Car gauge MCU Design company

Technical support 19864585985

Selection consultant<sub>13922805190</sub>

| sfr | <i>P1M0</i> | = | 0x92; |
|-----|-------------|---|-------|
| sfr | P0M1        | = | 0x93; |
| sfr | <i>P0M0</i> | = | 0x94; |
| sfr | P2M1        | = | 0x95; |
| sfr | <i>P2M0</i> | = | 0x96; |
| sfr | P3M1        | = | 0xb1; |
| sfr | <i>P3M0</i> | = | 0xb2; |
| sfr | P4M1        | = | 0xb3; |
| sfr | <b>P4M0</b> | = | 0xb4; |
| sfr | P5M1        | = | 0xc9; |
| sfr | P5M0        | = | 0xca; |
|     |             |   |       |
|     |             |   |       |
| sfr | P2M0        | = | 0x96; |

### void delay ()

sfi

, one actually ()

{ char i:

P2M1

for (i=0; i<20; i++);

1

noid

| 9                                     |  |  |  |
|---------------------------------------|--|--|--|
| P0M0 = 0x00;                          |  |  |  |
| P0M1 = 0x00;                          |  |  |  |
| $P1M\theta = \theta x \theta \theta;$ |  |  |  |
|                                       |  |  |  |

0x95;

- P1M1 = 0x00; P2M0 = 0x00; P2M1 = 0x00; P3M0 = 0x00; P3M1 = 0x00;
- P4M0 = 0x00;P4M1 = 0x00;P5M0 = 0x00;
- P5M1 = 0x00; unsigned char v;
- P2M0 = 0x3f;P2M1 = 0x3f;
- P2 = 0xff;CMPCR2 = 0x10;
- $CMPCR1 = \theta x \theta \theta;$
- CMPCR1 &= ~0x08; CMPCR1 &= ~0x04; CMPCR1 &= ~0x02; CMPCR1 |= 0x80;

#### while (1)

- - v = 0x01;P2 = 0xfd;
  - delay();

//P3.7 for <sub>CMP+</sub> The reference signal /inside 1.19/source of the input pine isput pin //Disable comparator output //Enable comparator module

Initialized to open-drain mode

"The comparator result baspassier a debounce clock

# //voltage <2.5V //P2.0output 0 //voltage <2.5V

//P2.5~P2.0

//P2.10utput 0

| STC12H | Series of technical martifisial websitev.STCAL.com | Car gauge Design company | Technical support <sub>19864585985</sub> | Selection consultant |
|--------|----------------------------------------------------|--------------------------|------------------------------------------|----------------------|
|--------|----------------------------------------------------|--------------------------|------------------------------------------|----------------------|

|                      | if (! (CMPCR1 & 0x01)) goto ShowVol; |                      |   |
|----------------------|--------------------------------------|----------------------|---|
|                      | $v = \theta x \theta 3;$             | //voltage $_{>3.0V}$ |   |
|                      | $P2 = \theta x f b;$                 | //P2.2output         | 0 |
|                      | delay();                             |                      |   |
|                      | if (! (CMPCR1 & 0x01)) goto ShowVol; |                      |   |
|                      | $v = \theta x \theta 7;$             | /voltage >3.5V       |   |
|                      | $P2 = \theta x f7;$                  | //P2.3output         | 0 |
|                      | delay();                             |                      |   |
|                      | if (! (CMPCR1 & 0x01)) goto ShowVol; |                      |   |
|                      | v = 0x0f;                            | //voltage >4.0V      |   |
|                      | $P2 = \theta xef;$                   | //P2.4output         | 0 |
|                      | delay();                             |                      |   |
|                      | if (! (CMPCR1 & 0x01)) goto ShowVol; |                      |   |
|                      | $v = \theta x I f;$                  | voltage              |   |
|                      | P2 = 0xdf;                           | //P2 soutput         |   |
|                      | delay();                             | //1 2.50 utput       | U |
|                      | if (! (CMPCR1 & 0x01)) goto ShowVol; |                      |   |
|                      | $v = \theta x 3f;$                   |                      |   |
|                      |                                      | /voltage >5.0V       |   |
| ShowVol:             |                                      |                      |   |
| $P2 = \theta x f f;$ |                                      |                      |   |
|                      |                                      |                      |   |

| $P\theta = \sim v;$        |                                    |                            |
|----------------------------|------------------------------------|----------------------------|
| 1                          |                                    |                            |
| 7                          |                                    |                            |
| Assembly                   | code                               |                            |
| s <del>≓Ihe-test-o</del> p | erating_frequency_ie<br>11.0592MHz |                            |
|                            |                                    |                            |
| CMPCR1                     | DATA                               | 0E6H                       |
| CMPCR2                     | DATA                               | 0E7H                       |
|                            |                                    |                            |
| P2M0                       | DATA                               | 0968                       |
| P2M1                       | DATA                               | 095H                       |
| P1M1                       | DATA                               | <i>091H</i>                |
| <i>P1M0</i>                | DATA                               | 092H                       |
| P0M1                       | DATA                               | <i>093H</i>                |
| P0M0                       | DATA                               | 094H                       |
| P2M1                       | DATA                               | 095H                       |
| P2M0                       | DATA                               | 096H                       |
| P3M1                       | DATA                               | 0B1H                       |
| P3M0                       | DATA                               | 0B2H                       |
| P4M1                       | DATA                               | 0B3H                       |
| P4M0                       | DATA                               | 0B4H                       |
| P5M1                       | DATA                               | 0C9H                       |
| P5M0                       | DATA                               | <i>0САН</i>                |
|                            |                                    |                            |
|                            | 0.00                               | 22027                      |
|                            | UKG<br>LIMP                        | 0000H<br>MAIN              |
|                            | 20111                              |                            |
|                            | anc.                               | 01007                      |
| N (D)                      | UKG                                | 0100H                      |
| MAIN:                      |                                    |                            |
|                            | MOV                                | SP, #5FH                   |
|                            | MOV                                | P0M0, #00H                 |
|                            | MOV                                | P0M1, #00H                 |
|                            | MOV                                | P1310, #001                |
|                            | MOV                                | F1311, HUVTI<br>DDM0 H0011 |
|                            | MOV                                | 2 2010, 19011<br>P2M1 #00H |
|                            | MOV                                | P3M0 #00H                  |
|                            |                                    |                            |

| STC12H | Series of technical mar@fáilsial websit | ev.STCAL.com            | Car gauge MCU Design con | npany                                   | Technical support                | Selection consultant <sub>13922805190</sub> |
|--------|-----------------------------------------|-------------------------|--------------------------|-----------------------------------------|----------------------------------|---------------------------------------------|
| A.     |                                         |                         |                          |                                         |                                  |                                             |
|        | MOV                                     | P3M1, #00H              |                          |                                         |                                  |                                             |
|        | MOV                                     | P4M0, #00H              |                          |                                         |                                  |                                             |
|        | MOV                                     | P4M1, #00H              |                          |                                         |                                  |                                             |
|        | MOV                                     | P5M0, #00H              |                          |                                         |                                  |                                             |
|        | MOV                                     | <i>P5M1, #00H</i>       |                          |                                         |                                  |                                             |
|        |                                         |                         |                          |                                         |                                  |                                             |
|        | MOV                                     | <b>D2M0 #00111111 P</b> |                          | ;P2.5~P2.0                              | Initialized to open-drain me     | ode                                         |
|        | MOV                                     | P2M0,#00111111B         |                          |                                         |                                  | 540                                         |
|        | MOV                                     | P2M1,#00111111B         |                          |                                         |                                  |                                             |
|        | MOV                                     | CMBCB2 #10H             |                          | The comp                                | antor rocalt Anemanded a d       |                                             |
|        | MOV                                     | CMPCR2,#10H             |                          | , me compa                              |                                  |                                             |
|        | ANI                                     | CMPCP1 #NOT 08H         |                          |                                         | The reference signal             |                                             |
|        | ANL                                     | CMPCP1 #NOT 04H         |                          | ;P3.7 IOI CA                            | <i>AP</i> + The reference signal |                                             |
|        | ANI                                     | CMPCR1 #NOT 02H         |                          | ,inside 1.190S                          |                                  | 1                                           |
|        | ANL<br>OPI                              | СМРСР1 #80Н             |                          | <sup>,</sup> Disable co                 | mparator                         |                                             |
|        | UNL                                     | Chi CKI,#0011           |                          | output Ena                              | ble comparator                   |                                             |
| LOOP:  |                                         |                         |                          | module volt                             | ade la av                        |                                             |
|        | MOV                                     | R0,#00000000B           |                          | ;,,,,,,,,,,,,,,,,,,,,,,,,,,,,,,,,,,,,,, | 333 <2.5V                        |                                             |
|        | MOV                                     | P2,#1111110B            |                          | ;P2.0 output                            | 0                                |                                             |
|        | CALL                                    | DELAY                   |                          |                                         |                                  |                                             |
|        | MOV                                     | A,CMPCR1                |                          |                                         |                                  |                                             |
|        | JNB                                     | ACC. 0,SKIP             |                          |                                         |                                  |                                             |
|        | MOV                                     | R0,#00000001B           |                          | ,voltage >2.5V                          |                                  |                                             |
|        | MOV                                     | P2,#1111101B            |                          | ;P2.1output                             | 0                                |                                             |
|        | CALL                                    | DELAY                   |                          |                                         |                                  |                                             |
|        | MOV                                     | A,CMPCR1                |                          |                                         |                                  |                                             |
|        | JNB                                     | ACC. 0,SKIP             |                          |                                         |                                  |                                             |
|        | MOV                                     | R0,#00000011B           |                          | voltage                                 |                                  |                                             |
|        | MOV                                     | P2,#11111011B           |                          | ; ••••••••••••••••••••••••••••••••••••  | t a                              |                                             |
|        | CALL                                    | DELAY                   |                          | 72.2 Outpu                              |                                  |                                             |
|        | MOV                                     | A,CMPCR1                |                          |                                         |                                  |                                             |
|        | JNB                                     | ACC. 0,SKIP             |                          |                                         |                                  |                                             |
|        | MOV                                     | R0,#00000111B           |                          |                                         |                                  |                                             |
|        | MOV                                     | P2,#11110111B           |                          | ,voltage <sub>&gt;3.5V</sub>            |                                  |                                             |
|        | CALL                                    | DELAY                   |                          | ;P2.3output                             | 0                                |                                             |
|        | MOV                                     | A,CMPCR1                |                          |                                         |                                  |                                             |
|        | JNB                                     | ACC. 0,SKIP             |                          |                                         |                                  |                                             |
|        | MOV                                     | R0,#00001111B           |                          |                                         |                                  |                                             |
|        | MOV                                     | P2,#11101111B           |                          | ;voltage $_{>4.0V}$                     |                                  |                                             |
|        | CALL                                    | DELAY                   |                          | ;P2.4output                             | 0                                |                                             |
|        | MOV                                     | A,CMPCR1                |                          |                                         |                                  |                                             |
|        | JNB                                     | ACC. 0,SKIP             |                          |                                         |                                  |                                             |
|        | MOV                                     | <i>R0,#00011111B</i>    |                          |                                         |                                  |                                             |
|        | MOV                                     | P2,#11011111B           |                          | ,voltage <sub>&gt;4.5V</sub>            |                                  |                                             |
|        | CALL                                    | DELAY                   |                          | ;P2.5output                             | 0                                |                                             |
|        | MOV                                     | A,CMPCR1                |                          |                                         |                                  |                                             |
|        | JNB                                     | ACC. 0,SKIP             |                          |                                         |                                  |                                             |
|        | MOV                                     | R0,#00111111B           |                          |                                         |                                  |                                             |
|        |                                         |                         |                          | voltage                                 |                                  |                                             |
| CVID.  |                                         |                         |                          | ;******9* >5.07                         |                                  |                                             |
| SHIT:  |                                         |                         |                          |                                         |                                  |                                             |
|        | MOV                                     | P2,#1111111B            |                          |                                         |                                  |                                             |
|        | MUV<br>CDI                              | А,КU                    |                          |                                         |                                  |                                             |
|        | UFL<br>MOV                              | P0.4                    |                          |                                         |                                  |                                             |
|        | JMP                                     | LOOP                    |                          | ;P0.5~P0.0                              | Port display voltage             |                                             |
|        |                                         |                         |                          |                                         |                                  |                                             |
|        |                                         |                         |                          |                                         |                                  |                                             |
| DELAY: |                                         |                         |                          |                                         |                                  |                                             |
|        | MOV                                     | R0,#20                  |                          |                                         |                                  |                                             |
|        | DJNZ                                    | R0,\$                   |                          |                                         |                                  |                                             |
|        | RET                                     |                         |                          |                                         |                                  |                                             |

| STC12H | Series of technical marQfailsial websitev.STCAL.com | Car gauge <sub>MCU</sub> Design company | Technical support <sub>19864585985</sub> | Selection consultant <sub>13922805190</sub> |
|--------|-----------------------------------------------------|-----------------------------------------|------------------------------------------|---------------------------------------------|
|--------|-----------------------------------------------------|-----------------------------------------|------------------------------------------|---------------------------------------------|

#### END

Schoo

## **16 IAP/EEPROM/DATA-FLASH**

STC12H The series of microcontrollers integrates artarge Capacity ISP/IAP Technology can be internal when EEPROM, The number of erasures informer than ten thousand tionans be divided into several sectors, each fain The area contains

 

 Attention:
 The write operation can only transfer the bytes in 1 Write as, when you need to put Writeyasyibu must execute the sector 0

 Erase operation.
 of reading, The write operation is performed in the charges operation is based on the sector (s12 bytes) 1

 Carried out as abytels, and when the erasteneorialidatist performed in the charges to be retained in the charges operation back together after the erasure is comple

 Temporarily stored in, and then the saved data and the data that needs to be updated with botwritten back together after the erasure is comple

So in use EEPROM When, it is recommended that the data modified at the same time be placed in the same sector, not the data The same sector does not have to be full. The erasure operation of the data memory is performed by each of the sector

 EEPROM
 It can be used to save some parameter data that needs to be modified during the application process and is not lost after por

 correctered
 Perform byte reading/Byte programming/Sector erase operation. When the operating voltage is low, it is low, it is low it is not lost after por

 To avoid the loss of sending data.

## 16.1 EEPROM Operating time

<sup>14</sup> Read bytes: a system clock (using Comm

Command reading is more convenient and fast) MOVC

Bytes: approximately programming time is , But you also need to add state transition time and various con Signal control and HOLD Time)

Erase sector ( \_\_\_\_\_Bytes): Approximately ~ \_\_\_\_\_

EEPROM SETUP 51 The time required for operation is automatically controlled by the hardware, the egistemly needs to set it correctly IAP\_TPS=System operating frequences (The decimal part is rounded for rounding)

For example: the operating frequency of the system is Setather2

example: The operating frequency of the system is IAP\_TPS Set to 22 s.5.296MHz<sup>, then</sup> state is set to 6

Technical support

#### 16.2 EEPROM

**Related registers** 

| symbol    | description a                     |         |            |      | E     | lit address and | symbol      |     | w - 0    |           | Beset value |
|-----------|-----------------------------------|---------|------------|------|-------|-----------------|-------------|-----|----------|-----------|-------------|
|           | coorpion                          | uuuress | <b>B</b> 7 | B6   | B5    | B4              | B3          | B2  | BI       | B0        |             |
| IAP_DATA  | <sub>IAP</sub> Data register      | C2H     |            |      |       |                 |             |     |          | 1111,1111 |             |
| IAP_ADDRH | IAP High address register         | СЗН     |            | 000  |       |                 |             |     |          |           | 0000,0000   |
| IAP_ADDRL | IAP Low address register          | C4H     |            | 0    |       |                 |             |     |          |           | 0000,0000   |
| IAP_CMD   | IAP Command register              | C5H     | -          | -    | -     | · ·             | -           |     | CMD[1:0] | 1         | xxxx,xx00   |
| IAP_TRIG  | IAP Trigger register              | С6Н     |            |      |       |                 | 2           | . P | e        |           | 0000,0000   |
| IAP_CONTR | IAP Control register              | С7Н     | IAPEN      | SWBS | SWRST | CMD_FAIL        |             | j   |          |           | 0000,xxxx   |
| IAP_TPS   | IAP Waiting time control register | F5H     |            | -    |       |                 | IAPTPS[5:0] |     |          |           | xx00,0000   |

## 16.2.1 EEPROM **Data register (** IAP\_DATA<sup>)</sup>

| symbol      | address   | B7             | B6                | В5         | B4          | В3                  | B2       | B1       | B0               |
|-------------|-----------|----------------|-------------------|------------|-------------|---------------------|----------|----------|------------------|
| IAP_DATA    | С2Н       |                | ÷;                |            |             | ÷                   |          | <u>.</u> |                  |
| In progress | ROM Durir | ng the read or | peration, the com | mand is re | ad out afte | er <b>Tihe date</b> | istoredi | mmolete  | In the register. |

EEPROM During the write operation, before executing the write command, the data to be written Register, stored and

Send a write command Elerase Command and AP\_DATA

Register independent.

## 16.2.2 EEPROM Address register (IAP ADDR)

| symbol    | address | B7 | В6 | B5  | B4 | B3 | B2 | B1 | B0 |
|-----------|---------|----|----|-----|----|----|----|----|----|
| IAP_ADDRH | СЗН     | 2  | 1  |     |    | 6  |    |    |    |
| IAP_ADDRL | C4H     |    |    | 121 |    |    |    |    |    |

EEPROM The destination address register for read, write, and erase operations we the high byte of the address ,

Save the low byte of the address

## 16.2.3 EEPROM Command register (IAP CMD)

| symbol  | address | B7 | B6 | B5 | B4 | B3 | B2 | 0       | B0 B1 |
|---------|---------|----|----|----|----|----|----|---------|-------|
| IAP_CMD | С5Н     | -  | -  | -  | 2  | -  | -  | CMD[1:0 | )]    |

CMD[1:0]: Send EEPROM Operation command

00: Empty operation

01<sup>: Read</sup> EEPROM command. Read the destination address

10<sup>: write</sup> EEPROM command. Write the byte where the destination address is located.Note: The write operation can only write the targ

Can't 0 0 Write as. Generally, when the target byte is not, it must be erased first. 1 FFH

Erase EEPROM . Erase the destination addres Page (sector 1/512 Bytes). Note: The erase operation will erase once
 Sectors (512 Bytes), the contents of the entire sector all become

## 16.2.4 EEPROM **Trigger register (**IAP TRIG<sup>)</sup>

| symbol   | address | B7 | B6       | В5 | B4 | В3 | B2 | B1 | В0 |
|----------|---------|----|----------|----|----|----|----|----|----|
| IAP_TRIG | С6Н     |    | <u> </u> | ·  |    | ÷  |    |    | î  |

 To trigger the register
 After reading, writing, and erasing the command register, address register, data register, and control register, yr

 after the setting is complete
 Write in turn<sub>3AH</sub>,
 A5H
 (The order cannot be exchanged) Two trigger commands to trigger the correspondi

 Erase operation. After the operation is complete setting unchanged. If you want to operate on the data of the next address next, you need to manually update the and register
 and register ArAPADMAR
 Command register

 IAP\_CMD
 And register ArAPADMAR
 The value of.
 The value of.
 The value of.

Note: every time EEPROM When operating, IAP\_TRIG Write first SAH, then write ASH, The corresponding command will take effect After writing the trigger composing ust be in the iting state until the corresponding r the operation is completed from DLE status

CPU right position. CPU

Return to normal state and continue execution

### 16.2.5 EEPROM Control register ( IAP CONTR )

| symbol    | address | B7    | B6   | В5    | B4       | В3 | B2 | B1 | B0 |
|-----------|---------|-------|------|-------|----------|----|----|----|----|
| IAP_CONTR | С7Н     | IAPEN | SWBS | SWRST | CMD_FAIL | •  | -  | -  | •  |

IAPEN : Operation enable control bit

<sub>0</sub>: Prohibited PROM Operation

1: Enable EEPROM Operation

swas : The software resets to select the control bit, (is each stop and to

? After the software is reset, the program will be executed from the user code : After the software

is reset, the program will be executed from the system monitoring code area.1 ISP

SWRST: Software resets the control bit

<sub>0</sub>: No action

: Generate software reset

CMD\_FAIL : EEPROM The operation failed status bit needs to be cleared by the software

Correct operation 0<sup>:</sup> EEPROM

<sup>1</sup>: EEPROM **Operation failed** 

### 16.2.6 EEPROM Waiting time control register (IAP TPS)

| symbol  | address | B7 | B6 | В5 | В4 |  | B2 | B1 | B0 |
|---------|---------|----|----|----|----|--|----|----|----|
| IAP_TPS | F5H     |    | -  | B3 |    |  |    |    |    |

It needs to be set according to the

operating frequency, if then eperating

set to  $_{12}$ ; If the operating frequency His  $\chi \rho_{\rm HF}$  seed to  $_{\rm IAP_TPS}$  Set to , 24

frequency is other frequencies, and so on.

Technical support

Selection c

#### 16.3 EEPROM Size and address

 STC12H
 The series of microcontrollers are used to store user data inside.
 Operation method: read, yes EEPROM

 Write and erase, where the erase operation is performed in sectors, each sector Bytes, that is, every time the erase command is executed, it w

 Except for one sector, both reading data and writing data are operated in bytes, that is, only one byte can be read out or

 written every time a read or write command is executed.

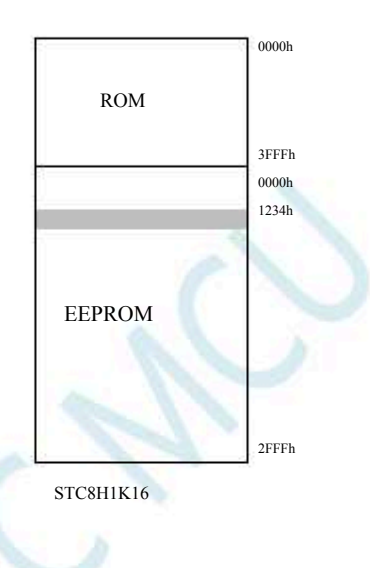

 STC12H1K16
 The program space is
 Byte (
 0000h-3FFFh ),
 The space is
 0000h-2FFFh ),
 when reading, (When the

 Need to be right EEPRothe physical address/hen reading, writing, and erasing the ensing the ensing the ensing the ensing the ensing the ensing the ensing the ensing the ensing the ensing the ensing the ensing the ensing the ensine ensing the ensine ensing the ensine ensing the ensine ensing the ensine ensing the ensine ensing the ensine ensine ensing the ensine ensine ensing the ensine ensinterementensere ensine ensine ensinterensine ensine ens

Note: Due to the erasure method a operation is performed in bytes, so the low bit of the destination address set when performing the erase is meaningless. For example: when the erase command is 2008-015FFH , The final erasure action is the byte is erased if the address is set to the same. 1200H-015FFH 512

Please refer to the table below here will be differences in the size and access address, to the detailed size and address of for the internals of different models

| Model number | size | sector | IAP mode F    | Read/write/erase           | MOVC reads the start |               |  |
|--------------|------|--------|---------------|----------------------------|----------------------|---------------|--|
|              | 5120 |        | start address | end address                | address and the      | e end address |  |
| STC12H1K08   | 4К   | 8      | 0000h 0       | FFFh                       | 2000h                | 6FFFh         |  |
| STC12H1K16   | 12K  | 24     | 0000h 2       | FFFh                       | 4000h                | 6FFFh         |  |
| STC12H1K24   | 4K   | 8      | 0000h 0       | FFFh                       | 6000h                | 6FFFh         |  |
| STC12H1K28   | 6    |        | u             | ser-defined <sup>[1]</sup> |                      |               |  |
| STC12H1K33   |      |        | L             | Iser-defined <sup>m</sup>  |                      |               |  |

<sup>III</sup> : This is a special model, this model EEPROM

The size is available inThe user set it up by himself when downloading. As shown

show :

EEPROM

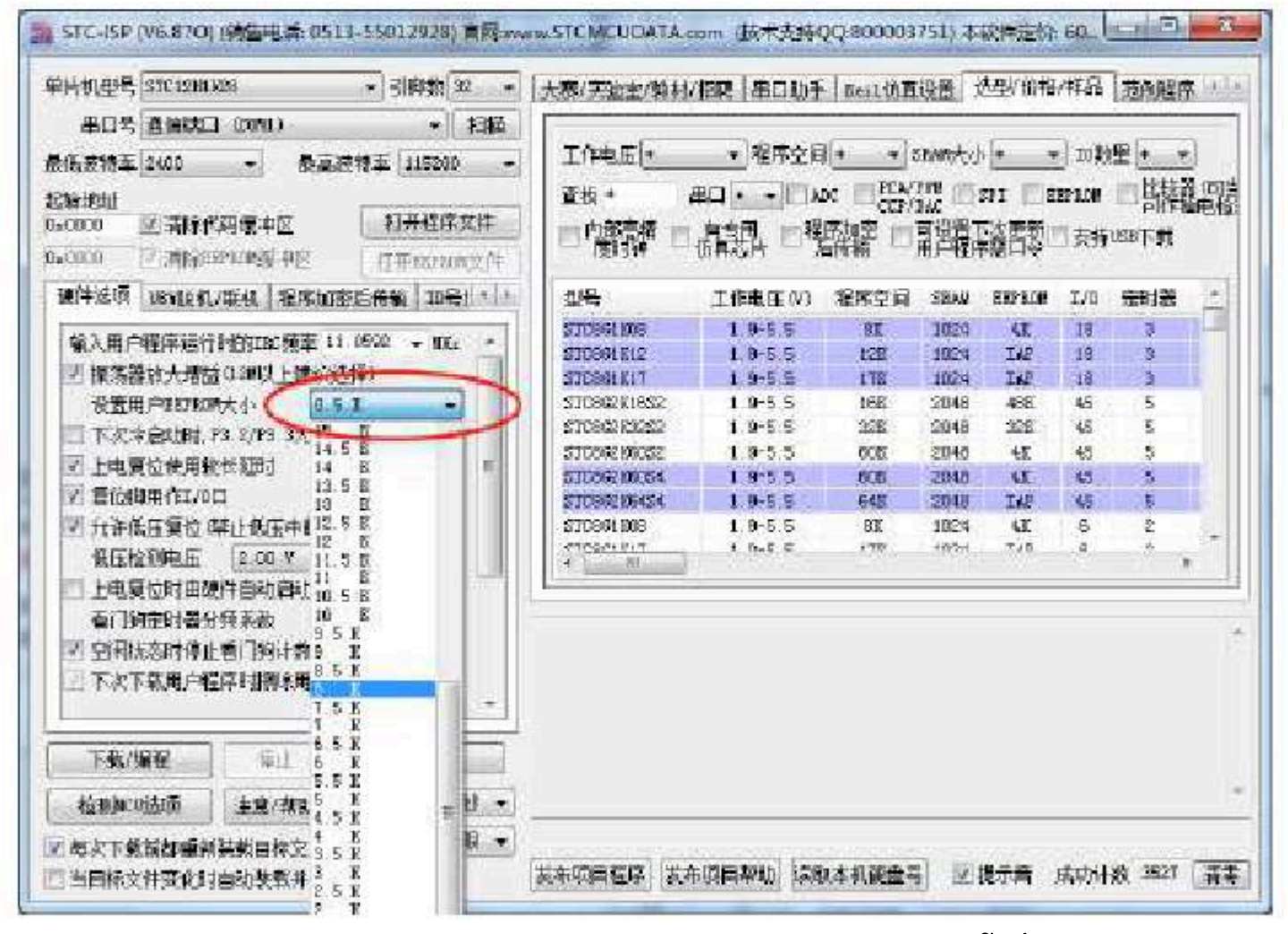

Users can use it according to their own FLASH No more than 100,000 square meters are splathed in the space space ,

needs throughout but need to may ast pation the back to the front.

 For examples
 The physical
 28K
 At this time, if the user wants to disting
 State
 EEPROM

 then EEPROM
 address of this model is the last 28K
 for FLASH
 , Of course, if the user uses
 , Of course, if the user uses

 To access, the destination address
 still
 State
 End, when using
 To read, you need
 To read, you need
 To read, you need
 To read, you need
 To read, you need
 To read, you need
 To read, you need
 To read, you need
 To read, you need
 To read, you need
 To read, you need
 To read, you need
 To read, you need
 To read, you need
 To read, you need
 To read, you need
 To read, you need
 To read, you need
 To read, you need
 To read, you need
 To read, you need
 To read, you need
 To read, you need
 To read, you need
 To read, you need
 To read, you need
 To read, you need
 To read, you need
 To read, you need
 To read, you need
 To read, you need
 To read, you need
 To read, you need
 To read, you need
 To read, you need
 To read, you need
 To read, you need
 To read, you need
 To read, you need
 To read, you need
 To read, you need
 To read, you need
 To read, you need
 To read, you need
 To read, you need
 <t

Technical support

Selection consultant<sub>13922805190</sub>

### **16.4** Sample program

### 16.4.1 EEPROM Basic operation

#### c Language code The test operating frequency is 11.0592MHz #include "reg51. h" #include "intrins. h" sfr **P1M1** 0x91; sfr P1M0 0x92: sfr P0M1 0x93; sfr P0M0 0x94; sfr P2M1 0x95; 0x96; sfr P2M0 0xb1; sfr P3M1 0xb2; sfr P3M0 0xb3; sfr P4M1 0xb4; sfr P4M0 *0xc9;* sfr P5M1 0xca, sfr P5M0 sfr IAP\_DATA 0xC2; sfr IAP\_ADDRH 0xC3; = sfr IAP\_ADDRL 0xC4; 0xC5; sfr IAP\_CMD 0xC6; sfr IAP\_TRIG -0xC7; sfr LAP CONTR 0xF5: sfr IAP\_TPS void IapIdle() 1 $IAP\_CONTR = 0;$ $IAP\_CMD = 0;$ $IAP\_TRIG = 0;$ $IAP\_ADDRH = \theta x 8 \theta;$ $IAP\_ADDRL = 0;$ } char IapRead(int addr) 1 char dat;

LAP\_CONTR = 0x80; LAP\_TPS = 12; LAP\_CMD = 1; LAP\_ADDRL = addr; LAP\_ADDRH = addr >> 8; LAP\_TRIG = 0x5a; LAP\_TRIG = 0xa5; \_nop\_(); dat = LAP\_DATA; LapIdle();

return dat;

ຼ/Clear command register ຼ/Clear trigger register ຼ/Set the address to ໗໑ກ- area

function // close LAP

### "Enable LAP "Set waiting parameters "Set up LAP Read command Low address/Set up LAP High address/Set up LAP "Write trigger command "Write trigger command

//read data*LAP* 

1

1

void m ain()

> P0M0 = 0x00;P0M1 = 0x00;P1M0 = 0x00;P1M1 = 0x00P2M0 = 0x00: P2M1 = 0x00: P3M0 = 0x00: P3M1 = 0x00;P4M0 = 0x00: P4M1 = 0x00;P5M0 = 0x00;P5M1 = 0x00;

IapErase(0x0400);

*P0 = IapRead(0x0400);* IapProgram(0x0400, 0x12);

P1 = IapRead(0x0400);

The test operating frequency is

DATA

DATA

DATA

0C2H

*өсзн* 

0C4H

Shenzhen Guoxin Artificial Intelligence Coontestic distributor phone:number

while (1);

Assembly code

IAP DATA

IAP\_ADDRH

IAP\_ADDRL

|           | IapIdle();                       |  |
|-----------|----------------------------------|--|
| 1         |                                  |  |
|           |                                  |  |
| void Iapl | Erase(int addr)                  |  |
| ł –       |                                  |  |
|           | $IAP\_CONTR = \theta x 8\theta;$ |  |
|           | <i>IAP_TPS</i> = <i>12</i> ;     |  |
|           | $IAP\_CMD = 3;$                  |  |
|           | IAP_ADDRL = addr;                |  |
|           | $IAP\_ADDRH = addr >> 8;$        |  |
|           | $IAP\_TRIG = \theta x5a;$        |  |
|           | $IAP\_TRIG = 0xa5;$              |  |
|           | _nop_();                         |  |
|           | <i>iapiaie();</i>                |  |

## Enable IAP Set waiting parameters //Set up LAP Erase command Low address//Set up $_{I\!AP}$ High address/Set up IAP Write trigger command Write trigger command

function

close IAP

//P0=0xff

//P1=0x12

close IAP function

"Write trigger command "Write trigger command

"Set waiting parameters Set up IAP Write command Low address//Set up IAP High address//Set up IAP data//Write IAP

Enable IAP

#### void IapProgram(int addr, char dat)

1

}

STC12H

 $IAP\_CONTR = \theta x 8 \theta;$  $IAP\_TPS = 12;$  $IAP\_CMD = 2;$ IAP\_ADDRL = addr;  $IAP\_ADDRH = addr >> 8;$ IAP\_DATA = dat;

 $IAP\_TRIG = \theta x 5a;$ 

 $IAP\_TRIG = \theta xa5;$ 

Series of technical marQfailsial websitev.STCAL.com

Car gauge Design company

Technical support

Selection consultant 13922805190

- 596 -

Go to the pure technology exchange forum

IAP\_CONTR,#80H

MOV

Enable IAP

| MOV   | LAP_CONTR,#80H      | Enable IAP                          |
|-------|---------------------|-------------------------------------|
| MOV   | <i>IAP_TPS</i> ,#12 | Set waiting parameters              |
| MOV   | IAP_CMD,#2          | Set up IAP Write command            |
| MOV   | IAP_ADDRL,DPL       | Low address; Set up IAP             |
| MOV   | IAP_ADDRH,DPH       | High address; <sup>Set up</sup> IAP |
| MOV   | IAP_DATA,A          | data; <sup>write</sup> IAP          |
| MOV   | IAP_TRIG,#5AH       | Write trigger command               |
| MOV   | IAP_TRIG,#0A5H      | Write trigger command               |
| NOP   |                     | ;                                   |
| LCALL | IAP IDLE            | close IAP function                  |
| RET   |                     | ,                                   |
|       |                     |                                     |
|       |                     |                                     |

#### IAP\_PROGRAM:

IAP\_ERASE:

| MOV   | LAP_CONTR#80H  | Enable IAP                          |
|-------|----------------|-------------------------------------|
| MOV   | IAP_TPS,#12    | Set waiting parameters              |
| MOV   | IAP_CMD,#1     | ,Set up <sub>LAP</sub> Read command |
| MOV   | IAP_ADDRL,DPL  | Low address; Set up IAP             |
| MOV   | IAP_ADDRH,DPH  | High address; Set up IAP            |
| MOV   | IAP_TRIG,#5AH  | Write trigger command (0x5a)        |
| MOV   | IAP_TRIG,#0A5H | Write trigger command ((1/4/2)      |
| NOP   |                | , (0000)                            |
| MOV   | A.IAP DATA     | read dataIAP                        |
| LCALL | IAP_IDLE       | close typction                      |
| RET   |                |                                     |

# IAP\_READ:

| MOV | IAP_CONTR,#0   | function ; close IAP         |
|-----|----------------|------------------------------|
| MOV | IAP_CMD,#0     | Clear command register       |
| MOV | LAP_TRIG,#0    | Clear trigger register       |
| MOV | LAP_ADDRH,#80H | Will addressSet to non- area |
| MOV | LAP_ADDRL,#0   |                              |
| RET |                |                              |

#### IAP\_IDLE:

STC12H

IAP\_CMD

LAP\_TRIG

| IAP_CONTR   | DATA | 0C7H        |
|-------------|------|-------------|
| IAP_TPS     | DATA | 0F5H        |
|             |      |             |
|             |      |             |
| PIM1        | DATA | <i>091H</i> |
| <i>P1M0</i> | DATA | <i>092H</i> |
| P0M1        | DATA | 093H        |
| <i>P0M0</i> | DATA | 094H        |
| P2M1        | DATA | 095H        |
| P2M0        | DATA | 096H        |
| P3M1        | DATA | 0B1H        |
| P3M0        | DATA | 0B2H        |
| P4M1        | DATA | 0B3H        |
| P4M0        | DATA | 0B4H        |
| P5M1        | DATA | <i>0С9Н</i> |
| P5M0        | DATA | <i>0САН</i> |

ORG

LJMP

ORG

0000H

MAIN

0100H

Series of technical marQffilsial websitev.STCAL.com

| Series of technical marQfailsial websit | ev.STCAL.com   | $Cargauge_{MCU}Designcompany$ | .Technical support <sub>19864585985</sub> | Selection consultant |
|-----------------------------------------|----------------|-------------------------------|-------------------------------------------|----------------------|
| MOV                                     | IAP TPS.#12    | Set wait                      | ing parameters                            |                      |
| MOV                                     | IAP_CMD,#3     | ,<br>Set up <sub>IAP</sub>    | Erase command                             |                      |
| MOV                                     | IAP_ADDRL,DPL  | Low addres                    | s;Set up <sub>IAP</sub>                   |                      |
| MOV                                     | IAP_ADDRH,DPH  | High addres                   | ss;Set up <sub>IAP</sub>                  |                      |
| MOV                                     | IAP_TRIG,#5AH  | Write tri                     | gger command (0x5a)                       |                      |
| MOV                                     | IAP_TRIG,#0A5H | Write tri                     | gger command (0xa5)                       |                      |
| NOP                                     |                |                               | (                                         |                      |
| LCALL                                   | IAP_IDLE       | close IA                      | P function                                |                      |
| RET                                     |                | ,                             |                                           |                      |

#### MAIN:

STC12H

| NOV       SP, SFFI         NOV       MAD, NOM1         NOV       PMA, NOM1         NOV       PMA, NOM1         NOV       PMA, NOM1         NOV       PMA, NOM1         NOV       PMA, NOM1         NOV       PMA, NOM1         NOV       PMA, NOM1         NOV       PMA, NOM1         NOV       PMA, NOM1         NOV       PMA, NOM1         NOV       PMA, NOM1         NOV       PMA, NOM1         NOV       PFTR, NOM011         CLLL       PFTR, NOM011         NOV       PPTR, NOM011         NOV       PPTR, NOM011         NOV                                           |         |                   |          |
|----------------------------------------------------------------------------------------------------|---------|-------------------|----------|
| NOV       PMM, WMM         NOV       PMM, WMM         NOV       PSM, WMM         NOV       PSM, WMM         NOV       PSM, WMM         NOV       PSM, WMM         NOV       PSM, WMM         NOV       PSM, WMM         NOV       PSM, WMM         NOV       PSM, WMM         ICALL       IP PE, WMM         NOV       PSM, WMM         NOV       POA         NOV       POA         NOV       PSM, WMM         ICALL       IP PENORAM                                                                                     | MOV     | SP, #5FH          |          |
| MOV       P0M1, 400H         MOV       P1M4, 400H         MOV       P1M4, 400H         MOV       P2M4, 400H         MOV       P2M4, 400H         MOV       P3M4, 400H         MOV       P3M4, 400H         MOV       P3M4, 400H         MOV       P3M4, 400H         MOV       P3M4, 400H         MOV       P5M4, 400H         MOV       P5M4, 400H         MOV       P5M4, 400H         LCALL       IAP_ER4SE         MOV       DPTR,4400H         LCALL       IAP_ER4SE         MOV       P1R,4400H         LCALL       IAP_ER4SE         MOV       P2R,4400H         LCALL       IAP_ER4D         MOV       P2R,4400H         LCALL       IAP_ER4D         MOV       P2R,4400H         LCALL       IAP_ER4D         MOV       P2R,4400H         LCALL       IAP_ER4D         MOV       P2R,4400H         LCALL       IAP_ER4D         MOV       P2R,4400H         LCALL       IAP_ER4D         MOV       P2R4         LCALL       IAP_ER4D </th <th>MOV</th> <th><i>P0M0, #00H</i></th> <th></th> | MOV     | <i>P0M0, #00H</i> |          |
| MOV       PIMI, 400H         MOV       PIMI, 400H         MOV       PIMI, 400H         MOV       PIMI, 400H         MOV       PIMI, 400H         MOV       PIMI, 400H         MOV       PIMI, 400H         MOV       PIMI, 400H         MOV       PIMI, 400H         MOV       PIMI, 400H         MOV       PSMI, 400H         MOV       DPTR,4040H         LCALL       IAP_ERASE         MOV       DPTR,4040H         LCALL       IP_R4400H         MOV       DPTR,4040H         LCALL       IP_R45E         MOV       DPTR,4040H         LCALL       IP_R450         MOV       DPTR,4040H         LCALL       IP_R64D         MOV       DPTR,4040H         LCALL       IP_R64D         MOV       DPTR,4040H         LCALL       IP_R64DH         MOV       PTR,4040H         ICALL       IP_R64DH         MOV       PTR,4040H         ICALL       IP_R64DH         MOV       PTR,4040H         ICALL       IP_R64DH         ICALL       IP_R64DH                                                   | MOV     | <i>P0M1, #00H</i> |          |
| MOV       PMM, #00H         MOV       P2M, #00H         MOV       P2M, #00H         MOV       P3M, #00H         MOV       P3M, #00H         MOV       P3M, #00H         MOV       P3M, #00H         MOV       P3M, #00H         MOV       P3M, #00H         MOV       P3M, #00H         MOV       P3M, #00H         MOV       P3M, #00H         LCALL       IAP_ERASE         MOV       PDTR,#0400H         LCALL       IAP_READ         MOV       P3R,#040H         LCALL       IAP_READ         MOV       P3R,#0400H         LCALL       IAP_READ         MOV       P3R,#0400H         LCALL       IAP_READ         MOV       P3R,#0400H         LCALL       IAP_READ         MOV       Asi2H         LCALL       IAP_READ         MOV       P3R,#0400H         LCALL       IAP_READ         MOV       P3R,#0400H         LCALL       IAP_READ         MOV       P3R,#0400H         LCALL       IAP_READ         MOV       P3R,#0400H                                                              | MOV     | <i>P1M0, #00H</i> |          |
| MOV       Р2М0, 900H         MOV       Р2M1, 900H         MOV       Р3M0, 900H         MOV       Р3M0, 900H         MOV       Р3M0, 900H         MOV       Р3M0, 900H         MOV       Р3M0, 900H         MOV       Р3M0, 900H         MOV       Р3M0, 900H         MOV       Р3M0, 900H         MOV       Р3M0, 900H         MOV       Р3M0, 900H         MOV       Р3M0, 900H         MOV       Р3M0, 900H         MOV       Р3M0, 900H         MOV       Р3M0, 900H         MOV       Р9A         MOV       Р9A         MOV       Р9A         MOV       Р9A         MOV       Р9A         MOV       Р9A         MOV       Р4         MOV       Р4         MOV       Р4         MOV       Р7R,900H         MOV       Р9R         MOV       Р9R         MOV       Р9R         MOV       Р9R         MOV       Р7R,900H         SMP       S         SMP       S                                                                                                    | MOV     | <i>P1M1, #00H</i> |          |
| NOV       P2M1, #00H         NOV       P3M0, #00H         NOV       P3M0, #00H         NOV       P4M0, #00H         NOV       P5M0, #00H         NOV       P5M0, #00H         NOV       P5M1, #00H         NOV       DPTR,#0400H         LCALL       IAP_RASE         NOV       DPTR,#0400H         LCALL       IAP_RASE         NOV       DPTR,#0400H         LCALL       IAP_RASE         NOV       DPTR,#0400H         LCALL       IAP_RASE         NOV       DPTR,#0400H         LCALL       IAP_RASE         NOV       DPTR,#0400H         NOV       DPTR,#0400H         NOV       DPTR,#0400H         NOV       DPTR,#0400H         NOV       DPTR,#0400H         NOV       DPTR,#0400H         NOV       DPTR,#0400H         SMP       S         SMP       S                                                                                                    | MOV     | P2M0, #00H        |          |
| NOV       93M9, #00H         NOV       93M1, #00H         NOV       94M9, #00H         NOV       95M9, #00H         NOV       95M9, #00H         NOV       95M9, #00H         NOV       95M1, #00H         NOV       0PTR,#0400H         LCALL       LP_ERASE         NOV       0PTR,#0400H         LCALL       LP_READ         NOV       0PTR,#0400H         LCALL       LP_READ         NOV       0PTR,#0400H         LCALL       LP_READ         NOV       0PTR,#0400H         LCALL       LP_READ         NOV       0PTR,#0400H         NOV       0PTR,#0400H         LCALL       AP_READ         NOV       0PTR,#0400H         LCALL       AP_READ         NOV       0PTR,#0400H         LCALL       AP_READ         NOV       S         SJMP       S                                                                                                    | MOV     | P2M1, #00H        |          |
| MOV       P3M1, #00H         MOV       P4M0, #00H         MOV       P5M0, #00H         MOV       P5M0, #00H         MOV       P5M1, #00H         MOV       P5M1, #00H         LCALL       LPTR,#0400H         LCALL       LPTR,#0400H         MOV       DPTR,#0400H         LCALL       LPTR,#0400H         MOV       DPTR,#0400H         LCALL       LPTR,#0400H         MOV       P6A         MOV       A#12H         MOV       DPTR,#0400H         LCALL       LPP.R06GAM         MOV       DPTR,#0400H         LCALL       LPP.R0400H         MOV       DPTR,#0400H         LCALL       LPP.R0400H         MOV       DPTR,#0400H         LCALL       LPP.R0400H         MOV       DPTR,#0400H         MOV       DPTR,#0400H         SIMP       S                                                                                                    | MOV     | P3M0, #00H        |          |
| МОУ       РИМ, ВОЛ         МОУ       РИЛ, ВОЛ         МОУ       РОЛ, ВОЛ         МОУ       РОЛ, ВОЛ         МОУ       РОЛ, ВОЛ         МОУ       РОЛ, ВОЛ         МОУ       РОЛ, ВОЛ         КОУ       РОЛ, ВОЛ         МОУ       РОЛ, ВОЛ         КАН       НА         МОУ       РОЛ, ВОЛ         КАН       НА         МОУ       РОЛ, ВОЛ         КАН       НА         МОУ       РОЛ, ВОЛ         КОУ       РОЛ, ВОЛ         КОУ       РОЛ, ВОЛ         КОУ       РОЛ, ВОЛ         КОУ       РОЛ, ВОЛ         КОУ       РОЛ, ВОЛ         КОУ       РОЛ, ВОЛ         КОУ       РОЛ, ВОЛ         КОУ       РОЛ, ВОЛ         КОР       АЛ         КОР       РОЛ, ВОЛ         КОР       РОЛ, ВОЛ         КОР       РОЛ, ВОЛ         КОР       РОЛ, ВОЛ         КОР       РОЛ, ВОЛ         КОР       РОЛ, ВОЛ         КОР       РОЛ, ВОЛ         КОР       РОЛ, ВОЛ         КОР       РОЛ, ВОЛ                                                                                                    | MOV     | <i>P3M1, #00H</i> |          |
| MOV       P4MI, 800H         MOV       P5M0, 800H         MOV       P5M1, 800H         MOV       P5M1, 800H         ICALL       DPTR, 80400H         ICALL       DPTR, 80400H         ICALL       DPTR, 80400H         ICALL       DPTR, 80400H         MOV       DPTR, 80400H         MOV       DPTR, 80400H         MOV       A,812H         ICALL       IAP_READ         MOV       DPTR, 80400H         MOV       DPTR, 80400H         MOV       DPTR, 80400H         MOV       DPTR, 80400H         MOV       DPTR, 80400H         MOV       DPTR, 80400H         MOV       DPTR, 80400H         MOV       PIA         MOV       PIA         SIMP       S                                                                                                    | MOV     | P4M0, #00H        |          |
| MOV       PSM0, #00H         MOV       PSM1, #00H         MOV       DPTR,#0400H         LCALL       AP_ERASE         MOV       DPTR,#0400H         LCALL       AP_ERAD         MOV       DPTR,#0400H         LCALL       AP_READ         MOV       P0,4         MOV       PPTR,#0400H         MOV       P0,4         MOV       P0,4         MOV       P0,4         MOV       A,#12H         LCALL       AP_READ         MOV       DPTR,#0400H         LCALL       AP_READ         MOV       DPTR,#0400H         LCALL       AP_READ         MOV       DPTR,#0400H         LCALL       AP_READ         MOV       P1,4         ,p1=12H         SJMP       \$                                                                                                    | MOV     | P4M1, #00H        |          |
| MOV       PTR.#0400H         LCALL       LP_ERASE         MOV       DPTR.#0400H         LCALL       LP_ERASE         MOV       DPTR.#0400H         LCALL       LP_READ         MOV       P0,4         MOV       P0,4         MOV       DPTR.#0400H         MOV       P0,4         MOV       P0,4         MOV       A,#12H         LCALL       LP_PROGRAM         MOV       DPTR.#0400H         LCALL       LP_READ         MOV       DPTR.#0400H         LCALL       LP_READ         MOV       PTR.#0400H         SMP       S         LCALL       LP_READ         MOV       P1,4         ,p1=12H         SMP       S                                                                                                    | MOV     | P5M0, #00H        |          |
| NOV DPTR,0000<br>LCALL IAP_ERASE<br>MOV DPTR,0000<br>LCALL IAP_READ<br>NOV P0A ;P0=OFFH<br>MOV DPTR,0000<br>NOV AHIEN<br>LCALL IAP_PROGRAM<br>MOV DPTR,0000H<br>LCALL IAP_PROGRAM<br>MOV DPTR,0000H<br>LCALL IAP_PROGRAM<br>MOV P1A ;P1=12H                                                                                                    | MOV     | <i>P5M1, #00H</i> |          |
| MOV       DPTR,#0400H         LCALL       AP_ERASE         MOV       DPTR,#0400H         LCALL       AP_READ         MOV       P0,A         MOV       DPTR,#0400H         MOV       DPTR,#0400H         MOV       A,#12H         LCALL       AP_PROGRAM         MOV       DPTR,#0400H         LCALL       AP_READ         MOV       DPTR,#0400H         LCALL       AP_READ         MOV       P1,A         SIMP       S                                                                                                    |         |                   |          |
| МОУ       DPTR,#0400H         LCALL       IAP_ERASE         MOV       DPTR,#0400H         LCALL       IAP_READ         MOV       P0,A         MOV       P0,A         MOV       DPTR,#0400H         MOV       DPTR,#0400H         MOV       A,#12H         MOV       A,#12H         MOV       DPTR,#0400H         MOV       DPTR,#0400H         MOV       DPTR,#0400H         MOV       DPTR,#0400H         SSMP       S         END       S                                                                                                    |         |                   |          |
| LCALLLAP_ERASEMOVDPTR.#0400HLCALLLAP_READMOVP0,AMOVDPTR.#0400HMOVA,#12HLCALLLAP_PROGRAMMOVDPTR.#0400HLCALLLAP_READMOVDPTR.#0400HSJMPS                                                                                                    | MOV     | DPTR,#0400H       |          |
| MOV       DPTR,#0400H         LCALL       IAP_READ         MOV       00,4         MOV       DPTR,#0400H         MOV       A,#12H         LCALL       IAP_PROGRAM         MOV       DPTR,#0400H         LCALL       IAP_PROGRAM         MOV       DPTR,#0400H         MOV       DPTR,#0400H         MOV       DPTR,#0400H         MOV       DPTR,#0400H         MOV       DPTR,#0400H         SMOV       PI,A         SMOV       S         END       S                                                                                                    | LCALL   | IAP_ERASE         |          |
| LCALL       LAP_READ         MOV       P0,A       ;P0=0FFH         MOV       DPTR,#0400H       -         MOV       A,#12H       -         LCALL       LAP_REAGRAM       -         MOV       DPTR,#0400H       -         MOV       DPTR,#0400H       -         MOV       DPTR,#0400H       -         MOV       P1P,READ       -         MOV       P1,A       :P1=12H         SMP       S       -         END       -       -                                                                                                    | MOV     | DPTR,#0400H       |          |
| MOV       P0,A       :P0=0FFH         MOV       DPTR,#0400H         MOV       A,#12H         LCALL       IAP_PROGRAM         MOV       DPTR,#0400H         LCALL       IAP_READ         MOV       P1,A         SJMP       S                                                                                                    | LCALL   | IAP_READ          |          |
| MOV       DPTR,#0400H         MOV       A,#12H         LCALL       IAP_PROGRAM         MOV       DPTR,#0400H         LCALL       IAP_READ         MOV       PI,A         ,PI=12H         END                                                                                                    | MOV     | <i>P0,A</i>       | ;P0=0FFH |
| MOV A,#12H<br>LCALL IAP_PROGRAM<br>MOV DPTR,#0400H<br>LCALL IAP_READ<br>MOV PI,A ;PI=12H<br>SJMP S                                                                                                    | MOV     | DPTR,#0400H       |          |
| LCALL     LAP_PROGRAM       MOV     DPTR.40400H       LCALL     LAP_READ       MOV     P1_A       SJMP     S                                                                                                    | MOV     | А,#12Н            |          |
| MOV DPTR,#0400H<br>LCALL IAP_READ<br>MOV PI,A ;PI=12H<br>SJMP S                                                                                                    | LCALL   | IAP_PROGRAM       |          |
| LCALL LAP_READ<br>MOV PI,A ;PI=12H<br>SJMP S<br>END                                                                                                    | MOV     | DPTR,#0400H       |          |
| MOV PI,A ;PI=12H<br>SJMP S<br>END                                                                                                    | LCALL   | IAP_READ          |          |
| SJMP S<br>END                                                                                                    | MOV     | PI,A              | :P1=12H  |
| SJMP S                                                                                                    |         |                   | ,        |
| END                                                                                                    | SIMP    |                   |          |
| END                                                                                                    | 1991111 |                   |          |
| END                                                                                                    |         |                   |          |
|                                                                                                    | END     |                   |          |

# 16.4.2 use MOVC read EEPROM

#### c Language code

| The test o           | perating | frequency is |         |  |  |  |  |
|----------------------|----------|--------------|---------|--|--|--|--|
| //                   |          | 11.0592MHz   |         |  |  |  |  |
|                      |          |              |         |  |  |  |  |
|                      |          |              |         |  |  |  |  |
|                      |          |              |         |  |  |  |  |
| #include "reg51. h"  | ,        |              |         |  |  |  |  |
| #include "intrins. h | "        |              |         |  |  |  |  |
|                      |          |              |         |  |  |  |  |
| sfr                  |          |              |         |  |  |  |  |
| efe DIMO             | P1M1     | =            | 0x91;   |  |  |  |  |
| sji i imo            |          |              |         |  |  |  |  |
| of DOM1              |          | =            | 0x92;   |  |  |  |  |
| sji i omi            |          |              |         |  |  |  |  |
| of DOMO              |          | =            | 0x93;   |  |  |  |  |
| sji 1 0.110          |          | _            | 0.94.   |  |  |  |  |
| sfr P2M1             |          |              | 0.2.74, |  |  |  |  |
| sji i 2011           |          | =            | 0x95;   |  |  |  |  |
| of P2M0              |          |              |         |  |  |  |  |
| 311 2010             |          | =            | 0x96;   |  |  |  |  |
| sfr P3M1             |          |              |         |  |  |  |  |
| sji i saii           |          | =            | 0xb1;   |  |  |  |  |

void IapErase(int addr)  $IAP\_CONTR = \theta x 8 \theta;$  $IAP\_TPS = 12;$  $IAP\_CMD = 3;$ IAP\_ADDRL = addr; IAP\_ADDRH = addr >> 8;  $IAP\_TRIG = \theta x5a;$  $IAP\_TRIG = \theta xa5;$ \_nop\_(); IapIdle();

Write command //Set up IAP Low address//Set up IAP High address//Set up IAP

data//write IAP

Enable IAP

"Set waiting parameters

"Write trigger command

"Write trigger command

Set waiting parameters

Write trigger command

Write trigger command

Low address//Set up IAP

High address//Set up IAP

close IAP function

//Set up IAP Erase command

close LAP function

# Enable LAP

#### use MOVC Read data

MOVC

use

//STC12H1K16

Car gauge Design company

Technical support 19864585985

function // close  $_{I\!AP}$ 

"Clear command register

Set the address to non- area

Clear trigger register

read EEPROM

Need to add the corresponding offset

Selection consultant 13922805190

### LAP\_TRIG IAP\_CONTR \_ LAP\_TPS \_ IAP\_OFFSET

P3M0

P4M1

P4M0

P5M1

P5M0

IAP DATA

IAP\_ADDRH

IAP\_ADDRL

IAP\_CMD

Series of technical marQfailsial websitev.STCALcom

=

=

=

-

\_

=

=

=

=

=

0xb2;

0xb3;

0xb4;

*0xc9;* 

0xca

0xC2:

0xC3:

0xC4:

0xC5;

0xC6;

0xC7;

0xF5:

0x4000H

STC12H

sfr

sfr

sfr

sfr

sfr

sfr

sfr

sfr

sfr

sfr

sfr

sfi

1

#define void IapIdle() LAP CONTR =  $\theta$ ;  $IAP\_CMD = 0;$ 

 $IAP\_TRIG = 0;$ 

 $IAP\_ADDRH = \theta x 8 \theta;$ 

 $IAP\_ADDRL = \theta;$ 

1

char IapRead(int addr)

1

1

3

1

1

void main()

addr += IAP\_OFFSET; return \*(char code \*)(addr);

1

void IapProgram(int addr, char dat)

 $IAP\_CONTR = \theta x 8 \theta;$ 

 $IAP\_TPS = 12;$ 

 $IAP\_CMD = 2;$ 

IAP\_ADDRL = addr;

 $IAP\_ADDRH = addr >> 8;$ 

IAP\_DATA = dat;

 $IAP\_TRIG = \theta x 5a;$ 

 $IAP\_TRIG = \theta xa5;$ 

\_nop\_();

IapIdle();

| STC12H | Series of technical man   | $Car gauge_{MCU}$ Design company | Technical support | Selection consultant <sub>13922805190</sub> |
|--------|---------------------------|----------------------------------|-------------------|---------------------------------------------|
|        |                           |                                  |                   |                                             |
| {      |                           |                                  |                   |                                             |
|        | P0M0 = 0x00;              |                                  |                   |                                             |
|        | P0MI = 0x00;              |                                  |                   |                                             |
|        | PIM0 = 0x00;              |                                  |                   |                                             |
|        | PIMI = 0x00;              |                                  |                   |                                             |
|        | P2M0 = 0x00;              |                                  |                   |                                             |
|        | P2MI = 0x00;              |                                  |                   |                                             |
|        | P3M0 = 0x00;              |                                  |                   |                                             |
|        | P3M1 = 0x00;              |                                  |                   |                                             |
|        | P4M0 = 0x00;              |                                  |                   |                                             |
|        | P4M1 = 0x00;              |                                  |                   |                                             |
|        | P5M0 = 0x00;              |                                  |                   |                                             |
|        | P5M1 = 0x00;              |                                  |                   |                                             |
|        |                           |                                  |                   |                                             |
|        |                           |                                  |                   |                                             |
|        | IapErase(0x0400);         |                                  |                   |                                             |
|        | P0 = IapRead(0x0400);     | //P0=0xff                        |                   |                                             |
|        | IapProgram(0x0400, 0x12); | //01=0.12                        |                   |                                             |
|        | PI = IapRead(0x0400);     | //P1=0X12                        |                   |                                             |
|        | while (1);                |                                  |                   |                                             |
| ,      |                           |                                  |                   |                                             |

### Assembly code

| The test operation | na frequency is |                |                                             |
|--------------------|-----------------|----------------|---------------------------------------------|
| , me test operatin | 11.0592MHz      |                |                                             |
|                    |                 |                |                                             |
| IAP_DATA           | DATA            | 0С2Н           |                                             |
| IAP_ADDRH          | DATA            | осзн           |                                             |
| IAP_ADDRL          | DATA            | 0C4H           |                                             |
| IAP_CMD            | DATA            | 0C5H           |                                             |
| LAP_TRIG           | DATA            | 0С6Н           |                                             |
| LAP_CONTR          | DATA            | 0C7H           |                                             |
| LAP_TPS            | DATA            | 0F5H           |                                             |
|                    |                 |                |                                             |
| IAP_OFFSET EQU     |                 | 4000H          | ;STC12H1K16                                 |
|                    |                 |                |                                             |
| <i>P1M1</i>        | DATA            | <i>091H</i>    |                                             |
| <i>P1M0</i>        | DATA            | 092H           |                                             |
| <i>P0M1</i>        | DATA            | <i>093H</i>    |                                             |
| РОМО               | DATA            | 094H           |                                             |
| P2M1               | DATA            | 095H           |                                             |
| P2M0               | DATA            | 096H           |                                             |
| P3M1               | DATA            | 0B1H           |                                             |
| P3M0               | DATA            | 0B2H           |                                             |
| P4M1               | DATA            | овзн           |                                             |
| P4M0               | DATA            | 0B4H           |                                             |
| P5M1               | DATA            | <i>0С9Н</i>    |                                             |
| P5M0               | DATA            | <i>0САН</i>    |                                             |
|                    |                 |                |                                             |
|                    |                 |                |                                             |
|                    | ORG<br>LIMB     | 0000H          |                                             |
|                    | LJIII           | INCLUS Y       |                                             |
|                    |                 |                |                                             |
|                    | ORG             | 0100H          |                                             |
|                    |                 |                |                                             |
| IAP_IDLE:          |                 |                |                                             |
|                    | MOV             | IAP_CONTR,#0   | function; Clear command register            |
|                    | MOV             | IAP_CMD,#0     |                                             |
|                    | MOV             | IAP_TRIG,#0    | , Clear trigger register                    |
|                    | MOV             | IAP_ADDRH,#80H | <sub>,</sub> Set the address to ກຼຸດກ- area |

- 600 -

MOV LAP\_ADDRL#0 RET LAP\_READ: LAP\_READ: MOV A#LOW LAP\_OFFSET ,<sup>USE</sup> MOVC <sup>read</sup> EEPROM Need to add the corresponding offset ADD A,DPL

| ADD  | A,DPL              |     |      |           |
|------|--------------------|-----|------|-----------|
| MOV  | DPL,A              |     |      |           |
| MOV  | A,@HIGH IAP_OFFSET |     |      |           |
| ADDC | A,DPH              |     |      |           |
| MOV  | <i>DPH,A</i>       |     |      |           |
| CLR  | A                  |     |      |           |
| MOVC | A,@A+DPTR          | use | MOVC | Read data |
| RET  |                    |     |      |           |

#### IAP\_PROGRAM:

| MOV   | LAP CONTR #80H | Enable IAP                           |
|-------|----------------|--------------------------------------|
| nov   |                |                                      |
| MOV   | IAP_TPS,#12    | Set waiting parameters               |
| ΜΟΥ   | IAP_CMD,#2     | ,Set up <sub>IAP</sub> Write command |
| MOV   | IAP_ADDRL,DPL  | Low address; Set up IAP              |
| MOV   | IAP_ADDRH,DPH  | High address; Set up LAP             |
| MOV   | IAP_DATA,A     | data; <sup>write</sup> IAP           |
| MOV   | IAP_TRIG,#5AH  | Write trigger command (():5a)        |
| MOV   | IAP_TRIG,#0A5H | Write trigger command                |
| NOP   |                | , (0.4.0)                            |
| LCALL | IAP IDLE       | .close LAP function                  |
| RET   | -              |                                      |

#### IAP\_ERASE:

| MOV   | IAP_CONTR,#80H | Enable IAP                          |
|-------|----------------|-------------------------------------|
| MOV   | IAP_TPS,#12    | Set waiting parameters              |
| MOV   | IAP_CMD,#3     | ;Set up IAP Erase command           |
| MOV   | IAP_ADDRL,DPL  | Low address; Set up IAP             |
| MOV   | IAP_ADDRH,DPH  | High address; <sup>Set up</sup> IAP |
| MOV   | IAP_TRIG,#5AH  | Write trigger command (0x5a)        |
| MOV   | IAP_TRIG,#0A5H | Write trigger command               |
| NOP   |                | , – – (0,403)                       |
| LCALL | IAP_IDLE       | .close LAP function                 |
| RET   |                | 7                                   |
|       |                |                                     |

#### MAIN:

| MOV   | SP, #5FH           |
|-------|--------------------|
| MOV   | P0M0, #00H         |
| MOV   | P0M1, #00H         |
| MOV   | P1M0, #00H         |
| MOV   | P1M1, #00H         |
| MOV   | P2M0, #00H         |
| MOV   | P2M1, #00H         |
| MOV   | P3M0, #00H         |
| MOV   | P3M1, #00H         |
| MOV   | P4M0, #00H         |
| MOV   | P4M1, #00H         |
| MOV   | P5M0, #00H         |
| MOV   | P5M1, #00H         |
|       |                    |
|       |                    |
| MOV   | <b>DPTR,#0400H</b> |
| LCALL | IAP_ERASE          |
| MOV   | DPTR,#0400H        |
| LCALL | IAP_READ           |
| MOV   | <i>P0,A</i>        |
|       |                    |

;P0=0FFH

| STC12H | Series of technical mar@ffilsial websitev.STCALcom |             | $Cargauge_{MCU}$ Design company | .Technical support <sub>19864585985</sub> | Selection consultant <sub>13922805190</sub> |
|--------|----------------------------------------------------|-------------|---------------------------------|-------------------------------------------|---------------------------------------------|
| 7      |                                                    |             |                                 |                                           |                                             |
|        | ΜΟΥ                                                | DPTR,#0400H |                                 |                                           |                                             |
|        | MOV                                                | A,#12H      |                                 |                                           |                                             |
|        | LCALL                                              | IAP_PROGRAM |                                 |                                           |                                             |
|        | MOV                                                | DPTR,#0400H |                                 |                                           |                                             |
|        | LCALL                                              | IAP_READ    |                                 |                                           |                                             |
|        | MOV                                                | <i>P1,A</i> | ;P1=12H                         |                                           |                                             |
|        |                                                    |             |                                 |                                           |                                             |
|        | SJMP                                               | \$          |                                 |                                           |                                             |
|        |                                                    |             |                                 |                                           |                                             |
|        | END                                                |             |                                 |                                           |                                             |
|        | END                                                |             |                                 |                                           |                                             |

#### Use serial port to sender utom data 16.4.3

### $\rm c$ $\,$ Language code

The test operating frequency is

#### #include "reg51. h"

| #include "intrins. h | "            |          |                    |
|----------------------|--------------|----------|--------------------|
| #define              | FOSC         | 11059200 | OUL                |
| #define BRT          |              | (65536 - | FOSC / 115200 / 4) |
| sfr P1M1             |              |          |                    |
| sfr P1M0             |              | =        | 0x91;              |
| sfr P0M1             |              | =        | 0x92;              |
| sfr P0M0             |              | =        | 0x93;              |
| sfr P2M1             |              | -        | 0x94;              |
| sfr P2M0             |              | -        | 0x90;<br>0x96;     |
| sfr P3M1             |              | -        | 0xb1;              |
| sfr P3M0             |              | =        | 0xb2;              |
| sfr P4M1             |              | =        | 0xb3;              |
| sfr DAM0             |              | =        | 0xb4;              |
| -C. DSM1             |              | -        | 0xc9;              |
| SJF F SM I           |              |          | oxen,              |
| sjr PSM0             |              |          |                    |
| sfr AUXR             |              | =        | 0x8e;              |
| sfr T2H              |              | -        | 0xd6;<br>0xd7;     |
| sfr T2L              |              |          |                    |
| sfr IAP_DATA         |              | _        | 0+(2)              |
| sfr IAP_ADDRH        |              | -        | 0xC3;              |
| sfr IAP_ADDRL        |              | =        | 0xC4;              |
| sfr IAP_CMD          |              | =        | 0xC5;              |
| sfr IAP_TRIG         |              | =        | 0xC6;              |
| sfr IAP_CONTR        |              | -        | 0xC7;              |
| sfr IAP_TPS          |              | =        | 0xF3;              |
| void UartInit()      |              |          |                    |
| 1                    |              |          |                    |
| SCON =               | 0x5a;        |          |                    |
| T2L = BL             | R <i>T</i> ; |          |                    |
| T2H = B              | RT >> 8;     |          |                    |
| AUXR =               | 0x15;        |          |                    |
| 1                    |              |          |                    |

void UartSend(char dat)

#### { while (! TI); TI = 0;SBUF = dat:

- 1

1

#### void IapIdle()

- $IAP\_CONTR = 0;$  $IAP\_CMD = \theta;$  $IAP_TRIG = 0;$  $IAP\_ADDRH = \theta x 8 \theta;$
- $IAP\_ADDRL = 0;$

#### char IapRead(int addr)

- 1 char dat:
  - - $IAP\_CONTR = \theta x 8 \theta;$
    - $IAP\_TPS = 12;$

  - $IAP\_CMD = 1;$
  - IAP\_ADDRL = addr;
  - IAP\_ADDRH = addr >> 8;
  - $IAP\_TRIG = 0x5a;$
  - IAP\_TRIG = 0xa5;
  - \_nop\_();
  - dat = IAP DATA;
  - IapIdle();

#### return dat;

1

#### void IapProgram(int addr, char dat

- LAP CONTR = 0x80;
- $IAP_TPS = 12;$
- IAP CMD = 2;
- IAP ADDRL = addr;
- IAP\_ADDRH = addr >> 8;
- IAP\_DATA = dat;
- $IAP\_TRIG = \theta x 5a;$
- IAP\_TRIG = 0xa5;
- \_nop\_();

## IapIdle();

3

#### void IapErase(int addr)

- - $IAP\_CONTR = \theta x 8 \theta;$
  - $IAP_TPS = 12;$
  - $IAP\_CMD = 3;$
  - IAP ADDRL = addr;
  - IAP ADDRH = addr >> 8;
  - $IAP\_TRIG = \theta x 5a;$
  - $IAP\_TRIG = 0xa5;$
  - \_nop\_();
  - IapIdle();

}

function // close LAP Clear command register Clear trigger register Set the address to non- area

#### Enable IAP

### Set waiting parameters //Set up IAP Read command Low address//Set up IAP High address//Set up IAP Write trigger command Write trigger command

dataIAP read closefunction

#### Enable IAP Set waiting parameters Write command //Set up IAP Low address//Set up $_{I\!AP}$ High address//Set up IAP data//write LAP

# Write trigger command

# Enable IAP Set waiting parameters Erase command ∬Set up <sub>IAP</sub> Low address//Set up $_{I\!AP}$ "Write trigger command Write trigger command

//close IAP function

- 603 -

High address//Set up  $_{I\!AP}$ 

Write trigger command

close IAP function

| STC12H    | Series of technical mai@f#isial website.sTCAL.com | Car gauge MCU Design company | Technical support <sub>19864585985</sub> | Selection consultant 13922805190 |
|-----------|---------------------------------------------------|------------------------------|------------------------------------------|----------------------------------|
| 21        |                                                   |                              |                                          |                                  |
|           |                                                   |                              |                                          |                                  |
| void main | 0                                                 |                              |                                          |                                  |
| ·         |                                                   |                              |                                          |                                  |
|           | P0M0 = 0x00;                                      |                              |                                          |                                  |
|           | P0M1 = 0x00;                                      |                              |                                          |                                  |
|           | PIM0 = 0x00;                                      |                              |                                          |                                  |
|           | PIMI = 0.00;                                      |                              |                                          |                                  |
|           | P2M0 = 0x00;                                      |                              |                                          |                                  |
|           | $P_{2M}^{A} = 0 \times 00$                        |                              |                                          |                                  |
|           | $P_{3M1} = 0.00;$                                 |                              |                                          |                                  |
|           | P4M0 = 0x00;                                      |                              |                                          |                                  |
|           | P4M1 = 0x00;                                      |                              |                                          |                                  |
|           | P5M0 = 0x00;                                      |                              |                                          |                                  |
|           | P5M1 = 0x00;                                      |                              |                                          |                                  |
|           |                                                   |                              |                                          |                                  |
|           |                                                   |                              |                                          |                                  |
|           | UartInit();                                       |                              |                                          |                                  |
|           | <i>IapErase(0x0400);</i>                          |                              |                                          |                                  |
|           | UartSend(IapRead(0x0400));                        |                              |                                          |                                  |
|           | IapProgram(0x0400, 0x12);                         |                              |                                          |                                  |
|           | UartSend(lapRead(0x0400));                        |                              |                                          |                                  |
|           | while (1);                                        |                              |                                          |                                  |
|           |                                                   |                              |                                          |                                  |
|           |                                                   |                              |                                          |                                  |

## Assembly code

| Ine | lesi | oper | aung | irequency is |  |
|-----|------|------|------|--------------|--|
| ,   |      |      |      | 11.0392/MHZ  |  |

| AUXR        | DATA | 8EH         |
|-------------|------|-------------|
| Т2Н         | DATA | 0D6H        |
| T2L         | DATA | 0D7H        |
|             |      |             |
| IAP DATA    | DATA | 0(2)H       |
|             | DATA | 00211       |
|             | DATA |             |
| IAF_ADDRL   | DATA |             |
| IAP_CMD     | DATA |             |
| IAP_TRIG    | DATA | 00.611      |
| IAP_CONTR   | DATA | 0C7H        |
| IAP_TPS     | DATA | 0F5H        |
|             |      |             |
| PIMI        | DATA | 091H        |
| P1M0        | DATA | 092H        |
| P0M1        | DATA | 093H        |
| РОМО        | DATA | <i>094H</i> |
| P2M1        | DATA | 095H        |
| P2M0        | DATA | 096H        |
| P3M1        | DATA | 0B1H        |
| <i>P3M0</i> | DATA | 0B2H        |
| P4M1        | DATA | 0B3H        |
| P4M0        | DATA | 0B4H        |
| P5M1        | DATA | 0C9H        |
| P5M0        | DATA | ОСАН        |
|             |      |             |
|             |      |             |
|             | ORG  | 0000H       |
|             | LJMP | MAIN        |
|             |      |             |
|             | ORG  | 0100H       |

| MOV   | IAP_CONTR,#80H | Enable IAP                          |
|-------|----------------|-------------------------------------|
| MOV   | IAP_TPS,#12    | Set waiting parameters              |
| MOV   | IAP_CMD;#3     | ,Set up IAP Erase command           |
| MOV   | IAP_ADDRL,DPL  | Low address; Set up IAP             |
| MOV   | IAP_ADDRH,DPH  | High address; Set up <sub>LAP</sub> |
| MOV   | IAP_TRIG,#5AH  | Write trigger command (0x5a)        |
| MOV   | IAP_TRIG,#0A5H | Write trigger command $(0xa5)$      |
| NOP   |                | , ()                                |
| LCALL | IAP_IDLE       | close LAP function                  |
| RET   |                |                                     |

#### IAP\_ERASE:

| MOV   | IAP_CONTR,#80H | ,Enable IAP                              |
|-------|----------------|------------------------------------------|
| MOV   | IAP_TPS,#12    | Set waiting parameters                   |
| MOV   | IAP_CMD,#2     | ,<br>Set up <sub>IAP</sub> Write command |
| MOV   | IAP_ADDRL,DPL  | Low address; Set up IAP                  |
| MOV   | IAP_ADDRH,DPH  | High address; Set up IAP                 |
| MOV   | IAP_DATA,A     | data; <sup>write</sup> IAP               |
| MOV   | IAP_TRIG,#5AH  | Write trigger command                    |
| MOV   | IAP_TRIG,#0A5H | Write trigger command                    |
| NOP   |                | ; · · · · · · · · · · · · · · · · · · ·  |
| LCALL | IAP IDLE       | close 14P function                       |
| RET   |                | ,                                        |
|       |                |                                          |

#### IAP\_PROGRAM:

| MOV   | LAP_CONTR,#80H | Enable IAP                   |  |  |  |  |
|-------|----------------|------------------------------|--|--|--|--|
| MOV   | LAP_TPS,#12    | Set waiting parameters       |  |  |  |  |
| MOV   | LAP_CMD,#1     | Set up LAP Read command      |  |  |  |  |
| MOV   | IAP_ADDRL,DPL  | Low address; Set up IAP      |  |  |  |  |
| MOV   | IAP_ADDRH,DPH  | High address; Set up IAP     |  |  |  |  |
| MOV   | IAP_TRIG,#5AH  | Write trigger command (mfa)  |  |  |  |  |
| MOV   | IAP_TRIG,#0A5H | Write trigger command ((val) |  |  |  |  |
| NOP   |                | , (0.4.3)                    |  |  |  |  |
| MOV   | A, JAP DATA    | read dataIAP                 |  |  |  |  |
| LCALL | IAP_IDLE       | close fypction               |  |  |  |  |
| RET   |                |                              |  |  |  |  |

#### IAP\_READ:

| IAP_IDLE: |     |                |                                            |
|-----------|-----|----------------|--------------------------------------------|
|           | ΜΟν | IAP_CONTR,#0   | function ; <sup>close</sup> <sub>IAP</sub> |
|           | MOV | LAP_CMD,#0     | Clear command register                     |
|           | MOV | IAP_TRIG,#0    | Clear trigger register                     |
|           | MOV | IAP_ADDRH,#80H | Set the address to non- area               |
|           | MOV | IAP_ADDRL,#0   | ,                                          |

#### UART\_SEND:

UART\_INIT:

| MOV | SCON,#5AH        |
|-----|------------------|
| MOV | <i>T2L,#0E8H</i> |
| MOV | T2H,#0FFH        |
| MOV | AUXR,#15H        |
| RET |                  |
|     |                  |

TI,\$

TI

SBUF,A

#### ;65536-11059200/115200/4=0FFE8H

**JNB** 

CLR

MOV

RET

RET

Technical support 19864585985

Selection consultant<sub>13922805190</sub>

Car gauge Design company

Technical support 19864585985

Selection consultant

| - 14         | 41 | INI          |  |
|--------------|----|--------------|--|
| - <i>M</i> . | au | 1 <b>V</b> . |  |

| MOV   | SP, #5FH          |
|-------|-------------------|
| MOV   | Р0М0, #00Н        |
| MOV   | <i>P0M1, #00H</i> |
| MOV   | <i>P1M0, #00H</i> |
| MOV   | P1M1, #00H        |
| MOV   | P2M0, #00H        |
| MOV   | P2M1, #00H        |
| MOV   | P3M0, #00H        |
| MOV   | <i>P3M1, #00H</i> |
| MOV   | P4M0, #00H        |
| MOV   | P4M1, #00H        |
| MOV   | P5M0, #00H        |
| MOV   | P5M1, #00H        |
|       |                   |
|       |                   |
| LCALL | UART_INIT         |
| MOV   | DPTR,#0400H       |
| LCALL | IAP_ERASE         |
| MOV   | DPTR,#0400H       |
| LCALL | IAP_READ          |
| LCALL | UART_SEND         |
| MOV   | DPTR,#0400H       |
| MOV   | A,#12H            |
| LCALL | IAP_PROGRAM       |
| MOV   | DPTR,#0400H       |
| LCALL | IAP_READ          |
| LCALL | UART_SEND         |
|       |                   |
|       |                   |
| SJMP  | S                 |
|       |                   |

END

S

# 17 ADC Analog-to-digital conversion, interreference

STC12H1K08 A series of microcontrollers are integrated internally signal sources converter. ADC Converter. ADC System free to system free to system free to

STC12H Series of ADC Fastest speed : bit ADC for 500K (Every second 50 Ten thousand timesConversion)

ADC There are two data formats for the conversion result: left-aligned and right-aligned. It can be easily read and referenced by user p

attention: ADC The first 15 The channel can only be used to detect the internal reference signal source, and,the value we reference signal source and measurement errors cause the actual internal reference signal source to the bary safe being and bary safe bary safe

Know the accurate internal reference signal source value of each chip, you canADCThe first 15Channel measurementconnect an external accurate reference signal source, and then use the standardSet.CCCC

#### **17.1 ADC** Related registers

| symbol             | symbol description                   |     | Bit address and symbol |    |                    |    |              |            |    |           | Reset value |
|--------------------|--------------------------------------|-----|------------------------|----|--------------------|----|--------------|------------|----|-----------|-------------|
| symuon description |                                      |     | B7                     | B6 | B5                 | B4 | B3           | B2         | B1 | B0        |             |
| ADC_CONTR          | Control register ADC                 | всн | ADC_POWER ADC_STAR     |    | ADC_FLAG ADC_EPWMT |    | ADC_CHS[3:0] |            |    | 000x,0000 |             |
| ADC_RES            | ADC Conversion result, high register | BDH |                        |    |                    |    |              |            |    |           | 0000,0000   |
| ADC_RESL           | , conversion result, low register    | BEH |                        |    |                    |    |              |            |    | 0000,0000 |             |
| ADCCFG             | ADC Configuration register           | DEH | -                      | ÷  | RESFMT             | 1. |              | SPEED[3:0] |    |           | xx0x,0000   |

| symbol | description                 | address      |      |             |    | Bit addres   | ss and symbol |    |           |    | Reset value |
|--------|-----------------------------|--------------|------|-------------|----|--------------|---------------|----|-----------|----|-------------|
| Symbol |                             |              | В7   | B6          | B5 | B4           | B3            | B2 | B1        | BO |             |
| ADCTIM | ADC Timing control register | FEA8H CSSETU | je d | CSHOLD[1:0] |    | SMPDUTY[4:0] |               |    | 0010,1010 |    |             |

trigger ADC

control

## 17.1.1 ADC Control register ( ADC CONTR ) , PWM

address В3 В0 symbol В5 В4 B1 B2 B7 B6 BCH ADC START ADC FLAG ADC EPWMT ADC\_CHS[3:0] ADC CONTR ADC POWER Power control bit ADC POWER :

ADC POWER CONTROL

0: Closed Rever supply

1: Open power supply.

It is recommended to enter the idle mode and powerwer to reduce power consumption

mode before Pay special attention :

<sub>MCU1</sub>, Gilfernal ADC After the module power is turned dris, you freed to wait for about C Stable power supply it and the BC let it gork ;

? Appropriately lengthen the sampling time of the external The charging or discharging time of the internal sample-and-hold capac signal, that is, the internal potential is equal to the external potential.

Even if 1: Static conversion<sup>ADC0</sup>, The hardware automatically clears this bit to zero after the conversion is complete.

ADC\_FLAG : ADC Conversion end flag. when ADC After completing a conversion, the hardware will automatically framsfer this location to Interrupt request. This flag must be cleared by software.

ADC\_EPWMT: Enable Real-time trigger rounction. For details, pleaser adtention Timer chapter

ADC\_CHS[3:0] : ADC Analog channel selection bit

(Note: Selected as ADC Input channel 1/0 Port, must be set PxM0/PxM1 The register/will If the port mode is set to high Resistance input mode. In addition, **Énter** power-down mode/After the clock stops vibration<sup>ADC</sup> mode;**hastill**Ingedsneedde.sabled

PALE (Turn off the digital input channel to prevent the external analog input signal from rising or falling and generate additional power of

| ADC_CHS[3:0] | channel ADC     |
|--------------|-----------------|
| 0000         | P1.0/ADC0       |
| 0001         | P1.1/ADC1       |
| 0010         | P1.2/ADC2       |
| 0011         | P1.3/ADC3       |
| 0100         | P1.4/ADC4       |
| 0101         | P1.5/ADC5       |
| 0110         | P1.6/ADC6       |
| 0111         | P1.7/ADC7       |
| 1000         | P2.0/ADC8       |
| 1001         | P2.1/ADC9       |
| 1010         | P2.4/ADC10      |
| 1011         | P2.5/ADC11      |
| 1100         | P2.6/ADC12      |
| 1101         | P2.7/ADC13      |
| 1110         | P3.7/ADC14      |
| 1111         | Inside the test |
|              | 1.19V           |

- 608 -

## 17.1.2 ADC Configuration register

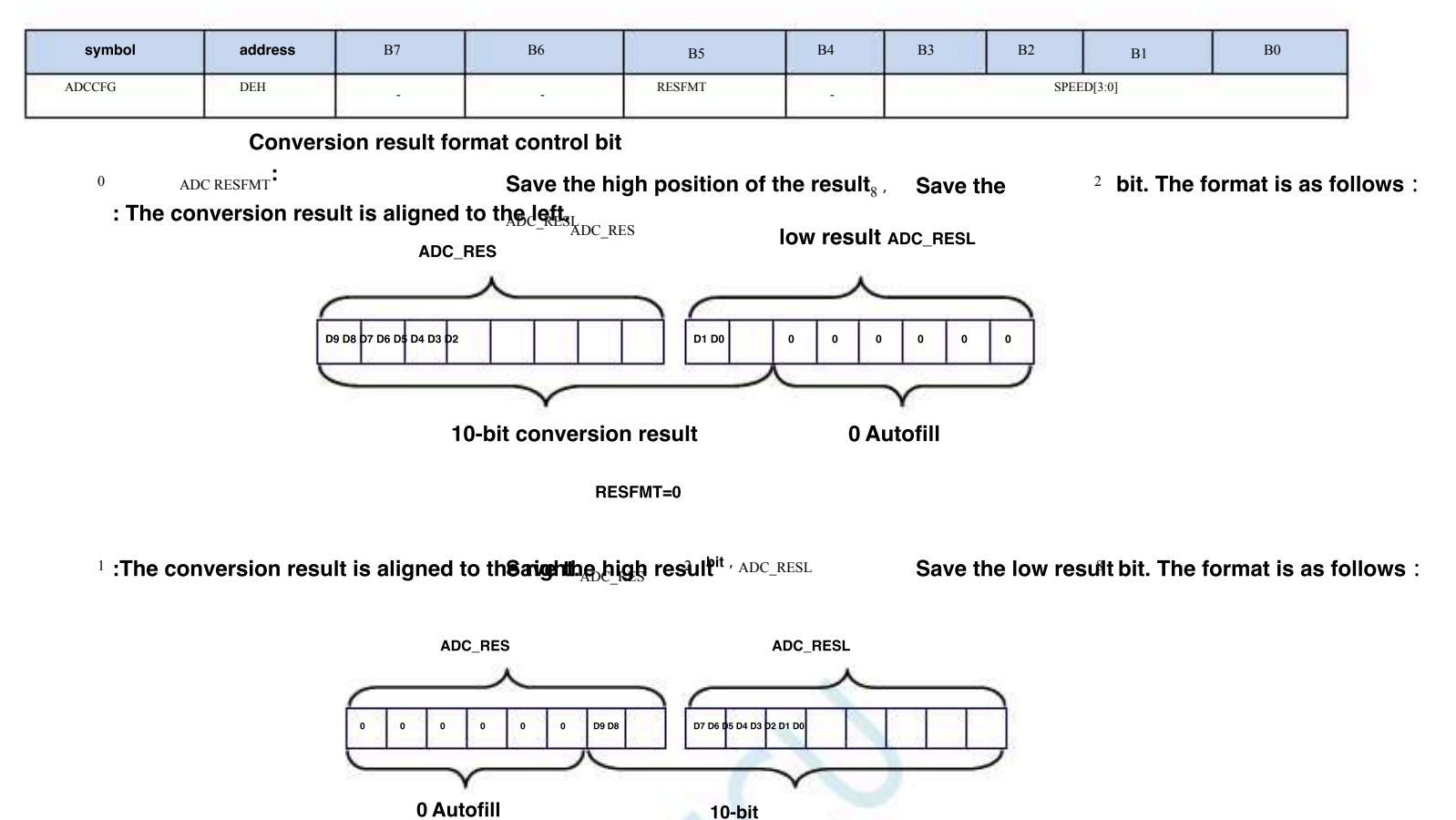

conversion result RESFMT=1

| SPEED[3:01: Set up | Operating clock frequency { sysel/2/(speed+1) } |
|--------------------|-------------------------------------------------|
| SPEED[5.0]         |                                                 |

| SPEED[3:0] | give = <sub>ADC</sub> |                       |
|------------|-----------------------|-----------------------|
| 0000       | The operating cloc    | k frequency AD        |
| 0001       | SYSclk/2/1            | and the second second |
| 0010       | SYSclk/2/2            | -                     |
|            | SYSclk/2/3            | â                     |
| 1101       | SYSclk/2/14           | ē                     |
| 1110       | SYSclk/2/15           | ÷.                    |
| 1111       | SYSclk/2/16           | 17                    |

# 17.1.3 ADCConversion result register (ADC\_RES /<br/>ADC\_RESL )ADC\_RESL )

| symbol   | address | B7 | В6 | В5       | B4 | В3 | B2 | B1 | B0 |
|----------|---------|----|----|----------|----|----|----|----|----|
| ADC_RES  | BDH     |    | -  | <u>.</u> |    | _  |    | ·  | -  |
| ADC_RESL | BEH     |    |    |          |    |    |    |    |    |

Please refer to the The bit conversion result will be automatically savet after the our Saveitheislatargpid ter, the result

current form@faCFG 10

Settings in the register. RESEMT

### 17.1.4 ADC Timing control register

| symbol | address <sub>B7</sub>    |   |            | B5 B6 | B4 |      | B2 B3    | B1          | B0 |
|--------|--------------------------|---|------------|-------|----|------|----------|-------------|----|
| ADCTIM | FEA8H <sub>CSSETUP</sub> | 2 | CSHOLD[1:0 | 1     |    | SMPD | UTY[4:0] | · · · · · · |    |

| CSSETUP : | ADC Channel selection time <sub>1</sub> control |
|-----------|-------------------------------------------------|
| CSSETUP   | Occupy Number of working clocks                 |
| 0         | ADC                                             |
| 1         | 1(Default value)                                |

CSHOLD[1:0]: ADC Channel selection, hold time control

| CSHOLD[1:0] | Occupy ADC Number of         |  |  |
|-------------|------------------------------|--|--|
| 00          | working clocks               |  |  |
| 01          | <sub>2</sub> (Default value) |  |  |
| 10          | 3                            |  |  |
| 11          | 4                            |  |  |

SMPDUTY[4:0] : ADC Analog signal sampling time: SMPDUTY

Must not be set less than 10B)

| SMPDUTY[4:0] | Occupy ADC Number of |
|--------------|----------------------|
| 00000        | working clocks       |
| 00001        | 2                    |
|              | 5                    |
| 01010        | 11 (Default value)   |
|              |                      |
| 11110        | 31                   |
| 11111        | 32                   |

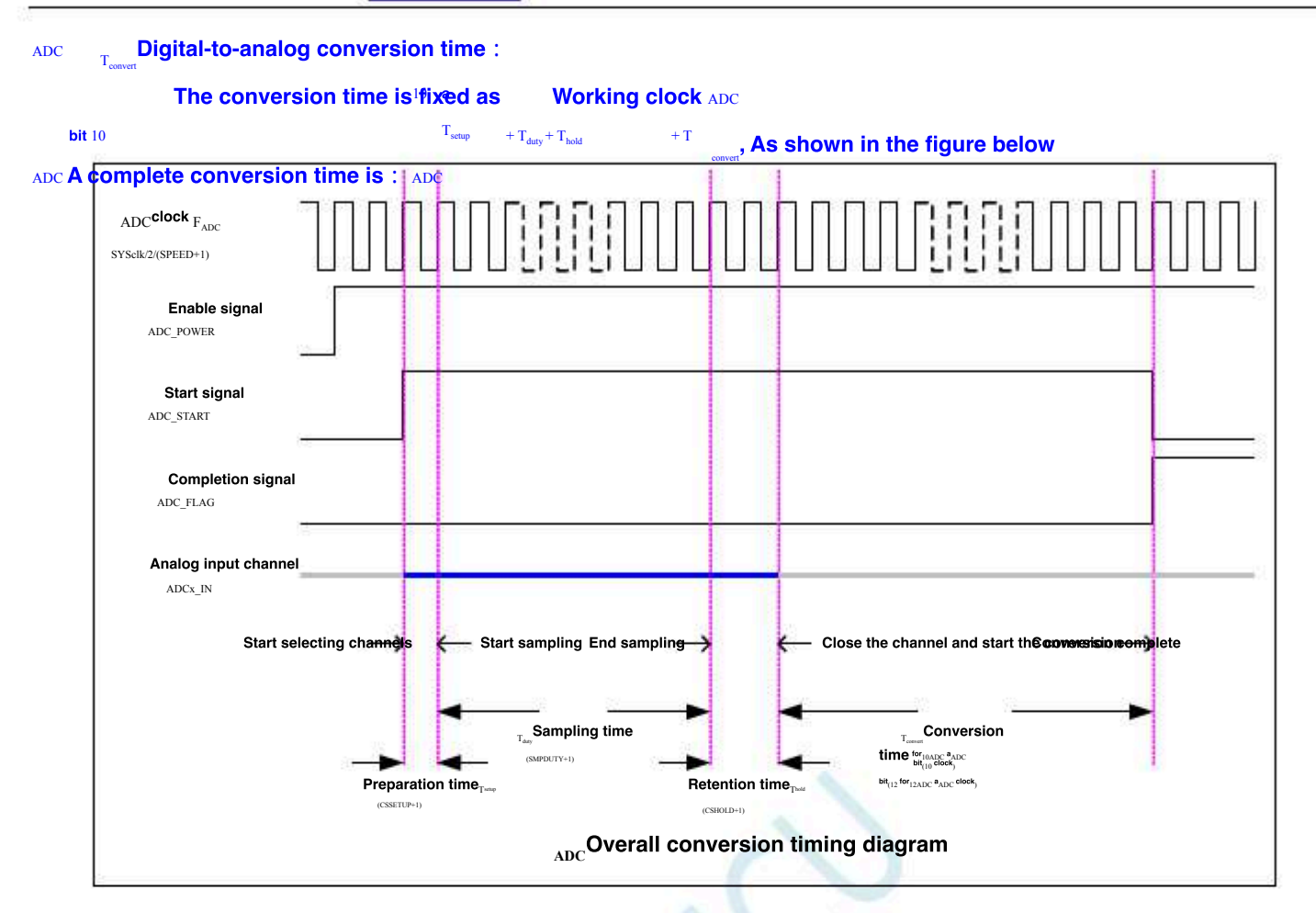

SCAN

#### **Related calculation formula** 17.2 ADC

# Speed calculation formula 17.2.1

ADC The conversion speed is determined by  $_{\rm EED}$ 

and <sub>ADCTIM</sub>

The registers are jointly controlled. The calculation formula for the

As shown below :

ADC

| 10bit | Conversion speed     | MCU Operating frequency SYSclk                                         |
|-------|----------------------|------------------------------------------------------------------------|
| 10    | ADC COnversion speed | 2×(SPEED[3:0] + 1)×[(CSSETUP + 1) + (CSHOLD + 1) + (SMPDUTY + 1) + 10] |

#### attention :

| <b>bit</b> 10 | The speed cannot beshigher than ADC                               |
|---------------|-------------------------------------------------------------------|
| SMPDUTY       | It is recommended to set to The value cannot be less than the     |
| CSSETUP       | default value that can be used for power-up                       |
| CHOLD         | You can use the default value for powelt impresemmented to set to |

#### **Conversion result calculation formula** 17.2.2 ADC

| tobit        | Convorcion roculties |   | Input voltage of the converted channel $_{\rm V}$ |
|--------------|----------------------|---|---------------------------------------------------|
| 10 <b>01</b> |                      | × | MCU Operating voltage                             |

#### Push backADC Input voltage calculation formula 17.2.3

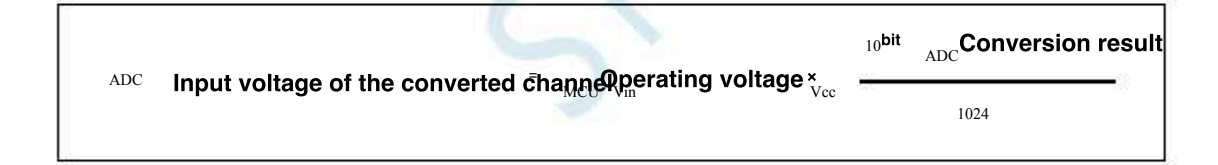

#### Pushback working voltage calculation formula 17.2.4

|  | 1024 × | ADC Input voltage of the converted channel | Vin |
|--|--------|--------------------------------------------|-----|
|  |        | 10 <sup>bit</sup> ADC                      |     |

- 612 -

# 17.3 10 bit ADC Static characteristics

| symbol           | description                         | Minimum value        | Typical value        | Maximum value | unit |
|------------------|-------------------------------------|----------------------|----------------------|---------------|------|
| RES              | Resolution                          | -                    | 10                   | -             | Bits |
| E <sub>T</sub>   | overall error offset                | -                    | 1.3                  | 3             | LSB  |
| Eo               | error gain error differential       | -                    | 0.3                  | 1             | LSB  |
| E <sub>G</sub>   | non-linearity error                 | -                    | 0                    | 1             | LSB  |
| E <sub>D</sub>   | integral non-linearity              | -                    | 0.7                  | 1.5           | LSB  |
| E                | error channel                       |                      | 1                    | 2             | LSB  |
| AIN              | equivalent resistance               | · · · · ·            | œ                    | -             | ohm  |
| R <sub>ESD</sub> | Antistatic resistor connected in se | eries in front of th | 1e <sub>700</sub>    | -             | ohm  |
| C <sub>ADC</sub> | sample-and-hold capacitor, intern   | al sample-and-ho     | ld capacitor<br>16.5 | -             | pF   |

Schoo

- 613 -

## 17.4 Sample program

# 17.4.1 ADC Basic operation (query method)

#### c Language code

The test operating frequency is

| ADC_CONTR       =       0.04;         PC_RESL       =       0.04;         DC_RESL       =       0.04;         DCCFG       =       0.04;         SN7       -       0.04;         Mr.       -       0.04;         SN7       -       0.04;         Mr.       -       0.04;         SN7       -       0.04;         Mr.       -       0.04;         Mr.       -       0.04;         Mr.       -       0.05;         Mr.       -       0.05;         Mr.       -       0.05;         Mr.       -       0.05;         Mr.       -       0.05;         Mr.       -       0.05;         Mr.       -       0.05;         Mr.       -       0.05;         Mr.       -       0.04;         Mr.       -       0.04;         Mr.       -       0.04;         Mr.       -       0.04;         Mr.       -       0.04;         Mr.       -       0.04;         Mr.       -       0.04;         Mr.       -                                                                                                    |
|----------------------------------------------------------------------------------------------------|
| ADC_CONTR       -       0:0;         VC_RS1       -       0:0;         VC_RS1       -       0:0;         VC_RS1       -       0:0;         VC_RS1       -       0:0;         VC_RS1       -       0:0;         VC_RS1       -       0:0;         SV2       -       0:0;         VC_RS1       -       0:0;         VC_RS1       -       0:0;         VC_RS1       -       0:0;         VC_RS1       -       0:0;         VC_RS1       -       0:0;         VII       -       0:0;         VII       -       0:0;         VII       -       0:0;         VII       -       0:0;         VII       -       0:0;         VII       -       0:0;         VII       -       0:0;         VII       -       0:0;         VII       -       0:0;         VII       -       0:0;         VII       -       0:0;         VII       -       0:0;         VII       -       0:0;         VII       0:0;                                                                                                    |
| ADC_CONTR       -       0.4c;         CL_RESL       -       0.4c;         CL_RESL       -       0.4c;         CL_RESL       -       0.4c;         CL_RESL       -       0.4c;         CL_RESL       -       0.4c;         CL_RESL       -       0.4c;         SU1       -       0.4c;         SU2       -       0.4c;         SU2       -       0.4c;         M1       -       0.52;         M2       -       0.55;         M3       -       0.55;         M4       -       0.55;         M3       -       0.55;         M4       -       0.55;         M4       -       0.55;         M4       -       0.56;         M4       -       0.56;         M4       -       0.56;         M4       -       0.56;         M4       -       0.56;         M4       -       0.56;         M4       -       0.56;         M4       -       0.56;         M4       -       0.56;         M4       -                                                                                                    |
| DC,RSS       -       0.bd;         DC,RSSL       -       0.bd;         DC,CFG       -       0.bd;         sN7       -       0.bd;         sN0       -       0.bd;         M1       -       0.bd;         M0       -       0.53;         M1       -       0.53;         M1       -       0.54;         M0       -       0.54;         M1       -       0.54;         M1       -       0.54;         M1       -       0.54;         M1       -       0.54;         M1       -       0.54;         M1       -       0.54;         M1       -       0.54;         M1       -       0.54;         M1       -       0.54;         M1       -       0.54;         M1       -       0.54;         M2       -       0.54;         M3       -       0.54;         M4       -       0.54;         M3       -       0.54;         M4       -       0.54;         M4       -       0.54;                                                                                                    |
| PC_RSX.       =       0xb;         SV2       =       0xb;         setDCIM       =       0xb;         M1       -       0xb;         M1       =       0xb;         M1       =       0xb;         M1                                                                                                    |
| CCCG       -       6xdr;         SV2       -       0xdr;         stDCTM       -       0xdr;         M0       -       0xd;         M1       -       0xd;         M1       -       0xd;         M1       -       0xd;         M1       -       0xd;         M1       -       0xd;         M1       -       0xd;         M1       -       0xd;         M1       -       0xd;         M2       -       0xd;         M2       -       0xd;         M2       -       0xd;         M2       -       0xd;         M3       -       0xd;         M4       -       0xd;         M4       -       0xd;         M4       -       0xd;         M4       -       0xd;         M4       -       0xd;         M5       -       0xd;         M6       -       0xd;         M6       -       0xd;         M6       -       0xd;         M6       -       0xd;         M6                                                                                                    |
| 107111       -       (basis)         11       -       (basis)         10       -       (basis)         10       -       (basis)         10       -       (basis)         10       -       (basis)         10       -       (basis)         10       -       (basis)         10       -       (basis)         10       -       (basis)         10       -       (basis)         10       -       (basis)         10       -       (basis)         10       -       (basis)         11       -       (basis)         12       -       (basis)         13       -       (basis)         14       -       (basis)         15       -       (basis)         16       -       (basis)         17       -       (basis)         18       -       (basis)         19       -       (basis)         19       -       (basis)         19       -       (basis)         19       -       (basis)         19                                                                                                    |
| ADCTIM       =       0xb;         ADCTIM       Paraginate class what it excluss "physics"         II       =       0x3;         III       =       0x3;         III       =       0x3;         III       =       0x3;         III       =       0x3;         III       =       0x3;         III       =       0x3;         III       =       0x3;         III       =       0x3;         III       =       0x3;         III       =       0x2;         III       =       0x2;         III       =       0x2;         III       =       0x2;         III       =       0x2;         III       =       0x2;         III       =       0x2;         III       =       0x2;         III       =       0x2;         III       =       0x2;         III       =       0x2;         IIII       =       0x2;         IIII       =       0x2;         IIII       =       0x2;         IIII       = <td< td=""></td<>                                                                                                    |
| Consigned cha volatile xdata "(bdxfed))         -       0.91;         -       0.92;         0       -       0.92;         0       -       0.93;         1       -       0.94;         -       0.94;       -         0       -       0.94;         -       0.94;       -         0       -       0.94;         -       0.94;       -         0       -       0.94;         1       -       0.94;         1       -       0.94;         1       -       0.94;         1       -       0.94;         1       -       0.94;         1       -       0.94;         1       -       0.94;         1       -       0.94;         1       -       0.94;         1       -       0.94;         1       -       0.94;         1       -       0.94;         1       -       0.94;         1       -       0.94;         1       -       0.94;         1       -       0.94; </td                                                                                                    |
| - 0.91;<br>- 0.92;<br>- 0.93;<br>- 0.94;<br>- 0.95;<br>- 0.95;<br>- 0 |
| 10       -       0.51;         11       -       0.52;         10       -       0.53;         11       -       0.54;         10       -       0.54;         10       -       0.54;         10       -       0.54;         10       -       0.54;         10       -       0.54;         10       -       0.54;         10       -       0.54;         10       -       0.54;         10       -       0.54;         11       -       0.54;         10       -       0.54;         11       -       0.54;         12       -       0.54;         13       -       0.54;         14       -       0.54;         15       -       0.54;         16       -       0.54;         17       -       0.54;         18       -       0.54;         19       -       0.54;         19       -       0.54;         19       -       0.54;         19       -       0.54;                                                                                                    |
| I       =       0x92;         I       =       0x93;         I       =       0x94;         I       =       0x94;         I       =       0x94;         I       =       0x94;         I       =       0x94;         I       =       0x94;         I       =       0x92;         I       =       0x24;         I       =       0x24;         I       =       0x24;         I       =       0x24;         I       =       0x24;         I       =       0x24;         I       =       0x24;         I       =       0x24;         I       =       0x24;         I       =       0x24;         I       =       0x24;         I       I       I       0,00;         I/MI = 0x00;       I       I         I/MI = 0x00;       I       I         I/MI = 0x00;       I       I         I/MI = 0x00;       I       I         I/MI = 0x00;       I       I         I/MI = 0x00;       I                                                                                                    |
| P 0.0 - 0.00;<br>P 0.0 - 0.00;<br>P 0.0 - 0.0;<br>P 0.0 - 0.00;<br>P 0.0 - 0.00;<br>P 0.0 - 0.00;<br>P 0.0 -                                                                                                    |
| = 0x94;<br>= 0x96;<br>= 0x96;<br>= 0x62;<br>= 0x64;<br>= 0x64;<br>= 0 |
| 0       -       6295;         11       -       6296;         12       -       6296;         14       -       6252;         16       -       6252;         17       -       6204;         18       -       6204;         19       -       6204;         10       -       6204;         10       -       6204;         10       -       6204;         100       -       6204;         110       -       6204;         1200       -       6204;         1200       -       6204;         1200       -       6204;         1200       -       6204;         1200       -       6204;         1200       -       -         1200       -       -         1200       -       -         1200       -       -         1200       -       -         1200       -       -         1200       -       -         1200       -       -         1200       -       -         <                                                                                                    |
| = 0x96; $= 0xb1;$ $= 0xb2;$ $= 0xb4;$ $= 0xc4;$ $= 0xc4;$ $= 0xc4;$ $= 0xc6;$ $P0M0 = 0x00;$ $P0M1 = 0x00;$ $P1M0 = 0x00;$ $P1M1 = 0x00;$ $P2M1 = 0x00;$ $P2M1 = 0x00;$ $P2M1 = 0x00;$ $P2M1 = 0x00;$ $P2M1 = 0x00;$ $P3M0 = 0x00;$ $P3M0 = 0x00;$ $P3M0 = 0x00;$ $P3M1 = 0x00;$ $P3M1 = 0x00;$ $P3M1 = 0x00;$ $P3M1 = 0x00;$ $P3M1 = 0x00;$ $P3M1 = 0x00;$ $P3M1 = 0x00;$ $P3M1 = 0x00;$ $P3M1 = 0x00;$ $P3M1 = 0x00;$ $P3M1 = 0x00;$ $P3M1 = 0x00;$ $P3M0 = 0x00;$ $P3M0 = 0x00;$                                                                                                    |
| = 0xb1;<br>= 0xb2;<br>= 0xb3;<br>= 0xb4;<br>= 0xc4;<br>= 0xc4;<br>= 0 |
| P = 0xb2; $= 0xb3;$ $= 0xb4;$ $= 0xc9;$ $= 0xca;$ $P0M0 = 0x00;$ $P0M0 = 0x00;$ $P1M0 = 0x00;$ $P1M1 = 0x00;$ $P2M0 = 0x00;$ $P2M0 = 0x00;$ $P2M0 = 0x00;$ $P2M0 = 0x00;$ $P3M1 = 0x00;$ $P3M1 = 0x00;$                                                                                                    |
| II       =       0xb3;         II       =       0xb4;         II       =       0xc9;         III       =       0xca;         III       =       0xca;         IIII       =       0xca;         IIII       =       0xca;         IIII       =       0xca;         IIII       =       0xca;         IIII       =       0xca;         IIII       =       0xca;         IIII       = <td< td=""></td<>                                                                                                    |
| = 0x54; $= 0xc;$ $= 0xc;$ $= 0xc;$ $n()$ $P0M0 = 0x00;$ $P0M1 = 0x00;$ $P1M0 = 0x00;$ $P1M1 = 0x00;$ $P1M1 = 0x00;$ $P2M0 = 0x00;$ $P2M0 = 0x00;$ $P3M1 = 0x00;$ $P3M1 =$                                                                                                    |
| = bc;<br>1 = bc;<br>1 = b |
| P = 0 x c a; $P = 0 x c a;$ $P = 0 x 0 a;$ $P = 0 x 0 a;$ $P = 0 x 0 a;$ $P = 1 M = 0 x 0 a;$ $P = 1 M = 0 x 0 a;$ $P = 2 M = 0 x 0 a;$ $P = 2 M = 0 x 0;$ $P = 2 M = 0 x 0;$ $P = 2 M = 0 x 0;$ $P$                                                                                                    |
| PoM0 = 0x00;<br>PoM1 = 0x00;<br>PiM0 = 0x00;<br>PiM1 = 0x00;<br>PiM1 = 0x00;<br>P2M0 = 0x00;<br>P2M1 = 0x00;<br>P3M1 = 0x00;<br>P3M1 = 0x00;<br>P4M1 = 0x00;<br>P4M1 = 0x00;<br>P5M0 = 0x00;<br>P5M0 = 0x00;<br>P5M1 = 0x00;<br>P5M1 = 0x00;<br>P5M0 = 0x00;<br>P5M0 = 0x00;                                                                                                    |
| P0M0 = 0x00;<br>P0M1 = 0x00;<br>P1M0 = 0x00;<br>P1M1 = 0x00;<br>P2M0 = 0x00;<br>P2M1 = 0x00;<br>P3M0 = 0x00;<br>P3M1 = 0x00;<br>P4M1 = 0x00;<br>P4M1 = 0x00;<br>P5M0 = 0x00;<br>P5M0 = 0x00;<br>P5                                                                                                    |
| P0M0 = 0x00;<br>P0M1 = 0x00;<br>P1M0 = 0x00;<br>P1M1 = 0x00;<br>P2M0 = 0x00;<br>P3M0 = 0x00;<br>P3M0 = 0x00;<br>P4M0 = 0x00;<br>P4M1 = 0x00;<br>P5M0 = 0x00;<br>P5M0 = 0x00;<br>P5M1 = 0x00;<br>P5M1 = 0x00;                                                                                                    |
| P0M0 = 0x00;         P0M1 = 0x00;         P1M0 = 0x00;         P2M0 = 0x00;         P2M1 = 0x00;         P3M0 = 0x00;         P3M1 = 0x00;         P4M0 = 0x00;         P5M0 = 0x00;         P5M0 = 0x00;         P5M0 = 0x00;         P5M0 = 0x00;         P5M0 = 0x00;         P5M0 = 0x00;         P5M0 = 0x00;         P5M0 = 0x00;         P5M0 = 0x00;         P5M0 = 0x00;         P1M0 = 0x00;         P1M0 = 0x00;                                                                                                    |
| P0M1 = 0x00;         P1M0 = 0x00;         P1M1 = 0x00;         P2M0 = 0x00;         P3M0 = 0x00;         P3M1 = 0x00;         P4M1 = 0x00;         P5M0 = 0x00;         P5M1 = 0x00;         P5M0 = 0x00;         P5M1 = 0x00;         P5M1 = 0x00;         P5M1 = 0x00;         P5M1 = 0x00;         P5M1 = 0x00;         P5M1 = 0x00;         P5M1 = 0x00;         P5M1 = 0x00;         P1M0 = 0x00;                                                                                                    |
| P1M0 = 0x00; $P1M1 = 0x00;$ $P2M0 = 0x00;$ $P2M1 = 0x00;$ $P3M0 = 0x00;$ $P3M1 = 0x00;$ $P4M0 = 0x00;$ $P4M1 = 0x00;$ $P5M0 = 0x00;$ $P5M1 = 0x00;$ $P5M1 = 0x00;$ $P5M1 = 0x00;$ $P5M1 = 0x00;$                                                                                                    |
| P1M1 = 0x00;<br>P2M0 = 0x00;<br>P2M1 = 0x00;<br>P3M0 = 0x00;<br>P4M0 = 0x00;<br>P4M1 = 0x00;<br>P5M0 = 0x00;<br>P5M1 = 0x00;<br>P5M1 = 0x00;<br>P1M0 = 0x00;                                                                                                    |
| P2M0 = 0x00; $P2M1 = 0x00;$ $P3M0 = 0x00;$ $P3M1 = 0x00;$ $P4M0 = 0x00;$ $P4M1 = 0x00;$ $P5M0 = 0x00;$ $P5M0 = 0x00;$ $P5M1 = 0x00;$ $P5M0 = 0x00;$ $P5M0 = 0x00;$ $P5M0 = 0x00;$ $P1M0 = 0x00;$ $P1M0 = 0x00;$ $P1M0 = 0x00;$ $P1M0 = 0x00;$                                                                                                    |
| P2MI = 0x00; $P3M0 = 0x00;$ $P3M1 = 0x00;$ $P4M0 = 0x00;$ $P4M1 = 0x00;$ $P5M0 = 0x00;$ $P5M1 = 0x00;$ $P5M1 = 0x00;$ $P1M0 = 0x00;$ $P1M0 = 0x00;$                                                                                                    |
| P3M0 = 0x00;<br>P3M1 = 0x00;<br>P4M0 = 0x00;<br>P4M1 = 0x00;<br>P5M0 = 0x00;<br>P5M1 = 0x00;<br>P1M0 = 0x00;<br>P1M0 = 0x00;                                                                                                    |
| P3M1 = 0x00;<br>P4M0 = 0x00;<br>P4M1 = 0x00;<br>P5M0 = 0x00;<br>P5M1 = 0x00;<br>P1M0 = 0x00;<br>P1M0 = 0x00;                                                                                                    |
| P4M0 = 0x00;<br>P4M1 = 0x00;<br>P5M0 = 0x00;<br>P5M1 = 0x00;<br>P1M0 = 0x00;                                                                                                    |
| P4M1 = 0x00;<br>P5M0 = 0x00;<br>P5M1 = 0x00;<br>P1M0 = 0x00;<br>P1M0 = 0x00;                                                                                                    |
| P5M0 = 0x00;<br>P5M1 = 0x00;<br>P1M0 = 0x00;                                                                                                    |
| <i>P5M1 = 0x00;</i><br><i>P1M0 = 0x00;</i>                                                                                                    |
| PIM0 = 0x00;                                                                                                    |
| Set up and for and the                                                                                                    |
| PIMI = 0x01;                                                                                                    |
| $P\_SW2 \models 0x80;$                                                                                                    |
| ADCTIM = 0x3f;                                                                                                    |
| P_SW2 &= 0x7f; //Set up ADC Internal ti                                                                                                    |
| $ADCCFG = \theta x \theta f;$                                                                                                    |
| /Set up ADC The clock                                                                                                    |
| ADC_CONTR = 0x80;     //Enable     ADC     module                                                                                                    |

- 614 -

| STC12H | Series of technical marQfailsial websitev.STCAL.com | Car gauge <sub>MCU</sub> Design company | Technical support <sub>19864585985</sub> | Selection consultant <sub>13922805190</sub> |
|--------|-----------------------------------------------------|-----------------------------------------|------------------------------------------|---------------------------------------------|
| 08<br> | $ADC CONTR \models 0 \times 40$                     | Start AD                                | convert                                  |                                             |
|        |                                                     | "                                       |                                          |                                             |
|        | _nop_();                                            |                                         |                                          |                                             |
|        | _nop_();                                            |                                         |                                          |                                             |
|        | while (! (ADC_CONTR & 0x20));                       |                                         | Completion mark //query                  | ADC                                         |
|        | $ADC\_CONTR \&= \sim \theta x 2 \theta;$            | Clearanc                                | e completion mark                        |                                             |
|        | $P2 = ADC\_RES;$                                    | //read AD                               | c result                                 |                                             |
|        |                                                     |                                         |                                          |                                             |
|        |                                                     |                                         |                                          |                                             |
|        |                                                     |                                         |                                          |                                             |

#### Assembly code

| ; 110 1001 0001 0001 | 11.0592MHz    |                                          |
|----------------------|---------------|------------------------------------------|
|                      |               |                                          |
| ADC_CONTR            | DATA          | 0BCH                                     |
| ADC_RES              | DATA          | 0BDH                                     |
| ADC_RESL             | DATA          | 0BEH                                     |
| ADCCFG               | DATA          | 0DEH                                     |
|                      |               |                                          |
| D CU/2               | D.(T.(        | 00 HT                                    |
| P_SW2                | DAIA<br>XDATA | 0DAII<br>0FF48H                          |
|                      |               |                                          |
|                      |               |                                          |
| P1M1                 | DATA          | 091H                                     |
| P1M0                 | DATA          | 092H                                     |
| P0M1                 | DATA          | 093H                                     |
| РОМО                 | DATA          | 094H                                     |
| P2M1                 | DATA          | 095H                                     |
| Р2М0                 | DATA          | 096H                                     |
| P3M1                 | DATA          | 0B1H                                     |
| <i>P3M0</i>          | DATA          | 0B2H                                     |
| P4M1                 | DATA          | 0B3H                                     |
| P4M0                 | DATA          | 0B4H                                     |
| P5M1                 | DATA          | ОС9Н                                     |
| P5M0                 | DATA          | 0CAH                                     |
|                      |               |                                          |
|                      |               |                                          |
|                      | URG           |                                          |
|                      | LJMF          |                                          |
|                      |               |                                          |
|                      | ORG           | 0100H                                    |
| MAIN:                |               |                                          |
|                      | MOV           | SP, #5FH                                 |
|                      | MOV           | P0M0, #00H                               |
|                      | MOV           | P0M1, #00H                               |
|                      | MOV           | P1M0, #00H                               |
|                      | MOV           | P1M1, #00H                               |
|                      | MOV           | P2M0, #00H                               |
|                      | MOV           | P2M1, #00H                               |
|                      | MOV           | <i>P3M0, #00H</i>                        |
|                      | MOV           | P3M1, #00H                               |
|                      | MOV           | P4M0, #00H                               |
|                      | MOV           | P4M1, #00H                               |
|                      | MOV           | P5M0, #00H                               |
|                      | MOV           | P5M1, #00H                               |
|                      |               |                                          |
|                      |               | Catum far mauth                          |
|                      | MOV           | PIM0,#00H ;Set up PI.0 for ADC mouth     |
|                      | MOV           | P1M1,#01H                                |
|                      | MOV           | P_SW2,#80H                               |
|                      | MOV           | DPTR,#ADCTIM ;Set up ADC Internal timing |
|                      | MOV           | A,#3FH                                   |
|                      | MOVX          | @DPTR,A                                  |
|                      |               |                                          |

| STC12H | Series of technical marQfáilsi | al websitev.STCAL.com | Car gauge MCU Design company | Technical support <sub>19864585985</sub> | Selection consultant <sub>13922805190</sub> |
|--------|--------------------------------|-----------------------|------------------------------|------------------------------------------|---------------------------------------------|
|        | MOV                            | P_SW2,#00H            |                              |                                          |                                             |
|        | MOV                            | ADCCFG,#0FH           | ,Set up <sub>ADC</sub>       | The clock is the syster                  | n clock                                     |
|        | MOV                            | ADC_CONTR,#80H        | ;Enable <sub>ADC</sub>       | module                                   | / 2/10                                      |
| LOOP:  |                                |                       |                              |                                          |                                             |
|        | ORL                            | ADC_CONTR,#40H        | ,Start AD                    | convert                                  |                                             |
|        | NOP                            |                       |                              |                                          |                                             |
|        | NOP                            |                       |                              |                                          |                                             |
|        | MOV                            | A,ADC_CONTR           | ,query ADC                   | Completion mark                          |                                             |
|        | JNB                            | ACC. 5,8-2            |                              |                                          |                                             |
|        | ANL                            | ADC CONTR,#NOT 20H    | Clearance                    | e completion mark                        |                                             |
|        | ΜΟΥ                            | P2,ADC_RES            | ,read <sub>ADC</sub>         | result                                   |                                             |
|        |                                |                       |                              |                                          |                                             |
|        | SJMP                           | LOOP                  |                              |                                          |                                             |
|        |                                |                       |                              |                                          |                                             |
|        | END                            |                       |                              |                                          |                                             |

17.4.2 ADC Basic operation (interrupt mode)

### c Language code

The test operating frequency is

| #include " | 'reg51. h''                 |   |                                           |
|------------|-----------------------------|---|-------------------------------------------|
| #include " | 'intrins. h"                |   |                                           |
| sfr        | ADC_CONTR                   | = | 0xbc:                                     |
| sfr ADC_H  | RES                         | = | 0xbd;                                     |
| sfr ADC_k  | RESL                        | = | 0xbe;                                     |
| sfr ADCCI  | FG                          | = | Oxde;                                     |
| of D SW1   | ,                           |   |                                           |
| sji 1_3//2 | •                           | = | 0xba;                                     |
| #define Al | DCTIM                       |   | (*(unsigned char volatile xdata *)0xfea8) |
| sbit EADC  | 2                           |   |                                           |
| sfr P1M1   |                             | = | IE^5;                                     |
| sfr P1M0   |                             |   |                                           |
| sfr P0M1   |                             | = | 0x91;                                     |
| sfr P0M0   |                             | = | <i>0x92;</i>                              |
| sfr P2M1   |                             | = | 0x93;                                     |
|            |                             | = | 0x94;                                     |
| sfr P2M0   |                             | = | 0x95;                                     |
| sfr P3M1   |                             | = | 0x96;                                     |
| sfr P3M0   |                             | = | 0xb1;                                     |
| sfr P4M1   |                             | = | 0xb2;                                     |
| sfr P4M0   |                             | = | 0xb3;                                     |
| sfr P5M1   |                             | = | 0x04;                                     |
|            |                             | _ | Oxce;                                     |
| sjr P5M0   |                             | - | uxcu;                                     |
|            |                             |   |                                           |
| void ADC_  | _Isr() interrupt 5          |   |                                           |
| 1          |                             |   |                                           |
|            | $ADC\_CONTR \&= \sim 0x20;$ |   | "Clear interrupt sign                     |
|            | $P2 = ADC\_RES;$            |   | ,/read result₄DC                          |
|            | $ADC\_CONTR \models 0x40;$  |   | /continue convert                         |
| 1          |                             |   |                                           |
|            |                             |   |                                           |
| void main( | 0                           |   |                                           |
| {          |                             |   |                                           |

| 35  |                                         |                                                         |
|-----|-----------------------------------------|---------------------------------------------------------|
|     | P0M0 = 0x00;                            |                                                         |
|     | <i>P0M1 = 0x00;</i>                     |                                                         |
|     | P1M0 = 0x00;                            |                                                         |
|     | P1M1 = 0x00;                            |                                                         |
|     | P2M0 = 0x00;                            |                                                         |
|     | <i>P2M1 = 0x00;</i>                     |                                                         |
|     | P3M0 = 0x00;                            |                                                         |
|     | P3M1 = 0x00;                            |                                                         |
|     | P4M0 = 0x00;                            |                                                         |
|     | P4M1 = 0x00;                            |                                                         |
|     | P5M0 = 0x00;                            |                                                         |
|     | P5M1 = 0x00;                            |                                                         |
|     | P1M0 = 0x00;                            |                                                         |
|     | <i>P1M1</i> = 0x01;                     | //Set up PI.0 for ADC mouth                             |
|     | $P_SW2 \models \theta x \theta \theta;$ |                                                         |
|     | $ADCTIM = \theta x 3f;$                 |                                                         |
|     | $P\_SW2 \&= 0x7f;$                      | <sup>//Set up</sup> ADC Internal timing                 |
|     | $ADCCFG = \theta x \theta f;$           |                                                         |
|     |                                         | // <sup>Set up</sup> The clock is the system clock/2/16 |
|     | <i>ADC_CONTR</i> = 0x80;                | //EnableADC module ADC                                  |
|     | <i>EADC</i> = <i>1</i> ;                | //Enable interrupt                                      |
|     | EA = 1;                                 |                                                         |
|     | $ADC\_CONTR \models \theta x 4 \theta;$ | //Start AD convert                                      |
| 3   | while (1);                              |                                                         |
| i — |                                         |                                                         |

#### Assembly code

P5M1

P5M0

DATA

DATA

| ine test ope | rating frequency i | 5           |  |
|--------------|--------------------|-------------|--|
|              |                    |             |  |
|              | D (77)             |             |  |
| ADC_CONTR    | DATA               | OBCH        |  |
| ADC_RES      | DATA               | 0BDH        |  |
| ADC_RESL     | DATA               | 0BEH        |  |
| ADCCFG       | DATA               | 0DEH        |  |
|              |                    |             |  |
|              |                    |             |  |
| P_SW2        | DATA               | 0BAH        |  |
| ADCTIM       | XDATA              | 0FEA8H      |  |
|              |                    |             |  |
| EADC         | BIT                | IE 5        |  |
|              |                    |             |  |
|              |                    |             |  |
| P1M1         | DATA               | 091H        |  |
| P1M0         | DATA               | <i>092H</i> |  |
| P0M1         | DATA               | 093H        |  |
| P0M0         | DATA               | 094H        |  |
| P2M1         | DATA               | 095H        |  |
| P2M0         | DATA               | 096H        |  |
| P3M1         | DATA               | 0B1H        |  |
| <i>P3M0</i>  | DATA               | 0B2H        |  |
| P4M1         | DATA               | 0B3H        |  |
| P4M0         | DATA               | 0B4H        |  |

ORG 0000H LJMP MAIN ORG 002BH LJMP ADCISR

*0С9Н* 

0CAH

| NACESON<br>NACESON<br>NAC | STC12H  | Series of technical marQfails al website.stCALcom |                     | Car gauge MCU Design company | Technical support <sub>19864585985</sub> | Selection consultant <sub>13922805190</sub> |
|----------------------------------------------------------------------------------------------------|---------|---------------------------------------------------|---------------------|------------------------------|------------------------------------------|---------------------------------------------|
| ACCE<br>ACCE<br>ACC CONTRAINT ANA CONTRAINT ANA                                                                                                    |         | ORG                                               | 0100H               |                              |                                          |                                             |
| <ul> <li></li></ul>                                                                                                    | ADCISR: | UNU UNU                                           | 010011              |                              |                                          |                                             |
| ANDY PLACES control result of control of the system clock, 2019<br>ANDY PLACES control of the system clock, 2019<br>ANDY STATUS<br>ANDY STATUS<br>AND AND<br>AND AND                                                                                                    |         | 1977                                              | ADC. CONTRUSION AND | Clearan                      | ce completion mark                       |                                             |
| NAME IN CONTRACT AND AND AND AND AND AND AND AND AND AND                                                                                                    |         | ANL                                               | ADC_CONTR,#NOT 20H  | , orear an                   |                                          |                                             |
| ALT ALL ALT ALL ALT ALT ALT ALT ALT ALT                                                                                                    |         | MOV                                               | P2,ADC_RES          | ,reau                        | resultabl                                |                                             |
| NATS         AUX:         NOV       SP SFI         NOV       SP SFI         NOV <t< td=""><td></td><td>DETI</td><td>ADC_CONTR,#40H</td><td>;•••••••</td><td>given</td><td></td></t<>                                                                                                    |         | DETI                                              | ADC_CONTR,#40H      | ;•••••••                     | given                                    |                                             |
| NUM:         NP       Staff         NOP       NUM, 4001         NOP       NUM, 4001         NOP       Staff         NOP       Staff         NOP       Staff         NOP       Staff         NOP       Staff         NOP       Staff         NOP       Staff         NOP       Staff         NOP       Staff         NOP       Staff         NOP       Staff         NOP                                                                                                    |         | KETI                                              |                     |                              |                                          |                                             |
| NOPSet UPNOPPARA SERVALNOPPARA SERVAL <td>MAIN:</td> <td></td> <td></td> <td></td> <td></td> <td></td>                                                                                                    | MAIN:   |                                                   |                     |                              |                                          |                                             |
| NOV       PMA.9897         NOV       PMA.9897         NOV       PMA.9974         NOV       PMA.9974         NOV       PMFA.9074         NOV       PMFA.9074         NOV       PMFA.9074         NOV       PMFA.9074         NOV       PMA.9074         NOV       PMA.9074                                                                                                    |         | MOV                                               | SP. #5FH            |                              |                                          |                                             |
| Norm       Norm         Norm       Norm         Norm                                                                                                    |         | MOV                                               | P0M0, #00H          |                              |                                          |                                             |
| Nor       FMAR, MMI         NOV       FMAR, MMI         NOV       PMAR, MMI         NOV       PMAR, MMI         NOV       Set up ADC       Internal timing         NOV       ADCCONTR.MMI       Set up The clock is the system clock.         NOV       ADCCONTR.MMI       Fmake         SET P       Contract.       Fmake         NOV       ADCCONTR.MMI       Set up Convert         SET P <td< td=""><td></td><td>MOV</td><td>P0M1 #00H</td><td></td><td></td><td></td></td<>                                                                                                    |         | MOV                                               | P0M1 #00H           |                              |                                          |                                             |
| NOV       PIML 6007         NOV       PIML 6007         ST2.0007       PIML 6007         PIML 6007       PIML 6007 <tr< td=""><td></td><td>MOV</td><td>P1M0 #00H</td><td></td><td></td><td></td></tr<>                                                                                                    |         | MOV                                               | P1M0 #00H           |                              |                                          |                                             |
| Nov       P204, 0001         NOV       P204, 0001         NOV       AB2774         NOV       ACCCONTRAUNI         SET0       E4         NOV       ACCONTRAUNI         SET0       E4                                                                                                    |         | MOV                                               | P1M1 #00H           |                              |                                          |                                             |
| Nov P244, 6604<br>NOV P244, 6604<br>NOV P244, 6604                                                                                                    |         | MOV                                               | P2M0 #00H           |                              |                                          |                                             |
| Nor     PSN0,0001       NOV     PSN0,0001       NOV     PSN0,0001       STR     EADC       STR     EA       NOV     PSN0,0001       STR     EA       NOV                                                                                                    |         | MOV                                               | P2M1, #00H          |                              |                                          |                                             |
| NOV PMA, MAI<br>NOV PMA, MAI<br>NOV PMA, MAI<br>NOV PMA, MAI<br>NOV PMA, MAI<br>NOV PMA, MAI<br>NOV PMA, MAI<br>NOV PMA, MAI<br>NOV PMA, MAI<br>NOV PMA, MAI<br>NOV PMA, MAI<br>NOV PMA, MAI<br>NOV PMA, MAI<br>NOV PMA, MAI<br>NOV PMA, MAI<br>NOV MAI<br>NOV MAI<br>NOV MAI                     |         | MOV                                               | P3M0, #00H          |                              |                                          |                                             |
| NOV PAM. #00/<br>MOV PAM. #00/<br>NOV PAM. #00/<br>NOV PAM. #00/<br>NOV PAM. #00/<br>NOV PAM. #00/<br>NOV PAM. #0/<br>NOV PAM. #0/<br>NOV PAM. ************************************                                                                                                    |         | MOV                                               | P3M1, #00H          |                              |                                          |                                             |
| NUT PSN0. WALK<br>NUT PSN0. WOUL<br>NUT PSN0. WOUL                                                                                                    |         | MOV                                               | P4M0, #00H          |                              |                                          |                                             |
| MOV PSML, WHT<br>MOV PSML, WHT<br>MOV PSML, WHT<br>MOV PIML, WHT<br>MOV PIML, WHT<br>MOV PIML, WHT<br>MOV PSML, WHT<br>MOV PSML, WHT<br>MOV DPTR.A<br>MOV ARSTH<br>MOV ARSTH<br>MOV ARSTH<br>MOV PSML, WHT<br>MOV ARSTH<br>MOV ARSTH<br>MOV ARS                                                                                           |         | MOV                                               | P4M1, #00H          |                              |                                          |                                             |
| NOV PSNI, WOH<br>NOV PINI, WOH<br>NOV PINI, WOH<br>NOV PINI, WOH<br>NOV PINI, WOH<br>NOV PSNI, WOH<br>NOV PSNI, WOH<br>NOV PSNI, WOH<br>NOV ASFH<br>NOV ASFH<br>NOV PSNI, WOH<br>NOV PSNI, WOH<br>N                                                                                                    |         | MOV                                               | P5M0, #00H          |                              |                                          |                                             |
| NOV       PIM0,0001       Set up PL0       for ADC       mouth         NOV       PIM1,8011                                                                                                    |         | MOV                                               | P5M1, #00H          |                              |                                          |                                             |
| NOV       PIM0#00000000000000000000000000000000000                                                                                                    |         |                                                   |                     |                              |                                          |                                             |
| MOV     PMM,#001     perfug PL0     NOUT PL0     NOUT       MOV     P_SW2,#601     P_SW2,#601     P_SW2,#601       MOV     PTR,#ADCTIM     Set up ADC     Internal timing       MOV     AJSFH     P_SW2,#001     P_SW2,#001       MOV     QDPTR,4     Set up ADC     Internal timing       MOV     AJSCFG,#0FH     Set up The clock is the system clock,2216       MOV     ADC_CONTR,#60H     P_Sm2,module.4DC       SETB     EADC     P_Sm2,#001       SETB     EADC     Start AD convert                                                                                                    |         |                                                   |                     | Cotup                        | tor the mouth                            |                                             |
| MOV PLSUE FOR CONTRAGEN FOR CONTRAGEN FOR CO                                                                                                    |         | MOV                                               | P1M0,#00H           | ,set up p                    | 1.0 TOF ADC MOULD                        |                                             |
| MOV P_SN2,NOH<br>MOV APTR,ADCTIMStup ADC Internal timing<br>MOV A_NSTH<br>MOV APTR,A<br>MOV P_SV2,NOH<br>MOV P_SV2,NOH<br>MOV ADCCFG,NOFHStup The clock is the system clock,22/16<br>MOV ADC_CONTR,480HStup The clock is the system clock,22/16<br>MOV ADC_CONTR,480HStatStatADC module.4DC<br>SETB EA<br>ADC_CONTR,440HStatADC convert<br>SSMP S                                                                                                    |         | MOV                                               | <i>P1M1,#01H</i>    |                              |                                          |                                             |
| MOV     DPTR.4.ADCTIM     .Set up ADC Internal timing       MOV     A#3FH       MOVX     @DPTR.4       MOV     @DPTR.4       MOV     P.SW2,#00H       MOV     .Set up The clock is the system clock./2/16       MOV     .Set up The clock is the system clock./2/16       Set up The clock is the system clock./2/16                                                                                                    |         | MOV                                               | P_SW2,#80H          |                              |                                          |                                             |
| MOV       A#3FH         MOVX       @DPTR.A         MOV       P_SV2.400H         MOV       ADCCFG.#0FH         MOV       ADC_CONTR.#80H         LADC       EADC         SETB       EA         ORL       ADCONTR.#40H         SETB       Start         SMP       S         EA       Start         SMP       S                                                                                                    |         | MOV                                               | DPTR,#ADCTIM        | ,Set up A                    | pc Internal timing                       |                                             |
| MOVX @PPTA<br>MOV P_SW2,#00H<br>MOV ADCCFG,#0FH Set up The clock is the system clock,_2/16<br>MOV ADCCONTR,#80H<br>EADC EADC<br>SETB EA<br>ORL ADC_CONTR,#40H<br>ADC_CONTR,#40H<br>SAMP Set up The clock is the system clock,_2/16<br>ADC module ADC<br>interrupt<br>Start AD convert                                                                                                    |         | MOV                                               | A,#3FH              |                              |                                          |                                             |
| MOV     P_SW2,400H       MOV     ADCCFG,#0FH     ,Set up     The clock is the system clock,2716       MOV                                                                                                    |         | MOVX                                              | @DPTR,A             |                              |                                          |                                             |
| MOV     ADCCFG,#0FH     Set up     The clock is the system clock,/2/16       MOV     ADC_CONTR,#80H     Enable                                                                                                    |         | MOV                                               | P_SW2,#00H          |                              |                                          |                                             |
| MOV     ADC_CONTR,#80H     Enable<br>ADC       SETB     EADC       SETB     EA       ORL     ADC_CONTR,#40H       SJMP     S                                                                                                    |         | MOV                                               | ADCCFG,#0FH         | ,Set up                      | he clock is the system clock             | (2/16                                       |
| SETB     EADC     Enable     Enable       SETB     EA       ORL     ADC_CONTR.#40H     Start     AD       SJMP     S                                                                                                    |         | MOV                                               | ADC_CONTR,#80H      | ,Enable                      | <sub>DC</sub> moduleADC                  |                                             |
| SETB     EA       ORL     ADC_CONTR.#40H       SJMP     S                                                                                                    |         | SETB                                              | EADC                | Enable jŋ                    | jerrupt                                  |                                             |
| ORL ADC_CONTR.#40H ,Start AD convert                                                                                                    |         | SETB                                              | EA                  |                              |                                          |                                             |
| SJMP S                                                                                                    |         | ORL                                               | ADC_CONTR,#40H      | ,Start Al                    | o convert                                |                                             |
| SJMP S<br>END                                                                                                    |         |                                                   |                     |                              |                                          |                                             |
| END                                                                                                    |         | SJMP                                              | s                   |                              |                                          |                                             |
| END                                                                                                    |         |                                                   |                     |                              |                                          |                                             |
|                                                                                                    |         | END                                               |                     |                              |                                          |                                             |

## 17.4.3 format ADC Conversion result

### $\rm c$ $\,$ Language code

The test operating frequency is

| #include "reg51. h"  |           |   |                                           |
|----------------------|-----------|---|-------------------------------------------|
| #include "intrins. h | "         |   |                                           |
| sfr                  | ADC_CONTR | = | 0xbc;                                     |
| sfr ADC_RES          |           | = | 0xbd;                                     |
|                      |           | = | 0xbe;                                     |
| sfr ADC_RESL         |           | = | 0xde;                                     |
| sfr ADCCFG           |           |   |                                           |
| sfr P_SW2            |           | = | 0xba;                                     |
| #define ADCTIM       |           |   | (*(unsigned char volatile xdata *)0xfea8) |
| sfr P1M1             |           | _ | 0x91;                                     |
|                      |           |   |                                           |

Shenzhen Guoxin Artificial Intelligence Coopilatic distributor phone:numbers

Car gauge MCU Design company

Technical support

Selection consultant 13922805190

| sfr | P1M0        | = | 0x92; |
|-----|-------------|---|-------|
| sfr | <b>P0M1</b> | = | 0x93; |
| sfr | РОМО        | = | 0x94; |
| sfr | P2M1        | = | 0x95; |
| sfr | P2M0        | = | 0x96; |
| sfr | P3M1        | = | 0xb1; |
| sfr | P3M0        | = | 0xb2; |
| sfr | P4M1        | = | 0xb3; |
| sfr | P4M0        | = | 0xb4; |
| sfr | P5M1        | = | 0xc9; |
| sfr | P5M0        | = | 0xca; |

#### void main()

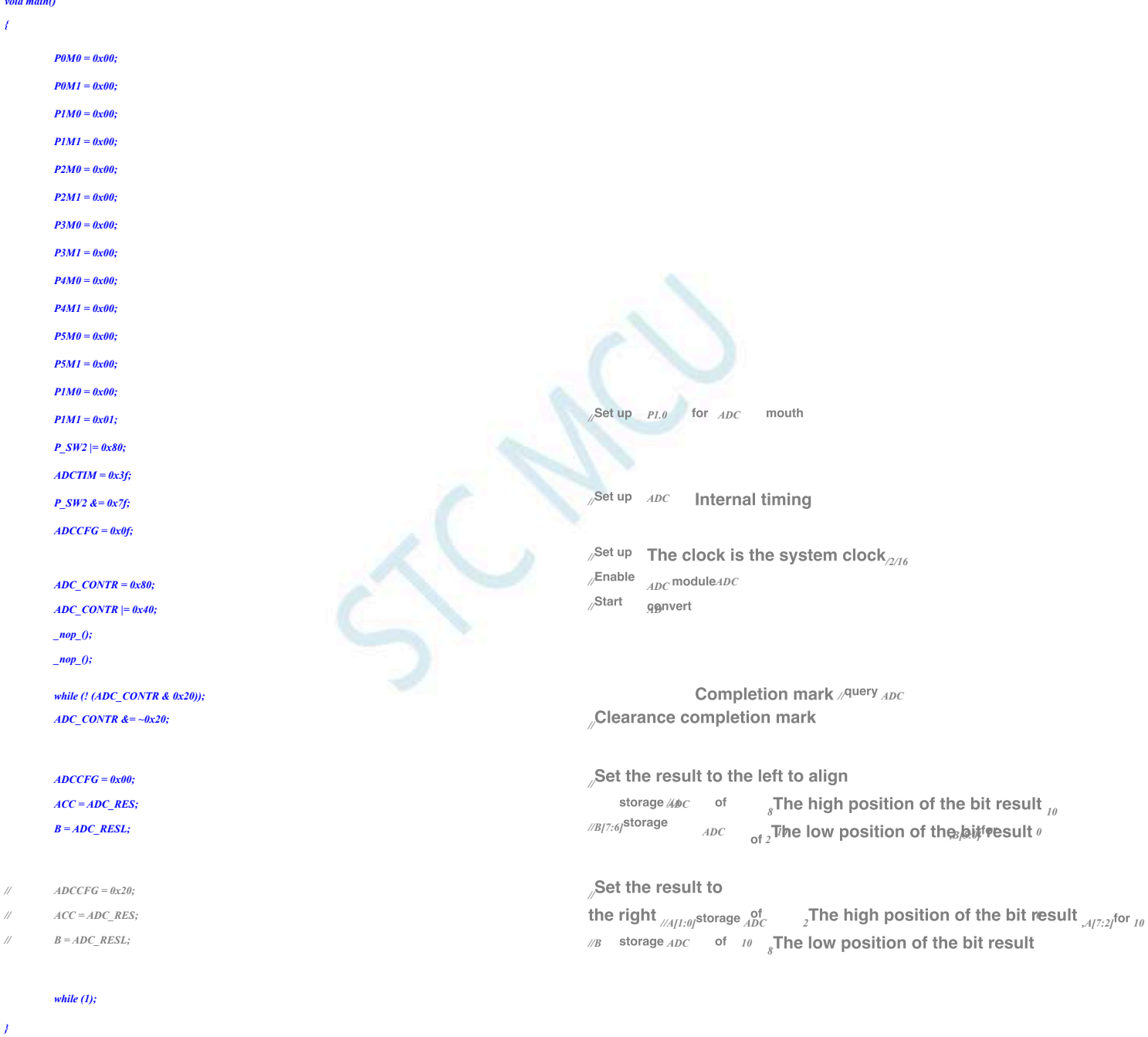

#### Assembly code

The test operating frequency is

| ADC_CONTR | DATA | 0BCH |
|-----------|------|------|
| ADC_RES   | DATA | 0BDH |
| ADC_RESL  | DATA | 0BEH |
| ADCCFG    | DATA | 0DEH |
|           |      |      |

Shenzhen Guoxin Artificial Intelligence Coontastic distributor phone numbers

Car gauge MCU Design company

Technical support 19864585985

Selection consultant 13922805190

| P_SW2       | DATA  | 0BAH               |                                                                                                    |
|-------------|-------|--------------------|----------------------------------------------------------------------------------------------------|
| ADCTIM      | XDATA | 0FEA8H             |                                                                                                    |
|             |       |                    |                                                                                                    |
|             |       |                    |                                                                                                    |
| P1M1        | DATA  | 091H               |                                                                                                    |
| P1M0        | DATA  | 092H               |                                                                                                    |
| P0M1        | DATA  | 093H               |                                                                                                    |
| РОМО        | DATA  | 094H               |                                                                                                    |
| P2M1        | DATA  | 095H               |                                                                                                    |
| P2140       | DITI  | 0000               |                                                                                                    |
| P2M0        | DAIA  | 09611              |                                                                                                    |
| P3M1        | DATA  | 0B1H               |                                                                                                    |
| <i>P3M0</i> | DATA  | 0B2H               |                                                                                                    |
| P4M1        | DATA  | 0B3H               |                                                                                                    |
| P4M0        | DATA  | 0B4H               |                                                                                                    |
| P5M1        | DATA  | 0C9H               |                                                                                                    |
| <b>BEMO</b> | DATA  | 0641               |                                                                                                    |
| 1 3/10      | DAIA  | o(All              |                                                                                                    |
|             |       |                    |                                                                                                    |
|             |       |                    |                                                                                                    |
|             | ORG   | 0000H              |                                                                                                    |
|             | LJMP  | MAIN               |                                                                                                    |
|             |       |                    |                                                                                                    |
|             | ORG   | 0100H              |                                                                                                    |
| MAIN        |       |                    |                                                                                                    |
|             |       |                    |                                                                                                    |
|             | MOV   | SP, #5FH           |                                                                                                    |
|             | MOV   | P0M0, #00H         |                                                                                                    |
|             | MOV   | <i>P0M1</i> , #00H |                                                                                                    |
|             | MOV   | P1M0. #00H         |                                                                                                    |
|             | MOV   | P1M1 #00H          |                                                                                                    |
|             | MOV   |                    |                                                                                                    |
|             | MOV   | P2M0, #00H         |                                                                                                    |
|             | MOV   | P2M1, #00H         |                                                                                                    |
|             | MOV   | P3M0, #00H         |                                                                                                    |
|             | MOV   | P3M1, #00H         |                                                                                                    |
|             | MOV   | P4M0, #00H         |                                                                                                    |
|             | MOV   | P4M1 #00H          |                                                                                                    |
|             |       |                    |                                                                                                    |
|             | MOV   | P5M0, #00H         |                                                                                                    |
|             | MOV   | <i>P5M1, #00H</i>  |                                                                                                    |
|             |       |                    |                                                                                                    |
|             |       |                    |                                                                                                    |
|             | MOV   | P1M0,#00H          | ,Set up PI.0 for ADC mouth                                                                                                  |
|             | MOV   | P1M1,#01H          |                                                                                                    |
|             | MOV   | P SW2,#80H         |                                                                                                    |
|             | MOV   | DPTP #4DCTIM       | Set up (DC Internal timing                                                                                                  |
|             | MOV   |                    | ; or up and internal tinning                                                                                                |
|             | MOV   | A,#3FH             |                                                                                                    |
|             | MOVX  | @DPTR,A            |                                                                                                    |
|             | MOV   | <i>P_SW2,#00H</i>  |                                                                                                    |
|             | MOV   | ADCCFG,#0FH        | Set up the clock is the systemSystem clock                                                                                  |
|             | MOV   |                    | Enable (DC) module                                                                                                    |
|             |       | ADC_CONTR,#80H     | ; ADC module                                                                                                    |
|             |       |                    |                                                                                                    |
|             | ORL   | ADC_CONTR,#40H     | ,Start <sub>AD</sub> convert                                                                                                |
|             | NOP   |                    |                                                                                                    |
|             | NOR   |                    |                                                                                                    |
|             | NOP   |                    |                                                                                                    |
|             | MOV   | A,ADC_CONTR        | <sup>,query</sup> ADC Completion mark                                                                                       |
|             | JNB   | ACC. 5,8-2         |                                                                                                    |
|             | ANL   | ADC_CONTR,#NOT 20H | Clearance completion mark                                                                                                   |
|             |       |                    | ;                                                                                                    |
|             |       |                    | Set the result to the left to align                                                                                         |
|             | MOV   | ADCCFG,#00H        |                                                                                                    |
|             | MOV   | A,ADC_RES          | storage $\mathcal{ADC}$ of $_{8}$ The high position of the bit result $_{10}$                                               |
|             | MOV   | B,ADC_RESL         | ;B[7:6] <sup>storage</sup> ADC of 2 The low position of the 人体 Pesult @                                                     |
|             |       |                    | Min                                                                                                    |
|             |       |                    | Set the result to                                                                                                    |
| ,<br>,      | MOV   | ADCCFG,#20H        |                                                                                                    |
| ;           | MOV   | A,ADC_RES          | the right $_{;A/3:0]}$ storage $_{ADC}^{Of}$ <sup>10</sup> <sub>2</sub> The high position of the bit result $_{,A/7:2}$ for |

- 620 -

| STC12H | Series of technical mar <b>Qfails</b> ial | websitev.STCAL.com | Car gauge MCU Design company | Technical support <sub>19864585985</sub> | Selection consultant  |
|--------|-------------------------------------------|--------------------|------------------------------|------------------------------------------|-----------------------|
| ;      | MOV                                       | B,ADC_RESL         | ; <sub>B</sub> storag        | ADC of 10 8 The low posit                | ion of the bit result |
|        | SJMP                                      | \$                 |                              |                                          |                       |
|        | END                                       |                    |                              |                                          |                       |

#### The first Channel measurement of external voltage or battery voltage use 17.4.4 ADC

Language codec

series <sub>ADC</sub> The first 15 The channel is used to measure the internal reference signal source. Since the internal reference signal STC12H And it will not change with the change of the operating voltage of the chip, so the extermeter to the signal source, and then pass voltage or external battery voltage can be reversed by measuring the internal value.

| The test operating frequency          | / İs                                                                                |
|---------------------------------------|-------------------------------------------------------------------------------------|
|                                       |                                                                                     |
| #include "reg51. h"                   |                                                                                     |
| #include "intrins. h"                 |                                                                                     |
| #define FOSC                          | 11059200UL                                                                          |
| #define BRT                           | (65536 - FOSC / 115200 / 4)                                                         |
| sfr AUXR                              |                                                                                     |
| sfr ADC_CONTR                         | = 0x8e;                                                                             |
| sfr ADC_RES                           | = 0xhc:                                                                             |
| sfr ADC_RESL                          | = 0xbd;                                                                             |
| sfr ADCCFG                            | = $0xbe;$                                                                           |
| sfr P_SW2                             | = $0xde;$                                                                           |
| #define ADCTIM                        |                                                                                     |
| sfr P1M1                              | – oxou, (*(unsigned char volatile xdata *)0xfea8)                                   |
| sfr P1M0                              |                                                                                     |
| sfr P0M1                              | $=$ $\theta x g I;$                                                                 |
| sfr P0M0                              | = $0x92;$                                                                           |
| sfr P2M1                              | = 0x93;                                                                             |
| sfr P2M0                              | = 0x95;                                                                             |
| sfr P3M1                              | $=$ $\theta x 96;$                                                                  |
| sfr P3M0                              | = 0xbl;                                                                             |
| sfr P4M1                              | = 0xb2; $= 0xb3:$                                                                   |
| sfr P4M0                              | = 0xb4;                                                                             |
| sfr P5M1                              | = 0xc9;                                                                             |
| sfr P5M0                              | $=$ $\theta x ca;$                                                                  |
| int *BGV;                             |                                                                                     |
|                                       | ✓ The internal reference signal source value is stored in                           |
|                                       | //idata or EFH Address stores high bytes<br>//idata The Address is                  |
|                                       | The voltage unit is millivolt                                                       |
| bit busy;                             | // - (mv)                                                                           |
|                                       |                                                                                     |
| void UartIsr() interrupt 4            |                                                                                     |
| i<br>if (TI)                          |                                                                                     |
| 1                                     |                                                                                     |
| TI = 0;                               |                                                                                     |
| busy = 0;                             |                                                                                     |
| Shenzhen Guoxin Artificial Intelliger | nce Co., Ltd.                                                                       |
|                                       | Domestic distributor phone numbers Go to the pure technology exchange forum - 621 - |
| 1           |                                                         |                                     |            |                                          |         |
|-------------|---------------------------------------------------------|-------------------------------------|------------|------------------------------------------|---------|
| if (RI)     |                                                         |                                     |            |                                          |         |
| 1           | $\mathcal{P}I = 0$ .                                    |                                     |            |                                          |         |
|             | ли о,<br>}                                              |                                     |            |                                          |         |
| 1           |                                                         |                                     |            |                                          |         |
| void Uart   | Init()                                                  |                                     |            |                                          |         |
| 1           |                                                         |                                     |            |                                          |         |
|             | 500N - 4-54                                             |                                     |            |                                          |         |
|             | SCON = 0x50; $TMOD = 0x00;$                             |                                     |            |                                          |         |
|             | TL1 = BRT;                                              |                                     |            |                                          |         |
|             | TH1 = BRT >> 8;                                         |                                     |            |                                          |         |
|             | <i>TR1</i> = 1;                                         |                                     |            |                                          |         |
|             | AUXR = 0x40;<br>busy = 0:                               |                                     |            |                                          |         |
| 1           | <i></i> , ,                                             |                                     |            |                                          |         |
| ,           |                                                         |                                     |            |                                          |         |
| void Uart   | Send(char dat)                                          |                                     |            |                                          |         |
| (           |                                                         |                                     |            |                                          |         |
|             | while (busy);                                           |                                     |            |                                          |         |
|             | busy = 1;                                               |                                     |            |                                          |         |
|             | SDUP – uui;                                             |                                     |            |                                          |         |
| ,           |                                                         |                                     |            |                                          |         |
| void ADC    | Init()                                                  |                                     |            |                                          |         |
| (           |                                                         |                                     |            |                                          |         |
|             | $P\_SW2 \models \theta x 8\theta;$                      |                                     |            |                                          |         |
|             | ADCTIM = 0x3f; $P SW2 = 0x7f;$                          |                                     | Set up ADC | Internal timing                          |         |
|             | <u></u>                                                 |                                     |            |                                          |         |
|             | ADCCFG = 0x2f;                                          |                                     | Set up ADC | The clock is the system clock 2016       |         |
|             | $ADC\_CONTR = \theta x \delta f;$                       |                                     | Enable ADC | Module and select the first              |         |
| 1           |                                                         |                                     |            |                                          |         |
|             |                                                         |                                     |            |                                          |         |
|             | ADCRead()                                               |                                     |            |                                          |         |
| int{int res | ų.                                                      |                                     |            |                                          |         |
|             |                                                         |                                     |            |                                          |         |
|             | $ADC\_CONTR \models \theta x 4 \theta;$                 |                                     | /Start AD  | convert                                  |         |
|             | _nop_();<br>nop_();                                     |                                     |            |                                          |         |
|             | while (1 (ADC CONTR & 0x20))                            |                                     |            | Completion mark /query ADC               |         |
|             | $ADC\_CONTR \& = \sim 0x20;$                            |                                     | Clearance  | completion mark                          |         |
|             | <i>res</i> = ( <i>ADC_RES</i> << 8)   <i>ADC_RESL</i> ; |                                     | //read ADC | result                                   |         |
|             |                                                         |                                     |            |                                          |         |
|             | return res;                                             |                                     |            |                                          |         |
| /           |                                                         |                                     |            |                                          |         |
| void main   | 0                                                       |                                     |            |                                          |         |
| 1           |                                                         |                                     |            |                                          |         |
|             | int res;                                                |                                     |            |                                          |         |
|             | int vec;                                                |                                     |            |                                          |         |
|             | ш (;                                                    |                                     |            |                                          |         |
| DOMO        | 1                                                       |                                     |            |                                          |         |
| PUMU = 0    | 1. oo.                                                  |                                     |            |                                          |         |
| P1M0 = 0    | x,<br>)x00-                                             |                                     |            |                                          |         |
| P1M1 = 4    | )x00:                                                   |                                     |            |                                          |         |
| Shenz       | hen Guoxin Artificial Intelligence                      | + Co., Ltd.                         |            |                                          |         |
|             |                                                         | Domestic distributor phone: numbers |            | Go to the pure technology exchange forum | - 622 - |

| STC12H | Series of technical martificial websitev.STCAL.com | Car gauge Design company                                                                                                    | Echnical support 19864585985           | Selection consultant <sub>13922805190</sub> |
|--------|----------------------------------------------------|----------------------------------------------------------------------------------------------------|----------------------------------------|---------------------------------------------|
| 7:     |                                                    |                                                                                                    |                                        |                                             |
|        | P2M0 = 0x00;                                       |                                                                                                    |                                        |                                             |
|        | $P2MI = \theta x \theta \theta;$                   |                                                                                                    |                                        |                                             |
|        | P3M0 = 0x00;                                       |                                                                                                    |                                        |                                             |
|        | P3M1 = 0x00;                                       |                                                                                                    |                                        |                                             |
|        | P4M0 = 0x00;                                       |                                                                                                    |                                        |                                             |
|        | P4M1 = 0x00;                                       |                                                                                                    |                                        |                                             |
|        | P5M0 = 0x00;                                       |                                                                                                    |                                        |                                             |
|        | P5M1 = 0x00;                                       |                                                                                                    |                                        |                                             |
|        | BGV = (int idata *)0xef;                           |                                                                                                    |                                        |                                             |
|        | ADCInit();                                         | i                                                                                                    | nitialize #ADC                         |                                             |
|        | UartInit();                                        | "Serial p                                                                                                    | ort initialization                     |                                             |
|        |                                                    | //                                                                                                    |                                        |                                             |
|        | <i>ES</i> = <i>I</i> ;                             |                                                                                                    |                                        |                                             |
|        | EA = 1;                                            |                                                                                                    |                                        |                                             |
| //     | ADCRead();                                         |                                                                                                    |                                        |                                             |
| //     | ADCRead();                                         | ∥ The fir                                                                                                    | st two data are recomme                | ended to be discarded                       |
|        |                                                    |                                                                                                    |                                        |                                             |
|        | res = 0;                                           |                                                                                                    |                                        |                                             |
|        | for (i=0; i<8; i++)                                |                                                                                                    |                                        |                                             |
|        | {                                                  | Pood d                                                                                                    | ata                                    |                                             |
|        | <pre>rest-ADCReau(); }</pre>                       | /nead u                                                                                                    | ala                                    |                                             |
|        | res >>= 3;                                         | Talka Ala                                                                                                    |                                        |                                             |
|        |                                                    |                                                                                                    | e average                              |                                             |
|        |                                                    |                                                                                                    |                                        |                                             |
|        | vcc = (int)(4096L * *BGV / res);                   | Algonet A                                                                                                    | Magacalculation VREF                   | The pin voltage is the battery voltag       |
| //     | vcc = (int)(1024L * *BGV / res);                   | <i>Attentio</i>                                                                                                    | offer algorithm VREF                   | The pin voltage is the battery voltage      |
|        |                                                    | calculati                                                                                                    | <sup>ion</sup> The unit of this voltag | ge is millivolt <sub>(mV) //</sub>          |
|        | UartSend(vcc >> 8);                                | Output                                                                                                    | voltage value to serial p              | ort                                         |
|        | UartSend(vcc);                                     | "                                                                                                    |                                        |                                             |
|        |                                                    |                                                                                                    |                                        |                                             |
|        | while (1);                                         |                                                                                                    |                                        |                                             |
| 1      |                                                    |                                                                                                    |                                        |                                             |
|        |                                                    |                                                                                                    |                                        |                                             |
|        |                                                    | and the second second sec |                                        |                                             |

The above method is The channel pushes back the voltage<sup>1</sup> of the **VeixbenrtalebattesyulenbedTintarga**, measurement of to use voltage all because value is proportional to<sup>15</sup>. So you can also use the **Tiestham** less back the input voltage of the The measured value of the voltage of the intermal reflectencel signed iscussion and the input voltage of the external channel is ADC res. \*res the input voltage of the external channel .;

## 17.4.5 ADC Do capacitive touch buttons

Buttons are one of the most commonly used parts of circuits and an important input method for human-machine interfaces. We are most familiar with mechanical, buttoos) to use interfaces. We are no mechanical contacts, long life and easy to use.

There are a variety of options fo**Capaecitivntaxet**nsor buttons are a low-cost station years ago, special <sup>IC</sup> To achieve , buttons, with The strengthening of functions, as well as the practical experience wether decisionally gy finds and king be passibly discutted or buttons is ma The most typical and reliable of them is the trace patence

|      | This document details the ଔଷ        | The series | MCU     | To do the plan, you can use any b <del>ellt<math>^{C}</math></del> | Functional MCU | Come on |
|------|-------------------------------------|------------|---------|--------------------------------------------------------------------|----------------|---------|
| now. | The previous figure below is the mo | st used    | method. | . The principle is the saffict This article                        | uses the first |         |

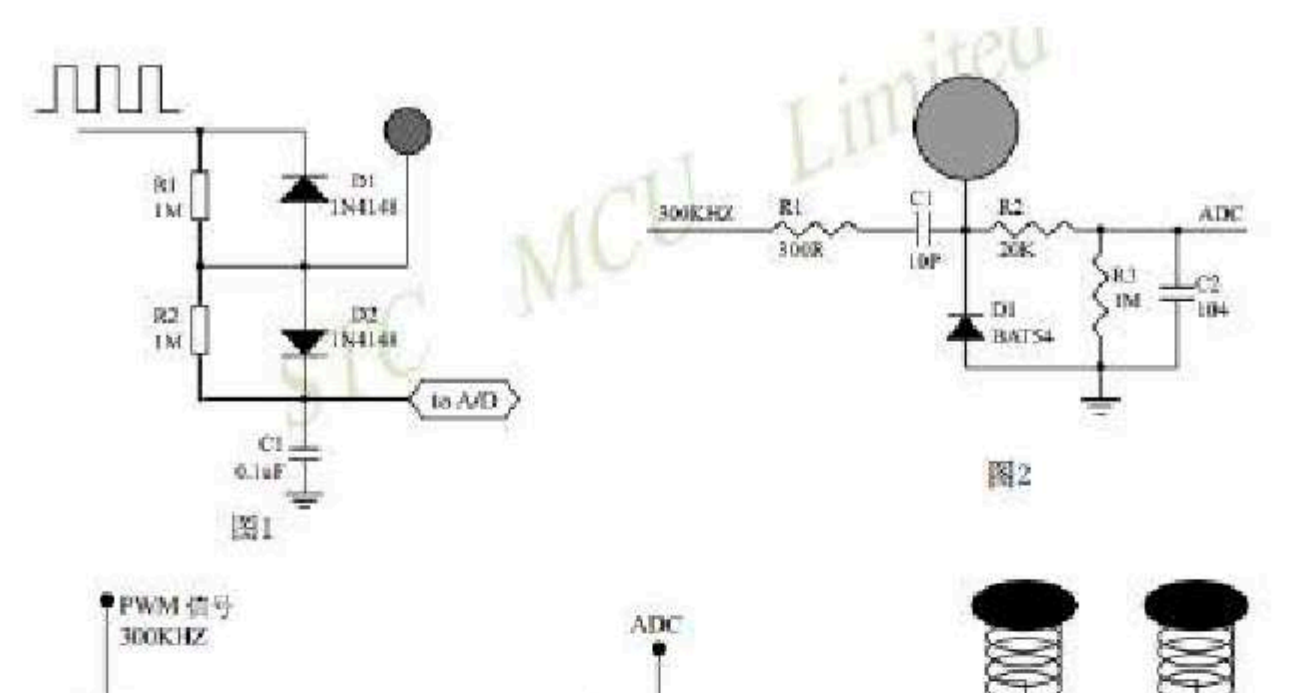

 $Car gauge_{MCU}$ Design company

Technical support 198645859

Selection consultant 13922805190

STC12H

Series of technical mar@failsial websitev.STCALcom

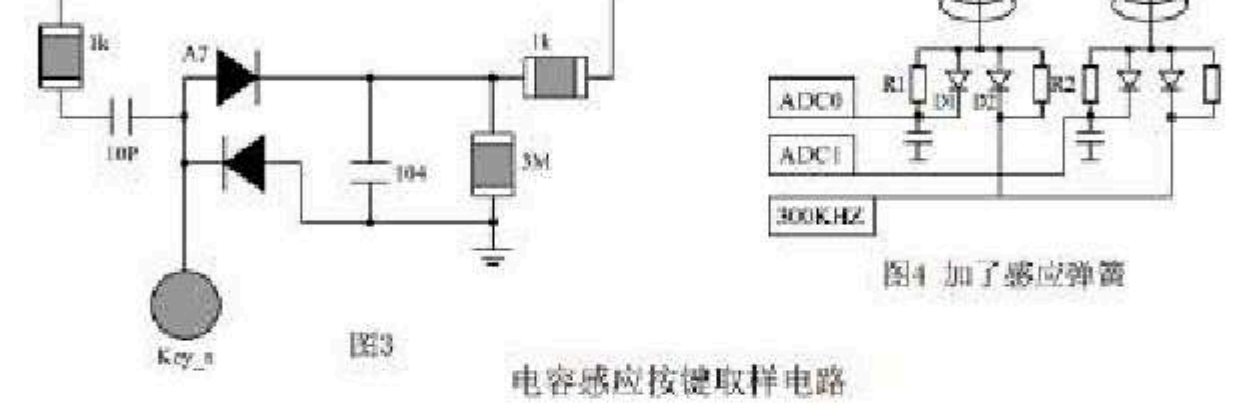

In general, in practical applications, **diagramscate nusped**ing shown is used to increase the area of the finger press. An equivalent piece of It belongs to the board, and there is a capacitor CP to ground, and after the finger is pressed, a capacitor CF to ground is connected in parallel, as shown

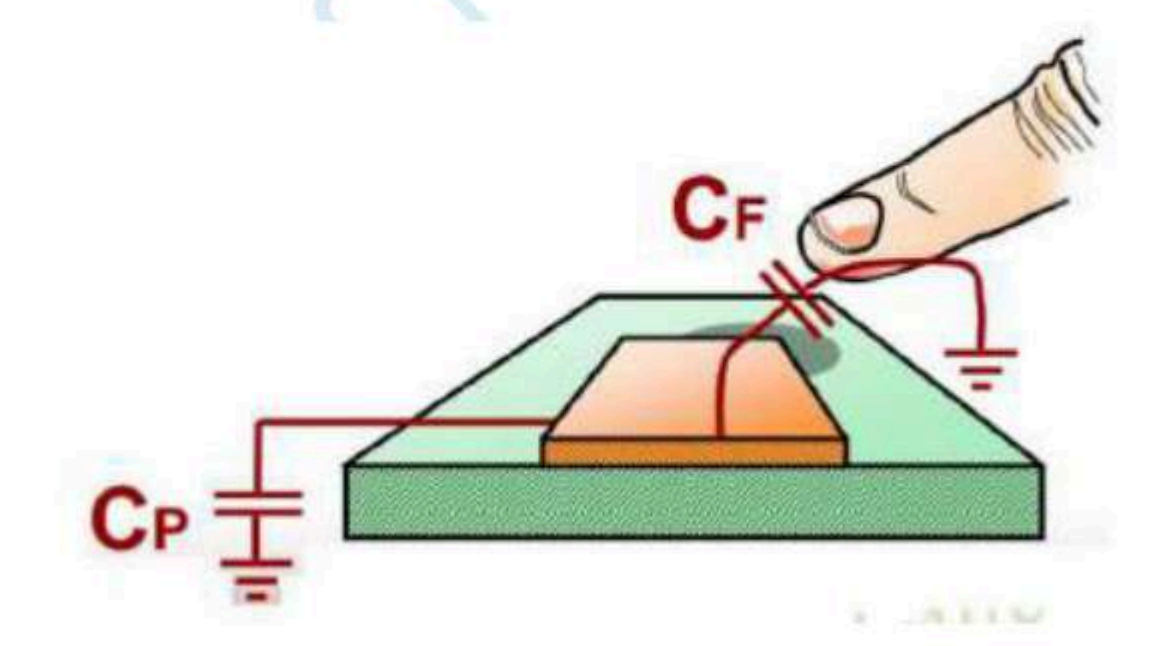

The following is a description of the circuit diagram. CP is the metal plate and the distributed capacitor, and CF is the finger capacitor. It is connected in parallel wit voltage of the input 300KHZ square wave. After D1 is rectified, R2 and C2 are filtered and sent to the ADC. When the finger is pressed up, the voltage sent to the ADC is redetect it. Press the button to act.

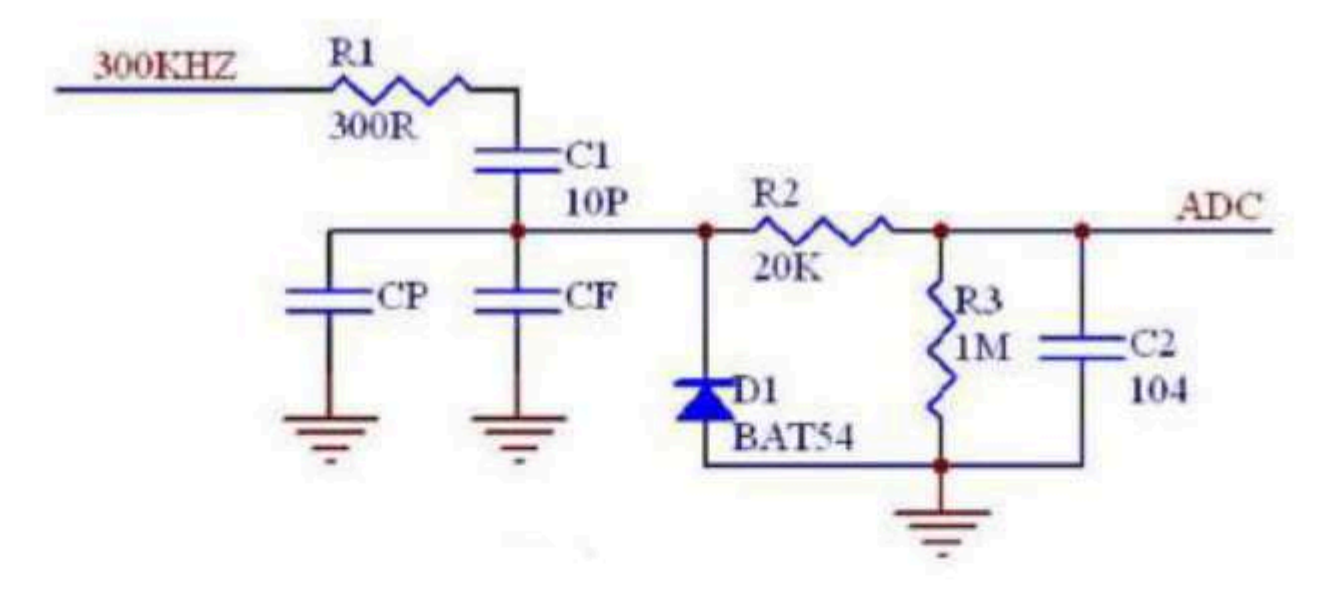

## $\rm c$ $\,$ Language code

The test operating frequency is

| #inciuae "reg51. n"  |                             |          |                |         |                                                    |
|----------------------|-----------------------------|----------|----------------|---------|----------------------------------------------------|
| #include "intrins. h | "                           |          |                |         |                                                    |
| #define MAIN_Fos     | 2                           | 2400000  | 10UL           | // De   | fine the master clock                              |
| #define              | Timer0_Reload (65536UL -(M. | AIN_Fosc | / 600000))     | //Timer | <ul> <li>Reload value, corresponding to</li> </ul> |
| typedef              |                             |          |                |         | ,,,,,,,,,,,,,,,,,,,,,,,,,,,,,,,,,,,,,,,            |
| typedef              | unsigned char               | u8;      |                |         |                                                    |
| typedef              | unsigned int                | u16;     |                |         |                                                    |
| sfr P0M1             | unsigned long               | u32;     |                |         |                                                    |
| sfr P0M0             |                             |          |                |         |                                                    |
| sfr P1M1             |                             | =        | 0x93;          |         |                                                    |
| sfr P1M0             |                             | =        | 0x94;          |         |                                                    |
| -6- P2M1             |                             | _        | 0x91;<br>0x92: |         |                                                    |
| sjr F2M1             |                             | =        | 0x95;          |         |                                                    |
| sfr P2M0             |                             | =        | 0x96;          |         |                                                    |
| sfr P3M1             |                             | =        | 0xb1;          |         |                                                    |
| sfr P3M0             |                             | =        | 0xb2;          |         |                                                    |
| sfr P4M1             |                             | =        | 0xb3;          |         |                                                    |
| sfr P4M0             |                             | =        | 0xb4;          |         |                                                    |
| sfr P5M1             |                             | _        | uxcy;          |         |                                                    |
| sfr P5M0             |                             |          | u,             |         |                                                    |
| sfr ADC_CONTR        |                             |          |                |         |                                                    |
| sfr ADC_RES          |                             | =        | 0xBC;          | with    | series                                             |
| sfr ADC_RESL         |                             | -        | 0xBD;          | with    | AD                                                 |
| sfr AUXR             |                             | _        | 0x8E:          |         | All too                                            |
| sfr AUXR2            |                             | =        | 0x8F;          |         |                                                    |
| #define CHANNEL      |                             |          |                |         |                                                    |
| #define ADC 90T      |                             | 8        |                | //ADC   | Number of                                          |
| #ucjine /IDC_/01     |                             | (3<<5)   |                | //ADC   | channels                                           |
| #define ADC_1801     |                             | (2<<5)   |                | //ADC   | time                                               |
| #define ADC_360T     |                             | (1<<5)   |                | //ADC   | 360T                                               |
| #define ADC_540T     |                             | 0        |                | //ADC   | 朝田6 540T                                           |
| #define ADC_FLAC     | 7                           | (1<<4)   |                | Sof     | tware clearance                                    |
| #define ADC_STAR     | Τ                           | (1<<3)   |                | Auto    | matic clearance                                    |
| sbit P_LED7          |                             |          |                |         |                                                    |
|                      |                             | =        | P2^7;          |         |                                                    |

#### #include "reg51. h"

 $P2M\theta = \theta x \theta \theta;$ P2M1 = 0x00;P3M0 = 0x00;P3M1 = 0x00;P4M0 = 0x00;P4M1 = 0x00;P5M0 = 0x00; $P5M1 = \theta x \theta \theta;$ delay\_ms(50);  $ET\theta = \theta;$ 

 $TR\theta = \theta;$  $AUXR \models \theta x 8\theta;$ 

 $AUXR2 \models 0x01;$ 

*TH0* = (*u8*)(*Timer0\_Reload* >> 8); TL0 = (u8)Timer0\_Reload;

for (i=0; i<TOUCH\_CHANNEL; i++)

delay\_ms(50);

TMOD = 0;

 $TR\theta = 1;$ ADC\_init();

1

} cnt\_250ms = 0; while (1) {

delay\_ms(50);

adc\_prev[i] = 1023; TouchZero[i] = 1023; TouchZeroCnt[i] = 0; Technical support

| sbit                          | P_LED6                    | =          | P2^6; |                                         |
|-------------------------------|---------------------------|------------|-------|-----------------------------------------|
| sbit                          | P_LED5                    | =          | P2^5; |                                         |
| sbit                          | P_LED4                    | =          | P2^4; |                                         |
| sbit                          | P_LED3                    | =          | P2^3; |                                         |
| sbit                          | P_LED2                    | =          | P2^2; |                                         |
| sbit                          | P_LED1                    | =          | P2^1; |                                         |
| sbit                          | P_LED0                    | =          | P2^0; |                                         |
|                               |                           |            |       |                                         |
| u16 idata ad                  | CITOUCH CHANNELI:         |            |       | current valueADC                        |
| u16 idata ad                  | c prev[TOUCH CHANNEL];    |            |       | Previous ADC                            |
| u 16 i data Ta                | ushZana/TOUCH_CHANNEL     | 1.         |       | Point                                   |
| u 10 iuuiu 10<br>u8 idata Tou | chZeroCutITOUCH_CHANNEL   | ;<br>F   . |       | value Automatic tra                     |
| u8 cnt 250n                   | 15:                       | 52],       |       | ,,,,,,,,,,,,,,,,,,,,,,,,,,,,,,,,,,,,,,, |
|                               |                           |            |       |                                         |
| usid dalam u                  |                           |            |       |                                         |
| vola aelay_n                  | is(uo ms);                |            |       |                                         |
| void ADC_in                   | uit(void);                |            |       |                                         |
| u16 Get_AD                    | C10bitResult(u8 channel); |            |       |                                         |
| void AutoZei                  | ro(void);                 |            |       |                                         |
| u8 check_ad                   | lc(u8 index);             |            |       |                                         |
| void ShowLl                   | ED(void);                 |            |       |                                         |
| void main(vo                  | pid)                      |            |       |                                         |
| {                             |                           |            |       |                                         |
|                               |                           |            |       |                                         |
| u                             | 8 i;                      |            |       |                                         |
|                               |                           |            |       |                                         |
| Р                             | POM0 = 0x00;              |            |       |                                         |
| Р                             | POM1 = 0x00;              |            |       |                                         |
| Р                             | P1M0 = 0x00;              |            |       |                                         |
| Р                             | P1M1 = 0x00;              |            |       |                                         |

king and counting of points

Every onserin a wpłocess a button once

*"*initialize

//ADC

//Timer0 set as 1T mode

Timer0

Allow output clock

initialize

//Timer0 set as Timer, 16 bits Auto Reload.

Output one<sup>300KHZ</sup>

50ms // Delayed initialization point and previous

 ${\scriptstyle /\!/}$  value and point automatic tracking count  ${\scriptstyle_{\it 0} {\scriptstyle_{\it 0}}}$ 

clock

- 626 -

|                   | ShowLED();                                    |                                                                                                    |
|-------------------|-----------------------------------------------|----------------------------------------------------------------------------------------------------|
|                   | if (++cnt_250ms >= 5)                         |                                                                                                    |
|                   | 1                                             |                                                                                                    |
|                   | $cnt\_250ms=0;$                               |                                                                                                    |
|                   | AutoZero();                                   | /Every ongoin a whilautomatic tracking of processing one-time points                                           |
|                   |                                               |                                                                                                    |
|                   |                                               |                                                                                                    |
| 1                 |                                               |                                                                                                    |
| 1                 |                                               |                                                                                                    |
| void delay_ms(u8  | ms)                                           |                                                                                                    |
| 1                 |                                               |                                                                                                    |
| unsian            | ed int is                                     |                                                                                                    |
|                   |                                               |                                                                                                    |
|                   |                                               |                                                                                                    |
| do<br>(           |                                               |                                                                                                    |
| l l               |                                               |                                                                                                    |
| i = MA            | IN_Fosc / 13000;                              |                                                                                                    |
| while(-           | - <i>U</i> ;<br>( ms):                        |                                                                                                    |
| y white           | ms),                                          |                                                                                                    |
| }.                |                                               |                                                                                                    |
|                   |                                               |                                                                                                    |
| void ADC_init(voi | <i>d</i> )                                    |                                                                                                    |
| (                 |                                               |                                                                                                    |
| <i>P1M0</i> =     | = <i>0x00</i> ;                               | //8 road <sub>ADC</sub>                                                                                        |
| P1M1 =            | = 0xff;                                       |                                                                                                    |
| ADC_C             | $CONTR = \theta_X 8 \theta;$                  | //Allow ADC                                                                                                    |
| }                 |                                               |                                                                                                    |
|                   |                                               |                                                                                                    |
| u16 Get_ADC10bi   | iResult(u8 channel)                           |                                                                                                    |
| (                 |                                               |                                                                                                    |
| ADC_N             | RES = 0;                                      |                                                                                                    |
| ADC_N             | RESL = 0;                                     |                                                                                                    |
| ADC_C             | CONTR = 0x80   ADC_90T   ADC_START   channel; | /trigger ADC                                                                                                   |
| _nop_(            | );                                            |                                                                                                    |
| _nop_(            | );                                            |                                                                                                    |
| _nop_(            | );                                            |                                                                                                    |
| _nop_(            | );                                            |                                                                                                    |
| while((           | $ADC_CONTR \& ADC_FLAG == 0$ ;                | ADC//waiEnd of conversion                                                                                      |
| ADC_C             | CONTR = 0x80;                                 | "Clear flag                                                                                                    |
| return(           | ((u16)ADC_RES << 2)   ((u16)ADC_RESL & 3));   | //return <sub>ADC</sub> result                                                                                 |
| )                 |                                               |                                                                                                    |
|                   |                                               |                                                                                                    |
| void AutoZero(voi | <i>d</i> )                                    | //250ms Call once                                                                                              |
|                   |                                               | // This is detected using the sum of the absolute values of the differences between                            |
| 1                 |                                               |                                                                                                    |
| uR i-             |                                               |                                                                                                    |
| uo i,<br>u16 j.k  |                                               |                                                                                                    |
|                   |                                               |                                                                                                    |
|                   | STORE CHANTELIN                               | Process a channel                                                                                              |
| for(i=0           | ; INTOUCH_CHANNEL; I++)                       |                                                                                                    |
| 1                 | i = adelili                                   |                                                                                                    |
|                   | j = uacjų;                                    | Subtract the                                                                                                   |
|                   | $k = j - adc_prev[i];$                        |                                                                                                    |
|                   | $F \theta = \theta;$                          | previous reading //press                                                                                       |
|                   | if(k & 0x8000) F0 = 1, k = 0 - k;             | // Then find the difference between the two samples                                                            |
|                   | if(k >= 20)                                   | //The change is relatively large                                                                               |
|                   |                                               |                                                                                                    |
|                   | TouchZeroCnt[i] = 0;                          | ${\tilde{/}}$ If the change is relatively large, then clear the counter ${\tilde{v}}$                          |
|                   | if(F0) TouchZero[i] = j;                      | $^{\scriptscriptstyle /\!\!/}$ If it is released and the change is relatively large, then directly replace     |
|                   | }                                             |                                                                                                    |
|                   | else                                          | $^{\scriptscriptstyle /\!\!/}$ If the change is relatively small, then peristalsis, automatic point tracking ø |
|                   |                                               |                                                                                                    |

- 627 -

-

Technical support 19864585985

"Continuously detect smalliomangesseconds

<sup>#</sup> Press or release the judgment key There is return control

value Turn to press the key alue increase

 ${^{ratio}}_{\!\scriptscriptstyle /\!\!/} {^{\rm The}}$  value of the point is still small, it is considered a key release

✓ Slowly changing values as points<sub>0</sub>

// Save the sampled value this time

∉ \_\_\_\_Get

Indicator light off

The indicator light is

on "Indicator light off

"The indicator light is

on "Indicator light off

"The indicator light is

on "Indicator light off

"The indicator light is

on "Indicator light off

"The indicator light is

on "Indicator light off

"The indicator light is

on "Indicator light off

"The indicator light is

on Indicator light off

"The indicator light is on

Define the master clock

Go to the pure technology exchange forum

- 628 -

"Keep it in its original state

Key press

Key release

,Number of calls "Get touch information function some

# { if(++TouchZeroCnt[i] >= 20) TouchZeroCnt[i] = 0;

# TouchZero[i] = adc\_prev[i];

adc\_prev[i] = j;

### u8 check\_adc(u8 index)

- u16 delta:
  - adc[index] = 1023 Get\_ADC10bitResult(index);
  - delta = adc[index] TouchZero[index];
- if(delta >= 40) return 1;
- if(delta <= 20) return 0;
- return 2;

- 1
  - i = check\_adc(0); if(i == 1) P LED0 = 0;i = check adc(1); *if(i == 0) P\_LED1 = 1;*  $if(i == 1) P\_LED1 = 0;$ i = check adc(2);
  - $if(i == 0) P\_LED2 = 1;$  $if(i == 1) P\_LED2 = 0;$ i = check\_adc(3);
  - $if(i == 0) P\_LED3 = 1;$  $if(i == 1) P\_LED3 = 0;$
  - i = check\_adc(4);
  - $if(i == 0) P\_LED4 = 1;$
  - $if(i == 1) P\_LED4 = 0;$
- i = check\_adc(5);
- *if(i == 0) P\_LED5 = 1;*  $if(i == 1) P\_LED5 = 0;$
- i = check\_adc(6);
- *if(i == 0) P\_LED6 = 1;*
- $if(i == 1) P\_LED6 = 0;$ i = check\_adc(7);
- *if(i == 0) P\_LED7 = 1;*
- $if(i == 1) P\_LED7 = 0;$

Assembly code

Fosc KHZ

The test operating frequency is 24MHz

EQU

24000

Shenzhen Guoxin Artificial Intelligence Coontastic distributor phone numbers

- - if(adc[index] < TouchZero[index]) return 0;

#### void ShowLED(void)

- u8 i;

- if(i == 0) P LED0 = 1;

| STC12H           | Series of technical manOutfailsial websi | ev.STCAL.com           | Car gauge <sub>MCU</sub> Design com | npany                | Technical support <sub>19864585985</sub> | Selection consultant |
|------------------|------------------------------------------|------------------------|-------------------------------------|----------------------|------------------------------------------|----------------------|
|                  | EQU.                                     |                        |                                     |                      | Corresponding to the related w           |                      |
| Reload           | EQU                                      | (65536 - Fosc_KHZ/600) |                                     |                      | Corresponding to anterreloaded va        | alue ; <i>Timer</i>  |
| ADC CONTI        | R DATA                                   | 0xBC                   |                                     | ∉ ø<br>with          | eries.4D                                 |                      |
| ADC_RES          | DATA                                     | 0xBD                   |                                     | ,with ser            | ries                                     |                      |
| ADC_RESL         | DATA                                     | 0xBE                   |                                     | , <sup>with</sup> א® | ries                                     |                      |
| AUXR             | DATA                                     | 0x8E                   |                                     |                      |                                          |                      |
| AUXR2            | DATA                                     | 0x8F                   |                                     |                      |                                          |                      |
|                  |                                          |                        |                                     |                      |                                          |                      |
| P0M1             | DATA                                     | <i>093H</i>            |                                     |                      |                                          |                      |
| P0M0             | DATA                                     | <i>094H</i>            |                                     |                      |                                          |                      |
| P1M1             | DATA                                     | <i>091H</i>            |                                     |                      |                                          |                      |
| P1M0             | DATA                                     | 092H                   |                                     |                      |                                          |                      |
| P2M1             | DATA                                     | 095H                   |                                     |                      |                                          |                      |
| P2M0             | DATA                                     | 096H                   |                                     |                      |                                          |                      |
| P3M1             | DATA                                     | 0B1H                   |                                     |                      |                                          |                      |
| <i>P3M0</i>      | DATA                                     | 0B2H                   |                                     |                      |                                          |                      |
| P4M1             | DATA                                     | 0B3H                   |                                     |                      |                                          |                      |
| P4M0             | DATA                                     | 0B4H                   |                                     |                      |                                          |                      |
| P5M1             | DATA                                     | осун                   |                                     |                      |                                          |                      |
| F 31410          | DAIA                                     | 0CAH                   |                                     |                      |                                          |                      |
|                  |                                          |                        |                                     |                      |                                          |                      |
| CHANNEL          | EQU                                      | 8                      |                                     | ;ADC                 | Number of                                |                      |
| ADC_90T          | EQU                                      | (3 SHL 5)              |                                     | ;ADC                 | channels                                 |                      |
| ADC_180T         | EQU                                      | (2 SHL 5)              |                                     | ;ADC                 | time                                     |                      |
| ADC_360T         | EQU                                      | (1 SHL 5)              |                                     | ;ADC                 | 360Ŧ                                     |                      |
| ADC_540T         | EQU                                      | 0                      |                                     |                      | EIME 540T                                |                      |
| ADC_FLAG         | EQU                                      | (1 SHL 4)              |                                     | Softw                |                                          |                      |
| ADC_START        | EQU                                      | (1 SHL 3)              |                                     | Automa               | tic clearance                            |                      |
|                  |                                          |                        |                                     |                      |                                          |                      |
| P_LED7           | BIT                                      | <i>P2.7;</i>           |                                     |                      |                                          |                      |
| P_LED6           | BIT                                      | P2.6;                  |                                     |                      |                                          |                      |
| P_LEDS           | BII                                      | P2.3;                  |                                     |                      |                                          |                      |
| P LED3           | BIT                                      | P2.3;                  |                                     |                      |                                          |                      |
| P_LED2           | BIT                                      | P2.2;                  |                                     |                      |                                          |                      |
| P_LED1           | BIT                                      | P2.1;                  |                                     |                      |                                          |                      |
| P_LED0           | BIT                                      | P2.0;                  |                                     |                      |                                          |                      |
| adc              | EQU                                      | 30H                    |                                     | 201                  | ADG: Filler tes, one value               |                      |
| adc_prev         | EQU                                      | 40H                    |                                     | Previa               | Two bytes, one                           | e value              |
| <b>TouchZero</b> | EQU                                      | 50H                    |                                     | ;0                   | Two bytes, one value, point val          | ue                   |
| TouchZeroCn      | t EQU                                    | 60H                    |                                     | ;0                   | $60H\sim67H$                             |                      |
| cnt_250ms        | DATA                                     | 68H                    |                                     | Aut                  | iomatic tracking and counting of p       | Joints               |
|                  |                                          |                        |                                     |                      |                                          |                      |
|                  | ORG                                      | 0000H                  |                                     |                      |                                          |                      |
|                  | LJMP                                     | MAIN                   |                                     |                      |                                          |                      |
|                  |                                          |                        |                                     |                      |                                          |                      |
|                  | ORG                                      | 0100H                  |                                     |                      |                                          |                      |
| MAIN:            |                                          |                        |                                     |                      |                                          |                      |
|                  | MOV                                      | <i>SP</i> ,#0D0H       |                                     |                      |                                          |                      |
|                  | MOV                                      | P0M0,#00H              |                                     |                      |                                          |                      |
|                  | MOV                                      | <i>P0M1,#00H</i>       |                                     |                      |                                          |                      |
|                  | MOV                                      | P1M0,#00H              |                                     |                      |                                          |                      |
|                  | MOV                                      | <i>P1M1,#00H</i>       |                                     |                      |                                          |                      |
|                  | MOV                                      | P2M0,#00H              |                                     |                      |                                          |                      |
|                  | MOV                                      | P2M1,#00H              |                                     |                      |                                          |                      |
|                  | MOV                                      | P3M1,#00H              |                                     |                      |                                          |                      |
|                  | MOV                                      | P4M0,#00H              |                                     |                      |                                          |                      |
|                  | MOV                                      | P4M1,#00H              |                                     |                      |                                          |                      |

Shenzhen Guoxin Artificial Intelligence Coondatic distributor phone numbers

- 629 -

| STC12H         | Series of technical man | /ebsitev.STCAL.com Car           | <sup>gauge</sup> MCUDesign company | Technical support                   | Selection consultant |
|----------------|-------------------------|----------------------------------|------------------------------------|-------------------------------------|----------------------|
| 72             |                         |                                  |                                    |                                     |                      |
|                | MOV                     | P5M0,#00H                        |                                    |                                     |                      |
|                | MOV                     | P5M1,#00H                        |                                    |                                     |                      |
|                |                         |                                  |                                    |                                     |                      |
|                | MOV                     | <i>R7,#50</i>                    |                                    |                                     |                      |
|                | LCALL                   | F_delay_ms                       |                                    |                                     |                      |
|                | CLR                     | ET0                              | , initialize                       | Timer0 Output one <sup>300KHZ</sup> | clock                |
|                | CLR                     | TR0                              |                                    |                                     |                      |
|                | ORL                     | AUXR,#080H                       | ;Timer0 set a                      | as 1T mode                          |                      |
|                | ORL                     | AUXR2,#01H                       | Allow                              | output clock                        |                      |
|                | MOV                     | <i>TMOD</i> ,#0                  | ;Timer0 set a                      | as Timer,16 bits Auto Reload.       |                      |
|                | MOV                     | TH0,#HIGH Reload                 |                                    |                                     |                      |
|                | MOV                     | TL0,#LOW Reload                  |                                    |                                     |                      |
|                | SETB                    | TRO                              |                                    |                                     |                      |
|                | LCALL                   | F_ADC_init                       |                                    |                                     |                      |
|                | MOV                     | <i>R7,#50</i>                    |                                    |                                     |                      |
|                | LCALL                   | F_delay_ms                       |                                    |                                     |                      |
|                | MOV                     | R0,#adc_prev                     | Initializ                          | ze the previous on le               |                      |
| L_Init_Loop    | 1:                      |                                  | ,                                  |                                     |                      |
|                | MOV                     | @R0,#03H                         |                                    |                                     |                      |
|                | INC                     | RO                               |                                    |                                     |                      |
|                | MOV                     | @R0,#0FFH                        |                                    |                                     |                      |
|                | INC                     | R0                               |                                    |                                     |                      |
|                | MOV                     | A,R0                             |                                    |                                     |                      |
|                | CJNE                    | A Hada man + CHANNEL * 2) I Juit | Louit                              |                                     |                      |
|                | MOV                     | Initialization                   | point                              | 0 ADC value                         |                      |
| L Init Loon    | 2.                      | KU,#10UCNZEFO ;                  | · ·                                |                                     |                      |
| 2_1111_200p2   |                         | O D 0 //0314                     |                                    |                                     |                      |
|                | MOV                     | @K0,#03H<br>R0                   |                                    |                                     |                      |
|                | INC                     | @R0.#0FFH                        |                                    |                                     |                      |
|                | INC                     | RO                               |                                    |                                     |                      |
|                | MOV                     | A,R0                             |                                    |                                     |                      |
|                | CINE                    |                                  |                                    |                                     |                      |
|                | MOV                     | A,#(TouchZero+CHANNEL * 2),L_Ini | <u>t_Loop2</u>                     | the cutomotic treation of           |                      |
| T. Tube T. and |                         | Ko,#10uchZeroCm                  | ; initiali                         | ze the automatic tracking co        | unt value            |
| L_Inu_Loops    |                         |                                  |                                    |                                     |                      |
|                | MOV                     | @R0,#0                           |                                    |                                     |                      |
|                | MOV                     | A RO                             |                                    |                                     |                      |
|                | CJNE                    |                                  |                                    |                                     |                      |
|                | MOV                     | A,#(TouchZeroCnt + CHANNEL),L_In | iit_Loop3                          |                                     |                      |
|                |                         | cm_250ms,#5                      |                                    |                                     |                      |
| L_MainLoop     | :                       |                                  | Delay                              |                                     |                      |
|                | ΜΟΥ                     | R7,#50                           | , Delay                            | Dums                                |                      |
|                | LCALL                   | r_aeiay_ms                       |                                    | ana kawak kuru t                    |                      |
|                | LCALL                   | F_ShowLED                        | ,Handle                            | e one touch key value               |                      |
|                | DJNZ                    | cnt_250ms,L_MainLoop             |                                    |                                     |                      |
|                | MOV                     | cnt_250ms,#5                     |                                    | Automatic tracking of proc          | essing               |
|                | LCALL                   | F_AutoZero                       | one-tin                            | ne points ;;250ms Automatic trac    | king of zero points  |
|                | SJMP                    | L_MainLoop                       |                                    |                                     |                      |
|                |                         |                                  |                                    |                                     |                      |
| F_ADC_init:    |                         |                                  |                                    |                                     |                      |
|                | MOV                     | P1M0,#00H                        | ;8 road <sub>4</sub>               | DC                                  |                      |
|                | MOV                     | <i>P1M1,#0FFH</i>                |                                    |                                     |                      |
|                | MOV                     | ADC_CONTR,#080H                  | ,Allow                             | ADC                                 |                      |
|                | RET                     |                                  |                                    |                                     |                      |
|                |                         |                                  |                                    |                                     |                      |
| F_Get_ADC1     | ObitResult:             |                                  |                                    |                                     |                      |
|                | MOV                     | ADC_RES,#0                       |                                    |                                     |                      |
|                | MOV                     | ADC_RESL,#0                      |                                    |                                     |                      |
|                | MOV                     | A,R7                             |                                    |                                     |                      |
|                | ORL                     | A,#0E8H                          | ,trigger                           | 4DC                                 |                      |
|                |                         |                                  |                                    |                                     |                      |

| STC12H      | Series of technical mar <b>Otfails</b> ia | al websitev.STCAL.com   | Car gauge <sub>MCU</sub> Design company | .Technical support <sub>19864585985</sub> | Selection consultant <sub>13922805190</sub> |
|-------------|-------------------------------------------|-------------------------|-----------------------------------------|-------------------------------------------|---------------------------------------------|
|             | MOV                                       | ADC_CONTR,A             |                                         |                                           |                                             |
|             | NOP                                       |                         |                                         |                                           |                                             |
|             | NOP                                       |                         |                                         |                                           |                                             |
|             | NOP                                       |                         |                                         |                                           |                                             |
|             | NOP                                       |                         |                                         |                                           |                                             |
| L_10bitADC_ | _Loop1:                                   |                         |                                         |                                           |                                             |
|             | MOV                                       | A,ADC_CONTR             |                                         |                                           |                                             |
|             | JNB                                       | ACC. 4,L_10bitADC_Loop1 | A                                       | DC; waitEnd of conversion                 |                                             |
|             | MOV                                       | ADC_CONTR,#080H         | <sub>,</sub> Clear fl                   | ag                                        |                                             |
|             | MOV                                       | A,ADC_RES               |                                         |                                           |                                             |
|             | MOV                                       | B,#04H                  |                                         |                                           |                                             |
|             | MUL                                       | AB                      |                                         |                                           |                                             |
|             | MOV                                       | R7,A                    |                                         |                                           |                                             |
|             | MOV                                       | <i>R6,B</i>             |                                         |                                           |                                             |
|             | MOV                                       | A,ADC_RESL              |                                         |                                           |                                             |
|             | ANL                                       | A,#03H                  |                                         |                                           |                                             |

;250ms Call once

### F\_AutoZero:

ORL

MOV

RET

A,R7

**R7,**A

|                  |      |                       | $\oplus$ This is detected using the sum of the absolute values of the differences between |
|------------------|------|-----------------------|-------------------------------------------------------------------------------------------|
|                  | CLR  | A                     |                                                                                           |
|                  | MOV  | R5,A                  |                                                                                           |
| L_AutoZero_Loop: |      |                       |                                                                                           |
|                  | MOV  | A,R5                  |                                                                                           |
|                  | ADD  | A,ACC                 |                                                                                           |
|                  | ADD  | A #LOW (cdo)          |                                                                                           |
|                  | MOV  | Ro 4                  |                                                                                           |
|                  | MOV  | 1 @ D 0               |                                                                                           |
|                  | MOV  | A, WAU<br>P6 4        |                                                                                           |
|                  | INC  | D0                    |                                                                                           |
|                  | MOV  | 4 @ 20                |                                                                                           |
|                  | MOV  | P7.4                  |                                                                                           |
|                  | MOV  | 4.85                  |                                                                                           |
|                  | ADD  | 4.400                 |                                                                                           |
|                  | ADD  | Agree                 |                                                                                           |
|                  | MOV  | A,#LOW (adc_prev+01H) |                                                                                           |
|                  | CLR  | <i>R0,A</i>           |                                                                                           |
|                  | MOV  | С                     |                                                                                           |
|                  | SUBB | A,R7                  |                                                                                           |
|                  | MOV  | A,@R0                 |                                                                                           |
|                  | MOV  | R3,A                  |                                                                                           |
|                  | DEC  | A,R6                  |                                                                                           |
|                  | SUBB | R0                    |                                                                                           |
|                  | MOV  | A,@R0                 |                                                                                           |
|                  | CLR  | <i>R2,A</i>           |                                                                                           |
|                  | JNB  | <sub>F0</sub> ;press  |                                                                                           |
|                  | SETB | ACC 71 AutoZero 1     |                                                                                           |
|                  | CLR  | F0                    |                                                                                           |
|                  | CLR  | C C                   |                                                                                           |
|                  | SUBB | A                     |                                                                                           |
|                  | MOV  | A.R3                  |                                                                                           |
|                  | MOV  | R3,A                  |                                                                                           |
|                  | CLR  | A,R3                  |                                                                                           |
|                  | SUBB | A                     |                                                                                           |
|                  | MOV  | A,R2                  |                                                                                           |
|                  |      | <i>R2,A</i>           |                                                                                           |
|                  |      |                       |                                                                                           |
| L_AutoZero_1:    |      |                       |                                                                                           |
|                  | CLR  | С                     | ;Calculate [R2 R3] - #20,if(k >= 20)                                                      |

Shenzhen Guoxin Artificial Intelligence Coomtastic pointsSeller's phone: number

MOV

**SUBB** 

MOV

**SUBB** 

јс

MOV

ADD

MOV

MOV

JNB

мои

ADD

ADD

мои

мои

INC

MOV

SJMP

A,R3

A,#20

A,R2

A,#00H

A,R5

R0,A

@R0,#0

A,R5

AACC

R0,A

@R0,6

@R0,7

L\_AutoZero\_3

RØ

F0,L AutoZero 3

A,#LOW (TouchZero)

L\_AutoZero\_2

A,#LOW (TouchZeroCnt)

Technical support<sub>19864585985</sub>

## ;*[R2 R3]* ,20,<sup>turn</sup>

If the change is relatively large, then dealertime/counter of

F If the change is relatively small, then peristalsis, automatic point tracking

#### L\_AutoZero\_2:

|      |                       | Continuously detect small changes               |
|------|-----------------------|-------------------------------------------------|
| MOV  | A,#LOW (TouchZeroCnt) | times <sub><math>/4 = 5.20</math></sub> seconds |
| ADD  | A,R5                  |                                                 |
| MOV  | R0,A                  |                                                 |
| INC  | @R0                   |                                                 |
| MOV  | A,@R0                 |                                                 |
| CLR  | с                     |                                                 |
| SUBB | A,#20                 |                                                 |
| JC   | L AutoZero 3          | turn                                            |
| MOV  | @R0,#0                | ;if(TouchZeroCnt[i] < 20), turn                 |
| MOV  | A.R5                  | ;TouchZeroCnt[i]= 0;                            |
| ADD  | AACC                  | ; Slowly changing values as $points_{\theta}$   |
| ADD  | A#LOW (adc prev)      |                                                 |
| MOV  | R0 4                  |                                                 |
| MOV  | A @ R0                |                                                 |
| MOV  | R2 4                  |                                                 |
| INC  | P0                    |                                                 |
| MOV  |                       |                                                 |
| MOV  | A,@AU                 |                                                 |
| MOV  | K5,A                  |                                                 |
| MOV  | <i>A</i> , <i>R</i> 5 |                                                 |
| ADD  | A,ACC                 |                                                 |
| ADD  | A,#LOW (TouchZero)    |                                                 |
| MOV  | <i>R0,A</i>           |                                                 |
| MOV  | @ <i>R</i> 0,2        |                                                 |
| INC  | RØ                    |                                                 |
| MOV  | @R0,3                 |                                                 |

#### L\_AutoZero\_3:

| MOV  | A,R5              |
|------|-------------------|
| ADD  | A,ACC             |
| ADD  | A,#LOW (adc_prev) |
| MOV  | <i>R0,A</i>       |
| MOV  | @R0,6             |
| INC  | RØ                |
| MOV  | @R0,7             |
| INC  | R5                |
| MOV  | A,R5              |
| XRL  | A,#08H            |
| JZ   | \$ + 5H           |
| LJMP | L_AutoZero_Loop   |
| RET  |                   |

#### Save the sampled walue

Shenzhen Guoxin Artificial Intelligence Coontestic distributor phone:numbers

#### F\_check\_adc:

| MOV R4,7 |                        |                                          |
|----------|------------------------|------------------------------------------|
| LCALL    | F_Get_ADC10bitResult   | ,returned ADC The value ABR7/            |
| CLR      | с                      |                                          |
| MOV      | A,#0FFH                |                                          |
| SUBB     | A,R7                   |                                          |
| MOV      | <i>R7,A</i>            |                                          |
| MOV      | A,#03H                 |                                          |
| SUBB     | A,R6                   |                                          |
| MOV      | R6,A                   |                                          |
| MOV      | A,R4                   | .Save adc[index]                         |
| ADD      | A,ACC                  | ,                                        |
| ADD      | A,#LOW (adc)           |                                          |
| MOV      | <i>R0,A</i>            |                                          |
| MOV      | @R0,6                  |                                          |
| INC      | RØ                     |                                          |
| MOV      | @R0,7                  |                                          |
| MOV      | A,R4                   |                                          |
| ADD      | A,ACC                  |                                          |
| ADD      | A,#LOW (TouchZero+01H) |                                          |
| MOV      | R1,A                   |                                          |
| MOV      | A,R4                   |                                          |
| ADD      | A,ACC                  |                                          |
| ADD      | A,#LOW (adc)           |                                          |
| MOV      | <i>R0,A</i>            |                                          |
| MOV      | A,@ <b>R</b> 0         |                                          |
| MOV      | R6,A                   |                                          |
| INC      | R0                     |                                          |
| MOV      | A,@R0                  |                                          |
| CLR      | с                      |                                          |
| SUBB     | A,@R1                  |                                          |
| MOV      | A,R6                   | .calculate adc/index/ - TouchZero/index/ |
| DEC      | RI                     | ,                                        |
| SUBB     | A,@R1                  |                                          |
| JNC      | L_check_adc_1          |                                          |
| MOV      | R7,#00H                |                                          |
| RET      |                        |                                          |

### L\_check\_adc\_1:

| MOV  | A,R4                   |
|------|------------------------|
| ADD  | A,ACC                  |
| ADD  | A,#LOW (TouchZero+01H) |
| MOV  | R1,A                   |
| MOV  | A,R4                   |
| ADD  | A,ACC                  |
| ADD  | A,#LOW (adc+01H)       |
| MOV  | <i>R0,A</i>            |
| CLR  | С                      |
| MOV  | A,@R0                  |
| SUBB | A,@R1                  |
| MOV  | R7,A                   |
| DEC  | RØ                     |
| MOV  | A,@R0                  |
| DEC  | R1                     |
| SUBB | A,@R1                  |
| MOV  | R6,A                   |
| CLR  | С                      |
| MOV  | A,R7                   |
| SUBB | A,#40                  |

| STC12H      | Series of technical marQifáilsia | websitev.STCAL.com | Car gauge MCU Design company | Technical support       | Selection consultant |
|-------------|----------------------------------|--------------------|------------------------------|-------------------------|----------------------|
| č.          |                                  |                    |                              |                         |                      |
|             | MOV                              | A,R6               |                              |                         |                      |
|             | SUBB                             | A,#00H             |                              |                         |                      |
|             | JC                               | L check adc 2      | ;if(delta                    | < 40), turn             |                      |
|             | MOV                              |                    |                              | Press the key to return | 1                    |
|             | RET                              |                    | ;if(delta                    | >= 40) return 1; //     |                      |
| I shack ad  | - <b>2</b> -                     |                    |                              |                         |                      |
| L_cneck_aaa | c_2:                             |                    |                              |                         |                      |
|             | SETB                             | С                  |                              |                         |                      |
|             | MOV                              | A,R7               |                              |                         |                      |
|             | SUBB                             | A,#20              |                              |                         |                      |
|             | MOV                              | A,R6               |                              |                         |                      |
|             | SUBB                             | А,#00Н             |                              |                         |                      |
|             | JNC                              |                    |                              |                         |                      |
|             | MOV                              | L_check_adc_3      |                              |                         |                      |
|             | RET                              | K/,#0              |                              |                         |                      |
|             | KL1                              |                    |                              |                         |                      |
| L_check_add | c_3:                             |                    |                              |                         |                      |
|             | MOV                              | <b>R</b> 7,#2      |                              |                         |                      |
|             | RET                              |                    |                              |                         |                      |
|             |                                  |                    |                              |                         |                      |
| F Showl FI  | ŋ.                               |                    |                              |                         |                      |
| T_SHOWLEL   | <i>.</i>                         |                    |                              |                         |                      |
|             | MOV                              | <i>R7,#0</i>       |                              |                         |                      |
|             | LCALL                            | F_check_adc        |                              |                         |                      |
|             | MOV                              | A,R7               |                              |                         |                      |
|             | ANL                              | <i>A,#0FEH</i>     |                              |                         |                      |
|             | JNZ                              | L_QuitCheck0       |                              |                         |                      |
|             | MOV                              | A,R7               |                              |                         |                      |
|             | MOV                              | C,ACC. 0           |                              |                         |                      |
|             | CPL                              | с                  |                              |                         |                      |
|             | MOV                              | P LEDO.C           |                              |                         |                      |
|             |                                  | 1_2220,00          |                              |                         |                      |
| L_QuitChec  | k0:                              |                    |                              |                         |                      |
|             | MOV                              | R7,#1              |                              |                         |                      |
|             | LCALL                            | F_check_adc        |                              |                         |                      |
|             | MOV                              | A,R7               |                              |                         |                      |
|             | ANL                              | A,#0FEH            |                              |                         |                      |
|             | JNZ                              | L QuitCheck1       |                              |                         |                      |
|             | MOV                              | A P7               |                              |                         |                      |
|             | MOV                              | A,R/               |                              |                         |                      |
|             | MOV                              | C,AUC. Ø           |                              |                         |                      |
|             | CPL                              | C 📃                |                              |                         |                      |
|             | MOV                              | P_LED1,C           |                              |                         |                      |
| L_QuitChec  | k1:                              |                    |                              |                         |                      |
|             | MOV                              | <b>R</b> 7,#2      |                              |                         |                      |
|             | ICALL                            | E aback ada        |                              |                         |                      |
|             | MOV                              | F_CHECK_ULC        |                              |                         |                      |
|             | 1107                             | A,K/               |                              |                         |                      |
|             | ANL                              | <i>A,#0FEH</i>     |                              |                         |                      |
|             | JNZ                              | L_QuitCheck2       |                              |                         |                      |
|             | MOV                              | A, <b>R</b> 7      |                              |                         |                      |
|             | MOV                              | С,АСС. 0           |                              |                         |                      |
|             | CPL                              | С                  |                              |                         |                      |
|             | MOV                              | P_LED2,C           |                              |                         |                      |
| L QuitChee  | k2:                              |                    |                              |                         |                      |
| meneti      |                                  | D7 #2              |                              |                         |                      |
|             | MOV                              | к/,#3              |                              |                         |                      |
|             | LCALL                            | F_check_adc        |                              |                         |                      |
|             | MOV                              | <b>A,R</b> 7       |                              |                         |                      |
|             | ANL                              | <i>A,#0FEH</i>     |                              |                         |                      |
|             | JNZ                              | L_QuitCheck3       |                              |                         |                      |
|             | MOV                              | A,R7               |                              |                         |                      |
|             | MOV                              | C,ACC. 0           |                              |                         |                      |
|             | CPL                              | C                  |                              |                         |                      |
|             | MOV                              | D LEDZ C           |                              |                         |                      |
|             | mor                              | r_LEDS,C           |                              |                         |                      |

L\_QuitCheck3:

Technical support

| MOV   | R7,#4          |
|-------|----------------|
| LCALL | F_check_adc    |
| MOV   | A, <b>R</b> 7  |
| ANL   | <i>A,#0FEH</i> |
| JNZ   | L_QuitCheck4   |
| MOV   | A, <b>R</b> 7  |
| MOV   | С,АСС. 0       |
| CPL   | С              |
| MOV   | P_LED4,C       |

## L\_QuitCheck4:

| MOV   | R7,#5        |
|-------|--------------|
| LCALL | F_check_adc  |
| MOV   | <b>A,R</b> 7 |
| ANL   | A,#0FEH      |
| JNZ   | L_QuitCheck5 |
| MOV   | <b>A,R</b> 7 |
| MOV   | C,ACC. Ø     |
| CPL   | С            |
| MOV   | P LED5,C     |

#### L\_QuitCheck5:

|       | MOV   | R7,#6        |  |
|-------|-------|--------------|--|
|       | LCALL | F_check_adc  |  |
|       | MOV   | A,R7         |  |
|       | ANL   | A,#0FEH      |  |
|       | JNZ   | L_QuitCheck6 |  |
|       | MOV   | A,R7         |  |
|       | MOV   | С,АСС. 0     |  |
|       | CPL   | С            |  |
|       | MOV   | $P\_LED6, C$ |  |
| eck6: |       |              |  |
|       |       |              |  |

#### L\_QuitCheck6:

| MOV   | <i>R7,</i> #7                                                                                                    |
|-------|----------------------------------------------------------------------------------------------------|
| LCALL | F_check_adc                                                                                                    |
| MOV   | A,R7                                                                                                    |
| ANL   | A,#0FEH                                                                                                    |
| JNZ   | L_QuitCheck7                                                                                                    |
| MOV   | A,R7                                                                                                    |
| MOV   | C,ACC. 0                                                                                                    |
| CPL   | c states and states and stat |
| MOV   | P_LED7,C                                                                                                    |
|       |                                                                                                    |

#### L\_QuitCheck7:

| F_delay_ms:   |      |                          |
|---------------|------|--------------------------|
|               | PUSH | 3                        |
|               | PUSH | 4                        |
| L_delay_ms_1: |      |                          |
|               | MOV  | R3,#HIGH (Fosc_KHZ / 13) |
|               | MOV  | R4,#LOW (Fosc_KHZ / 13)  |
| L_delay_ms_2: |      |                          |
|               | MOV  | A, <b>R</b> 4            |
|               | DEC  | <i>R4</i>                |
|               | JNZ  | L delay ms 3             |
|               | DEC  | R3                       |
| L_delay_ms_3: |      |                          |
|               | DEC  | A                        |
|               | ORL  | A,R3                     |
|               | JNZ  | L delay ms 2             |
|               | DJNZ | R7,L delay ms 1          |
|               | РОР  | 4                        |

RET

| STC12H | Series of technical mar | sial websitev.STCAL.com | Car gauge MCU Design company | Technical support <sub>19864585985</sub> | Selection consultant |
|--------|-------------------------|-------------------------|------------------------------|------------------------------------------|----------------------|
| 7      |                         |                         |                              |                                          |                      |
|        | РОР                     | 3                       |                              |                                          |                      |
|        | RET                     |                         |                              |                                          |                      |
|        |                         |                         |                              |                                          |                      |
|        |                         |                         |                              |                                          |                      |
|        | END                     |                         |                              |                                          |                      |
|        |                         |                         |                              |                                          |                      |

## 17.4.6 ADC Make button scanning application circuit diagram

How to read the ADC key: Read the ADC value every 10ms or so, and save the last 3 readings, compare the changes for a few hours, and then judge the key. When the judgment key is valid, a certain deviation is allowed, such as a deviation of  $\pm 16$  words.

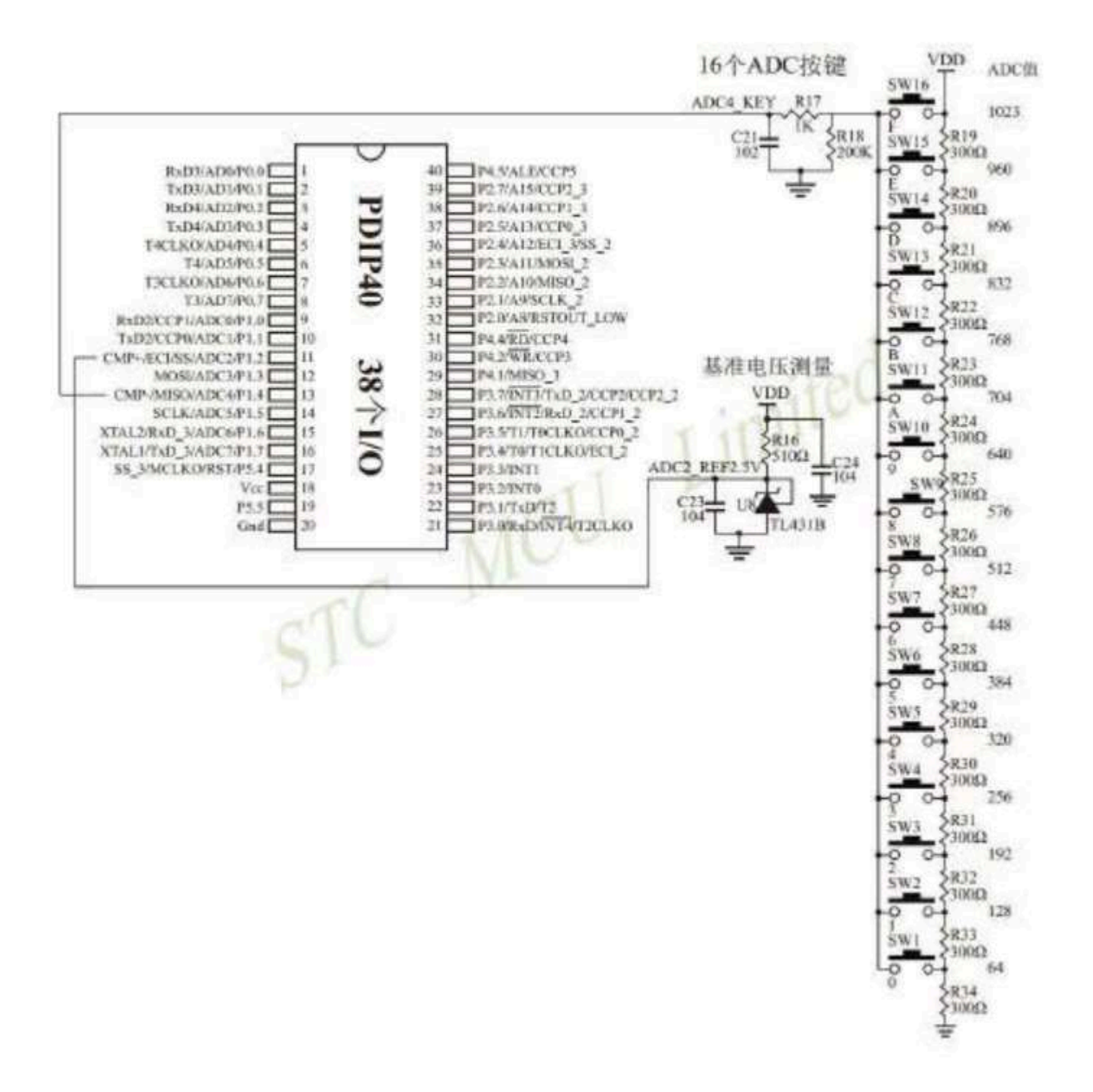

## 17.4.7 Reference circuit diagram for detecting negative voltage

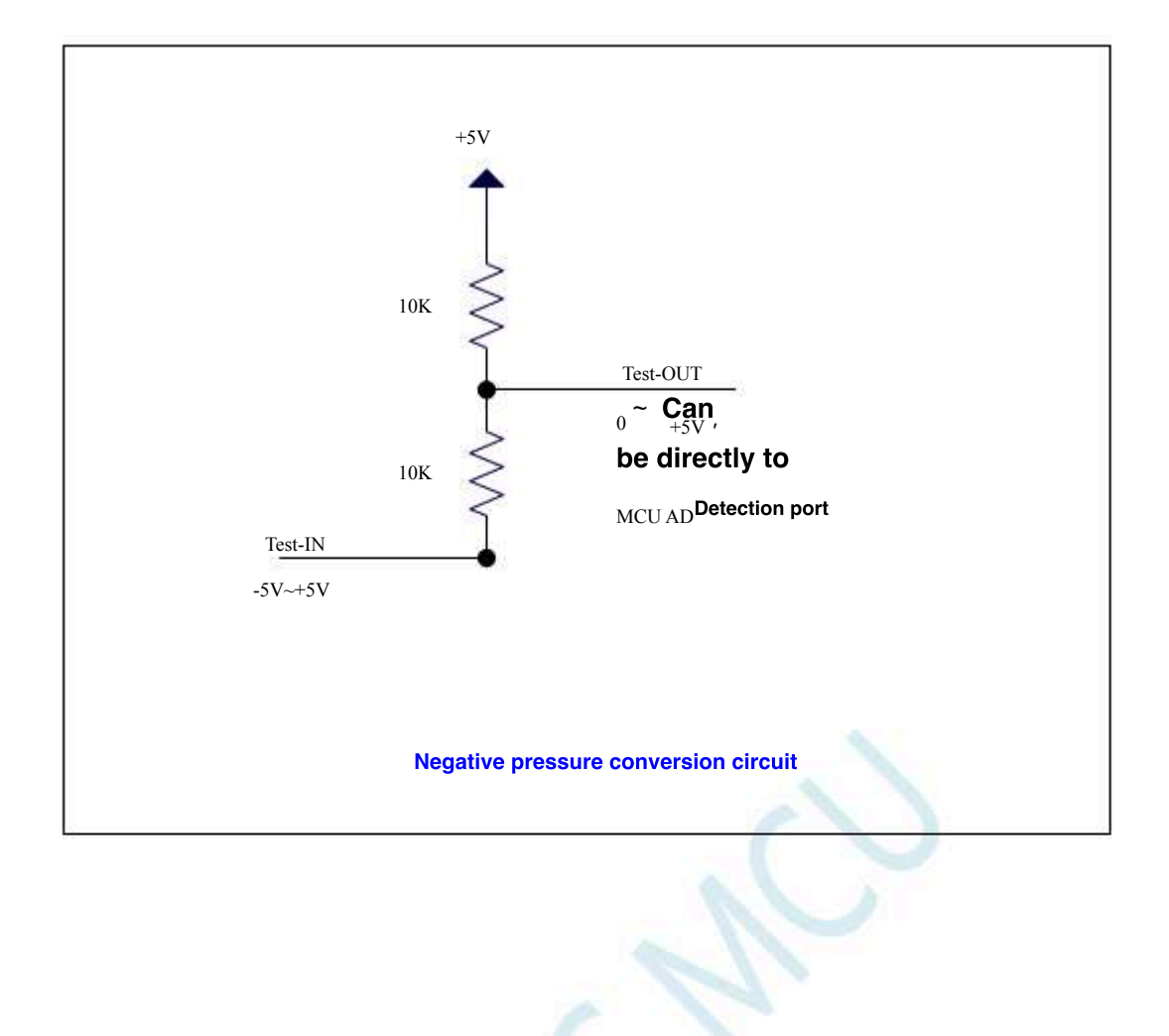

- 637 -

## 17.4.8 Commonly used addition gircuits rate in application

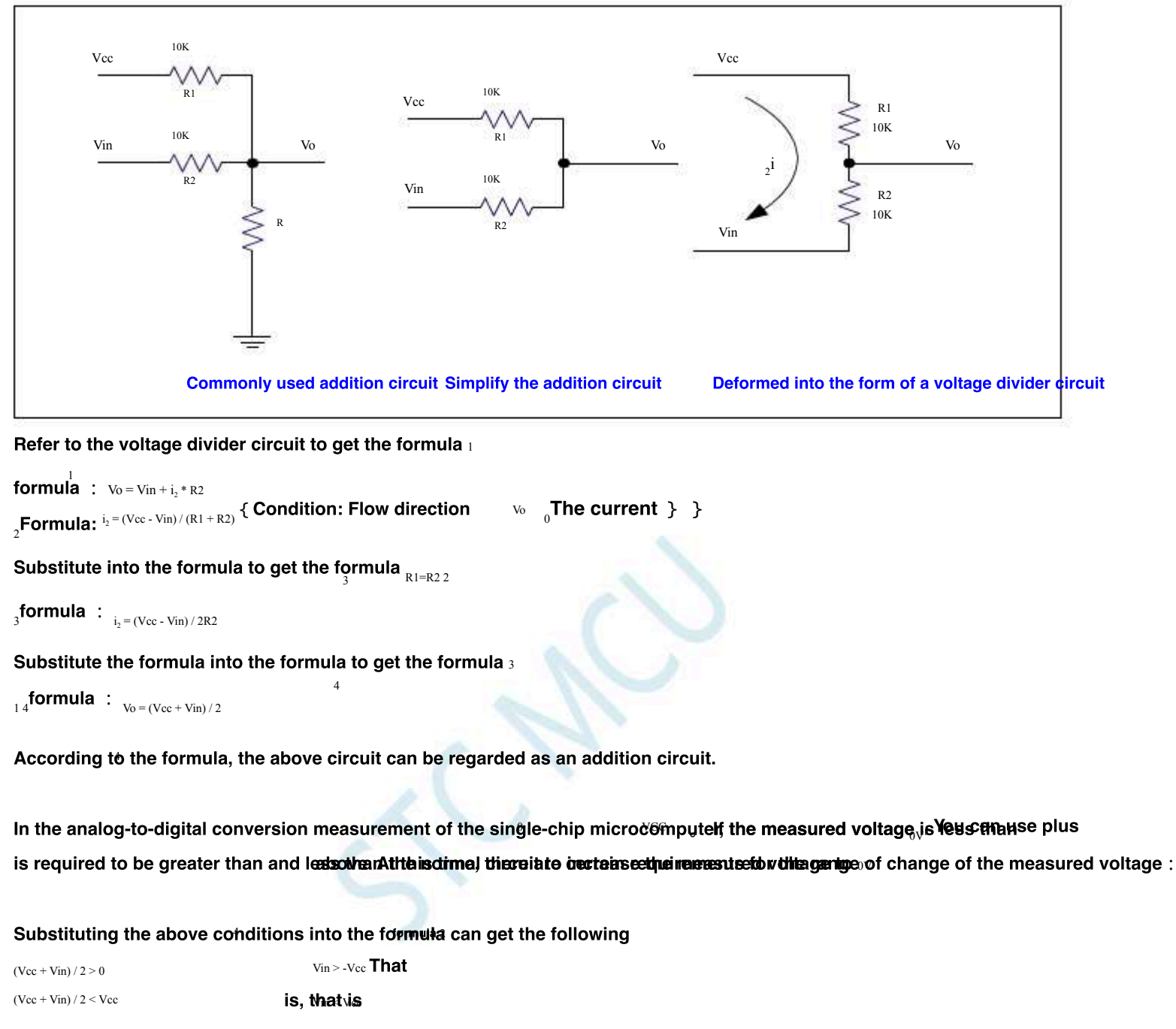

The above formula can be combliffed in < Vcc

## **18 PCA/CCP/PWM**

# application

STC12H The series of microcontrollers adecintegrated interbally ounter affay (

) Module, can be used for software timing

Device, external pulse capture, high-speed pulse outputsendidth modulated output.

<sup>PCA</sup> The interior contains a special

The modules are all connected Tbetstructure diagram of the counter is as for

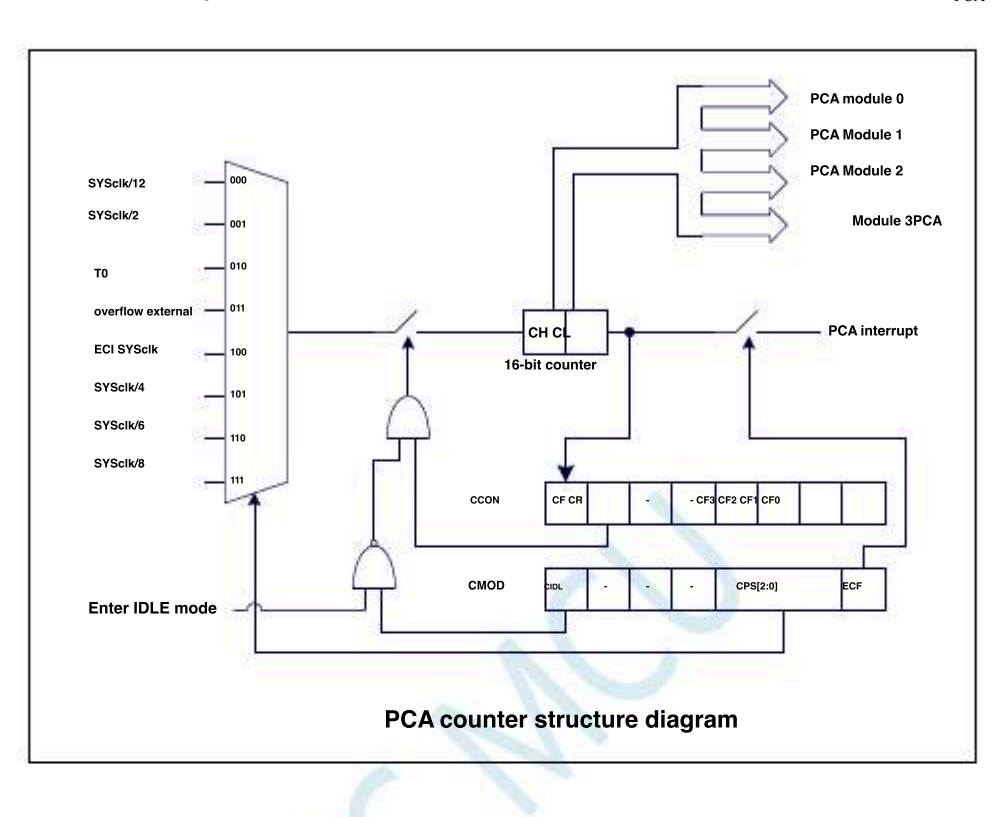

Technical support 19864585985

# **18.1 PCA** Related registers

| symbol   | description                             | addross |           |                       | В            | it address and | symbol       |         |           |                 | Report value |
|----------|-----------------------------------------|---------|-----------|-----------------------|--------------|----------------|--------------|---------|-----------|-----------------|--------------|
| symbol   | description                             | autress | B7        | B6                    | B5           | B4             | B3           | B2      | B1        | B0              | Heset value  |
| CCON     | <sub>PCA</sub> Control register         | D8H     | CF        | CR                    | -            |                | CCF3         | CCF2    | CCF1      | CCF0            | 00xx,x000    |
| CMOD     | <sub>PCA</sub> Mode register module     | D9H     | CIDL      | · · ]                 | -            |                | c            | PS[2:0] | a.<br>6-  | ECF             | 0xxx,0000    |
| CCAPM0   | $_{\rm PCA}$ Mode control register $_0$ | DAH     | -         | ECOM0                 | CCAPP0       | CCAPN0         | MAT0         | TOG0    | PWM0      | ECCF0 x000,0000 |              |
| CCAPM1   | PCA Module mode control register        | DBH     | -         | ECOMI                 | CCAPP1       | CCAPN1         | MATI         | TOG1    | PWM1      | ECCF1 x000,0000 |              |
| CCAPM2   | Module mode control register 2<br>PCA   | DCH     |           | ECOM2                 | CCAPP2       | CCAPN2         | MAT2         | TOG2    | PWM2      | ECCF2           | x000,0000    |
| CCAPM3   | Module mode control register PCA 3      | FD54H   | •         | ECOM3                 | CCAPP3       | CCAPN3         | MAT3         | TOG3    | PWM3      | ECCF3           | x000,0000    |
| CL       | PCA Counter low byte                    | E9H     |           | -00 BC 28 28 X0 X0 28 |              |                |              |         |           |                 | 0000,0000    |
| CCAP0L   | PCA <sub>0</sub> Module low byte        | EAH     |           | c                     |              |                |              |         |           |                 | 0000,0000    |
| CCAPIL   | PCA Module low byte                     | ЕВН     |           | 000                   |              |                |              |         |           |                 | 0000,0000    |
| CCAP2L   | PCA Module low byte 2                   | ECH     |           | 00                    |              |                |              |         |           |                 | 0000,0000    |
| CCAP3L   | PCA Module low byte 3                   | FD55H   |           |                       |              |                |              |         | 7         |                 | 0000,0000    |
| PCA_PWM0 | PWM Mode register                       | F2H     | EBS0[1:0] | J                     | XCCAP0H[1:0] |                | XCCAP0L[1:0] |         | EPC0H     | EPC0L           | 0000,0000    |
| PCA_PWM1 | PCA1 of PWM Mode register               | F3H     | EBS1[1:0] |                       | XCCAP1H[1:0] |                | XCCAP1L[1:0] |         | EPC1H     | EPC1L           | 0000,0000    |
| PCA_PWM2 | PCA2 of <sub>PWM</sub> Mode register    | F4H     | EBS2[1:0] |                       | XCCAP2H[1:0] |                | XCCAP2L[1:0] |         | EPC2H     | EPC2L           | 0000,0000    |
| PCA_PWM3 | PCA3 of <sub>PWM</sub> Mode register    | FD57H   | EBS3[1:0] |                       | XCCAP3H[1:0] |                | XCCAP3L[1:0] |         | EPC3H     | EPC3L           | 0000,0000    |
| СН       | PCA Counter high byte                   | F9H     |           |                       |              |                |              |         | <u>`</u>  |                 | 0000,0000    |
| ССАРОН   | $_{ m PCA}$ module $_0$ High byte       | FAH     |           | 000                   |              |                |              |         |           | 0000,0000       |              |
| ССАРІН   | PCA module   High byte                  | FBH     |           |                       |              |                |              |         | 0000,0000 |                 |              |
| CCAP2H   | PCA Module <sup>2</sup> high byte       | FCH     | 1         |                       | 4            |                |              |         |           |                 | 0000,0000    |
| ССАРЗН   | PCA <sub>3</sub> Module high byte       | FD56H   |           |                       |              |                |              |         |           |                 | 0000,0000    |

5

.Technical support,

#### Control register ( ccon ) PCA 18.1.1

| symbol | address | B7 | B6 | В5 | B4 | В3   | B2   | B1   | B0   |
|--------|---------|----|----|----|----|------|------|------|------|
| CCON   | D8H     | CF | CR | -  |    | CCF3 | CCF2 | CCF1 | CCF0 |

CF : PCA The counter overflows the interrupt flag. when When the bit counter counts that an overflow occurs, the hardware automatically p

Make an interrupt request. This flag needs CPU

## CR: These setters allow the control drits PCA

<sub>0</sub>: Stop countPCA

1: start count PCA

 $_{n=0,1,2,3}$ ) : <sub>CCFn</sub> (

Module interrupt flag. when PWhen the module is matched or captured, the hardware automatically sends this le CPU Make an interrupt request. This flag needs to be cleared by the software.

#### Mode register ( CMOD ) 18.1.2 PCA

| symbol | address | B7   | B6 | В5 | B4 | В3       | B2 | B1 | B0  |
|--------|---------|------|----|----|----|----------|----|----|-----|
| CMOD   | D9H     | CIDL | -  |    | ·  | CPS[2:0] |    | 5  | ECF |

: Whether to stop in idle mode  ${\rm cidl}$ 

PCA

Keep counting  $_0$ : In idle mode  $_{PCA}$ 

## Stop, counting 1: In counting pulse source selection bit

| CPS[2:0] | Input clock source Po                     | CA     |
|----------|-------------------------------------------|--------|
| 000      | System clock <sub>/12</sub>               |        |
| 001      | System clock <sub>/2</sub>                |        |
| 010      | Timer Overflow pulse                      |        |
| 011      | ECI 0                                     |        |
| 100      | External input clock of t<br>System clock | he pin |
| 101      | system clock <sub>/4</sub>                |        |
| 110      | System clock <sub>/6</sub>                |        |
|          | System clock 8                            |        |

ECF : PCA The counter overflows the interrupt permission bit.

<sub>0</sub>: Prohibited Counter overflow interruptPCA

1: Enable Counter overflow interrupt

#### Counter register ( CL ' CH ) 18.1.3 PCA

| symbol                 | address      | B7           | B6                   | В5                        | B4        | B3   | B2           | B1             | B0     |
|------------------------|--------------|--------------|----------------------|---------------------------|-----------|------|--------------|----------------|--------|
| CL                     | Е9Н          |              |                      |                           |           |      |              |                |        |
| СН                     | F9H          |              |                      |                           |           |      |              |                |        |
| by and Ce <sub>H</sub> | The two byte | s are combin | ed in Biotacomiunter | unter <sup>Is low</sup> 8 | Bit count | er " | For high 8 B | it counter, ea | ch PCA |

and CEH The two bytes are combined in Bit a duinter unter 8 Bit counter, CH For high 8 Bit counter. each clock 16 and the counter is automatically added.

PWMn **Allow** PCA

ECCFn: Allow PCA

| symbol                  | address                         | В7        | B6              | В5     | B4     | B3   | B2   | B1   | B0    |
|-------------------------|---------------------------------|-----------|-----------------|--------|--------|------|------|------|-------|
| CCAPM0                  | DAH                             |           | ECOM0           | CCAPPO | CCAPN0 | MAT0 | TOG0 | PWM0 | ECCF0 |
| CCAPM1                  | DBH                             | -         | ECOM1           | CCAPP1 | CCAPN1 | MAT1 | TOG1 | PWM1 | ECCF1 |
| CCAPM2                  | DCH                             | -         | ECOM2           | CCAPP2 | CCAPN2 | MAT2 | TOG2 | PWM2 | ECCF2 |
| CCAPM3                  | FD54H                           | -         | ECOM3           | CCAPP3 | CCAPN3 | MAT3 | TOG3 | PWM3 | ECCF3 |
| ECOMn: Allow            | PC Module comparison function   |           |                 |        |        |      |      |      |       |
| CCAPPn: Allow           | module <sub>PC</sub>            | CA Perfor | m rising edge o | apture |        |      |      |      |       |
| CCAPNn: Allow           | n                               |           |                 |        |        |      |      |      |       |
| MATn <b>: Allow</b> PCA | Mon Matthing finge and the PCAn |           |                 |        |        |      |      |      |       |
| TOGn: Allow PCA         | module, high-speed pulse output |           |                 |        |        |      |      |      |       |

## 18.1.4 PCA Module mode control register (<sub>CCAPMn</sub>)

function of the module Module matching/Capture interrupt

## 18.1.5 PCA Module mode capture value/Comparison value register(, CCAPnH)

| symbol | address | В7 | B6 | В5 | B4 | В3 | B2 | B1 | B0 |
|--------|---------|----|----|----|----|----|----|----|----|
| CCAP0L | EAH     |    |    |    |    |    |    |    | ļ  |
| CCAPIL | EBH     |    |    |    |    |    |    |    |    |
| CCAP2L | ECH     |    |    |    |    |    |    |    |    |
| CCAP3L | FD55H   |    |    |    |    |    |    |    |    |
| ССАРОН | FAH     |    |    | 14 | P  |    |    |    |    |
| ССАРІН | FBH     |    |    |    |    |    |    |    |    |
| ССАР2Н | FCH     |    | X  | 1  |    |    |    |    |    |
| ССАРЗН | FD56H   | 7  |    |    |    |    |    |    |    |

when<sub>PCA</sub> When the module capture function is enabled, Used to save the sum when the capture counting lue of the and the and the same the sum when the capture function is enabled.

CCAPnL When the module comparison fundimencianenalitied vill send the current land ount value in and stored in CCAPnIAnd the controller

PCA when PCA The values in are compared, and the comparison resulvence the constraint functional send the comparison resulvence the constraint function of the constraint function of t

 CCAPnH
 values in the current are compared with the values stored in and CCAPnH
 , and gives

 CL
 Compare the values in to see if they match (equal)

Matching result. CH CCAPnLand

# 18.1.6 PCA module PWM Mode control register ( PCA\_PWMn)

| symbol   | address | В7        | B6 |                 | B4           |              | B2 B3 | B1    | B0    |
|----------|---------|-----------|----|-----------------|--------------|--------------|-------|-------|-------|
| PCA_PWM0 | F2H     | EBS0[1:0] |    | B5 XCCAP0H[1:0] |              | XCCAP0L[1:0] |       | ЕРСОН | EPC0L |
| PCA_PWM1 | F3H     | EBS1[1:0] |    | XCCAP1H[1:0]    |              | XCCAP1L[1:0] |       | EPC1H | EPC1L |
| PCA_PWM2 | F4H     | EBS2[1:0] |    | XCCAP2H[1:0]    |              | XCCAP2L[1:0] |       | EPC2H | EPC2L |
| PCA_PWM3 | FD57H   | EBS3[1:0] |    | XCCAP3H[1:0]    | XCCAP3H[1:0] |              |       | ЕРСЗН | EPC3L |

EBSn[1:0]: PCA Module of PWM Digit control

| EBSn[1:0] | Number of             | digits PWM Overload                | Compare                            |
|-----------|-----------------------|------------------------------------|------------------------------------|
| 00        | 8 Positión            | value {EPCnH,                      | values (EPCnL,                     |
| 01        | 7 position            | CCAPnH[7:0]} {EPCnH, CCAPnH[6:0]}  | CCAPnL[7:0]} {EPCnL, CCAPnL[6:0]}  |
| 10        | <sup>6</sup> position | {EPCnH, CCAPnH[5:0]}               | {EPCnL, CCAPnL[5:0]}               |
| 11        | 10 PWM                | {EPCnH, XCCAPnH[1:0], CCAPnH[7:0]} | {EPCnL, XCCAPnL[1:0], CCAPnL[7:0]} |

 $_{\rm XCCAPnH[1:0]:10}$  , The first and second  $_{\rm PWM 10}$  The overloaded value of the

 XCCAPhL[1:0]:
 The first and second
 9
 bit, the comparison value of the bit

 EPCnH:
 PWM
 10 10 PWMM
 The first place, the first place, the first place, the first place first place, the first place first place first p

bit, 10 bit #WMmode, the highest bit of the overload value (8 bit

 EPCnL
 PWM
 In mode, the highest bit of the comparison values first place, therefirst place, therefirst place, therefirst place, therefirst place first place first

bit, 10 bit PWM When overloading the value, you must dirst write the write the bar gits CCAPaH[7:0]\*

Note: In the update 10

## Working mode 18.2 PCA

A total of series of microcontrollers, each group of modules can independently set the working mode. The mode settings are a

|                                                                 |       |      |      |      | PCA        |       |       |     |
|-----------------------------------------------------------------|-------|------|------|------|------------|-------|-------|-----|
| Module function                                                 | ECCFn | PWMn | TOGn | MATn | 4 CCAPMn   | CAPPn | ECOMn | -   |
| No operation                                                    | 0     | 0    | 0    | 0    | CAPNn<br>0 | 0     | 0     | -   |
| bit Mode, no interruption PWM                                   | 0     | 1    | 0    | 0    | 0          | 0     | 1     | - [ |
| 6/7/8/10 PWM position Mode, generating a rising edge in         | 1     | 1    | 0    | 0    | 0          | 1     | 1     | -   |
| $_{ m 6/7/8/10}$ $_{ m PWM}$ mode, generating a falling edge in | 1     | 1    | 0    | 0    | 1          | 0     | 1     | -   |
| 6/7/8/10 bit PWM Mode, generating edge interrup                 | 1     | 1    | 0    | 0    | 1          | 1     | 1     | -   |
| <sup>16</sup> bit, rising edge capture                          | x     | 0    | 0    | 0    | 0          | 1     | 0     | -   |
| <sup>16</sup> bit, falling edge capture bit                     | x     | 0    | 0    | 0    | 1          | 0     | 0     | -   |
| 16 Bit edge capture                                             | x     | 0    | 0    | 0    | 1          | 1     | 0     | -   |
| <sup>16</sup> bit software timer bit high-speed                 | x     | 0    | 0    | 1    | 0          | 0     | 1     | - [ |
| <sup>16</sup> pulse output                                      | x     | 0    | 1    | 1    | 0          | 0     | 1     | - ] |

## 18.2.1 Capture mode

 To make a
 PCA
 The module works in capture mode, fégiliter
 in
 At least one must be set

 (It can also be set in both position by position by participation of the position of the position of the po

the software.

PCA The structure diagram of the module working in capture mode is shown in the following figure :

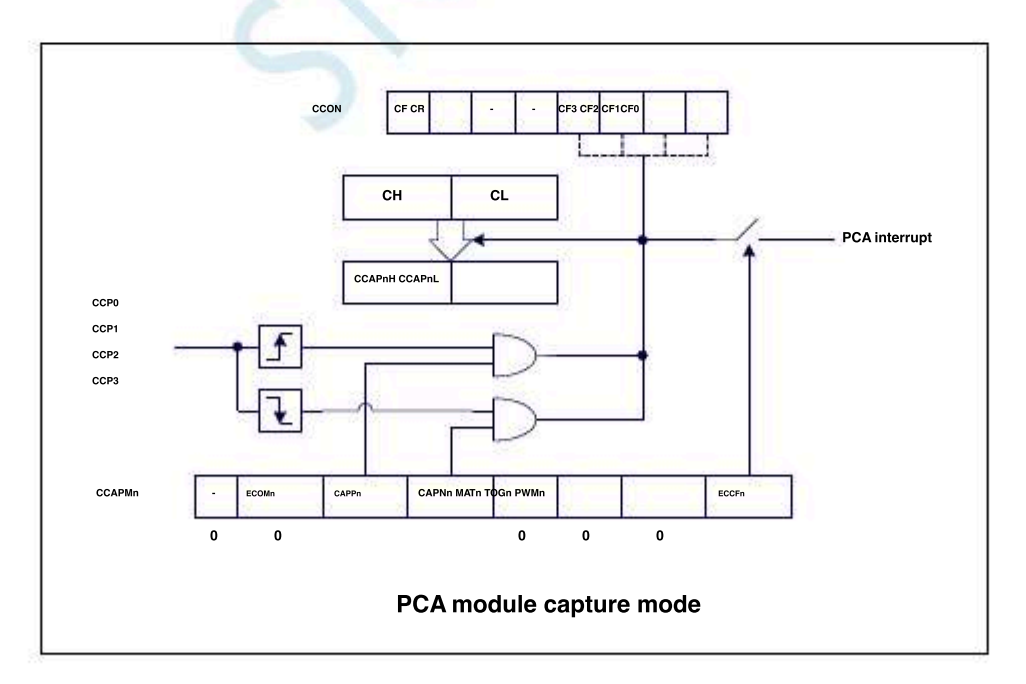

## 18.2.2 Software timer mode

 By setting
 Register of CCAPMn ECOM<sup>and</sup>
 MAT
 Bit, can make
 The module is used as a software Comenter, value

 and:HCL
 Capture the value of the register with the module is ccaPnIPCA
 Bit, can make
 The module is used as a software Comenter, value

 1
 Set, if
 CCAPMn
 in
 ECCFn
 An interrupt will be generated when it is Shettbag, bit needs to be cleared by the software.

PCA The structure diagram of the module operating in the software timer mode is shown in the following figure :

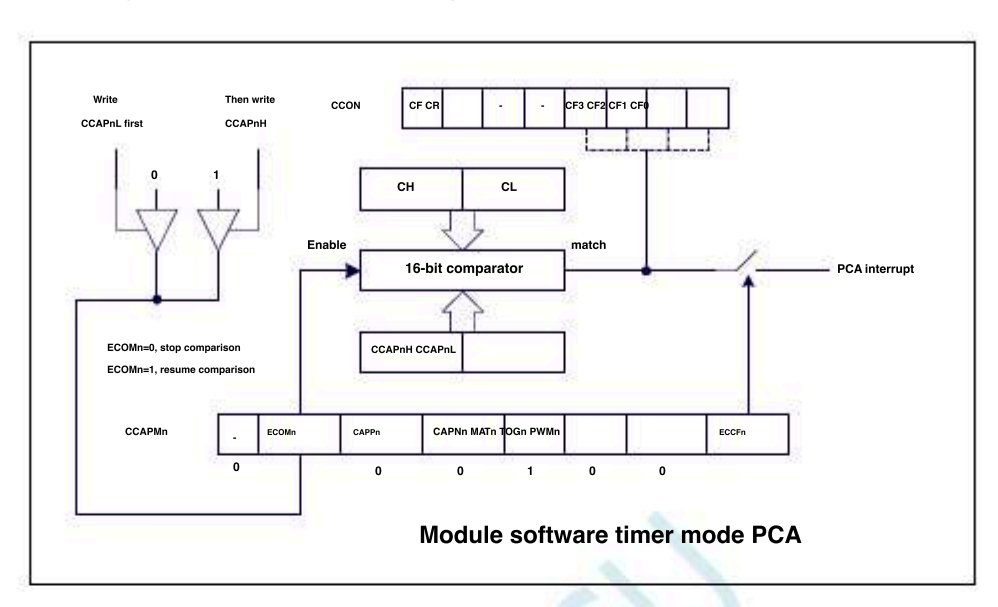

### 18.2.3 High-speed pulse output mode

When the count value of the counter matches the value of the module capture reg**Tste putput** will be flipped. To be modular **CCP** Activate the high-speed pulse output mode , **CCAPMn** Sum of registers **TOGN** MATN ECOMN 1All positions must be set.

PCA The structure diagram of the module operating in the high-speed pulse output mode is shown in the following figure :

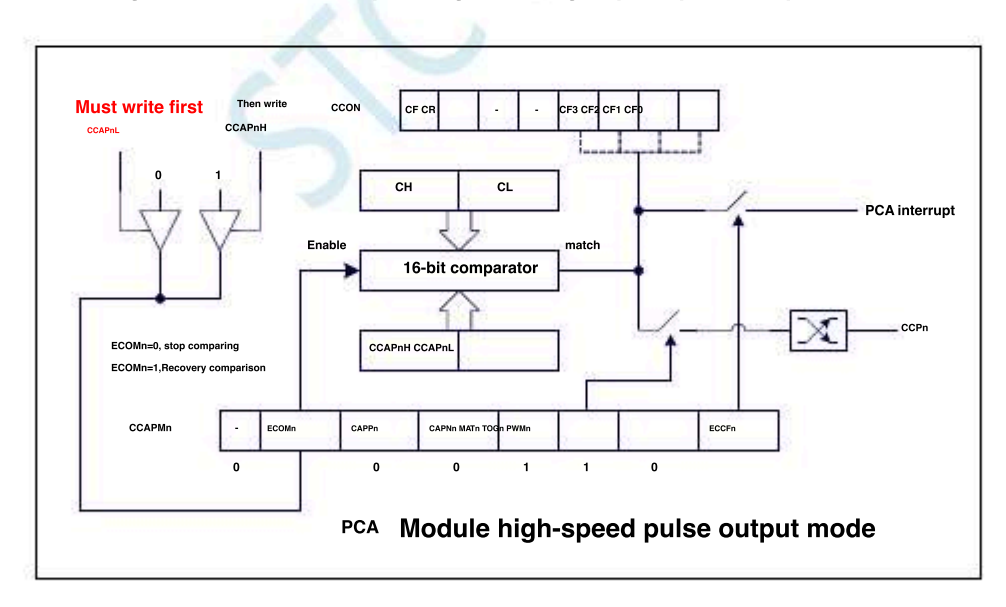

## 18.2.4 PWM Pulse width modulation mode and frequency calculation formula

### 18.2.4.1 8 bit PWM pattern

Pulse width modulation is a technique that uses a program to control the duty cycle, period, and phase waveforms of a waveform, drive

It is widely used for differs can be fund to example the series and microcontrollers can be fund to example the series and microcontrollers can be fund to example the series and microcontrol to example the series and microcontrol to exampl

 PCA\_PWMn
 Image: Image: Ima

|                                     | PCA clock input source frequency |
|-------------------------------------|----------------------------------|
| Bit mode PWM <sup>Frequency=</sup>  | 256                              |
|                                     |                                  |
| hen EPCnH=0 and CCAPnH=00H, the PWM | / fixed output is high           |
| Vhen EPCnH=1 and CCAPnH=FFH, the PW | /M fixed output is low.          |

PCA The module works in WM The structure diagram of the pattern is shown in the figure below :

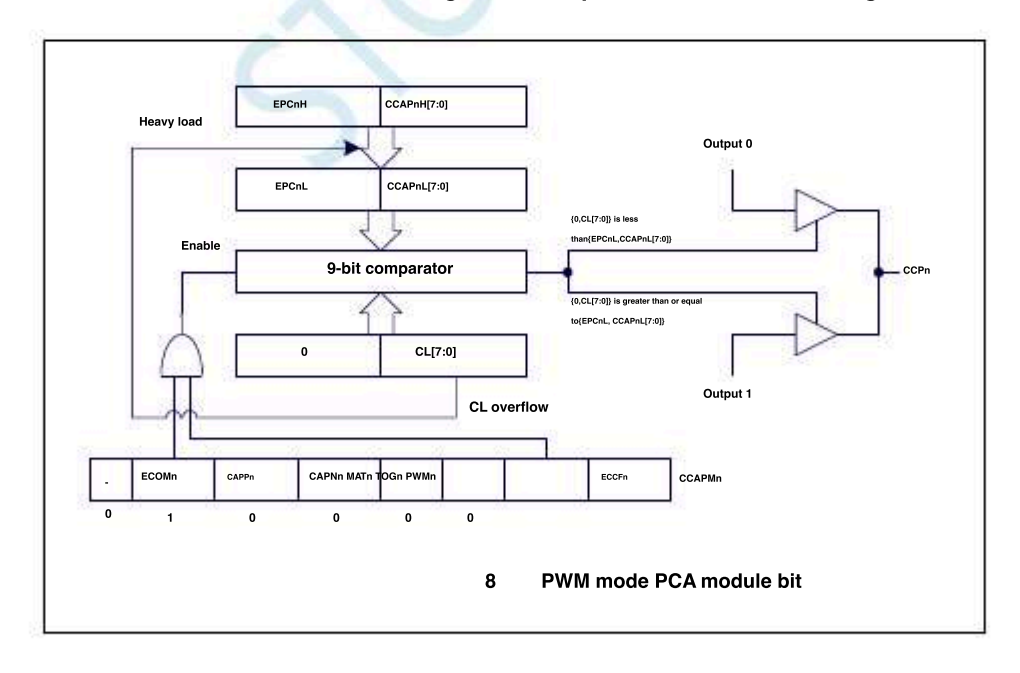

Technical support<sub>19864585985</sub>

#### **18.2.4.2 7** bit **PWM** pattern

 PCA\_PWMn
 BBSn[1:0]
 Set to
 PCA
 The module works in place wine Mode, at this time will {0,CL[6:0]}

 Use one in the
 {EPCnL,CCAPnL[6:0]}
 Make a comparison. when
 PCA
 The module works in place wine Mode, at this time will {0,CL[6:0]}

 register and the content to
 Genetice with the same output frequency. The output duty cycle of eactPrinodule wases registers
 In mode, since all modules have a total of

 Set it up. when {0,CL[6:0]}
 The value is
 {EPCnL,CCAPnL[6:0]}
 When, the output is low; when file.op

 Set it up. when {0,CL[6:0]}
 The value is {ePCnL,CCAPnL[6:0]}
 When, the output is low; when file.op
 The value is equal to or

 Set it up. when {0,CL[6:0]}
 The value is high. when closes the output is high. when closes the output is high. when closes the output is high. when the output is pletdedoedoed by
 When it overfile.op

 Reload the content to
 (EPCnL,CCAPnL[6:0])
 in. This allows for interference-free updates

| -bit mode pwmFrequence   | PCA clock input source frequency |
|--------------------------|----------------------------------|
|                          | 128                              |
|                          |                                  |
| en EPCHH=0 and CCAPHH=00 | H, the PWM fixed output is high  |
| nen EPCnH=1 and CCAPnH=F | FH, the PWM fixed output is low. |

PCA The module works in WM The structure diagram of the pattern is shown in the figure below :

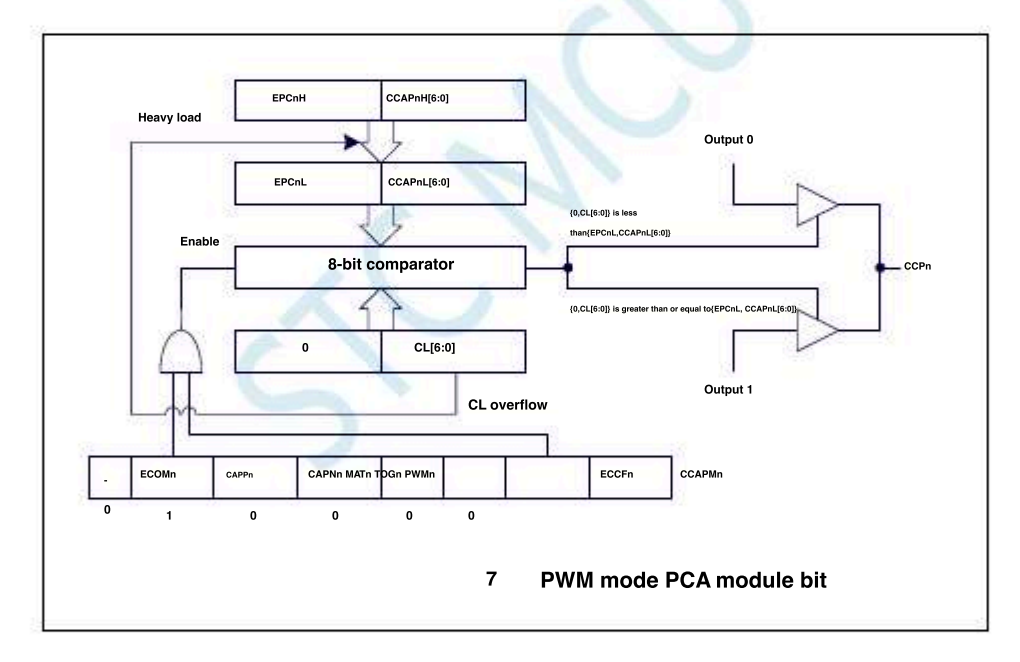

Technical support<sub>19864585985</sub>

#### 18.2.4.3 6 bit PWM pattern

 PCA\_PWMn
 BBSn[1:0]
 Set to
 PCA
 The module works in place to when Mode, at this time will (0,CL[5:0])

 Use one in the
 (EPCnL,CCAPnL[5:0])
 Make a comparison. when
 PCA
 The module works in place to when Mode, at this time will (0,CL[5:0])

 register and the content to
 Set it up. when (0,CL[5:0])
 The value is an output frequency. The output duty cycle of eactPrinodule bases registers

 Set it up. when (0,CL[5:0])
 The value is (EPCnL,CCAPnL[5:0])
 When, the output is low; when FL[5:0])

 Set it up. when (0,CL[5:0])
 The value is equal to or
 When, the output is low; when FL[5:0])

 Set it up. when (0,CL[5:0])
 The value is high. when (CCAPnL[5:0])
 When, the output is low; when FL[5:0])

 Reload the content to
 (EPCnL,CCAPnL[5:0])
 in. This allows for interference-free updates

| Bit mode       | nua (Frequency=         | PCA clock input source frequency |
|----------------|-------------------------|----------------------------------|
| 801111040      | PWM                     | 64                               |
|                |                         | WM fixed output is high          |
| when EPCIIII=0 |                         |                                  |
|                | and OOADall, EEU also D | WM fixed output is low           |

PCA The module works in WM The structure diagram of the pattern is shown in the figure below :

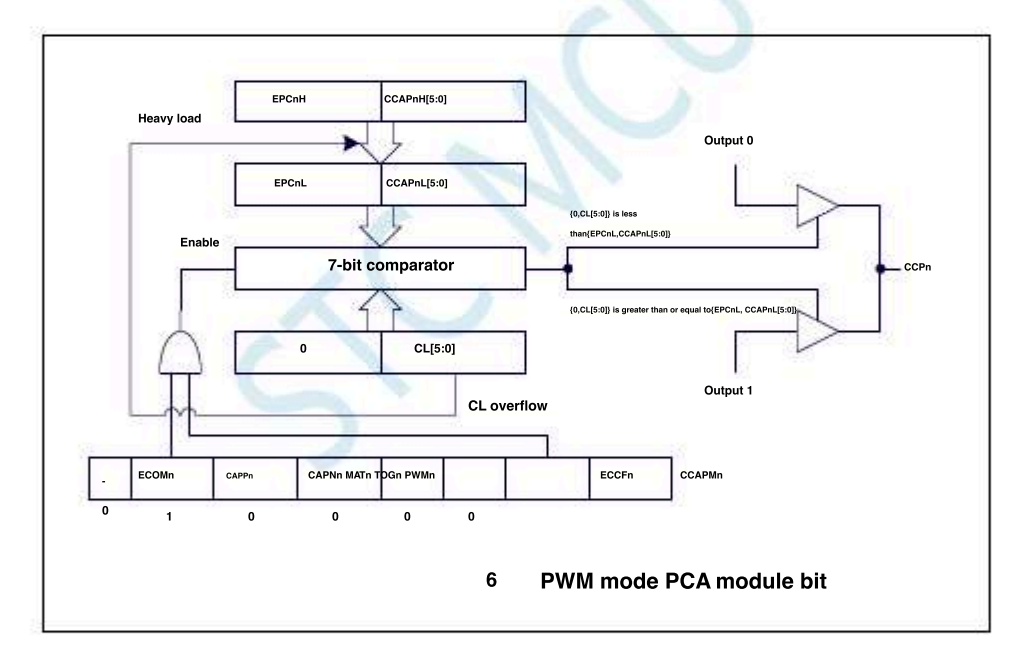

Technical support<sub>19864585985</sub>

#### 18.2.4.4 10 bit PWM pattern

In the register EBSn[1:0]Set to  $\qquad \qquad \text{module} \quad _n \quad \text{Work in} \quad$ PCA\_PWMn  $_{11}$   $\,$  when ,  $_{PCA}$ 10 bit Mode, at this time will<sub>PWM</sub>  $_{\{\text{EPCnL}, \text{XCCAPnL}[1:0], \text{CCAPnL}[7:0]\}}$  Make a comparison. when  $_{\{CH[1:0],CL[7:0]\}}$  With capture The module works in 10PCA register bitmpmode, since all modules share one PCA Counters, all of them have the same output frequency. The output duty cycle of each Better than using a register Set it up. when {CH[1:0],CL[7:0]} The value of is less than the value {CH[1:0],CL[7:0]} of is equal to or greater than When, the output is low; {EPCnL,XCCAPnL[1:0],CCAPnL[7:0]} when, the output is high. when 1:0, CL[7:0] The value is determined by 3FF become 00 overflow overflow 3FF{EPCnL,XCCAPnL[1:0],CCAPnL[7:0]} When is an that you can achieveload the content to {EPCnL,XCCAPnL[1:0],CCAPnL[7:0]} in.

interference-free updates PWM.

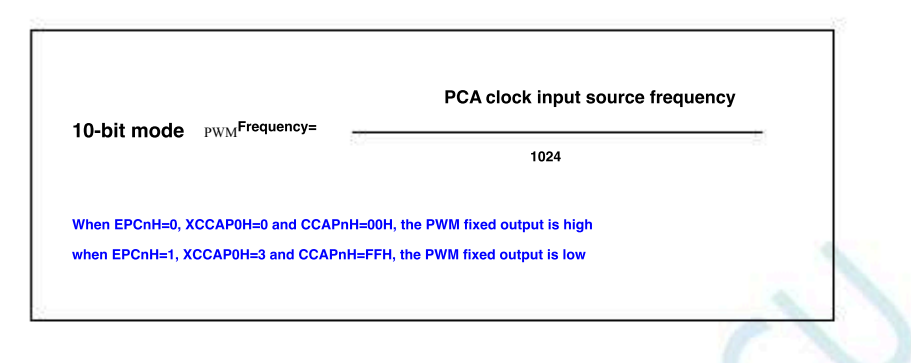

PCA The module works<sup>bi</sup>in PWM The structure diagram of the pattern is shown in the figure below :

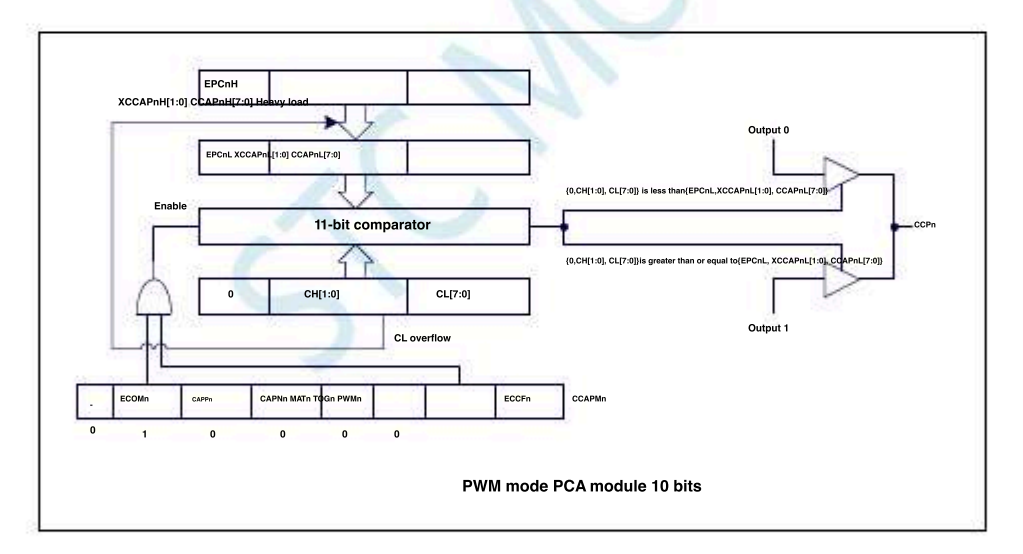

18.2.4.5

How to contro**PWM** 

Fixed output, high level/low level

Dangdang PWMn &= 0xC0, PCA\_PWMn  $\models 0x3F$ , CCAPnH = 0x00CCAPnH = 0xFF when,<sub>PWM</sub> Fi when,<sub>PWM</sub> fixe

Fixed output high level fixed output low level

- 649 -

### 18.3 <sup>USE</sup> CCP/PCA/PWM

## Module implementation bit DAC

## Reference circuit diagram of

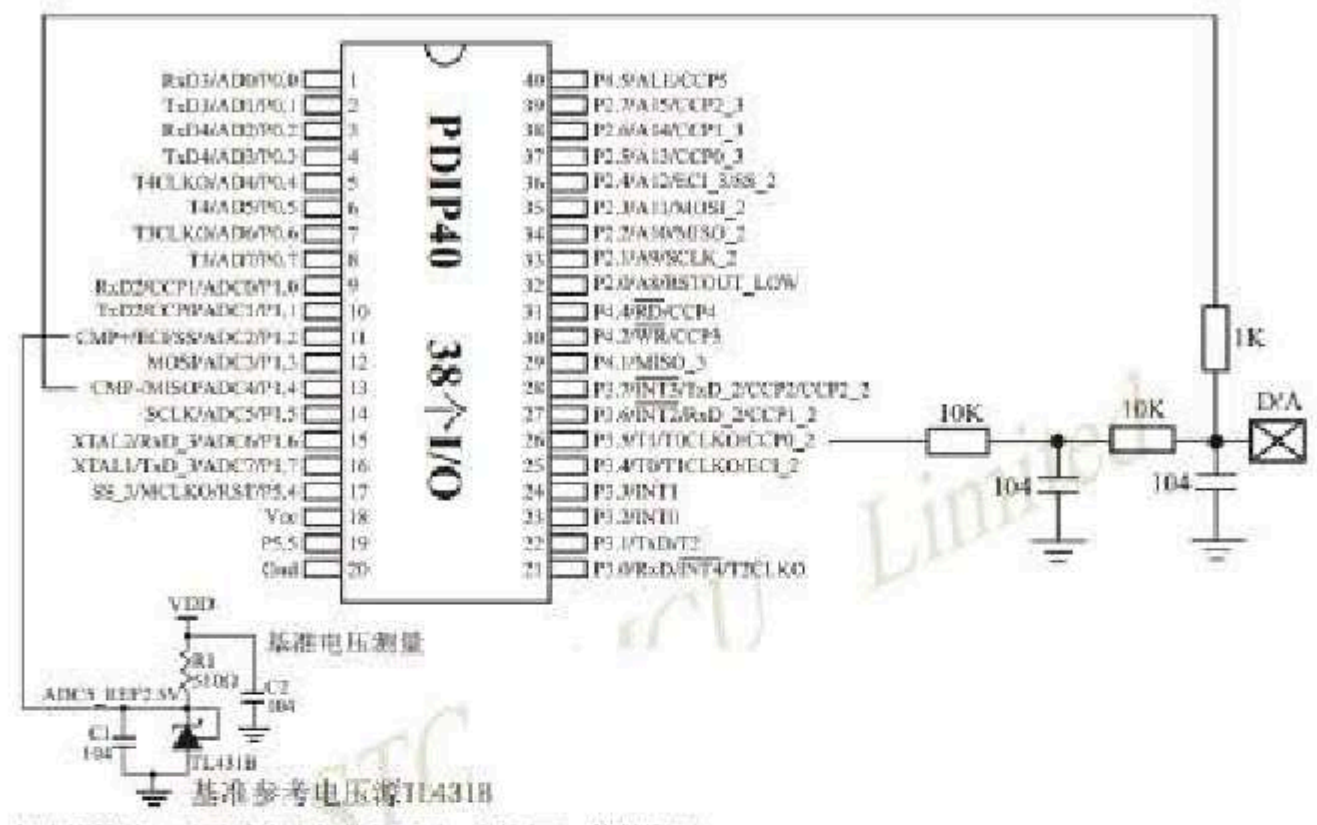

如应用简单,可无需基准参考电压源,直接与Noo比较即可,

提示:

(1) PMM频率越高,输出波形越平滑。

利用CCP/PCA模块的高速脉冲输出功能实现9-16位PWM 来实现9-16位DAC,或用本身的硬件8位PWM来实现8位 DAC,单片机本身也有10位ADC。

- (2)如果工作电压为5F, 需输出IV电压, 则设置高电平为1/5, 低电平为4/5, 则PWI输出电压载为IV。
- (3)如果要输出高精准电压,建议用A/D检测输出的电压值,然后根据A/D检测的电压值逐步调整到所需 要的电压。

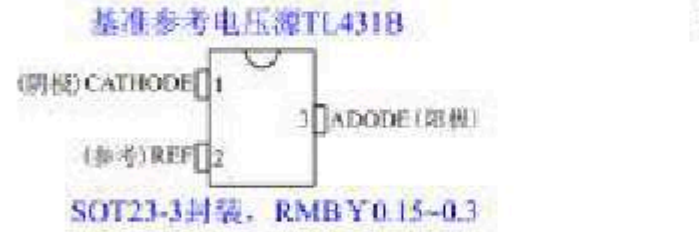

如应用简单,可无需基准参考电压潮,直接与Vee比较即可。

## **18.4** Sample program

# 18.4.1 PCA output PWM ( 6/7/8/10 Bit)

 $\rm c$   $\,$  Language code

The test operating frequency is

#### #include "reg51. h" #include "intrins.h" sfr CCON 0xd8; = sbit CF CCON^7: \_ sbit CR \_ CCON^6; sbit CCF2 CCON^2; sbit CCF1 *CCON^1;* sbit CCF0 CCON^0; sfr CMOD 0xd9; sfr CL 0xe9; \_ sfr CH 0xf9; 0xda; sfr CCAPM0 0xea; sfr CCAP0L 0xfa; sfr CCAP0H 0xf2; sfr PCA\_PWM0 \_ 0xdb; sfr CCAPM1 \_ 0xeb; sfr CCAP1L = 0xfb; sfr CCAP1H 0xf3; = sfr PCA\_PWM1 = 0xdc; 0xec; sfr CCAPM2 -= 0xfc; sfr CCAP2L 0xf4; sfr CCAP2H sfr PCA\_PWM2 sfr P0M1 0x93; \_ sfr P0M0 0x94; sfr P1M1 0x91; sfr P1M0 0x92; sfr P2M1 0x95; sfr P2M0 0x96; sfr P3M1 0xb1; 0xb2; sfr P3M0 0xb3; sfr P4M1 0xb4; sfr P4M0 0xc9; sfr P5M1 0xca, sfr P5M0 void main() 1

P0M0 = 0x00;

P0M1 = 0x00; P1M0 = 0x00; P1M1 = 0x00; P2M0 = 0x00;

P2M1 = 0x00;

- P3M0 = 0x00;
- P3M1 = 0x00;
- P4M0 = 0x00;

Shenzhen Guoxin Artificial Intelligence Co., Ltd.

- 651 -

|                                | P4M1 = 0x00;                     |                                        |
|--------------------------------|----------------------------------|----------------------------------------|
|                                | P5M0 = 0x00;                     |                                        |
|                                | P5M1 = 0x00;                     |                                        |
|                                | $CCON = \theta x \theta \theta;$ |                                        |
|                                | $CMOD = \theta x \theta 8;$      | //PCA The clock is the system clock    |
|                                | $CL = \theta x \theta \theta;$   |                                        |
|                                | CH = 0x00                        |                                        |
| $6 \operatorname{bit}_{/\!/}$  | PWM""                            |                                        |
|                                | CCAPM0 = 0x42;                   | PWM Working mode                       |
|                                | PCA PWM0 = 0x80;                 |                                        |
|                                | CCAP0L = 0x20;                   | //PCA 50%[(40H-20H)/40H]               |
|                                | CCAP0H = 0x20;                   | ( <i>IPWM</i> The duty cycle is 6      |
| <sub>7</sub> bit <sub>//</sub> | PWM***                           |                                        |
|                                | <i>CCAPM1 = 0x42;</i>            | PWM Working mode                       |
|                                | $PCA_PWM1 = 0x40;$               |                                        |
|                                | $CCAP1L = \theta x 2\theta;$     | //PCA 75%[(80H-20H)/80H]               |
|                                | CCAP1H = 0x20;                   | (PWM The duty cycle is 7               |
| <sub>8</sub> bit <sub>//</sub> | PWM**                            |                                        |
| //                             | CCAPM2 = 0x42;                   | PWM Working mode                       |
| //                             | $PCA_PWM2 = 0x00;$               |                                        |
| //                             | CCAP2L = 0x20;                   | //PCA 87.5%[[100H-20H]/100H]           |
| //                             | $CCAP2H = \theta x 2\theta;$     | //PWM The duty cycle is 8              |
| // 10                          | bit <sub>PWM</sub>               |                                        |
|                                | CCAPM2 = 0x42;                   | ,The module is UNC Working mode PWM    |
|                                | $PCA_PWM2 = 0xc0;$               | //PC4 //PWM bit PWM10                  |
|                                | $CCAP2L = \theta x 2\theta;$     | The output duty cyclesof the module is |
|                                | $CCAP2H = \theta x 2\theta;$     |                                        |
|                                | CR = 1;                          | Start PCA Timer                        |
|                                |                                  |                                        |
|                                | while (1).                       |                                        |
|                                | maie (1),                        |                                        |
| 1                              |                                  |                                        |

## Assembly code

The test operating frequency is

| CCON     | DATA | 0D8H          |
|----------|------|---------------|
| CF       | BIT  | CCON.         |
| CR       | BIT  | 7             |
| CCF2     | BIT  | CCON. 6 CCON. |
| CCF1     | BIT  | 2 CCON.       |
| CCF0     | BIT  | 1 CCON.       |
| CMOD     | DATA | 0 0D9H        |
| CL       | DATA | 0E9H          |
| СН       | DATA | 0F9H          |
| ССАРМО   | DATA | 0DAH          |
| CCAP0L   | DATA | 0EAH          |
| ССАРОН   | DATA | 0FAH          |
| PCA_PWM0 | DATA | 0F2H          |
| CCAPM1   | DATA | 0DBH          |
| CCAPIL   | DATA | 0EBH          |
| ССАРІН   | DATA | 0FBH          |
| PCA_PWM1 | DATA | 0F3H          |
| CCAPM2   | DATA | 0DCH          |
| CCAP2L   | DATA | 0ECH          |
| ССАР2Н   | DATA | 0FCH          |
| PCA_PWM2 | DATA | 0F4H          |

- 652 -

|                               | MOV                           | <i>P5M0, #00H</i>                     |                    |                       |                                           |    |
|-------------------------------|-------------------------------|---------------------------------------|--------------------|-----------------------|-------------------------------------------|----|
|                               | MOV                           | <i>P5M1, #00H</i>                     |                    |                       |                                           |    |
|                               |                               |                                       |                    |                       |                                           |    |
|                               |                               |                                       |                    |                       |                                           |    |
|                               | MOV                           | CCON,#00H                             |                    |                       |                                           |    |
|                               | MOV                           | CMOD,#08H                             | ;PCA               | The clock is t        | the system clock                          |    |
|                               | MOV                           | CL,#00H                               |                    |                       |                                           |    |
|                               | MOV                           | СН,#0Н                                |                    |                       |                                           |    |
| <sub>6</sub> bit.             | PWM""                         |                                       |                    |                       |                                           |    |
| σ,                            | MOV                           | CC 4 DM0 # 42H                        | .DCA               | Module                | The working                               |    |
|                               | MOV                           | CCAFM0,#42H                           | ,FCA               |                       | nut <i>ewo</i> hit                        |    |
|                               | MOV                           | CC4P01 #20H                           | ,1 CA              |                       |                                           |    |
|                               | MOV                           | CCAP0H #20H                           | 9.2 PP 192         | The duty cy           | CIE <sup>4</sup> 1S <sup>-20H)/40H</sup>  |    |
|                               |                               |                                       |                    |                       |                                           |    |
| <sub>7</sub> bit <sub>;</sub> | PWM""                         |                                       |                    |                       |                                           |    |
|                               | MOV                           | CCAPM1,#42H                           | ;PCA               | Module                | The working                               |    |
|                               | MOV                           | PCA_PWM1,#40H                         | ;PCA               | moddeeis 700t         | putPWMbit PWM                             |    |
|                               | MOV                           | CCAP1L,#20H                           | ;PWM               | The duty cy           | čie <sup>8</sup> 18- <sup>20H)/80H]</sup> |    |
|                               | MOV                           | CCAP1H,#20H                           |                    |                       |                                           |    |
| <sub>8</sub> bit <sub>:</sub> | PWM""                         |                                       |                    |                       |                                           |    |
|                               | MOV                           | CCAPM2.#42H                           | :PCA               | Module                | The working                               |    |
| :                             | MOV                           | PCA PWM2.#00H                         | ;PCA               | maddeie "outi         | putPWMbit pwar                            |    |
| ;                             | MOV                           | CCAP2L,#20H                           | ;PWM               | The date of           | 7.1%[6100H_20H]/100H]                     |    |
| ;                             | MOV                           | CCAP2H,#20H                           |                    | The duty cy           | cle is                                    |    |
|                               | hit                           |                                       |                    |                       |                                           |    |
| ;*** 10                       | DR PWM"                       |                                       |                    |                       |                                           |    |
|                               | MOV                           | CCAPM2,#42H                           | ;PCA               | Maahullee             | Working mode PWM                          |    |
|                               | MOV                           | PCA_PWM2,#0C0H                        | ;PCA               | monadan get duty      | 10 bit PWM                                |    |
|                               | MOV                           | CCAP2L,#20H                           | ;PWM               | cycle is <sup>9</sup> | 6.875%[(400H-20H)/400H]                   |    |
|                               | MOV                           | CCAP2H,#20H                           |                    |                       |                                           |    |
|                               | SETB                          | CR                                    | <sub>,</sub> Start | PCA Timer             |                                           |    |
|                               |                               |                                       |                    |                       |                                           |    |
|                               | JMP                           | \$                                    |                    |                       |                                           |    |
|                               |                               |                                       |                    |                       |                                           |    |
|                               |                               |                                       |                    |                       |                                           |    |
| Shenzhe                       | n Guoxin Artificial Intellige | nce CoomLetstic distributor phonemumb | <b>er</b> 6        | Go to the             | pure technology exchange for              | um |
|                               |                               |                                       |                    |                       |                                           |    |
|                               |                               |                                       |                    |                       |                                           |    |
|                               |                               |                                       |                    |                       |                                           |    |

| P3M1        | DATA | 0B1H        |
|-------------|------|-------------|
| <i>P3M0</i> | DATA | 0B2H        |
| P4M1        | DATA | <i>0ВЗН</i> |
| P4M0        | DATA | 0B4H        |
| P5M1        | DATA | 0С9Н        |
| <i>P5M0</i> | DATA | <i>0САН</i> |
|             |      |             |
|             |      |             |
|             | ORG  | 0000H       |
|             | LJMP | MAIN        |
|             |      |             |
|             | ORG  | 0100H       |
| MAIN:       |      |             |
|             |      |             |
|             | MOV  | SP, #5FH    |
|             | MOV  | P0M0, #00H  |
|             | MOV  | P0M1, #00H  |
|             | MOV  | P1M0, #00H  |
|             | MOV  | P1M1, #00H  |
|             | MOV  | P2M0, #00H  |
|             | MOV  | P2M1, #00H  |
|             | MOV  | P3M0, #00H  |
|             | MOV  | P3M1, #00H  |
|             | MOV  | P4M0, #00H  |
|             | MOV  | P4M1, #00H  |
|             | MOV  | P5M0, #00H  |
|             | MOV  | P5M1, #00H  |
|             |      |             |
|             |      |             |

STC12H

**P0M1** 

**P0M0** 

**P1M1** 

**P1M0** 

| PSMI | DAIA | UDIH        |
|------|------|-------------|
| P3M0 | DATA | 0B2H        |
| P4M1 | DATA | 0B3H        |
| P4M0 | DATA | 0B4H        |
| P5M1 | DATA | <i>0С9Н</i> |
| P5M0 | DATA | <i>0САН</i> |
|      |      |             |
|      |      |             |
|      |      |             |

| P2M1        | DATA | 095H        |
|-------------|------|-------------|
| <i>P2M0</i> | DATA | 096H        |
| P3M1        | DATA | 0B1H        |
| <i>P3M0</i> | DATA | 0B2H        |
| P4M1        | DATA | 0B3H        |
| P4M0        | DATA | 0B4H        |
| P5M1        | DATA | <i>0С9Н</i> |
| <i>P5M0</i> | DATA | 0CAH        |
|             |      |             |
|             |      |             |

DATA

DATA

DATA

DATA

093H

094H

091H

092H

 $Car gauge_{MCU}$ Design company

Technical support<sub>19864585985</sub>

Selection consultant

- 653 -

END

## 18.4.2 PCA Capture and measure pulse width

### $\rm c$ $\,$ Language code $\,$

The test operating frequency is

| #include "reg51. h"   |                                       |         |                                                                                                    |
|-----------------------|---------------------------------------|---------|----------------------------------------------------------------------------------------------------|
| #include "intrins. h" |                                       |         |                                                                                                    |
| sfr                   |                                       |         |                                                                                                    |
| sbit CF               | CCON                                  | -       | 0xd8;                                                                                                    |
| sbit CR               |                                       | -       | CCON^7;                                                                                                    |
| sbit CCF2             | :                                     | -       | <i>CCON^6;</i>                                                                                                    |
| sbit CCF1             |                                       | =       | CCON^2;                                                                                                    |
| sbit CCF0             | :                                     | -       | CCON^1;                                                                                                    |
| sfr CMOD              | -                                     | -       | CCON^0;                                                                                                    |
| sfr CL                |                                       | _       |                                                                                                    |
| sfr CH                |                                       | _       | 0xe9;                                                                                                    |
| sgr CCADM0            |                                       | _       | Oxda:                                                                                                    |
| SJF CCAFMU            |                                       | -       | 0xea;                                                                                                    |
| SJF CCAPUL            |                                       | -       | 0xfa;                                                                                                    |
| SJr CCAP0H            |                                       | -       | 0xf2;                                                                                                    |
| sfr PCA_PWM0          |                                       | -       | 0xdb;                                                                                                    |
| sfr CCAPM1            |                                       | -       | 0xeb;                                                                                                    |
| sfr CCAP1L            | :                                     | -       | 0xfb;                                                                                                    |
| sfr CCAP1H            |                                       | =       | 0xf3;                                                                                                    |
| sfr PCA_PWM1          | :                                     | -       | 0xdc;                                                                                                    |
| sfr CCAPM2            | -                                     | -       |                                                                                                    |
| sfr CCAP2L            |                                       | _       | uxje;                                                                                                    |
| sfr CCAP2H            |                                       |         | u.y.,                                                                                                    |
| sfr PCA_PWM2          |                                       |         |                                                                                                    |
| sfr P0M1              |                                       | _       | 0-02-                                                                                                    |
| sfr P0M0              |                                       | _       | 0x94:                                                                                                    |
| sfr P1M1              |                                       | -       | 0x91;                                                                                                    |
| sfr P1M0              |                                       | -       | <i>0x92;</i>                                                                                                    |
| sfr P2M1              |                                       | -       | 0x95;                                                                                                    |
| sfr P2M0              |                                       | -       | 0x96;                                                                                                    |
| sfr P3M1              | -                                     | -       | 0xb1;                                                                                                    |
| sfr P3M0              |                                       | -       | 0xb2;                                                                                                    |
| sfr P4M1              |                                       | -       | 0xb3;                                                                                                    |
| sfr P4M0              |                                       | -       | 0xb4;                                                                                                    |
| sfr P5M1              | -                                     | -       | 0xc9;                                                                                                    |
| sfr P5M0              |                                       | -       | uxca;                                                                                                    |
| unsigned char         |                                       |         |                                                                                                    |
| unsigned long         |                                       | cnt;    | Timing overflow times                                                                                                    |
| unsigned long         |                                       | count0; | <sub>PCA //</sub> Store                                                                                                    |
| unsigned long         |                                       | count1; | the last captured value of the record $_{\scriptscriptstyle /\!/}$                                                                                                    |
|                       | · · · · · · · · · · · · · · · · · · · | iength; | Rite construction of the second second secon |
|                       |                                       |         |                                                                                                    |
| void PCA_Isr() intern | rupt 7                                |         |                                                                                                    |

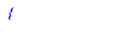

if (CF)

{

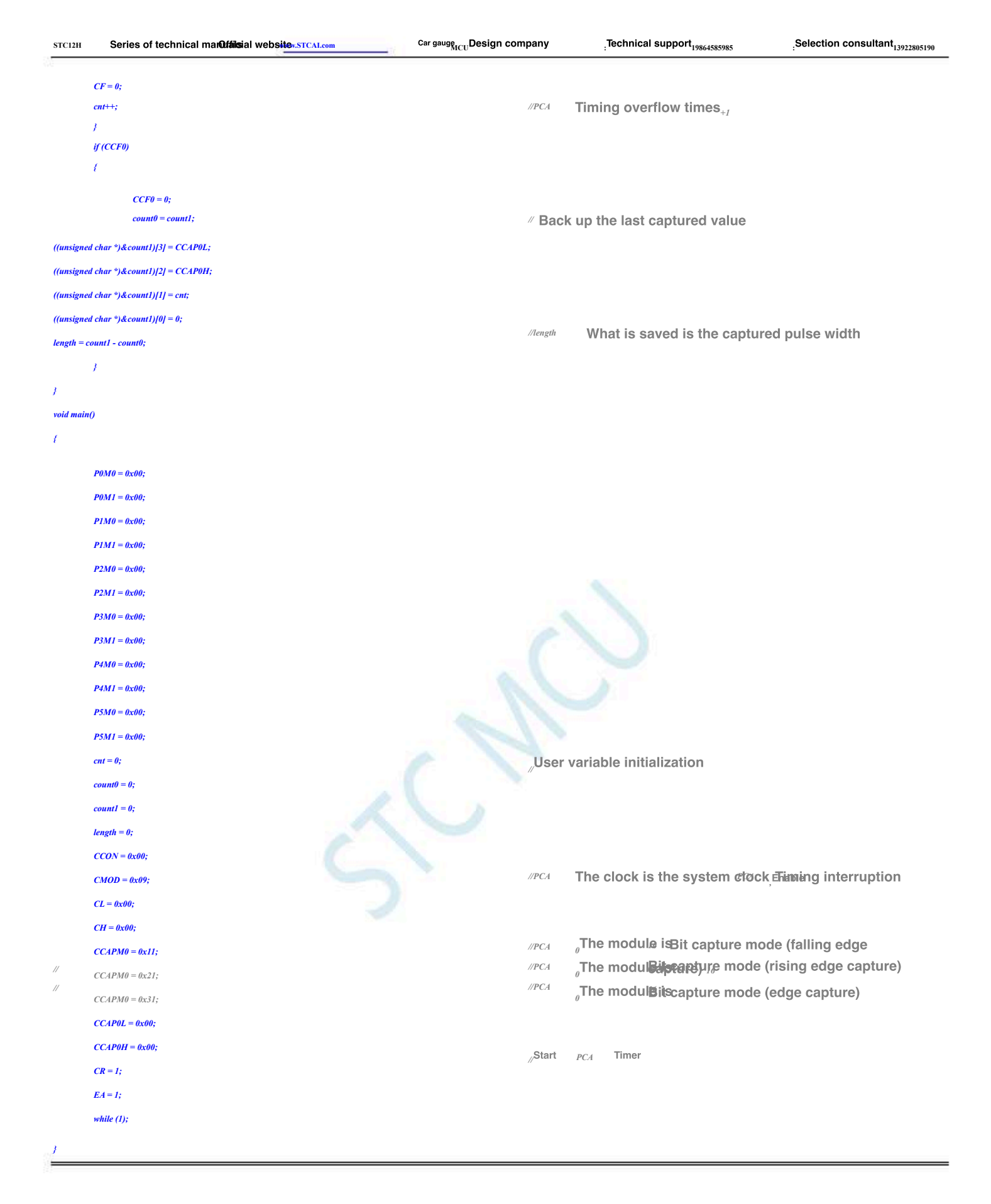

#### Assembly code

The test operating frequency is

| CCON | DATA | 0D8H    |
|------|------|---------|
| CF   | BIT  | CCON. 7 |
| CR   | BIT  | CCON. 6 |
| CCF2 | BIT  | CCON. 2 |
| CCF1 | BIT  | CCON. 1 |
| CCF0 | BIT  | CCON. 0 |
|      |      |         |

- 655 -

LENGTH+2,A

MOV

| - | 656 |  |
|---|-----|--|

| STC12H      | Series of technical marQffaisial | websitev.STCAL.com                                                                                              | Car gauge MCU Design company | .Technical support <sub>19864585985</sub> | Selection consultant <sub>13922805190</sub> |
|-------------|----------------------------------|----------------------------------------------------------------------------------------------------|------------------------------|-------------------------------------------|---------------------------------------------|
| );          |                                  |                                                                                                    |                              |                                           |                                             |
| CMOD        | DATA                             | 0D9H                                                                                                    |                              |                                           |                                             |
| CL          | DATA                             | 0E9H                                                                                                    |                              |                                           |                                             |
| СН          | DATA                             | 0F9H                                                                                                    |                              |                                           |                                             |
| ССАРМО      | DATA                             | 0DAH                                                                                                    |                              |                                           |                                             |
| CCAP0L      | DATA                             | 0EAH                                                                                                    |                              |                                           |                                             |
| ССАРОН      | DATA                             | 0FAH                                                                                                    |                              |                                           |                                             |
| PCA PWM0    | DATA                             | 0F2H                                                                                                    |                              |                                           |                                             |
| CCAPM1      | DATA                             | 0DBH                                                                                                    |                              |                                           |                                             |
| CCAPIL      | DATA                             | 0EBH                                                                                                    |                              |                                           |                                             |
| ССАРІН      | DATA                             | 0FRH                                                                                                    |                              |                                           |                                             |
| PCA PWM1    | DATA                             | 0F3H                                                                                                    |                              |                                           |                                             |
| ССАРМ2      | D4T4                             | 0DCH                                                                                                    |                              |                                           |                                             |
| CCAP2       | DATA                             | 0DCH                                                                                                    |                              |                                           |                                             |
| CCAP2L      | DATA                             | 0ECH                                                                                                    |                              |                                           |                                             |
| CCAP2H      | DAIA                             | OFCH                                                                                                    |                              |                                           |                                             |
| PCA_PWM2    | DAIA                             | 0F4H                                                                                                    |                              |                                           |                                             |
|             |                                  |                                                                                                    |                              |                                           |                                             |
| CNIT        | D.4774                           | 2011                                                                                                    |                              |                                           |                                             |
| COUNTA      | DAIA                             | 20H                                                                                                    |                              |                                           |                                             |
| COUNTI      | DATA                             | 2111                                                                                                    | ;3 bytes                     |                                           |                                             |
| LENCTH      | DATA                             | 2411                                                                                                    | ;5 bytes                     |                                           |                                             |
| LLIVOITI    | Dana                             | 2711                                                                                                    | ;3 bytes, (0                 | COUNTI-COUNTO)                            |                                             |
|             |                                  |                                                                                                    |                              |                                           |                                             |
| P0M1        | DATA                             | 093H                                                                                                    |                              |                                           |                                             |
| <i>P0M0</i> | DATA                             | 094H                                                                                                    |                              |                                           |                                             |
| P1M1        | DATA                             | <i>091H</i>                                                                                                    |                              |                                           |                                             |
| P1M0        | DATA                             | <i>092H</i>                                                                                                    |                              |                                           |                                             |
| P2M1        | DATA                             | 095H                                                                                                    |                              |                                           |                                             |
| P2M0        | DATA                             | 096H                                                                                                    |                              |                                           |                                             |
| P3M1        | DATA                             | 0B1H                                                                                                    |                              |                                           |                                             |
| <i>P3M0</i> | DATA                             | 0B2H                                                                                                    |                              |                                           |                                             |
| P4M1        | DATA                             | 0B3H                                                                                                    |                              |                                           |                                             |
| P4M0        | DATA                             | 0B4H                                                                                                    |                              |                                           |                                             |
| P5M1        | DATA                             | <i>0С9Н</i>                                                                                                    |                              |                                           |                                             |
| P5M0        | DATA                             | 0CAH                                                                                                    |                              |                                           |                                             |
|             |                                  |                                                                                                    |                              |                                           |                                             |
|             |                                  |                                                                                                    |                              |                                           |                                             |
|             | ORG                              | 0000H                                                                                                    |                              |                                           |                                             |
|             | LJMP                             | MAIN                                                                                                    |                              |                                           |                                             |
|             | ORG                              | 003BH                                                                                                    |                              |                                           |                                             |
|             | LJMP                             | PCAISR                                                                                                    |                              |                                           |                                             |
|             |                                  |                                                                                                    |                              |                                           |                                             |
|             | ORG                              | 0100H                                                                                                    |                              |                                           |                                             |
| PCAISR:     |                                  |                                                                                                    |                              |                                           |                                             |
|             | PUSH                             | 400                                                                                                    |                              |                                           |                                             |
|             | PUSH                             | PSW                                                                                                    |                              |                                           |                                             |
|             | INB                              |                                                                                                    |                              |                                           |                                             |
|             | CLR                              | СЕ                                                                                                    | Clear                        | intorrunt olan                            |                                             |
|             | INC                              | CF                                                                                                    | , Clear                      |                                           |                                             |
|             |                                  | CNI                                                                                                    | ; PCA                        | Timing overflow times <sub>+1</sub>       |                                             |
| CHECKCCF    | :                                |                                                                                                    |                              |                                           |                                             |
|             | JNB                              | CCF0,ISREXIT                                                                                                    |                              |                                           |                                             |
|             | CLR                              | CCF0                                                                                                    |                              |                                           |                                             |
|             | MOV                              | COUNT0,COUNT1                                                                                                   | ; Back                       | up the last captured value                |                                             |
|             | MOV                              | COUNT0+1,COUNT1                                                                                                 | +1                           |                                           |                                             |
|             | MOV                              | COUNT0+2,COUNT1                                                                                                 | +2                           |                                           |                                             |
|             | MOV                              | COUNTI,CNT                                                                                                    | Save                         | the captured value this time              |                                             |
|             | MOV                              | COUNT1+1,CCAP0H                                                                                                 | ŷ                            | -                                         |                                             |
|             | MOV                              | COUNT1+2,CCAP0L                                                                                                 |                              |                                           |                                             |
|             | CLR                              | с                                                                                                    | Colo                         | ulate the canture difference bet          | tween the two times                         |
|             | MOV                              | A,COUNT1+2                                                                                                    |                              | and the capture unterence bet             |                                             |
|             | SUBB                             | A,COUNT0+2                                                                                                    |                              |                                           |                                             |
|             |                                  | A STATE OF A STATE OF A STATE OF A STATE OF A STATE OF A STATE OF A STATE OF A STATE OF A STATE OF A STATE OF A |                              |                                           |                                             |

| A Constraint of the captured pulse width A Constraint of the captured pulse width A Constraint of the capture pulse width A Constraint of the capture pulse width A Constraint of the capture pulse width A Constraint of the capture pulse width A Constraint of the capture pulse width A Constraint of the capture pulse width A Constraint of the capture pulse width A Constraint of the capture pulse width A Constraint of the capture pulse width A Constraint of the capture pulse width of the capture pulse capture) A Constraint of the capture pulse width of the capture pulse capture) A Constraint of the capture pulse capture pulse capture pulse capture pulse capture pulse capture pulse capture pulse capture pulse capture pulse capture pulse capture pu                                                                                                    | STC12H   | Series of technical marQffilsia | websitev.STCAL.com | Car gauge <sub>MCU</sub> Design company | Technical support <sub>19864585985</sub>          | Selection consultant <sub>13922805190</sub> |
|----------------------------------------------------------------------------------------------------|----------|---------------------------------|--------------------|-----------------------------------------|---------------------------------------------------|---------------------------------------------|
| Normal Accession and accession of a series of a series of a ser                                                                                                    | 28<br>   |                                 |                    |                                         |                                                   |                                             |
| see a conserve a conserve a conse                                                                                                    |          | MOV                             | A,COUNT1+1         |                                         |                                                   |                                             |
| www. LANDEL A<br>With Control<br>With Control<br>W                                                                                                    |          | SUBB                            | A,COUNT0+1         |                                         |                                                   |                                             |
| <ul> <li>Autom Autom Autom</li></ul>                                                                                                    |          | MOV                             | LENGTH+1,A         |                                         |                                                   |                                             |
| Note       Note         Note       Note         Note                                                                                                    |          | MOV                             | A,COUNT1           |                                         |                                                   |                                             |
| Note     LEVEN     Leven     Mail is seved is the captured pulse width       exerce     If     If     If       if     If     If     If       if<                                                                                                    |          | SUBB                            | A,COUNT0           |                                         |                                                   |                                             |
| NUXI<br>Note<br>Note                                                                                                    |          | MOV                             | LENGTH,A           | ;LENGTH                                 | What is saved is the ca                           | otured pulse width                          |
| <pre>Not State<br/>The State<br/>State<br/>State</pre> | ISREXIT: |                                 |                    |                                         |                                                   |                                             |
| Nor of a second second                                                                                                    |          | РОР                             | PSW                |                                         |                                                   |                                             |
| NIX  NOT  Note  Note Note                                                                                                    |          | РОР                             | ACC                |                                         |                                                   |                                             |
| NATURE<br>NATURE<br>NATURE                                                                                                    |          | RETI                            |                    |                                         |                                                   |                                             |
| <pre>state<br/>Note<br/>Note</pre>                                                                                                    |          |                                 |                    |                                         |                                                   |                                             |
| Nor Conserve and Conserve and C                                                                                                    | MAIN:    |                                 |                    |                                         |                                                   |                                             |
| Novi Novi Novi Novi Novi Novi Novi Novi                                                                                                    |          | Nov                             | CD #CDW            |                                         |                                                   |                                             |
| And the system diock filming interruption          Not       Consent         Not       Consent         Not                                                                                                    |          | MOV                             | SP, #5FH           |                                         |                                                   |                                             |
| <pre>state state s</pre>                                                                                                    |          | MOV                             | P0M0, #00H         |                                         |                                                   |                                             |
| <pre>km c constant c constant c constant c c c c c c c c c c c c c c c c c c c</pre>                                                                                                    |          | MOV                             | P0M1, #00H         |                                         |                                                   |                                             |
| <pre>state state s</pre>                                                                                                    |          | MOV                             | P1M0, #00H         |                                         |                                                   |                                             |
| <ul> <li>And Constant</li> <li>And Constant</li> <li>And Constant&lt;</li></ul>                                                                                                    |          | MOV                             | P1M1, #00H         |                                         |                                                   |                                             |
| <ul> <li>And Constrained</li> <li>And Constrained</li> <li>And Constrai</li></ul>                                                                                                    |          | MOV                             | P2M0, #00H         |                                         |                                                   |                                             |
| <ul> <li>More Services</li> <li>More Services</li></ul>                                                                                                    |          | MOV                             | P2M1, #00H         |                                         |                                                   |                                             |
| And And And And And And And And And And                                                                                                    |          | MOV                             | P3M0, #00H         |                                         |                                                   |                                             |
| <ul> <li>Norise</li> <li>Norise</li> <li>Noris</li></ul>                                                                                                    |          | MOV                             | F3M1, #00H         |                                         |                                                   |                                             |
| Nor       Factoring         Nor       Factoring         Nor       Factoring         Nor       Conta         Nor       Conta         Nor       Conta         Nor       Conta         Nor       Contract         Nor       Contract <td></td> <td>MOV</td> <td>P4M0, #00H</td> <td></td> <td></td> <td></td>                                                                                                    |          | MOV                             | P4M0, #00H         |                                         |                                                   |                                             |
| Not     For Annual       Not     Car       Not     Car       Not                                                                                                    |          | MOV                             | P5M0 #00H          |                                         |                                                   |                                             |
| CZR       4         GW       CVX.4         GW       CWX.4         GW       CWX.4         GW       CWX.4         GW       CWX.4         GW       CWX.4         GW       CWX.4         GW       CWX.4         GW       CWX.4         GW       CWX.4         GW       CWX.4         GW       CWX.4         GW       CWX.4         GW       CWX.4         GW       CWX.1.4         MW       CWX.1.4         MW                                                                                                    |          | MOV                             | P5M1 #00H          |                                         |                                                   |                                             |
| CK       4         MOP       CNX4         MOP       CONTRAL         MOP       CONTRAL         MOP                                                                                                    |          | 1107                            | 1 5.011, #0011     |                                         |                                                   |                                             |
| CR       4         NNY       CNTA         NNY       CUSTNA         NNY       CUSTNA         NNY       CUSTNA         NNY       CUSTNA         NNY       CUSTNA         NNY       CUSTNA         NNY       CUSTNA         NNY       CUSTNA         NNY       CUSTNA         NNY       CUSTNA         NNY       CUSTNA         NNY       CUSTNA         NNY       CUSTNA         NNY       CUSTNA         NNY       ENGTNA         NNY       ENGTNA         NNY       ENGTNA         NNY       CUSTNA         NNY       ENGTNA         NNY       ENGTNA         NNY       CUSTNA         NNY       CUSTNA         NNY       CUSTNA         NNY       CUSTNA         NNY       CUSTNA         NNY       CUSTNA         NNY       CUSTNA         NNY       CUSTNA         NNY       CUSTNA         NNY       CUSTNA         NNY       CUSTNA         NNY       CUSTNA                                                                                                    |          |                                 |                    |                                         |                                                   |                                             |
| NOP CANNELLY User variable initialization NOP CONTA- NOP CONTA- NO                                                                                                    |          | CLR                             | A                  |                                         |                                                   |                                             |
| NOP CONTRAL<br>NOP CONTRAL<br>NOP C                                                                                                    |          | MOV                             | CNT,A              | User                                    | variable initialization                           |                                             |
| MOV' CONTR-1.4<br>MOV CONTR-2.4<br>MOV CONTR-2.4<br>MOV CONTR-1.4<br>MOV CONTR-1.4<br>MOV CONTR-1.4<br>MOV ENCOME<br>MOV ENCOME<br>MOV ENCOME<br>MOV ENCOME<br>MOV CONSERVA<br>MOV CONSERVA<br>MOV                                                                                                    |          | MOV                             | COUNT0,A           |                                         |                                                   |                                             |
| MOV' CLIMMAEUH<br>MOV' CLIMMAEUH<br>MOV' CLIMMAEUH<br>MOV' LENGTH 4<br>MOV' LENGTH 4<br>MOV' LENGTH 4<br>MOV' LENGTH 4<br>MOV' LENGTH 4<br>MOV' LENGTH 4<br>MOV' LENGTH 4<br>MOV' LENGTH 4<br>MOV' CLIMMAEUH<br>MOV' CLIMMAEUH<br>MOV' C                                                                                                    |          | MOV                             | COUNT0+1,A         |                                         |                                                   |                                             |
| MOV CONTI-IA<br>MOV CONTI-IA<br>MOV ENGTH-IA<br>MOV ENGTH-IA<br>MOV E                                                                                                    |          | MOV                             | COUNT0+2,A         |                                         |                                                   |                                             |
| MOV COUNTI-1.4<br>MOV COUNTI-2.4<br>MOV COUNTI-2.4<br>MOV LENGTH-4.<br>MOV EXACTLA<br>MOV CONSOUL<br>ENGTH-2.4<br>MOV CONSOUL<br>MOV CONSOUL<br>MOV CONSOUL<br>MOV CONSOUL<br>MOV CLAOSIN<br>MOV CLAOSIN<br>MOV CLAOS                                                                                                    |          | MOV                             | COUNT1,A           |                                         |                                                   |                                             |
| MOV CONTINELA<br>MOV LENGTHA<br>MOV LENGTHA<br>MOV LENGTHA<br>MOV CONMOUNT LENGTHA<br>MOV CONMOUNT LENGTHA<br>MOV CONMOUNT LENGTHA<br>MOV CONMOUNT COMMON LENGTHA<br>MOV COMMON COMMON LENGTHA<br>MOV COMMON LING<br>MOV COMMON LING<br>MOV LING<br>MOV COMMON LING<br>MOV COMMON LING<br>MOV LING<br>MOV C                                                                                                    |          | MOV                             | COUNT1+1,A         |                                         |                                                   |                                             |
| MOV LENGTH 4<br>MOV LENGTH 44<br>MOV CONMOUT<br>MOV CONMOUT<br>MOV CONMOUT<br>MOV CONMOUT<br>MOV CLANDAGENT<br>MOV CLANDAGENT<br>MOV CLANDAGENT<br>MOV CLANDAGENT<br>MOV CLANDAGENT<br>MOV CCLANDAGENT<br>MOV CCLANDAGENT                                                                                                    |          | MOV                             | COUNT1+2,A         |                                         |                                                   |                                             |
| MOV LENGTH-1.4<br>MOV LENGTH-1.4<br>MOV CCONMONIT<br>NOV CCONMONIT<br>NOV CLAMMIN<br>NOV CLAMMIN<br>NOV CLAMMIN<br>NOV CCAMMANIII<br>NOV CCAMMANIII<br>NOV CCAMM                                                                                                    |          | MOV                             | LENGTH,A           |                                         |                                                   |                                             |
| MOV     CCOX,#00H       MOV     CCOX,#00H       MOV     CMOD_#09H       MOV     CMOD_#09H       MOV     CL#00H       MOV     CL#00H       MOV     CL#00H       MOV     CL#00H       MOV     CL#00H       MOV     CL#00H       MOV     CL#00H       MOV     CL#00H       MOV     CCAPM0,821H       MOV     CCAPM0,831H       MOV     CCAPM0,831H       MOV     CAPM0,831H       MOV     CAPM0,831H       MOV     CAPM0,831H       MOV     CAPM0,831H       MOV     CAPM0,831H       MOV     CAPM0,831H <td></td> <td>MOV</td> <td>LENGTH+1,A</td> <td></td> <td></td> <td></td>                                                                                                    |          | MOV                             | LENGTH+1,A         |                                         |                                                   |                                             |
| MOV CONHOMI CONNENT PCA The clock is the system dlock Eliming interruption<br>MOV CLAMMA CLAMMA CLAMA CLAMMA CLAMA CLAMMA CLAMMA CLAMMA CLAMMA CLAMMA CLAMMA CL                                                                                                    |          | MOV                             | LENGTH+2,A         |                                         |                                                   |                                             |
| NOV CCONHOM<br>NOV CCONHOM<br>NOV CLAMMA<br>NOV CLAMMA<br>NOV CLAMMA<br>NOV CCAPMA,BIH<br>NOV CCAPMA,BIH<br>NOV CCAPMA,BIH<br>NOV CCAPMA,BIH<br>NOV CCAPMA,BIH<br>NOV CCAPMA,BIH<br>NOV CCAPMA,BIH<br>NOV CCAPMA,BIH<br>SETB CCAPMA,BIH<br>NOV CCAPMA,BIH<br>NOV CCAPMA,BIH<br>SETB CCAPMA,BIH<br>NOV CCAPMA,BIH<br>SETB CCAPMA,BIH<br>NOV CCAPMA,BIH<br>SETB CCAPMA,BIH<br>NOV CCAPMA,BIH<br>SETB CCAPMA,BIH<br>NOV CCAPMA,BIH<br>SETB CCAPMA,BIH<br>NOV CCAPMA,BIH<br>SETB CCAPMA,BIH<br>NOV CCAPMA,BIH<br>SETB CCAPMA,BIH<br>NOV CCAPMA,BIH<br>SETB CCAPMA,BIH<br>SETB C                                                                                                    |          |                                 |                    |                                         |                                                   |                                             |
| MOV CONSIDER<br>MOV CONSIDER<br>MOV CLAUDING<br>MOV CLAUDING<br>MOV CLAUDING<br>MOV CCAPMONISTIN<br>CCAPMONISTIN<br>MOV CCAPMONISTIN<br>MOV CCAPMONISTIN                                                                                                    |          |                                 | 00001 #0000        |                                         |                                                   |                                             |
| NOV     CMOUNTRY     CMOUNTRY     The clock is the system clock entroning interruption       NOV     CL#00H       NOV     CH#0H       NOV     CCAPMO_#11H     :PCA     Module For/6 Bit capture mode (falling edge capture)       NOV     CCAPMO_#31H     :PCA     0 for 16 Bit capture mode (rising edge capture)       NOV     CCAP0L#00H     :PCA     0 for 6 Bit capture mode (edge capture)       NOV     CCAP0L#00H     :PCA     0 for 6 Bit capture mode (edge capture)       NOV     CCAP0L#00H     :PCA     .Start       SETB     CR     .Start     PCA     Timer       JMP     S     S     .Start     PCA     Timer                                                                                                    |          | MOV                             | CCON,#00H          | • D1^* 4                                | The clock is the system about                     | Einsing interruption                        |
| MOV       CL,#007         MOV       CL,#007         MOV       CCAPM0,#111         MOV       CCAPM0,#2114         MOV       CCAPM0,#3114         MOV       CCAPM0,#3114         SETB       CR         JMP       S         SETB       FA         JMP       S         END       S                                                                                                    |          | MOV                             | смор,#09Н          | ;rtA                                    | The Clock is the system clock                     |                                             |
| NOV     CCAPMO,#11H     :PCA     Module For 16     Bit capture mode (falling edge capture)       :     MOV     CCAPMO,#21H     :PCA     0 for 16     Bit capture mode (rising edge capture)       :     MOV     CCAPMO,#31H     :PCA     imodule module module for 16     Bit capture mode (resing edge capture)       MOV     CCAPMO,#31H     :PCA     imodule module for 16     Bit capture mode (edge capture)       MOV     CCAPOH,#00H     :PCA     imodule module for 16     Bit capture mode (edge capture)       SETB     CR     .Start     PCA     Timer       JMP     \$     S     S     S                                                                                                    |          | MOV                             | CL,#00H            |                                         |                                                   |                                             |
| MOV     CCAPM0,#21H     ;PCA     Module For/6     Bit capture mode (failing edge capture)       ;     MOV     CCAPM0,#31H     ;PCA     0     for 16     Bit capture mode (rising edge capture)       ;     MOV     CCAPM0,#31H     ;PCA     0     for 76     Bit capture mode (edge capture)       MOV     CCAPM0,#31H     ;PCA     indule module module for 76     Bit capture mode (edge capture)       MOV     CCAP01,#00H     ;PCA     ;Start     PCA     Timer       SETB     CR     ;Start     PCA     Timer       JMP     S     S     S     S     S                                                                                                    |          | MOV                             |                    |                                         |                                                   |                                             |
| i     MOV     CCAPM0,#IH     iPCA     0 for 16 Bit capture mode (rising edge capture)       i     MOV     CCAPM0,#31H     iPCA     imodule module       MOV     CCAP01,#00H     ifOr 16 Bit capture mode (edge capture)       SETB     CR     iStart       SETB     EA                                                                                                    |          | MOV                             | CCAPM0,#IIH        | ;PCA                                    | Module For16 Bit capture mo                       | de (falling edge capture)                   |
| i     NOV     CCAPMU,BIH       NOV     CCAPOL,#00H       NOV     CCAPOL,#00H       SETB     CR       SETB     EA                                                                                                    | ;        | MOV                             | CCAPM0,#21H        | ;PCA                                    | for <sup>16</sup> Bit capture mo<br>module module | de (rising edge capture)                    |
| MOV     CCAPOL,0001       MOV     CCAPOL,0001       SETB     CR       SETB     EA                                                                                                    | ;        | MOV                             | CCAPAU,#31H        | ;PCA                                    | <sup>"</sup> for <sup>16</sup> Bit capture mo     | de (edge capture)                           |
| ADV     CCAPUT, MON       SETB     CR       SETB     EA                                                                                                    |          | MOV                             | CC 4Doll #0011     |                                         |                                                   |                                             |
| SETB EA<br>JMP S<br>END                                                                                                    |          | NUV                             | CP                 |                                         |                                                   |                                             |
| SEID EA<br>JMP S<br>END                                                                                                    |          | SETB                            | CK Et              | ,Start                                  | PCA Timer                                         |                                             |
| JMP S<br>END                                                                                                    |          | SEIB                            | LA                 |                                         |                                                   |                                             |
| JMP S<br>END                                                                                                    |          |                                 |                    |                                         |                                                   |                                             |
| END                                                                                                    |          | JMP                             | \$                 |                                         |                                                   |                                             |
| END                                                                                                    |          |                                 |                    |                                         |                                                   |                                             |
|                                                                                                    |          | END                             |                    |                                         |                                                   |                                             |

18.4.3 PCA realize 16 Bit software timing
Technical support 19864585985

Selection consultant 13922805190

### c Language code

The test operating frequency is 11.0592MHz

### #include "reg51. h"

### #include "intrins. h"

| #define      |              |        |                     |
|--------------|--------------|--------|---------------------|
| sfr CCON     | <i>T50HZ</i> |        | (11059200L/12/2/50) |
| sbit CF      |              |        |                     |
| sbit CR      |              | =      | 0xd8;               |
| shit CCF2    |              | =      | CCON^7;             |
| dia CCE1     |              | -      | CCON^6;             |
|              |              | _      | CCON*1:             |
| SDITCCFU     |              | -      | CCON^0;             |
| sfr CMOD     |              | -      | 0xd9;               |
| sfr CL       |              | =      | 0xe9;               |
| sfr CH       |              | =      | 0xf9;               |
| sfr CCAPM0   |              | =      | 0xda;               |
| sfr CCAP0L   |              | =      | 0xea;               |
| sfr CCAP0H   |              | =      | 0xfa;               |
| sfr PCA_PWM0 |              | -      | 0xf2;               |
| sfr CCAPM1   |              | _      | Oxab;               |
| sfr CCAP1L   |              | _      | 0xfb:               |
| sfr CCAP1H   |              | -      | 0xf3;               |
| sfr PCA_PWM1 |              | -      | 0xdc;               |
| sfr CCAPM2   |              | =      | 0xec;               |
| sfr CCAP2L   |              | =      | 0xfc;               |
| ofr CC AP2H  |              | =      | 0xf4;               |
|              |              |        |                     |
| sjr PCA_PWM2 |              |        |                     |
| sfr P0M1     |              | =      | 0x93;               |
| sfr P0M0     |              | =      | 0x94;               |
| sfr P1M1     |              | =      | 0x91;               |
| sfr P1M0     |              | -      | 0x92;               |
| sfr P2M1     |              | _      | 0x96;               |
| sfr P2M0     |              | -      | 0xb1;               |
| sfr P3M1     |              | -      | 0xb2;               |
| sfr P3M0     |              | =      | 0xb3;               |
| sfr P4M1     |              | =      | 0xb4;               |
| sfr P4M0     |              | =      | 0xc9;               |
| sfr P5M1     |              | =      | 0xca;               |
| sfr P5M0     |              |        |                     |
| sbit P10     |              | -      | <i>P1^0</i> ;       |
| unsigned int |              |        |                     |
| <b>9</b>     |              | value; |                     |
|              |              |        |                     |
|              |              |        |                     |

# void PCA\_Isr() interrupt 7 {

- *CCF0* = *0*;
- CCAP0L = value;
- CCAP0H = value >> 8;
- *value* += *T50HZ*;
- *P10 = ! P10;*
- 1
- void main()
- 1

"Test port

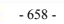

|   | P0M0 = 0x00;                          |       |                                              |
|---|---------------------------------------|-------|----------------------------------------------|
|   | P0M1 = 0x00;                          |       |                                              |
|   | PIM0 = 0x00;                          |       |                                              |
|   | PIMI = 0x00;                          |       |                                              |
|   | $P2M\theta = \theta x \theta \theta;$ |       |                                              |
|   | P2M1 = 0x00;                          |       |                                              |
|   | $P3M\theta = \theta x \theta \theta;$ |       |                                              |
|   | P3M1 = 0x00;                          |       |                                              |
|   | $P4M\theta = \theta x \theta \theta;$ |       |                                              |
|   | P4M1 = 0x00;                          |       |                                              |
|   | P5M0 = 0x00;                          |       |                                              |
|   | P5M1 = 0x00;                          |       |                                              |
|   | $CCON = \theta x \theta \theta;$      |       |                                              |
|   | $CMOD = \theta x \theta \theta;$      |       |                                              |
|   | $CL = \theta x \theta \theta;$        | //PCA | The clock is the system clock <sub>/12</sub> |
|   | CH = 0x00;                            |       |                                              |
|   | <i>CCAPM0 = 0x49;</i>                 |       |                                              |
|   |                                       | //PCA | <sub>0</sub> The module isBit timer mode     |
|   | value = T50HZ;                        |       |                                              |
|   | CCAP0L = value;                       |       |                                              |
|   | CCAP0H = value >> 8;                  |       |                                              |
|   | value += T50HZ;                       | _     |                                              |
|   | CR = 1;                               | Start | PCA Timer                                    |
|   | EA = I;                               |       |                                              |
|   | while (1);                            |       |                                              |
|   |                                       |       |                                              |
| 1 | (                                     | AL    |                                              |

### Assembly code

| The lest operat | ing frequency is |                    |              |
|-----------------|------------------|--------------------|--------------|
| ý T             | - 11.0592MHz     |                    |              |
|                 |                  |                    |              |
| CCON            | DATA             | 0D8H               |              |
| CF              | BIT              | CCON.              |              |
| CR              | BIT              | 7                  |              |
| CCF2            | BIT              | CCON. 6 CCON.      |              |
| CCF1            | BIT              | 2 CCON.            |              |
| CCF0            | BIT              | 1 CCON.            |              |
| СМОД            | DATA             | 0 0D9H             |              |
| CL              | DATA             | <i>0Е9Н</i>        |              |
| СН              | DATA             | огун               |              |
| ССАРМО          | DATA             | 0DAH               |              |
| CCAP0L          | DATA             | 0EAH               |              |
| ССАРОН          | DATA             | 0FAH               |              |
| PCA_PWM0        | DATA             | 0F2H               |              |
| CCAPM1          | DATA             | 0DBH               |              |
| CCAP1L          | DATA             | 0EBH               |              |
| ССАРІН          | DATA             | 0FBH               |              |
| PCA_PWM1        | DATA             | оғзн               |              |
| CCAPM2          | DATA             | 0DCH               |              |
| CCAP2L          | DATA             | 0ECH               |              |
| ССАР2Н          | DATA             | 0FCH               |              |
| PCA_PWM2        | DATA             | 0F4H               |              |
|                 |                  |                    |              |
|                 |                  |                    |              |
| <i>T50HZ</i>    | EQU              | <b>2400H</b> ;110: | 9200/12/2/50 |
|                 |                  |                    |              |
| <i>P0M1</i>     | DATA             | 093H               |              |
| РОМО            | DATA             | 094H               |              |
| PIM1            | DATA             | <i>091H</i>        |              |
|                 |                  |                    |              |

| STC12H Series of 1 | technical ma <b>rutais</b> ia | Websitev.STCAL.com |  |
|--------------------|-------------------------------|--------------------|--|
| 3101211 301103 011 |                               | WCDSMCW.SICALCOM   |  |

092H P1M0 DATA DATA 095H P2M1 DATA P2M0 096H **P3M1** DATA 0**B**1H P3M0 DATA 0B2H P4M1 DATA 0B3H P4M0 DATA 0B4H P5M1 DATA *0С9Н* P5M0 DATA *0САН* 

ORG 0000H LJMP MAIN ORG 003BH LJMP PCAISR

### PCAISR:

|   | ORG  | 0100H         |                                            |
|---|------|---------------|--------------------------------------------|
|   |      |               |                                            |
| 1 | PUSH | ACC           |                                            |
| 1 | PUSH | PSW           |                                            |
| ( | CLR  | CCF0          |                                            |
| 1 | MOV  | A,CCAP0L      |                                            |
| - | 4DD  | A,#LOW T50HZ  |                                            |
| 1 | MOV  | CCAP0L,A      |                                            |
| 1 | MOV  | А,ССАР0Н      |                                            |
| 1 | ADDC | A,#HIGH T50HZ |                                            |
| 1 | MOV  | ССАРОН,А      |                                            |
| 0 | CPL  | <i>P1.0</i>   | The flashing frequency of the test port is |
| 1 | РОР  | PSW           |                                            |
| 1 | РОР  | ACC           |                                            |
| 1 | RETI |               |                                            |

Car gauge Design company

Technical support 19864585985

MAIN:

| MOV  | SP, #5FH           |       |                                              |
|------|--------------------|-------|----------------------------------------------|
| MOV  | P0M0, #00H         |       |                                              |
| MOV  | <i>P0M1, #00H</i>  |       |                                              |
| MOV  | P1M0, #00H         |       |                                              |
| MOV  | P1M1, #00H         |       |                                              |
| MOV  | P2M0, #00H         |       |                                              |
| MOV  | P2M1, #00H         |       |                                              |
| MOV  | P3M0, #00H         |       |                                              |
| MOV  | <i>P3M1</i> , #00H |       |                                              |
| MOV  | P4M0, #00H         |       |                                              |
| MOV  | P4M1, #00H         |       |                                              |
| MOV  | <i>P5M0, #00H</i>  |       |                                              |
| MOV  | <i>P5M1, #00H</i>  |       |                                              |
|      |                    |       |                                              |
|      |                    |       |                                              |
| MOV  | CCON,#00H          |       |                                              |
| MOV  | CMOD,#00H          | ;PCA  | The clock is the system clock <sub>/12</sub> |
| MOV  | СL,#00Н            |       |                                              |
| MOV  | СН,#0Н             |       |                                              |
| MOV  | CCAPM0,#49H        | ;PCA  | module g for 16 Bit timer mode               |
| MOV  | CCAP0L,#LOW T50HZ  |       |                                              |
| MOV  | CCAP0H,#HIGH T50HZ |       |                                              |
| SETB | CR                 | Start | PCA Timer                                    |
| SETB | EA                 | ,<br> |                                              |
|      |                    |       |                                              |
| JMP  | \$                 |       |                                              |
|      |                    |       |                                              |
| END  |                    |       |                                              |
| LIND |                    |       |                                              |

Shenzhen Guoxin Artificial Intelligence Coomastic distributor phone numbers

- 660 -

Selection consultant 13922805190

## 18.4.4 PCA Output high-speed pulse

c Language code

The test operating frequency is

#### #include "reg51. h" #include "intrins.h" #define T38K4HZ (11059200L/2/38400) sfr CCON sbit CF 0xd8; sbit CR CCON^7; = sbit CCF2 CCON^6; = sbit CCF1 CCON^2; = sbit CCF0 CCON^1; = sfr CMOD CCON^0; = sfr CL 0xd9; = 0xe9; sfr CH = = 0xf9; sfr CCAPM0 = 0xda; sfr CCAP0L = 0xea; sfr CCAP0H = 0xfa; sfr PCA\_PWM0 = 0xf2; sfr CCAPM1 = 0xdb: sfr CCAP1L = 0xeb; sfr CCAP1H = 0xfb; sfr PCA\_PWM1 = 0xf3; = 0xdc; sfr CCAPM2 0xec; = sfr CCAP2L = 0xfc; sfr CCAP2H = 0xf4; sfr PCA\_PWM2 sfr P0M1 sfr P0M0 0x93; sfr P1M1 0x94; sfr P1M0 0x91; sfr P2M1 0x92; sfr P2M0 0x95; sfr P3M1 0x96: sfr P3M0 -0xb1; 0xb2; = sfr P4M1 0xb3; = sfr P4M0 = 0xb4; sfr P5M1 = 0xc9; sfr P5M0 \_ 0xca. unsigned int

void PCA\_Isr() interrupt 7

- CCF0 = 0; CCAP0L = value; CCAP0H = value >> 8;
- *value* += *T38K4HZ*;
- -}

1

value;

- 661 -

| void mair | 10                               |       |                                                                                      |
|-----------|----------------------------------|-------|--------------------------------------------------------------------------------------|
| 1         |                                  |       |                                                                                      |
|           | P0M0 = 0x00;                     |       |                                                                                      |
|           | P0M1 = 0x00;                     |       |                                                                                      |
|           | PIM0 = 0x00;                     |       |                                                                                      |
|           | <i>P1M1 = 0x00;</i>              |       |                                                                                      |
|           | P2M0 = 0x00;                     |       |                                                                                      |
|           | P2M1 = 0x00;                     |       |                                                                                      |
|           | P3M0 = 0x00;                     |       |                                                                                      |
|           | $P3M1 = \theta x \theta \theta;$ |       |                                                                                      |
|           | $P4M0 = \theta x 00;$            |       |                                                                                      |
|           | $P4MI = \theta x \theta \theta;$ |       |                                                                                      |
|           | $P5M0 = \theta x 00;$            |       |                                                                                      |
|           | $P5M1 = \theta x \theta \theta;$ |       |                                                                                      |
|           | $CCON = \theta x \theta \theta;$ |       |                                                                                      |
|           | $CMOD = \theta x \theta s;$      |       |                                                                                      |
|           | CL = 0x00;                       | //PCA | The clock is the system clock                                                        |
|           | CH = 0x00;                       |       |                                                                                      |
|           | CCAPM0 = 0x4d;                   |       |                                                                                      |
|           |                                  | //PCA | <sup><i><sup>o</sup>l</i></sup> The module is Bit timer mode and enable pulse output |
|           | value = T38K4HZ;                 |       |                                                                                      |
|           | CCAP0L = value;                  |       |                                                                                      |
|           | CCAP0H = value >> 8;             |       |                                                                                      |
|           | <i>value</i> += <i>T38K4HZ</i> ; | Start | ng ( Timer                                                                           |
|           | <i>CR</i> = 1;                   | Jotan | PCA TIMET                                                                            |
|           | EA = 1;                          |       |                                                                                      |
|           | while (1);                       |       |                                                                                      |
| ,         |                                  |       |                                                                                      |
| 1         |                                  |       |                                                                                      |

Car gauge MCU Design company

Technical support 19864585985

Selection consultant<sub>13922805190</sub>

## Assembly code

STC12H

Series of technical marQffilsial websitev.STCAL.com

| The test operation | ng frequency is |               |                  |
|--------------------|-----------------|---------------|------------------|
| ,                  | 11.0392/0112    |               |                  |
| CCON               | DATA            | 0D8H          |                  |
| CF                 | BIT             | CCON.         |                  |
| CR                 | BIT             | 7             |                  |
| CCF2               | BIT             | CCON. 6 CCON. |                  |
| CCF1               | BIT             | 2 CCON.       |                  |
| CCF0               | BIT             | 1 CCON.       |                  |
| CMOD               | DATA            | 0 0D9H        |                  |
| CL                 | DATA            | 0E9H          |                  |
| СН                 | DATA            | 0F9H          |                  |
| ССАРМО             | DATA            | 0DAH          |                  |
| CCAPOL             | DATA            | 0EAH          |                  |
| ССАРОН             | DATA            | 0FAH          |                  |
| PCA_PWM0           | DATA            | 0F2H          |                  |
| CCAPM1             | DATA            | 0DBH          |                  |
| CCAPIL             | DATA            | 0EBH          |                  |
| ССАРІН             | DATA            | 0FBH          |                  |
| PCA_PWM1           | DATA            | 0F3H          |                  |
| CCAPM2             | DATA            | 0DCH          |                  |
| CCAP2L             | DATA            | 0ECH          |                  |
| ССАР2Н             | DATA            | 0FCH          |                  |
| PCA_PWM2           | DATA            | 0F4H          |                  |
|                    |                 |               |                  |
|                    |                 |               |                  |
| T38K4HZ            | EQU             | 90Н ;         | 11059200/2/38400 |
|                    |                 |               |                  |

| - | 663 | - |
|---|-----|---|

| DAIA | 00211                |       |                       |                                        |
|------|----------------------|-------|-----------------------|----------------------------------------|
| DATA | 0B3H                 |       |                       |                                        |
| DATA | 0B4H                 |       |                       |                                        |
| DATA | <i>0С9Н</i>          |       |                       |                                        |
| DATA | 0CAH                 |       |                       |                                        |
|      |                      |       |                       |                                        |
|      |                      |       |                       |                                        |
| ORG  | 0000H                |       |                       |                                        |
| LIMP | MAIN                 |       |                       |                                        |
| ORG  | 003RH                |       |                       |                                        |
|      | DC AISD              |       |                       |                                        |
|      | I CAISK              |       |                       |                                        |
|      |                      |       |                       |                                        |
| ORG  | 0100H                |       |                       |                                        |
|      |                      |       |                       |                                        |
| DUCU | 400                  |       |                       |                                        |
| rusn | DSW .                |       |                       |                                        |
| PUSH | CCEA                 |       |                       |                                        |
| CLR  |                      |       |                       |                                        |
| MOV  | A,CCALOL             |       |                       |                                        |
| ADD  | A,#LOW T38K4HZ       |       |                       |                                        |
| MOV  | CCAP0L,A             |       |                       |                                        |
| MOV  | А,ССАРОН             |       |                       |                                        |
| ADDC | A,#HIGH T38K4HZ      |       |                       |                                        |
| MOV  | ССАРОНА              |       |                       |                                        |
| POP  | PSW                  |       |                       |                                        |
| РОР  | 400                  |       |                       |                                        |
| RETI | Att                  |       |                       |                                        |
|      |                      |       |                       |                                        |
|      |                      |       |                       |                                        |
|      |                      |       |                       |                                        |
| MOV  | SP #5FH              |       |                       |                                        |
| MOV  |                      |       |                       |                                        |
| MOV  | PONT HOOT            |       |                       |                                        |
| MOV  |                      |       |                       |                                        |
| MOV  | P1M0, #00H           |       |                       |                                        |
| MOV  | P1M1, #00H           |       |                       |                                        |
| MOV  | <i>P2M0, #00H</i>    |       |                       |                                        |
| MOV  | <i>P2M1</i> , #00H   |       |                       |                                        |
| MOV  | P3M0, #00H           |       |                       |                                        |
| MOV  | P3M1, #00H           |       |                       |                                        |
| MOV  | P4M0, #00H           |       |                       |                                        |
| MOV  | P4M1, #00H           |       |                       |                                        |
| MOV  | <i>P5M0, #00H</i>    |       |                       |                                        |
| MOV  | <i>P5M1, #00H</i>    |       |                       |                                        |
|      |                      |       |                       |                                        |
|      |                      |       |                       |                                        |
| MOV  | CCON,#00H            |       |                       |                                        |
| MOV  | <b>CMOD,#08H</b> ;P  | CA    | The clock is th       | ne system clock                        |
| MOV  | CL,#00H              |       |                       |                                        |
| MOV  | СН,#0Н               |       |                       |                                        |
| MOV  | CCAPM0,#4DH          | C.4   | module a for 14       | Dit times made and enable sules autout |
| MOV  | ;P                   | LA    | 16 Insource () 101 16 | bit unier mode and enable pulse output |
| MUV  | CCAP0L,#LOW T38K4HZ  |       |                       |                                        |
| MOV  | CCAP0H,#HIGH T38K4HZ |       |                       |                                        |
| SETB | <i>CR</i> ,S         | start | PCA Timer             |                                        |
| SETB | EA                   |       |                       |                                        |
|      |                      |       |                       |                                        |
| JMP  | \$                   |       |                       |                                        |
|      |                      |       |                       |                                        |

| РОМО        | DATA | <i>094H</i> |
|-------------|------|-------------|
| P1M1        | DATA | <i>091H</i> |
| <i>P1M0</i> | DATA | <i>092H</i> |
| P2M1        | DATA | 095H        |
| P2M0        | DATA | 096H        |
| P3M1        | DATA | 0B1H        |
| <i>P3M0</i> | DATA | 0B2H        |
| P4M1        | DATA | 0B3H        |
| P4M0        | DATA | 0B4H        |
| P5M1        | DATA | <i>0С9Н</i> |
| <i>P5M0</i> | DATA | <i>0САН</i> |
|             |      |             |

DATA

**P0M1** 

PCAISR:

MAIN:

093H

Technical support

Selection consultant<sub>13922805190</sub>

END

# 18.4.5 PCA Extended external interrupt

### $\rm c$ $\,$ Language code $\,$

The test operating frequency is

| #include "reg51. h"   |      |   |                |
|-----------------------|------|---|----------------|
| #include "intrins. h" | "    |   |                |
| sfr                   |      |   |                |
| sbit CF               | CCON | = | 0xd8;          |
| sbit CR               |      | = | CCON^7;        |
| sbit CCF2             |      | = | CCON^6;        |
| sbit CCF1             |      | = | CCON^2;        |
| sbit CCF0             |      | = | CCON^1;        |
| sfr CMOD              |      | _ |                |
| sfr CL                |      | _ | 0x09;          |
| sfr CH                |      | = | 0x(9;          |
| of CCAPMO             |      | = | Oxda;          |
| SJI CCALINO           |      | = | 0xea;          |
| SJFCCAPUL             |      | = | 0xfa;          |
| SJr CCAP0H            |      | = | 0xf2;          |
| sfr PCA_PWM0          |      | = | 0xdb;          |
| sfr CCAPM1            |      | = | 0xeb;          |
| sfr CCAP1L            |      | = | 0xfb;          |
| sfr CCAP1H            |      | = | 0xf3;          |
| sfr PCA_PWM1          |      | = | Oxdc;          |
| sfr CCAPM2            |      | = | 0xec;          |
| sfr CCAP2L            |      | = | 0xfc;          |
| sfr CCAP2H            |      | = | 0xf4;          |
| sfr PCA_PWM2          |      |   |                |
| sfr P0M1              |      |   |                |
| sfr P0M0              |      | = | 0x93;          |
| sfr P1M1              |      | = | 0x94;          |
| sfr P1M0              |      | - | 0x91;          |
| sfr P2M1              |      | _ | 0x92;<br>0x95: |
| sfr P2M0              |      | = | 0x96:          |
| sfr P3M1              |      | _ | 0xb1;          |
| sfr P3M0              |      | = | 0xb2;          |
| sfr P4M1              |      | = | 0xb3;          |
| sfr P4M0              |      | = | 0xb4;          |
| ofr PSM1              |      | - | 0xc9;          |
| of DSM0               |      | = | 0xca;          |
| syr F SMU             |      |   |                |
| SDU PIU               |      | _ | P1^0:          |
|                       |      |   |                |

void PCA\_Isr() interrupt 7

- { *CCF0* = 0;
  - *P10 = ! P10;*
- 1
- void main()

| STC12H | Series of technical marQf#isial websitev.STCALcom | Car gauge <sub>MCU</sub> Design company | Technical support <sub>19864585985</sub> | Selection consultant |
|--------|---------------------------------------------------|-----------------------------------------|------------------------------------------|----------------------|
| 1      |                                                   |                                         |                                          |                      |
|        | P0M0 = 0x00;                                      |                                         |                                          |                      |
|        | P0M1 = 0x00;                                      |                                         |                                          |                      |
|        | PIM0 = 0x00;                                      |                                         |                                          |                      |
|        | PIMI = 0x00;                                      |                                         |                                          |                      |
|        | $P2M\theta = \theta x \theta \theta;$             |                                         |                                          |                      |
|        | $P2M1 = \theta x \theta \theta;$                  |                                         |                                          |                      |
|        | P3M0 = 0x00;                                      |                                         |                                          |                      |
|        | P3M1 = 0x00;                                      |                                         |                                          |                      |
|        | P4M0 = 0x00;                                      |                                         |                                          |                      |
|        | P4M1 = 0x00;                                      |                                         |                                          |                      |
|        | P5M0 = 0x00;                                      |                                         |                                          |                      |
|        | P5M1 = 0x00;                                      |                                         |                                          |                      |
|        | $CCON = \theta x \theta \theta;$                  |                                         |                                          |                      |
|        | CMOD = 0x08;                                      | //PCA                                   | The clock is the system clock            |                      |
|        | $CL = \theta x \theta \theta;$                    |                                         |                                          |                      |
|        | CH = 0x00;                                        |                                         |                                          |                      |
|        | CCAPM0 = 0x11;                                    | Extend                                  | ded external port Interrupt port         | for falling edgeccpo |
| //     | CCAPM0 = 0x21;                                    | Extend                                  | ded external menupt port for risin       | ng edge              |
| //     | CCAPM0 = 0x31;                                    | Extend                                  | ded externals ported ge interrupt        | port                 |
|        | <i>CCAP0L</i> = <i>0</i> ;                        |                                         |                                          |                      |
|        | ССАР0Н = 0;                                       | Start                                   | PCA Timer                                |                      |
|        | <i>CR</i> = 1;                                    | //=                                     |                                          |                      |
|        | <i>EA</i> = 1;                                    |                                         |                                          |                      |
|        | while (1);                                        |                                         |                                          |                      |
| )      |                                                   |                                         |                                          |                      |
| 11     |                                                   |                                         |                                          |                      |

## Assembly code

| The | test oper | atino f | requency   | ris |
|-----|-----------|---------|------------|-----|
| ;   |           |         | 11.0592MHz |     |

| CCON        | DATA | 0D8H          |
|-------------|------|---------------|
| CF          | BIT  | CCON.         |
| CR          | BIT  | 7             |
| CCF2        | BIT  | CCON. 6 CCON. |
| CCF1        | BIT  | 2 CCON.       |
| CCF0        | BIT  | 1 CCON.       |
| CMOD        | DATA | 0 0D9H        |
| CL          | DATA | 0E9H          |
| СН          | DATA | 0F9H          |
| CCAPM0      | DATA | 0DAH          |
| CCAP0L      | DATA | 0EAH          |
| ССАРОН      | DATA | 0FAH          |
| PCA_PWM0    | DATA | 0F2H          |
| CCAPM1      | DATA | 0DBH          |
| CCAPIL      | DATA | 0EBH          |
| ССАРІН      | DATA | 0FBH          |
| PCA_PWM1    | DATA | 0F3H          |
| CCAPM2      | DATA | <b>0DCH</b>   |
| CCAP2L      | DATA | 0ECH          |
| ССАР2Н      | DATA | 0FCH          |
| PCA_PWM2    | DATA | 0F4H          |
|             |      |               |
|             |      |               |
| <i>P0M1</i> | DATA | <i>093H</i>   |
| РОМО        | DATA | <i>094H</i>   |
| P1M1        | DATA | <i>091H</i>   |
| <i>P1M0</i> | DATA | <i>092H</i>   |
|             |      |               |

- 665 -

| STC12H       | Series of technical marQfáilsia | I websitev.STCAL.com | Car gauge MCU Design company | .Technical support <sub>19864585985</sub>   | Selection consultant     |
|--------------|---------------------------------|----------------------|------------------------------|---------------------------------------------|--------------------------|
|              |                                 |                      |                              |                                             |                          |
| P2M1         | DATA                            | 095H                 |                              |                                             |                          |
| P2M0         | DATA                            | 096H                 |                              |                                             |                          |
| P3M1         | DATA                            | 0B1H                 |                              |                                             |                          |
| P3M0         | DATA                            | 0B2H                 |                              |                                             |                          |
| P4M1         | DATA                            | 0B3H                 |                              |                                             |                          |
| P4M0         | DAIA                            | 064H                 |                              |                                             |                          |
| P5M1<br>P5M0 | DATA                            | осун                 |                              |                                             |                          |
| 1 5,000      | DAIA                            | <i>JCAII</i>         |                              |                                             |                          |
|              |                                 |                      |                              |                                             |                          |
|              | ORG                             | 0000H                |                              |                                             |                          |
|              | LJMP                            | MAIN                 |                              |                                             |                          |
|              | ORG                             | 003BH                |                              |                                             |                          |
|              | LJMP                            | PCAISK               |                              |                                             |                          |
|              |                                 |                      |                              |                                             |                          |
|              | ORG                             | 0100H                |                              |                                             |                          |
| PCAISR:      |                                 |                      |                              |                                             |                          |
|              | CLR                             | CCF0                 |                              |                                             |                          |
|              | CPL                             | P1.0                 |                              |                                             |                          |
|              | RETI                            |                      |                              |                                             |                          |
|              |                                 |                      |                              |                                             |                          |
| MAIN:        |                                 |                      |                              |                                             |                          |
|              | MOV                             | SP, #5FH             |                              |                                             |                          |
|              | MOV                             | Р0М0, #00Н           |                              |                                             |                          |
|              | MOV                             | <i>P0M1, #00H</i>    |                              |                                             |                          |
|              | ΜΟΥ                             | P1M0, #00H           |                              |                                             |                          |
|              | ΜΟΥ                             | <i>P1M1, #00H</i>    |                              |                                             |                          |
|              | MOV                             | P2M0, #00H           |                              |                                             |                          |
|              | MOV                             | P2M1, #00H           |                              |                                             |                          |
|              | ΜΟΥ                             | <i>P3M0, #00H</i>    |                              |                                             |                          |
|              | MOV                             | P3M1, #00H           |                              |                                             |                          |
|              | MOV                             | P4M0, #00H           |                              |                                             |                          |
|              | MOV                             | P4M1, #00H           |                              |                                             |                          |
|              | MOV                             | P5M1 #00H            |                              |                                             |                          |
|              |                                 |                      |                              |                                             |                          |
|              |                                 |                      |                              |                                             |                          |
|              | MOV                             | CCON,#00H            |                              |                                             |                          |
|              | ΜΟΥ                             | CMOD,#08H            | ;PCA                         | The clock is the system cloc                | k                        |
|              | MOV                             | CL,#00H              |                              |                                             |                          |
|              | MOV                             | СН,#0Н               |                              |                                             |                          |
|              | MOV                             | CCAPM0,#11H          | , <b>Ext</b> e               | ended external port Interrupt po            | ort for falling edgeccpo |
| ;            | MOV                             | CCAPM0,#21H          | Ext                          | ended extern <b>thiteort</b> upt port for r | ising edge               |
| ;            | MOV                             | CCAPM0,#31H          | Ext                          | ended extern都构redge interru                 | pt port                  |
|              | MOV                             | CCAP0L,#0            | ,                            |                                             |                          |
|              | MOV                             | ССАРОН,#0            |                              |                                             |                          |
|              | SETB                            | CR                   | ,Start                       | PCA Timer                                   |                          |
|              | SETB                            | EA                   |                              |                                             |                          |
|              |                                 |                      |                              |                                             |                          |
|              | JMP                             | \$                   |                              |                                             |                          |
|              |                                 |                      |                              |                                             |                          |
|              | END                             |                      |                              |                                             |                          |

# Synchronous serial peripheral interface 19

STC12H A high-speed serial communication interface is integrated inside the seifes of microcontration of full-duplex high-speed synchronization bus. STC12H Series integrated SPI The interface provides two operating modes: master mode and slave mode.

### **19.1 SPI** Related registers

| symbol | description          | address | Bit address and symbol |      |      |      |      |      |          | Beset value |           |
|--------|----------------------|---------|------------------------|------|------|------|------|------|----------|-------------|-----------|
| Symool |                      |         | B7                     | B6   | B5   | B4   | B3   | B2   | B1       | B0          |           |
| SPSTAT | SPI Status register  | CDH     | SPIF                   | WCOL | ÷    | ·    | ·    | •    | ·        | · ·         | 00xx,xxxx |
| SPCTL  | SPI Control register | СЕН     | SSIG                   | SPEN | DORD | MSTR | CPOL | СРНА | SPR[1:0] |             | 0000,0100 |
| SPDAT  | SP1 Data register    | CFH     | 0                      |      |      |      |      |      |          |             | 0000,0000 |

# 19.1.1 SPI Status register ( SPSTAT )

| synnhadss | B7   | B6   | В5 | B4    | B3 | B2 | B1 | B0 |
|-----------|------|------|----|-------|----|----|----|----|
| SPSTAT    | SPIF | WCOL |    | · · . | -  |    | -  |    |

 $_{SPIF}$ :  $_{SI}$ Interrupt flag.

When sending and receiving is complete

<sup>SS</sup> The change in the pin level makes the main of the device/When the slave mode changes, this flag

will also be automatically set to the time by the hardware, due too, To mark a change in the device mode.

Note: This flag must be written to this bit by the user through gettine gero.

Write the conflict flag.

SPDAT When registering, the hardware puts this location.

Note: This flag must be written to this bit by the user through software to clear it.

- 667 -

Technical support

# 19.1.2 SPI Control register ( SPCTL ) , SPI Speed control

| symbol                                                                    | address                                        | B7                                          | B6                | B5                                    | B4              | B3         | B2           | B1                      | B0                       |               |
|---------------------------------------------------------------------------|------------------------------------------------|---------------------------------------------|-------------------|---------------------------------------|-----------------|------------|--------------|-------------------------|--------------------------|---------------|
| SPCTL                                                                     | СЕН                                            | SSIG                                        | SPEN              | DORD                                  | MSTR            | CPOL       | СРНА         | SPR[1:0                 | )]                       |               |
| <sub>SS SSI</sub> Pin<br>detersmine<br>master or<br><sub>1</sub> : Ignore | Thon co<br>s whether th<br>a slave<br>Pin func | ntrol bit<br>e device is a<br>ction, use ss | ISTR Determi      | ne whether ti                         | he device is    | a master   | or a slave   |                         |                          | ų.            |
| SPEN : SPI                                                                | Enable contro                                  | ol bit                                      |                   |                                       |                 |            |              |                         |                          |               |
| $_0$ : Closed                                                             | functionSP<br>function<br>SPI                  | 1                                           |                   |                                       |                 |            |              |                         |                          |               |
| DORD : SPI                                                                | Data bit tran                                  | smission <sub>/</sub> Orc                   | ler of reception  |                                       |                 |            |              |                         |                          |               |
| : Send fire                                                               | st <sub>/</sub> The high                       |                                             | <sub>MSB</sub> )  |                                       |                 |            |              |                         |                          |               |
| position o                                                                | of the receive<br>st <sub>/</sub> The low bit  | ed data(0<br>t of the                       | LSB)              |                                       |                 |            |              |                         |                          |               |
| MSTR received of                                                          | data ( : devic                                 | e master, Set                               | the host          |                                       |                 |            |              |                         |                          |               |
| mode from                                                                 | n the mode s                                   | selection bit :                             |                   |                                       |                 |            |              |                         |                          |               |
| lf you s                                                                  | <sub>รรเศ</sub> =, theก                        | ss The p                                    | in must be high   | and set MST                           | R for 1         |            |              |                         |                          |               |
| set the sla                                                               | aye <sub>ssig</sub> , You on                   | ly need to se                               | t MSTR 1          | or (ignore <sub>ss</sub>              | The level       | of the pin | )            |                         |                          |               |
| mode :                                                                    |                                                |                                             |                   |                                       |                 |            |              |                         |                          |               |
| Ruo                                                                       | ssig <b>=, then</b>                            | ss The p                                    | in must be low    | (with MSTR                            | Position i      | ndepende   | ent)         |                         |                          |               |
| <b>Ruo</b><br>= 1SSIG                                                     | , You only ne                                  | ed                                          |                   | or (ignore <sub>ss</sub>              | pinLevel)       |            |              |                         |                          |               |
| CPOL: to set                                                              | t the clock                                    |                                             |                   |                                       |                 |            |              |                         |                          |               |
| 0: <b>þØkar</b>                                                           | nhedidlel <sup>, sca</sup>                     | LIKK                                        | The fron          | t clock edge                          | is the rising   | edge, and  | d the rear o | clock edge is           | the falling ec           | lge           |
| 1 : SCLK                                                                  | High wher                                      | n idle , <sub>SCLK</sub>                    | . The fro         | nt clock edge                         | e is the fallin | ıg edge, a | nd the rea   | <sup>r</sup> clock edge | is the rising $\epsilon$ | edge.         |
| CPHA <sup>:</sup> SPI                                                     | Clock phase                                    | control                                     |                   |                                       |                 |            |              |                         |                          |               |
| Must SSI                                                                  | The pin                                        | is low and dr                               | ives the first bi | t of da <del>ta<sup>⊥</sup>ă</del> nd | is he rearsol   | ock edge   | changes th   | ne data, and t          | the front cloc           | k edge sample |
| : The dat                                                                 | a is in <sub>The fr</sub>                      | ont clock od                                | no is driven, en  | d the rear ele-                       | ok odgo io o    | amplad     |              |                         |                          |               |

1: The data is in state front clock edge is driven, and the rear clock edge is sampled

## SPR[1:0]: SPI Clock frequency selection

| SPR[1:0] SCLK | frequency |
|---------------|-----------|
| 00            | SYSclk/4  |
| 01            | SYSclk/8  |
| 10            | SYSclk/16 |
| 11            | SYSclk/32 |

# 19.1.3 SPI Data register ( SPDAT )

| symbol | address | B7 | B6 | В5 | B4 | B3 | B2 | B1 | B0 |
|--------|---------|----|----|----|----|----|----|----|----|
| SPDAT  | CFH     |    |    |    |    |    |    |    |    |

SPI send/Receive data buffer.

Technical support

Selection consultant<sub>13922805190</sub>

# **Communication method 19.2**

SPI SPI The communication methods usually have Type: single master and single slave (one host device is con**Macteal to asterstandestevec(t)** vo devices connection, the device and each other are the host and slave), single master and multiple slaves (one host device is connected to multiple slave)

19.2.1 Single master single slave

Two devices are connected, one of which is fixed as the host

and the other is fixed as the slave. Host settings : Set to , MSTR Set to, fixed as the host mode. The host can use any port to connect to the slave's

Pin, lower

The foot can enable the slave ss

the slave setting of the slave : The pin is used as the chip selection signal of the slave.  $_{\rm SSSSIG\,0}$  Set to ,  $_{\rm SS}$ 

The configuration diagram of the single master and single slave connection is shown below :

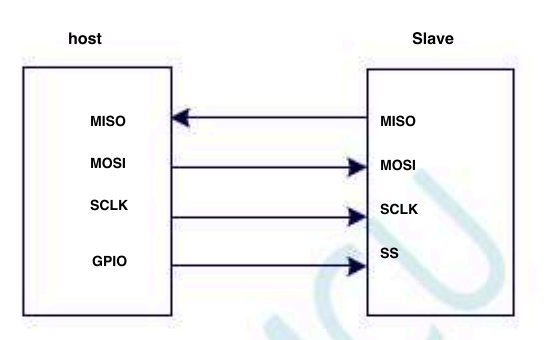

Single master single slave configuration

- 669 -

## 19.2.2 Mutual master and slave

The two devices are connected, and the master and slave are not fixed.

- Setting method: When both devices are initialized<sup>SS</sup> they and set set to <sub>MSTR</sub> <sup>1</sup>Set to, and will <sup>SS</sup> The foot is set to a two-way port The mode output is high. At this time, when both <sup>SS</sup> The host mode. When one of the devices needs to start the transn devices do not ignore the in **Fine**, **pine** is caset sertilet to it power of the output is low, <sup>SUII</sup> ingcth, so pipe other is sone The device is forcibly set to slave mode.
- Setting method: Both devices will set themselves to ignore when the start in the initialized both and a set to a start the transmission, first the levels of the pin, if it is high at the time , Just set yourself to ignore the main mode, and you can transfer data. ss

The mutual master-slave connection configuration diagram is shown below :

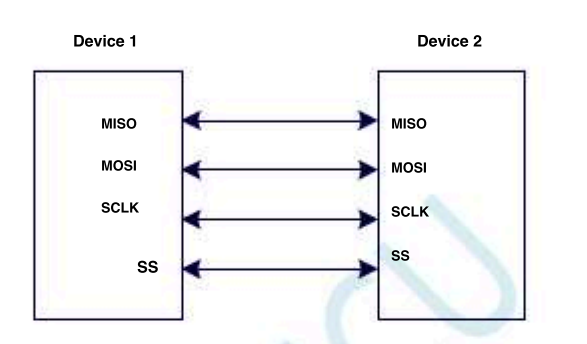

Mutual master and slave configuration

## 19.2.3 Single master and multiple slaves

Multiple devices are connected, one device is fixed as the host, and

the other device is fixed as the slave. Host settings : Set to , MSTR Set to, fixed as the host mode. The host can use any port to connect each pin separately,

A slave ss and pull down the pin of one of the slaves to enable the corresponding slave equipment. ss

Slave settings : sside 0 Solution sside 1 Similar sside 1 Similar sside 1 S

The configuration diagram of the single master and multiple slave connection is shown below :

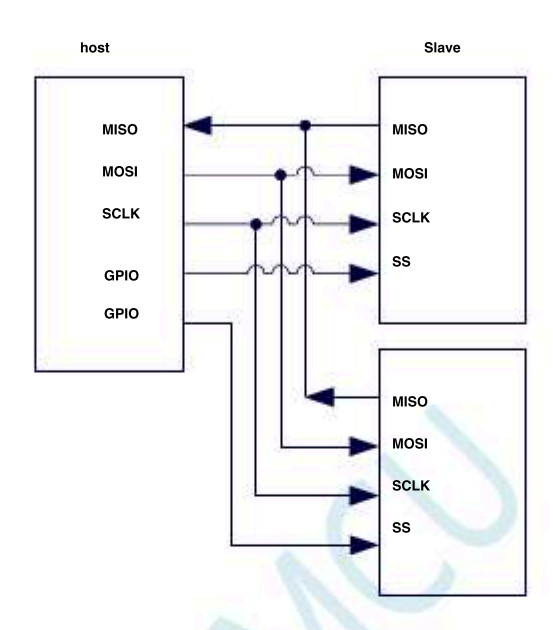

Single master and multiple slaves configuration

|      | Control  |      |    | Communication |           |            | description                                                                                                    |                                                         |                  |  |
|------|----------|------|----|---------------|-----------|------------|----------------------------------------------------------------------------------------------------|---------------------------------------------------------|------------------|--|
| SPEN | bit ssig | MSTR | ss | port miso     | MOSI      | SCLK       |                                                                                                    |                                                         |                  |  |
| 0    | x        | x    | x  | Input in      | out       | Input      | Function, Mannoff Sept K                                                                                                    | All are ordinary                                        |                  |  |
| 1    | 0        | 0    | 0  | output i      | nput high | input      | Slave mode, and the slave mode                                                                                                    |                                                         |                  |  |
| 1    | 0        | 0    | 1  | impedar       | ce input  | input      | is selected, but the slave mode                                                                                                    |                                                         | ]                |  |
| 1    | 0        | 1→0  | 0  | output        | input     | input      | is not selected, it is not selected, it is not selected, it is not ignored <sup>1</sup> For<br>When the pin is pulled down , <sub>MSTR</sub> waleased<br>The working mode will be passively set to | the host mode, it w<br>I by the hardware,<br>slave mode | ill be automatio |  |
|      | 0        |      |    | input         | High im   | peldigtcim | pelabantomoode, idle                                                                                                    |                                                         |                  |  |
|      |          |      |    |               | output    | output     | state host mode,                                                                                                    |                                                         |                  |  |
| 1    | 1        | 0    | x  | Output        | input     | input      | active state slave                                                                                                    |                                                         |                  |  |
| 1    | 1        | 1    | x  | input         | output    | output     | mode host mode                                                                                                    |                                                         | 1                |  |

### 19.3 configuratise

### Precautions for slave mode :

when<br/>CPHA = time0,<br/>SSIGMust be (that is, cannot be ignored.At the beginning of each serial byte, the from the pinuist be pulled ssLow, and must be reset to high after the serial byte is sent.<br/>Otherwise, it will result in a write conflict error.<br/>CPHA=0 and SSIG=1At the beginning of each serial byte, the from the pinuist be pulled ssThe operation at the time is not defined.

 $w_{PHA}^{\text{when}} = time_{1, SSIG}^{\text{when}}$  Can be set (that is, feet can be ignored).  $i_{SIG}^{\text{mass}} = - i_{SS}^{0}$  The foot can be protected between continuous tra Valid (that is, it has been fixed to a low level). This method is suitable for fixed single-master and single-slave systems.

### Precautions for host mode :

In SPI In, the transmission is always started by the host of the host of the host of the host of the host of the host of the host of the host of the host of the host of the host of the host of the host of the host of the host of the host of the host of the host of the host of the host of the host of the host of the host of the host. MISO MISO

After transferring a byte, <sub>SPI</sub> The clock generator stops, and the transmission completion flag ( If the interrupt is enabled, it will proc Give birth to an interruption. Master and slatites two shift registers can be seen as one<sup>16</sup> Bit cyclic shift register. When the data is from While the master shifts and transmits to the slave, the data also moves in in the opposite direction. This means that in a shift cycle, the data of the master and slave are exchanged with each other.

### pass <sub>SS</sub> Change mode

 if
 spen=1 · SSIG=0
 and MSTR=1 · SPI
 Enable it as the host mode, and Wile feet can be configured as input mode or quasi-du

 To the mouth mode. In this case, another host can drive the pin low, thereby selecting the device to
 Slave and send it to it spi

 send data. To avoid competing for the bus , SPI The system clears the slave to zero , MOSI and MSTR SCIFFORCe it to input mode, and

 MISO
 Then it becomes the output mode, and the san feagure sition.

The user software must always be**TitigHt**it is detected, if the bit is passively cleared by a slave selecting an action, and the user wants to will SPI As the host, you must reset MSTR Bit, otherwise it will always be in slave mode.

### Write conflict

<sup>SPI</sup> It is single buffered when sending and double buffered when receiving. In this way, new data cannot be written until the previous to

Technical support

Enter the shift register. When the data register is sent<sup>s</sup>duking th**U bran sumisationing recesse** operations wild indicate the occurrence of data Write conflict error. In this case, the currently sent data continues to be sent, and the newly written data will be lost.

When a write conflict is detected on a host or slave, it is rare for a host to have a write conflict because the host has full control over dat transmission. However, a write conflict may occur from the slave, because when the host starts the transmission, the slave cannot control it.

When receiving data, the received data is transferred to a parallel reading data buffer, which will release the shift register for the next data reception. But it must be removed from the data register before the next character is completely moved inRead out the received data, otherwise, the previous received data will be lost.

WCOL It can be cleared by writing "1" to it through the software.

School

## 19.4 Data mode

<sup>SPI</sup> Clock phase control bit<sup>CPHA</sup> Allows the user to set the clock edge when the data is sampled and changed. Clock polarity bit Let the user set the clock polarity. The legend below shows the different clock phases**Cond polarity** is a sampled and changed.

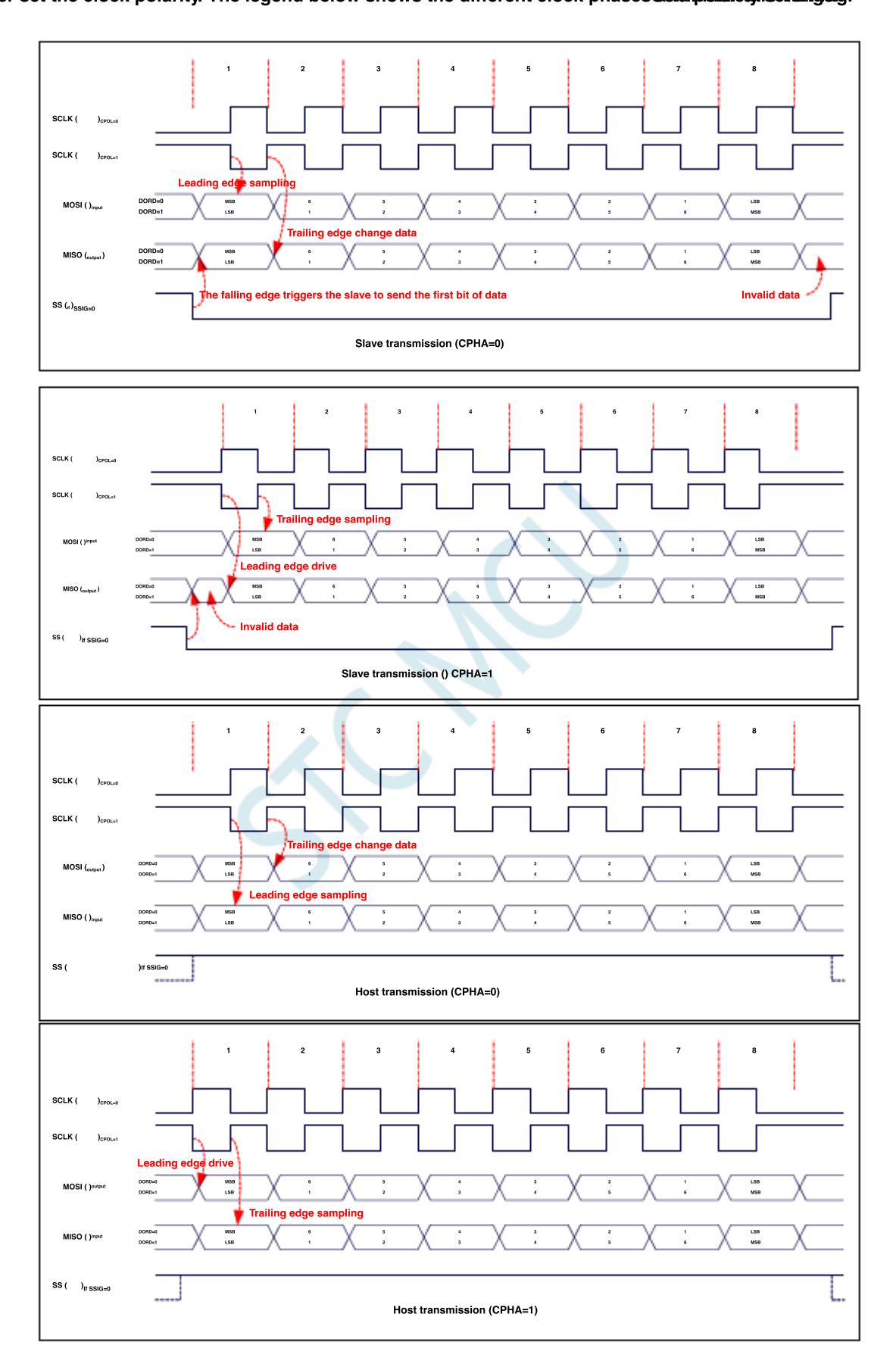

#### Sample program 19.5

#### SPI Single master single slave system host program (interrupt mode) 19.5.1

### c Language code

The test operating frequency is

#### #include "reg51. h" #include "intrins.h" sfr SPSTAT 0xcd; sfr SPCTL \_ 0xce; sfr SPDAT = 0xcf; sfr IE2 0xaf; 0x02 #define ESPI sfr P1M1 0x91; = sfr P1M0 0x92; sfr P0M1 0x93; sfr P0M0 0x94; 0x95; sfr P2M1 -0x96: sfr P2M0 0xb1; sfr P3M1 0xb2; sfr P3M0 \_ 0xb3; sfr P4M1 = 0xb4; \_ 0xc9; sfr P4M0 0xca. sfr P5M1 sfr P5M0 P1^0: = sbit SS P1^1; sbit LED bit busy; void SPI\_Isr() interrupt 9 1 Clear interrupt SPSTAT = 0xc0;*SS* = 1; sign Pull up the pin busy = 0;slave "Test port *LED* = ! *LED*; 3 void main() 1 P0M0 = 0x00;P0M1 = 0x00;P1M0 = 0x00; $P1M1 = \theta x \theta \theta;$ P2M0 = 0x00; $P2M1 = \theta x \theta \theta;$ P3M0 = 0x00; $P3M1 = \theta x \theta \theta;$ P4M0 = 0x00; $P4M1 = \theta x \theta \theta;$ P5M0 = 0x00;P5M1 = 0x00;

Shenzhen Guoxin Artificial Intelligence Co., Ltd. Domestic distributor<del>phone:number</del>

- 675 -

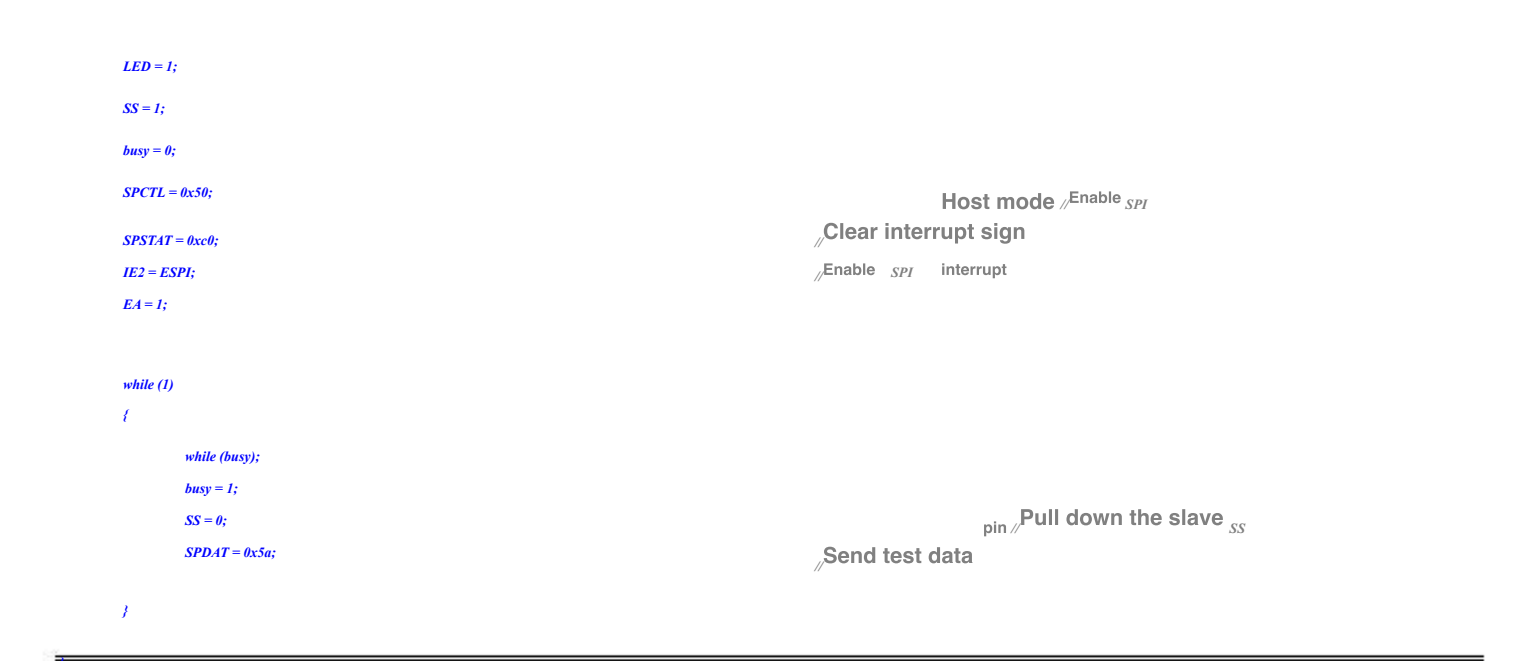

### Assembly code

-The test operating frequency is-11.0592MHz SPSTAT DATA 0CDH SPCTL DATA 0CEH **SPDAT** DATA 0CFH IE2 DATA 0AFH ESPI EQU 02H BUSY BIT 20H. SS BIT 0 P1.0 LED BIT P1.1 DATA 091H PIM1 DATA 092H P1M0 **P0M1** DATA 093H P0M0 DATA 094H P2M1 DATA 095H **P2M0** DATA 096H **P3M1** DATA 0B1H **P3M0** DATA 0B2H P4M1 DATA 0B3H P4M0 DATA 0B4H P5M1 DATA *0С9Н* P5M0 DATA 0CAH ORG 0000H LJMP MAIN ORG 004BH LJMP SPIISR ORG 0100H SPIISR: Clear interrupt sign мои SPSTAT,#0C0H SETB Pull up the slawe pin SS BUSY CLR CPL LED RETI

- 676 -

| STC12H   | Series of technical marQfails | al websitev.STCAL.com |           | lechnical support      | Selection consultant <sub>13922805190</sub> |
|----------|-------------------------------|-----------------------|-----------|------------------------|---------------------------------------------|
| MAIN:    |                               |                       |           |                        |                                             |
|          | MOV                           | SP, #5FH              |           |                        |                                             |
|          | MOV                           | P0M0, #00H            |           |                        |                                             |
|          | MOV                           | <b>P0M1, #00H</b>     |           |                        |                                             |
|          | MOV                           | P1M0, #00H            |           |                        |                                             |
|          | MOV                           | P1M1, #00H            |           |                        |                                             |
|          | MOV                           | P2M0, #00H            |           |                        |                                             |
|          | MOV                           | P2M1, #00H            |           |                        |                                             |
|          | MOV                           | <i>P3M0, #00H</i>     |           |                        |                                             |
|          | MOV                           | P3M1, #00H            |           |                        |                                             |
|          | MOV                           | P4M0, #00H            |           |                        |                                             |
|          | MOV                           | P4M1, #00H            |           |                        |                                             |
|          | MOV                           | <i>P5M0, #00H</i>     |           |                        |                                             |
|          | MOV                           | <i>P5M1, #00H</i>     |           |                        |                                             |
|          |                               |                       |           |                        |                                             |
|          |                               |                       |           |                        |                                             |
|          | SETB                          | LED                   |           |                        |                                             |
|          | SETB                          | SS                    |           |                        |                                             |
|          | CLR                           | BUSY                  |           |                        |                                             |
|          |                               |                       |           | II I Fachla            |                                             |
|          | MOV                           | SPCTL,#50H            | Cloar in  | Host mode ; Enable SPI |                                             |
|          | MOV                           | SPSTAT,#0C0H          |           |                        |                                             |
|          | MOV                           | IE2,#ESPI             | Enable SP | PI interrupt           |                                             |
|          | SEIB                          | LA                    |           |                        |                                             |
|          |                               |                       |           |                        |                                             |
| LOOP:    |                               |                       |           |                        |                                             |
|          | JB                            | BUSY,\$               |           |                        |                                             |
|          | SETB                          | BUSY                  |           |                        |                                             |
|          | CLR                           | SS                    |           | pin, Pull down the sla | ave <sub>ss</sub>                           |
|          | MOV                           | SPDAT,#5AH            | Send te   | st data                |                                             |
|          | JMP                           | LOOP                  |           |                        |                                             |
|          |                               |                       |           |                        |                                             |
|          | END                           |                       |           |                        |                                             |
| <u> </u> |                               |                       |           |                        |                                             |

# 19.5.2 SPI Single master single slave system slave program (interrupt mode)

### c Language code

The test operating frequency is

| #include "reg51. h"   |   |       |
|-----------------------|---|-------|
| #include "intrins. h" |   |       |
| sfr                   |   |       |
| SPSTAT<br>sfr SPCTI   | = | 0xcd; |
| SF SF CFL             | = | 0xce; |
| sfr SPDAT             | = | 0xcf; |
| sfr IE2               | = | 0xaf; |
| #define ESPI          |   | 0x02  |
| sfr P1M1              |   |       |
| sfr P1M0              | = | 0x91; |
| sfr P0M1              | = | 0x92; |
| sfr P0M0              | = | 0x93; |
|                       | = | 0x94; |
| sjr P2M1              | = | 0x95; |
| sfr P2M0              | = | 0x96; |
| sfr P3M1              | = | 0xb1; |
| sfr P3M0              | = | 0xb2; |
|                       |   |       |

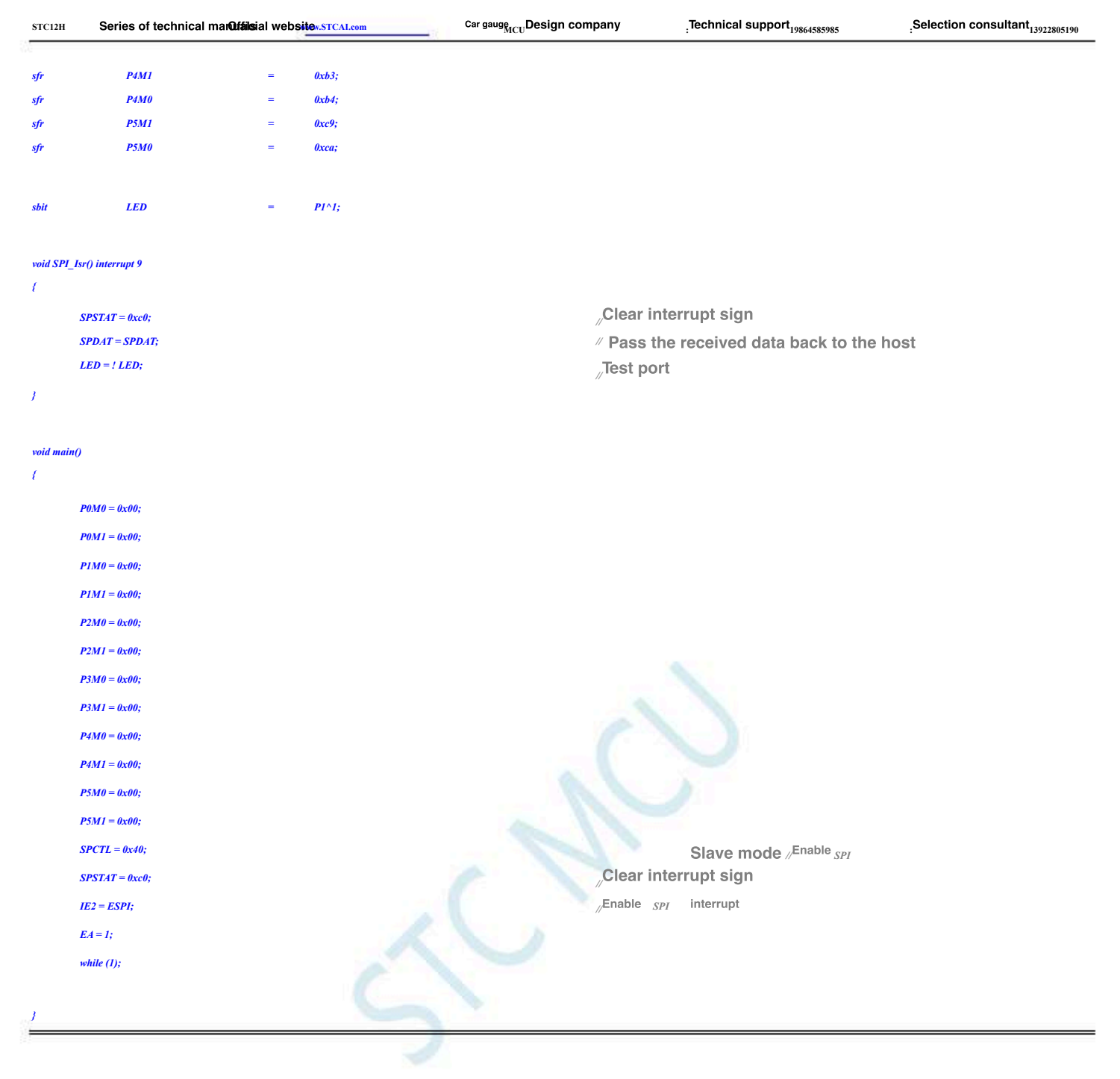

### Assembly code

The test operating frequency is

| SPSTAT      | DATA | 0CDH               |
|-------------|------|--------------------|
| SPCTL       | DATA | <i><b>0</b>СЕН</i> |
| SPDAT       | DATA | 0CFH               |
| IE2         | DATA | 0AFH               |
| ESPI        | EQU  | 02H                |
|             |      |                    |
|             |      |                    |
| LED         | BIT  | P1.1               |
|             |      |                    |
| P1M1        | DATA | 091H               |
| <i>P1M0</i> | DATA | 092H               |
| <i>P0M1</i> | DATA | 093H               |
| <i>P0M0</i> | DATA | 094H               |
| P2M1        | DATA | 095H               |
| P2M0        | DATA | 096H               |
| P3M1        | DATA | 0B1H               |
| <i>P3M0</i> | DATA | 0B2H               |
| P4M1        | DATA | 0B3H               |
| P4M0        | DATA | 0 <b>B4H</b>       |
|             |      |                    |

| STC12H   | Series of technical marQfailsia | al websitev.STCAL.com | Car gauge MCU Design company | .Technical support <sub>19864585985</sub>     | Selection consultant <sub>13922805190</sub> |
|----------|---------------------------------|-----------------------|------------------------------|-----------------------------------------------|---------------------------------------------|
| 12       |                                 |                       |                              |                                               |                                             |
| P5M1     | DATA                            | 0С9Н                  |                              |                                               |                                             |
| P5M0     | DATA                            | 0CAH                  |                              |                                               |                                             |
|          |                                 |                       |                              |                                               |                                             |
|          | ORG                             | 0000H                 |                              |                                               |                                             |
|          | LJMP                            | MAIN                  |                              |                                               |                                             |
|          | ORG                             | 004BH                 |                              |                                               |                                             |
|          | LJMP                            | SPIISR                |                              |                                               |                                             |
|          |                                 |                       |                              |                                               |                                             |
|          | ORG                             | 0100H                 |                              |                                               |                                             |
| CDIICD.  | UNU UNU                         | 010011                |                              |                                               |                                             |
| 51 115K. |                                 |                       |                              | termint sign                                  |                                             |
|          | MOV                             | SPSTAT,#0C0H          | Clear II                     |                                               |                                             |
|          | MOV                             | SPDAT,SPDAT           | ; Pass ti                    | he received data back to the                  | host                                        |
|          | CPL                             | LED                   |                              |                                               |                                             |
|          | <u>KE II</u>                    |                       |                              |                                               |                                             |
|          |                                 |                       |                              |                                               |                                             |
| MAIN:    |                                 |                       |                              |                                               |                                             |
|          | MOV                             | SP, #5FH              |                              |                                               |                                             |
|          | MOV                             | <i>P0M0, #00H</i>     |                              |                                               |                                             |
|          | MOV                             | P0M1, #00H            |                              |                                               |                                             |
|          | MOV                             | P1M0, #00H            |                              |                                               |                                             |
|          | MOV                             | P1M1, #00H            |                              |                                               |                                             |
|          | MOV                             | P2M0, #00H            |                              |                                               |                                             |
|          | MOV                             | P2M1, #00H            |                              |                                               |                                             |
|          | MOV                             | P3M0, #00H            |                              |                                               |                                             |
|          | MOV                             | P3M1, #00H            |                              |                                               |                                             |
|          | MOV                             | P4M0, #00H            |                              |                                               |                                             |
|          | MOV                             | P4M1, #00H            |                              |                                               |                                             |
|          | MOV                             | P5M0, #00H            |                              |                                               |                                             |
|          | MOV                             | P5M1, #00H            |                              |                                               |                                             |
|          |                                 |                       |                              |                                               |                                             |
|          |                                 |                       |                              |                                               |                                             |
|          | MOV                             | SPCTL,#40H            |                              | Slave mode , <sup>Enable</sup> <sub>SPI</sub> |                                             |
|          | MOV                             | SPSTAT,#0C0H          | Clear in                     | iterrupt sign                                 |                                             |
|          | MOV                             | IE2,#ESPI             | Enable S                     | PI interrupt                                  |                                             |
|          | SETB                            | EA                    |                              |                                               |                                             |
|          |                                 |                       |                              |                                               |                                             |
|          | JMP                             | s                     |                              |                                               |                                             |
|          |                                 |                       |                              |                                               |                                             |
|          | END                             |                       |                              |                                               |                                             |
|          |                                 |                       |                              |                                               |                                             |

# 19.5.3 SPI Single master single slave system host program (query method)

### c Language code

| The les         | t operating fre | equency is |        |
|-----------------|-----------------|------------|--------|
| //              | 11.             | 0592MHz    |        |
|                 |                 |            |        |
|                 |                 |            |        |
|                 |                 |            |        |
| #include "reg5  | 1. h"           |            |        |
|                 |                 |            |        |
| #include "intri | ns. h"          |            |        |
|                 |                 |            |        |
| sfr             |                 |            |        |
| of DIMO         | P1M1            | =          | 0x91;  |
| SJT F1MU        |                 |            |        |
| sfr P0M1        |                 | =          | 0x92;  |
| 3/110.011       |                 |            | 002.   |
| sfr P0M0        |                 | -          | 0.895; |
|                 |                 | =          | 0x94;  |
| sfr P2M1        |                 |            |        |
|                 |                 | =          | 0x95;  |
| sfr P2M0        |                 |            |        |
|                 |                 | =          | 0x96;  |
| sfr P3M1        |                 | _          | Arb1.  |
|                 |                 |            | 0.101, |
| sfr P3M0        |                 | =          | 0xb2;  |
|                 |                 |            |        |

| STC12H | Series | of | technical | mar <b>Qfáils</b> ial | v |
|--------|--------|----|-----------|-----------------------|---|
|        |        |    |           |                       |   |

websitev.STCAL.com Car gauge Car gauge Car gau

Technical support<sub>19864585985</sub>

Selection consultant 13922805190

| sfr     | P4M1        | = | 0xb3;         |
|---------|-------------|---|---------------|
| sfr     | <b>P4M0</b> | = | 0xb4;         |
| sfr     | P5M1        | = | 0xc9;         |
| sfr     | P5M0        | = | 0xca;         |
|         |             |   |               |
|         |             |   |               |
| sfr     | SPSTAT      | = | 0xcd;         |
| sfr     | SPCTL       | = | 0xce;         |
| sfr     | SPDAT       | = | 0xcf;         |
| sfr     | IE2         | = | 0xaf;         |
| #define | ESPI        |   | 0x02          |
|         |             |   |               |
| sbit    | SS          | = | <i>P1^0;</i>  |
| sbit    | LED         | = | <i>P1^1</i> ; |

### void main()

1

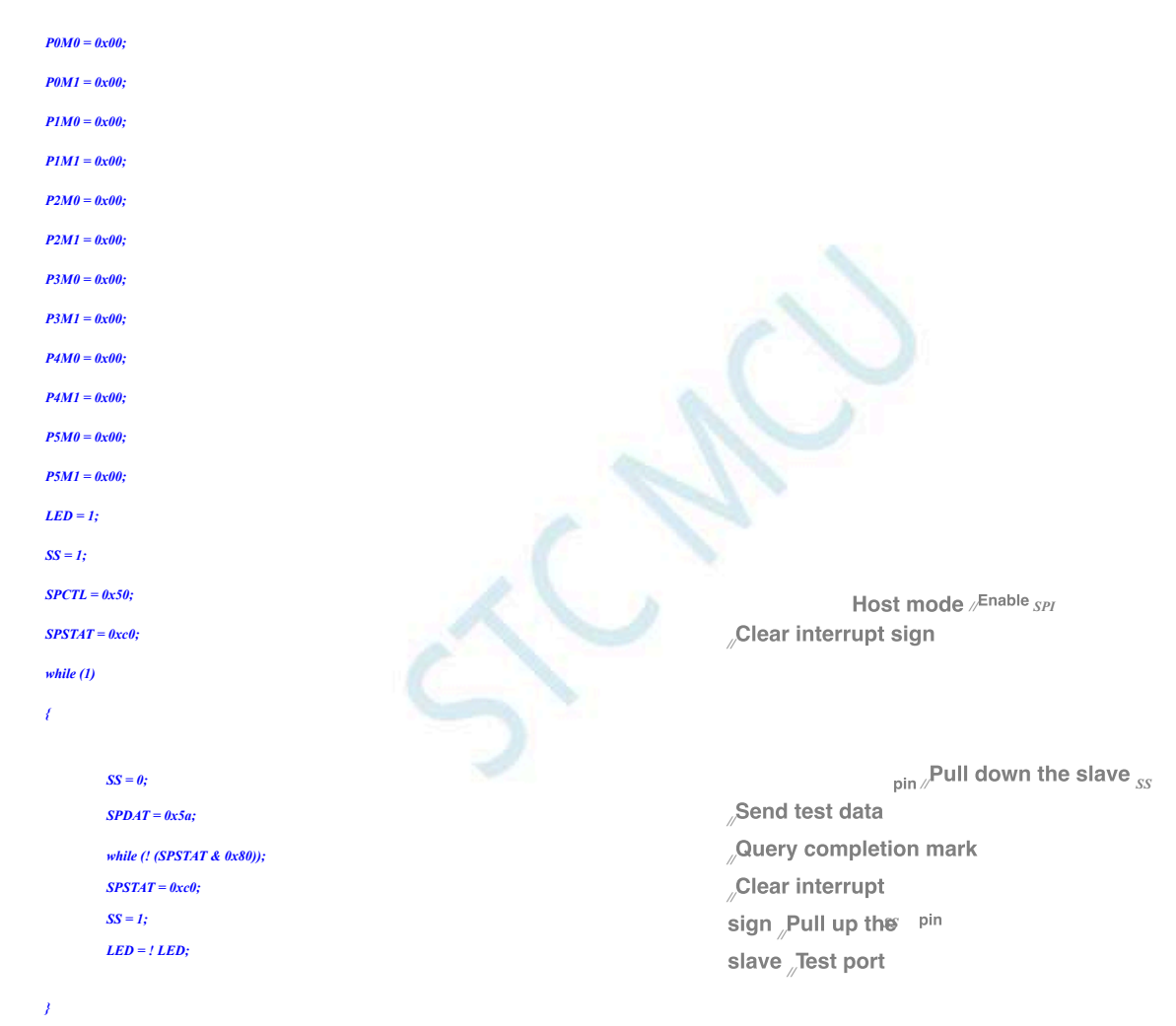

### Assembly code

-The test operating frequency is-. 11.0592MHz SPSTAT DATA 0CDH **SPCTL** DATA 0CEH **SPDAT** DATA 0CFH IE2 DATA 0AFH ESPI EQU 02H SS BIT P1.0 LED BIT P1.1

- 680 -

| P1M1        | DATA | <i>091H</i>               |                                        |
|-------------|------|---------------------------|----------------------------------------|
| <i>P1M0</i> | DATA | 092H                      |                                        |
| P0M1        | DATA | 093H                      |                                        |
| <i>P0M0</i> | DATA | 094H                      |                                        |
| P2M1        | DATA | 095H                      |                                        |
| <i>P2M0</i> | DATA | 096H                      |                                        |
| P3M1        | DATA | 0B1H                      |                                        |
| <i>P3M0</i> | DATA | 0B2H                      |                                        |
| P4M1        | DATA | 0B3H                      |                                        |
| P4M0        | DATA | 0B4H                      |                                        |
| P5M1        | DATA | <i>0С9Н</i>               |                                        |
| P5M0        | DATA | өсан                      |                                        |
|             |      |                           |                                        |
|             | ORG  | 000014                    |                                        |
|             | LJMP | MAIN                      |                                        |
|             |      |                           |                                        |
|             | OPC  | 0100H                     |                                        |
| MADA        | UNU  | 010011                    |                                        |
| MAIN:       |      |                           |                                        |
|             | MOV  | SP, #5FH                  |                                        |
|             | MOV  | Р0М0, #00Н                |                                        |
|             | MOV  | <i>P0M1, #00H</i>         |                                        |
|             | MOV  | <i>P1M0, #00H</i>         |                                        |
|             | MOV  | P1M1, #00H                |                                        |
|             | MOV  | P2M0, #00H                |                                        |
|             | MOV  | P2M1, #00H                |                                        |
|             | MOV  | P3M0, #00H                |                                        |
|             | MOV  | P3M1, #00H                |                                        |
|             | MOV  | P4M0, #00H                |                                        |
|             | MOV  | P4M1, #00H                |                                        |
|             | MOV  | P5M0, #00H                |                                        |
|             | MOV  | P5M1, #00H                |                                        |
|             |      |                           |                                        |
|             | SETR | LED                       |                                        |
|             | SETB | SS                        |                                        |
|             |      |                           |                                        |
|             | May  |                           | Host mode Enable and                   |
|             | MOV  | SPC1L,#30H<br>SPSTAT#0C0H | Clear interrunt sign                   |
|             |      |                           | ; ···································· |
| 1000        |      |                           |                                        |
| LOOP:       |      |                           | Pull down the slave                    |
|             | CLR  | 33                        | pin; an down the clare ss              |
|             | MOV  | SPDAT,#5AH                |                                        |
|             | MOV  | A,SPSTAT                  | , wuery completion mark                |
|             | JNB  | ACC. 7,8-2                |                                        |
|             | MOV  | SPSTAT,#0C0H              | <sub>,</sub> Clear interrupt sign      |
|             | SETB | <i>SS</i>                 |                                        |
|             | CPL  | LED                       |                                        |
|             | JMP  | LOOP                      |                                        |
|             |      |                           |                                        |
|             | END  |                           |                                        |

Car gauge Design company

Technical support 19864585985

# 19.5.4 SPI Single master single slave system slave program (query method)

 $c\ \ \mbox{Language code}$ 

The test operating frequency is 11.0592MHz

Series of technical man Offilisial websitev.STCAL.com

STC12H

Selection consultant

Technical support 19864585985

Selection consultant 13922805190

| #include | "reg51. h" |
|----------|------------|
|          |            |

| #include | "intrins. | h" |  |
|----------|-----------|----|--|

| sfr          |        |   |       |
|--------------|--------|---|-------|
| sfr SPCTL    | SPSTAT | = | 0xcd; |
| of CDD AT    |        | = | 0xce; |
| SFSFDAI      |        | = | 0xcf; |
| sfr IE2      |        | = | 0xaf; |
| #define ESPI |        |   | 0x02  |
| sfr P1M1     |        |   |       |
| sfr P1M0     |        | = | 0x91; |
| sfr P0M1     |        | = | 0x92; |
| sfr P0M0     |        | = | 0x93; |
| sfr P2M1     |        | = | 0x94; |
|              |        | = | 0x95; |
| sfr P2M0     |        | = | 0x96; |
| sfr P3M1     |        | = | 0xb1; |
| sfr P3M0     |        | = | 0xb2; |
| sfr P4M1     |        | = | 0xb3; |
| sfr P4M0     |        | = | 0xb4; |
| sfr P5M1     |        | = | 0xc9; |
| × ·          |        | = | 0xca; |
| sfr P5M0     |        |   |       |
| shit LED     |        |   |       |

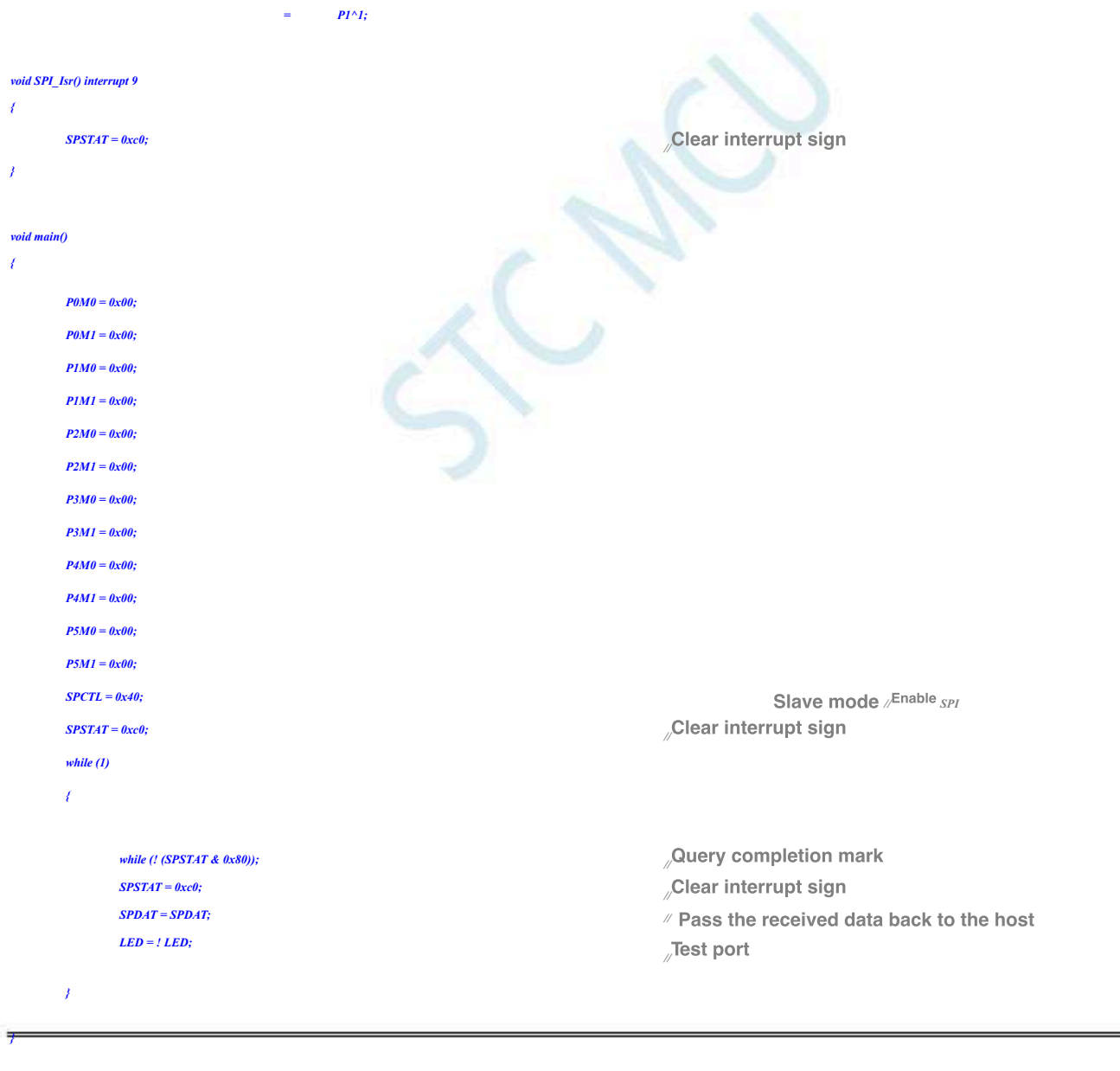

### Assembly code

The test operating frequency 11.0592MHz

| SPCTL       | DATA | 0CEH         |                                           |
|-------------|------|--------------|-------------------------------------------|
| SPDAT       | DATA | 0CFH         |                                           |
| IE2         | DATA | 0AFH         |                                           |
| ESPI        | EQU  | 02H          |                                           |
|             |      |              |                                           |
| LED         | RIT  | P1 1         |                                           |
| LED         | BH   |              |                                           |
|             |      |              |                                           |
| P1M1        | DATA | 091H         |                                           |
| <i>P1M0</i> | DATA | 092H         |                                           |
| P0M1        | DATA | 093H         |                                           |
| <i>P0M0</i> | DATA | 094H         |                                           |
| P2M1        | DATA | 095H         |                                           |
| <i>P2M0</i> | DATA | 096H         |                                           |
| P3M1        | DATA | <i>0B1H</i>  |                                           |
| <i>P3M0</i> | DATA | 0B2H         |                                           |
| P4M1        | DATA | 0B3H         |                                           |
| P4M0        | DATA | 0B4H         |                                           |
| P5M1        | DATA | 0C9H         |                                           |
| P5M0        | DATA | ОСАН         |                                           |
|             |      |              |                                           |
|             |      |              |                                           |
|             | ORG  | 0000H        |                                           |
|             | LJMP | MAIN         |                                           |
|             |      |              |                                           |
|             | ORG  | 0100H        |                                           |
| MAIN:       |      |              |                                           |
|             | MOV  | SP, #5FH     |                                           |
|             | MOV  | P0M0, #00H   |                                           |
|             | MOV  | P0M1, #00H   |                                           |
|             | MOV  | P1M0, #00H   |                                           |
|             | MOV  | P1M1, #00H   |                                           |
|             | MOV  | P2M0, #00H   |                                           |
|             | MOV  | P2M1, #00H   |                                           |
|             | MOV  | P3M0, #00H   |                                           |
|             | MOV  | P3M1, #00H   |                                           |
|             | MOV  | P4M0, #00H   |                                           |
|             | MOV  | P4M1, #00H   |                                           |
|             | MOV  | P5M0, #00H   |                                           |
|             | MOV  | P5M1, #00H   |                                           |
|             |      |              |                                           |
|             |      |              |                                           |
|             | MOV  | SPCTL,#40H   | Slave mode , Enable SPI                   |
|             | MOV  | SPSTAT,#0C0H | <sub>,</sub> Clear interrupt sign         |
|             |      |              |                                           |
| LOOP:       |      |              |                                           |
|             | MOV  | A.SPSTAT     | Query completion mark                     |
|             | JNB  | ACC. 7.8-2   |                                           |
|             | MOV  | SPSTAT#0C0H  | ,Clear Interrupt sign                     |
|             | MOV  | SPDAT.SPDAT  | : Pass the received data back to the best |
|             | CPL  | LED          | T ass the received data back to the host  |
|             | JMP  | <br>LOOP     |                                           |
|             |      |              |                                           |
|             |      |              |                                           |
|             | END  |              |                                           |

 $Car gauge_{MCU}$ Design company

Technical support 19864585985

Selection consultant

STC12H

SPSTAT

Series of technical marQffilsial websitev.STCAL.com

0CDH

DATA

# 19.5.5 SPI Mutual master and slave system program (interrupt mode)

- 683 -

#### Series of technical marQfailsial websitev.STCAL.com Car gauge Design company STC12H

Technical support 19864585985

Selection consultant 13922805190

### c Language code

The test operating frequency is

### #include "reg51. h"

#include "intrins. h"

| sfr          |        |   |               |
|--------------|--------|---|---------------|
| sfr SPCTL    | SPSTAT | = | 0xcd;         |
| -C. ODD /T   |        | = | 0xce;         |
| SJF SPDA1    |        | = | 0xcf;         |
| sfr IE2      |        | = | 0xaf;         |
| #define ESPI |        |   | 0x02          |
| sfr P1M1     |        |   |               |
| sfr P1M0     |        | = | 0x91;         |
| sfr P0M1     |        | = | 0x92;         |
| sfr P0M0     |        | = | 0x93;         |
| ofe D2M1     |        | = | 0x94;         |
| sji i 2011   |        | = | 0x95;         |
| sfr P2M0     |        | = | 0x96;         |
| sfr P3M1     |        | = | 0xb1;         |
| sfr P3M0     |        | = | 0xb2;         |
| sfr P4M1     |        | = | 0xb3;         |
| sfr P4M0     |        | = | 0xb4;         |
| of DEM1      |        | = | 0xc9;         |
| sji i 5011   |        | = | 0xca;         |
| sfr P5M0     |        |   |               |
| sbit SS      |        |   |               |
| sbit LED     |        | = | <i>P1^0</i> ; |
| shit KFV     |        | = | P1^1;         |
| SOU AL I     |        | = | P0^0:         |

### void SPI\_Isr() interrupt 9

# 1 $SPSTAT = \theta x c \theta;$ if (SPCTL & 0x10) { *SS* = 1; $SPCTL = \theta x 4 \theta;$ 1 else { SPDAT = SPDAT; 3 *LED* = ! *LED*;

1

void n()

- 1
  - P0M0 = 0x00;P0M1 = 0x00;P1M0 = 0x00; $P1M1 = \theta x \theta \theta;$  $P2M\theta = \theta x \theta \theta;$ P2M1 = 0x00;P3M0 = 0x00;P3M1 = 0x00;P4M0 = 0x00;

P4M1 = 0x00;

- P5M0 = 0x00;
- P5M1 = 0x00;

"Clear interrupt sign "Host mode Pull up the slave pin ss // Reset to slave standby

Slave mode // Pass the received data back to the host

"Test port

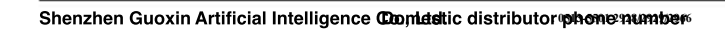

- 684 -

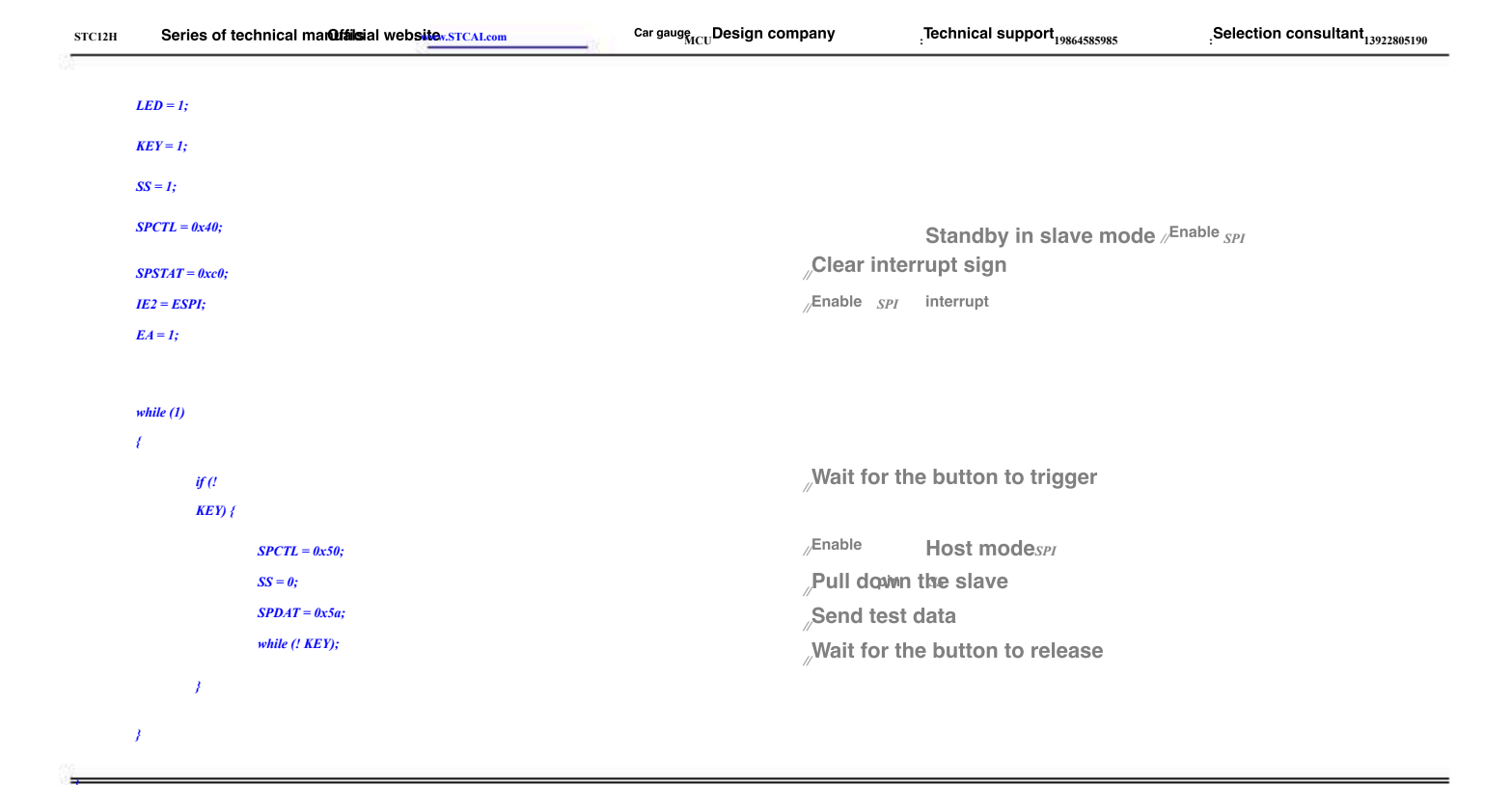

### Assembly code

| ILSTUDIE         STRIT       NULL         STRIT       NULL                                                                                                    | <u>The test operating</u> | ng frequency is |               |                      |
|----------------------------------------------------------------------------------------------------|---------------------------|-----------------|---------------|----------------------|
| NTAT       NA         NTAT       NA         NA       NA         NA       NA     <                                                                                                    | ·                         | 11.0592MHz      |               |                      |
| SYST       N44       CM         SYCL       N44       CM         SYCL       N44       CM         SYCL       N44       CM         SYCL       N44       CM         SYCL       N44       CM         SYCL       N44       CM         SYCL       NT       N         SYCL       NT       N         SYC                                                                                                    |                           |                 |               |                      |
| NCR       NA       CEU         STAT       NA       CEU         STAT       NA       CEU         STAT       RA       CEU         STAT       RA       CEU         STAT       RA       CEU         STAT       RA       CEU         STAT       RT       CEU         STAT       RT       CEU         STAT       RT       CEU         STAT       RT       CEU         STAT       RT       CEU         STAT       RT       CEU         STAT       RT       CEU         STAT       RT       CEU         STAT       RT       CEU         STAT       RT       CEU         NA       CEU       CEU         NA       CEU       CEU         NA       CEU       CEU         NA       CEU       CEU         NA       CEU       CEU         NA       CEU       CEU         NA       CEU       CEU         NA       CEU       CEU         NA       CEU       CEU         NA       CEU       CEU                                                                                                    | SPSTAT                    | DATA            | 0CDH          |                      |
| NPAT       NPAT       NPAT         NPAT       NPAT       NPAT         NPAT       NPAT       NPAT         NPAT       NPAT       NPAT         NPAT       NPAT       NPAT         NPAT       NPAT       NPAT         NPAT       NPAT       NPAT         Same       NPAT       NPAT         NPAT       NPAT       NPAT         NPAT       NPAT                                                                                                    | SPCTL                     | DATA            | ОСЕН          |                      |
| Image: Image: | SPDAT                     | DATA            | 0CFH          |                      |
| E87       RP       Additional and additional and additional additional additionadditinal additionadditinal additionadditinal a                                  | IE2                       | DATA            | 0AFH          |                      |
| SS       NT       PA         LP       NT       PA         LP       NT       PA         KT       NT       PA         KT       NT       PA         FM       NT       PA         PM       ATA       PA         PMA       ATA       PA         PMA                                                                                                    | ESPI                      | EQU             | 02H           |                      |
| State       III       III         Line       III       III         Kit       III       IIII         Kit       IIII       IIIIIIIIIIIIIIIIIIIIIIIIIIIIIIIIIIII                                                                                                    |                           |                 |               |                      |
| S     NT     P/#       LD     NT     P/#       LD     NT     P/#       KT     NT     P/#       KT     NT     P/#       FM     Data     P/#       P/M1     Data     P/#       P/M2     Data     P/#       P/M3     Data     P/#       P/M4     Data     P/#       P/M4     Data     P/#       P/M4     Data     P/#       P/M5     Data     P/#       P/M6     Data     P/#       P/M7     Data     P/#       P/M7     Data     P/#       P/M7     Data     P/#       P/M7     Data     P/#       P/M7     Data     P/#       P/M7     Data     P/#       P/M7     Data     P/#       P/M7     Data     P/#       P/M7     Data     P/#       P/M8     Data     P/#       P/M7     Data     P/#       P/M8     Data     P/#       P/M7     Data     P/#       P/M8     Data     P/#       P/M8     Data     P/#       P/M8     Data     P/#       P/M8                                                                                                    |                           |                 |               |                      |
| LD       NT       PJ         KT       R4       PJ         KT       R4       PJ         PM       DT4       PJ         PM       DT4       PJ         PM       D                                                                                                    | SS                        | BIT             | P1.0          |                      |
| KT     BIT     Ma       PIMI     ATA     Ma       PIMI     ATA     Ma       PIMI     ATA     Ma       PIMI     ATA     Ma       PIMI     ATA     Ma       PIMI     ATA     Ma       PIMI     ATA     Ma       PIMI     ATA     Ma       PIMI     DIA     Ma       PIMI     DIA     Ma       PIMI     DIA     Ma       PIMI     DIA     Ma       PIMI     DIA     Ma       PIMI     DIA     Ma       PIMI     ATA     Ma       PIMI     ATA     Ma       PIMI     ATA     Ma       PIMI     ATA     Ma       PIMI     DIA     Ma       PIMI     DIA     Ma       PIMI     DIA     Ma       PIMI     DIA     Ma       PIMI     DIA     Ma       PIMI     DIA     Ma       PIMI     DIA     Ma       PIMI     DIA     Ma       PIMI     Ma     Ma       PIMI     Ma     Ma       PIMI     Ma     Ma       PIMI     Ma     Ma <t< th=""><th>LED</th><th>BIT</th><th>P1.1</th><th></th></t<>                                                                                                    | LED                       | BIT             | P1.1          |                      |
| INI       Бла       Бла         PIM       Бла       Бла         PIM       Бла       Бла         NM       Бла       Бла         PIM       Бла       Бла         PIM       Бла       Б                                                                                                    | KEY                       | BIT             | P0.0          |                      |
| рійівіййійвіййійвіййійвіййійвіййійвіййійвійрійивіййійвійрійивіййійвійрійивіййійвійрійивійвійвійрійивійвійвійрійивійвійвійрійивійвійвійвійвійвійвійвійвійвійвійвійвійвійвійвійвійвійвійвійвійвійвійвійвійвійвійвійвійвійвійвійвійвійвійвійвійвійвійвійвійвійвійвійвійвійвійвійвійвійвійвійвійвійвійвійвійвійвійвійвійвійвійвійвійвійвійвійвійвійвійвійвійвійвійвійвійвійвійвійвійвійвійвій                                                                                                    |                           |                 |               |                      |
| FMQAFAQ27PM1D41041PM0AFA041PM1AFA041PM1AFA041PM1AFA041PM1AFA041PM1AFA041PM1AFA041PM1AFA041PM1AFA041PM1AFA041PM2AFA041PM3AFA041PM4AFA041PM4AFA041PM5AFA041PM6AFA041PM7AFA041PM8AFA041PM9AFA041PM9AFA041PM9AFA041PM9AFA041PM9AFA041PM9AFA041PM9AFA041PM9AFA041PM9AFA041PM9AFA041PM9AFA041PM9AFA041PM9AFA041PM9AFA041PM9AFA041PM9AFA041PM9AFA041PM9AFA041PM9AFA041PM9AFA041PM9AFA041PM9AFA041PM9AFA041PM9AFA041PM9AFA041PM9 </th <th>P1M1</th> <th>DATA</th> <th>091H</th> <th></th>                                                                                                    | P1M1                      | DATA            | 091H          |                      |
| PMIATAPMIPMADATAPMIPMADATAPMIPMADATAPMIPMADATAPMIPMADATAPMIPMADATAPMIPMADATAPMIPMADATAPMIPMADATAPMIPMADATAPMIPMADATAPMIPMADATAPMIPMADATAPMIPMADATAPMIPMAPMIPMIPMAPMIPMAPMIPMAPMIPMAPMIPMAPMIPMAPMIPMAPMIPMAPMIPMIPMIPMIPMIPMIPMIPMIPMIPMIPMIPMIPMIPMIPMIPMIPMIPMIPMIPMIPMIPMIPMIPMIPMIPMIPMIPMIPMIPMIPMIPMIPMIPMIPMIPMIPMIPMIPMIPMIPMIPMIPMIPMIPMIPMIPMIPMIPMIPMIPMIPMIPMIPMIPMIPMIPMIPMIPMIPMIPMIPMIPMIPMI<                                                                                                    | <i>P1M0</i>               | DATA            | 092H          |                      |
| PM0DATA04HP2M1DATA05HP2M0DATA06HP3M1DATA02HP3M2DATA02HP3M4DATA02HP3M5DATA02HP3M6DATA02HP3M7DATA02HP3M8DATA02HP3M9DATA02HP3M9DATAP3M9DATA                                                                                                    | <i>P0M1</i>               | DATA            | 093H          |                      |
| PM1DATAOPFINITIONPM2DATAOPFINITIONPM3DATAOPFINITIONPM4DATAOPFINITIONPM4DATA                                                                                                    | РОМО                      | DATA            | 094H          |                      |
| PMQRAIOHPMQAIABHPMQAIABHPMQAIABHPMQAIABHPMQAIABHPMQAIABHPMQAIABHPMQAIABHPMQAIABHPMQAIABHPMQAIABHPMQAIABHPMQBHBHPMQBHBHPMQBHBHPMQBHBHPMQBHBHPMQBHBHPMQBHBHPMQBHBHPMQBHBHPMQBHBHPMQBHBHPMQBHBHPMQBHBHPMQBHBHPMQBHBHPMQBTBTPMQBTCPMQSTCPMQSTCPMQSTCPMQSTCPMQSTCPMQSTCPMQSTCPMQSTCPMQSTCPMQSTCPMQSTCPMQSTCPMQSTCPMQSTCPMQSTCPMQSTCPMQSTCPMQST                                                                                                    | P2M1                      | DATA            | 095H          |                      |
| MIMIMIPMDTAD2HPMIDTAD3HPMMDTAD3HPMMDTAD4HPMMDTAD2HPMMDTAD2HPMMDTAD2HPMMDTAD2HPMMDTAD2HPMMDTAD2HPMMDTAD2HPMMDTAD2HPMMDTAD2HPMMD2HD2HPMMD2HD2HPMMD2HD2HPMMD2HD2HPMMD2HD2HPMMD2HD2HPMMD2HD2HPMMD2HD2HPMMD2HD2HPMMD2HD2HPMMD2HD2HPMMD2HD2HPMMD2HD2HPMMD2HD2HPMMD2HD2HPMMD2HD2HPMMD2HD2HPMMD2HD2HPMMD2HD2HPMMD2HD2HPMMD2HD2HPMMD2HD2HPMMD2HD2HPMMD2HD2HPMMD2HD2HPMMD2HD2HPMMD2HD2HPMMD2HD2HPMMD2HD2HPMMD2HD2HPMMD2HD2HPMM<                                                                                                    | P2M0                      | DATA            | 096H          |                      |
| NMDATABEHPAM1DATABEHPAM2DATABEHPAM3DATABEHPSM4DATACOMPSM5DATACOMPSM5DATACOMPSM5DATASPISRPSM5PSM5PSM5PSM5PSM5PSM5PSM5PSM5PSM5PSM5ACPSM5SPISTRPSM5ACPSM5SPISTRPSM5ACPSM5SPISTRPSM5ACPSM5SPISTRPSM5ACPSM5SPISTRPSM5SPISTRPSM5ACPSM5SPISTRPSM5SPISTRPSM5ACPSM5SPISTRPSM5ACPSM5SPISTRPSM5SPISTRPSM5SPISTRPSM5ACPSM5SPISTRPSM5SPISTRPSM5SPISTRPSM5ACPSM5SPISTRPSM5SPISTRPSM5SPISTRPSM5SPISTRPSM5SPISTRPSM5SPISTRPSM5SPISTRPSM5SPISTRPSM5SPISTRPSM5SPISTRPSM5SPISTRPSM5SPISTRPSM5SPISTRPSM5SPISTRPSM5SPISTRPSM5SPISTRPSM5SPISTR                                                                                                    | P3M1                      | DATA            | 0B1H          |                      |
| PAI1DATADESITIANCIALPAI0DATADEFINITIANCIALPS01DATADEFINITIANCIALPS02DATADEFINITIANCIALPS03DATADEFINITIANCIALPS04DEFINITIANCIALDEFINITIANCIALPS05DEFINITIANCIALDEFINITIANCIALPS05DEFINITIANCIALDEFINI                                                                                                    | <i>P3M0</i>               | DATA            | 0B2H          |                      |
| P400D47408HP501D474C9HP500D474C4HP500D474C4HP500D500D500P500D500D500P501D500D500P502D500D500P503D500D500P504D500D500P505D500D500P505D500<                                                                                                    | P4M1                      | DATA            | 0B3H          |                      |
| PSM       DATA       OCH         PSM       DATA       OCH         PSM       DATA       OCH         PSM       DATA       OCH         PSM       OPOP       PSM         PA       OPOP       PSM         PA       OPOP       PSM         PA       OPOP       PSM         PA       OPOP       PSM         PSM       OPOP       PSM         PSM       OPOP       PSM         PSM       OPOP       PSM         PSM       PSM       PSM         PSM       PSM       PSM         PSM       ACC       PSM         PSM       ASPCTL       PSM         PSM       ACC AMASTER       PSM                                                                                                    | P4M0                      | DATA            | 0B4H          |                      |
| P5M0       D4T4       O4H         P5M0       D6M1       P         PAM       MAMN       P         PAM       MAN       P         PAM       MAN       P         PAM       MAN       P         PAM       MAN       P         PAM       MAN       P         PAM       MAN       P         PAM       MAN       P         PAM       P       P         PAM       P       P         PAM       P       P         PAM       P       P         PAM       P       P         PAM       P       P         P       P       P         P       P       P         P       P       P         P       P       P         P       P       P         P       P       P         P       P       P         P       P       P         P       P       P         P       P       P         P       P       P         P       P       P        <                                                                                                    | P5M1                      | DATA            | 0C9H          |                      |
| NGG 000H<br>LMP MAIN<br>ORG 04BH<br>LMP SPISR<br>DRG 00H<br>NDY SPISR<br>NOP<br>NOP<br>NOP<br>NOP<br>NOP<br>NOP<br>NOP<br>NOP<br>NOP<br>NOP                                                                                                    | P5M0                      | DATA            | <i>0CAH</i>   |                      |
| NGG 000H<br>LIMP MAIN<br>ORG 04BH<br>LIMP SPIISR<br>ORG 0100H<br>SPIISR:<br>SPIISR:<br>NOV NOV SPIIATION ACC<br>MOV SPIIATION SPIIATION CLEAR INTERNITION SIGN                                                                                                    |                           |                 |               |                      |
| ORG         0000H           LIMP         MAIN           ORG         004BH           LIMP         SPIISR           ORG         100H           SPIISR:         I           PUSH         ACC           MOV         SPSTATHROCOH           MOV         SPSTATHROCOH           JB         ACC AMASTER                                                                                                    |                           |                 |               |                      |
| LMP MAN<br>ORG 004BH<br>LMP SPISR<br>ORG 0100H<br>SPIISR:<br>PUSH ACC<br>MOV ASPCTATHOCH SIGN<br>MOV ASPCTATHOCH CONSTRUCTION                                                                                                    |                           | ORG             | 0000H         |                      |
| ORG     004BH       LJMP     SPIISR       ORG     0100H       SPIISR:                                                                                                    |                           | LJMP            | MAIN          |                      |
| LIMP SPIISR<br>ORG 0100H<br>SPIISR:<br>PUSH ACC<br>MOV SPSTAT,#0C0H ,Clear interrupt sign<br>MOV A.SPCTL<br>JB ACC 4,MASTER                                                                                                    |                           | ORG             | 004BH         |                      |
| ORG     000H       SPIISR:     ACC       MOV     SPSTAT,#0C0H       MOV     ASPCTL       JB     ACC 4,MASTER                                                                                                    |                           | LJMP            | SPIISR        |                      |
| ORG     0100H       SPIISR:                                                                                                    |                           |                 |               |                      |
| SPIISR:       PUSH       ACC         MOV       SPSTAT,#0C0H       Clear interrupt sign         MOV       ASPCTL         JB       ACC 4,MASTER                                                                                                    |                           | ORG             | 0100H         |                      |
| PUSH     ACC       MOV     SPSTAT,#0C0H       MOV     A,SPCTL       JB     ACC. 4,MASTER                                                                                                    | SPIISR:                   |                 |               |                      |
| MOV     SPSTAT,#0C0H     Clear interrupt sign       MOV     A.SPCTL       JB     ACC. 4,MASTER                                                                                                    |                           | PUSH            | ACC           |                      |
| MOV A,SPCTL<br>JB ACC. 4,MASTER                                                                                                    |                           | MOV             | SPSTAT,#0C0H  | Clear interrupt sign |
| JB ACC. 4,MASTER                                                                                                    |                           | MOV             | A,SPCTL       |                      |
|                                                                                                    |                           | JB              | ACC. 4,MASTER |                      |

Shenzhen Guoxin Artificial Intelligence Coontestic distributor phone numbers

- 685 -

| STC12H   | Series of technical marQfailsial | websitev.STCAL.com | Car gauge MCU Design company                                                                                                    | .Technical support <sub>19864585985</sub> | Selection consultant <sub>13922805190</sub> |
|----------|----------------------------------|--------------------|----------------------------------------------------------------------------------------------------|-------------------------------------------|---------------------------------------------|
| 38<br>   |                                  |                    |                                                                                                    |                                           |                                             |
| SLAVE:   |                                  |                    | _                                                                                                    |                                           |                                             |
|          | MOV                              | SPDAT,SPDAT        | ; Pass t                                                                                                    | he received data back to the              | host                                        |
|          | JMP                              | ISREXIT            |                                                                                                    |                                           |                                             |
| MASTER:  |                                  |                    |                                                                                                    | Dull up the elec                          |                                             |
|          | SETB                             | SS                 |                                                                                                    | pin;Pull up the slav                      | ve <sub>ss</sub>                            |
|          | MOV                              | SPCTL,#40H         | <sup>;</sup> Reset                                                                                                    | to slave standby                          |                                             |
| ISREXIT: |                                  |                    |                                                                                                    |                                           |                                             |
|          | CPL                              | LED                |                                                                                                    |                                           |                                             |
|          | РОР                              | ACC                |                                                                                                    |                                           |                                             |
|          | RETI                             |                    |                                                                                                    |                                           |                                             |
|          |                                  |                    |                                                                                                    |                                           |                                             |
| MAIN:    |                                  |                    |                                                                                                    |                                           |                                             |
|          | MOV                              | SP, #5FH           |                                                                                                    |                                           |                                             |
|          | MOV                              | P0M0, #00H         |                                                                                                    |                                           |                                             |
|          | MOV                              | <i>P0M1, #00H</i>  |                                                                                                    |                                           |                                             |
|          | MOV                              | P1M0, #00H         |                                                                                                    |                                           |                                             |
|          | MOV                              | P1M1, #00H         |                                                                                                    |                                           |                                             |
|          | MOV                              | P2M0, #00H         |                                                                                                    |                                           |                                             |
|          | MOV                              | P2M1, #00H         |                                                                                                    |                                           |                                             |
|          | MOV                              | P3M0, #00H         |                                                                                                    |                                           |                                             |
|          | MOV                              | P3M1, #00H         |                                                                                                    |                                           |                                             |
|          | MOV                              | P4M0, #00H         |                                                                                                    |                                           |                                             |
|          | MOV                              | P4M1, #00H         |                                                                                                    |                                           |                                             |
|          | MOV                              | <i>P5M0, #00H</i>  |                                                                                                    |                                           |                                             |
|          | MOV                              | P5M1, #00H         |                                                                                                    |                                           |                                             |
|          |                                  |                    |                                                                                                    |                                           |                                             |
|          |                                  |                    |                                                                                                    |                                           |                                             |
|          | SETB                             | SS                 |                                                                                                    |                                           |                                             |
|          | SEIB                             | LED                |                                                                                                    |                                           |                                             |
|          | SEID                             | KL1                |                                                                                                    |                                           |                                             |
|          |                                  |                    |                                                                                                    | o                                         | - nahla                                     |
|          | MOV                              | SPCTL,#40H         | Cloar i                                                                                                    | Standby in slave mode ;                   | Enable SPI                                  |
|          | MOV                              | SPSTAT,#0C0H       | , Olean II                                                                                                    | interrupt sign                            |                                             |
|          | MOV<br>SETR                      | IE2,#ESPI          | ,Enable S                                                                                                    | <i>pi</i> Interrupt                       |                                             |
|          | SETE                             |                    |                                                                                                    |                                           |                                             |
|          |                                  |                    |                                                                                                    |                                           |                                             |
| LOOP:    |                                  |                    | and a second second sec |                                           |                                             |
|          | JB                               | KEY,LOOP           | ,Wait fo                                                                                                    | r the button to trigger                   |                                             |
|          | MOV                              | SPCTL,#50H         | ,Enable                                                                                                    | Host modespi                              |                                             |
|          | CLR                              | SS                 | <sub>,</sub> Pull do                                                                                                    | wn the slave                              |                                             |
|          | ΜΟΥ                              | SPDAT,#5AH         | <sub>,</sub> Send to                                                                                                    | est data                                  |                                             |
|          | JNB                              | KEY,\$             | <sub>,</sub> Wait fo                                                                                                    | r the button to release                   |                                             |
|          | JMP                              | LOOP               |                                                                                                    |                                           |                                             |
|          |                                  |                    |                                                                                                    |                                           |                                             |
|          | END                              |                    |                                                                                                    |                                           |                                             |

19.5.6

SPI

Mutual master and slave system program (query method)

| c Language code |
|-----------------|
|-----------------|

The test operating frequency is 11.0592MHz

| #include "reg51. h"   |        |   |                |
|-----------------------|--------|---|----------------|
| #include "intrins. h' | ,      |   |                |
| sfr<br>sfr SPCTL      | SPSTAT | = | 0xcd;<br>0xce; |

| STC12H Series of technical man | D) | f | Ī | i |  |  |  |  |  | i |
|--------------------------------|----|---|---|---|--|--|--|--|--|---|
|--------------------------------|----|---|---|---|--|--|--|--|--|---|

ilsial websitev.STCAL.com

Car gauge MCU Design company

Technical support 19864585985

Selection consultant<sub>13922805190</sub>

| sfr     | SPDAT       | = | 0xcf;        |
|---------|-------------|---|--------------|
| sfr     | IE2         | = | 0xaf;        |
| #define | ESPI        |   | 0x02         |
|         |             |   |              |
| ofr     | P1M1        | _ | 0.91.        |
|         |             |   | 0.02         |
| sfr     | PIMO        | = | 0x92;        |
| sfr     | P0M1        | = | 0x93;        |
| sfr     | РОМО        | = | 0x94;        |
| sfr     | P2M1        | = | 0x95;        |
| sfr     | P2M0        | = | 0x96;        |
| sfr     | P3M1        | = | 0xb1;        |
| sfr     | <i>P3M0</i> | = | 0xb2;        |
| sfr     | P4M1        | = | 0xb3;        |
| sfr     | P4M0        | = | 0xb4;        |
| sfr     | P5M1        | = | 0xc9;        |
| sfr     | P5M0        | = | 0xca;        |
|         |             |   |              |
|         |             |   |              |
| sbit    | SS          | = | <i>P1^0;</i> |
| sbit    | LED         | = | P1^1;        |
| sbit    | KEY         | = | <i>P0^0;</i> |

#### void main()

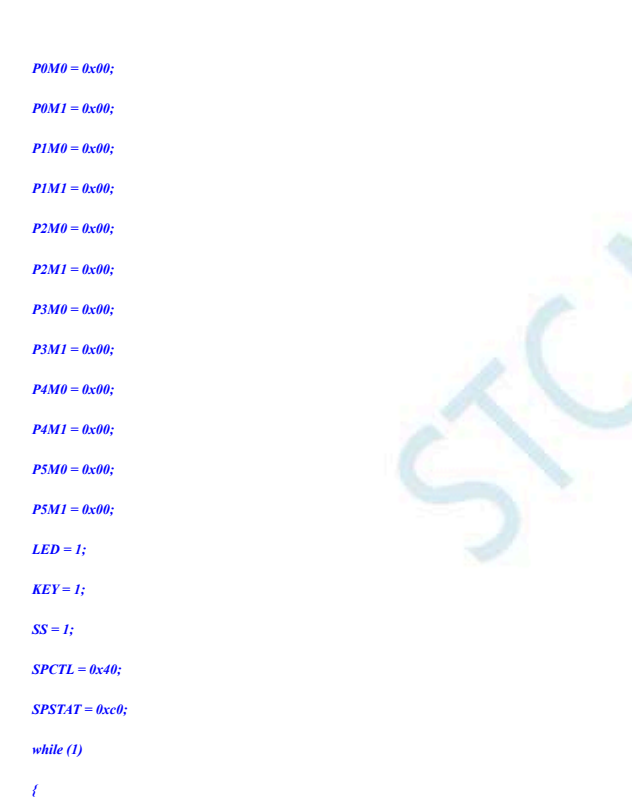

# if (! **KEY**) { $SPCTL = \theta x 5 \theta;$ SS = 0;

3

 $SPDAT = \theta x 5 a;$ while (! KEY); if (SPSTAT & 0x80)

### 1 $SPSTAT = \theta x c \theta;$

if (SPCTL & 0x10) { *SS* = 1;

SPCTL = 0x40;

Standby in slave mode  $\mathscr{P}^{\text{Enable}}_{SPI}$ "Clear interrupt sign

# Wait for the button to trigger

Enable Host mode<sub>SPI</sub> "Pull down the slave Send test data Wait for the button to release

Clear interrupt sign \_Host mode Pull up the slave pin ss

// Reset to slave standby

\_\_\_\_

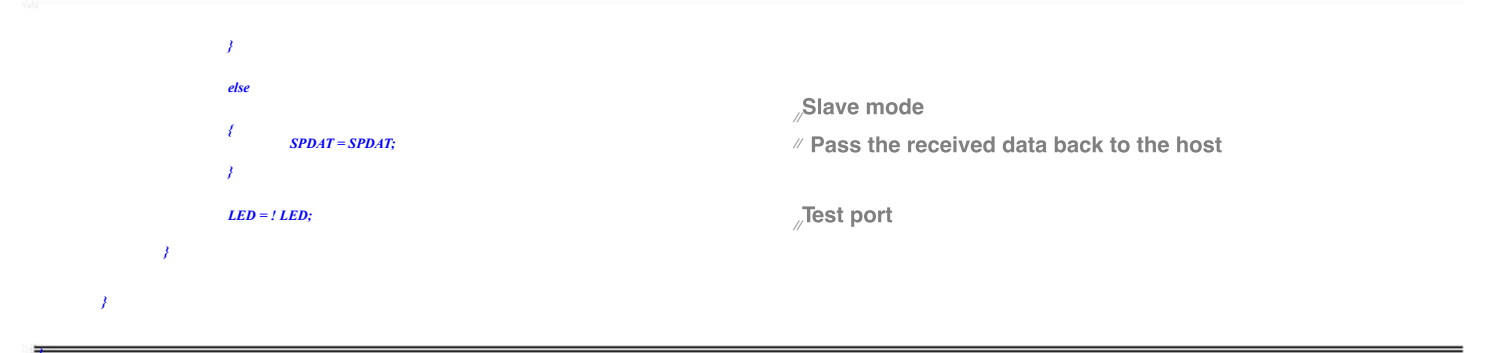

### Assembly code

| -The test operatir | ng frequency is |                               |
|--------------------|-----------------|-------------------------------|
| ý                  | 11.0592MHz      |                               |
|                    |                 |                               |
| SPSTAT             | DATA            | 0CDH                          |
| SPCTL              | DATA            | ОСЕН                          |
| SPDAT              | DATA            | 0CFH                          |
| IE2                | DATA            | 0AFH                          |
| ESPI               | EQU             | 02H                           |
|                    |                 |                               |
|                    |                 |                               |
| SS                 | BIT             | P1.0                          |
| LED                | BIT             | P1.1                          |
| KEY                | BIT             | P0.0                          |
|                    |                 |                               |
| PIMI               | DATA            | 091H                          |
| P1M0               | DATA            | 0711                          |
| P03/1              | DATA            | 07211                         |
| POMI               | DAIA            | 07511                         |
| POMO               | DAIA            | 09411                         |
| P2M1               | DATA            | 09511                         |
| <i>P2M0</i>        | DATA            | 096H                          |
| <i>P3M1</i>        | DATA            | 0B1H                          |
| <i>P3M0</i>        | DATA            | 0B2H                          |
| P4M1               | DATA            | ОВЗН                          |
| P4M0               | DATA            | 0B4H                          |
| P5M1               | DATA            | 0C9H                          |
| P5M0               | DATA            | ОСАН                          |
|                    |                 |                               |
|                    |                 |                               |
|                    | ORG             | 0000H                         |
|                    | LJMP            | MAIN                          |
|                    |                 |                               |
|                    | ORG             | 0100H                         |
| MAIN:              |                 |                               |
|                    | MOV             | SP, #5FH                      |
|                    | MOV             | P0M0, #00H                    |
|                    | MOV             | P0M1, #00H                    |
|                    | MOV             | P1M0, #00H                    |
|                    | MOV             | P1M1, #00H                    |
|                    | MOV             | P2M0, #00H                    |
|                    | MOV             | P2M1 #00H                     |
|                    | MOV             | P3M0 #00H                     |
|                    | MOV             | P3M1 #00H                     |
|                    | MOV             | PMA #00H                      |
|                    | MOV             | 1 7/10 y 10014                |
|                    | MOV             | 1 4/11 (, 1001)<br>DSMA 44041 |
|                    | MOV             | ГЭЛИ, НОИП<br>РЕМ. НООП       |
|                    | MUV             | r3/11, #0011                  |
|                    |                 |                               |
|                    | SETB            | 55                            |
|                    | SETB            | LED                           |
|                    | SETB            | KEY                           |
|                    |                 |                               |

Shenzhen Guoxin Artificial Intelligence Coomtastic distributor phone numbers

|         | MOV  | SPCTL,#40H    | Standby in slave mode, Enable SPI               |
|---------|------|---------------|-------------------------------------------------|
|         | MOV  | SPSTAT,#0C0H  | Clear interrupt sign                            |
|         |      |               | ,                                               |
| LOOP:   |      |               |                                                 |
|         | JB   | KEY,SKIP      | Wait for the button to trigger                  |
|         | MOV  | SPCTL,#50H    | Enable Host modeser                             |
|         | CLR  | SS            | Pull down the slave                             |
|         | MOV  | SPDAT,#5AH    | Send test data                                  |
|         | JNB  | KEY,S         | Wait for the button to release                  |
|         |      |               |                                                 |
| SKIP:   |      |               |                                                 |
|         | MOV  | A,SPSTAT      |                                                 |
|         | JNB  | ACC. 7,LOOP   |                                                 |
|         | MOV  | SPSTAT,#0C0H  | Clear interrupt sign                            |
|         | MOV  | A,SPCTL       | ,                                               |
|         | JB   | ACC. 4,MASTER |                                                 |
| SLAVE:  |      |               |                                                 |
|         | MOV  | SPDAT,SPDAT   | Pass the received data back to the host         |
|         | CPL  | LED           |                                                 |
|         | JMP  | LOOP          |                                                 |
| MASTER: |      |               |                                                 |
|         | SETB | SS            | <sub>pin</sub> ,Pull up the slave <sub>ss</sub> |
|         | MOV  | SPCTL,#40H    | FReset to slave standby                         |
|         | CPL  | LED           |                                                 |
|         | JMP  | LOOP          |                                                 |
|         |      |               |                                                 |
|         |      |               |                                                 |
|         | END  |               |                                                 |

20m

# bus 20 I<sup>2</sup> C

Serial bus contrullera Wiecsefieigolf spiced countablens bava aminiteiration to grated one  $_{\rm SCL}(\mbox{Clock line})$  and  $_{\rm STC12H}$ use SDA c (Data cable) The two lines communicate any dehequination of the communication envoy is , The single-chip microcomputer provides and SDA Switch to a different STC8 Series of SDA switching mode, which can be time-sharing multiplexed. On the port, in order to facilitate users to treat a set of buses as mul

With standard Compared with the agreement, the following two mechanisms are ignored : Send a start

 $_{\mbox{\scriptsize START}}$  ) No arbitration after that signal (

) No timeout detection when staying at low power

Clock signal (<sub>SCL</sub>

For the output port, send a synchronous clock signal) and

Slave mode (scl. is the input port, receiving a synchronous clock signal)

innovatiWhen the serial bus controller is operating in slave Ineofabling edge signal of the pin can wake up and enter STC Electric mode SDA PC The transmission speed is relativity the transmission speed is relativity the transmission speed is relativity to the transmission speed is relativity to the t <sub>C MCU°</sub> (Note: due to MCU

#### **Related registers** 20.1 l<sup>2</sup> C

| symbol   | description                                | address |                  |       | l    | Bit address an | d symbol     |           |               |        | Reset value |
|----------|--------------------------------------------|---------|------------------|-------|------|----------------|--------------|-----------|---------------|--------|-------------|
|          | symoon description                         |         | B7               | B6    | B5   | B4             | B3           | B2        | B1            | B0     |             |
| I2CCFG   | ₽ <sub>C</sub> Configuration register      | FE80H   | ENI2C            | MSSL  |      | 2              | MSSPEED[5:0] |           |               | 2      | 0000,0000   |
| I2CMSCR  | PC Host control register                   | FE81H   | EMSI             | 1     |      |                |              | MSCMD[3:0 | )]            |        | 0xxx,0000   |
| 12CMSST  | PC Host status register                    | FE82H   | MSBUSY           | MSIF  | •    | · ·            | •            | -         | MSACKI MSACKO |        | 00xx,xx00   |
| I2CSLCR  | PC Slave control register                  | FE83H   |                  | ESTAI | ERXI | ETXI           | ESTOI        | -         | •             | SLRST  | x000,0xx0   |
| I2CSLST  | <sup>1: C</sup> Slave status register      | FE84H   | SLBUSY           | STAIF | RXIF | TXIF           | STOIF        | TXING     | SLACKI        | SLACKO | 0000,0000   |
| 12CSLADR | I <sup>2</sup> C Slave address register    | FE85H   | I2CSLADR[7:1] MA |       |      |                |              | МА        | 0000,0000     |        |             |
| I2CTXD   | <sup>12</sup> C Data transmission register | FE86H   |                  |       |      |                |              | 0000,0000 |               |        |             |
| I2CRXD   | <sup>12</sup> C Data receiving register    | FE87H   |                  |       |      |                |              |           |               |        | 0000,0000   |
| I2CMSAUX | PC Host auxiliary control register         | FE88H   | -                |       |      |                | ·            |           |               | WDTA   | xxxx,xxx0   |

# 20.2 I<sup>2</sup> C Host mode

| 20.2.1 | I2C | Configuration register ( | ), | bus spe | ed control |  |
|--------|-----|--------------------------|----|---------|------------|--|
|--------|-----|--------------------------|----|---------|------------|--|

| symbol a  | ddress | В7    | B6   | В5           | B4 |  | B2 B3 | B1 | B0 |
|-----------|--------|-------|------|--------------|----|--|-------|----|----|
| I2CCFG FI | 80H    | ENI2C | MSSL | MSSPEED[5:0] |    |  |       |    |    |

ENI2C : P C Function enable control bit

# 0: Prohibited

turner I c

MSSL: I<sup>2</sup> C Operating mode selection bit

- $_0$ :Slave mode
- : Host mode

| MSSPEED[5:0] : I <sup>2</sup> C | Bus speed (number of waiting clocks) control ,Bus speed= | / 2 / (MSSPEED * 2 + 4) |
|---------------------------------|----------------------------------------------------------|-------------------------|
|---------------------------------|----------------------------------------------------------|-------------------------|

| MSSPEED[5:0] | 12C              |                |
|--------------|------------------|----------------|
| 0            | Corresponding nu | mber of clocks |
| 1            | 6                |                |
| 2            | 8                |                |
| ·            |                  |                |
| x            | 2x+4             |                |
| s            |                  |                |
| 62           | 128              |                |
| 63           | 130              |                |
|              |                  |                |

Only when PC When the module is operating in host mode The waiting parameter for the parameter setting is only valid. This waiting par The following signals of the host mode :

- T<sub>ssta</sub> : The settling time of the starting signal (ART)
- $T_{HSTA}$  : The holding time of the starting signal (RT)
- $T_{ssto}$  : The settling time of the stop signal (
- $T_{HSTO}$  : The holding time of the stop signal (:
- $T_{\rm HCKL}$  The low-level holding time of the clock signat (: SCL Low )
- $T_{HCKH}$  The high-level holding time of the clock signal (:

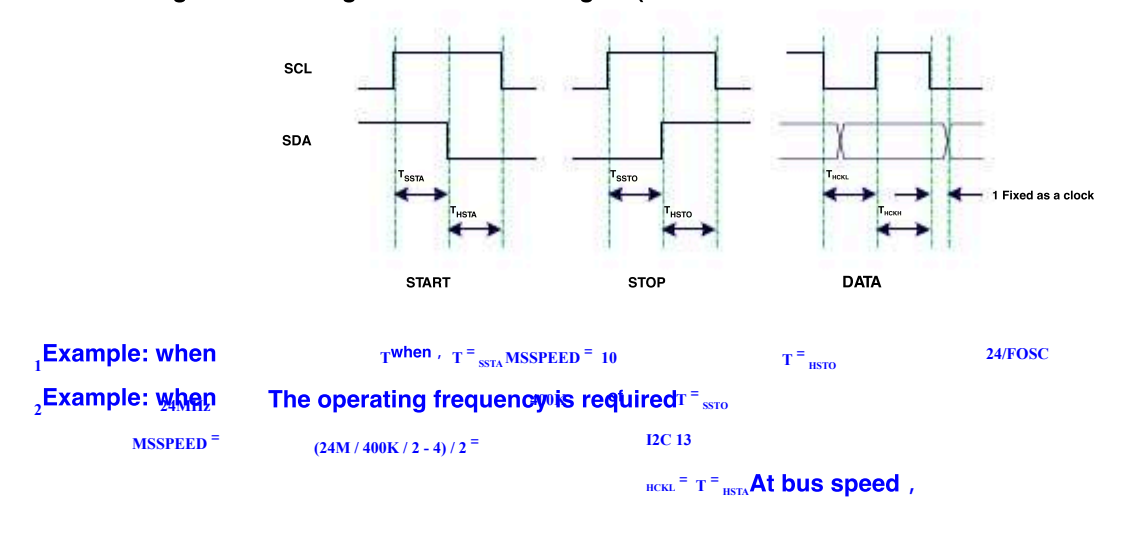

# 20.2.2 I2C Host control register ( I2CMSCR )

| symbol  | address | B7   | B6 | В5 | B4 | В3         |  | B1 B2 | В0 |
|---------|---------|------|----|----|----|------------|--|-------|----|
| I2CMSCR | FE81H   | EMSI | -  | -  | -  | MSCMD[3:0] |  |       |    |

**EMSI** : Host mode interrupt enable

<sup>0</sup> control bit : Turn off host mode interrupt

<sup>1</sup>: Allow host mode interrupt

MSCMD[3:0]: Host command

<sub>0000</sub>: Standby, no action.

0001: Start command.

 send
 START
 signal. If the current<sup>12</sup> C
 The controller is in an idle state, that is,
 I2CMSST.7) for MSBUSY (0
 when,

 Writing this command will cause the controller to enter a HBUSY state, Status position, and start sending STARTI Signal
 and the hardware with actomatically bhapge the number; if the current START
 signal, send
 START

c The waveform is shown this the tigure detowigger sending

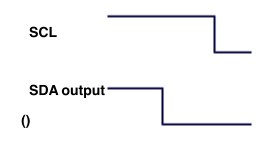

0010: Send data command.

After writing this com**Therbus** controller will be Generated on the Apthock, and will <sup>12CTXD</sup> Data in the register c Delivered bitwiseOn the pin (send high-bit data first). The waveform of the transmitted data is shown in the figure below :

| SDA<br>(output) D7 D6 D5 D4 D3 D2 D1 D0<br>command.                                                                                                    |
|----------------------------------------------------------------------------------------------------|
| ACK 0011: PC The bus controller SCL A clock is generated on the pin and with be Drata read on the port                                                                                                    |
| After receiving this command<br>save to will be MSACKI ( 12CMSST. 1). receive ACK The waveform is shown in the figure below :                                                                                                    |
| SCL                                                                                                    |
| SDA<br>(input)                                                                                                    |
| 0100: Receive data commands.                                                                                                    |
| After writing this command, A clock is generated on the pin, and the slate state of the slate state of the scale of the scale of the sc |
| move left to I2CRXD Register (receive high-bit data first) he waveform of the received data is shown in the figure below :                                                                                                    |
|                                                                                                    |
| SDA<br>(input) D7 D6 D5 D4 D3 D2 D1 D0                                                                                                    |
| command.                                                                                                    |
| ACK 0101: After The bus controller will be Aclock, and will be Agenerated on the bus controller will be                                                                                                    |
| sending this command, Boot, Spart, Send, ACK The waveform is shown in the figure below :                                                                                                    |
| c The data in is sent to                                                                                                    |

- 692 -

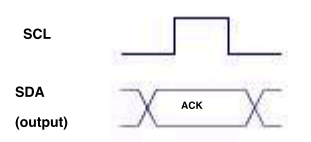

<sub>0110</sub>: Stop command.

Send STOP

The bus controller starts sendingssignaal & facter by sitional this seoty the rotard ware p

automatically Y

cally The status bit is cleared. STOP The waveform of the signal is shown in the figure below :

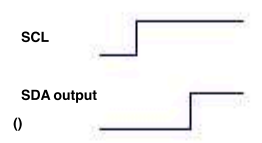

# 01111:Reserved.

1000:Reserved.

1001 : Start command<sub>+</sub>Send data command<sub>+</sub>receive command. ACK

This command is a command on the command on the combination of three commands, after this command is issued, the contract of these three commands.

<sup>1010</sup> : Send data command<sub>+</sub>receiv**co**mmand.

 This command is a command
 A combination of two commands, after issuing this command, the controller will execute the controller will execute the commands after issuing this command, the controller will execute the commands after issuing this command.

 1011
 : receive data command\_send<sup>CK(0) command.</sup>

This command is আ cô께해해서 0101 A combination of two commands, after issuing this command, the controller will execute the Note: The response signal returned by this Acc (), not affected by MSACKO The impact of the bit.

 $^{1100}$  command is fixed as : Receive data command<sub>+</sub>send NAK(1)<sup>command.</sup>

This command is we command on A combination of two commands, after issuing this command, the controller will execute the Note: The response signal returned by this command of the structure by MSACKO The impact of the bit.

- 693 -
data

#### Host auxiliary control register (I2CMSAUX) I2C 20.2.3

| symbol   | address | B7 | B6 | В5 | B4 | В3 | B2 | B1 | B0   |
|----------|---------|----|----|----|----|----|----|----|------|
| I2CMSAUX | FE88H   |    |    |    |    |    |    |    | WDTA |

WDTA: In host mode <sup>I<sup>2</sup> C</sup> Automatic data transmission, allow bits

<sub>0</sub>: Automatic transmission is prohibited

1 : Enable automatic transmission

If the automatic sending function is enabled cwhen is complete MCAfter the write operation <sup>I<sup>2</sup> C</sup> The controller will automatically tou Send"1010 "Command, that is, automatically send data and the clate register, the signal.

#### Host status register ( I2CMSST) 20.2.4 I2C

| symbol  | address | B7     | B6   | В5 | B4 | В3 | B2 | B1     | B0     |
|---------|---------|--------|------|----|----|----|----|--------|--------|
| I2CMSST | FE82H   | MSBUSY | MSIF | -  | •  | -  | •  | MSACKI | MSACKO |

MSBUSY: In host mode Controller status bit (read-only bit)  $I^2 C$ 

<sup>0</sup> :The controller is idle

1 : The controller is busy

when When the controller is in host mode, in the idle state, the transmission is Actemptetsignal, the controller enters a busy state,

c The busy state will be maintained until the successful diginal vaftec orhigibitities state will return to the idle state again.

MSIF : The interrupt request bit (interrupt flag bit) of the host mode. When in host mode controller completes the execution register and send An interrupt signal is generated after the command, and the hardwarstatotomationalitically se addet hisspid to the the the second the hardwarstatotom at the second second s

Must be cleared by software.

- : In host mode, send "MSACHAI "The order is here The signal.
- Received after the bit MSCMD MSACKO : In host mode, after preparing the bit to be sent out/hen sending ACK 0101 "The order is here I2CMSCR of MSCMD

the controller will automatically read the data of this bit as send to  $\mathsf{DA}^\circ$ 

#### 20.3 I<sup>2</sup> C Slave mode

### 20.3.1 I2C Slave control register ( I2CSLCR )

| synalicitess B7           | а.<br> | B6    | B5   | B4   | В3    | B2 | B1 | В0    |
|---------------------------|--------|-------|------|------|-------|----|----|-------|
| I2CSLCB <sub>E83H</sub> - |        | ESTAI | ERXI | ETXI | ESTOI | -  | -  | SLRST |

: Received in slave mode ESTART Signal interrupt permission bit

<sup>0</sup>: Received when slave mode is disabled urs when the signal is interrupted.

Received when slave mode interrupted . After the

ERXI Received when slave mode is allowed, the interrupt permission bit is allowed.

9 Interrupt occurs after receiving data when slave mode is disabled

: Interrupt occurs after receiving bytes of data when slave mode is enabled  $\boldsymbol{u}$ 

: In slave mode, interrupt the allowable bit after sending the completed byte of data in slave modeETXI

? When the slave mode is disabled, an interrupt occurs after sending the completed data : When

the slave mode is enabled, an interrupt occurs after sending the completed byte of data. $\ensuremath{\mathbf{11}}$ 

: Received in slave mode STR Signal interrupt permission bit

<sup>0</sup> : Received when slave mode is disabled in interrupt occurs when the signal is interrupted,

1 : received when slave mode is enabledan interrupt occurs when the signal is interrupted

<sub>SLRST</sub>: Reset slave mode

### 20.3.2 I2C Slave status register ( I2CSLST )

| symbol  | address | B7     | B6    | В5   | B4   | B3    | B2 | B1     | B0     |
|---------|---------|--------|-------|------|------|-------|----|--------|--------|
| I2CSLST | FE84H   | SLBUSY | STAIF | RXIF | TXIF | STOIF | -  | SLACKI | SLACKO |

SLBUSY: In slave mode P<sup>2</sup>C Controller status bit (read-only bit)

<sup>0</sup> :The controller is idle

1 : The controller is busy

STAIF

when When the controller is in slave mode, in the idle state, it receives the transmission **Aftern the signal**, the controller will continue to det Subsequent device address data, if the device address is the same as **When the slave address** set in the register is the same, the control The device then enters a busy state, and the busy state will be maintained until the host suc**Signal** lighter of the status will be again transmission and returns to the idle state.

: The interrupt request bit after the signal is received in slave mode. Slave mode state controller receives state the signal ,

The hardware will automatically place this location and send a request to interrupt, after responding to the interrupt.

<sup>1</sup> The point in time is shown in the figure below :

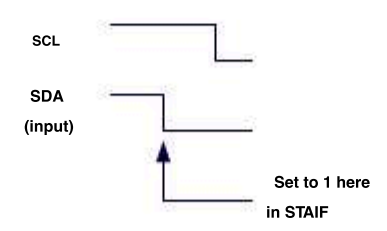

RXIF : When in slave mode, it <sup>1</sup> The interrupt request bit after the byte of data. Slave middlecontroller received bytes of data , is received hentine fighting edge of a clock, the hardware will automatically Sencinis substance of the sence of the interrupt Use the software to clear it to zero. RXIF The set time point is shown in the figure below :

- 695 -

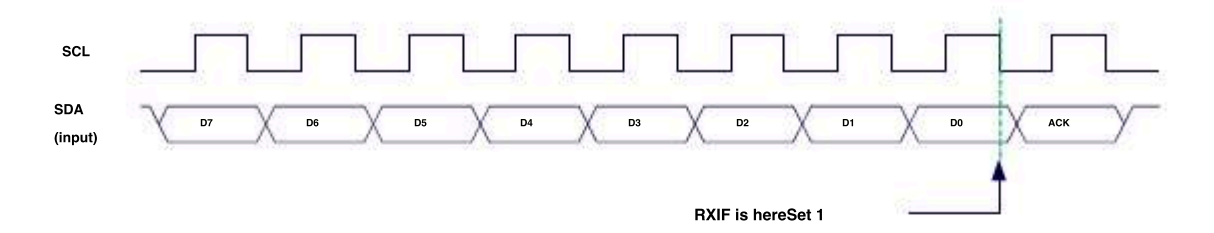

TXIF : The interrupt request bit after sending the completed byte of data in slave mode.<sup>2</sup>Sla **Tehenode** ber of completed bytes sent by the control According to and after successfully receiving the bit/signal, infaltentifetige: of a clock, the hardware will automatically <sup>h</sup> but this position ar Request an interrupt, and the bit must be cleared by software after **Teapsetcling** to dist instance figure below :

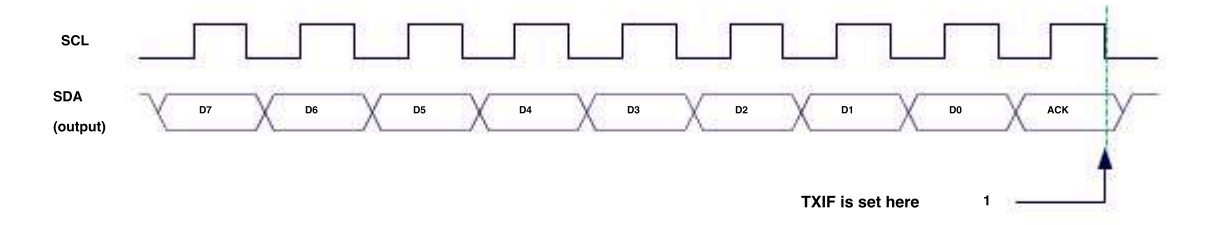

: Received in slave modestron The interrupt request bit after the signal. SlaveTimedentroller receives stafter the signal, hard The piece will automatically mover this is entian request interrupt, after respondinget bit revise beingleared by software.<sub>stolk</sub> and to the point in time as shown in the figure below :

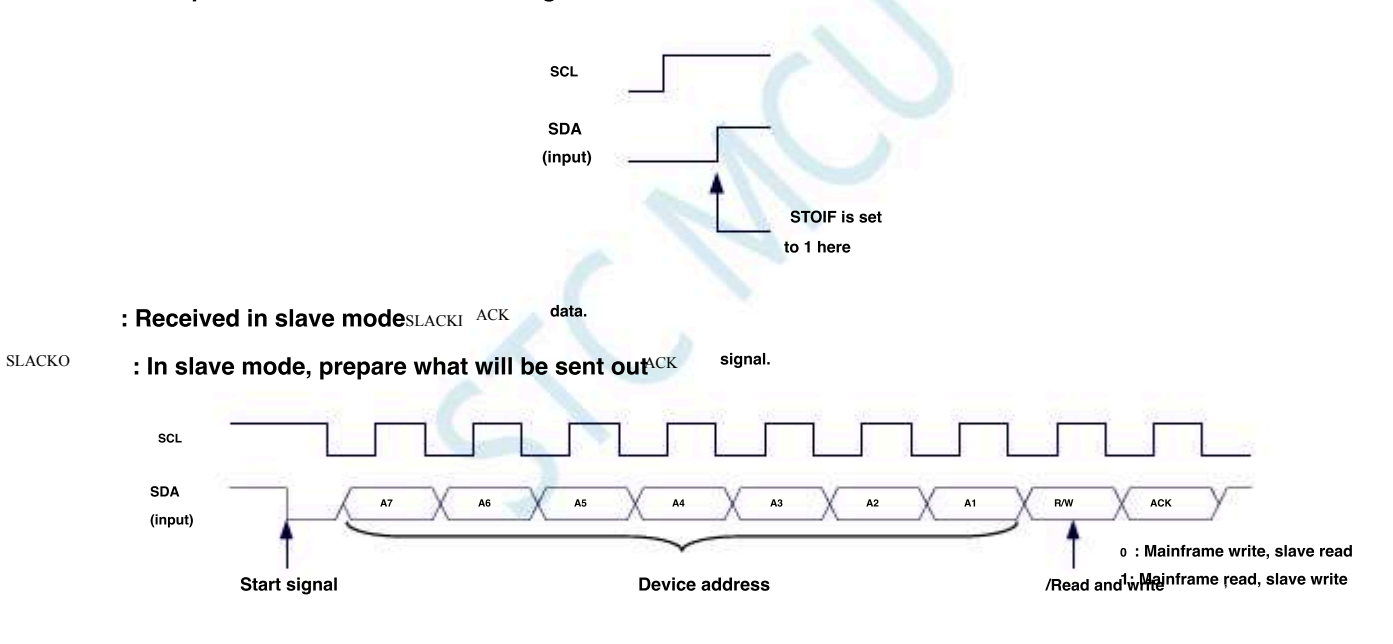

### 20.3.3 I2C Slave address register (I2CSLADR)

| symbol   | address | B7 | B6 |               | B4 B5 | В3      | B2       | B1       | B0 |
|----------|---------|----|----|---------------|-------|---------|----------|----------|----|
| I2CSLADR | FE85H   |    |    | I2CSLADR[7:1] |       | <u></u> | <u> </u> | <u> </u> | МА |

I2CSLADR[7:1]:Slave device address

when the controller is in slave mode, the controller were ceive After the signal, it will continue to detect the settings sent by the hos Prepare address data and read/Write a signal. When the device address sent by the hos The the settings ment set in the ground local the address, the controller will issue an interrupt request and the request will be not occur address explicitly the device address is different , The controller continues to monitor, waits for the next start signal, and continues

MA to compare the next device address. :Slave device address comparison control

<sub>I2CSLADR[7:1]</sub>The same settings accept all device addresses<sub>0</sub>: The device address

must be the same as  $_{1}$  : Ignore  $_{\rm I2CSLADR[7:1]}$ 

escription : 12C Bus protocol regulatio الله to can be mounted مم the but Equipment (theoretical value), diffetent different equipment 12C The address of the slave device is identifieden host completes the start signal, the first data sent (TA0) The height of 7

The bit is the address of the slave device ( DATA(12:1) Week ce address), the lowest bit is the read affed writevsions lawheddress to send it is a memory, it means MA ( 12CSLADR. 0) for 1 Slave can accept All device addresses, any sent by the host at this time 12C Device address, that is DATA(17:1] For any value, the slave can respond. When the device slave address register 12C MA ( 12CSLADR. 0) For the time<sub>0</sub>, The device address sent by the host DATA(19:1] For any value, the same as the device 12C MA ( 12CSLADR. 0) For the time<sub>0</sub>, The device address sent by the host DATA(19:1] For any value, the same as the device 12CMA ( 12CSLADR. 0) For the time<sub>0</sub>, The device address sent by the host DATA(19:1] For any value, the same as the device 12CMA ( 12CSLADR. 0) For the time<sub>0</sub>, The device address sent by the host DATA(19:1] For any value, the same as the device 12CMA ( 12CSLADR. 0) For the time<sub>0</sub>, The device address sent by the host DATA(19:1] For any value, the same as the device 12CMA ( 12CSLADR. 0) For the time<sub>0</sub>, The device address sent by the host DATA(19:1] For any value, the same as the device 12CMA ( 12CSLADR. 0) For the time<sub>0</sub>, The device address sent by the host DATA(19:1] For any value, the same as the device 12CMA ( 12CSLADR. 0) For the time<sub>0</sub>, The device address sent by the host DATA(19:1] For any value, the same as the device 12CMA ( 12CSLADR. 0) For the time<sub>0</sub>, The device address sent by the host DATA(19:1] For any value, the same as the device 12CMA ( 12CSLADR. 0) For the time<sub>0</sub>, The device address sent by the host DATA(19:1] For any value, the same as the device 12CMA ( 12CSLADR. 0) For the time<sub>0</sub>, The device address sent by the host DATA(19:1] For any value, the same as the device 12CMA ( 12CSLADR. 0) For the time<sub>0</sub>, The device address sent by the host DATA(19:1] For the time<sub>0</sub> for the time<sub>0</sub> for the time<sub>0</sub> for the time<sub>0</sub> for the time<sub>0</sub> for the time<sub>0</sub> for the time<sub>0</sub> for the time<sub>0</sub> for the time<sub>0</sub> for the time<sub>0</sub> for the time<sub>0</sub> for the time<sub>0</sub> for the time<sub>0</sub> for the time<sub>0</sub> for t

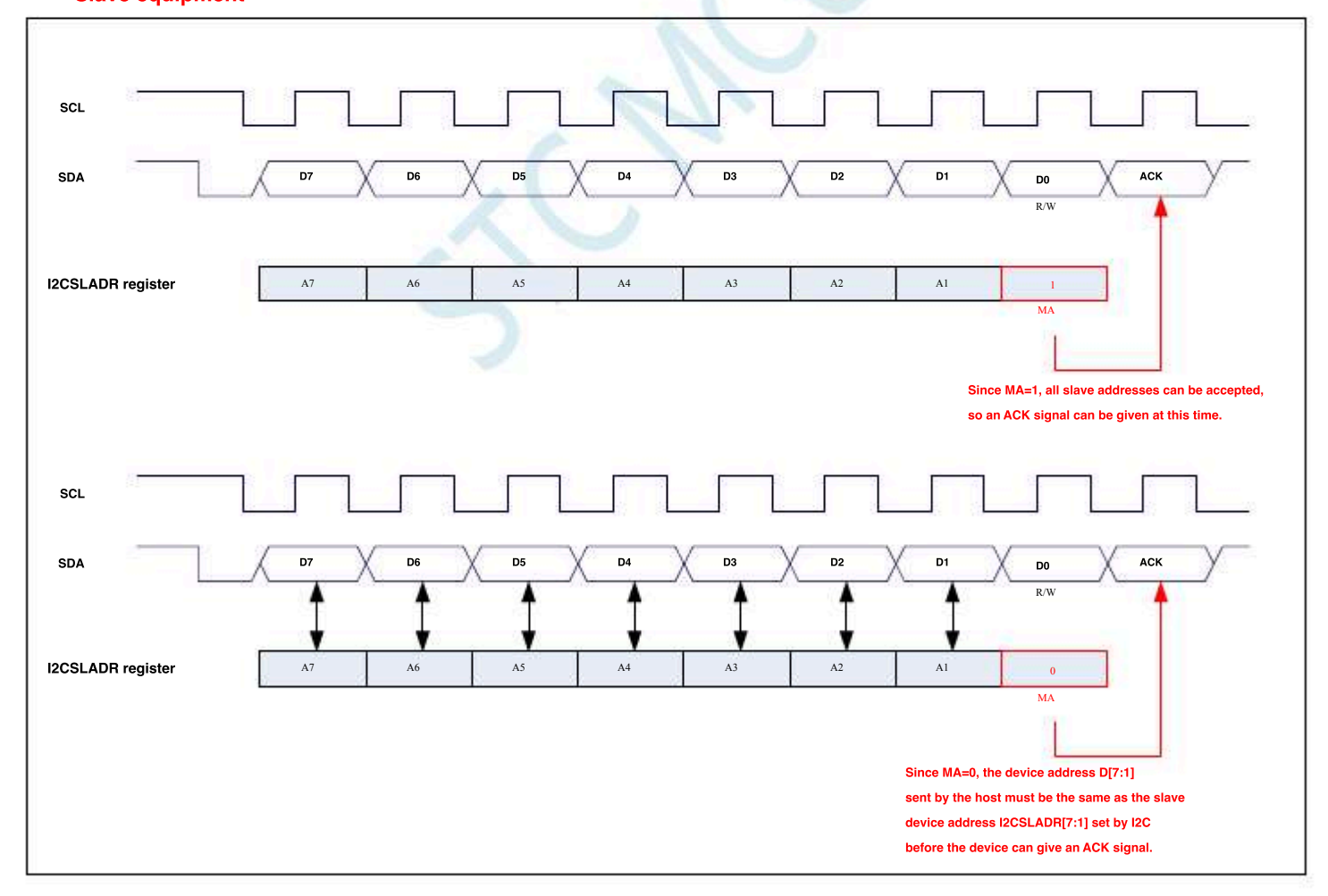

## 20.3.4 I2C Data register ( I2CTXD ' I2CRXD )

| symbol                                                                                  | address       | В7                                                    | B6       | В5 | B4 | B3 | B2       | B1 | В0 |
|-----------------------------------------------------------------------------------------|---------------|-------------------------------------------------------|----------|----|----|----|----------|----|----|
| I2CTXD                                                                                  | FE86H         |                                                       | <u> </u> | 5  |    | _  | <u> </u> |    | -  |
| I2CRXD                                                                                  | FE87H         | 2                                                     |          |    |    |    |          |    |    |
| I2CTXD Yes <sup>PC</sup> Send data register, store the received data <sup>PC</sup> Data |               |                                                       |          |    |    |    |          |    |    |
| I2CRXD yes I                                                                            | c register to | ) be sent , store the received data $^{2}$ regulation |          |    |    |    |          |    |    |

Schoo

### 20.4 Sample program

# 20.4.1 I<sup>2</sup> C Host mode access AT24C256 (Interrupt method)

c Language code

| ंचतत्वन           |                                  | ICVIS    |                                                                                        |
|-------------------|----------------------------------|----------|----------------------------------------------------------------------------------------|
| // 1110 1         |                                  | z ioy io |                                                                                        |
|                   |                                  |          |                                                                                        |
| <i>#include</i> ' | 'reg51. h"                       |          |                                                                                        |
| #include '        | 'intrins. h"                     |          |                                                                                        |
| sfr               | P_SW2                            | =        | 0xba;                                                                                  |
| #define 12        | CCFG                             |          |                                                                                        |
| #define 12        | CMSCR                            |          | (*(unsigned char volatile xdata *)0xfe80)                                              |
| #define 12        | CMSST                            |          | (*(unsigned char volatile xdata *)0xfe81)                                              |
| #define 12        | CSLCR                            |          | (*(unsigned char volatile xdata *)0xfe82)                                              |
| #define 12        | CSLST                            |          | (*(unsigned char volatile xdata *)0xfe83)                                              |
| #define 12        | CSLADR                           |          | (~(unsigned char volatile xdata *)0xfe84)<br>(*(unsigned char volatile xdata *)0xfe85) |
| #define 12        | CTXD                             |          | (*(unsigned char volatile xdata *)0xfe86)                                              |
| #define 12        | CRXD                             |          | (*(unsigned char volatile xdata *)0xfe87)                                              |
| sfr P1M1          |                                  |          |                                                                                        |
| efe D1M0          |                                  | =        | 0x91:                                                                                  |
| SJI I IMU         |                                  | =        | 0x92;                                                                                  |
| sjr P0M1          |                                  | =        | 0x93;                                                                                  |
| sfr P0M0          |                                  | =        | 0x94;                                                                                  |
| sfr P2M1          |                                  | =        | 0x95;                                                                                  |
| sfr P2M0          |                                  | =        | 0x96;                                                                                  |
| sfr P3M1          |                                  | -        | 0x01;<br>0xb2:                                                                         |
| sfr P3M0          |                                  | =        | 0xb3;                                                                                  |
| sfr P4M1          |                                  | =        | 0xb4;                                                                                  |
| sfr P4M0          |                                  | =        | 0xc9;                                                                                  |
| sfr P5M1          |                                  | =        | 0xca;                                                                                  |
| sfr P5M0          |                                  |          |                                                                                        |
| sbit SDA          |                                  | =        | P1^4;                                                                                  |
| sbit SCL          |                                  | =        | P1^5;                                                                                  |
| bit busy;         |                                  |          |                                                                                        |
|                   |                                  |          |                                                                                        |
|                   |                                  |          |                                                                                        |
| void I2C_         | Isr() interrupt 24               |          |                                                                                        |
| ł                 | and (D. SH/2).                   |          |                                                                                        |
|                   | _pusn_(P_SW2);<br>P_SW2 = 0x80;  |          |                                                                                        |
|                   | if (12CMSST & 0x40)              |          |                                                                                        |
|                   | ł.                               |          |                                                                                        |
|                   | <i>12CMSST</i> &=~0 <i>x</i> 40; |          | "Clear interrupt sign                                                                  |
|                   | busy = 0;                        |          |                                                                                        |
|                   | )                                |          |                                                                                        |
|                   | _pop_(P_SW2);                    |          |                                                                                        |
| 1                 |                                  |          |                                                                                        |
|                   |                                  |          |                                                                                        |
| void Start        | 9                                |          |                                                                                        |
| ·                 | busy = 1.                        |          |                                                                                        |
|                   | wood in                          |          |                                                                                        |

I2CMSCR = 0x81; while (busy);

- 699 -

| STC12H    | Series of technical mai@failsial websitev.STCAL.com | Car gauge MCU Design company     | Technical support      |
|-----------|-----------------------------------------------------|----------------------------------|------------------------|
| N.        |                                                     |                                  |                        |
| 1         |                                                     |                                  |                        |
|           |                                                     |                                  |                        |
| void Sena | Data(char dat)                                      |                                  |                        |
| 1         |                                                     |                                  |                        |
|           |                                                     | // Write d                       | ata ta tha data huffar |
|           | 12CTXD = dat;                                       | // Write da                      |                        |
|           | busy = I;                                           |                                  |                        |
|           | I2CMSCR = 0x82;                                     | <sub>//</sub> send <sub>SE</sub> | END command            |
|           | while (busy);                                       |                                  |                        |
| 1         |                                                     |                                  |                        |
|           |                                                     |                                  |                        |
| void Recy | ACKO                                                |                                  |                        |
| 1         |                                                     |                                  |                        |
|           | hum = 1                                             |                                  |                        |
|           | <i>busy</i> - 1;                                    | Conduced                         |                        |
|           | 12CMSCR = 0x83;                                     | //Send read                      | ACK command            |
|           | while (busy);                                       |                                  |                        |
| 1         |                                                     |                                  |                        |
|           |                                                     |                                  |                        |
| char Rec  | Data()                                              |                                  |                        |
| 1         | •                                                   |                                  |                        |
|           | husy = 1                                            |                                  |                        |
|           | uusy - 1,                                           | cond                             | and a command          |
|           | 12CMSCR = 0x84;                                     | "sena <sub>RE</sub>              | CV command             |
|           | while (busy);                                       |                                  |                        |
|           | return I2CRXD;                                      |                                  |                        |
| 1         |                                                     |                                  |                        |
|           |                                                     |                                  |                        |
| void Seno | ACKO                                                |                                  |                        |
| 1         |                                                     |                                  |                        |
|           |                                                     | Set up                           | er signal              |
|           | I2CMSST = 0x00;                                     | Joerup At                        | A Signal               |
|           | <i>busy</i> = 1;                                    |                                  |                        |
|           | I2CMSCR = 0x85;                                     | //send AC                        | CK command             |
|           | while (busy);                                       |                                  |                        |
| 1         |                                                     |                                  |                        |
|           |                                                     |                                  |                        |
| void Seno | N4K0                                                |                                  |                        |
| {         |                                                     |                                  |                        |
|           |                                                     | Set up                           | er cinnal              |
|           | $I2CMSST = \theta x \theta 1;$                      | Jerup NA                         | an Signal              |
|           | busy = 1;                                           |                                  |                        |
|           | I2CMSCR = 0x85;                                     | "send AC                         | CK command             |
|           | while (busy);                                       |                                  |                        |
| 1         |                                                     |                                  |                        |
|           |                                                     |                                  |                        |
| void Stop | 0                                                   |                                  |                        |
| {         | ,                                                   |                                  |                        |
|           |                                                     |                                  |                        |
|           | busy = 1;                                           |                                  |                        |
|           | I2CMSCR = 0x86;                                     | //send ST                        | <i>"OP</i> command     |
|           | while (busy);                                       |                                  |                        |
| 1         |                                                     |                                  |                        |
|           |                                                     |                                  |                        |
| void Dela | r.a                                                 |                                  |                        |
| tota Deta |                                                     |                                  |                        |
|           |                                                     |                                  |                        |
|           | int i;                                              |                                  |                        |
|           |                                                     |                                  |                        |
|           | for (i=0; i<3000; i++)                              |                                  |                        |
|           | 1                                                   |                                  |                        |
|           | nop ():                                             |                                  |                        |
|           | ,<br>nop_():                                        |                                  |                        |
|           |                                                     |                                  |                        |
|           | ,<br>nop,                                           |                                  |                        |
|           | _ <i>nop_U</i> ,                                    |                                  |                        |

1

- 700 -

Selection consultant

| STC12H    | Series of technical mai@ffilisial website.sTCALcom | $Car gauge_{MCU}$ Design company | :Technical support <sub>19864585985</sub> | Selection consultant |
|-----------|----------------------------------------------------|----------------------------------|-------------------------------------------|----------------------|
|           |                                                    |                                  |                                           |                      |
| 1         |                                                    |                                  |                                           |                      |
| void main | 0                                                  |                                  |                                           |                      |
| 1         |                                                    |                                  |                                           |                      |
|           | P0M0 = 0x00;                                       |                                  |                                           |                      |
|           | P0M1 = 0x00;                                       |                                  |                                           |                      |
|           | P1M0 = 0x00;                                       |                                  |                                           |                      |
|           | P1M1 = 0x00;                                       |                                  |                                           |                      |
|           | $P2M\theta = \theta x \theta \theta;$              |                                  |                                           |                      |
|           | P2M1 = 0x00;                                       |                                  |                                           |                      |
|           | P3M0 = 0x00;                                       |                                  |                                           |                      |
|           | P3M1 = 0x00;                                       |                                  |                                           |                      |
|           | P4M0 = 0x00;                                       |                                  |                                           |                      |
|           | P4M1 = 0x00;                                       |                                  |                                           |                      |
|           | P5M0 = 0x00;                                       |                                  |                                           |                      |
|           | P5M1 = 0x00;                                       |                                  |                                           |                      |
|           | $P_SW2 = 0x80;$                                    |                                  |                                           |                      |
|           | I2CCFG = 0xe0;                                     | //Enable 12C                     | Host mode                                 |                      |
|           | I2CMSST = 0x00;                                    |                                  |                                           |                      |
|           | EA = I;                                            |                                  |                                           |                      |
|           | Sand Data(0): Send start command                   |                                  |                                           |                      |
|           | RenuACKO-                                          | // Send de                       | vice address_Write command                |                      |
|           | SendData(0x00):                                    |                                  |                                           |                      |
|           | RecvACK();                                         | ✓ Send st                        | orage address high byte                   |                      |
|           | SendData(0x00);                                    |                                  |                                           |                      |
|           | RecvACK();                                         | // Send st                       | orage address low byte                    |                      |
|           | SendData(0x12);                                    |                                  |                                           |                      |
|           | RecvACK();                                         |                                  | write test data                           |                      |
|           | SendData(0x78);                                    | Write tes                        | t data                                    |                      |
|           | RecvACK();                                         | Cond ata                         | n command                                 |                      |
|           | Stop();                                            | _Send sto                        | p command                                 |                      |
|           | Delay();                                           | Wait for                         | the device to write data                  |                      |
|           | Start();                                           | Sand sta                         | rt command                                |                      |
|           | SendData(0xa0);                                    | Joenu sta                        |                                           |                      |
|           | RecvACK();                                         | ∥ Send de                        | vice address <sub>+</sub> Write command   |                      |
|           | SendData(0x00);                                    |                                  |                                           |                      |
|           | RecvACK();                                         | ∥ Send st                        | orage address high byte                   |                      |
|           | SendData(0x00);                                    | // Sond st                       | orado addross low byto                    |                      |
|           | RecVACA();                                         | » Sena st                        | orage address low byte                    |                      |
|           | SendData(0xa1):                                    | Send sta                         | rt command                                |                      |
|           | RevACKO:                                           | ∥ Send de                        | evice address <sub>+</sub> Read command   |                      |
|           | P0 = RecvData();                                   |                                  |                                           |                      |
|           | SendACK();                                         |                                  | <i>ı</i> ∥ <b>Read data</b>               |                      |
|           | <i>P2</i> = <i>RecvData()</i> ;                    | "Read dat                        | a                                         |                      |
|           | SendNAK();                                         | "<br>Cond at-                    | n command                                 |                      |
|           | Stop();                                            | Send Sto                         |                                           |                      |
|           | $P\_SW2 = 0x00;$                                   |                                  |                                           |                      |
|           | while (1);                                         |                                  |                                           |                      |
|           |                                                    |                                  |                                           |                      |

- 701 -

 $Car gauge_{MCU}$ Design company

Technical support<sub>19864585985</sub>

Selection consultant

### Assembly code

The test operating frequency is

| ,            | 11.0392/0112 |                |                      |
|--------------|--------------|----------------|----------------------|
|              |              |                |                      |
| <i>P_SW2</i> | DATA         | 0BAH           |                      |
|              |              |                |                      |
| I2CCFG       | XDATA        | 0FE80H         |                      |
| I2CMSCR      | XDATA        | 0FE81H         |                      |
| I2CMSST      | XDATA        | 0FE82H         |                      |
| I2CSLCR      | XDATA        | 0FE83H         |                      |
| I2CSLST      | XDATA        | 0FE84H         |                      |
| I2CSLADR     | XDATA        | 0FE85H         |                      |
| I2CTXD       | XDATA        | 0FE86H         |                      |
| I2CRXD       | XDATA        | 0FE87H         |                      |
|              |              |                |                      |
| 50.4         | RIT          | D1 4           |                      |
| SCL          | BIT          | P1.5           |                      |
|              |              |                |                      |
|              |              |                |                      |
| BUSY         | BIT          | 20Н. 0         |                      |
|              |              |                |                      |
| PIMI         | DATA         | 091H           |                      |
| <i>P1M0</i>  | DATA         | 092H           |                      |
| P0M1         | DATA         | 093H           |                      |
| РОМО         | DATA         | 094H           |                      |
| P2M1         | DATA         | 095H           |                      |
| <i>P2M0</i>  | DATA         | 096H           |                      |
| <i>P3M1</i>  | DATA         | 0B1H           |                      |
| <i>P3M0</i>  | DATA         | 0B2H           |                      |
| P4M1         | DATA         | 0B3H           |                      |
| P4M0         | DATA         | 0B4H           |                      |
| P5M1         | DATA         | 0С9Н           |                      |
| P5M0         | DATA         | ОСАН           |                      |
|              |              |                |                      |
|              |              |                |                      |
|              | ORG          | 0000H          |                      |
|              | LJMP         | MAIN           |                      |
|              | ORG          | 00C3H          |                      |
|              | LJMP         | 12CISR         |                      |
|              |              |                |                      |
|              | ORG          | 0100H          |                      |
| I2CISR:      |              |                |                      |
|              | PUSH         | ACC            |                      |
|              | PUSH         | DPL            |                      |
|              | PUSH         | DPH            |                      |
|              |              |                |                      |
|              | MOV          | DRTD #IACMOST  | Clear interrupt sign |
|              | MOVY         | 20 10,#12CM331 | ;;;;;;;;             |
|              | MUVA         |                |                      |
|              | ANL          | A,#INOT 40H    |                      |
|              | MOV          | DP1K,#I2CMSST  |                      |
|              | MUVX         | WDP1K,A        |                      |
|              | CLR          | BUSY           | ,Reset busy flag     |
|              |              |                |                      |
|              | РОР          | DPH            |                      |
|              | РОР          | DPL            |                      |
|              | РОР          | ACC            |                      |
|              | RETI         |                |                      |
|              |              |                |                      |
| START:       |              |                |                      |
|              | SETB         | BUSY           |                      |
|              | MOV          | A #10000001B   | .send START command  |
|              | MOV          | DPTR,#I2CMSCR  | ,                    |
|              |              |                |                      |

DPTR,#I2CMSCR

- 702 -

| STC12H    | Series of technical manOffitisial web | Sitev.STCAL.com | Car gauge <sub>MCU</sub> Design compan | ny _Technical support <sub>19864585985</sub> _Selection | on consultant <sub>13922805190</sub> |
|-----------|---------------------------------------|-----------------|----------------------------------------|---------------------------------------------------------|--------------------------------------|
| 5         |                                       |                 |                                        |                                                         |                                      |
|           | MOVX                                  | @DPTR,A         |                                        |                                                         |                                      |
|           | JMP                                   | WAIT            |                                        |                                                         |                                      |
| SENDDATA: |                                       |                 |                                        |                                                         |                                      |
|           | NOV.                                  |                 | : W                                    | Write data to the data huffer                           |                                      |
|           | MOV                                   | DPTR,#I2CTXD    | , v                                    | white data to the data buller                           |                                      |
|           | MOVX                                  | @DPTR,A         |                                        |                                                         |                                      |
|           | SETB                                  | BUSY            |                                        |                                                         |                                      |
|           | MOV                                   | A,#10000010B    | ,se                                    | end SEND command                                        |                                      |
|           | MOV                                   | DPTR,#I2CMSCR   |                                        |                                                         |                                      |
|           | MOVX                                  | @DPTR,A         |                                        |                                                         |                                      |
|           | JMP                                   | WAIT            |                                        |                                                         |                                      |
| RECVACK:  |                                       |                 |                                        |                                                         |                                      |
|           | CETR                                  | RUSY            |                                        |                                                         |                                      |
|           | SEIB                                  | 2001            | 5                                      | and read <i>LCV</i> command                             |                                      |
|           | MOV                                   | A,#10000011B    | ,00                                    |                                                         |                                      |
|           | MOV                                   | DPTR,#I2CMSCR   |                                        |                                                         |                                      |
|           | MOVX                                  | @DPTR,A         |                                        |                                                         |                                      |
|           | JMP                                   | WAIT            |                                        |                                                         |                                      |
| RECVDATA: |                                       |                 |                                        |                                                         |                                      |
|           | SETR                                  | BUSY            |                                        |                                                         |                                      |
|           | SETE                                  |                 | se                                     | end RECV command                                        |                                      |
|           | MOV                                   | A,#10000100B    | ý                                      |                                                         |                                      |
|           | MOV                                   | DPTR,#I2CMSCR   |                                        |                                                         |                                      |
|           | MOVX                                  | @DPTR,A         |                                        |                                                         |                                      |
|           | CALL                                  | WAIT            |                                        |                                                         |                                      |
|           | MOV                                   | DPTR,#I2CRXD    | ; R                                    | Read data from the data buffer                          |                                      |
|           | MOVX                                  | A,@DPTR         |                                        |                                                         |                                      |
|           | RET                                   |                 |                                        |                                                         |                                      |
| SEND ACK. |                                       |                 |                                        |                                                         |                                      |
| SENDACK.  |                                       |                 |                                        | at un com a signal                                      |                                      |
|           | MOV                                   | A,#00000000B    | ,50                                    | erup ACK signal                                         |                                      |
|           | MOV                                   | DPTR,#I2CMSST   |                                        |                                                         |                                      |
|           | MOVX                                  | @DPTR,A         |                                        |                                                         |                                      |
|           | SETB                                  | BUSY            |                                        |                                                         |                                      |
|           | MOV                                   | A,#10000101B    | se                                     | end ACK command                                         |                                      |
|           | MOV                                   | DPTR,#I2CMSCR   |                                        |                                                         |                                      |
|           | MOVX                                  | @DPTR.A         |                                        |                                                         |                                      |
|           | IMP                                   | WAIT            |                                        |                                                         |                                      |
|           |                                       |                 |                                        |                                                         |                                      |
| SENDNAK:  |                                       |                 |                                        |                                                         |                                      |
|           | MOV                                   | A,#00000001B    | ,Se                                    | et up <sub>NAK</sub> signal                             |                                      |
|           | MOV                                   | DPTR,#I2CMSST   |                                        |                                                         |                                      |
|           | MOVX                                  | @DPTR,A         |                                        |                                                         |                                      |
|           | SETB                                  | BUSY            |                                        |                                                         |                                      |
|           | MOV                                   | 4 #10000101R    | 50                                     | end <i>ACK</i> command                                  |                                      |
|           | MOV                                   | DRTR #I2CMSCR   | ,00                                    |                                                         |                                      |
|           | MOV                                   | DPIR,#I2CMSCR   |                                        |                                                         |                                      |
|           | MOVX                                  | @DPTR,A         |                                        |                                                         |                                      |
|           | JMP                                   | WAIT            |                                        |                                                         |                                      |
| STOP:     |                                       |                 |                                        |                                                         |                                      |
|           | SETB                                  | BUSY            |                                        |                                                         |                                      |
|           | MOV                                   | A #10000110B    | .se                                    | end STOP command                                        |                                      |
|           | MOV                                   | A,#10000110B    | ý                                      |                                                         |                                      |
|           | MOVX                                  | OPTR,#I2CMSCR   |                                        |                                                         |                                      |
|           | IMP                                   | WAR             |                                        |                                                         |                                      |
|           | 5144                                  | WAII            |                                        |                                                         |                                      |
| WAIT:     |                                       |                 |                                        |                                                         |                                      |
|           | JB                                    | BUSY,\$         | .W                                     | Vait for the command to be sent to complete             |                                      |
|           | RET                                   |                 | ;                                      |                                                         |                                      |
|           |                                       |                 |                                        |                                                         |                                      |
| DELAY     |                                       |                 |                                        |                                                         |                                      |
| DELAY:    |                                       |                 |                                        |                                                         |                                      |
|           | MOV                                   | R0,#0           |                                        |                                                         |                                      |
|           | MOV                                   | <i>R1,#0</i>    |                                        |                                                         |                                      |
| DELAY1:   |                                       |                 |                                        |                                                         |                                      |
|           | NOP                                   |                 |                                        |                                                         |                                      |
|           | NOP                                   |                 |                                        |                                                         |                                      |

- 703 -

| NOP  |           |
|------|-----------|
| NOP  |           |
| DJNZ | R1,DELAY1 |
| DJNZ | R0,DELAY1 |
| RET  |           |

#### MAIN:

| MOV  | <i>SP</i> , #5 <i>FH</i>   |                                           |
|------|----------------------------|-------------------------------------------|
| MOV  | <i>P0M0, #00H</i>          |                                           |
| MOV  | <i>P0M1, #00H</i>          |                                           |
| MOV  | <i>P1M0, #00H</i>          |                                           |
| MOV  | <i>P1M1, #00H</i>          |                                           |
| MOV  | <i>P2M0, #00H</i>          |                                           |
| MOV  | <i>P2M1, #00H</i>          |                                           |
| MOV  | <i>P3M0, #00H</i>          |                                           |
| MOV  | <i>P3M1, #00H</i>          |                                           |
| MOV  | P4M0, #00H                 |                                           |
| MOV  | P4M1, #00H                 |                                           |
| MOV  | <i>P5M0, #00H</i>          |                                           |
| MOV  | <i>P5M1, #00H</i>          |                                           |
|      |                            |                                           |
|      |                            |                                           |
| MOV  | <i>P_SW2</i> ,#80 <i>H</i> |                                           |
|      |                            |                                           |
| MOV  | A,#11100000B               | ,Set up 12C The module is the host mode   |
| MOV  | DPTR,#I2CCFG               |                                           |
| MOVX | @DPTR,A                    |                                           |
| MOV  | A,#0000000B                |                                           |
| MOV  | DPTR,#I2CMSST              |                                           |
| MOVX | @DPTR,A                    |                                           |
| SETB | EA                         |                                           |
|      |                            |                                           |
| CALL | START                      | Send start command send device            |
| MOV  | A,#0A0H                    | address                                   |
| CALL | SENDDATA                   | ; Write command                           |
| CALL | RECVACK                    |                                           |
| MOV  | A,#000H                    | Send storage address high byte            |
| CALL | SENDDATA                   |                                           |
| CALL | RECVACK                    |                                           |
| MOV  | A,#000H                    | Send storage address low byte             |
| CALL | SENDDATA                   |                                           |
| CALL | RECVACK                    |                                           |
| MOV  | A,#12H                     | Write test data                           |
| CALL | SENDDATA                   | ; mile tool data                          |
| CALL | RECVACK                    |                                           |
| MOV  | A,#78H                     | Write test data                           |
| CALL | SENDDATA                   |                                           |
| CALL | RECVACK                    |                                           |
| CALL | STOP                       |                                           |
|      |                            | Send stop command                         |
|      |                            | Wait for the device to write              |
| CALL | DELAY                      | , dete Cand start command cand            |
|      |                            | data <sub>,</sub> send start command send |
| CALL | START                      | device address Write command              |
| MOV  | A,#0A0H                    | ; <sup>т</sup>                            |
| CALL | SENDDATA                   |                                           |
| CALL | RECVACK                    |                                           |
| MOV  | A,#000H                    | Send storage address high byte            |
| CALL | SENDDATA                   |                                           |
| CALL | RECVACK                    |                                           |
| MOV  | A,#000H                    | Send storage address low byte             |

| STC12H  | Series of technical marQfailsia | I websitev.STCALcom | $Cargauge_{MCU}Designcompany$ | Technical support <sub>19864585985</sub> | Selection consultant 13922805190 |
|---------|---------------------------------|---------------------|-------------------------------|------------------------------------------|----------------------------------|
| 2).<br> |                                 |                     |                               |                                          |                                  |
|         | CALL                            | SENDDATA            |                               |                                          |                                  |
|         | CALL                            | RECVACK             |                               |                                          |                                  |
|         | CALL                            | START               | ,Send st                      | art command send device                  |                                  |
|         | MOV                             | A,#0A1H             | address                       | Read command                             |                                  |
|         | CALL                            | SENDDATA            |                               | 1                                        |                                  |
|         | CALL                            | RECVACK             |                               |                                          |                                  |
|         | CALL                            | RECVDATA            | Read d                        | ata 1                                    |                                  |
|         | MOV                             | <i>P0,A</i>         | ,                             |                                          |                                  |
|         | CALL                            | SENDACK             |                               |                                          |                                  |
|         | CALL                            | RECVDATA            | Bead d                        | ata 2                                    |                                  |
|         | MOV                             | P2,A                | ,1000 0                       |                                          |                                  |
|         | CALL                            | SENDNAK             |                               |                                          |                                  |
|         | CALL                            | STOP                | Condici                       |                                          |                                  |
|         |                                 |                     | ,Sena si                      | top command                              |                                  |
|         |                                 |                     |                               |                                          |                                  |
|         | JMP                             | \$                  |                               |                                          |                                  |
|         |                                 |                     |                               |                                          |                                  |
|         | END                             |                     |                               |                                          |                                  |

# 20.4.2 I<sup>2</sup> C Host mode access <sub>AT24C256</sub>(Inquiry method)

| c Language code         |      |                                           |
|-------------------------|------|-------------------------------------------|
|                         | / 15 |                                           |
|                         |      |                                           |
| #include "reg51. h"     |      |                                           |
| #include "intrins. h"   |      |                                           |
| sfr                     |      |                                           |
| P_SW2<br>#define I2CCFG | =    | 0xba;                                     |
| #define 12CMSCR         |      | (2) wind have bell and a 200 fr 00        |
| #define I2CMSST         |      | (~(unsigned char volatile xdata *)(xte81) |
| #define I2CSLCR         |      | (*(unsigned char volatile xdata *)0xfe82) |
| #define 12CSLST         |      | (*(unsigned char volatile xdata *)0xfe83) |
| #define I2CSLADR        |      | (*(unsigned char volatile xdata *)0xfe84) |
| #define I2CTXD          |      | (*(unsigned char volatile xdata *)0xfe85) |
| #define 12CRXD          |      | (*(unsigned char volatile xdata *)0xfe86) |
| sfr P1M1                |      | (*(unsigned char volatile xdata *)0xfe87) |
| sfr P1M0                |      |                                           |
| sfr P0M1                | =    | 0x91;                                     |
|                         | =    | 0x92;                                     |
| SJEFOMO                 | =    | 0x93;                                     |
| sjr P2M1                | =    | 0x94;                                     |
| sfr P2M0                | -    | 0x95;                                     |
| sfr P3M1                | _    | uxvu,                                     |
| sfr P3M0                | =    | 0xb2;                                     |
| sfr P4M1                | =    | 0xb3;                                     |
| sfr P4M0                | =    | 0xb4;                                     |
| sfr P5M1                | =    | 0xc9;                                     |
| sfr P5M0                | =    | 0xca;                                     |
| sbit SDA                |      |                                           |
| sbit SCL                | =    | P1^4;                                     |
|                         | =    | <i>P1^5;</i>                              |
|                         |      |                                           |

void Wait()

| STC12H     | Series of technical manufaitsial websitev.STCAL.com | Car gauge MCU Design company | Technical support <sub>19864585985</sub> | Selection consultant |
|------------|-----------------------------------------------------|------------------------------|------------------------------------------|----------------------|
| 75         |                                                     |                              |                                          |                      |
|            | while (! (12CMSST & 0x40));                         |                              |                                          |                      |
|            | $I2CMSST \&= \sim 0x40;$                            |                              |                                          |                      |
| }          |                                                     |                              |                                          |                      |
|            |                                                     |                              |                                          |                      |
| void Stari | 10                                                  |                              |                                          |                      |
| {          |                                                     |                              |                                          |                      |
|            | 12CMSCR = 0x01;                                     | //send _sr                   | TART command                             |                      |
|            | Wait();                                             |                              |                                          |                      |
| )          |                                                     |                              |                                          |                      |
|            |                                                     |                              |                                          |                      |
| void Sena  | lData(char dat)                                     |                              |                                          |                      |
| (          |                                                     |                              |                                          |                      |
|            | I2CTXD = dat;                                       | ∥ Write d                    | ata to the data buffer                   |                      |
|            | I2CMSCR = 0x02;                                     | //send SI                    | END command                              |                      |
|            | Wait();                                             |                              |                                          |                      |
| 1          |                                                     |                              |                                          |                      |
|            |                                                     |                              |                                          |                      |
| void Page  | ACKO                                                |                              |                                          |                      |
| voia keev  | //(A()                                              |                              |                                          |                      |
|            |                                                     | Send read                    | ACK command                              |                      |
|            | 12CMSCR = 0x03;<br>Wait0:                           |                              | ACA COMMUNIC                             |                      |
|            | mau(),                                              |                              |                                          |                      |
| 1          |                                                     |                              |                                          |                      |
|            |                                                     |                              |                                          |                      |
| char Rec   | vData()                                             |                              |                                          |                      |
| 1          |                                                     |                              |                                          |                      |
|            | I2CMSCR = 0x04;                                     | /send R                      | ECV command                              |                      |
|            | Wait();                                             |                              |                                          |                      |
|            | return 12CRXD;                                      |                              |                                          |                      |
| 1          |                                                     |                              |                                          |                      |
|            |                                                     |                              |                                          |                      |
| void Sena  | IACK()                                              |                              |                                          |                      |
| {          |                                                     |                              |                                          |                      |
|            | $I2CMSST = \theta x \theta \theta;$                 | //Set up                     | signal <sub>ACK</sub>                    |                      |
|            | $12CMSCR = \theta x \theta 5;$                      | /send g                      | emmand                                   |                      |
|            | Wait();                                             |                              |                                          |                      |
| 1          |                                                     |                              |                                          |                      |
|            |                                                     |                              |                                          |                      |
| void Sena  | INAK()                                              |                              |                                          |                      |
| (          |                                                     |                              |                                          |                      |
|            | I2CMSST = 0x01;                                     | <sub>∬</sub> Set up          | signalNAK                                |                      |
|            | I2CMSCR = 0x05;                                     | /send g                      | emmand                                   |                      |
|            | Wait();                                             |                              |                                          |                      |
| 1          |                                                     |                              |                                          |                      |
|            |                                                     |                              |                                          |                      |
| void Ston  | 0                                                   |                              |                                          |                      |
| voiu 310p  | v                                                   |                              |                                          |                      |
|            | 13CM5CD - 4-44-                                     | send s                       | rop command                              |                      |
|            | 12CMSCR = 0x00;<br>Wait():                          | //                           |                                          |                      |
| ,          | ,                                                   |                              |                                          |                      |
| /          |                                                     |                              |                                          |                      |
|            |                                                     |                              |                                          |                      |
| void Dela  | y0                                                  |                              |                                          |                      |
| 1          |                                                     |                              |                                          |                      |
|            | int i;                                              |                              |                                          |                      |
|            |                                                     |                              |                                          |                      |
|            | for (i=0; i<3000; i++)                              |                              |                                          |                      |
|            | (                                                   |                              |                                          |                      |
|            | _nop_();                                            |                              |                                          |                      |
|            | _nop_();                                            |                              |                                          |                      |

\_nop\_();

| _nop_();                     |                                                  |
|------------------------------|--------------------------------------------------|
| }                            |                                                  |
|                              |                                                  |
| in()                         |                                                  |
|                              |                                                  |
| P0M0 = 0x00;                 |                                                  |
| P0M1 = 0x00;                 |                                                  |
| P1M0 = 0x00;                 |                                                  |
| P1M1 = 0x00;                 |                                                  |
| P2M0 = 0x00;                 |                                                  |
| P2M1 = 0x00;                 |                                                  |
| P3M0 = 0x00;                 |                                                  |
| P3M1 = 0x00;                 |                                                  |
| P4M0 = 0x00;                 |                                                  |
| P4M1 = 0x00;                 |                                                  |
| P5M0 = 0x00;                 |                                                  |
| P5M1 = 0x00;                 |                                                  |
| $P_SW2 = \theta x 8 \theta;$ |                                                  |
| $I2CCFG = \theta xe\theta;$  |                                                  |
| I2CMSST = 0x00;              | //Enable /2C Host mode                           |
| Start();                     |                                                  |
| SendData(0xa0);              | "Send start command                              |
| RecvACK();                   | Send device address <sub>+</sub> Write command   |
| SendData(0x00);              |                                                  |
| RecvACK();                   | // Send storage address high byte                |
| SendData(0x00);              |                                                  |
| RecvACK();                   | Send storage address is lowbyte                  |
| SendData(0x12);              |                                                  |
| RecvACK();                   | ,,,,,Write test data                             |
| SendData(0x78);              | "Write test data                                 |
| RecvACK();                   |                                                  |
| Stop();                      | Send stop command                                |
| Delay();                     | Wait for the device to write data                |
| Start();                     |                                                  |
| SendData(0xa0);              | Send start command 2                             |
| RecvACK();                   | // Canal device address                          |
| SendData(0x00);              | ✓ Sena device address <sub>+</sub> Write command |
| RecvACK();                   | # Send storage address high byte                 |
| SendData(0x00);              |                                                  |
| RecvACK();                   | Send storage address low byte                    |
| Start();                     |                                                  |
| SendData(0xa1);              | Send start command                               |
| RecvACK();                   | ✓ Send device address <sub>+</sub> Read command  |
| <i>P0 = RecvData();</i>      |                                                  |
| SendACK();                   | <sub>///</sub> Read data                         |
| P2 = RecvData();             | <sub>.</sub> /Read data                          |
| SendNAK();                   | Condicton command                                |
| Stop();                      | jsend stop command 2                             |
| $P_SW2 = 0x00;$              |                                                  |

3

while (1);

} void ma {

Technical support

Selection consultant 13922805190

### Assembly code

The test operating frequency is

| P SW2       | DATA  | 0BAH          |                                 |
|-------------|-------|---------------|---------------------------------|
|             |       |               |                                 |
|             |       |               |                                 |
| I2CCFG      | XDATA | 0FE80H        |                                 |
| I2CMSCR     | XDATA | OFE81H        |                                 |
| I2CMSST     | XDATA | OFE82H        |                                 |
| I2CSLCR     | XDATA | 0FE83H        |                                 |
| I2CSLST     | XDATA | 0FE84H        |                                 |
| I2CSLADR    | XDATA | 0FE85H        |                                 |
| I2CTXD      | XDATA | 0FE86H        |                                 |
| I2CRXD      | XDATA | 0FE87H        |                                 |
|             |       |               |                                 |
| SD 4        | RIT   | D1 4          |                                 |
| SCL         | BIT   | P1 5          |                                 |
| 502         |       |               |                                 |
|             |       |               |                                 |
| P1M1        | DATA  | 091H          |                                 |
| <i>P1M0</i> | DATA  | 092H          |                                 |
| <i>P0M1</i> | DATA  | 093H          |                                 |
| РОМО        | DATA  | 094H          |                                 |
| P2M1        | DATA  | 095H          |                                 |
| P2M0        | DATA  | 096H          |                                 |
| P3M1        | DATA  | 0B1H          |                                 |
| P3M0        | DATA  | 0B2H          |                                 |
| P4M1        | DATA  | 0B3H          |                                 |
| P4M0        | DATA  | 0B4H          |                                 |
| P5M1        | DATA  | 0C9H          |                                 |
| P5M0        | DATA  | QCAH          |                                 |
|             |       |               |                                 |
|             |       |               |                                 |
|             | ORG   | 0000H         |                                 |
|             | LJMP  | MAIN          |                                 |
|             |       |               |                                 |
|             | ORG   | 0100H         |                                 |
| ST4RT-      |       |               |                                 |
| SIARI.      |       |               | cond gruper command             |
|             | MOV   | A,#0000001B   | , send SIARI command            |
|             | MOV   | DPTR,#I2CMSCR |                                 |
|             | MOVX  | @DPTR,A       |                                 |
|             | JMP   | WAIT          |                                 |
| SENDDATA:   |       |               |                                 |
|             | MOV   | DPTR,#12CTXD  | · Write data to the data buffer |
|             | MOVX  | @DPTR,A       |                                 |
|             | MOV   | A,#00000010B  | send SEND command               |
|             | MOV   | DPTR,#I2CMSCR | ,<br>,                          |
|             | MOVX  | @DPTR.A       |                                 |
|             | IMP   | WAIT          |                                 |
|             | Jill  | mail .        |                                 |
| RECVACK:    |       |               |                                 |
|             | MOV   | A,#00000011B  | ,Send read ACK command          |
|             | MOV   | DPTR,#I2CMSCR |                                 |
|             | MOVX  | @DPTR,A       |                                 |
|             | JMP   | WAIT          |                                 |
| RECVDATA:   |       |               |                                 |
|             | MOV   | A,#00000100B  | send RECV command               |
|             | MOV   | DPTR,#I2CMSCR | -                               |
|             | MOVX  | @DPTR,A       |                                 |
|             | CALL  | WAIT          |                                 |
|             | MOV   | DPTR,#12CRXD  |                                 |
|             |       |               | Read data from the data buffer  |

- 708 -

| STC12H   | Series of technical mar <b>Qfáils</b> ial w | ebsitev.STCAL.com      | Car gauge <sub>MCU</sub> Design company | Technical support <sub>19864585985</sub> |
|----------|---------------------------------------------|------------------------|-----------------------------------------|------------------------------------------|
| 1        |                                             |                        |                                         |                                          |
|          | MOVX                                        | A,@DPTR                |                                         |                                          |
|          | RET                                         |                        |                                         |                                          |
| SENDACK: |                                             |                        |                                         |                                          |
|          | MOV                                         | A,#00000000B           | ,Set i                                  | ip <sub>ACK</sub> signal                 |
|          | ΜΟΥ                                         | DPTR,#I2CMSST          |                                         |                                          |
|          | MOVX                                        | @DPTR,A                |                                         |                                          |
|          | MOV                                         | A,#00000101B           | ,senc                                   | ACK command                              |
|          | MOV                                         | DPTR,#I2CMSCR          |                                         |                                          |
|          | MOVX                                        | @DPTR,A                |                                         |                                          |
|          | JMP                                         | WAIT                   |                                         |                                          |
| SENDNAK: |                                             |                        |                                         |                                          |
|          | MOV                                         | A,#00000001B           | ,Set u                                  | ıp <sub>NAK</sub> signal                 |
|          | MOV                                         | DPTR,#I2CMSST          |                                         |                                          |
|          | MOVX                                        | @DPTR,A                |                                         |                                          |
|          | MOV                                         | A,#00000101B           | ,senc                                   | ACK command                              |
|          | MOV                                         | DPTR,#I2CMSCR          |                                         |                                          |
|          | MOVX                                        | @DPTR,A                |                                         |                                          |
|          | JMP                                         | WAIT                   |                                         |                                          |
| STOP:    |                                             |                        |                                         |                                          |
|          | MOV                                         | A,#00000110B           | ,senc                                   | STOP command                             |
|          | MOV                                         | DPTR,#I2CMSCR          |                                         |                                          |
|          | MOVX                                        | @DPTR,A                |                                         |                                          |
|          | JMP                                         | WAIT                   |                                         |                                          |
| WAIT:    |                                             |                        |                                         |                                          |
|          | MOV                                         | DPTR,#I2CMSST          | Cle                                     | ar interrupt sign                        |
|          | MOVX                                        | A,@DPTR                |                                         |                                          |
|          | JNB                                         | ACC. 6,WAIT            |                                         |                                          |
|          | ANL                                         | A,#NOT 40H             |                                         |                                          |
|          | MOVX                                        | @DPTR,A                |                                         |                                          |
|          | RET                                         |                        |                                         |                                          |
|          |                                             |                        |                                         |                                          |
| DELAY:   |                                             |                        |                                         |                                          |
|          | MOV                                         | R0 #0                  |                                         |                                          |
|          | MOV                                         | R1,#0                  |                                         |                                          |
| DELAY1:  |                                             |                        |                                         |                                          |
|          | Non                                         |                        |                                         |                                          |
|          | NOP                                         |                        |                                         |                                          |
|          | NOP                                         |                        |                                         |                                          |
|          | NOP                                         |                        |                                         |                                          |
|          | DINZ                                        |                        |                                         |                                          |
|          | DJNZ                                        | RI,DELAYI<br>RO,DELAYI |                                         |                                          |
|          | RET                                         | NGD DLitt 1            |                                         |                                          |
|          |                                             |                        |                                         |                                          |
| MAIN.    |                                             |                        |                                         |                                          |
| MAIN:    |                                             |                        |                                         |                                          |
|          | MOV                                         | SP, #5FH               |                                         |                                          |
|          | MOV                                         | P0M0, #00H             |                                         |                                          |
|          | MOV                                         | P0M1, #00H             |                                         |                                          |
|          | MOV                                         | PIM0, #00H             |                                         |                                          |
|          | MOV                                         | PIM1, #00H             |                                         |                                          |
|          | MOV                                         | P2M0, #00H             |                                         |                                          |
|          | MOV                                         | P2M1, #00H             |                                         |                                          |
|          | MOV                                         | P3M0, #00H             |                                         |                                          |
|          | MOV                                         | P5M1, #00H             |                                         |                                          |
|          | MOV                                         | P4M0, #00H             |                                         |                                          |
|          | MOV                                         | P4M1, #00H             |                                         |                                          |
|          | MOV                                         | POMU, #00H             |                                         |                                          |
|          | MOV                                         | 1 3:12 I, #UUII        |                                         |                                          |
|          |                                             |                        |                                         |                                          |

P\_SW2,#80H

MOV

- 709 -

Selection consultant

| MOV         | A,#11100000B         | ,Set up 12C The module is the host mode |
|-------------|----------------------|-----------------------------------------|
| MOV         | DPTR,#I2CCFG         |                                         |
| MOVX        | @DPTR,A              |                                         |
| MOV         | A,#00000000B         |                                         |
| MOV         | DPTR,#I2CMSST        |                                         |
| MOVX        | @DPTR,A              |                                         |
|             |                      |                                         |
| CALL        | START                | Send start command send device          |
| MOV         | A,#0A0H              | ,<br>addross                            |
| CALL        | SENDDATA             | ; Write command                         |
| CALL        | RECVACK              |                                         |
| MOV         | A,#000H              | Send storage address high byte          |
| CALL        | SENDDATA             |                                         |
| CALL        | RECVACK              |                                         |
| MOV         | A,#000H              | Send storage address low byte           |
| CALL        | SENDDATA             |                                         |
| CALL        | RECVACK              |                                         |
| MOV         | A,#12H               | Write test data                         |
| CALL        | SENDDATA             | ; mile tool data                        |
| CALL        | RECVACK              |                                         |
| MOV         | A,#78H               | Write test data                         |
| CALL        | SENDDATA             | , write test data                       |
| CALL        | RECVACK              |                                         |
| CALL        | STOP                 | Condictory company                      |
|             |                      | ; Send stop command                     |
| CALL        | DEI 4V               | ,Wait for the device to write           |
| CALL        | DELAI                | data Send start command send            |
|             |                      |                                         |
| CALL        | SIART                | device address                          |
| MUV<br>CALL | A,#UAUH<br>SENDD 4T4 |                                         |
| CALL        | RECVACK              |                                         |
| MOV         | A,#000H              | Sand storage address high byte          |
| CALL        | SENDDATA             | , Send storage address high byte        |
| CALL        | RECVACK              |                                         |
| MOV         | A,#000H              | Sand storage address low byte           |
| CALL        | SENDDATA             | solid storage address low byte          |
| CALL        | RECVACK              |                                         |
| CALL        | START                | Send start command send device          |
| MOV         | A,#0A1H              | address _                               |
| CALL        | SENDDATA             | +Read command                           |
| CALL        | RECVACK              |                                         |
| CALL        | RECVDATA             | Read data                               |
| MOV         | <i>P0,A</i>          | ; iouu uuu ·                            |
| CALL        | SENDACK              |                                         |
| CALL        | RECVDATA             | Pood data                               |
| MOV         | P2,A                 | inoue enter *                           |
| CALL        | SENDNAK<br>STOR      |                                         |
| CALL        | SIUP                 | Send ston command                       |
|             |                      |                                         |
| IMP         |                      |                                         |
| JMP         |                      |                                         |
|             |                      |                                         |
| END         |                      |                                         |

### 20.4.3 I<sup>2</sup> C Host mode access PCF8563

Car gauge Design company

Selection consultant<sub>13922805190</sub>

### c Language code

The test operating frequency is

#### #include "reg51. h"

| #include | "intrins.h" |  |
|----------|-------------|--|

| sfr              | P_SW2                            | = | 0xba;                                     |                                 |
|------------------|----------------------------------|---|-------------------------------------------|---------------------------------|
| #define 12       | CCFG                             |   |                                           |                                 |
| #define 12       | CMSCR                            |   | (*(unsigned char volatile xdata *)0xfe80) |                                 |
| #define 12       | CMSST                            |   | (*(unsigned char volatile xdata *)0xfe81) |                                 |
| #define 12       | CSLCR                            |   | (*(unsigned char volatile xdata *)0xfe82) |                                 |
| #define 12       | CSLST                            |   | (*(unsigned char volatile xdata *)0xfe83) |                                 |
|                  |                                  |   | (*(unsigned char volatile xdata *)0xfe84) |                                 |
| #define 12       | CSLADR                           |   | (*(unsigned char volatile xdata *)0xfe85) |                                 |
| #define 12       | CTXD                             |   | (*(unsigned char volatile xdata *)0xfe86) |                                 |
| #define 12       | CRXD                             |   | (*(unsigned char volatile xdata *)0xfe87) |                                 |
| sfr P1M1         |                                  |   |                                           |                                 |
| sfr P1M0         |                                  | = | <i>0x91;</i>                              |                                 |
| sfr P0M1         |                                  | = | 0x92;                                     |                                 |
| sfr P0M0         |                                  | = | <i>0x93;</i>                              |                                 |
| efe D2M1         |                                  | = | 0x94;                                     |                                 |
| sji i 2.011      |                                  | - | 0x95;                                     |                                 |
| sfr P2M0         |                                  | _ | 0x90;                                     |                                 |
| sfr P3M1         |                                  | _ | 0xb2:                                     |                                 |
| sfr P3M0         |                                  | _ | 0xb3;                                     |                                 |
| sfr P4M1         |                                  | = | 0xb4;                                     |                                 |
| sfr P4M0         |                                  | = | 0xc9;                                     |                                 |
| sfr P5M1         |                                  | = | 0xca;                                     |                                 |
| sfr P5M0         |                                  |   |                                           |                                 |
| alia CD 4        |                                  | _ | BIA4                                      |                                 |
| SOU SDA          |                                  | _ | P1^5;                                     |                                 |
| sbit SCL         |                                  |   |                                           |                                 |
| void Wait(       | )                                |   |                                           |                                 |
| $\ell_{\rm eff}$ |                                  |   |                                           |                                 |
|                  | while (! (12CMSST & 0x40));      |   |                                           |                                 |
|                  | <i>I2CMSST</i> &=~0 <i>x</i> 40; |   |                                           |                                 |
| 1                |                                  |   |                                           |                                 |
|                  |                                  |   |                                           |                                 |
| void Start       | 9                                |   |                                           |                                 |
| £                |                                  |   |                                           |                                 |
|                  | I2CMSCR = 0x01;                  |   |                                           | //send <sub>START</sub> command |
|                  | Wait();                          |   |                                           |                                 |
| 1                |                                  |   |                                           |                                 |
|                  |                                  |   |                                           |                                 |
| void Send.       | Data(char dat)                   |   |                                           |                                 |
| 1                |                                  |   |                                           |                                 |
|                  | I2CTXD = dat;                    |   |                                           | Write data to the data buffer   |
|                  | 12CMSCR = 0x02;                  |   |                                           | send SEND command               |
|                  | <i>mul()</i> ,                   |   |                                           |                                 |
| 1                |                                  |   |                                           |                                 |
| word P           | 4680                             |   |                                           |                                 |
| vota Kecv.       | 1CA()                            |   |                                           |                                 |
|                  | I2CMSCR = 0x03.                  |   |                                           | //Send read ACK command         |
|                  | Wait();                          |   |                                           | "                               |
| 1                |                                  |   |                                           |                                 |
|                  |                                  |   |                                           |                                 |
| char Recv        | Data()                           |   |                                           |                                 |

| STC12H | Series of technical marQfails al websitev.STCAL.com | Car gauge Design company |
|--------|-----------------------------------------------------|--------------------------|
|--------|-----------------------------------------------------|--------------------------|

Technical support

command

signal ACK

command

send

RECV

Selection consultant 13922805190

### { 12CMSCR = 0x04; Wait();

# return 12CRXD;

## void SendACK() {

| I2CMSST = 0x00; | <sub>∥</sub> Set up | sig     |
|-----------------|---------------------|---------|
| I2CMSCR = 0x05; | //send              | Sommand |
| Wait();         |                     |         |

### )

#### void SendNAK()

| 1 | •               |                     |           |
|---|-----------------|---------------------|-----------|
|   | I2CMSST = 0x01; | <sub>∥</sub> Set up | signalNAK |
|   | I2CMSCR = 0x05; | send                | semmand   |
|   | Wait()          |                     |           |

## 

| oid Stop() |  |  |  |
|------------|--|--|--|

#### (

| { |                                |        |      |
|---|--------------------------------|--------|------|
|   | $I2CMSCR = \theta x \theta 6;$ | //send | STOP |
|   | Wait();                        |        |      |
| 1 |                                |        |      |
|   |                                |        |      |

#### void Delay()

| ł – |                        |  |
|-----|------------------------|--|
|     | int i;                 |  |
|     |                        |  |
|     | for (i=0; i<3000; i++) |  |

## $\ell$

| _nop_(); |  |
|----------|--|
| _nop_(); |  |
| _nop_(); |  |

## \_nop\_();

| 1           |  |  |  |
|-------------|--|--|--|
| void main() |  |  |  |

#### · · · · ·

| { |              |
|---|--------------|
|   | P0M0 = 0x00; |

# P0M1 = 0x00;P1M0 = 0x00;

- P1M1 = 0x00;P2M0 = 0x00;
- $P2M1 = \theta x \theta \theta;$
- P3M0 = 0x00;
- P3M1 = 0x00;
- P4M0 = 0x00;
- P4M1 = 0x00;
- P5M0 = 0x00;
- P5M1 = 0x00;
- $P\_SW2 = \theta x 8\theta;$
- I2CCFG = 0xe0;
- I2CMSST = 0x00;

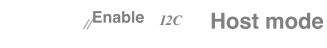

Car gauge MICU Design company

Technical support 19864585985

| Start();  |                  | "Send start command                              |
|-----------|------------------|--------------------------------------------------|
| SendDate  | a(0xa2);         | Send device address, Write command               |
| RecvAC    | K();             |                                                  |
| SendDate  | a(0x02);         | Send storage address                             |
| RecvAC    | <i>K0;</i>       | //                                               |
| SendDate  | a(0x00);         | Set the second value                             |
| RecvAC    | K();             |                                                  |
| SendDate  | a(0x00);         | Set the minute value                             |
| RecvACE   | <i>ΚΟ</i> ;      | Set the hour value                               |
| SendDate  | a(0x12);         | JSet the hour value                              |
| RecvACI   | K();             | Send stop command                                |
| Stop();   |                  | // •                                             |
|           |                  |                                                  |
| while (1) |                  |                                                  |
| 1         |                  |                                                  |
|           | Start();         | Send start command                               |
|           | SendData(0xa2);  | ✓ Send device address <sub>+</sub> Write command |
|           | RecvACK();       |                                                  |
|           | SendData(0x02);  | "Send storage address                            |
|           | RecvACK();       | " Send start command                             |
|           | Start();         | Joend start command                              |
|           | SendData(0xa3);  | ✓ Send device address <sub>+</sub> Read command  |
|           | RecvACK();       |                                                  |
|           | P0 = RecvData(); | Read the second value                            |
|           | SendACK();       |                                                  |
|           | P2 = RecvData(); | Read minute value                                |
|           | SendACK();       |                                                  |
|           | P3 = RecvData(); | Read hourly value                                |
|           | SendNAK();       | Send stop command                                |
|           | Stop();          |                                                  |
|           |                  |                                                  |
|           | Delevite         |                                                  |
|           |                  |                                                  |
| 1         |                  |                                                  |
|           |                  |                                                  |

### Assembly code

7

The test operating frequency is

| P_SW2       | DATA  | 0BAH        |
|-------------|-------|-------------|
|             |       |             |
| I2CCFG      | XDATA | 0FE80H      |
| I2CMSCR     | XDATA | 0FE81H      |
| I2CMSST     | XDATA | 0FE82H      |
| I2CSLCR     | XDATA | 0FE83H      |
| I2CSLST     | XDATA | 0FE84H      |
| I2CSLADR    | XDATA | 0FE85H      |
| I2CTXD      | XDATA | 0FE86H      |
| I2CRXD      | XDATA | 0FE87H      |
|             |       |             |
|             |       |             |
| SDA         | BIT   | P1.4        |
| SCL         | BIT   | P1.5        |
|             |       |             |
| P1M1        | DATA  | <i>091H</i> |
| <i>P1M0</i> | DATA  | 092H        |
| P0M1        | DATA  | 093H        |
| РОМО        | DATA  | 094H        |
| P2M1        | DATA  | 095H        |
| P2M0        | DATA  | 096H        |
|             |       |             |

| P3M1        | DATA        | <i>0B1H</i>   |                                |
|-------------|-------------|---------------|--------------------------------|
| <i>P3M0</i> | DATA        | 0B2H          |                                |
| P4M1        | DATA        | 0B3H          |                                |
| P4M0        | DATA        | 0B4H          |                                |
| P5M1        | DATA        | 0С9Н          |                                |
| P5M0        | DATA        | өсан          |                                |
|             |             |               |                                |
|             | ORG         | 0000H         |                                |
|             | LJMP        | MAIN          |                                |
|             |             |               |                                |
|             | OPC         | 01001         |                                |
| CT 4 DT     | UNU         | 010011        |                                |
| SIARI:      |             |               | cond are command               |
|             | MOV         | A,#00000001B  | ,send START command            |
|             | MOV         | DPTR,#I2CMSCR |                                |
|             | MOVX        | @DP1R,A       |                                |
|             | JMP         | WALL          |                                |
| SENDDATA:   |             |               |                                |
|             | MOV         | DPTR,#I2CTXD  | Write data to the data buffer  |
|             | MOVX        | @DPTR,A       |                                |
|             | MOV         | A,#00000010B  | ,send <sub>SEND</sub> command  |
|             | MOV         | DPTR,#12CMSCR |                                |
|             | MOVX        | @DPTR,A       |                                |
|             | ЈМР         | WAIT          |                                |
| RECVACK:    |             |               |                                |
|             | MOV         | A.#00000011B  | Send read ACK command          |
|             | MOV         | DPTR.#I2CMSCR |                                |
|             | MOVX        | @DPTR,A       |                                |
|             | JMP         | WAIT          |                                |
| PECVD ATA:  |             |               |                                |
| RECIDAIA.   |             |               | send RECV command              |
|             | MOV         | A,#00000100B  | , on ALCY Command              |
|             | MOV         | DPTR,#I2CMSCR |                                |
|             | MOVX        | @DPTR,A       |                                |
|             | CALL        | WAIT          |                                |
|             | MOV         |               | Read data from the data buffer |
|             | MOVX        | A,@DPTK       |                                |
|             | KE I        |               |                                |
| SENDACK:    |             |               |                                |
|             | MOV         | A,#00000000B  | ,Set up ACK signal             |
|             | MOV         | DPTR,#I2CMSST |                                |
|             | MOVX        | @DPTR,A       |                                |
|             | MOV         | A,#00000101B  | ,send <sub>ACK</sub> command   |
|             | MOV         | DPTR,#12CMSCR |                                |
|             | MOVX        | @DPTR,A       |                                |
|             | JMP         | WAIT          |                                |
| SENDNAK:    |             |               |                                |
|             | MOV         | A,#00000001B  | ,Set up <sub>NAK</sub> signal  |
|             | MOV         | DPTR,#I2CMSST |                                |
|             | MOVX        | @DPTR,A       |                                |
|             | MOV         | A,#00000101B  | .send ACK command              |
|             | MOV         | DPTR,#12CMSCR | ,                              |
|             | MOVX        | @DPTR,A       |                                |
|             | JMP         | WAIT          |                                |
| STOP.       |             |               |                                |
| SIUP:       |             |               | send grop command              |
|             | MOV         | A,#00000110B  | ,sena STOP commana             |
|             | MUV         | DPTR,#I2CMSCR |                                |
|             | MUVA<br>IMP | WDF1K,A       |                                |
|             | 5141        |               |                                |
| WAIT.       |             |               |                                |
| maii.       |             |               |                                |

Car gauge MCU Design company

Series of technical marQffailsial websitev.STCAL.com

STC12H

Technical support

- 714 -

Selection consultant

| STC12H STC12H | Series of technical man <b>Officis</b> ial websitew.STCAL.com |
|---------------|---------------------------------------------------------------|
|---------------|---------------------------------------------------------------|

| MOVX | A,@DPTR     |
|------|-------------|
| JNB  | ACC. 6,WAIT |
| ANL  | A,#NOT 40H  |
| MOVX | @DPTR,A     |
| RET  |             |

#### DELAY:

|         | MOV  | R0,#0        |
|---------|------|--------------|
|         | MOV  | <i>R1,#0</i> |
| DELAY1: |      |              |
|         | NOP  |              |
|         | NOP  |              |
|         | NOP  |              |
|         | NOP  |              |
|         | DJNZ | R1,DELAYI    |
|         | DJNZ | R0,DELAY1    |
|         | RET  |              |
|         |      |              |

#### MAIN:

| MOV  | <i>SP</i> , #5 <i>FH</i> |                                                     |
|------|--------------------------|-----------------------------------------------------|
| MOV  | Р0М0, #00Н               |                                                     |
| MOV  | <i>P0M1, #00H</i>        |                                                     |
| MOV  | P1M0, #00H               |                                                     |
| MOV  | P1M1, #00H               |                                                     |
| MOV  | <i>P2M0, #00H</i>        |                                                     |
| MOV  | <i>P2M1</i> , #00H       |                                                     |
| MOV  | P3M0, #00H               |                                                     |
| MOV  | P3M1, #00H               |                                                     |
| MOV  | P4M0, #00H               |                                                     |
| MOV  | P4M1, #00H               |                                                     |
| MOV  | P5M0, #00H               |                                                     |
| MOV  | P5M1, #00H               |                                                     |
|      |                          |                                                     |
|      |                          |                                                     |
| MOV  | P_SW2,#80H               |                                                     |
|      |                          |                                                     |
| MOV  | A,#11100000B             | ; <sup>Set up</sup> I2C The module is the host mode |
| MOV  | DPTR,#I2CCFG             |                                                     |
| MOVX | @DPTR,A                  |                                                     |
| MOV  | A,#00000000B             |                                                     |
| MOV  | DPTR,#I2CMSST            |                                                     |
| MOVX | @DPTR,A                  |                                                     |
|      |                          |                                                     |
|      |                          | Cond start command cond device                      |
| CALL | START                    | , send start command send device                    |
| MOV  | A,#0A2H                  | address                                             |
| CALL | SENDDATA                 | ;                                                   |
| CALL | RECVACK                  |                                                     |
| MOV  | A,#002H                  | ,Send storage address                               |
| CALL | SENDDATA                 |                                                     |
| CALL | RECVACK                  |                                                     |
| MOV  | A,#00H                   | Set the second value                                |
| CALL | SENDDATA                 | ,                                                   |
| CALL | RECVACK                  |                                                     |
| MOV  | A,#00H                   | Set the minute value                                |
| CALL | SENDDATA                 |                                                     |
| CALL | RECVACK                  |                                                     |
| MOV  | A,#12H                   |                                                     |
| CALL | SENDDATA                 | Set the hour value                                  |
| CALL | RECVACK                  |                                                     |
| CALL | STOP                     |                                                     |
|      |                          | Send stop command                                   |

Selection consultant

| STC12H | Series of technical marQffilsial websitev.STCALcom |                                  | Car gauge MCU Design company | :Technical support <sub>19864585985</sub> | Selection consultant |
|--------|----------------------------------------------------|----------------------------------|------------------------------|-------------------------------------------|----------------------|
| LOOP:  |                                                    |                                  |                              |                                           |                      |
|        | CALL                                               | START                            | <sub>,</sub> Send s          | tart command send device                  |                      |
|        | MOV                                                | <i>A,#0A2H</i>                   | address                      | SWrite command                            |                      |
|        | CALL                                               | SENDDATA                         |                              |                                           |                      |
|        | CALL                                               | RECVACK                          |                              |                                           |                      |
|        | MOV                                                | A,#002H                          | Send s                       | torage address                            |                      |
|        | CALL                                               | SENDDATA                         | ,                            |                                           |                      |
|        | CALL                                               | RECVACK                          |                              |                                           |                      |
|        | CALL                                               | START                            | Send s                       | tart command send device                  |                      |
|        | MOV                                                | <i>A,</i> #0 <i>A</i> 3 <i>H</i> | addres                       | S                                         |                      |
|        | CALL                                               | SENDDATA                         |                              | <sup>-</sup> <sub>+</sub> Read command    |                      |
|        | CALL                                               | RECVACK                          |                              |                                           |                      |
|        | CALL                                               | RECVDATA                         | Pood *                       | he eccord value                           |                      |
|        | MOV                                                | <i>P0,A</i>                      | , nead i                     | ne second value                           |                      |
|        | CALL                                               | SENDACK                          |                              |                                           |                      |
|        | CALL                                               | RECVDATA                         |                              |                                           |                      |
|        | MOV                                                | P2,A                             | ,Read n                      | ninute value                              |                      |
|        | CALL                                               | SENDACK                          |                              |                                           |                      |
|        | CALL                                               | RECVDATA                         |                              |                                           |                      |
|        | MOV                                                | P3,A                             | , <mark>Read h</mark>        | ourly value                               |                      |
|        | CALL                                               | SENDNAK                          |                              |                                           |                      |
|        | CALL                                               | STOP                             |                              |                                           |                      |
|        |                                                    |                                  | Send s                       | top command                               |                      |
|        |                                                    |                                  | ,                            |                                           |                      |
|        | CALL                                               | DELAY                            |                              |                                           |                      |
|        | ЈМР                                                | LOOP                             |                              |                                           |                      |
|        | END                                                |                                  |                              |                                           |                      |
|        |                                                    |                                  | 10                           |                                           |                      |

#### I<sup>2</sup> C Slave mode (interrupt mode) 20.4.4

| $_{ m c}$ Language code                    |      |                                                                                     |
|--------------------------------------------|------|-------------------------------------------------------------------------------------|
| The test operating frequency<br>11.0592MHz | y is |                                                                                     |
| #include "reg51. h"                        |      |                                                                                     |
| #include "intrins. h"                      |      |                                                                                     |
| sfr<br>P_SW2<br>#define 12CCFG             | =    | 0xba;                                                                               |
| #define 12CMSCR<br>#define 12CMSST         |      | (*(unsigned char volatile xdata *)0xfe80)                                           |
| #define 12CSLCR                            |      | (~(unsigned char volatile xdata *)0xfe82) (*(unsigned char volatile xdata *)0xfe82) |
| #define I2CSLST                            |      | (*(unsigned char volatile xdata *)0xfe83)                                           |
| #define I2CSLADR                           |      | (*(unsigned char volatile xdata *)0xfe84)                                           |
| #define I2CTXD                             |      | (*(unsigned char volatile xdata *)0xfe85)                                           |
| #define I2CRXD                             |      | (*(unsigned char volatile xdata *)0xfe86)                                           |
| sfr P1M1                                   |      | (Junsignea chur volaule xaaa Juxjeo)                                                |
| sfr P1M0                                   |      |                                                                                     |
| sfr P0M1                                   | -    | 0x91;                                                                               |
| sfr P0M0                                   | _    | 0.592;                                                                              |
| sfr P2M1                                   | =    | 0x94;                                                                               |
| sfr P2M0                                   | =    | 0x95;                                                                               |
| sfr P3M1                                   | =    | 0x96;                                                                               |
|                                            | =    | 0xb1;                                                                               |

Shenzhen Guoxin Artificial Intelligence Coomastic distributor phone numbers

| ТС12Н      | Series of technica          | l mar <b>Qfáils</b> ial webs | Sitew.STCAL.com | Car gauge MCUDesign company | .Technical support <sub>19864585985</sub>          | Selection consultant <sub>13922805190</sub> |
|------------|-----------------------------|------------------------------|-----------------|-----------------------------|----------------------------------------------------|---------------------------------------------|
|            | -                           |                              |                 |                             |                                                    |                                             |
| fr<br>c    | <i>P3M0</i>                 | =                            | 0xb2;           |                             |                                                    |                                             |
| r<br>c.    | P4M1                        | _                            | 0xb3;           |                             |                                                    |                                             |
| ir<br>fr   | P5M1                        | _                            | 0x04;           |                             |                                                    |                                             |
| ,<br>F     | P5M0                        | _                            | Oxco:           |                             |                                                    |                                             |
| ,          | 1 3010                      |                              | oxca,           |                             |                                                    |                                             |
|            |                             |                              |                 |                             |                                                    |                                             |
| 7          | <b>SDA</b>                  | =                            | P1^4;           |                             |                                                    |                                             |
| t          | SCL                         | =                            | P1^5;           |                             |                                                    |                                             |
|            |                             |                              |                 |                             |                                                    |                                             |
| a:         |                             |                              |                 | "Devi                       | ce address flag                                    |                                             |
| a;         |                             |                              |                 | Stor                        | age address flag                                   |                                             |
| igned cha  | r                           | addr:                        |                 | <i>II</i>                   |                                                    |                                             |
| igned cha  | r pdata                     | hufferl                      | (256).          |                             |                                                    |                                             |
|            |                             | Ungjer                       | 230],           |                             |                                                    |                                             |
|            |                             |                              |                 |                             |                                                    |                                             |
| (12C_Isr() | ) interrupt 24              |                              |                 |                             |                                                    |                                             |
|            |                             |                              |                 |                             |                                                    |                                             |
| _p         | ush_(P_SW2);                |                              |                 |                             |                                                    |                                             |
| P          | $SW_2 \models 0 \sim 20$    |                              |                 |                             |                                                    |                                             |
| P_         | 3W2  = 0x80;                |                              |                 |                             |                                                    |                                             |
| if (       | (I2CSLST & 0x40)            |                              |                 |                             |                                                    |                                             |
| 1          |                             |                              |                 |                             |                                                    |                                             |
|            | COLOT 0 0 10                |                              |                 |                             | If themenorocessing is a re                        | aneated                                     |
| 120        | CSLST & = -0x40;            |                              |                 | // etai                     | start // in the processing is a re-                | ado                                         |
| 150        | uu – 1;                     |                              |                 | // Star                     | i signal, this setting must be n                   | lade                                        |
| r<br>als   | ee if (12CSLST & 0x20)      |                              |                 |                             |                                                    |                                             |
| ( Lis      | <i>(1205251 &amp; 0.20)</i> |                              |                 |                             |                                                    |                                             |
|            |                             |                              |                 |                             |                                                    |                                             |
|            | <i>12CSLST</i> &=~0         | 20;                          |                 | //Deal v                    | ith <sub>RECV</sub> event                          |                                             |
|            | if (isda)                   |                              |                 |                             |                                                    |                                             |
|            | l.                          |                              |                 |                             |                                                    |                                             |
|            | isda =                      | 0;                           |                 | //Deal v                    | ith <sub>RECV</sub> Event ( RECV DEVICE ADDR       | )                                           |
|            | 1                           |                              |                 |                             |                                                    |                                             |
|            | else if (isma)              |                              |                 |                             |                                                    |                                             |
|            | 1                           |                              |                 |                             |                                                    |                                             |
|            |                             |                              |                 | Doalar                      | itheray Event (                                    | )                                           |
|            | ISMA =                      | 0;                           |                 | /Deal v                     | RECV EVEN ( RECV MEMORY ADD)                       | γ)                                          |
|            | addr =                      | I2CRXD;                      |                 |                             |                                                    |                                             |
|            | 12CT                        | D = buffer[addr];            |                 |                             |                                                    |                                             |
|            | 1                           |                              |                 |                             |                                                    |                                             |
|            | else                        |                              |                 |                             |                                                    |                                             |
|            | 1                           |                              |                 |                             |                                                    |                                             |
|            | buffer                      | [addr++] = I2CRXD;           |                 | //Deal v                    | ith <sub>RECV</sub> Event ( <sub>RECV DATA</sub> ) |                                             |
|            | 1                           |                              |                 |                             |                                                    |                                             |
| 1          |                             |                              |                 |                             |                                                    |                                             |
| ,<br>els   | se if (12CSLST & 0x10)      |                              |                 |                             |                                                    |                                             |
| 1          | , i i                       |                              |                 |                             |                                                    |                                             |
|            |                             |                              |                 |                             | 11                                                 |                                             |
|            | <i>12CSLST</i> &=~0         | 10;                          |                 | //Deal v                    | ithsend event                                      |                                             |
|            | if (I2CSLST & 0:            | :02)                         |                 |                             |                                                    |                                             |
|            | (                           |                              |                 |                             |                                                    |                                             |
|            | 12CT                        | $D = \theta x f f;$          |                 | receiv                      | ed NAK Then stop reading d                         | ata                                         |
|            | ,                           |                              |                 |                             |                                                    |                                             |
|            | ,<br>else                   |                              |                 |                             |                                                    |                                             |
|            | 1                           |                              |                 |                             |                                                    |                                             |
|            | t.                          |                              |                 |                             |                                                    | al the slat-                                |
|            | I2CT                        | D = buffer[++addr];          |                 | /receiv                     | ACK I Nen continue to rea                          | ia the data                                 |
|            | 1                           |                              |                 |                             |                                                    |                                             |
| 1          |                             |                              |                 |                             |                                                    |                                             |
| els        | se if (12CSLST & 0x08)      |                              |                 |                             |                                                    |                                             |
| {          |                             |                              |                 |                             |                                                    |                                             |

12CSLST &=~0x08; isda = 1;

isma = 1;

Deal with STOP event

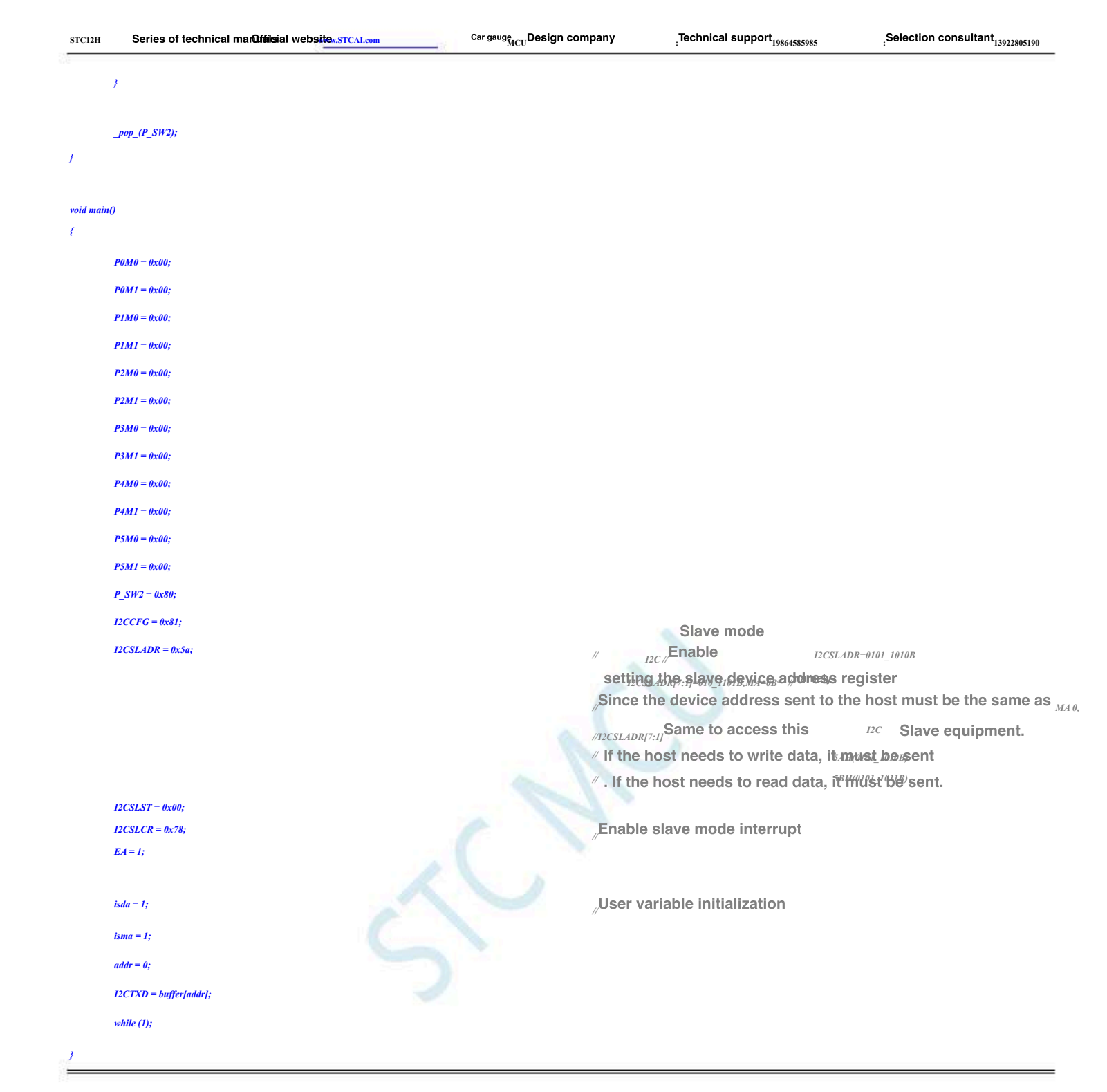

#### Assembly code

The lest operating frequency is

| <i>P_SW2</i> | DATA  | 0BAH   |
|--------------|-------|--------|
|              |       |        |
| I2CCFG       | XDATA | 0FE80H |
| I2CMSCR      | XDATA | 0FE81H |
| I2CMSST      | XDATA | 0FE82H |
| I2CSLCR      | XDATA | 0FE83H |
| I2CSLST      | XDATA | 0FE84H |
| I2CSLADR     | XDATA | 0FE85H |
| I2CTXD       | XDATA | 0FE86H |
| I2CRXD       | XDATA | 0FE87H |
|              |       |        |
|              |       |        |
| SDA          | BIT   | P1.4   |
| SCL          | BIT   | P1.5   |
| ISDA         | BIT   | 20H. 0 |

Device address flag

| STC12H       | Series of technical mail faisial websitev.STCAL.com |                      | Car gauge <sub>MCU</sub> Design con | ege <sub>MCU</sub> Design companyTechnical su |           | 1pport <sub>19864585985</sub>                                                                                                    | Selection consultant 13922805190 |
|--------------|-----------------------------------------------------|----------------------|-------------------------------------|-----------------------------------------------|-----------|----------------------------------------------------------------------------------------------------|----------------------------------|
| ISMA         | BIT                                                 | 20H. 1               |                                     | Storage add                                   | ress flar | n and a second second se |                                  |
| 10.111       |                                                     | 2000 1               |                                     | ,otorage add                                  | 1000 114  | 9                                                                                                    |                                  |
| ADDR         | DATA                                                | 21H                  |                                     |                                               |           |                                                                                                    |                                  |
|              |                                                     |                      |                                     |                                               |           |                                                                                                    |                                  |
| P1M1         | DATA                                                | 091H                 |                                     |                                               |           |                                                                                                    |                                  |
| P1M0         | DATA                                                | 092H                 |                                     |                                               |           |                                                                                                    |                                  |
| P0M1         | DATA                                                | 093H                 |                                     |                                               |           |                                                                                                    |                                  |
| P0M0<br>P2M1 | DATA                                                | 094H<br>095H         |                                     |                                               |           |                                                                                                    |                                  |
| P2M0         | DATA                                                | 096H                 |                                     |                                               |           |                                                                                                    |                                  |
| P3M1         | DATA                                                | 0B1H                 |                                     |                                               |           |                                                                                                    |                                  |
| <i>P3M0</i>  | DATA                                                | 0B2H                 |                                     |                                               |           |                                                                                                    |                                  |
| P4M1         | DATA                                                | 0B3H                 |                                     |                                               |           |                                                                                                    |                                  |
| P4M0         | DATA                                                | 0B4H                 |                                     |                                               |           |                                                                                                    |                                  |
| P5M1<br>P5M0 | DATA                                                | 0C9H                 |                                     |                                               |           |                                                                                                    |                                  |
| 15,000       | DATA                                                | ocan                 |                                     |                                               |           |                                                                                                    |                                  |
|              |                                                     |                      |                                     |                                               |           |                                                                                                    |                                  |
|              | ORG                                                 | 0000H                |                                     |                                               |           |                                                                                                    |                                  |
|              | LJMP<br>ORG                                         | MAIN<br>00C3H        |                                     |                                               |           |                                                                                                    |                                  |
|              | LJMP                                                | I2CISR               |                                     |                                               |           |                                                                                                    |                                  |
|              |                                                     |                      |                                     |                                               |           |                                                                                                    |                                  |
|              | ORG                                                 | 0100H                |                                     |                                               |           |                                                                                                    |                                  |
| I2CISR:      |                                                     |                      |                                     |                                               |           |                                                                                                    |                                  |
|              | PUSH                                                | ACC                  |                                     |                                               |           |                                                                                                    |                                  |
|              | PUSH                                                | PSW                  |                                     |                                               |           |                                                                                                    |                                  |
|              | PUSH                                                | DPL                  |                                     |                                               |           |                                                                                                    |                                  |
|              | PUSH                                                | Drn                  |                                     | Ditut                                         |           |                                                                                                    |                                  |
|              | MOV                                                 | DPTR,#I2CSLST        |                                     | ,Detect slave                                 | status    |                                                                                                    |                                  |
|              | JB                                                  | A,@DPTR              |                                     |                                               |           |                                                                                                    |                                  |
|              | JB                                                  | ACC. 5,RXIF          |                                     |                                               |           |                                                                                                    |                                  |
|              | JB                                                  | ACC. 4,TXIF          |                                     |                                               |           |                                                                                                    |                                  |
|              | JB                                                  | ACC. 3,STOPIF        |                                     |                                               |           |                                                                                                    |                                  |
| ISREXIT:     |                                                     |                      |                                     |                                               |           |                                                                                                    |                                  |
|              | РОР                                                 | DPH                  |                                     |                                               |           |                                                                                                    |                                  |
|              | РОР                                                 | DPL                  |                                     |                                               |           |                                                                                                    |                                  |
|              | POP<br>POP                                          | PSW<br>ACC           |                                     |                                               |           |                                                                                                    |                                  |
|              | RETI                                                |                      |                                     |                                               |           |                                                                                                    |                                  |
| STARTIF:     |                                                     |                      |                                     |                                               |           |                                                                                                    |                                  |
|              | ANL                                                 | A.#NOT 40H           |                                     | Deal with                                     | event     |                                                                                                    |                                  |
|              | MOVX                                                | @DPTR,A              |                                     | ,                                             |           |                                                                                                    |                                  |
|              | SETB                                                | ISDA                 |                                     |                                               |           |                                                                                                    |                                  |
|              | JMP                                                 | ISREXIT              |                                     |                                               |           |                                                                                                    |                                  |
| RXIF:        |                                                     |                      |                                     |                                               |           |                                                                                                    |                                  |
|              | ANL                                                 | A,#NOT 20H           |                                     | ,Deal with RECV                               | event     |                                                                                                    |                                  |
|              | MOVX                                                | @DPTR,A              |                                     |                                               |           |                                                                                                    |                                  |
|              | MOV                                                 | DPTR,#I2CRXD         |                                     |                                               |           |                                                                                                    |                                  |
|              | MUVX<br>JBC                                         | A,@DP1K<br>ISDA,RXDA |                                     |                                               |           |                                                                                                    |                                  |
|              | JBC                                                 | ISMA,RXMA            |                                     |                                               |           |                                                                                                    |                                  |
|              | MOV                                                 | R0,ADDR              |                                     | ,Deal withRECV                                | Event (   | RECV DATA)                                                                                                    |                                  |
|              | MOVX                                                | @R0,A                |                                     |                                               |           |                                                                                                    |                                  |
|              | INC                                                 | ADDR                 |                                     |                                               |           |                                                                                                    |                                  |
|              | ЈМР                                                 | ISREXIT              |                                     |                                               |           |                                                                                                    |                                  |
| RXDA:        |                                                     |                      |                                     |                                               |           |                                                                                                    |                                  |
|              | JMP                                                 | ISREXIT              |                                     | ,Deal with RECV                               | Event (   | RECV DEVICE ADDR)                                                                                                    |                                  |
| RXMA:        |                                                     |                      |                                     |                                               |           |                                                                                                    |                                  |

| STC12H   | Series of technical marQfailsial websitev.STCAL.com |                         | Car gauge <sub>MCU</sub> Design company | <sub>:</sub> Technical su          | upport <sub>19864585985</sub>       | Selection consultant 13922805190 |
|----------|-----------------------------------------------------|-------------------------|-----------------------------------------|------------------------------------|-------------------------------------|----------------------------------|
| i.       |                                                     |                         | Deal with -                             | W Eyent (                          |                                     |                                  |
|          | MOV                                                 | ADDR,A                  | ,Deal Witi <u>R</u> E                   | v ⊑vent (                          | RECV MEMORY ADDR )                  |                                  |
|          | MOV                                                 | RU,A                    |                                         |                                    |                                     |                                  |
|          | MOVX                                                | A,@KU                   |                                         |                                    |                                     |                                  |
|          | MOV                                                 | DPTR,#I2CTXD            |                                         |                                    |                                     |                                  |
|          | MOVX                                                | @DPTR,A                 |                                         |                                    |                                     |                                  |
|          | JMP                                                 | ISREXIT                 |                                         |                                    |                                     |                                  |
| TXIF:    |                                                     |                         |                                         |                                    |                                     |                                  |
|          | ANL                                                 | A,#NOT 10H              | ,Deal withse                            | D event                            |                                     |                                  |
|          | MOVX                                                | @DPTR.A                 |                                         |                                    |                                     |                                  |
|          | JB                                                  | ACC. LRXNAK             |                                         |                                    |                                     |                                  |
|          | INC                                                 | ADDR                    |                                         |                                    |                                     |                                  |
|          | MOV                                                 |                         |                                         |                                    |                                     |                                  |
|          | MOVY                                                | 1@ <b>P</b> 0           |                                         |                                    |                                     |                                  |
|          | MOVA                                                | A,WRU                   |                                         |                                    |                                     |                                  |
|          | MOV                                                 | OPTR,#I2CIAD            |                                         |                                    |                                     |                                  |
|          | MOVX                                                | @DPTR,A                 |                                         |                                    |                                     |                                  |
|          | JMP                                                 | ISREXIT                 |                                         |                                    |                                     |                                  |
| RXNAK:   |                                                     |                         |                                         |                                    |                                     |                                  |
|          | MOVX                                                | <i>A,</i> #0 <i>FFH</i> |                                         |                                    |                                     |                                  |
|          | MOV                                                 | DPTR,#I2CTXD            |                                         |                                    |                                     |                                  |
|          | MOVX                                                | @DPTR,A                 |                                         |                                    |                                     |                                  |
|          | JMP                                                 | ISREXIT                 |                                         |                                    |                                     |                                  |
| CTO DI T |                                                     |                         |                                         |                                    |                                     |                                  |
| STOPIF:  |                                                     |                         |                                         |                                    |                                     |                                  |
|          | ANL                                                 | A,#NOT 08H              | ,Deal with <i>T</i>                     | event                              |                                     |                                  |
|          | MOVX                                                | @DPTR,A                 |                                         |                                    |                                     |                                  |
|          | SETB                                                | ISDA                    |                                         |                                    |                                     |                                  |
|          | SETB                                                | ISMA                    |                                         |                                    |                                     |                                  |
|          | JMP                                                 | ISREXIT                 |                                         |                                    |                                     |                                  |
|          |                                                     |                         |                                         |                                    |                                     |                                  |
| MAIN:    |                                                     |                         |                                         |                                    |                                     |                                  |
|          | MOV                                                 | SP #5FH                 |                                         |                                    |                                     |                                  |
|          | MOV                                                 | DOMO #0011              |                                         |                                    |                                     |                                  |
|          | MOV                                                 | DOM1 #0011              |                                         |                                    |                                     |                                  |
|          | MOV                                                 | PUM1, #0011             |                                         |                                    |                                     |                                  |
|          | MOV                                                 | P1M0, #00H              |                                         |                                    |                                     |                                  |
|          | MOV                                                 | P1M1, #00H              |                                         |                                    |                                     |                                  |
|          | MOV                                                 | <i>P2M0, #00H</i>       |                                         |                                    |                                     |                                  |
|          | MOV                                                 | P2M1, #00H              |                                         |                                    |                                     |                                  |
|          | MOV                                                 | P3M0, #00H              |                                         |                                    |                                     |                                  |
|          | MOV                                                 | P3M1, #00H              |                                         |                                    |                                     |                                  |
|          | MOV                                                 | P4M0, #00H              |                                         |                                    |                                     |                                  |
|          | MOV                                                 | P4M1, #00H              |                                         |                                    |                                     |                                  |
|          | MOV                                                 | P5M0, #00H              |                                         |                                    |                                     |                                  |
|          | MOV                                                 | P5M1, #00H              |                                         |                                    |                                     |                                  |
|          |                                                     |                         |                                         |                                    |                                     |                                  |
|          |                                                     |                         |                                         |                                    |                                     |                                  |
|          | MOV                                                 | P_SW2,#80H              |                                         |                                    |                                     |                                  |
|          |                                                     |                         |                                         |                                    |                                     |                                  |
|          | MOV                                                 | A,#10000001B            | Enable 12C                              | Slave mo                           | de                                  |                                  |
|          | MOV                                                 | DPTR,#I2CCFG            |                                         |                                    |                                     |                                  |
|          | MOVX                                                | @DPTR,A                 |                                         |                                    |                                     |                                  |
|          | MOV                                                 | A,#01011010B            | : Set the                               | slave device                       | address <i>menimum</i>              | 01 1010B                         |
|          |                                                     |                         | , set the                               |                                    | namely                              |                                  |
|          |                                                     |                         | I2CSLA<br>Since th                      | ок/7:1/=010_1101В,<br>e device add | MA=0B°;"""""<br>dress sent to the b | ost must be the same as          |
|          |                                                     |                         | , once th                               |                                    |                                     |                                  |
|          |                                                     |                         | ;I2CSLADR[7:                            | The same o                         | can access this ho                  | st. ISlave equipment.            |
|          |                                                     |                         | you need                                | to write da                        | ta, you have to se                  | nd, it,                          |
|          |                                                     |                         | ; If the ho                             | st needs to                        | read data, it must                  | serred it                        |
|          | MOV                                                 | DPTR,#I2CSLADR          |                                         |                                    |                                     |                                  |
|          | MOVX                                                | @DPTR,A                 |                                         |                                    |                                     |                                  |
|          | MOV                                                 | A,#00000000B            |                                         |                                    |                                     |                                  |
|          | MOV                                                 | DPTR,#I2CSLST           |                                         |                                    |                                     |                                  |
|          | ΜΟΥΧ                                                | @DPTR,A                 |                                         |                                    |                                     |                                  |
|          |                                                     |                         |                                         |                                    |                                     |                                  |

- 720 -

| STC12H | Series of technical marQtfailsial w | ries of technical marQf#isial websitev.STCALcom |         | .Technical support <sub>19864585985</sub> | Selection consultant <sub>13922805190</sub> |
|--------|-------------------------------------|-------------------------------------------------|---------|-------------------------------------------|---------------------------------------------|
|        | МОУ                                 | A,#01111000B                                    | Enable  | slave mode interrupt                      |                                             |
|        | MOV                                 | DPTR,#I2CSLCR                                   | ,       |                                           |                                             |
|        | MOVX                                | @DPTR,A                                         |         |                                           |                                             |
|        |                                     |                                                 | Userre  |                                           |                                             |
|        | SETB                                | ISDA                                            | ,User V | ariable initialization                    |                                             |
|        | SETB                                | ISMA                                            |         |                                           |                                             |
|        | CLR                                 | A                                               |         |                                           |                                             |
|        | MOV                                 | ADDR,A                                          |         |                                           |                                             |
|        | MOV                                 | <i>R0,A</i>                                     |         |                                           |                                             |
|        | MOVX                                | A,@R0                                           |         |                                           |                                             |
|        | MOV                                 | DPTR,#I2CTXD                                    |         |                                           |                                             |
|        | MOVX                                | @DPTR,A                                         |         |                                           |                                             |
|        | SETB                                | EA                                              |         |                                           |                                             |
|        | SJMP                                | \$                                              |         |                                           |                                             |
|        | END                                 |                                                 |         |                                           |                                             |

## 20.4.5 I<sup>2</sup> C Slave mode (query method)

| c Language code              |      |                                           |
|------------------------------|------|-------------------------------------------|
| The test operating frequency | / is |                                           |
| 11.0392,94112                |      |                                           |
| #include "reg51. h"          |      |                                           |
| #include "intrins. h"        |      |                                           |
| sfr                          |      |                                           |
| P_SW2<br>#define I2CCFG      | =    | 0xba;                                     |
| #define I2CMSCR              |      | (*(unsigned char volatile xdata *)0xfe80) |
| #define 12CMSST              |      | (*(unsigned char volatile xdata *)0xfe81) |
| #define 12CSLCR              |      | (*(unsigned char volatile xdata *)0xfe82) |
| #define I2CSI ST             |      | (*(unsigned char volatile xdata *)0xfe83) |
|                              |      | (*(unsigned char volatile xdata *)0xfe84) |
| #define 12CSLADK             |      | (*(unsigned char volatile xdata *)0xfe85) |
| #define 12CTXD               |      | (*(unsigned char volatile xdata *)0xfe86) |
| #define I2CRXD               |      | (*(unsigned char volatile xdata *)0xfe87) |
| sfr P1M1                     |      |                                           |
| sfr P1M0                     | =    | 0x91;                                     |
| sfr P0M1                     | =    | <i>0x92;</i>                              |
| sfr P0M0                     | =    | 0x93;                                     |
| sfr P2M1                     | -    | 0x94;                                     |
| sfr P2M0                     | _    | 0x96;                                     |
| 5) 1 2 M 0                   | =    | 0xb1;                                     |
| sjr rəmi                     | =    | Øxb2;                                     |
| sfr P3M0                     | =    | 0xb3;                                     |
| sfr P4M1                     | =    | 0xb4;                                     |
| sfr P4M0                     | =    | 0xc9;                                     |
| sfr P5M1                     | =    | 0xca;                                     |
| sfr P5M0                     |      |                                           |
| sbit SDA                     | =    | P1^4;                                     |
| sbit SCL                     | =    | <i>P1^5;</i>                              |
| bit isda;                    |      |                                           |
|                              |      | Device address flag                       |

|                  |                        | isma; bit           |                           |                   |  | Storage addr       | ess flag        |                                                              |
|------------------|------------------------|---------------------|---------------------------|-------------------|--|--------------------|-----------------|--------------------------------------------------------------|
| unsigned ch      | ar                     |                     |                           | addr;             |  | // _               |                 |                                                              |
| unsigned ch      | ar pdata               |                     |                           | buffer[256];      |  |                    |                 |                                                              |
|                  |                        |                     |                           |                   |  |                    |                 |                                                              |
| void main()<br>{ |                        |                     |                           |                   |  |                    |                 |                                                              |
| ʻ.               | 20140 - 0              |                     |                           |                   |  |                    |                 |                                                              |
|                  | -0M0 = 0X<br>-0M1 = 0x |                     |                           |                   |  |                    |                 |                                                              |
|                  | 0MI = 0X<br>PIM0 = 0y  |                     |                           |                   |  |                    |                 |                                                              |
|                  | P1M1 = 0x              | 00:                 |                           |                   |  |                    |                 |                                                              |
|                  | $P_{2M0} = 0x$         | 00:                 |                           |                   |  |                    |                 |                                                              |
| 1                | P2M1 = 0x              | 00;                 |                           |                   |  |                    |                 |                                                              |
| 1                | P3M0 = 0x              | 00;                 |                           |                   |  |                    |                 |                                                              |
| 1                | P3M1 = 0x              | 00;                 |                           |                   |  |                    |                 |                                                              |
| 1                | P4M0 = 0x              | 00;                 |                           |                   |  |                    |                 |                                                              |
| 1                | P4M1 = 0x              | 00;                 |                           |                   |  |                    |                 |                                                              |
| 1                | P5M0 = 0x              | 00;                 |                           |                   |  |                    |                 |                                                              |
| 1                | P5M1 = 0x              | 00;                 |                           |                   |  |                    |                 |                                                              |
| 1                | $P_SW2 = 0$            | x80;                |                           |                   |  |                    |                 |                                                              |
| 1                | 2CCFG =                | 0x81;               |                           |                   |  | CI                 |                 | 40                                                           |
| 1                | 2CSLADI                | $R = \theta x 5 a;$ |                           |                   |  | Ena                | ave mod<br>ible | 12CSLADR=0101 1010B                                          |
|                  |                        |                     |                           |                   |  | setting the s      | lave,de,v       | /iceaddresss register                                        |
|                  |                        |                     |                           |                   |  | Since the dev      | vice add        | ress sent to the host must be the same as $_{_{M\!A	heta,}}$ |
|                  |                        |                     |                           |                   |  | //I2CSLADR[7:1]    | e to acc        | cess this I2C Slave equipment.                               |
|                  |                        |                     |                           |                   |  | // If the host ne  | eeds to v       | write data, it must be sent                                  |
|                  |                        |                     |                           |                   |  | // . If the host r | needs to        | read data, ຳ້"fff/ປຣ່າ be                                    |
| 1                | 2CSLST =<br>2CSLCR =   | = 0x00;<br>= 0x00:  |                           |                   |  | Dischla clava      | modoji          | atomustica                                                   |
|                  | ZCOLCA                 | 0,000,              |                           |                   |  | Disable slave      | modeli          | nterruption                                                  |
| i                | sda = 1;               |                     |                           |                   |  | User variable      | initializ       | ation                                                        |
| i                | sma = 1;               |                     |                           |                   |  |                    |                 |                                                              |
| a                | ddr = 0;               |                     |                           |                   |  |                    |                 |                                                              |
| 1                | 2CTXD =                | buffer[add          | r];                       |                   |  |                    |                 |                                                              |
| ,                | vhile (1)              |                     |                           |                   |  |                    |                 |                                                              |
| 1                |                        |                     |                           |                   |  |                    |                 |                                                              |
|                  |                        | if (I2CSLS          | T & 0x40)                 |                   |  |                    |                 |                                                              |
|                  |                        | (                   |                           |                   |  |                    |                 |                                                              |
|                  |                        | I2CSLST &           | $k = -\theta x 4 \theta;$ |                   |  | START // I         | itherpiro       | cessing is a repeated                                        |
|                  |                        | isda = 1;           |                           |                   |  |                    | this sett       | ing must be made                                             |
|                  |                        | }<br>also if (12C   | SI ST & 0x20)             |                   |  |                    |                 |                                                              |
|                  |                        | (<br>(              | 3231 <b>u</b> 0.20)       |                   |  |                    |                 |                                                              |
|                  |                        |                     | ISCELET P- AND            | 0.                |  | Deal withRECV      | event           |                                                              |
|                  |                        |                     | 12CSLS1 &=~0.2            | σ,                |  | //                 |                 |                                                              |
|                  |                        |                     | (                         |                   |  |                    |                 |                                                              |
|                  |                        |                     | isda = 0                  | ;                 |  | //Deal withRECV    | Event (         | RECV DEVICE ADDR )                                           |
|                  |                        |                     | /                         |                   |  |                    |                 |                                                              |
|                  |                        |                     | else if (isma)<br>1       |                   |  |                    |                 |                                                              |
|                  |                        |                     | •<br>                     |                   |  | Deal with row      | Event (         |                                                              |
|                  |                        |                     | isma = 0                  | ,<br>2CBVD.       |  | //wour whenkEUV    | FACUT (         | RECV MEMORY ADDR /                                           |
|                  |                        |                     | aaar = 1<br>12CTXL        | ) = buffer[addr]; |  |                    |                 |                                                              |
|                  |                        |                     | ,                         |                   |  |                    |                 |                                                              |
|                  |                        |                     | else                      |                   |  |                    |                 |                                                              |
|                  |                        |                     | (                         |                   |  |                    |                 |                                                              |
|                  |                        |                     | buffer[a                  | ddr++] = 12CRXD;  |  | //Deal withRECV    | Event (         | RECV DATA )                                                  |

|   | 1                        |                                                   |
|---|--------------------------|---------------------------------------------------|
|   | )                        |                                                   |
|   | else if (12CSLST & 0x10) |                                                   |
|   | (                        |                                                   |
|   | I2CSLST &= -0x10;        | //Deal with SEND event                            |
|   | if (12CSLST & 0x02)      |                                                   |
|   | <i>t</i>                 |                                                   |
|   | I2CTXD = 0xff;           | // <sup>received</sup> NAK Then stop reading data |
|   | )                        |                                                   |
|   | else                     |                                                   |
|   | $\ell$                   |                                                   |
|   | I2CTXD = buffer[++addr]; | Areceived ACK Then continue to read the data      |
|   | <i>J</i>                 |                                                   |
|   | 1                        |                                                   |
|   | else if (12CSLST & 0x08) |                                                   |
|   | (                        |                                                   |
|   | 12CSLST &=~0x08;         | //Deal with <i>stop</i> event                     |
|   | <i>isda</i> = 1;         |                                                   |
|   | <i>isma</i> = 1;         |                                                   |
|   |                          |                                                   |
| 1 |                          |                                                   |
| , |                          |                                                   |

### Assembly code

| Assembly of           | code       | -           |                      |
|-----------------------|------------|-------------|----------------------|
| <del>, не ея ор</del> | 11.0592MHz | 5           |                      |
| P_SW2                 | DATA       | <i>0ВАН</i> |                      |
| 12CCFG                | XDATA      | 0FE80H      |                      |
| I2CMSCR               | XDATA      | 0FE81H      |                      |
| I2CMSST               | XDATA      | 0FE82H      |                      |
| I2CSLCR               | XDATA      | 0FE83H      |                      |
| I2CSLST               | XDATA      | 0FE84H      |                      |
| I2CSLADR              | XDATA      | 0FE85H      |                      |
| I2CTXD                | XDATA      | 0FE86H      |                      |
| I2CRXD                | XDATA      | 0FE87H      |                      |
|                       |            |             |                      |
| SDA .                 | BIT        | <i>P1.4</i> |                      |
| SCL                   | BIT        | P1.5        |                      |
| ISDA                  | BIT        | 20Н. 0      | Device address flag  |
| ISMA                  | BIT        | 20Н. 1      | Storage address flag |
|                       |            |             | ; 6 6                |
| ADDR                  | DATA       | 21H         |                      |
|                       |            |             |                      |
| P1M1                  | DATA       | <i>091H</i> |                      |
| P1M0                  | DATA       | <i>092H</i> |                      |
| <i>P0M1</i>           | DATA       | <i>093H</i> |                      |
| РОМО                  | DATA       | 094H        |                      |
| P2M1                  | DATA       | 095H        |                      |
| P2M0                  | DATA       | 096H        |                      |
| P3M1                  | DATA       | 0B1H        |                      |
| P3M0                  | DATA       | 0B2H        |                      |
| P4M1                  | DATA       | 0B3H        |                      |
| P4M0                  | DATA       | 0B4H        |                      |
| P5M1                  | DATA       | 0C9H        |                      |
| P5M0                  | DATA       | <i>0САН</i> |                      |
|                       |            |             |                      |
|                       | ORG        | 0000H       |                      |

Shenzhen Guoxin Artificial Intelligence Coomastic distributor phone numbers

| STC12H | Series of technical marQf#ilsia | al websitev.STCAL.com | Car gauge <sub>MCU</sub> Design company | Technical support <sub>19864585985</sub> | Selection consultant      |
|--------|---------------------------------|-----------------------|-----------------------------------------|------------------------------------------|---------------------------|
|        | LJMP                            | MAIN                  |                                         |                                          |                           |
|        |                                 |                       |                                         |                                          |                           |
| 4IN•   | ORG                             | 0100H                 |                                         |                                          |                           |
|        | MOV                             | SP #5FH               |                                         |                                          |                           |
|        | MOV                             | P0M0. #00H            |                                         |                                          |                           |
|        | MOV                             | P0M1, #00H            |                                         |                                          |                           |
|        | MOV                             | P1M0, #00H            |                                         |                                          |                           |
|        | MOV                             | P1M1, #00H            |                                         |                                          |                           |
|        | MOV                             | <i>P2M0, #00H</i>     |                                         |                                          |                           |
|        | MOV                             | P2M1, #00H            |                                         |                                          |                           |
|        | MOV                             | <i>P3M0, #00H</i>     |                                         |                                          |                           |
|        | MOV                             | P3M1, #00H            |                                         |                                          |                           |
|        | MOV                             | P4M0, #00H            |                                         |                                          |                           |
|        | MOV                             | P4M1, #00H            |                                         |                                          |                           |
|        | MOV                             | P5M0, #00H            |                                         |                                          |                           |
|        | MOV                             | P5M1, #00H            |                                         |                                          |                           |
|        | MOV                             | D CW2 #00H            |                                         |                                          |                           |
|        | мот                             | P_SW2,#80H            |                                         |                                          |                           |
|        | MOV                             | A,#10000001B          | ,Enable <sub>/</sub>                    | <sup>2C</sup> Slave mode                 |                           |
|        | MOV                             | DPTR,#I2CCFG          |                                         |                                          |                           |
|        | MOVX                            | @DPTR,A               |                                         |                                          |                           |
|        | МОУ                             | А,#01011010В          | ; Set the                               | e slave device address regis             | <b>tep</b> 101_1010B      |
|        |                                 |                       | ,Since t                                | he device address sent to th             | e host must be the same a |
|        |                                 |                       | ;12CSLADR                               | 7:1] The same can access this            | host. ISlave equipment.   |
|        |                                 |                       | you nee                                 | ed to write data, you have to            |                           |
|        |                                 |                       | ; if the r                              | lost needs to read data, it mil          | ust-sena it               |
|        | MOV                             | DPTR,#I2CSLADR        |                                         |                                          |                           |
|        | MOVX                            | @DPTR,A               |                                         |                                          |                           |
|        | MOV                             | A,#0000000B           |                                         |                                          |                           |
|        | MOV                             | DPTR,#I2CSLST         |                                         |                                          |                           |
|        | MOVX                            | @DPTR,A               |                                         |                                          |                           |
|        | MOV                             | A,#00000000B          | Disable                                 | e slave mode interruption                |                           |
|        | MOV                             | DPTR,#I2CSLCR         |                                         |                                          |                           |
|        | MOVX                            | @DPTR,A               |                                         |                                          |                           |
|        | SETB                            | ISDA                  | User v                                  | ariable initialization                   |                           |
|        | SETB                            | ISMA                  | ,                                       |                                          |                           |
|        | CLR                             | A                     |                                         |                                          |                           |
|        | MOV                             | ADDR,A                |                                         |                                          |                           |
|        | MOV                             | <i>R0,A</i>           |                                         |                                          |                           |
|        | MOVX                            | A,@R0                 |                                         |                                          |                           |
|        | MOV                             |                       |                                         |                                          |                           |
|        | MOVX                            | @DPTR,A               |                                         |                                          |                           |
| 0.0.   |                                 |                       |                                         |                                          |                           |
|        |                                 |                       | Detect                                  | slavo status                             |                           |
|        | MOV                             | DPTR,#I2CSLST         | , Detect                                | SIAVE SIALUS                             |                           |
|        | MOVX                            | A,@DPTR               |                                         |                                          |                           |
|        | JB                              | ACC. 6,STARTIF        |                                         |                                          |                           |
|        | JB                              | ACC. 5,RXIF           |                                         |                                          |                           |
|        | JB                              | ACC. 4,TXIF           |                                         |                                          |                           |
|        | JB                              | ACC. 3,STOPIF         |                                         |                                          |                           |
| ADTIC  | JMP                             | LUUP                  |                                         |                                          |                           |
| ARTIF: | 4 101                           | 4 41107 404           | .Deal with                              | TART event                               |                           |
|        | ANL                             | A,#NUT 40H            | , a cut with                            |                                          |                           |
|        | MUVX                            | WDP1K,A               |                                         |                                          |                           |
|        | 0570                            | ICD /                 |                                         |                                          |                           |

- 724 -

| STC12H  | Series of technical mar <b>0/fáils</b> ial v | websitev.STCAL.com | Car gauge <sub>MCU</sub> Design company | Technical su | upport <sub>19864585985</sub> | .Selection consultant <sub>13922805190</sub> |
|---------|----------------------------------------------|--------------------|-----------------------------------------|--------------|-------------------------------|----------------------------------------------|
|         | IMP                                          | LOOP               |                                         |              |                               |                                              |
| RXIF:   | 5.01                                         | 2001               |                                         |              |                               |                                              |
|         | 411                                          | 4 #NOT 2011        | .Deal with RECV                         | event        |                               |                                              |
|         | ANL                                          | A,#NOT 20H         | ;<br>;                                  |              |                               |                                              |
|         | MOVA                                         | @DPTR,A            |                                         |              |                               |                                              |
|         | MOV                                          | DP IR, #I2CKAD     |                                         |              |                               |                                              |
|         | MOVA<br>IPC                                  |                    |                                         |              |                               |                                              |
|         | JBC                                          | ISDA,KADA          |                                         |              |                               |                                              |
|         | <i>ЛВС</i>                                   | ISMA,RAMA          |                                         |              |                               |                                              |
|         | MOV                                          | RU,ADDR            | ,Deal withRECV                          | Event (      | RECV DATA)                    |                                              |
|         | MOVA                                         | (aR0,A             |                                         |              |                               |                                              |
|         | INC                                          | ADDR               |                                         |              |                               |                                              |
|         | JMP                                          | LUUP               |                                         |              |                               |                                              |
| RXDA:   |                                              |                    |                                         |              |                               |                                              |
|         | JMP                                          | LOOP               | ,Deal with                              | Event (      | RECV DEVICE ADDR )            |                                              |
| RXMA:   |                                              |                    |                                         |              |                               |                                              |
|         | MOV                                          | ADDR,A             | ,Deal with RECV                         | Event (      | RECV MEMORY ADDR )            |                                              |
|         | MOV                                          | <i>R0,A</i>        |                                         |              |                               |                                              |
|         | MOVX                                         | A,@R0              |                                         |              |                               |                                              |
|         | MOV                                          | DPTR.#I2CTXD       |                                         |              |                               |                                              |
|         | MOVX                                         | @DPTR,A            |                                         |              |                               |                                              |
|         | JMP                                          | LOOP               |                                         |              |                               |                                              |
| TXIF:   |                                              |                    |                                         |              |                               |                                              |
|         |                                              |                    | Deal with END                           | event        |                               |                                              |
|         | ANL                                          | A,#NOT 10H         | ;                                       |              |                               |                                              |
|         | MOVX                                         | @DPTR,A            |                                         |              |                               |                                              |
|         | JB                                           | ACC. 1,RXNAK       |                                         |              |                               |                                              |
|         | INC                                          | ADDR               |                                         |              |                               |                                              |
|         | MOV                                          | R0,ADDR            |                                         |              |                               |                                              |
|         | MOVX                                         | A,@R0              |                                         |              |                               |                                              |
|         | MOV                                          | DPTR,#I2CTXD       |                                         |              |                               |                                              |
|         | MOVX                                         | @DPTR,A            |                                         |              |                               |                                              |
|         | JMP                                          | LOOP               |                                         |              |                               |                                              |
| RXNAK:  |                                              |                    |                                         |              |                               |                                              |
|         | MOVX                                         | A,#0FFH            |                                         |              |                               |                                              |
|         | MOV                                          | DPTR,#I2CTXD       |                                         |              |                               |                                              |
|         | MOVX                                         | @DPTR,A            |                                         |              |                               |                                              |
|         | JMP                                          | LOOP               |                                         |              |                               |                                              |
| STOPIF: |                                              |                    |                                         |              |                               |                                              |
|         | ANL                                          | A #NOT 08H         | .Deal with TOP                          | event        |                               |                                              |
|         | MOVX                                         | @DPTR,A            | ,                                       |              |                               |                                              |
|         | SETB                                         | ISDA               |                                         |              |                               |                                              |
|         | SETB                                         | ISMA               |                                         |              |                               |                                              |
|         | JMP                                          | LOOP               |                                         |              |                               |                                              |
|         |                                              |                    |                                         |              |                               |                                              |
|         |                                              |                    |                                         |              |                               |                                              |
|         | END                                          |                    |                                         |              |                               |                                              |

20.4.6

test I

 $I^2 C$  The host code of the slave mode code

| c <b>Langua</b>      | ige code            |              |       |  |  |  |  |  |
|----------------------|---------------------|--------------|-------|--|--|--|--|--|
| The lest o           | perating freque     | ncy is<br>Hz |       |  |  |  |  |  |
|                      |                     |              |       |  |  |  |  |  |
| #include "reg51. h'  | #include "reg51. h" |              |       |  |  |  |  |  |
| #include "intrins. h | "                   |              |       |  |  |  |  |  |
| sfr                  | P_SW2               | =            | 0xba; |  |  |  |  |  |
|                      |                     |              |       |  |  |  |  |  |
|                      |                     |              |       |  |  |  |  |  |

| STC12H | Series of technical martificial websitev.STCAL.com |
|--------|----------------------------------------------------|
|--------|----------------------------------------------------|

#define I2CCFG (\*(unsigned char volatile xdata \*)0xfe80) #define I2CMSCR (\*(unsigned char volatile xdata \*)0xfe81) #define I2CMSST (\*(unsigned char volatile xdata \*)0xfe82) #define I2CSLCR (\*(unsigned char volatile xdata \*)0xfe83) #define I2CSLST (\*(unsigned char volatile xdata \*)0xfe84) #define I2CSLADR (\*(unsigned char volatile xdata \*)0xfe85) #define I2CTXD (\*(unsigned char volatile xdata \*)0xfe86) #define I2CRXD (\*(unsigned char volatile xdata \*)0xfe87) P1M1 0x91; sfr =

| sfr | P1M0        | = | 0x92; |
|-----|-------------|---|-------|
| sfr | <i>P0M1</i> | = | 0x93; |
| sfr | РОМО        | = | 0x94; |
| sfr | P2M1        | = | 0x95; |
| sfr | P2M0        | = | 0x96; |
| sfr | P3M1        | = | 0xb1; |
| sfr | <i>P3M0</i> | = | 0xb2; |
| sfr | P4M1        | = | 0xb3; |
| sfr | P4M0        | = | 0xb4; |
| sfr | P5M1        | = | 0xc9; |
| sfr | P5M0        | = | 0xca; |
|     |             |   |       |

| sbit | SDA . | = |
|------|-------|---|
| sbit | SCL   | = |

P1^4; P1^5;

#### void Wait()

1

- while (! (I2CMSST & 0x40));
- *I2CMSST* &=~0x40;
- 3

void Start()

#### {

 $I2CMSCR = \theta x \theta 1;$ Wait();

## 3

#### void SendData(char dat)

- 1
- I2CTXD = dat;
- $I2CMSCR = \theta x \theta 2;$
- Wait();

#### 1

#### void RecvACK()

- 1
- $I2CMSCR = \theta x \theta 3;$
- Wait();
- }

#### char RecvData()

- {
- $I2CMSCR = \theta x \theta 4;$
- Wait();
- return I2CRXD;
- }

#### void SendACK()

- {
- Shenzhen Guoxin Artificial Intelligence Co., Ltd. Domestic distributor phone:number

<sub>//</sub>send START command

Car gauge<sub>MCU</sub>Design company

Technical support 19864585985

Selection consultant 13922805190

// Write data to the data buffer send send command

#### send RECV command

Send read ACK command

| STC12H    | Series of technical mai@faisial websitev.STCAL.com                                                                                                    | Car gauge MCU Design company | Technical support <sub>19864585985</sub> | Selection consultant <sub>13922805190</sub> |
|-----------|----------------------------------------------------------------------------------------------------|------------------------------|------------------------------------------|---------------------------------------------|
| A.        |                                                                                                    | Octore                       | al much of the                           |                                             |
|           | 12CMSST = 0x00;                                                                                                    | //Set up                     | signalACK                                |                                             |
|           | 12CMSCR = 0x05;                                                                                                    | //00114                      | Acaminanta                               |                                             |
|           | mau(),                                                                                                    |                              |                                          |                                             |
| 1         |                                                                                                    |                              |                                          |                                             |
|           |                                                                                                    |                              |                                          |                                             |
| void Send | NAK()                                                                                                    |                              |                                          |                                             |
| ł.        |                                                                                                    | .Set up                      | signal NAK                               |                                             |
|           | 12CMSS1 = 0x01; $12CMSCR = 0x05.$                                                                                                    | //send                       | çemmand                                  |                                             |
|           | Wait();                                                                                                    |                              |                                          |                                             |
| 1         |                                                                                                    |                              |                                          |                                             |
| ·         |                                                                                                    |                              |                                          |                                             |
| void Stop | 2                                                                                                    |                              |                                          |                                             |
| {         | ,<br>,                                                                                                    |                              |                                          |                                             |
|           | $12CMSCR = \theta x \theta 6;$                                                                                                    | <sub>//</sub> send           | STOP command                             |                                             |
|           | Wait();                                                                                                    |                              |                                          |                                             |
| 1         |                                                                                                    |                              |                                          |                                             |
|           |                                                                                                    |                              |                                          |                                             |
| void Dela | v0                                                                                                    |                              |                                          |                                             |
| 1         |                                                                                                    |                              |                                          |                                             |
|           | int i;                                                                                                    |                              |                                          |                                             |
|           |                                                                                                    |                              |                                          |                                             |
|           | for (i=0; i<3000; i++)                                                                                                    |                              |                                          |                                             |
|           | 1                                                                                                    |                              |                                          |                                             |
| _nop_();  |                                                                                                    |                              |                                          |                                             |
| _nop_();  |                                                                                                    |                              |                                          |                                             |
| _nop_();  |                                                                                                    |                              |                                          |                                             |
| _nop_();  |                                                                                                    |                              |                                          |                                             |
|           | }                                                                                                    |                              |                                          |                                             |
| 1         |                                                                                                    |                              |                                          |                                             |
| void main | 0                                                                                                    |                              |                                          |                                             |
| 1         |                                                                                                    |                              |                                          |                                             |
|           |                                                                                                    |                              |                                          |                                             |
|           | P0M0 = 0x00;                                                                                                    |                              |                                          |                                             |
|           | P0M1 = 0x00;                                                                                                    |                              |                                          |                                             |
|           | P1M0 = 0x00;                                                                                                    |                              |                                          |                                             |
|           | PIMI = 0x00;                                                                                                    |                              |                                          |                                             |
|           | P2M0 = 0x00;                                                                                                    |                              |                                          |                                             |
|           | P2M1 = 0x00;                                                                                                    |                              |                                          |                                             |
|           | P3M0 = 0x00;                                                                                                    |                              |                                          |                                             |
|           | P3M1 = 0x00;                                                                                                    |                              |                                          |                                             |
|           | P4M0 = 0x00;                                                                                                    |                              |                                          |                                             |
|           | P4M1 = 0x00;                                                                                                    |                              |                                          |                                             |
|           | P5M0 = 0x00;                                                                                                    |                              |                                          |                                             |
|           | P5M1 = 0x00;                                                                                                    |                              |                                          |                                             |
|           | P SW2 = 0x80;                                                                                                    |                              |                                          |                                             |
|           |                                                                                                    |                              |                                          |                                             |
|           | 12CMSST = 0+00+                                                                                                    | <sub>//</sub> Enable         | I2C Host mode                            |                                             |
|           | Constitute a constitute of the constitute of the |                              |                                          |                                             |
|           | surr();                                                                                                    |                              |                                          |                                             |
|           | SenaData(0x5a);                                                                                                    | Send                         | start command                            | and                                         |
|           | RecvACK();                                                                                                    | "Send                        | device address                           | (0B)                                        |
|           | SendData(0x00);                                                                                                    |                              | atovono odduo o                          |                                             |
|           | RecvACK();                                                                                                    | Send                         | storage address                          |                                             |
|           | SendData(0x12);                                                                                                    | Write                        | test data <sub>1</sub>                   |                                             |
|           | RecvACK();                                                                                                    | ///مانغم                     | test data                                |                                             |
|           | SendData(0x78);                                                                                                    | "write                       |                                          |                                             |

|   | RecvACK();                   |                                          |  |  |
|---|------------------------------|------------------------------------------|--|--|
|   | Stop();                      | "Send stop command                       |  |  |
|   |                              | "Send start command                      |  |  |
| S | Start();                     | "Send device address                     |  |  |
|   | SendData(0x5a);              | (010_1101B)+ Write command (0B)          |  |  |
|   | RecvACK();                   |                                          |  |  |
|   | SendData(0x00);              | ✓ Send storage address high byte         |  |  |
|   | RecvACK();                   |                                          |  |  |
|   | Start();                     | ∬Send start                              |  |  |
|   | SendData(0x5b);              | command "Send device)+ Read command (1B) |  |  |
|   | RecvACK();                   | addraga Bood data                        |  |  |
|   | $P\theta = RecvData();$      |                                          |  |  |
|   | SendACK();                   |                                          |  |  |
|   | P2 = RecvData();             | "Read data                               |  |  |
|   | SendNAK();                   | 2//                                      |  |  |
|   | Stop();                      | Send stop command                        |  |  |
|   |                              |                                          |  |  |
|   | $P SW^2 = 0 \times 00^{1-1}$ |                                          |  |  |
|   |                              |                                          |  |  |
|   | while (1).                   |                                          |  |  |
|   | mme (1),                     |                                          |  |  |

### Assembly code

The test operating frequency is

| ;           | 11.0592MHz |              |             |         |
|-------------|------------|--------------|-------------|---------|
| P SW2       | DATA       | 0BAH         |             |         |
|             |            |              |             |         |
| 12CCFG      | XDATA      | 0FE80H       |             |         |
| I2CMSCR     | XDATA      | 0FE81H       |             |         |
| I2CMSST     | XDATA      | 0FE82H       |             |         |
| I2CSLCR     | XDATA      | 0FE83H       |             |         |
| I2CSLST     | XDATA      | 0FE84H       |             |         |
| I2CSLADR    | XDATA      | 0FE85H       |             |         |
| I2CTXD      | XDATA      | 0FE86H       |             |         |
| I2CRXD      | XDATA      | 0FE87H       |             |         |
|             |            |              |             |         |
| SD 4        | RIT        | PI 4         |             |         |
| SCL         | BIT        | P1.5         |             |         |
|             |            |              |             |         |
| D1M1        | DATA       | 00114        |             |         |
| P1M0        | DATA       | 007H         |             |         |
| P0M1        | DATA       | 093H         |             |         |
| P0M0        | DATA       | 094H         |             |         |
| P2M1        | DATA       | 095H         |             |         |
| P2M0        | DATA       | 096H         |             |         |
| P3M1        | DATA       | 0B1H         |             |         |
| <i>P3M0</i> | DATA       | 0B2H         |             |         |
| P4M1        | DATA       | 0B3H         |             |         |
| P4M0        | DATA       | 0B4H         |             |         |
| P5M1        | DATA       | өсэн         |             |         |
| P5M0        | DATA       | <i>0САН</i>  |             |         |
|             |            |              |             |         |
|             |            |              |             |         |
|             | ORG        | 0000H        |             |         |
|             | Loj  11 [  | INCALLY      |             |         |
|             | ORC        | 01001        |             |         |
| CT 4 DT.    | UNU        | 010011       |             |         |
| 31AK1:      | MOV        | 4.4000000010 | send on the | command |
|             | MUV        | A,#0000001B  | ;senu START | command |

Shenzhen Guoxin Artificial Intelligence Coondattic distributor phone:numbers

| STC12H    | Series of technical martificial web | Site v.STCAL.com     | <sup>Car gauge</sup> MCUDesign compan | nyTechnical support           | Selection consultant |
|-----------|-------------------------------------|----------------------|---------------------------------------|-------------------------------|----------------------|
| 75        |                                     |                      |                                       |                               |                      |
|           | MOV                                 | DPTR,#I2CMSCR        |                                       |                               |                      |
|           | MOVX                                | @DPTR,A              |                                       |                               |                      |
|           | JMP                                 | WAIT                 |                                       |                               |                      |
| SENDDATA: |                                     |                      |                                       |                               |                      |
|           | MOV                                 | DPTR,#I2CTXD         | ; V                                   | Vrite data to the data buffer |                      |
|           | MOVX                                | @DPTR,A              |                                       |                               |                      |
|           | MOV                                 |                      | .se                                   | end SEND command              |                      |
|           | MOV                                 | DPTR,#I2CMSCR        |                                       |                               |                      |
|           | MOVX                                | @DPTR,A              |                                       |                               |                      |
|           | JMP                                 | WAIT                 |                                       |                               |                      |
| RECVACK:  |                                     |                      |                                       |                               |                      |
|           | MOV                                 | 4 #00000011 <b>P</b> | .Se                                   | end read ACK command          |                      |
|           | MOV                                 | DPTR #I2CMSCR        | ý                                     |                               |                      |
|           | MOVX                                | @DPTR.A              |                                       |                               |                      |
|           | JMP                                 | WAIT                 |                                       |                               |                      |
| DECUD (T) |                                     |                      |                                       |                               |                      |
| KEUVDAIA: |                                     |                      | co.                                   | and array command             |                      |
|           | MOV                                 | A,#00000100B         | ,se                                   | end <u>RECV</u> command       |                      |
|           | MOV                                 | DPTR,#I2CMSCR        |                                       |                               |                      |
|           | MOVX                                | @DPTR,A              |                                       |                               |                      |
|           | CALL                                | WAIT                 |                                       |                               |                      |
|           | MOV                                 | DPTR,#I2CRXD         | ; R                                   | Read data from the data buff  | er                   |
|           | MOVX                                | A,@DPTR              |                                       |                               |                      |
|           | RET                                 |                      |                                       |                               |                      |
| SENDACK:  |                                     |                      |                                       |                               |                      |
|           | MOV                                 | A,#00000000B         | ,Se                                   | et up ACK signal              |                      |
|           | MOV                                 | DPTR,#I2CMSST        |                                       |                               |                      |
|           | MOVX                                | @DPTR,A              |                                       |                               |                      |
|           | MOV                                 | A,#00000101B         | ,se                                   | end ACK command               |                      |
|           | MOV                                 | DPTR,#I2CMSCR        |                                       |                               |                      |
|           | MOVX                                | @DPTR,A              |                                       |                               |                      |
|           | JMP                                 | WAIT                 |                                       |                               |                      |
| SENDNAK:  |                                     |                      |                                       |                               |                      |
|           | MOV                                 | A #00000001B         | Se                                    | et up <sub>NAK</sub> signal   |                      |
|           | MOV                                 | DPTR.#I2CMSST        |                                       |                               |                      |
|           | MOVX                                | @DPTR.A              |                                       |                               |                      |
|           | MOV                                 | A,#00000101B         | .se                                   | end ACK command               |                      |
|           | MOV                                 | DPTR,#I2CMSCR        | ,                                     |                               |                      |
|           | MOVX                                | @DPTR,A              |                                       |                               |                      |
|           | JMP                                 | WAIT                 |                                       |                               |                      |
| STOP.     |                                     |                      |                                       |                               |                      |
| 5101.     |                                     |                      | 20                                    | and grop command              |                      |
|           | MOV                                 | A,#00000110B         | .30                                   |                               |                      |
|           | MOV                                 | DPTR A               |                                       |                               |                      |
|           | JMP                                 | WAIT                 |                                       |                               |                      |
|           |                                     |                      |                                       |                               |                      |
| WAIT:     |                                     |                      |                                       |                               |                      |
|           | MOV                                 | DPTR,#I2CMSST        | ,C                                    | lear interrupt sign           |                      |
|           | MOVX                                | A,@DPTR              |                                       |                               |                      |
|           | JNB                                 | ACC. 6,WAIT          |                                       |                               |                      |
|           | ANL                                 | @DPTR A              |                                       |                               |                      |
|           | MOVX                                |                      |                                       |                               |                      |
|           | RET                                 |                      |                                       |                               |                      |
|           |                                     |                      |                                       |                               |                      |
| DELAY:    |                                     |                      |                                       |                               |                      |
|           | ΜΟΥ                                 | R0,#0                |                                       |                               |                      |
|           | MOV                                 | R1,#0                |                                       |                               |                      |
| DELAY1:   |                                     |                      |                                       |                               |                      |
|           | NOP                                 |                      |                                       |                               |                      |
|           | NOP                                 |                      |                                       |                               |                      |
|           | NOP                                 |                      |                                       |                               |                      |
| NOP  |           |
|------|-----------|
| DJNZ | R1,DELAY1 |
| DJNZ | R0,DELAY1 |
| RET  |           |

#### MAIN:

| MOV  | SP, #5FH           |                                                              |
|------|--------------------|--------------------------------------------------------------|
| MOV  | <i>P0M0, #00H</i>  |                                                              |
| MOV  | <i>P0M1</i> , #00H |                                                              |
| MOV  | <i>P1M0, #00H</i>  |                                                              |
| MOV  | <i>P1M1, #00H</i>  |                                                              |
| MOV  | P2M0, #00H         |                                                              |
| MOV  | P2M1, #00H         |                                                              |
| MOV  | P3M0. #00H         |                                                              |
| MOV  | P3M1 #00H          |                                                              |
| MOV  | P4M0 #00H          |                                                              |
| MOV  | P4M1 #0011         |                                                              |
| MOV  | F4M1, #0011        |                                                              |
| MOV  | P3M0, #00H         |                                                              |
| MOV  | <i>P5M1, #00H</i>  |                                                              |
|      |                    |                                                              |
| MOV  | P_SW2.#80H         |                                                              |
|      | ·                  |                                                              |
|      |                    |                                                              |
| MOV  | A,#11100000B       | <sup>set up</sup> <sup>12C</sup> The module is the host mode |
| MOV  | DPTR,#I2CCFG       |                                                              |
| MOVX | @DPTR,A            |                                                              |
| MOV  | A,#00000000B       |                                                              |
| MOV  | DPTR,#I2CMSST      |                                                              |
| MOVX | @DPTR,A            |                                                              |
|      |                    |                                                              |
| CAL  | CT 4 DT            | Send start command                                           |
| CALL |                    |                                                              |
| MOV  |                    | Cond                                                         |
| CALL | SENDDATA           | (010_1101B)+Write command, Send                              |
| CALL | RECVACK            | device address Send storage address (0B)                     |
| MOV  | A,#000H            |                                                              |
| CALL | SENDDATA           |                                                              |
| CALL | RECVACK            |                                                              |
| MOV  | A,#12H             | Write test data                                              |
| CALL | SENDDATA           |                                                              |
| CALL | RECVACK            |                                                              |
| MOV  | A,#78H             | Write test data                                              |
| CALL | SENDDATA           | ;                                                            |
| CALL | RECVACK            |                                                              |
| CALL | STOP               |                                                              |
|      |                    | Send stop command                                            |
|      |                    | Wait for the device to                                       |
| CALL | DELAY              | ,                                                            |
|      |                    | write data <sub>,</sub> Send start command                   |
| CALL | START              | Send device address                                          |
| MOV  | A,#5AH             | Write command ((B))                                          |
| CALL | SENDDATA           |                                                              |
| CALL | RECVACK            |                                                              |
| MOV  | A,#000H            | Send storage address                                         |
| CALL | SENDDATA           | , oona atorago addreaa                                       |
| CALL | RECVACK            |                                                              |
| CALL | STADT              |                                                              |
| CALL | START A REDU       | <sub>,</sub> Send start command                              |
| MUV  | А,#ЭВИ             | ;Send device address $(IB)_{(IB)}$ ,Read command $(IB)$      |
| CALL | SENDDATA           |                                                              |
| CALL | RECVACK            |                                                              |
| CALL | RECVDATA           | Read data 1                                                  |
| MOV  | <i>P0,A</i>        | ý .                                                          |

| STC12H | Series of technical marQfailsial | websitestationom | Car gauge Design company | .Technical support <sub>19864585985</sub> | Selection consultant <sub>13922805190</sub> |
|--------|----------------------------------|------------------|--------------------------|-------------------------------------------|---------------------------------------------|
| A8     |                                  |                  |                          |                                           |                                             |
|        | CALL                             | SENDACK          |                          |                                           |                                             |
|        | CALL                             | RECVDATA         | Read dat                 | a 2                                       |                                             |
|        | MOV                              | P2,A             |                          |                                           |                                             |
|        | CALL                             | SENDNAK          |                          |                                           |                                             |
|        | CALL                             | STOP             | Send sto                 | n command                                 |                                             |
|        |                                  |                  | ;00114 010               | p oonnana                                 |                                             |
|        |                                  |                  |                          |                                           |                                             |
|        | JMP                              | \$               |                          |                                           |                                             |
|        |                                  |                  |                          |                                           |                                             |
|        | END                              |                  |                          |                                           |                                             |

School

- 731 -

## 21 16 Bit advanced PWM Timer, support quadrature encoder

| The series of microcontro                    | Ilers are integrated in<br>Bit ad     | Iternally<br>Ivanceop <sub>WM</sub> Ti | mer, divide          | ed into two sets of cycles cawbe di             | fferent              |
|----------------------------------------------|---------------------------------------|----------------------------------------|----------------------|-------------------------------------------------|----------------------|
| Named separately PWMA Harmony                | channel 8 16                          | PWM1 and                               | PWM2                 | But it is easy to be confused with t            | the name of the chi  |
| Therefore, it was changed to PWMA The prev   | vious data sheet was                  | nam <b>ed</b> manda                    | and c                | an be configured as a group. <sub>/</sub> symme | trical/Dead zone con |
| of PWM Or capture external signals, the      | eset separately First a               | 16949onfigured                         | wasa <b>(Ovano</b> ) | ut or capture external signals.                 |                      |
| First group PWM/PWMA                         | frequency can be the                  | system clock                           | through the          | e register e                                    | nter and PWMA_PSCRL  |
| The clock after the line is divided by the d | ivision, <b>theydivalsie be</b>       | aven.                                  | PWM/PWMB             | The clock frequency can be s                    | system time          |
| can be the clock passing through the reg     | <b>steind group</b> www. <b>For</b> r | the clock after                        | dividing by          | y frequency, the divisio Arvalmetwae            | nbe                  |

value. Two groups The clock frequency can be set independently.

First group

A channel (PWM1P/PWM1N

PWM3P/PWM3N

 PWM4P/PWM4N)
 There is a timer\_PWMA

 PWM4P/PWM4N)
 There is a timer\_PWMA

 Comparison function
 Comparison function

 There is a timer\_PWMA
 Complementary symmetrical channels Output)

 Comparison function
 Comparison function

 Comparison function
 Comparison function

 Comparison function
 Comparison function

 Comparison function
 Compare functions

 Comparison function
 Compare functions

 Comparison function
 Compare functions

 Comparison function
 Compare functions

 Comparison function
 Compare functions

 Comparison function
 Compare functions

 Comparison function
 Compare functions

 Comparison function
 Compare functions

 Comparison function
 Compare functions

 Comparison function
 Compare functions

 Compare function
 Compare function

 Compare function
 Compare function

 Compare function
 Compare function

 Compare function
 Compare function

 Compare function
 Compare function

 Compare function
 Compare functin

 Compare f

symmetrical PWM the second group can only output single, ended functions are exactly the same. The following introduction to the advanced timer Take the first group as an example to illustrate.

| When using the first groupping the first group in the second second seco | output PWM                  | When the waveform is set with can be renabled separate | ilyput,                               |
|----------------------------------------------------------------------------------------------------|-----------------------------|--------------------------------------------------------|---------------------------------------|
| It can also be enabled separately and                                                                                                    | 4N                          | output. For example: if the output is enabled Bepair   | rately, then PWM1P                    |
| can no longer be output                                                                                                    | and ₽₩M1R                   | Form a set of complementary symmetrical outିβଷାସ୍ତ୍ର   | utput of the channel can be indepen   |
| independently, unless it is set, for $\overset{\mathrm{PWM}}{ex}$                                                                                                    | ample: the <sup>PWM2N</sup> | Output, can also be enabled Separatery PWM3N           | output. If needed                     |
| first group can be∿enabl <b>∉ihæpførata</b> lp                                                                                                    | ture function o             | or measurementWhen measuring the pulse width, the i    | input signal can only be input from t |
| PWM1P/PWM2P/PWM3P/PWM4P                                                                                                    | Only the ca                 | apture function and the pulse width measurement fun    | ction are available.                  |

Two groups @MadvaWdeed the timer captures the external signal, it can choose to capture the rising edge or the falling edge. If necessary Capture the rising and falling edges, then the input signal can be convectedEtodeleschaenedIshemite same time input signal can be convectedEtodeleschaenedIshemite same time input signal can be convectedEtodeleschaenedIshemite same time input signal can be convectedEtodeleschaenedIshemite same time input signal can be convectedEtodeleschaenedIshemite same time input signal can be convectedEtodeleschaenedIshemite same time input signal can be convectedEtodeleschaenedIshemite same time input signal can be convectedEtodeleschaenedIshemite same time input signal can be convected at the signal can be convected at the signal can be conv

#### Three kinds of hard@anepare:

 Compatible with tradition (803)WM
 : Can output WM
 Waveform, capture external input signals, and output high-speed pulses. Can be e

 bit\_{77} Outbit/8
 bit\_{10} Bit of
 PWM 6

 Waveform, bit
 PWM 6
 The frequency of the waveform is concerned in the waveform is concerned in the waveform is concerned

The frequency of the ways form inock source frequency PCA The frequency of the ways form doork source frequency

PWM The frequency of the waveform is the frequency of t**Captorly stered and sopurs**ign<sup>10</sup>ls, you can capture rising edges, falling edges, o When capturing the rising and falling edges.

STC8G Series of 15 Bit enhanced PWM Waveform, no input capture function. External outjust frequency of PWM And the duty cycle can be set arbitrarily. Through software intervention, multiple complementarities valorities actives valorities actives valorities and the real-time trigger conversion function. ADC

**Series of STORMATION PROVIDE AND ADDRESS OF STORMATION PROVIDE AND ADDRESS OF STORMATION PROVIDED AND ADDRESS OF STORMATION ADDRESS OF STORMATION ADDRESS OF STORMATICAL ADDRESS OF STORMATICAL ADDRESS** 

In the description below, Represents the Wit'st group Represents the Second Group

- 732 -

Selection consultant Technical support, Series of technical man Official website STCAL on Car gauge Design company The first Timer<sub>/PWMA</sub> Internal signal description TI1 PWM PWM1P/PWM2P/PWM3P Pin signal or Different or later signals) : External clock input signal (PWAR ICIFTIIF Digitally fis Grou passing by THEP: AfterC2P TH passing by  $THF_{ED}$ : The edge signal after the edge detector THF : After passing by apture TI1F Signal TIFP2: After passing by put signal of the selected charige after the edge detector after the edge detector 1 Pass CCIS : The reference waveform output by the output channel (intermediate waveform) OC1REF : the main output signal of the channel (after polarity processing HECLIP Signal) **OC1** : The complementary output signal of theichannel (tenterolarity treatment ociresignal) OC1N <sup>T12</sup>: External clock input signal (<sub>PWM2P2</sub> Pin signal) IC2FT12F signal passing by TIPE ED : THE dge signal TIZEP: After passing by After the edge detector ccipienal TIZEP1: After passing by After the edge detector TI2FSignal TI2FP2: After passing by After the edge detector TI2F signal IC2: Pass CC2S Captured input signal of the selected channel : the reference OC2REF waveform output by the output channel (intermediate waveform) : the main output signal of the channel (after polarity processing2REFP2 OC2 : The complementary output signal of the 2channe (tenter) olarity treatment OC2RE Fignal) OC2N TI3 : External clock input signal (PWM3P3 Pin signal) IC3FTI3F signal passing by TISF ED : TIG dge signal TI3FP: After passing by After the edge detector cc3pignal TI3FP3: After passing by After the edge detector TIBISignal TI3FP4: After passing by After the edge detector TIBISignal IC3: Pass CC3S Captured input signal of the selected channel : the reference **OC3REF**waveform output by the output channel (intermediate waveform) : the main output signal of the channel (after polarity processing REP Signal) OC3 OC3N: channel <sup>3</sup> Complementary output signal (after After polarity treatment OC3RE<sup>§ignal)</sup> <sup>TI4</sup>: External clock input signal (<sub>PWM4P4</sub> Pin signal) IC4FTI4F: CAGRAlly filtered TI4 signal passing by  $_{\underline{TI4F\_ED}: \ TI\overline{4F}}$  dge signal TI4FP: After passing by After the edge detector cc3pignal TI4FP3: After passing by CC3After the edge detector TI4FSignal TI4FP4: After passing by After the edge detector TI4Fsignal IC4: Pass CC4S CC4P Captured input signal of the selected channel : the reference waveform output by the output channel (intermediate waveform) OC4REF The main output signal (after oc4 After polarity treatment : Channel Complementary output signar (after After polarity treatment OC4RESignal) OC4N

- 733 -

ITR1 : Internal trigger input signal

: Internal trigger input signalITR2

TRC: Fixed as TI1 ED TRGI: After passingrayger input signal TRGO: After passing by Taitge multiple signal after multiplexer ETR : External trigger input signal (PWMETII Pin signal) ETRP: After passing by Edge detector and After the divider Retrys signal ETRF: After passing by ETF digitally filtered ETRP Brake input signal ( PWMFLT) CK PSC: Prescaler clock, Input clock of prescalerPWMA\_PSCR CK CNT : PWMA PSCR Output clock of prescaler ,  $_{\rm PWM} {\rm Timer} \mbox{ clock}$ Timer<sub>/PWMB</sub> Internal signal description PWM 2 Advanced group Pin signal or T15 PWM5/PWM6/PWM7 Different or later signals) : External clock input signal ( ICSFTISF DigRally fisioned) passing by TISFP: AfterC6P TI5 passing by  $TISF_{ED}$ :  $TISF_{F}$  edge so graph al after the edge detector TISFTISEP5: After passing by apture Signal TI5F TISEP6: After passing by put signal of the selected charige after the edge detector after the edge detector 5 E Pass CC55 : The reference waveform output by the output channel (intermediate waveform) OC5REF : the main output signal of the channel (after polarity processing BEFCCSP Signal) OC5 **TI6** : External clock input signal (PWM66 Pin signal) IC6FTI6F:DGRally filtered signalTI6 passing by TIGF ED : TREE dge signal TIGFP: After passing by After the edge detector ccspienal TIGEPS: After passing by After the edge detector TIGFSignal **TIGFP6**: After passing by After the edge detector TIGISignal E Pass CC65 The channel selected to capture the input signal 6 OC6REF : The reference waveform output by the output channel (intermediate waveform) Signal) : The main output signal of the channel (afteAfter polarity treatment OC6 **TI7** : External clock input signal (PWM77 Pin signal) IC7FTI7F<sup>:</sup>Digitally filtered signalTI7 Jingover  $_{\text{TI7F ED}}$ :  $_{\text{TI7F}}$  edge signal TI7FP: After passing by After the edge detector cc7p/ecs TITER: After passing by After the edge detector TITESignal TI7FP8: After passing by After the edge detector TITEsignal : Pass <sub>CC7S</sub> The channel selected to capture the input signal 7 OC7REF : The reference waveform output by the output channel (intermediate waveform) Signal) oc7 : The main output signal of the channel (afteAfter polarity treatment

- 734 -

**TI8** : External clock input signal (PWM88 Pin signal)

IC8FT18F: DigRally filtered signal

passing by  $_{\text{TI8F ED}}$ : edge signal

TIREP: After passing by After the edge detector ccr/Plete

 TIBEP7: After passing by
 After the edge detector TIBE Signal

TIBFP8: After passing by After the edge detector TIBFSignal

Capture input signal of the selected channel

OCEREF: Output channel 8 Output reference waveform (intermediate waveform)

•C8 : The main output signal of the channel?(afteAfter polarity treatment Signal)

## 21.1 introduction

PWMA It consists of an automatic loading counter of bits, which is driven by a programmable prescaler. By a 16

PWMA Suitable for many different purposes :

Basic timing

Measure the pulse width of the input signal (input capture) to generate

an output waveform (output comparison),

InteAugisicalestanding to different events (capture,

comparison, Overflew, absige, alsigerer, and clock, reset signal, trigger and enable signal) synchronization

Widely used in a variety of control applications, including those that require inte**Time diapticality one full isodes** excupports complementation of the control. PWMA The clock source can be an internal clock or an external signal, which can be obtained by configuring the Make a choice.

### 21.2 Main features

PWMA The characteristics include :

<sup>16</sup> Position up, down, up Automatically load the counter under

Allows the repetition counter of the timer register to be

updated after a specified number of counter cycles 16 Bit programmable (can be modified in real time) prescaler, the frequency division coefficient of the your diverse of the second second s

Numerical synchronization circuit, used to control the

timer using an external signal and the timer interconnection

<sup>Up to</sup> Independent channels can be configured as : Input capture

Output

comparison---Output (edge or middle alignment mode)

PWM Six-step

output- single pulse

mode output -

Complementary output support on a channel with programmable dead time - 4

Brake input signal ( $_{PWMFLT}$  ) YesTo put the timer output signal in a

External trigger input pine (set state or a determined state PWMETI)

events that generate interrupts include :

- Update: The counter overflows upward/Overflow downwards, the counter is initialized (through software or internal/External
- trigger) Trigger event (counter start, stop, initialize, or by internal/External trigger count)
- Input capture,
- external interrupt for measuring pulse width

- 735 -

- Output comparison
- brake signal input

## 21.3 Time base unit

PThe time base unit includes:

bit upward/The downward counter

bit automatically reloads the register

<sup>16</sup> Repeat counter Prescaler

PWMA Time base unit

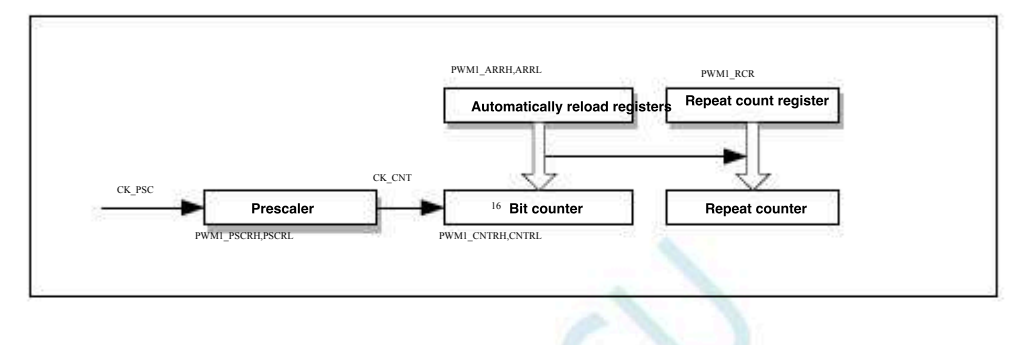

<sup>16</sup> The bit counter, prescaler, automatic reload register, and repeat counter register can all be read and written by software. automatic The overload register consists of a preload register and a shadow register.

Can be written in two modes to automatically reload the register :

Automatic preload is enabled ( $_{PWMA\_CR1}$  Register of  $_{ARPE}$  Position is)<sub>1</sub>. In this mode, write to the auto-reload register The data will be saved in the preload register and in the next update event ( $_{UE}$ ) When transferred to the shadow register. Automatic pre-loading has been disabled ( $_{PWMA\_CR1}$  Register dosition is)<sub>0</sub>. In this mode, write to the auto-reload register The data will be written to the shadow register immediately.

Update the conditions under which the event is generated :

The counter overflows up or down.

The software is set PWMA\_EGR Register UG bit.

clock/The trigger controller generates a trigger event.

 When the preload is enabled ( , If an update event occurs, preload the value in the register ( $MMA_ARR$ ) Will be written

 in the shadow register, and the bit
 The value in the register will be written to the prescaler. Set
 Register of PWMA\_CR1

 will prohibit the update event)t
 Other bit
 Drive the counter, and conterport
 Only in PWMA\_CR1

 storage
 enable bit of the device ( $_{CEN}$  ) It is only valid when it
 It is only valid when it
 It is only valid when it

is set. Note: The actual counter is inhe count does not start until one clock cycle after the bit is enabled.

## Bit counter read and write 21.3.1 16

There is no cache for the operation of writing the counter, and it can be written at any time Register, so

In order to avoid writing the wrong value, it is generally recommended not to write a new value when the counter is running.

The operation of reading the Britucatenchashe user must first read the high byte of the timer. After the user reads the high byte, the low byte Is automatically cache, and the cache data will be maintalinedreadiloperation of the bit data is completed.

- 736 -

Selection consultant 13922805190

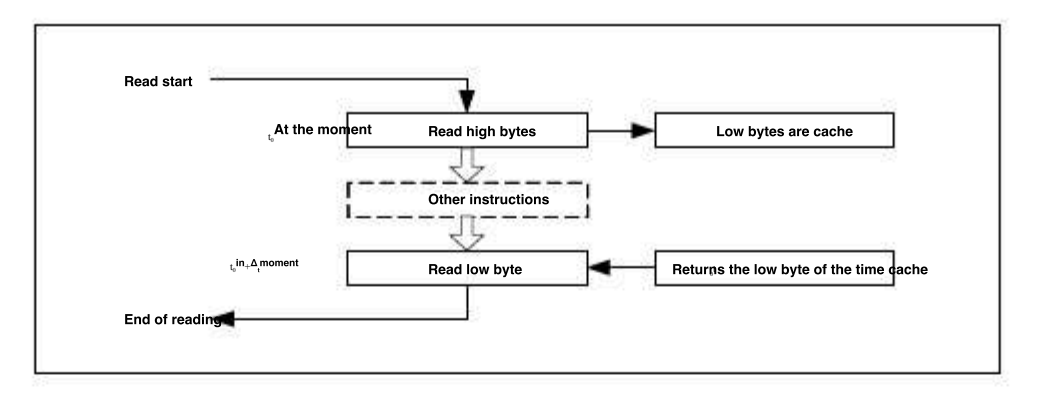

## bit 2 have ARR Register write operation

The value in the preload register will be written to <sup>16</sup> Bit of PWMA\_ARR In the register, this operation is completed by two instructions, each of which <sup>1</sup> Bytes. You must write the high byte first, and then the low byte.

The shadow register is locked when the high byte is written and remains until the low byte is finished.

## 21.3.3 Prescaler

 PWMA
 The prescaler is based on a <sup>16</sup>
 Bit register ( \_PWMA\_PSCR) Controlled
 <sup>16</sup>
 Bit counter. Because of this control.

 The memory has a buffer, so it can be changed at runtime. The prescaler can press the clock frequency<sup>1</sup> of the counter between
 Divide by any value. The value of the prescaler is written from the preload register, and the shadow register that holds the currently used

 value is loaded when the low byte is written.
 Since groups and the write separation of the register is completed by preloading the register. PWMA\_PSCR

 It will be adopted when the next update event arrives. The read operation of the register is completed by preloading the register. PWMA\_PSCR

Counter frequency calculation formula :=  $f_{CK,PSC}$  / (PSCR[15:0] + 1)  $f_{CK,CNT}$ 

## 21.3.4 Counting up mode

In count-up mode, the counter starts<sup>0</sup>fr**6punt** to a user-defined comparison value (PWMA\_ATH e value of the register), and then re-from Start counting and generate a counter overflow event, at this three if 0 Register of UDIS Bit Yes, it will produce a more New event (UEV).

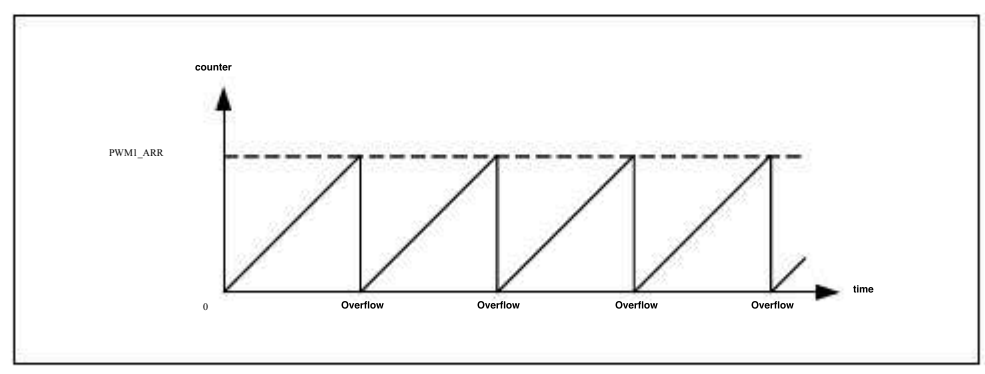

 Set the event by software or by using the trigger controller
 Register of UG
 Bits can also generate an update

 . Use software to set the register PWMA\_CRI UDIS
 Bit, you can disable the update event, so that you can avoid that the update event

 When the register is updated, the shadow re**bistgerierapethtentilithe** update preload bit is cleared. But when an update event should occur ,

 The counter will still be cleared, and the count of the prescaler w(Batstbeeatleacefdhe prescaler remains the same). In addition, if it is set

 PWMA\_CRI
 In the register URS
 Bit (select update request)
 UG
 The bit will generate an update, eBeth the hardware is not set

 set
 UIF
 Flag (that is, no interrupt request is Tgisnisrated) oid both update and capture when the counter is cleared in capture mode.

 break.

When an update event occurs, all registers are updated, and the

Set the update flag at the same time ( $_{PWMA~SR}$ 

## Register of <sup>Bit) :</sup> The auto-loaded shadow register is re-placed

in the value of the pre-loaded register (

The buffer of the prescaler is placed in the value of the pre-loaded register (

The figure below gives some examples toWhen, the action of the counter at different clock frequencies. The prescaler in the clock of the clock of the clock of the clock of the prescaler clock ( $_{CK_PSC}$ ) Half of the frequency. The automatic loading function is2 illustrate when , therefore, the clock of the clock of the counter reaches  $_{0x36}$ When the counter overflows, the shadow register is updated immediately, and an update is great.

PWMA ARR).

when  $_{ARPE=0}$  (  $_{ARR}$ 

#### , Counter update when the prescaler is: not pre-loaded)

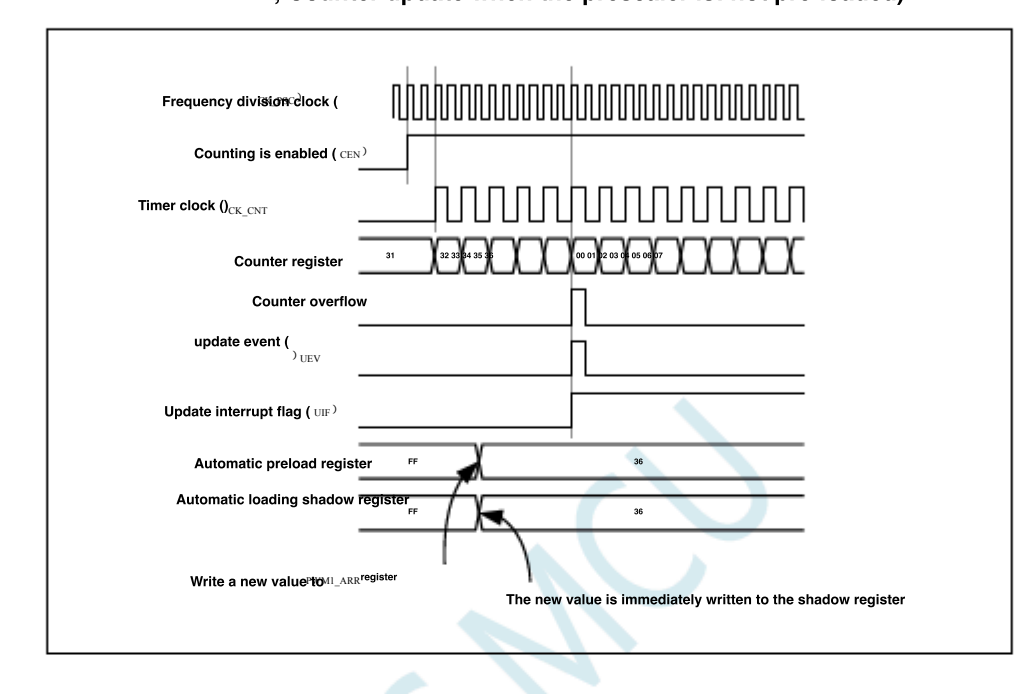

The prescaler of the figure below is, so an Tone frequency and consistent. Automatic overloading is repabled in the figure ( is generated when the counter reaches.<sub>0x36 0x</sub> Will be written when it overflows, and an update event will be generated when ARPE=1(PWMA\_ARR at the same time. Preload, The counter update when the prescaler is :

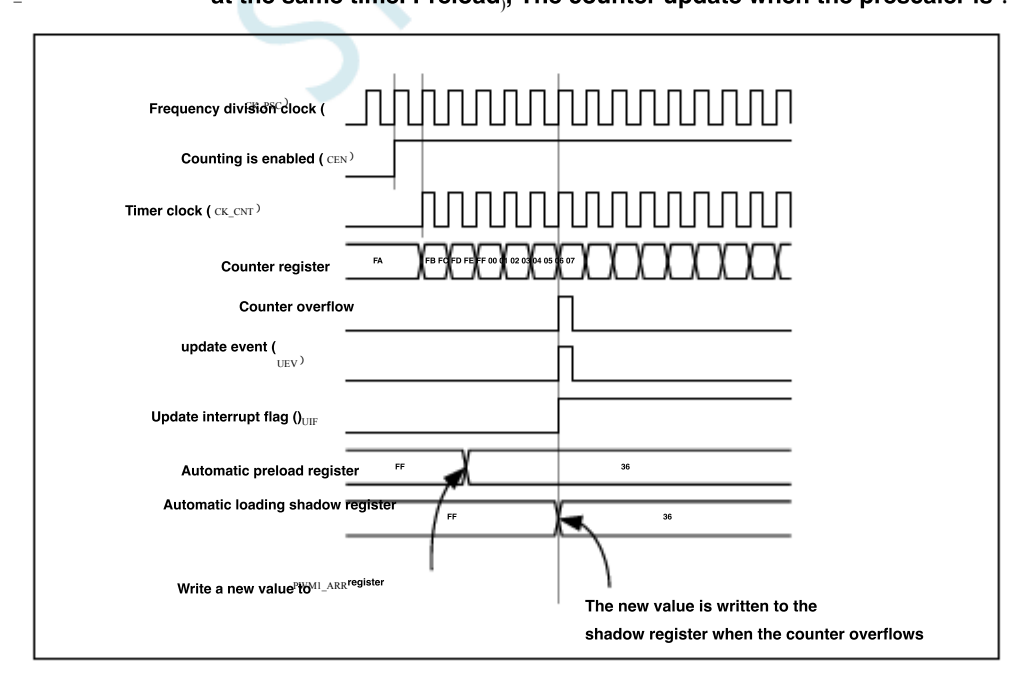

## 21.3.5 Count down mode

In down mode, the counter is automatically loaded from the value The Kalke of the register) starts to count down to, and then from Automatically loaded values restart counting, and a counter overflow event is generated. if Register of UDIS The position is cleared

#### In addition, an update event will be generated ( UEV).

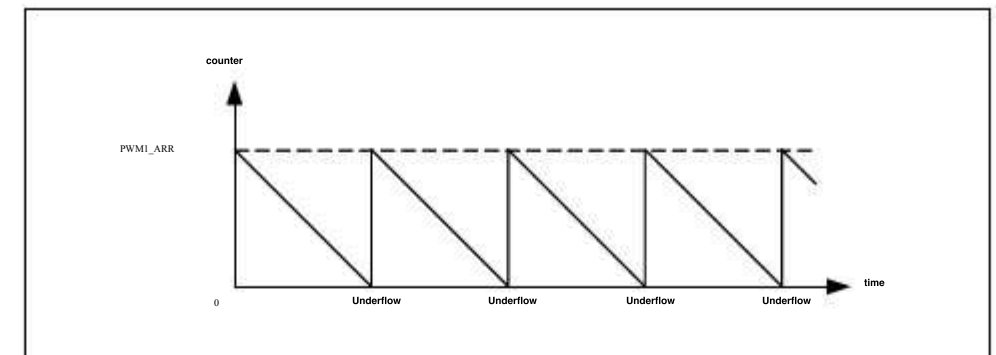

Set the event by software or by using the trigger controller Bits can also generate an update register PWMA\_EGR UEV event. like thisCan avoid more changes when updating the pre-loaded r . Setting the bits of the register can disable <code>PWMA\_CR1 UDIS</code> New shadow register. therefore upNo update event will be generated until the bit is cleared. However, the counter will still reopen from the curr Start counting, and the counter of the prescaler starts (again the prescaler cannot be modified) dition, if it is set PWMA\_CRI The bit will generate an update verBut not set UIF Logo (therefore Bits in the register (select update request), set URS UG No interruption) This is to avoid simultaneous update and capture interrupts when a capture event occurs and the counter is cleared. When a

update event occurs, all registers are updated, and the hardware sets the update flag bit at the same time according to the bit (PWMA\_SR URS Memorypof Bit) :

The auto-loaded shadow register is re-placed PWMA\_ARR). in the value of the pre-loaded register ( The buffer of the prescaler is placed in the value of the pre-loaded register (

Here are some when ARR=0x36 When, the chart of the counter at different clock frequencies. The figure below describes the counter at different clock frequencies. Next, when the preload is not enabled, the new value will be written in the next cycle.

when  $_{ARPE=0}$  (  $_{ARR}$ Not pre-loade The prescaler is when the counter is updated :

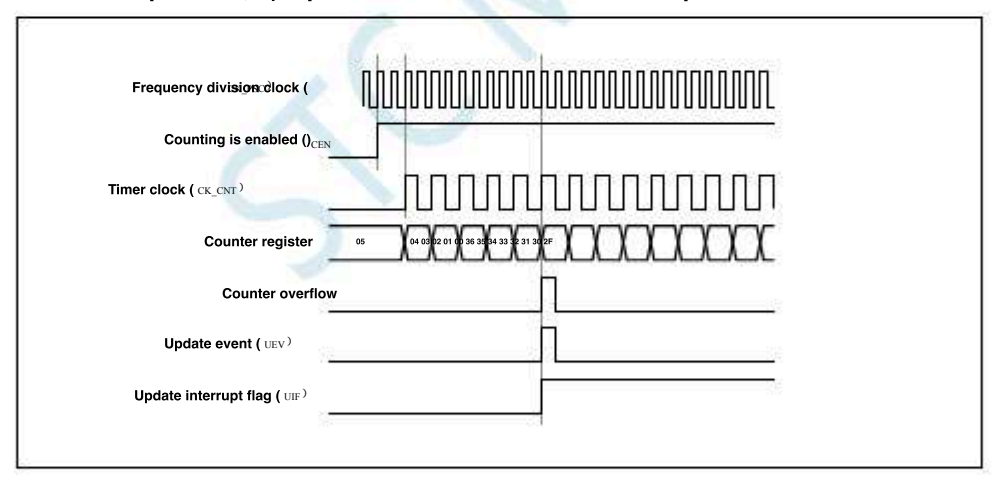

when<sub>ARPE=1</sub> ( ARR

Pre-loaded), the counter<sup>1</sup> is updated when the prescaler is

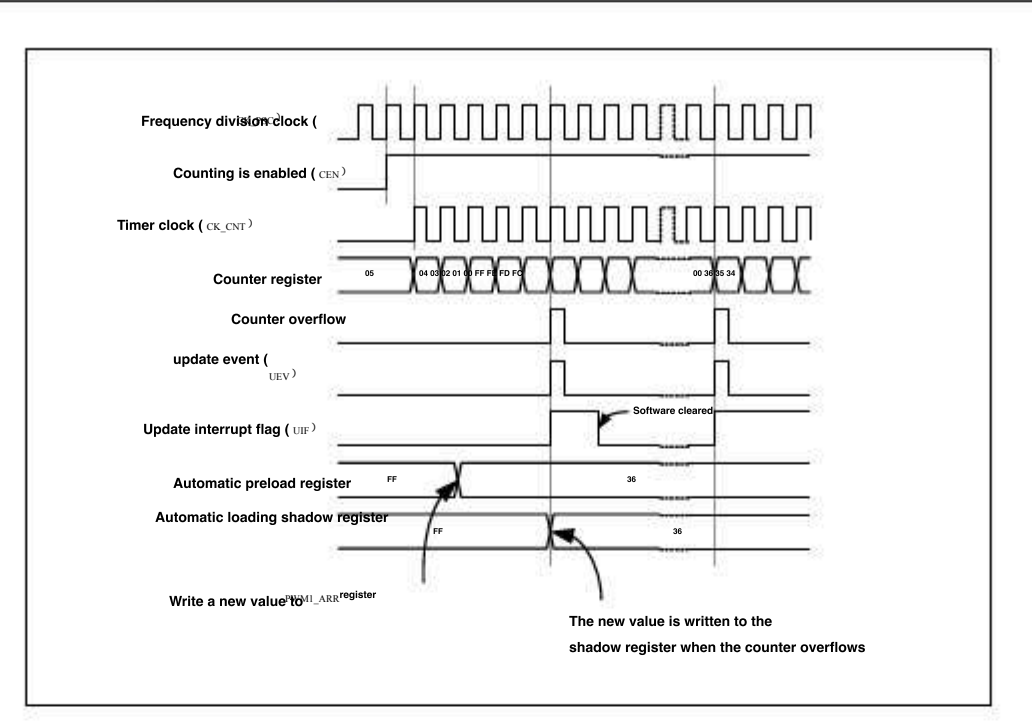

## 21.3.6 Middle alignment mode (up/Count down)

In the central alignment mode, the counter starts from 0 The value of the register generates a counter overflow event, and the Then count down from the value of the register to pwAndra counter underflow event is generated; then recount from the beginning. In this mode, cannot write pwMa\_cRlin Direction bit. It is updated by the hardware and indicates the current counting direction

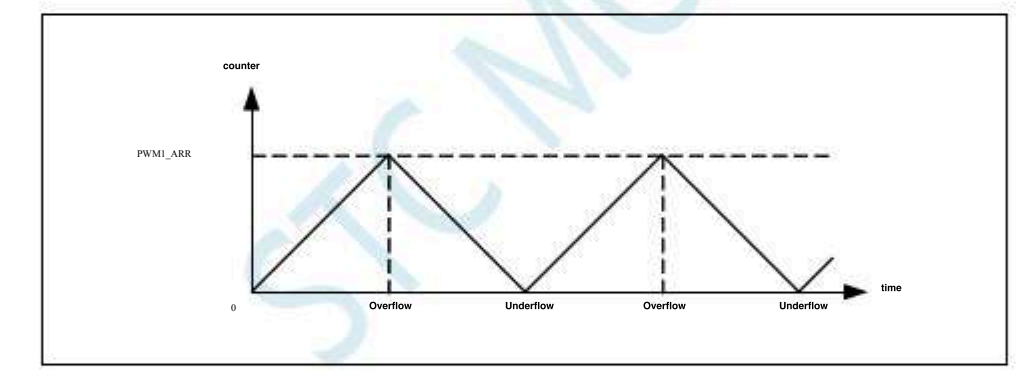

If the timer has a repeat counter, after the specified number of times is repeate**Th** (<u>Walue</u> of) will be produced after the upward and downwerk Birth update event (<sub>UEV</sub>). Otherwise, every timeOverflow up and down will generate update events. Triggered by software or by using Controller setting <u>PWMA\_EGRUG</u> Bits can also generate an update event. At this time, the counter start**Stagabotirding** o The number of registers, the prescaler is also counted again from the beginning. In the **Bits** ingor be start is the start went when updating the pre-loaded register. Therefore, the **Bits** is a repetition counter, sint the repetition register does not have a double buffer, the new repetition value will take effect immediately, so you need to be careful when more In the register, the se**Bit** is to avoid simultaneous update and capture interrupts when a capture event occurs and the counter is cleared.

When an update event occurs, all registers  $U^{RS}$  Bit update flag bit ( $_{PWMA_{SR}}$  In the register

 $_{\scriptscriptstyle\rm IIIF}$  are updated, the hardware is based on bits) :

The buffer of the prescaler is loaded as the preloaded value (

the current autoloading register is updated to the pretoaded value (

It should be noted that if an update occurs due to a counter overflow, the automatic reload register will be updated before the counter is reloaded, so the next cycle is the expected value (the counter is loaded as a new value)

- 740 -

#### The following are some examples of the operation of counters at different

clock frequencies: the internal clock division factor is , PWMA\_ARR=0x6 , ARPE

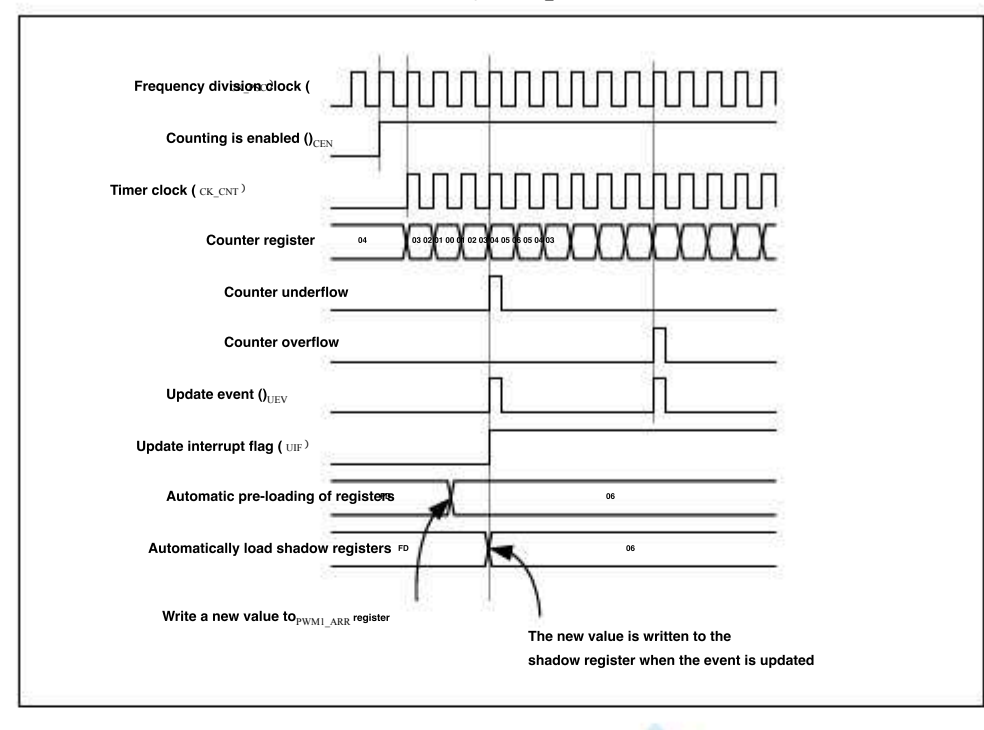

Tips for using the central alignment mode :

When the central alignment mode is activated, the counter will follow the original upward/The downward configuration counts. In , the bits in the memory will determine whether the counter counts up or down. In addition, the software cannot be modified at the The value of the bit.

It is not recommended to write the value of the counter while the counter is counting in the central alignment mode, which will lead to unforeseen consequences. Specifically :

When a value larger than the auto-loaded value is written to the counter , but the counter

The counting direction does not change. For example, the counter has overflowed upwards, but the counter still counts

upwards. Wrote to the counter PWMA\_ARR - The value, but the update event does not occur.

The safe way to use the counter in the central alignment mode is to use the software (set) before starting the counter. PWMA\_EGR

The bit of the counter) generates an update event, and does not modify the value of the counter when the counter is counted, update event, and does not modify the value of the counter when the counter is counted, update event, and does not modify the value of the counter when the counter is counted, update event, and does not modify the value of the counter when the counter is counted, update event, and does not modify the value of the counter when the counter is counted, update event, and does not modify the value of the counter when the counter is counted, update event, and does not modify the value of the counter when the counter is counted, update event, and does not modify the value of the counter when the counter is counted, update event, and does not modify the value of the counter when the counter is counted, update event, and does not modify the value of the counter when the counter is counted, update event, and does not modify the value of the counter when the counter is counted, update event, and does not modify the value of the counter when the counter is counted, update event, and does not modify the value of the counter when the counter is counted, update event, and does not modify the value of the counter when the counter is counted, update event, and the counter is counted.

## 21.3.7 Repeat counter

The time base unit explains the counter upward Update the event wh**elow covergences at even the state** 

It is generated when the value of the counter is reached. This feature produces very useful in repeating signals.

This means that at each en the count overflows or underflows, the data is transferred from the preload register to the state of the state of the sta

Yes <sub>PWMA\_RCR</sub> Repeat the value in the count register.

The repeat counter decrements when any of the following conditions are true :

Count up mode Every time the counter overflows up , count

down mode every time the counter overflows down

Each overflow and each underflow in central alignment mode. PWM The maximum cycle period bis

Although this limits the ability to The industry clycies updated every time. In the central alignment mode, because the waveforms are

PWM If the comparison register is refreshed only once in the cycle, the maximum resolution is 2\*t cr.psc\*

The repetition counter is loaded automatically, and the Repetition **Trateviside the minitian by** f the register. When the update event is generated Clock through hardware/When the trigger controller is generated, no matter what the value of the repeat PWMA\_RCR counter is, an update event occurs immediately, and the contents of the register are overloaded into the repeat counter.

### Examples of update rates in different modes, Rand Register settings of

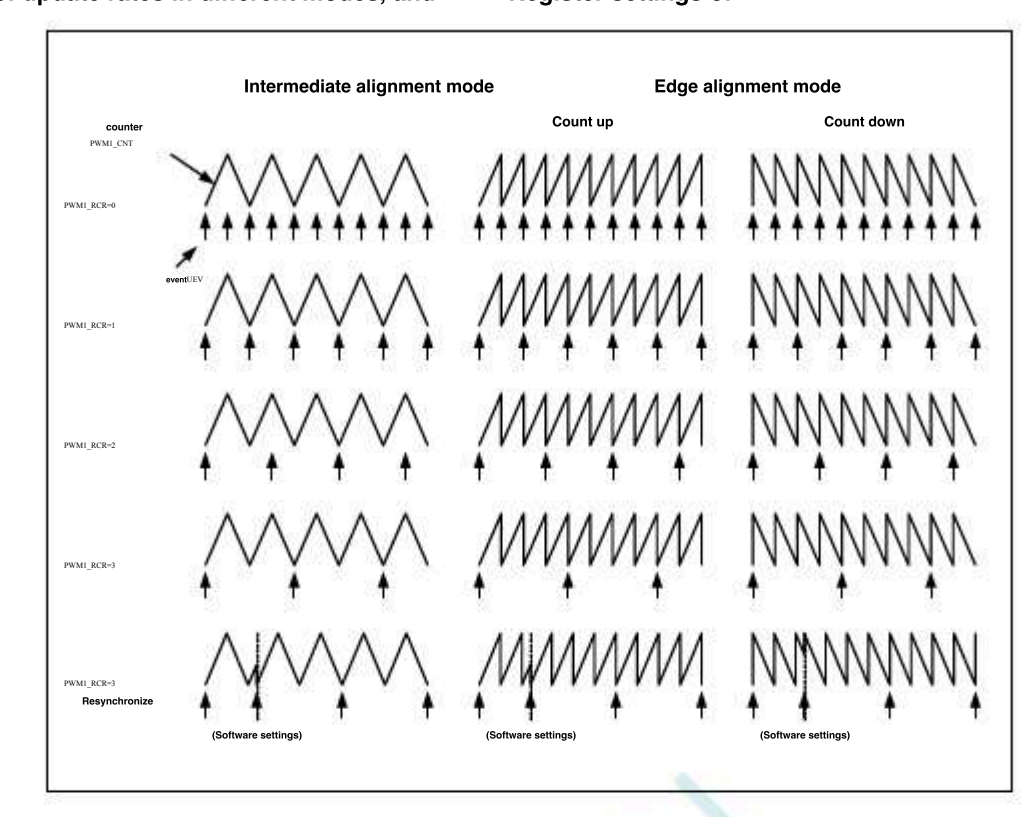

# /Clock trigger controller 21.4

clock/The trigger controller allows the user to select the clock source of the counter, input the trigger signal and output the signal ,

## 21.4.1 **Prescaler clock (** CK\_PSC<sup>)</sup>

The prescaler clock of the time base unit) (Cap be provided by the following sources : Internal clock (  $_{_{\rm MASTER}})$ 

External clock mode: external clock input (TIX) External clock mode: external trigger input Internal trigger input (TTRX): Use one PWM of TRGO As another PWM The prescaler clock.

# 21.4.2 **Internal clock source (**<sub>MASTER</sub>)

If both the clock trigger mode controller and the external trigger input are disabled ( Register of SMS=000 /

PWMA\_ETRRegister of  $_{ECE}$ =), thenCEN DIRand UGThe bit is the actual control bit and can only be modified by the software ( $_{UC}$ The bit is still automatically cleared)The data are written as the clock of the prescaleril is provided by the internal clock.

The figure below describes the operation of the control circuit and the up counter

in normal mode without a prescaler. Contrelativickeit factorisal mode, fmaster 1

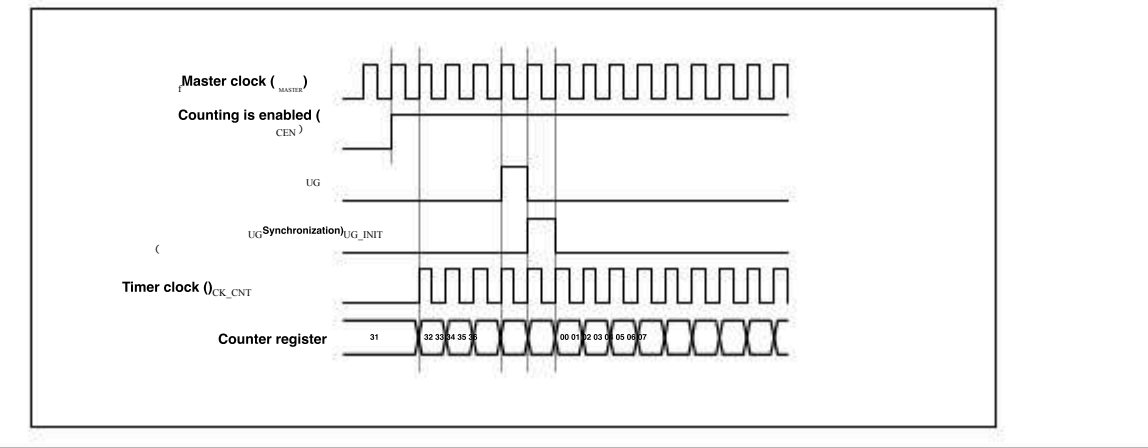

Shenzhen Guoxin Artificial Intelligence Coontestic distributor phone number

- 742 -

## 21.4.3 External clock source mode

 When MA\_SMCR
 Register of
 SMS=111
 When this mode is selected. Then pass PWMA\_SMCR

Register of TS

choosing The signal source. The counter can count on each rising or falling edge of the selected input. The following examples the selected clock

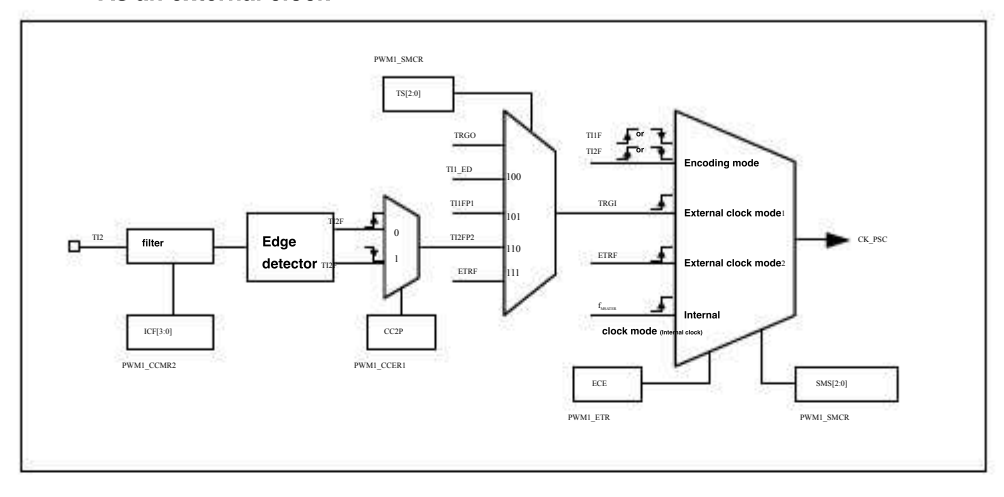

For example, to configure the up countercount the rising edge of the input, use the following steps : T12

- 1. Configuration\_CCMR2 The rising edge of the input of the register CC2S=01, Use channel detection TI2
- <sup>2</sup> configuration\_CCMR2 The bits of the register, select the input filter bandwidth IC2F[3:0]
- <sup>3.</sup> configuration-<sup>CCER1</sup> Register of <sub>CC2P=0</sub>, Select the polarity of the rising edge
  - configuration Register of the<sup>SMS=111</sup>, Configure the counter to use an external clock mode
  - configuration settings register of the  $_{TS=110}$ , selected  $_{TI2}$  As input source
  - when the rising register of  $t_{he_{i=1}}$ , Start the counter

edge appears in <sup>T12</sup>, The counter counts once, and the identification bit is triggenedite register, of a position) is set, such as If the interrupt is enable of the configured in the register), an interrupt request will be generated.

The delay between the rising edge of the counter and the actual Relevand from a station to independent the true

Control circuit in external clock mode

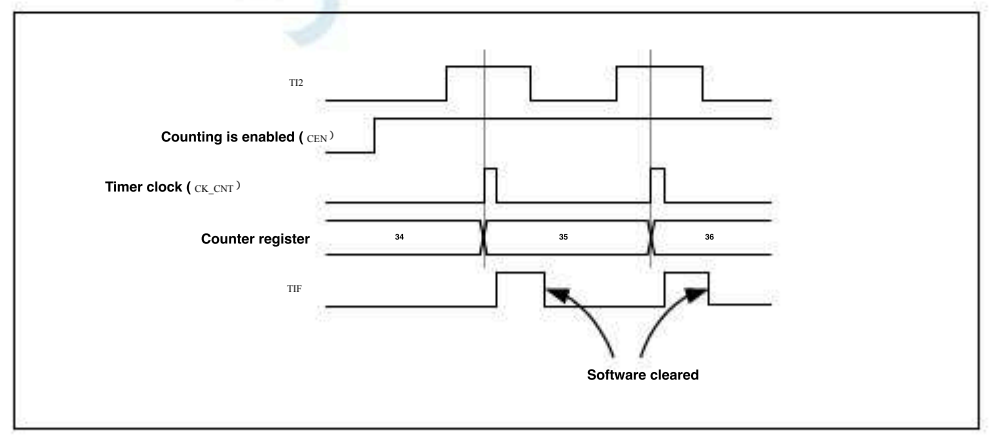

## 21.4.4 External clock source mode

 The counter can trigger the input extern Eldychartising or falling edge of the signal is counted with Register of ECE

 Bit write, you can select this mode. ( PWMA\_SMCR Register of SMS=111 and PWMA\_SMCR the register of TS=111 when ,

 You can also choose this mode)

Overall block diagram of external trigger input :

<sup>Car</sup> gauge<sub>MCU</sub>Design company

Technical support<sub>19864585985</sub>

Selection consultant<sub>13922805190</sub>

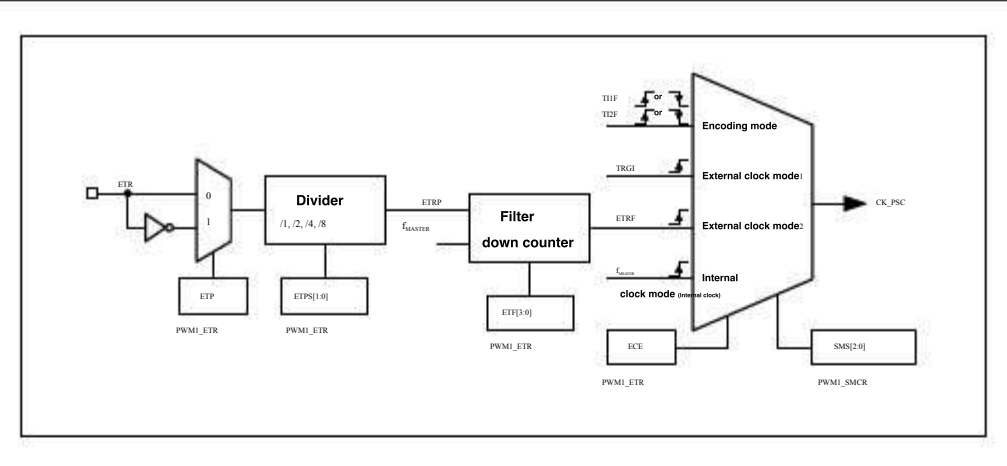

For example, to configure the counter in ETR Count up once on each rising edge, you need to use the following steps: each of the sign

- 1. In this example, no filter is required, here of the station ETF[3:0]=0000
- <sup>2.</sup> is set to the prescaler, and the configuration of the prescaler. PWMA\_ETR
- <sup>3.</sup> Selected rising edge detection, config<sup>Wy</sup>atio<sup>TR</sup> <sub>ETR</sub>Register of <sub>ETP=0</sub>
- <sup>4.</sup> Turn on the external clock mode, configure In the register ECE=1
- <sup>5.</sup> the start counter, and write  $PWMA\_CK$  ising edge of  $PWMA\_ETR CEN=1$ <sub>2</sub>The counter is in etaleregister is counted once.

External clock mode  $^2$ 

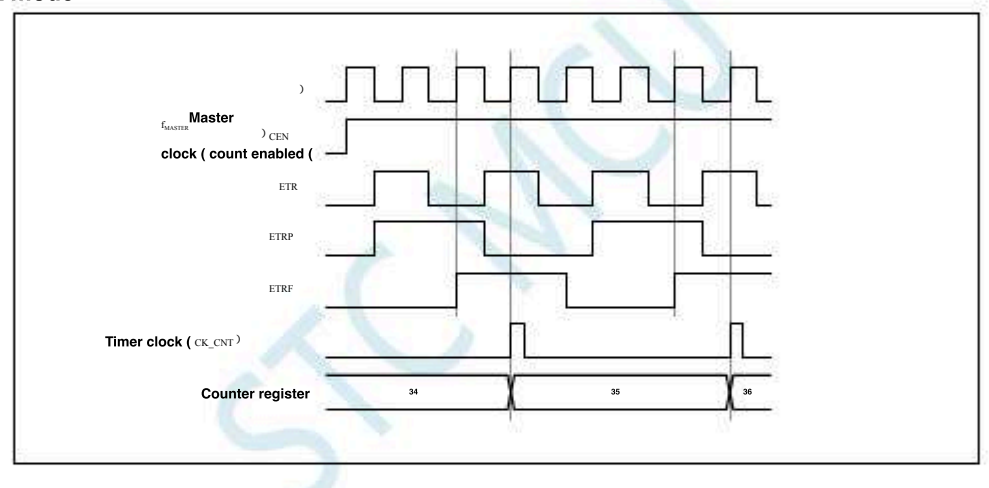

## 21.4.5 Trigger synchronization

The counter uses three modes to PWMA

synchronize with the external trigger

signal: standard trigger mode , reset trigger mode

, gated trigger mode

## Standard trigger mode

) Depends on the event on the selected input. Enable the counter ( $_{
m CEN}$ 

In the following example, the counter starts counting up on the rising edge of the input : TI2

- 1. Configuration\_ccert The register of<sub>CC2P</sub>=, choose The rising edge of the trigger condition. T12
- <sup>2.</sup> configuration\_SMCR the register is used as , Select the counter as the trigger mode. configuration PWMRegister of

 $_{\rm TS=110}$  , Choose  $_{\rm TI2}$  the input source.

when When a rising edge appears, the counter starts to count under the drive of the internal cock and is is international to the starts to count under the drive of the internal cock and is is a start of the start of the start

The delay between the counter starting and counting depends on the resynchronization circuit at the input. TI2

Standard trigger mode control circuit

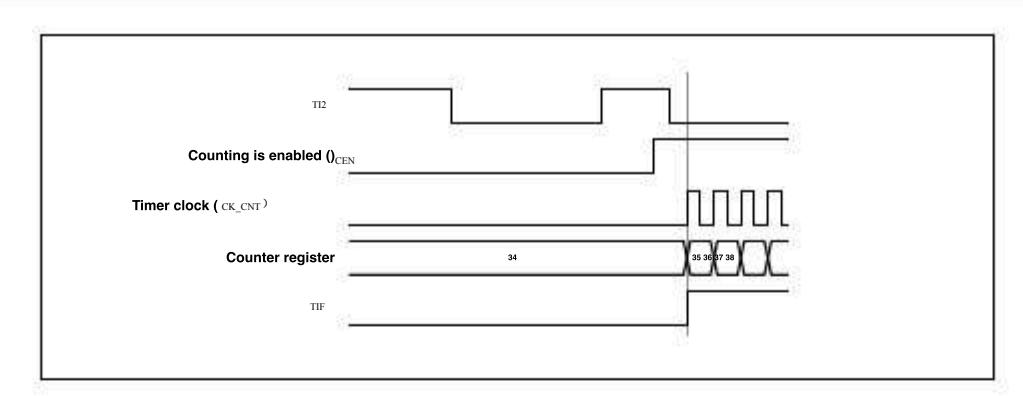

Reset trigger mode

TIF

When a trigger input event occurs, the counter and its prescaler can be reinitialized. At the same time, if PWMA\_CRI

 $\label{eq:register} \textbf{Register of} \ , \ \underline{\textbf{UEV}} \textbf{Their ladel bine is tevel of a declare gistlete (ventwisk also generated)} \\$ 

<sub>PWMA\_CCRx</sub>) will be updated.

In the following example, The rising edge of the input causes the upward counter to be cleared to zero :

| 1. <sup>TI1</sup> | PWMA_CCER1                                                | Register of                                                                                                    | To choose cerPolarity (only detected miline rising edge).   |         |
|-------------------|-----------------------------------------------------------|----------------------------------------------------------------------------------------------------|-------------------------------------------------------------|---------|
|                   | Configure the configura                                   |                                                                                                    |                                                             |         |
| 2.                | PWMA_SMCR                                                 | the register 허 f <sup>S=100</sup>                                                                                                    | , Select the timer as the reset trigger mode. configuration | storage |
|                   | $_{\rm TS=101}$ , choose $_{\rm TI1}$ of the configurator | As an input sourc                                                                                                    | ce.                                                         |         |
| 3.                | PWMA_CR1 R                                                | egister of $_{	ext{CEN=1}}$ , Start the set of $_{	ext{CEN=1}}$ is the set of the set of | e counter.                                                  |         |

The counter starts to count against the internal clock, and the  $\hat{h}^{T}$  counters is edge appears. At this time, the counter is cleared and then normally until the count restarts. At the same time, the trigger flag ( $_{PWMA\_SR1}^{TIF}$  **Reg**) is the start of the same time, the trigger flag ( $_{PWMA\_SR1}^{TIF}$  **Reg**) is the start of the start of the s

The bit of the register), then an interrupt request is generated.

The action of the time Between the rising edge and the actual reset of the course

The figure below shows when the register is automatically reloaded PWMA\_ARR=0x36

## The detast decension circuits intrigger zander circuit at the input. m

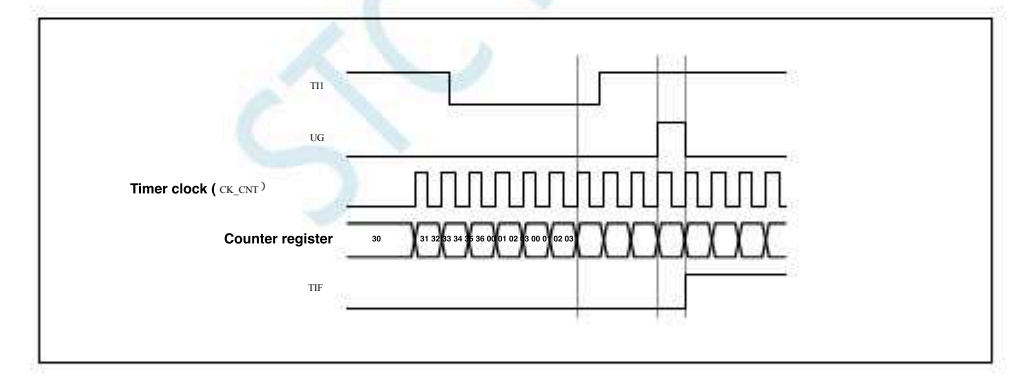

Gated trigger mode

3

The counter is enabled by the level of the selected input signal.

In the following example, the counter is oClyunt up when it is low :

1. Configure in the Register of To determine Rolarity (only detected m.On the low level)

2. PWMA\_SMCR the register @fS=101 , Select the timer as the gated trigger mode, configure storage configuration TS=101, choose TII As an input source.

configurator As an input source.

 $\tilde{P}_{PWMA\_CR1}$  Register of CEN=1, Start the counter (in gated mode, if CEN=0, The counter cannot be started

Move, regardless of the trigger

input level) aslow, glas counter starts to count based on the internal cldcit, geischigher, the count stops. When the counter starts or stops

- TIF The flag bits will be set.<sub>TI1</sub> The delay between the rising edge and the actual stop<sup>TI</sup> of t**Responsiteondeptiods**: bould at the input terminal.
  - Control circuit in gated trigger mode

Selection consultant 13922805190

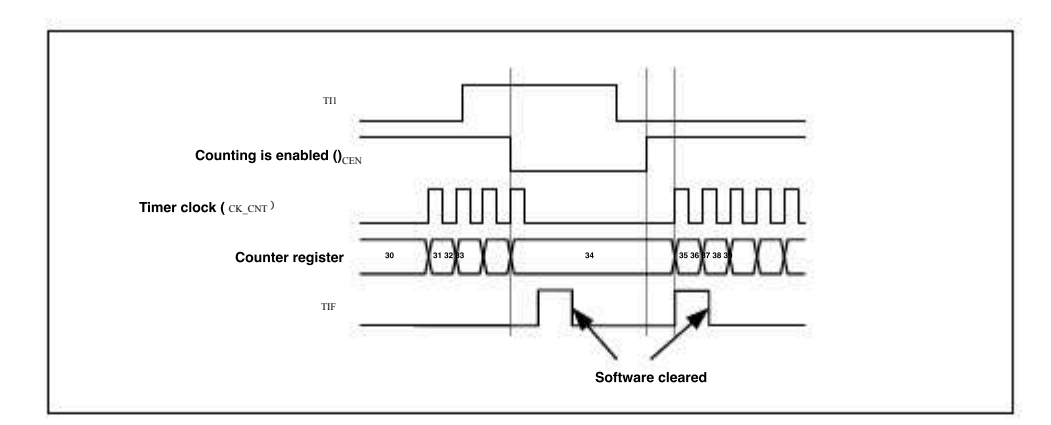

External clockMode joint trigger mode

pass

External clock mode and be used with the trigger mode of another input signal. For example signal is used as the output of an external of another input, another input signal can be used as a trigger input (supporting standard trigger mode, reset . . Be careful not to pass trigger mode and gated trigger mode), the bits of the register are configured as PWMA\_SMCR TS ETR TRGIP

A rising edge appears on the counter, that is, Eratherfollogvendge pointnets recounted up once :

PWMA\_ETR ETR The register is configured with an external trigger inputisities in configure monitoring

ETR The rising edge of the ECE=1 Enable external clock mode.<sub>2</sub>

Configuration and the trigger. To choose The rising edge of the trigger. To choose The rising edge of the trigger.

configuration MA\_SMCR Register of SMS=110 To select the timer as the trigger mode. Configuration Register of

TS=101 As an input source. To choose TII

when<sup>1</sup> TI1 When an rising edge appears on The flag is set and the counter starts at The rising edge count of the risin The delay between the actual clock of the counter **Resslythch consists** in the input **i** the **rising**. Edge of the signal and the actual clock of the The delay between them depends on the resynchronization circuit at the input. ETRP

External clock modeControl circuit in trigger mode

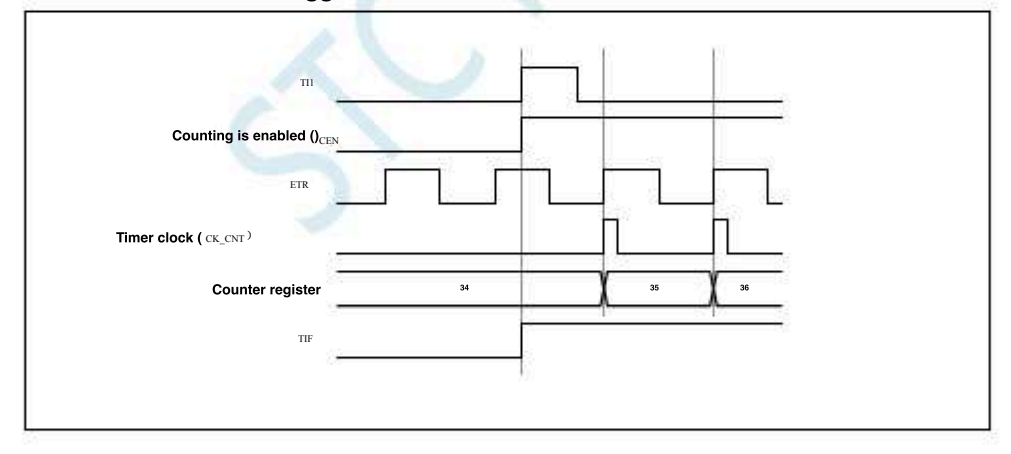

## 21.4.6 with PWMB sync

In the chip, the timer is internally connected to each other for synchronization or linking of the timer.

When a timer is configured as the main mode, a trigger signal can be output (  $_{\mbox{\tiny TRGO}}$ 

) To those timer configured as slave mode to complete the reset operation, start operation, stop operation, or as the drive clock of those timer.

|    |                                                                                       | Use        | of pwm              | <sub>B</sub> as TRGO <sub>PWMA</sub> | The                       |                                                |                   |
|----|---------------------------------------------------------------------------------------|------------|---------------------|--------------------------------------|---------------------------|------------------------------------------------|-------------------|
| F  | or examp                                                                              | le, the us | er can <sup>P</sup> | configurê                            | prescaler <b>Tcheqk</b> r | escaler clock needs to be configured as follow | ws:               |
| ۱. | Configu                                                                               | Pation A   | s the m             | ain mode, so                         | that in each upd          | ate eve))Qutputs a periodic trigger signal.    | PWMB_CR2          |
|    | register , so that when each update event The configuration can output a rising edge. |            |                     |                                      |                           |                                                | e.                |
| 2. | PWMB                                                                                  | Output of  | TRGO                | Signal link                          | to PWMA° PWMA             | It needs to be configured to trigger the       | he slaves input   |
|    | Trigger                                                                               | signal. Th | ne abov             | e operations o                       | can be configure          | ed by mode, using the register implementation  | <b>DN.</b> TS=010 |
|    |                                                                                       |            |                     |                                      |                           |                                                |                   |

 3.
 configuration
 Register of PWMA\_SMCR
 Turn the clock/The trigger controller is set to an external clock mode.

 PWMB
 Output periodic trigger signal
 This operation will make the rising edge drive the clock. PWMA

Finally, set PWMB 4. of CEN Bit (PWMB\_CR1

```
In register), Enable two PWM°
```

Example of master trigger slave mode

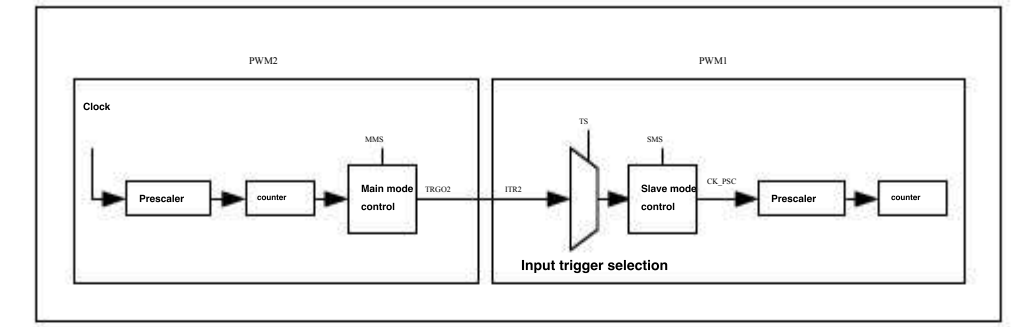

#### Enablewase PWMB

In this example, Twe use the main mode of frequency division, The clock () is OCIREF = f/4). MARKENT OCIREF = f/4). MARKENT

<sup>1.</sup> Configured and the output signal will be compared (<u>output</u> as a trigger signal.(Configuration register PWMB\_CR2 MMS=100).

2. Configuration The handless The waveform of the signal ( Register) •

3. Configuration PWMB The output is used as its own trigger input signal (configuration Register of TS=010).

<sup>4.</sup> Configuration For the gated trigger mode (configuration strengther strengther stren

- <sup>5.</sup> setting<sup>CEN</sup> bit (<sub>PWMA\_CR1</sub> Register), enable of <sub>PWMA</sub>.
  - position bit (<sub>PWMB\_CR1</sub> Register), enable PWMB<sup>o</sup> PWMA\_SMCR

Note: Two The clock is not synchronized, but only affects enable signal.

PWMB Output gating trigger PWMA

6.

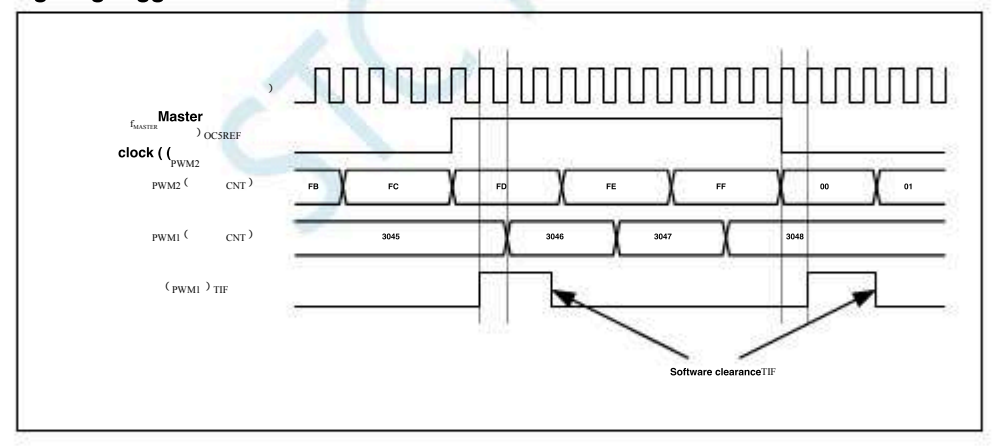

In the picture above Neither the counter nor the prescaler are initialized before startup, so they are all counted from the existing value. If PWMA the two timer are reset before, the user can write the desired value to the counter to start from the specified value. PWMA At startup PWMB The reset operation can be written<sup>9</sup> by software Register of <sup>UG</sup> Bit implementation. Start counting. correct PWMA

|         | In the followin             | g example, <sup>v</sup> | we make PWMBand PWMA s                     | Synchronization. <sub>PWMB</sub> Master mode and <sup>0</sup> s | lave                                        | Count for startup. <sub>PV</sub> |
|---------|-----------------------------|-------------------------|--------------------------------------------|-----------------------------------------------------------------|---------------------------------------------|----------------------------------|
| Trig    | ger slave mode              | and count               | from startup. 100 OxE7 The sa              | ame frequency division coefficient is                           | R <b>used. Wh<del>Re</del>rgister ed</b> CF | EN                               |
| Bit tin | ne , <sub>PWMB</sub> Banned | , at the sam            | e time PWMA Stop counting.                 |                                                                 |                                             |                                  |
| 1.      | Configured                  | In the main             | n mode, the output signal ( $_{ m OCSREI}$ | ) Output as a trigger signaff. <sup>onfigur</sup>               | ation <sub>WMB_CR2</sub> registe            | )r                               |
|         | PWMB MMS=100                | ).                      |                                            |                                                                 |                                             |                                  |
| 2.      | Configuration               | The hangle BF           | The waveform of the signal                 | ( Register) °                                                   |                                             |                                  |
| 3.      | configuration               | PWMB                    | The output is used as its owr              | n trigger input signal ( <u>config</u> uration                  | Register of TS=010).                        |                                  |
| 4.      | configuration               | For the ga              | ted trigger mode (configuration            | Register of <sup>SMS=101</sup> ).                               |                                             |                                  |
|         |                             |                         |                                            |                                                                 |                                             |                                  |

- 747 -

| 5.  | Pass    | UG      | Bit ( <sub>PWMB_EGR</sub>       | Register) Write, reset PWMB                         |       |
|-----|---------|---------|---------------------------------|-----------------------------------------------------|-------|
| 6.  |         | UG      | Bit ( $_{PWMA\_EGR}$            | register) Write, reset PWMA°                        |       |
| 7.  | , pass, | pass,   | pass 0xE7                       | In the counter ( $_{PWMMA_CNTRL}$ ), initialize the | PWMA∘ |
| 8.  | Pass,   | pass,   | pa <b>§is(</b> ₂ <b>pass</b> gr | $_1$ register) Write, enable $_{PWMA}$ .            |       |
| 9.  |         | CEN     | Bit ( <sub>PWMB_CR</sub>        | Register) Write, start $_{PWMB}$ .                  |       |
| 10. | pass, p | bass, p | Bit (PWMB_CR                    | Register) Write, stop <sub>PWMB</sub> .             |       |

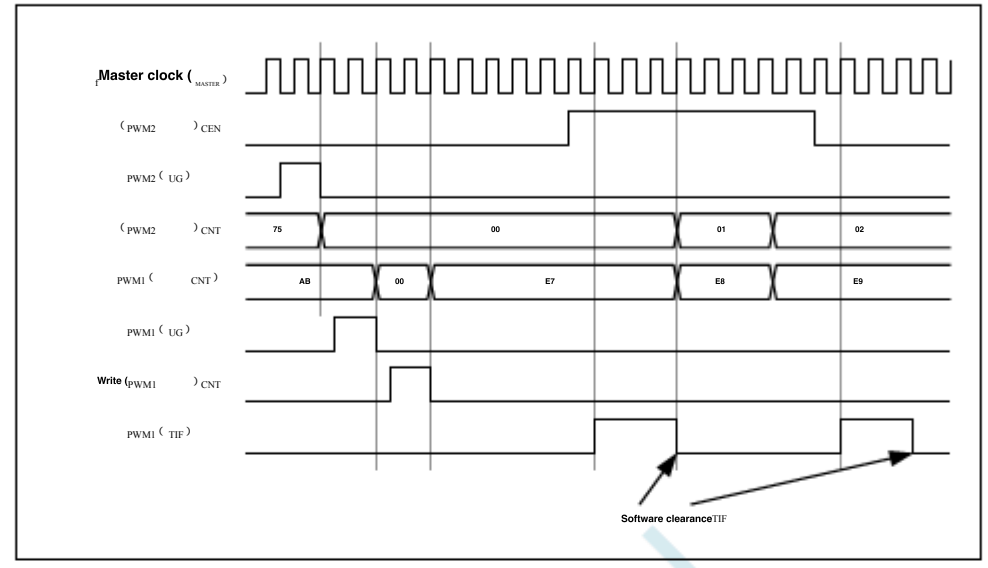

Start townse PWMB

In this example, we use start the update event , follow the

in update event when the update event occurstsvown/drive clock starts counting from its existing value (which can be PWMA

SMS=110).

Value) . PWMA Automatically enabled after receiving theat rigigensistents counting until the user sends it to the register).0 PWMA\_CRI  $_{\!\!_4}\!\mathsf{All}$  use divider As the drive clock (  $_{= f_{MASTER}/4}$ ). of

<sup>0</sup>Bit write. Two PWM

UEV)(ConfigurationWMB\_CR2 1. configuration PWM in the main mode, the output Register of MMS=010).

configuration update signal ( the period (Register). 2

3. configuration use PWMB The output of the trigger signal as the input (configuration Register of TS=010).

4 Configuration the trigger mode (configuration Register

Register) Start of PWMB. settings bit (PWMB CR1

5

PWMB The update event (MB-UEV) Trigger PWMA

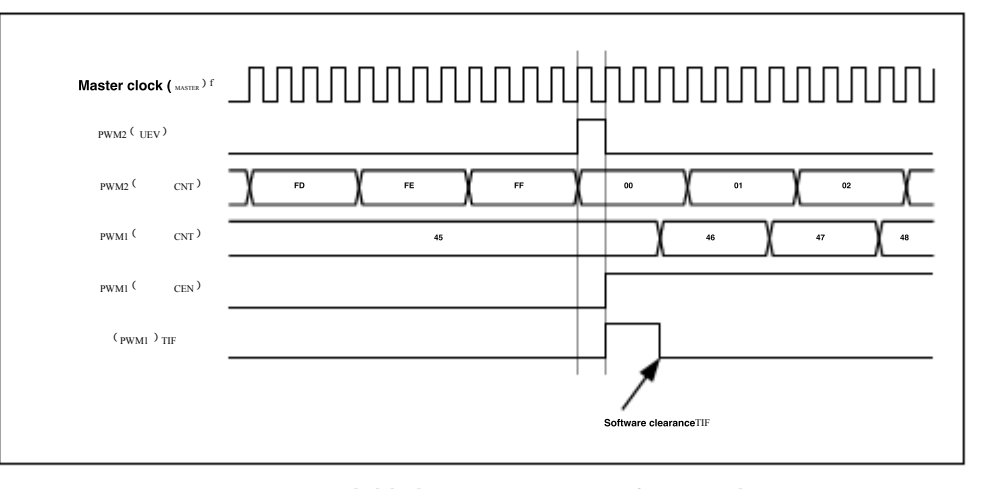

As in the previous example, the user can also initialize the counters before starting them.

Trigger two synchronously with an external signal PWM

In this example, the use TIT The rising edge is enabled at the same time enable . In order to keep the timer aligned , needs to be configured as the main Slave mode, for private to be in slave mode, for private to be in slave mode.

configuration PWMB 1. Main mode , Take the output enable signal as Trigger (configuration Register of MMABOCIR2

Configuration The signal is used as the input trigger signar(configured aregistareofrode), the m 2. 3. configuration Trigger mode (configuration 4. configuration -based/Slave mode (configured 5 configuration Register of TS=010). to pwmb PWM/ 6 configuration The trigger mode (configuration register of PWMB\_SMCR SMS=110). Register of PWMB\_SMCR MSM=1). The output is the input trigger sig when the rising edge appears, the two timer start counting TIF All positions are set up. synchronously, and note: in this example, both timer are initialized before , So they all count from the beginning, bits) UG starting (set but the user can also modify the counter register (PWM) Texinsert an offset, in this case, in the PWMB CK\_PSC A delay will be inserted between the signals. PWMB CNT\_EN Signal

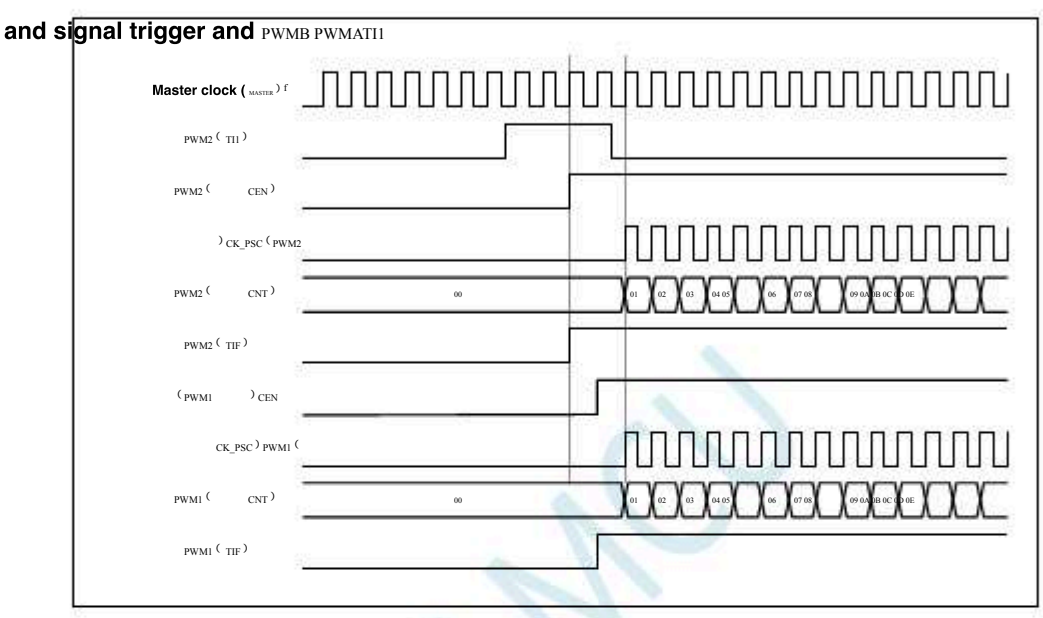

## ,Capture

## comparison channel

Can be used as input capture PPWM1N,

Can output comparison, this function can be configured to capture and compare the channel mode register

**21.5**<sub>WMA\_CCMRi</sub>) of

PWM3P<sup>、</sup> PWM4P PWM2P<sup>,</sup> PWM4P<sup>2</sup>FWM4N / The channel selection bit is implemented, 'the repeasentativeftutrennels.

Every capture/Comparison channels are all around a capture/Comparison register (including shadow register) is constructed, including

the captured input part (digital filtering, multiplexing, and prescaler) and the output part (comparator and output control)

capture/Compare the main circuit of the channel (other channels are similar to this)

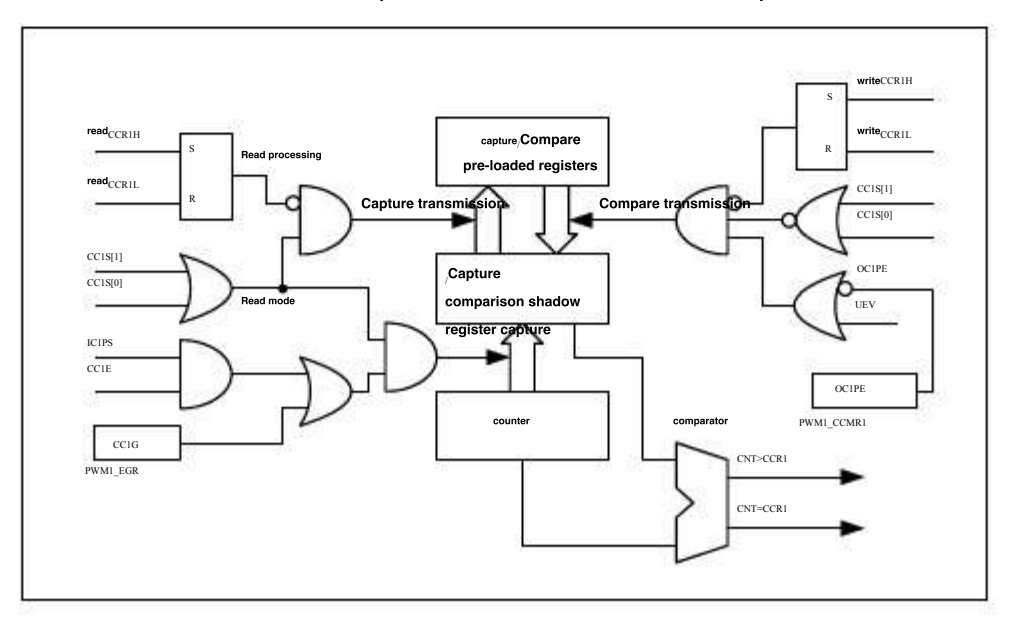

- 749 -

capture/The comparison module consists of a preload register and a shadow register. The read-write process only operates the pre-loaded registers. In capture mode, the capture takes place on the shadow register and then copied to the preload register. In comparison mode, the contents of the preloaded register are copied to the shadow register, and then the contents of the shadow register are compared with the course when the channel is configured as an output mode, it can<sup>1</sup>be<sup>1</sup>accessed register.

at any time. When the channel is configured as an input mode, he ceade accuration of a counter. When the contents of the counter are captured to in the eshadow register, it is then copied to the preload register. The read operation is in proc The pre-loaded register is frozen.

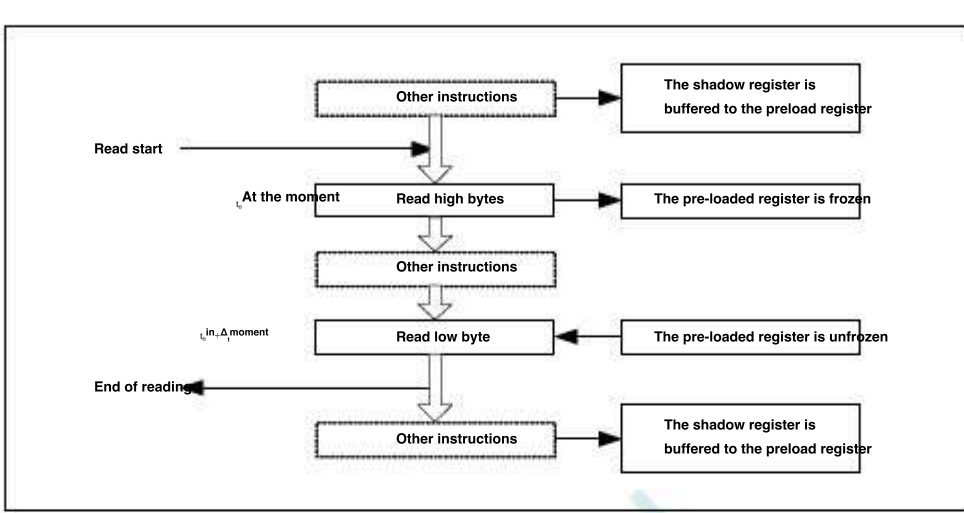

The picture above deficitives The read operation process of the register, the data being cached will remain unchanged until the end of the After the reading process is over, if you only read Register, returns the low bit of the counter value. If you read the low-bit data to After reading the high-bit data, the same low-bit data will no longer be returned.

## 21.5.1 bit 16 WMA CCRi Register writing process

<sup>16</sup> <sup>bit</sup> <sup>PWMA\_CCRi</sup> The write operation of the register is completed by preloading the register. Two instructions must be used to com Each instruction corresponds to one byte. It is necessary to write the high-bit byte first. When writing the high-bit byte, the update of the shadow register is prohibited until the low-bit byte is written.

## 21.5.2 Input module

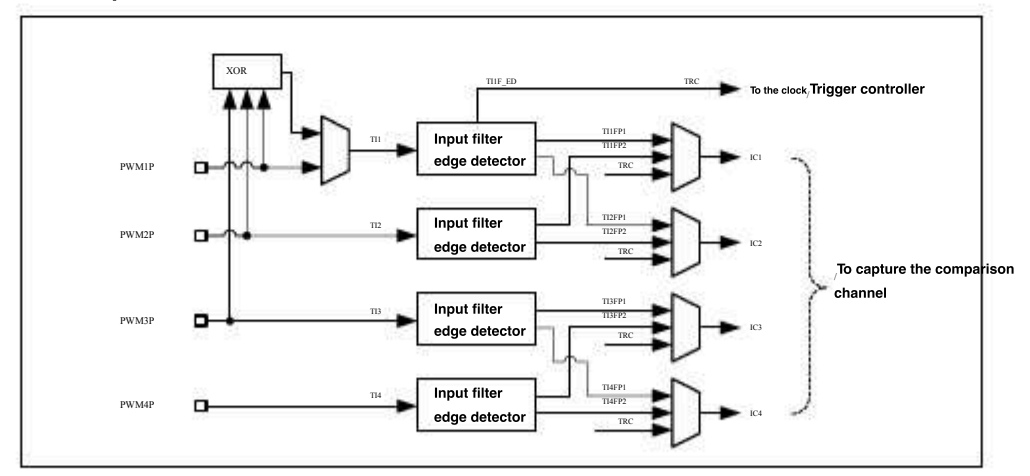

Block diagram of the input module

As shown in the figure, the input partipairspttesignation and a filtered signal is generated and a filtered signal is generated and a band with polarity is selected. The selected edge monitor generates a signal (), it can be triggered as an input to the

The signal enters the capture register after pastiggetine prescale troller or as a capture control. ICXPS).

- 750 -

Car gauge Design company

Technical support,

Selection consultant<sub>13922805190</sub>

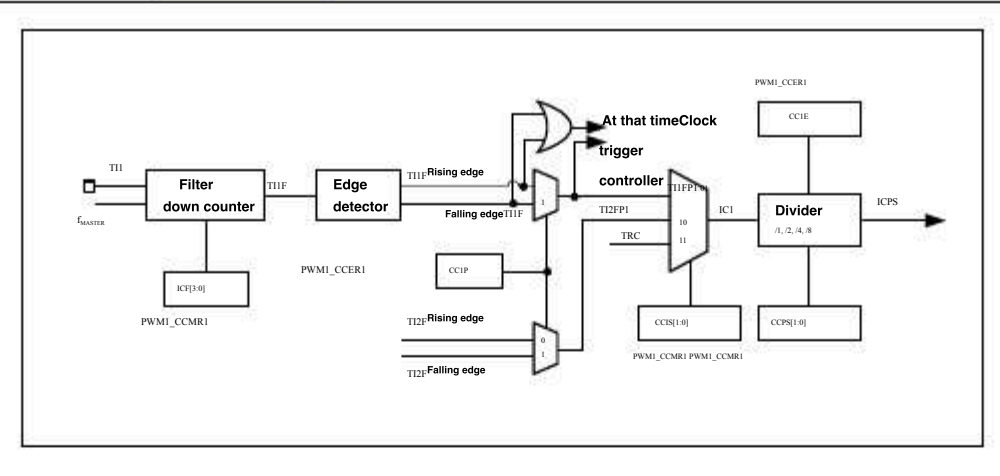

#### 21.5.3 Input capture mode

After the corresponding edge on the signal, the current value of the counter is latched to the capture When a capture event occurs, the magnitude (PWMA\_SR Register) is set. if PWMA\_IER CCIIF 1 PWMA\_CCRX ) in. ( If the bit is set, that is, an interrupt is enabled, an interrupt request will be generated. If the flag is already when the captur Register of CCIE Or read stored in PWMA\_CCRiL Once it is high, the captured datadinetherrepeated Register) is set.<sup>1</sup>write CCiIF=0 Can be clearedCiOF capture flag register can be cleared CCiIF° write CCiOF=0

Capture when the input signal rises on the edge PWM

The following example shows bay the the value of the counter on the rising/edge of the input/the register, the steps are as follows: , At

- In the register CC1S=01 this time the channel is configured as input, and 1. Select a valid input terminal and set CMR1 The register becomes read-only. PWMA CCR1
- According to the input signal ractaristics of gured by MRI 2. In the register IC1F Bits to set the corresponding input filter The filtering time of the device. Assuming that the input signal dithers within the time of the most clock cycles, we must configure the be longer than the clock cycle; therefore, we can continuously sample times to confirm the real edge transformation in the last time, the

Write in the register PWMA\_CCMRI, At this time, only continuous sanitherse toecuration Signal, signal only

Is valid (sampling frequency is MASTER ) f.

<sup>choose</sup>  $\Pi$  The effective conversion edge of the channel, in Write in the register<sub>P=0</sub> (Rising edge). 3

<sup>4</sup> Configure the input prescaler. In this example, we want the capture to occur at every valid level

conversion moment, so the prescaler is disabled (write register PWMA\_CCMR1 IC1PS=00). Setting the

register allows the value of the counter to be captured in the capture register.  $_{PWMA\_CCER1\ CCIE=1}$ 

<sup>6</sup> If necessary, allow related interrupt requests by setting the bits in the register. PWMA\_IER COLLE

When an input capture occurs :

When a valid level conversion is generated, the value of theveourner is transmigistero

The flag is set. When at least one consecutive capture occurs, and When it has not been cleared liso set CC1IF

. If set up

CC1IE Bit, an interrupt will be generated.

In order to handle the capture overflow event at is, recommended to read the data before reading out the duplicate capture flag, this is to Repeated capture information that may occur after the capture overflow flag is read out and before the data is read.

Note: Settings PWMA\_EGR Register phasecorrespondibits, input capture interrupts can be generated by the software.

Input signal measurement PWM

This mode is a special case of the input capture mode, except for the following differences, the operation is the same as the input capture

Two of the signal is mapped to the same

**ICi** The polarity of the effective edge of the signal is opposite. two

One of them TIFP The signal is used as the trigger input signal, and the trigger mode controller is configured to reset the trigger

CC10F

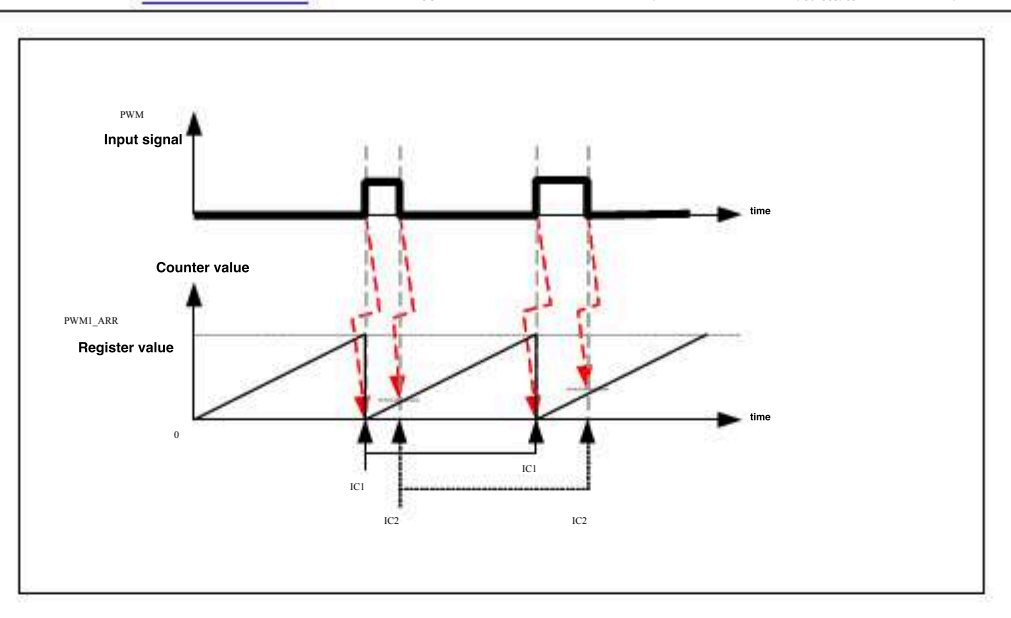

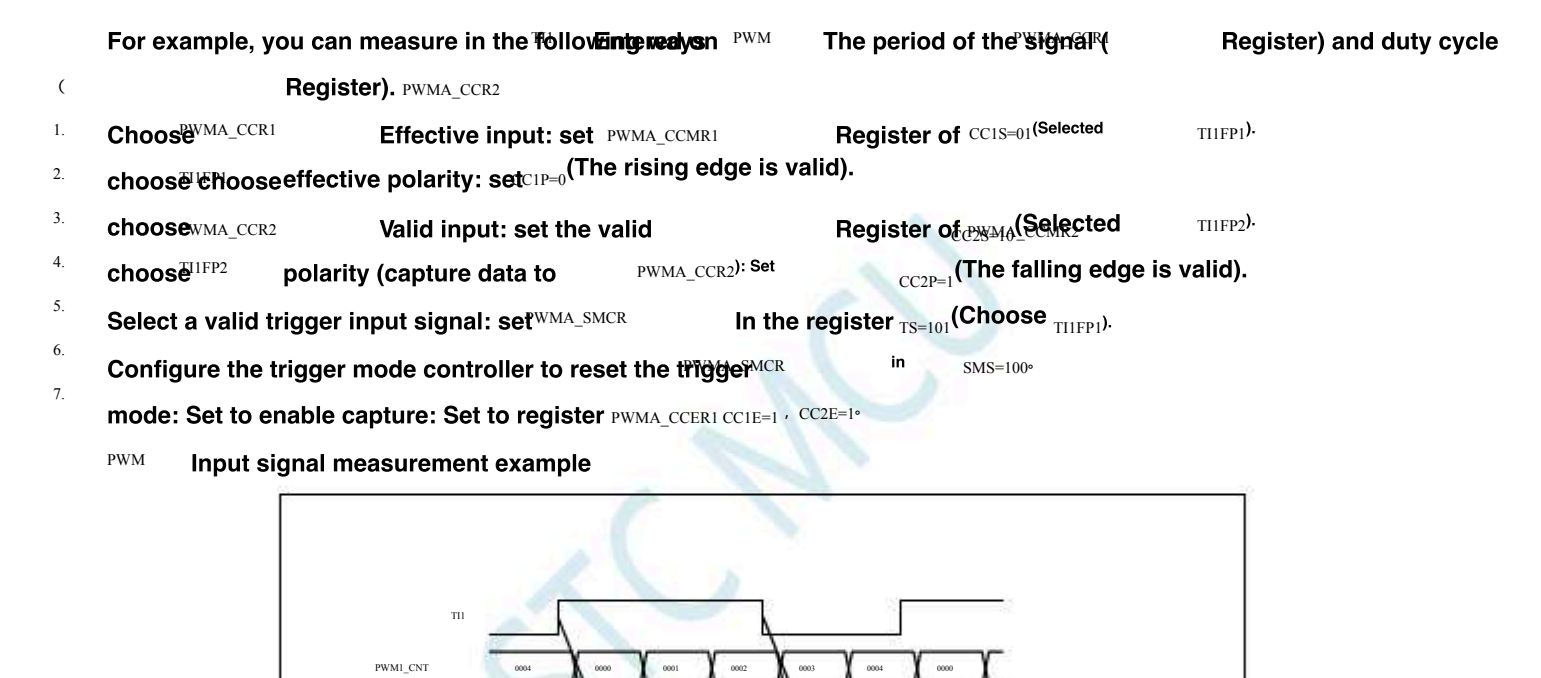

#### **Output module** 21.5.4

The output module will generate an intermediate waveform for reference, which is called the final processing of the module.

PWML CCR PWML CCR

Output module block diagram

The braking function and polarity are processed in 0

- 752 -

Technical support<sub>19864585985</sub>

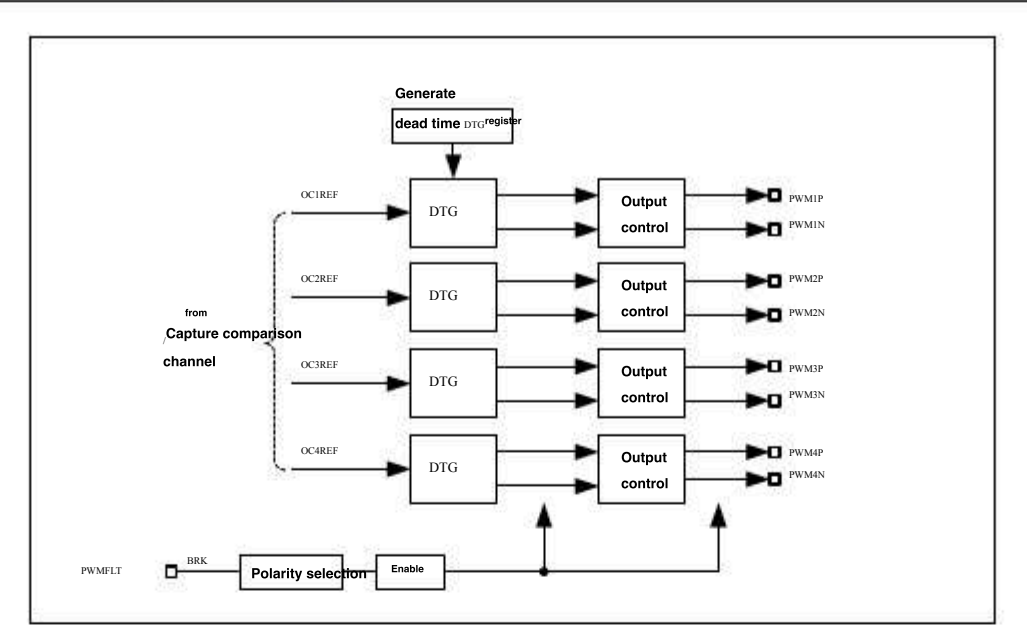

Detailed block diagram of the output module with complementary outputs for the channel (similar to other channels)

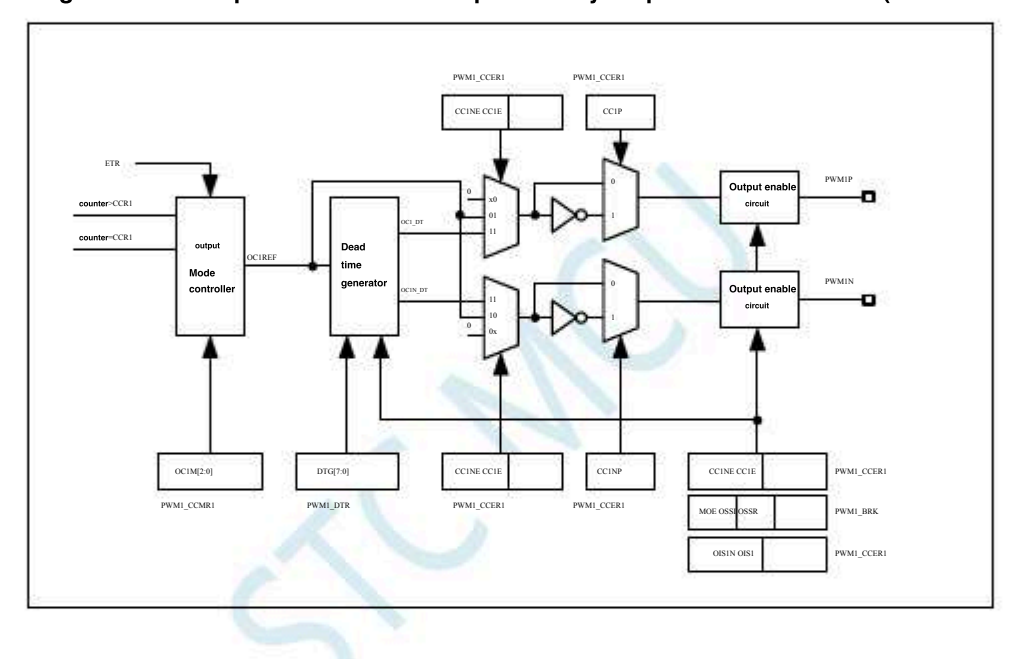

## 21.5.5 Forced output mode

In the output mode, the output comparison signal can be directly forced to a high or low state by the software, without relying on the comparison result between the output comparison register and the counter.

set PWMA\_CCMRWhether the output of OCIM=101, Can be forced OCIRE he signal is

PWMA\_CCMR the register of the register into a constant of the register of the register of the

OCI/OCIN is high or low depends on CCIP/CCINP low. Polarity flag.

In this mode, the PWMA\_CCRi The comparison between the shadow register and the counter is still in progress, and the corresponding interrupt will still be generated.

## 21.5.6 Output comparison mode

This mode is used to control an output waveform or indicate that a given period of time has been reached.

When the counter matches the contents of the capture comparison register, there are the following operations :

According to different output comparison modeGutpetcsignaponding

- Remains OCiM=000)
- unchanged ( set to validatevel (
- set to invalid level (  $^{OCiM=010}$

- 753 -

- Flip ( OCiM=011 )

Set the flag bit in the interrupt status register ( $_{PWMA~SR1}$  In the register  $^{CCiIF}$  Bit).

If the corresponding interrupt enable bit is set (PWMA IER In the register , An interrupt is generated. Bit)

PWMA\_CCMRi Register of OCiM Bits are used to select the output comparison mode, and Bit register CCiP

To select valid and invalid level polarity, WMA\_CCMRi Register of OCIPE Bits are used to set on whether the register

You need to use the pre-loaded register. In output comparison mode, update events and OCi is output or not. Time essence

Degree is a counting cycle of the counter. The output comparison mode can also be used to output a single pulse.

Configuration steps for output comparison mode:

- 1. selectCounter clock (internal, external, or prescaler).
- 2. Write the corresponding data to and PWMA\_ARR PWMA\_CCRi In the register.
- <sup>3.</sup> If you want to generate an interrupt request, set the bit. CCIIE
- <sup>4.</sup> To select the output mode :

| 1.             | Set     |           | CCRI OCIME HIP AHER matching                   | Pin output |
|----------------|---------|-----------|------------------------------------------------|------------|
| 2.             | up      | OCiPE = 0 | counter and , disable the preload register     |            |
| 3.             | Set မျာ |           | , Select the high level as the effective level |            |
| = 0            | Set up  |           |                                                |            |
| 4 <sub>C</sub> | CiE = 1 |           |                                                |            |

Enable output settings Register of CEN Bit to start the counter

 PWMA\_CCRi
 The register can be updated at any time through software to control the output waveform, provided that the pre-loaded

 Device (PWHA\_OCRI
 The shadow register can only be updated when the next update event occurs.

Output comparison mode, flip  $\mathrm{oci}$ 

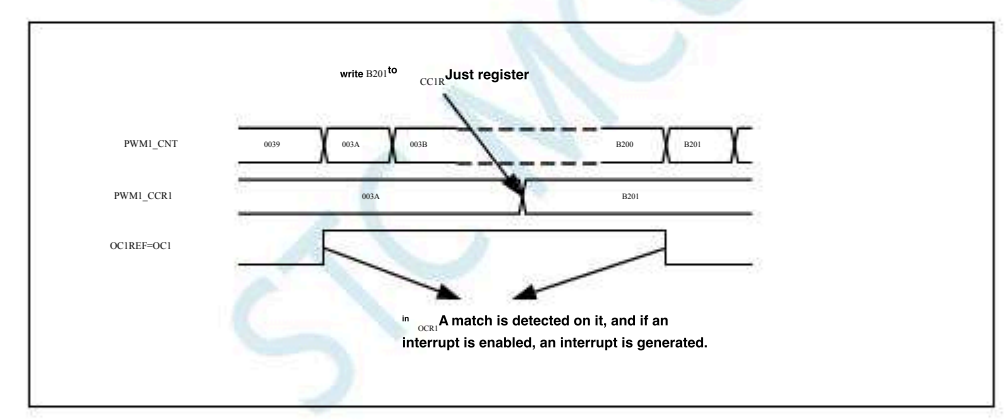

## pattern 21.5.7 PWM

| Pulse width n        | nodulation ( <sub>PWM</sub><br>) The pattern can produce a <sup>PWMA_AR</sup> | R '         | The register determines the frequency by storage                         |
|----------------------|-------------------------------------------------------------------------------|-------------|--------------------------------------------------------------------------|
| The signal of the o  | device to determine the duty cycle.                                           |             |                                                                          |
| Set each             | In the register բwma_ccmBit write oଥର୍M բwm                                   | 1           | <sub>2</sub> Mode), able to be independent                               |
| on the ground $OCi$  | The output channel generate Must be set pwm.                                  | A_CCMRi     | <sub>111</sub> ( <sub>PWM 1</sub> Mode) or                               |
| Load register, you   | can also set the type Register of ARPE Bit                                    | ts enable a | utomand istrating o Binemaal kasadasckaag issipo (idi kaspup-inasta kada |
| or in the central sy | ymmetrical mode)                                                              |             |                                                                          |
| Since the pre        | loaded register can only be transferred to the sh                             | adow regi   | ster when an update event occurs                                         |
| , all registers mus  | t be initialized by setting biliRegiesfoored fhe counter                      | starts cou  | nting. pwma_egr ug                                                       |
| The pola             | arity can be determin <b>ed th</b> et <b>hegestfuware</b> aincom              | CCiP        | Bit setting, which can be set to active high                             |
| The level is valid.  |                                                                               |             | or low in the register CGEN MOEN OF                                      |

and OSSI A combination of bits to control.

| Mode (mode or mode) under , $_{PWMA\_CNT2}$ In harmony $_{PWM}$                              | Always comparing,         | (According to the counter |
|----------------------------------------------------------------------------------------------|---------------------------|---------------------------|
| The counting direction) to determine whether it meets pwma ccri≤ pwma cc <sup>pµq</sup> Ma_c | CNT≤ PWMA_CCRi° PWMA_CCRi |                           |

| According womA | CR1 |
|----------------|-----|
| -              |     |

Domestic distributors call to the pure technology exchange forum Shenzhen Guoxin Artificial Intelligence Co., Ltd. : 0513-5501 2928/2929/2966

The state of the bit field, the timer can generate an edge-aßigmed orgisteralhycaligned PWM

signal PWM

Edge alignment mode<sub>PWM</sub>

Count up configuration

When the following Position at the time $_0$ , Perform an upward count.

is the one

In the register PWMA\_CR1 when ,  $_{PWM}$ Reference signal For high, otherwise it is low. if IR PWM 1 Examples of patterns, when value in is greater than the automatic reload value ( PWMA keep it high.

Keep it low. If the comparison<sup>0</sup> value is then

Edge alignment ,  $_{\rm PWM_1}$  The waveform of the mode (  $_{\rm ARR=8\,^{\rm J}}$ 

| Co     | unter register  | <u>)</u> χ | 1 2     | 3 | (4) | 5 6 | <b>)</b> 7 | 8 | 0        |   |
|--------|-----------------|------------|---------|---|-----|-----|------------|---|----------|---|
| CCRx=4 | OC/REF<br>CC/IF |            | 7.407.4 |   |     |     | 12967      |   | di<br>di | 2 |
| CCRx=8 | OC/REF<br>CC/IF |            |         |   |     |     |            | _ | <u>,</u> |   |
| CCRx>8 | ослеf<br>Сслf   |            |         |   |     |     |            |   |          |   |
| CCRx=0 | ОС/REF<br>СС/IF |            |         |   |     |     | 1          |   |          | _ |
|        |                 | 45         |         |   |     |     |            | 1 | 197      |   |

### Configuration that counts down

| WhenPWMA_CR1                 | Register of DIR The bit is1     | When, perform a downward count.                                                                      |
|------------------------------|---------------------------------|----------------------------------------------------------------------------------------------------|
| in<br>PWM                    | When, when mode                 | Time reference signal PWMALSHOW, Otherwise it is high. if OCIREF                                     |
| PWMA_CCRi                    | The comparison value in is grea | iter t <b>he automatic reload value in, then محنالا وep it high.</b> Cannot be produced in this mode |
| <sup>0</sup> The raw duty cy | ycle is% waveform.              |                                                                                                    |

#### PWM Central alignment mode

The bit is not '0 When it is in the central alignment mode (all other to affiguration stare right  $\textbf{when}_{PWMA\_CR1}$ In the register CMS All numbers have the same effect).

Depending CMS Bit setting, the comparison flag can be set when the counter counts up, down, or up and down.

on the PWMA\_CR1 The count direction bit in the register Update by hardware, do not modify it 1°

with software. Examples of waveforms : Some centrally aligned PWM

ones are given below PWMA\_ARR=8

pattern 1 PWM

The flag is set in the following three cases :

- Only when the counter counts down ( $_{CMS=01}$ )
- Only when the counter counts up (  $_{\rm CMS=10}$  )
- When the counter counts up and down  $M_{n-11}$

the center-aligned waveform (  $_{PWMARR=8}$  )

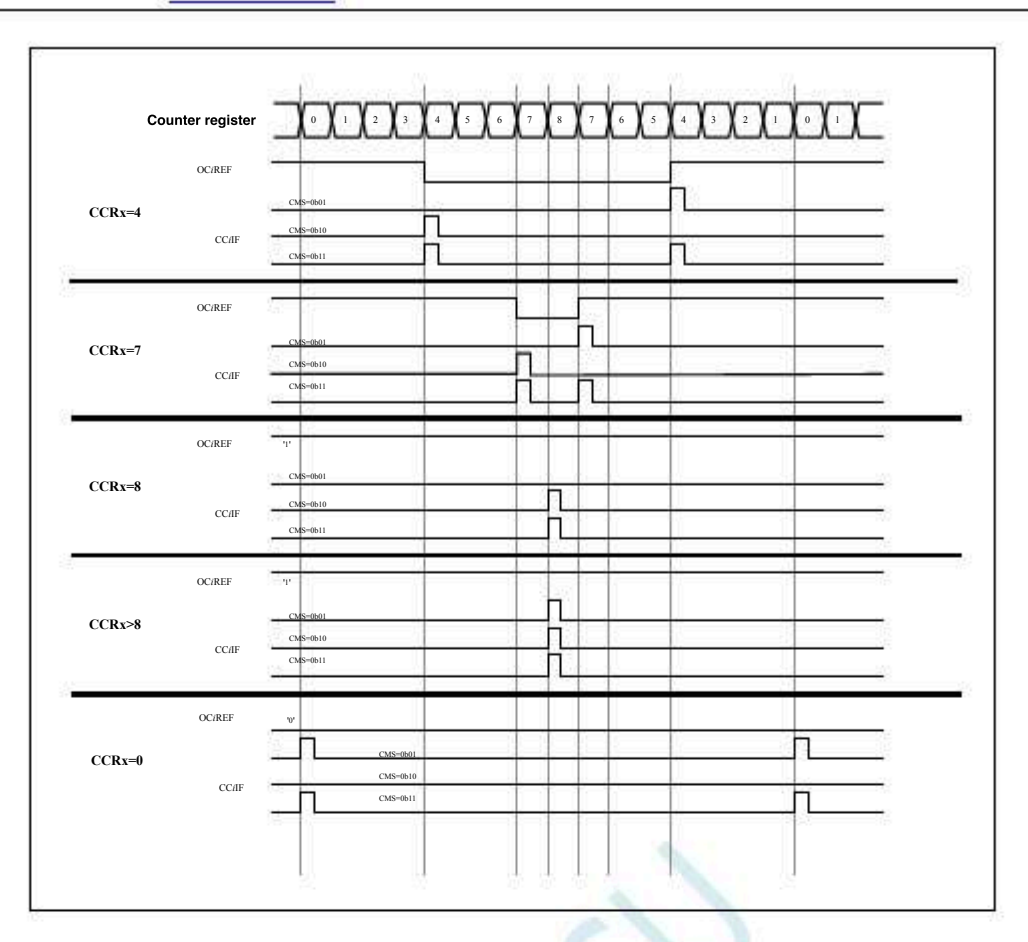

#### Single pulse mode

Single pulse mode ( $_{OPM}$ ) is a special case of the many aforementioned patterns. This mode allows the counter to respond to an excitation After a sequence-controlled delay, a pulse with a controllable pulse width is generated.

You can turn on the clock to trigger the controller to start the counter, in the outputted ompa**kiscaveficide** is generated in the mode. Set up PWMA\_CR1 Register of OPM The bit will select the monopulse mode, at which time the counter will automatively and the next even Only when the comparison value is different from the initial value of the counter can a pulse be generated. Before starting (when the timer is waiting to be triggered), it must be configured as follows :

 Counting up mode: Counter
 ≤ CNTARR '

 counting down mode: Counter
 < CCRi CNT > CCRi°

 single pulse mode legend

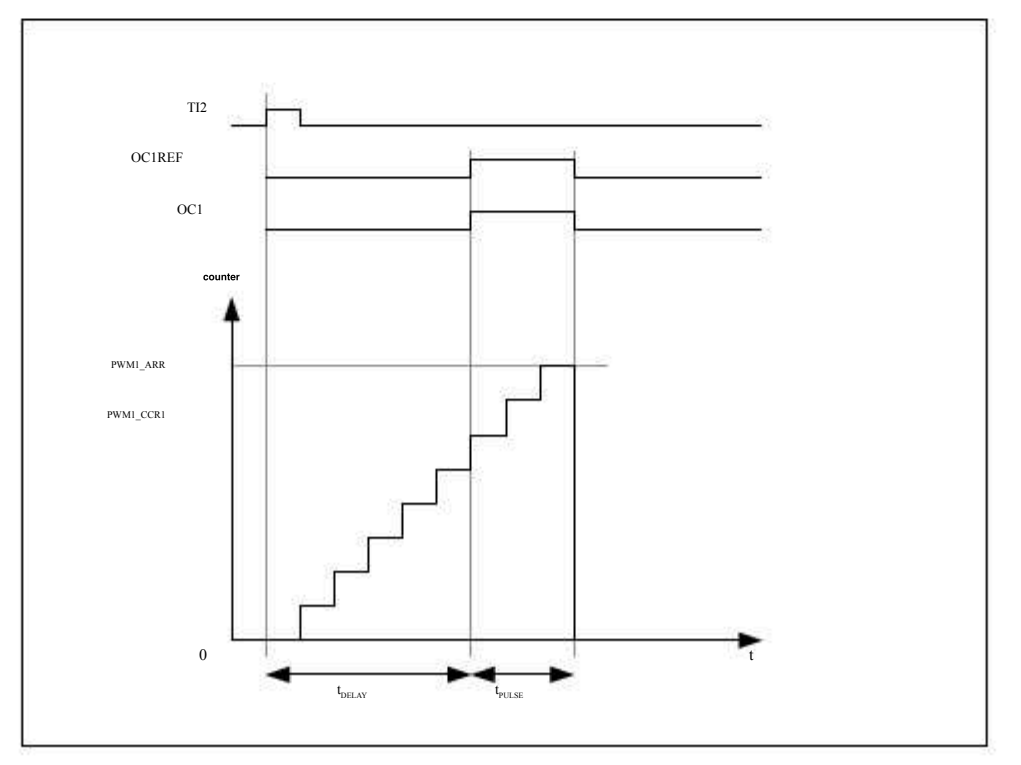

- 756 -

For example, from Delay after a rising edge is detected on the input pin OC1 Generate one on Positive pulse width : (Assumed as a trigger IC2 1 The trigger source of the channel) Map to IC2 TI2. Ability to Set PWMA\_CCMR2 Register of CC2S=01, put detect rising edges. the register of =0, make IC2 PWMA\_CCER1 set Register of  $^{\rm TS=110}$  , make  $_{\rm IC2}$ PWMA SMCR As a clock/The trigger source of the trigger controller ( TRGI). PWMA SMCR the register of MS=110 (Trigger mode) ,  $_{IC2}$ Is used to start the counter.  $_{\mbox{\scriptsize OPM}}$  The waveform is written by The value of the input comparison register is determined (the clock frequency and counter prescaler must be considered) The value in the register is defined. t<sub>DELAY</sub>  $_{\rm PWMA\_ARR\ \ PWMA\_CCR1}$  ). The waveform, when the t<sub>PULSE</sub> PWMA\_CCR1 Defined by Assuming that wall fraction party can the autoload of the approximation of the approximation generated, and the waveform of the slave must fir grain and the setting register provide and the setting register provide and the se OC1PE=1, Set In the register  $_{ARPE}$ , Enable automatic installation PWMA CR1 Load the register, and then in PWMA CCR1 Fill in the comparison value in the register, in by filling in the pre-installed register Load value, set UG Bit to generate an update event, and then wait in An external trigger event on. TI2 In this example ,  $_{PWMA\_CR1}$  In the register  $_{DIR}$ and CMS The position should be set low. Because only one pulse is required, set PWMA\_CR1 In the register OPM=1 , In the next update event (when the counter is from Stop counting when the auto-loaded value is flipped to). Fast enable (special case) ocx In single pulse mode, yes The edge detection of the input () in will be set and the counter, and then the difference between the counter a

Comparison operation produces The output of a single pulse. However, these operations require a certain clock cycle, so it limits the minimum delay available.

If you want to output the waveform PWMA\_CCMRi In the register OCIFE Bit, at this time for the channel with mDinacting despondencements with mDinacting despondencements of the comparison, and the output waveform is the waveform is the wave

Complementary output and dead zone insertion

PWMA Can output two complementary signals, and can manage the instantaneous shutdown and on of the output, this period of time is the user should adjust the dead time according to the connected output devices and their characteristics (delay of level conversion, delay of

Configuration Por complementary CAnd in the Bit, you can independently select the polarity for each output (main output com output OCI OF Points controlled by a combination of the following control bits: register's PWMA\_CCERI CCIE and CCINE Complementary signal bits register MOE OISIN OSSI and OSSR bit. In particular, in the transfer

Downvto)\_tead zone control is activated. When in state (MOE

Set at the same time CCINE and CCIE The bit will be inserted into the dead zone, if there is a brake circultitit **Every** also belset There is one 8 Bit of dead zone generator.

OCi and OCIN For high effectiveness :

if

oci The output signal is the spice same, except that its rising edge street at the rising edge.

OCIN The output signal is the some has commany, it's just that its rising edge is relative is a delay on the falling edge. OCIREF

If the delay is greater than the currently valid output width (OCi ), no corresponding pulse will be generated.

The following pictures show the output signal of the dead zone generator and the cliverelationship is a suming

MOE=1, CCiE=1 CCiNP=0, and CCiNE=1)

Complementary output with dead zone insertion

- 757 -

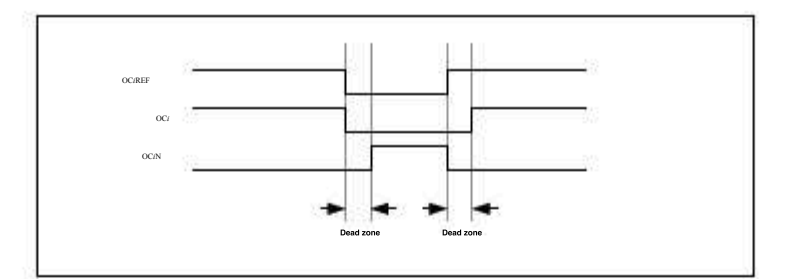

The dead-zone waveform delay is greater than the negative pulse

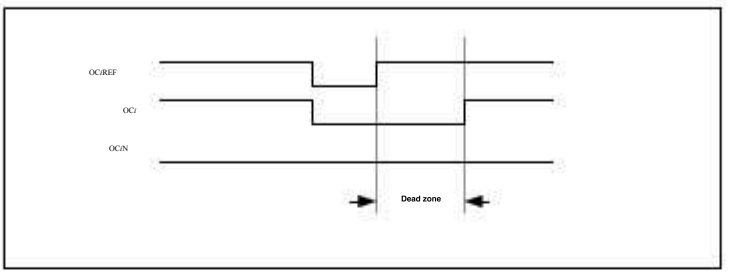

The dead-zone waveform delay is greater than the positive pulse

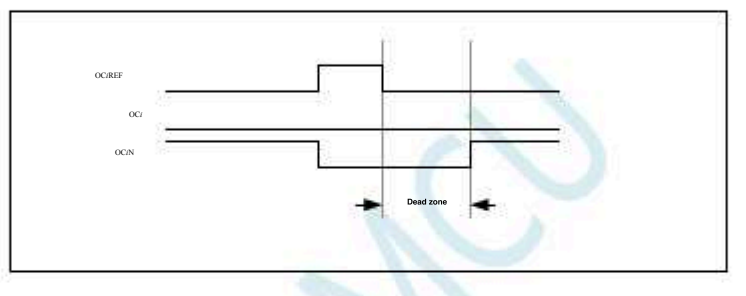

The dead zone delay of each channel is the same, which is determinethey egister DTG Bit programming configuration.

#### To redirect ochies

In output mode(Forced output, output comparis Autput) Through configurationer Register of CCIE and CCINE bit , OCIREF Can be redirected to CCI or OCIN The output.

This function can be used when the complementary output is at an invalid PWM Or quiet level., Semataespectrial instances for the same time (at this level) investiges and the same time in the same time (at this level) investiges and the same time in the same time (at the same time) is a state of the same time in the same time (at the same time) is a state of the same time is a state of the same time is a state of the same tis a state of the same time is a state of the same t

enabled), it will not reverse phase, but will be effective immediately when it becomes high. For example , OCIN ( CCIE=0, CCINE=1 OCIRE If it is OCIN=OCIRE® On the other hand, when CCINPER this When all are enabled ( CCIN when OCIRE this OCIRE) high OCI effective; on the contrary, when it is low OCIN OCIREF Become effective.

## Six steps for motor control<sup>WM</sup> output

When complementary outputs are required on one channely the preload BNS have Happening COM In the event of a commutation event of the preload bits are transferred to the shadow register bits. This way you can pre-set the configuration for the next step and modify and change the configuration of all cha**GaelsastHos** are time at the same time. The bits of the register are generated by the software, or on COM PWMA\_EGR COMG TRGI The rising edge is generated by the hardware.

## The figure below shows whan the otion soft the event, under three different configurations

Produce six steps PWM, use COM An example Of

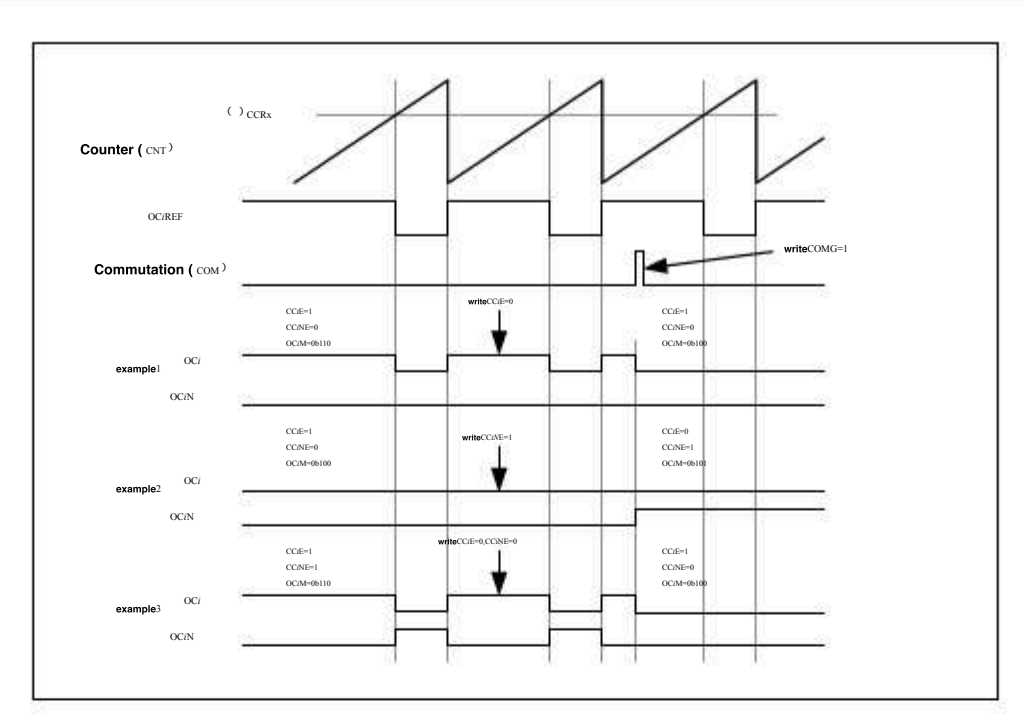

## 21.5.8 Use the brake function (PWMFLT)

The brake function is commonly used in motor control. When using the brake function and ossr Bit), the output enable signal and the invalid level will be modified.

After the system is reset, the brake circuit is disabled ition is low. Set up In the register PWMA\_BHROSITION can enable the brake BKE function. The polarity of the brake input signal can be configured by configurible the destination of the same function.

MOE The falling edge can be asynchronous with respect to the clock module, so in the actual signal (acting on the output terminal) and PWMA\_BKR A resynchronization circuit is set up between the registers). This resynchronization circuit will produce between the asynchronization circuit will produce between the asynchronization circuit is delayed. In particular, if you write when the signal is then before reading it outYou must insert a delay (empty instruction) before you can recorrect value. This is because the asynchronous signal is written and the synchronous signal is read.

When braking occurs (the selected , There are the following actions :

level appears Tehensider also drawed as ynchronously, and the output is placed in an invalid state, an idle Bit selection

state, or a reset state (the oscillator with a characteristic is still valid when it is turned off. MCU

once , The output of each output channeliss composided ister of OISi The level set by the bit. OSSI=0 /

The timer no longer controls the output enable signal, otherwise the

output enable signal is always high. When using complementary outputs :

The output is first placed in a reset state, that is, an invalid state (depending on the polarity). This is an asynchronous operation, even if have a clock- time, this function is valid. If the timer's clock still exists,

the dead zone generator will take effect again. After the dead zone, according to the sum bit index, the dead zone generator will take effect

1

The level shown drives the output port. Even in this case , OCI And cannot be driven to an effective level at the same time. OCIN

Note: Because of resynchronization, the dead time is longer than usual (approximately clock cycles).

If the bit of the register is set, when the brake status flag ( $_{PWMA SR1}$  Bits in the register)  $_{PWMA\_IER BIE BIF}$ 

For the time, An interrupt is generated.

If a bit in the register is set, the bit is automatically set in the next update event. PWMA BKR AGE UEV MOE

For example, this can be used for waveform control, otherwise,

MOE Always keep it low until it is set again. This feature can be used in

safety. You can connect the brake input to a power-driven alarm output, a thermal sensor, or other safety devices. Note:

At the same time, the stat the same time is valid at the level. Therefore, when the brake input is valid, it cannot be set at the same time (automatically or through s The brakes arginade of Input generation, its effective polarity is programmable; argin it is generation of BKE Bits are turned on or off.

In addition to brake input and output management, write protection is also implemented in the brake circuit to ensure the safety of the application

allows users to freeze several configurations. Shenzhen Guoxin Artificial Intelligence Co., Ltd. went to the pure technology Exchange Forum : 0513-5501 2928/2929/2966 :www.STCAIMCU.com

Set parameters (Relarity and state when prohibited , <sub>OC</sub>Configuration, brake enable and setsing) pass PWMA\_BKR storage Device of LOCK Bit, choose one of the three levels of protection Min After reset LOCK The bit field can only be modified once.

Output of brake response (channel without complementary output)

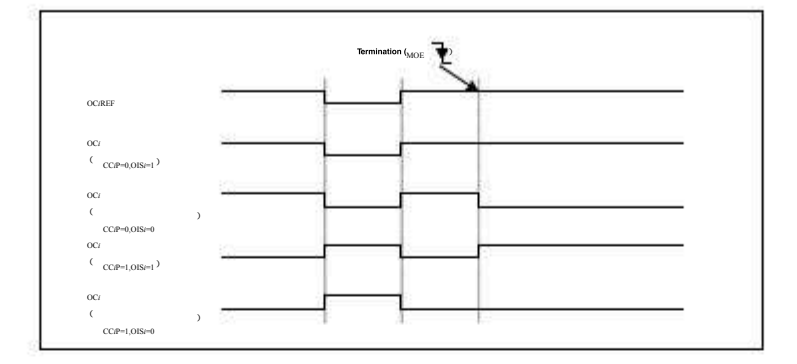

## With complementary transmissionThe output of Completenetary reset (ALL)

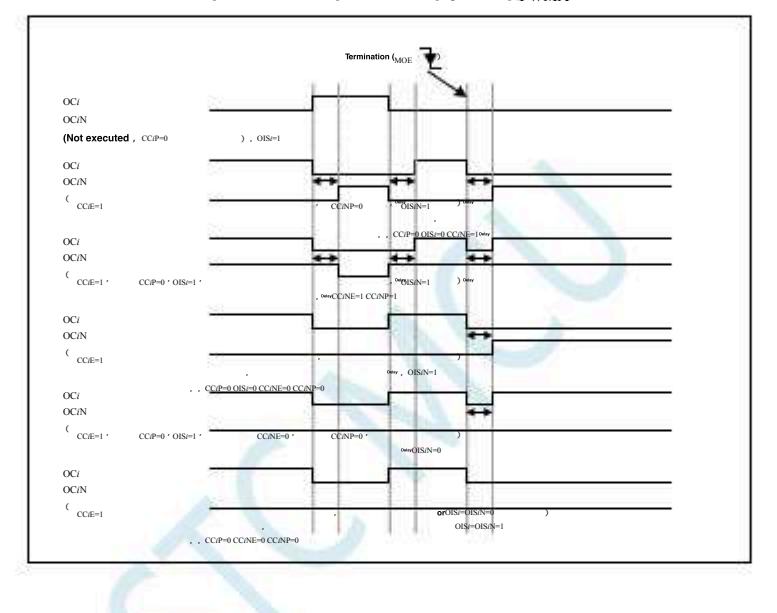

## 21.5.9 Clear when an external event occurscires ignal

For a given channel, at ETF Input terminal (set The corresponding signal in the register will remain low until the next update event occurs UEV° This function only Can be used to output comparison **Mode**, and cannot be used for mandatory mode.

The signal can be connected to the output of a comparator for controlling theust brendo Alighias times follows :

1. ETR For example , OCiREF

3

- 2. The externally triggered prescaler must be turned off: <sub>PWMA\_ETR</sub> In the register ETPS[1:0]=00<sup>-</sup>
  - External clock mode must be disabled  $: PWMA_{ETR2}$  In the register  $_{ECE=0}$

External trigger polarity (Wheand external triggers filligh (where con the point in the constant of the signal below. ETRF

In this example, the timer is placed in mode. PWMA PWM

ETR Clear PWMA of OCIREF

- 760 -

TI1

and TI2

- 761 -

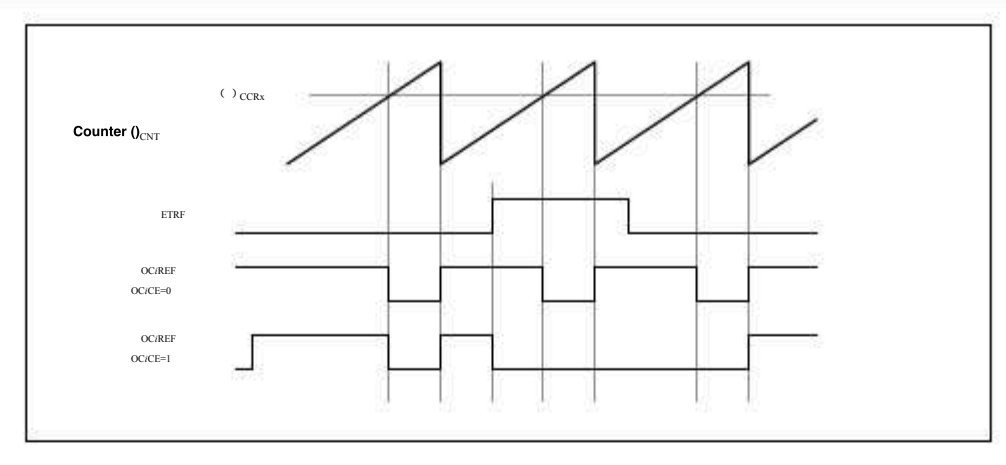

## 21.5.10 Encoder interface mode

and TI1

CEN=1

Encoder interface mode is generally used for motor control.

The method of selecting the encoder interface mode is :

If the counter is only there The edge count, then Set MASSMCR In the register SMS=001 ;

, if only there TI1 Edge count, then set SMS=010;

If the counter is passing TII Edge count, then set MS=011°

 the setting at the same time
 and TI2
 Bit, you can choose
 and TI2
 Polarity; if necessary, also

 The input filter can be programmed.
 In the registerof and CCIP CC2P
 In the registerof and CCIP CC2P
 In the registerof and CCIP CC2P

Two inputs Is used as an interface for incremental encoders. Assume that the counter has been the tregister Ma CRI

The signal after passing through the interview in the signal. According to the transition sequence of the two input signals, the counter counts up or down, and the hardware sets the bits accordingly the part of whether the counter depends on counting or relying on provident to the transition sequence of the two input signals.

Rely on counting or rely on and counting at the same time, at either input terminal (TII Or) The transition will recalculate the bits. T12 TII T12 T12 DIR

The encoder interface mode is basically equivalent to using an external clock with direction selection. This means that the counter is on To count). PWMA\_ARR Continuous counting between the auto-loaded values of the register (depe 6 dimgt, cor the direction, or to<sub>0</sub> So you must configure it before you start counting . In this mode, the trap, comparator, prescaler, and repeat counter. The trigger output characteristics, etc. are still working as usual. The encoder mode and the external clock mode are not compatible, so they

In the encoder interface mode, the counter is automatically modified in accordance with the speed and direction of the incremental enco of the counter always indicates the position of the encoder, and the counting direction corresponds to the direction of rotation of the connect

The following table lists all possible combinatioମିର (ବିରs **Dopingt tclearedationtsleip** ame time).

between the counting direction and the encoder signal

|                         | Corresponding to the level                                           | TI1FP1 signal                 | TI2FP2 signal            |             |
|-------------------------|----------------------------------------------------------------------|-------------------------------|--------------------------|-------------|
| Effective edge          | (TIIFPI of the relative signal 究???????????????????????????????????? | rise Down , c                 | lown, count, Drop do     | es not      |
| Only in the count       | High                                                                 | up, count, not count , u      | p, count,                | e not count |
|                         | low                                                                  | down, count, not count        |                          |             |
| Only in TT2 count       | high                                                                 | Do not Do not co              | unt, count up, count dov | wn          |
|                         | low                                                                  | count do noț <b>dount</b> t c | ount, count down, count  | up          |
| in TI1 and TI2 Count up | high                                                                 | Count down, count up          | , count down, count dow  | /n, count   |
|                         | low                                                                  | up, count down, count         | down, count down, cour   | nt up       |

An external incremental encoder can be diffectly comeoteneted in does not require external interface logic. However, generally use a composition differential output of the device is converted into a digital signal, which greatly increases the anti-noise interference ability. The third signal output by the encoder represents the mechanical zero point, which can be connected to an external interrupt input and trigger a counter

The following is an example of a counter operation, showing the generation and direction control of the counting signal. It also shows how input jitter is suppressed when two edges are selected; jitter may occur when the position of the sensor is close to a conversion point. In this example, we assume that the configuration is as follows :

| PWMA_CCMR1CC                 | Map to register , <sub>IC1FP1</sub>                                                   |
|------------------------------|---------------------------------------------------------------------------------------|
| <sub>CC2S=01</sub> (         | register , <sub>IC2FP2</sub> TI2 <sup>)</sup>                                         |
| CC1P=0 (                     | register , <sub>IC1</sub> Not inverted,                                               |
| сс2Р=0 (                     | register , $_{\rm IC2}$ Not inverted, mapped to $_{\rm IC1=TI1}$ ) $_{\rm IC2=TI2}$ ) |
| <sub>SMS=011</sub> (         | Register, all inputs are valid on the rising and falling edges                        |
| CEN=1 ( PWMA_CCMR2 PWMA_CCER | WMA Register, counter enabled)                                                        |

### Example of counter operation in encoder mode

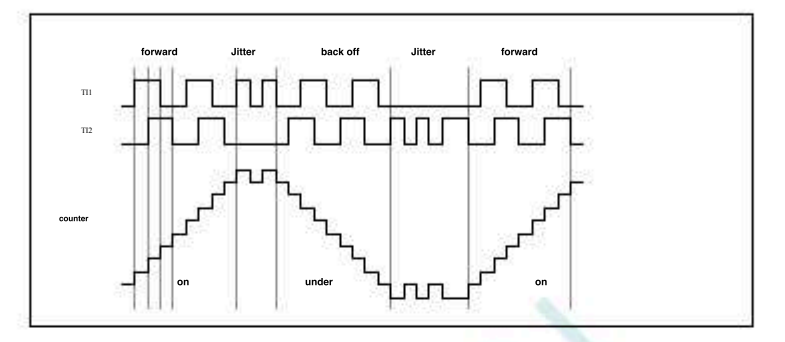

The picture below As leaves place f the operation of the counter when Only exclamiting is nativen sear (the same as in the example above)

ICI Examples of inverted encoder interface modes

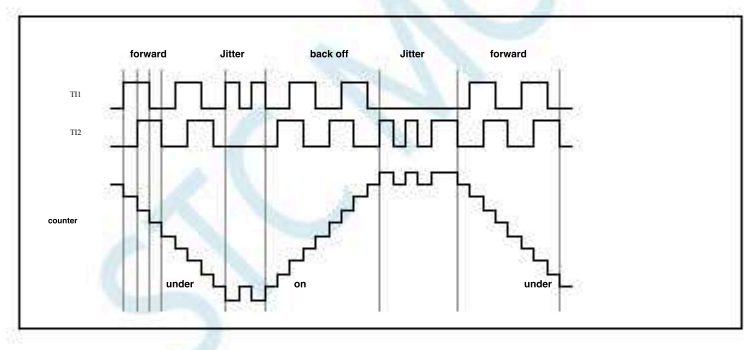

When the timer is configured in encoder interface mode, it provides information about the current position of the sensor. Using another the configured in capture mode to measure the interval between the two encoder events, dynamic information (speed, acceleration, deceleration). The encoder output indicating the mechanical zero point can be used for this purpose. According to the interval between the two events, the at a certain time interval. If possible, you can latch the value of the counter to the third input capture register (the capture signal must be period generated by another timer).

.Technical support<sub>1986458</sub>

## 21.6 interrupt

PWMA/PWMB

Each has8 Source of interrupt request :

Brake interrupt

trigger interrupt

Event interruption

сом Input capture output

companison fanterreျာutput comparison interrupt

input capture/Output comparison interrupt

4

input capture/Output comparison interrupt

Update event interruption (such as counter overflow, underflow and initialization)

In order to use the interrupt feature, for each interrupt channel beinger/PWMB\_IER used, set the energy bit: that is, the bitinBy setting BIE · COMIE · UIE PWMA\_EGR/PWMB\_EGR You can also use software to generate each of the above interrupt sources. The corresponding interrupt in the register e The corresponding bit in the register,

S CAR

## 21.7 PWMA/PWMB Register description

# 21.7.1 Output enable register (PWMx\_ENO)

| symbol                    | address                 | В7              | B6     | B5    | B4    | B3    | B2    | B1    | B0          |  |  |  |
|---------------------------|-------------------------|-----------------|--------|-------|-------|-------|-------|-------|-------------|--|--|--|
| PWMA_ENO                  | FEB1H                   | ENO4N           | ENO4P  | ENO3N | ENO3P | ENO2N | ENO2P | ENO1N | ENO1P       |  |  |  |
| PWMB_ENO                  | FEB5H                   | -               | ENO8P  | -     | ENO7P | -     | ENO6P | -     | ENO5P       |  |  |  |
| ENO8P : PWM8              | Output o                | control bit     | 30 - 3 | t     |       | 50 ×  | t     | 5     | <del></del> |  |  |  |
| 0: Prohibited outputPWM8  |                         |                 |        |       |       |       |       |       |             |  |  |  |
| $_1$ : Enable             | output<br>PWM8          |                 |        |       |       |       |       |       |             |  |  |  |
| ENO7P : PWM7              | Output conti            | rol bit         |        |       |       |       |       |       |             |  |  |  |
| <sub>0</sub> : Prohibit   | ted outpu               | ıtPWM7          |        |       |       |       |       |       |             |  |  |  |
| $_1$ : Enable             | PWM7                    |                 |        |       |       |       |       |       |             |  |  |  |
| ENO6P <sup>:</sup> PWM6   | Output conti            | rol bit         |        |       |       |       |       |       |             |  |  |  |
|                           | output                  | I <b>t</b> PWM6 |        |       |       |       |       |       |             |  |  |  |
|                           | PWM6                    | ral hit         |        |       |       |       |       |       |             |  |  |  |
| ENUSP · PWM5              |                         |                 |        |       |       |       |       |       |             |  |  |  |
| 0. From Single            |                         | III WW          |        |       |       |       |       |       |             |  |  |  |
| р\//м                     |                         | rol bit         |        |       |       |       |       |       |             |  |  |  |
| <sub>0</sub> : Prohibit   | ted<br>Output           |                 |        |       |       |       |       |       |             |  |  |  |
| 1: Enable                 | output <sub>PWM4N</sub> |                 |        |       |       |       |       |       |             |  |  |  |
| PWM4                      | POutput conti           | rol bit         |        |       |       |       |       |       |             |  |  |  |
| <sub>0</sub> : Prohibit   | ted put PWM4P           |                 |        |       |       |       |       |       |             |  |  |  |
| $_1$ : Enable             | outputPWM4P             |                 |        |       |       |       |       |       |             |  |  |  |
| PWM                       | Output conti            | rol bit         |        |       |       |       |       |       |             |  |  |  |
| <sub>0</sub> : Prohibit   |                         |                 |        |       |       |       |       |       |             |  |  |  |
| $_1$ : Enable             | output <sub>PWM3N</sub> |                 |        |       |       |       |       |       |             |  |  |  |
| PWM3                      | Poutput conti           | rol bit         |        |       |       |       |       |       |             |  |  |  |
|                           | Coutput <sup>p</sup>    |                 |        |       |       |       |       |       |             |  |  |  |
|                           | output <sub>PWM3P</sub> | al bit          |        |       |       |       |       |       |             |  |  |  |
| PWM<br><b>: Prohibi</b> t | 2. Wutput conti<br>ted  | roi dit         |        |       |       |       |       |       |             |  |  |  |
| ₀<br>₁: Enable            |                         |                 |        |       |       |       |       |       |             |  |  |  |
| DWAA                      |                         | rol bit         |        |       |       |       |       |       |             |  |  |  |
| <sub>0</sub> : Prohibit   | ted<br>Output           |                 |        |       |       |       |       |       |             |  |  |  |
| 1: Enable                 | output <sub>PWM2P</sub> |                 |        |       |       |       |       |       |             |  |  |  |
| PWM                       | Dutput conti            | rol bit         |        |       |       |       |       |       |             |  |  |  |
| <sub>0</sub> : Prohibit   | ted<br>Output⊵          |                 |        |       |       |       |       |       |             |  |  |  |
| $_1$ : Enable             | outputpwmin             |                 |        |       |       |       |       |       |             |  |  |  |
| PWM1                      | Qutput conti            | rol bit         |        |       |       |       |       |       |             |  |  |  |
| <sub>0</sub> : Prohibit   | ted <sub>PWM1P</sub> O  | utput           |        |       |       |       |       |       |             |  |  |  |
| : Enable                  | PWM1P OL                | utput           |        |       |       |       |       |       |             |  |  |  |

- 764 -

# 21.7.2 Output additional enable register (pWMx\_IOAUX)

| symbol                                                       | address                                                  | B7                   | B6                                                                                                    | B5                     | B4                     | B3              | B2    | B1    | B0    |  |  |  |
|--------------------------------------------------------------|----------------------------------------------------------|----------------------|----------------------------------------------------------------------------------------------------|------------------------|------------------------|-----------------|-------|-------|-------|--|--|--|
| PWMA_IOAUX                                                   | FEB3H                                                    | AUX4N                | AUX4P                                                                                                    | AUX3N                  | AUX3P                  | AUX2N           | AUX2P | AUX1N | AUX1P |  |  |  |
| PWMB_IOAUX                                                   | FEB7H -                                                  | 8                    | AUX8P                                                                                                    | -                      | AUX7P                  | -               | AUX6P | -     | AUX5P |  |  |  |
| AUX8P: PWM8                                                  | AUX8P: PWM8 Output additional control bits               |                      |                                                                                                    |                        |                        |                 |       |       |       |  |  |  |
| 0: PWThe output is directly determined by rol ENOSP          |                                                          |                      |                                                                                                    |                        |                        |                 |       |       |       |  |  |  |
| 1 <sup>:</sup> PWM8 ENOSP The output of the subiist control  |                                                          |                      |                                                                                                    |                        |                        |                 |       |       |       |  |  |  |
| AUX7P: PWM7 determined by the output additional control bits |                                                          |                      |                                                                                                    |                        |                        |                 |       |       |       |  |  |  |
| <sub>0</sub> : pw <b>The out</b>                             | 0: Pw <b>The output is directly determined by</b> rono7P |                      |                                                                                                    |                        |                        |                 |       |       |       |  |  |  |
| 1 <sup>:</sup> PWM7 ENO7P The output of the subiist control  |                                                          |                      |                                                                                                    |                        |                        |                 |       |       |       |  |  |  |
| AUX6P: PWM6 determined by the output additional control bits |                                                          |                      |                                                                                                    |                        |                        |                 |       |       |       |  |  |  |
| 0: Pw <b>The out</b>                                         | tput is dire                                             | ctly determi         |                                                                                                    |                        |                        |                 |       |       |       |  |  |  |
| 1 : PWM6                                                     |                                                          | ENO6P Th             | e <sup>PWMBBBKR</sup> of t                                                                                                    | the subroinst o        | control                |                 |       |       |       |  |  |  |
| AUX5P: PWM5                                                  | determine                                                | ed by the ou         | tput additior                                                                                                    | nal control b          | oits                   |                 |       |       |       |  |  |  |
| 0: PWThe out                                                 | tput is dire                                             | ctly determin        | ned by ronosp                                                                                                    |                        |                        |                 |       |       |       |  |  |  |
| 1 <sup>:</sup> PWM5                                          |                                                          | ENO5P Th             | e <sup>PWMB</sup> PKR of 1                                                                                                    | the subroinsto         | control                |                 |       |       |       |  |  |  |
| AUX4N : PWM4N                                                | determ                                                   | ined by the          | output addit                                                                                                    | ional contro           | l bits                 |                 |       |       |       |  |  |  |
| <sub>0</sub> : <sub>PW</sub> The ou                          | tput is dire                                             | ctly determi         | ned by of the of the of |                        |                        |                 |       |       |       |  |  |  |
| 1 <sup>:</sup> PWM4N                                         | The outp                                                 | ut <b>is co</b> mpos | sed of <sup>PWMA_BKR</sup>                                                                                                    | Joir                   | nt control             |                 |       |       |       |  |  |  |
| AUX4P : PWM4P                                                | Output a                                                 | additional co        | ontrol bits                                                                                                    |                        |                        |                 |       |       |       |  |  |  |
| 0: PW <b>T/he ou</b>                                         | tput is dire                                             | ctly determin        | ned byontrol ENG                                                                                                    | D4P                    |                        |                 |       |       |       |  |  |  |
| 1 <sup>:</sup> PWM4P                                         |                                                          | ٦                    | The output o                                                                                                    | f the su <b>to</b> iis | t <b>detetnai</b> ned  | <b>by</b> ENO4P |       |       |       |  |  |  |
| AUX3N : PWM3N                                                | Output                                                   | additional o         | ontrol bits                                                                                                    |                        |                        |                 |       |       |       |  |  |  |
| 0: PWN <b>The OU</b>                                         | tput is dire                                             | ctly determi         | ned by ontrol E                                                                                                    | NO3N                   |                        |                 |       |       |       |  |  |  |
| 1 <sup>÷</sup> PWM3N                                         | The outpo                                                | ut is compos         | sed of                                                                                                    | Joir                   | nt control             |                 |       |       |       |  |  |  |
| AUX3P : PWM3P                                                | Output a                                                 | additional co        | ontrol bits                                                                                                    |                        |                        |                 |       |       |       |  |  |  |
| 0: PW <b>Tihe Out</b>                                        | tput is dire                                             | ctly determin        | ned byontrol ENG                                                                                                    | D3P                    |                        |                 |       |       |       |  |  |  |
| 1 · PWM3P                                                    |                                                          | ٦                    | The output o                                                                                                    | f the su <b>hoiis</b>  | t <b>detetna i</b> nec | <b>by</b> ENO3P |       |       |       |  |  |  |
| AUX2N <sup>:</sup> PWM2N                                     | Output                                                   | additional c         | ontrol bits                                                                                                    |                        |                        |                 |       |       |       |  |  |  |
|                                                              | tput is dire                                             | ctly determi         |                                                                                                    | NO2N                   |                        |                 |       |       |       |  |  |  |
| 1 · PWM2N                                                    | The outp                                                 | utis compos          | sed of <sup>MA_BKR</sup>                                                                                                    | Joir                   | nt control             |                 |       |       |       |  |  |  |
| AUX2P PWM2P                                                  | Output a                                                 | additional co        | ontrol bits                                                                                                    |                        |                        |                 |       |       |       |  |  |  |
| 0: PWM/Pre OUI                                               | tput is dire                                             | ctly determi         | <b>1CC Dy</b> ontrol EN                                                                                                    | D2P                    |                        |                 |       |       |       |  |  |  |
| 1 rwimzr                                                     | -                                                        | ٦                    | The output o                                                                                                    | fthesu <b>hoiis</b>    | t <b>detetnai</b> ned  | by ENO2P        |       |       |       |  |  |  |
| AUX1N <sup>:</sup> PWM1N                                     | Output                                                   | additional c         | ontrol bits                                                                                                    |                        |                        |                 |       |       |       |  |  |  |
|                                                              | tput is aire                                             | ctly determi         |                                                                                                    | NOIN                   |                        |                 |       |       |       |  |  |  |
| i ' r wivilin                                                |                                                          | ut is compos         |                                                                                                    | Joir                   | nt control             |                 |       |       |       |  |  |  |
|                                                              | tly determine                                            |                      |                                                                                                    | פור                    |                        |                 |       |       |       |  |  |  |
| וויב סאנטמישימורפכ<br>1 <sup>:</sup> PWMIP                   | The output                                               | It is compos         |                                                                                                    | Join                   | t control              |                 |       |       |       |  |  |  |

- 765 -
#### $_{1}$ Control register ( $_{PWMx\_CR1}$ ) 21.7.3

| symbol   | address | B7    |              | В5 | B4   | В3   | B2   | B1    | В0   |
|----------|---------|-------|--------------|----|------|------|------|-------|------|
| PWMA_CR1 | FEC0H   | ARPEA | B6 CMSA[1:0] |    | DIRA | OPMA | URSA | UDISA | CENA |
| PWMB_CR1 | FEE0H   | ARPEB | CMSB[1:0]    |    | DIRB | OPMB | URSB | UDISB | CENB |

: Automatic pre-loading allowed bits (ARPEn n=A,B)

#### The register is not buffered, it can be written directly PWMn ARR0:

1 PWMn ARR to the register buffered by the pre-loaded buffer

 $_{CMSn[1:0]}$ : Select the alignment mode ( )

| CMSn[1:0] | Alignment mode        | description                                                           |
|-----------|-----------------------|-----------------------------------------------------------------------|
| 00        | Edge alignment mod    | <sup>e</sup> The counter counts up or down based on the direction bit |
|           |                       | (DIR) , and the counter counts up and down alternately.               |
| 01        | Central alignment mod | eTihe output comparison interrupt flag of the channel configured      |
|           |                       | as the output is only set to 1 when the counter counts down.          |
| 0         | 0                     | The counter counts up and down alternately. The output                |
| 10        | Central alignment mod | ecomparison interrupt flag of the channel configured as the           |
|           |                       | output is only set to 1 when the counter counts up.                   |
|           | ai S                  | The counter counts up and down alternately. The output                |
| 11        | Central alignment mod | comparison interrupt flag of the channel configured as the<br>e 3     |
|           |                       | output is set to 1 when the counter counts up and down.               |
|           |                       |                                                                       |

Note: When the counter is turned on ( CEAN is not allowed to switch from edge alignment mode to center alignment mode.  $_{011}\mbox{)}$  Must be banned.  $_{\rm SMS=001}$  ,  $_{010}$  , Note: In the central alignment mode, the encoder

mode ( : The counting direction of the counter (DIRn n = A,B)

<sup>0</sup>: The counter counts up; : The

counter counts down.

Note: When the counter is configured for central alignment mode or encoder mode, this bit is read-only.  $_{\rm OPMn}$  : Single pulse mode (  $_{_{n=A,B}\,)}$ 

<sup>0</sup>: When an update event occurs, the counter does

<sup>1</sup> not stop; : When the next update event occurs, cBitarthe counter stops.

 $_{_{URSn}}$  : Update the source of the dq aest date event is allowed, any of the following

events will generate an update interrupt : <sub>0</sub>: If UDIS

The register is updated (counter overflow/Underflow)

Software settings<sup>it</sup>

clock/Trigger the update generated by the controller

If an update event is allowed, the update interrupt will only be generated when theufollowing events occur, and uous

- The register is updated (counter overflow, Underflow)

 $_{\rm UDISn}$  : Updates are prohibited (  $_{\rm n=A,B}$  )

1: If

• : Once the following events occur, an update with the generated (

Counter overflow and

underflow generate

software update events -

- :No aphete average reset generated by the trigger mode controller is buffered and the registers are loaded with their pre-loaded va UG ,Bit or clock CCRx ) Keep their values. If set

ARR' PSC' <sup>1</sup> generated, the shadow register (

The trigger controller issues a hardware reset, and the counter and prescaler are reinitialized.

 $_{\rm CENn}$  : Allow counter (  $_{\rm n=\,A,B}$  )

<sub>0</sub>: Disable counter ;

<sup>1</sup> : Enable the counter.

Note: It is set up in the software reader the bit, the external clock, gating mode, and encoder mode can only work. However, the trigger mode set by hardware centres bit.

## $_{21.7.4}$ 2Control register ( $_{PWMx CR2}$ ), and real-time trigger ADC

| symbol a    | ddress | В7   | B6        | В5 | B4 | B3    | B2    | B1    | B0    |
|-------------|--------|------|-----------|----|----|-------|-------|-------|-------|
| PWMA_CR2 FI | С1Н    | TIIS | MMSA[2:0] |    |    | -     | COMSA | -     | ССРСА |
| PWMB_CR2 FI | E1H    | TI5S | MMSB[2:0] |    | -  | COMSB | -     | ССРСВ |       |

### TIIS: First group PWM/PWMA The inp መሮምስ

**0**<sup>÷</sup> PWMIP is connected to TII (Input of digital filter) ;

<sup>1</sup>: PWM1P<sup>5</sup> PWM2P and PWM3P The pin is connected to the PWM of TI1<sup>o</sup>

 $_{\rm TI5S}$ : Second group  $_{\rm WM/PWMB}$  of  $^{\rm TI5}$  first set of selections (input of

0<sup>:</sup> PWM5 The input pin is TI5 the digital filter) after XOR ;

<sup>1</sup> connected to PWM5<sup>s</sup> PWM6 PWM7 The pins are connected to the second group after XOR

MMSA[2:0]: Main mode selection

| MMSA[2:0] | Main mode      | description                                                                                                    |
|-----------|----------------|----------------------------------------------------------------------------------------------------|
| 000       | reset          | The UG bit of the PWMA_EGR register is used as the trigger output (TRGO).<br>If the trigger input (clock/trigger controller is configured as reset mode) generates<br>a reset, the signal on the TRGO will have a delay counter                                                                                                    |
| 001       | Enable         | enable signal relative to the actual reset and will be used as the trigger output (TRGO).<br>used to start the ADC so that the control enables the ADC within a period of time. The c<br>enable signal is generated by the logic of the CEN control bit and the trigger input signa<br>mode . Unless the master/slave mode is selected ,<br>there will be a delay on TRGO when the counter enable signal is controlled by the trigger<br>Note: When you need to use PWM to trigger the ADC conversion, you need to first set<br>the ADC_POWER, ADC_CHS, and ADC_EPWMT in the ADC_CONTR register. When the PWM<br>generates the TRGO internal signal, the system will automatically set ADC_START to start<br>the AD conversion. Please refer to the sample program for detailed use"Use PWM's CEN to start<br>the PWMA timer and trigger the ADC in real time" |
| 010       | update         | Once a capture occurs or a comparison is successful, when the CC1IE flag is set to 1                                                                                                    |
| 011       | Compare pulses | , the trigger output sends a positive pulse (TRGO)                                                                                                    |
| 100       | Compare        | OC2REF signal is used as the trigger output (TRGO)                                                                                                    |
| 101       | compare        | OC3REF signalls used as a trigger output (TRGO)                                                                                                    |
| 110       | compare        | OC4REF signal is used as a trigger output (TRGO)                                                                                                    |
| 111       | compare        |                                                                                                    |

## MMSB[2:0]: Main mode selection

| MMSB[2:0] | Main mode      | description                                                                                                    |     |
|-----------|----------------|----------------------------------------------------------------------------------------------------|-----|
| 000       | reset          | The UG bit of the PWMB_EGR register is used as the trigger output (TRGO).<br>If the trigger input (clock/trigger controller is configured as reset mode) generates<br>a reset, the signal on the TRGO will have a delay counter                                                                                                    |     |
| 001       | Enable         | enable signal relative to the actual reset and will be used as the trigger output (TRGO). It is<br>to start multiple PWM so that the control enables the slave PWM over a period of time. The<br>counter enable signal is generated by the logic of the CEN control bit and the trigger input<br>signal in the gated mode . Unless the master/slave mode is selected<br>, there will be a delay on TRGO when the counter enable signal is controlled by the trigger | use |
| 010       | update         | input. The update event is selected as the trigger output (TRGO).                                                                                                    |     |
| 011       | Compare pulses | Once a capture occurs or a comparison is successful, when the CC5IF flag is set to 1<br>, the trigger output sends a positive pulse (TRGO)                                                                                                    |     |
| 100       | Compare        | OC6REE signal is used as the trigger output (TRGO)                                                                                                    |     |
| 101       | compare        | OC7REE signalls used as a trigger output (TRGO)                                                                                                    |     |
| 110       | compare        | OC8BEE signal is used as a trigger output (TBGO)                                                                                                    |     |
| 111       | compare        |                                                                                                    |     |

Can be used to trigger the start , can Note: Only the first group of TRGO Note: Only the secoກໍ່dັ່ງroup TRGO be used for the first grouβ<sup>f</sup> PWWR<sup>2</sup>

COMSn :Capture/Compare the update control selection of the control bit (  $_{n=A,B}$  )

COMG

o: www.henconly

These control bits are only updated when

COMG <sup>1: When</sup> when; <sup>C</sup>Brity when : the position is located be control bits are only updated when the rising edge occurs

Bits are preloaded; after this bit is set, they are only set COMG

CCPCn capture Compare the pre-loaded control bits (

CCINE , 0 : CCIE ,

OCIM Bits are not preloaded

1 CCIE , CCiP , CCINE , CCiP ,

It is updated after the bit.

Note: This bit only works on channels with complementary outputs.

and

CCINP OCIM and

### 21.7.5 Slave mode control register(PWMx\_SMCR)

| symbol    | address | B7   | B6       | В5 | B4 | В3    | B2        | B1 | B0 |
|-----------|---------|------|----------|----|----|-------|-----------|----|----|
| PWMA_SMCR | FEC2H   | MSMA | TSA[2:0] |    |    | · · · | SMSA[2:0] |    |    |
| PWMB_SMCR | FEE2H   | MSMB | TSB[2:0] |    |    | · .   | SMSB[2:0] |    |    |

 $_{\rm MSMn}$ : Master-slave mode (  $_{\rm n=A,B}$  )

### : No effect

 $_{\rm l}$ : Trigger input (  $_{\rm TRGI}$  ) The event on is delayed to allow  $_{\rm PWMn}$  With

With its slave<sup>™</sup>

Perfect synchronization between (through

```
TSA[2:0]: Trigger source selection
```

| TSA[2:0] | Trigger source                  |
|----------|---------------------------------|
| 000      | -                               |
| 001      | -                               |
| 010      | Internal trigger ITR2           |
| 011      | -                               |
| 100      | TI1's edge detector (TI1F_ED)   |
| 101      | Filtered timer input 1 (TI1FP1) |
| 110      | Filtered timer input 2 (TI2FP2) |
| a 111 a  | External trigger input (ETRF)   |

## TSB[2:0]: Trigger source selection

| TSB[2:0] | Trigger source                  |  |  |  |  |  |  |
|----------|---------------------------------|--|--|--|--|--|--|
| 000      |                                 |  |  |  |  |  |  |
| 001      |                                 |  |  |  |  |  |  |
| 010      |                                 |  |  |  |  |  |  |
| 011      |                                 |  |  |  |  |  |  |
| 100      | TI5's edge detector (TI5F_ED)   |  |  |  |  |  |  |
| 101      | Filtered timer input 1 (TI5FP5) |  |  |  |  |  |  |
| 110      | Filtered timer input 2 (TI6FP6) |  |  |  |  |  |  |
| 111      | External trigger input (ETRF)   |  |  |  |  |  |  |

Note: These bits can only the used if me is changed to avoid incorrect edge detection when changing.

| : cloc    | k/trigger/Select from modesms | A[2:0]                                                                                          |
|-----------|-------------------------------|-------------------------------------------------------------------------------------------------|
| SMSA[2:0] | Function                      | description                                                                                     |
| 000       | Internal clock mode           | If CEN=1, the prescaler is directly driven by the internal clock                                |
| 001       | Encoder mode 1                | According to the level of TI1FP1, the counter counts up/down at the edge                        |
| 010       | Encoder mode 2                | of TI2FP2 According to the level of TI2FP2, the counter counts up/down at the                   |
|           | encoder mode 3                | edge of TI1FP1 According to the level of another input, the counter                             |
|           |                               | counts up/down at the edge of TI1FP1                                                            |
| 400       |                               | and TI2FP2 on the rising edge of the selected trigger input (TRGI)When the                      |
| 100       | Reset mode                    | counter is reinitialized, and a signal to update the register is generated                      |
| 0         | 8                             | . When the trigger input (TRGI) is high, the clock of the counter is turned on.                 |
| 101       | Gated mode                    | Once the trigger input becomes low, the counter stops (but does not reset).                     |
|           |                               | The start and stop of the counter are controlled. The                                           |
| 0         | 2                             | counter starts (but does not reset) on the rising edge of the trigger input<br>, Only the meter |
| 110       | Trigger mode                  | TRGI . The start of the counter is controlled                                                   |
|           | 8                             | . The rising edge of the selected trigger input (TRGI) drives the counter.                      |
|           |                               | Note: If TI1F_ED is selected as the trigger input (TS=100), do not use gated mode               |
| 111       | External clock mode           | This is because TI1F_ED only outputs a pulse every time TI1F changes                            |
|           |                               | , but the gating mode checks the level of the trigger input.                                    |
|           |                               |                                                                                                 |

: clock/trigger/Select from mode

: clock/trigger/Select from mode

| SMSB[2:0] | Function            | description                                                                                                    |
|-----------|---------------------|----------------------------------------------------------------------------------------------------|
| 000       | Internal clock mode | If CEN=1, the prescaler is directly driven by the internal clock                                                                                                    |
| 001       | Encoder mode 1      | According to the level of TI5FP5, the counter counts up/down on the edge                                                                                                    |
| 010       | Encoder mode 2      | of TI6FP6 According to the level of TI6FP6, the counter counts up/down on the                                                                                                    |
| 011       | encoder mode 3      | edge of TI5FP5 According to the level of another input, the counter counts up/down on the edge of TI5FP5                                                                                                    |
| 100       | Reset mode          | and TI6FP6 on the rise of the selected trigger input (TRGI)Reinitialize the counter<br>at the edge, and generate a signal to update the register                                                                        |
| 101       | Gated mode          | . When the trigger input (TRGI) is high, the clock of the counter is turned on. Once<br>the trigger input becomes low, the counter stops (but does not reset). The start and<br>stop of the counter are controlled. The |
| 110       | Trigger mode        | Only the start of the counter is controlled                                                                                                    |
| 111       | External clock mode | Note: If TI5F_ED is selected as the trigger input (TS=100), do not use gated<br>mode. This is because TI5F_ED only outputs a pulse every time TI5F changes<br>, but the gating mode checks the trigger input.level      |

Shenzhen Guoxin Artificial Intelligence Coomastic distributor phone numbers

register

## 21.7.6 External trigger register(PWMx\_ETR)

| symbol   | address | В7 Вб     |            | B4    | В3           |  | B1 | B0 |
|----------|---------|-----------|------------|-------|--------------|--|----|----|
| PWMA_ETR | FEC3H   | ETP1 ECEA | B5 ETPSA   | [1:0] | B2 ETFA[3:0] |  |    |    |
| PWMB_ETR | FEE3H   | ETP2 ECEP | ETPSB[1:0] | ]     | ETFB[3:0]    |  |    |    |

The polarity  $(ETPn)^{n=A,B}$ :External trigger ETR

0: Valid for high level or rising edge

<sup>1</sup> : valid for low level or falling edge

 $_{\rm ECEn}$ : External clock is enabled (  $_{\rm n=A,B^{\,\rm J}}$ 

<sup>0</sup> : Disable external clock mode

1 : Enable the external clock mode, the clock of the counterlise

ECE The effect and choice of Connect to effective belgaternal clock mode is the same (R

set 1 note : 1

SMS=211'Can be used at the same time as the following modes: trigger standard mode; trigger reset mode;Note: External clock mode<br/>Yes, at this time) In<br/>trigger gating mode. But it must not be connected to (in the register ,

Note: The external clock Gardebs enabled\_at the same time as the external clock mode; and the external clock input is 12

ETPSn : External trigger prescaler, external trigger signal the maximum frequency cannot exceed, EPHPrescaler can be used to reduce The frequency When Ethis very useful when the frequency is very high: (n=A,B)

 $_{\scriptscriptstyle 00}$ : The prescaler is turned off

ETFn[3:0] :External trigger filter selection, this bit field defines The sampling frequency and the length of the digital filter.

| ETFn[3:0] | Number of clocks | ETF <sub>[3:0]</sub> | Number of clocks |
|-----------|------------------|----------------------|------------------|
| 0000      | A V              | 1000                 | 48               |
| 0001      | 2                | 1001                 | 64               |
| 0010      | 4                | 1010                 | 80               |
| 0011      | 8                | 1011                 | 96               |
| 0100      | 12               | 1100                 | 128              |
| 0101      | 16               | 1101                 | 160              |
| 0110      | 24               | 1110                 | 192              |
| 0111      | 32               | 1111                 | 256              |

- 771 -

Selection consultant

## 21.7.7 Interrupt enable register(PWMx\_IER)

| symbol   | address | B7   | B6   | B5     | B4    | В3    | B2    | B1    | B0   |
|----------|---------|------|------|--------|-------|-------|-------|-------|------|
| PWMA_IER | FEC4H   | BIEA | TIEA | COMIEA | CC4IE | CC3IE | CC2IE | CC1IE | UIEA |
| PWMB_IER | FEE4H   | BIEB | TIEB | COMIEB | CC8IE | CC7IE | CC6IE | CC5IE | UIEB |

 $_{\rm BIEn}$  : Allow brake interruption (  $_{\rm n=A,B}{}^{})$ 

.: Prohibit brake interruption;

: Allow brake interruption.

 $_{\rm TIE} \!\!\!:$  Trigger interrupt to enable (  $_{\rm n=A,B}$  )

<sub>0</sub>: Prohibit triggering interrupts;

<sub>1</sub>: Enable to trigger an interrupt.

COMIE: Allow Interrupt ( n=A,B ) COM

0: Prohibitederrupt ; COM

 $_1$ : Allow interrupt.

CCnIE : Allow capture/Compare interrupts<sub>3</sub>(4,5,6,7,8)

### <sup>0</sup> :No capture/Compare<sup>n</sup> interrupts; : Allow

<sup>1</sup> capture/Compare interruptions.

 $_{\rm UIEn}$  : Allow update interruption (  $_{\rm n=A,B}$  )

.: Prohibit update interruption;

: Allow update interruption.

### 21.7.8 Status register 1(PWMx SR1)

| symbol   | address | В7   | B6   | B5     | B4    | B3    | B2    | B1    | B0   |
|----------|---------|------|------|--------|-------|-------|-------|-------|------|
| PWMA_SR1 | FEC5H   | BIFA | TIFA | COMIFA | CC4IF | CC3IF | CC2IF | CC1IF | UIFA |
| PWMB_SR1 | FEE5H   | BIFB | TIFB | COMIFB | CC8IF | CC7IF | CC6IF | CC5IF | UIFB |

BIFn : Brake interrupt mark. Once the brake input is valid, the position is determined by the hardware. If the brake input is invalid, this bit car 0° ( n=A,B)

<sub>0</sub>: No brake event is generated

: a valid level is detected on the brake input

TIFn

: Trigger interrupt mark. When a trigger event occurs, the hardware pairs the location. Cleared by the software. ( 10 n= A,B)

COM

(n=A.B)

<sup>0</sup> : No trigger event generation : trigger

1 interrupt waiting for response

COMIFn : COM

Event This bit is set by the hardware. Cleared by the software.

0<sup>: None</sup> COM Or Interrupt waiting

for response 1

 Capture,compare
 Interrupt mark, refer
 CC1IF

Interrupt mark.

Once an event occurs

to?!!Capture,compare, Interrupt mark, refer to: CC11Fdescription

Capture/compare6 Interrupt mark, refer to CC6IF CC1IF description

 $\label{eq:CCSIF} CCSIF \qquad : \textbf{Capture}_{f} \textbf{compare}_{5} \textbf{ Interrupt mark, refer to} \textbf{C}^{C1IF} \textbf{description}$ 

- $CC4IF \qquad \textbf{Capture}_{/compare_4} \textbf{ Interrupt mark, refer}^{C} \textbf{fo}: \textbf{fo}^{C} \textbf{fo}^{C} \textbf{fo}$
- CC3IF Capture,compare<sub>3</sub> Interrupt mark, refer<sup>CC1IF</sup>description
- cc21F to: Capture<sub>/compare2</sub> Interrupt mark, refer
- cclif to: Capture<sub>/compare1</sub> Interrupt mark.

sign company Tec

Selection consultant

If the channel Configured as output mode :

This bit is set by the hardware when the counter value matches the comparison value, Except in centrosymmetric mode. It is cleared b  $_{0}$ : No match occurred ;

1: PWMA\_CNT The value of and MA\_CCR1 The value matches.

Note: In the central symmetry mode, when the counter value is When counting down (itfrom ARR

| Count up to          | ARR ARR-1, and then by Cou | unt dov | vn to) <sub>1</sub> , | The | refore, for all SMS  |           | Bit value, neither of these two values is marked |
|----------------------|----------------------------|---------|-----------------------|-----|----------------------|-----------|--------------------------------------------------|
| the mark. But if ARR | , then when                | CNT     | Reach                 | ARR | On time , $_{CC1IF}$ | $_1$ set. |                                                  |

if the channel Configured as input mode :

This bit is set by the hardware when the capture event occurs, It is cleared by the software

Or by reading 0: No input capture generation

1 : The counter value has been captured to

: Update interrupt flag When an update event is generated, this bit is set by the hardware. It is cleared by the software.

<sup>1</sup>: The update event is waiting for a response. This bit is set by the hardware when the register is updated

- Ruo<sup>wMn\_CI</sup>When the , When the counter overflows or underflows<sup>UDIS=0</sup>

Rud<sup>PWMn\_CRI</sup> register of the registerors ursel, when set PWMn\_EGR
 Register of UG Bit software pair counting device is reinitialized

dewse is remittanzo

UIFn

PWMn\_CR1 Register of UDIS=0<sup>•</sup> URS=0<sup>•</sup>, when the counterCNT When the triggered event is reinitialized

### 21.7.9 Status register 2(PWMx SR2)

| symbol   | address | В7 | B6  | B5 | B4    | В3    | B2    | B1    | B0    |
|----------|---------|----|-----|----|-------|-------|-------|-------|-------|
| PWMA_SR2 | FEC6H   | ·  | ·   |    | CC4OF | CC3OF | CC2OF | CC10F | · · · |
| PWMB_SR2 | FEE6H   | -  | - 6 |    | CC8OF | CC7OF | CC6OF | CC5OF | -     |

 $\mathcal{Capplire}_{compare_8}$  Repeat the capture mark. See also:  $_{CC10F}$  description.

Capture, compare, Repeat the capture mark. See also; clor description.

Capture, compare, Repeat the capture mark. See also; closedescription.

Capture, compare, Repeat the capture mark. See also cc10F description.

Capture, compare4 Repeat the capture mark. See also: CLOF description.

Capture,  $compare_3$  Repeat the capture mark. See also  $c_{CIOF}$  description.

Capture, compare, Repeat the capture mark. See also CCPOF description.

ccloF :capture,compare, Repeat the capture mark. Only when the corresponding channel is configured as input capture, the mark can be set by Clear this bit.

<sup>0</sup>: No repeated capture is generated; : The

<sup>1</sup> value of the counter is captured to CR1 Register time , CCUIF The status is already.

## 21.7.10 Event generation register ( <sub>PWMx\_EGR</sub> )

| Î                | symbol                                                   | address                     | B7                          | B6                          | B5                            | B4                               | B3                         | B2                                       | B1                                | BO                                            |             |
|------------------|----------------------------------------------------------|-----------------------------|-----------------------------|-----------------------------|-------------------------------|----------------------------------|----------------------------|------------------------------------------|-----------------------------------|-----------------------------------------------|-------------|
| PW               | MA_EGR                                                   | FEC7H                       | BGA                         | TGA                         | COMGA                         | CC4G                             | CC3G                       | CC2G                                     | CCIG                              | UGA                                           |             |
| PW               | MB_EGR                                                   | FEE7H                       | BGB                         | TGB                         | COMGB                         | CC8G                             | CC7G                       | CC6G                                     | CC5G                              | UGB                                           |             |
|                  |                                                          | 62                          |                             | 1                           |                               |                                  |                            |                                          | n=A,B)                            |                                               |             |
| BGn              | : A brake eve<br>: No action<br><sup>1</sup> : A braking | nt is genera<br>event is ge | ated. This b<br>nerated. At | it is set by t<br>this time | he software<br>, lf t         | to generate a<br>he correspon    | Brake even<br>ding interru | it, automatio<br>ipt is tur, <b>ne</b> n | cally clear<br><b>Edia (cofre</b> | ed by the hardware (<br>sponding interrupt is | o<br>s gene |
| TGn              | : Generate a $_0^{\circ}$ : No action                    | trigger ever                | nt. This bit i              | s set by the                | software to                   | generate a tr                    | igger event                | , which is a                             | utomatica                         | lly cleared by the har                        | rdwar       |
|                  | 1: TIF=1 ,                                               | If the corre                | sponding ir                 | nterrupt is tu              | ur,n <b>tende io na (</b> cou | rresponding i                    | nterrupt is                | generated                                |                                   |                                               |             |
| COMG             | <sup>n</sup> :Capture/Co<br>0: No action                 | ompare eve                  | nts to gene                 | rate control                | updates. Th                   | iis bit <sup>⊮</sup> is set b    | y the softwa               | are and auto                             | omatically                        | cleared by the hardv                          | vare (      |
|                  | 1 : <sub>CCPC=1</sub> , Allo                             | w updates                   | CCIE                        | CCINE <sup>、</sup> CCil     | с, С                          | CiNP ' OCIM                      | bit.                       |                                          |                                   |                                               |             |
|                  | Note: This bi                                            | t is only va                | lid for chan                | nels with co                | omplementa                    | ry outputs                       |                            |                                          |                                   |                                               |             |
| CC8G             | : Generate                                               | capture/Cð                  | mpare even                  | its. Referen                | description                   | Description                      |                            |                                          |                                   |                                               |             |
| CC7G             | : Generate                                               | capture <sub>/</sub> Cō     | mpare even                  | its. referenc               | Description                   |                                  |                            |                                          |                                   |                                               |             |
|                  |                                                          | /                           | event. refe                 | erence tecco                | Generate ca<br>Description    | pture compar                     | ison <sub>6</sub>          |                                          |                                   |                                               |             |
| CC5G             | : Generate                                               | capture <sub>/</sub> Có     | mpare even                  | its. Referen                | Bescription                   |                                  |                            |                                          |                                   |                                               |             |
| CC4G             | : Generate                                               | capture/Co                  | mpare even                  | its. Referenc               | Sescription                   |                                  |                            |                                          |                                   |                                               |             |
| CC3G             | : Generate                                               | capture/Co                  | mpare even                  | its. Referenc               | Bescription                   |                                  |                            |                                          |                                   |                                               |             |
| CC2G             | : Generate                                               | capture <sub>/</sub> Co     | mpare even                  | its. referenc               | Description                   |                                  |                            |                                          |                                   |                                               |             |
| CC1G             | Generate cap                                             | ture compa                  | ar <b>isen</b> t. Ger       | nerate captu                | re_compagevent                | . This bit is s                  | et by the so               | ftware to ge                             | enerate a d                       | capture,Compare eve                           | nts,        |
| <sub>0</sub> Aut | omatically cle                                           | ared by the                 | hardware.                   | 1                           |                               |                                  | -                          |                                          |                                   | - , -                                         |             |
|                  | : No action;                                             |                             |                             |                             |                               |                                  |                            |                                          |                                   |                                               |             |
|                  | : In the char                                            | nnel <sub>cu</sub> Gene     | erate a capt                | ure on Com                  | pare events.                  |                                  |                            |                                          |                                   |                                               |             |
|                  | If the channe                                            | e.<br>Configur) ا           | ed as outpu                 | It: set CC11F=1             | , If the cor                  | responding i                     | nterrupt is t              | urned on, a                              | correspo                          | nding interrupt will be                       | e gen       |
|                  | If the channe                                            | el Configur                 | ed as input                 | : the curren                | t counter va                  | lue iswcapture                   | d to Rec                   | ister, set                               | CC1IF=1                           | If turned on                                  | •           |
|                  | The corr                                                 | esponding                   | interrupt ge                | enerates a c                | orrespondin                   | Already, then<br>g interrupt. if | set <sub>CC10</sub>        | F=1°                                     |                                   |                                               |             |
| UGn              | : An update e                                            | event is ger                | nerated. Thi                | s bit is set b              | by the softwa                 | are and auton                    | natically cle              | ared by the                              | hardware                          | <b>)</b>                                      |             |
|                  | (1 n=A,B)                                                | Ū                           |                             |                             | •                             |                                  |                            |                                          |                                   | 0                                             |             |
|                  | : No action ;<br>9 : Reinitializ                         | e the count                 | ter and gene                | erate an upo                | late event.                   |                                  |                            |                                          |                                   |                                               |             |
|                  | Note that the                                            | counter of                  | f the presca                | ler is also c               | leared (but t                 | he presçal <b>er</b> i           | Roefficient.               | kamaine wa                               | ල්දියුතුල (C) ර                   | ount up)                                      |             |
|                  |                                                          |                             | _                           |                             | •                             | • •                              |                            |                                          | DIK=0                             | • •                                           |             |

## capture/**Comparison mode register** (

The channel can be used to capture the input mode or compare the output modes and Bit definition. The role of other bits of this register the direction of the channel is different from the series from the input and on the transmission of the channel in the input mode Work under can. Therefore, it must be noted that the functions of the same bit in the output mode and the input mode are different.

The channel is configured to compare the output mode

| symbol     | address | В7    | B6 | В5        | B4 | B3    | B2    | 0<br>     | B0   |
|------------|---------|-------|----|-----------|----|-------|-------|-----------|------|
| PWMA_CCMR1 | FEC8H   | OC1CE | 2  | OC1M[2:0] | 8  | OC1PE | OC1FE | B1 CC15[  | 1:0] |
| PWMB_CCMR1 | FEE8H   | OC5CE | 0  | OC5M[2:0] |    | OC5PE | OC5FE | CC5S[1:0] | 1    |

OCRCE: Output comparison Clear to enable. This bit is used to enable the use set on the pin to clear the set of the set of the set o

(OCnREF) (  $_{n=1,5})$ 

<sup>0</sup>: OCnREF Not affected Impact of input ; ETRF

OCnM[2:0]: Output comparison Bits define the output reference Signal The action, and ConREF Decided OCn

| The value of OCnREI | F mode. the n                                                | CCnP 	 the position. ( n=1,5)                                                                                                    |
|---------------------|--------------------------------------------------------------|----------------------------------------------------------------------------------------------------|
| OCnM[2:0]           | ₃ Is the high level valid, a                                 | nd the effective level depends on odescription                                                                                                    |
| 000                 | Set channel n when the                                       | The comparison between PWMn_CCR1 and PWMn_CNT has no effect on OCnREF                                                                                                    |
| 001                 | pattern freezes and matc<br>Set the channel n wher           | hes<br>When PWMn_CCR1=PWMn_CNT, OCnREF output is high<br>N                                                                                                    |
| 010                 | the output is a valid leve<br>The output is an invalid level | match<br>When PWMn_CCR1=PWMn_CNT, OCnREF output is low                                                                                                    |
| 011                 | Flip forced                                                  | When PWMn_CCR1=PWMn_CNT, flip OCnREF                                                                                                    |
| 100                 | to invalid level forced                                      | to force OCnREF to be low                                                                                                    |
| 101                 | to valid level                                               | and force OCnREF to be high                                                                                                    |
| 110                 | PWM mode 1                                                   | when counting up, when PWMn_CNT <pwmn_ccr1 ocnref<br="">output is high, otherwise OCnREF output is low when<br/>counting down, when PWMn_CNT&gt;PWMn_CCR1 OCnREF<br/>output is low, otherwise OCnREF output is high when</pwmn_ccr1>               |
| 111                 | PWM mode 2                                                   | counting up, when PWMn_CNT <when pwmn_ccr1,="" the<br="">OCnREF output is low, otherwise the OCnREF output is high . When<br/>counting down, when PWMn_CNT&gt;PWMn_CCR1, the OCnREF<br/>output is high, otherwise the OCnREF output is low.</when> |

 $_{3}$ The level is set to  $n_{1}$  Note: once  $n_{0}$  the register  $r_{LOCK}$  bit) and  $r_{CCnS=00}$  (This channel is configured as

Output) Then this bit cannot be modified.

 PWM 2
 Pattern
 In, only if the comparison result changes or from frozen mode in the output comparison

 switching to
 Or mode 1
 The level just changed.

Note: On channels with complementary outputs, these bits are preloaded. GR2 Register of CCPC=1 / OCM bit

<sup>Only in</sup> COM When an event occurs, a new value is taken from the preload bit.

OCLIPE: Output comparison Pre-loaded to enable The preload function of

0: Prohibited PWMn\_CCR1 the register can be written at any time PWMn\_CCR1 Register, and the newly written value

It works immediately.

- 1: Open PWMn\_CCR1 The pre-loading function of the register, the read and write operation Only Operates on The PMMn\_CCR1 The loaded into the current register when the update event arrives.
  - , The level is set to (P $Notekonce_{LOCK}$ In the register <sup>LOCK</sup> bit) and CCnS=00 (This channel is configured as

Output) Then this bit cannot be modified.

Note: In order to operate correctly, in The preload function must be enabled in mode. But in single pulse mode  $\binom{\text{storage}}{\text{PWMn}_{CR1}}$ 

ocnFE : The output is relatively fast to enable. This bit is used to use to the triggered input event.

<sub>0</sub>: According to the counter anter value of , ccn Normal operation, even if the trigger is turned on. When the input of the trigger has a valid Along the time, Gactivate minimum delay of the output is a clock cycle.

- <sup>1</sup>: The effective edge entered into the trigger acts as if a comparison match has occurised etheretome are the level with the comparison <sup>OC</sup> The result is irrelevant. The effective edge sum of heads any distance of the second second sec
  - It works when it is configured as or mode. PWMA PWMB

ccls[1:0] :capture/Compare<sup>1</sup>options. These two digits define the direction of the channel (input/Output), and the selection of input pins

| CC1S[1:0] | Direction | Input pin                                                                                                    |
|-----------|-----------|----------------------------------------------------------------------------------------------------|
| 00        | output    |                                                                                                    |
| 01        | input     | IC1 is mapped on TI1FP1                                                                                               |
| 10        | input     | IC1 is mapped on TI2FP1 and IC1 is mapped on TRC.                                                                     |
| 11        | input     | This mode only works when the internal flip-flop input is selected (selected by the TS bit of the PWMA_SMCR register) |

CCSS[1:0] :capture,Compare options. These two digits define the direction of the channel (input/Output), and the selection of input pins s

| CC5S[1:0] | Direction | Input pin                                                                                                    |
|-----------|-----------|----------------------------------------------------------------------------------------------------|
| 00        | output    |                                                                                                    |
| 01        | input     | IC5 is mapped on TI5FP5                                                                                                    |
| 10        | input 🧹   | IC5 is mapped on TI6FP5                                                                                                    |
| 11        | input     | IC5 is mapped on TRC. This mode only works when the internal flip-flop input is selected (selected by the TS bit of the PWM5_SMCR register) |

note:<sub>CC1S</sub> note:<sub>CC5S</sub> Only when the channer visiolosed ( only when the channer 가장면서S문헌 ( Register of  $_{CC1E=0}$ ) Is writable.

the register  $Qf_{5E=0}$ ) is writable.

Selection consultant<sub>13922805190</sub>

### The channel is configured to capture the input mode

| symbol     | address | B7        | B6 | В5 | B4          |                | B2        |              | В0 |
|------------|---------|-----------|----|----|-------------|----------------|-----------|--------------|----|
| PWMA_CCMR1 | FEC8H   | IC1F[3:0] |    |    |             | B3 IC1PSC[1:0] |           | B1 CC1S[1:0] |    |
| PWMB_CCMR1 | FEE8H   | IC5F[3:0] |    |    | IC5PSC[1:0] |                | CC58[1:0] |              |    |

ICnF[3:0] : Input capture filter selection, this bit field defines  $H^n$  The sampling frequency and the length of the digital filter. (n=1,5)

| ICnF <sub>[3:0]</sub> | clocknumber | ICnF <sub>[3:0]</sub> | Number of clocks |
|-----------------------|-------------|-----------------------|------------------|
| 0000                  | 1           | 1000                  | 48               |
| 0001                  | 2           | 1001                  | 64               |
| 0010                  | 4           | 1010                  | 80               |
| 0011                  | 8           | 1011                  | 96               |
| 0100                  | 12          | 1100                  | 128              |
| 0101                  | 16          | 1101                  | 160              |
| 0110                  | 24          | 1110                  | 192              |
| 0111                  | 32          | 1111                  | 256              |

Note: Even for channels with complementary outputs, this bit field is non-preloaded and will not be considered storage

#### The value of

the device) ICnPSGpmCapture the prescaler. These two define CCn Input (IC1 ) The prescaler coefficient. ( n=1,5)

<sup>00</sup>: No prescaler, every edge detected on the capture input port triggers a capture

<sup>2</sup> Each event triggers a capture 01:

eªEach event

trigger's a capture once 10

: Each event triggers a capture once

ccis[1:0]1 :capture/Compare options. These two digits define the direction of the channel (input/Output), and the selection of input pins

| CC1S[1:0] | Direction | Input pin                                                                                                    |
|-----------|-----------|----------------------------------------------------------------------------------------------------|
| 00        | output    |                                                                                                    |
| 01        | input     | IC1 is mapped on TI1FP1                                                                                               |
| 10        | input 🧹   | IC1 is mapped on TI2FP1 and IC1 is mapped on TRC.                                                                     |
| 11        | input     | This mode only works when the internal flip-flop input is selected (selected by the TS bit of the PWMA_SMCR register) |

CC5S[1:0] :capture/Compare options. These two digits define the direction of the channel (input/Output), and the selection of input pins 5

| CC5S[1:0] | Direction | Input pin                                                                                                    |
|-----------|-----------|----------------------------------------------------------------------------------------------------|
| 00        | output    |                                                                                                    |
| 01        | input     | IC5 is mapped on TI5FP5                                                                                                    |
| 10        | input     | IC5 is mapped on TI6FP5                                                                                                    |
| 11        | input     | IC5 is mapped on TRC. This mode only works when the internal flip-flop input is selected (selected by the TS bit of the PWM5_SMCR register) |
|           |           |                                                                                                    |

note : <sub>CC1S</sub> note : <sub>CC5S</sub> Only when the channervisiclosed ( only when the channer)sଙ୍ଗରେଟେଶ ( Register of  $_{CC1E=0}$ ) is writable.

the register  $Qf_{E=0}$ ) is writable.

## capture/Comparison mode registeris(2CCMR2)

## $\underline{21.7.12}$ The channel is configured to compare the output mode

| symbol     | address | B7    | B6        | В5 | B4    | B3    | B2           |  | B0 |
|------------|---------|-------|-----------|----|-------|-------|--------------|--|----|
| PWMA_CCMR2 | FEC9H   | OC2CE | OC2M[2:0] |    | OC2PE | OC2FE | B1 CC2S[1:0] |  |    |
| PWMB_CCMR2 | FEE9H   | OC6CE | OC6M[2:0] |    | OC6PE | OC6FE | CC6S[1:0]    |  |    |

OCRCE: Output comparison Clear to enable. This bit is used to enable the use Eaternal events on the pin to clear the clear the second second s

 $(_{OCnREF})$   $(_{n=2,6})$ 

 $_0\colon_{OCnREF}$  Not affected by input ;  $_{ETRF}$ 

 $_1$ : Once detected Input呐igh level, $_{OCnREF=0^\circ}$ 

OCnM[2:0]: Output Mode, reference  $M^{\circ}$  ( n=2,6 )

### comparison is pre-loaded and enabled

### CC2S[1:0] Capture comparison2 choose. These two digits define the direction of the chadness (sepertion) of input pins

| CC2S[1:0] | Direction | Input pin                 |
|-----------|-----------|---------------------------|
| 00        | output    |                           |
| 01        | input     | IC2 is mapped on TI2FP2,  |
| 10        | input     | IC2 is mapped on TI1FP2,  |
| 11        | input     | and IC2 is mapped on TRC. |

cc65[1:0] :capture/Compare options. These two digits define the direction of the channel (input/Output), and the selection of input pins 6

| CC6S[1:0] | Direction | Input pin                 |
|-----------|-----------|---------------------------|
| 00        | output    |                           |
| 01        | input     | IC6 is mapped on TI6FP6,  |
| 10        | input     | IC6 is mapped on TI5FP6,  |
| 11        | input     | and IC6 is mapped on TRC. |

### The channel is configured to capture the input mode

| symbol     | address | B7        | B6 | В5 | B4         | ÷     | B2       | 8     | B0 |
|------------|---------|-----------|----|----|------------|-------|----------|-------|----|
| PWMA_CCMR2 | FEC9H   | IC2F[3:0] |    |    | B3 IC2PSC  | [1:0] | B1 CC2S  | [1:0] |    |
| PWMB_CCMR2 | FEE9H   | IC6F[3:0] |    |    | IC6PSC[1:0 | ]     | CC68[1:0 | ]     |    |

ICnF[3:0] : Input capture filter selection, reference (n=2.6)

 $\label{eq:constraint} {}_{ICnPSC[1:0]}\text{: Input capture / } n \text{ Prescaler, refer to } {}_{IC1PSC^{\circ}} ( n=2,6)$ 

CC2S[1:0] 2 :Capture/Compare options. These two digits define the direction of the channel (input/Output), and the selection of input pins

| CC2S[1:0] | Direction | Input pin                 |
|-----------|-----------|---------------------------|
| 00        | output    |                           |
| 01        | input     | IC2 is mapped on TI2FP2,  |
| 10        | input     | IC2 is mapped on TI1FP2,  |
| 11        | input     | and IC2 is mapped on TRC. |

### cces[1:0] Capture comparison choose. These two digits define the direction of the chadnes (sepection of input pins

| CC6S[1:0] | Direction | Input pin                 |
|-----------|-----------|---------------------------|
| 00        | output    |                           |
| 01        | input     | IC6 is mapped on TI6FP6,  |
| 10        | input     | IC6 is mapped on TI5FP6,  |
| 11        | input     | and IC6 is mapped on TRC. |

## capture/Comparison mode registers(\_CCMR3)

## 21.7.13 The channel is configured to compare the output mode

| symbol     | address | B7    | B6        | В5 | B4    | В3    | B2           |   | B0 |
|------------|---------|-------|-----------|----|-------|-------|--------------|---|----|
| PWMA_CCMR3 | FECAH   | OC3CE | OC3M[2:0] |    | OC3PE | OC3FE | B1 CC3S[1:0] |   |    |
| PWMB_CCMR3 | FEEAH   | OC7CE | OC7M[2:0] |    | OC7PE | OC7FE | CC78[1:0]    | 1 |    |

OCRCE: Output comparison Clear to enable. This bit is used to enable the use Eaternal events on the pin to clear the the second signal

 $(_{OCnREF})$   $(_{n=3,7})$ 

 $_{0}$ :  $_{OCnREF}$  Not affected by input ;  $_{ETRF}$ 

1: Once detected Input時igh level, OCnREF=0。

 $\label{eq:ocnM2:0} \begin{array}{c} \text{OCnM}_{\text{[2:0]}} \textbf{:} & \textbf{Output} & \textbf{Mode, reference} \hspace{0.5mm} \overset{(\text{I})}{\overset{\text{Mode}}{\overset{\text{I}}{\overset{\text{I}}}} \hspace{0.5mm} \overset{(\text{I})}{\overset{\text{I}}{\overset{\text{I}}}} \hspace{0.5mm} \overset{(\text{I})}{\overset{(\text{I})}} \hspace{0.5mm} \overset{(\text{I})}{\overset{(\text{I})}} \hspace{0.5mm} \overset{(\text{I})}{\overset{(\text{I})}} \hspace{0}} \overset{(\text{I})}{\overset{(\text{I})}} \hspace{0} \overset{(\text{I})}{\overset{(\text{I})}} \hspace{0}} \overset{(\text{I})}{\overset{(\text{I})}} \hspace{0}} \overset{(\text{I})}{\overset{(\text{I})}} \hspace{0} \overset{(\text{I})}{\overset{(\text{I})}} \hspace{0} \overset{(\text{I})}{\overset{(\text{I})}} \hspace{0}} \overset{(\text{I})}{\overset{(\text{I})}} \hspace{0} \overset{(\text{I})}{\overset{(\text{I})}} \hspace{0}} \overset{(\text{I})}{\overset{(\text{I})}} \hspace{0}} \overset{(\text{I})}{\overset{(\text{I})}} \hspace{0} \overset{(\text{I})}{\overset{(\text{I})}} \hspace{0}} \overset{(\text{I})}{\overset{(\text{I})}} \hspace{0}} \overset{(\text{I})$ 

comparisonutput comparison is pre-loaded and enabled sefer to

3 CC3S[1:0] :capture/Compare<sup>3</sup>options. These two digits define the direction of the channel (input/Output), and the selection of input pins

| CC3S[1:0] | Direction | Input pin                 |
|-----------|-----------|---------------------------|
| 00        | output    |                           |
| 01        | input     | IC3 mapping on TI3FP3 IC3 |
| 10        | input     | mapping on TI4FP3 IC3     |
| 11        | input     | mappingShoot on TRC.      |

CC7S[1:0]: Capture comparison7 choose. These two digits define the direction of the chadness (sepection) of input pins

| CC7S[1:0] | Direction | Input pin                 |
|-----------|-----------|---------------------------|
| 00        | output    |                           |
| 01        | input     | IC7 is mapped on TI7FP7,  |
| 10        | input     | IC7 is mapped on TI8FP7,  |
| 11        | input     | and IC7 is mapped on TRC. |

pany \_Technical support

Selection

Selection consultant<sub>13922805190</sub>

### The channel is configured to capture the input mode

| symbol     | address | В7        | B6 | В5 | B4         |       | В2       |       | B0 |
|------------|---------|-----------|----|----|------------|-------|----------|-------|----|
| PWMA_CCMR3 | FECAH   | IC3F[3:0] |    |    | B3 IC3PSC  | [1:0] | B1 CC3S  | [1:0] |    |
| PWMB_CCMR3 | FEEAH   | IC7F[3:0] |    |    | IC7PSC[1:0 | ]     | CC78[1:0 | ]     |    |

ICnF[3:0] : Input capture filter selection, reference ChF° (  $_{n=3,7}$  )

: Input/Capture the prescaler, refer to  $ICnPSEP_{n}$  ( n=3,7)

#### CC3S[1:0]

:capture,Compare options. These two digits define the direction of the channel (input/Output), and the selection of input pins

| CC3S[1:0] | Direction | Input pin                 |
|-----------|-----------|---------------------------|
| 00        | output    |                           |
| 01        | input     | IC3 is mapped on TI3FP3,  |
| 10        | input     | IC3 is mapped on TI4FP3,  |
| 11        | input     | and IC3 is mapped on TRC. |

### CC7S[1:0] Capture comparison7 choose. These two digits define the direction of the chadness (selection of input pins

| CC7S[1:0] | Direction | Input pin                 |
|-----------|-----------|---------------------------|
| 00        | output    |                           |
| 01        | input     | IC7 is mapped on TI7FP7,  |
| 10        | input     | IC7 is mapped on TI8FP7,  |
| 11        | input     | and IC7 is mapped on TRC. |

## capture/Comparison mode registers (\_CCMR4)

## 21.7.14 The channel is configured to compare the output mode

| symbol     | address | B7    | B6        | В5        | B4    | B3    | B2       |           | B0 |
|------------|---------|-------|-----------|-----------|-------|-------|----------|-----------|----|
| PWMA_CCMR4 | FECBH   | OC4CE | OC4M[2:0] |           | OC4PE | OC4FE | B1 CC4S[ | 1:0]      |    |
| PWMB_CCMR4 | FEEBH   | OC8CE |           | OC8M[2:0] |       | OC8PE | OC8FE    | CC8S[1:0] |    |

OCRCE: Output comparison Clear to enable. This bit is used to enable the use Eaternal events on the pin to clear the clear the second signal

 $(_{OCnREF})$   $(_{n=4,8})$ 

0: OCnREF Not affected by input ; ETRF

 $_1$ : Once detected Input thigh level ,  $OCnREF=0^\circ$ 

 $\underset{OCnM[2:0]}{\text{Oct}} \textbf{: Output} \qquad \qquad \textbf{Mode, reference} \mathbb{H}^{M^{\circ}} \quad ( \ _{n=4,8} )$ 

comparison  $_{OCnPE}$ : Output Premparison on enable, refere to (  $_{n=4,8}$  )

cc4s[1:0] :capture/Compare<sup>4</sup>options. These two digits define the direction of the channel (input/Output), and the selection of input pins

| CC4S[1:0] | Direction | Input pin                 |
|-----------|-----------|---------------------------|
| 00        | output    |                           |
| 01        | input     | IC4 is mapped on TI4FP4,  |
| 10        | input     | IC4 is mapped on TI3FP4,  |
| 11        | input     | and IC4 is mapped on TRC. |

### CC8S[1:0] Capture comparisons choose. These two digits define the direction of the chadnes (sepert biop. of input pins

| CC8S[1:0] | Direction | Input pin                 |
|-----------|-----------|---------------------------|
| 00        | output    |                           |
| 01        | input     | IC8 is mapped on TI8FP8,  |
| 10        | input     | IC8 is mapped on TI7FP8,  |
| 11        | input     | and IC8 is mapped on TRC. |

### The channel is configured to capture the input mode

| symbol     | address | В7 | B6        | В5 | B4 |             | B2    |              | B0 |
|------------|---------|----|-----------|----|----|-------------|-------|--------------|----|
| PWMA_CCMR4 | FECBH   |    | IC4F[3:0] |    |    | B3 IC4PSC   | [1:0] | B1 CC4S[1:0] |    |
| PWMB_CCMR4 | FEEBH   | [  | IC8F[3:0] |    |    | IC8PSC[1:0] |       | CC8S[1:0]    |    |

### $ICnF[3:0] \qquad : Input capture filter selection, reference_{C^{0}F^{\circ}} ( _{n=4,8})$

ICnPSC[1:0]: Input capture / n Prescaler, refer to CIPSC (

### cc4s[1:0] 4 :capture/Compare options. These two digits define the direction of the channel (input/Output), and the selection of input pins

<sub>n=4,8</sub>)

| CC4S[1:0] | Direction | Input pin                 |
|-----------|-----------|---------------------------|
| 00        | output    |                           |
| 01        | input     | IC4 is mapped on TI4FP4,  |
| 10        | input     | IC4 is mapped on TI3FP4,  |
| 11        | input     | and IC4 is mapped on TRC. |

### ccss[1:0] :capture/Compare options. These two digits define the direction of the channel (input/Output), and the selection of input pins 8

| CC8S[1:0] | Direction | Input pin                 |
|-----------|-----------|---------------------------|
| 00        | output    |                           |
| 01        | input     | IC8 is mapped on TI8FP8,  |
| 10        | input     | IC8 is mapped on TI7FP8,  |
| 11        | input     | and IC8 is mapped on TRC. |

# 21.7.15 capture/Compare the enable register (1 PWMx\_CCER1)

| symbol                                                                                                    | address                                                                                                    | B7                                                                                                    | B6                                                                                                    | B5                                                                                                    | B4                                                                                                    | B3                                                                                        | B2                                           | B1                                                                 | B0                                                |
|----------------------------------------------------------------------------------------------------|----------------------------------------------------------------------------------------------------|----------------------------------------------------------------------------------------------------|----------------------------------------------------------------------------------------------------|----------------------------------------------------------------------------------------------------|----------------------------------------------------------------------------------------------------|-------------------------------------------------------------------------------------------|----------------------------------------------|--------------------------------------------------------------------|---------------------------------------------------|
| PWMA_CCER1                                                                                                    | FECCH                                                                                                    | CC2NP                                                                                                    | CC2NE                                                                                                    | CC2P                                                                                                    | CC2E                                                                                                    | CC1NP                                                                                     | CC1NE                                        | CC1P                                                               | CCIE                                              |
| PWMB_CCER1                                                                                                    | FEECH                                                                                                    | -                                                                                                    |                                                                                                    | CC6P                                                                                                    | CC6E                                                                                                    | -                                                                                         |                                              | CC5P                                                               | CC5E                                              |
| CC6P:       OC6       Inp         CC6E:       OC6       inp         CC5F:       OC5       inp         CC2NF:       OC5       inp         CC2NF:       OC2N       CC2N         CC2NF:       OC2N       Inp         CC2NF:       OC2N       Inp         CC2P:       OC2       Inp         CC2NF:       OC2       Inp         CC2NF:       OC2       Inp         CC1NP:       OC1N       Inp         OC1NP:       OC1N       Inp         OUTPUT), ft       Notè:       For char         CC1NE:       OC1N       Inp         Inp       Inp       Inp         CC1NP:       OC1N       Inp         Inp       Inp       Inp         Inp       Inp       Inp         Inp       Inp       Inp         Inp       Inp       Inp         Inp       Inp       Inp         Inp       Inp       Inp         Inp       Inp       Inp         Inp       Inp       Inp         Inp       Inp       Inp         Inp       Inp       Inp </th <th>ut capture,(<br/>ut capture,/<br/>ut capture,/<br/>ut capture,/<br/>Compare t<br/>compariso<br/>ut capture,(<br/>ut capture,(<br/>ut capture,(<br/>ut capture,<br/>compare o<br/>vel is valid<br/>el is valid<br/>then this bi<br/>annels with</th> <th>Compare th<br/>The compare<br/>Compare th<br/>The compare<br/>the output point<br/>on output is<br/>Compare th<br/>The compare<br/>the compare<br/>the comparet<br/>the comparet<br/>the comparet</th> <th>e output po<br/>rison output<br/>e output po<br/>rison output<br/>polaritÿNThe<br/>e nabled. re<br/>e output po<br/>rison output<br/>rity</th> <th>Larity. Refer<br/>a fis enabled<br/>larity. Refer<br/>is enabled<br/>reference<br/>larity. reference<br/>larity. reference<br/>tafstenabled<br/>in the regist<br/>ts, this bit is<br/>new value</th> <th>ence<br/>. Reference<br/>rence<br/>. reference<br/>ence<br/>ter <sup>LOCK</sup> 3<sup>E</sup><br/>s preloaded.(<br/>from the pre-</th> <th>Bit) Set to or a<br/>MVMA_CR2<br/>loaded bit. W</th> <th>and <sub>ccis</sub><br/>Reg<br/>/hen the incid</th> <th><sub>00</sub>(The chan<br/>ister) , only<br/>dent occurro<br/>The va</th> <th>nel configuration is<br/>in <sup>сом</sup><br/>ed ,</th> | ut capture,(<br>ut capture,/<br>ut capture,/<br>ut capture,/<br>Compare t<br>compariso<br>ut capture,(<br>ut capture,(<br>ut capture,(<br>ut capture,<br>compare o<br>vel is valid<br>el is valid<br>then this bi<br>annels with | Compare th<br>The compare<br>Compare th<br>The compare<br>the output point<br>on output is<br>Compare th<br>The compare<br>the compare<br>the comparet<br>the comparet<br>the comparet | e output po<br>rison output<br>e output po<br>rison output<br>polaritÿNThe<br>e nabled. re<br>e output po<br>rison output<br>rity                                                                  | Larity. Refer<br>a fis enabled<br>larity. Refer<br>is enabled<br>reference<br>larity. reference<br>larity. reference<br>tafstenabled<br>in the regist<br>ts, this bit is<br>new value | ence<br>. Reference<br>rence<br>. reference<br>ence<br>ter <sup>LOCK</sup> 3 <sup>E</sup><br>s preloaded.(<br>from the pre- | Bit) Set to or a<br>MVMA_CR2<br>loaded bit. W                                             | and <sub>ccis</sub><br>Reg<br>/hen the incid | <sub>00</sub> (The chan<br>ister) , only<br>dent occurro<br>The va | nel configuration is<br>in <sup>сом</sup><br>ed , |
| Note: For cha<br>When the<br><sup>CCINE</sup> Inp<br>cc1 The cha<br>o: Valid at hig<br>1: Valid at low<br><sup>CC1</sup> The cha<br>o:The capture<br>1:The capture<br>1:The capture<br>1 : Turn off in<br>Note: For cha<br>When the                                                                                                    | annels with<br>e incident o<br>ut capture,(<br>annel is con<br>h level<br>r level<br>annel is con<br>e occurred i<br>occurred i<br>occurred i<br>ut capture,<br>put capture<br>put capture<br>annels with<br>e incident o        | compleme<br>ccurrethe to<br>Compare ou<br>nfigured as<br>infigured as<br>infigured as<br>infigured as<br>compare ou<br>Compare ou<br>Compare ou<br>Compare ou<br>Compare ou<br>Compare ou<br>Compare ou                                                                                                    | ntary outpu<br>bit takes the<br>utput polarit<br>an output :<br>input or ca<br>The rising e<br>The falling e<br>utput enable<br>output;<br>he output;<br>he output.<br>ntary outpu<br>takes the ne | ts, this bit is<br>new value<br>y ccip: oci<br>y ccip: oci<br>dge of;<br>edge of<br>e<br>In the regis<br>ts, this bit is<br>ew value fro                                              | s preloaded.<br>from the pre-                                                                                               | if USS<br>WMA_CR2<br>loaded bit.<br>lit) set to or <sub>3</sub><br>ifwMA_CR2<br>aded bit. | , thên this bi<br>Reg                        | t cannot be<br>lister) , only                                      | n сом<br>modified.<br>in <sup>сом</sup>           |

|        |          | Control b | it |   | Ou                                                                                          | tput status                                                                                                 |
|--------|----------|-----------|----|---|---------------------------------------------------------------------------------------------|----------------------------------------------------------------------------------------------------|
| MOEOSS | IOSSRCCi | ECCINE    |    |   | <sup>OCi</sup> Output status                                                                | Output status OCIN                                                                                          |
|        |          | 0         | 0  | 0 | Output forbidden                                                                            | Output is prohibited                                                                                        |
|        | 6        | 0         | 0  | 1 | output forbidden                                                                            | Polar OCIREF                                                                                                |
|        |          | 0         | 1  | 0 | Polar with OCIREF                                                                           | Output is prohibited                                                                                        |
|        |          | 0         | 1  | 1 | polarity and dead zone                                                                      | Reverse with polarity and dead zone                                                                         |
|        |          | 1         | 0  | 0 | Output disable                                                                              | Output is prohibited                                                                                        |
| 1      | x        | 3         |    |   | off state                                                                                   |                                                                                                    |
|        |          | 1         | 0  | 1 | (The output is enabled and at an inval                                                      | d level) Polar <sup>OCiREF</sup>                                                                            |
|        |          |           |    |   | OCi=CCiP                                                                                    |                                                                                                    |
|        |          |           |    |   |                                                                                             | Off state (output is                                                                                        |
|        |          | 1         | 1  | 0 | Polar OCiREF                                                                                | enabled and at an invalid level)                                                                            |
|        |          |           |    |   |                                                                                             | OCiN=CCiNP                                                                                                  |
|        |          | 1         | 1  | 1 | With polarity and dead sone                                                                 | Reverse with polarity and dead zone                                                                         |
|        | 0        |           |    |   | Ou                                                                                          | tput is prohibited                                                                                          |
| 0      | 1        | x         | x  | х | Off state (the output is enabled and at an i<br>the output is enabled and at an invalid lev | nvalid level) asynchronously <b>othen</b> if the clock<br>el) asynchronously: then, if the clock exists: af |

### Complementary output channels with brake thinction control bit

 Note: The pins are connected i and ocin
 Outside of the channel status and ocin grio

 Note: The pins are connected i and ocin
 Outside of the channel status and ocin grio

 to complementary registers.
 oci The status of the pins depends on

## 21.7.16 capture/Compare the enable register (2 PWMx\_CCER2)

| symbol                                                             | symbol address                                                       |            | B6           | В5            | B4        | B3    | B2    | B1   | В0   |  |
|--------------------------------------------------------------------|----------------------------------------------------------------------|------------|--------------|---------------|-----------|-------|-------|------|------|--|
| PWMA_CCER2                                                         | FECDH                                                                | CC4NP      | CC4NE        | CC4P          | CC4E      | CC3NP | CC3NE | ССЗР | CC3E |  |
| PWMB_CCER2                                                         | FEEDH                                                                | -          |              | CC8P          | CC8E      | -     | -     | CC7P | CC7E |  |
| CCSP: OC8     Input capture/Compare the output polarity. Reference |                                                                      |            |              |               |           |       |       |      |      |  |
| <sub>CC8E</sub> : OC8 in                                           | put capture                                                          | The compar | ison output  | is enabled. I | Reference |       |       |      |      |  |
| сстр : ост <b>іп</b>                                               | put capture/                                                         | Compare th | e output pol | arity. Refere | nce       |       |       |      |      |  |
| ссте: ост <b>іп</b>                                                | cc7E: oc7 input capture, The comparison output is enabled. reference |            |              |               |           |       |       |      |      |  |
| CC4NP : OC4N                                                       | C4NP : OC4N Compare the output polarity. The reference               |            |              |               |           |       |       |      |      |  |
| CC4NE: OC4N                                                        | OC4N comparison output is enabled. reference                         |            |              |               |           |       |       |      |      |  |

CC4P : OC4 Input capture,Compare the output polarity. reference

CC4E : OC4 Input capture/The comparison output is enabled. reference

- CC3NP COMpare the output polarity. The reference
- CC3NE OC3N comparison output is enabled. reference
- Input capture/Compare the output polarity. reference

OC3 Input capture, The comparison output S<sup>1E</sup> enabled. reference

.Technical support<sub>1986458</sub>

## 21.7.17 **Counter high bit (** PWMx\_CNTRH )

| symbol     | address | B7 | B6                    | В5 | <u></u> | В3       | B2       | B1 | B0       |  |
|------------|---------|----|-----------------------|----|---------|----------|----------|----|----------|--|
| PWMA_CNTRH | FECEH   |    | <u> </u>              |    | B4      | <u> </u> | <u> </u> | 2  | <u> </u> |  |
| PWMB_CNTRH | FEEEH   |    | CNT1[15:8] CNT2[15:8] |    |         |          |          |    |          |  |

CNTn[15:8] : The high value of the counter (  $_{8 n=A,B}$  )

## 21.7.18 **Counter low bit (** PWMx\_CNTRL)

| symbol     | address | B7 | B6      | В5 |          | B3          | B2 | B1  | B0 |
|------------|---------|----|---------|----|----------|-------------|----|-----|----|
| PWMA_CNTRL | FECFH   |    | -0-<br> |    | B4       | er          |    | -G- |    |
| PWMB_CNTRL | FEEFH   |    |         |    | CNT1[7:0 | ] CNT2[7:0] |    |     |    |
|            | 02      | -0 |         |    |          |             |    |     |    |

 $_{CNTn[7:0]}$ :The counter is low <sup>8</sup> Bit value (  $_{n=A,B}$  )

## 21.7.19 **Prescaler high bit ( PWMx\_PSCRH**)

### , Output frequency calculation formula

| symbol     | address | B7 | B6                    | В5 |  | B3 | B2 | B1 | B0 |  |  |
|------------|---------|----|-----------------------|----|--|----|----|----|----|--|--|
| PWMA_PSCRH | FED0H   | 2  | B4                    |    |  |    |    |    |    |  |  |
| PWMB_PSCRH | FEF0H   |    | PSC1[15:8] PSC2[15:8] |    |  |    |    |    |    |  |  |

: The high value of the prescaler. (  ${\rm PSCn[15:8]\,8\,n=\,A,B^{\,})}$ 

The prescaler is used to pair Divide by frequency. The clock frequency of the counter (

PSCR Contains the value written to the current prescaler register when the update event is generated (the update event includes the c

Or cleared by the slave controller operating in reiseis medes, that in order for the new value to work, it must be gene

Bit clear ug

An update event<sup>0</sup>.

### PWM Output frequency calculation formula

### PWMA and Two groups MWMB The output frequency calculation formula is the same, and each group can be set to a different frequency.

| Alignment mode   | PWM Output frequency calculation formula |
|------------------|------------------------------------------|
| Edge alignment   | PWM<br>Output frequency =                |
| Middle alignment | PWM<br>PWM<br>Output frequency =         |

## $_{21.7.20}$ <sup>8</sup>Prescaler low bit ( $_{PWMx\_PSCRL}$ )

| symbol     | address | B7 | B6                  | В5 |  | B3 | B2 | B1 | B0 |  |  |
|------------|---------|----|---------------------|----|--|----|----|----|----|--|--|
| PWMA_PSCRL | FED1H   | -  | В4                  |    |  |    |    |    |    |  |  |
| PWMB_PSCRL | FEF1H   |    | PSC1[7:0] PSC2[7:0] |    |  |    |    |    |    |  |  |

PSCn[7:0] : The low value of the prescaler. ( 8 n=A,B)

### 21.7.21 Automatic reloading register highBit ( <sub>PWMx ARRH</sub>)

| symbol    | address | B7                    | B6 | В5 | <u></u> | В3 | B2 | B1 | В0 |  |
|-----------|---------|-----------------------|----|----|---------|----|----|----|----|--|
| PWMA_ARRH | FED2H   | B4                    |    |    |         |    |    |    |    |  |
| PWMB_ARRH | FEF2H   | ARR1[15:8] ARR2[15:8] |    |    |         |    |    |    |    |  |

ARRn[15:8]: High automatic reloading <sup>8</sup> Bit value ( n=A,B )

ARR Contains the value to be loaded into the actual automatic reload register. When the value of automatic reloading is,, The counter i

### 21.7.22 Automatic reloading register low Bit ( <sub>PWMx ARRL</sub>)

| symbol    | address | В7 | B6                  | В5 |  | В3 | B2 | B1 | B0 |  |  |
|-----------|---------|----|---------------------|----|--|----|----|----|----|--|--|
| PWMA_ARRL | FED3H   |    | B4                  |    |  |    |    |    |    |  |  |
| PWMB_ARRL | FEF3H   |    | ARR1[7:0] ARR2[7:0] |    |  |    |    |    |    |  |  |

 $_{ARRn[7:0]}$ : Low automatic reloading  $^{8}\,$  Bit value (  $_{n=A,B}$  )

### 21.7.23 **Repeat counter register (**PWMx\_RCR<sup>)</sup>

| symbol   | address | В7 | B6                  | В5 |  | В3 | B2 | B1 | B0 |  |  |
|----------|---------|----|---------------------|----|--|----|----|----|----|--|--|
| PWMA_RCR | FED4H   |    | B4                  |    |  |    |    |    |    |  |  |
| PWMB_RCR | FEF4H   |    | REP1[7:0] REP2[7:0] |    |  |    |    |    |    |  |  |

 $_{REPn[7:0]}$ : Repeat counter value (  $_{n=A,B}$ )

After the preload function is turned on, these bits allow the user to set the ratioThe update rate of the higher register (that is, it is transn

generated. Start Beanting, eachptingevour owill be generated and that would be contineed on the

Because the value is only overloaded when a periodic update event occurs, write to the register REP\_CNT U\_RC REP PWMn\_RCR

Input to the current register); if an update interrupt is allowed, it will also affect the rate at which an update interrupt is

The new value entered will only take effect when the next periodic update event occurs. This means that in the pattern , PWM REP+1) Corresponds to: -In edge alignment mode , PWM The number of cycles;

-in the central symmetry mode ,  $_{\mbox{\tiny PWM}}\mbox{\it Number of half-cycles}$  ;

## /Capture comparison register high 8 Bit ( PWMx\_CCR1H)

| symbol     | address | B7 | B6       | В5       | -<br>-    | В3           | B2       | B1 | B0       |
|------------|---------|----|----------|----------|-----------|--------------|----------|----|----------|
| PWMA_CCR1H | FED5H   |    | <u> </u> | <u> </u> | B4        | <u> </u>     | <u> </u> | £  | <u> </u> |
| PWMB_CCR5H | FEF5H   |    |          |          | CCR1[15:8 | ] CCR5[15:8] |          |    |          |

:Capture/Relatively highCCRh[1Bijtnvalue ( n=1,5)

if The channel is configured as aboutainst the current comparison value of the load (preload walkie). If in storage

CCRn If the preload function is not selected in the bit), the written value will be immediately transferred to the current regis CCR Device (ACAPE , this preload value is transmitted to the current capture onlynwhen an update event occurs/In the comparison register. The current capture on the port. ocn

 $_{CCn}$  Read)

<sup>&</sup>lt;sup>if</sup> The channel is configured as **Coputa**ins the counter value when the last input capture event occurred (at this time, this register CCRn °

# 21.7.24 Capture comparison register low 8 Bit ( PWMx\_CCR1L)

| symbol     | address | В7 | B6                  | В5 |  | В3 | В2 | B1 | B0 |  |
|------------|---------|----|---------------------|----|--|----|----|----|----|--|
| PWMA_CCR1L | FED6H   |    | B4                  |    |  |    |    |    |    |  |
| PWMB_CCR5L | FEF6H   |    | CCR1[7:0] CCR5[7:0] |    |  |    |    |    |    |  |

 $_{\rm CCRn[7:0]}$ :Capture comparison  $_{\rm 8}$  The low value (  $_{\rm n=1,5}$  )

## 21.7.25 /Capture comparison register high 8 Bit ( PWMx\_CCR2H )

| symbol     | address | В7 | B6                    | В5 |  | В3 | B2 | B1 | B0 |  |  |
|------------|---------|----|-----------------------|----|--|----|----|----|----|--|--|
| PWMA_CCR2H | FED7H   |    | B4                    |    |  |    |    |    |    |  |  |
| PWMB_CCR6H | FEF7H   |    | CCR2[15:8] CCR6[15:8] |    |  |    |    |    |    |  |  |

 $_{CCRn[15:8]}$ :Capture comparison n The height oBit value (  $_{n=2,6}$  )

## 21.7.26 /Capture comparison register low 8 Bit ( PWMx\_CCR2L )

| symbol     | address | B7 | B6                  | В5 |  | B3 | B2 | B1 | B0 |  |  |
|------------|---------|----|---------------------|----|--|----|----|----|----|--|--|
| PWMA_CCR2L | FED8H   |    | B4                  |    |  |    |    |    |    |  |  |
| PWMB_CCR6L | FEF8H   |    | CCR2[7:0] CCR6[7:0] |    |  |    |    |    |    |  |  |

 $_{CCRn[7:0]}$ :Capture comparison<sup>n</sup>  $_{8}$ The low value (  $_{n=2,6}$ )

## 21.7.27 Capture comparison register high 8 Bit ( PWMx\_CCR3H)

| symbol     | address | B7 | B6 | В5  | 8         | В3           | B2 | B1 | B0 |
|------------|---------|----|----|-----|-----------|--------------|----|----|----|
| PWMA_CCR3H | FED9H   | 2  | 1  | A A | B4        |              |    |    | 5  |
| PWMB_CCR7H | FEF9H   | 1  |    |     | CCR3[15:8 | ] CCR7[15:8] |    |    |    |

CCRn[15:8] :Capture/Relatively high n 8 Bit value ( n=3,7 )

## 21.7.28 Capture comparison register low 8 Bit ( $_{PWMx\_CCR3L}$ )

| symbol     | address | B7 | B6                  | В5 |  | B3 | B2 | B1 | B0 |  |  |
|------------|---------|----|---------------------|----|--|----|----|----|----|--|--|
| PWMA_CCR3L | FEDAH   |    | B4                  |    |  |    |    |    |    |  |  |
| PWMB_CCR7L | FEFAH   |    | CCR3[7:0] CCR7[7:0] |    |  |    |    |    |    |  |  |

 $_{CCRn[7:0]}$ :Capture comparison<sup>n</sup> <sub>8</sub>The low value (  $_{n=3,7}$  )

# 21.7.29 Capture comparison register high 8 Bit ( PWMx\_CCR4H)

| symbol     | address | В7 | B6 | В5 | N         | В3           | B2 | B1 | B0 |
|------------|---------|----|----|----|-----------|--------------|----|----|----|
| PWMA_CCR4H | FEDBH   |    |    |    | B4        |              |    |    |    |
| PWMB_CCR8H | FEFBH   | L  |    |    | CCR4[15:8 | ] CCR8[15:8] |    |    |    |

CCRn[15:8] :Capture/Relatively high n 8 Bit value ( n=4,8 )

### 21.7.30 Capture comparison register low 8 Bit ( $_{PWMx CCR4L}$ )

| symbol     | address | В7 | B6       | В5 |          | B3          | B2       | B1 | B0       |
|------------|---------|----|----------|----|----------|-------------|----------|----|----------|
| PWMA_CCR4L | FEDCH   |    | <u> </u> |    | B4       | ÷           | <u> </u> | 2  | <u> </u> |
| PWMB_CCR8L | FEFCH   |    |          |    | CCR4[7:0 | ] CCR8[7:0] |          |    |          |

 $_{CCRn[7:0]}$ :Capture comparison<sup>n</sup> <sup>8</sup> The low value (  $_{n=4.8}$  )

### 21.7.31 Brake register ( PWMx\_BKR )

| symbol   | address | B7   | B6   | В5   | B4   | В3    | B2    |            | B0   |
|----------|---------|------|------|------|------|-------|-------|------------|------|
| PWMA_BKR | FEDDH   | MOEA | AOEA | ВКРА | BKEA | OSSRA | OSSIA | B1 LOCKA   | 1:0] |
| PWMB_BKR | FEFDH   | MOEB | AOEB | ВКРВ | BKEB | OSSRB | OSSIB | LOCKB[1:0] |      |

MOEn : The main output is enabled. Once the brake input is valid, this bit is asynchromous Thelsettid by the hereit. Action diag to determine

Pieces are set or automatically set. It is only valid for channels configured as outputs. ( 11n=A,B)

<sup>0</sup>: Prohibited Output or force to idle state and OC OCN

1 : If the corresponding enable bit is set ( $PWMn_CCERX$  Register of CCIE Bit), then enable<sup>C</sup> and OCN output. AOEn: Automatic output is enabled ( $_{n=A,B}$ )

Can only be set by software ;  $_{0.5 \text{ MOE}}$ 

1 : MOE

Or be automatically set in the next update event (if the brake input is invalid).

```
Note: Once it can be set by the software 1 Levin, the register LOCK
                                                                                        Bit) is set to, then the bit cannot be modified
_{\rm BKPn}: Brake input polarity ( _{\rm n=A,B} )
       <sup>0</sup> : The brake input is valid at low level
       1 : the brake input is valid at high level
       Note: once LOCK
                               Level (PWMn BKR
                                                            In the register LOCK
                                                                                        Bit) is set to<sup>1</sup>, then the bit cannot be modified
_{\rm RKEn}: The brake function is enabled ( _{\rm n=A~B} )
       _{0}: Disable brake input ( _{\rm BRK} )
       _{\scriptscriptstyle 1}: Turn on the brake input ( _{\scriptscriptstyle \rm BRK} )
       Note: once
                               Level (PWMn_BKR LOCK
                                                            In the register
                                                                                        Bit) is set to<sup>i</sup>, then the bit cannot be modified.
          : Select "off state" in operation mode. The position is
OSSRn
                                                                                    And it is valid when the channel is set to output ( n= A,B)
       ₀: When
                      When not working, it is forbidden by bococn octocn
                                                                                       Enable output signal =0^{1};
                                                            , first open
       _{1}: When Not working, once _{CCiF=1} Or
                                                                                          OC/OCN
                                                                                                       And outputs an invalid level, and then sets
           enable the output signal _1.
                               Level ( _{PWMn\_BKR\;LOCK}
                                                                                        Bit) is set to<sup>2</sup>, then the bit cannot be modified.
       Note: once
                                                            In the register
         : Select "off state" in idle mode. The position is
OSSIn
                                                                                  And it is valid when the channel is set to output. n= A,B)
                                                               \textbf{Output} \ \textbf{(}_{OC/OCN}
       0: When mot working, when not OC/OCN
                                                                                      Enable output signal =0^{1};
       1^{: \text{When}} working is prohibited, once the CCiE=1
                                                              or _{CCiNE=1} ,
                                                                                   OC/OCN
                                                                                                 First output its idle level, and then OC/OCN
           output signal is enabled =1°
       Note: once LOCK
                               Level (PWMn BKR
                                                            In the register LOCK
                                                                                        Bit) is set to<sup>2</sup>, then the bit cannot be modified.
```

- 787 -

| LOCKn[1:0] | Protection level | Protect content                                                      |
|------------|------------------|----------------------------------------------------------------------|
| 00         | Unprotected      | Register without write protection                                    |
| 01         | lock level 1     | The BKE, BKP, and AOE bits of the PWMn_BKR                           |
|            |                  | register cannot be written, and the OISI bits of the                 |
| 10         | Lock level 2     | PWMn_OISR register cannot be written to everyone in lock level       |
|            |                  | 1, nor can they be written to the CC polarity bits and the OSSR/OSSI |
| 11         | Lock level 3     | bits cannot be written to everyone in lock level 2,                  |
|            |                  | nor can they be written to the CC control bits.                      |

### : Lock settings. The write protection measures provided by this bit to prevent software errors (LOCKn[1:0] n=A,B)

note : Due to BKE' BKP' AOE' OSSR' OSSI They must be set when registering.

Bits can be locked (depends on So write the bit for the first time)

## 21.7.32 Dead zone register (PWMx\_DTR)

| symbol   | address | В7 | B6 | В5 |          | B3          | B2 | B1 | B0 |
|----------|---------|----|----|----|----------|-------------|----|----|----|
| PWMA_DTR | FEDEH   |    |    |    | B4       |             |    |    |    |
| PWMB_DTR | FEFEH   | 2  |    |    | DTGA[7:0 | ] DTGB[7:0] |    |    |    |

: Dead zone generator setting<sup>BD</sup>TGn[7:0]

These bits define the duration of the dead zone between insertion and output: Clock pulse)

| DTGn[7:5] | Dead time                               |
|-----------|-----------------------------------------|
| 000       |                                         |
| 001       | DTGn[7:0] * t                           |
| 010       |                                         |
| 011       |                                         |
| 100       |                                         |
| 101       | - (64 + DIGn[6:0]) ^ 2 ^ $t_{correc}$   |
| 110       | (32 + DTGn[5:0]) * 8 * t <sub>«»</sub>  |
| 111       | (32 + DTGn[4:0]) * 16 * t <sub>∞∞</sub> |

## 21.7.33 Output idle status register ( PWMx\_OISR )

| symbol                               | address | В7                                      | B6         | B5             | B4                    | В3                | B2   | B1    | B0   |
|--------------------------------------|---------|-----------------------------------------|------------|----------------|-----------------------|-------------------|------|-------|------|
| PWMA_OISR                            | FEDFH   | OIS4N                                   | OIS4       | OIS3N          | OIS3                  | OIS2N             | OIS2 | OIS1N | OIS1 |
| PWMB_OISR                            | FEFFH   |                                         | OIS8       | -              | OIS7                  |                   | OIS6 | -     | OIS5 |
| <sub>OIS8</sub> : When idle          |         | Output leve                             | loc8       |                |                       |                   |      | à     |      |
| <sub>OIS7</sub> : When idle          | Øutpu   | t level                                 |            |                |                       |                   |      |       |      |
| <sub>OIS6</sub> : When idle          | Qutpu   | t level                                 |            |                |                       |                   |      |       |      |
| <sub>OIS5</sub> : When idle          | Qutpu   | t level                                 |            |                |                       |                   |      |       |      |
| <sub>OIS4N</sub> : When idle         |         | Output                                  | leveloc4N  |                |                       |                   |      |       |      |
| <sub>OIS4</sub> : When idle          | ocOutp  | out level                               |            |                |                       |                   |      |       |      |
| <sub>OIS3N</sub> : When idle         |         | Output                                  | leveloc3N  |                |                       |                   |      |       |      |
| <sub>OIS3</sub> : When idle          | ocOutp  | out level                               |            |                |                       |                   |      |       |      |
| <sub>OIS2N</sub> : When idle         |         | Output                                  | leveloc2N  |                |                       |                   |      |       |      |
| <sub>OIS2</sub> : When idle          | ocOutp  | out level                               |            |                |                       |                   |      |       |      |
| <sub>OIS1N</sub> : When idle         |         | Output                                  | level      |                |                       |                   |      |       |      |
| <sub>0</sub> : When <sub>MOE=0</sub> | OC1N    |                                         |            | OC1N=0;        |                       |                   |      |       |      |
| $_1:$ When $$_{MOE=0}$$              | When,   | it is after a                           | dead time, | OC1N=1°        |                       |                   |      |       |      |
| <sub>OIS1</sub> : When idle          | when,   | <u>Ö</u> J <del>IPA</del> H <b>E</b> VE | dead time, |                |                       |                   |      |       |      |
| $_0$ : When $_{MOE=0}$               | When,   | if ocin                                 | If enabled | , after a deac | <b>d zone</b> , od    | C1=0 <sup>;</sup> |      |       |      |
| $_1$ : When $_{MOE=0}$               | When,   | if ocin                                 | If enabled | , after a deac | d zone, <sub>oc</sub> | []=1∘             |      |       |      |

### **21.8** Sample program

## 21.8.1 Six steps PWM Drive brushless DC motor(with HALL)

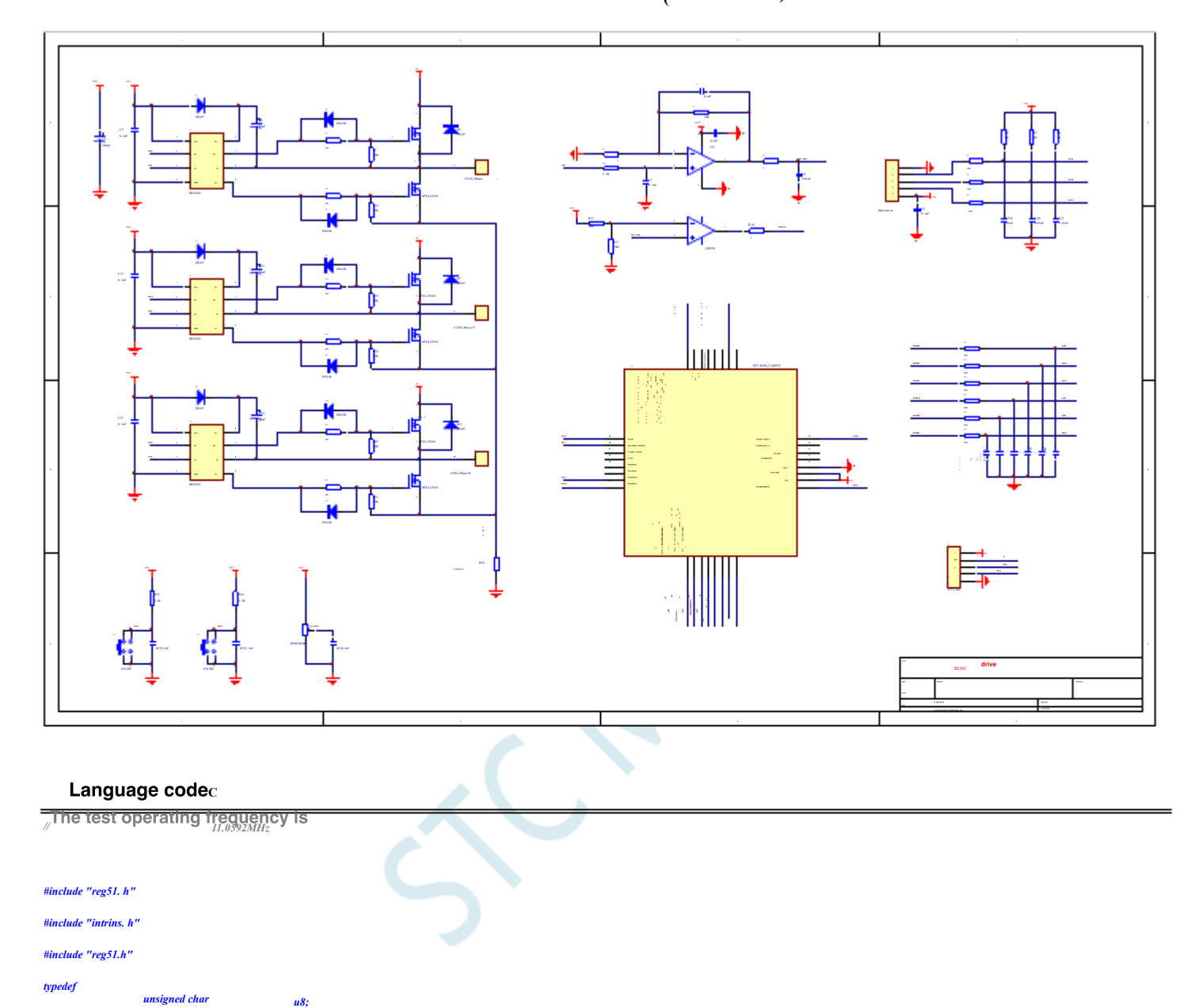

typedef struct TIM1\_struct

od in

| volatile unsigned char CR1;   | /*! < control register 1 */            |
|-------------------------------|----------------------------------------|
| volatile unsigned char CR2;   | /*! < control register 2 */            |
| volatile unsigned char SMCR;  | /*! < Synchro mode control register */ |
| volatile unsigned char ETR;   | /*! < external trigger register */     |
| volatile unsigned char IER;   | /*! < interrupt enable register*/      |
| volatile unsigned char SR1;   | /*! < status register 1 */             |
| volatile unsigned char SR2;   | /*! < status register 2 */             |
| volatile unsigned char EGR;   | /*! < event generation register */     |
| volatile unsigned char CCMR1; | /*! < CC mode register 1 */            |
| volatile unsigned char CCMR2; | /*! < CC mode register 2 */            |
| volatile unsigned char CCMR3; | /*! < CC mode register 3 */            |
| volatile unsigned char CCMR4; | /*! < CC mode register 4 */            |
| volatile unsigned char CCER1; | /*! < CC enable register 1 */          |
| volatile unsigned char CCER2; | /*! < CC enable register 2 */          |
| volatile unsigned char CNTRH; | /*! < counter high */                  |
| volatile unsigned char CNTRL; | /*! < counter low */                   |

u16;

#### STC12H Series of technical mar@failsial websitev.STCAL.com

volatile unsigned char PSCRH; volatile unsigned char PSCRL; volatile unsigned char ARRH; volatile unsigned char ARRL; volatile unsigned char RCR; volatile unsigned char CCR1H; volatile unsigned char CCR1L; volatile unsigned char CCR2H; volatile unsigned char CCR2L; volatile unsigned char CCR3H; volatile unsigned char CCR3L; volatile unsigned char CCR4H; volatile unsigned char CCR4L; volatile unsigned char BKR; volatile unsigned char DTR; volatile unsigned char OISR;

| /*! < prescaler high */                  |
|------------------------------------------|
| /*! < prescaler low */                   |
| /*! < auto-reload register high */       |
| /*! < auto-reload register low */        |
| /*! < Repetition Counter register */     |
|                                          |
| /*! < capture/compare register 1 high */ |
| /*! < capture/compare register 1 low */  |
| /*! < capture/compare register 2 high */ |
| /*! < capture/compare register 2 low */  |
| /*! < capture/compare register 3 high */ |
| /*! < capture/compare register 3 low */  |
| /*! < capture/compare register 3 high */ |
| /*! < capture/compare register 3 low */  |
| /*! < Break Register */                  |
| /*! < dead-time register */              |

Technical support 19864585985

 $Car gauge_{MCU}$ Design company

/\*! < Output idle register \*/

### }TIM1\_TypeDef;

| #define | TIM1_BaseAddress |   | 0xFEC0                                      |
|---------|------------------|---|---------------------------------------------|
| #define | TIM2_BaseAddress |   | 0xFEE0                                      |
|         |                  |   |                                             |
| #define | TIM1             |   | ((TIM1 TypeDef xdata*) TIM1 BaseAddress)    |
| #define | TIM2             |   | ((TIM1_TypeDef xdata*) TIM2_BaseAddress)    |
|         |                  |   |                                             |
| #daGu a | DWMA ETDDC       |   | (*(unsigned shan valatile valate *) (vEED0) |
| #define | PWMA_EIKES       |   | (*(unsigned char volatile xdata *) 0xFEB0)  |
| #define | PWMA PS          |   | (*(unsigned char volatile xdata *) 0xFEB2)  |
| #define | PWMB ENO         |   | (*(unsigned char volatile xdata *) 0xFEB5)  |
| #define | -<br>PWMB PS     |   | (*(unsigned char volatile xdata *) 0xFEB6)  |
|         | -                |   |                                             |
|         |                  |   |                                             |
| sfr     | ADC_CONTR        | = | 0xbc;                                       |
| sfr     | ADC_RES          | = | 0xbd;                                       |
| sfr     | ADC_RESL         | = | 0xbe;                                       |
| sfr     | ADCCFG           | = | 0xde;                                       |
| sfr     | CMPCR1           | = | 0xe6;                                       |
| sfr     | CMPCR2           | = | 0xe7;                                       |
|         |                  |   |                                             |
|         | Patra            |   |                                             |
| sjr     | POMO             | = | 0.22                                        |
| sfr     | POMI             | = | 0x93;                                       |
| sfr     | <i>P1M0</i>      | = | 0x92;                                       |
| sfr     | <i>P1M1</i>      | = | 0x91;                                       |
| sfr     | <i>P2M0</i>      | = | 0x96;                                       |
| sfr     | P2M1             | = | 0x95;                                       |
| sfr     | РЗМО             | = | 0xb2;                                       |
| sfr     | P3M1             | = | 0xb1;                                       |
| sfr     | P5M0             | = | 0xca;                                       |
| sfr     | P5M1             | = | <i>0xc9</i> ;                               |
| sfr     | P5               | = | 0xc8;                                       |
| sfr     | P_SW2            | = | 0xba;                                       |
|         |                  |   |                                             |
|         | <b>P</b> 44      |   | P040                                        |
| sbit    | P00              | = | P0^0;                                       |
| solt    | P01              | - | <i>PU-1;</i>                                |
| sbit    | P02              | = | <i>P0^2;</i>                                |
| sbit    | P05              | = | P0^3;                                       |
| sbit    | <i>P04</i>       | = | <i>P0^4;</i>                                |
| sbit    | <i>P05</i>       | = | <i>P0^5;</i>                                |
| sbit    | P06              | = | <i>P0^6;</i>                                |
| sbit    | <b>P0</b> 7      | = | <i>P0^7;</i>                                |

Shenzhen Guoxin Artificial Intelligence Coomlastic distributor phone:numbers

| sbit    | <i>P10</i>           | = | <i>P1^0;</i>         |            |
|---------|----------------------|---|----------------------|------------|
| sbit    | P11                  | - | P1^1;                |            |
| sbit    | P12                  | - | P1^2;                |            |
| sbit    | P13                  | = | <i>P1^3;</i>         |            |
| sbit    | P14                  | = | P1^4;                |            |
| sbit    | P15                  | = | P1^5;                |            |
| sbit    | P16                  | = | P1^6;                |            |
| sbit    | P17                  | = | P1^7;                |            |
|         |                      |   |                      |            |
|         |                      |   |                      |            |
| sbit    | P20                  | = | P2^0;                |            |
| sbit    | P21                  | - | <i>P2^1;</i>         |            |
| sbit    | P22                  | = | <i>P</i> 2^2;        |            |
| SDI     | P23                  | = | P2^3;                |            |
| sbit    | P24                  | = | P2^4;                |            |
| SDI     | P25                  | = | P2^5;                |            |
| SDI     | P26                  | = | P2^6;                |            |
| SDII    | P2/                  | = | P2^/;                |            |
|         |                      |   |                      |            |
| sbit    | P30                  | = | <i>P3^0;</i>         |            |
| sbit    | P31                  | = | P3^1;                |            |
| sbit    | P32                  | = | P3^2;                |            |
| sbit    | P33                  | = | P3^3;                |            |
| sbit    | P34                  | = | P3^4;                |            |
| sbit    | P35                  | = | P3^5;                |            |
| sbit    | P36                  | = | P3^6;                |            |
| sbit    | P37                  | = | P3^7;                |            |
|         |                      |   |                      |            |
| ahit    | <b>D</b> 50          | _ | <b>B</b> 5 \ 0.      |            |
| sbu     | P51                  | - | F 5 ∩ 0;             |            |
| sbit    | P57                  | 2 | D5∧2.                |            |
| sbit    | P53                  | _ | <b>P</b> 5∧3.        |            |
| sbit    | P54                  | _ | P5^4.                |            |
| shit    | P55                  | _ | P5^5.                |            |
|         |                      |   |                      |            |
|         |                      |   |                      |            |
| #define | TRUE                 |   |                      |            |
| #define | FALSE                |   | 0                    |            |
|         |                      |   |                      |            |
| #define | RV09_CH              |   | 6                    |            |
|         |                      |   |                      |            |
| #define | TIM1_Period          |   | <i>((u16)0x0180)</i> |            |
| #define | TIM1_STPulse         |   | ((u16)342)           |            |
|         |                      |   |                      |            |
| #define | START                |   | 0x1A                 |            |
| #define | RUN                  |   | 0x1B                 |            |
| #define | STOP                 |   | 0x1C                 |            |
| #define | IDLE                 |   | 0x1D                 |            |
|         |                      |   |                      |            |
| #define | TIM1_OCMODE_MASK     |   |                      | ((u8)0x70) |
| #define | TIM1_OCCE_ENABLE     |   |                      | ((u8)0x80) |
| #define | TIM1_OCCE_DISABLE    |   |                      | ((u8)0x00) |
| #define | TIM1_OCMODE_TIMING   |   |                      | ((u8)0x00) |
| #define | TIM1_OCMODE_ACTIVE   |   |                      | ((u8)0x10) |
| #define | TIM1_OCMODE_INACTIVE |   |                      | ((u8)0x20) |
| #define | TIM1_OCMODE_TOGGLE   |   |                      | ((u8)0x30) |
| #define | TIM1_FORCE_INACTIVE  |   |                      | ((u8)0x40) |
| #define | TIM1_FORCE_ACTIVE    |   |                      | ((u8)0x50) |
| #define | TIM1_OCMODE_PWMA     |   |                      | ((u8)0x60) |
| #define | TIM1_OCMODE_PWMB     |   |                      | ((u8)0x70) |
| #define | CC1_POLARITY_HIGH    |   |                      | ((u8)0x02) |

Selection consultant 13922805190

|                                                                                                    |                                                                                                    |            | (( 0)0,00)                 |                          |
|----------------------------------------------------------------------------------------------------|----------------------------------------------------------------------------------------------------|------------|----------------------------|--------------------------|
| #aejine                                                                                                    | CCIN_POLARITI_HIGH                                                                                                    |            | ((118)0208)                |                          |
| #aejine                                                                                                    | CC2_POLARITY_HIGH                                                                                                    |            | ((118)0x20)                |                          |
| #define                                                                                                    | CC2N_POLARITY_HIGH                                                                                                    |            | ((u8)0x80)                 |                          |
| #aejine                                                                                                    | CCI_POLARITY_LOW                                                                                                    |            | (( <i>u</i> )~0x02)        |                          |
| #aejine                                                                                                    | CCIN_POLARITY_LOW                                                                                                    |            | ((u8)~0x08)<br>((u8)~0x28) |                          |
| #define                                                                                                    | CC2_POLARITY_LOW                                                                                                    |            | (( <i>u8</i> )~0x20)       |                          |
| #define                                                                                                    | CC2N_POLARITY_LOW                                                                                                    |            | ((u8)~0x80)                |                          |
| #define                                                                                                    | CCI_OCENABLE                                                                                                    |            | ((u8)0x01)                 |                          |
| #define                                                                                                    | CCIN_OCENABLE                                                                                                    |            | ((u8)0x04)                 |                          |
| #define                                                                                                    | CC2_OCENABLE                                                                                                    |            | ((u8)0x10)                 |                          |
| #define                                                                                                    | CC2N_OCENABLE                                                                                                    |            | <i>((u8)0x40)</i>          |                          |
| #define                                                                                                    | CC1_OCDISABLE                                                                                                    |            | ((u8)~0x01)                |                          |
| #define                                                                                                    | CC1N_OCDISABLE                                                                                                    |            | ((u8)~0x04)                |                          |
| #define                                                                                                    | CC2_OCDISABLE                                                                                                    |            | ((u8)~0x10)                |                          |
| #define                                                                                                    | CC2N_OCDISABLE                                                                                                    |            | ((u8)~0x40)                |                          |
| #define                                                                                                    | CC3_POLARITY_HIGH                                                                                                    |            | <i>((u8)0x02)</i>          |                          |
| #define                                                                                                    | CC3N_POLARITY_HIGH                                                                                                    |            | <i>((u8)0x08)</i>          |                          |
| #define                                                                                                    | CC4_POLARITY_HIGH                                                                                                    |            | <i>((u8)0x20)</i>          |                          |
| #define                                                                                                    | CC4N_POLARITY_HIGH                                                                                                    |            | <i>((u8)0x80)</i>          |                          |
| #define                                                                                                    | CC3_POLARITY_LOW                                                                                                    |            | ((u8)~0x02)                |                          |
| #define                                                                                                    | CC3N_POLARITY_LOW                                                                                                    |            | ((u8)~0x08)                |                          |
| #define                                                                                                    | CC4_POLARITY_LOW                                                                                                    |            | ((u8)~0x20)                |                          |
| #define                                                                                                    | CC4N_POLARITY_LOW                                                                                                    |            | ((u8)~0x80)                |                          |
| #define                                                                                                    | CC3_OCENABLE                                                                                                    |            | ((u8)0x01)                 |                          |
| #define                                                                                                    | CC3N_OCENABLE                                                                                                    |            | <i>((u8)0x04)</i>          |                          |
| #define                                                                                                    | CC4_OCENABLE                                                                                                    |            | ((u8)0x10)                 |                          |
| #define                                                                                                    | CC4N_OCENABLE                                                                                                    |            | ((u8)0x40)                 |                          |
| #define                                                                                                    | CC3_OCDISABLE                                                                                                    |            | ((u8)~0x01)                |                          |
| #define                                                                                                    | CC3N_OCDISABLE                                                                                                    |            | ((u8)~0x04)                |                          |
| #define                                                                                                    | CC4_OCDISABLE                                                                                                    |            | ((u8)~0x10)                |                          |
| #define                                                                                                    | CC4N_OCDISABLE                                                                                                    |            | ((u8)~0x40)                |                          |
|                                                                                                    |                                                                                                    |            |                            |                          |
| void LED O                                                                                                    | 1/7/49-84-                                                                                                    |            |                            | // ED                    |
| void LED_O                                                                                                    | UT(u8 X);                                                                                                    |            |                            | //LED                    |
| void LED_O                                                                                                    | UT(u8 X);<br>rr code LED_0F[] =                                                                                                    |            |                            | //LED                    |
| void LED_O<br>unsigned cha                                                                                    | UT(u8 X);<br>rr code LED_0F[] =                                                                                                    |            |                            | //LED                    |
| void LED_O<br>unsigned cha<br>{<br>0x                                                                         | UT(u8 X);<br>rr code LED_0F[] =<br>rC0,0xF9,0x44,0xB0,                                                                                           |            |                            | //LED                    |
| void LED_O<br>unsigned cha<br>{<br>Qx<br>Qx                                                                   | UT(u8 X);<br>rr code LED_0F[] =<br>:C0,0xF9,0xA4,0xB0,<br>:99,0x92,0x82,0xF8,                                                                    |            |                            | //LED                    |
| void LED_O<br>unsigned cha<br>{<br>0x<br>0x<br>0x<br>0x                                                       | UT(u8 X);<br>r code LED_0F[] =<br>:C0,0xF9,0xA4,0xB0,<br>:99,0x92,0x82,0xF8,<br>:80,0x90,0x8C,0xBF,                                              |            |                            | //LED                    |
| void LED_O<br>unsigned cha<br>{<br>0x<br>0x<br>0x<br>0x<br>0x                                                 | UT(u8 X);<br>rr code LED_0F[] =<br>cC0,0xF9,0xA4,0xB0,<br>c99,0x92,0x82,0xF8,<br>s80,0x90,0x8C,0xBF;<br>cC6,0xA1,0x86,0xFF;                      |            |                            | //LED                    |
| void LED_O<br>unsigned cha<br>{<br>03<br>03<br>03<br>03<br>04                                                 | UT(u8 X);<br>r code LED_0F[] =<br>:C0,0xF9,0xA4,0xB0,<br>:99,0x92,0x82,0xF8,<br>:80,0x90,0x8C,0xBF,<br>:C6,0xA1,0x86,0xFF,<br>ibf                |            |                            | //LED                    |
| void LED_O<br>unsigned cha<br>{<br>0x<br>0x<br>0x<br>0x<br>0x<br>0x<br>0x<br>0x                               | UT(u8 X);<br>r code LED_0F[] =<br>:C0,0xF9,0x44,0xB0,<br>:99,0x92,0x82,0xF8,<br>:80,0x90,0x8C,0xBF,<br>:C6,0xA1,0x86,0xFF,<br>:bf                |            |                            | //LED                    |
| void LED_O<br>unsigned cha<br>{<br>0x<br>0x<br>0x<br>0x<br>0x<br>0x<br>0x<br>0x<br>0x<br>0x<br>0x<br>0x<br>0x | UT(u8 X);<br>rr code LED_0F[] =<br>:C0,0xF9,0x44,0xB0,<br>:99,0x92,0x82,0xF8,<br>:80,0x90,0x8C,0xBF;<br>:C6,0x41,0x86,0xFF;<br>bf                | 123        |                            | //LED                    |
| void LED_O<br>unsigned cha<br>{<br>0x<br>0x<br>0x<br>0x<br>0x<br>0x<br>0x<br>0x<br>0x<br>0x<br>0x<br>0x<br>0x | UT(u8 X);<br>r code LED_0F[] =<br>:C0,0xF9,0xA4,0xB0,<br>:99,0x92,0x82,0xF8,<br>:80,0x90,0x8C,0xBF,<br>:C6,0xA1,0x86,0xFF;<br>:bf<br>DIO<br>RCLK | P23<br>P24 |                            | //LED<br>//Set<br>// Clo |

Single-byte serial shift function

"Serial data input

// Clock pulse signal-valid on the rising edge

// Incoming signal----The rising edge is valid

void DelayXms( unsigned char delayTime); unsigned int ADC\_Convert(u& ch); void PWM\_Init(void); void SPEED\_ADJ(); unsigned char RD\_HALL(); void MOTOR\_START(); void MOTOR\_STOP(); unsigned char KEY\_detect();

void LED4\_Display (unsigned int dat, unsigned char num);

unsigned char Display\_num=1;

Selection consultant<sub>13922805190</sub>

| unsigned int Display_dat=0;                                     |                                                  |
|-----------------------------------------------------------------|--------------------------------------------------|
| unsigned int Motor_speed;                                       |                                                  |
| unsigned char Motor_sta = IDLE;                                 |                                                  |
| unsigned char BRK_occur=0;                                      |                                                  |
| unsigned int TIM2_CAP1_v=0;                                     |                                                  |
| unsigned int CAP1_avg=0;                                        |                                                  |
| unsigned char CAP1_cnt=0;                                       |                                                  |
| unsigned long CAP1_sum=0;                                       |                                                  |
| void main(void)                                                 |                                                  |
| 1                                                               |                                                  |
| $P\_SW2 = 0x80;$                                                |                                                  |
|                                                                 |                                                  |
| P1 = 0x00;                                                      |                                                  |
| <i>P0M1 = 0x0C;</i>                                             |                                                  |
| P0M0 = 0x01;                                                    |                                                  |
| PIMI = 0xc0;                                                    |                                                  |
| $r_{1M0} = 0xSr;$ $p_{2M1} = 0 = 0.00$                          |                                                  |
| P2MI = 0X00;<br>P2X(0 - 0-39).                                  |                                                  |
| P3MI = 0x28;                                                    |                                                  |
| P3M0 = 0x00;                                                    |                                                  |
| ET0=1:                                                          |                                                  |
| TR0=1;                                                          |                                                  |
|                                                                 |                                                  |
| (BCCEC - 4.44                                                   |                                                  |
| ADCUPG = 0x00;                                                  |                                                  |
|                                                                 |                                                  |
| PWMA_ENO = 0x3F;                                                | //PWMA Output enable                             |
| $PWMB\_ENO = 0x00;$                                             | //PWMB output enable                             |
| $PWMA\_PS = 0x00;$                                              | //PWMA pin Choose                                |
| $PWMB_PS = 0xd5;$                                               | //PWMB pin choose                                |
|                                                                 |                                                  |
|                                                                 |                                                  |
| Output comparison mode <i>PWMx_duty=[CCRx/(ARR + 1)]*100</i>    |                                                  |
| /************////////////////////////                           |                                                  |
| Time base unit                                                  |                                                  |
| <i>TIM2-&gt; PSCRL = 15;</i>                                    |                                                  |
| TIM2 -> ARRH = 0xff;                                            | ✓ Automatic reloading of registers;ecountersoint |
| $TIM2 \rightarrow ARRL = 0xff;$                                 |                                                  |
| $TIM2 \sim CCR4H = 0x00;$ $TIM2 \sim CCR4H = 0x05;$             |                                                  |
| $IIII_{2} \sim CCR4L = 0.005,$                                  |                                                  |
| Channel configuration                                           |                                                  |
|                                                                 | Channel mode configuration                       |
| TIM2 > CCMR1 = 0x43; $TIM2 > CCMR2 = 0x41;$                     | onamer mode comiguration                         |
| $TIM_{2} \sim CCMR_{2} = 0x41;$ $TIM_{2} \sim CCMR_{3} = 0x41;$ |                                                  |
| $TIM2 \rightarrow CCMR4 = 0x70;$                                |                                                  |
| $TIM2 \rightarrow CCER1 = 0x11;$                                |                                                  |
| <i>TIM2-&gt; CCER2 = 0x11;</i>                                  |                                                  |
|                                                                 |                                                  |
| Mode configuration                                              |                                                  |
| $TIM2 -> CR2 = \theta x f \theta;$                              |                                                  |
| $TIM2 \rightarrow CR1 = \theta x 81;$                           |                                                  |
| <i>TIM2-&gt; SMCR = 0x44;</i>                                   |                                                  |
| Enable interrupt configuration                                  |                                                  |

- 794 -

| STC12H S                   | eries of technical marQffaisial websitev.STCAL.com | Car gauge MCU Design compa | any .Technical support <sub>19864585985</sub> | Selection consultant <sub>13922805190</sub> |
|----------------------------|----------------------------------------------------|----------------------------|-----------------------------------------------|---------------------------------------------|
| 16                         |                                                    |                            | Main output analysis                          |                                             |
| TIM2                       | > BKR = 0x80; $> JFR = 0x02;$                      | //                         | Enable interrunt                              |                                             |
| 11.02                      | ~ 1LA ~ 0.02,                                      | //                         | Enable interrupt                              |                                             |
|                            |                                                    |                            |                                               |                                             |
| /*************P            | WMA Control motor commutation                      |                            |                                               |                                             |
| Time                       | base unit///////                                   |                            |                                               |                                             |
| TIMI                       | -> <i>PSCRH</i> = 0x00;                            | //                         | Prescaler register                            |                                             |
| TIM1-> PSCRL               | = 0x00;                                            |                            |                                               |                                             |
| TIM1-> ARRH =              | (u8)(TIM1 Period >> 8);                            |                            |                                               |                                             |
| TIM1-> ARRL =              | (u8)(TIM1 Period):                                 |                            |                                               |                                             |
| Chan                       | nel configuration                                  |                            |                                               |                                             |
|                            |                                                    |                            | Channel mode configuration                    |                                             |
| TIM1                       | > CCMR1 = 0x70;                                    | //                         | Channel mode configuration                    |                                             |
| TIMI<br>TIMI               | > CCMR2 = 0x70; $> CCMR2 = 0x70;$                  |                            |                                               |                                             |
| TIMI                       | <pre>&gt;CCER1 = 0x11;</pre>                       | //                         | Configure channel output enable and p         | olarity                                     |
| TIMI                       | > CCER2 = 0x01;                                    | //                         | Configure channel output enable and p         | olarity                                     |
| TIMI                       | > OISR = 0xAA;                                     | //                         | configuration Output level of each cha        | nnel at the time                            |
|                            |                                                    |                            | -                                             |                                             |
| Mode                       | e configuration                                    |                            |                                               |                                             |
| <i>TIM1-&gt; CR1 = 0</i> . | x40;                                               |                            |                                               |                                             |
| <i>TIM1-&gt; CR2 = 0.</i>  | x24;                                               |                            |                                               |                                             |
| TIM1-> SMCR =              | 0x20:                                              |                            |                                               |                                             |
| Enab                       | le interrupt configuration                         |                            |                                               |                                             |
|                            | å.                                                 |                            |                                               |                                             |
| TIM1<br>TIM1               | $> BKR = 0 \times 1c;$                             |                            | Enable counter                                |                                             |
|                            |                                                    |                            |                                               |                                             |
| EA =                       | l:                                                 |                            |                                               |                                             |
| while                      | (1)                                                |                            |                                               |                                             |
| t                          |                                                    |                            |                                               |                                             |
|                            | P22=~P22;                                          |                            |                                               |                                             |
|                            | Display_dat = Motor_speed;                         |                            | Motor_speed                                   |                                             |
|                            | switch(Motor_sta)                                  |                            |                                               |                                             |
|                            |                                                    |                            |                                               |                                             |
|                            | case START:                                        |                            |                                               |                                             |
|                            |                                                    |                            |                                               |                                             |
|                            | MOTOR_START();<br>Mator_sta = RUN:                 |                            |                                               |                                             |
|                            | break;                                             |                            |                                               |                                             |
|                            | case RUN:                                          |                            |                                               |                                             |
|                            | SPEED ADJ();                                       |                            |                                               |                                             |
|                            | if((KEY_detect() == 2)  (BRK_occur == TRUE))       |                            |                                               |                                             |
|                            | Motor_sta = STOP;                                  |                            |                                               |                                             |
|                            | break;                                             |                            |                                               |                                             |
|                            | case STOP:                                         |                            |                                               |                                             |
|                            | MOTOR_STOP();                                      |                            |                                               |                                             |
|                            | Motor_sta = IDLE;                                  |                            |                                               |                                             |
|                            | break;<br>case IDLE:                               |                            |                                               |                                             |
|                            | intervention () = 1                                |                            |                                               |                                             |
|                            | y(nL)_uere()==)                                    |                            |                                               |                                             |
|                            | Motor_sta = START;<br>RRK_occur = F41 SF           |                            |                                               |                                             |
|                            | Motor_speed = 0;                                   |                            |                                               |                                             |
|                            | $CAP1\_avg = 0;$                                   |                            |                                               |                                             |
|                            | CAP1_cnt = 0;                                      |                            |                                               |                                             |
|                            | CAP1_sum = 0;                                      |                            |                                               |                                             |
|                            | break;                                             |                            |                                               |                                             |
|                            | 1                                                  |                            |                                               |                                             |

Selection consultant 13922805190

```
<u>}</u>
```

### void TIM0\_ISR() interrupt 1

### {

1

TH0=0xf0;

- if(Display\_num>8)
- Display\_num=1;
- LED4\_Display(Display\_dat,Display\_num); Display\_num=(Display\_num<<1);

### 1

void PWMA\_ISR() interrupt 26

### £

- if((TIM1->SR1 & 0x20)) {
  - - switch(RD\_HALL())

#### { case 3:

- TIMI-> CCMR3 &= ~TIMI\_OCMODE\_MASK; TIMI-> CCMR3 |= TIMI\_FORCE\_INACTIVE; TIMI-> CCMR1 &= ~TIMI\_OCMODE\_MASK;
- TIM1-> CCMR1 |= TIM1\_OCMODE\_PWMB; break;
- case 2:
- TIMI-> CCER1 &= CC2N\_POLARITY\_LOW; TIMI-> CCER2 |= CC3N\_POLARITY\_HIGH; break;
- case 6:
- TIMI-> CCMRI &= -TIMI\_OCMODE\_MASK; TIMI-> CCMRI |= TIMI\_FORCE\_INACTIVE; TIMI-> CCMR2 &= -TIMI\_OCMODE\_MASK; TIMI-> CCMR2 |= TIMI\_OCMODE\_PWMB; break;
- case 4:
- TIMI-> CCER1 |= CCIN\_POLARITY\_HIGH; TIMI-> CCER2 &= CC3N\_POLARITY\_LOW; break; case 5:
- TIMI-> CCMR2 &= ~TIMI\_OCMODE\_MASK; TIMI-> CCMR2 |= TIMI\_FORCE\_INACTIVE; TIMI-> CCMR3 &= ~TIMI\_OCMODE\_MASK; TIMI-> CCMR3 |= TIMI\_OCMODE\_PWMB; break:
- case 1:
  - TIMI-> CCER1 &= CCIN\_POLARITY\_LOW; TIMI-> CCER1 |= CC2N\_POLARITY\_HIGH; break;
- 1
- CAPI\_sum += TIM2\_CAPI\_v; CAPI\_ent++; if(CAPI\_ent==128) { CAPI\_ent=0; CAPI\_avg = (CAPI\_sum>>7); CAPI\_sum = 0; Motor\_speed = 5000000/CAPI\_avg;

1

- 796 -

Clear

//BRK

\_/Clear

Selection consultant 13922805190

TIM1->SR1 &=~0x20; } if((TIM1->SR1 & 0x80)) {

#### BRK occur = TRUE;

TIM1->SR1 &=~0x80;

### 1 1

void PWMB\_ISR() interrupt 27

### {

if((TIM2->SR1 & 0x02)) 1

TIM2\_CAP1\_v = TIM2-> CCR1H;

### *TIM2\_CAP1\_v* = (*TIM2\_CAP1\_v*<<8) + *TIM2-> CCR1L*;

*TIM2->SR1 &=~0x02;* 

### 1

}

#### void DelayXus(unsigned char delayTime)

1

#### int i = 0;

- while( delayTime--)
- 1
- for( i = 0 ; i < 1 ; i++);
- 3
- 1

#### void DelayXms( unsigned char delayTime )

- 1

  - int i = 0;
  - while( delayTime--)
  - {
- for( i = 0 ; i < 2 ; i++)
- 1
- DelayXus(100);
- 1
- 3 3

### unsigned int ADC\_Convert(u8 ch)

- {
- u16 res=0;

  - ADC\_CONTR &=  $\sim \theta x \theta f;$
  - $ADC\_CONTR \models ch;$
  - $ADC\_CONTR \models \theta x 4 \theta;$
  - DelayXus(1);
  - while (! (ADC\_CONTR & 0x20));
  - $ADC\_CONTR \&= \sim 0x20;$
  - res = ADC\_RES;
  - res = (res<<2)+(ADC\_RESL>>6);
  - return res;

### 1

- void SPEED\_ADJ()
- 1
- Shenzhen Guoxin Artificial Intelligence Co., Ltd. Domestic distributor ophone:numbers

- 797 -

<sub>.</sub>Technical support<sub>19864585985</sub>

### u16 ADC\_result;

- ADC\_result = (ADC\_Convert(RV09\_CH)/3); TIM1-> CCR1H = (u8)(ADC\_result >> 8);
- TIM1-> CCR1L = (u8)(ADC\_result);
- TIM1-> CCR2H = (u8)(ADC\_result >> 8);
- $TIM1 \rightarrow CCR2L = (u8)(ADC result);$
- *TIM1-> CCR3H = (u8)(ADC result >> 8);*
- TIM1-> CCR3L = (u8)(ADC\_result);
- 1

### unsigned char RD\_HALL()

- · ·
  - unsigned char Hall\_sta = 0;
  - (P17)? (Hall\_sta=0x01) ; (Hall\_sta&=~0x01);
  - (P54)? (Hall sta|=0x02) : (Hall sta&=~0x02);
  - (P33)? (Hall sta|=0x04) : (Hall sta&=~0x04);
- return Hall\_sta;
- 1

#### void MOTOR\_START()

- 1
  - u16 temp;
  - u16 ADC\_result;
  - TIMI-> CCR1H = (u8)(TIM1\_STPulse>> 8); TIMI-> CCR1L = (u8)(TIM1\_STPulse); TIMI-> CCR2H = (u8)(TIM1\_STPulse>> 8); TIMI-> CCR2L = (u8)(TIM1\_STPulse); TIMI-> CCR3H = (u8)(TIM1\_STPulse); TIMI-> CCR3L = (u8)(TIM1\_STPulse); TIMI-> BKR |= 0x80; TIMI-> IER |= 0x40;

#### switch(RD\_HALL())

{ case 1:

TIMI> CCERI &= CCIN\_POLARITY\_LOW; TIMI> CCERI |= CC2N\_POLARITY\_HIGH; TIMI> CCER2 &= CC3N\_POLARITY\_LOW; TIMI> CCMR3 &= ~TIMI\_OCMODE\_MASK; TIMI> CCMR3 |= TIMI\_FORCE\_INACTIVE; TIMI> CCMR2 |= TIMI\_OCMODE\_MASK; TIMI> CCMR1 &= ~TIMI\_OCMODE\_MASK; TIMI> CCMR1 |= TIMI\_OCMODE\_PWMB;

### break; case 3:

TIMI-> CCMR3 &= -TIMI\_OCMODE\_MASK; TIMI-> CCMR3 |= TIMI\_FORCE\_INACTIVE; TIMI-> CCMR2 &= -TIMI\_OCMODE\_MASK; TIMI-> CCMR2 |= TIMI\_FORCE\_INACTIVE; TIMI-> CCMRI &= -TIMI\_OCMODE\_MASK; TIMI-> CCMRI |= TIMI\_OCMODE\_PWMB; TIMI-> CCERI &= CCIN\_POLARITY\_LOW; TIMI-> CCERI &= CC2N\_POLARITY\_LOW; TIMI-> CCERI &= CC2N\_POLARITY\_LOW;

TIM1-> CCER2 |= CC3N\_POLARITY\_HIGH;

Shenzhen Guoxin Artificial Intelligence Co., Ltd. Domestic distributor Phone number

"Counter comparison value

 $\ensuremath{^{/\!/}}$  The main output is enabled, which is equivalent to the main switch <code>\_\_\_\_\_\_Enable</code> interrupt

- 798 -

Car gauge MCU Design company

Technical support 19864585985

Selection consultant<sub>13922805190</sub>

### case 2:

break:

TIMI-> CCERI &= CCIN\_POLARITY\_LOW; TIMI-> CCERI &= CC2N\_POLARITY\_LOW; TIMI-> CCER2 |= CC3N\_POLARITY\_HIGH; TIMI-> CCMRI &= -TIMI\_OCMODE\_MASK; TIMI-> CCMR2 &= -TIMI\_OCMODE\_MASK; TIMI-> CCMR2 |= TIMI\_OCMODE\_MASK; TIMI-> CCMR3 &= -TIMI\_OCMODE\_MASK; TIMI-> CCMR3 &= -TIMI\_FORCE\_INACTIVE; break;

case 6:

TIMI-> CCMR1 &= -TIMI\_OCMODE\_MASK; TIMI-> CCMR1 |= TIMI\_FORCE\_INACTIVE; TIMI-> CCMR2 &= -TIMI\_OCMODE\_MASK; TIMI-> CCMR2 |= TIMI\_OCMODE\_PWMB; TIMI-> CCMR3 &= -TIMI\_OCMODE\_MASK; TIMI-> CCMR3 |= TIMI\_FORCE\_INACTIVE; TIMI-> CCER1 |= CCIN\_POLARITY\_LOW; TIMI-> CCER2 &= CC3N\_POLARITY\_LOW; break;

case 4: TIMI-> CCER1 |= CCIN\_POLARITY\_HIGH:

TIMI> CCERI &= CC2N\_POLARITY\_LOW; TIMI> CCER2 &= CC3N\_POLARITY\_LOW; TIMI> CCMRI &= -TIMI\_OCMODE\_MASK; TIMI> CCMRI |= TIMI\_FORCE\_INACTIVE; TIMI> CCMR2 &= -TIMI\_OCMODE\_MASK; TIMI> CCMR3 &= -TIMI\_OCMODE\_MASK; TIMI> CCMR3 &= -TIMI\_OCMODE\_MASK; TIMI> CCMR3 |= TIMI\_OCMODE\_PWMB; break; case 5:

> TIMI-> CCMRI &= ~TIMI\_OCMODE\_MASK; TIMI-> CCMRI |= TIMI\_FORCE\_INACTIVE; TIMI-> CCMR2 &= ~TIMI\_OCMODE\_MASK;

TIMI-> CCMR2 |= TIM1\_FORCE\_INACTIVE; TIM1-> CCMR3 &= ~TIM1\_OCMODE\_MASK;

TIMI-> CCMR3 |= TIMI\_OCMODE\_PWMB; TIMI-> CCERI &= CCIN\_POLARITY\_LOW; TIMI-> CCERI |= CC2N\_POLARITY\_HIGH; TIMI-> CCER2 &= CC3N\_POLARITY\_LOW; break;

ADC\_result = (ADC\_Convert(RV09\_CH)/3);

1

1

for(temp = TIM1\_STPulse; temp > ADC\_result; temp--)
{

*TIM1-> CCR1H = (u8)(temp >> 8);* 

- *TIM1-> CCR1L = (u8)(temp);*
- *TIM1-> CCR2H = (u8)(temp >> 8);*
- *TIM1-> CCR2L = (u8)(temp);*
- TIM1-> CCR3H = (u8)(temp >> 8);
- *TIM1-> CCR3L = (u8)(temp);*
- DelayXms(10);
- Shenzhen Guoxin Artificial Intelligence Co., Ltd.

Counter comparison value

Go to the pure technology exchange forum - 799 -

Selection consultant<sub>13922805190</sub>

| void MOI         | 'OR_STOP()                                       |
|------------------|--------------------------------------------------|
| £                |                                                  |
|                  | <i>TIMI-&gt; BKR &amp;= ~0x80;</i>               |
|                  | <i>TIM1-&gt; IER &amp;= ~0x40;</i>               |
| )                |                                                  |
|                  |                                                  |
| void LED         | 4_Display (u16 dat,u8 num)                       |
| ł.               |                                                  |
|                  | switch(num)                                      |
|                  | case 0x01:                                       |
|                  | LED OUT(LED 0F((dat/1)%10));                     |
|                  | <i>LED_OUT(0x01);</i>                            |
|                  | <i>RCLK</i> = 0;                                 |
|                  | <i>RCLK</i> = 1;                                 |
|                  | break;                                           |
|                  | case 0x02:                                       |
|                  | LED_OUT(LED_0F[(dat/10)%10]                      |
|                  | <i>LED_OUT(0x02);</i>                            |
|                  | <i>RCLK</i> = 0;                                 |
|                  | RCLK = 1;                                        |
|                  | urean,<br>case 0x04:                             |
|                  |                                                  |
|                  | LED_0U1(LED_0F](daw100)%10]);<br>LED_0U17(0x04): |
|                  | RCLK = 0;                                        |
|                  | <i>RCLK</i> = 1;                                 |
|                  | break;                                           |
|                  | case 0x08:                                       |
| LED_OU           | T(LED_0F[(dat/1000)%10]);                        |
| LED_OU           | Τ(θχθ8);                                         |
| RCLK = 0         |                                                  |
| RCLK = 1         |                                                  |
| break;           |                                                  |
|                  |                                                  |
| 1                |                                                  |
| void LED         | OUT(u8 X)                                        |
| 1                |                                                  |
|                  | u8 i;                                            |
|                  |                                                  |
|                  | for(i=8;i>=1;i)                                  |
|                  |                                                  |
| if (X&0x8        | 0) DIO=1;                                        |
| else DIO=        | 0;                                               |
| X<<=1;           |                                                  |
| SCLK = 0         |                                                  |
| SCLK = I         |                                                  |
| ,                | <i>)</i>                                         |
| f<br>unsignad    | char KEV_detect()                                |
| signett          |                                                  |
| e .              |                                                  |
|                  | if(!<br>P03) /                                   |
|                  | • ••••• (                                        |
| <b>DelayXm</b> : | (10);                                            |
| if(! P02)        |                                                  |

{

- 800 -

| 0); |  |  |  |
|-----|--|--|--|
|     |  |  |  |
|     |  |  |  |
|     |  |  |  |
|     |  |  |  |
|     |  |  |  |
|     |  |  |  |
|     |  |  |  |
|     |  |  |  |

### 21.8.2 BLDC Brush

## Brushless DC motor drive(none HALL)

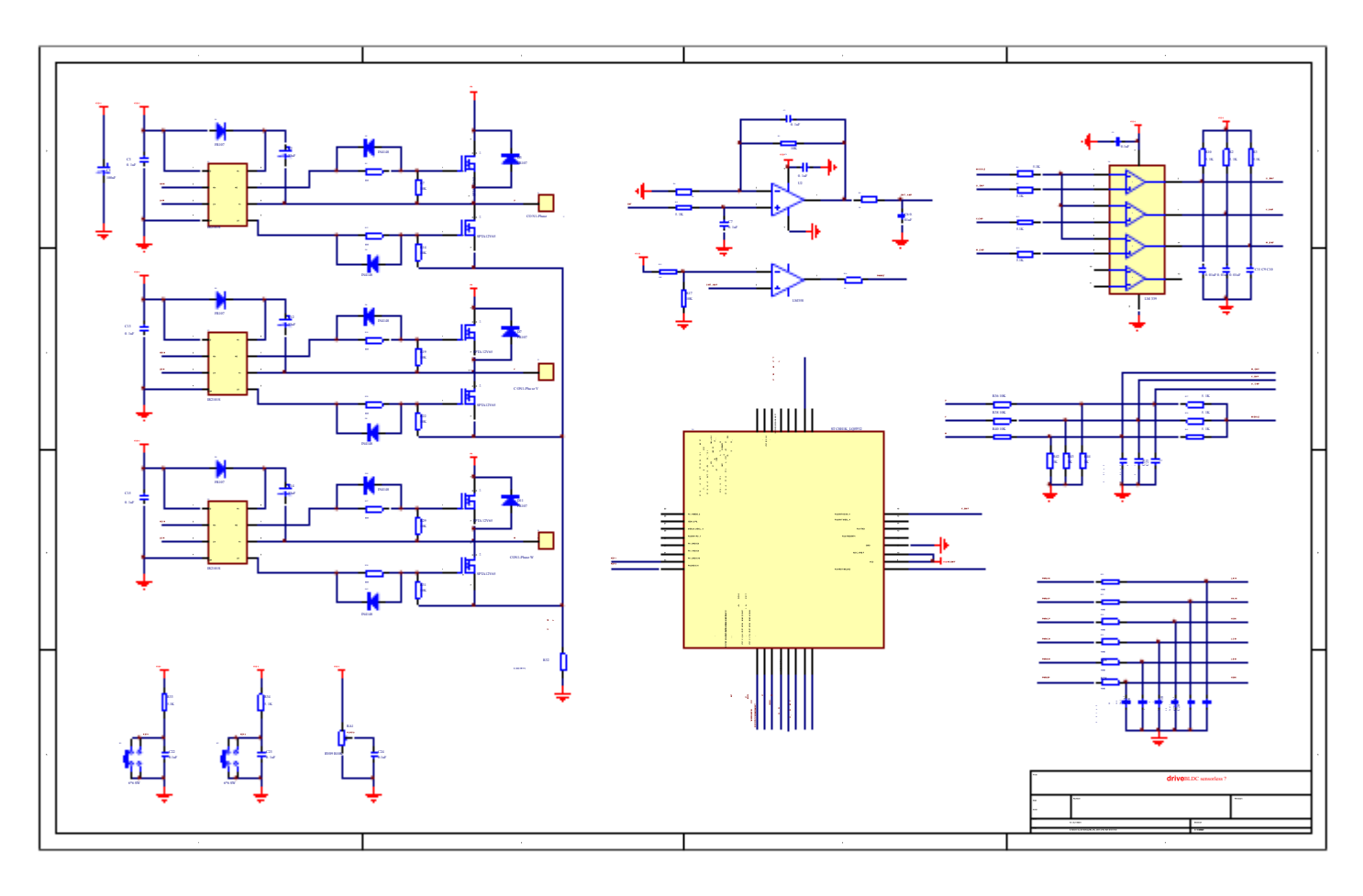

### c Language code

The test operating frequency is

This routine implements the following/functionsofisteautontoe graupel control without hall

This routine is ofify?applicabletor iš4// motor operation under no load conditions

| #include "reg51. h"   |           |      |
|-----------------------|-----------|------|
| #include "intrins. h" |           |      |
| #include "reg51. h"   |           |      |
| typedef<br>unsig      | gned char | u8;  |
| typedef unsigned int  |           | u16; |
|                       |           |      |

#### typedef struct TIM1\_struct

Shenzhen Guoxin Artificial Intelligence Coontestic distributor phone numbers
STC12H

-{

volatile unsigned char CR1; volatile unsigned char CR2; volatile unsigned char SMCR; volatile unsigned char ETR; volatile unsigned char IER; volatile unsigned char SR1; volatile unsigned char SR2; volatile unsigned char EGR; volatile unsigned char CCMR1; volatile unsigned char CCMR2; volatile unsigned char CCMR3; volatile unsigned char CCMR4; volatile unsigned char CCER1; volatile unsigned char CCER2; volatile unsigned char CNTRH; volatile unsigned char CNTRL; volatile unsigned char PSCRH; volatile unsigned char PSCRL; volatile unsigned char ARRH; volatile unsigned char ARRL; volatile unsigned char RCR; volatile unsigned char CCR1H; volatile unsigned char CCR1L; volatile unsigned char CCR2H; volatile unsigned char CCR2L; volatile unsigned char CCR3H; olatile unsigned char CCR3L; olatile unsigned char CCR4H; volatile unsigned char CCR4L; volatile unsigned char BKR; volatile unsigned char DTR; volatile unsigned char OISR;

#### }TIM1\_TypeDef;

| #define | TIM1_BaseAddress |   | 0xFEC0                                     |
|---------|------------------|---|--------------------------------------------|
| #define | TIM2_BaseAddress |   | 0xFEE0                                     |
|         |                  |   |                                            |
| #define | TIM1             |   | ((TIM1_TypeDef xdata*) TIM1_BaseAddress)   |
| #define | TIM2             |   | ((TIM1_TypeDef xdata*) TIM2_BaseAddress)   |
|         |                  |   |                                            |
| #define | PWMA_ETRPS       |   | (*(unsigned char volatile xdata *) 0xFEB0) |
| #define | PWMA_ENO         |   | (*(unsigned char volatile xdata *) 0xFEB1) |
| #define | PWMA_PS          |   | (*(unsigned char volatile xdata *) 0xFEB2) |
| #define | PWMB_ENO         |   | (*(unsigned char volatile xdata *) 0xFEB5) |
| #define | PWMB_PS          |   | (*(unsigned char volatile xdata *) 0xFEB6) |
|         |                  |   |                                            |
| sfr     | ADC_CONTR        | = | 0xbc;                                      |
| sfr     | ADC_RES          | = | 0xbd;                                      |
| sfr     | ADC_RESL         | = | 0xbe;                                      |
| sfr     | ADCCFG           | = | 0xde;                                      |
| sfr     | CMPCR1           | = | 0xe6;                                      |
| sfr     | CMPCR2           | = | 0xe7;                                      |
|         |                  |   |                                            |
| sfr     | AUXR             | = | 0x8e;                                      |
|         |                  |   |                                            |
| sfr     | P0M0             | = | 0x94;                                      |
| sfr     | P0M1             | - | 0x93;                                      |
| sfr     | PIMO             | = | 0x92:                                      |
| ×       |                  |   | ···· *                                     |

| /*! < control register 1 */              |
|------------------------------------------|
| /*! < control register 2 */              |
| /*! < Synchro mode control register */   |
| /*! < external trigger register */       |
| /*! < interrupt enable register*/        |
| /*! < status register 1 */               |
| /*! < status register 2 */               |
| /*! < event generation register */       |
| /*! < CC mode register 1 */              |
| /*! < CC mode register 2 */              |
| /*! < CC mode register 3 */              |
| /*! < CC mode register 4 */              |
| /*! < CC enable register 1 */            |
| /*! < CC enable register 2 */            |
| /*! < counter high */                    |
| /*! < counter low */                     |
| /*! < prescaler high */                  |
| /*! < prescaler low */                   |
| /*! < auto-reload register high */       |
| /*! < auto-reload register low */        |
| /*! < Repetition Counter register */     |
| /*! < capture/compare register 1 high */ |
| /*! < capture/compare register 1 low */  |
| /*! < capture/compare register 2 high */ |
| /*! < capture/compare register 2 low */  |
| /*! < capture/compare register 3 high */ |
| /*! < capture/compare register 3 low */  |
| /*! < capture/compare register 3 high */ |
| /*! < capture/compare register 3 low */  |
| /*! < Break Register */                  |
| /*! < dead-time register */              |
| /*! < Output idle register */            |
|                                          |

- 802 -

| sfr     | PIM1        | _ | 0x91.         |
|---------|-------------|---|---------------|
| sfr     | P2M0        | _ | 0x96;         |
| sfr     | P2M1        | - | 0x95;         |
| sfr     | <i>P3M0</i> | = | 0xb2;         |
| sfr     | P3M1        | = | 0xb1;         |
| sfr     | P5M0        | = | 0xca;         |
| sfr     | P5M1        | = | 0xc9;         |
| sfr     | P5          | = | 0xc8;         |
| sfr     | P_SW2       | = | 0xba;         |
|         |             |   |               |
| ahit    | <b>B</b> 00 | _ | <b>B</b> 0^0. |
| sbit    | P00         | - | P0^0;         |
| sbu     | P02         | _ | P0^1;         |
| sbit    | P03         | 2 | P0^3·         |
| shit    | P04         | _ | P0^4·         |
| shit    | P05         | _ | P0^5·         |
| shit    | P06         | _ | P0^6:         |
| sbit    | P07         | _ | P0^7;         |
|         |             |   | ,             |
|         |             |   |               |
| sbit    | P10         | = | <i>P1^0;</i>  |
| sbit    | P11         | = | P1^1;         |
| sbit    | P12         | = | P1^2;         |
| sbit    | P13         | = | P1^3;         |
| sbit    | P14         | = | P1^4;         |
| sbit    | P15         | = | P1^5;         |
| sbit    | P16         | = | P1^6;         |
| sbit    | P17         | = | P1^7;         |
|         |             |   |               |
| sbit    | P20         | = | P2^0;         |
| sbit    | P21         | = | P2^1;         |
| sbit    | P22         | = | P2^2;         |
| sbit    | P23         | = | P2^3;         |
| sbit    | P24         | = | P2^4;         |
| sbit    | P25         | = | P2^5;         |
| sbit    | P26         | = | P2^6;         |
| sbit    | <b>P</b> 27 | = | P2^7;         |
|         |             |   |               |
| sbit    | P30         | _ | <i>P3^0</i> ; |
| sbit    | P31         | = | P3^1;         |
| sbit    | P32         | = | P3^2;         |
| sbit    | P33         | = | P3^3;         |
| sbit    | P34         | = | P3^4;         |
| sbit    | P35         | - | P3^5;         |
| sbit    | P36         | = | P3^6;         |
| sbit    | <b>P3</b> 7 | = | P3^7;         |
|         |             |   |               |
| ahit    | <b>B</b> 50 | _ | <b>B</b> 5\0. |
| sbu     | P51         | _ | P5^1.         |
| sou     | P52         | _ | P5^2.         |
| sbit    | P53         | _ | P5^3:         |
| sbit    | P54         | _ | P5^4:         |
| sbit    | P55         | _ | P5^5;         |
|         | -           |   |               |
| HdaGu - | TRUE        |   |               |
| #define | FALSE       |   | 1<br>0        |
| ingen f |             |   |               |
| #define | RV09 CH     |   | 6             |
|         |             |   | -             |
| #define | TIM1 Period |   | ((u16)280)    |

Series of technical marQffailsial websitev.STCAL.com

STC12H

Car gauge Design company

Technical support 19864585985

Selection consultant 13922805190

any

Technical support 19864585985

Selection consultant 13922805190

| STC12H  | Series of technical mar <b>Qfáils</b> ial we | Car gauge <sub>MCU</sub> Design compa |                    |
|---------|----------------------------------------------|---------------------------------------|--------------------|
| #define | TIM1 STPulse                                 | ((116)245)                            |                    |
| waejine | 11.511 uise                                  | ((110)245)                            |                    |
| Hachas  | CT 4 D T                                     | 0-14                                  |                    |
| #define | DUN                                          | 0x1A<br>0x1R                          |                    |
| #define | STOP                                         | 0x1D                                  |                    |
| #define | IDLE                                         | 0x1D                                  |                    |
|         |                                              |                                       |                    |
|         |                                              |                                       |                    |
| #define | TIM1_OCMODE_MASK                             |                                       | ((u8)0x70)         |
| #define | TIM1_OCCE_ENABLE                             |                                       | ((u8)0x80)         |
| #define | TIM1_OCCE_DISABLE                            |                                       | <i>((u8)0x00)</i>  |
| #define | TIM1_OCMODE_TIMING                           |                                       | <i>((u8)0x00)</i>  |
| #define | TIM1_OCMODE_ACTIVE                           |                                       | ((u8)0x10)         |
| #define | TIM1_OCMODE_INACTIVE                         |                                       | ((u8)0x20)         |
| #define | TIM1_OCMODE_TOGGLE                           |                                       | ((u8)0x30)         |
| #define | TIM1_FORCE_INACTIVE                          |                                       | ((u8)0x40)         |
| #define | TIM1_FORCE_ACTIVE                            |                                       | ((u8)0x50)         |
| #define | TIM1_OCMODE_PWMA                             |                                       | ((u8)0x60)         |
| #define | TIM1_OCMODE_PWMB                             |                                       | ((u8)0x70)         |
| #define | CC1_POLARITY_HIGH                            |                                       | ((u8)0x02)         |
| #define | CC1N_POLARITY_HIGH                           |                                       | ((u8)0x08)         |
| #define | CC2_POLARITY_HIGH                            |                                       | ((u8)0x20)         |
| #define | CC2N_POLARITY_HIGH                           |                                       | ((u8)0x80)         |
| #define | CC1_POLARITY_LOW                             |                                       | <i>((u8)~0x02)</i> |
| #define | CCIN_POLARITY_LOW                            |                                       | ((u8)~0x08)        |
| #define | CC2_POLARITY_LOW                             |                                       | ((u8)~0x20)        |
| #define | CC2N_POLARITY_LOW                            |                                       | ((u8)~0x80)        |
| #define | CC1_OCENABLE                                 |                                       | ((u8)0x01)         |
| #define | CC1N_OCENABLE                                |                                       | <i>((u8)0x04)</i>  |
| #define | CC2_OCENABLE                                 |                                       | ((u8)0x10)         |
| #define | CC2N_OCENABLE                                |                                       | ((u8)0x40)         |
| #define | CC1_OCDISABLE                                |                                       | ((u8)~0x01)        |
| #define | CC1N_OCDISABLE                               |                                       | ((u8)~0x04)        |
| #define | CC2_OCDISABLE                                |                                       | ((u8)~0x10)        |
| #define | CC2N_OCDISABLE                               |                                       | <i>((u8)~0x40)</i> |
| #define | CC3_POLARITY_HIGH                            |                                       | ((u8)0x02)         |
| #define | CC3N_POLARITY_HIGH                           |                                       | ((u8)0x08)         |
| #define | CC4_POLARITY_HIGH                            |                                       | ((u8)0x20)         |
| #define | CC4N_POLARITY_HIGH                           |                                       | ((u8)0x80)         |
| #define | CC3_POLARITY_LOW                             |                                       | <i>((u8)~0x02)</i> |
| #define | CC3N_POLARITY_LOW                            |                                       | ((u8)~0x08)        |
| #define | CC4_POLARITY_LOW                             |                                       | ((u8)~0x20)        |
| #define | CC4N_POLARITY_LOW                            |                                       | ((u8)~0x80)        |
| #define | CC3_OCENABLE                                 |                                       | ((u8)0x01)         |
| #define | CC3N_OCENABLE                                |                                       | ((u8)0x04)         |
| #define | CC4_OCENABLE                                 |                                       | ((u8)0x10)         |
| #define | CC4N_OCENABLE                                |                                       | ((u8)0x40)         |
| #define | CC3_OCDISABLE                                |                                       | <i>((u8)~0x01)</i> |
| #define | CC3N_OCDISABLE                               |                                       | <i>((u8)~0x04)</i> |
| #define | CC4_OCDISABLE                                |                                       | <i>((u8)~0x10)</i> |
| #define | CC4N_OCDISABLE                               |                                       | <i>((u8)~0x40)</i> |

### void UART\_INIT();

void DelayXus(unsigned char delayTime); void DelayXms( unsigned char delayTime); unsigned int ADC\_Convert(u8 ch); void PWM\_Init(void); void SPEED\_ADJ(); unsigned char RD\_HALL(); void MOTOR\_START();

- 804 -

| void MOTOR_STOP();                                      |                                                                                        |  |  |  |  |
|---------------------------------------------------------|----------------------------------------------------------------------------------------|--|--|--|--|
| unsigned char KEY_detect();                             |                                                                                        |  |  |  |  |
| unsigned char Timer0_cnt=0xb0;                          | unsigned char Timer® cnt=0xb0:                                                         |  |  |  |  |
| unsigned int HA=0;                                      |                                                                                        |  |  |  |  |
| unsigned int Motor speed;                               |                                                                                        |  |  |  |  |
| unsiened char Motor sta = IDLE:                         |                                                                                        |  |  |  |  |
| unsioned char BRK accur=0:                              |                                                                                        |  |  |  |  |
| unsigned int TIM2 CAP1 v=0.                             |                                                                                        |  |  |  |  |
| unsigned int (1912_0110,                                |                                                                                        |  |  |  |  |
| unsigned an CAP1_avg=0;                                 |                                                                                        |  |  |  |  |
| unsigned char CAPI_cm=0;                                |                                                                                        |  |  |  |  |
| unsigned long CAPI_sum=0;                               |                                                                                        |  |  |  |  |
| void main(void)                                         |                                                                                        |  |  |  |  |
| 1                                                       |                                                                                        |  |  |  |  |
| unsigned int temp=0;                                    |                                                                                        |  |  |  |  |
| unsigned int ADC_result=0;                              |                                                                                        |  |  |  |  |
| $P_{S}W2=0x80;$                                         |                                                                                        |  |  |  |  |
| $P1 = 0 x \theta \theta;$                               |                                                                                        |  |  |  |  |
| P0M1 = 0x0C;                                            |                                                                                        |  |  |  |  |
| P0M0 = 0x01                                             |                                                                                        |  |  |  |  |
| B1MI = 0.000                                            |                                                                                        |  |  |  |  |
| $P(M) = 0.2C_{2}$                                       |                                                                                        |  |  |  |  |
| FLMU = 0.00;                                            |                                                                                        |  |  |  |  |
| <i>P2MI = 0.000;</i>                                    |                                                                                        |  |  |  |  |
| P2M0 = 0x58;                                            |                                                                                        |  |  |  |  |
| P3M1 = 0x88;                                            |                                                                                        |  |  |  |  |
| P3M0 = 0x02;                                            |                                                                                        |  |  |  |  |
| ET0=1;                                                  |                                                                                        |  |  |  |  |
| <i>TR0=0;</i>                                           |                                                                                        |  |  |  |  |
| ADCCFG = 0x0f;                                          |                                                                                        |  |  |  |  |
| $ADC\_CONTR = \theta_X 8 \theta;$                       |                                                                                        |  |  |  |  |
| $PWMA\_ENO = 0x3F;$                                     |                                                                                        |  |  |  |  |
| $PWMB\_ENO = 0x00;$                                     | //PWMA Output enable                                                                   |  |  |  |  |
| PWMA_PS                                                 | //PWMB output enable                                                                   |  |  |  |  |
| PWMB_PS                                                 | = 0x00; /PW/A pin Choose                                                               |  |  |  |  |
|                                                         | = 0xD3; //PW MB pin Choose                                                             |  |  |  |  |
|                                                         |                                                                                        |  |  |  |  |
|                                                         |                                                                                        |  |  |  |  |
| **************************************                  |                                                                                        |  |  |  |  |
| BMF /**** input **PI/////////////////////////////////// |                                                                                        |  |  |  |  |
| Time base umit                                          |                                                                                        |  |  |  |  |
| <i>TIM2-&gt; PSCRL</i> = 15;                            |                                                                                        |  |  |  |  |
| TIM2 -> ARRH = 0xff;                                    | ✓ Automatic reloading of registers <sup>g</sup> <sup>o</sup> counters <sup>point</sup> |  |  |  |  |
| TIM2-> ARRL = 0xff;                                     |                                                                                        |  |  |  |  |
| TIM2 > CCR4H = 0.00;                                    |                                                                                        |  |  |  |  |
| $IIM2 \rightarrow CCR4L = 0x05;$                        |                                                                                        |  |  |  |  |
| Channel configuration                                   |                                                                                        |  |  |  |  |
| <i>TIM2-&gt; CCMR1 = 0xf3;</i>                          | Channel mode configuration                                                             |  |  |  |  |
| $TIM2 \rightarrow CCMR2 = \theta x f1;$                 |                                                                                        |  |  |  |  |
| $TIM2 \sim CCMR3 = 0.xf1;$                              |                                                                                        |  |  |  |  |
| 11M2-> CUMR4 = 0x/0;<br>TIM2-> CCFR1 = 0x11-            |                                                                                        |  |  |  |  |
| TIM2 > CCER2 = 0x11;                                    |                                                                                        |  |  |  |  |
| Mode configuration                                      |                                                                                        |  |  |  |  |
|                                                         |                                                                                        |  |  |  |  |
| $TIM2 -> CR2 = \theta_X f \theta;$                      |                                                                                        |  |  |  |  |
| TIM2 -> CR1 = 0x81;                                     |                                                                                        |  |  |  |  |

- 805 -

| <i>TIM2-&gt; SMCR = 0x44;</i>                                                                                                   |                                                         |
|----------------------------------------------------------------------------------------------------|---------------------------------------------------------|
| Interrupt configuration enable                                                                                                  |                                                         |
| $TIM2 -> BKR = \overset{\&}{=} 0x80;$                                                                                           | Main output enabled                                     |
| $TIM2 \rightarrow IER = \theta x \theta 2;$                                                                                     | _Enable interrupt                                       |
| /*********PWMA Control motor commutation                                                                                        |                                                         |
| Time base unit                                                                                                    |                                                         |
| $TIMI \rightarrow PSCRH = 0x00;$                                                                                                | Prescaler register                                      |
| $TIM1 -> PSCRL = \theta x \theta \theta;$                                                                                       |                                                         |
| TIM1-> ARRH = (u8)(TIM1_Period >> 8);                                                                                           |                                                         |
| TIM1-> ARRL = (u8)(TIM1_Period);                                                                                                |                                                         |
| Channel configuration                                                                                                    |                                                         |
| $TIMI \rightarrow CCMRI = 0x70;$                                                                                                | Channel mode configuration                              |
| TIMI -> CCMR2 = 0x70;                                                                                                    |                                                         |
| TIM1 -> CCMR3 = 0x70;                                                                                                    |                                                         |
| <i>TIM1-&gt; CCER1 = 0x11;</i>                                                                                                  | Configure channel output enable and polarity            |
| $TIM1 \rightarrow CCER2 = \theta x \theta I;$                                                                                   | Configure channel output enable and polarity            |
| $TIMI \rightarrow OISR = 0xAA;$                                                                                                 | /configuration Output level of each channel at the time |
| Mode configuration                                                                                                    |                                                         |
| $TIMI \rightarrow CRI = \theta x A \theta;$                                                                                     |                                                         |
| TIM1 -> CR2 = 0x24;                                                                                                    |                                                         |
| $TIM1 \rightarrow SMCR = 0x20;$                                                                                                 |                                                         |
| TIM1 -> BKR = 0x0c;                                                                                                    |                                                         |
| Interrupt configuration enable                                                                                                  |                                                         |
| $TIM1 \rightarrow CR1 \models dc \theta x \theta 1;$                                                                            | Enable counter                                          |
| EA = 1;                                                                                                    |                                                         |
|                                                                                                    |                                                         |
| UART_INIT();                                                                                                    |                                                         |
|                                                                                                    |                                                         |
| while (1)                                                                                                    |                                                         |
|                                                                                                    |                                                         |
| switch(Motor_sta)                                                                                                    |                                                         |
| 1                                                                                                    |                                                         |
| case START:                                                                                                    |                                                         |
| MOTOR_START();                                                                                                    |                                                         |
| Motor_sta = RUN;                                                                                                    |                                                         |
| <pre>for(temp = TIM1_STPulse; temp &gt; ADC_result; temp-)</pre>                                                                | "Open loop start                                        |
|                                                                                                    |                                                         |
| ADC_result = (ADC_Convert(RV09_CH)/4);                                                                                          |                                                         |
| TIM1 -> CCR1H = (u8)(temp >> 8);                                                                                                |                                                         |
| <i>TIM1-&gt; CCR1L = (u8)(temp);</i>                                                                                            |                                                         |
| TIM1-> CCR2H = (u8)(temp >> 8);                                                                                                 |                                                         |
| TIMI-> CCR2L = (u8)(temp);                                                                                                    |                                                         |
| $IIMI \sim CCR3H = (u\delta)(temp >> \delta);$                                                                                  |                                                         |
| TIMI-> CCRSL = (u8)(temp);                                                                                                    |                                                         |
| Detayxms(10);                                                                                                    |                                                         |
| )                                                                                                    |                                                         |
| case RUN: Motor speed regulation                                                                                                |                                                         |
| SPEED_ADJ(); // ······· operations                                                                                              |                                                         |
| $if((BRK\_occur = TRUE))$                                                                                                    |                                                         |
| <i>Motor_sta</i> = <i>STOP</i> ;                                                                                                |                                                         |
| hands                                                                                                    |                                                         |
| break;                                                                                                    |                                                         |
| break;<br>case STOP:                                                                                                    |                                                         |
| break;<br>case STOP:<br>MOTOR_STOP();                                                                                           |                                                         |
| break;<br>case STOP:<br>MOTOR_STOP();<br>Motor_sta = IDLE;                                                                      |                                                         |
| break;<br>case STOP:<br>MOTOR_STOP();<br>Motor_sta = IDLE;<br>break;                                                            |                                                         |
| break;<br>case STOP:<br>MOTOR_STOP();<br>Motor_sta = IDLE;<br>break;<br>case IDLE:                                              |                                                         |
| break;<br>case STOP:<br>MOTOR_STOP();<br>Motor_sta = IDLE;<br>break;<br>case IDLE:<br>if(KEY_detect()==1)                       |                                                         |
| break;<br>case STOP;<br>MOTOR_STOP();<br>Motor_sta = IDLE;<br>break;<br>case IDLE:<br>if(KEY_detect()==1)<br>Motor_sta = START; | "Start the motor                                        |

- 806 -

Selection consultant 13922805190

|   | BRK_occur = FALSE;   |
|---|----------------------|
|   | Motor_speed = 0;     |
|   | $CAP1\_avg = 0;$     |
|   | <i>CAP1_cnt</i> = 0; |
|   | <i>CAP1_sum</i> = 0; |
|   | break;               |
| 1 |                      |
|   |                      |

# ) }

### void TIM0\_ISR() interrupt 1

1

- if(Motor\_sta == START)
  - £
    - if(Timer0\_cnt<0xe0) Timer0\_cnt++;
    - TH0=Timer0\_cnt;
    - switch(HA%6)
    - 1
    - case 0:
    - TIMI-> CCMR3 &= -TIMI\_OCMODE\_MASK; TIMI-> CCMR3 |= TIMI\_FORCE\_INACTIVE; TIMI-> CCMR1 &= -TIMI\_OCMODE\_MASK; TIMI-> CCMR1 |= TIMI\_OCMODE\_PWMB;
    - break;
    - case 1:
- TIM1-> CCER1 &= CC2N\_POLARITY\_LOW; TIM1-> CCER2 |= CC3N\_POLARITY\_HIGH;
- break;
- case 2:
- TIMI-> CCMR1 &= -TIM1\_OCMODE\_MASK; TIMI-> CCMR1 |= TIM1\_FORCE\_INACTIVE; TIMI-> CCMR2 &= -TIM1\_OCMODE\_MASK; TIMI-> CCMR2 |= TIM1\_OCMODE\_PWMB; break; case 3:
- TIMI-> CCER1 |= CC1N\_POLARITY\_HIGH; TIM1-> CCER2 &= CC3N\_POLARITY\_LOW; break; case 4:
- TIMI-> CCMR2 &= ~TIMI\_OCMODE\_MASK; TIMI-> CCMR2 |= TIMI\_FORCE\_INACTIVE; TIMI-> CCMR3 &= ~TIMI\_OCMODE\_MASK; TIMI-> CCMR3 |= TIMI\_OCMODE\_PWMB;
- break; case 5:
  - TIMI-> CCERI &= CCIN\_POLARITY\_LOW; TIMI-> CCERI |= CC2N\_POLARITY\_HIGH;
- break; }
- , HA++;
- 1
- if(Motor\_sta == RUN)
- 1
- *TR0=0;*
- switch(RD\_HALL())
- 1
- case 3:

- 807 -

Technical support

Selection consultant<sub>13922805190</sub>

TIM1-> CCMR3 &= ~TIM1\_OCMODE\_MASK; TIM1-> CCMR3 |= TIM1\_FORCE\_INACTIVE; TIM1-> CCMR1 &= ~TIM1\_OCMODE\_MASK; TIM1-> CCMR1 |= TIM1\_OCMODE\_PWMB; break; case 1: TIM1-> CCER1 &= CC2N\_POLARITY\_LOW; TIM1-> CCER2 |= CC3N\_POLARITY\_HIGH; break; case 5: TIM1-> CCMR1 &= ~TIM1\_OCMODE\_MASK; TIM1-> CCMR1 |= TIM1\_FORCE\_INACTIVE; TIM1-> CCMR2 &= ~TIM1\_OCMODE\_MASK; TIM1-> CCMR2 |= TIM1\_OCMODE\_PWMB; break; case 4: TIM1-> CCER1 |= CC1N\_POLARITY\_HIGH; TIM1-> CCER2 &= CC3N\_POLARITY\_LOW; break; case 6: TIM1-> CCMR2 &= ~TIM1\_OCMODE\_MASK; TIM1-> CCMR2 |= TIM1\_FORCE\_INACTIVE; TIM1-> CCMR3 &= ~TIM1\_OCMODE\_MASK; TIM1-> CCMR3 |= TIM1 OCMODE PWMB; break; case 2: TIM1-> CCER1 &= CC1N\_POLARITY\_LOW; TIM1-> CCER1 |= CC2N\_POLARITY\_HIGH; break; } 1 } void PWMA\_ISR() interrupt 26 1 if((TIM1->SR1 & 0x20)) { P00=0; CAP1\_sum += TIM2\_CAP1\_v; CAP1\_cnt++; if(CAP1\_cnt==128) CAP1 cnt=0; CAP1\_avg = (CAP1\_sum>>7);  $CAP1\_sum = 0;$ Motor\_speed = 5000000/CAP1\_avg; *TIM1->SR1* &=~0x20; Clear ¥ if((TIM1->SR1 & 0x80)) //BRK { BRK\_occur = TRUE; //Clear TIM1->SR1 &=~0x80; } 1 void PWMB\_ISR() interrupt 27 { unsigned char ccr\_tmp=0;

Technical support

|                        | if((TIM2-           | >SR1 & 0X02))                                          |                                                                      |
|------------------------|---------------------|--------------------------------------------------------|----------------------------------------------------------------------|
|                        | 1                   |                                                        |                                                                      |
|                        |                     | ccr_tmp = TIM2-> CCR1H;                                |                                                                      |
|                        |                     | if(ccr_tmp>1)                                          | Software filtering                                                   |
|                        |                     | 1                                                      |                                                                      |
|                        |                     | $TIM2\_CAP1\_v = ccr\_tmp;$                            |                                                                      |
|                        |                     | $TIM2\_CAPI\_v = (TIM2\_CAPI\_v < 8) + TIM2 -> CCRIL;$ |                                                                      |
|                        |                     | (finder_sta = KUN)                                     | delay Timing                                                         |
|                        |                     | ·                                                      |                                                                      |
|                        |                     | TR0=1;                                                 |                                                                      |
|                        |                     | 1110 = 230-(11M2_CAP1_V>>9);<br>}                      |                                                                      |
|                        |                     | ,<br>}                                                 |                                                                      |
|                        |                     | TIM2->SR1 &=-0X02;                                     |                                                                      |
|                        |                     |                                                        |                                                                      |
|                        | 1                   |                                                        |                                                                      |
| 1                      |                     |                                                        |                                                                      |
| void UAR               | RT_INIT()           |                                                        |                                                                      |
| 1                      |                     |                                                        |                                                                      |
|                        | SCON =              | 9x50;                                                  | Bit variable baud rate                                               |
|                        | AUXR =              | 0x40;                                                  | <sup>1</sup> pattern // The timer is <sub>1T</sub>                   |
|                        | TMOD =              | <i>0x20</i> ;                                          | Timer as mode $\theta_1 = \theta_1 \theta_2$ Automatic bit reloading |
|                        |                     |                                                        |                                                                      |
|                        | TL1 = 25            | 4;                                                     |                                                                      |
|                        | <i>TH1</i> = 25     | 4;                                                     |                                                                      |
| //                     | <i>ET1</i> = 0;     |                                                        |                                                                      |
|                        | <i>TRI = 1;</i>     |                                                        |                                                                      |
| }                      |                     |                                                        |                                                                      |
|                        |                     |                                                        |                                                                      |
| void Dela <sub>.</sub> | yXus(unsig          | ned char delayTime)                                    |                                                                      |
| ć                      |                     |                                                        |                                                                      |
|                        | while( de           | lavTime)                                               |                                                                      |
|                        | 1                   |                                                        |                                                                      |
|                        |                     | for( i = 0 ; i < 1 ; i++);                             |                                                                      |
|                        | 1                   |                                                        |                                                                      |
| ,                      | ,                   |                                                        |                                                                      |
| ·                      |                     |                                                        |                                                                      |
| void Dela              | iyXms( unsi         | gned char delay lime )                                 |                                                                      |
| 1                      |                     |                                                        |                                                                      |
|                        | <i>int i = 0;</i>   |                                                        |                                                                      |
|                        | while( de           | layTime)                                               |                                                                      |
|                        | ٤                   |                                                        |                                                                      |
|                        |                     | for(i = 0; i < 2; i++)                                 |                                                                      |
|                        |                     | ) Dalay Yuc(100):                                      |                                                                      |
|                        |                     | решулия 100),                                          |                                                                      |
|                        |                     | ,                                                      |                                                                      |
|                        | 1                   |                                                        |                                                                      |
| 1                      |                     |                                                        |                                                                      |
| unsigned               | int ADC_C           | onvert(u8 ch)                                          |                                                                      |
| ł.                     |                     |                                                        |                                                                      |
|                        | u16 res=0           | );                                                     |                                                                      |
|                        |                     |                                                        |                                                                      |
| ADC_CO                 | <i>0NTR</i> &= ~    | 0x0f;                                                  |                                                                      |
| ADC_CO                 | 0NTR  = ch;         |                                                        |                                                                      |
| ADC_CO                 | $ONTR \models 0x^2$ | 10;                                                    |                                                                      |
| <br>DelavXus           | s(1);               |                                                        |                                                                      |
| Ohana                  | han Cu              | avin Artificial Intelligence Co. 1 tel                 |                                                                      |

|           | while (! (ADC_CONTR & 0x20));                               |                          |
|-----------|-------------------------------------------------------------|--------------------------|
|           | $ADC\_CONTR \&= -\theta x 2 \theta;$                        |                          |
|           | res = ADC_RES;                                              |                          |
|           | res = (res<<2)+(ADC_RESL>>6);                               |                          |
|           | if (res < 360) res=360;                                     |                          |
|           | if (res > 900) res=900;                                     |                          |
|           | return res;                                                 |                          |
| }         |                                                             |                          |
|           |                                                             |                          |
| void SPEI | ED_ADJ()                                                    |                          |
| 1         |                                                             |                          |
|           | u16 ADC_result;                                             |                          |
|           | 100 mm/m (100 0 mm/////// 011///)                           | Speambingntrol knob      |
|           | $ADC_result = (ADC_convert(kv oy_cH)/4);$                   | Counter comparison value |
|           | $IIMI \rightarrow CCKIH = (u\delta)(ADC_result >> \delta);$ |                          |

*TIM1-> CCR2H = (u8)(ADC\_result >> 8);* TIM1-> CCR2L = (u8)(ADC\_result); *TIM1-> CCR3H = (u8)(ADC\_result >> 8);* TIM1-> CCR3L = (u8)(ADC\_result);

TIM1-> CCR1L = (u8)(ADC\_result);

### 1

#### unsigned char RD\_HALL()

- 1 unsigned char Hall\_sta = 0;
  - DelayXus(40);
  - (P17)? (Hall\_sta|=0x01) : (Hall\_sta&=~0x01); (P54)? (Hall\_sta|=0x02) : (Hall\_sta&=~0x02);
  - (P33)? (Hall\_sta|=0x04) : (Hall\_sta&=~0x04); return Hall\_sta;

# 1

#### void MOTOR\_START()

- 1 *TIM1-> CCR1H = (u8)(TIM1 STPulse >> 8);* TIM1-> CCR1L = (u8)(TIM1\_STPulse); *TIM1-> CCR2H = (u8)(TIM1\_STPulse >> 8);* TIM1-> CCR2L = (u8)(TIM1\_STPulse); TIM1-> CCR3H = (u8)(TIM1\_STPulse >> 8); TIM1-> CCR3L = (u8)(TIM1\_STPulse); *TIM1-> BKR* |= 0x80;
  - $TIM1 -> IER = \theta x \theta \theta;$  $TR\theta = 1;$

  - while (HA < 6\*20);
- $TIM1 -> IER = \theta xa\theta;$
- 1
- void MOTOR\_STOP()
- 1  $TIM1 -> BKR \&= \sim 0 x 80;$
- $TIM1 \rightarrow IER \&= \sim 0x20;$

Shenzhen Guoxin Artificial Intelligence Coomutatic distributor phone: numbers

}

Read Hall sensor

- Counter comparison value
- $\ensuremath{^{/\prime}}$  The main output is enabled, which is equivalent to the main switch Enable interrupt
- Enable interrupt

- Go to the pure technology exchange forum
- 810 -

| unsigned | char KEY    | _detect()     |
|----------|-------------|---------------|
| (        |             |               |
|          | if(!        |               |
|          | P37) {      |               |
|          |             | DelayXms(10); |
|          |             | if(! P37)     |
|          |             | $\ell$        |
|          |             | return 1;     |
|          | 1           |               |
|          | else retui  | rn 0;         |
|          | 1           |               |
|          | else if(! 1 | P03)          |
|          | {           |               |
|          |             | DelayXms(10); |
|          |             | if(! P03)     |
|          |             | (             |
|          |             | return 2;     |
|          | 1           |               |
|          | else retui  | rn 0;         |
|          | 1           |               |
|          | else retui  | rn 0;         |
| ,        |             |               |

# Quadrature encoder mode 21.8.3

### $\operatorname{c}$ Language code

The test operating frequency is 11.0592MHz

#### #include "reg51. h"

#include "intrins. h"

#### typedef struct TIM1\_struct

ĩ

volatile unsigned char CR1; volatile unsigned char CR2; volatile unsigned char SMCR; volatile unsigned char ETR; volatile unsigned char IER; volatile unsigned char SR1; volatile unsigned char SR2; volatile unsigned char EGR; volatile unsigned char CCMR1; volatile unsigned char CCMR2; olatile unsigned char CCMR3; olatile unsigned char CCMR4; olatile unsigned char CCER1; olatile unsigned char CCER2; olatile unsigned char CNTRH; volatile unsigned char CNTRL; volatile unsigned char PSCRH; volatile unsigned char PSCRL; volatile unsigned char ARRH; volatile unsigned char ARRL; volatile unsigned char RCR; volatile unsigned char CCR1H; volatile unsigned char CCR1L:

/\*! < control register 1 \*/ /\*! < control register 2 \*/ /\*! < Synchro mode control register \*/ /\*! < external trigger register \*/ /\*! < interrupt enable register\*/ /\*! < status register 1 \*/ /\*! < status register 2 \*/ /\*! < event generation register \*/ /\*! < CC mode register 1 \*/ /\*! < CC mode register 2 \*/ /\*! < CC mode register 3 \*/ /\*! < CC mode register 4 \*/ /\*! < CC enable register 1 \*/ /\*! < CC enable register 2 \*/ /\*! < counter high \*/ /\*! < counter low \*/ /\*! < prescaler high \*/ /\*! < prescaler low \*/ /\*! < auto-reload register high \*/ /\*! < auto-reload register low \*/ /\*! < Repetition Counter register \*/ /\*! < capture/compare register 1 high \*/

/\*! < capture/compare register 1 low \*/

#### STC12H Series of technical marQffailsial websitev.STCAL.com Car gauge Design company

Technical support<sub>19864585985</sub>

Selection consultant 13922805190

- 812 -

Go to the pure technology exchange forum

| volatile unsigned char CCR2H; | /*! < capture/compare register 2 high */ |
|-------------------------------|------------------------------------------|
| volatile unsigned char CCR2L; | /*! < capture/compare register 2 low */  |
| volatile unsigned char CCR3H; | /*! < capture/compare register 3 high */ |
| volatile unsigned char CCR3L; | /*! < capture/compare register 3 low */  |
| volatile unsigned char CCR4H; | /*! < capture/compare register 3 high */ |
| volatile unsigned char CCR4L; | /*! < capture/compare register 3 low */  |
| volatile unsigned char BKR;   | /*! < Break Register */                  |
| volatile unsigned char DTR;   | /*! < dead-time register */              |
| volatile unsigned char OISR;  | /*! < Output idle register */            |

### }TIM1\_TypeDef;

| #define | TIM1_BaseAddress |   | 0xFEC0                                    |
|---------|------------------|---|-------------------------------------------|
|         |                  |   |                                           |
| #define | TIM1             |   | ((TIM1_TypeDef xdata*)TIM1_BaseAddress)   |
| #define | PWMA_ENO         |   | (*(unsigned char volatile xdata *)0xFEB1) |
| #define | PWMA_PS          |   | (*(unsigned char volatile xdata *)0xFEB2) |
|         |                  |   |                                           |
| sfr     | РОМО             | = | 0x94;                                     |
| sfr     | P0M1             | = | 0x93;                                     |
| sfr     | <i>P1M0</i>      | = | 0x92;                                     |
| sfr     | P1M1             | = | 0x91;                                     |
| sfr     | P_SW2            | = | 0xba;                                     |
|         |                  |   |                                           |

=

Shenzhen Guoxin Artificial Intelligence Coondatic distributor phone numbers

*P0^3;* 

#### sbit **P03**

#### unsigned char cnt\_H, cnt\_L;

| void mai | n(void)                                           |                        |                                       |                                                                                           |
|----------|---------------------------------------------------|------------------------|---------------------------------------|-------------------------------------------------------------------------------------------|
| {        |                                                   |                        |                                       |                                                                                           |
|          | $P\_SW2 = 0x80;$                                  |                        |                                       |                                                                                           |
|          | $P1M1 = 0 \times 0 f$                             |                        |                                       |                                                                                           |
|          | P1M0 = 0x00;                                      |                        |                                       |                                                                                           |
|          |                                                   |                        |                                       |                                                                                           |
|          | $PWMA\_ENO = 0x00;$ $PWMA\_PS = 0x00;$            |                        |                                       | TRGI// Configured leed to be targed of correspond fond equippool with                     |
|          | 1 // MA_13 = 0.000,                               |                        |                                       | 10 //00:PWM at P1                                                                         |
|          | <i>TIM1-&gt; PSCRH = 0x00;</i>                    |                        |                                       | Prescaler register                                                                        |
|          | TIM1 -> PSCRL = 0x00;                             |                        |                                       |                                                                                           |
|          | <i>TIM1-&gt; CCMR1 = 0x21;</i>                    |                        |                                       | ✓ The channel mode is configured as input and concentration of the encoder filter         |
|          | TIM1 -> CCMR2 = 0x21;                             |                        |                                       | ✓ The channel mode is configured as input and <sup>4</sup> c etoted to the encoder filter |
|          | TIM1-> SMCR                                       | = 0×03.                |                                       | Encoder mode                                                                              |
|          | IIIII-> BIACK                                     | 0.005,                 |                                       |                                                                                           |
|          | <i>TIM1-&gt; CCER1 = 0x55;</i>                    |                        |                                       | // Configure channel enable and polarity                                                  |
|          | <i>TIM1-&gt; CCER2 = 0x55;</i>                    |                        |                                       | // Configure channel enable and polarity                                                  |
|          | TIM1-> IER                                        | $= \theta x \theta 2;$ |                                       | "Enable interrupt                                                                         |
|          |                                                   |                        |                                       | "Enable counter                                                                           |
|          | $TIM1 \rightarrow CR1 \models \theta x \theta 1;$ |                        |                                       | <i>"</i>                                                                                  |
|          | EA = 1;                                           |                        |                                       |                                                                                           |
|          |                                                   |                        |                                       |                                                                                           |
|          | while (1);                                        |                        |                                       |                                                                                           |
| \$       |                                                   |                        |                                       |                                                                                           |
| /*****   | ••••• PWM                                         |                        | Interrupt reading encoder count value | e****/                                                                                    |
| void PW. | MA_ISR() interrupt 26                             |                        |                                       |                                                                                           |
|          |                                                   |                        |                                       |                                                                                           |

| STC12H  | Series of technical marQfailsial websitev.STCAL.com | Car gauge MCU Design company | Technical support <sub>19864585985</sub> | Selection consultant <sub>13922805190</sub> |
|---------|-----------------------------------------------------|------------------------------|------------------------------------------|---------------------------------------------|
| 11<br>1 |                                                     |                              |                                          |                                             |
| {       |                                                     |                              |                                          |                                             |
|         | if (TIM1->SR1 & 0X02)                               |                              |                                          |                                             |
|         | (                                                   |                              |                                          |                                             |
|         | $P03 = \sim P03;$                                   |                              |                                          |                                             |
|         | cnt_H = TIM1->CCR1H;                                |                              |                                          |                                             |
|         | cnt_L = TIM1->CCR1L;                                |                              |                                          |                                             |
|         | $TIM1 \rightarrow SR1 \& = \sim 0X02;$              |                              |                                          |                                             |
|         | }                                                   |                              |                                          |                                             |
| 1       |                                                     |                              |                                          |                                             |

# Single pulse mode (trigger control pulse output) 21.8.4

# $\operatorname{c}$ Language code

The test operating frequency is 11.0592MHz

| #include "reg\$1. h"          |                                          |  |  |  |  |  |
|-------------------------------|------------------------------------------|--|--|--|--|--|
| #include "intrins. h"         |                                          |  |  |  |  |  |
| typedef struct TDU struct     |                                          |  |  |  |  |  |
| ippeney surver a tranzisioned |                                          |  |  |  |  |  |
| 1                             |                                          |  |  |  |  |  |
| volatile unsigned char CR1;   | /*! < control register 1 */              |  |  |  |  |  |
| volatile unsigned char CR2;   | /*! < control register 2 */              |  |  |  |  |  |
| volatile unsigned char SMCR;  | /*! < Synchro mode control register */   |  |  |  |  |  |
| volatile unsigned char ETR;   | /*! < external trigger register */       |  |  |  |  |  |
| volatile unsigned char IER;   | /*! < interrupt enable register*/        |  |  |  |  |  |
| volatile unsigned char SR1;   | /*! < status register 1 */               |  |  |  |  |  |
| volatile unsigned char SR2;   | /*! < status register 2 */               |  |  |  |  |  |
| volatile unsigned char EGR;   | /*! < event generation register */       |  |  |  |  |  |
| volatile unsigned char CCMR1; | /*! < CC mode register 1 */              |  |  |  |  |  |
| volatile unsigned char CCMR2; | /*! < CC mode register 2 */              |  |  |  |  |  |
| volatile unsigned char CCMR3; | /*! < CC mode register 3 */              |  |  |  |  |  |
| volatile unsigned char CCMR4; | /*! < CC mode register 4 */              |  |  |  |  |  |
| volatile unsigned char CCER1; | /*! < CC enable register 1 */            |  |  |  |  |  |
| volatile unsigned char CCER2; | /*! < CC enable register 2 */            |  |  |  |  |  |
| volatile unsigned char CNTRH; | /*! < counter high */                    |  |  |  |  |  |
| volatile unsigned char CNTRL; | /*! < counter low */                     |  |  |  |  |  |
| volatile unsigned char PSCRH; | /*! < prescaler high */                  |  |  |  |  |  |
| volatile unsigned char PSCRL; | /*! < prescaler low */                   |  |  |  |  |  |
| volatile unsigned char ARRH;  | /*! < auto-reload register high */       |  |  |  |  |  |
| volatile unsigned char ARRL;  | /*! < auto-reload register low */        |  |  |  |  |  |
| volatile unsigned char RCR;   | /*! < Repetition Counter register */     |  |  |  |  |  |
| volatile unsigned char CCR1H; | /*! < capture/compare register 1 high */ |  |  |  |  |  |
| volatile unsigned char CCR1L; | /*! < capture/compare register 1 low */  |  |  |  |  |  |
| volatile unsigned char CCR2H; | /*! < capture/compare register 2 high */ |  |  |  |  |  |
| volatile unsigned char CCR2L; | /*! < capture/compare register 2 low */  |  |  |  |  |  |
| volatile unsigned char CCR3H; | /*! < capture/compare register 3 high */ |  |  |  |  |  |
| volatile unsigned char CCK3L; | /*! < capture/compare register 3 low */  |  |  |  |  |  |
| volatile unsigned char CCR4H; | /*! < capture/compare register 3 high */ |  |  |  |  |  |
| volanie unsigned char UCK4L;  | /*! < capture/compare register 3 low */  |  |  |  |  |  |
| volaute unsigned char BTR;    | /*! < Break Register */                  |  |  |  |  |  |
| vouune unsigned Char DI K;    | /*! < dead-time register */              |  |  |  |  |  |
| vouune unsignea Chur UISK;    | /*! < Output idle register */            |  |  |  |  |  |
|                               |                                          |  |  |  |  |  |
|                               |                                          |  |  |  |  |  |

### }TIM1\_TypeDef;

| #define | TIM1_BaseAddress | 0xFEC0                                  |
|---------|------------------|-----------------------------------------|
| #define | TIMI             | ((TIM1_TypeDef xdata*)TIM1_BaseAddress) |

Shenzhen Guoxin Artificial Intelligence Coopilatic distributor phone numbers

| STC12H      | Series of technical man                        | Qifáilsial websi | ev.STCAL.com                  | Car gauge MCU Design company  | .Technical support <sub>19864585985</sub> | Selection consultant <sub>13922805190</sub> |
|-------------|------------------------------------------------|------------------|-------------------------------|-------------------------------|-------------------------------------------|---------------------------------------------|
| 5           |                                                |                  |                               |                               |                                           |                                             |
| #define     | PWMA_ENO                                       |                  | (*(unsigned char volatile xdd | nta *)0xFEB1)                 |                                           |                                             |
| #define     | PWMA_PS                                        |                  | (*(unsigned char volatile xdd | uta *)0xFEB2)                 |                                           |                                             |
|             |                                                |                  |                               |                               |                                           |                                             |
| sfr         | P0M0                                           | =                | 0x94;                         |                               |                                           |                                             |
| sfr         | P0M1                                           | =                | 0x93;                         |                               |                                           |                                             |
| sfr         | P1M0                                           | =                | 0x92;                         |                               |                                           |                                             |
| sfr         | PIM1                                           | =                | 0x91;                         |                               |                                           |                                             |
| sfr         | P_SW2                                          | =                | 0xba;                         |                               |                                           |                                             |
|             |                                                |                  |                               |                               |                                           |                                             |
| chit        | D/13                                           | _                | <b>D</b> () ^ 3 ·             |                               |                                           |                                             |
| sou         | 103                                            | -                | FU <sup>-</sup> 3;            |                               |                                           |                                             |
|             |                                                |                  |                               |                               |                                           |                                             |
| void main(v | void)                                          |                  |                               |                               |                                           |                                             |
| {           |                                                |                  |                               |                               |                                           |                                             |
|             | $P\_SW2 = 0x80;$                               |                  |                               |                               |                                           |                                             |
|             |                                                |                  |                               |                               |                                           |                                             |
|             | P0M1 = 0x00;                                   |                  |                               |                               |                                           |                                             |
|             | P0M0 = 0xFF;                                   |                  |                               |                               |                                           |                                             |
|             | P1M1 = 0x0c:                                   |                  |                               |                               |                                           |                                             |
|             | D1140 - 0- F2                                  |                  |                               |                               |                                           |                                             |
|             | r1M0 = 0xr3;                                   |                  |                               |                               |                                           |                                             |
| i.          | $PWMA\_ENO = 0xF3;$                            |                  |                               | ou                            | tput <sub>PWM //IO</sub>                  |                                             |
| i.          | $PWMA\_PS = 0x00;$                             |                  |                               | //00:PWM a                    | t P1                                      |                                             |
|             |                                                |                  |                               |                               |                                           |                                             |
|             | /********************************              | *******          | *****                         |                               |                                           |                                             |
| í           | PWMx dutv = [CCRx/(ARR + 1)]                   | 100              |                               |                               |                                           |                                             |
|             | *****                                          | ****             | ****                          |                               |                                           |                                             |
|             |                                                | Need to          | be wroned offorrespor         | nd Wand equipped with         |                                           |                                             |
|             | -6                                             | Configure        | d to may                      | Barren oderpp <i>mpu</i> rini | A Second                                  |                                             |
|             |                                                |                  | IKGI                          | Presc                         | aler register                             |                                             |
| 1           | pin TIMI -> PSCRH = 0x00;                      |                  |                               | Dead                          | ime configuration                         |                                             |
|             | TIMI > PSCRL = 0x00;                           |                  |                               | Chapr                         | al mode configuration                     |                                             |
|             | $IIMI \rightarrow DIR = 0x00;$                 |                  |                               | Chain                         | er mode configuration                     |                                             |
|             | $TIM1 -> CCMR1 = \theta x 68;$                 |                  |                               | Config                        | jured as an input channel                 |                                             |
|             | TIM1 -> CCMR2 = 0x01;                          |                  |                               |                               |                                           |                                             |
|             | TIM1 -> CCMR3 = 0x68;                          |                  |                               |                               |                                           |                                             |
|             | <i>11M1-&gt; CCMR4 = 0x68;</i>                 |                  |                               |                               |                                           |                                             |
|             |                                                |                  |                               |                               |                                           |                                             |
|             | TIM1 -> SMCR = 0x66;                           |                  |                               |                               |                                           |                                             |
|             |                                                |                  |                               |                               |                                           |                                             |
|             | <i>TIM1-&gt; ARRH = 0x08;</i>                  |                  |                               | ∥ Autor                       | natic reloading of registers;e            | counters <sup>oint</sup>                    |
|             | TIM1 -> ARRL = 0 x 00;                         |                  |                               |                               |                                           |                                             |
|             |                                                |                  |                               |                               |                                           |                                             |
|             | <i>TIM1-&gt; CCR1H = 0x04;</i>                 |                  |                               | "Count                        | er comparison value                       |                                             |
|             | $TIM1 \rightarrow CCR1L = 0x00:$               |                  |                               | //                            |                                           |                                             |
|             | TIM1 -> CCR2H = 0x02                           |                  |                               |                               |                                           |                                             |
|             | $TIM1 \rightarrow CCR2L = 0 \times 00^{\circ}$ |                  |                               |                               |                                           |                                             |
|             | TIM1 -> CCR3H = 0x00,                          |                  |                               |                               |                                           |                                             |
|             | TIM1 -> CCR3L = 0x00                           |                  |                               |                               |                                           |                                             |
|             | TIM1 -> CCR4H = 0x01                           |                  |                               |                               |                                           |                                             |
|             | TIM1 -> CCR4I = 0x00                           |                  |                               |                               |                                           |                                             |
|             | 11911 CCR4L - 0300;                            |                  |                               |                               |                                           |                                             |
|             |                                                |                  |                               |                               |                                           |                                             |
|             | <i>TIM1-&gt; CCER1 = 0x55;</i>                 |                  |                               | <i>∥</i> Confi                | gure channel output enable                | and polarity                                |
|             | TIM1 -> CCER2 = 0x55;                          |                  |                               | <i>∥</i> Confi                | gure channel output enable                | and polarity                                |
|             |                                                |                  |                               |                               |                                           |                                             |
|             | <i>TIM1-&gt; BKR = 0x80;</i>                   |                  |                               | <i>∥</i> The n                | nain output is enabled, whicl             | n is equivalent to the main sw              |
|             | $TIM1 \rightarrow IER = 0x02;$                 |                  |                               | "Enabl                        | e interrupt                               |                                             |
| 1           | $TIM1 -> CR1 = \theta x \theta 8;$             |                  |                               | "Sinale                       | pulse mode                                |                                             |
|             | <i>TIM1-&gt; CR1</i>  = 0x01;                  |                  |                               | Enabl                         | e counter                                 |                                             |
|             |                                                |                  |                               | /Enable                       | , vvunter                                 |                                             |

EA = 1;

- 814 -

| STC12H   | Series of technical marQffails al websites.STCAL.com | Car gauge <sub>MCU</sub> Design company | .Technical support <sub>19864585985</sub> | Selection consultant 13922805190 |
|----------|------------------------------------------------------|-----------------------------------------|-------------------------------------------|----------------------------------|
| A8       | while (1):                                           |                                         |                                           |                                  |
| 1        |                                                      |                                         |                                           |                                  |
|          |                                                      |                                         |                                           |                                  |
| void PWA | IA_ISR() interrupt 26                                |                                         |                                           |                                  |
| (        |                                                      |                                         |                                           |                                  |
|          | if (TIM1->SR1 & 0X02)                                |                                         |                                           |                                  |
|          | f                                                    |                                         |                                           |                                  |
|          | $P03 = \sim P03;$                                    |                                         |                                           |                                  |
|          | <i>TIM1-&gt;SR1 &amp; =~0X02;</i>                    |                                         |                                           |                                  |
|          | }                                                    |                                         |                                           |                                  |
| 1        |                                                      |                                         |                                           |                                  |

# Gated mode (input level enables counter) 21.8.5

### $\operatorname{c}$ Language code

The test operating frequency is 11.0592MHz

#### #include "reg51. h"

### #include "intrins. h" typedef struct TIM1\_struct

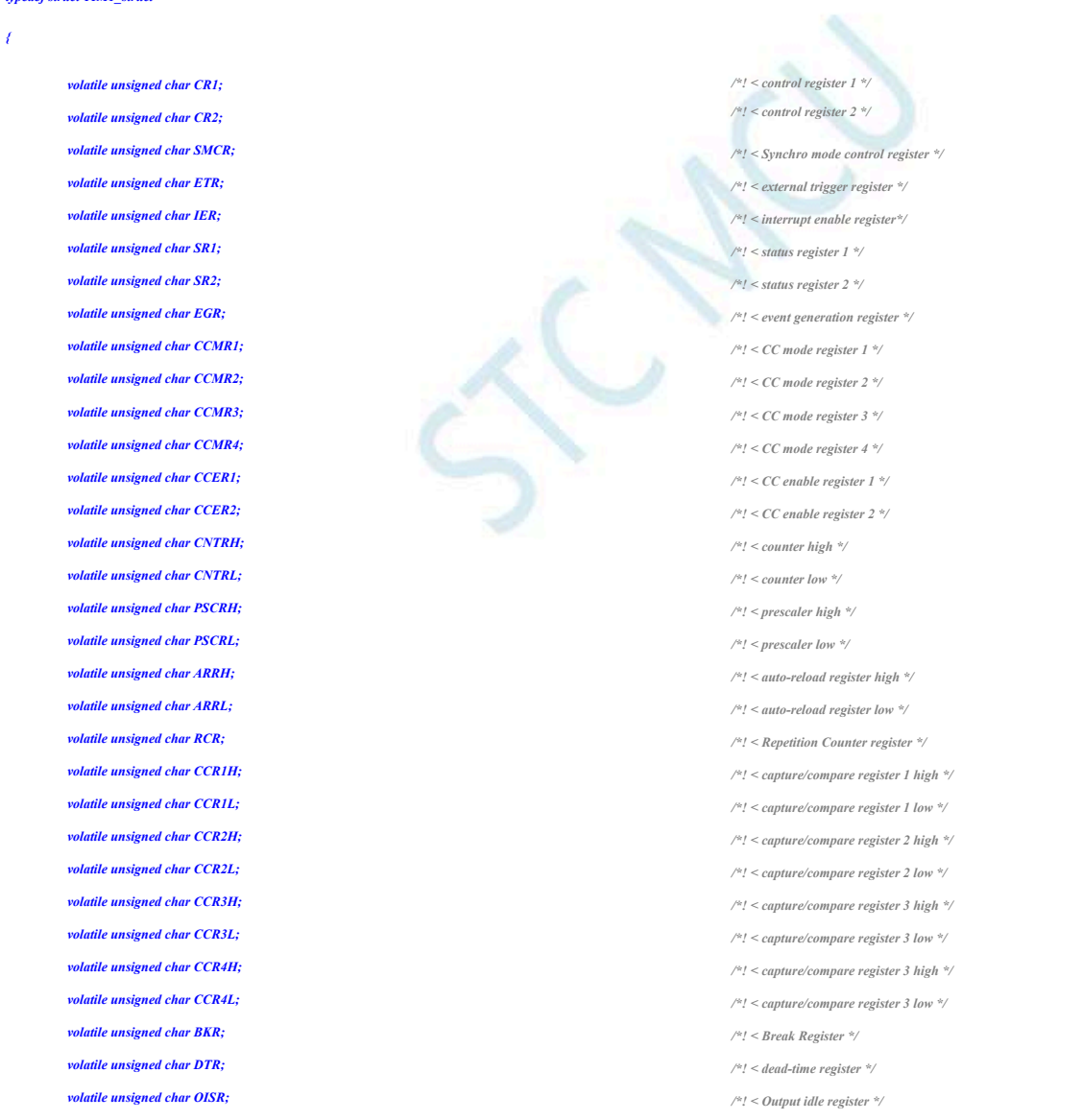

#### }TIM1\_TypeDef;

TIM1\_BaseAddress #define

0xFEC0

| STC12H | Series | of | technical | manQufáilssial | website |
|--------|--------|----|-----------|----------------|---------|
|        |        |    |           |                |         |

TIM1 ((TIM1\_TypeDef xdata\*)TIM1\_BaseAddress) #define (\*(unsigned char volatile xdata \*)0xFEB1) #define PWMA\_ENO (\*(unsigned char volatile xdata \*)0xFEB2) #define PWMA\_PS **P0M0** 0x94; sfr = sfr **P0M1** -0x93; sfr **P1M0** = 0x92; sfr **P1M1** = 0x91; sfr P3M0 = 0xb2; sfr P3M1 \_ 0xb1;

| sfr  | <i>P_SW2</i> | = | 0xba;        |
|------|--------------|---|--------------|
| sbit | <i>P03</i>   | = | <i>P0^3;</i> |

#### void main(void)

1

 $P\_SW2 = \theta x \delta \theta;$ 

| P0M1 = 0.000                |
|-----------------------------|
| <i>F0M1 – 0x00</i> ;        |
| P0M0 = 0xFF;                |
| P1M1 = 0x00;                |
| P1M0 = 0xFF;                |
| P3M1 = 0x04;                |
| P3M0 = 0x00;                |
|                             |
| P3M1 = 0x04; $P3M0 = 0x00;$ |

#### *PWMA\_ENO* = 0*xFF*; *PWMA\_PS* = 0*x*00;

*PWMx\_duty* = [*CCRx/(ARR* + 1)]\*100

\*\*\*\*\*\*

| pin TIMI-> PSCRH = 0x00;             | Prescaler register                                |
|--------------------------------------|---------------------------------------------------|
| $TIM1 -> PSCRL = 0_X 00;$            | Dead time configuration                           |
| TIM1 -> DTR = 0x00;                  | Channel mode configuration                        |
| TIM1-> CCMR1 = 0x68;                 | Configured as an input channel                    |
| TIM1 -> CCMR2 = 0x68;                | <i>n</i>                                          |
| $TIM1 -> CCMR3 = \theta x 68;$       |                                                   |
| TIM1 -> CCMR4 = 0x68;                |                                                   |
| TIM1 -> SMCR = 0x75;                 | Gated trigger moder input                         |
| <i>TIM1-&gt; ARRH = 0x08;</i>        |                                                   |
| TIM1 -> ARRL = 0 x 0 0;              | // Automatic reloading of registers;ecountersoint |
| $TIM1 -> CCR1H = \theta x \theta 4;$ |                                                   |
| TIM1 -> CCR1L = 0x00;                | Counter comparison value                          |
| $TIM1 -> CCR2H = \theta x \theta 2;$ | //                                                |
| TIM1 -> CCR2L = 0x00;                | //                                                |
| TIM1 -> CCR3H = 0x01;                | //                                                |
| <i>TIM1-&gt; CCR3L = 0x00</i> ;      | <i>II</i>                                         |
| TIM1 -> CCR4H = 0x01;                | //                                                |
| $TIMI \rightarrow CCR4L = 0x00;$     | 1/                                                |
| <i>TIM1-&gt; CCER1 = 0x55;</i>       |                                                   |
| <i>TIMI-&gt; CCER2 = 0x55;</i>       | Configure channel output enable and polarity      |
| TIMI -> BKR = 0x80;                  |                                                   |
|                                      |                                                   |

ev.STCAL.com Car gau

Car gauge Company Technical support 19864585985

| STC12H  | Series of technical mail@failsial websitev.STCA1.com | Car gauge <sub>MCU</sub> Design company | Technical support <sub>19864585985</sub> | Selection consultant |
|---------|------------------------------------------------------|-----------------------------------------|------------------------------------------|----------------------|
| 2).<br> | $TIMI \rightarrow IER = 0x02;$                       | Enable                                  | interrupt                                |                      |
|         | $TIMI > CR1 \models 0x01;$                           | Enable                                  | counter                                  |                      |

# External clock mode 21.8.6

### $\operatorname{c}$ Language code

EA = 1; while (1) ;

void PWMA\_ISR() interrupt 26

if(TIM1->SR1 & 0X02)

P03 = ~P03; TIM1->SR1 &=~0X02;

1

//The test operating frequency is 11.0592MHz

#### #include "reg51. h"

#include "intrins. h"

### typedef struct TIM1\_struct

volatile unsigned char CR1; volatile unsigned char CR2; volatile unsigned char SMCR; volatile unsigned char ETR; volatile unsigned char IER; volatile unsigned char SR1; volatile unsigned char SR2; volatile unsigned char EGR; volatile unsigned char CCMR1; volatile unsigned char CCMR2; volatile unsigned char CCMR3; volatile unsigned char CCMR4; volatile unsigned char CCER1; volatile unsigned char CCER2; volatile unsigned char CNTRH; olatile unsigned char CNTRL; olatile unsigned char PSCRH; olatile unsigned char PSCRL; olatile unsigned char ARRH; latile unsigned char ARRL; volatile unsigned char RCR; volatile unsigned char CCR1H; volatile unsigned char CCR1L; volatile unsigned char CCR2H; volatile unsigned char CCR2L; volatile unsigned char CCR3H; volatile unsigned char CCR3L: volatile unsigned char CCR4H; volatile unsigned char CCR4L; volatile unsigned char BKR; volatile unsigned char DTR;

/\*! < control register 1 \*/ /\*! < control register 2 \*/ /\*! < Synchro mode control register \*/ /\*! < external trigger register \*/ /\*! < interrupt enable register\*/ /\*! < status register 1 \*/ /\*! < status register 2 \*/ /\*! < event generation register \*/ /\*! < CC mode register 1 \*/ /\*! < CC mode register 2 \*/ /\*! < CC mode register 3 \*/ /\*! < CC mode register 4 \*/ /\*! < CC enable register 1 \*/ /\*! < CC enable register 2 \*/ /\*! < counter high \*/ /\*! < counter low \*/ /\*! < prescaler high \*/ /\*! < prescaler low \*/ /\*! < auto-reload register high \*/ /\*! < auto-reload register low \*/ /\*! < Repetition Counter register \*/ /\*! < capture/compare register 1 high \*/ /\*! < capture/compare register 1 low \*/ /\*! < capture/compare register 2 high \*/ /\*! < capture/compare register 2 low \*/ /\*! < capture/compare register 3 high \*/ /\*! < capture/compare register 3 low \*/ /\*! < capture/compare register 3 high \*/ /\*! < capture/compare register 3 low \*/ /\*! < Break Register \*/

#### /\*! < dead-time register \*/

Selection consultant<sub>13922805190</sub>

|                    |                                         |                |                                                                                | inco     | •                             | 15001005500          | •          |
|--------------------|-----------------------------------------|----------------|--------------------------------------------------------------------------------|----------|-------------------------------|----------------------|------------|
|                    |                                         |                |                                                                                |          |                               |                      |            |
| vol                | atile unsigned char OISR;               |                |                                                                                |          | /"! < Output idle register "/ |                      |            |
| {IIMI_IypeD        | lej;                                    |                |                                                                                |          |                               |                      |            |
|                    |                                         |                |                                                                                |          |                               |                      |            |
| #define            | TIM1_BaseAddress                        |                | 0xFEC0                                                                         |          |                               |                      |            |
|                    | TIM                                     |                |                                                                                |          |                               |                      |            |
| #define            | 11/11                                   |                | ((TIM1_TypeDef xdata*)TIM1_Base/                                               | Address) |                               |                      |            |
| #define            | PWMA_ENO                                |                | (*(unsigned char volatile xdata *)0xF<br>(*(unsigned char volatile xdata *)0xF | EBI)     |                               |                      |            |
| muejine            | rwma_rs                                 |                | (unsigned char volume xuud )oxi                                                |          |                               |                      |            |
| ofe                | POMO                                    | _              | 0-04-                                                                          |          |                               |                      |            |
| sji                | P0M1                                    | _              | 0x93.                                                                          |          |                               |                      |            |
| sfr                | PIMO                                    | =              | 0x92:                                                                          |          |                               |                      |            |
| sfr                | P1M1                                    | =              | 0x91;                                                                          |          |                               |                      |            |
| sfr                | РЗМО                                    | =              | 0xb2;                                                                          |          |                               |                      |            |
| sfr                | P3M1                                    | =              | 0xb1;                                                                          |          |                               |                      |            |
| sfr                | P_SW2                                   | =              | 0xba;                                                                          |          |                               |                      |            |
|                    |                                         |                |                                                                                |          |                               |                      |            |
| sbit               | P03                                     | = .            | P0^3;                                                                          |          |                               |                      |            |
|                    |                                         |                |                                                                                |          |                               |                      |            |
| void main(void     | d)                                      |                |                                                                                |          |                               |                      |            |
| (                  |                                         |                |                                                                                |          |                               |                      |            |
| P                  | $SW2 = \theta x 8\theta;$               |                |                                                                                |          |                               |                      |            |
|                    |                                         |                |                                                                                |          |                               |                      |            |
| <b>P0</b>          | $M1 = \theta x \theta \theta;$          |                |                                                                                |          |                               |                      |            |
| <b>P0</b> .        | $M\theta = \theta x F F;$               |                |                                                                                |          |                               |                      |            |
| <b>P1</b>          | M1=0x00;                                |                |                                                                                |          |                               |                      |            |
| <b>P1</b>          | M0 = 0xFF;                              |                |                                                                                |          |                               |                      |            |
| <b>P3</b>          | M1 = 0x04;                              |                |                                                                                |          |                               |                      |            |
| <b>P3</b> .        | M0=0x00;                                |                |                                                                                |          |                               |                      |            |
|                    |                                         |                |                                                                                |          |                               |                      |            |
| РИ                 | $VMA\_ENO = 0xFF;$                      |                |                                                                                |          | output PWM //10               |                      |            |
| PW                 | $VMA\_PS = 0x00;$                       |                |                                                                                |          | //00:PWM at P1                |                      |            |
|                    |                                         |                |                                                                                |          |                               |                      |            |
| /*******           | *************************************   | *************  |                                                                                |          |                               |                      |            |
| <i>PWMx_duty</i> = | = [CCRx/(ARR + 1)]*100                  | ****           | 10 to 10 to 10                                                                 |          |                               |                      |            |
|                    | Ne                                      | eed to be tana | ed offorrespond Kond equipp                                                    | ¢guwith  |                               |                      |            |
|                    | <sub>of ∥</sub> Config                  | gured to TR    | GI                                                                             |          | "Prescaler register           |                      |            |
| pin                | <i>TIM1-&gt; PSCRH = 0x00;</i>          |                |                                                                                |          | Dood time configura           | tion                 |            |
| TI                 | M1 -> PSCRL = 0x00;                     |                |                                                                                |          |                               | lion                 |            |
| <b>TI</b> /        | $M1 -> DTR = \theta x \theta \theta;$   |                |                                                                                |          | Channel mode config           | guration             |            |
| TI                 | $M1 \rightarrow CCMR1 = \theta x 68;$   |                |                                                                                |          | "Configured as an inp         | out channel          |            |
| TI                 | $M1 -> CCMR2 = \theta x 68;$            |                |                                                                                |          |                               |                      |            |
| <b>TI</b> !        | $M1 \rightarrow CCMR3 = 0x68;$          |                |                                                                                |          |                               |                      |            |
| TI                 | M1 -> CCMR4 = 0x68;                     |                |                                                                                |          |                               |                      |            |
|                    |                                         |                |                                                                                |          |                               |                      |            |
| TI                 | $M1 \rightarrow SMCR = 0x77;$           |                |                                                                                |          | //ETRF Input                  |                      |            |
| TU                 | $M1 > ADDH = 0 \times 08$               |                |                                                                                |          | // Automatic reloading        | n of registersverige | untergoint |
| TI.                | $M1 \rightarrow ARRL = 0x00;$           |                |                                                                                |          | Automatio relotading          | g of registers, eet  | antero     |
|                    |                                         |                |                                                                                |          |                               |                      |            |
| TD                 | $M1 -> CCR1H = \theta x \theta 4 \cdot$ |                |                                                                                |          | "Counter comparison           | value                |            |
| T                  | $M1 \rightarrow CCR1L = 0x00;$          |                |                                                                                |          | //                            |                      |            |
| TI                 | M1-> CCR2H = 0x02;                      |                |                                                                                |          |                               |                      |            |
| TI                 | M1 -> CCR2L = 0x00;                     |                |                                                                                |          |                               |                      |            |
| TI                 | $M1 -> CCR3H = \theta x \theta 1;$      |                |                                                                                |          |                               |                      |            |
| TI                 | $M1 -> CCR3L = \theta x \theta \theta;$ |                |                                                                                |          |                               |                      |            |
| TI                 | <i>M1-&gt; CCR4H = 0x01;</i>            |                |                                                                                |          |                               |                      |            |

 $TIM1 -> CCR4L = \theta x \theta \theta;$ 

- 818 -

| STC12H    | Series of technical marQffilsial websitev.STCAL.com | Car gauge MCU Design company | .Technical support <sub>19864585985</sub> | Selection consultant             |
|-----------|-----------------------------------------------------|------------------------------|-------------------------------------------|----------------------------------|
| <i>\}</i> |                                                     |                              |                                           |                                  |
|           | <i>TIM1-&gt; CCER1 = 0x55;</i>                      | ∕∕ Config                    | gure channel output enable a              | and polarity                     |
|           | <i>TIM1-&gt; CCER2 = 0x55;</i>                      | ∥ Config                     | gure channel output enable a              | and polarity                     |
|           | <i>TIMI-&gt; BKR = 0x80;</i>                        | <i>∥</i> The m               | ain output is enabled, which              | is equivalent to the main switch |
|           | $TIM1 \rightarrow IER = 0x02;$                      | "Enable                      | interrupt                                 |                                  |
|           | $TIM1 \rightarrow CR1 \models \theta x \theta 1;$   | Enable                       | counter                                   |                                  |
|           |                                                     |                              |                                           |                                  |
|           | EA = 1;                                             |                              |                                           |                                  |
|           | while (1);                                          |                              |                                           |                                  |
| 1         |                                                     |                              |                                           |                                  |
|           |                                                     |                              |                                           |                                  |
| void PWN  | IA_ISR() interrupt 26                               |                              |                                           |                                  |
| 1         |                                                     |                              |                                           |                                  |
|           | if(TIM1->SR1 & 0X02)                                |                              |                                           |                                  |
|           | 1                                                   |                              |                                           |                                  |
|           | $P03 = \sim P03;$                                   |                              |                                           |                                  |
|           | TIM1->SR1 &=~0X02;                                  |                              |                                           |                                  |
|           | 1                                                   |                              |                                           |                                  |
| 1         |                                                     |                              |                                           |                                  |

21.8.7 Input capture mode to measure the pulse period (capture rising edge to rising edge or falling edge

# Along to the falling edge)

# $\rm c$ $\,$ Language code

| The test operating frequency is |                                          |
|---------------------------------|------------------------------------------|
| 11.0592MHz                      |                                          |
|                                 |                                          |
| #include "reg51. h"             |                                          |
| #include "intrins. h"           |                                          |
| typedef struct TIM1_struct      |                                          |
|                                 |                                          |
|                                 | We construct and the I we                |
| volatile unsigned char CR1;     | /*1 < control register 1 */              |
| volatile unsigned char CR2;     | , - convergence # /                      |
| volatile unsigned char SMCR;    | /*! < Synchro mode control register */   |
| volatile unsigned char ETR;     | /*! < external trigger register */       |
| volatile unsigned char IER;     | /*! < interrupt enable register*/        |
| volatile unsigned char SR1;     | /*! < status register 1 */               |
| volatile unsigned char SR2;     | /*! < status register 2 */               |
| volatile unsigned char EGR;     | /*! < event generation register */       |
| volatile unsigned char CCMR1;   | /*! < CC mode register 1 */              |
| volatile unsigned char CCMR2;   | /*! < CC mode register 2 */              |
| volatile unsigned char CCMR3;   | /*! < CC mode register 3 */              |
| volatile unsigned char CCMR4;   | /*! < CC mode register 4 */              |
| volatile unsigned char CCER1;   | /*! < CC enable register 1 */            |
| volatile unsigned char CCER2;   | /*! < CC enable register 2 */            |
| volatile unsigned char CNTRH;   | /*! < counter high */                    |
| volatile unsigned char CNTRL;   | /*! < counter low */                     |
| volatile unsigned char PSCRH;   | /*! < prescaler high */                  |
| volatile unsigned char PSCRL;   | /*! < prescaler low */                   |
| volatile unsigned char ARRH;    | /*! < auto-reload register high */       |
| volatile unsigned char ARRL;    | /*! < auto-reload register low */        |
| volatile unsigned char RCR;     | /*! < Repetition Counter register */     |
| volatile unsigned char CCR1H;   | /*! < capture/compare register 1 high */ |
| volatile unsigned char CCR1L;   | /*! < capture/compare register 1 low */  |
| volatile unsigned char CCR2H;   | /*! < capture/compare register 2 high */ |
|                                 |                                          |

#### STC12H Series of technical marQfallsial websitev.STCALcom Car gauge MCU Design company

Technical support

Selection consultant

| volatile unsigned char CCR2L; | /*! < capture/compare register 2 low */  |
|-------------------------------|------------------------------------------|
| volatile unsigned char CCR3H; | /*! < capture/compare register 3 high */ |
| volatile unsigned char CCR3L; | /*! < capture/compare register 3 low */  |
| volatile unsigned char CCR4H; | /*! < capture/compare register 3 high */ |
| volatile unsigned char CCR4L; | /*! < capture/compare register 3 low */  |
| volatile unsigned char BKR;   | /*! < Break Register */                  |
| volatile unsigned char DTR;   | /*! < dead-time register */              |
| volatile unsigned char OISR;  | /*! < Output idle register */            |

xdata\*)TIM1\_BaseAddress) volatile xdata \*)0xFEB1) volatile xdata \*)0xFEB2)

#### }TIM1\_TypeDef;

| #define | TIM1_BaseAddress |   | 0xFEC0           |  |
|---------|------------------|---|------------------|--|
| #define | TIMI             |   | ((TIM1_TypeDef.  |  |
| #define | PWMA_ENO         |   | (*(unsigned char |  |
| #define | PWMA_PS          |   | (*(unsigned char |  |
|         |                  |   |                  |  |
| sfr     | РОМО             | = | 0x94;            |  |
| sfr     | <i>P0M1</i>      | = | 0x93;            |  |
| sfr     | P1M0             | = | 0x92;            |  |
| sfr     | P1M1             | = | 0x91;            |  |
| sfr     | P3M0             | = | 0xb2;            |  |
| sfr     | P3M1             | = | 0xb1;            |  |
| sfr     | P_SW2            | = | 0xba;            |  |
|         |                  |   |                  |  |
| sbit    | <i>P03</i>       | = | <i>P0^3;</i>     |  |

| int | can: |
|-----|------|
|     |      |

#### void main(void)

1

 $P\_SW2 = \theta x 8\theta;$ 

- P0M1 = 0x00;P0M0 = 0xFF;
- $P1M1 = \theta x \theta c;$
- P1M0 = 0xF3;

 $PWMA\_ENO = 0xF3;$ 

 $PWMA\_PS = \theta x \theta \theta;$ 

Need to be turned of¢orrespand fond equippa¢i,with of /∞Configured to <sub>TRGI</sub>

### *pin TIM1-> PSCRH = 0x00; TIM1-> PSCRL = 0x00;*

 $TIM1 -> DTR = \theta x \theta \theta;$ 

### TIM1 -> CCMR1 = 0x68;

*TIM1-> CCMR2 = 0x01; TIM1-> CCMR3 = 0x68; TIM1-> CCMR4 = 0x68;* 

*TIM1-> SMCR = 0x66;* 

#### *TIM1-> CCER1 = 0x55; TIM1-> CCER2 = 0x55;*

 $TIM1 \rightarrow IER = \theta x \theta 4;$ 

#### $TIM1 \rightarrow CR1 \models \theta x \theta 1;$

- Configure channel output enable and polarityConfigure channel output enable and polarity
- Enable interrupt

output PWM //IO

Prescaler register

Dead time configuration

Channel mode configuration

Configured as an input channel

//00:PWM at P1

### Enable counter

Shenzhen Guoxin Artificial Intelligence Coontestic distributor phone: numbers

| EA-1;<br>while (1);                                                                                                    | STC12H   | Series of technical marQfailsial websitev.STCAL.com    | Car gauge MCU Design company | .Technical support <sub>19864585985</sub> | Selection consultant |
|----------------------------------------------------------------------------------------------------|----------|--------------------------------------------------------|------------------------------|-------------------------------------------|----------------------|
| <pre>E4=1;<br/>while (1);<br/>/</pre>                                                                                                    | 5        |                                                        |                              |                                           |                      |
| <pre>widle(1);  / Channel input, capture data through @CR2H/TIMI-&gt; CCR2L read / vid PWM4_ISR0 interrupt 26  /</pre>                                                                                                    |          | <i>EA</i> = 1;                                         |                              |                                           |                      |
| <pre>/* Channel input, capture data through @CR2H / TIMI&gt;&gt; CCR2L read v/ void PWM4_ISR0 interrupt 26 {</pre>                                                                                                    |          | while (1);                                             |                              |                                           |                      |
| <pre>r* Channel input, capture data throTugh @CR2H/TIMI&gt; CCR2L void PWM4_ISR() interrupt 26 {</pre>                                                                                                    | 1        |                                                        |                              |                                           |                      |
| <pre>red v void PWMA_ISR0 interrupt 26 v vid PWMA_ISR0 interrupt 26  (</pre>                                                                                                    |          |                                                        |                              |                                           |                      |
| <pre>vid PWM_ISR() interrupt 26 {</pre>                                                                                                    | /* Cha   | Innel input, capture data through GCR2H / TIM1-> CCR2L | read */                      |                                           |                      |
| <pre>{</pre>                                                                                                    | void PWM | (A_ISR() interrupt 26                                  |                              |                                           |                      |
| <pre>ig(TIMI-&gt;SRI &amp; 0X02) {     /     P03 = -P03;     ITMI-&gt;SRI &amp; 0X04)     /     p03 = -P03;     cap = TIMI&gt; CCR2H;     cap = (cap &lt;&lt; 8) + TIMI&gt; CCR2L;     TIMI&gt;SRI &amp;==0X04;     /read cCR2L </pre> | (        |                                                        |                              |                                           |                      |
| <pre>{     {         P03 = -P03;         TIMI-&gt;SRI &amp;=-0X02;         }         ((TIMI-&gt;SRI &amp; 0X04)         {</pre>                                                                                                    |          | if(TIM1->SR1 & 0X02)                                   |                              |                                           |                      |
| P03 = -P03;<br>TIMI->SRI &==-0X02;<br>;<br>;<br>;<br>;<br>;<br>;<br>;<br>;<br>;<br>;<br>;<br>;<br>;                                                                                                    |          | $\ell$                                                 |                              |                                           |                      |
| TIM1->SR1 &=-0X02;<br>;<br>;<br>;<br>;<br>;<br>;<br>;<br>;<br>;<br>;<br>;<br>;<br>;                                                                                                    |          | $P03 = \sim P03;$                                      |                              |                                           |                      |
| <pre> }  f  f  P03 = -P03;  cap = TIM1-&gt; CCR2H;  cap = (cap &lt; 8) + TIM1-&gt; CCR2L;  TIM1-&gt;SR1 &amp;=-0X04;  } </pre>                                                                                                    |          | TIM1->SR1 &=~0X02;                                     |                              |                                           |                      |
| if(TIM1->SR1 & 0X04) {                                                                                                    |          | 1                                                      |                              |                                           |                      |
| <pre>{     P03 = ~P03;     cap = TIMI-&gt; CCR2H;     cap = (cap &lt;&lt; 8) + TIMI-&gt; CCR2L;     TIMI-&gt; SR1 &amp;=~0X04; } </pre>                                                                                                |          | if(TIM1->SR1 & 0X04)                                   |                              |                                           |                      |
| P03 = ~P03;<br>cap = TIMI-> CCR2H;<br>cap = (cap << 8) + TIMI-> CCR2L;<br>TIMI->SRI &=~0X04;<br>}                                                                                                    |          | (                                                      |                              |                                           |                      |
| cap = TIM1-> CCR2H; //read CCR2H<br>cap = (cap << 8) + TIM1-> CCR2L; //read CCR2L<br>TIM1->SR1 &=-0X04;                                                                                                    |          | $P03 = \sim P03;$                                      |                              |                                           |                      |
| cap = (cap << 8) + TIM1-> CCR2L; //read CCR2L<br>TIM1->SR1 &=-0X04;<br>}                                                                                                    |          | cap = TIM1-> CCR2H;                                    | <sub>//</sub> read           | CCR2H                                     |                      |
| TIM1->SR1 &=-0X04;                                                                                                    |          | $cap = (cap \ll 8) + TIM1 -> CCR2L;$                   | <i></i> ,∕read               | CCR2L                                     |                      |
|                                                                                                    |          | TIM1->SR1 &=~0X04;                                     |                              |                                           |                      |
|                                                                                                    |          |                                                        |                              |                                           |                      |
|                                                                                                    | ,        | /                                                      |                              |                                           |                      |

Input capture mode to measure pulse high-level width (capture rising edge to fall

#### c Language code The test operating frequency is 11.0592MHz #include "reg51. h" #include "intrins. h" sfr P\_SW2 0xba sfr P1M0 0x92; sfr P1M1 0x91; sfr P3M0 0xb2; sfr P3M1 0xb1; sfr P5M0 0xca, 0xc9; sfr P5M1 #define PWMA\_CR1 ned char volatile xdata \*)0xfec0) #define PWMA\_IER (\*(unsig (\*(unsigned char volatile xdata \*)0xfec4) #define PWMA\_SR1 (\*(unsigned char volatile xdata \*)0xfec5) #define (\*(unsigned char volatile xdata \*)0xfec8) PWMA\_CCMR1 #define (\*(unsigned char volatile xdata \*)0xfec9) PWMA\_CCMR2 #define PWMA\_CCER1 (\*(unsigned char volatile xdata \*)0xfecc) PWMA\_CCR1 (\*(unsigned int volatile xdata \*)0xfed5) #define PWMA\_CCR2 (\*(unsigned int volatile xdata \*)0xfed7) #define void main() 1 P1M0 = 0x00;P1M1 = 0x00;P3M0 = 0x00;P3M1 = 0x00;P5M0 = 0x00; $P5M1 = \theta x \theta \theta;$ $P\_SW2 = \theta x 8\theta;$ capture TI1 Rising edge, CC2 capture TI1 Falling edge //(CC1 $PWMA\_CCER1 = 0x00;$ - 821 -

Shenzhen Guoxin Artificial Intelligence Coomletatic distributor phone:numbers

| STC12H   | Series of technical marQifailsial websitev.STCAL.com | Car gauge Design company | .Technical support <sub>19864585985</sub>  | Selection consultant <sub>13922805190</sub> |
|----------|------------------------------------------------------|--------------------------|--------------------------------------------|---------------------------------------------|
| 75       |                                                      |                          | le the input mode And menned               | Up                                          |
|          | $PWMA\_CCMR1 = 0x01;$                                | //001                    |                                            | qu                                          |
|          | $PWMA\_CCMR2 = 0x02;$                                | //CC2                    | to input mode And mapped to                | ωþ                                          |
|          | $PWMA\_CCER1 = 0x11;$                                | //Enable                 | cc1/cc2 Capture function on                |                                             |
|          | <i>PWMA_CCER1</i>  = <i>0x00</i> ;                   | Set the                  | e capture polarity t <b>⊄</b> he rising eo | dge ofcci                                   |
|          | $PWMA\_CCER1 \models \theta x 2\theta;$              | Set the                  | e capture polarity talling edge o          | f                                           |
|          | $PWMA\_CR1 = 0x01;$                                  |                          | 0.0                                        |                                             |
|          |                                                      |                          |                                            |                                             |
|          | $PWMA  IFR = 0 \times 0.4$                           | ,∕Enable                 | CC2 Capture interrupt                      |                                             |
|          | FA = 1                                               | "                        | captaro interrupt                          |                                             |
|          |                                                      |                          |                                            |                                             |
|          |                                                      |                          |                                            |                                             |
|          | while (1);                                           |                          |                                            |                                             |
| 1        |                                                      |                          |                                            |                                             |
|          |                                                      |                          |                                            |                                             |
| void PWM | IA_ISR() interrupt 26                                |                          |                                            |                                             |
| 1        |                                                      |                          |                                            |                                             |
|          | unsigned int cnt;                                    |                          |                                            |                                             |
|          |                                                      |                          |                                            |                                             |
|          |                                                      |                          |                                            |                                             |
|          | if (PWMA_SR1 & 0x04)                                 |                          |                                            |                                             |
|          | 1                                                    |                          |                                            |                                             |
|          | $PWMA\_SR1 \&= \sim 0x04;$                           |                          |                                            |                                             |
|          |                                                      |                          |                                            |                                             |
|          | cnt = PWMA_CCR2 - PWMA_CCR1;                         | ∥ The d                  | ifference is the high-level width          | 1                                           |
|          | )                                                    |                          |                                            |                                             |
| 1        |                                                      |                          |                                            |                                             |
|          |                                                      |                          |                                            |                                             |

# Input capture mode to measure the low-level width of the pulse (capture the fallin

# ${\rm c}\, {\rm Language}\,\, {\rm code}$

| The test operating frequency is 11 as 93 MHz |              |       |                                            |  |
|----------------------------------------------|--------------|-------|--------------------------------------------|--|
| .,                                           |              | 11.05 |                                            |  |
| #include "reg51. h                           |              |       |                                            |  |
| <i>#include "intrins.</i>                    | h"           |       |                                            |  |
| sfr                                          |              |       |                                            |  |
| sfr P1M0                                     | P_SW2        | =     | 0xba;                                      |  |
| sfr P1M1                                     |              | =     | <i>0x92;</i>                               |  |
| sfr P3M0                                     |              | =     | <i>0x91;</i>                               |  |
| -G. D2M1                                     |              | =     |                                            |  |
| sjr PSM1                                     |              | =     |                                            |  |
| sfr P5M0                                     |              | _     | uxcu;                                      |  |
| sfr P5M1                                     |              | -     | UAL7,                                      |  |
| #define PWMA_C                               | R1           |       |                                            |  |
| #define PWMA_IE                              | ER.          |       | (*(unsigned char volatile xdata *)0xfec0)  |  |
| #define PWMA_SI                              | R1           |       | (*(unsigned char volatile xdata *)0xfec4)  |  |
| #define                                      |              |       | (*(unsigned char volatile xdata *)0xfec5)  |  |
| #define                                      | PWMA_CCMR1   |       | (*(unsigned char volatile xdata *)0xfec8)  |  |
| Hafina                                       | PWMA_CCMR2   |       | (*(unsigned char volatile xdata *)0xfec9)  |  |
| <i>Haejine</i>                               | PWMA_CCER1   |       | (*(unsigned char volatile xdata *)0xfecc)  |  |
| #define                                      | PWMA_CCR2    |       | (*(unsigned int volatile xdata *)0xfedS)   |  |
| #define                                      | T WIMI_CCR2  |       | ("(unsignea int votatile xitata ")0xfea /) |  |
| void main()                                  |              |       |                                            |  |
| -{                                           |              |       |                                            |  |
|                                              |              |       |                                            |  |
| P1M0 = 0x00;                                 |              |       |                                            |  |
| P1M1 = 0x00;                                 |              |       |                                            |  |
| P3M0 = 0x00;                                 |              |       |                                            |  |
| P3M1 = 0x00;                                 |              |       |                                            |  |
| P5M0 = 0x00;                                 |              |       |                                            |  |
| P5M1 = 0x00;                                 | PSMI = 0x00: |       |                                            |  |
| Showshow G                                   |              |       |                                            |  |

| STC12H   | Series of technical manOfficial website.STCALcom | Car gauge <sub>MCU</sub> Design company | .Technical support <sub>19864585985</sub>    | Selection consultant <sub>13922805190</sub> |
|----------|--------------------------------------------------|-----------------------------------------|----------------------------------------------|---------------------------------------------|
|          |                                                  |                                         |                                              |                                             |
|          | $P_SW2 = \theta x \theta \theta;$                |                                         |                                              |                                             |
|          |                                                  |                                         |                                              |                                             |
|          |                                                  | //(CC1                                  | capture TI1 Rising edge, CC2 capture TI      | <sup>1</sup> Falling edge                   |
|          | <i>PWMA_CCER1</i> = 0x00;                        |                                         |                                              |                                             |
|          | $PWMA\_CCMR1 = 0x01;$                            | //CC1                                   | Is the input mode And mapped                 | Up                                          |
|          | $PWMA\_CCMR2 = 0x02;$                            | //CC2                                   | to input mode ීAnd mapped to                 | up                                          |
|          | $PWMA\_CCER1 = 0x11;$                            | //Enable                                | <i>cc1/cc2</i> Capture function on           |                                             |
|          | $PWMA\_CCER1 \models 0x00;$                      | Set th                                  | ne capture polarity t <b>o</b> he rising edg | ge of <i>cci</i>                            |
|          | <i>PWMA_CCER1</i>  = <i>0x20</i> ;               | Set th                                  | ne capture pol <b>वानंद दि</b> lling edge of |                                             |
|          | $PWMA\_CR1 = 0x01;$                              |                                         |                                              |                                             |
|          |                                                  |                                         |                                              |                                             |
|          | $PWMA\_IER = 0x02;$                              | <i>∥</i> Enable                         | cci Capture interrupt                        |                                             |
|          | EA = 1;                                          |                                         |                                              |                                             |
|          |                                                  |                                         |                                              |                                             |
|          | while (1);                                       |                                         |                                              |                                             |
| 1        |                                                  |                                         |                                              |                                             |
|          |                                                  |                                         |                                              |                                             |
| void PWA | AA_ISR() interrupt 26                            |                                         |                                              |                                             |
| $\ell$   |                                                  |                                         |                                              |                                             |
|          | unsigned int cnt;                                |                                         |                                              |                                             |
|          |                                                  |                                         |                                              |                                             |
|          | if (PWMA_SR1 & 0x02)                             |                                         |                                              |                                             |
|          | 1                                                |                                         |                                              |                                             |
|          | $PWMA\_SR1 \&= -0x02;$                           |                                         |                                              |                                             |
|          |                                                  |                                         |                                              |                                             |
|          | cnt = PWMA_CCR1 - PWMA_CCR2;                     | // The                                  | difference is the low-level width            |                                             |
|          | 1                                                |                                         |                                              |                                             |
| 1        |                                                  |                                         |                                              |                                             |

# 21.8.10 Input capture mode simultaneously measures pulse period and duty cycle

| Only         PWM1P <sup>2</sup> PWM5 <sup>5</sup> PWM6         Only on these ports can the cycle and duty cycle be measure |
|----------------------------------------------------------------------------------------------------|
| guage code                                                                                                    |
| est operating frequency is                                                                                                 |
| reg\$1. h"                                                                                                    |
| intrins. h"                                                                                                    |
| D 50/2                                                                                                    |
| $P_{-}3n2 = 0xba;$                                                                                                    |
| $= \qquad 0x92;$                                                                                                    |
| $= \qquad \theta x 91;$                                                                                                    |
| = 0xb2;                                                                                                    |
| = $0xb1;$                                                                                                    |
| $=$ $\theta x ca;$                                                                                                    |
| $= \qquad \theta x c 9;$                                                                                                   |
| VMA_CR1                                                                                                    |
| (*(unsigned char volatile xdata *)0xfec0)                                                                                  |
| PWMA_SMCR (*(unsigned char volatile xdata *)0xfec2) VMA_IER (*(unsigned char volatile xdata *)0xfec2)                      |
| - (*(unsigned char volatile xdata *)0xfec4)                                                                                |
| YMA_SK1<br>(*(unsigned char volatile xdata *)0xfec5)                                                                       |
| PWMA_CCMR1 (*(unsigned char volatile xdata *)0xfec8)                                                                       |
| PWMA_CCMR2       (*(unsigned char volatile xdata *)0xfec9)                                                                 |
| PWMA_CCER1       (*(unsigned char volatile xdata *)0xfecc)                                                                 |
| PWMA_CCR1       (*(unsigned int volatile xdata *)0xfed5)                                                                   |
| PWMA_CCR2     (*(unsigned int volatile xdata *)0xfed7)                                                                     |
|                                                                                                    |

| STC12H   | Series of technical man Offilisial websites.STCAL.com | $Cargauge_{MCU}Designcompany$ | :Technical support                     | Selection consultant <sub>13922805190</sub> |
|----------|-------------------------------------------------------|-------------------------------|----------------------------------------|---------------------------------------------|
| 1        |                                                       |                               |                                        |                                             |
|          | PIM0 = 0x00;                                          |                               |                                        |                                             |
|          | P1M1 = 0x00;                                          |                               |                                        |                                             |
|          | P3M0 = 0x00;                                          |                               |                                        |                                             |
|          | P3M1 = 0x00;                                          |                               |                                        |                                             |
|          | P5M0 = 0x00;                                          |                               |                                        |                                             |
|          | P5M1 = 0x00;                                          |                               |                                        |                                             |
|          | $P SW_2 = 0x80;$                                      |                               |                                        |                                             |
|          |                                                       |                               |                                        |                                             |
|          |                                                       |                               | Distance in a second second second     | E-III I                                     |
|          |                                                       | //(CC1                        | Rising edge, <sub>CC2</sub> capture hi | // )Falling edge                            |
|          |                                                       | //CC1                         | Capture cycle width, cccapture ni      | gn-level width                              |
|          | $PWMA\_CCER1 = 0x00;$                                 |                               |                                        | Un                                          |
|          | $PWMA\_CCMR1 = 0x01;$                                 | //CC1                         | is the input mode And mapped           | up                                          |
|          | $PWMA\_CCMR2 = 0x02;$                                 | //CC2                         | to input mode And mapped to            | αþ                                          |
|          | <i>PWMA_CCER1</i> = 0x11;                             | Enable                        |                                        |                                             |
|          | <i>PWMA_CCER1</i>  = 0x00;                            | "Set t                        | he capture polarity to he rising ed    | ge ofcci                                    |
|          | $PWMA\_CCERI = 0x20;$ $PWMA\_SMCP = 0x54;$            | Set t                         | he capture polarity failing edge of    |                                             |
|          | PWMA CRI = 0x01                                       | //TS=T111                     | <i>FPI,SMS=TI1</i> Rising edge         | reset mode                                  |
|          | · ////                                                |                               |                                        |                                             |
|          | $PWMA \ IFR = 0x06;$                                  | //Enable                      | cc1/cc2 Capture interrupt              |                                             |
|          | EA = 1;                                               |                               |                                        |                                             |
|          |                                                       |                               |                                        |                                             |
|          | while (1);                                            |                               |                                        |                                             |
| 1        |                                                       |                               |                                        |                                             |
|          |                                                       |                               |                                        |                                             |
| void PWN | IA_ISR() interrunt 26                                 |                               |                                        |                                             |
| 1        |                                                       |                               |                                        |                                             |
|          | unsigned int cnt;                                     |                               |                                        |                                             |
|          |                                                       |                               |                                        |                                             |
|          | if (PWMA_SR1 & 0x02)                                  |                               |                                        |                                             |
|          | 1                                                     |                               |                                        |                                             |
|          | <i>PWMA SR1 &amp;=~0x02;</i>                          |                               |                                        |                                             |
|          |                                                       |                               |                                        |                                             |
|          | cnt = PWMA_CCR1;                                      | //CC1                         | Capture cycle width                    |                                             |
|          | ;                                                     |                               |                                        |                                             |
|          | if (PWMA_SR1 & 0x04)                                  |                               |                                        |                                             |
|          | £                                                     |                               |                                        |                                             |
|          | PWMA SRI &=~0x04;                                     |                               |                                        |                                             |

# <sup>21.8.11</sup>With dead zone control PWM Complementary output

| La           | nguage codec                |                             |
|--------------|-----------------------------|-----------------------------|
| The t        | est operating frequency is  |                             |
|              |                             |                             |
| #include "   | reg51. h"                   |                             |
| #include "   | intrins. h"                 |                             |
| typedef stri | uct TIM1_struct             |                             |
| t            |                             |                             |
|              | volatile unsigned char CR1; | /*! < control register 1 */ |
|              | volatile unsigned char CR2; | /%! < control register 2 */ |
|              |                             |                             |

Shenzhen Guoxin Artificial Intelligence Coomtastic distributor phone numbers

cnt = PWMA\_CCR2;

1

**Capture duty cycle (high level width)** 

Car gauge Design company

Technical support 19864585985

/\*! < Synchro mode control register \*/

Selection consultant 13922805190

volatile unsigned char SMCR; volatile unsigned char ETR; volatile unsigned char IER; volatile unsigned char SR1; volatile unsigned char SR2; volatile unsigned char EGR; volatile unsigned char CCMR1; volatile unsigned char CCMR2; volatile unsigned char CCMR3; volatile unsigned char CCMR4; volatile unsigned char CCER1; volatile unsigned char CCER2; volatile unsigned char CNTRH; volatile unsigned char CNTRL; volatile unsigned char PSCRH; volatile unsigned char PSCRL; volatile unsigned char ARRH; volatile unsigned char ARRL; volatile unsigned char RCR; volatile unsigned char CCR1H; volatile unsigned char CCR1L; volatile unsigned char CCR2H; volatile unsigned char CCR2L; volatile unsigned char CCR3H; volatile unsigned char CCR3L; volatile unsigned char CCR4H; volatile unsigned char CCR4L; volatile unsigned char BKR; volatile unsigned char DTR;

| /*! < external trigger register */       |
|------------------------------------------|
| /*! < interrupt enable register*/        |
| /*! < status register 1 */               |
| /*! < status register 2 */               |
| /*! < event generation register */       |
| /*! < CC mode register 1 */              |
| /*! < CC mode register 2 */              |
| /*! < CC mode register 3 */              |
| /*! < CC mode register 4 */              |
| /*! < CC enable register 1 */            |
| /*! < CC enable register 2 */            |
| /*! < counter high */                    |
| /*! < counter low */                     |
| /*! < prescaler high */                  |
| /*! < prescaler low */                   |
| /*! < auto-reload register high */       |
| /*! < auto-reload register low */        |
| /*! < Repetition Counter register */     |
| /*! < capture/compare register 1 high */ |
| /*! < capture/compare register 1 low */  |
| /*! < capture/compare register 2 high */ |
| /*! < capture/compare register 2 low */  |
| /*! < capture/compare register 3 high */ |
| /*! < capture/compare register 3 low */  |
| /*! < capture/compare register 3 high */ |
| /*! < capture/compare register 3 low */  |
| /*! < Break Register */                  |
| /*! < dead-time register */              |
| /*! < Output idle register */            |

#### }TIM1\_TypeDef;

volatile unsigned char OISR;

| #define                                       | TIM1_BaseAddress                                      |   | 0xFEC0                                                                                                    |
|-----------------------------------------------|-------------------------------------------------------|---|----------------------------------------------------------------------------------------------------|
| #define<br>#define<br>#define                 | TIMI<br>PWMA_ENO<br>PWMA_PS                           |   | ((TIM1_TypeDef xdata*)TIM1_BaseAddress)<br>(*(unsigned char volatile xdata *)0xFEB1)<br>(*(unsigned char volatile xdata *)0xFEB2) |
| sfr<br>sfr<br>sfr<br>sfr<br>sfr<br>sfr<br>sfr | P0M0<br>P0M1<br>P1M0<br>P1M1<br>P3M0<br>P3M1<br>P_SW2 | - | 0x94;<br>0x93;<br>0x92;<br>0x91;<br>0xb2;<br>0xb1;<br>0xb1;<br>0xba;                                                              |
| sbit                                          | P03                                                   | = | P0^3;                                                                                                    |

#### void main(void)

1

- $P\_SW2 = \theta x 8\theta;$
- P0M1 = 0x00;P0M0 = 0xFF;P1M1 = 0x00;
- P1M0 = 0xFF;
- PWMA\_ENO = 0xFF;  $PWMA\_PS = \theta x \theta \theta;$

output PWM //IO

//00:PWM at P1

- 825 -

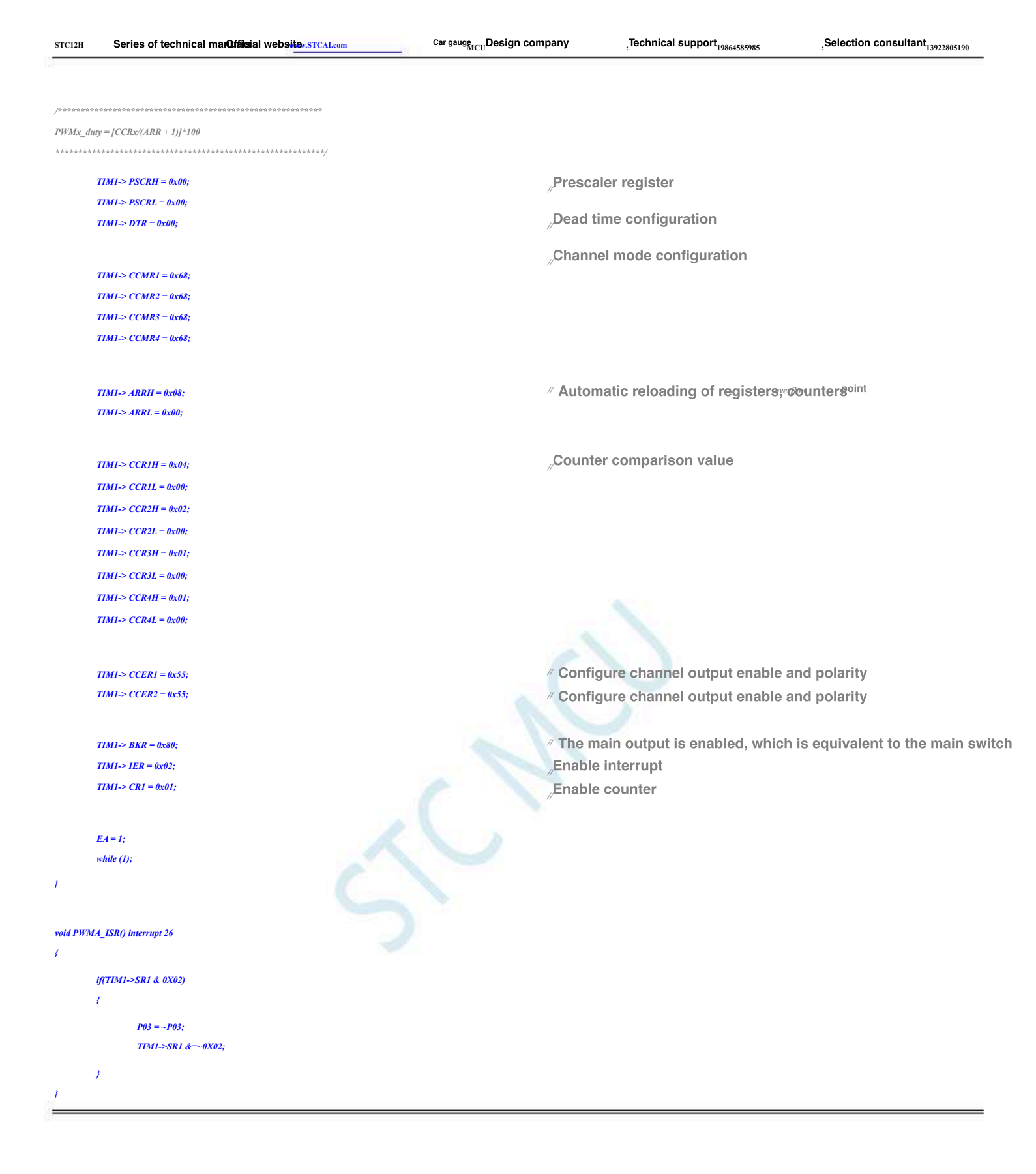

### 21.8.12PWM

The port does external interrupts (falling edge interrupts or rising edge interrupts)

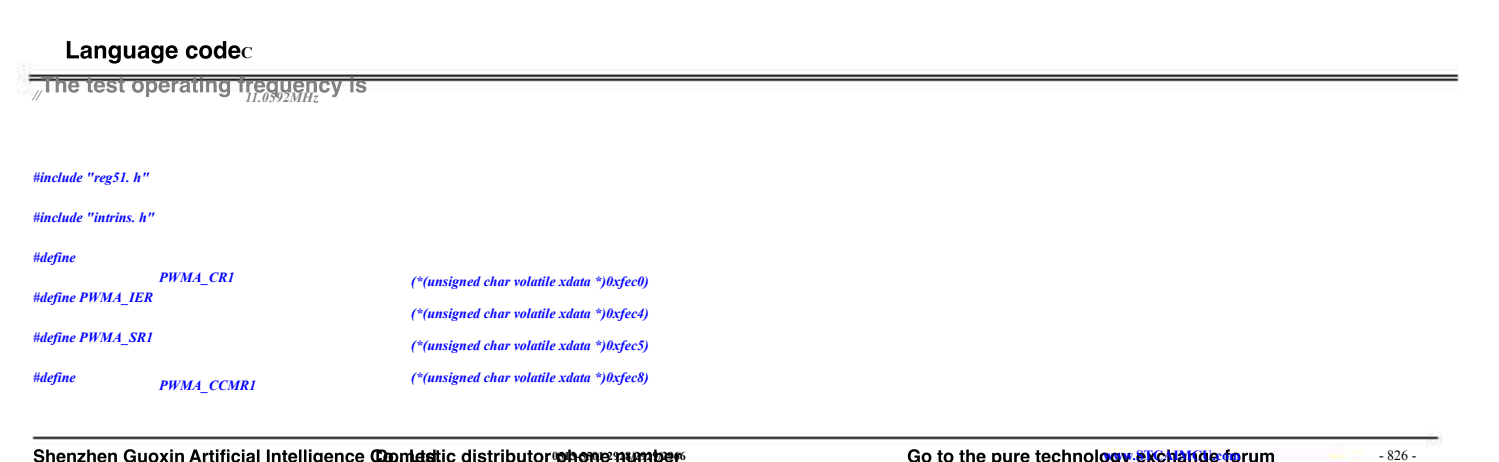

Shenzhen Guoxin Artificial Intelligence Commastic distributor phone number

| STC12H    | Series of technical man                     | Difáilsial web | Sitew.STCAL.com        | Car gauge<br>MC     | <sub>U</sub> Design company | .Technical support <sub>19864585985</sub> | Selection consultant       |
|-----------|---------------------------------------------|----------------|------------------------|---------------------|-----------------------------|-------------------------------------------|----------------------------|
| #define   | PWMA_CCER1                                  |                | (*(unsigned char volat | ile xdata *)θxfecc) |                             |                                           |                            |
| sfr       | РОМО                                        | _              | 0x94;                  |                     |                             |                                           |                            |
| sfr       | <i>P0M1</i>                                 | =              | 0x93;                  |                     |                             |                                           |                            |
| sfr       | <i>P1M0</i>                                 | =              | 0x92;                  |                     |                             |                                           |                            |
| sfr       | P1M1                                        | =              | 0x91;                  |                     |                             |                                           |                            |
| sfr       | <i>P3M0</i>                                 | =              | 0xb2;                  |                     |                             |                                           |                            |
| sfr       | <i>P3M1</i>                                 | =              | 0xb1;                  |                     |                             |                                           |                            |
| sfr       | P_SW2                                       | =              | Oxba;                  |                     |                             |                                           |                            |
| sbit      | P37                                         | =              | P3^7;                  |                     |                             |                                           |                            |
| void main | (void)                                      |                |                        |                     |                             |                                           |                            |
| {         |                                             |                |                        |                     |                             |                                           |                            |
|           | $P\_SW2 = 0x80;$                            |                |                        |                     |                             |                                           |                            |
|           |                                             |                |                        |                     |                             |                                           |                            |
|           | P1M1 = 0x00;                                |                |                        |                     |                             |                                           |                            |
|           | P1M0 = 0x00;                                |                |                        |                     |                             |                                           |                            |
|           | P3M1 = 0x00;                                |                |                        |                     |                             |                                           |                            |
|           | P3M0 = 0x00;                                |                |                        |                     |                             |                                           |                            |
|           | $P\_SW2 = 0x80;$                            |                |                        |                     |                             |                                           |                            |
|           |                                             |                |                        |                     |                             | Rising edge fallin                        |                            |
|           | BUALL CCERT - 0-00                          |                |                        |                     |                             | riising eage lain                         | ig eage ) //(capture PWM1P |
|           | $PWMA\_CCER1 = 0x00;$ $PWM4\_CCMR1 = 0x01;$ |                |                        |                     | //CC1                       | Is the input mode,And mapp                | ed to TIIFPI               |
|           | $PWMA \ CCFR1 = 0x01;$                      |                |                        |                     | Enable                      | cci Capture function on                   |                            |
|           | <i>PWMA CCER1</i> = 0x00;                   |                |                        |                     | .Set the                    | e capture polarity to he rising           | a edge of <i>cci</i>       |
| //        | $PWMA\_CCER1 \models 0x02;$                 |                |                        |                     | Set the                     | e capture polarity telling edg            | e of                       |
|           | $PWMA\_CR1 = \theta x \theta 1;$            |                |                        |                     |                             | and the second second                     |                            |
|           | $PWMA\_IER = 0x02;$                         |                |                        |                     |                             |                                           |                            |
|           | EA = 1;                                     |                |                        |                     |                             |                                           |                            |
|           |                                             |                |                        |                     |                             |                                           |                            |
|           | while (1);                                  |                |                        |                     |                             |                                           |                            |
| 1         |                                             |                |                        |                     |                             |                                           |                            |
|           |                                             |                |                        |                     |                             |                                           |                            |
| void PWM  | IA_ISR() interrupt 26                       |                |                        |                     |                             |                                           |                            |
| {         |                                             |                |                        |                     |                             |                                           |                            |
|           | if(PWMA_SR1 & 0X02)                         |                |                        |                     |                             |                                           |                            |
|           | 1                                           |                |                        |                     |                             |                                           |                            |
|           | $P37 = \sim P37;$                           |                |                        |                     |                             |                                           |                            |
|           | <i>PWMA_SR1</i> &=~0 <i>X</i> 02;           |                |                        |                     |                             |                                           |                            |
| ,         | 1                                           |                |                        |                     |                             |                                           |                            |
| 1         |                                             |                |                        |                     |                             |                                           |                            |

# 21.8.13 Output waveforms of any period and any duty cycle

## c Language code

| The test o           | perating frequency<br>11.0592MHz | 15 |                                           |
|----------------------|----------------------------------|----|-------------------------------------------|
| #include "reg51. h"  |                                  |    |                                           |
| #include "intrins. h | "                                |    |                                           |
| sfr                  | P_SW2                            | =  | 0xba;                                     |
| #define              | PWMA_CCER1                       |    | (*(unsigned char volatile xdata *)0xfecc) |

Shenzhen Guoxin Artificial Intelligence Coondatic distributor phone numbers

| TC12H  | Series of technical man Official websitev.STCALco |
|--------|---------------------------------------------------|
| 101211 |                                                   |

Car gauge<sub>MCU</sub>Design company

port

Selection consultant 13922805190

| #define | PWMA_CCMR1  |   | (*(unsigned char volatile xdata *)0xfec8) |
|---------|-------------|---|-------------------------------------------|
| #define | PWMA_ENO    |   | (*(unsigned char volatile xdata *)0xfeb1) |
| #define | PWMA_BKR    |   | (*(unsigned char volatile xdata *)0xfedd) |
| #define | PWMA_CCR1   |   | (*(unsigned int volatile xdata *)0xfed5)  |
| #define | PWMA_ARR    |   | (*(unsigned int volatile xdata *)0xfed2)  |
| #define | PWMA_CR1    |   | (*(unsigned char volatile xdata *)0xfec0) |
|         |             |   |                                           |
| sfr     | <i>P0M1</i> | = | 0x93;                                     |
| sfr     | РОМО        | = | 0x94;                                     |
| sfr     | P1M1        | = | 0x91;                                     |
| sfr     | P1M0        | = | 0x92;                                     |
| sfr     | P2M1        | = | 0x95;                                     |
| sfr     | P2M0        | = | 0x96;                                     |
| sfr     | P3M1        | = | 0xb1;                                     |
| sfr     | P3M0        | = | 0xb2;                                     |
| sfr     | P4M1        | = | 0xb3;                                     |
| sfr     | P4M0        | = | 0xb4;                                     |
| sfr     | P5M1        | = | 0xc9;                                     |
| sfr     | P5M0        | = | 0xca;                                     |

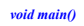

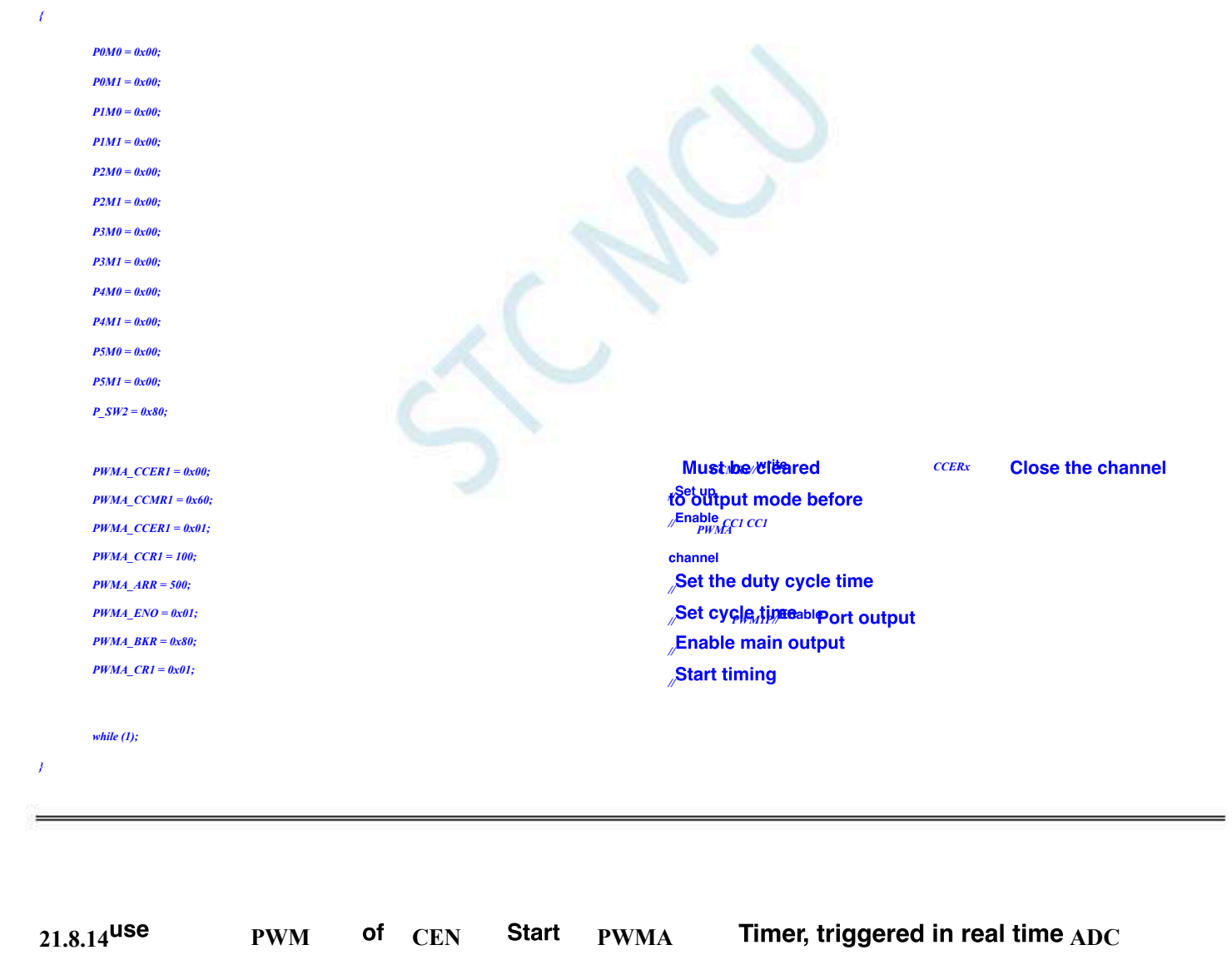

Language codec

The test operating frequency is

### #include "reg51. h"

#include "intrins. h"

- 828 -

Selection consultant 13922805190

|                                                                                                    | Series of technical man                                                                                                    | Oufáilosial web | Sitew.STCALcom                      | Car gauge MCU Design company        | Technical support <sub>19864585985</sub>                                                                                |
|----------------------------------------------------------------------------------------------------|----------------------------------------------------------------------------------------------------|-----------------|-------------------------------------|-------------------------------------|----------------------------------------------------------------------------------------------------|
|                                                                                                    |                                                                                                    |                 |                                     |                                     |                                                                                                    |
| # 1 - C                                                                                                    |                                                                                                    |                 | (*(                                 | 0-6-0                               |                                                                                                    |
| #define                                                                                                    | PWMA_CRI                                                                                                    |                 | (*(unsigned char volatile xaata *)) | (xjeco)                             |                                                                                                    |
| #define                                                                                                    | PWMA_CR2                                                                                                    |                 | (*(unsigned char volatile xdata *)) | nsjeci)                             |                                                                                                    |
| #define                                                                                                    | PWMA_IEK                                                                                                    |                 | (*(unsigned char volatile xdata *)) | (xjec4)                             |                                                                                                    |
| #dafina                                                                                                    | PWMA_CCMP1                                                                                                    |                 | ("(unsigned char volatile xdata *)) | nsfee8)                             |                                                                                                    |
| #define                                                                                                    | PWMA_CCER1                                                                                                    |                 | (*(unsigned char volatile xdata *)) | nsfeco)                             |                                                                                                    |
| #define                                                                                                    | PWMA ARR                                                                                                    |                 | (*(unsigned int volatile xdata *)0x | fed2)                               |                                                                                                    |
|                                                                                                    | _                                                                                                    |                 |                                     |                                     |                                                                                                    |
| sfr                                                                                                    | РОМО                                                                                                    | =               | 0x94;                               |                                     |                                                                                                    |
| sfr                                                                                                    | P0M1                                                                                                    | =               | 0x93;                               |                                     |                                                                                                    |
| sfr                                                                                                    | <i>P1M0</i>                                                                                                    | =               | <i>0x92;</i>                        |                                     |                                                                                                    |
| sfr                                                                                                    | P1M1                                                                                                    | =               | 0x91;                               |                                     |                                                                                                    |
| sfr                                                                                                    | <i>P3M0</i>                                                                                                    | =               | 0xb2;                               |                                     |                                                                                                    |
| sfr                                                                                                    | <i>P3M1</i>                                                                                                    | =               | 0xb1;                               |                                     |                                                                                                    |
| sfr                                                                                                    | P_SW2                                                                                                    | =               | 0xba;                               |                                     |                                                                                                    |
|                                                                                                    |                                                                                                    |                 |                                     |                                     |                                                                                                    |
| sfr                                                                                                    | ADC_CONTR                                                                                                    | =               | 0xbc;                               |                                     |                                                                                                    |
| #define                                                                                                    | ADC_POWER                                                                                                    |                 | 0x80                                |                                     |                                                                                                    |
| #define                                                                                                    | ADC_START                                                                                                    |                 | 0x40                                |                                     |                                                                                                    |
| #define                                                                                                    | ADC_FLAG                                                                                                    |                 | 0x20                                |                                     |                                                                                                    |
| #define                                                                                                    | ADC_EPWMT                                                                                                    |                 | 0x10                                |                                     |                                                                                                    |
| sfr                                                                                                    | ADC_RES                                                                                                    | =               | 0xbd;                               |                                     |                                                                                                    |
| sfr                                                                                                    | ADC_RESL                                                                                                    | =               | 0xbe;                               |                                     |                                                                                                    |
| sbit                                                                                                    | EADC                                                                                                    | =               | IE^5;                               |                                     |                                                                                                    |
|                                                                                                    |                                                                                                    |                 |                                     |                                     |                                                                                                    |
| void delay()                                                                                                    |                                                                                                    |                 |                                     |                                     |                                                                                                    |
| <i>i</i>                                                                                                    |                                                                                                    |                 |                                     |                                     |                                                                                                    |
| in<br>Co                                                                                                    | t i;<br>= (=0, i<100, i) ));                                                                                                    |                 |                                     |                                     |                                                                                                    |
|                                                                                                    | r (1-0, 1~100, 1++);                                                                                                    |                 |                                     |                                     |                                                                                                    |
| /                                                                                                    |                                                                                                    |                 |                                     |                                     |                                                                                                    |
|                                                                                                    |                                                                                                    |                 |                                     |                                     |                                                                                                    |
| void main()                                                                                                    |                                                                                                    |                 |                                     |                                     |                                                                                                    |
|                                                                                                    |                                                                                                    |                 |                                     |                                     |                                                                                                    |
| (                                                                                                    |                                                                                                    |                 |                                     |                                     |                                                                                                    |
| {<br>Pi                                                                                                    | 1M0 = 0x00;                                                                                                    |                 |                                     |                                     |                                                                                                    |
| {<br>Pi<br>Pi                                                                                                    | 1M0 = 0x00;<br>1M1 = 0x01;                                                                                                    |                 |                                     |                                     |                                                                                                    |
| {<br>P1<br>P2<br>P2                                                                                                    | IM0 = 0x00;<br>IM1 = 0x01;<br>3M0 = 0x00;                                                                                                    |                 |                                     |                                     |                                                                                                    |
| {<br>P1<br>P3<br>P3                                                                                                    | 1M0 = 0x00;<br>1M1 = 0x01;<br>3M0 = 0x00;<br>3M1 = 0x00;                                                                                                    |                 |                                     |                                     |                                                                                                    |
| {<br>P1<br>P3<br>                                                                                                    | 1M0 = 0x00;<br>1M1 = 0x01;<br>3M0 = 0x00;<br>3M1 = 0x00;                                                                                                    |                 |                                     |                                     |                                                                                                    |
| {<br>PI<br>P:<br>P:<br>P                                                                                               | 1M0 = 0x00;<br>1M1 = 0x01;<br>3M0 = 0x00;<br>3M1 = 0x00;<br>SW2  = 0x80;                                                                                                    |                 |                                     |                                     |                                                                                                    |
| {<br>Pi<br>P:<br>P:<br>P_                                                                                              | 1M0 = 0x00;<br>1M1 = 0x01;<br>3M0 = 0x00;<br>3M1 = 0x00;<br>SW2  = 0x80;                                                                                                    | DC EBWAAT       | 0.                                  | ∞choose                             | PILE for ADC Input channel                                                                                              |
| {<br>Pi<br>P:<br>P:<br>P_<br>Ai                                                                                        | 1M0 = 0x00;<br>1M1 = 0x01;<br>3M0 = 0x00;<br>3M1 = 0x00;<br>_SW2  = 0x80;<br>DC_CONTR = ADC_POWER   A                                                                                                  | DC_EPWMT        | 0;                                  | ,/choose<br>∕wait                   | P PLO for ADC Input channel                                                                                             |
| {                                                                                                    | 1M0 = 0x00;<br>1M1 = 0x00;<br>3M0 = 0x00;<br>3M1 = 0x00;<br>_SW2  = 0x80;<br>DC_CONTR = ADC_POWER   A<br>day();<br>ADC = 1;                                                                            | DC_EPWMT        | 0;                                  | ,/choose<br>∥wait                   | P PLØ for ADC Input channel<br>ADC Stable power supply                                                                  |
| {<br>P,<br>P;<br>P:<br>P_<br>de<br>E.                                                                                  | IM0 = 0x00;<br>IM1 = 0x00;<br>3M0 = 0x00;<br>SW2  = 0x80;<br>DC_CONTR = ADC_POWER   A<br>day();<br>ADC = 1;                                                                                            | DC_EPWMT        | 0;                                  | //choose<br>//wait                  | PI.0 for ADC Input channel<br>ADC Stable power supply                                                                   |
| {                                                                                                    | IM0 = 0x00;<br>IM1 = 0x00;<br>3M0 = 0x00;<br>3M1 = 0x00;<br>SW2  = 0x80;<br>DC_CONTR = ADC_POWER   A<br>day();<br>ADC = 1;<br>WMA_CR2 = 0x10;<br>WMA_4 APD = 5000.                                     | DC_EPWMT        | 0;                                  | //choose<br>//wait<br>//CEN         | PI.0 for ADC Input channel<br>ADC Stable power supply<br>The signal is<br>TRGO, Can be used to f                        |
| (<br>P)<br>P:<br>P<br>P<br>A1<br>de<br>E:<br>P <br>P <br>P <br>P <br>P <br>P <br>P <br>P <br>P <br>P <br>P <br>P <br>P | IM0 = 0x00;<br>IM1 = 0x00;<br>3M0 = 0x00;<br>3M1 = 0x00;<br>SW2  = 0x80;<br>DC_CONTR = ADC_POWER   A<br>tay();<br>ADC = 1;<br>WMA_CR2 = 0x10;<br>WMA_CR2 = 0x01;<br>WMA_FR = 5000;<br>WMA_FR = 0x01;   | DC_EPWMT        | 0;                                  | //choose<br>//wait<br>///CEN        | P <sub>I.θ</sub> for <sub>ADC</sub> Input channel<br>ADC Stable power supply<br>The signal is<br>TREO, Can be used to f |
| {                                                                                                    | IM0 = 0x00;<br>IM1 = 0x00;<br>3M0 = 0x00;<br>3M1 = 0x00;<br>SW2  = 0x80;<br>DC_CONTR = ADC_POWER   A<br>Iay();<br>ADC = 1;<br>WMA_CR2 = 0x10;<br>WMA_CR2 = 0x01;<br>WMA_IER = 0x01;<br>WMA_CR1 = 0x01; | DC_EPWMT        | 0;                                  | //choose<br>//wait<br>// <i>CEN</i> | P PI.0 for ADC Input channel<br>ADC Stable power supply<br>The signal is<br>TRGO, Can be used to f                      |

while (1); 1

#### void ADC\_ISR() interrupt 5

- ł
- ADC\_CONTR &= ~ADC\_FLAG;

- 829 -

The signal is TRGO, Can be used to trigger

CEN Start PWMA Timer, triggered in realPtime

| STC12H    | Series of technical mar@ffilsial websitev.STCALcom | Car gauge Design company | .Technical support <sub>19864585985</sub> | Selection consultant |
|-----------|----------------------------------------------------|--------------------------|-------------------------------------------|----------------------|
| 2         |                                                    |                          |                                           |                      |
| ,         |                                                    |                          |                                           |                      |
|           |                                                    |                          |                                           |                      |
| void PWMA | 1_ISR() interrupt 26                               |                          |                                           |                      |
|           | GCPWMA SR1 & 0x01)                                 |                          |                                           |                      |
|           | (                                                  |                          |                                           |                      |
|           | <i>PWMA_SR1</i> &=~0x01;                           |                          |                                           |                      |
|           | F                                                  |                          |                                           |                      |
| )         |                                                    |                          |                                           |                      |
|           |                                                    |                          |                                           |                      |

# use PWM 21.8.15 Bit implementation girguit diagram of

Advanced series of microcontroller an output bits of 16 PWM STC12H
Bit of DAC
Signal, by adjusting<sup>PWM</sup>
The high-level duty cycle of the waveform control be generated after two stages of low-pass filter Show that the output file signal can be friput to ADC
Perform feedback measurements.

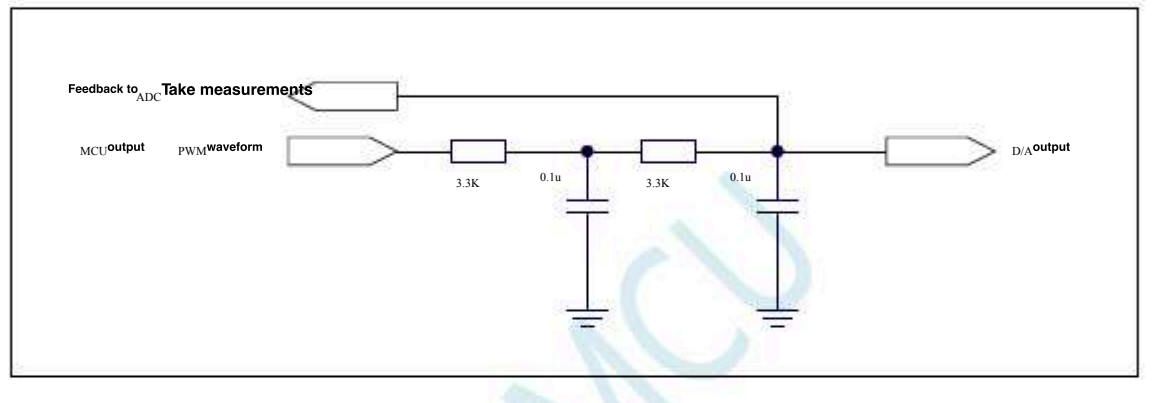

### 21.8.16

# Achieve complementarity

 USeppending
 PWM2P/PWM2N ·
 PWM4P/PWM4NPWM3P/PWM3N Each channel

 Can independently realizedutput, or pairwise complementary symmetrical output. Demo use
 Produce complementary PWM1P · PWM1N

 the master clock to select PWM
 Clock selection
 PWM
 cycle
 2400, Dead zone
 12
 A clock
 For sine wave meters
 point ,

 the output sine wave-frequency /PMM+54MHZZ'
 For sine wave meters
 Point ,
 For sine wave meters
 Point ,

This program is just a SPWM The demonstration program, the user can modify it throug Wthe a **Some catbelation bereating do** into the period an amplitude. The output frequency of this program is fixed. If the frequency conversion is required, the user is requested to design the frequence

| Langu              | Language codec                  |   |            |                          |  |  |  |  |
|--------------------|---------------------------------|---|------------|--------------------------|--|--|--|--|
| The test of        | The test operating frequency is |   |            |                          |  |  |  |  |
|                    |                                 |   |            |                          |  |  |  |  |
| #include "reg51. ) | h"                              |   |            |                          |  |  |  |  |
| #include "intrins. | h"                              |   |            |                          |  |  |  |  |
| #define            | MAIN_Fosc                       |   | 24000000L  | "Define the master clock |  |  |  |  |
| typedef unsigned   | char                            |   |            | 17                       |  |  |  |  |
| typedef unsigned i | int                             |   | <i>u8;</i> |                          |  |  |  |  |
| tvpedef unsigned   | long                            |   | u16;       |                          |  |  |  |  |
|                    | 8                               |   | u32;       |                          |  |  |  |  |
| sfr TH2            |                                 |   |            |                          |  |  |  |  |
| sfr TL2            |                                 | - | 0xD6;      |                          |  |  |  |  |
| sfr IE2            |                                 | = | 0xD7;      |                          |  |  |  |  |
| sfr INT_CLKO       |                                 | = | 0xAF;      |                          |  |  |  |  |
| ofe AUXR           |                                 | = | 0x8F;      |                          |  |  |  |  |
| углолк             |                                 | = | 0x8E;      |                          |  |  |  |  |
| sfr P_SW1          |                                 | = | 0x.42;     |                          |  |  |  |  |
|                    |                                 |   |            |                          |  |  |  |  |

Car gauge Design company

Technical support 19864585985

Selection consultant

| sfr | <i>P_SW2</i> | - | 0xBA; |
|-----|--------------|---|-------|
|     |              |   |       |
| sfr | P4           | = | 0xC0; |
| sfr | P5           | = | 0xC8; |
| sfr | <i>P6</i>    | = | 0xE8; |
| sfr | <b>P</b> 7   | = | 0xF8; |
| sfr | PIM1         | = | 0x91; |
| sfr | <i>P1M0</i>  | = | 0x92; |
| sfr | <i>P0M1</i>  | = | 0x93; |
| sfr | РОМО         | = | 0x94; |
| sfr | P2M1         | = | 0x95; |
| sfr | P2M0         | = | 0x96; |
| sfr | P3M1         | = | 0xB1; |
| sfr | <i>P3M0</i>  | = | 0xB2; |
| sfr | P4M1         | = | 0xB3; |
| sfr | P4M0         | = | 0xB4; |
| sfr | P5M1         | = | 0xC9; |
| sfr | P5M0         | = | 0xCA; |
| sfr | P6M1         | = | 0xCB; |
| sfr | P6M0         | = | 0xCC; |
| sfr | <i>P7M1</i>  | = | 0xE1; |
| sfr | <i>P7M0</i>  | = | 0xE2; |

### /\*\*\*\*\*\*\*\*\*\*\*\*\*\*\*\*\*\*\*\*\*\*\*

PWMA\_ENO #define PWMA\_PS #define #define PWMB\_ENO #define PWMB\_PS

(\*(unsigned char (\*(unsigned char (\*(unsigned char (\*(unsigned char

# volatile xdata \*) 0xFEB1) volatile xdata \*) 0xFEB2) volatile xdata \*) 0xFEB5) volatile xdata \*) 0xFEB6)

User-defined macro

| #define | PWMA_CR1   | (*(unsigned char | volatile xdata *) 0xFEC0) |
|---------|------------|------------------|---------------------------|
| #define | PWMA_CR2   | (*(unsigned char | volatile xdata *) 0xFEC1) |
| #define | PWMA_SMCR  | (*(unsigned char | volatile xdata *) 0xFEC2) |
| #define | PWMA_ETR   | (*(unsigned char | volatile xdata *) 0xFEC3) |
| #define | PWMA_IER   | (*(unsigned char | volatile xdata *) 0xFEC4) |
| #define | PWMA_SR1   | (*(unsigned char | volatile xdata *) 0xFEC5) |
| #define | PWMA_SR2   | (*(unsigned char | volatile xdata *) 0xFEC6) |
| #define | PWMA_EGR   | (*(unsigned char | volatile xdata *) 0xFEC7) |
| #define | PWMA_CCMR1 | (*(unsigned char | volatile xdata *) 0xFEC8) |
| #define | PWMA_CCMR2 | (*(unsigned char | volatile xdata *) 0xFEC9) |
| #define | PWMA_CCMR3 | (*(unsigned char | volatile xdata *) 0xFECA) |
| #define | PWMA_CCMR4 | (*(unsigned char | volatile xdata *) 0xFECB) |
| #define | PWMA_CCER1 | (*(unsigned char | volatile xdata *) 0xFECC) |
| #define | PWMA_CCER2 | (*(unsigned char | volatile xdata *) 0xFECD) |
| #define | PWMA_CNTRH | (*(unsigned char | volatile xdata *) 0xFECE) |
| #define | PWMA_CNTRL | (*(unsigned char | volatile xdata *) 0xFECF) |
| #define | PWMA_PSCRH | (*(unsigned char | volatile xdata *) 0xFED0) |
| #define | PWMA_PSCRL | (*(unsigned char | volatile xdata *) 0xFED1) |
| #define | PWMA_ARRH  | (*(unsigned char | volatile xdata *) 0xFED2) |
| #define | PWMA_ARRL  | (*(unsigned char | volatile xdata *) 0xFED3) |
| #define | PWMA_RCR   | (*(unsigned char | volatile xdata *) 0xFED4) |
| #define | PWMA_CCR1H | (*(unsigned char | volatile xdata *) 0xFED5) |
| #define | PWMA_CCR1L | (*(unsigned char | volatile xdata *) 0xFED6) |
| #define | PWMA_CCR2H | (*(unsigned char | volatile xdata *) 0xFED7) |
| #define | PWMA_CCR2L | (*(unsigned char | volatile xdata *) 0xFED8) |
| #define | PWMA_CCR3H | (*(unsigned char | volatile xdata *) 0xFED9) |
| #define | PWMA_CCR3L | (*(unsigned char | volatile xdata *) 0xFEDA) |
| #define | PWMA_CCR4H | (*(unsigned char | volatile xdata *) 0xFEDB) |
| #define | PWMA_CCR4L | (*(unsigned char | volatile xdata *) 0xFEDC) |
|         |            |                  |                           |

| STC12H   | Series of technical mar | filsial websitev.STCAL.com | Car gauge MCU Design company | .Technical support <sub>19864585985</sub> |
|----------|-------------------------|----------------------------|------------------------------|-------------------------------------------|
| fi.      |                         |                            |                              |                                           |
| #define  | PWMA_BKR                | (*(unsigned char           | volatile xdata *) 0xFEDD)    |                                           |
| #define  | PWMA_DTR                | (*(unsigned char           | volatile xdata *) 0xFEDE)    |                                           |
| #define  | PWMA_OISR               | (*(unsigned char           | volatile xdata *) 0xFEDF)    |                                           |
|          |                         |                            |                              |                                           |
| /******* | *********               | ******                     | **/                          |                                           |
|          |                         |                            |                              |                                           |
| #define  | PWMA 1                  | 0x00                       | //P:P1.0                     | N:P1.1                                    |
| #define  | -<br>PWMA 2             | 0x01                       | //P:P2.0                     | N:P2.1                                    |
| #define  | -<br>PWMA 3             | 0x02                       | //P:P6.0                     | N:P6.1                                    |
| -        | -                       |                            |                              |                                           |
|          |                         |                            |                              |                                           |
| #define  | PWMB_1                  | 0x00                       |                              | N:P1.3//P:P1.2/P5.4                       |
| #define  | PWMB_2                  | 0x04                       | //P:P2.2 N:P2.3              |                                           |
| #define  | PWMB_3                  | 0x08                       | //P:P6.2 N:P6.3              |                                           |
|          |                         |                            |                              |                                           |
| #define  | PWM3_1                  | 0x00                       | //P:P1.4                     | N:P1.5                                    |
| #define  | PWM3_2                  | <i>0x10</i>                | //P:P2.4                     | N:P2.5                                    |
| #define  | PWM3_3                  | <i>0x20</i>                | //P:P6.4                     | N:P6.5                                    |
|          |                         |                            |                              |                                           |
| #dafina  | DWMA 1                  | 0~00                       | //D-D1 6                     | N. D1 7                                   |
| #define  | PWM4_1                  | 0x40                       | //1.11.0                     | N.P.2 7                                   |
| #define  | PWM4_3                  | 0x80                       | //P-P6.6                     | N•P6 7                                    |
| #define  | PWM4_4                  | 0x00                       | //D-P3 A                     | N+P3 3                                    |
| miejine  | 10.004_4                | uxeu                       | //1.12.5.7                   | 11.1 0.0                                  |
|          |                         |                            |                              |                                           |
| #define  | ENO1P                   | 0x01                       |                              |                                           |
| #define  | ENO1N                   | <i>0x02</i>                |                              |                                           |
| #define  | ENO2P                   | 0x04                       |                              |                                           |

Local variable declaration

0x08

0x10

0x20

0x40

0x80

#### unsigned int code T\_SinTable[]=

ENO2N

ENO3P

ENO3N

ENO4P

ENO4N

1

#defin

‡defir

t t defin

#defir

#defin

/\*\*\*\*\*\*\*\*\*\*

1220, 1256, 1292, 1328, 1364, 1400, 1435, 1471, 1506, 1541, 1575, 1610, 1643, 1677, 1710, 1742, 1774, 1805, 1836, 1866, 1896, 1925, 1953, 1981, 2007, 2033, 2058, 2083, 2106, 2129, 2150, 2171, 2191, 2210, 2228, 2245, 2261, 2275, 2289, 2302, 2314, 2324, 2334, 2342, 2350, 2356, 2361, 2365, 2368, 2369, 2370, 2369, 2368, 2365, 2361, 2356, 2350, 2342, 2334, 2324, 2314, 2302, 2289, 2275, 2261, 2245, 2228, 2210, 2191, 2171, 2150, 2129, 2106, 2083, 2058, 2033, 2007, 1981, 1953, 1925, 1896, 1866, 1836, 1805, 1774, 1742, 1710, 1677, 1643, 1610, 1575, 1541, 1506, 1471, 1435, 1400, 1364, 1328, 1292, 1256, 1220, 1184, 1148, 1112, 1076, 1040, 1005, 899, 865, 830, 969, 934, 797, 763, 730, 698, 666, 515, 487, 544, 459, *433*, 334, *311*, 290, 269, 249,

| 334,         | 311, | 290,         | 269, | 249,        | 230,        | 212, | 195, |
|--------------|------|--------------|------|-------------|-------------|------|------|
| <i>179</i> , | 165, | 151,         | 138, | 126,        | 116,        | 106, | 98,  |
| 90,          | 84,  | 7 <b>9</b> , | 75,  | 72,         | 71,         | 70,  | 71,  |
| 72,          | 75,  | 7 <b>9</b> , | 84,  | <i>90</i> , | <i>98</i> , | 106, | 116, |
| 126,         | 138, | 151,         | 165, | 179,        | 195,        | 212, | 230, |
| 249,         | 269, | 290,         | 311, | 334,        | 357,        | 382, | 407, |
| <i>433</i> , | 459, | 487,         | 515, | 544,        | 574,        | 604, | 635, |

604,

382,

574,

357,

635,

407,

Selection consultant<sub>13922805190</sub>

| Shenzhen Gu  | oxin Artificial Ir   | ntelligence 🗘 🛛 | metetic distributor | abanenumber         |
|--------------|----------------------|-----------------|---------------------|---------------------|
| ononenon ola | example a content of | nonigonioo aaa  |                     | 0110110-1101110-01- |

 $PWMA_PS \models PWMA_3;$  $PWMA_PS \models PWMB_3;$  $PWMA_PS \mid = PWM3_3;$  $PWMA PS \models PWM4 3;$ 

> $PWMA\_BKR = 0x80;$  $PWMA\_IER = 0x01;$

 $PWMA\_CR1 \models \theta x \theta 1;$ 

PWMA PS = 0x00;

PWMA\_ENO |= ENO3N; PWMA\_ENO |= ENO4P; PWMA\_ENO |= ENO4N;

PWMA\_ENO |= ENO2N; PWMA\_ENO |= ENO3P;

PWMA\_ENO |= ENO1N; PWMA\_ENO |= ENO2P;

 $PWMA\_ENO = \theta x \theta \theta;$ PWMA\_ENO |= ENO1P;

 $PWMA DTR = \theta x \theta C;$ 

PWMA\_CCR1L = (u8)(PWMA\_Duty);

 $PWMA\_ARRH = 0x09;$  $PWMA\_ARRL = 0x60;$ 

*PWMA\_CCR1H* = (*u8*)(*PWMA\_Duty* >> 8);

 $PWMA\_CCER2 = 0x55;$ 

 $PWMA\_CCMR3 = 0x60;$  $PWMA\_CCMR4 = 0x60;$  $PWMA\_CCER1 = 0x05;$ 

 $PWMA\_CCMR1 = 0x60;$  $PWMA\_CCMR2 = 0x60;$ 

 $PWMA\_CCER1 = \theta x \theta \theta;$  $PWMA\_CCER2 = 0x00;$ 

 $P\_SW2 \models \theta x 8\theta;$ 

P7M1 = 0;P7M0 = 0;*PWMA\_Duty* = 1220;

STC12H

};

u16 PWMA Duty; u8 PWM\_Index;

/\*\*\*\*\*\*\*\*\*\*\*\*\*\*\* void main(void) 1

P0M1 = 0;

P1M1 = 0;

P2M1 = 0:

P3M1 = 0;

P4M1 = 0;

P5M1 = 0;

P6M1 = 0;

"Set to prevail two-way port "Set to prevail two-way port "Set to prevail two-way port

P0M0 = 0: P1M0 = 0;P2M0 = 0;P3M0 = 0;

Series of technical marQfailsial websitev.STCALcom

969, 1005, 1040, 1076, 1112, 1148, 1184,

P4M0 = 0;

P5M0 = 0;

P6M0 = 0;

763,

797,

830,

*730*,

698,

666. *934*,

> Main function "Set to prevail two-way port "Set to prevail two-way port Set to prevail two-way port "Set to prevail two-way port

Set to prevail two-way port

//SPWM

Car gauge MCU Design company

899,

865,

technologysupport<sub>19864585985</sub>

Look-up table index

write CCMRx Must be cleared before Close the channel

Channel mode configuration

Configure channel output enable and polarity

Set cycle time

Set the duty cycle time

Set dead time

Enable output

"Enable output Enable output Enable output Enable output "Enable output Enable output Enable output Advanced PWM Channel Channel //choose \_\_\_\_\_\_\_3

Channel output pin selection bit **Channel Channel** Channel

Enable main output "Enable interrupt "Start timing

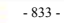

|               | $P\_SW2 \&= 0x7f;$                                                         |                     |                                     |
|---------------|----------------------------------------------------------------------------|---------------------|-------------------------------------|
|               | <i>EA</i> = <i>1</i> ;                                                     |                     | "Open total interrupt               |
|               | while (1)<br>{<br>}                                                        |                     |                                     |
| 1             |                                                                            |                     |                                     |
| /******       | ······································                                     | Interrupt function  |                                     |
| voia PW.<br>{ | MA_ISK() interrupt 26                                                      |                     |                                     |
|               | P_SW2  = 0x80;<br>if (PWMA_SR1 & 0x01)                                     |                     |                                     |
|               | i<br>PWMA_SR1 &=~0x01;<br>PWMA_Duty = T_SinTabl<br>if (++PWM_Index >= 200; | le[PWM_Index];<br>) |                                     |
|               | PWM_Index =                                                                | 0;                  |                                     |
|               | PWMA_CCR1H = (u8)(PWMA_Duty<br>PWMA_CCR1L = (u8)(PWMA_Duty<br>}            | y >> 8);<br>);      | "When setting the duty cyclebetween |
| 1             | <i>PWMA_SRI</i> = 0;<br><i>P_SW2</i> &= 0x7 <i>f</i> ;                     |                     |                                     |
|               |                                                                            | 30                  |                                     |

- 834 -

# 22 Enhanced dual data pointer

Two sets of 16-bit data pointers are integrated into the STC12H series of microcontrollers. Through program control, the automatic increment or decrement function of the data pointer and the automatic switching function of the two sets of data pointers can be realized.

### 22.1 Related special function registers

| symbol | description addre                         |                  | Bit address and symbol |     |        |             |     |         |       |     | Beset value |
|--------|-------------------------------------------|------------------|------------------------|-----|--------|-------------|-----|---------|-------|-----|-------------|
| -,     |                                           |                  | B7                     | B6  | B5     | B4          | B3  | B2      | B1    | B0  |             |
| DPL    | Data pointer (low byte)                   | 82H              | 2                      |     | 60 - A | <u>a.</u> a | n'  | 84<br>- |       |     | 0000,0000   |
| DPH    | Data pointer (high byte)                  | 83H              |                        |     |        |             |     |         |       |     |             |
| DPL1   | The second set of data pointers (low byte |                  |                        |     |        |             |     |         |       |     | 0000,0000   |
| DPH1   | The second set of data pointers (high by  | es) <sup>H</sup> |                        |     |        |             |     |         |       |     | 0000,0000   |
| DPS    | Pointer selector DPTR                     | E3H              | IDI                    | ID0 | TSL    | AUI         | AU0 | •       | ŀ     | SEL | 0000,0xx0   |
| ТА     | Timing control register                   |                  |                        |     | ¢      | с — А       | x   |         | 0. S. |     | 0000,0000   |

# 22.1.1 The first group16 Bit data pointer register (DPTR0)

| symbol | address | B7 B6 |  | В5 | B4 | В3 | В2 | B1 | B0 |
|--------|---------|-------|--|----|----|----|----|----|----|
| DPL    | 82H     |       |  |    |    |    |    |    |    |
| DPH    | 83H     |       |  |    |    |    |    |    |    |

BPbw<sub>8</sub> Bit data (low byte)

is high<sub>8</sub> Bit data

(high by the big bound of the first group  $_{16}$  Bit data pointer register  $_{\mathrm{DPTR0}}$ 

# 22.1.2 2<sup>Group 1</sup> 16 Bit data pointer register (DPTR1)

| symbol | address | B7 | B6 | В5 | B4 | В3 | B2 | B1 | B0 |
|--------|---------|----|----|----|----|----|----|----|----|
| DPL1   | E4H     | 2  |    |    |    |    |    |    |    |
| DPH1   | E5H     | 2  |    |    |    |    |    |    |    |

BPbw<sub>8</sub> Bit data (low byte)

is high<sub>8</sub> Bit data (high bytes) DPH1

DPL1<sup>and</sup> DPH1 Combined into a second group I6 Bit data pointer register DPTR1

Technical support 19864585985

Selection consultant

# 22.1.3 Data pointer control register ( DPS )

| symbo                                                  | ol 🛛                                                             | address                                                                                                | B7                                                            | B6                                                     | B5            | B4            | B3           | B2                     | B1           | B0                 |
|--------------------------------------------------------|------------------------------------------------------------------|----------------------------------------------------------------------------------------------------|---------------------------------------------------------------|--------------------------------------------------------|---------------|---------------|--------------|------------------------|--------------|--------------------|
| DPS                                                    |                                                                  | E3H                                                                                                    | ID1                                                           | ID0                                                    | TSL           | AU1           | AU0          |                        |              | SEL                |
| Con<br>0:<br>1:<br>ID0<br>: contro<br>0 · DF<br>1 : DF | DPTRI<br>DPTRI<br>DPTRI<br>DPTRI<br>DPTRI<br>DPTRO<br><b>Aut</b> | utomatic increm<br>Matic increm<br>Automatic d<br>omatic increm<br>Auto increm<br>auto decrem<br>Autom | rement metho<br>ent<br>ecrement<br>ment method<br>ent<br>nent | jd <sub>ı⊡ı</sub> :<br>g control <sub>s(⊉</sub> টি≹েশি | (AR) pairder  | TR0/DPTR1 TSL |              |                        |              |                    |
| <sub>0</sub> : Ti                                      | urn off th                                                       | e automatic                                                                                            | switching fun                                                 | ction                                                  |               |               |              |                        |              |                    |
| ; <b>E</b>                                             | inable the                                                       | e automatic s                                                                                          | switching fund                                                | SUON                                                   |               |               |              |                        |              |                    |
| when<br>J                                              | rsiAfter th                                                      | e position is                                                                                          | set <sub>1</sub> , Whenev                                     | er the relevant in                                     | nstructions   | s are         | sel The      | bit is reve            | ersed.       |                    |
| with 1                                                 | <sup>rsi</sup> execute                                           | ed, the syste                                                                                          | m will automa                                                 | tically include th                                     | ne relevant   |               |              |                        |              |                    |
|                                                        | instruc                                                          | tions as follo                                                                                         | <b>WS:</b> MOV DPTR,#d                                        | lata16                                                 |               |               |              |                        |              |                    |
|                                                        | INC DPTR                                                         |                                                                                                    |                                                               |                                                        |               |               |              |                        |              |                    |
|                                                        | MOVC A,@                                                         | A+DPTR                                                                                                 |                                                               |                                                        |               |               |              |                        |              |                    |
|                                                        | MOVX A,@                                                         | DPTR                                                                                                   |                                                               |                                                        |               |               |              |                        |              |                    |
|                                                        | MOVX @D                                                          | PTR,A                                                                                                  |                                                               |                                                        |               |               |              |                        |              |                    |
| <sub>0</sub> au                                        | tomatic i                                                        | DPTR1/DPTR0 <sup>use</sup>                                                                             | , <sub>AU1/AU0</sub> : Enabl<br>crement funct                 | etpoffCl <b>ope</b> con<br>ion : Enable                | trol bit is a | utomatical    | ly increme   | nted/Decre             | ement cont   | rol                |
| ⊺ au<br>Note                                           | e: In write                                                      | e protected m                                                                                          | node                                                          | Bite can                                               | not be ena    | bled direct   | lv conarate  | ly if onabl            | led constat  | o ly Bitrwill also |
|                                                        | ls auto                                                          | matically ena                                                                                          | Naved triggere                                                | d                                                      | not be ena    | bieu uliect   | iy separate  | B                      | it, then AU1 | ery and Abr        |
|                                                        | by a se                                                          | parate enable                                                                                          | e <b>Trac in rete</b> ction                                   | on mechanism (r                                        | eference, I   | no effect.ılf | Xauinaed.    | ta ien <b>alale</b> vi |              | t use              |
|                                                        | DPTR0/D                                                          | PTR1 will be au                                                                                        | utomatically                                                  |                                                        |               | 0             | uddittori, ( |                        |              | ac ronorning       |
|                                                        | increme                                                          | nted/decrement                                                                                         | ed. The 3 releva                                              | nt instructions are a                                  | as follows: M | OVC           |              |                        |              |                    |
|                                                        | A,@A+DPT                                                         | R MOVX A,@DPTR                                                                                         |                                                               |                                                        |               |               |              |                        |              |                    |
|                                                        | MOVX @D                                                          | PTR,A                                                                                                  |                                                               |                                                        |               |               |              |                        |              |                    |
| $_{SEL}$ : Choose                                      | DPTR0/I                                                          | DPTR1 As the cu                                                                                        | urrent goal <sub>DPT</sub>                                    | R                                                      |               |               |              |                        |              |                    |
| <sub>0</sub> : Cł                                      | hoose DPT                                                        | TRO As a                                                                                               | DPTR                                                          |                                                        |               |               |              |                        |              |                    |
| 1: Cho                                                 | DOSE DPT                                                         | goal as                                                                                                | a DPTR                                                        |                                                        |               |               |              |                        |              |                    |
| SEL                                                    | Choose                                                           | e a goal det                                                                                           | Nalid for the                                                 |                                                        |               |               |              |                        |              |                    |
|                                                        | target M                                                         | nov follow                                                                                             | wing instruction                                              | ONS: DPTR,#data16                                      |               |               |              |                        |              |                    |
|                                                        | INC                                                              | DPTR                                                                                                   |                                                               |                                                        |               |               |              |                        |              |                    |
|                                                        | MOVC                                                             | A,@A+I                                                                                                 | DPTR                                                          |                                                        |               |               |              |                        |              |                    |
|                                                        | MOVX                                                             | A,@DP                                                                                                  | TR                                                            |                                                        |               |               |              |                        |              |                    |
|                                                        | MOVX                                                             | @DPTR                                                                                                  | R,A                                                           |                                                        |               |               |              |                        |              |                    |
|                                                        | JMP                                                              | @A+DP                                                                                                  | TR                                                            |                                                        |               |               |              |                        |              |                    |

#### Data pointer control register ( TA) 22.1.4

| symbol | address       | B7 | B6 | В5      | B4 | В3 | B2 | B1 | B0 |
|--------|---------------|----|----|---------|----|----|----|----|----|
| ТА     | АЕН           |    |    | <u></u> |    | ÷  | ·  |    |    |
| ·      | In the regist | er |    |         |    |    |    |    | 12 |

The register is correct  $^{\rm AU0}$  Write protection. Because the program cannot be correct  $_{\rm ABB}{\rm Make}$  a separate  $_{\rm AU1}{\rm And}$  $_{AU1} \text{and} \\$ Write, so when it needs to be enabled separately<sup>10</sup> When, you must use  $T_A$  The register is triggered. Transferred are write-only registers.

, when it needs to be  ${}_{\rm AU1}{}^{\rm or}\,{}_{\rm AU}$  When enabling separately, you must follow

| CLR  | the steps belo              | W: EA;                                                            |
|------|-----------------------------|-------------------------------------------------------------------|
| MOV  | (required) <sub>TA,#0</sub> | <sub>AAH</sub> ; Write trigger command sequence 1                 |
|      |                             | There can be no other instructions here                           |
| MOV  | TA,#55H                     | , Write trigger command sequence $_2$                             |
|      |                             | There can be no other instructions here, write                    |
| MOV  | DPS,#xxH                    | protection is temporarily turned off, White carry sender into Des |
|      |                             | Write protection status again ;DSP                                |
| SETB | EA                          | ; Turn on the interrupt (if necessary)                            |
Technical support

# **22.2** Sample program

# 22.2.1 Sample code 1

Copy the 4 bytes of data from the program space 1000Hto 1003H in reverse to the 0100H to 0103H of the extended RAM, that is,

| C:1 | 000H | ·>X:0 | 103H |
|-----|------|-------|------|

C:1001H->X:0102H

C:1002H->X:0101H

### C:1003H->X:0100H

Assembly code

The test operating frequency is

| P1M1       | DATA        | <i>091H</i>        |                                                                                      |
|------------|-------------|--------------------|--------------------------------------------------------------------------------------|
| P1M0       | DATA        | <i>092H</i>        |                                                                                      |
| P0M1       | DATA        | <i>093H</i>        |                                                                                      |
| РОМО       | DATA        | <i>094H</i>        |                                                                                      |
| P2M1       | DATA        | 095H               |                                                                                      |
| P2M0       | DATA        | 096H               |                                                                                      |
| P3M1       | DATA        | <i><b>0B1H</b></i> |                                                                                      |
| P3M0       | DATA        | 0B2H               |                                                                                      |
| P4M1       | DATA        | 0B3H               |                                                                                      |
| P4M0       | DATA        | 084H               |                                                                                      |
| P5M1       | DATA        | 000                |                                                                                      |
| P5M0       | DATA        | 004                |                                                                                      |
| 1 5/10     | DAIA        | ocan               |                                                                                      |
|            |             |                    |                                                                                      |
|            | ORG         | 0000H              |                                                                                      |
|            | LJMP        | MAIN               |                                                                                      |
|            |             |                    |                                                                                      |
|            | ORG         | 0100H              |                                                                                      |
| MAIN       |             |                    |                                                                                      |
| MAIN:      |             |                    |                                                                                      |
|            | MOV         | SP, #5FH           |                                                                                      |
|            | MOV         | P0M0, #00H         |                                                                                      |
|            | MOV         | P0M1, #00H         |                                                                                      |
|            | MOV         | P1M0, #00H         |                                                                                      |
|            | MOV         | P1M1, #00H         |                                                                                      |
|            | MOV         | P2M0, #00H         |                                                                                      |
|            | MOV         | <i>P2M1</i> , #00H |                                                                                      |
|            | MOV         | P3M0, #00H         |                                                                                      |
|            | MOV         | <i>P3M1, #00H</i>  |                                                                                      |
|            | MOV         | P4M0, #00H         |                                                                                      |
|            | MOV         | P4M1, #00H         |                                                                                      |
|            | MOV         | <i>P5M0, #00H</i>  |                                                                                      |
|            | MOV         | <i>P5M1, #00H</i>  |                                                                                      |
|            |             |                    |                                                                                      |
|            |             |                    |                                                                                      |
|            | MOV         | DPS,#00100000B     | <sub>TSL</sub> , And choose, Eng) கு                                                 |
|            | MOV         | DPTR,#1000H        | , <sup>WIII</sup> 1000H DPTR0 write After selection DPTR1 for DPTR                   |
|            | MOV         | DPTR,#0103H        | 0103H; <sup>will</sup> DPTRI Writing is in                                           |
|            | MOV         | DPS,#10111000B     | ,Set up <sub>DPTR1</sub> decreasing mode <sub>DPTR1</sub> Enable the current for the |
|            |             |                    | and <sub>AUI</sub> ,And choose DPTR0 incremental mode DPTR0                          |
|            | MOV         | R7,#4              | ;:AU0 Set the number of data copies                                                  |
| COPY NEXT: |             |                    |                                                                                      |
|            | CLP         | 4                  |                                                                                      |
|            | ULK<br>MOVC |                    | , from The program appear referred to reade date                                     |
|            | and the     | ANUA UNTIR         | After completion Autometically                                                       |
|            |             |                    | Automatically DPTRI Set to DPTR                                                      |
|            | MOVX        | @DPTR,A            | will Acc add and write the data to Refers to XDATA                                   |
|            |             |                    | After completion pAutomatically reduce anather ge DPTR                               |

| DJNZ | R7,COPY_NEXT | ; |  |
|------|--------------|---|--|
| SJMP | \$           |   |  |
| END  |              |   |  |

# 22.2.2 Sample code 2

## Send the data in 0100H ~ 0103H of the extended

RAM to the P0 port assembly code in turn

The test operating frequency is

|             | 11.0592MHz |                    |
|-------------|------------|--------------------|
|             |            |                    |
| P1M1        | DATA       | <i>091H</i>        |
| <i>P1M0</i> | DATA       | 092H               |
| P0M1        | DATA       | 093H               |
| РОМО        | DATA       | 094H               |
| P2M1        | DATA       | 095H               |
| P2M0        | DATA       | 096H               |
| P3M1        | DATA       | 0B1H               |
| <i>P3M0</i> | DATA       | 0B2H               |
| P4M1        | DATA       | 0B3H               |
| P4M0        | DATA       | 0B4H               |
| P5M1        | DATA       | 0С9Н               |
| P5M0        | DATA       | 0CAH               |
|             |            |                    |
|             |            |                    |
|             | ORG        | 0000H              |
|             | LJMP       | MAIN               |
|             |            |                    |
|             | ORG        | 0100H              |
| MAIN:       |            |                    |
|             | MOV        | SP, #5FH           |
|             | MOV        | P0M0, #00H         |
|             | MOV        | <i>P0M1, #00H</i>  |
|             | MOV        | P1M0, #00H         |
|             | MOV        | PIMI, #00H         |
|             | MOV        | P2M0, #00H         |
|             | MOV        | P2M1, #00H         |
|             | MOV        | P3M0, #00H         |
|             | MOV        | <i>P3M1</i> , #00H |
|             | MOV        | P4M0, #00H         |
|             | MOV        | P4M1, #00H         |
|             | MOV        | P5M0, #00H         |
|             | MOV        | <i>P5M1, #00H</i>  |

| CLR  | EA                 |
|------|--------------------|
| MOV  | TA,#0AAH           |
| MOV  | TA,#55H            |
| MOV  | DPS,#00001000B     |
| SETB | EA                 |
| MOV  | <b>DPTR,#0100H</b> |
| MOVX | A,@DPTR            |
| MOV  | <i>P0,A</i>        |
| MOVX | A,@DPTR            |
| MOV  | P0,A               |
| MOVX | A,@DPTR            |
| MOV  | <i>P0,A</i>        |

| Turn                | off interrupt                         |          |    |                                           |
|---------------------|---------------------------------------|----------|----|-------------------------------------------|
| ,write <sub>D</sub> | PS Write pr                           | otectio  | n  | trigger command                           |
|                     | <sub>DPS ;</sub> wri <b>Write p</b> r | otectio  | n  | trigger command                           |
| ;DPTR0              | Increment                             | ally eng | ab | lerda bel petretterly 200 se              |
| Turn                | on interrupt                          |          |    |                                           |
| ,will               | write 010pp                           | TRØ I    | n  |                                           |
| ;from <sub>D</sub>  | PTR0 Refers to                        | XRAM     |    | After reading the data Automatic addition |
| Data                | mo                                    | outh     |    |                                           |
| outpu               | It to ,from DPTR0                     | XRAM     |    | After reading the data Automatic addition |
| Data                | Refers to                             | outh     |    |                                           |
| outpu               | It to ,from DPTR0                     | XRAM     |    | After reading the data Automatic addition |
| Data                | Refers to                             | outh     |    |                                           |
| outpu               | It to from PO                         | XRAM     |    | After reading the data Automatic addition |

Dutput to from DPTR0 XRAM After reading the data Automatic addition Refers to mouth . Data output to p0

A,@DPTR

**P0,A** 

MOVX

MOV

| STC12H     | Series of technical marQfailsial we | ebsitew.STCAL.com | Car gauge MCU Design company | .Technical support <sub>19864585985</sub> | Selection consultant |
|------------|-------------------------------------|-------------------|------------------------------|-------------------------------------------|----------------------|
| <u>)</u> } |                                     |                   |                              |                                           |                      |
|            | SJMP                                | \$                |                              |                                           |                      |
|            | END                                 |                   |                              |                                           |                      |

- 840 -

# 23 MDU16 hardware 16 Bit multiplication and division method

Some models of STC12H series microcontrollers have integrated MDU16/16-bit hardware multiplication and division device.

Support the following data operations :

Data normalization (It takes 3 to 20 clocks to calculate the time)

Logical left shift (It takes 3 to 18 clocks to calculate the time)

Logical right shift (It takes 3 to 18 clocks to calculate the time)

16 bits multiplied by 16 bits (It takes 10 clocks to calculate the time)

16 bits divided by 16 bits (It takes 9 clocks to calculate the time)

32 bits divided by 16 bits (It takes 17 clocks to calculate the time  $\)$ 

All operations are based on unsigned shaping data types.

# 23.1 Related special function registers

| symbol | description                     | address |                   | Bit address and symbol |    |    |           |           |     |      | Beset value |
|--------|---------------------------------|---------|-------------------|------------------------|----|----|-----------|-----------|-----|------|-------------|
| Symbol |                                 | uuuress | В7                | B6                     | B5 | B4 | B3        | B2        | B1  | B0   | These value |
| MD3    | MDU Data Register               | FCF0H   |                   | MD3[7.9]               |    |    |           | 0000,0000 |     |      |             |
| MD2    | MDU Data Register Data Register | FCF1H   |                   | MD2[7:0]               |    |    |           | 0000,0000 |     |      |             |
| MD1    | MDU Data Register               | FCF2H   |                   | MDI[7:0]               |    |    |           | 0000,0000 |     |      |             |
| MD0    | <sub>MDU</sub> Data Register    | FCF3H   |                   | MD0[7:0]               |    |    |           | 0000,0000 |     |      |             |
| MD5    | Data Register Data              | FCF4H   |                   | MD5[7:0]               |    |    |           | 0000,0000 |     |      |             |
| MD4    | Register Mode Control           | FCF5H   | 6                 | MD4[7:0]               |    |    |           | 0000,0000 |     |      |             |
| ARCON  | Register Operation              | FCF6H   | MODE[2:0] SC[4:0] |                        |    |    | 0000,0000 |           |     |      |             |
| OPCON  | Control Register                | FCF7H   |                   | MDOV                   |    |    |           | · .       | RST | ENOP | 0000,0000   |

Technical support 19864585985

# 23.1.1 **Operand**<sup>1</sup>**data register (** MD0<sup>~</sup> MD3<sup>)</sup>

| symbol | address | В7     | B6       | В5 | B4       | В3 | B2 | B1 | B0 |
|--------|---------|--------|----------|----|----------|----|----|----|----|
| MD3    | FCF0H   |        |          |    | MD3[7:0] |    |    |    |    |
| MD2    | FCF1H   | -<br>- | MD2[7:0] |    |          |    |    |    |    |
| MD1    | FCF2H   | -      | MD1[7:0] |    |          |    |    |    |    |
| MD0    | FCF3H   |        |          |    | MD0[7:0] |    |    |    |    |

# 23.1.2 **Operand**<sup>2</sup>**data register (** MD4<sup>~</sup> MD5<sup>)</sup>

| symbol | address | B7       | В6 | В5 | B4       | В3 | B2 | B1 | В0 |
|--------|---------|----------|----|----|----------|----|----|----|----|
| MD5    | FCF4H   | MD5[7:0] |    |    |          |    |    |    |    |
| MD4    | FCF5H   | 5        |    |    | MD4[7:0] |    |    |    | (  |

# $_{32}$ Divide by bits $_{16}$ Bit division :

Divisible number : {MD3,MD2,MD1,MD0}

Divisor : {MD5,MD4}

Quotient : {MD3,MD2,MD1,MD0}

remainder : {MD5,MD4}

 $_{16}$ Divide by bits  $_{16}$ Bit division :

### Divisible number : {MD1,MD0}

Divisor : {MD5,MD4}

Quotient : {MD1,MD0}

remainder : {MD5,MD4}

# 16 Multiply by 16 Bit multiplication :

Multiplier : {MD1,MD0}

multiplier : {MD5,MD4}

product : {MD3,MD2,MD1,MD0}

# 32 Bit logic shift to the left,Logical right shift

32 **Operand**: {MD3,MD2,MD1,MD0}

BiOpetranormalization 1, MD0}

- 842 -

#### Mode control register (ARCON **MDU** 23.1.3

# ), the number of clocks required for the operation

| symbol    | address     | B7  | B6        | В5 | B4 | В3       | B2      | B1       | B0 |
|-----------|-------------|-----|-----------|----|----|----------|---------|----------|----|
| ARCON     | FCF6H       |     | MODE[2:0] |    | Ţ. | <u> </u> | SC[4:0] | <u> </u> |    |
| MODEI2:01 | Mode select | ion |           |    |    |          |         |          |    |

MODE[2:0] :

| MODE[2:0] | pattern                 | Number of clock       | s Operation instructions                                                                                                    |                                        |
|-----------|-------------------------|-----------------------|----------------------------------------------------------------------------------------------------|----------------------------------------|
| 1         | Logical right s         | shift <sup>~ 18</sup> | $\mbox{ will }_{\{MD3,MD2,MD1,MD0\}}\mbox{Shift the data to the } $SC[4:0]^{\mbox{bit}}$ , right _{MD3}\mbox{The high replenishment }_{0}$                                         |                                        |
| 2         | Logical left sh         | <b>ift</b> 3~ 18      | will {MD3,MD2,MD1,MD0} The data in the shift $SC[4:0]^{bit}$ , to the left $MD0$ The low complement $_0$                                                                           |                                        |
| 3         | Data normaliza          | tion <sup>° 20</sup>  | correct {MD3,MD2,MD1,MD0}The data in it is logically shifted to the leHigh-level_0 Remove all of them so that<br>enhighest position is1, The number of<br>Is recorded in sc[4:0]In | ft, and the data<br>f digits of the lo |
| 4         | ₁6 <b>Bit×bit</b> ₀     | 10                    | {MD1,MD0} <b>×</b> {MD5,MD4} = {MD3,MD2,MD1,MD0}                                                                                                    |                                        |
| 5         | <sub>16</sub> Bit 位 bit | 9                     | {MD1,MD0}+ {MD5,MD4} =<br>{MD1,MD0} {MD5,MD4}                                                                                                    |                                        |
| 6         | <sub>32</sub> Bit 位 bit | 17                    | {MD3,MD2,MD1,MD0}* {MD5,MD4} =<br>{MD3,MD2,MD1,MD0}*** {MD5,MD4}                                                                                                    |                                        |
| other     | invalid                 |                       |                                                                                                    |                                        |

SC[4:0]: Number of digits of data movement

SC

when<sub>MDU</sub> Used to set the left shift/When the number of digits shifted to the right is in movement mode,

Is the actual number of digits moved by the data after the data is normalized

23.1.4

(

 $\text{when}_{MDU}$ 

When it is a data normalization mode , so Operation control register (OPCON) MDU

symbol address В7 В5 В4 В3 В2 B6 B1 B0 OPCON FCF7H MDOV RST ENOP

Overflow flag (read-only flag)

MDU MDOV

In the following cases,

 $_{MDOV}$  Will be automatically set by mediated are :

mWhphdaeodivisgreater than When the software write here the hardware will automatically clear

MDU RST: Maitway are at the trigger software Teset ardware is automatically cleared to zero after

Note: Software reset MDUWhen multiplying and dividing usits is complete. The value of the register will be cleared.

ENOP : MDU ARCON The module starts to calculate A there the calculation is completed? the flandware will automatic

ENOP  $_{\ensuremath{ENOP}}$  , when The software can be rightset back<sub>1</sub>, Circular query change from to to indicate that the calculation is complete. 10 The module is enabled. Write trigger MDU

Technical support<sub>19864585985</sub>

Selection consultant

# **23.2** Sample program

## $\rm c$ $\,$ Language code $\,$

The test operating frequency is

| #include "reg51. h"                  |                                           |                                                 |
|--------------------------------------|-------------------------------------------|-------------------------------------------------|
| #include "intrins. h"                |                                           |                                                 |
| #define MD3U32                       | (*(unsigned long volatile xdata *)θxfcfθ) |                                                 |
| #define MD3U16                       | (*(unsigned int volatile xdata *)0xfcf0)  |                                                 |
| #define MD1U16                       | (*(unsigned int volatile xdata *)0xfcf2)  |                                                 |
| #define MD5U16                       | (*(unsigned int volatile xdata *)0xfcf4)  |                                                 |
| #define MD3                          |                                           |                                                 |
| #define MD2                          | (*(unsigned char volatile xdata *)0xfcf0) |                                                 |
| #define MD1                          | (*(unsigned char volatile xdata *)0xfcf1) |                                                 |
| #define MD0                          | (*(unsigned char volatile xdata *)0xfcf2) |                                                 |
|                                      | (*(unsigned char volatile xdata *)0xfcf3) |                                                 |
| #define MD5                          | (*(unsigned char volatile xdata *)0xfcf4) |                                                 |
| #define MD4                          | ("(unsigned char volatile xdata *)0xfcf6) |                                                 |
| #define ARCON                        | (*(unsigned char volatile xdata *)0xfcf7) |                                                 |
| #define OPCON                        |                                           |                                                 |
| sfr P_SW2 =                          | 0x84:                                     |                                                 |
|                                      |                                           |                                                 |
|                                      |                                           |                                                 |
| //16 Bit multiplication              |                                           |                                                 |
|                                      |                                           |                                                 |
| unsigned long res;                   |                                           |                                                 |
| unsigned int dat1, dat2;             |                                           |                                                 |
| $P\_SW2 \models 0x80;$               |                                           |                                                 |
| MD1U16 = dat1;                       |                                           | Access to extended registers                    |
| MD5U16 = dat2;                       |                                           | User given                                      |
| <i>ARCON</i> = 4 << 5:               |                                           | Urser given                                     |
| OPCON = 1                            |                                           | $Position_{*I6}$                                |
| while $((OPCON \notin I)   I = 0)$ . |                                           | Wait for the calculation to complete            |
|                                      |                                           | //32 Bit result                                 |
| res – mD5032;                        |                                           |                                                 |
|                                      |                                           |                                                 |
| //32 Divide by bits bit              |                                           |                                                 |
|                                      |                                           |                                                 |
| unsigned long res;                   |                                           |                                                 |
| unsigned long dat1;                  |                                           |                                                 |
| unsigned int dat2;                   |                                           |                                                 |
| $P\_SW2 \models 0x80;$               |                                           |                                                 |
| <i>MD3U32 = dat1;</i>                |                                           | Access to extended registers                    |
| <i>MD5U16 = data2;</i>               |                                           | Juser given                                     |
| <i>ARCON</i> = 6 << 5;               |                                           | Urser given                                     |
| <i>OPCON</i> = 1;                    |                                           | position/ <sub>16</sub> ,                       |
| while((OPCON & 1) $! = 0$ );         |                                           | Wait for the calculation to complete            |
| res = MD3U32;                        |                                           | Position quotienthe remain deviat the Minits is |
|                                      |                                           | 16                                              |

Move left or right

| STC12H                                                                      | Series of technical mar@failsial websitev.STCAL.com | Car gauge <sub>MCU</sub> Design company                  | Technical support <sub>19864585985</sub>           | Selection consultant <sub>13922805190</sub> |
|-----------------------------------------------------------------------------|-----------------------------------------------------|----------------------------------------------------------|----------------------------------------------------|---------------------------------------------|
| unsigned lo                                                                 | ng res;                                             |                                                          |                                                    |                                             |
| unsigned lo<br>unsigned ch                                                  | ng dat1;<br>ar num;                                 | ∥ Number                                                 | of shifted digits <sub>.</sub> Given by the        | euser                                       |
| <i>MD3U32</i> =<br><i>ARCON</i> = (<br><i>//ARCON</i> =<br><i>OPCON</i> = 1 | dat1;<br>2 << 5) + num;<br>(1 << 5) + num;<br>;;    | //daUser-gi<br>/ớřt shift n<br>/,³bit shift<br>Start the | ven<br>node<br>mode, bit shift mode<br>calculation |                                             |
| while((OPC<br>res = MD3U                                                    | ON & 1) ! = 0);<br>/32;                             | Wait for<br>//32 Bit res                                 | the calculation to complete                        |                                             |

Schoo

- 845 -

# A<sup>Appendix</sup> Compiler (assembler)/Emulator usage guide

What kind of compiler should be used for the MCU?/Assembler? A STC

 $_{\rm Q}$ : Any old-fashioned \_\_\_\_\_\_ compiler/Assemblers can be supported, and they are the popular to use

| Keil How should he                                                                                                    | ader file | s be inc  | uded in the environment                                                                              |
|----------------------------------------------------------------------------------------------------|-----------|-----------|----------------------------------------------------------------------------------------------------|
| : After installing the drive                                                                                                    | r and he  | ader file | s according to the steps shown below, select when creating a new project is in the source file       |
| Direct use" #include <stc12h_1< th=""><th>h&gt;</th><th></th><th>"That is, the inclusion of the header file can be completed. If selected when building a new project</th></stc12h_1<> | h>        |           | "That is, the inclusion of the header file can be completed. If selected when building a new project |
| 8052/87C52/87C54/87C58                                                                                                    | or        | Philips   | Compilation, the header file contains P87C52/P87C54/P87C58 <ree51, h=""> That's it, but</ree51,>     |

<sup>STC</sup> The new special function register needs to be declared by the user.

<sup>1, installation</sup> Keil Version of the simulation driver

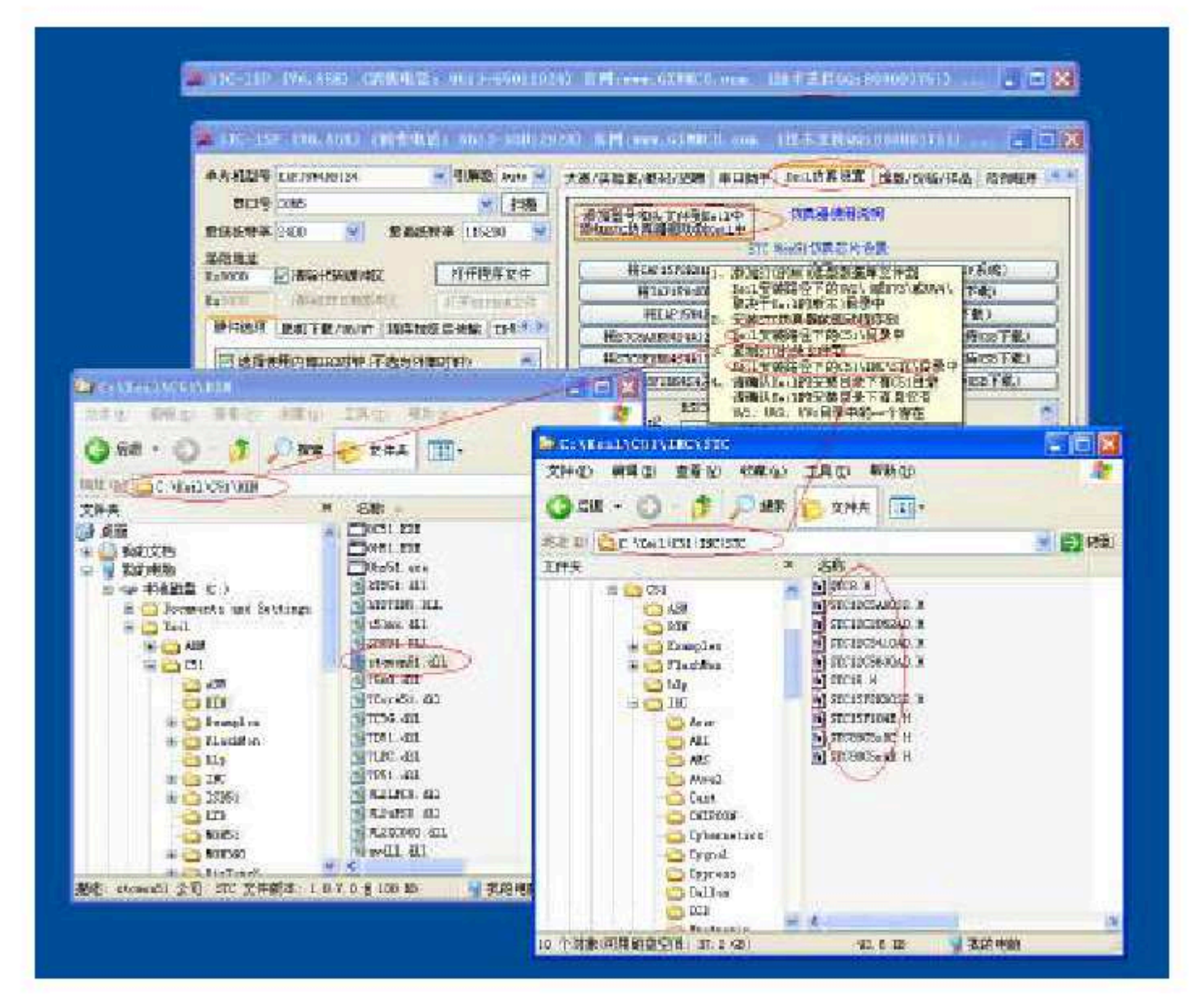

As shown in the figure above, first select the "Keil Simulation Settings" page, click "Add MCU model to Keil", and in the following directory se window that appears, navigate to the installation directory of Keil (generall) After al Ote", Char eiro), pt letter shown on the right in the figure l information, indicating that the installation was successful. The emulation driver that will be installed at the same time as adding the header file installation directory of the driver and header files is shown in the figure above.

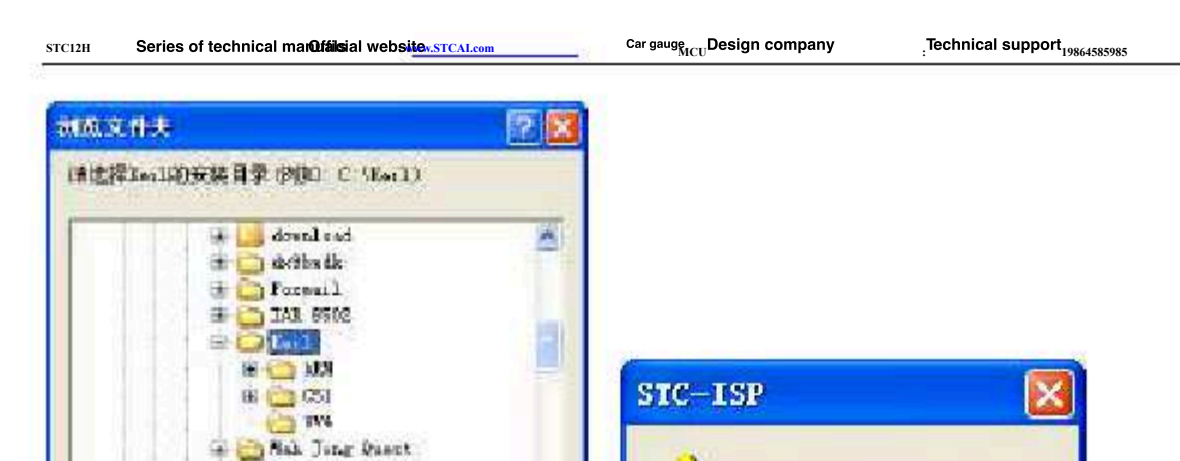

Fortune
 Fortune
 Fortune
 Fortune
 The tune
 The tune
 The tune
 The tune
 The tune
 The tune
 The tune
 The tune
 The tune
 The tune
 The tune
 The tune
 The tune
 The tune
 The tune
 The tune
 The tune
 The tune
 The tune
 The tune
 The tune
 The tune
 The tune
 The tune
 The tune
 The tune
 The tune
 The tune
 The tune
 The tune
 The tune
 The tune
 The tune
 The tune
 The tune
 The tune
 The tune
 The tune
 The tune
 The tune
 The tune
 The tune
 The tune
 The tune
 The tune
 The tune
 The tune
 The tune
 The tune
 The tune
 The tune
 The tune
 The tune
 The tune
 The tune
 The tune
 The tune
 The tune
 The tune
 The tune
 The tune
 The tune
 The tune
 The tune
 The tune
 The tune
 The tune
 The tune
 The tune
 The tune
 The tune
 The tune
 The tune
 The tune
 The tune
 The tune
 The tune
 The tune
 The tune
 The tune
 The tune
 The tune
 The tune
 The tune
 The tune
 The tune
 The tune
 The tune
 The tune
 The tune
 The tune
 The tune
 The tune
 The tune
 The tune
 The tune
 The tune
 The tune
 The tune
 The tune
 The tune
 The tune
 The tune
 The tune
 The tune
 The tune
 The tune
 The tune
 The tune
 The tune
 The tune
 The tune
 The tune
 The tune
 The tune
 The tune
 The tune
 The tune
 The tune
 The tune
 The tune
 The tune
 The tune
 The tune
 The tune
 The tune
 The tune
 The tune
 The tune
 The tune
 The tune
 The tune
 The tune
 The tune
 The tune
 The tune
 The tune
 The tune
 The tune
 The tune
 The tune
 The tune
 The tune
 The tune
 The tune
 The tune
 The tune
 The tune
 The tune
 The tune
 The tune
 The tune
 The tune
 Th

Create a project in

Keil 2, If the

Keil When you select the chip model when creating a new project," there will be "

driver installation in the first step is successful, then

| eneric CPU Data Base | ieneric CPU Data Base |  |
|----------------------|-----------------------|--|
| STC MCII Database    | Generic CPU Data Base |  |
|                      | STC MCU Database      |  |
|                      | NuVoice Database      |  |

Then select the response from the list Model, we choose here'

| Verder STC                                                                                                    |      |  |
|----------------------------------------------------------------------------------------------------|------|--|
| Device:                                                                                                    |      |  |
|                                                                                                    |      |  |
| STC15W104     STC15W104     STC15W1046     STC15W2045     STC15W2045     STC15W20345     STC15W20355     STC15W203254     STC15W203254     STC15W20325     STC15W2032     STC15W2032     STC15W203     STC15W203     STC15W20     STC15W20     S |      |  |
| STC90058RD+                                                                                                    | 10 A |  |

Add the source code file to the project, as shown in the figure below :

"Of the model, click "OK" to complete the selections

Selection consultant

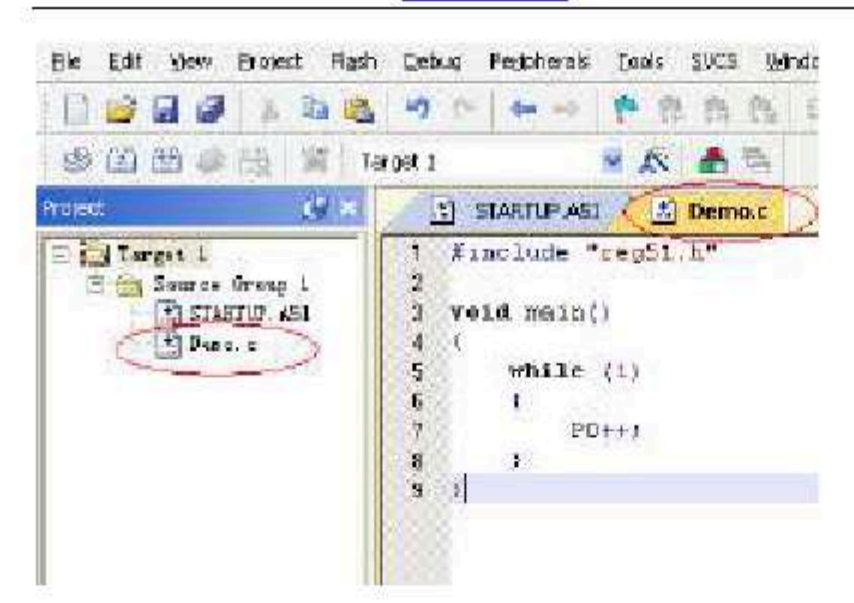

Save the project, if the compilation is correct, you can

set up the following project An additional note:

Series of technical marQffilsial websitev.STCAL.com

when it is created is an an and there will be a startup file "When added to the project, there is a macro named

Car gauge MCU Design company

"IDATALEN "The macro definition, when it is used to IDAsize in it. The default value is 128, That is, hexadecimal 80H,

IDATA The same size. So when defined as IDATA 80H, then STARTUP A51

The code inside will be IDATA 00-7F RAM 0 Initialized to; similarly, if it is defined as IDATA 0FFH, It will IDATA

of 00-FF RAM 0 Initialized to.

STC12H

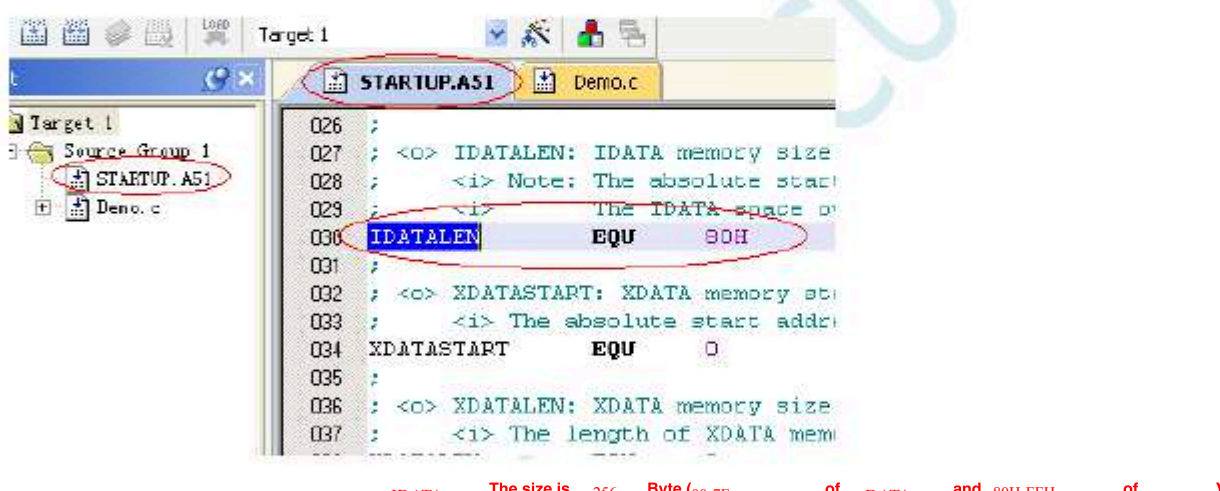

Although the series of microcontrollers Byte (00-7F of DATA and 80H-FFH of IDATA), but because of the

Number and related test parameters, if the user needs to use this part of the data in the program, the RASTCEM Be sure not to write the last byte 17 Defined as IDATALEN

<sub>3</sub>, Project settings, select<sup>TC</sup> Simulation driver

Technical support

Selection consultant 13922805190

| C Des Coulting                                     |                         | Terror I  | Willow Lowe                                        | Martin Di Colore                                          |
|----------------------------------------------------|-------------------------|-----------|----------------------------------------------------|-----------------------------------------------------------|
| Lord Speed to                                      | Bad-Tree                | service i | The Magnetic                                       | Mores al Lines                                            |
| Loud Applicate<br>Initialization File:             | on at Slackap 🔯 Aunotou | naidl     | C Load Apple<br>Initialization File                | anton of Statup (2) (Kan to maint)                        |
| Rester Data<br>77 Binsk pe<br>17 Welch<br>17 Nerwy | F CON                   |           | Pentoes Data<br>V Bendepe<br>V Welch V<br>V Mencey | ug Sector Betings<br>evis P Toolbox<br>Windows<br>Display |
| OPU OLL                                            | Baudrate 115000         | 3         | Dover DLL:                                         | Parameter                                                 |
| SBORT DUL                                          | Canit                   | -         | SRI051, DLL                                        |                                                           |
| DiskgDUL                                           | A.                      |           | Dielog D LL                                        | Parameter                                                 |
| DESI DUL                                           |                         | arce      | TPS1.DLL                                           | e51                                                       |

As shown in the figure above, first go to the project's settings plagetings plage," Step 1 select the hardware simulation on the right" Use ... " Step 1, select "In the simulation driver drop-down Nist" "Item, then click " Steps" Button, go to the next

On the setting screen on the surface, set the port number and baud rate of the serial port, and Knet bisuploiate is egseterally seteptete.115200

,, Create an simulation chip

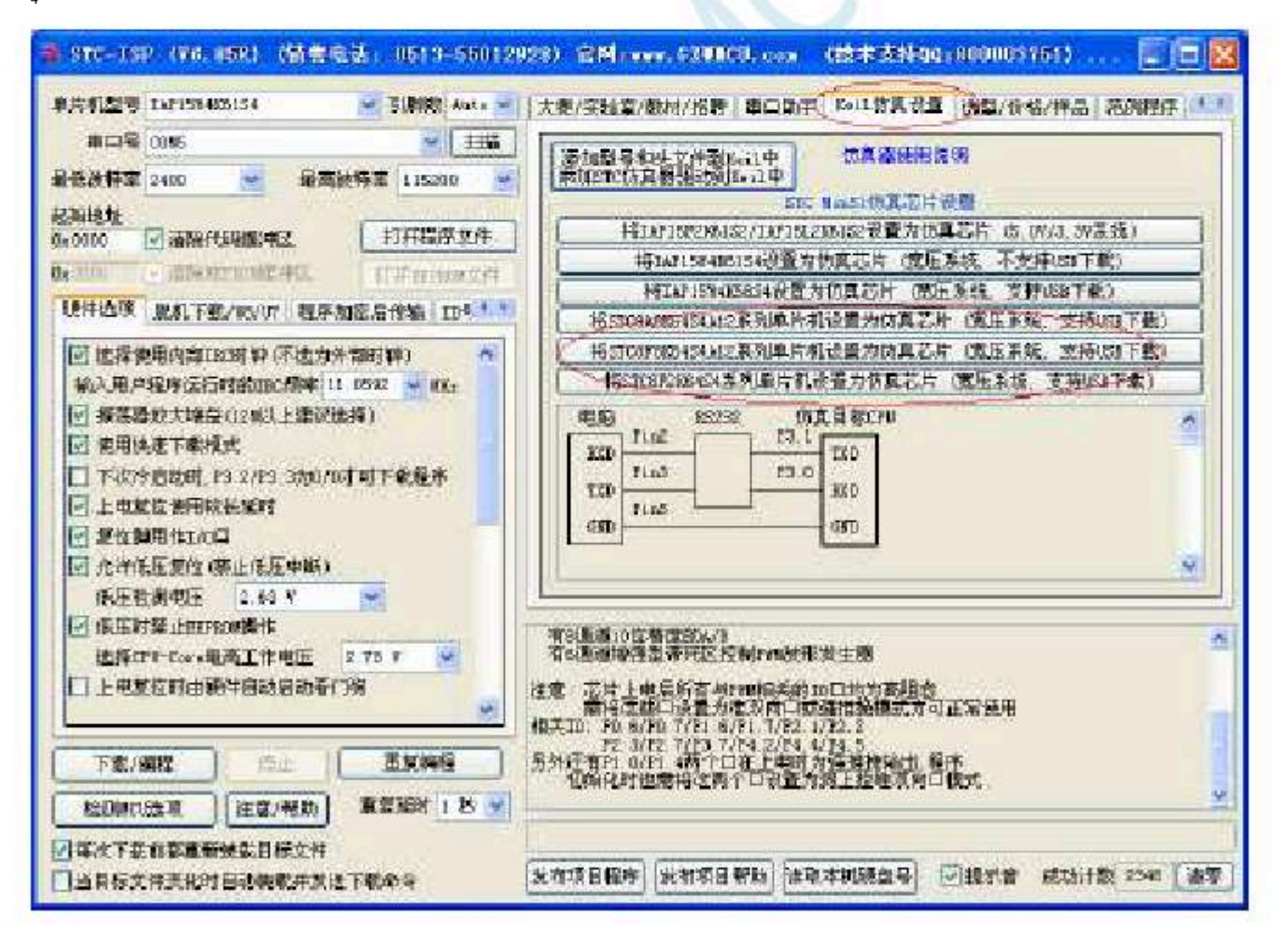

Prepare one Series or STC&F STC&A Series of chips, and connect to the computer's serial port through the download board, and then as The correct chip model, and then go to "kthe "Simulation settings" page, click the button of the corresponding model, when the program dow The production is complete.

#### 5, Start simulation

Connect the completed simulation chip to the computer through the

serial port. After compiling the project we created earlier to no errors appreciation of the series of the series

If the hardware connection is correct, it will enter a debugging interface similar to the following, and the current

simulation driver version number and the current simulation monitoring code firmware version number will be displayed

in the command output window . The matin weo allawable mean ber before the minu ber of any already a start the speed of debugging).

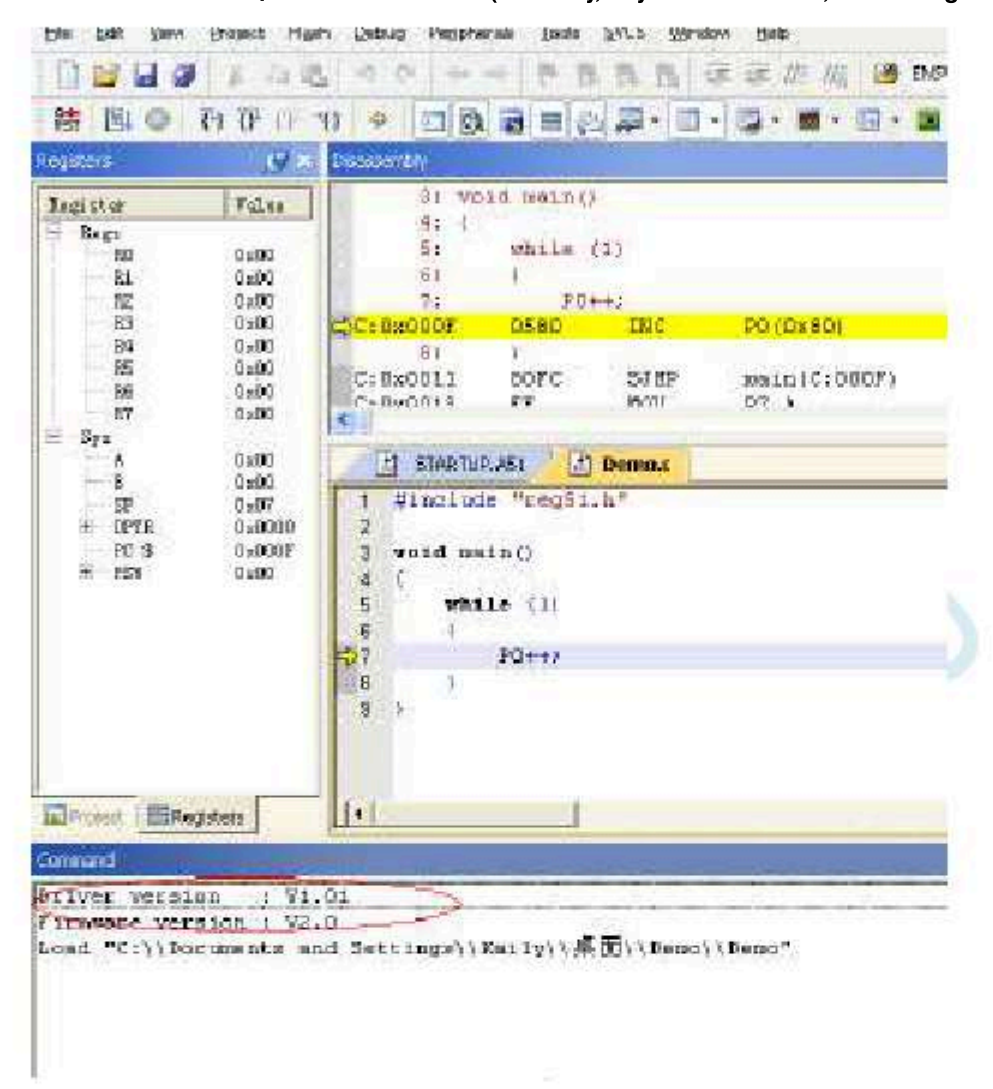

#### Simulation precautions :

 P3.0/P3.1
 Two ports, but does not occupy the serial port, the user cattle connect the serial port is serial port, the user cattle connect the serial port is serial port.

 1
 Simulation monitoring program occupies

 8
 RAM(XDATA) The last

 768
 Bytes, the user cannot access this area TA

 9
 enter

<sup>2</sup> Simulation monitoring program occupies internal expansion Line write operation

- 850 -

# BAppendix How to make the tradigional Single-chip microcomputer learning board

The traditional 8051 single-chip microcomputer learning board does not have a simulation function. For the traditional 8051 single-chip microcomputer required. The physical picture of the conversion board is shown in the figure below. The pin arrangement after conversion is basically the same as that of can realize the simulation function of the standard 8051 learning board.

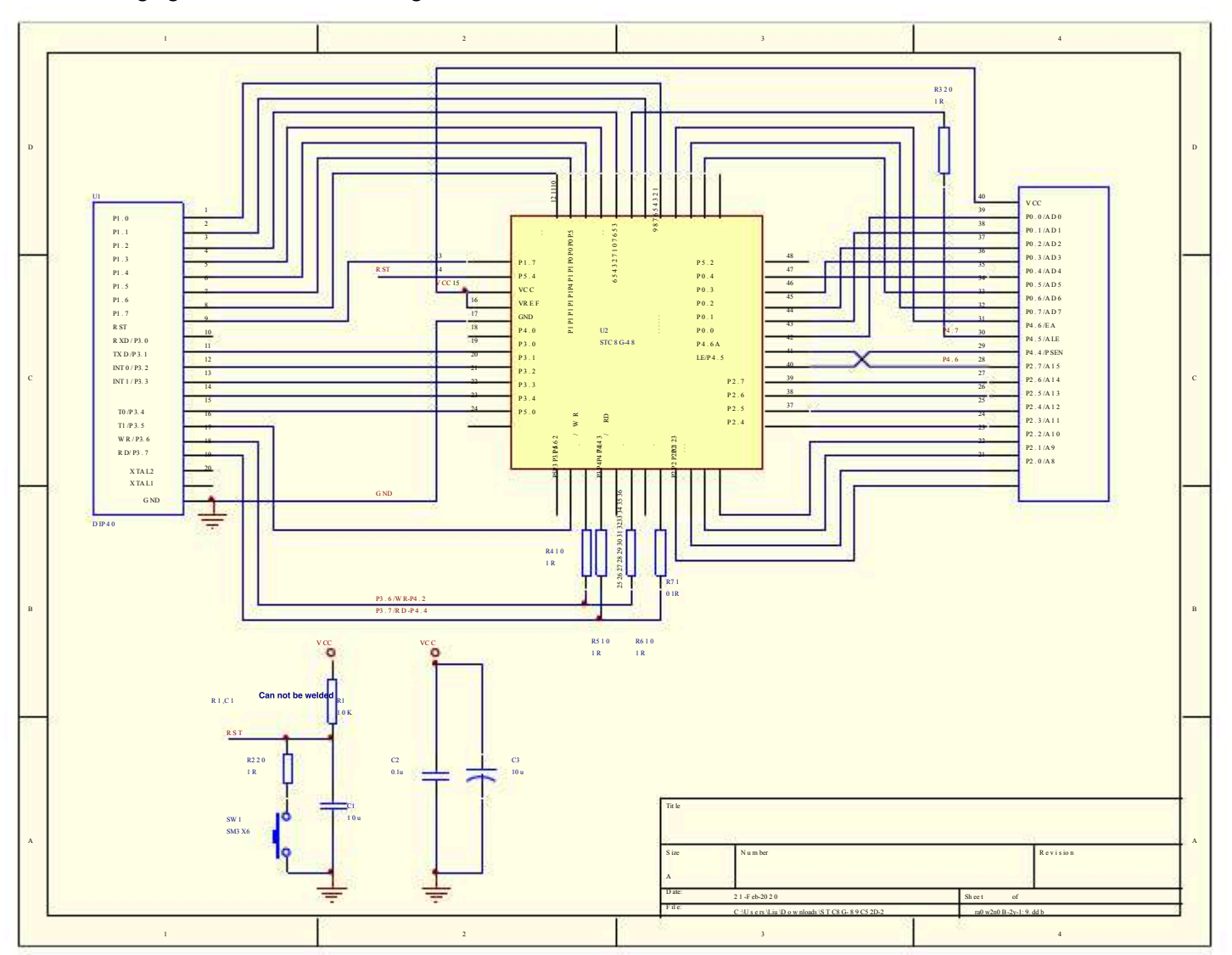

The following figure is the schematic and and the conversion board and

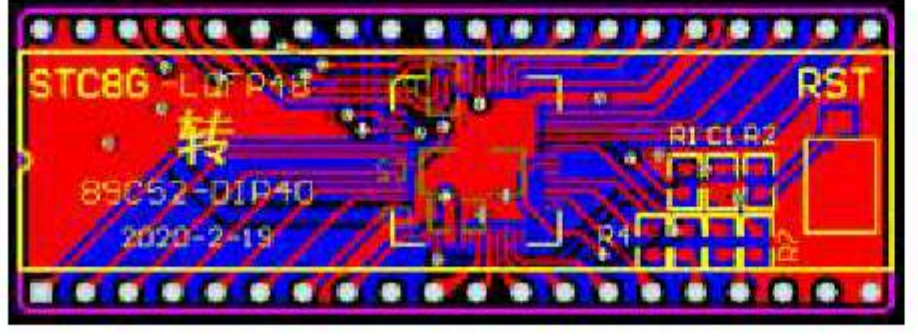

The conversion board can be used for STC8G series LQFP48 to STC89C52RC/STC89C58RD+ series simulation.

The picture below is a schematic diagram of the function of the conversion board

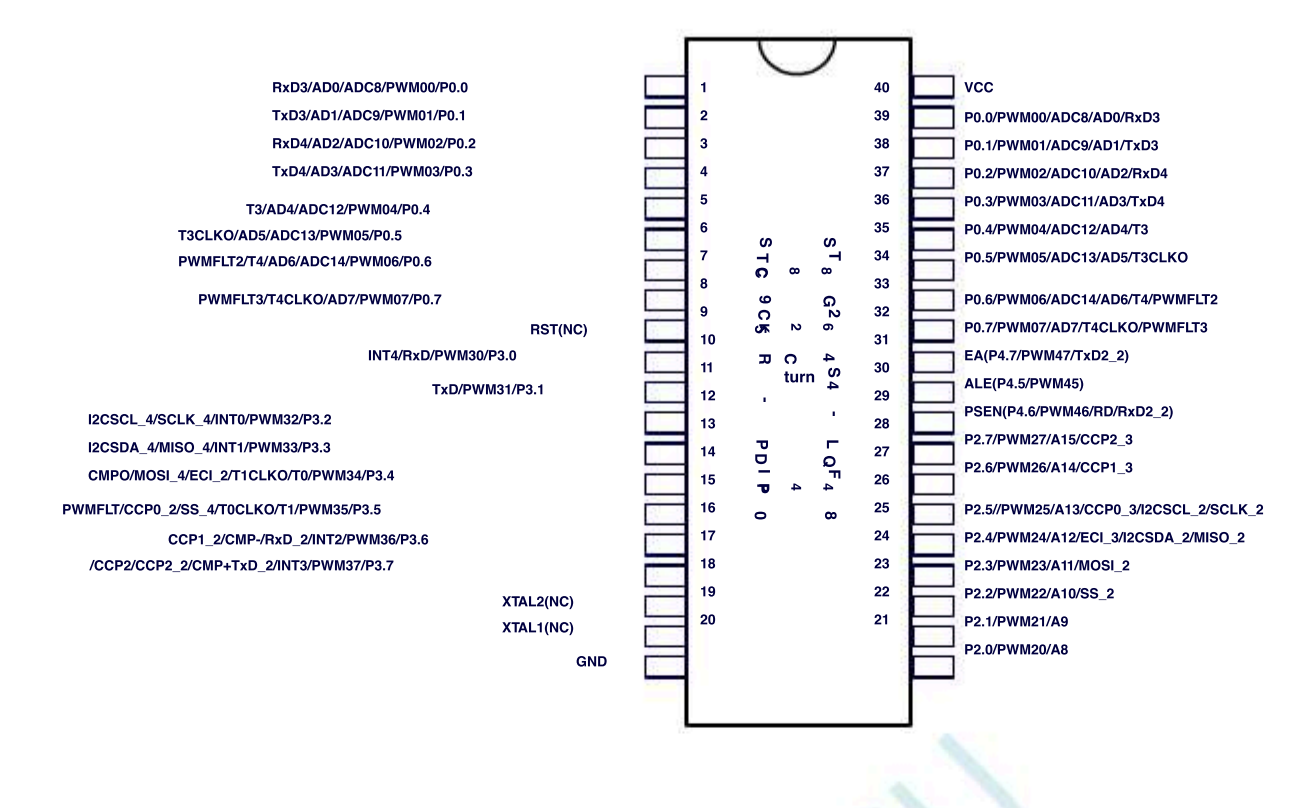

attention :

Due to the built-in high-precision R/C clock, no external crystal oscillator is required. XTAL1 and XTAL2 are empty . WR and RD are (WR/P4.2 and RD/P4.4) instead of the traditional (WR/P3.6 and RD/P3.7).

(In the conversion board, P4.2 and P3.6 are connected together, and P4.4 and P3.7 are connected together. When the user needs to use this conversion board to access the external bus, P3.6 and P3.7 need to be set to the high impedance input mode, so that P4.2 and P4.4 normally output bus read and write signals; if you do not need to access the external bus, you need to P4.2 and P4.4 Set the high impedance input mode, 3.6 and P3.7 is ordinary I/O. )

Since the STC8G series MCU is a low-level reset, it is not compatible with the high-level reset of the traditional 8051, so the RST pin is floating, and the reset button on the conversion board is replaced by a reset circuit.

# ${}_{C} \text{Appendix}_{STC\text{-}USB}$

# **Driver installation instructions**

# Windows XP installation method

Open  $V_{6.79}$  Version (or updated version) of STC-ISP Download the software, the downloaded software will automatically copy the driver fill directory

| #11日日 STC15 #184854 ※ 刊録記 Auto ※<br>#11日日 STC15 #184854 ※ 刊録記 Auto ※<br>第1日日日 ※ 1日日日<br>第1日日日 ※ 1日日日 ※ 1日日日<br>第1日日日 ※ 1日日日 ※ 1日日日<br>※ 1日日日 ※ 1日日日 ※ 1日日日<br>※ 1日日日 ※ 1日日日 ※ 1日日日<br>※ 1日日日 ※ 1日日日 ※ 1日日日<br>※ 1日日日 ※ 1日日日 ※ 1日日日 ※ 1日日日<br>※ 1日日日 ※ 1日日日 ※ 1日日日 ※ 1日日日 ※ 1日日 ※ 1日 ※ 1日日 ※ 1日日 ※ 1日日 ※ 1日日 ※ 1日 ※ 1日 ※ 1日日 ※ 1日日 ※ 1日日 ※ 1日 ※ 1日 ※ 1日日 ※ 1日日 ※ 1日日 ※ 1日日 ※ 1日日 ※ 1日日 ※ 1日日 ※ 1日日 ※ 1日日 ※ 1日 ※ 1日日 ※ 1日 ※ 1日 ※ 1日 ※ 1日日 ※ 1日 ※ 1日 ※ | 第11日日の日本日本日本日本日本日本日本日本日本日本日本日本日本日本日本日本日本日                                                                                                    |                                                                                                    | REIGRA<br>RI• ■<br>OF DCS<br>UFRE                                                                                                    | 程序<br>SB線大<br>/PME<br>DAC                                                                            | edutera<br>(1 - 1)<br>(201 [])<br>Ficilit | /##.8.<br>   1020<br>  1504 | a***a<br>* · * | 一般の日本 |
|----------------------------------------------------------------------------------------------------|----------------------------------------------------------------------------------------------------|----------------------------------------------------------------------------------------------------|----------------------------------------------------------------------------------------------------|----------------------------------------------------------------------------------------------------|-------------------------------------------|-----------------------------|----------------|-------|
| acad E Ferrandi AL Affrence (#                                                                                                    | 2.4<br>2.4                                                                                                    | ゴム之片                                                                                                    | 1979年<br>和中空间                                                                                                    | SB.H                                                                                                 | TEPRON                                    | 1/0                         | 正可編            | 16    |
| <ul> <li>● 选择使用内型180时种(不选为外型时中)</li> <li>輸入用戶程序运行时的180線率</li> <li>● 使用快速下载模式</li> <li>● 使用快速下载模式</li> <li>● 下达%局部时,100 2/10 5 200 1 可能程序</li> <li>● 上电型位线用物法域时</li> <li>● 贫位和用物法域时</li> <li>● 贫位和用物法域时</li> <li>● 贫位和用物法域时</li> <li>● 贫位和用物法或时</li> <li>● 贫位和用物法或时</li> <li>● 贫位和用物法或时</li> <li>● 贫位和用物法或时</li> <li>● 贫位和用物法或时</li> <li>● 贫位和用物法或时</li> <li>● 贫位和用物法或时</li> </ul>                                                                                                    | STU ISPERMUSE<br>STU ISPERIESE<br>STU ISPERIESE<br>STU ISPERIESE<br>STU ISPERIESE<br>STU ISPERIESE<br>STU ISPERIESE<br>TRESS TRESS<br>STU ISPERIESE<br>TRESS TRESS<br>STU ISPERIESE<br>STU ISPERIESE<br>STU ISPERIESE<br>STU ISPERIESE<br>STU ISPERIESE<br>STU ISPERIESE | 5538<br>5538<br>5538<br>5538<br>5538<br>5538<br>5538<br>5538                                                                                             | 4K<br>1611<br>2411<br>2411<br>401<br>4511<br>401<br>451<br>5611<br>601<br>6411<br>653 51<br>6K<br>1618                                                                                                    | 2045<br>2048<br>2049<br>2049<br>2048<br>2048<br>2048<br>2048<br>2048<br>2048<br>2048<br>2044<br>2044 |                                           | <b>6606666666666</b>        |                | ×     |
| 法指はマービルの構成工作地圧 2.75 V ・ 上地域加速時時や出からお面(約)<br>着「別の同時時から成果的 226 ・ 下他、所提 単立 重要の発見                                                                                                    | <ul> <li> <ul> <li></li></ul></li></ul>                                                                                                    | 的いり<br>第22支持中国法<br>2支援<br>2支援<br>2月15日<br>7月15日<br>7月15日<br>7月15日<br>7月15日<br>7月15日<br>第1日<br>第1日<br>第1日<br>第1日<br>第1日<br>第1日<br>第1日<br>第1日<br>第1日<br>第1 | Contraction<br>Contraction<br>Alternative<br>Contraction<br>Contraction<br>Contra | 開ま<br>5万可立<br>開設日本                                                                                   | a en<br>C                                 |                             |                |       |

insert USB Device, after the system finds the device, the following dialog box will automatically pop up, select the "No, not for the time being

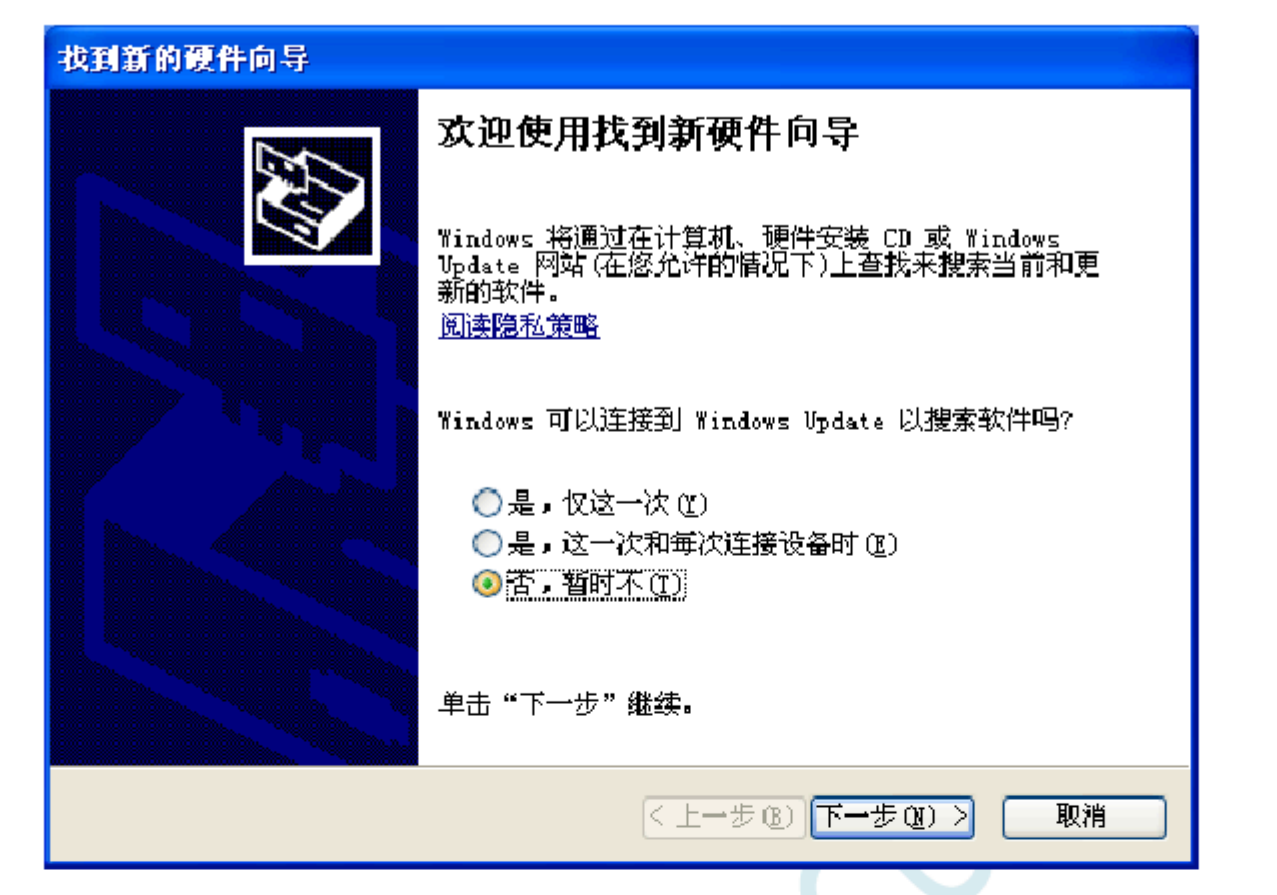

- 854 -

Select "Automatically Install Software" in the dialog box below (recommend) "item

| 找到新的硬件向导 |                                                   |
|----------|---------------------------------------------------|
|          | 这个向导 <b>帮助您安装软件</b> :<br>STC USB Low Speed Writer |
|          | 如果您的硬件带有安装 CD 或软盘,请现在格<br>其插入。                    |
|          | 您期望向导做什么?<br>④目动安装软件(推荐)①) ○ 从列表或指定位置安装(高级)(S)    |
|          | 要继续,请单击"下一步"。                                     |
|          | < 上一步 (B) 下一步 (B) > 取消                            |

In the following dialog box that pops up, select the "Still Continue" button

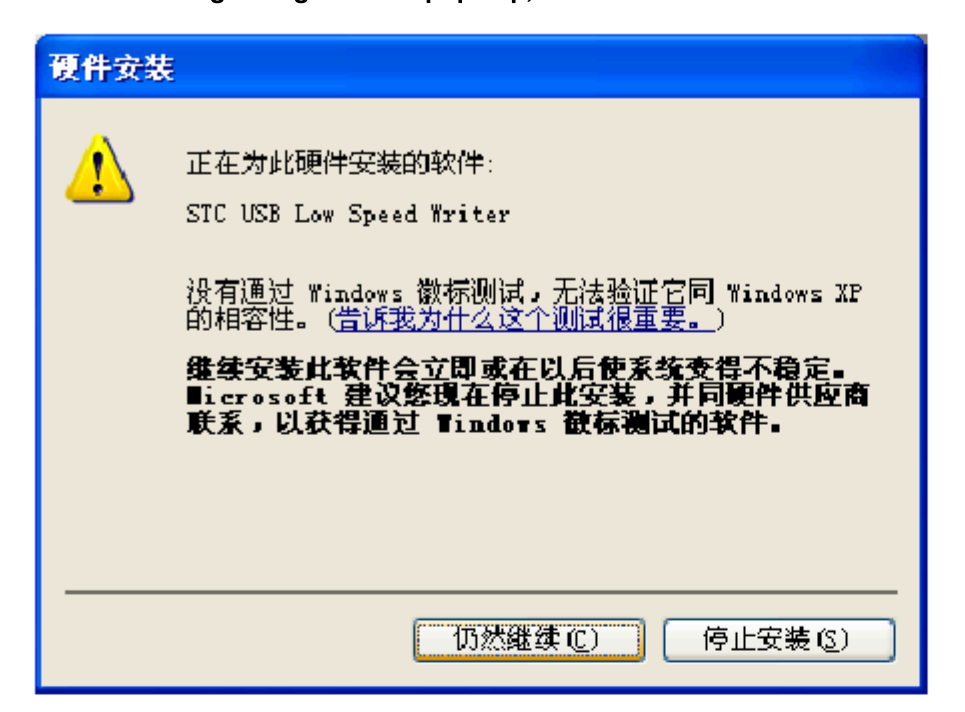

Next, the system will automatically install the driver, as shown in the figure below

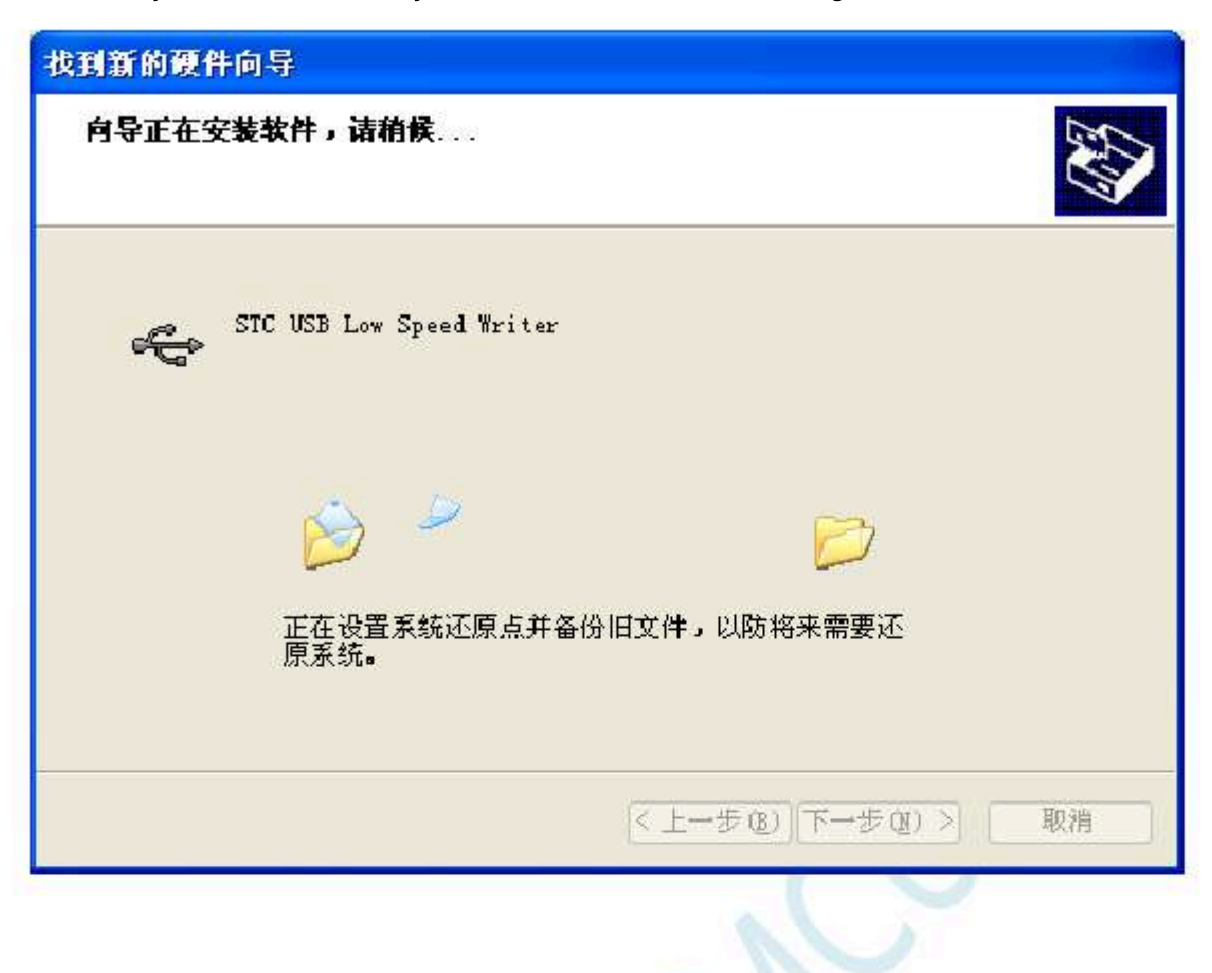

#### Shenzhen Guoxin Artificial Intelligence Coopletatic distributor phone numbers

# The following dialog box appears to indicate that the driver installation is complete

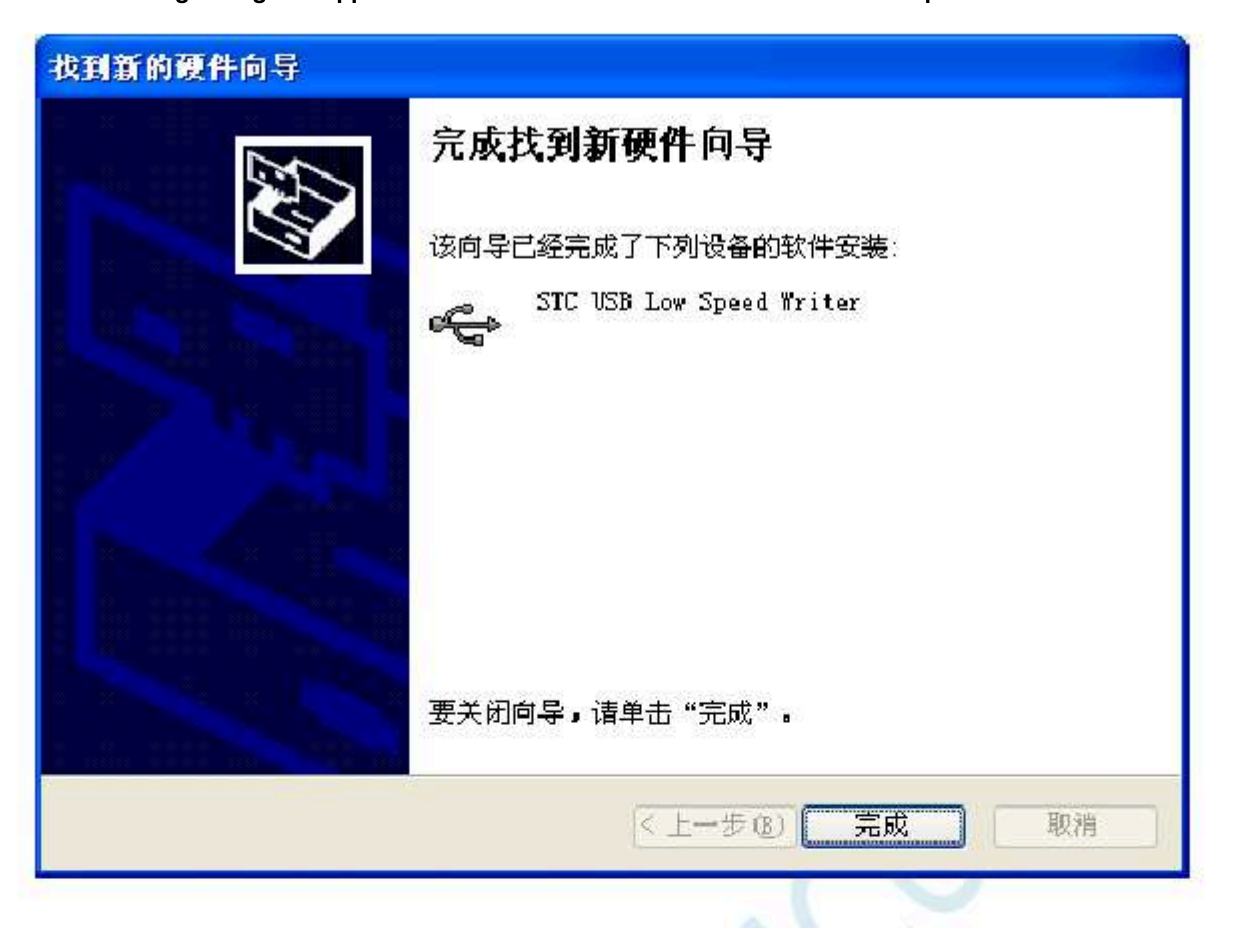

Technical support

Selection consultant<sub>13922805190</sub>

At this time, the STC-ISP The list of serial port numbers in the downloaded software will **Device at additional by splay** the device at a series of the downloaded software will be added at the downloaded software will be added at the downloaded at the downloaded at th

| ●日号 2000 000 Merrier Cost 11 1 1 1 1 1 1 1 1 1 1 1 1 1 1 1 1 1                                                                                                     | 工作電話・                                                                                                    | -                                                                                                    | a]• 🔛                                                                                      | saut:                                                                                                | ts =                                                                         | 102      | • 18.0 | -     |
|----------------------------------------------------------------------------------------------------|----------------------------------------------------------------------------------------------------|----------------------------------------------------------------------------------------------------|--------------------------------------------------------------------------------------------|----------------------------------------------------------------------------------------------------|------------------------------------------------------------------------------|----------|--------|-------|
| 2014年上<br>20000 回動第十5時間沖回                                                                                                    |                                                                                                    |                                                                                                    |                                                                                            | 同時間                                                                                                  | 1981 [])<br>[1881 [])                                                        | CEPBON   | 口時報    | a chi |
| HT AN SER TH AND IN HAMMENTS IN THE                                                                                                    | 2.4                                                                                                    | 工作电压(V)                                                                                                    | 程序空间                                                                                       | 53.44                                                                                                | TEPEO#                                                                       | 1/0      | 工时编    | 14    |
| <ul> <li>● 法提供用内部180所料(不迭为外部所料)</li> <li>● 法从用户程序运行时的加快编集</li> <li>● 使用快速下载模式</li> <li>● 下达7年后前时, ra 2/rs 3月0/r8寸可下载程序</li> <li>● 上电数位使用转长级时</li> <li>● 复位制用柱(100)</li> <li>● 发作将压载定(梁止矫正中断)</li> <li>● 张玉香调电距</li> <li>2.43 Y</li> </ul> | STO DEPENDENT<br>STO DEPENDENT<br>STO DEPENDENT<br>STO DEPENDENT<br>STO DEPENDENT<br>STO DEPENDENT<br>STO DEPENDENT<br>STO DEPENDENT<br>STO DEPENDENT<br>STO DEPENDENT<br>STO DEPENDENT<br>STO DEPENDENT<br>STO DEPENDENT | 5.5-3.8<br>5.5-3.8<br>5.5-3.5<br>5.5-3.5<br>5.5-3.5<br>5.5-3.5<br>5.5-3.5<br>5.5-3.5<br>5.5-3.5<br>5.5-5.5<br>5.5-5. | 46<br>162<br>241<br>341<br>451<br>561<br>602<br>641<br>635<br>841<br>85<br>84<br>85<br>162 | 2048<br>2048<br>2049<br>2049<br>2049<br>2049<br>2049<br>2049<br>2049<br>2048<br>2048<br>2048<br>2048 | 511<br>451<br>371<br>232<br>211<br>111<br>32<br>12<br>12<br>12<br>511<br>451 | ******** |        | 16    |
| ● 紙石和加止200%時期<br>漁路ロシーCara構造工作地度 2.78 V ●<br>上地址加減出時計由時的計画(7%)<br>著行時同时計畫時間系統 252 ●                                                                                                    | 有名用:各10次期間<br>有名用:新聞時間時<br>行用: 元片上明石<br>間特記目<br>相关:00 10 8月2日<br>10 9月2日                                                                                                    | 100×/0<br>第日2支援制で目達3<br>第日4日11日第二次<br>発音力能取用日<br>2月15年17月1日<br>2月15年27年27月<br>2月15年27年27月                                                                                                    | 0.5:20<br>00.0045776<br>0.5216-0.005<br>1.772 2<br>4.774 5                                 | 開去<br>気が可正                                                                                           | w son                                                                        |          |        |       |
| 下北/病語         下北         東京病程           松利和の出現         注意/格面         重复活动 > 25 %                                                                                                    | 为外正者时 d/r1 4<br>相比比时也常                                                                                                    | 两个日至 Fill的<br>自然两个日设置。                                                                                                    | 和說                                                                                         | 田、豊厚<br>以合口(1)                                                                                       | x                                                                            |          |        |       |

- 859 -

# Windows 7 (32-bit) installation method

Open V6.79 Version (or updated version) of STC-ISP Download the software, the downloaded software will automatically copy the driver file directory

| 时机型号          | STCI BPG/K#884                           | • 5 \$\$\$\$\$ Anto •                                     | 出口助手 Keilt                            | ·直设置   范标频                                                                                                    | 医 活动化        | 的情况特       | 品 液物3    | r) pr   | a (1995) | 84 · |  |
|---------------|------------------------------------------|-----------------------------------------------------------|---------------------------------------|----------------------------------------------------------------------------------------------------|--------------|------------|----------|---------|----------|------|--|
| 出口号           | CENU                                     | • 扫描                                                      | 2455                                  | and the second second se | Sec. 24      | riterrat   |          | Galine  | NV-Nu    | -    |  |
| H-MAR         | 2400 ··· · · · · · · · · · · · · · · · · | . 00011 3000 ·                                            | 工作电压 * * 程序空间 * * SLAD大小 * * 10数里 * * |                                                                                                    |              |            |          |         |          |      |  |
| and so that i | 12101 - 1001 - 1000                      | CONTRACT PROPERTY AND AND AND AND AND AND AND AND AND AND | 100146 4                              | and a state                                                                                                    | and introk   | /re =      | iner me  | ILIPPO  | - HUR    | 20   |  |
| LITERIES .    | Di seri scalenteri                       | er miller den                                             | JESA -                                |                                                                                                    | -0CI         | /DC        | 19414    | ani nos | "一词作     | 種电影  |  |
| \$0.00        | 图 和特许5时现中区                               | EL 17 GEFAR                                               | 日本語の日                                 | 「「「「「「」」                                                                                                    | 변제함 !!       |            | 上の書言     |         |          |      |  |
| 60000         | 图 教育名目100萬中区                             | 打开组织的双件                                                   | 10.4117                               | 11197-560/1                                                                                                    | ARE FRAME    | TRUCTON    | an ann a |         |          |      |  |
| 被件选项          | <b>航机下航/18/17</b> 程序                     | 和語馬後前 下手                                                  | 1995<br>1995                          | 工作电压 01                                                                                                    | 推荐空间         | 5348       | 111308   | 1/0     | 冠間       | .8 * |  |
| 10/ 14.00.4   | and the last strend by preside at        | 11 days dials                                             | STUDIESSESS                           | 5.5-3.6                                                                                                    | 11           | 2043       | 576      | 42      |          |      |  |
| N. 1934 R     | 0月19月11日9月14日2月                          | YALMEN BARN                                               | STELESCHESSE                          | 5.5-1.8                                                                                                    | 381          | 2010       | 4500     | 47      | 1        |      |  |
| 輸入用戶          | 理序运行的组红矿频率                               | · Mar                                                     | STC105253452                          | 5.5-3.6                                                                                                    | 248          | 2043       | STK      | 42      | 1        |      |  |
| 2.使用望         | 建下数模式                                    |                                                           | ST01572E3252                          | 5.5-3.8                                                                                                    | MX           | 2343       | 296      | 47      | E.       |      |  |
| T-YOS         | Billit, ro 2/10 070                      | 103日下朝程序                                                  | STO157284082                          | 9,940,8                                                                                                    | 408          | 9949       | 21K      | -12     | 6        |      |  |
| A Lett        | FOR MALE SHOULD BE AVAILABLE             |                                                           | STC1SP284992                          | 6,6-3,8                                                                                                    | 486          | 2049       | 136      | -12     | 8        |      |  |
| 1. 1 6. M     | ALL REPORT OF PLANETS                    |                                                           | BTC15P245032                          | 9,940,8                                                                                                    | 56E          | 20140      | -SE      | *2      | 6        |      |  |
| N MUR         | 19月1年1月1日日                               |                                                           | STOLSPERBICE                          | 6.5-3.8                                                                                                    | BOK .        | 2043       | 13       | *2      | 6        |      |  |
| 王介祥使          | 結實位《學止發문中國                               | 1                                                         | 3AP157286122                          | 5.5-1.8                                                                                                    | 838          | 20143      | IAF      | 42      | ff.      | 14   |  |
| 低压板           | 1.69.2 E.69.7                            |                                                           | d BL                                  |                                                                                                    |              |            |          | 1       |          |      |  |
| 艺术田和          | THE IT SEPTION AND T                     | and the second second                                     |                                       |                                                                                                    |              |            |          |         |          | -    |  |
| 14.20         | HE COLUMN T ON T                         | 2.78 V m                                                  | The second second second              |                                                                                                    |              |            |          |         |          |      |  |
| Lat 1         | NARAHAN SERVICE HAR STATE                | UTHIN COLUMN                                              | 利用の通知に行用の                             | (EP/SA/D<br>- SA (S) to de la transferio                                                                                                    | 1712 in 18   |            |          |         |          |      |  |
| LEE           | IUNHSPHEATCANE                           | IT JRJ                                                    | PL-SS. GR-ST& SC T                    | CARTON SALA NOT                                                                                                    | DELLA        |            |          |         |          |      |  |
| 第118          | <b>除时器分照系数</b>                           | 52                                                        | · 注意: 茲於上島區(                          | 的自己的现在分词                                                                                                    | 如日均大调        | 周右         | -        |         |          |      |  |
| 10529         | A Station and the second second          | 185                                                       | REPOSED10                             | 総理の重の同日                                                                                                    | 新設設備設備の      | हराला      | ()东部州    |         |          |      |  |
|               |                                          |                                                           | 12 3/PL 1                             | 2P3 T/P4 2294                                                                                                    | 4/19.5       | 1          | 24       |         |          |      |  |
| 下载八           | 1011 1011                                | 重夏爆狂                                                      | 另外还有自己心行口。                            | <b>这个口花上用</b> 的                                                                                                    | <b>达到把热声</b> | 美的         | E        |         |          |      |  |
| 168 MO        | 建成 注意/常期                                 | ###5011 a & +                                             | PORTO ICIN                            | alersi ta ka                                                                                                    | -3411-12-12  | CONCERN IN |          |         |          |      |  |
| Silling and   |                                          |                                                           |                                       |                                                                                                    |              |            |          |         |          |      |  |

Selection consultant<sub>13922805190</sub>

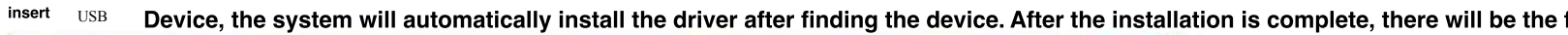

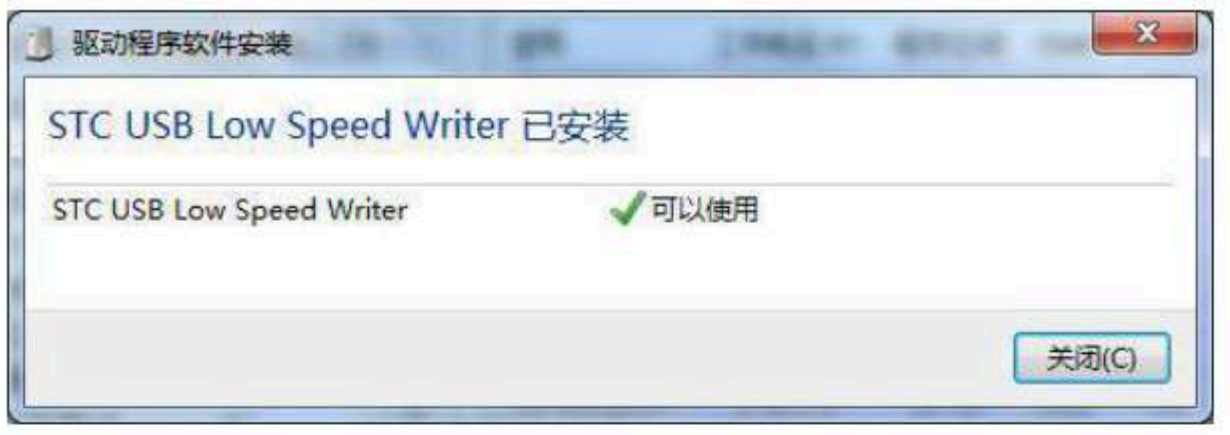

Technical support<sub>19864585985</sub>

At this time, the STC-ISP The list of serial port numbers in the downloaded software will **Device** at a bit of serial port numbers in the downloaded software will **Device** at a bit of serial port numbers in the downloaded software will **Device** at a bit of serial port numbers in the downloaded software will **Device** at a bit of serial port numbers in the downloaded software will **Device** at a bit of serial port numbers in the downloaded software will **Device** at a bit of serial port numbers in the downloaded software will **Device** at a bit of serial port numbers in the downloaded software will be bit of serial bit of serial port numbers in the downloaded software will be bit of serial bit of serial port numbers in the downloaded software will be bit of serial bit of serial port numbers in the downloaded software will be bit of serial bit of serial port numbers in the downloaded software will be bit of serial bit of serial port numbers in the downloaded software will be bit of serial bit of serial port numbers in the downloaded software will be bit of serial bit of series at a bit of series at a bit

| 单片机型号<br>曲口号<br>胎氏器接革<br>后的地位<br>(~000)                        | 570) 594394854<br>570 (168 Arriter (16580)<br>5400 · 首称化的现在<br>2 前称代码现在<br>2 前称代码现在                                                                                                    | <ul> <li>(1988) Auto ·</li> <li>(1988) ·</li> <li>(1988) ·</li> <li>(19</li></ul>                                                                                                    |                                                                                                    | 連接型   200株<br>2000年回び185<br>中   程序空<br>単ロ   ・ ・) 「<br>1 (20月2日)                                                                                                    |                                                                                                    | 1月1日日<br>1日日日<br>1日日日<br>1日日日<br>1日日日<br>1日日日<br>1日日日<br>1日日 | は<br>一<br>法<br>が<br>本<br>が<br>本<br>が<br>に<br>一<br>、<br>た<br>本<br>で<br>一<br>、<br>本<br>一<br>、<br>、<br>、<br>、<br>、<br>、<br>、<br>、<br>、<br>、<br>、<br>、<br>、 | ESHIRG<br>ELYRON |    |    |
|----------------------------------------------------------------|----------------------------------------------------------------------------------------------------|----------------------------------------------------------------------------------------------------|----------------------------------------------------------------------------------------------------|----------------------------------------------------------------------------------------------------|----------------------------------------------------------------------------------------------------|--------------------------------------------------------------|----------------------------------------------------------------------------------------------------|------------------|----|----|
| 被件运动                                                           | <b>動机下動/98/87</b> 程序法                                                                                                    | 0括后接稿   下手 * * *                                                                                                    | 28                                                                                                    | I FREE (*)                                                                                                    | 推荐空间                                                                                                    | SHAR                                                         | TIENON                                                                                                    | 1/0              | 射播 | 8. |
| 2 法保留<br>制入用户<br>使用使<br>下 上电测<br>可 分子 医<br>低压的<br>法保证<br>一 上电测 | 用内容如此时转 (不达为)<br>程序运行的的100 版章<br>建下数模式<br>- 启动时, r3 2/13 3天0/0<br>位使用较大运时<br>用作1/0口<br>在原位《禁止条压中群》<br>(例电压 2.83.7<br>等止527300操作<br>r0-Care能压工作地压<br>(位时由硬件的和绝达的)                                                                                                    | · (11年1月14年)<br>· (11年1月11日)<br>· (11年1月11日)<br>· (11年1月11日)<br>· (11年1月11日)<br>· (11年1月11日)<br>· (11年1月11日)<br>· (11年1月11日)<br>· (11年1月11日)<br>· (11年1日)<br>· (11年11日)<br>· (11年11日)<br>· (11年11日)<br>· (11年11日)<br>· (11年11日)<br>· (11年11日)<br>· (11年111)<br>· (11年111)<br>· (11年111)<br>· (11年111)<br>· (11+ | STUTIER PERSON<br>STUTIER PERSON<br>STUTIE | 5,5-2,8<br>5,5-2,8<br>5,5-2,8<br>5,5-3,8<br>5,5-3,7<br>5,5-3,7<br>5,5-3,5-5,5-5,5-5,5-5,5-5,5-5, | 相王<br>1886<br>2988<br>2988<br>2018<br>688<br>688<br>688<br>688<br>638<br>638<br>638<br>638<br>638<br>63                                                                                                    | 2049<br>2049<br>2049<br>2049<br>2049<br>2049<br>2049<br>2049 | SIR<br>490<br>3012<br>200<br>2015<br>101<br>101<br>101<br>101<br>101<br>101<br>101                                                                      | 12555555555      |    |    |
| 81(7)0<br>7:552<br>1939/00<br>1939/00                          | 11日日か祝乐計 200<br>11日 (月日)<br>11日 (日日)<br>11日 (日)<br>11日 (日日)<br>11日 (日日)<br>11日 (日日)<br>11日 (日日)<br>11日 (日日)<br>11日 (日日)<br>11日 (日日)<br>11日 (日日)<br>11日 (日日)<br>11日 (日日)<br>11日 (日日)<br>11日 (日)<br>11日 (日)<br>111 (日)<br>111 (日)<br>111 (11) (11) (11) (11) (11) (11) (11) | * .<br>10.0000<br>10.00000<br>10.00000<br>10.00000<br>10.00000<br>10.00000<br>10.00000<br>10.00000<br>10.00000<br>10.00000<br>10.00000000                                                                                                    | 建建一结计上电话<br>服装运行。<br>相关证。时 6/10-1<br>2,3/21-12-3/21<br>只用 27411-0/21<br>初始(12)均量                                                                                                    | 新有力で加速的項目<br>設置対象の項目<br>(2月、42日、42日<br>(2月、42日、42日<br>(2月、42日、42日<br>(2月、42日、4月)<br>(2月、42日、4月)<br>(2月、4日、4月)<br>(2月)(4日、4月)<br>(2月)(4日、4月)<br>(2月)(4日、4月)<br>(2月)(4日、4月)<br>(2月)(4日、4月)<br>(3月)(4日、4月)(4日)(4日)<br>(3月)(4日)(4日)(4日)(4日)(4日)(4日)(4日)(4日)(4日)(4日                                                                                                    | teoEthytya<br>soarte (soart<br>1/12.2<br>4/14.5<br>1/2008 (soart<br>2008 (soart<br>2 | 899.<br>6,81                                                 | imen<br>Let                                                                                                    |                  |    |    |

Note: if Windows 7 Next, the system does not automatically install the driver, please refer to the installation method driver.

method

- 862 -

Technical support 19864585985

Selection consultant 13922805190

## Windows 7 (64-bit) installation method

Due toWindows7.64Under the default state of the bit operating system, drivers that are not digitally signed cannot be installed successfullInstallSTC-USB, before driving, you need to follow the steps below to temporarily skip the digital signature, and the installation will be successfully

Restart the computer first and keep pressintly a fallowidiggstartup screen appears

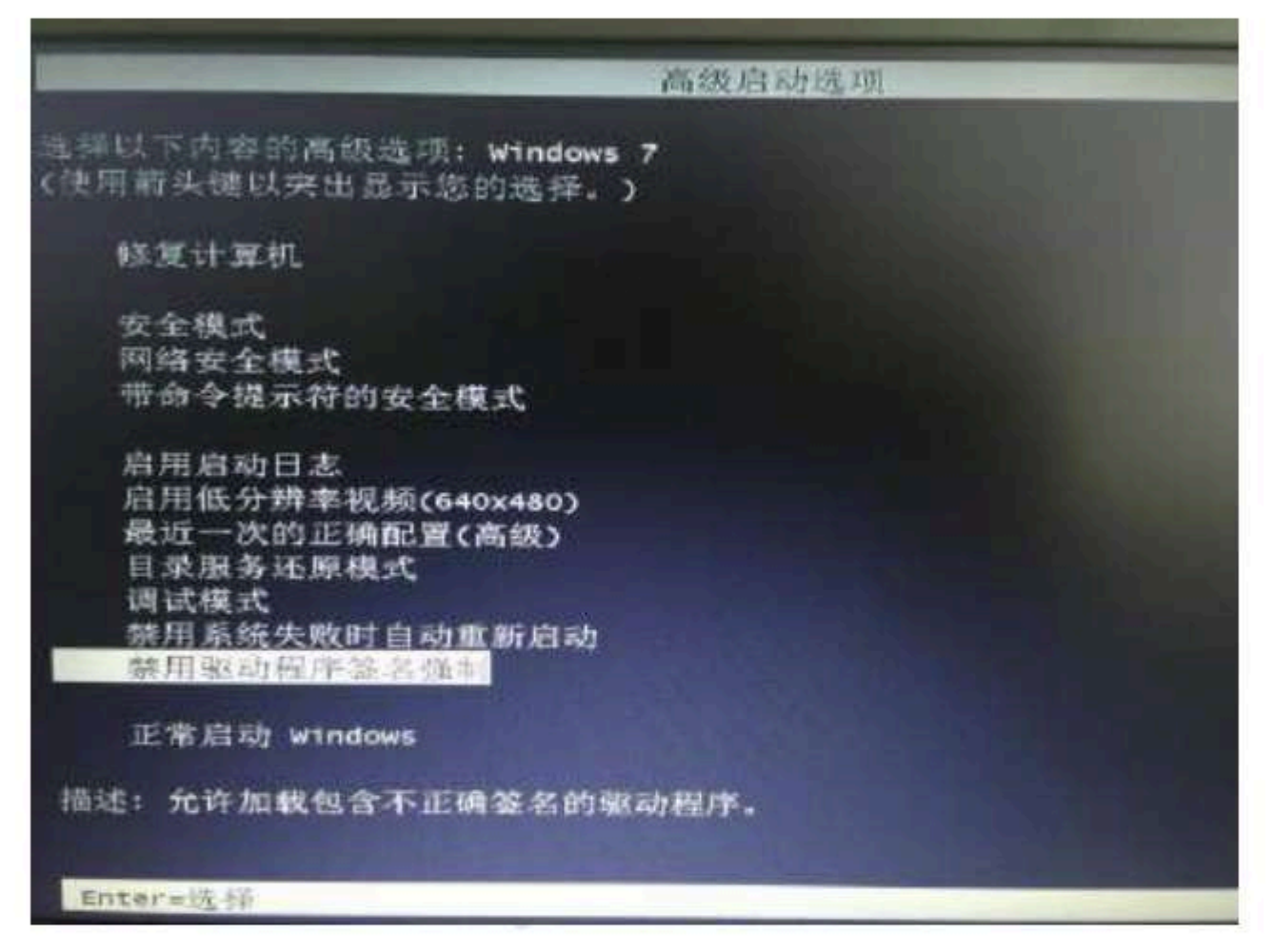

Select "Disable driver signature enfortiendegital signature verification function can be temporarily turned off after startup

Technical support 19864585985

Selection consultant 13922805190

Device, and open "Device Manager"into the sente with a yellow exclamation ""ark iDethic eleivit belisight-click menu of the device In, select "Update driver software"

#### Children and REAL PROPERTY. 🗰 🔶 🖹 🛅 💷 📓 🛄 🛤 🕼 🐙 🚳 · 17 (17 (18) (18) (18) 課件 · II MATA 💿 🚺 Eisensch Eisensch 265.228 3 C GALLERS · Call INS ATAMATAN 投资器 #8.56m ٠ 日 単行家後近 2 2 88 一 共産の主夫 100-000 Miles 1 图 性能 1295986 一边现在 」 」 三 一 ご ご ご ご ご ご ご ご ご ご ご ご ご ご ご ご ご ご ご ご ご ご ご ご ご ご ご ご ご ご ご ご ご ご ご ご ご ご ご ご ご ご ご ご ご ご ご ご ご ご ご ご ご ご ご ご ご ご ご ご ご ご ご ご ご ご ご ご ご ご ご ご ご ご ご ご ご ご ご ご ご ご ご ご ご ご ご ご ご ご ご ご ご ご ご ご ご ご ご ご ご ご ご ご ご ご ご ご ご ご ご ご ご ご ご ご ご ご ご ご ご ご ご ご ご ご ご ご ご ご ご ご 1 111 内存性术意识程序 H 2471 \* ()) HEGH 1.68802769 161.16E - 0日 人口中日 世際部分程序はは行い 4 22.1 熱型(2) 1 85ks 2016-01-1 STATE SHARES STAT 🔮 miest Bitters. \* 88.98 10868 为资源研究的处理影响及保持性的情况

50

### In the dialog box below, select "Browse computer to find driver software"

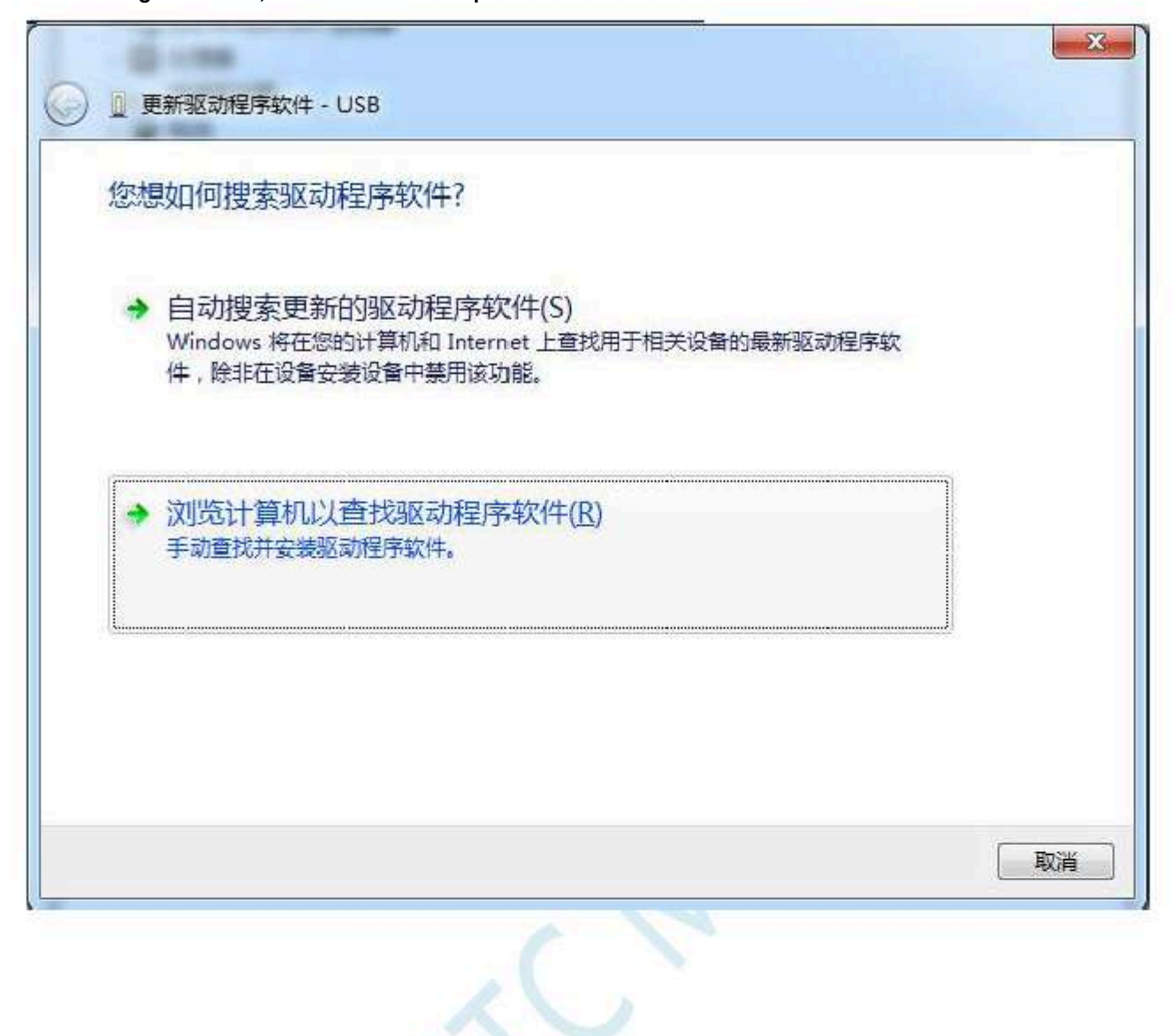

- 865 -

Click the "Browse" button in the dialog box below to find the previous sample directory of the driver (for example: the previous sample directory of the driver (for example: the previous sample directory of the driver (for example: the previous sample directory of the driver (for example: the previous sample directory of the driver (for example: the previous sample directory of the driver (for example: the previous sample directory of the driver (for example: the previous sample directory of the driver (for example: the previous sample directory of the driver) of the driver (for example: the previous sample directory of the driver) of the driver (for example: the previous sample directory of the driver) of the driver (for example: the previous sample directory of the driver) of the driver (for example: the previous sample directory of the driver) of the driver) of

Bit to

For "", the user sets the path D:\STC-USB

actually The decompression (in the provident of the provident of the provi

| ) 更新驱动程序软件 - USB                      |                                      |        |           | X  |
|---------------------------------------|--------------------------------------|--------|-----------|----|
| 浏览计算机上的驱动程                            | 序文件                                  |        |           |    |
| 在以下位置搜索驱动程序软件:                        | č                                    |        | []        |    |
| ☑ 包括子文件夹[])                           |                                      |        | 刘范(氏)     |    |
| 从计算机的设备驱:<br>此列表将显示与该设备兼<br>所有驱动程序软件。 | 动程序列表中选择( <u>L</u> )<br>溶的已安装的驱动程序软件 | ,以及与该设 | 备处于同一类别下的 |    |
|                                       |                                      |        | 下-步(N)    | 取消 |
|                                       | 1                                    | 3      |           |    |

When the driver starts to be installed, the following dialog box will pop up, select "Always install this driver software"

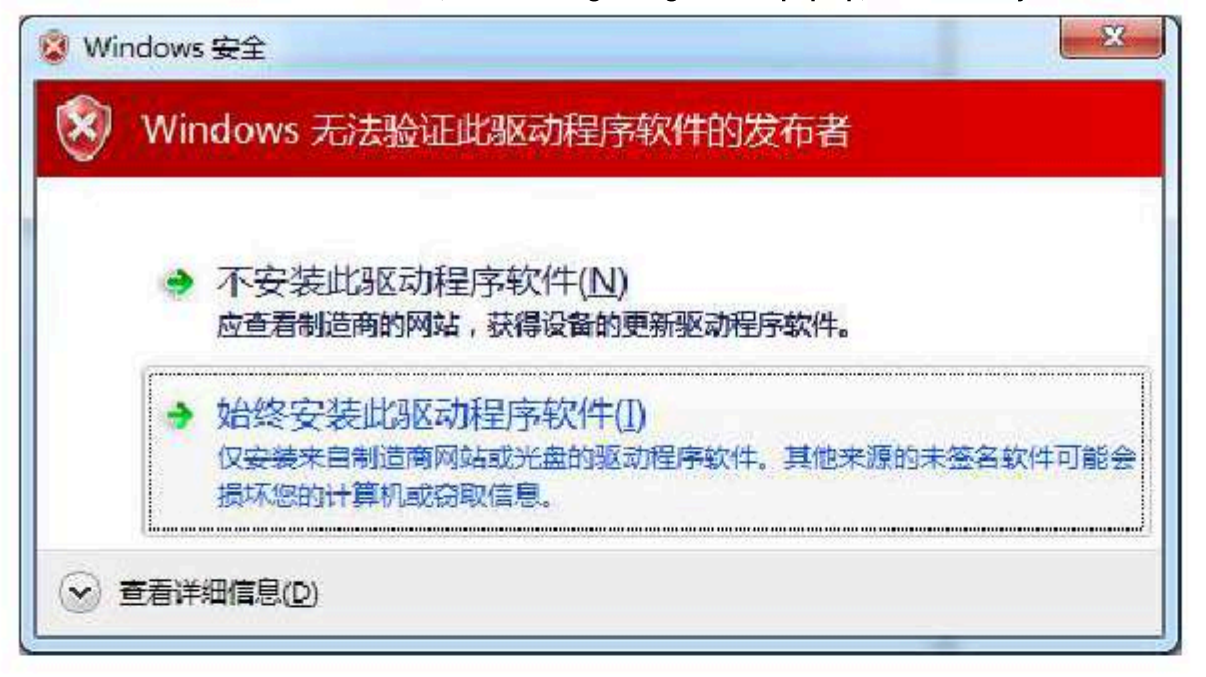

Schoo

## Next, the system will automatically install the driver, as shown in the figure below

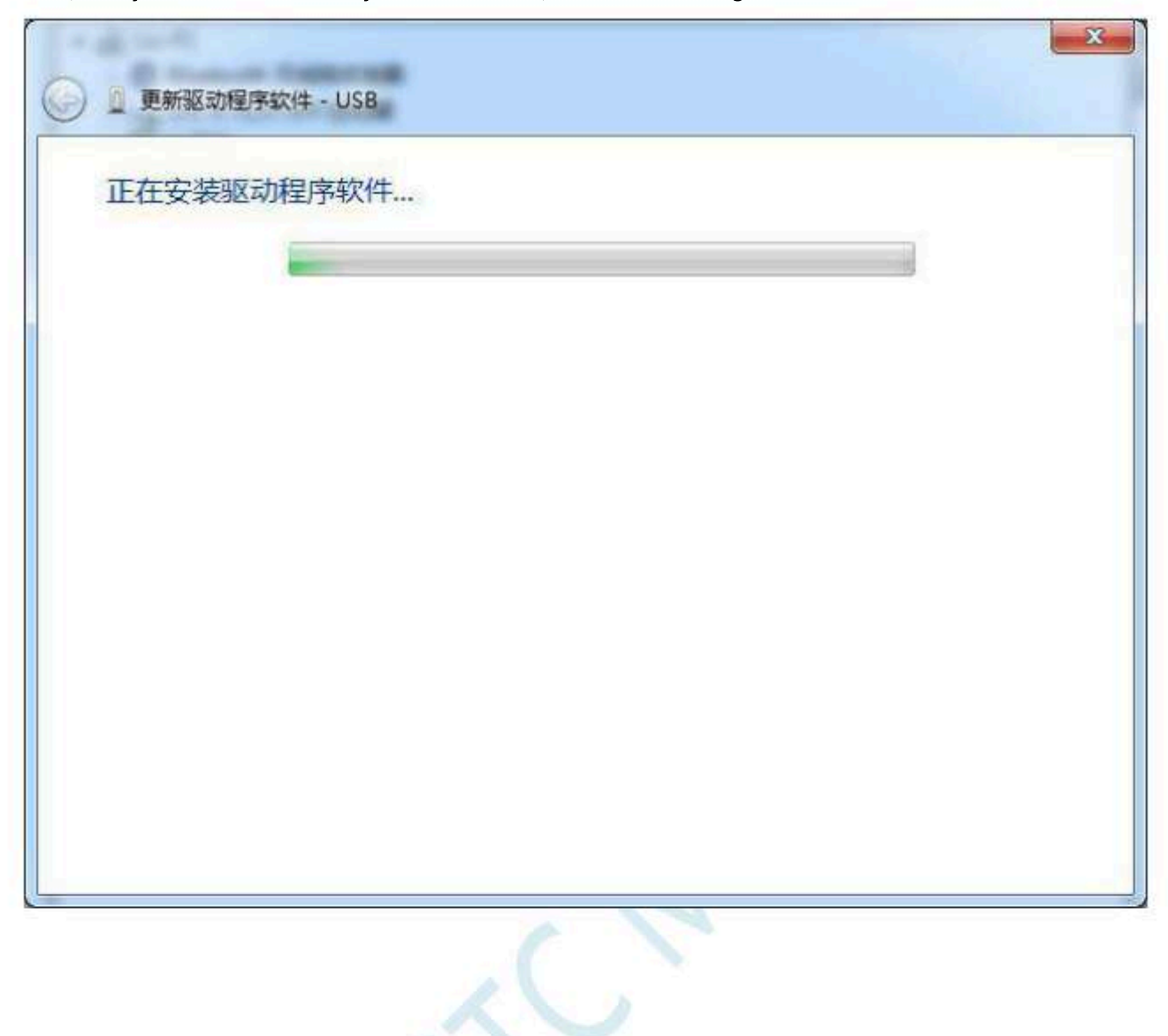

- 868 -

## The following dialog box appears to indicate that the driver installation is complete

| 关闭(C) |
|-------|
|       |

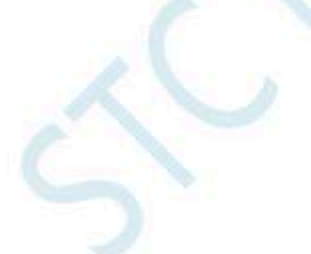

At this time, in the device manager, the device with the yellow

STC USB Low Speed Writer "The setting

exclamation mark before will be displayed as " Backup name" at this time.

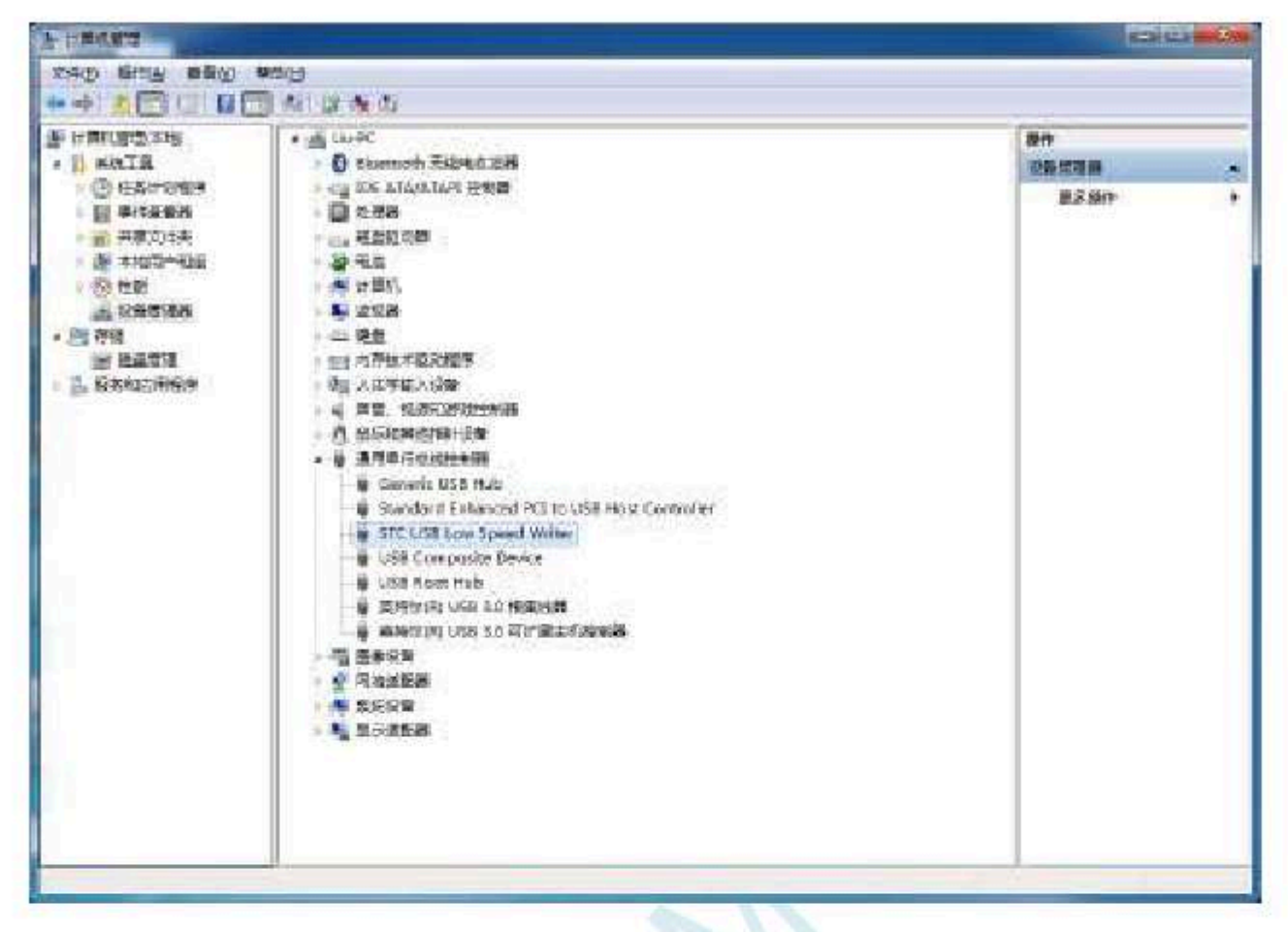

50

Opened before<sub>STC-ISP</sub> downloadThe list of serial port numbers in the software with the desired of serial port numbers in the software with the desired of series with the desired of series with the desired of series with the

| 2013 前523<br>1045 ·<br>空线 · 2<br>1033 · 2                                                                                                    | <ul> <li>(人) (本) (本) (本) (本) (本) (本) (本) (本) (本) (本</li></ul>                                                                                                    | a                                                                                                    | 国<br>SLAR大<br>「NC<br>副語語                                     | 小<br>list []<br>Lists                                                                                                    | n o dan<br>N tuj<br>M rece                                                                                                    | ai 1 00098<br>8 W (*<br>- 日日格<br>- 日日格                                                                                                    | 「「「「「「」」」                                                                                                    |
|----------------------------------------------------------------------------------------------------|----------------------------------------------------------------------------------------------------|----------------------------------------------------------------------------------------------------|--------------------------------------------------------------|----------------------------------------------------------------------------------------------------|----------------------------------------------------------------------------------------------------|----------------------------------------------------------------------------------------------------|----------------------------------------------------------------------------------------------------|
| 14                                                                                                    | 工作电压的                                                                                                    | RRCH.                                                                                                    | SIM                                                          | THENON                                                                                                    | 1/0                                                                                                    | 封護                                                                                                    | а.                                                                                                    |
| STUDIERCEASES<br>STUDIERCEASES<br>ST | 5 5-2.8<br>5 5-2.8<br>5 5-2.8<br>5 5-2.8<br>5 5-3.8<br>6 5-3.8<br>6 5-3.8<br>5 5-3.8<br>5 5-3.8<br>7 5-3.8<br>7 5-3. | 18日<br>18日本<br>2日本<br>2日本<br>2日本<br>2日本<br>2日本<br>2日本<br>2日本<br>2日本<br>2日本<br>2                                                                                                    | 2043<br>2043<br>2043<br>2043<br>2043<br>2043<br>2043<br>2043 | 538<br>485<br>338<br>258<br>258<br>138<br>51<br>138<br>51<br>138<br>51<br>138<br>51<br>138<br>51<br>248<br>248<br>248<br>248<br>248<br>248<br>248<br>248<br>248<br>248                                                                                                    | 1255555555555                                                                                                    | 8 8 8 8 <b>8</b> •                                                                                                    |                                                                                                    |
| 2.4.97 1.4.071 4<br>2.4.97 1.4.071 4<br>1060.01030                                                                                                    |                                                                                                    |                                                                                                    | #.89                                                         | bet.                                                                                                    |                                                                                                    |                                                                                                    |                                                                                                    |
|                                                                                                    | NHT BISCOM<br>I (num) F +<br>Bits ·<br>Piers H<br>Filts ·<br>Piers H<br>Filts ·<br>Filts ·<br>Filts                                                                                                    | 新田         新田         新田         新田         新田         新田         新田         第四         第四         第回         第回         第 |                                                              | NHX         NHX         NHX <td>2003.         2003.         2003.         2003.         2003.         2003.         2003.         2003.         2003.         2003.         2003.         2003.         2003.         2003.         2003.         2003.         2003.         2003.         2003.         2003.         2003.         2003.         2003.         2003.         2003.         2003.         2003.         2003.         2003.         2003.         2003.         2003.         2003.         2003.         2003.         2003.         2003.         2003.         2003.         2003.         2003.         2003.         2003.         2003.         2003.         2003.         2003.         2003.         2003.         2003.         2003.         2003.         2003.         2003.         2003.         2003.         2003.         2003.         2003.         2003.         2003.         2003.         2003.         2003.         2003.         2003.         2003.         2003.         2003.         2003.         2003.         2003.         2003.         2003.         2003.         2003.         2003.         2003.         2003.         2003.         2003.         2003.         2003.         2003.         2003.         2003.         2003.         2003.         <td< td=""><td>NHT         NHT         NHT<td>NHX         School &amp; March &amp; March &amp; M</td></td></td<></td> | 2003.         2003.         2003.         2003.         2003.         2003.         2003.         2003.         2003.         2003.         2003.         2003.         2003.         2003.         2003.         2003.         2003.         2003.         2003.         2003.         2003.         2003.         2003.         2003.         2003.         2003.         2003.         2003.         2003.         2003.         2003.         2003.         2003.         2003.         2003.         2003.         2003.         2003.         2003.         2003.         2003.         2003.         2003.         2003.         2003.         2003.         2003.         2003.         2003.         2003.         2003.         2003.         2003.         2003.         2003.         2003.         2003.         2003.         2003.         2003.         2003.         2003.         2003.         2003.         2003.         2003.         2003.         2003.         2003.         2003.         2003.         2003.         2003.         2003.         2003.         2003.         2003.         2003.         2003.         2003.         2003.         2003.         2003.         2003.         2003.         2003.         2003.         2003. <td< td=""><td>NHT         NHT         NHT<td>NHX         School &amp; March &amp; March &amp; M</td></td></td<> | NHT         NHT         NHT <td>NHX         School &amp; March &amp; March &amp; M</td> | NHX         School & March & March & M |

Shenzhen Guoxin Artificial Intelligence Coondestic distributor phone: number

- 871 -

# Windows 8 (32-bit) installation method

 open
 V6.79
 Version (or updated version) of STC-ISP
 Download software (Due to permissions, in)
 Do not download the software

 The driver files will be copied to the relevant system directory and need to be install@finiah.weibsite thewnload stc
 user. First from "(or later version), download and unzip to the local disk, then stc-isp-15x%C3%Ep"
 The driver file will also be extracted

Go to "" in the current decompression directory (for example, the downloaded compressed tip"to"

Driver The driver is in the "" directory) STC-USB F:(STC-USB Driver

| 和L型号 STU35#ARA:SA                                                                                                    | ✓ 戶/節則性 kate ⋈                                                                                                    | 888808文件 網口                                                                                                    | 助手 Kail 伤机      | 182 28         | 隆序        | 运型2/价格                | /群晶   | 表持车; | 十調・    |
|----------------------------------------------------------------------------------------------------|----------------------------------------------------------------------------------------------------|----------------------------------------------------------------------------------------------------|-----------------|----------------|-----------|-----------------------|-------|------|--------|
| #400号 CON                                                                                                    | y 33∰                                                                                                    | 2012                                                                                                    | 16-2211-3       | 8,07           | S右引用      | 咖中到的                  | 建模型   | 位使用工 | AL.    |
| 63599 2400 V 8280                                                                                                    | ·····································                                                                                                    | 工作电音 *                                                                                                    | # 程序空           | a •            | 锦湖大       | 4.4                   | - 105 | 物理・  | ų.     |
| Canal de Canal de C | Witte Contraction (197                                                                                                    | W-16 4                                                                                                    | #n:             | ANT THE        | /E901     | Ger D                 |       | 一批移  | 21 (0) |
| The second second second second                                                                                                    | 打用规模分件                                                                                                    | SQ. 45 T                                                                                                    |                 | Part Lott      | /DIC      | Land School of a      | CTUWE |      | 将电线    |
| COMPANY CONTRACTOR                                                                                                    | direstrait.                                                                                                    |                                                                                                    |                 | 副時間に           |           | 企業再想                  |       |      |        |
| 100 ABRITHME TE                                                                                                    | 打开加和加克件                                                                                                    |                                                                                                    | 1.049 HSW1      | venianas       | (Cal. 164 | and the second second |       |      |        |
| 時透視 截机下载Auvur 程序的                                                                                                    | 如田后传输 下引 1                                                                                                    | 型標                                                                                                    | 工作电压(*)         | 程序空间           | 5145      | III III               | I/D   | 索相響  | 4.6    |
| T and do the class of the Property                                                                                                    | L 2010/10 1                                                                                                    | SECTORESONS 2                                                                                                    | 5.5-0.8         | 86             | 2048      | 538                   | #2    | 6    |        |
| 心态神经他们因如此可得到小弦入影                                                                                                    | (g-mille)                                                                                                    | STOISFERINGS:                                                                                                    | 5.5-0.8         | 163            | 89.49     | 453                   | 42    | 0    |        |
| 临入用户程序运行时的印刷军。                                                                                                    | (1050) v 增化                                                                                                    | STUDY 212452                                                                                                    | 5.5-3.4         | 241            | 2040      | 371                   | 42    | 4    |        |
| 7 使用快速下艇投伏                                                                                                    |                                                                                                    | STUBRINGS                                                                                                    | 5.5-1.8         | 121            | 2548      | INT                   | 42    | 10   |        |
| TEXTS addition a consistence                                                                                                    | の前下数で成                                                                                                    | SEC168284032                                                                                                    | 5.5-3.8         | 401            | 2943      | 211                   | 推     | 4    |        |
| A LONG AND THE REAL                                                                                                    | -i-di South                                                                                                    | SECIEFS284852                                                                                                    | 5.5-0.8         | 19             | 2041      | 138.                  | 载     | 4    |        |
| 自己也更可可用地本利时                                                                                                    |                                                                                                    | SECURERENDESE                                                                                                    | 1.5-3.8         | 1001           | 2045      | CK .                  | 42    | 4    |        |
| 2  費性時間作工/0日                                                                                                    |                                                                                                    | SECISFERNOSE                                                                                                    | 5.5-3.8         | 803            | 6605      | LK.                   | 2     | 6    |        |
| 2.元许氏在重约(禁止长压中断)                                                                                                    |                                                                                                    | LAP15F236132                                                                                                    | 5.5-0.8         | Ito            | 2049      | IAT                   | 42,   |      |        |
| 6. F-16.900 F 2.43 T                                                                                                    |                                                                                                    | TEC-EDISONO.                                                                                                    | E-E-17-0        | #1 <#          | 00.00     | -14.8                 | 14    |      | 1      |
| Z) (C. TED-118 - FEFT MORE /                                                                                                    |                                                                                                    | 1.1                                                                                                    |                 |                |           |                       |       |      |        |
| A REAL PROPERTY AND A REAL PROPERTY.                                                                                                    | A 44 4 1 1 1 1                                                                                                    | 1994 - Contract - Contract - Cont | 21110-          |                |           |                       |       |      |        |
| Shine Line Co. All Marth Head He                                                                                                    | E 28 P                                                                                                    | 一直9連續10位時間                                                                                                    | W4/1            |                |           |                       |       |      |        |
| 」上电灵位时由操作自动启动自动                                                                                                    | 399                                                                                                    | 有效已要增加加持                                                                                                    | 的。医疗中国教授        | 到现生得           |           |                       |       |      |        |
| 香门肉运时潜分频系统 25%                                                                                                    | · · · ·                                                                                                    | 注意: 芯片上电,后                                                                                                    | <b>新有与市场相关的</b> | 300日均为票        | 潮流        |                       |       |      |        |
|                                                                                                    | ¥.                                                                                                    | 豊裕悠然日:                                                                                                    | 员要为非济自口         | 或運動換現          | 武方司至      | 常使用                   |       |      |        |
|                                                                                                    |                                                                                                    | P2 3/92                                                                                                    | DP3 7/P4 2/P4   | 4/P4 5         |           |                       |       |      |        |
| 下载/编程 示止                                                                                                    | 重要编程                                                                                                    | 另外还有约 0/71。                                                                                                    | 两个口在上现          | 力操作的影          | 出现        | Ε.,                   |       |      |        |
| The same of the second second s                                                                                                    |                                                                                                    | -9/831KP705                                                                                                    | ADDALLING       | 7880, E48, 840 | 2001-18   | 718                   |       |      |        |
| #21 (2014) (21 (A) (21 (A) (A) (21 (A) (21 (A) (A) (21 (A) (A) (21 (A) (A) (21 (A) (A) (A) (A) (A) (A) (A) (A) (A) (A)                                                                                                    | and the second of the second second se |                                                                                                    |                 |                |           |                       |       |      |        |

- 872 -

Technical support

Selection consultant<sub>13922805190</sub>

Device, and open "Device ManageFinkothesentewith a yellow exclamation mark iDethic elevided isight-click menu of the device In, select "Update driver software"

| 文件(F) 操作(A) 宣章(V) 帮助(H)<br>中心 (前) [1] [1] [1] [1] [2] [2] [4] [3] [4] [3] [4]<br>- (4) (4) (4) (5)<br>- (4) (4) (4)<br>- (4) (4) (4) (4)<br>- (4) (4) (4) (4)<br>- (4) (4) (4) (4)<br>- (4) (4) (4) (4)<br>- (4) (4) (4) (4)<br>- (4) (4) (4) (4)<br>- (4) (4) (4) (4) (4)<br>- (4) (4) (4) (4) (4) (4)<br>- (4) (4) (4) (4) (4) (4) (4) (4) (4) (4) |  |
|----------------------------------------------------------------------------------------------------|--|
| ▶ ◆   〒                                                                                                    |  |
| <ul> <li>○ 磁急派効器</li> <li>○ 存储控制器</li> <li>● 計印以列</li> <li>● 単地</li> </ul>                                                                                                    |  |
| <ul> <li>○ 存储控制器</li> <li>● 打印以列</li> <li>● 電池</li> </ul>                                                                                                    |  |
| · 编打印以列<br>· 梁 电地                                                                                                    |  |
| 0 🤕 电油                                                                                                    |  |
|                                                                                                    |  |
| ▷ /墨 计算机                                                                                                    |  |
| ▶ 🌉 監視器                                                                                                    |  |
|                                                                                                    |  |
| 4 🕞 其他设备                                                                                                    |  |
| 200 東新設动理序软件(P)                                                                                                    |  |
| ·····································                                                                                                    |  |
| 2 4 元音 卸版(U)                                                                                                    |  |
|                                                                                                    |  |
|                                                                                                    |  |
| (R) (R) (R)                                                                                                    |  |
|                                                                                                    |  |

SCAR
## In the dialog box below, select "Browse computer to find driver software"

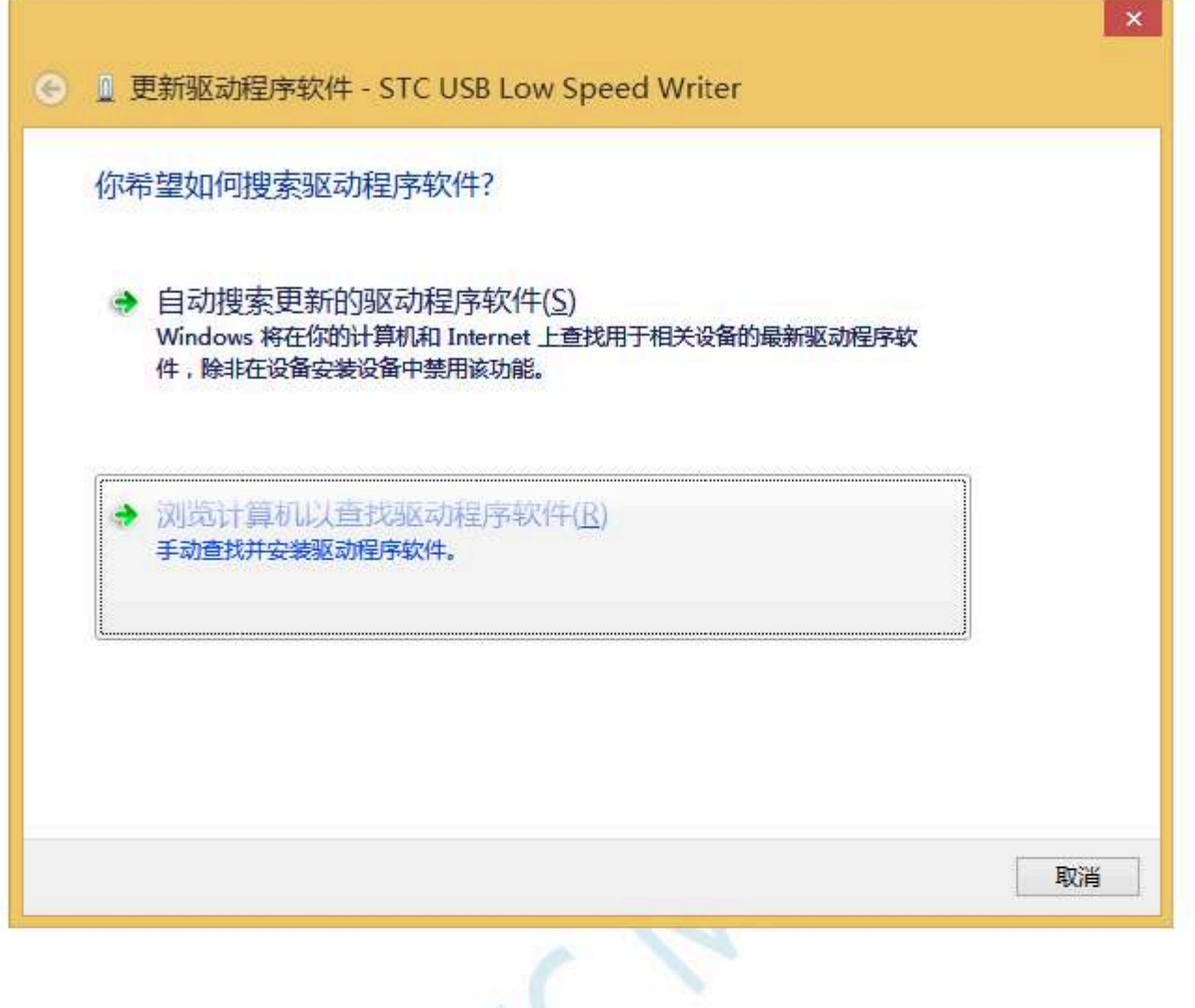

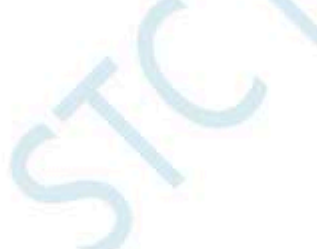

Click the "Browse" button in the dialog STC-USB The storage directory of the driver (for example: the previous sample directory of the driver (for example: the previous sample directory of t

box below to find the previouser-locates the path to the actual decompression directory)

| ● ■ 更新驱动程序软件 - USB                                                       |
|--------------------------------------------------------------------------|
| 浏览计算机上的驱动程序文件                                                            |
| 在以下位置搜索驱动程序软件:                                                           |
| Ft\STC-USB_Driver                                                        |
| → 从计算机的设备驱动程序列表中选取(L)<br>此列表将显示与该设备兼容的已安装的驱动程序软件,以及与该设备处于同一类别下的所有驱动程序软件。 |
| 下一步(N) 取消                                                                |
| 20                                                                       |

- 875 -

When the driver starts to be installed, the following dialog box will pop up, select "Always install this driver software"

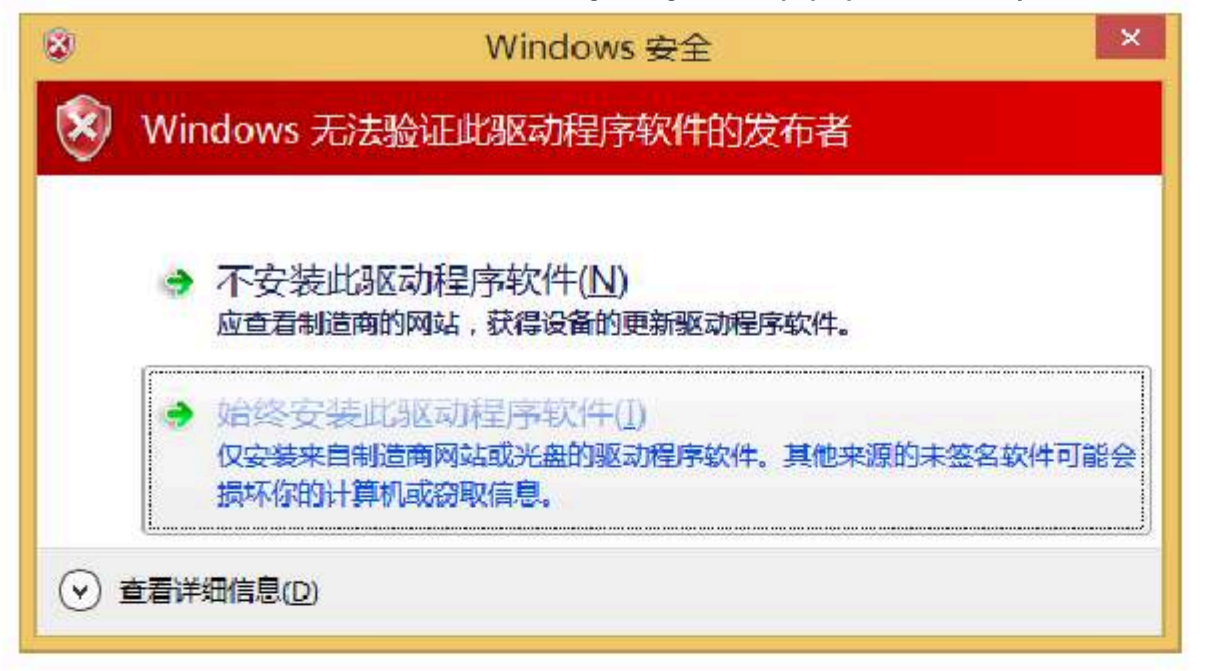

Schoo

## Next, the system will automatically install the driver, as shown in the figure below

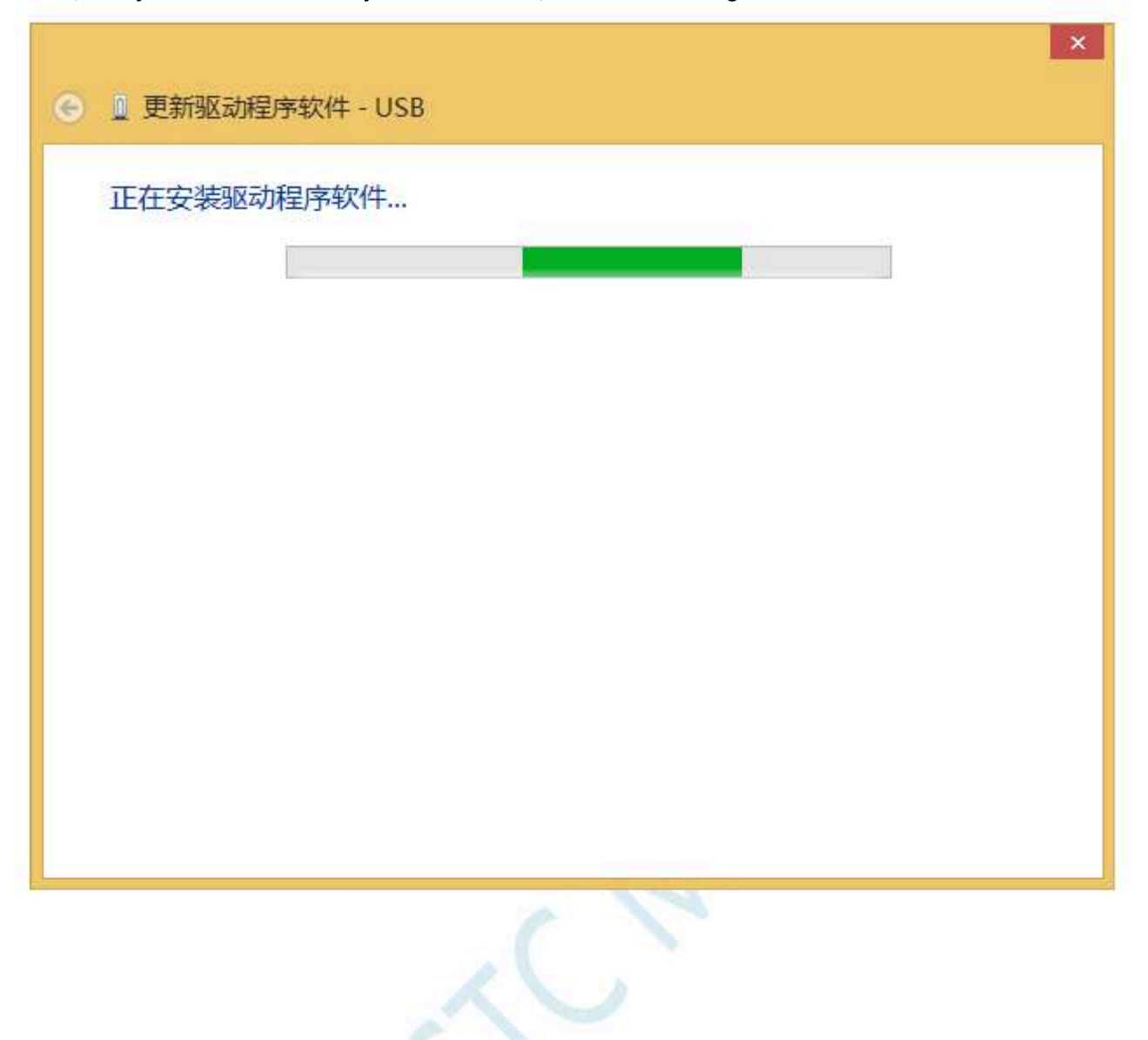

### The following dialog box appears to indicate that the driver installation is complete

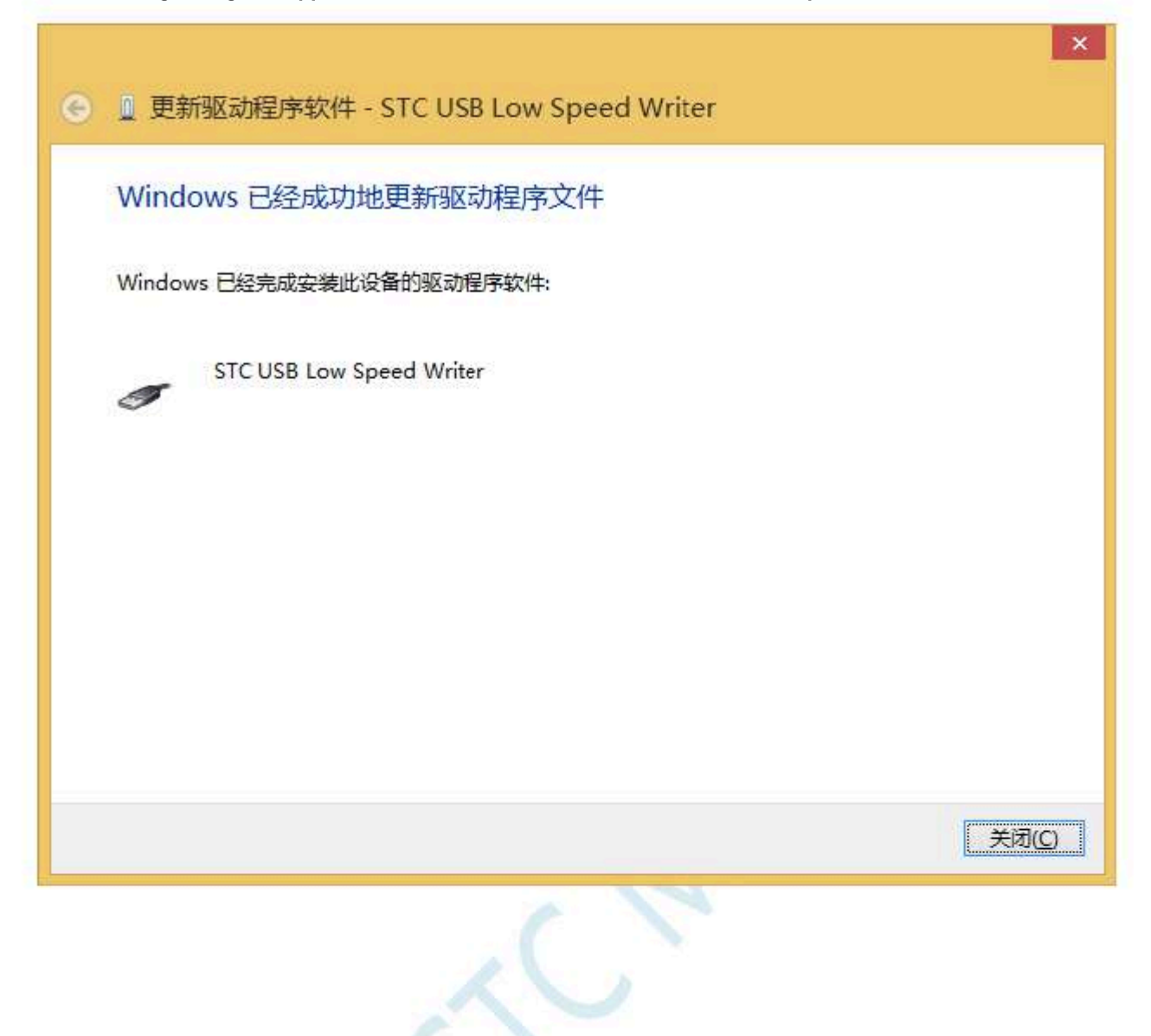

- 878 -

At this time, in the device manager, the device with the yellow

 ${\rm STC} \ {\rm USB} \ {\rm Low} \ {\rm Speed} \ {\rm Writer} \text{``The setting}$ 

exclamation mark before will be displayed as " Backup name" at this time.

| 8                                        | 设备管理器                                            | - <b>-</b> X          |
|------------------------------------------|--------------------------------------------------|-----------------------|
| 文件(1) 经作(1) 文章                           | (2) 葉節(2)                                        |                       |
| 🕈 🧇 📅 📅 🕅 🔝 🛙                            | m   🥂   📴 🙀 😽                                    |                       |
| p 📭 \$27038                              |                                                  | Å                     |
| 2 (2) (2) (2) (2) (2) (2) (2) (2) (2) (2 |                                                  |                       |
| 1 编 人体学植入设备                              | ŧ.                                               |                       |
| ◎ 』 軟件设备                                 |                                                  |                       |
| > 4 声音、视频和线                              | 积地控制器                                            |                       |
|                                          | F 没备                                             |                       |
| 🖌 🗋 適用串行总线技                              | 24(25                                            |                       |
| 🗰 Generic US                             | se Hub                                           |                       |
| Generic US                               | SB Hub                                           |                       |
| Intel(R) 5 S                             | ieries/3400 Series Chipset Family USB Enhanced H | ost Controller - 3834 |
| Intel(R) 5 9                             | eries/3400 Series Chipset Family USB Enhanced H  | ost Controller - 3B3C |
| 🧋 STC USB L                              | ow Speed Writer                                  |                       |
| USB Comp                                 | osite Device                                     |                       |
| USB Root                                 | Hub                                              |                       |
| USB Root                                 | Hub                                              |                       |
| USB 大客量                                  | 存储设备                                             | 2                     |

Opened before<sub>STC-ISP</sub> The list of serial port numbers in the downloaded softwate DAN and identified the vise methods " <sub>STC</sub> ", as shown below :

| 片相型号 STC156488384                          | w 引類時效 Asto W                                                                                                    | BEFEXEXT BED                 | 助手 Kail 信用                 | ·测置   范内             | 雇用 :    | 话型小时相        | 7年品   | 滚持案?    | 十篇人 |
|--------------------------------------------|----------------------------------------------------------------------------------------------------|------------------------------|----------------------------|----------------------|---------|--------------|-------|---------|-----|
| HADS STO US) Weither (MSR1)                | v 134                                                                                                    | 2012                         | i later en e               |                      |         |              | 1444  |         |     |
| 16311 200 · RAS                            | · 115200 ×                                                                                                    | 工作电压 *                       | > 程序至                      | a +                  | 即此大概。   | de .         | - II5 | 物理 *    | 4   |
| Color Market                               | prilitante aties                                                                                                    | 蘆城+                          | 80                         | ADC THE              | APRIL D | in 🗋         | EIFAR | 口糖      | 資金  |
| 60000 团具输代码使中区                             | 打开程序文件                                                                                                    | □ 内部豪務 □                     | 商泰用 一時                     | <b>全体加速</b> 一        | 同读置     | 下去建制         |       | - (Terr | 877 |
| COOL CHRISTIAN CONTACT                     | 打开和服務的文件                                                                                                    | 一、福州村, 一                     | 他都若什一                      | 无代销 一                | 用卢穆     | 時間口會         | Q     |         |     |
| 硬件透明 假机下载Assar 程序加                         |                                                                                                    | 2/5                          | 工作电压(*)                    | 程序空间                 | 5168    | LIF-NON      | 3,40  | 索討器     | 44  |
| The second second second                   |                                                                                                    | SEC15F210052                 | 5.5-0.8                    | 86                   | 80.68   | 538          | #2    | 6       |     |
| 民國建設局的國際目的                                 | 법위(219) · ·                                                                                                    | SECIEFSEGS?                  | 5.5-8.8                    | 168                  | 89.49   | 458          | 42    | 8       |     |
| 输入用户程序运行时的100.频率 1                         | UEEE マ馬le                                                                                                    | 577357282452                 | 5.5-1.8                    | 261                  | 2048    | STE          | 42    | 10      |     |
| 2 使用中国主要式                                  |                                                                                                    | STUDERESS                    | 5.6-3.8                    | 321                  | 2043    | 232          | 42    | 4       |     |
| The share we all the states and the second | COTT RESERVE                                                                                                    | SEC16EEBH082                 | 5.5-0.8                    | 408                  | 2948    | 218          | 42    | 4       |     |
| The second press of second proves          | 1-411-2010-121                                                                                                    | STC16F284852                 | 5.5-0.0                    | 491                  | 2041    | 181          | 42    | 4       |     |
| 21 上电灵拉很特征系统时                              | STUIN 28932                                                                                                    | 5.5-2.0                      | 500                        | 20145                | SE      | 42           | 4     |         |     |
| ⑦ 复始称两个I/0口                                | STURFEROSE                                                                                                    | 5.5-3.8                      | 803                        | 2093                 | IE.     | 农            | 6     |         |     |
| ☑ 元许氏压器(②体止长压中低)                           | IAP15F236132                                                                                                    | 5.5-3.8                      | 6LL                        | 2049                 | JAF     | 42           | 6     |         |     |
| ELEVISIONE 2 45 T                          | TRACERORADO                                                                                                    | FED C                        | HI CH                      | 00.003               | 789     | -            |       |         |     |
| NILTROPPLAT C. C. C. C.                    | - 19 C                                                                                                    | 5                            |                            |                      |         |              |       |         | 9   |
| S. BITCHATTERINGRIM                        | and the second second se | all the second second second | dimer-                     |                      |         |              |       |         |     |
| 选择CPU-Exere教育工作电压                          | 2.78 7 4                                                                                                    | 南の海-道101018年                 | Fish/T                     |                      |         |              |       |         |     |
| 一上中期前时由操作自动自动响门                            | 14 A                                                                                                    | 一有。這是現得世常                    | 統包控制的關度                    | 和新生器。                |         |              |       |         |     |
| \$17900+210-\$16.66 xcc                    | -                                                                                                    |                              | Contraction and the second | ano mataziani        | -       |              |       |         |     |
| WIT EPERGENENE ALTERITY (200               |                                                                                                    | 注意 船舶船                       |                            | <b>公司</b> 公司         | 计方面工    | Beight -     |       |         |     |
|                                            | 10,00                                                                                                    | 相关10: 20.6/20.1              | /P1.6/P1.1/P2              | 1/12.2               |         | And the loss |       |         |     |
| 77-86-0608 and                             | 6.25.40                                                                                                    | F2.3/72 1                    | 7/P3 7/P4 2/P4             | 4/P4 Fi              |         | é.           |       |         |     |
| P.SL/SPE WILL                              | THOMAS .                                                                                                    | 初時後日期                        |                            | -161 a. C.           | 诺西      | nt.          |       |         |     |
|                                            | and all second and the                                                                                                    | to come your of hearing      | Canada a constante         | a ser some oge tille | 0.050   | 1.1412       |       |         |     |
| ACODE STATES STATES                        | - BR BR BR - B - B - B - B - B - B - B -                                                                                                    |                              |                            |                      |         |              |       |         |     |

Technical support 19864585985

Selection consultant 13922805190

# Windows 8 (64-bit) installation method

Due toWindows8 64Under the default state of the bit operating system, drivers that are not digitally signed cannot be installed successfullyInstallSTC-USB, before driving, you need to follow the steps below to temporarily skip the digital signature, and the installation will be successfully

### First move the mouse to the lower right corner of the screen and select the "Settings" button

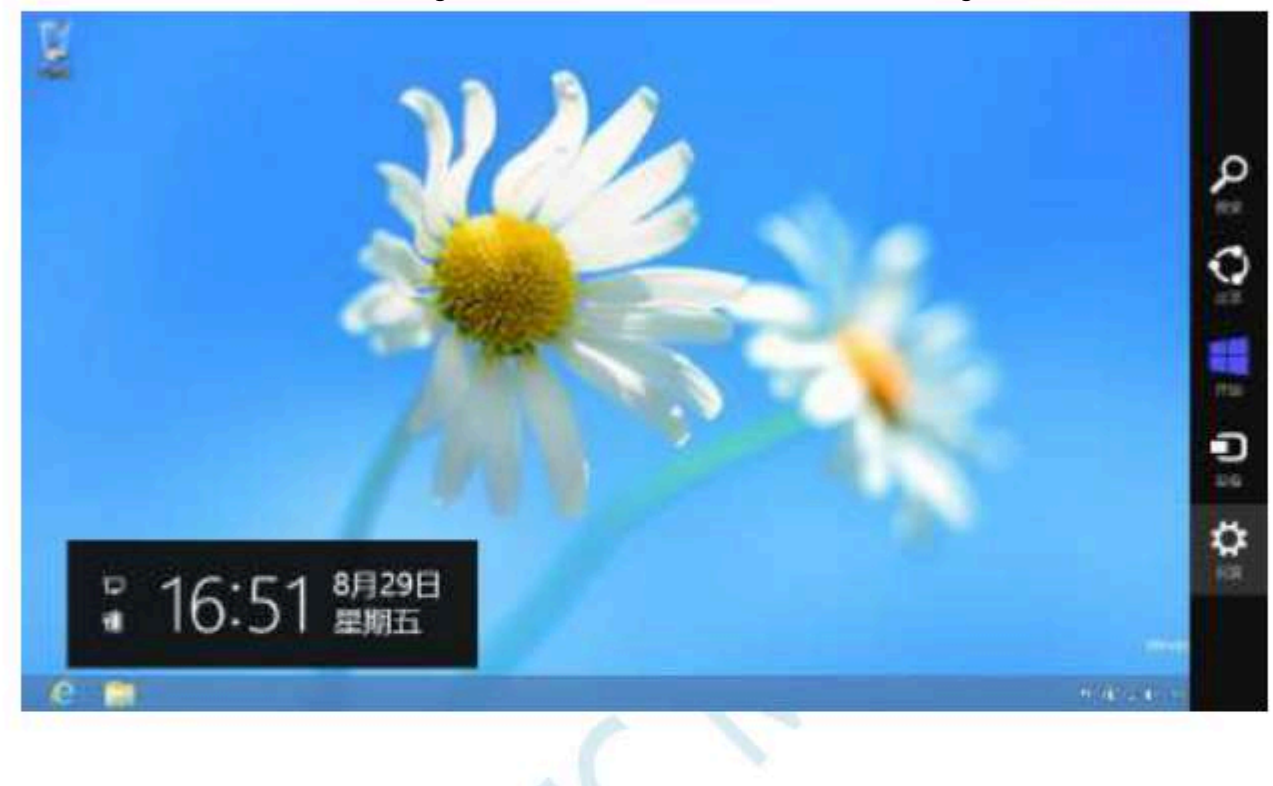

# Then select the "Change Computer Settings" item in the settings interface

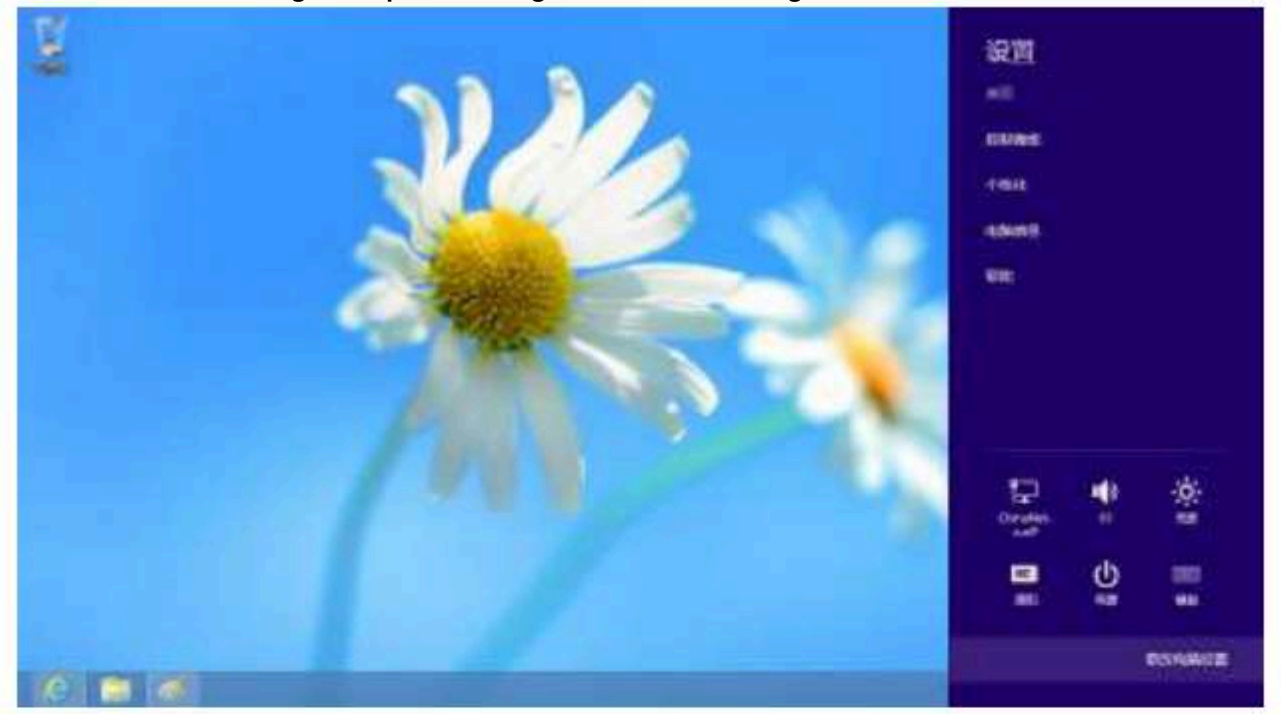

Technical support<sub>19864585985</sub>

## In the computer settings, select the "Start Now" button under the "Advanced Startup" item in the "General" property page.

|   | 电脑设置       | (1))(1)(1)(1)(1)(1)(1)(1)(1)(1)(1)(1)(1)                                                                                                    |
|---|------------|----------------------------------------------------------------------------------------------------|
|   | 激活 Windows | AL DITAL CALL AND AND AND AND AND AND AND AND AND AND                                                                                                    |
|   | 个性化设置      | in Filler, m                                                                                                    |
|   | 用户         | 恢复电脑而不影响你的文件                                                                                                    |
|   | 通知         | M. Withington, A. C. Withing, S. K. W. B. W. B. M. W. B. M. B. M. B. |
|   | 授索         | 2.8                                                                                                    |
|   | 共享         | 置踪所有内容并重新安装 Windows                                                                                                    |
| 4 | 電規         | ALTERNOLOGICAL STRATES STRATES AND ALTERNATION COLD TARK                                                                                                    |
|   | 胸私         |                                                                                                    |
|   | 设备         | 高機启动                                                                                                    |
|   | 无线         | 医出现器性结合的 (《古明》ACC的问题,使用 Wordson 经济处理,也就是出现条件<br>用于正规 Wordson, 口利用的注意。                                                                                                    |
|   | 秘密使用       | O MORENT.                                                                                                    |
|   | 同步你的设置     |                                                                                                    |
|   |            |                                                                                                    |

Schoo

## In the interface below, select the "Troubleshooting" item

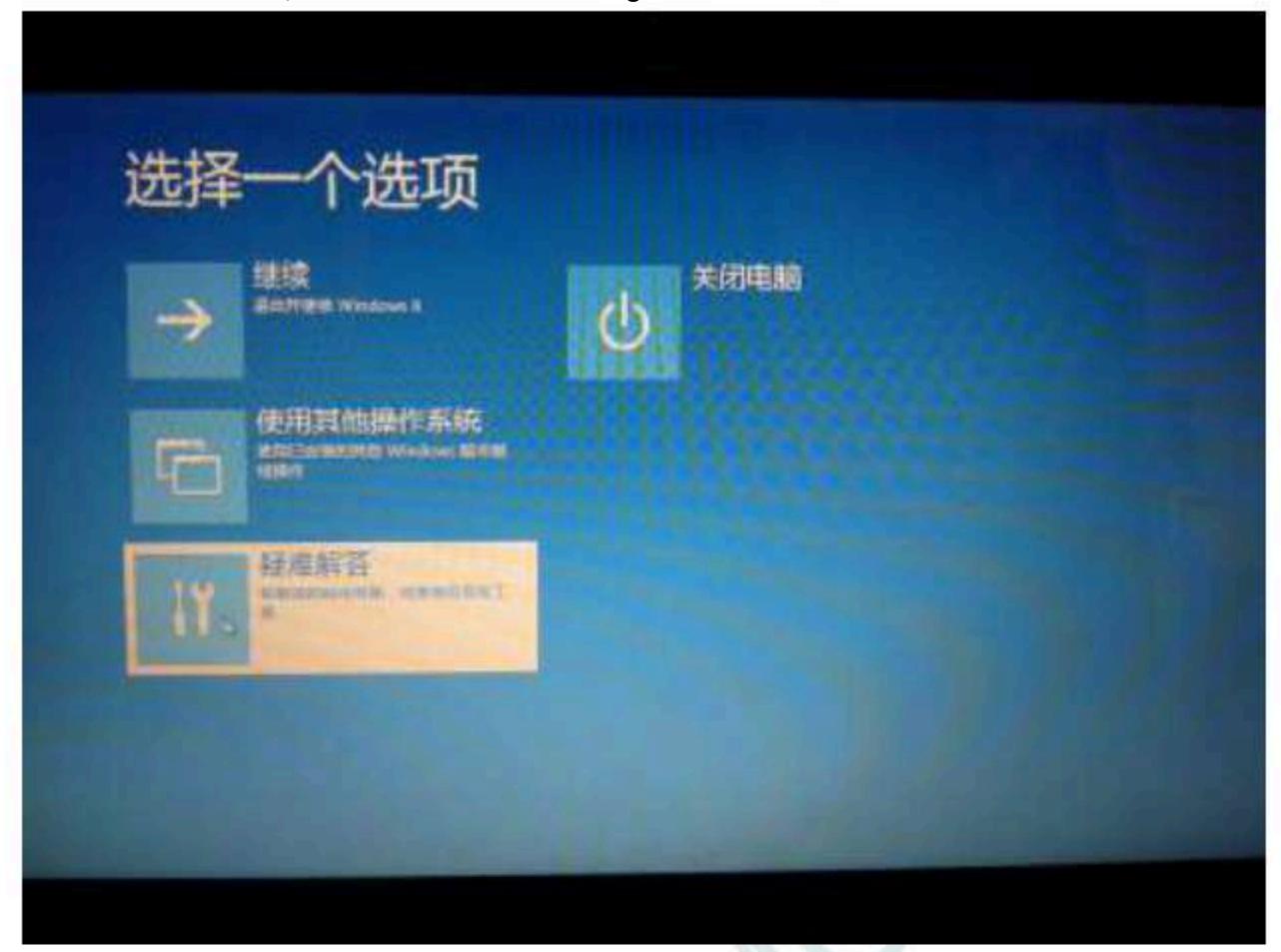

SCH

- 884 -

# Then select "Advanced Options" in "Troubleshooting"

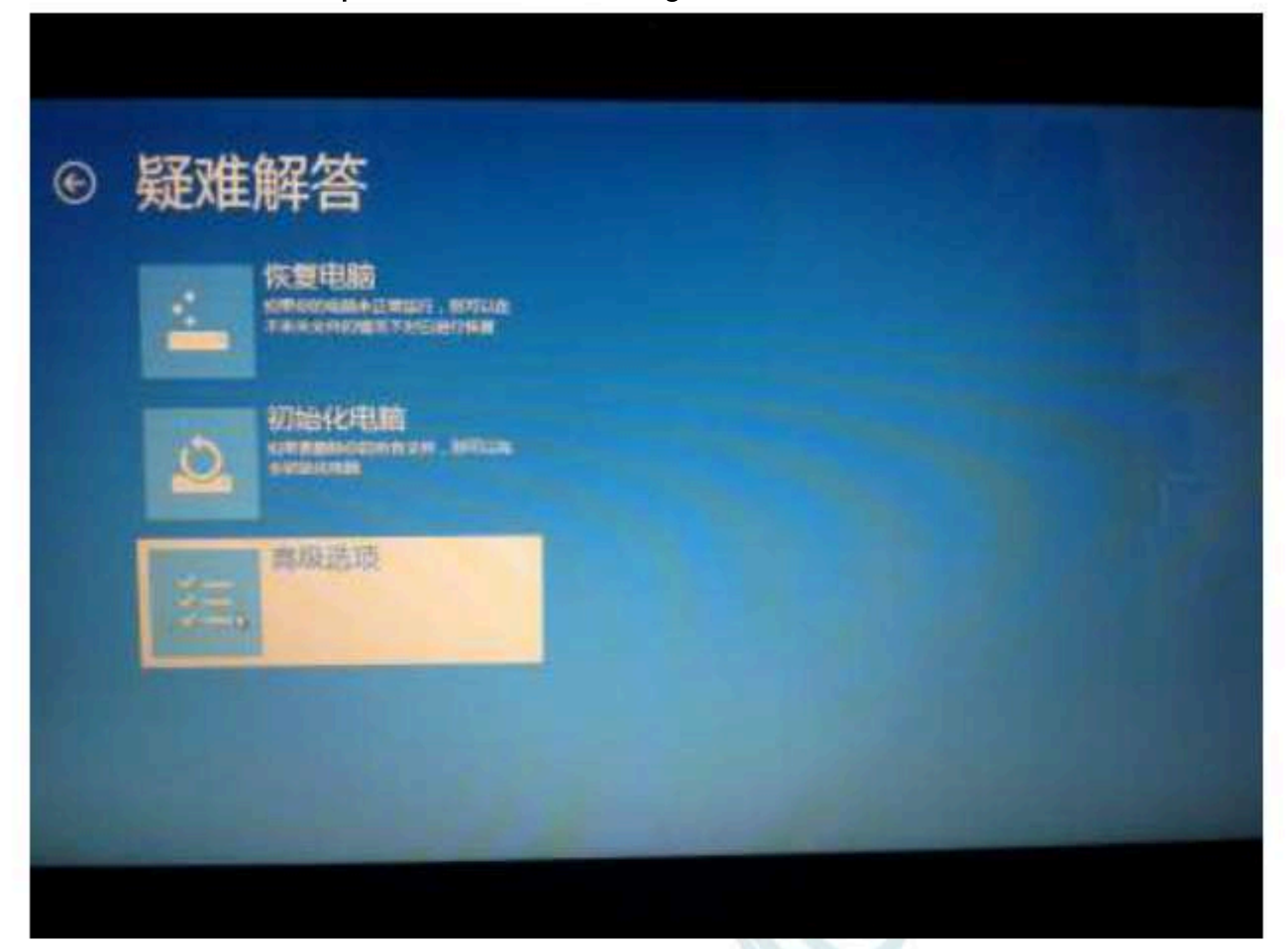

20M

# In the "Advanced Options" interface below, select "Startup Settings"

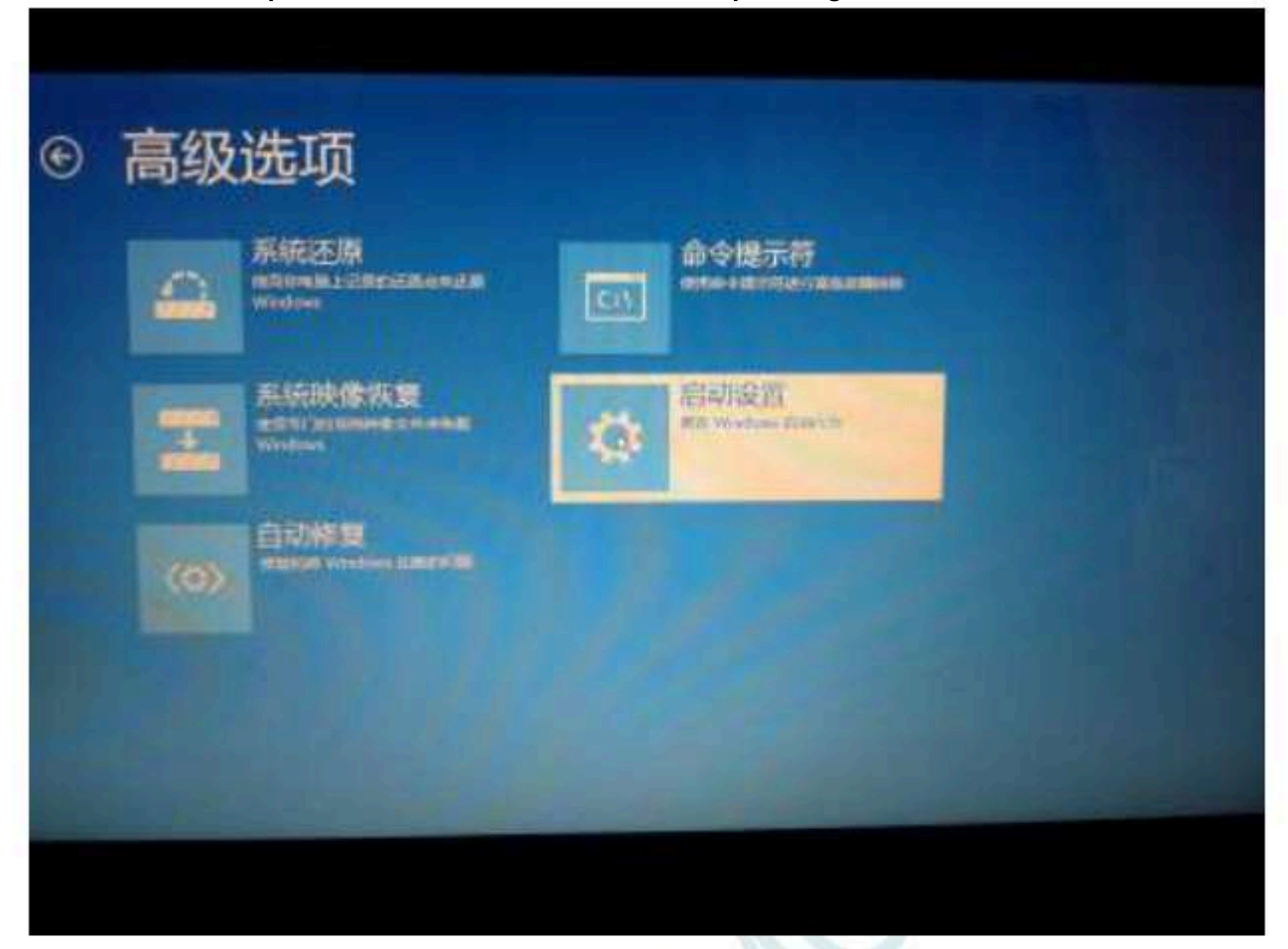

SCAN

## In the "Startup Settings" interface below, click the "Restart" button to restart the computer

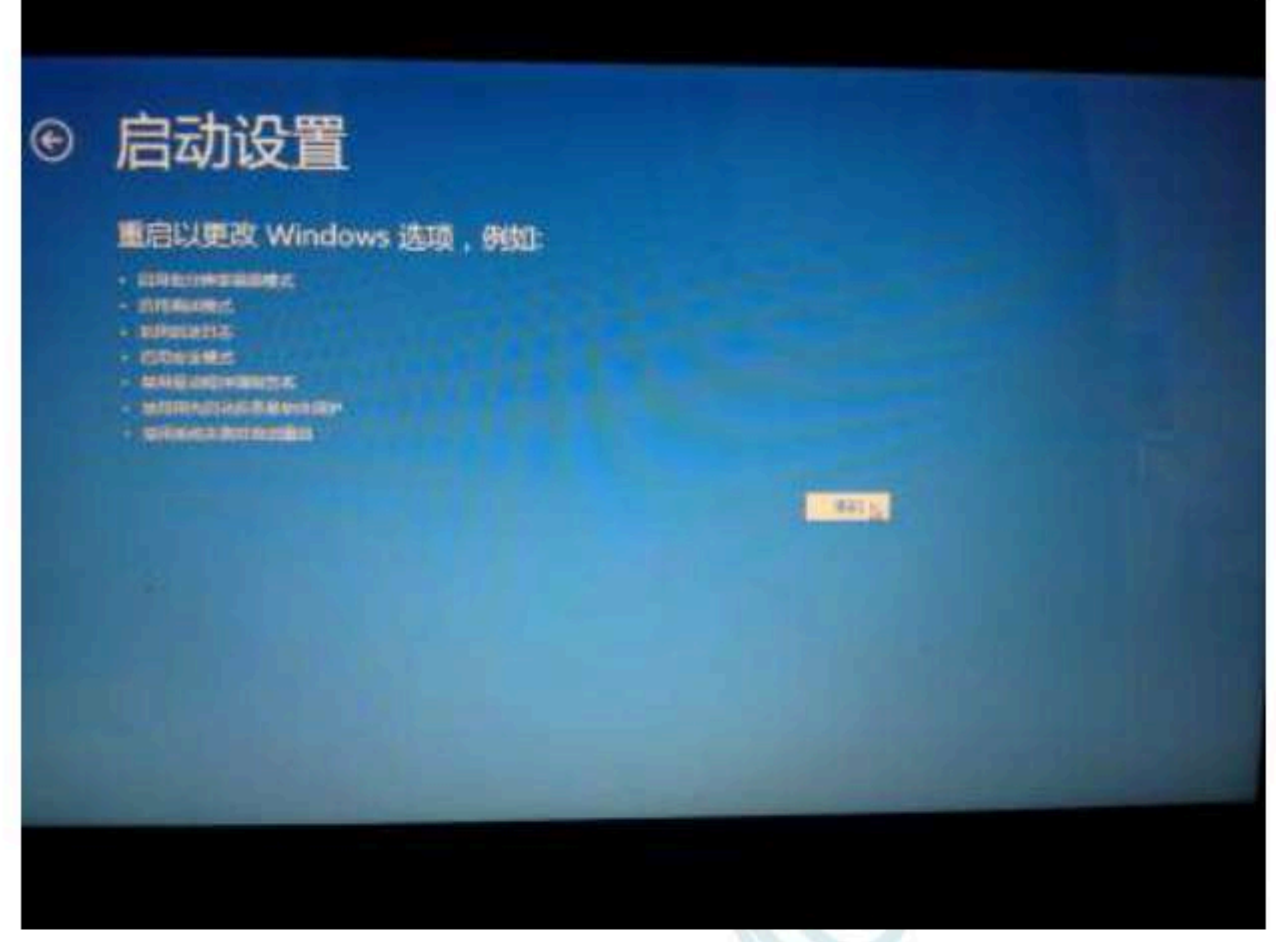

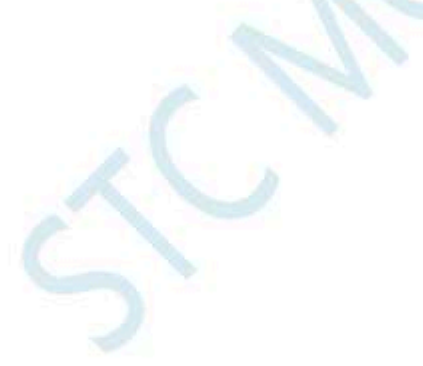

After the computer restarts, it will automatically enter the "Startup settings" interface<sup>7</sup>shown in the figure beiow, settings the number key "" or press the function key" to select "Disable driver forced signature" to start

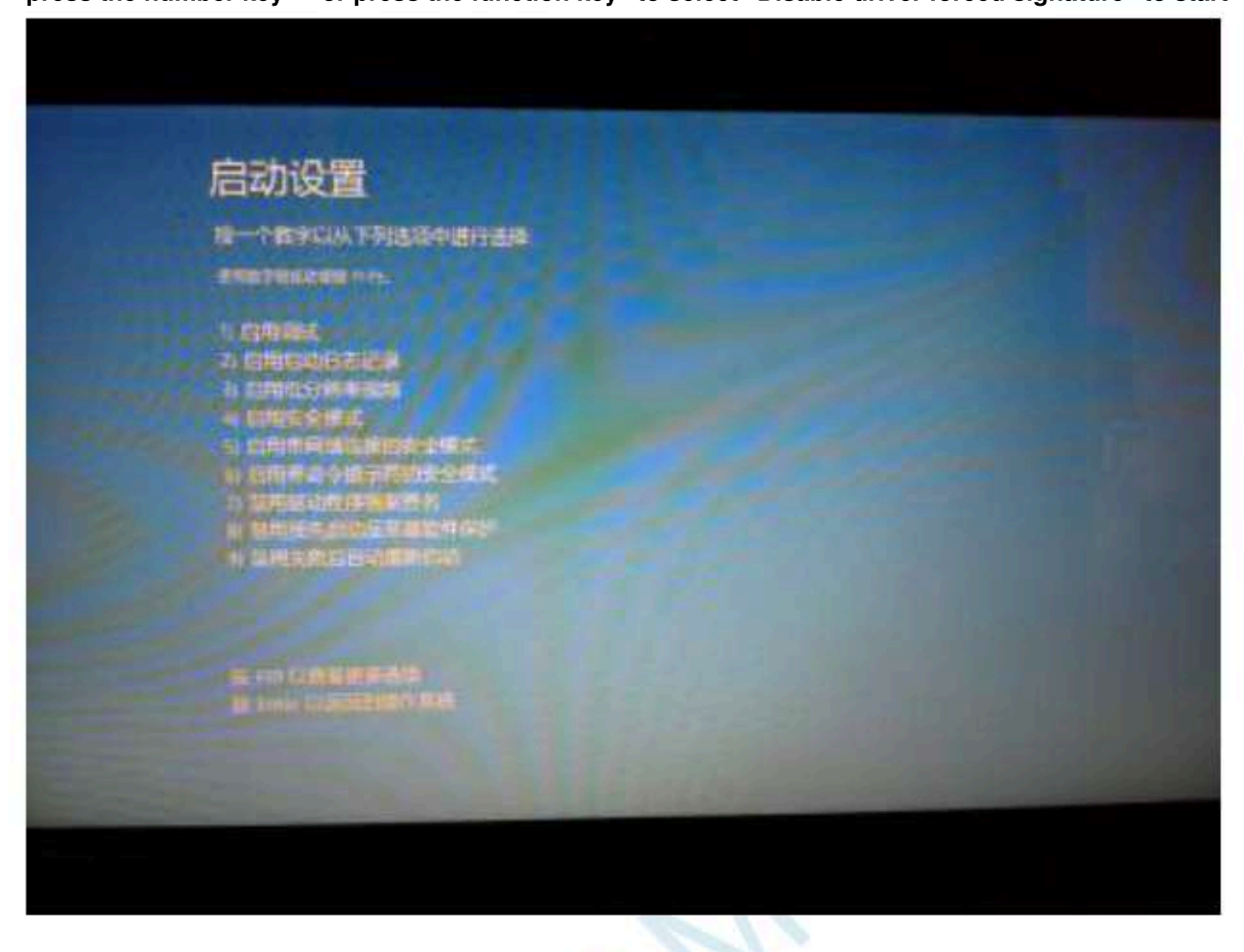

Boot to Windows 8

After that, follows 8 ( 32

Bit) installation methodYou can complete the installation of the driver

Technical support 19864585985

# Windows 8.1 (64-bit) installation method

Windows 8.1

with Windows 8 The method of entering the advanced startup menu is different and will be explained here specifically.

First move the mouse to the lower right corner of the screen and select the "Settings" button

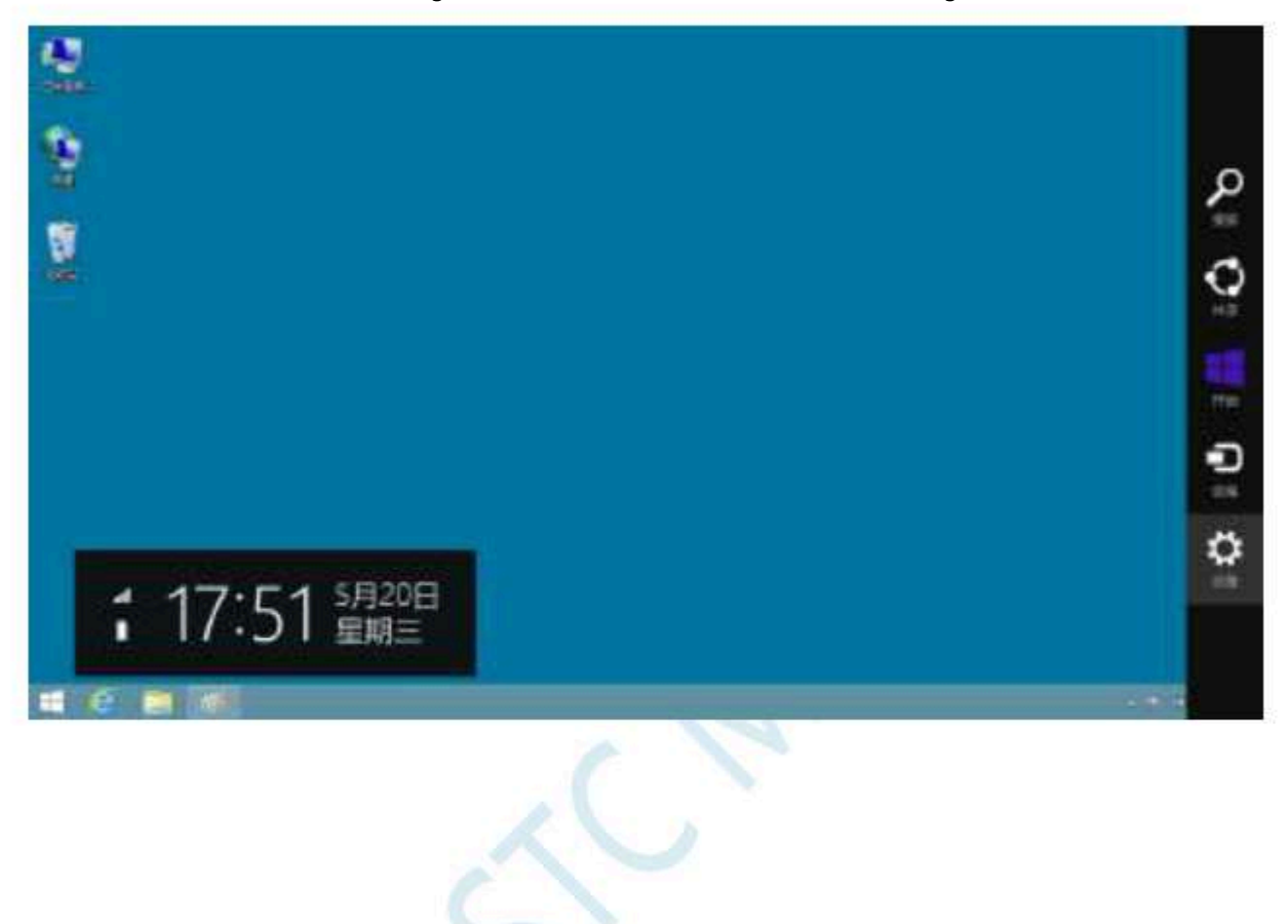

# Then select the "Change Computer Settings" item in the settings interface

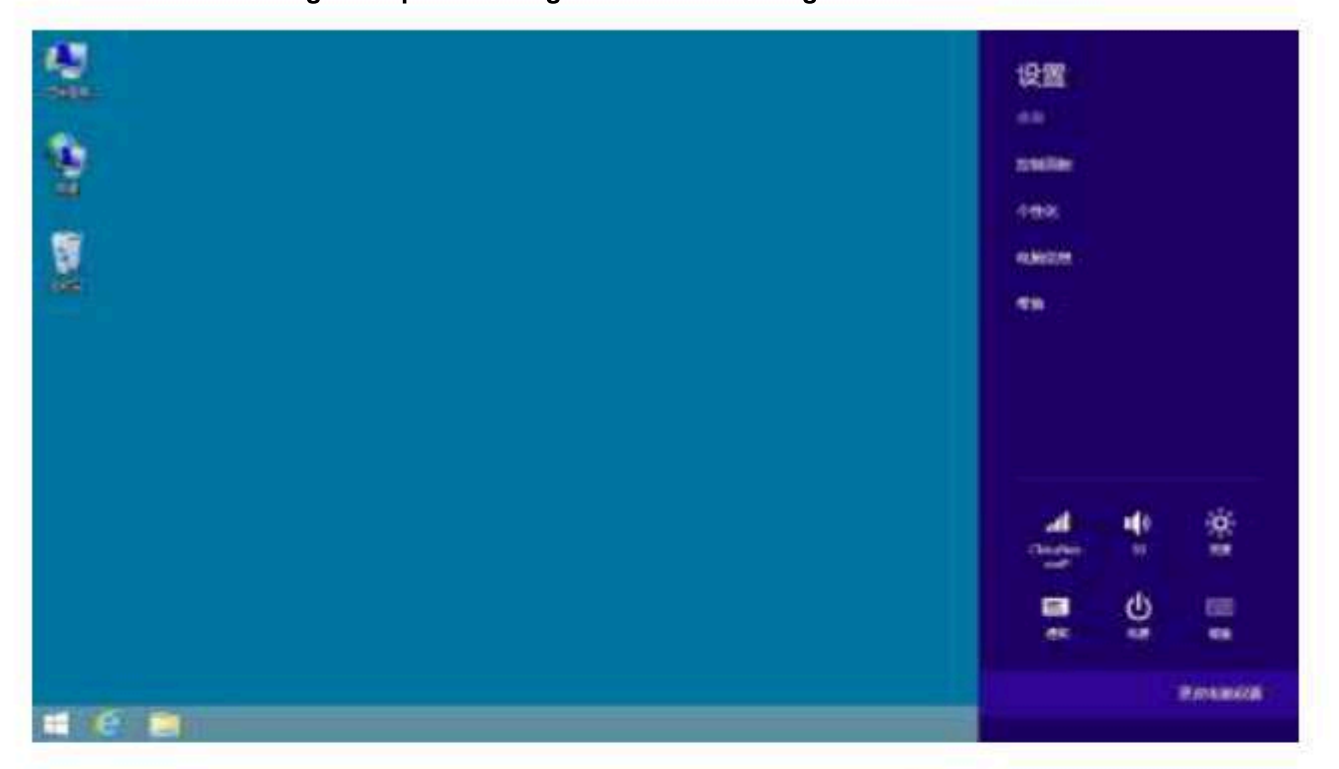

Schoo

# In the computer settings, select "UpdateHand ArestoreHws 8

different , Windows 8

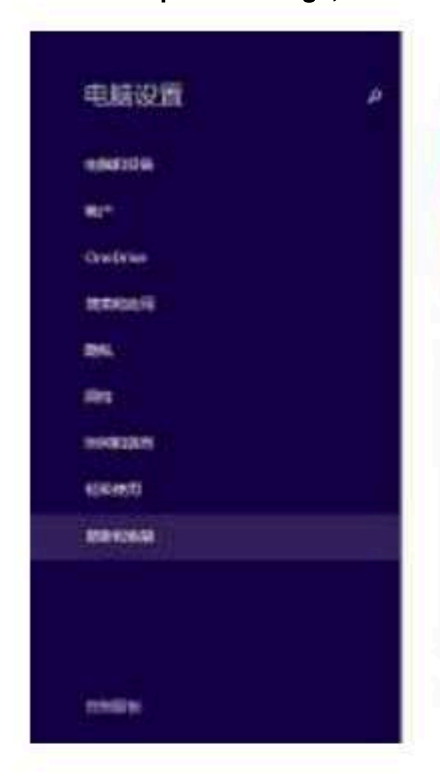

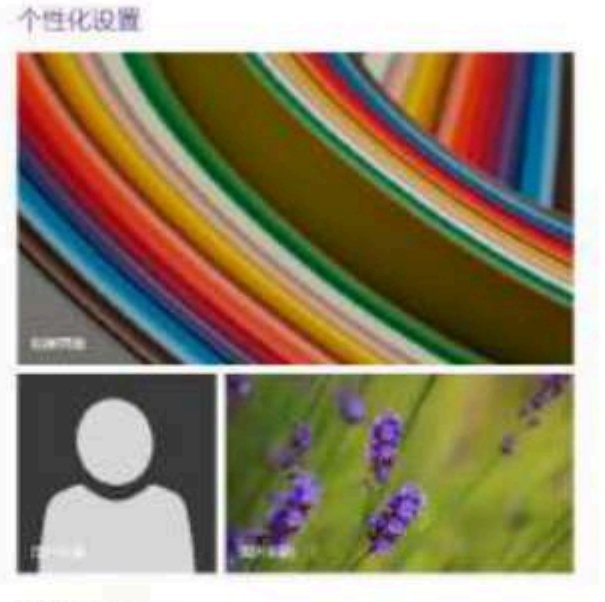

-----

SCAC

- 891 -

iny \_\_\_\_\_Technical support<sub>19864585985</sub>

Selection consultant 13922805190

Select the "Recovery" property page in the Update and Recovery page, and click the "Start Now" button under the "Advanced Star

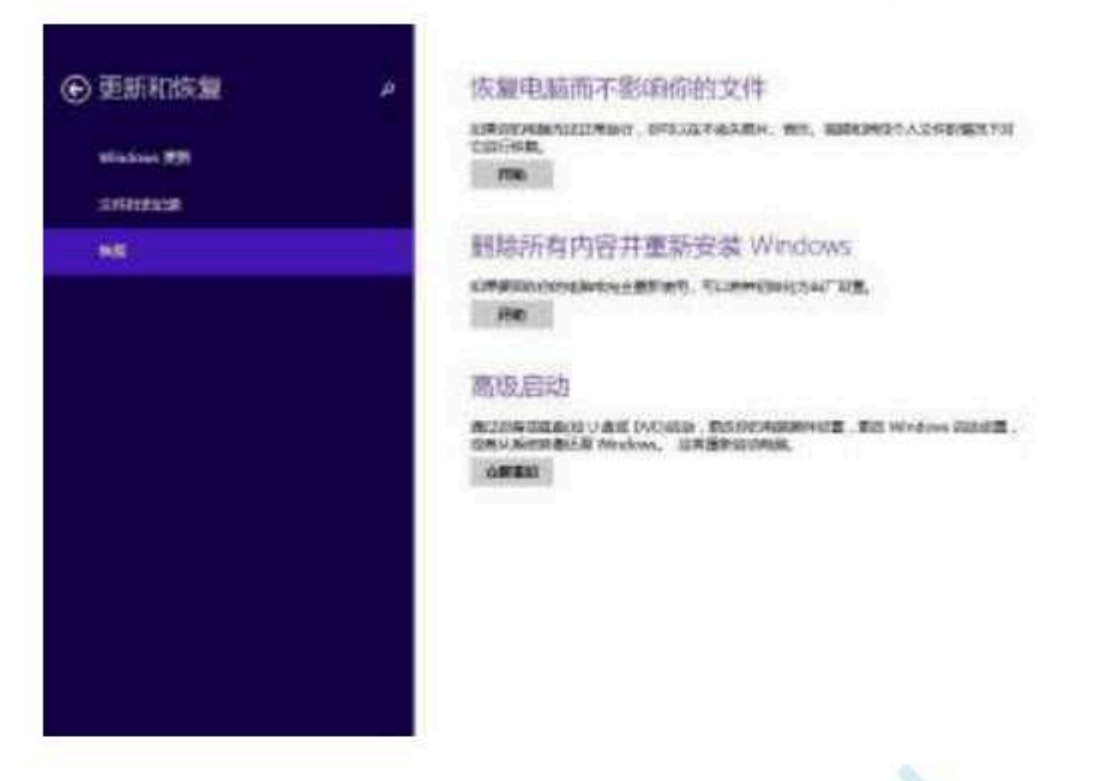

Schoo

## The next operation is related to The steps are the same

In the interface below, select the "Troubleshooting" item

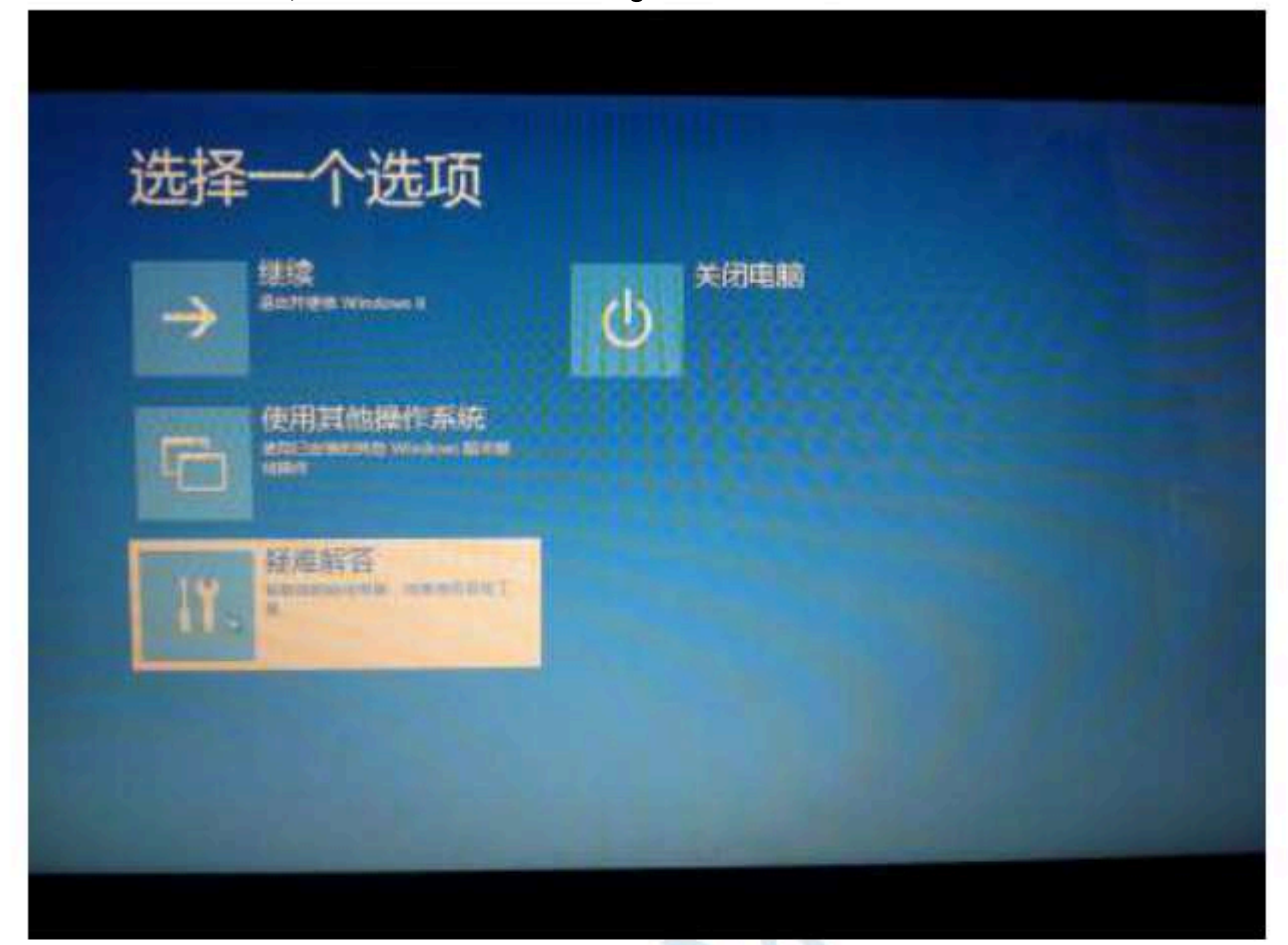

## Then select "Advanced Options" in "Troubleshooting"

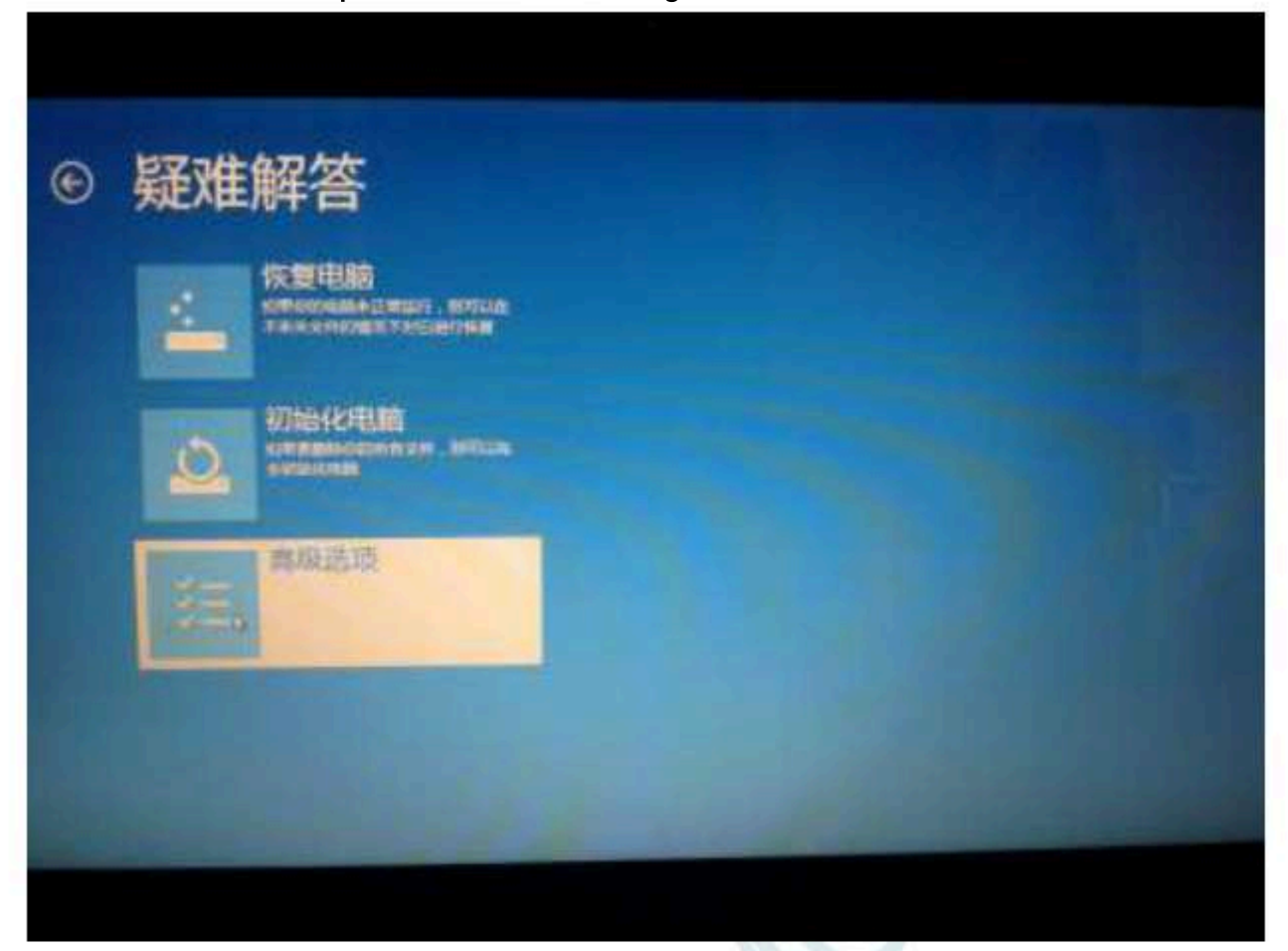

SCAN

- 894 -

Technical support

# In the "Advanced Options" interface below, select "Startup Settings"

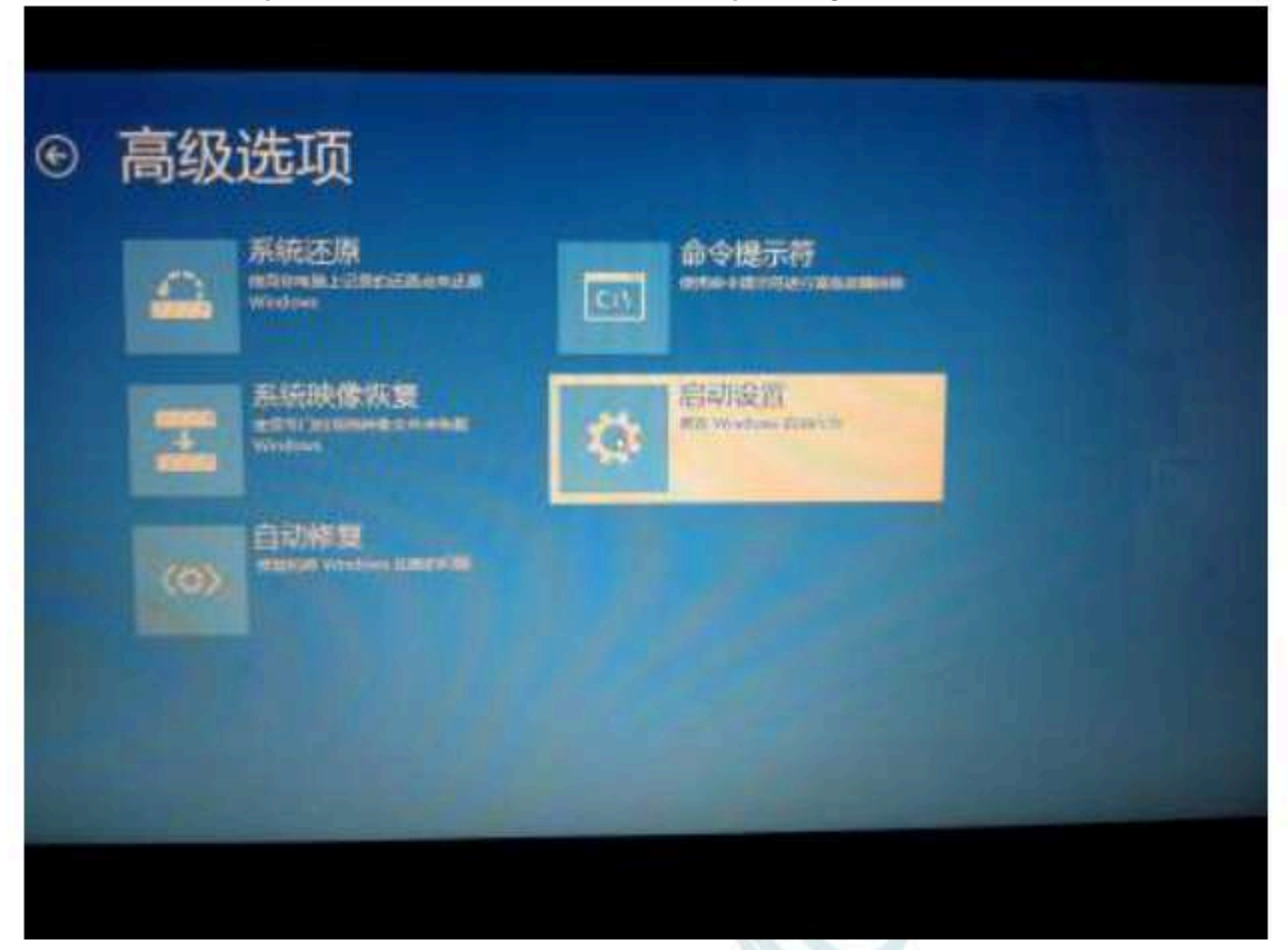

SCAN

## In the "Startup Settings" interface below, click the "Restart" button to restart the computer

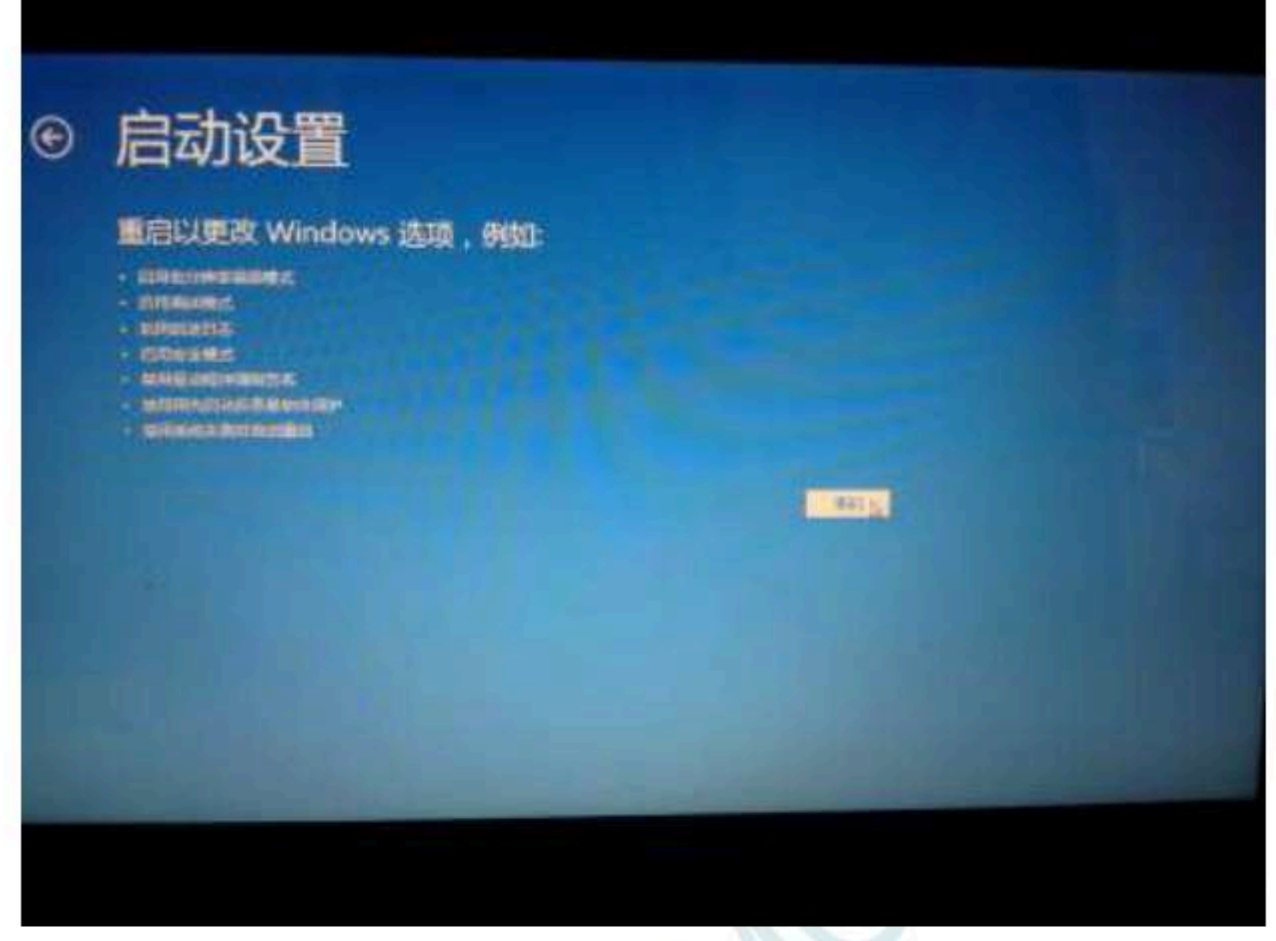

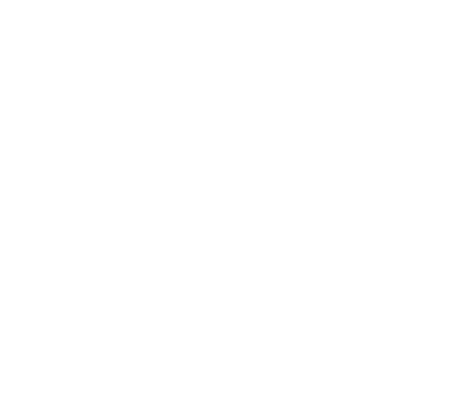

After the computer restarts, it will automatically enter the "Startup settings" interface<sup>7</sup>shown in the figure below, press the number key "" or press the function key" to select "Disable driver forced signature" to start

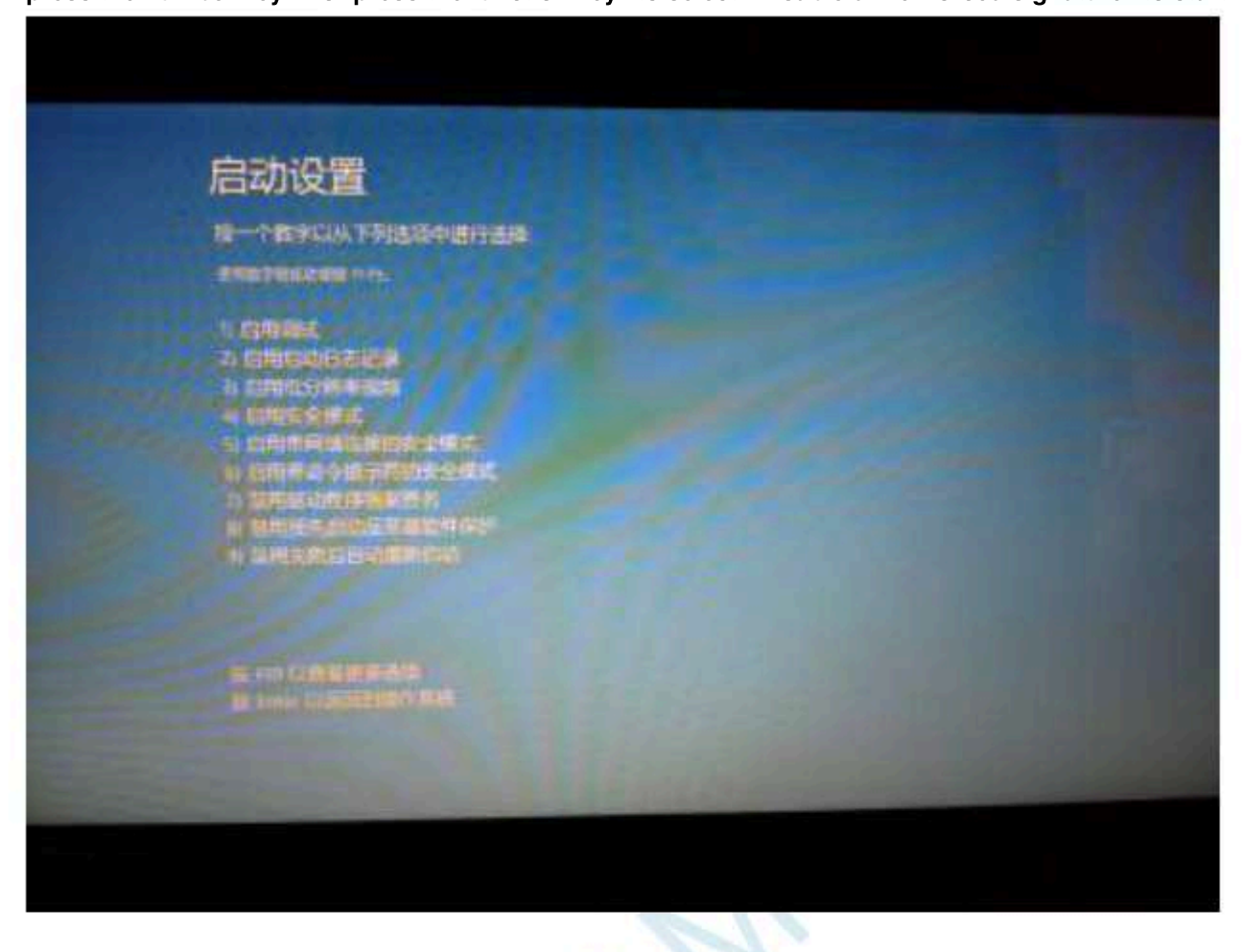

Boot to Windows 8 After that, follows 8 ( 32 Bit) installation method You can complete the installation of the driver

### Windows 10 (64-bit) installation method

Due toWindows10 64Under the default state of the bit operating system, drivers that are not digitally signed cannot be installed successfulInstallingSTC-USB, before driving, you need to follow the steps below to temporarily skip the digital signature, and the installation will be steps

Before installing the driverN@colveloaded from the offiDiatuatestic he software archive." "Unzip the folder to hardstc-USB Driver be from the disk. Will have using for the download function is ready, but do not connect to the computer first

Right-click on the "Start" menu and select the "Settings" option

- 897 -

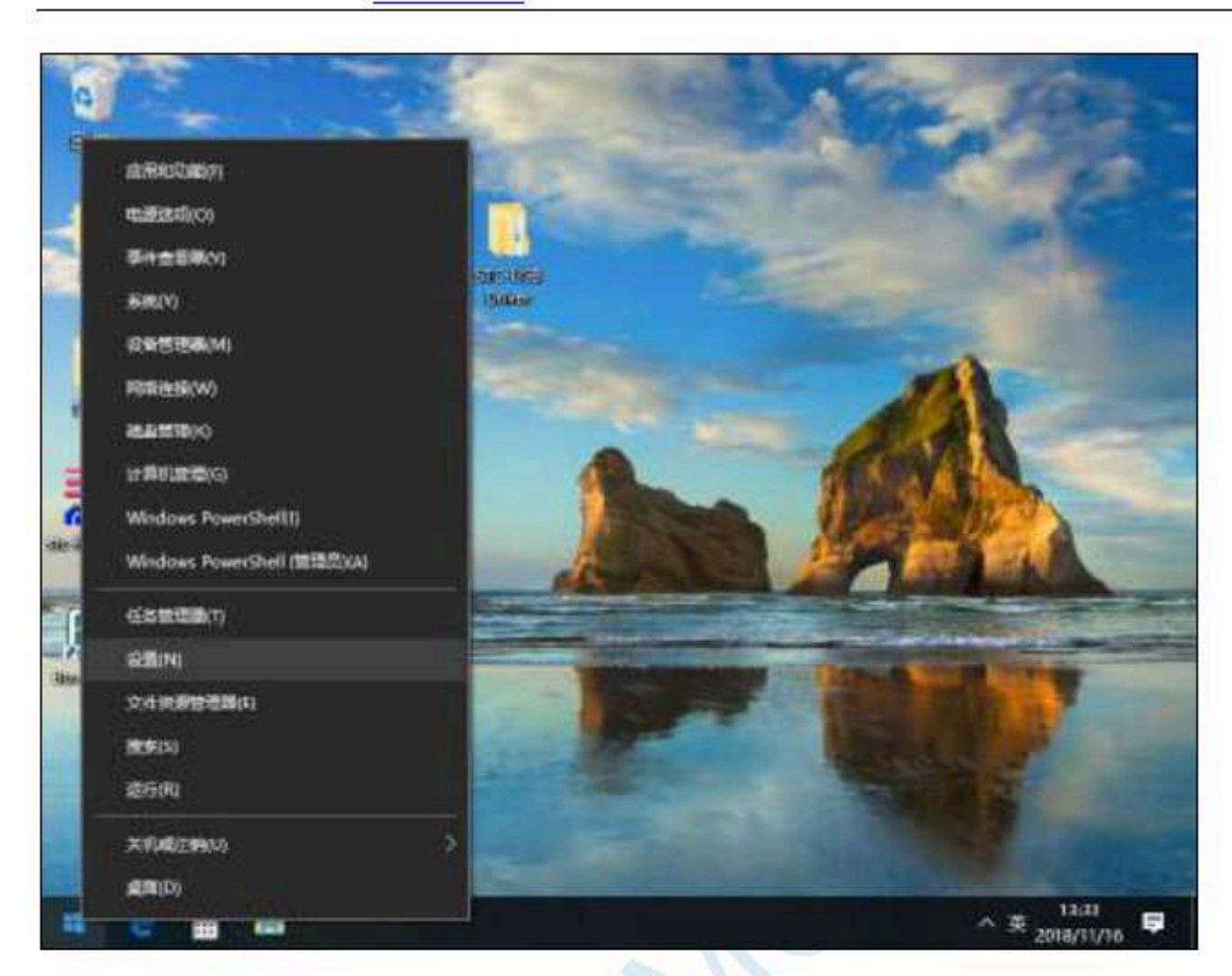

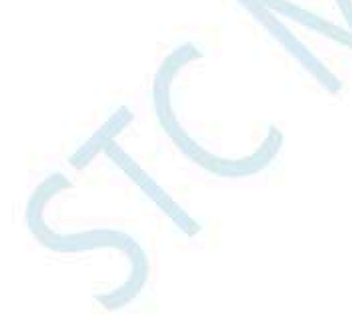

- 898 -

## Then select the "Update and Security" item in the settings interface

| 19 m                                   | - D > | ¢ |
|----------------------------------------|-------|---|
| <b>查托約室</b>                            | p     | ] |
| ★ 时间和语言<br>语音、区域、日期                    |       |   |
| 於就     辦就栏, 補获, 广播, 游戏模式               |       |   |
| → 経松使用<br>研述人、放大鍋、筒对比度                 |       |   |
| O Cortana<br>Cortana 语言,权限、通知          |       |   |
| ▲ 職私<br>位書、相机                          |       |   |
| 〇 <del>東新和安全</del><br>Windows 更新、依律、常俗 |       |   |
|                                        |       |   |

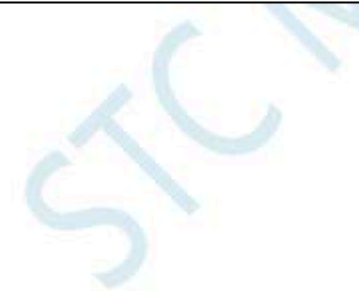

Technical support

Then select the "Restore" item in the settings interface

| n x | 1 |    | の間           | 4       |
|-----|---|----|--------------|---------|
| P   |   |    | t@Z          | 巨       |
|     |   |    | 和安全          | 更新      |
|     |   |    | Windows 更新   | C       |
|     |   |    | 使进伏化         | 出       |
|     |   |    | Windows 安全中心 | •       |
|     |   |    | <b>2</b> 00  | Ť       |
|     |   |    | 旋進解答         | P       |
|     |   |    | 使复           | 9       |
|     |   |    | 激活           | $\odot$ |
|     |   |    | 音形式的设备       | Å       |
|     |   | C. |              |         |

- 900 -

### In the recovery interface, click the "Restart Now" button in the "Advanced Startup" item

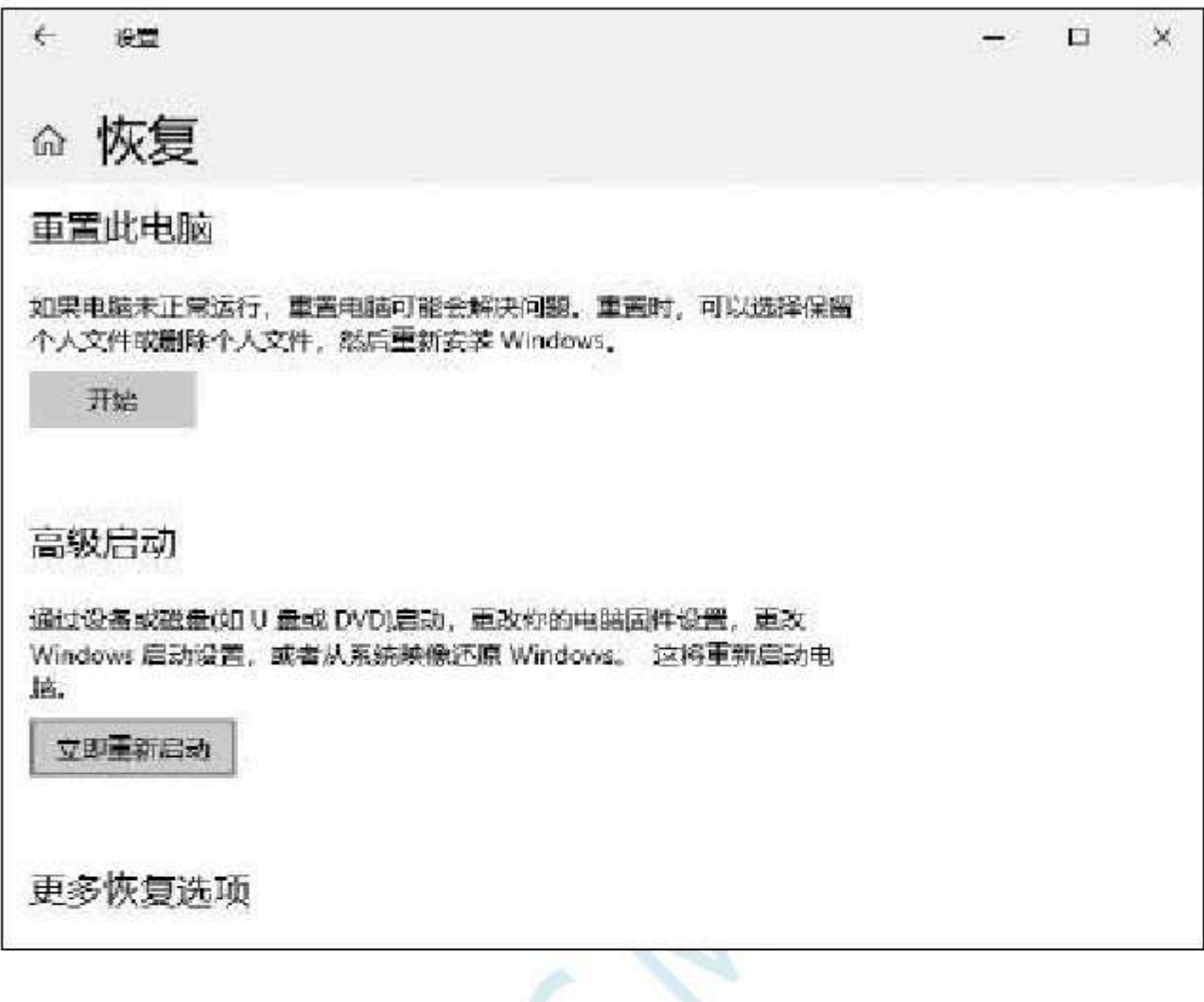

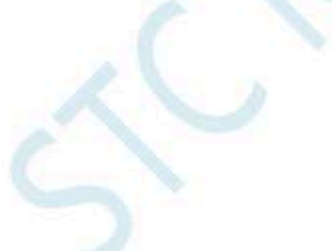

- 901 -

Before the computer restarts, the system will first enter the following startup menu and select the "Troubleshooting" item

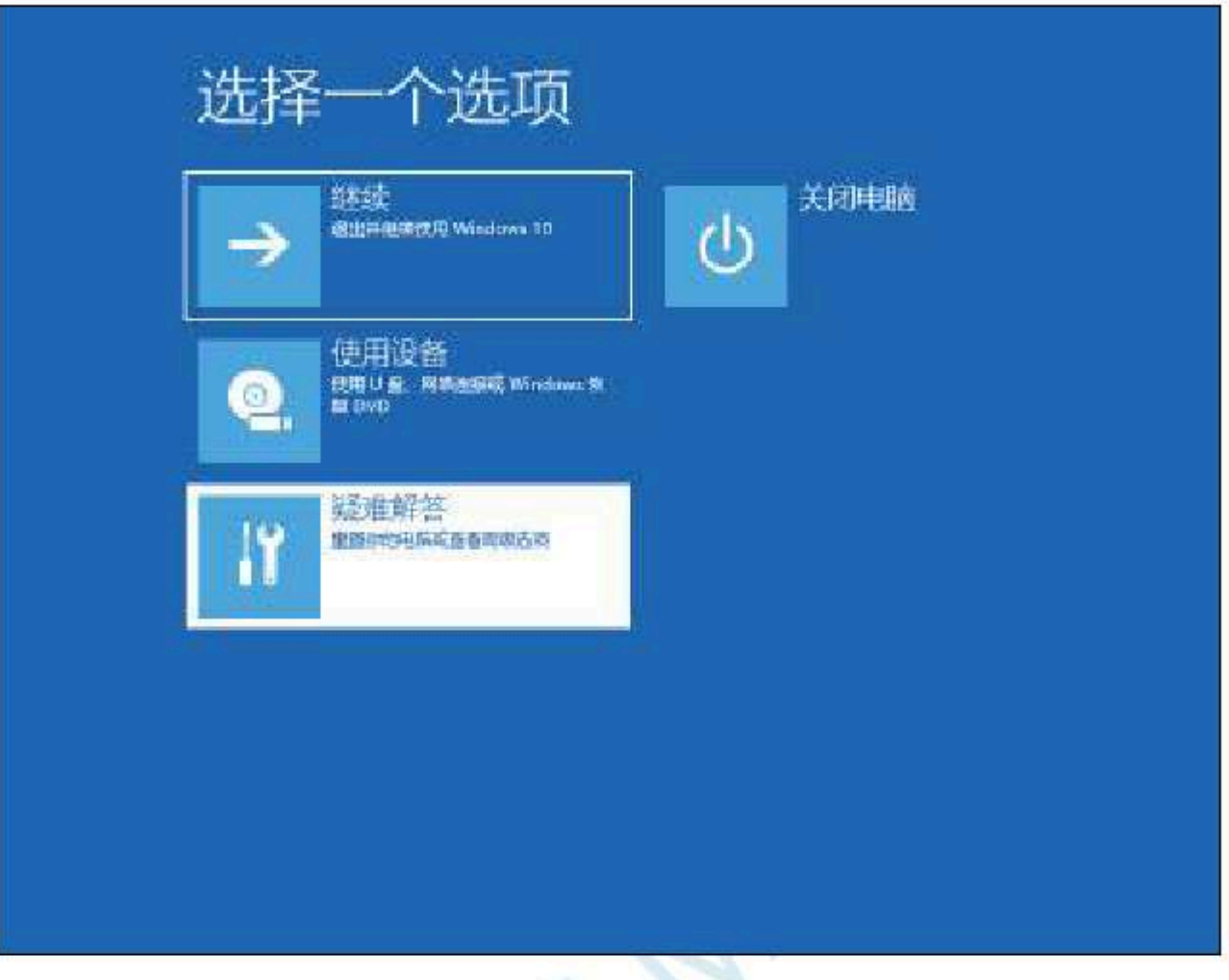

- 902 -

## Select "Advanced Options" in the troubleshooting interface

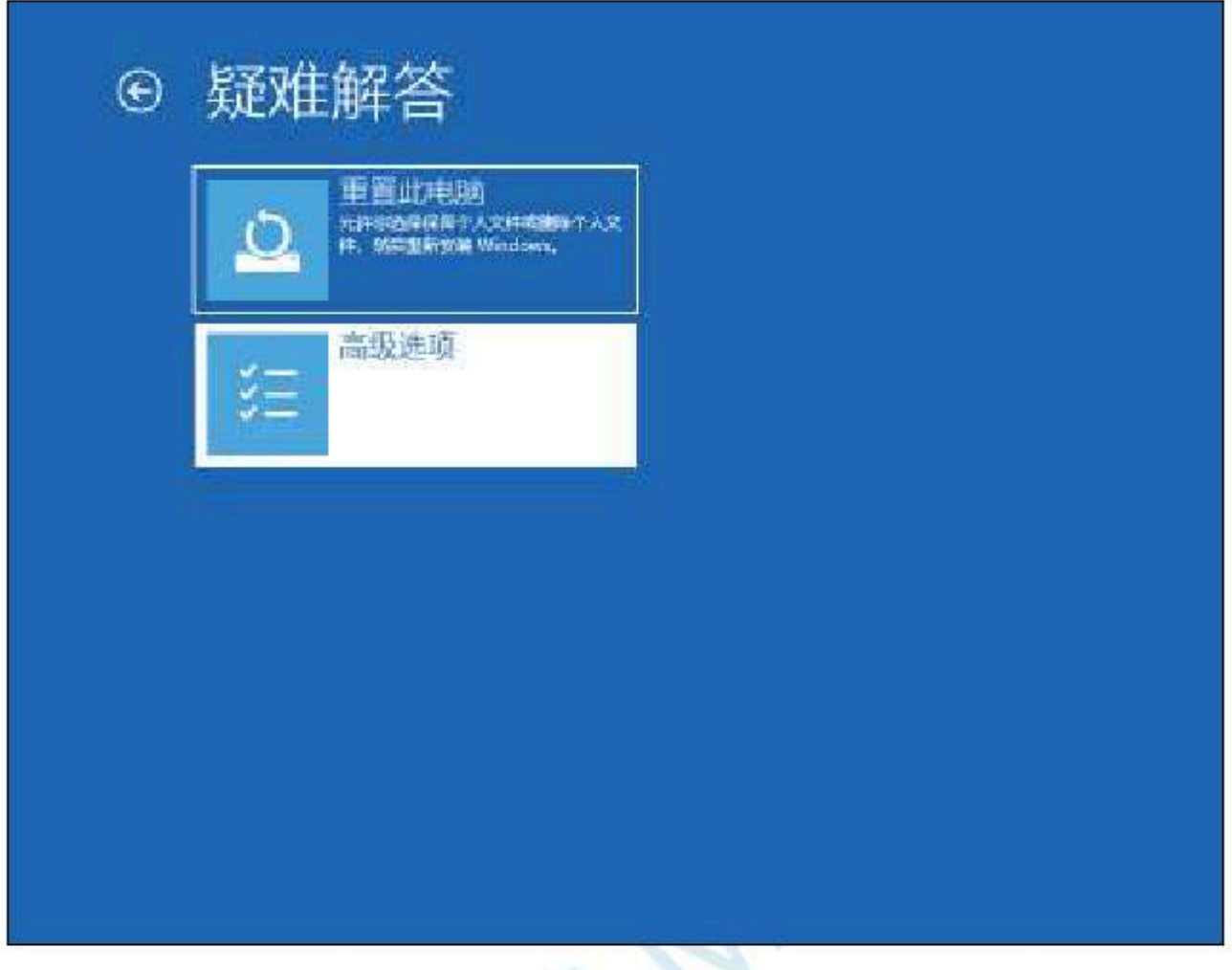

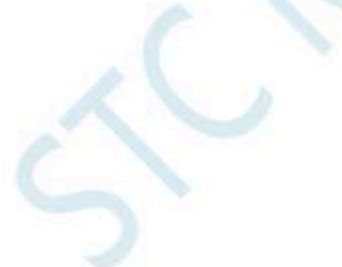

- 903 -

## Then select "View more recovery options"

|     | 系统还用<br>phanel.cameserias<br>Window         | (0)       | 启动修复<br>excert vindow courses  |
|-----|---------------------------------------------|-----------|--------------------------------|
| \$  | 卸载更新<br>M Windows 中國國家近的WSEE                | <u>ev</u> | 命令提示符<br>6月44日8月8日588849198    |
|     | 系统映像恢复<br>CRAN IN Frankichterant<br>Windows | 5         | UEFI 固件设置<br>在Rest United Text |
| 查看到 | usmantuq                                    |           |                                |
|     |                                             |           |                                |

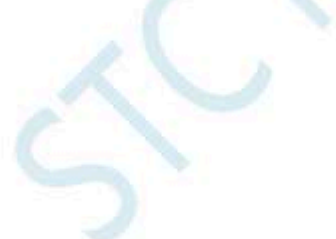

- 904 -

# Select the "Startup settings" item

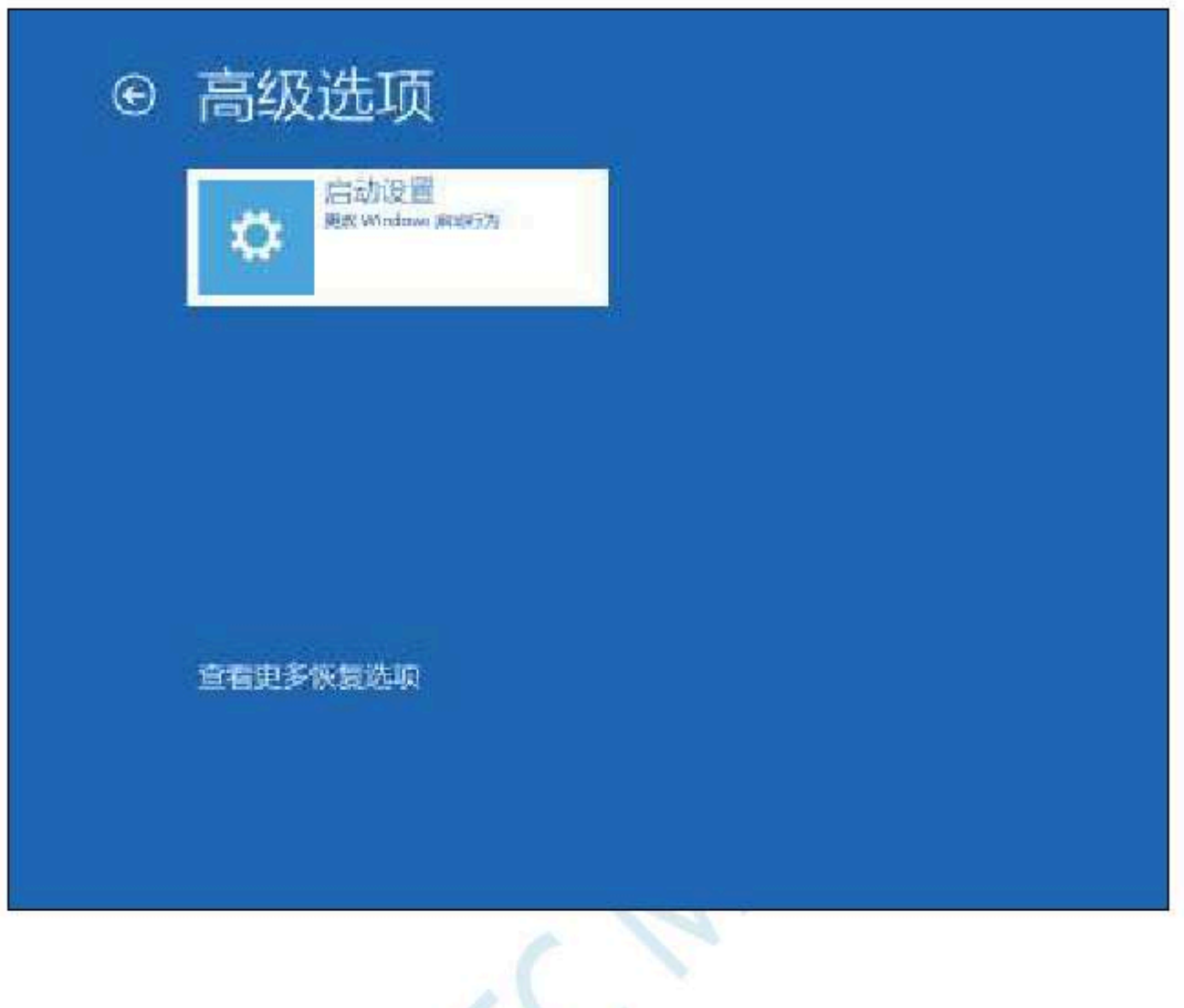

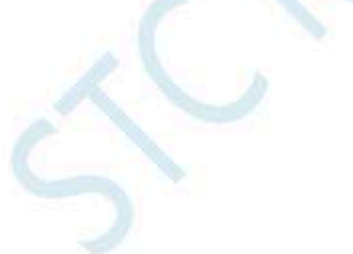

### After the following screen appears, click the "Restart" button to restart the computer

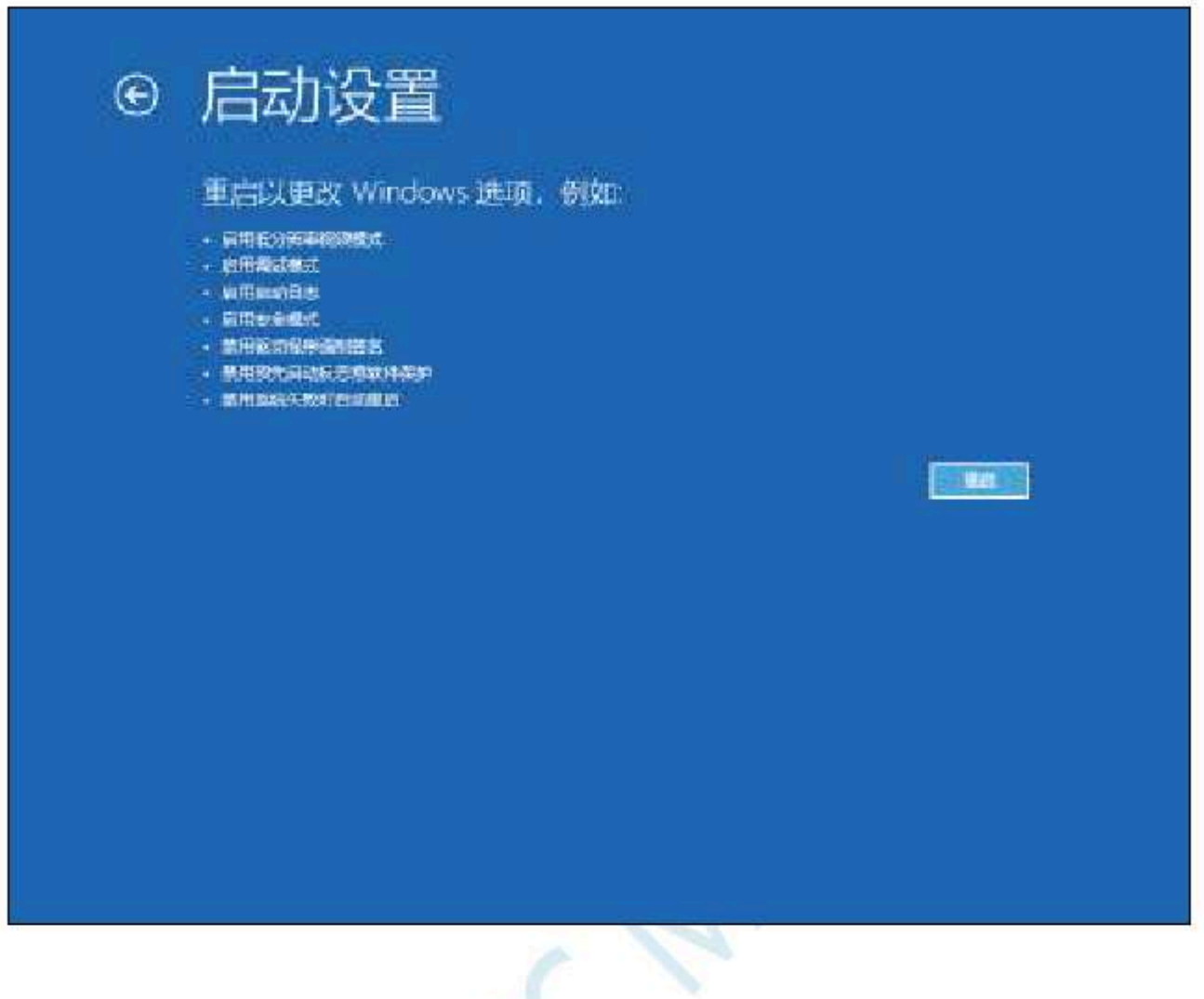

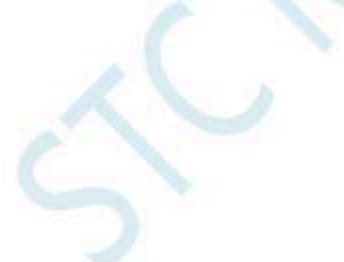

After the computer restarts, the "Startup Settings" inter Backowild seperptipe description for for cibly signing item

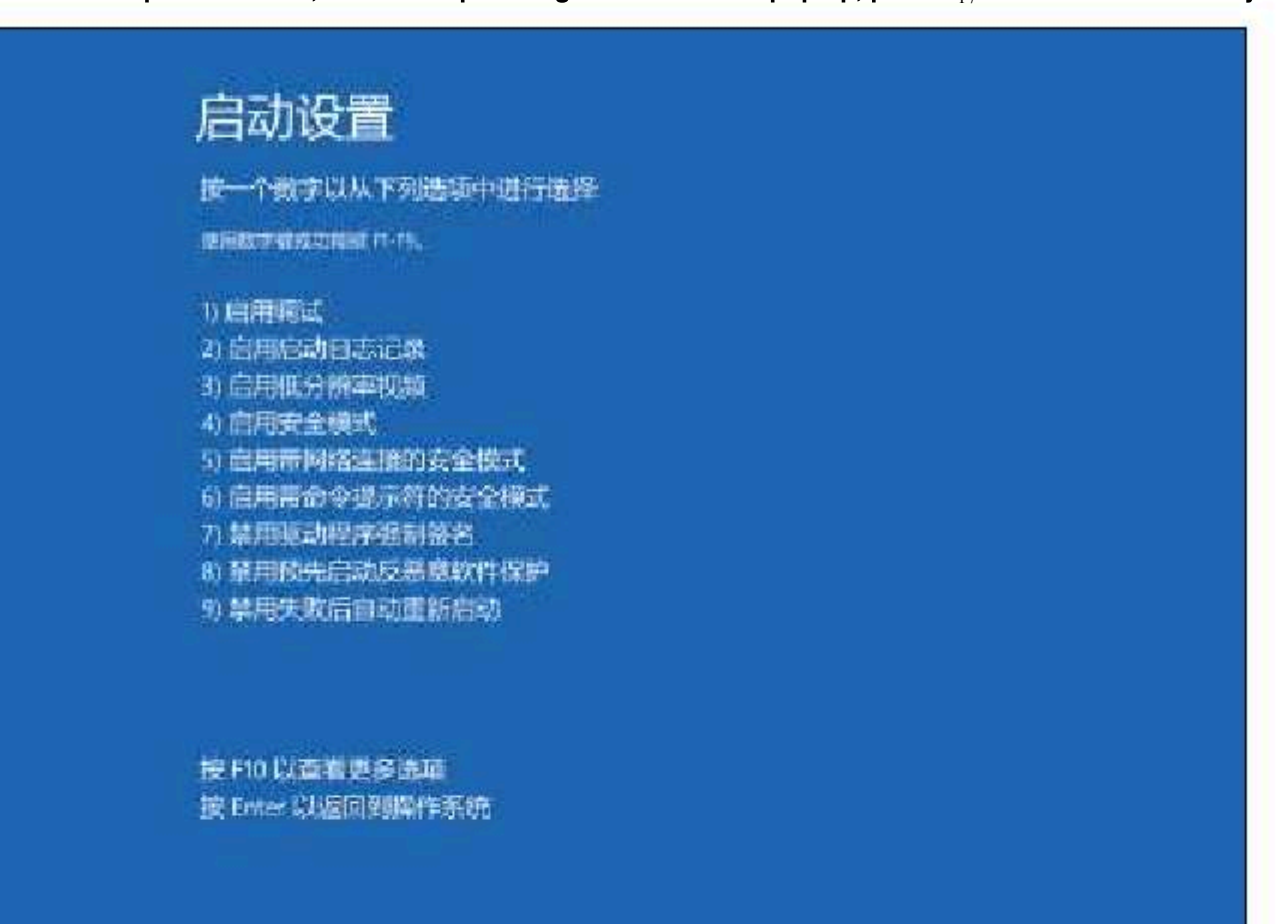

- 907 -

After the computer starts, use the prepared chip Connect the cable to the computer and opeAtthes"Devibechlasedgerdriver has not yet

Start the installation, so it will be displayed as an unknown device with an exclamation mark in the device manager

| ·····································       | 7 | ×.     |
|---------------------------------------------|---|--------|
| 文件日 最作品 查查(1) 释取(1)                         |   |        |
| +++ m @  <b>@</b>  m  <b>₽ ≥</b> ×⊙         |   |        |
| Sestor-Jemaas                               |   | <br>'n |
| ▶ 📸 IDE ATA/ATAN 控制器                        |   | 1      |
| ) 🔲 定理単                                     |   |        |
| ) _ 通田版社時                                   |   |        |
| ) 编》 存储控制器                                  |   |        |
| ) 國計加限科                                     |   |        |
| ) 蒙 电准                                      |   |        |
| ) 董 园件                                      |   |        |
| 🦻 🚟 計算机                                     |   |        |
| > 🥶 室技器                                     |   |        |
| > 国際名                                       |   |        |
| ) () IF                                     |   |        |
| ↓ 野 減線形態                                    |   |        |
| St. USB                                     |   |        |
| ) 篇人体学編入设备                                  |   |        |
| ) 📗 软件设备                                    |   |        |
| > 4 声音、轻频位数就控制器                             |   |        |
| ) 權 國际和興生現計设备                               |   | 100    |
| ∨ ● 還用無行忠能控制器                               |   |        |
| Intel(R) USB 3.0 司扩展主机控制器 - 1.0 (Microsoft) |   |        |
| 単 UCSI USB 法投稿管理器                           |   |        |
| 🕴 USB Composite Device                      |   |        |
| I USR REPORTING SO                          |   |        |

Right-click the unknown device and select "Update Driver" in the context menu

|                                                                                                    |               | - 6 | 1 ×. |
|----------------------------------------------------------------------------------------------------|---------------|-----|------|
| 文(中)() (最佳(A) 臺灣(V) 聯助(H)                                                                                                    |               |     |      |
| +++ m @ @m ≡  <b>}×</b> ④                                                                                                    |               |     |      |
| <ul> <li>通 DESKTOP-39M4458</li> <li>通 IDE ATA/ATAPI 控制器</li> <li>通 定理期</li> <li>通 定理期</li> <li>通 正面数 改善</li> <li>源 存储控制器</li> <li>源 存储控制器</li> <li>源 存储控制器</li> <li>源 存储控制器</li> <li>源 有信</li> <li>源 电路</li> <li>通 计算机</li> <li>通 计算机</li> <li>通 支援器</li> <li>画 提出</li> <li>() 重要</li> </ul> |               |     |      |
|                                                                                                    | 0 (Microsoft) |     | 12   |
| VSB Composite Device<br>it USB SECRETALISE SOL<br>ENTERCOMENCEMENTS                                                                                                    |               |     | 2    |
In the pop-up driver installer selection screen, select the "Browse my Computer to find driver software" item

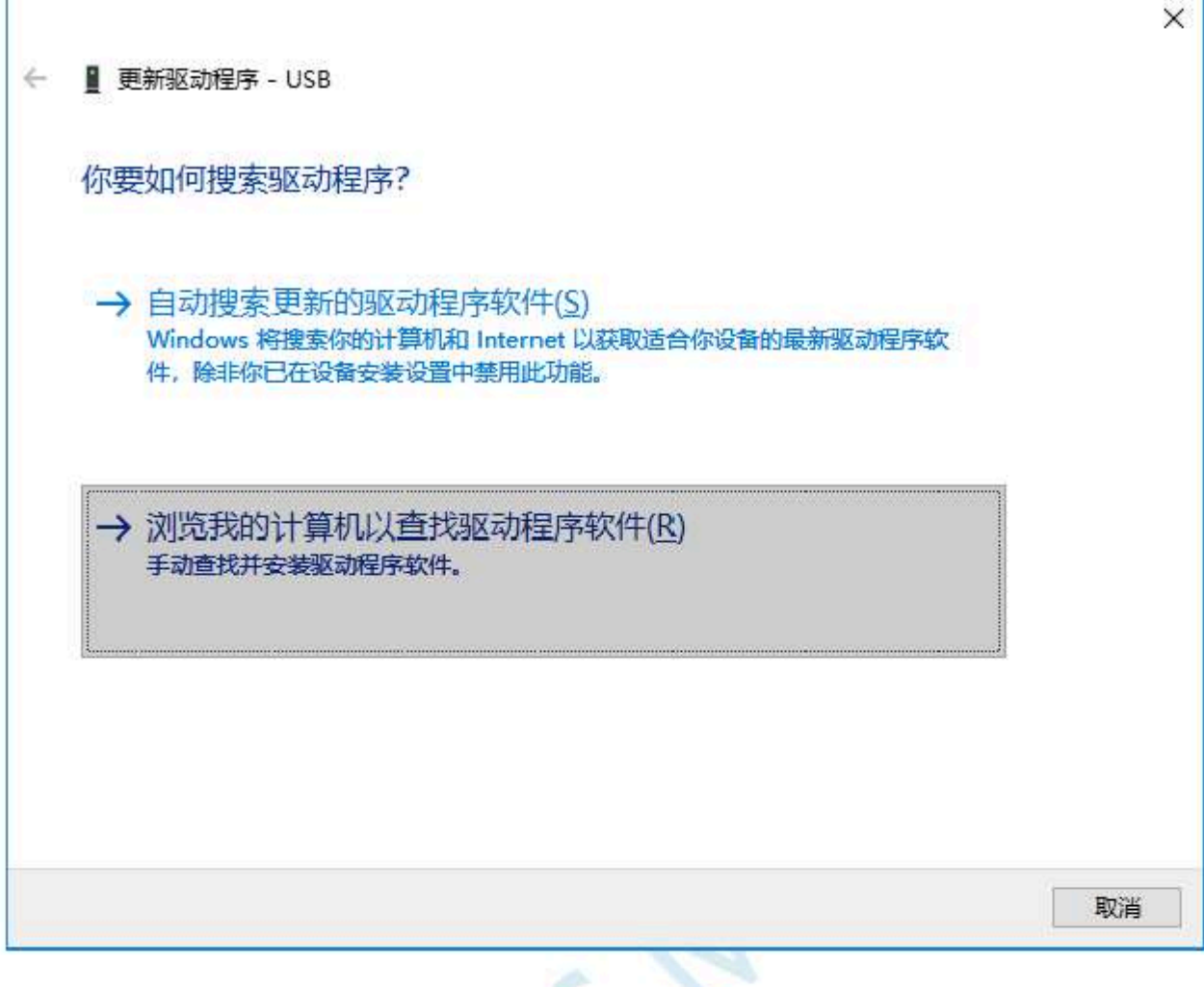

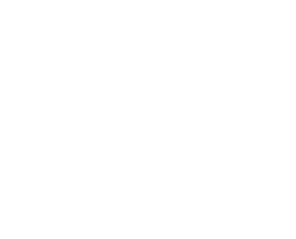

- 910 -

Technical support

## In the following interface, click the "Browse" button

| ▋ 更新驱动程序 - USB                                                       |
|----------------------------------------------------------------------|
| 浏览计算机上的驱动程序                                                          |
| 在以下位置搜索驱动程序:                                                         |
| ✓ 浏览(ℝ)                                                              |
| ☑包括子文件夹(!)                                                           |
| → 让我从计算机上的可用驱动程序列表中选取(L)<br>此列表将显示与该设备兼容的可用驱动程序,以及与该设备属于同一类别的所有驱动程序。 |
|                                                                      |
| 下一步(N) 取消                                                            |
| 下一步(N) 取消                                                            |

Find the "previously unzipped to the hard disk" "Directory, select "in the directory select "in the directory selectory selectory select

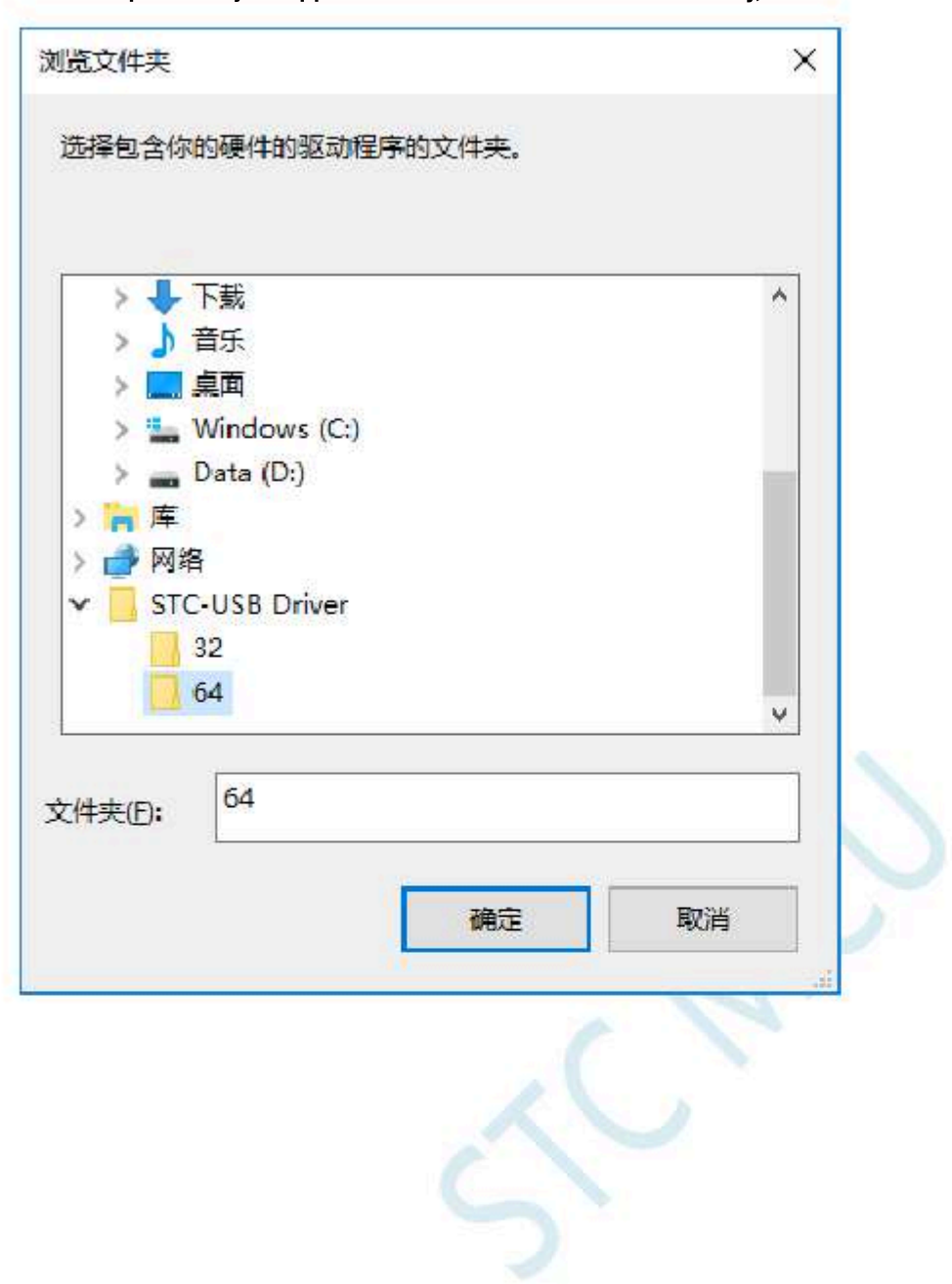

### Click "Next" to start installing the driver

|   |                                                                      | $\times$ |
|---|----------------------------------------------------------------------|----------|
| ← | ■ 更新驱动程序 - USB                                                       |          |
|   |                                                                      |          |
|   | 浏览计算机上的驱动程序                                                          |          |
|   | 在以下位置搜索驱动程序:                                                         |          |
|   | C:\Users\STC\Desktop\STC-USB Driver\64 V 浏览(R)                       |          |
|   | ☑包括子文件夹(!)                                                           |          |
|   | → 让我从计算机上的可用驱动程序列表中选取(L)<br>此列表将显示与该设备兼容的可用驱动程序,以及与该设备属于同一类别的所有驱动程序。 |          |
|   | 下一步(N) 取消                                                            |          |

During the driver installation process, the following warning screen will pop up, select "Always install this driver software"

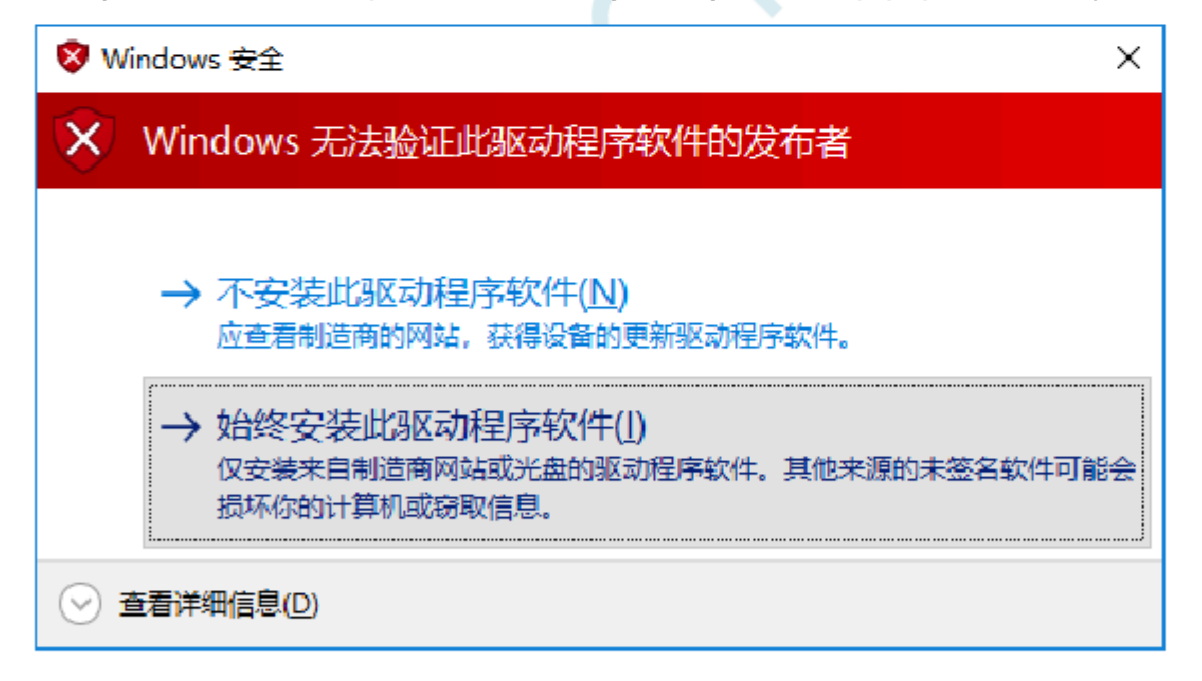

### When the following screen appears, the driver is successfully installed

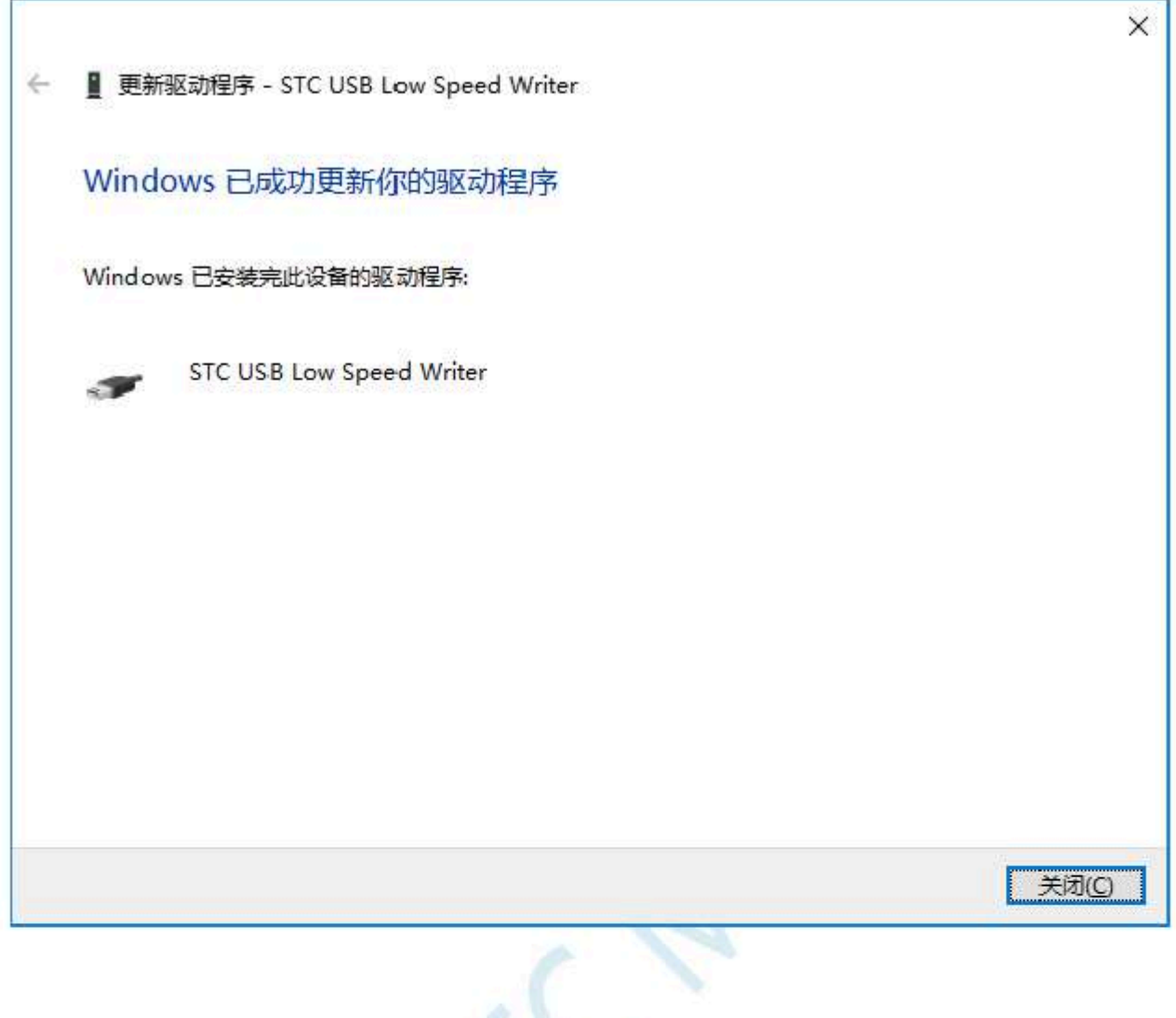

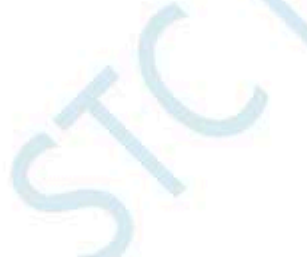

- 914 -

Back STC-ISP Download the software, at this time the "serial port number" has been automatically selected in the drop-down li

to "ready to use USB Viter (USBI)", ready to use USB

| - Detter and Autopean - 218645 water                                                                                                    | 一大意/实验室/如料/         | 招聘 串口防手                  | <b>Beil信</b> 真         | 習習      | 含型/价格             | 用品    | 范则程序           | ¥ *   |
|----------------------------------------------------------------------------------------------------|---------------------|--------------------------|------------------------|---------|-------------------|-------|----------------|-------|
| MILT록 Sto Kie Writer (0881) - 1 (相構                                                                                                    | 2854                | and the second           |                        |         | the second        |       |                |       |
| 長奈特室 2400 → 武憲法特室 115200 →                                                                                                    | 工作电压 *              | - 程序空间                   | i∎                     | BAILT   | 5 E - S           | 100   | and the second | ā (   |
|                                                                                                    | \$246 + A           |                          | in michal              | nes 🖂   | SPT ITE           | FFROM | 一出版            | 前间    |
| mm 网络哈姆斯斯斯斯斯斯 打开带尾发性                                                                                                    | and Section in the  | state and a second state | - 00F/                 |         | the second second |       | - BITER        | ant's |
|                                                                                                    | 口.赐遗. 口             | 晶彩片 口門                   | 出版ロ                    | 間語      | 論言るし              | 二支持   | NEB 下戲         |       |
| Children and the second states and the                                                                                                    |                     | The masks are first      | n of the second second | 0222048 | 0028-09101        |       | -              |       |
| EHESGI LE机下载/00/87 在序语密局推制 IDI                                                                                                    | 25                  | T让邮用 (m)                 | 相行空用                   | SLM     | INCOME.           | 1/0   | 和明認            | 12    |
| 输入用户程序运行时的100将车 [[200] - 201 4                                                                                                    | STORASE1654.AK2     | 8.6-0.0                  | Long                   | 9192    | 488               | -     | 5              |       |
| ス 編集業務会大協会(1991)と建立は成)                                                                                                    | STORACHOUST AND     | 5.6-2.0                  | 3225                   | 3192    | 324               | 504   |                |       |
|                                                                                                    | Children and a weat | E E-2-0                  | 448                    | 0102    | THE               | 500   | 5              |       |
| T how where the reason of the work                                                                                                    | STORAGE 1652 M2     | 5.6-2.0                  | 165                    | 4099    | 493               | 69    | 5.             |       |
|                                                                                                    | STOLMICSEE AL2      | 5.6-2.0                  | 326                    | 4035    | 321               | 1225  | 5              |       |
| 公式計畫主要控(禁止執近中韓)                                                                                                    | ST0314196052.41Z    | 5.6-2.0                  | 306                    | 4035    | 415               | 69    | 5              |       |
| 低压验测电压 Z.00 V ~                                                                                                    | STORM FEASE AL2     | 5.5-2.0                  | 64E                    | 4096    | DF                | 69    | 5              | 11    |
| 2 低压时禁止III 80%操作                                                                                                    | STCS/2E1654         | 5.8-2.0                  | 1010                   | 2045    | 401               | 雇     | 5              |       |
| 一上电算的时由硬件自动启动新门领                                                                                                    | C                   | BO BLOG DE               |                        | CAN AND |                   | 24    |                |       |
| 個门對於於封器分類系計 zng -                                                                                                    |                     |                          |                        | _       |                   | _     |                | -     |
| 2 當時狀意时像止着门旁计数                                                                                                    | 1                   |                          |                        |         |                   |       |                | -     |
| 2 下次下就用户程序时撤给用户时的4回2                                                                                                    |                     |                          |                        |         |                   |       |                |       |
| 12.14日上电雷位反为俄电平(不迭为高电平)                                                                                                    |                     |                          |                        |         |                   |       |                |       |
| *                                                                                                    |                     |                          |                        |         |                   |       |                |       |
|                                                                                                    |                     |                          |                        |         |                   |       |                |       |
| AND A DESCRIPTION OF A DESCRIPTION OF A | 14                  |                          |                        |         |                   |       |                |       |
| 检测期U选织 注意/改新 建能体时 2 校 ℃                                                                                                    |                     |                          |                        |         |                   |       |                |       |

50

P5.1.5

<sub>1</sub>, First refer

# D<sup>Appendix</sup>USB Download step-by-step demonstration

The application circuit diagram of the chapter is connected to the

P3.2 The port is con **Aestern** connect the system

to the receiving end pc microcontroller, and the port of the target chip is connected, open Download the software, you can automatically search for "in the seriar port number of the downlo (USBI)"of USB equipment

| 単日気 311 USB Protor (USBL) ・ 日報<br>(法部特革 2440 - 単基部特革 115200 -)<br>(新約11)<br>(0000 図:素除代码板:0回 打冊程序文件<br>(0000 図:素除代码板:0回 打冊程序文件) | 1020002件 1大安火<br>工作电圧 •<br>査技 + 4<br>回内部高額 [1]。  |                                          | ine ( ascho<br>( <u>· · ·</u> ·<br>ic · El cea<br>Frieß · · · ) |                    | ningen<br>eri Eliz<br>eri Eliz | ELLION<br>EERON<br>日支持 | 里<br>回<br>時期<br>wearnt |  |
|----------------------------------------------------------------------------------------------------|--------------------------------------------------|------------------------------------------|-----------------------------------------------------------------|--------------------|--------------------------------|------------------------|------------------------|--|
| aff注意原 我把下预/18/07 提来加速后带输 ID4 · · ·                                                                                             | 한옥                                               | 工作程度の                                    | 秘密空间                                                            | SLAR               | TERSON                         | 1/6                    | 后时意                    |  |
|                                                                                                    | STOBAREIGSGAIS                                   | 5.5-2.0                                  | 160                                                             | 10.67              | TSP                            | 59                     |                        |  |
| 输入用户维持运行的担扣的操作 24 000 + 制在                                                                                                    | STORARESESANIS                                   | 6.5-2.0                                  | SEE                                                             | D1 92              | 323                            | 99                     | S                      |  |
| 图 撤落器称大增苗(129以上建设选择)                                                                                                    | STORASEBOSANI2                                   | 5 5-2.0                                  | 209                                                             | 61.92              | ٩K                             | 59                     | 5                      |  |
| 设置用户加2800大小 0.5.K -                                                                                                    | STCBARES-ISHA12                                  | 5, 5-2, 0                                | 848                                                             | 81,92              | LIC.                           | 59                     | 5                      |  |
| TATA Actest 25 2/23 3 20/02/01 TAN SIX                                                                                          | STCBALD2S2A32                                    | 5.5-2.0                                  | LEE                                                             | 40.06              | 4808                           | 59                     | 5                      |  |
| E Leis Mittability is 2001                                                                                                    | STUDIAL STUDIES                                  | 5.5-2.0                                  | 325                                                             | 40.56              | 323                            | 59                     | 5                      |  |
|                                                                                                    | STUDANDOSZA12                                    | 5.5-2.0                                  | 263                                                             | 40.96              | đK                             | 59                     | 5                      |  |
|                                                                                                    | STCBACK-SEA12                                    | 5,5-2.0                                  | ect.                                                            | (0.95              | IAT                            | 59                     | 5                      |  |
| 🕑 共注低压复位《禁止低压中断》                                                                                                    | STCEF2EI654                                      | 6.9-2.0                                  | LEE                                                             | 20.08              | 481                            | 42                     | 5                      |  |
| 低压检测电压 2.20 % ·                                                                                                    | 1 18                                             | e con n                                  | Sec.                                                            |                    | 200                            | -                      | - (j) - j              |  |
| □ 上电 및 Loo (由Mirt (日本)(日本)(日本)(日本)<br>面门的定时器分 预表表 255 •<br>② 空和状态时停止每门的计数<br>② 下次下载用户程序的分别使用户 Steppon (日<br>下载/编程 (2) 重要编程      | 花片型号 第700 ABR<br>关于此故古的重要的<br>新有单日为重要的<br>软件极重大器 | BASAALS<br>HE<br>TLAIDS, HI<br>HERGER, G | 口?、田口4)<br>清外第3-5                                               | erte je<br>Ven Ert | 40:57)<br>1911                 | Ē                      |                        |  |
|                                                                                                    |                                                  |                                          |                                                                 |                    |                                |                        |                        |  |
| · 於明知: 时从而 注意, 故歌 至厚强时1 秒                                                                                                    |                                                  |                                          |                                                                 |                    |                                |                        |                        |  |

- 916 -

### $^{\rm 2}$ , Open the user code program

| 単口為 500 050 #0544# (020)       ● 算書         都代表的特年 2000       ● 単晶素的学業 145000         ● 00020h       ● 25 00 52 63 90 FT 63 80 FT 63 80 FT 63 00 FT 63 0                                                                                                    | 自计机型号 SICENE                                                                                                    | 32145KA12                                                                                                    | • Hillin Auto                                                                                                    | 程序文件                                                     | EET BOTIS                                          | 件 串                                          | 口助手                                          | - Kei                                            | 1.协商                                         | 過景                                           | 诸型                                           | /伯格                                          | /祥星                                                | 12                   | (MAR)                      | 5 1.1 |
|----------------------------------------------------------------------------------------------------|----------------------------------------------------------------------------------------------------|----------------------------------------------------------------------------------------------------|----------------------------------------------------------------------------------------------------|----------------------------------------------------------|----------------------------------------------------|----------------------------------------------|----------------------------------------------|--------------------------------------------------|----------------------------------------------|----------------------------------------------|----------------------------------------------|----------------------------------------------|----------------------------------------------------|----------------------|----------------------------|-------|
| 輸入用序程序的可能的医结果 24 000 - MG - MG -<br>「標準器計入構設(20以上進給送程)<br>公置用户面积時代小 0.5 5 -<br>下文示容的时,35 2/25 3为0/04701下發程序<br>了上电复应時期時代上的口<br>分析存在面包(禁止低压中部)<br>最后检测期后 2.20 Y -<br>上电复应時期時代日前自动所们的<br>截口的存时器分類系数 256 -<br>了的形式時間止動门的计数<br>2 下次下就用户程序的功能用户在1000 -<br>了我/编程 停止 重要解程<br>按用 1 种品 -<br>而已 - 而已 - 而已 - 而已 - 而已 - 而已 - 而已 - 前回 - 均衡法编口均需要<br>数件设置为整理服式和高外第2~ 研究上产时图<br>数件设置为整理服制的编用并在1200 -<br>们 -<br>一 一 重要解程                                                                                                    | 単日号 500 (20<br>515(支持軍 2000<br>516(支持)<br>-0000 「注意約<br>-0000 「注意約<br>-0000 「注意約<br>取用主法(5 取用日                                                                                                    | 8 Proter (1881)<br>- 最高<br>eff.可服的区<br>getFacegg中区<br>smiracegg中区                                                                    | <ul> <li>&lt;) 日期</li> <li>(日期)</li> <li>(日期)</li>     &lt;</ul> | 00000h<br>00010h<br>00020h<br>00020h<br>00030h<br>00050h | 02 01<br>22 63<br>90 F1<br>70 93<br>82 F1<br>50 F1 | 52 6<br>90 F<br>63 B<br>1C 1<br>81 F<br>76 7 | 3 90<br>F 63<br>D FT<br>4 4C<br>5 CA<br>F E4 | FF 6<br>B0 F1<br>63 C1<br>70 F<br>F5 C2<br>F6 D1 | 3 80<br>F 63<br>8 FF<br>7 DF<br>9 12<br>6 FD | FF 6<br>28 F<br>7F F<br>71 Z<br>00 0<br>75 0 | 3 C8<br>5 7F<br>4 7D<br>2 54<br>3 12<br>1 97 | FT 1<br>Fk 1<br>60 7<br>F5 1<br>00 1<br>02 1 | 7E EA<br>12 00<br>70 09<br>92 E3<br>93 75<br>90 38 | 12<br>22<br>ED<br>91 | 90<br>63<br>1D<br>75<br>92 |       |
| 下数/编程         修正         重要编程           核算知:05555         注意/编辑         查算证时1 秒 -           核算知:05555         注意/编辑         查算证时1 秒 -           和如下板有影響發送軟白林文件         筆算次数 无限 -         C:\Users\Lisu\Deaktop\Lest\test.her           和如下板有影響發送軟白林文件         筆算次数 无限 -         C:\Users\Lisu\Deaktop\Lest\test.her           如此内容会社会人口的会社会人口的会社会人口的公司         算用的目標度         如用的目標度                                                                                                    | <ul> <li>「「「「「「」」」」</li> <li>「「」」」</li> <li>「」」」</li> <li>「」」</li> <li>「」」</li> <li>「」</li> <li>「」</li> <li>「」」</li> <li>「」」</li> <li>「」」</li> <li>「」」</li> <li>「」</li> <li>「」」</li> <li>」」</li> <li></li></ul> | 篇 (120以上進66)<br>御大小 0.5<br>(175.2775.35070<br>(時代週時<br>10日<br>(1項上側匠中断)<br>(12.20 Y<br>(時件目時启時間)<br>(時無限数 25<br>(社香门)時計数<br>報節時間候用户。 | 4月2<br>30日<br>1日<br>1日<br>1日<br>1月<br>1月<br>1月<br>1日<br>1日<br>1日<br>1日<br>1日<br>1日<br>1日<br>1日<br>1日<br>1日<br>1日<br>1日<br>1日                                                                                                    | ・<br>代码长期<br>花戸型場<br>米子出共留日<br>所有収日                      | 0052H<br>STC3A9E<br>(何若用D<br>波王大峰                  | 秋秋行<br>3454412<br>21、田田<br>21、田田             | 0 003                                        | 1103、<br>1103、<br>和高州                            | には                                           | 時間                                           |                                              | 青空の                                          | 214<br>214                                         | ][1                  | r <del>ia</del> te         |       |
| · 检测和的运行 · 注意/动动 · 重度300 · 1 · 10 · *<br>· 每次下载首都重新装载目标文件 · 重算次数 无限 · C:\Weers\Lau\Deaktop\Lest\test.her<br>· Apple A # 2010 · 10 · 10 · 10 · 10 · 10 · 10 · 10                                                                                                    | 下我/编程                                                                                                    | ] [iši]                                                                                                    | 1989A                                                                                                    |                                                          |                                                    |                                              |                                              |                                                  |                                              |                                              |                                              |                                              |                                                    |                      |                            |       |
| 「海安下教育部連邦法教日林文件 単単の形式機工」<br>「本中体会体会体対体の法律教徒会法工教会会」 「常年時日構成」大学校日期的「読取本製錬委集」「「換示音」成功計算 8993 [春季                                                                                                    | 检测和的热而                                                                                                    | 注意/动动                                                                                                    | · 查夏班村 1 秒 ·                                                                                                    | C: Waars 11                                              | iu AD salet.                                       | re\Test                                      | Abasi.                                       | har                                              |                                              |                                              |                                              |                                              |                                                    |                      |                            |       |
| A STREET, A STREET, A STREET, AND A STREET, AND A STREE | 2. 每次下载策都重<br>同志向接交件实业                                                                                                    | 创装载目标文件<br>时由动弹载并发动                                                                                                    | ■星公司 大統一●<br>(下教会会                                                                                                    | 发布项目程                                                    | 剧家市                                                | <b>次日</b> 料:                                 |                                              | 日本社                                              | いまた                                          | -                                            | 川抱                                           | 黄疸                                           | 威功                                                 | ni+30                | 8993                       | 正要    |

- 917 -

## <sup>3</sup> , Click "Download, The "Program" button starts downloading the user code

| 输出机型码                                                                                                    | S 105A803 45KAL0                                                                                                |                                                                                                    | 程序文件                                            | SET BOTC                                                                                                    | 04 1                                                     | 80                               | 助手                                                     | Keil                             | 伪菌的                                          | 1 M.                                          | 诸型                                 | (价格                                          | (祥品                                          | 一范(                        | 開程序                                   | 1.A.L |
|----------------------------------------------------------------------------------------------------|----------------------------------------------------------------------------------------------------|----------------------------------------------------------------------------------------------------|-------------------------------------------------|----------------------------------------------------------------------------------------------------|----------------------------------------------------------|----------------------------------|--------------------------------------------------------|----------------------------------|----------------------------------------------|-----------------------------------------------|------------------------------------|----------------------------------------------|----------------------------------------------|----------------------------|---------------------------------------|-------|
| 串口号<br>串口号<br>設備支持率<br>設計地址<br>160000<br>1600000<br>1600000000 | 1000日日 1000日<br>1000日 - 第<br>2000日 - 第<br>20時候に時度中国<br>20時候に1000度中国<br>単位活行り近日100時年<br>時大増帯(120以上達)<br>片の1200大小 | 11   日月<br>高安特章 [115200 -<br>打开在车文件<br>[打开在车文件<br>[1]   日<br>(1]   日<br>(1]   1]   1<br>(1]   1<br>(1 | 000000h<br>00010h<br>00020h<br>00030h<br>00050h | 02 0<br>22 0<br>22 6<br>90 7<br>70 9<br>82 7<br>50 7                                                                                                    | 0 52<br>3 90<br>F 63<br>1 1C<br>5 81<br>E 75             | 63<br>FF<br>B0<br>14<br>F5<br>7F | 90 FF<br>63 B0<br>FF 63<br>40 T0<br>CA F5<br>E4 F6     | 67<br>FF<br>CS<br>FT<br>CS<br>FT | 00 E<br>63 C<br>FF 7<br>DF 7<br>12 0<br>FD 7 | 7 63<br>3 FF<br>7 FL<br>1 22<br>10 03<br>5 51 | 2592<br>7F<br>7D<br>E4<br>12<br>97 | FF 7<br>FA 1<br>60 7<br>55 9<br>00 0<br>02 0 | F FA<br>2 00<br>C 09<br>Z F5<br>3 75<br>0 3A | 12<br>22<br>ED<br>91<br>67 | 90 00<br>63 00<br>10 15<br>10<br>22 1 |       |
|                                                                                                    | (包持用設計)<br>期推了70日<br>和百濟(2)等止低压中部<br>約9時面。(2) 20 Y<br>同時間面線件目前自动<br>前定時間分類系数<br>K在時僅止香门約計数<br>「載用戶程序的功例采用」      | 6(7)4<br>6(7)4<br>6(7)4<br>6(7)4<br>6(7)4<br>(1)<br>(1)<br>(1)<br>(1)<br>(1)<br>(1)<br>(1)<br>(1)<br>(1)<br>(1)                                                                                                    | *<br>代码长期<br>苏方周期表<br>内部表                       | 00520<br>10052 10<br>10052 10<br>10055<br>10055<br>10055<br>10055<br>10055<br>10055<br>10055<br>10055<br>10055<br>10055<br>10055<br>10055<br>10055<br>10055<br>10055<br>10055<br>10055<br>10055<br>10055<br>10055<br>100555<br>100555<br>100555<br>100555<br>100555<br>1005555<br>1005555<br>100555 | (1)大き<br>(1)大き<br>(1)しま<br>(1) - 2<br>(1) - 2<br>(1) - 2 |                                  | 11<br>0031100<br>朝鮮出。<br>新華<br>大学<br>教育<br>同<br>(<br>2 | н<br>1<br>1                      | 1270°                                        | \$161.<br>14104                               | 11 <u>0</u><br>791                 | R Ge D                                       | 3%                                           | []¥                        | à thiế                                |       |
| 下低出<br>拉里耳:0                                                                                                    |                                                                                                    |                                                                                                    | 面中級表                                            | 号 7.3.<br>中区域,                                                                                                    | 100                                                      |                                  |                                                        | _                                |                                              |                                               |                                    |                                              |                                              |                            |                                       |       |
| Ti an trans                                                                                                    | 常期重要指定数目指やさ                                                                                                    | 生 電晶の語 大社                                                                                                    |                                                 |                                                                                                    |                                                          |                                  | -                                                      |                                  |                                              |                                               |                                    |                                              |                                              |                            |                                       |       |

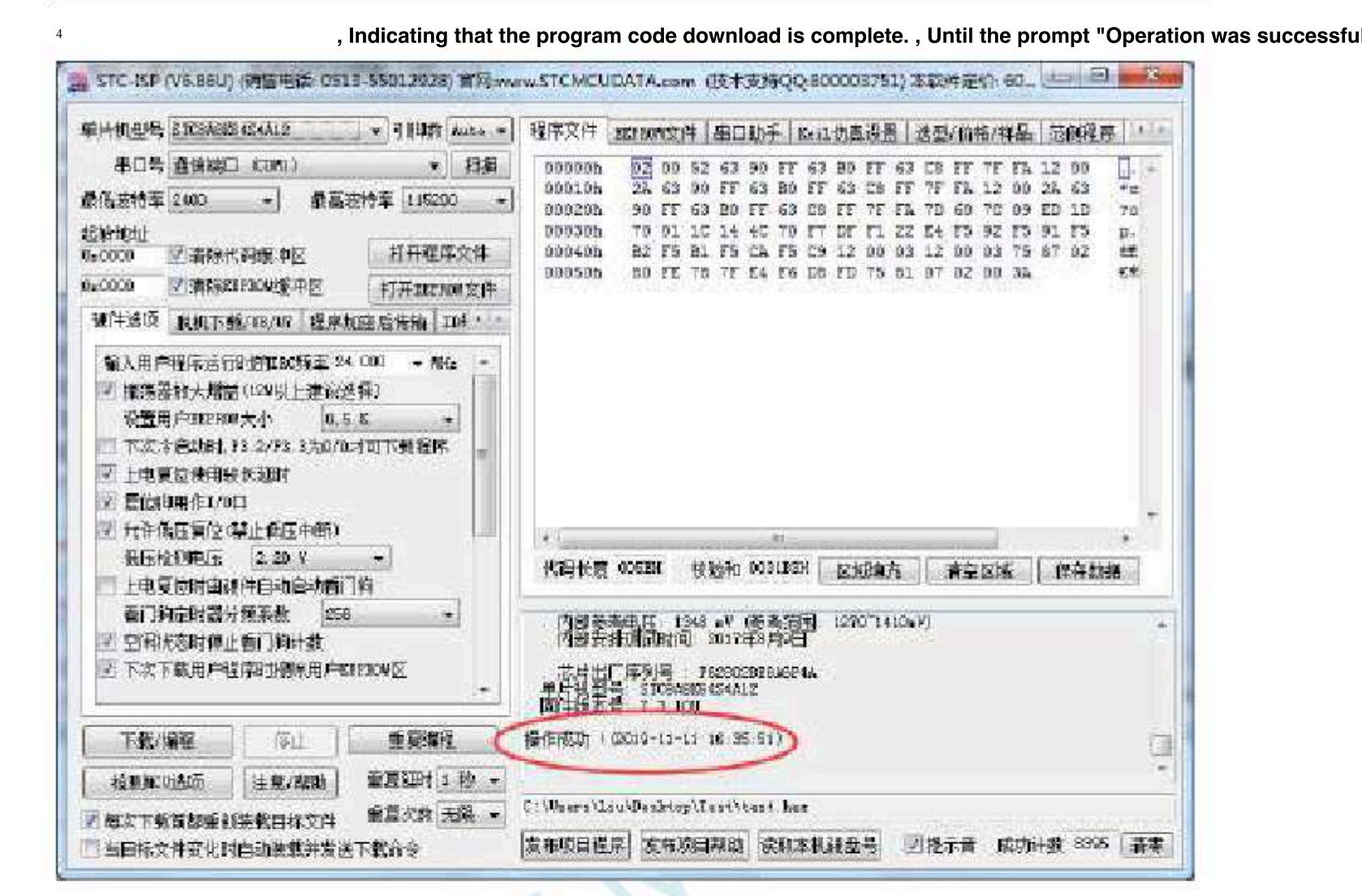

## <sub>E</sub>Appendix

# Automatic control Berksesstrol circuit diagram

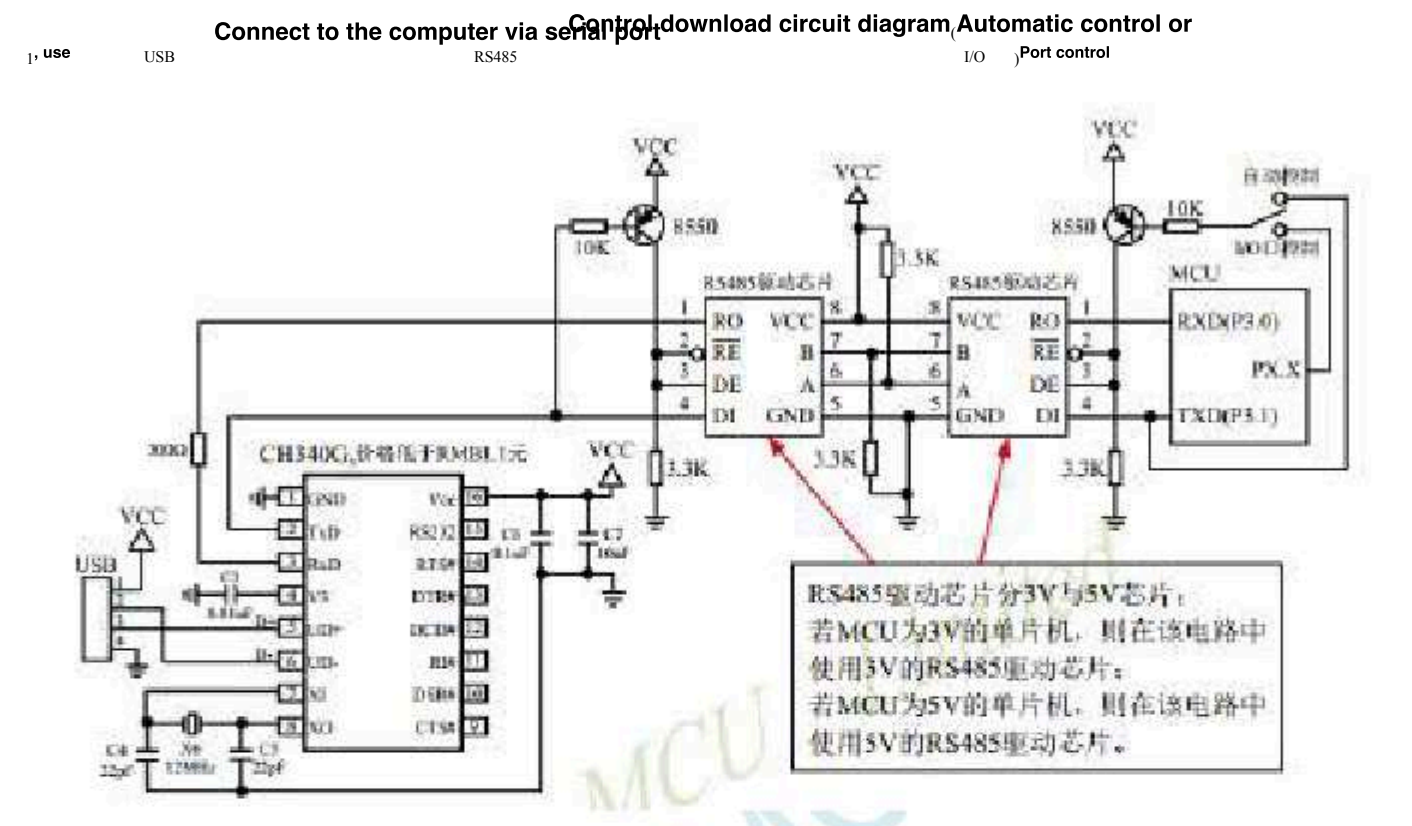

<sub>2</sub>, use

RS232 Connect to the computer via section profit download circuit diagram, Automatic Connect to the computer via section and the computer via section of the computer via section of the computer via

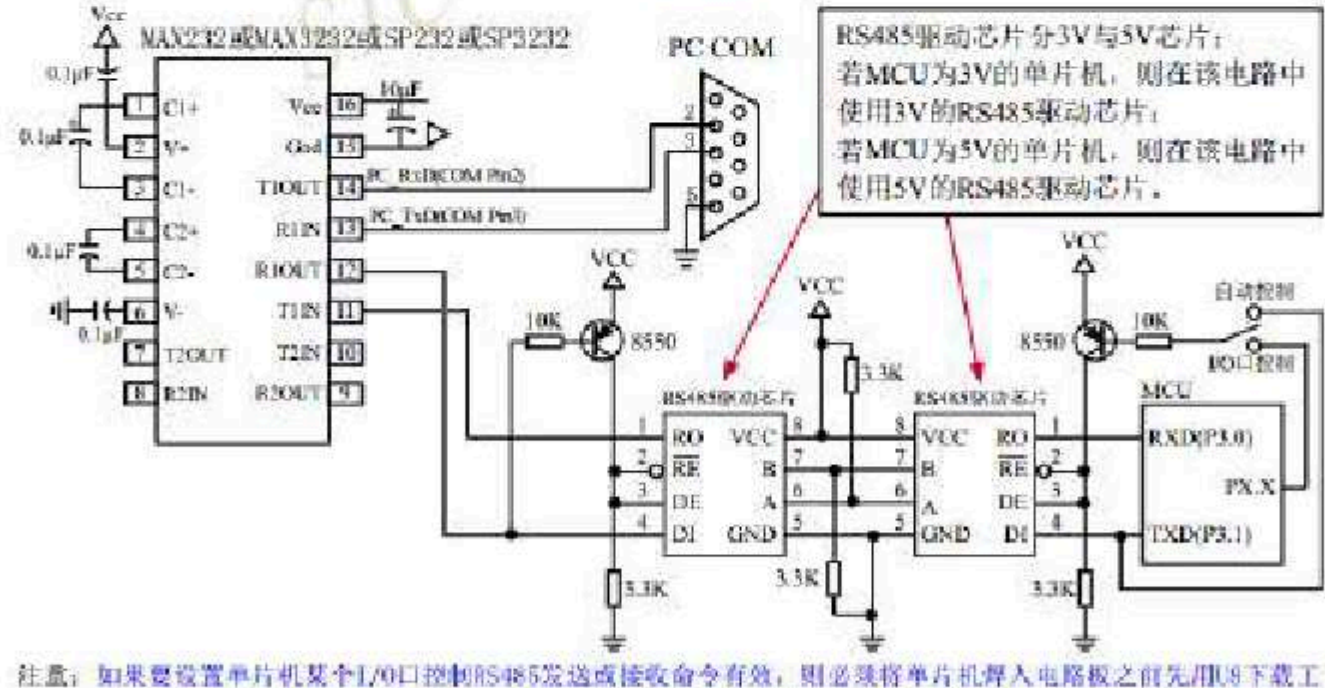

社園:如果曼城畫平方机業平行70日控制85485次送歐接戰留受得效,如必须将平方机岸入地略被之间无用0.8下截上 具結合电脑15F软件对该单片机进行"R5485控制"设置并统录一下(如上並所述),否则将单片机实现不了 B5485控制功能。

建议用户将本节所逐"85485控制下载线路图(自动控制或1/0口控制)"设计到您的用户板上。

- 920 -

## F<sup>Appendix</sup> STC Tool instruction manual

### F.1 overview

U8W/U8W-Mini It is a series of programming tools that combine online download and offline download. STC universal USB to serial port tool

It is a programming tool that supports online

| download and online si                  | molationationalitier | e offline downloa | d<br>Burper deweload a | Online simulation needs  | <sup>price</sup> (RMB) |
|-----------------------------------------|----------------------|-------------------|------------------------|--------------------------|------------------------|
| U8W                                     | Support              | Support           | Burner download s      | to set the pass-through  | mode,Yuan              |
| U8W-Mini                                | support              | support           | not supported, not     | the pass through mode    | <sup>50</sup> Yuan     |
| Universal <sub>USB</sub> To serial port | support              | not support       |                        | needs to be set to suppo | prt <sup>30</sup> Yuan |

## F.2 System programmable)(Process description

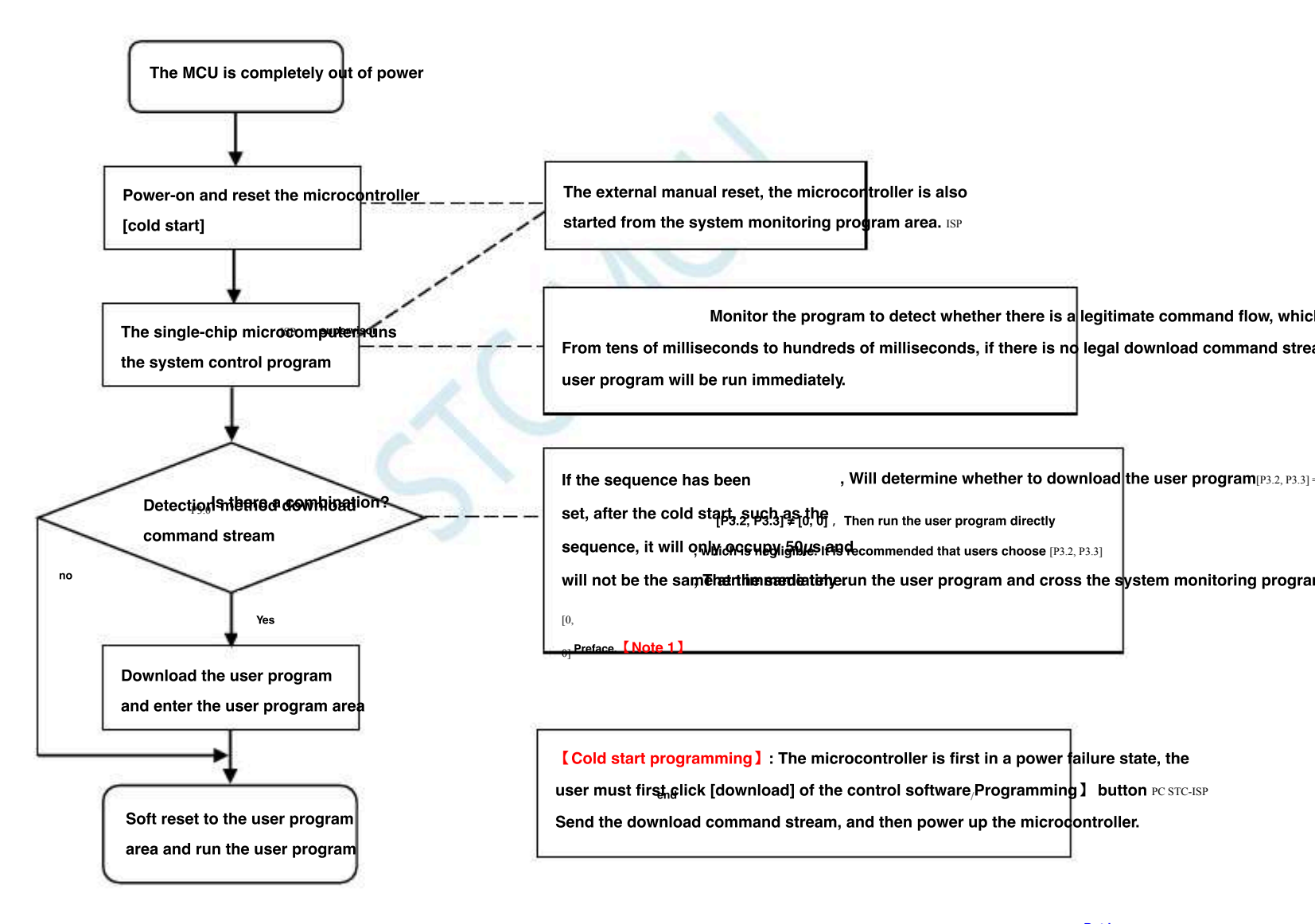

 Note:
 [P3.0, P3.1]
 Make a download, For simulation (download, Simulation interface is, coolyt as a set able mended that USUPs connect the serial p

 due to
 P3.6/P3.7
 , If the user does not want to switch, stick to it
 If you work or communicate as a serial port, you must

 When downloading the program, check "Next cold staft@/Pon the software You can download the program at that time".

 [Note 1]: The burn protection pin of the new chips of STC15, STC8 series and later Note 1]

 is D2 2/D2 2
 and the burn protection pin of the new chips of D1 0/D1 1

is P3.2/P3.3, and the burn protection pin of the earlier chips is P1.0/P1.1.

MCU. Flash

#### Type online/Offline download tool U8W/U8W-Mini USB **F.3**

U8W/U8W-Min

All current series of The scope of application can support

Program space Brdd

Data space is not

restricted. Support includes the following and Upconulngange of chips :

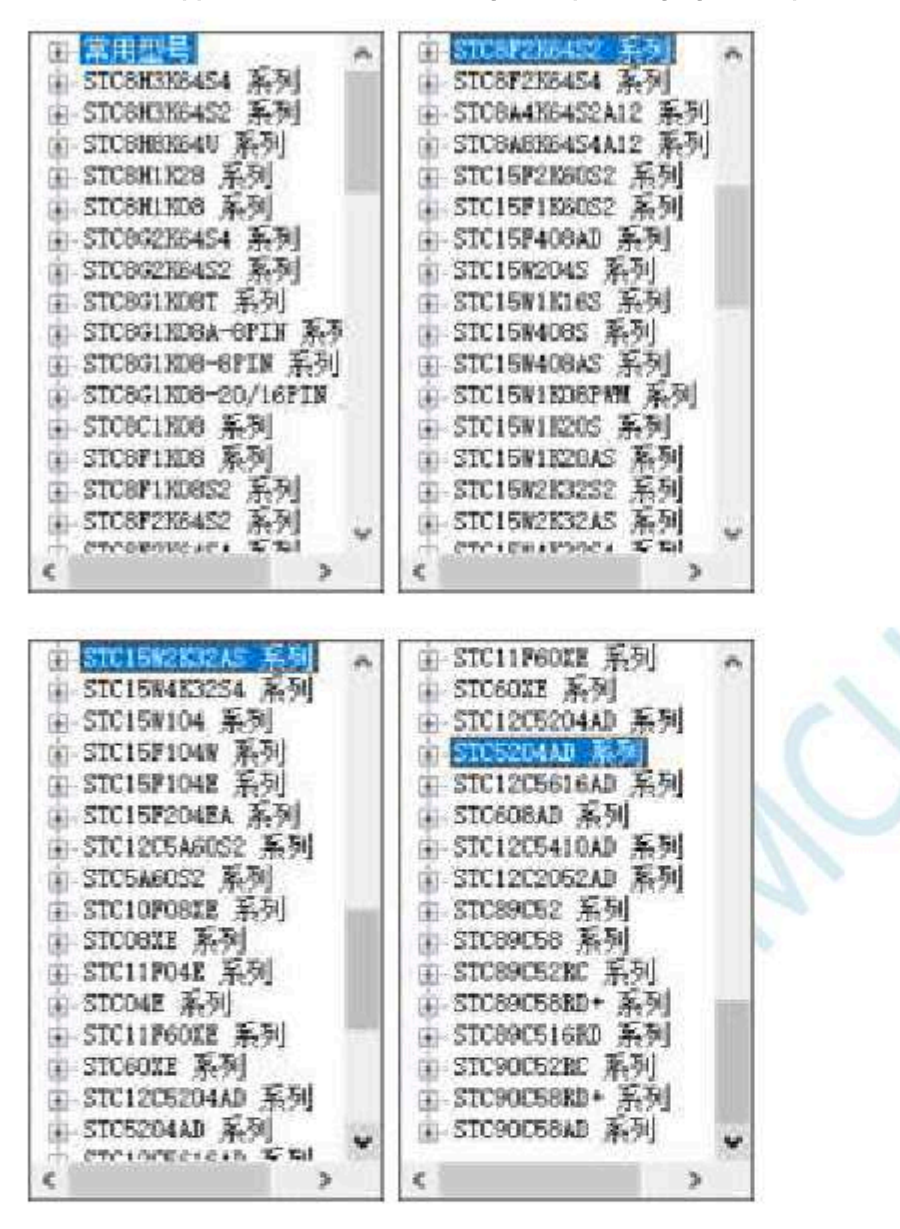

The offline download tool can download work without leaving the computer, and can be used for mass production and remote upgrades. The offline download board can support various functions such as automatic increment, download limit, and transmission after user program efter yetion of the picture will be block the front and back pictures : U8W U8W-Mini

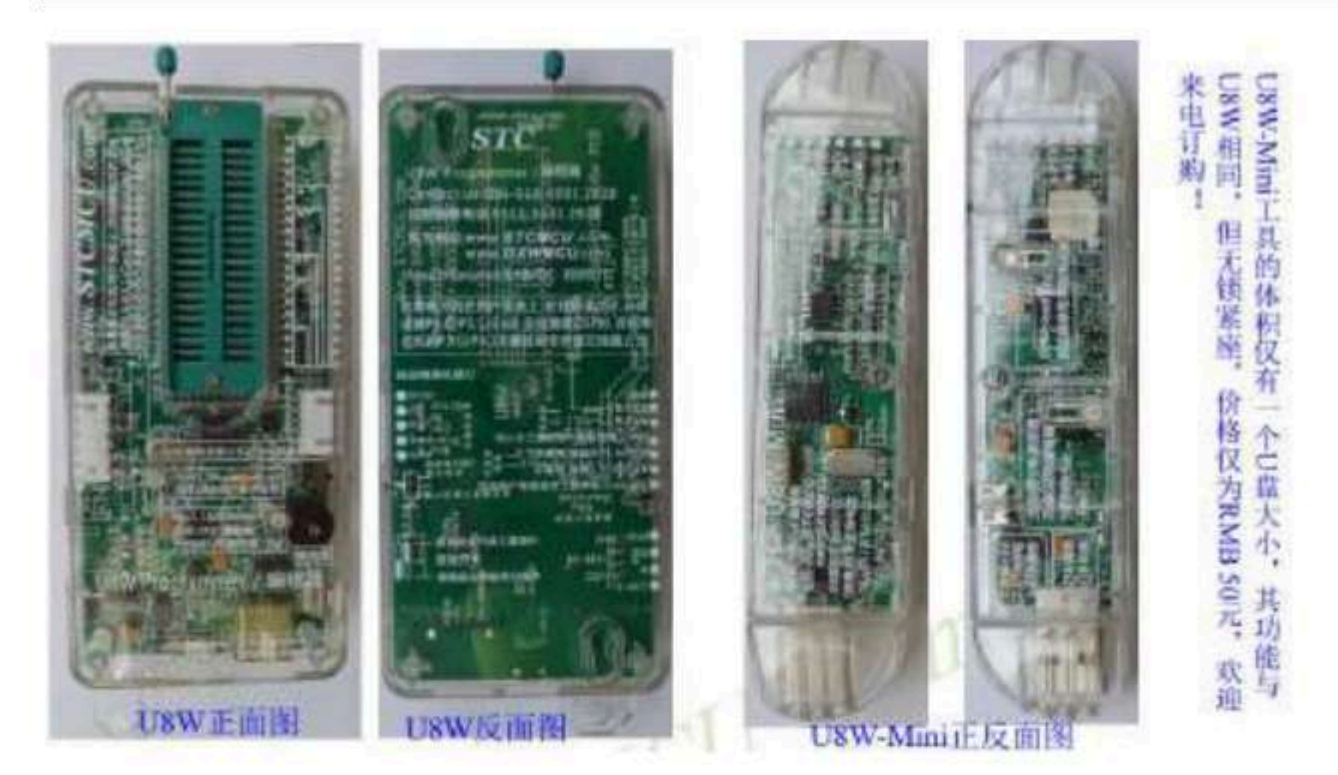

In addition, some of the following wires are used in conjunction with tools, such as: (1) Two male USB cables (shown on the left of the picture below) and USB-Micro cables (shown on the right of the picture below).

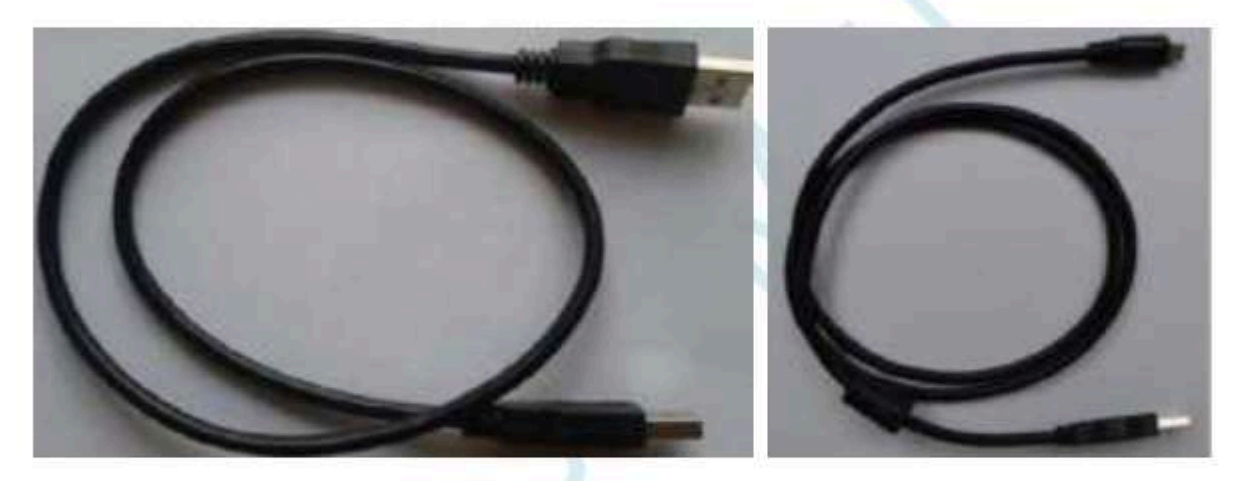

Note: This USB

Strengthen the line to ensure that the adi less closen to a bled is a cises of a bled is a cise of a bled in the strengthener of a bled in the strengthener

Some of the lower-quality male<sup>1</sup>and Line, the internal resistance is too large, resultin**Tghenvaltarge atoltageadro**pa(**booth ashen** using 5.0V female ends are connected<sup>1</sup>with<sup>1</sup>inferior<sup>1</sup>wires. USB , The voltage to our download board may drop<sup>2</sup> to Or lower , As a result, the chip is in a reset state and cannot be successfully downloaded). (2) The download cable connecting U8W/U8W-Mini to the user system (that is, the cable connecting

U8W/U8W-Mini to the target MCU on the user board), as shown in the figure below. :

- 923 -

Car gauge Design company

Technical support<sub>19864585985</sub>

Selection consultant<sub>13922805190</sub>

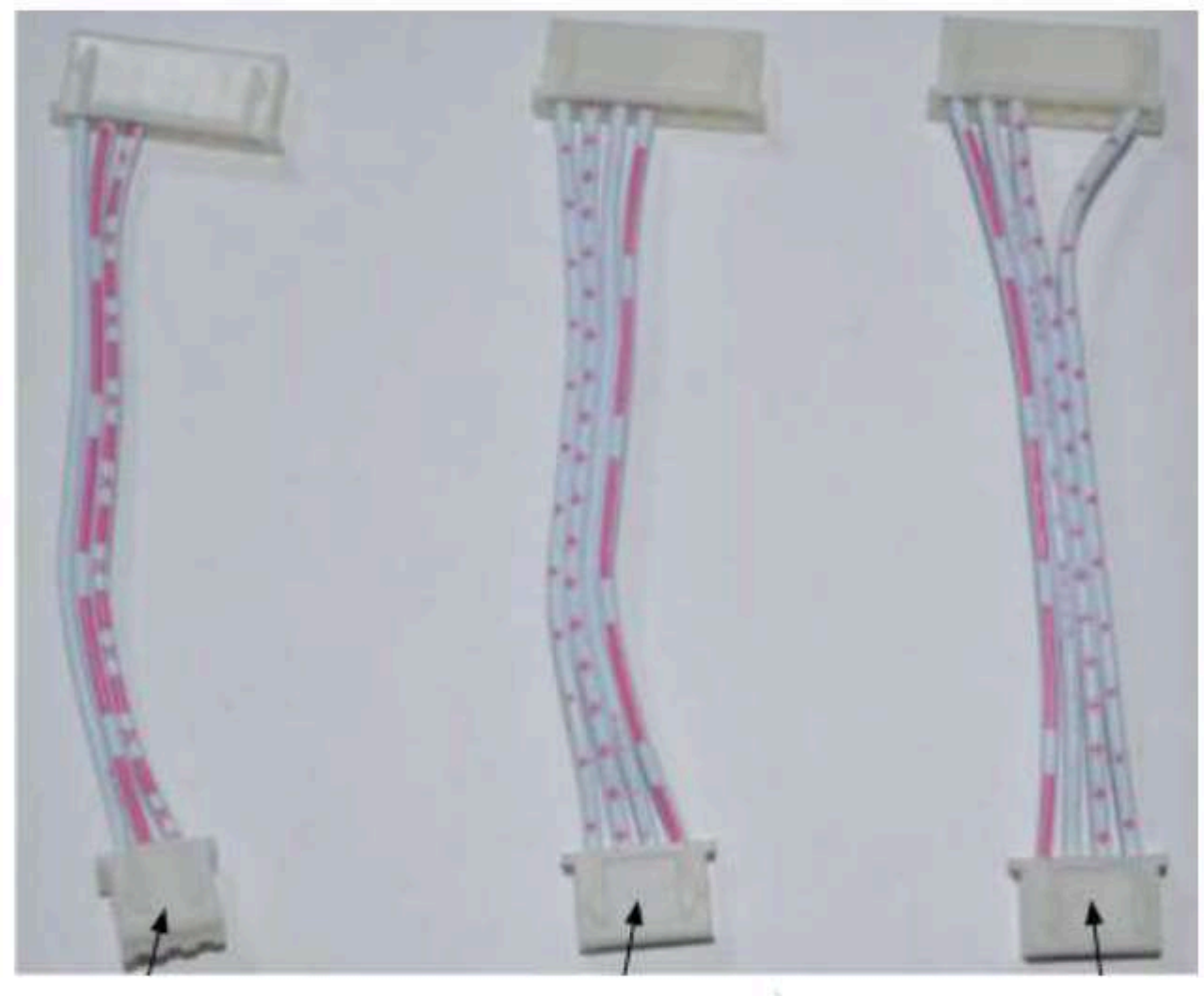

 with U8W/U8W-Mini
 give U8W/U8W-Mini
 The user system

 User systems are independent
 Connection to the power supply of the user's systems user U8W/U8W-Mini

 Power supply cable
 Wiring
 Power supply cable

## F. 3.1 install U8W/U8W-Mini

driver

USW/USW-Mini One is used on the download Obard USB Go to the serial port universal chip. This saves some power that does not hav I have to buy an extra one It's troublesome to download only by going to the serial port to The Buaime as the serial port conversion tool, it is in The driver must be installed before.

By downloadingrC-ISP Package get driver

The following is the official website of STC (www.STCMCUDATA.com ) The download location of the STC-ISP software package provided :

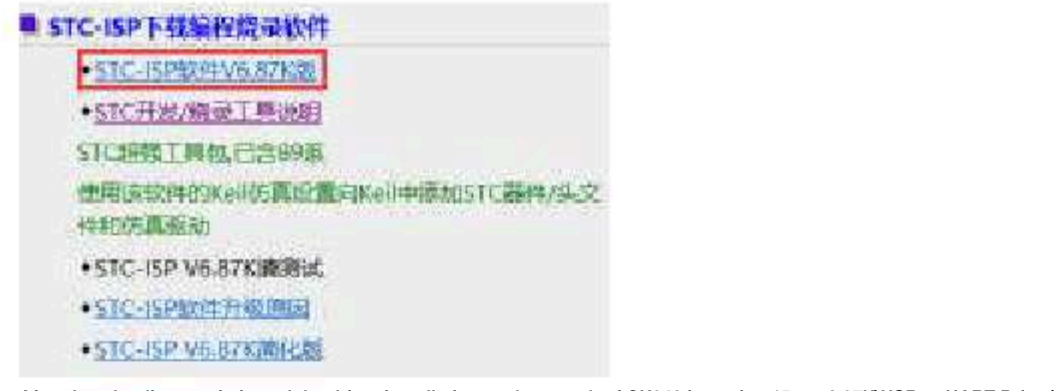

After downloading, unzip it, and the driver installation package path of CH340 is stc-isp-15xx-v6.87K\USB to UART Driver\CH340\_CH341 :

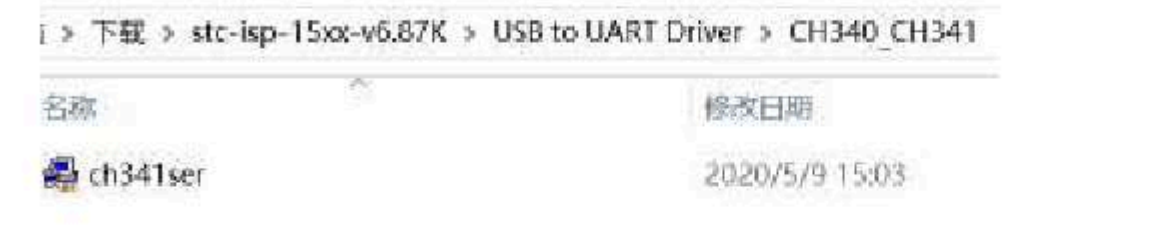

pass STC The official website or in the latest STC-ISP

Download the driver manually in the download software

in STC Manually download the driver on the official website or in the latest STC-ISP download software. The download link for the driver is : programming

devicesB To serial driver (). On the website and on the STC-ISP download software http://www.stcmcu.com/STCISP/CH341SER.exe

The driver address is shown in the figure below :

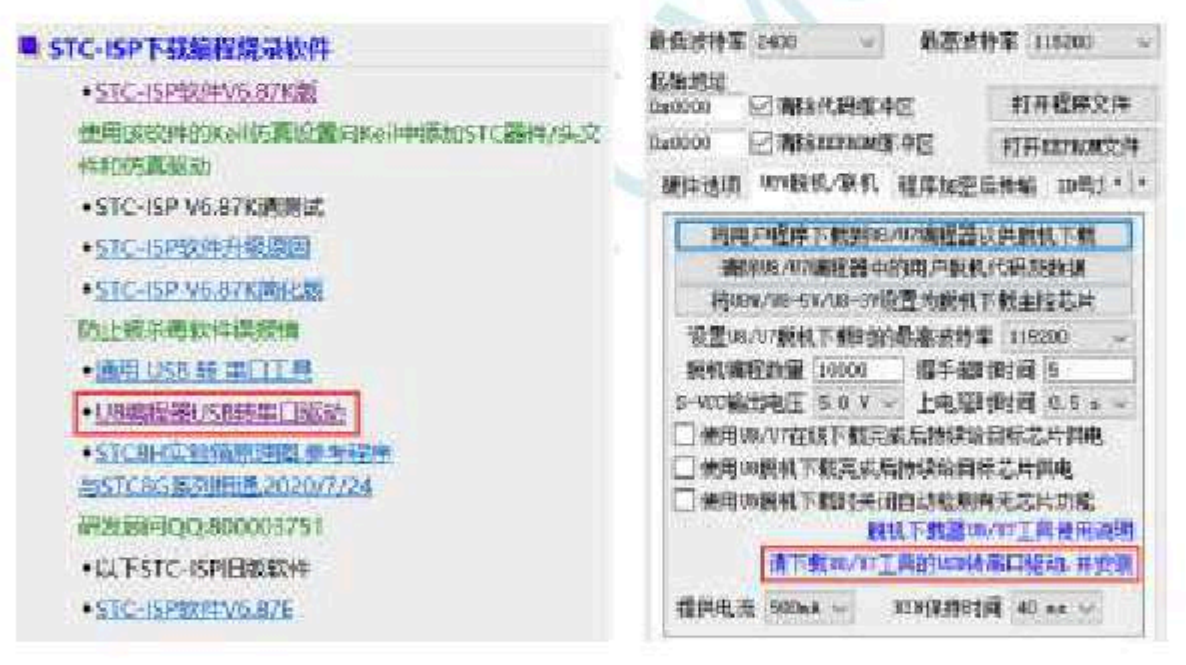

install U8W/U8W-Mini The driver

After the driver is downloaded to the machine, double-click the executable program directly and run it. The interface shown in the figure below appears, and click the "Install" button to start automatically installing the driver. :

| 驱动安装/卸载  |                             |
|----------|-----------------------------|
| 选择INF文件: | CH341SER.INF ~              |
| 安装       | WCH.CN<br>IUSB-SERTAL_CH340 |
| 卸载       | 01/30/2019, 3.5.2015        |
| 帮助       |                             |

STC12H

Then the driver installation success dialog box pops up, click the "OK" button to complete the installation :

| 驱动安装/卸载 | t,                            |              |
|---------|-------------------------------|--------------|
| 选择INF文件 | : CH341SER.INF<br>DriverSetup | c            |
| 安装      |                               | 1340         |
| 卸载      | 1 影动安装成功                      | 19, 3.5.2019 |
| 帮助      | 調査                            |              |

Provided by USB The cable with W/U8W-Mini Connect the download board to the computer, open the computer's device

Under the port device class, if there **WSBOINGHNING STATING COM**x)" means USW/USW-Mini Can be normal

Used it. As shown in the figure below (The serial port number may be different for different computers) :

| OD-LEANUTELE                                                                                                    |                                                                                                    |                                     |
|----------------------------------------------------------------------------------------------------|----------------------------------------------------------------------------------------------------|-------------------------------------|
| 2140 8034 884                                                                                                    | Nativy                                                                                                    |                                     |
| ** *****                                                                                                    |                                                                                                    |                                     |
| B unministration<br>- 11 sector<br>- 20 sectors<br>- 20 sectors | <ul> <li>Sector Annual</li> <li>Sector Annual</li> <li>Sector</li> <li>Sector&lt;</li></ul> | iden<br>interitoritan<br>Richtlandr |

Note: Use it later

Then use

STC

STC-ISP When downloading the software, the selected serial port number must select the corresponding serial port number, as a

- 926 -

Technical support

🎥 STC-ISP (V6.87K) (鹃告电话: 0513-55012928) 官局w

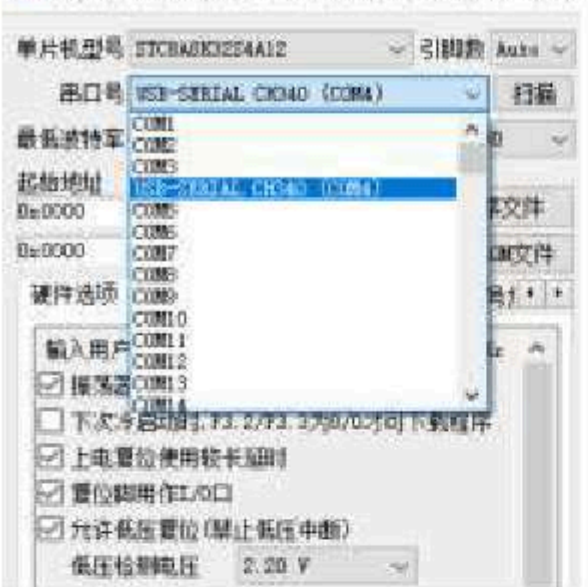

## F. 3.2 U8W Introduction to the function of

Described in detail below he main interfaces and functions of the tool :

If the microcontroller is on the user's system, burn it online  $_{\rm ISP}$  When it is necessary to connect, the target  $_{\rm P3.0/P3.1/Gnd}$ , Online burning  $_{\rm /ISP}$ Honey, don't connect to any other line  $_{\rm P3.0/P3.1}$ 

4

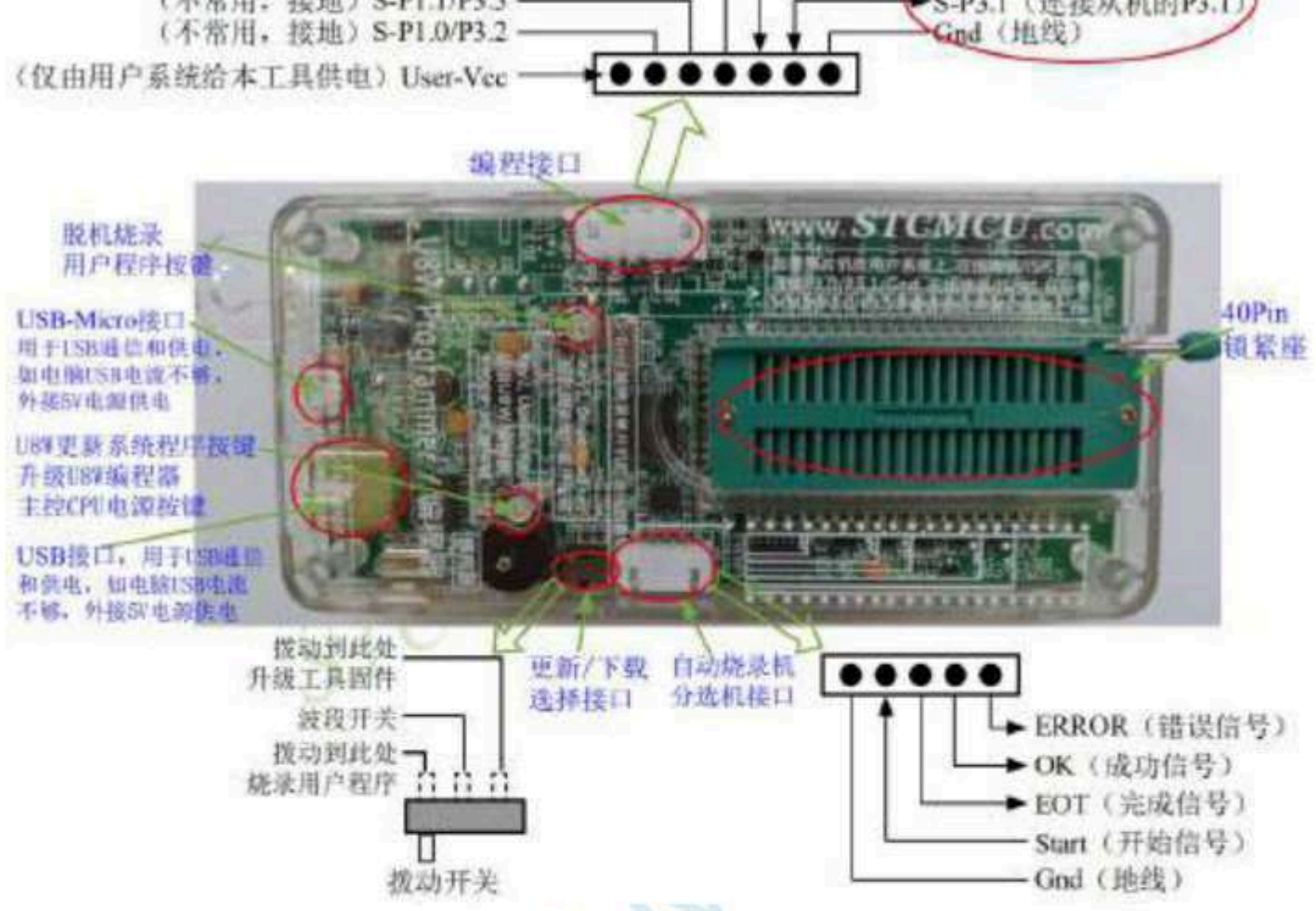

Programming interface: According to different power supply methods, use differe **Dicdor/waidabcardilesdousensystem**. When the Usw Update system program button: Used for update, when there is a new Version of are is installed, you need to press this button to pair The main control chip is updated(Note: You must update it first,Download the toggle switch on the selection interface and toggle to the upgrad Offline download user program button: Start offline download button. First download the offline code to the board, and then use the download Connect the user system to the cable, and then press this button to start the offline download (the user code will be downloaded immediately Update/download selection interface: When you need to upgrade the underlying firmware, you need to toggle this toggle switch to the firmwar If you need to program the target chip through U8W, you need to dial the toggle switch to the programming user program. (Please refer to the picture above for the connection method of the toggle switch)

Automatic burner/sorter interface: It is a control interface used to control the automatic burner/sorter for automatic production.

F. 3.3 U8W Online download instructions for use

The target chip is installed www

Lock the seat and make it

Connect to a computer for online download

First use the USB cable provided by STC to connect the U8W to the computer, and then install the target MCU on the U8W in the direction shown in the figure below. :

<sup>Car</sup> gauge MCU Design company

Technical support 1986458

Selection consultant<sub>13922805190</sub>

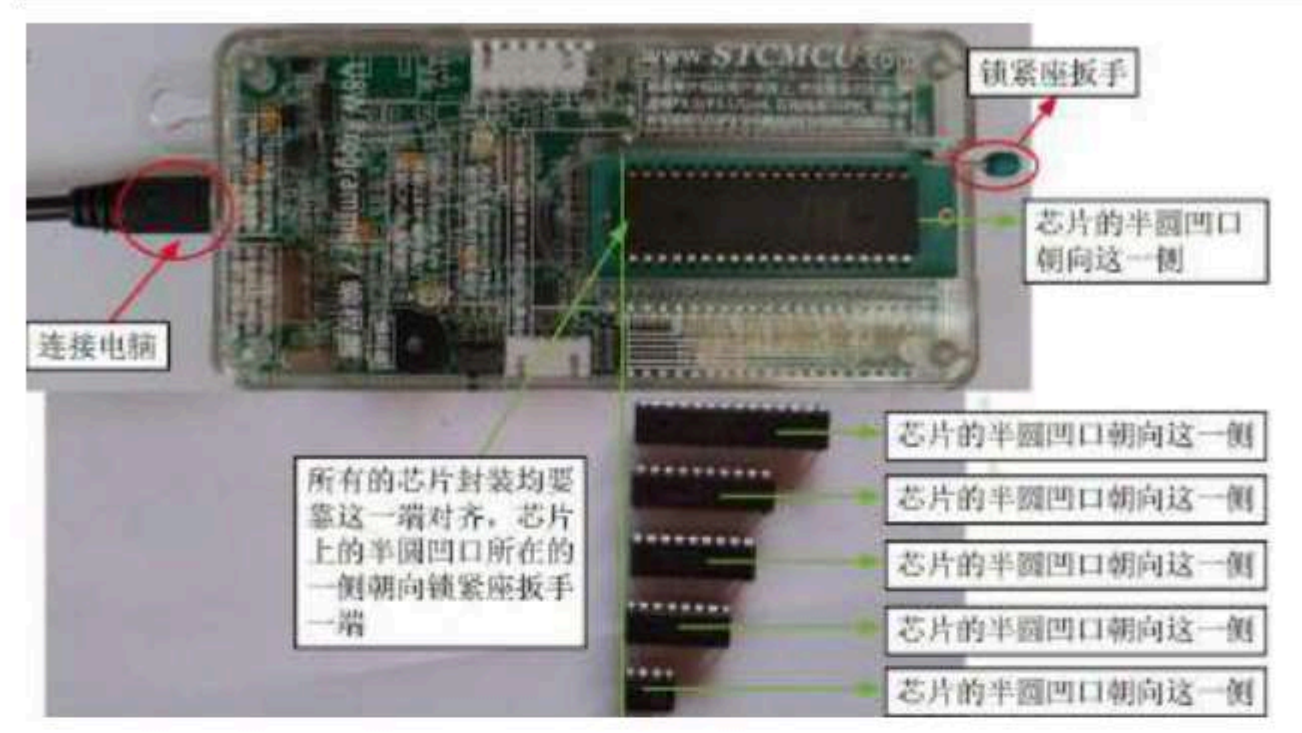

Then use STC-ISP Download the software download program, the steps are as follows :

| 4片机型号 STC991008-20/18718   ~ 引助時 Auto~                                                                                                    | 程序文件                  | MPROMO2/FF                            | 80            | 助手     | Bei      | 伤病    | 18    | 13        | <b>3</b> /67 | 橋/将      | 备            | 电侧程序          |          |
|----------------------------------------------------------------------------------------------------|-----------------------|---------------------------------------|---------------|--------|----------|-------|-------|-----------|--------------|----------|--------------|---------------|----------|
| 第四号 USB-SIBIAL CH340 (COBA) 🥑 🗸 打招                                                                                                    | 00000h                | 12 04 C                               | 9.88          | 99 I   | 12 00    | 20    | 00 E  | 0 2       | 2 02         | 04       | D6 1         | 2 03          | 1.       |
| With Winston A With With Winston                                                                                                    | 00010h                | 17 17 6                               | 0C            | 12 0   | 10 03    | 74    | 01 2  | 9 F       | 9 E4         | 32       | FA S         | 0 EE          | 1        |
| BERGALA DAO A BERGALA ILICO A                                                                                                    | 00026h                | 22 EF E1                              | F 02          | 64 (   | 95 E4    | E.P.  | 91 E  | 5 9       | 3 25         | 95       | F5 9         | 6 FS          | ÷.       |
| 治地址                                                                                                    | 00030h                | BI YO DI                              | 1 23          | 23,1   | D D4     | 122   | C9 I  | 3 6       | A IN         | 0.0      | rs c         | C 23          | 3        |
| 2000 回南隊代码撤冲区 4 初并推序文件                                                                                                    | 000400                | E1 35 E.                              | 1 73          | 93.6   | 11 83    | 94    | 10 0  |           | 0 73         | 95       | NH 7<br>EO E | 0 23          | 10       |
| 2000 日本語ElPhone 40 17并ElPhone文件                                                                                                    | 00066h                | 77 75 54                              | 1 37          | 75.1   | NC 81    | 78    | 41.1  | 2 0       | 2 12         | 10       | 10 J         | 1 22          |          |
| HARD BEARING SHARE AN AND SHARE STORE AND A LA                                                                                                    | 00079h                | 78 04 7                               | AL B          | 12 0   | 30 OE    | 30    | 63 8  | 9 C       | 2 02         | 12       | 02 7         | 0 51          | 1.       |
| 世行。GRAN 100%获得以联邦。 除于顶空后情報 10号1117                                                                                                    | 000005                | ES OD 9                               | 00            | 74 8   | 90 94    | 80    | 40 E  | 0 1       | 5 00         | 85       | 00 7         | 0 E7          | 17       |
| 输入国内规模运行组织TNC频率 11 0592 - ML A                                                                                                    | 00050h                | AF IA F                               | 2 03          | EF 1   | H 00     | 74    | 80 5  | 4 8       | 0 50         | 03       | 02.0         | 1 72          | 1        |
| C2 1072 1925 - 4014 / 1083 - 1082 (21 2) 24 (21)                                                                                                    | 000A6h                | D3 EF 9                               | 5 0A.         | 74 6   | 80 94    | 86    | 40 0  | 3 0       | 8 01         | 75       | DS D         | 5 E4          | 语        |
| [1] (新聞間代入場冊(1,0%)(工程的(四時)                                                                                                    | 000B0h                | F3 22 F                               | 5 20          | 90.0   | 20.00    | E0-   | 44 1  | 0.6       | 0.03         | 92       | 01.7         | A Al          | 11       |
| □下次注意结构,P3.2/P3.3万0/00万可下数程序                                                                                                    | opocon                | EQ 64 A                               | 0.60          | 03.4   | 12 01    | 78    | 78 0  | 1         | 8.00         | 7#       | 20 1         | 2 84          | <b>B</b> |
| 27 上电复位使用转长等时                                                                                                    | 000D0h                | 43 90 0                               | 109           | 20 4   | TE OF    | 0.2   | 02 0  | 12 . 12   | A CZ         | 01       | 71. D        | 0 02          | -8       |
| 図 開位期間作1/0日 5                                                                                                    | 000F0h                | 90 00 0                               | 1 20          | IT.    | TE FO    | 0.6   | ES 1  | C A       | 4 34         | 80       | FL B         | 2 85          | 5        |
| 〒 先は低圧着位(煤)(低圧中価)                                                                                                    | 00100h                | FO 34 0                               | 1 13          | 63.8   | EF FO    | 90    | 00 0  | 4 5       | 0 11         | 75       | FO D         | E ES          | ÷.       |
| 任任任制由任 2.00 %                                                                                                    | 1.00                  |                                       |               |        |          |       |       |           |              | 101.1    |              |               |          |
|                                                                                                    | 4                     |                                       |               |        |          |       |       |           |              |          |              |               |          |
|                                                                                                    | 代码长度                  | 04903 6                               | 验和            | 0251   | 061      | 国地    | 黨充    | Ê.        | 清空           | 101场     |              | 保存翻訳          | E.       |
| 自199定时高25%为数 250 👻                                                                                                    |                       |                                       |               |        |          |       |       |           |              | 1.1.1    | _            |               | 1.1      |
| 13 空间就态时得止着门段计数                                                                                                    | 正在检测同                 | 特维片线                                  |               |        |          | ane a |       |           |              |          |              |               |          |
| 它下次下費用戶程序時層除用戶ELEPRONC                                                                                                    | 工程推进                  | 19 HW 🔶                               | -             |        | 一次万      | (LIN  | 以生去   | <b>白成</b> | 现            |          |              |               |          |
| □ 串口1動搬送(hao, hao)仍接到[r5, 6, r3, 7]                                                                                                    | - 熱情調<br>有外持61        | (本句 *1.5)<br>(3)字节 [1.6]              |               |        |          |       |       |           |              |          |              | -             |          |
|                                                                                                    | in the second         |                                       |               |        |          |       |       |           |              |          |              | T.            |          |
|                                                                                                    | 建筑控制器                 | 行筆片號<br>STORTH                        | wier.         | MART   |          | -     | 12.00 | 144       | 11.155       | the site | orten.       |               |          |
| 下動/満程 6 単質端程                                                                                                    | 重付借率                  | S: 7.3.110                            |               |        | -        | 1.64  | 43 M  | 197       | 1. Aller     | and the  | 100          |               |          |
| A REAL PROPERTY AND A REAL PROPERTY AND A REAL PROPERTY A REAL PROPERTY A REAL PROPERTY A REAL PROPERTY A | 世纪 10 10 10           | ····································· |               |        |          |       |       |           |              |          |              |               |          |
| 检测时的运用 注意/帮助 重限运时 3 打 >>                                                                                                    | [ ministration of the | an it concert                         |               |        |          |       |       |           |              |          |              |               |          |
| 「「「なって新聞は新聞はなった」 重要次数 光理                                                                                                    | B. (PercolDe          | ner, har                              |               |        |          |       |       |           |              |          | _            |               |          |
| Line of a setting at the head of the set of the                                                                                                    | Contractor Contractor | COLUMN PROPERTY AND                   | CONTRACTOR OF | 110000 | 10000000 | 0000  | 100   | and a     | 1000         | 200      | 10.05        | Company Shake | a second |

1 Select the MCU model; 2 select

the number of pins. When the chip is installed directly on the U8W to download, you must pay attention to selecting the correct number of pins, otherwise the download will fail; 3 select the serial port number corresponding to the U8W;

4 Open the target file (HEX format or BIN format);

5 Set the hardware options;

6 clickThe "Download/program" button starts the burning;

7 Displays the step information of the burning process, and the burning is completed with a prompt "The operation is successful!" ".

When the information box has the version number information of the output download board and the plug-in Flash USW Download the tool. When the corresponding information is obtained, it means that it has been d

- 929 -

Download the

a LED STC-ISP Download the software (please feelffree to ensure the software software) by the software software softwa

It is recommended that users use and update, it is strongly recommended that users go to the official website/ersion from Zhongzhong the latest version of stc-isp

Software use).

The target chip is connected through the lead of the user system USW Connect to a computer for online download

First, use the USB cable provided by STC to connect the U8W to the computer, and then connect the U8W to the target monolithic machine of the user's system through the download cable . The connection method is shown in the figure below. :

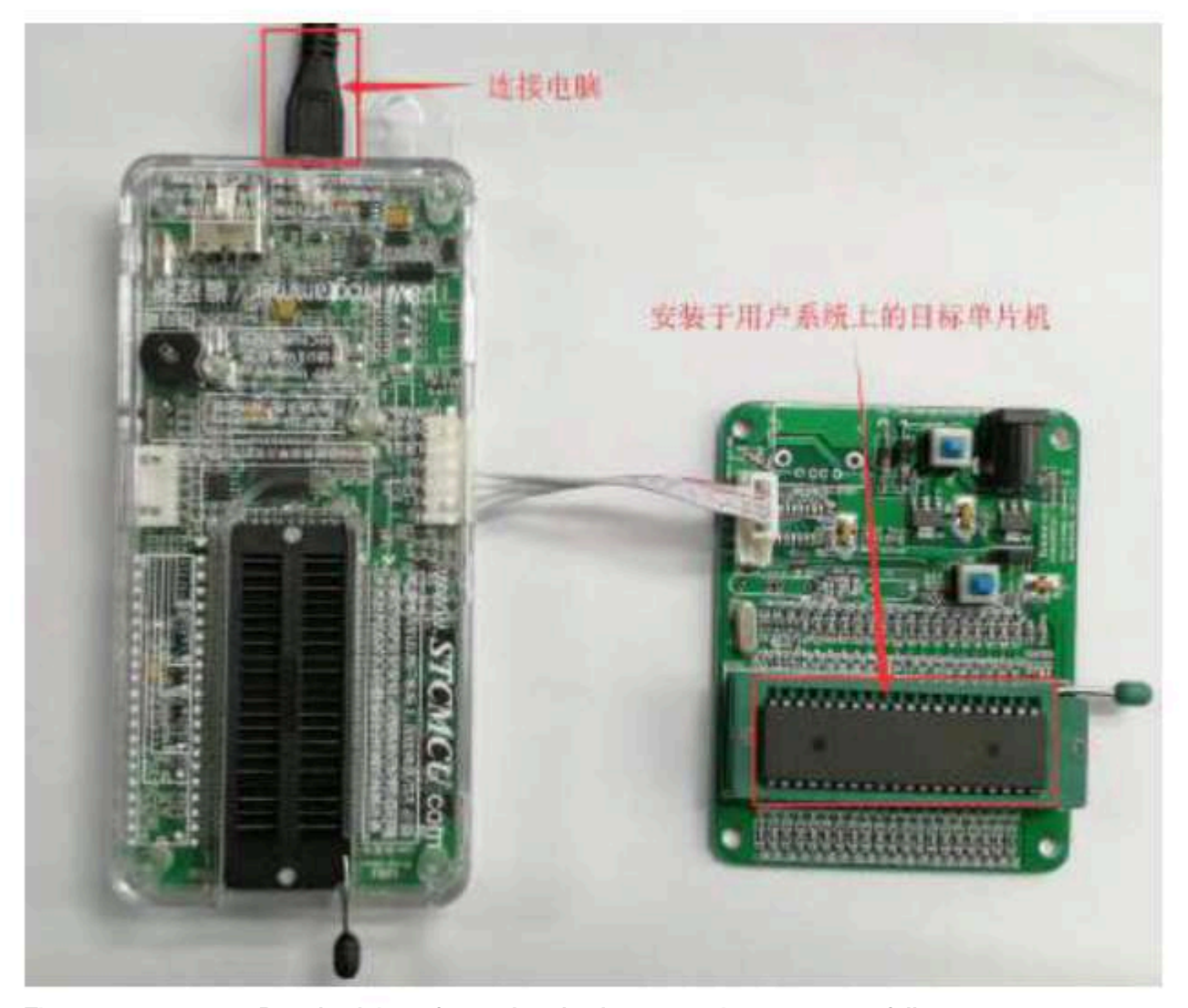

Then use

Download the software download program, the steps are as follows : STC-ISP

1. Select the MCU model ;

2. Select the serial port number

corresponding to U8W; 3. Open the target file

(HEX format or BIN format); 4. Set hardware options;

5. Click the "Download/program" button to

#### start burning; 6.

The step information of the burning process is displayed, and the burning is completed with a prompt "The operation was successful!"

| a STC-ISP (V6.87K) (明朝時時後: 0513-55012926) 新聞社ww                                                                                                    | WISTEMOUL                                                                                                    | MTA.com                                                                                                    | (技术)                                                                                                    | 刘中心                                    | (C1:00                                                                                                    | 000                                                   | 87.51                                                                                                    | 1本前                                                                                                    | 89 <b>1</b> |                                                                                                    |      | Ц                                                                          | ×    |
|----------------------------------------------------------------------------------------------------|----------------------------------------------------------------------------------------------------|----------------------------------------------------------------------------------------------------|----------------------------------------------------------------------------------------------------|----------------------------------------|----------------------------------------------------------------------------------------------------|-------------------------------------------------------|----------------------------------------------------------------------------------------------------|----------------------------------------------------------------------------------------------------|-------------|----------------------------------------------------------------------------------------------------|------|----------------------------------------------------------------------------|------|
| WATSLEIN STONESSENT   - FIELDE Auto -                                                                                                    | 程序文件 1                                                                                                    | 222M201                                                                                                    | 織口                                                                                                    | 助手                                     | Bail                                                                                                    | 伯典                                                    | 82                                                                                                    | 180                                                                                                    | 1/16d       | \$/相                                                                                                 | 8.13 | SNR P                                                                      | 1.1. |
| #□長<br>USB-HINIAL DISAO (1004)<br>最低級特集<br>2400<br>最低級特集<br>2400<br>副集團代码標準E<br>3<br>新華國際文件<br>和華國際文件<br>和華國際文件<br>和華國際文件<br>和華國際之行時的印度。標單 11,0882 - Mb<br>本<br>和華國際之行時的印度。標單 11,0882 - Mb<br>本<br>和華國際之行時的印度。<br>和華國際之行時的目標。<br>和華國際之行時的目標。<br>和華國際之行時的目標。<br>和華國際之行時的目標。<br>和華國際之行時的目標。<br>和華國際之行時的目標。<br>和華國際之行時的目標。<br>和華國際之行時的目標。<br>和華國際之行時的目標。<br>和華國際之行時的目標。<br>和華國際之行時的目標。<br>和華國際之行時的目標。<br>和華國際主法<br>和華國際主法<br>和華國國王<br>和華國國王<br>和華國際主法<br>和華國國王<br>和華國國王<br>和華國國王<br>和華國國王<br>和華國王<br>和華國王<br>和<br>和華國王<br>和華國王<br>和華國王<br>和華國王<br>和華國王<br>和華國王<br>和華國王<br>和華國王<br>和華國王<br>和華國王<br>和華國王<br>和華國王<br>和華國王<br>和華國王<br>和華國王<br>和華國王<br>和華國王<br>和華國王<br>和華國王<br>和華國王<br>和華國王<br>和華國王<br>和<br>和華國王<br>和華國王<br>和華國王<br>和華國王<br>和華國王<br>和華國王<br>和華國王<br>和華國王<br>和<br>和華國王<br>和華國王 | 000008.<br>000108.<br>000201.<br>000201.<br>000201.<br>000508.<br>000508.<br>000508.<br>000508.<br>000508.<br>000508.<br>000508.<br>000508.<br>000508.<br>000508.<br>000508.<br>000508.<br>000508. | D2         04         CT           27         FF         60           22         FF         60           23         FF         60           24         FF         60           25         FF         60           26         FF         60           27         F5         60           74         04         75           75         05         64           20         FF         74           20         FF         50           20         FF         75           20         FF         75           20         FF         74           43         50         00           20         FF         74           43         50         00           20         FF         74           90         34         00 | 0 8F<br>0 0C<br>75<br>0 2<br>75<br>0 2<br>75<br>0<br>75<br>0<br>75<br>0<br>75<br>0<br>75<br>0<br>75<br>0<br>75<br>0<br>75 | 10110410010001004000000000000000000000 | 2 00<br>2 00<br>5 54<br>5 54<br>5 54<br>5 54<br>5 54<br>6 10<br>5 64<br>6 10<br>5 64<br>6 10<br>5 64<br>6 10<br>5 64<br>6 10<br>5 64<br>6 10<br>5 7<br>6 10<br>6 10<br>6 | 204 55 54 0 2 0 0 4 0 0 4 0 0 9 0 9 0 9 0 9 0 9 0 9 0 | 00 1<br>01 3<br>91 5<br>75 0<br>01 0<br>20 1<br>02 0<br>40 1<br>64 7<br>8 0<br>02 0<br>01 0<br>56 0<br>00 0<br>00 0 | 10 22<br>15 F9<br>15 52 50<br>15 53 50<br>15 54 50<br>15 50<br>150<br>150<br>150<br>150<br>150<br>150<br>150 |             | 24 2 3 4 5 7 7 8 4 7 1 2 2 4 2 7 7 8 4 7 7 8 7 8 4 7 8 7 8 4 7 8 6 7 8 7 8 7 8 7 8 7 8 7 8 7 8 7 8 7 |      | 1 03<br>EE<br>1 25<br>1 25<br>1 25<br>1 25<br>1 25<br>1 25<br>1 25<br>1 25 |      |
| ● 上电聚位时曲级目目:00 7 ~ · · · · · · · · · · · · · · · · · ·                                                                                                    | 、<br>北海长度<br>間洋板系型<br>開空空空<br>第字面十                                                                                                    | 440CH 特<br>(555,004-040<br>(月二日)<br>(日本11-0<br>(日本11-0<br>(日本11-0<br>(日本1-0)<br>(日本1-0)<br>(日本1-0)                                                                                                    | \$690<br>KU<br>5986<br>5986<br>111<br>111                                                                                                    | 02530                                  | en ] [                                                                                                    | 8                                                     | 6180.04                                                                                                    |                                                                                                    | 清空          | 214                                                                                                  |      | 保存教書                                                                       | Ĺ    |
|                                                                                                    | 0 (Inna (Dan-                                                                                                    | her                                                                                                    |                                                                                                    |                                        |                                                                                                    |                                                       |                                                                                                    |                                                                                                    |             |                                                                                                    |      |                                                                            |      |

When the information box has the version number information of Wheeoutput doresponding and and atterplay in a red in the second in the process of downloading , USW 4 Download the one With the displayed in marquee mode. After the download is 4 One will light up and turn off at the same time; if the downdoral factorial function of the download is successful, all of them will not light up. LED It is recommended that users use the latest version of the download soft of the download soft of t

To download the software update, it is strongly recommended that users go to the official webssteversion from Zhongzhong Software use).

## F. 3.4 U8W Offline download instructions for use

The target chip is installed in The seat is locked and passed Connect to the computer to Power supply for offline download

The steps to use USB to power the U8W for offline download are as follows: (1) Use the USB cable provided by STC to connect the U8W download board to the computer, as shown in the figure below. :

2) In STC-ISP In

<sup>C-ISP</sup> In the download software, follow the steps shown in the figure below to set it up :

- 931 -

Technical support 1986458598

| STC-ISP (V6.87%) (時間地図: 0513-55012928) 第                                                                                                    | Rewww.STCMCUDATA.com (18末支持Q3:800003751) 本設件 ロ                                                                                                    | ×                         |
|----------------------------------------------------------------------------------------------------|----------------------------------------------------------------------------------------------------|---------------------------|
| 中片机型和 STORMAN                                                                                                    | ·····································                                                                                                    | * 1.1.*                   |
| <ul> <li>満口号 108-55514 00940 (0094)</li> <li>(13)</li> <li>(14)</li> <li>(14)</li></ul> | OCOUCH         Dis 04 CD 8F 99 52 00 20 00 5D 22 02 04 D9 12 03<br>00010h         Dis 04 CD 8F 99 52 00 20 00 5D 22 02 04 D9 12 03<br>00010h           00010h         27 FF 60 00 11 00 03 74 01 29 F9 E4 3A FA 90 EE<br>00020h         22 FF F7 02 04 05 E4 F5 91 F5 82 F5 55 F5 96 E5<br>00020h         57 F7 75 02 04 05 E4 F5 91 F5 82 F5 55 F5 96 E5<br>00020h         57 F7 75 02 04 05 E4 F5 51 F5 65 F5 75 85 E5<br>00040h         51 F5 52 F5 53 F5 56 F5 66 F5 66 F5 66 F5 66 F5 66<br>00050h         58 F5 55 F5 66 F5 66 F5 66 F5 66 F5 66 F5 66 F5 66 F5 66<br>00050h         58 F5 55 F5 66 F5 66 F5 75 66 F5 66 F5 66 F5 66<br>00050h         58 F5 75 56 61 75 55 66 75 56 F5 66 F5 75 68 F5 75 58<br>00060h         77 75 56 2F 75 50 81 75 60 81 76 01 12 63 C2 02 AF 78 FF<br>00070h         78 66 2F 75 56 81 76 01 12 63 02 12 AF 78 FF<br>00070h         78 64 75 84 00 74 80 40 60 12 62 02 12 62 70 53<br>00060h         77 75 56 2F 75 51 80 01 78 01 78 00 12 61 74 75 75 74<br>00080h         58 FF 84 00 74 80 40 60 10 20 12 61 74<br>00080h         78 75 52 75 75 76 75 76 75 76 75 76<br>74 00 84 80 40 74 80 40 74 80 84 80 40 80 10 12 01 74<br>00080h         78 75 75 74 74 75 75 76 76 77<br>74 00080h         78 2F 73 27 90 21 74 74<br>00 84 80 40 20 10 12 01 74 03 12 01 74<br>00080h         78 2F 74 70 05 75 6E 20 01 02 01 74 62 12 04<br>00080h         78 2F 74 70 05 75 6E 20 01 02 03 02 01 74 60 12 04<br>00080h         78 90 00 03 E0 FF 76 75 76 E2 00 01 02 03 02 01 74 60 12 04<br>00080h         78 90 00 03 E0 FF 75 76 76 75 76 76 76 75 76 76 76 75 76 76 76 75 76 76 76 75 76 76 76 76 76 76 76 76 76 76 76 76 76 | * 一日・ 決壊壊 (14) 77 借り組む 増り |
| □ 使用 >> 和 和 和 和 和 和 和 和 和 和 和 和 和 和 和 和 和 和                                                                                                    | <<br>长期长度[04DCY] 新始帝 025300円 医路围水 第空区域 第4年的<br>下数等数本色 1,37                                                                                                    | *                         |
| ●下軟為小7工具的SH在出口設計 并安全<br>推供电流 500mk ~ 8139日持分词 40 mm ~                                                                                                    | 推行建筑的关节 Flank<br>建程下载南启代图 · 莫辰: 7 [h 855]                                                                                                    |                           |
| 下號/講程 印止 重度编程                                                                                                    | 操作成功)(2000-01-01 13:33:56)                                                                                                    |                           |
| 检测机试验药 注意/集团 重复现时多秒                                                                                                    |                                                                                                    |                           |
| 同志を下教育部務委員務委員会の社 重要の約 光展                                                                                                    | . D. Maine Bane Ast                                                                                                    |                           |

1. Select the MICROCONTROLLER model;

2. Select the number of pins. When the chip is installed directly on the U8W and downloaded, you must pay attention to selecting the correct number of pins, of betwine shadownloaded, you must pay attention to selecting the correct number of pins, of betwine shadownloaded, you must pay attention to selecting the correct number of pins, of betwine shadownloaded, you must pay attention to selecting the correct number of pins, of betwine shadownloaded, you must pay attention to selecting the correct number of pins, of betwine shadownloaded, you must pay attention to selecting the correct number of pins, of betwine shadownloaded, you must pay attention to selecting the correct number of pins, of betwine shadownloaded, you must pay attention to selecting the correct number of pins, of betwine shadownloaded, you must pay attention to selecting the correct number of pins, of betwine shadownloaded, you must pay attention to selecting the correct number of pins, of between selecting the correct number of pins, of between selecting the correct number of pins, o

. Open the target file (HEX format or BIN format);

5. Set hardware options; 6. Select the "U8W

Offline/Online" tab, set the offline programming option, and note that the output voltage of S-VCC matches the operating voltage of the target chip.;

Click the "Download the user program to the U8/U7 programmer for offline download" button; the step

<sup>7.</sup> information of the setup process is displayed, and the setup is complete with a prompt "The operation is successful!" ".

Follow the steps in the figure above. After the operation is completed, if the download is successful, it means that the download is successful, it means that the download is successful at the download is successful.

It is recommended that users use the latest version of the download software (please feel free to pay attention to the official website the ISP STC I

To download the software update, it is strongly recommended that tisers go to the official w**ebst**eversion from Zhongzhong

Software use)

(3) Then place the target MCU in the U8W download tool in the direction shown in the figure below, as shown in the figure below. :

Car gauge Design company

Technical support 1986458599

Selection consultant 13922805190

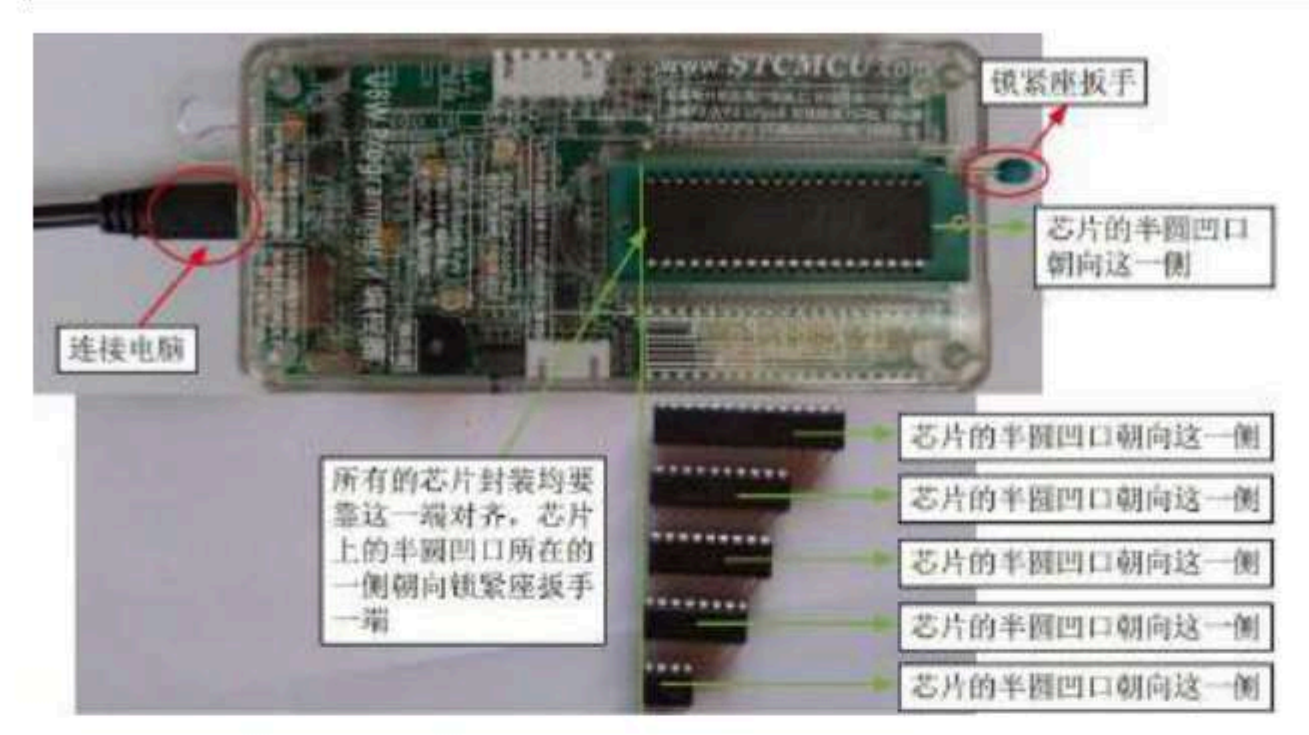

(4) Then press the button shown in the figure below and release it to start the offline download. :

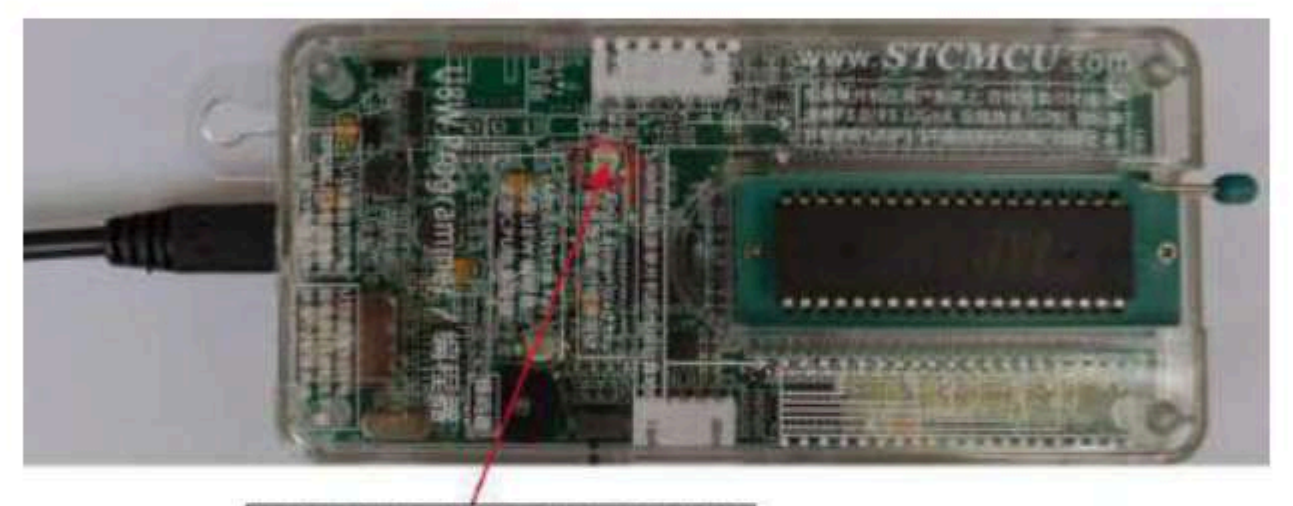

按下此按钮后松开, 开始脱机下载

In the process of downloading , Will light up and turn off at the same time; if the download hange the same time; if the download hange to n.

#### Offline downloadPlug and playIntroduction

to the Afterning above istep 4 (1) and (2) are completed, the U8W is connected to the computer and is in the plug-and-play burning state by default when powered on; 2. Follow the instructions in step (3) to put the chip into the burning seat. While locking the seat wrench, U8W will automatically start burning; 3. Display the burning process and burning results through the indicator light; 4. After the burning is complete, release the seat wrench and remove the chip;

5. Repeat steps 2, 3, and 4 for continuous burning, eliminating the need to press the button to trigger the burning action.

The target chip is connected by the lead of the User system as USB

BB Connect to the comparter to over supply for offline download

The steps to use USB to power the U8W for offline download are as follows: (1) Use the USB cable provided by STC to connect the U8W download board to the computer, as shown in the figure below. :

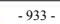

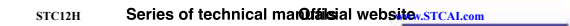

Car gauge Design company

Technical support<sub>19864585985</sub>

Selection consultant 13922805190

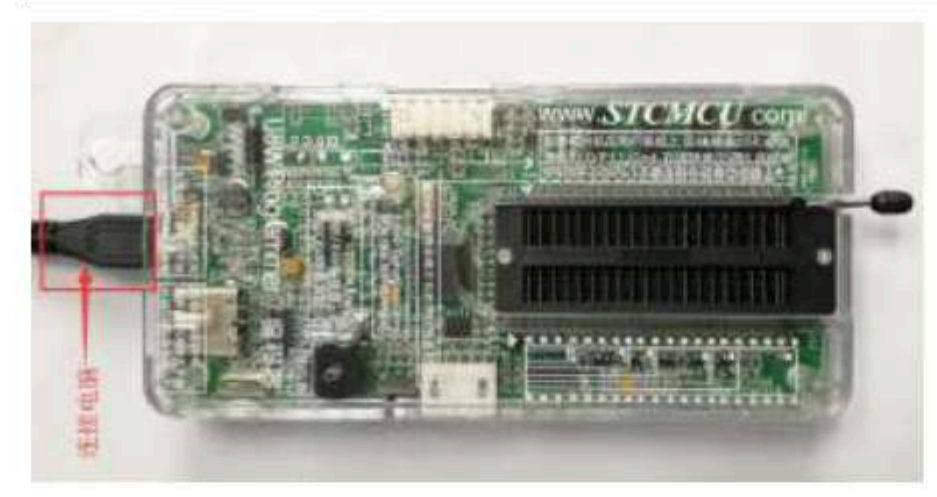

(2) In STC-ISP In the download software, follow the steps shown in the figure below to set it up :

It is recommended that usersTC-ISP Download the software (please fe@ffi**reiatorphysitatention**CUDATA.com Download the use the latest destributed that users go to the official website/version from Zhongzhong Software use).

|                                                     | 1 日本 1 日本 1 日本 1 日本 1 日本 1 日本 1 日本 1 日本                                                                                                    | n: 111 |
|-----------------------------------------------------|----------------------------------------------------------------------------------------------------|--------|
| ALD E USA-SERIAL CHOAD (CORAL 1 -                   | 715 ACCOUNT AND A TO AT AS \$2.00 20 00 FT 22.02 04 DS 12.03                                                                                                    | 1.     |
|                                                     | 00010h 27 FF 60 00 13 00 03 74 01 29 F9 E4 33 FA 90 EE                                                                                                    | 7      |
| CREEKLAP THEN - BURGHTAM SCOOM                      | 00020h 22 EF FF 02 04 05 E4 F5 91 F5 92 F5 95 F5 96 F5                                                                                                    | 1      |
|                                                     | Order 00040h EI F5 E2 75 03 01 F5 64 75 65 60 75 80 49 75 64                                                                                                    | 10     |
|                                                     | 00050h 98 D2 A9 D2 80 43 B8 80 99 FE A8 74 35 F0 53 B8                                                                                                    |        |
| NOOD No WEATLAND ME HIM HIMSING                     | WRIF 00060h 75 75 DE 25 75 80 61 78 61 12 60 02 D2 AF 78 FF                                                                                                    | . 11.  |
| 被手法被 10%新机/新机 程序加速后传输 10条                           | 00070h 73.04 79 03.13 00 06 10 02 FD 02 03 13 03 70 D3                                                                                                    | G+:    |
| C LO IN COLUMN TO A REAL OF COMPANY AND A REAL TO A | 000965 AF 1A FE D3 EF 54 00 74 60 54 60 50 03 02 01 7A                                                                                                    |        |
|                                                     | 0000A0h DB EF 34 00, 74 80 34 80 40 03 02 01 TA CE D5 E4                                                                                                    | 18.    |
| ·希望的/07周望西中的用户教表的动动教育                               | 000805 F5 22 F5 23 54 00 00 E0 64 55 60 03 12 41 7A A3                                                                                                    | 221    |
| 将10年/18-58/18-59设置方额机下载主控范围                         | 1000005 K0 64 AL 60 03 02 01 7A 7B 03 7A 00 75 00 12 05                                                                                                    |        |
| 设置08/07股机下期排的机器放排车 115200                           | 000E0h E0 FF F4 70 05 F5 0E D0 01 C2 03 02 01 7A SF 10                                                                                                    | 78     |
| 教約编程批量 10000 指手相目的 5                                | 000FGh 90 00 03 E0 FF 75 F0 04 E5 10 A4 34 80 F5 62 E5                                                                                                    | 5.     |
| 3-00%输出电压 8.0 V ~ 上电器时时间 0.5                        | 00106h FO 34 00 FS 63 EF FO 90 00 04 ED FF 75 FO 04 ES                                                                                                    | 1+     |
| 一 使用/m/m在线下数突然后持续给目标芯片构                             | E (1)                                                                                                    | 3      |
| □ 使用10度模下数实成后持续给目标芯片供电。                             | HERE DOOL HARE DOUBLE THINK BOTH THE                                                                                                    | -12    |
| □ 使用>>>股机下数器关闭自动检测有无思片功器                            | TARGET TO A TARGET TO A TARGET | 1.349  |
| 医肌下氨基吗/四丁具使用                                        | (1)将 □ 下数据版本品 = +1.37                                                                                                    |        |
| 會下較為/97工具的影響台出口設計。其                                 | 要读 梅外港和200章书 Flash                                                                                                    | - 25   |
| 推荐电流 500ml - 51918199361 40 ml -                    | 主義王義調合に置 三葉長二 7 伝 2027                                                                                                    |        |
| TSLAND DE DERME                                     | 機作病(2)(2020-07-01 13-30 50)                                                                                                    |        |
| · · · · · · · · · · · · · · · · · · ·               | th                                                                                                    |        |
| TELEVISION CONTRACTOR OF THE                        | A D. Unne iDame dan                                                                                                    |        |
|                                                     | tañouin tañoan integasi Dison dala us                                                                                                    |        |

1. Select the MICROCONTROLLER model;

2. Select the number of pins. When the chip is installed directly on the U8W and downloaded, you must pay attention to selecting the correct number of pins, otherwiseThe download will fail; 3. Select the serial port number corresponding to U8W;

4.5 Open the target file (HEX format or BIN format) ;

. Set hardware options; 6. Select the "U8W

Offline/Online" tab, set the offline programming option, and note that the output voltage of S-VCC matches the operating voltage of the target chip. ;

Click the "Download user program to U8/U7 programmer for offline download" button ;

### 7. The step information of the setup process is displayed, and the setup is complete with a prompt "The operation was successful!" ".

Follow the steps in the figure above. After the operation is completed, if the download is successful, it means that the user to the computer, In the tool. (3) Then use the cable to connect to the computer,

connect the U8W download tool and the user system (target microcontroller) in the manner shown in the figure below

, and press the button shown in the figure and release it to start the offline download. :

- 934 -

а

Technical support 19864585985

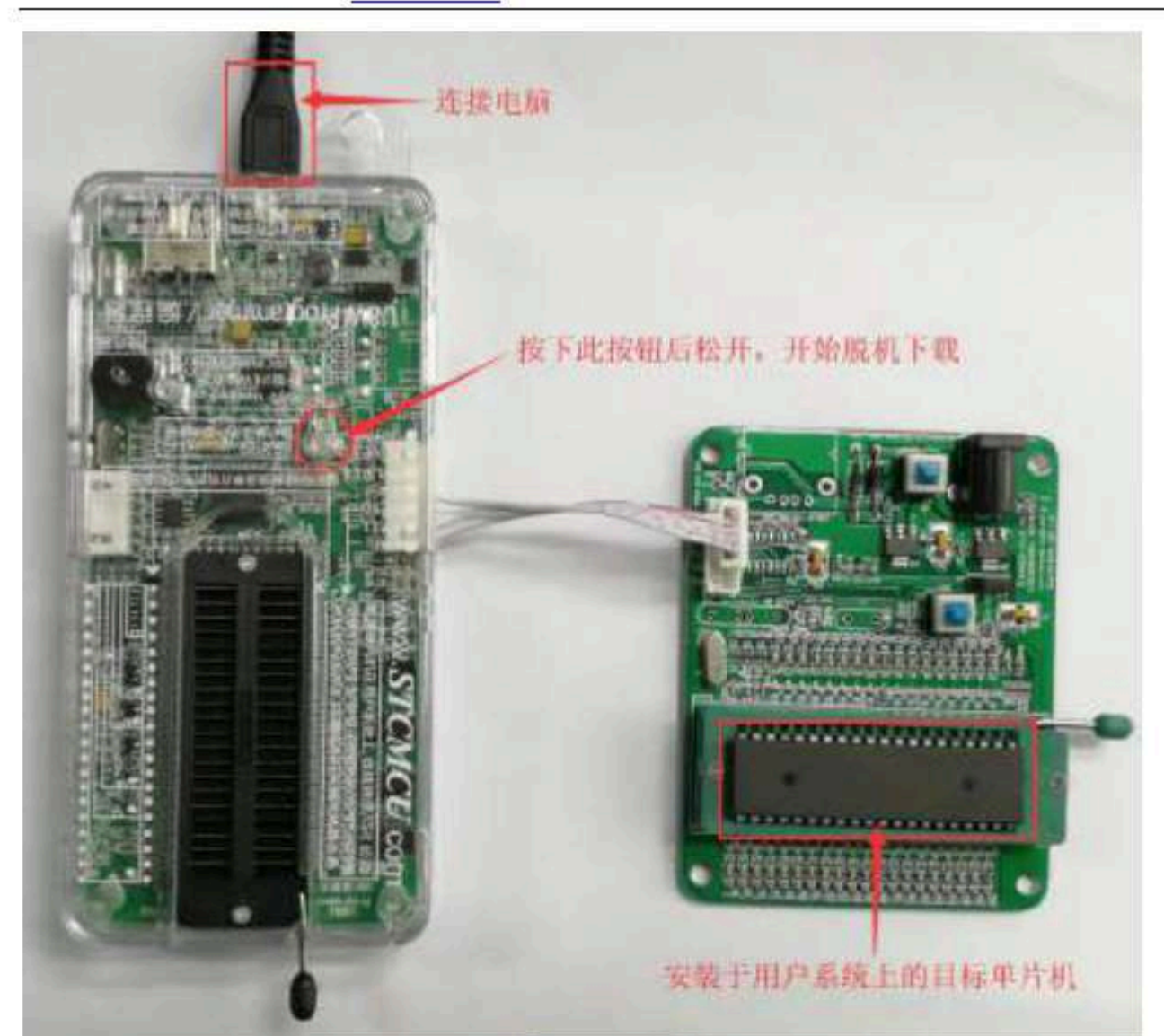

In the process of download  $p_{0}$  will light up at the same time and turn off at the same time  $a_{1}$  time  $a_{2}$  will light up at the same time and turn off at the same time  $a_{2}$  time  $a_{4}$ 

The target chip is connected by the lead of the user system by the user system by Power supply for offline download

(1) First use the USB cable provided by STC to connect the U8W download board to the computer, as shown in the figure below. :

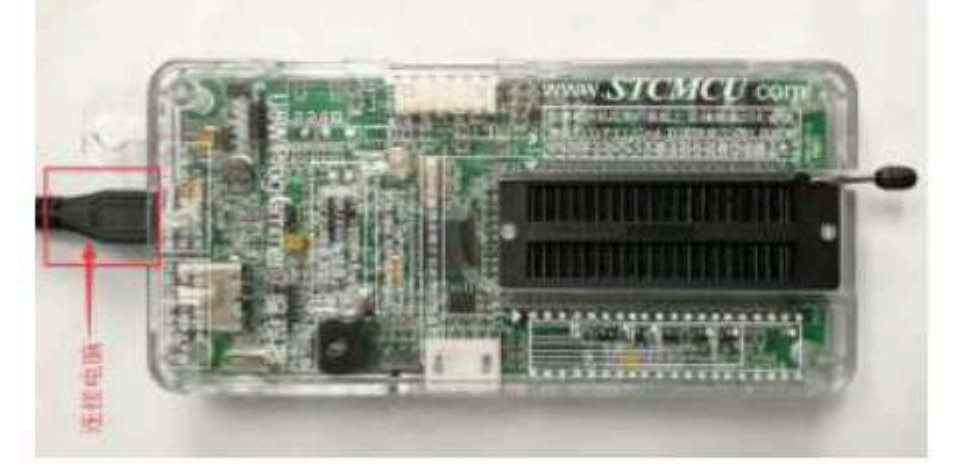

 (2) In STC-ISP
 In the download software, follow the steps shown in the figure below to set it up :

 It is recommended that users tuse
 Download the software (please fe@fficialtovpbsittetentionCUDATA.com
 Download the

 the latest vpsig@wffoad=the software update, it is strongly recommended that users to prove the official webssteversion from Zhongzhong
 Download the

- 935 -

#### Software use)

| 1511-15P (V0.8/8)1                                                                                                    | panetist: 05      | 2012/92/10/2012/92/10/2012 | WWCSTUMU    | ILMON.         | com              | (38/           | n at a | 9.A          | 1000       | 000            | (7.2)        | 1.44  | 477-s         | air cen |       | Ц.<br>талия | -     | A.   |
|----------------------------------------------------------------------------------------------------|-------------------|----------------------------|-------------|----------------|------------------|----------------|--------|--------------|------------|----------------|--------------|-------|---------------|---------|-------|-------------|-------|------|
|                                                                                                    | t minur line      |                            | atian cha   | SEP 9.0        | CO.FF            | -              | -385   | <del>ب</del> | Kall       | 875 <b>2</b> 6 | No H         | - 15  | 10/16         | 19/19   | 100   | 12000       | HF 12 |      |
| Hanne Ta Very marked                                                                                                    | to Liberty man    |                            | 00000H      | 27             | EF 6             | 0 0F           | 11     | 80           | 68         | 74             | 01.1         | 19 2  | 6 0.4<br>9 E4 | 32      | EA S  | IO EE       |       | 2    |
| 此世特军 1968                                                                                                    |                   | 新特集 325200 ···             | 9002@h      | 22             | FF F             | E 107          | 04     | 05           | <b>E</b> 4 | 25             | 91.1         | 15 5  | 2 85          | 95      | ES S  | 6 ES        | 14    |      |
| 后把杜                                                                                                    | -                 | AT IT AT AT AN A TAKE      | -00030h     | 21             | 25 X             | 2 15           | 83     | 13           | 24<br>70   | 11             | C9 3         | 15 IG | 6 83<br>1 TA  | 10      | F3 0  | IC 815      | 10    |      |
| COO Estation                                                                                                    | 哈德 早区             | DTERAT                     | 000505      | 28             | 12 A             |                | 10     | 43           | -          | 80             | 20 1         | E k   | 1 14          | 38      | 20 1  | 3 24        | a.    |      |
| 1000 H MARTI                                                                                                    | 和國國中区             | 打开和中国政党件                   | 00060h      | 78             | 76 D             | E IF           | 75     | 5C           | 81         | 38             | 41.1         | 12 6  | 1.02          | 12      | AF 7  | B EF        | . 18  |      |
| 日本法语 1998年代/1                                                                                                    | 医机 重印加            | 影后传输 10号f++                | 00070h      | 77.            | 04 7<br>1991 - 6 | 9 113<br>4 100 | 17     | 00           | 30         | 10             | 02 1         |       | 2.02          | 12      | 61. T | 10 23       | E-    |      |
|                                                                                                    | BALLING OF VOIRSE | I SHOW IN COMPANY          | 0000005     | AZ.            | 14 2             | e 00<br>E 83   | EF     | 54           | - 50       | 34             | 60 1         | 14 B  | 0 50          | 10      | 02.0  | 11 234      | - 51  |      |
| 10101-1210-1-1                                                                                                    |                   |                            | 000000      | 66             | EF 5             | 4 (6),         | 74     | 86           | 54         | 80             | 40.1         | 18 0  | 2 01          | TA.     | CI I  | 15 E4       | 18    |      |
| -MERCEL'S / TIMES                                                                                                    | 國中的用户書            | (夏日15年9月4日)                | 000505      | Fő             | 20 F             | 前的             | 99     | 99           | 00         | £0             | 64.3         | 55 6  | 0.0           | 12      | 11.7  | 「泉泉」        | 12    |      |
| 15 00W/00-5W/00                                                                                                    | H-SYRE 石榴         | 机下机主控和时                    | 00000h      | 43             | 84 A<br>90 0     | 6 99<br>0 00   | 10.4   | 112          | 40         | 0.8            | 28 (<br>32 ( | 14 15 | 1 C2          | 61      | 40 J  | 10 02       |       |      |
| 彩音和/川段机下9                                                                                                    | 開始輸展於             | 9-3E 0 15000 -             | 000E0n      | £0             | FF F             | 1 70           | 05     | 28           | 68         | 10             | 01.0         | 2 0   | 1 62          | 61      | 24.8  | 7 10        | 78    |      |
| 旅行時程数量 100                                                                                                    | 00 指手;            | 即时间 6                      | 000F0h      | 90             | 00.00            | E EI           | 莳      | 79           | 眗          | 04             | 166          | C A   | 1 24          | 10      | F9 (  | Q 85        | P 1   |      |
| 3-107%的地区 日1                                                                                                    | 1.4 一丁昭           | 副部計画 0.5 t ~               | 001068      | 100            | 34.0             | 0.33           | 0.63   |              | 3.60       | .99.           | 10101-1      | 14:2  | . 11          | -18-    | and o | 16.83       | 7+    | ¥.   |
| ] 使用调/存在线下                                                                                                    | 教究南后指导            | 治自标志片共电                    | <.:         |                |                  |                |        |              |            |                |              |       |               |         |       |             | 3     |      |
| □ 使用10%数据下载3                                                                                                    | 和民后将领站1           | 目标芯片斜电                     | 代码长度        | 04003          | 1 8              | 16.1           | 0.5    | 106          | H.         | EN             | 國內           | 13    | 清空            | 12M     |       | 证存住         | till. |      |
| 口使用这族的下数的                                                                                                    | 学关闭自动相关           | 制有无志片功能                    |             | ALCONOM STREET |                  |                |        |              |            | 1              |              | -     |               |         | -     |             |       | -    |
| (* 1997)<br>1997 - 1997 - 1997 - 1997 - 1997 - 1997 - 1997 - 1997 - 1997 - 1997 - 1997 - 1997 - 1997 - 1997 - 1997 - 1997 - | 医肌下假器             | 制作工具使用润滑                   | 下熟悉级        | 本是一            | 1,97             | i.             |        |              |            |                |              |       |               |         |       |             |       | 1    |
| ▲下載38                                                                                                    | 如日本的系             | 新田口輕太加 并安保                 | 用約律研        | 成業的            | Fias             |                | -      |              |            |                |              |       |               |         |       |             |       |      |
| 推供电流 500mk ~                                                                                                    | EAMIR #2          | elpi 40 m v                | 銀飛調         | 開闢             |                  | 題              | 1      |              | ī,         | 1              | 1 62<br>a 64 | 읽     |               |         |       |             |       |      |
| TSLANK                                                                                                    | 顺法                | 任用编程                       | 續作原谅) (     | 63020-0        | 17-01            | 12.3           | 0.56   | 6            |            |                |              |       |               |         |       |             |       |      |
| 49.700CV1810                                                                                                    | 注意/探索             | 重要到时 3 秒                   | a manage    |                |                  | _              | _      |              | _          | _              |              |       |               | _       | _     |             |       | - 24 |
| <b>約3</b> 下数前該新設                                                                                                    | REDI              | 重要求約 先期 ~                  | 0 United Da | as her         |                  | _              |        | _            |            |                |              |       |               |         |       |             |       |      |
| 山田崎市村田川の市                                                                                                    | THAT WE HAVE      | THAN                       | 法有项目成       | <b>F x</b>     | <b>在</b> 顶日      | S M R          | 1      | to           | 1.00       | 10.5           | -            | 13#   | 17.5          | đ       | anti  | 20 125      | 6 3   | 102  |

#### 1. Select the

MICR Select the intermodel pins. When the chip is installed directly on the U8W to download, you must pay attention to selecting the correct number of pins, otherwise the download will fail; 3. Select the serial port number corresponding to U8W;

4. Open the target file (HEX format or BIN format);

5. Set hardware options; 6. Select the "U8W

Offline/Online" tab, set the offline programming option, and note that the output voltage of S-VCC matches the operating voltage of the target chip. ;

Click the "Download user program to U8/U7 programmer for offline download" button ;

7. The step information of the setup process is displayed, and the setup is complete with a prompt "The operation was successful!" ".

Follow the steps in the figure above. After the operation is completed, if the download is successful, it means that the user code and related setting option have been downloaded to the U8W download tool. (3) Then

connect the U8W to the user system in the manner shown in the figure below, supply power to the user system, and you can start the offline download. :

- 936 -

Selection consultant 13922805190

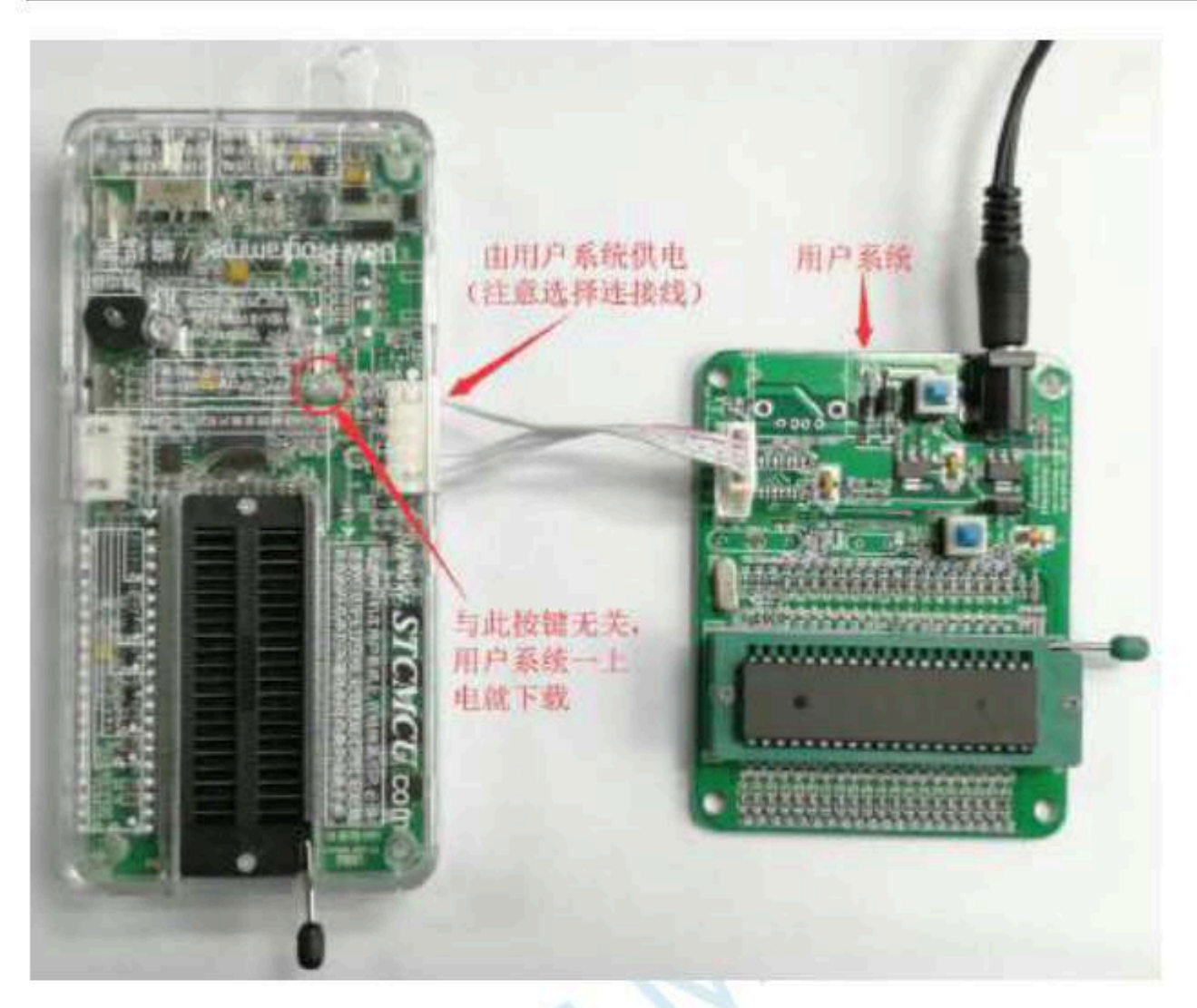

The target chip is connected by the lead of the user system  $_{U8W}$ 

Independent power supply with the user system for offline download

(1) First use the USB cable provided by STC to connect the U8W download board to the computer, as shown in the figure below. :

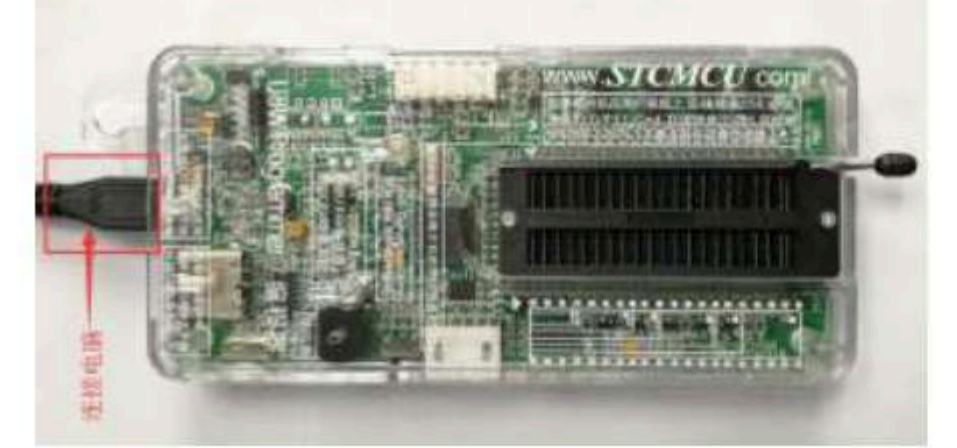

(2) In STC-ISP In the download software, follow the steps shown in the figure below to set it up :

It is recommended that users ruse Download the software (please feelfficial to positite tention CUDATA.com

the latest version of the software update, it is strongly recommended that users go to the official wetsteversion from Zhongzhong

Download the

#### Software use)

| AND STORESON                                                                                                   |                 | Signat Auto                                | 电序文件       | EPROP     | 2件           | 80           | 1854 | L 8      |      | 行鹿        | 27           | 180          | 1/104    | 5/4E  | 8 1          | ONNA           |          |
|----------------------------------------------------------------------------------------------------|-----------------|--------------------------------------------|------------|-----------|--------------|--------------|------|----------|------|-----------|--------------|--------------|----------|-------|--------------|----------------|----------|
| ADE US-SMILL O                                                                                                 | 1040 (000       | NJ. 1 - 196                                | -000005    | 100       | 4 00         | 35           | 55   | 812      | 20   | 20        | 00 P         | 0.22         | 6.5      | 24.2  | 19 3         | 1.05           | Π.       |
| SHEET DATE                                                                                                    | 41.00           | NHA - 1.14/101                             | 000168     | 27 E      | F 60         | 02           | 11   | 80       | 63   | 74        | 01 2         | 9 29         | E4       | 32. 7 | 7 <b>A</b> 9 | EE             | ٣        |
| S. Inii                                                                                                    | , Marcano       | NIX . STORAGE                              | 90020h     | 22 E      | F FF         | 02           | 04   | 105      | E4.  | F5 -      | 91 I         | 5 92<br>6 73 | ES.      | 95 B  | 15 9<br>14 C | 5 25           |          |
| 10000 Participation                                                                                            | 30              | - 打开框厚文件                                   | D00405     | EL F      | 5 82         | 75           | 93   | 14       | 23   | 54        | 75 5         | E 50         | 12       | 10. J | 18 2         | 5.52           | -        |
|                                                                                                    |                 | of These sectors.                          | 000506     | 88 D      | 2.85         | 12           | 80   | 43       | 鷂    | 0B        | 20 X         | E. 24        | 14.      | 3¥ 3  | 10 5         | 5 BA           | (R)      |
| action of the second in the second                                                                             | 8-715           | +3 reconstruction                          | 00060b     | 75.7      | 5 DE<br>4 75 | 25           | 75   | BC<br>DO |      | 38        | 01 1<br>07 F | 2 03         | C2<br>17 | 12.2  | UE 7         | 5 EE           | -4       |
| Date: No. W. Str. Str. Str. Str. Str. Str. Str. Str                                                            | 和中国             | 至后任前 10时4                                  | 60006h     | 25 0      | D 94         | 00           | 14   | 20       | 14   | 00        | 40 8         | 0 15         | 00       | 15    | 8 1          | 27             | 33       |
| 将用户程常下航空的                                                                                                    | 8./179814       | 器以供数机下载                                    | 000965     | AF 1      | A PE         | 89           | EF   | 54       | 60   | 74        | 50 3         | 4 80         | 50       | 63.4  | 2.0          | 1.7%           | 7        |
| 酒根(15/17)酒腔器中                                                                                                  | 的用户制            | 机代码原数器                                     | 000805     | 03 E      | E 94<br>0 FL | (04)<br>(05) | 14   | 80       | 34.  | 80.<br>#0 | 40 0         | 5 02<br>5 ch | 01       | 1A.4  |              | 5 E4<br>8 31.6 | 10       |
| 指UUW/UB-5V/08-SV                                                                                               | <b>法图内的</b>     | 机下载主控范耳                                    | 000006     | 80 4      | 1 33         | 40           | 03   | 102      | 01   | th.       | 18 0         | 1 78         | 00       | 14.1  | 10 1         | 1 64           |          |
| 必要的/如影响下翻台                                                                                                    | an ill. Er se s | SE 115200 -                                | 000DCh     | 43.19     | 0 00         | 09           | 102  | 11       | 60   | 42        | 02.0         | 1 78         | 9        | 21 1  | 10 Q         | 2 122          | \$7      |
| (1000) 10000                                                                                                   | 1/65;           | an in the line of                          | ACOPOS     | E0 F      | E 14         | 79           | 22   | 28       | 20   | 00        | GL C<br>FS J | 2 03         | -02      | 21.7  | 14 8         | 1 1C .         | 78       |
| S-WERMENDER B. O. V.                                                                                           | E HR            | 0.0 10 10 10 10 10 10 10 10 10 10 10 10 10 | 00106h     | F0 3      | 4 00         | 75           | 11   | ŧř.      | 20   | 90        | 00 00        | 4 EQ         | ir.      | 15.1  | N O          | F #5           | 14       |
| ● 使用100/1276日下和日本                                                                                              | 202 5-1943      | 統保統常計算書                                    | 10         |           |              |              |      |          |      |           |              |              |          |       |              |                | . "      |
| □ #母心的所有不能空后                                                                                                   | (Estates)       | 日程艾台國旗                                     | 100000     | TRANSFE 1 | - 14         | 0.94         | 503F | 1000     | an c | 1000      | 11110        | 1107         | 112-21   | -     | 11.12        | sector and     |          |
|                                                                                                    | in the states   | 制御天其片功能                                    | 17249-0678 | (server)  | - 10         | No the       | 1020 | a unor   | 10   | 22.78     | im re        | 98           | 清空       | 区地    | 1112         | 操作部            | <b>H</b> |
| la company a company a company a company a company a company a company a company a company a company a company |                 | NUTRONT                                    | TRUCK      | + A       |              | -            | _    | -        | _    | _         | -            | _            | _        | _     | _            | _              |          |
| ●下数(8/07                                                                                                    | TREES           | HF出口载太上并安保                                 | 有汗汗和       | expet p   | int          |              |      |          |      |           |              |              |          |       |              |                | 12       |
| 推供电电 500ml                                                                                                    | RUMBER          | 016 (0 st ~                                | 魏王魏朝       | 開體        | -            | 摄            |      | 1        | ŕ    | 1         | 1 629        | 7            |          |       |              |                |          |
| TSLANK                                                                                                    | il in           | 新新期目                                       | 操作成功) 1    | (2020-01  | -01          | 13-33        | 1.59 | ş :      |      |           |              |              |          |       |              |                |          |
| 16000CV1810 311                                                                                                | (御田)            | 重要到时 3 秒                                   | 12         |           | _            | _            | _    | _        | _    | _         | _            | _            | _        | _     | _            | _              |          |
| <b>放于下新闻的新新新社</b> 中国                                                                                           | NETWO           | 重要求的 先期 ~                                  | 0 Mana Ma  | es ber    |              |              |      |          |      |           | _            |              |          |       |              |                |          |
|                                                                                                    | EN H V V        | THAC                                       | 法有项目成      | a re      | 10 B         | 田住           | - 12 | Di       |      | -         | 8            | 7.4          | 22       | d.    | thits        | 1 1295         | 180      |

#### 1. Select the

MICROCONTROLLER modeling. When the chip is installed directly on the U8W to download, you must pay attention to selecting the correct number of pins, otherwise the download will fail; 3. Select the serial port number corresponding to U8W;

4. Open the target file (HEX format or BIN format);

5. Set hardware options; 6. Select the "U8W

Offline/Online" tab, set the offline programming option, and note that the output voltage of S-VCC matches the operating voltage of the target chip. ;

Click the "Download user program to U8/U7 programmer for offline download" button ;

7. The step information of the setup process is displayed, and the setup is complete with a prompt "The operation was successful!" ".

Follow the steps in the figure above. After the operation is completed, if the download is successful, it means that the user code and related setting option been downloaded to the U8W download tool. (3) Then connect

the U8W to the user system in the manner shown in the figure, and press the button shown in the figure first and then release it, ready to start the offline d and finally power on/off the user system, download the user program and officially start :

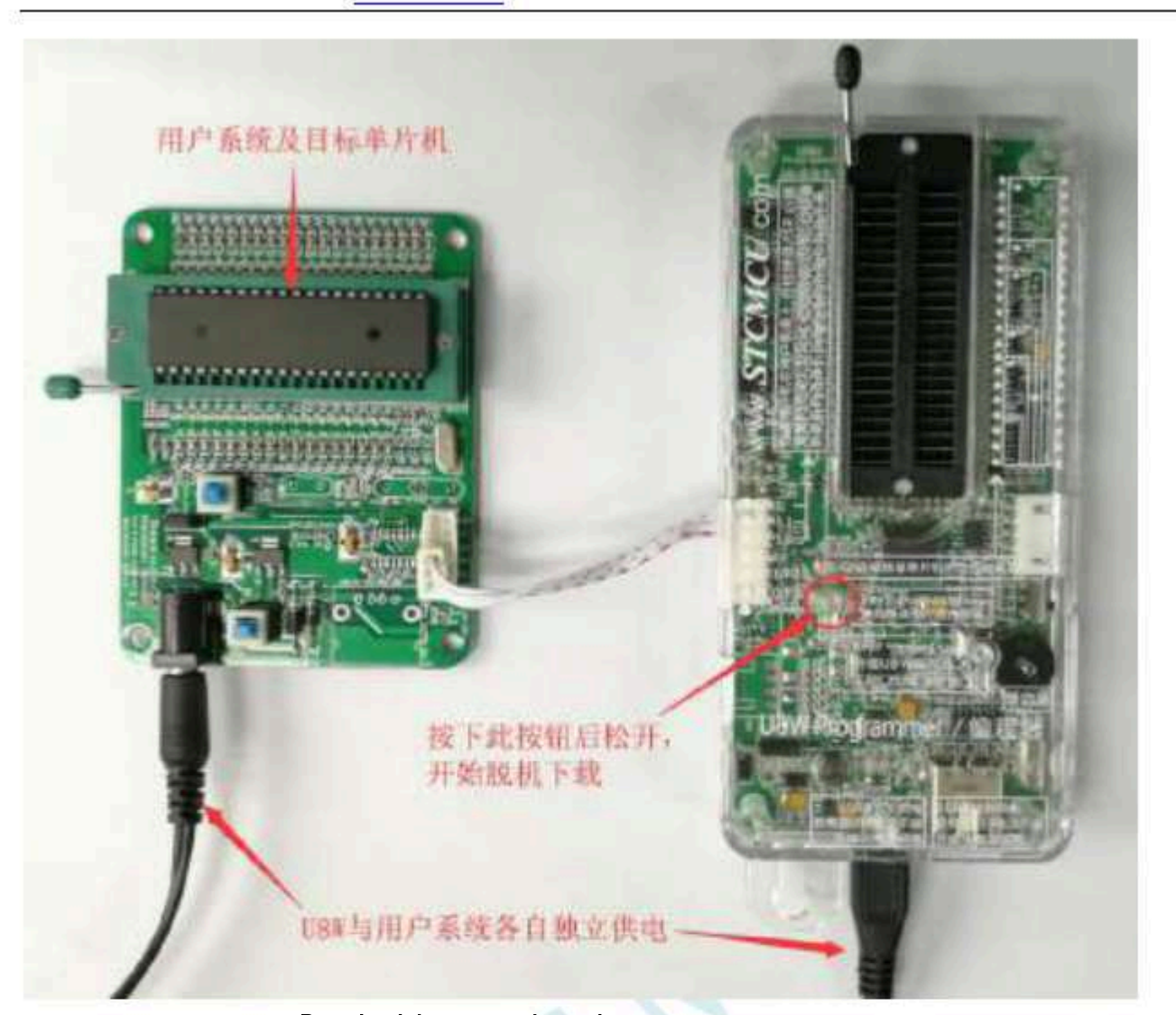

In the process of download  $p_{\rm Wy}$  and the one on the to  $p_{\rm W}$  displayed in marquee mode. After the download is complete, if the download is USW LED Will light up at the same time and turn off at the same time time  $p_{\rm W}$  at the same time  $p_{\rm W}$  at the same time and turn off at the same time time  $p_{\rm W}$  at the same time  $p_{\rm W}$  at the same time  $p_{$ 

## Introduction to the function of F.

 $3.5\ U8W\text{-}Mini$  The main interfaces and functions of the tool :

Described in detail®beliow

**Toggle switch** USB interfac Micro-USB interfa Dial here to upgrade the tool firmware Dial here to burn the user program Offline burning Programming System program button user program button interface  $\ensuremath{\mbox{\tiny User-}}\ensuremath{\mbox{\tiny Qnly}}$  power this tool from the user's system to ground (used when setting the pin for burning protection) to P1.0/P3.2: ground (used when setting the pin for burning protection) P1.1/P3.3: Only power the user's system from this tool S-Vcc: Shenzhen Guoxin Artificial Intelligence Coontestic distributor phone number Go to the pure technology exchange forum - 939 -S-P3 0. Connected to the slave S-P3.1: Connect the ground wire of the slave Gnd:

Programming interface: According to different power supply methods, use different dowDioxadleablesaccondecter system.

Update system program button: Used Wormpdate Tools, when there is a newsversion he firmware is installed, you need to pre U8W-Mini correct U8W-Mini The main control chip is updated(Note: You must update it first,Download the toggle switch on the selection interface and tog Pieces)

Offline download user program button: Start offline PC Download the offline code to On, then use the download download button. First, the cable connects, theses drives between the offline download (the download will start immediately every ti User code).

Update/download selection interface: When neede Mhanupgrading the underlying firmware, you need to toggle this toggle switch to the firm Place, when you need to pass Uso program the target chip, you need to toggle the toggle switch to the programm (Togge spiloc) ram.

Please refer to the picture above for connection method)

#### interface USB

The USB interface has the same function as the Micro-USB interface, and the user can connect one of the interfaces to the computer as needed.

F. 3.6 U8W-Mini

#### Online download instructions for use

The target chip is connected through the lead of the wsern system And by USW-Mini Connect to a computer for online download

First, use the USB cable provided by STC to connect the U8W-Mini to the computer, and then connect the U8W-Mini to the target monolithic machine of the user's system through the download cable . The connection method is shown in the figure below. :

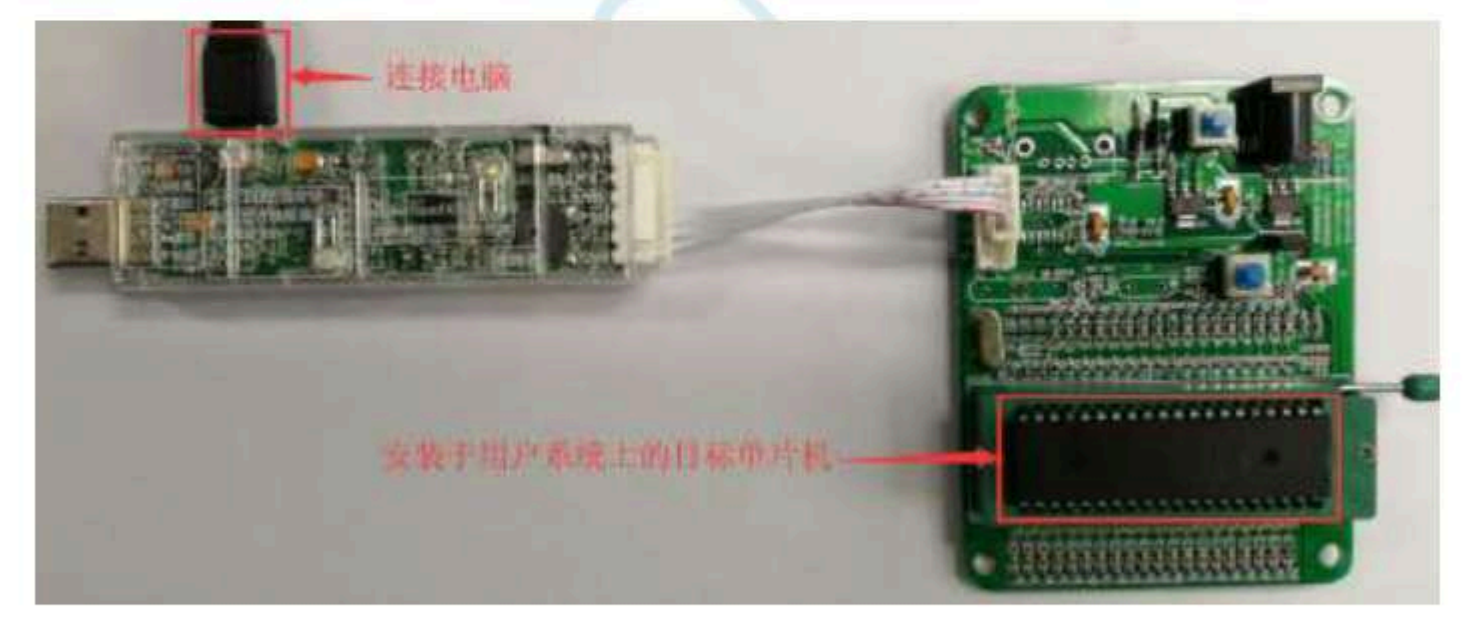

STC-ISP Then use

Download the software download program, the steps are as follows :

| 単片机型号 STORMERAN 1 = SHAR Ante -                                                                                                    | 服務交件        | HEP NO.   | 2件:          | (約13)           | <b>秋手</b>    | Bail  | 伯奧多           | 87      | 15.01/ | 前橋/             | 样品             | TOPUS  | 14    | 1  |
|----------------------------------------------------------------------------------------------------|-------------|-----------|--------------|-----------------|--------------|-------|---------------|---------|--------|-----------------|----------------|--------|-------|----|
| alet - 1 +400                                                                                                    | 00000h      | 0         | 4 CP         | 8F 1            | 09 P         | z 00  | 20 0          | 0 21    | 22 (   | 2 24            | .09            | 12 03  | D     | #  |
| 最低资料车 2400 · 最高级特车 115200 ·                                                                                                    | 00010h      | 27 E      | F 60         | 00 1            | LI 0<br>M R  | 0.03  | 74 0          | 1 25    | F F9 1 | 14 32<br>15 1.5 | FA             | 90 EE  |       |    |
| 424-101/                                                                                                    | 00026h      | B1 F      | 5 82         | 15.1            | 53 F         | 3 54  | 13 0          | 5 15    | TA I   | 15 08           | 175            | CC 25  | - 14  |    |
| 04000 日本時代目的中国 4 打开短序文件                                                                                                    | 00040h      | 21 2      | 5 22         | 75.1            | 93 D         | 1 25  | 54 7          | 5 85    | 5 50 1 | 15 80           | A8             | 75 ITA | 98    |    |
|                                                                                                    | 00056h      | 9A E      | 2.89         | -212            | EC 4         | 8 54  | 80.5          | 0 22    | 1 88 1 | 14 23           | 20             | 53 BA  | -68   |    |
| CHARLEN CONCEAST Alignments                                                                                                    | 000F0h      | 25.2      | 5 DE         | 2F              | 75 B         | 6 81  | 78.0          | 1 12    | 1 63 3 | 12 12           | ME             | 78 EF  | -10   |    |
| 截洋场物 加速机机加机 程序加速后接着 10号片。                                                                                                    | 000805      | 25.0      | n 17<br>E 94 | 00              | 14 5         | 0 14  | 80 4          | ID EI   | 1 15 ( | 10 14           | - 194<br>- 198 | 30 27  | 1 11  |    |
| BOT HICKNER HEREIGHTEN WILL USED LOND A                                                                                                    | 000965      | AF 1      | A FE         | 00 1            | CF 5         | 4 00  | 34.9          | 10 94   | 100-1  | 10 00           | 42             | 01 78  | -     |    |
| The set the subset of the subset of the                                                                                                    | 0008.05     | 03 E      | E 94         | 01,             | 14.8         | 0.54  | 80.4          | 10 03   | 5 62 ( | 11 17           | . 01           | D5 E4  | 语     |    |
| 2) 就將當板大理量(1-時)上讓%(高种)                                                                                                    | 000B0h      | \$5.2     | 2 F9         | 199             | 19. Q        | 0.00  | E0 4          | 14 - 51 | 60     | 法的              | 41             | 78.83  | 12    |    |
| 设置用FellFall大小 0.5 K ~                                                                                                    | 0000055     | 20 6      | + AB         | 490 (<br>1050 ( | 03-0<br>64 2 | 0 01  | 78 7          | B 01    | 78.3   | 20.78           | 000            | 12 04  |       |    |
| 一下次注意的时,但 2/13 3为0/07用下机程序                                                                                                    | 500E0h      | EO E      | F F4         | 70 1            | 55 P         | 5 08  | 50 0          | 1 01    | 03     | 12 01           | 74             | 88 10  | 1.74  |    |
| 三上电量位使用极长短时                                                                                                    | 000FGh      | 90.0      | 0.03         | EQ 1            | FF 7         | 9 E0  | 06 8          | 5 10    | 14 1   | 14.80           | FF             | 60 85  | 1 1   |    |
| 2. 重绘画用作L/OCI ····                                                                                                    | 001065      | #0 B      | 4 00         | 75              | 11.8         | 7.70  | 90.0          | 10 04   | E0 1   | 18.15           | 10             | 06 85  | 0 Pi  |    |
| 2) 共详条圧更位(厚止条任中期)                                                                                                    | 100         |           |              |                 |              |       |               |         |        |                 |                |        |       | 5  |
| 截压检验电压 1.90 7 ~                                                                                                    | 1177 11 10  | Server 1  | 144          | 0.042           | Victor       | 00710 | 1000          | 121100  |        | 10.000          | -              | 1 Sec. | 100   |    |
| 一上电量位时由硬件自动自动看门的                                                                                                    | 77,44,95,8  | instrum 1 | 10.1         | No. of Concern  | ien in       | an.   | <b>27.0</b> 8 | mye.    | 10.7   | (BEC)           | 8              | 1RfT   | 18.96 |    |
| 6 Target 2 1 1 1 1 1 1 1 1 1 1 1 1 1 1 1 1 1 1                                                                                                    | Party Lines |           | -            | _               | _            | _     | _             | _       | _      | _               | _              | _      | _     | _  |
| 「大学は大学校の主要」「第二十年                                                                                                    | 中世紀調        | 「日本」の言い   | tial         |                 |              |       |               |         |        | -               |                |        |       | 11 |
| C TOTAL RECEIPTION POINT                                                                                                    | 主要保護        | 本品        | 37           | -               | -            | 些消却.  | BAU.          | 21a     | MEDT   | E IX            | 116.2          | 1      |       |    |
| [1] Low Laboration Million (d) Laboratory                                                                                                    | AND AREA    | server 1  | COMPANIES.   |                 |              |       |               |         |        |                 |                | 1967 L |       |    |
| -                                                                                                    | 建築物的目       | 后单改到      |              | -               |              | -     | in in         |         |        | ine .           |                | 217    |       |    |
| T-RE-CERE GERENARY                                                                                                    | 「古井田本       | 富于的       | 119          |                 |              | RY    | 中唐            | dis fi  | ABAN   | en.             |                |        |       |    |
|                                                                                                    | 1.22 ** J.W |           |              |                 |              |       |               |         |        |                 |                |        |       | ς. |
| 检测机计结项 注意/期間 重更起时 3 秒                                                                                                    | Distanting. | 11 010    | over.        | _               |              |       |               |         |        |                 |                |        |       | -  |
| 「日本の大学の時代の日本の日本の日本の日本の日本の日本の日本の日本の日本の日本の日本の日本の日本の                                                                                                    | D Gam Die   | no her    | _            | _               |              |       |               | _       |        |                 | _              |        |       |    |
| THE REPORT OF A REPORT OF A REPORT |             |           |              |                 |              |       |               |         |        |                 |                |        |       |    |

 $Car gauge_{MCU}$ Design company

1. Select the MICROCONTROLLER model; 2. Select the number of pins. When the chip is

installed directly on the U8W-Mini and downloaded, you must pay attention to selecting the correct number of pins, otherwise the download will be lost.

Technical support

Selection consultant 13922805190

3. Select the serial port number corresponding to U8W-Mini;

4. Open the target file (HEX format or BIN format);

Series of technical martificial websitev.STCALcon

STC12H

5. Set hardware options;

6. Click the "Download/program" button to start burning;

7. The step information of the burning process is displayed, and the burning is completed with a prompt "The operation was successful!" When the information box has the version number information of When the corresponding information is obtained, it means that it has been of

the output download board and the external mount tool. In the process of downloading, USW-Mini 4 Download the one on the tool LED Will be displayed in marguee mode. After the download is complete, if the download

bf downloading, U8W-Mini 4 Download the one of the tool LED Will be displayed in marquee mode. After the download is complete, if the download will light up at the same time and turn off at the same/ditamenio/ttbe.download fails, then a44 Then one LED Will be displayed in marquee mode. After the download is complete, if the download will be displayed in marquee mode. After the download is complete, if the download will be displayed in marquee mode. After the download is complete, if the download will be displayed in marquee mode. After the download is complete, if the download will be displayed in marquee mode. After the download is complete, if the download will be displayed in marquee mode. After the download is complete, if the download will be displayed in marquee mode. After the download is complete, if the download will be displayed in marquee mode. After the download is complete, if the download will be displayed in marquee mode. After the download is complete, if the download will be displayed in marquee mode.

It is recommended that users use the latest version of the download fisional areb (silease, feel, free, to pay attention stc-isp Download the

To download the software update, it is strongly recommended that users go to the official websiteversion from Zhongzhong Software use).

F. 3.7 U8W-Mini

#### Offline download instructions for use

| The target chip is connected by the lead | And pass | USB | Connect to the computer ito | Power supply is offline |
|------------------------------------------|----------|-----|-----------------------------|-------------------------|
| of the user's system to download         |          |     |                             |                         |

The steps to use USB to power the U8W-Mini for offline download are as follows: (1) Use the USB cable provided by STC to connect the U8W-Mini download board to the computer, as shown in the figure below. :

- 941 -

Car gauge Design company

Technical support 19864585985

Selection consultant 13922805190

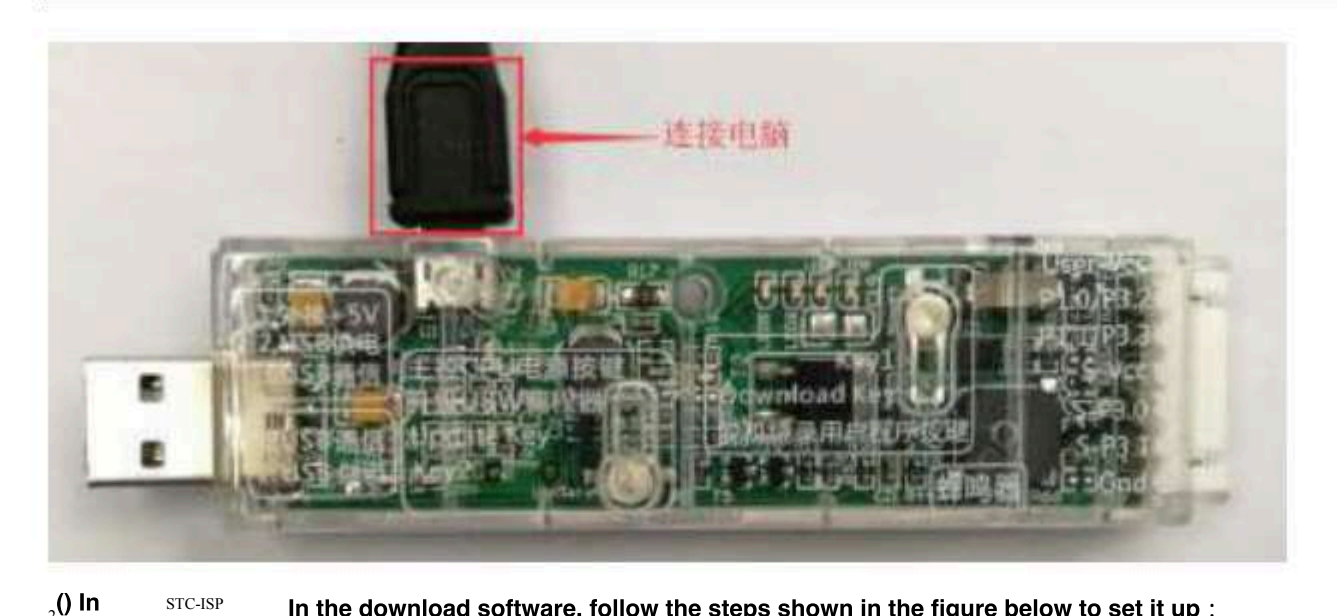

| a at an and the second                                                                                           |                                        | The second second             | all second as        |                                |               |           |         |                |                                                                                                    |                 |         | or Later -     |      | 7 1000 L 110   |                |
|----------------------------------------------------------------------------------------------------|----------------------------------------|-------------------------------|----------------------|--------------------------------|---------------|-----------|---------|----------------|----------------------------------------------------------------------------------------------------|-----------------|---------|----------------|------|----------------|----------------|
| AN ALCON CLUBS                                                                                                   | 1244 J                                 | SHAM ALLS                     | ·昭将321日              | HEP MON                        | (件)           | 願口        | 林子      | Bai            | 169                                                                                                    | 18H             | 150     | 信頼/            | 样品   | 无例的            | UF .           |
| 261 to 3                                                                                                    | NEWL CHO-40 4000                       | 4 26                          | 000005h              | 22 0                           | 4 CD          | 市田        | 28.1    | 92 (D<br>M (D  | 2 20                                                                                                    | 00.2            | 0.22    | 02.04          | 129  | 12 03          | 4              |
| 低波特率 2400                                                                                                    | · · · · · · · · · · · · · · · · · · ·  | 数特率 115300                    | 00020h               | 22 E                           | T TT          | 02        | 04      | 05 E           | 1 15                                                                                                    | 91 1            | 1 92    | 215 Fr         | TS   | 96 25          |                |
| ab test                                                                                                    |                                        | - I and a state of the second | 00036h               | 81 8                           | 5 82          | 17        | 83      | rs a           | 1 75                                                                                                    | C9 1            | 5 CA    | KP (1          | 5 85 | 00 35          |                |
| 0000 回潮時                                                                                                    | 代码维导管                                  | 1 初开程序文件                      | 00040h               | 94 0                           | 5 E.S<br>2 A9 | -52       | 11<br>紀 | 04 E)<br>43 B  | 2 94<br>5 80                                                                                                    | 50.8            | E 88    | 72 pt<br>74 55 | E PO | 75 ER<br>55 BA | 100            |
| 0000 日 121 南部                                                                                                    | LEPhone P. C.                          | #17-merson2/#                 | OCOFON               | 78.7                           | 6 DE          | 3F        | 75      | 9C 8.          | 1 78                                                                                                    | 01.1            | 2 63    | C2 24          | AF.  | 78 EF          | .11            |
| 和李涛道 100 数十                                                                                                    | 小彩机 重用版                                | 医后接着 10号计 *                   | 000708               | 78.0                           | 8 79<br>N AA  | 54        | 11      | 00 00          | 05 3                                                                                                    | 02 8            | 0.62    | 92 12<br>(D 12 | 142  | 70 23          | 1.00           |
| 1000                                                                                                    | Calendary an incension                 | ALL REAL TRACE                | 0009dh               | AF 1                           | A FE          | 22        | EF -    | 14 19          | 2 34                                                                                                    | 10 3            | 4 80    | 50 50          | 1.42 | 01 7h          |                |
| INCOME APPL                                                                                                    |                                        | AL 42-101 TO 45-102           | 0008.05              | 03 E                           | E 34          | -01,      | 74      | N 8            | 1 80                                                                                                    | 40 0            | 3 62    | 01 77          | , ci | D6 E4          | 语              |
| House Amagine                                                                                                    | 111 111 111 111 111 111 111 111 111 11 | THE CONTRACTOR                | 000805               | 20 2                           | 2 F9<br>4 BB  | 100       | 99.     | 60 (A<br>68 (A | 2 EO<br>1 78                                                                                                    | 16.5            | 5 60    | 03.19<br>55.71 | 191  | 78.85          | 12             |
| 2.5 10 11 12 12                                                                                                  | T della stori all'all'all'all'         | LT ATTACT                     | SCODON.              | 43.5                           | 0 00          | 105       | E0      | 67 (I)         | 1 0.8                                                                                                    | 02.0            | 1 74    | CZ 51          | 90   | 00 02          | 07             |
| NAME AND ADDRESS OF THE OWNER OF THE OWNER OF THE OWNER OF THE OWNER OF THE OWNER OF THE OWNER OF THE OWNER OF T | 10000 10055                            | apipiji c                     | COOE05               | EO E                           | F F4          | 70        | 05      | PS 04          | E 100                                                                                                    | 01.0            | 2 03    | 02 01          | 23   | 88 10          | 28             |
| -WINGSONS IT                                                                                                    |                                        |                               | 00106h               | F0 3                           | 4 00          | 10        | 11      | LT D           | / UE<br>0 90                                                                                                    | 00 0            | 4 20    | 87 11<br>88 11 | 10   | 04 E5          | 1 22           |
| 门神田田川市市                                                                                                    | E F. ST. Sect. 5.1942                  | 使用研究計算書                       | 20                   |                                |               |           |         |                |                                                                                                    |                 |         |                |      |                | -              |
| 一种国际新闻下                                                                                                    | · · · · · · · · · · · · · · · · · · ·  | 設立は単数                         |                      | Sector 1                       | 144           | u de la   |         | 201            |                                                                                                    |                 | cu (era | 201 in         |      | 112200         | 1000           |
| 口使用这种机力                                                                                                    | \$124×15白动相关                           | 國天高片功能                        | TARTICI              | Same 1                         | 10.1          | No the    | No.     | mul            | 201                                                                                                    | 海關內             | 3183    | 9.35.05        | 18.  | 18193          | R.96           |
|                                                                                                    | RATES<br>NAME IN NAME                  | 1971年1月後用回用<br>新聞口載為 并安装      | 下数据数<br>两外指标         | たい<br>「<br>学<br>M <sup>1</sup> |               |           |         |                |                                                                                                    |                 |         |                |      |                |                |
| 推供电流 500ml                                                                                                    | S RUMBER                               | 88 40 m                       | 翻讀                   | 開闢                             | 2             | 脹         |         | T              |                                                                                                    | (1 629<br>(1 64 | P       |                |      |                |                |
| <b>T31/4</b> 1                                                                                                   | ill ut                                 | 新闻编程                          | 續作成功) :              | (3020-0                        | -91           | 13-33     | ):59)   | 8              |                                                                                                    |                 |         |                |      |                |                |
| 检测时间都                                                                                                    | 注意/探索)                                 | 重要到时多秒 =                      | 1                    |                                | _             |           | _       |                | _                                                                                                    | _               |         | _              | _    |                | _              |
| the second second second                                                                                         | STAR BEICHERTON                        | 重要求約 先展 ~                     | D. Mana De           | ni der                         |               |           |         |                |                                                                                                    |                 |         |                |      |                |                |
| Logical Concession and                                                                                           | er av av und je ocht                   |                               | provide the state of | and interest                   | 1000          | COLUMN ST | 1.000   | 100            | in the second second se | ettern .        | 1012    |                | 1000 | 1997 Barris    | and the second |

1. Select the MICROCONTROLLER model; 2. Select the number of pins. When the chip is

installed directly on the U8W-Mini and downloaded, you must pay attention to selecting the correct number of pins, otherwise the download will be lost.

defeat ;

3. Select the serial port

number corresponding to U8W-Mini: 4 Open the target file (HEX format or BIN format) ;

5. Set hardware options; 6. Select the "U8W Offline/Online" tab, set the offline programming

option, and note that the output voltage of S-VCC matches the operating voltage of the target chip. ;

Click the "Download user program to U8/U7 programmer for offline download" button ;

7. The step information of the setup process is displayed, and the setup is complete with a prompt "The operation was

successful!" ". Follow the steps in the figure above. After the operation is completed, if the download is successful, it means that the user contained related setting options have been downloaded to the download tool.

- 942 -

Technical support

It is recommended that usersTC-ISP Download the software (please fe@fficiatorphysitatentionCUDATA.com Download the

use the latestdensite adfthe software update, it is strongly recommended that users go to the official wetesteversion from Zhongzhong Software use)

(3) Then use the cable to connect to the computer and connect we have a connect upCome, and press the button shown in the figure and release it to start the offline download :

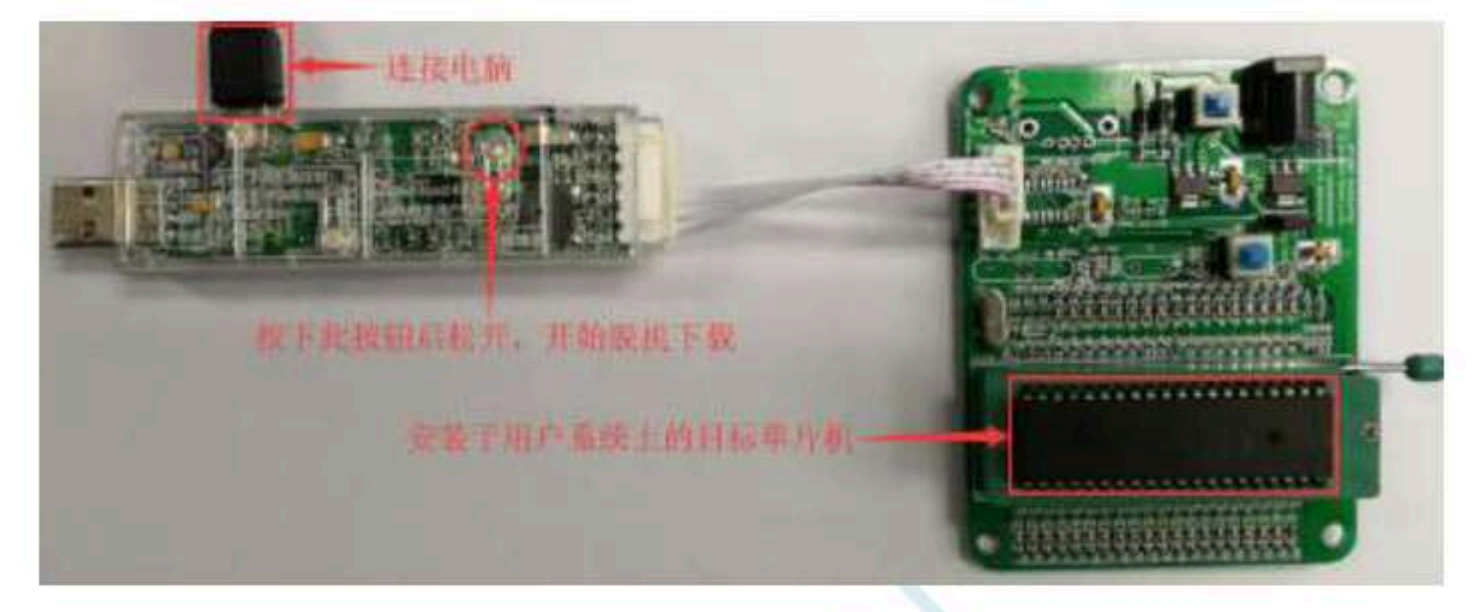

In the process of downloading , 4 Download the one on the too will be displayed in marquee mode. After the download is complete, if the download will light up at the same time and turn off at the same time time time time to will light up at the same time and turn off at the same time time time time time time to will be displayed in marquee mode. After the download is complete, if the download will be displayed in marquee mode. After the download is complete, if the download time to will be displayed in marquee mode. After the download is complete, if the download time to will be displayed in marquee mode. After the download is complete, if the download time to will be displayed in marquee mode. After the download is complete, if the download time to will be displayed in marquee mode. After the download is complete, if the download time to will be displayed in marquee mode. After the download is complete, if the download time to will be displayed to will be displayed in marquee mode. After the download is complete, if the download time to will be displayed to will be displayed to will

 $_4^{\text{Then one}_{\text{LED}}}$ 

The target chip is connected by the lead of the waek system And through the user system user system by Power supply for offline download

(1) First use the USB cable provided by STC to connect the U8<sub>W-Mini</sub> The

The download board is connected to the computer, as shown in the figure below

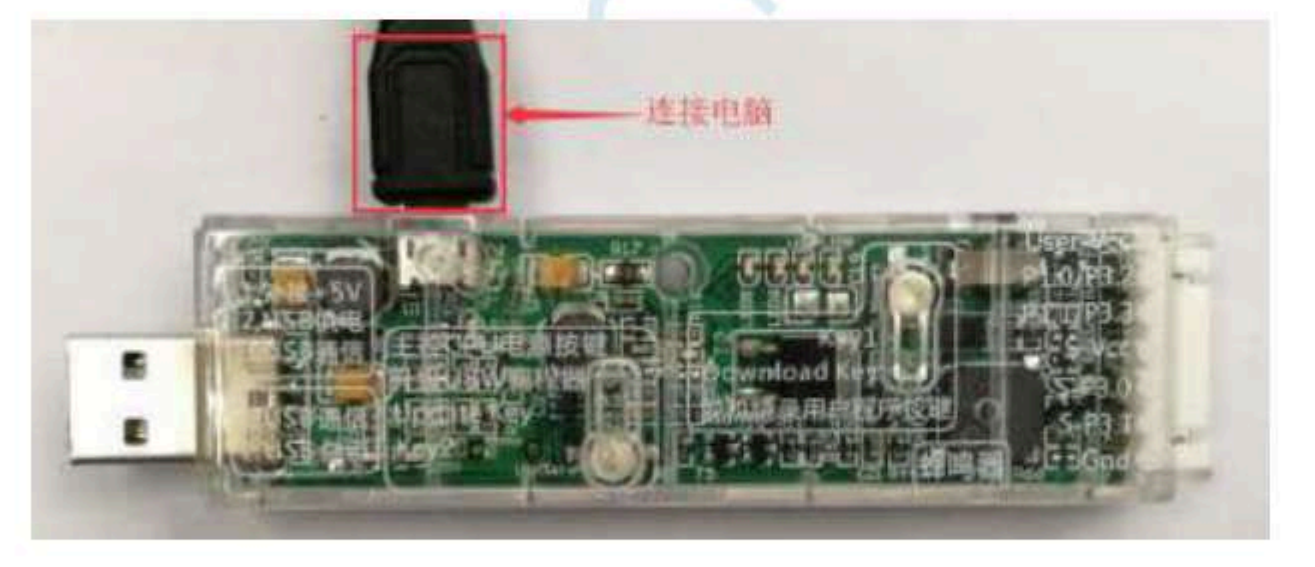

<sub>2</sub>0 In STC-ISP In the download software, follow the steps shown in the figure below to set it up :

Technical support 19864585985

| 2 STC-ISP (V6.878                     | Q (BRIMPHIA: 05                                                                                                 | 13-55012928) 108         | www.STCMCI                                 | JOATA       | com           | (技术  | 213   | QC2.0            | 0000  | 9751         | 本統計           | 4           | -     | - 1   | a x              |
|---------------------------------------|----------------------------------------------------------------------------------------------------|--------------------------|--------------------------------------------|-------------|---------------|------|-------|------------------|-------|--------------|---------------|-------------|-------|-------|------------------|
| 单片机型电 STORED                          | E4V                                                                                                    |                          | 理序文件                                       | 12736       | 10件           | 織口   | 助手    | 86               | 1倍病   | 資置           | 法型            | (信権)        | 样晶    | 武御    | 曜序 11            |
| 高口号 103-50                            | taki thises (can                                                                                                | 41 - 136                 | 00000h                                     | 54          | 04 CE         | 8F   | 22    | 02 00            | 20    | 00 X         | 0.22          | 02.2        | 1 29  | 12 0  | 3 🔲 A            |
| 最低资料率 2400                            | - #X                                                                                                    | <b>被持軍 115000</b> ~      | 00010h                                     | 27          | FF 60         | 00   | 11    | 00 (B)<br>05 (B) | 174   | 01 2<br>91 F | 9 89.<br>1 41 | E4 33       | E FA  | 90 E  |                  |
| Rahietz                               |                                                                                                    |                          | 00036h                                     | 81          | F5 83         | 15   | 83    | 13 84            | n     | C9 F         | th d          | 15 CI       | 5 25  | cc i  | 5 (A)            |
| 0w0000 2 ####                         | 代码维护管                                                                                                    | + 打开近界文件                 | 00040h                                     | 21          | ES ES         | 75   | 23    | FI 17            | 14    | 75 8         | 00 3          | 75 BI       | C 83  | 75 15 | A 98             |
| Die0000 20 militi                     | LIPHONE PE                                                                                                    | #T-Representation (2) (# | 00050h                                     | 78          | 75 DE         | JF   | 75 1  | 40 日<br>80 日     | 78    | 01 1         | 1 63          | C2 24       | 2. AF | 78 E  | 9 (98)<br>7 (11) |
| ana ani                               | WEAL WREAD                                                                                                    | EGAN DAL                 | 000708                                     | 74          | 04 75         | 52   | 12    | 00 08            | 05.   | 02 E         | 0.02          | 92 1.       | 1.67  | 70 D  | 9 B.             |
| half-black black become               | in the second second second second second second second second second second second second second second second |                          | 00080h                                     | 10          | CE3 94        | 02   | 14    | 10 H             | 1 20  | 40 5         | 15            | 00 E        | 100   | 70 2  | 10 M             |
| 持用戶職幕下                                | 「動型的用人17個程」                                                                                                    | <b>进以供款机下数</b>           | 0008.05                                    | 03          | EE 34         | -01, | 14    | N N              | 80    | 40 0         | 5 62          | 01 17       | i a   | 06 E  | 1                |
| · · · · · · · · · · · · · · · · · · · | 輕調中的用户制                                                                                                    | 机代码原数据                   | 00080h                                     | 85          | 22 FS         | 23   | 99    | 00 06            | EQ.   | 相互           | 69 6          | Q. 8.       | 191   | 7A. A | 3 72.            |
| 括10%/38-6%                            | /08-3%设置为额                                                                                                    | 和下载主控范围                  | 000065                                     | 20          | 64 AB         | 40   | 03    | 60 00<br>cir az  | 78    | 78 0         | 1 75.         | 00.7        | 100   | 12.0  | 4 46             |
| 浸渍10/11脱机                             | 下期时的制度的                                                                                                    | 19-16 1 192000 -         | 000E0b                                     | EO          | EF F4         | 70   | 05    | P5 08            | 20    | 01 0         | 1 03          | 0.2 0.      | 1 74  | 88 1  | 2 79             |
| 教約時程数量 1                              | 10000 相手;                                                                                                    | 相相國 5                    | 000FGh                                     | 90          | 00 03         | Eli  | 17    | 79 EX            | 04    | E6 1         | 14 1          | 24 8        | F8    | 60 E  | 5 5.             |
| 3-100100000E                          | a a A ~ Tiffi                                                                                                   |                          | 001065                                     | 10          | 34 00         | 35   | 61    | UP IN            | 1.99. | 0.0          | 1.20          | 25.13       | 5.80  | 06.8  | 9. 7+ v          |
| [] 使用调/存在对                            | 目的元前加持局                                                                                                    | 198日称志叶用电                | ≮.:                                        |             |               |      |       |                  |       |              |               |             |       |       | 3                |
| □ 使用\@数模下#                            | 教学家自然知道                                                                                                    | 目标芯片制度                   | 代码长度                                       | 04203       | 枝             | 條和   | 0251  | DKH.             | 国旗    | 庸九           | 1             | <b>1</b> 空区 | M.    | 領有    | 故据               |
| 山使用这般机不可                              | 的特先用自动性的                                                                                                    | 剧與无志片功能                  | -                                          | -           |               | _    |       | _                |       | 20125        | 14.00         |             | 2.11. | 11100 | 1042111          |
|                                       |                                                                                                    |                          | 下数据版                                       | <b>建是</b> 。 | 1.37<br>Flash |      |       |                  |       |              |               |             |       |       |                  |
|                                       | for an T well avoi                                                                                              | IT HUNDRAL IT SIX        | Anna                                       | ch (luit)   |               | -    | -     |                  | 1.1   | i die        |               |             |       |       | ā.               |
| 擅供电流 500mk                            | ······································                                                                          | 에퍼 40 mt ~               | 建造卡戰論                                      | 和國          | - 5           | 银    |       | 1                | 3     | 0 645        | 1             |             |       |       |                  |
| 下机内制化                                 | il it.                                                                                                    | 重度编程                     | · (1)(1)(1)(1)(1)(1)(1)(1)(1)(1)(1)(1)(1)( | 62020-0     | 16-14         | 15-3 | 5:59) | и.               |       |              |               |             |       |       |                  |
| 6399001810                            | 注意/探索                                                                                                    | 重复取时 3 秒                 |                                            | _           | _             |      |       | _                |       |              |               |             |       | _     |                  |
| 日期政下教育部委員                             | · · · · · · · · · · · · · · · · · · ·                                                                           | - 展売 佳久覚達                | 0 (Inno iDa                                | no ker      |               |      |       |                  |       |              |               |             |       |       |                  |
| 口当目标文件到几日                             | 自动装积并发展                                                                                                    | ET-Mar9                  | 法有项目成                                      | 序变          | 府项目           | 調除   | 12    | 1140             | 融盘    | R 1          | 辺構な           | 1           | 成功    | 十計 1  | 295 8            |

1. Select the MICROCONTROLLER model; 2. Select the number of pins. When the chip is

installed directly on the U8W-Mini and downloaded, you must pay attention to selecting the correct number of pins, otherwise the download will be lost.

3. Select the serial port number corresponding to U8W-Mini;

4. Open the target file (HEX format or BIN format);

5. Set hardware options; 6. Select the "U8W Offline/Online" tab, set the offline programming

option, and note that the output voltage of S-VCC matches the operating voltage of the target chip. ;

Click the "Download user program to U8/U7 programmer for offline download" button ;

7. The step information of the setup process is displayed, and the setup is complete with a prompt "The operation was successful!" ".

Follow the steps in the figure above. After the operation is completed, if the download is successful, it means that the user down and related s Loading tools.

It is recommended that users use the latest version of the download software (please feel free to pay attention to the officie bwebsite the ISP STC F

To download the software update, it is strongly recommended that users go to the official wetset or sign from Zhongzhong Software use).

(3) Then connect U8 in the manner shown in the figure beim the user system, the user system starts offline download as soon as it is powered of

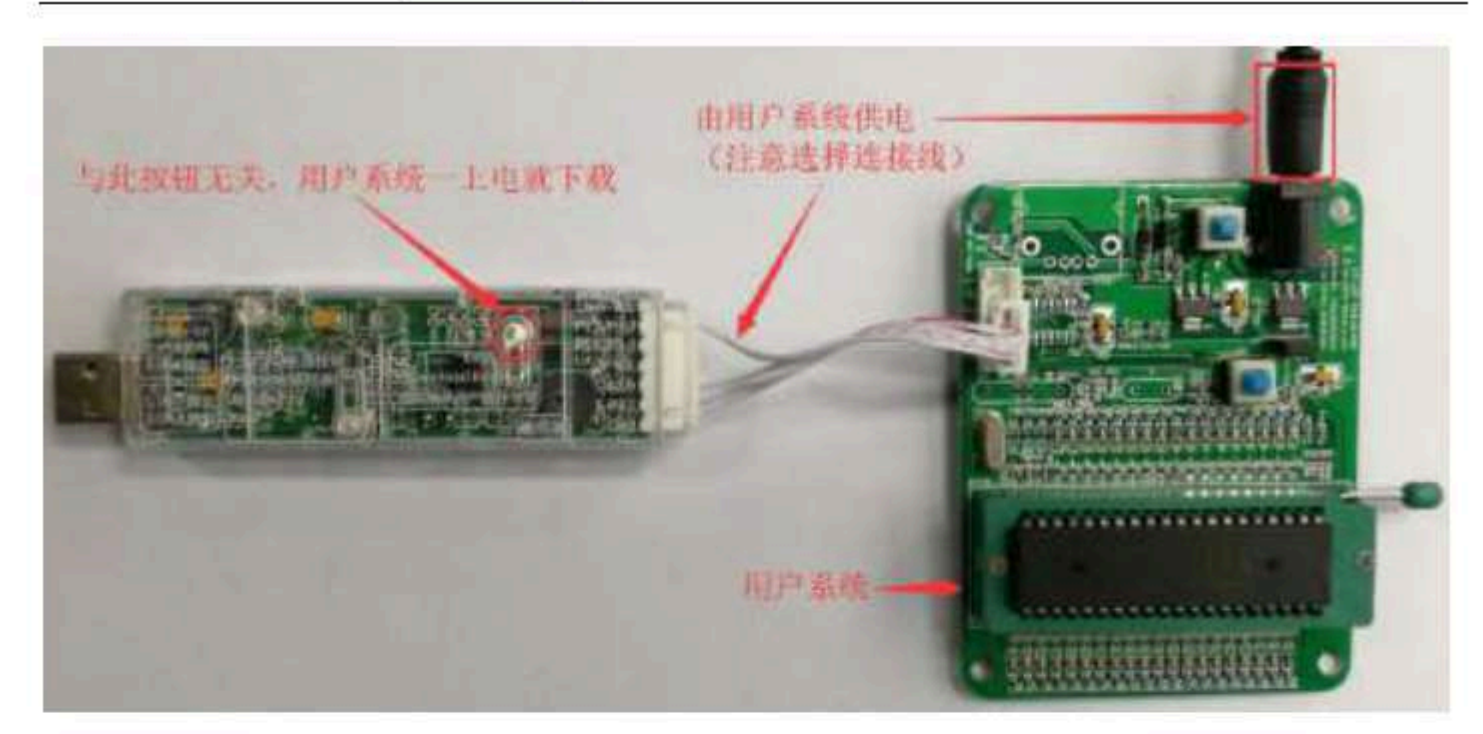

In the process of downloading ,  $_4$  Download the one on the too will be displayed in marquee mode. After the download is complete, if the download will be displayed in marquee mode. After the download is complete, if the download  $_4$  Then  $_4$  Then  $_4$ 

The target chip is connected by the lead Mini and U8W-Mini Independent power supply with the user system for offline operation of the user's system to download

(1) First use the USB cable provided by STC to connect the  $\rm U8_{W-Mini}$ 

The download board is connected to the computer, as shown in the figure below

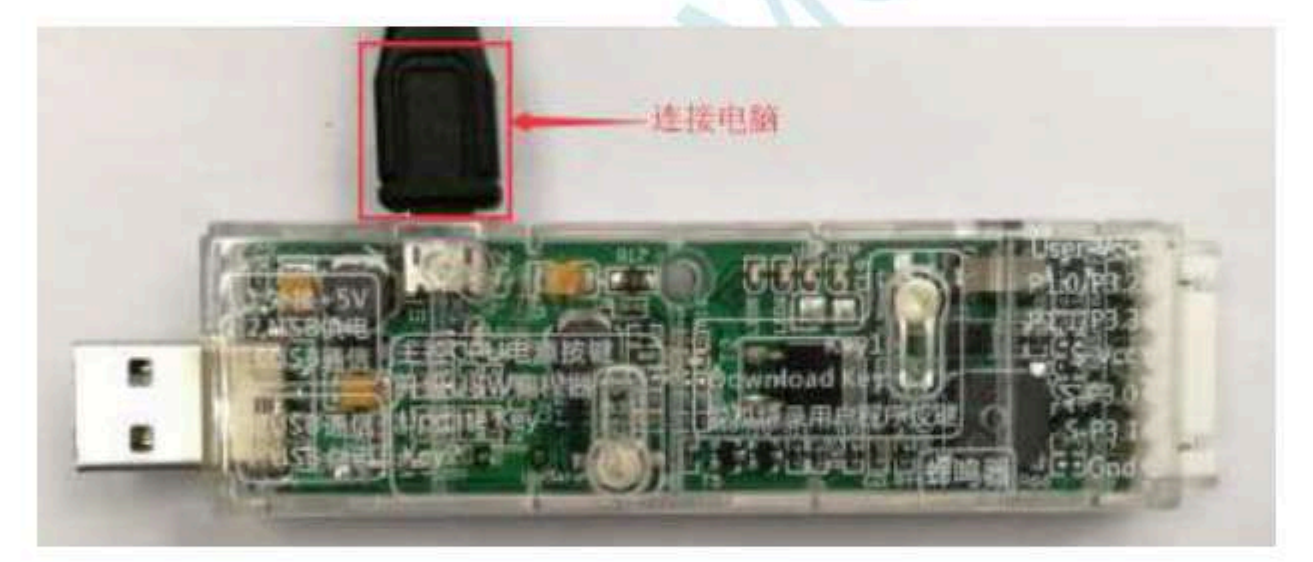

<sub>2</sub>0 In strc-ISP In the download software, follow the steps shown in the figure below to set it up :

- 945 -
| STC-ISP (V6.87K) (時間吧話:)                      | 0513-55012926) Wildow  | ww.STCMCI     | JUATA   | com    | (技友才          | i ak           | \$Q\$     | 160    | 000          | 375    | 0 44            | 始件    |             | -    | Ц        | ×          |
|-----------------------------------------------|------------------------|---------------|---------|--------|---------------|----------------|-----------|--------|--------------|--------|-----------------|-------|-------------|------|----------|------------|
| 片机型制 530888848 1                              | - GISLARY Auto         | 11日序文件        | 12216   | 2件     | 織             | 3. <b>8</b> 84 | F.        | Bail   | 伯典           | 82     | 180             | 1/10  | 権/相         | 8    | REMIER   | F 1112     |
| 新口号 tes-sensel chow 化                         | 1961                   | 00000h        | 54      | 04 Ç   | p ar          | 22             | \$2       | 09     | 20           | 00.1   | FD 22           | 2 0,2 | 24.5        | 29.1 | 2 03     | <b>1</b> * |
| 任资持车 2400 · · · · · · · · · · · · · · · · · · | 京政持軍 115000            | 00010h        | 27      | FF 6   | 0 00<br>70 0  | 11             | 100       | 03     | 24           | 41     | 19 F)           | 6 E4  | 32.7        | 1    | O EE     |            |
| 0-1011                                        | CONCERNMENT OF         | 00026h        | 81      | 25 8   | 2 75          | 83             | 13        | 54     | n            | C9 1   | 15 10           | 6 KS  | CB 5        | 13 6 | 10 25    |            |
| 1000 日本時代時間中日                                 | + 打开框席文件               | 00040h        | 21      | ES E   | 2 75          | 23             | 10        | 25     | 54           | 75     | 5E 51           | 1.75  | SC A        | 18.7 | 15 I.A.  | 98         |
| 2000                                          | all more rearrants de  | -00056h       | 5A.     | D2 A   | 9 212         | 10             | 43        | 54     | 80           | 50.1   | FE BI           | 5 14  | 27.2        | 10.5 | は高い      | ()         |
|                                               | All second strained as | 000108        | 78      | 75 D   | 5 JF          | 11             | 50        | 101    | 30           | 01     | 12.00<br>FTL C1 | 3 52  | 12.4        | 12 1 | B EF     | 10.        |
| 新生活场 国际规制 推罪                                  | 如恶后开始 取号儿!!            | 000805        | 85      | uti e  | 4 00          | ñ              | -         | 14     | 80           | 40 1   | tD 14           | 5 00  | 15 0        | 10 S | 0 27     | 100        |
| 15 CD CORP OF THE STREET AS NOT               | NATING BULLER          | 60096h        | 2.5     | lh E   | E 00          | EF             | 54        | 00     | 34           | 10     | 94 10           | 0 50  | 63.4        | 2.0  | 1 75     |            |
| Clicke Are Contract of the                    | ALAN OF BUILDING       | 0008.03       | 03      | EE 3   | 4 03,         | -14            | -80       | 54     | 80           | 40     | 0多 的            | 1 01  | 72.0        | 3.1  | 15 肥斗    | 谱          |
| THE REAL OF THE PARTY OF THE                  | ALCONTROLOGICAL        | 000E0h        | 10      | 20 F   | 9 33<br>1 44  | 20             | 20        | 100    | 10           | 14     | 55 60           | 2.03  | 12.1        |      | A. A.S.  | 22         |
| 10 004/00-28/00-29/96U 33                     | 版相 L 和于[古纪]-1          | 000000        | 41      | 50 G   | 6 990<br>6 85 | 10.0           | 12        | 80     | 2.R.<br>0.8- | 217 .1 | 51 T            | 1 00  | 51.4        | 10.0 | 0.02     |            |
| 浸渍加,加酸机下塑料的晶晶                                 | 2 特 第 1 16200 -        | 000E0b        | EO      | EF F   | 4.70          | 05             | P5        | 0E     | 22           | 01     | 02 00           | 1 0.2 | 01.7        | a e  | 8 10     | 28         |
| <u>教約编程数量</u> 10000 · 提                       | 手相相同 6                 | 000F0h        | 90      | 00.0   | 2 El          | ŦŦ             | 79        | 酌      | 0£           | 85     | 10 4            | 6.24  | 80 E        | 19.4 | 0 85     | 2 C        |
| 3-WCT输出地压 B.B V ~ 上                           | 私福時時間 0.5 * ~          | 00106h        | 10      | 34 0   | 0.75          | - 11           | 17        | 10     | 90.          | 00.1   | 04.2            | 1.11  | 15.3        | 0.0  | 16.822   | 10         |
| 一 使用:=>>>>>>>>>>>>>>>>>>>>>>>>>>>>>>>>>>>>    | 國發展目标芯片構成              | < :           |         |        |               |                |           |        |              |        |                 |       |             |      |          | 3          |
| □ 使用场质模不敷完成后终续;                               | 論目标芯片側电                | 州道北部          | 104003  | 1 8    | 10.34         | 10.8           | 100       | ñ1 l   | ier iu       |        | 2315            | 100   | 1716        |      | 12.00.00 | -          |
| 口使用这般机下数时关闭自动                                 | 绘测有无芯片功能               | 1.4663.457.68 |         | 1.04   | 1995.50       |                |           | 23     | 30.71        | simp:  | 0.00            | -11.2 | Canal March | 11.1 | INTER.   | 200        |
| ING. THE                                      | 國動/WIT具使用润滑            | TRUES         | #.B     | 1.32   | -             | -              |           | -      | -            | -      | _               |       | _           | -    | _        |            |
| <b>自己的</b> 现代了其实的                             | SHABCESt 并安保           | 南沂津和          | 11年代    | Flas   | £             |                |           |        |              |        |                 |       |             |      |          | 72         |
| ARRIVE THE AVE.                               | ins on Figure and      | 有异下数增         | 中代码     |        | 25            |                |           |        | 1            | 1.6    | e*1             |       |             |      |          |            |
| Hallend avore a stall                         | 925318 (40 ML V)       | 並在下動調         | 庐代宫     |        | 10            |                |           | 1      | 13           | 1 64   | 61              |       |             |      |          |            |
| NOVENWARK IN THE REAL                         | 100000000              | -             |         |        |               |                |           |        |              |        |                 |       |             |      |          |            |
| 下數合調解                                         | <b>金夏</b> :電程          | 操作探索) !       | (2020-4 | 14-14  | 12.3          | 0.56           | <i>1.</i> |        |              |        |                 |       |             |      |          |            |
| 检测的16% 注意/展示                                  | REAR SH-               | -             |         |        | _             | _              | _         | _      | _            | _      | _               | _     | _           | _    | _        |            |
| 部に下規制部業新装数回転です                                | : 重复次約 先展 ~            | 0 Unio De     | no ber  | _      | _             |                | _         |        |              |        |                 |       |             |      |          | -          |
| 当我将文性型()的点法体积出现                               | HET-MAS                | 法有项目成         | 再支      | 在IT IT | 調算            | 1              | ter       | \$ W.B | 12           | 1      | 12#             | RE    | 南           | 由日   | 数 1295   | 清整         |

1. Select the MICROCONTROLLER model; 2. Select the number of pins. When the chip is

installed directly on the U8W-Mini and downloaded, you must pay attention to selecting the correct number of pins, otherwise the download will be lost.

defeat ;

3. Select the serial port number corresponding to U8W-Mini;

4. Open the target file (HEX format or BIN format);

5. Set hardware options; 6. Select the "U8W Offline/Online" tab, set the offline programming

option, and note that the output voltage of S-VCC matches the operating voltage of the target chip. ;

Click the "Download user program to U8/U7 programmer for offline download" button ;

7. The step information of the setup process is displayed, and the setup is complete with a prompt "The operation was successful!" ".

Follow the steps in the figure above. After the operation is completed, if the download is successful, it means that the use methods and related s Loading tools.

It is recommended that users use the latest version of the download software (please feel free to pay attention to the officie) website the ISP STC I

To download the software update, it is strongly recommended that users go to the official website action from Zhongzhong Software use).

(3) Then connect U8 in the manner shown in the figure be system with the user, and press the button shown in the figure first and then release it, reference to the machine is downloaded, and finally the user's system is powered on/off, and the download of the user program officially begins. :

any \_\_\_\_\_Technical support\_19864585985

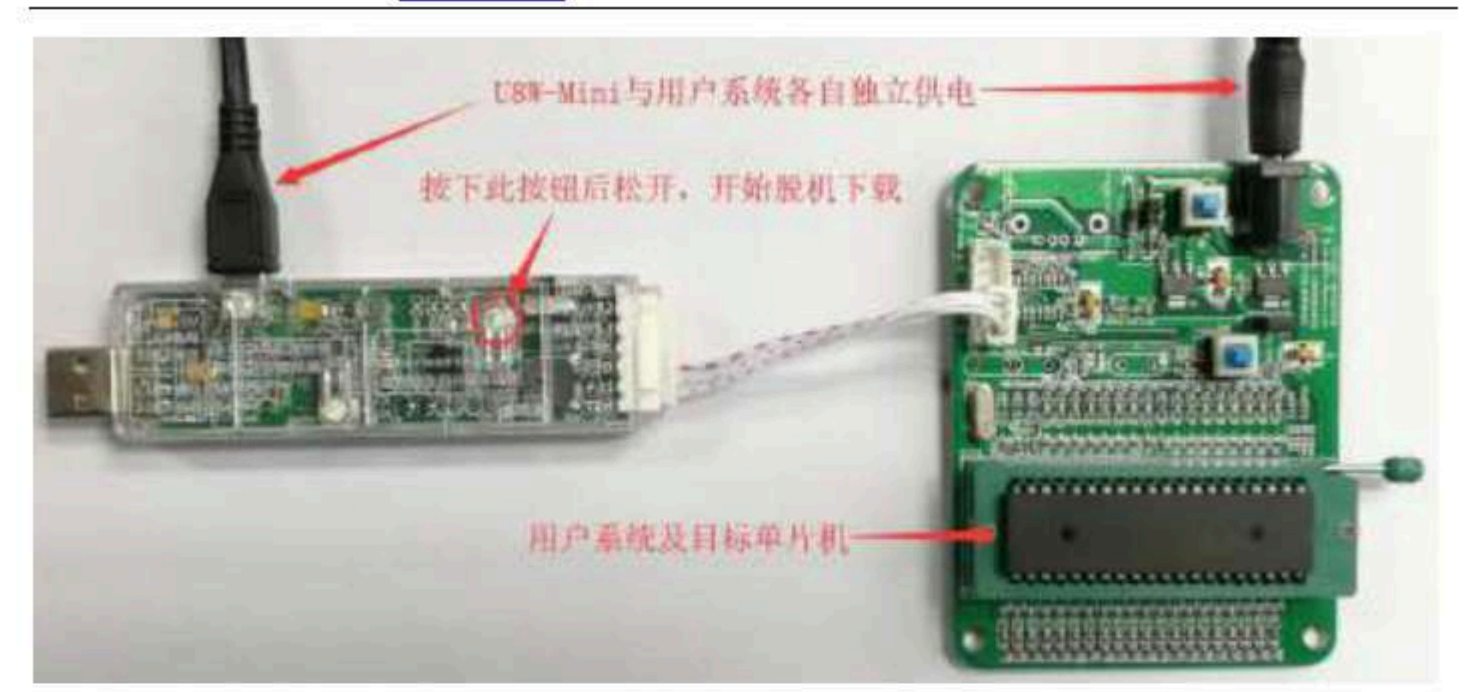

In the process of downloading ,  $_4$ Download the one on the toql/ill be displayed in marquee mode. After the download is complete, if the download will light up at the same time and turn off at the same time download fails, then  $a_4$ 

### F. 3.8 /Production update//U8W-Mini

The process of making a U8W/U8W-Mini download master is similar. In order to save space, the following uses U8W as an example to detail how to make a download master. Before making the U8W download master, you need to dial the "Update/Download selection interface" of the U8W download board to "U tool Firmware", as shown in the figure below.

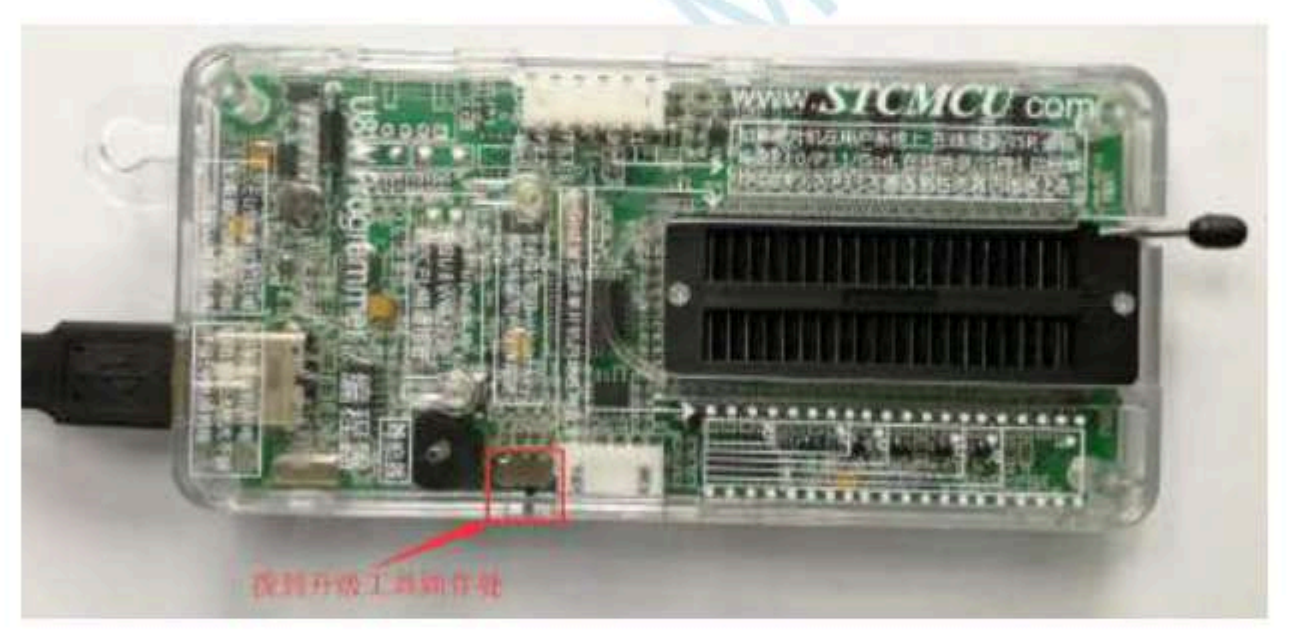

Then in STC-ISP Click "Set U8W/U8-5V/U8-3V as offline download master" on the "U8W Offline/Online" page in the download program Chip" button, as shown below Be sure to choose the serial port corresponding to U8W)

- 947 -

| 🧱 STC-ISP (V6.87%) (時間地話: 051                                                                                                    | 3-55012926) William                                                                                             | ww.STCMO                      | JDATA.com                                                                                                    | n (技术支持QC                                     | 1600003751) 本( | ¢Ħ     | - II         | х          |
|----------------------------------------------------------------------------------------------------|----------------------------------------------------------------------------------------------------|-------------------------------|----------------------------------------------------------------------------------------------------|-----------------------------------------------|----------------|--------|--------------|------------|
| <ul> <li>単片代型号 142167280102</li> <li>第12号 100-500041 0040 1058</li> <li>最低設計業 2400</li> <li>最低設計案 2400</li> <li>最低設計案 2400</li> <li>最低計算 2400</li> <li>最低設計案 2400</li> <li>最低設計案 2400</li> <li>2454</li> <li>2400</li> <li>2454</li> </ul> | <ul> <li>         ・ 13編         ・         ・         ・</li></ul>                                                 | <b>曜際</b> 交件                  | # <b>₽</b> ₩                                                                                                    | L=il伤喜说置                                      | 运想/竹槛/轩嘉       | 范朝經岸   |              |            |
| 5-WT報知社国 10.0 V → 上北5<br>一 使用30/W在地下数元成品特徴<br>一 使用30数机下数算关并出出物物<br>● 使用30数机下数算关并出出物物<br>原机下数器<br>直 使用30数机下数算关并出出物物<br>原机下数器<br>直 使用40数机下数算关并出出物物<br>原机下数器<br>直 使用40数机下数算关并出出物物物<br>原机下数器<br>通 正数30% → EIM目指的                                                                                                    | 的封闭 0.5 + ~<br>经目标芯片构电<br>排芯片构电<br>物无芯片的最<br>的无芯片的最<br>的无芯片的最<br>的无芯片的最<br>的无芯片的最<br>的无芯片的最<br>的无芯片的最<br>的无芯片的最 | <<br>北海长景<br>正在地市開始本<br>国際など的 | 000004<br> <br> <br>  100004<br> <br> <br> <br> <br> <br> <br> <br> <br> <br> <br> <br> <br> <br> <br> <br> <br> | 1236322 0000000<br>236322                     | () SMMA ()     | 清空区场   | in reach die | ()<br>()   |
| TSLANK 01                                                                                                    | 使其编程                                                                                                    | 認                             |                                                                                                    | 61999 (COMPA)<br>32 COMPA<br>16<br>16 (COMPA) | 69.85%29<br>6  |        |              |            |
| 检测和13% 注意/集团                                                                                                    | 全页现时 3 秒                                                                                                    | D Mana Ma                     | 1 242193-398<br>no dan                                                                                           | 时为依赖平时之                                       | 1日下航           |        |              | .*         |
| 回每次下载单都重新装载回报文件<br>回当目标文件型化时自动装载并发送                                                                                                    | Tittais                                                                                                    | 东有项目的                         | IF XAU                                                                                                    | isan itau                                     |                | ins av | 11+#1 1250   | <b>8</b> 2 |

The following screen appears to indicate that the U8W control chip is completed :

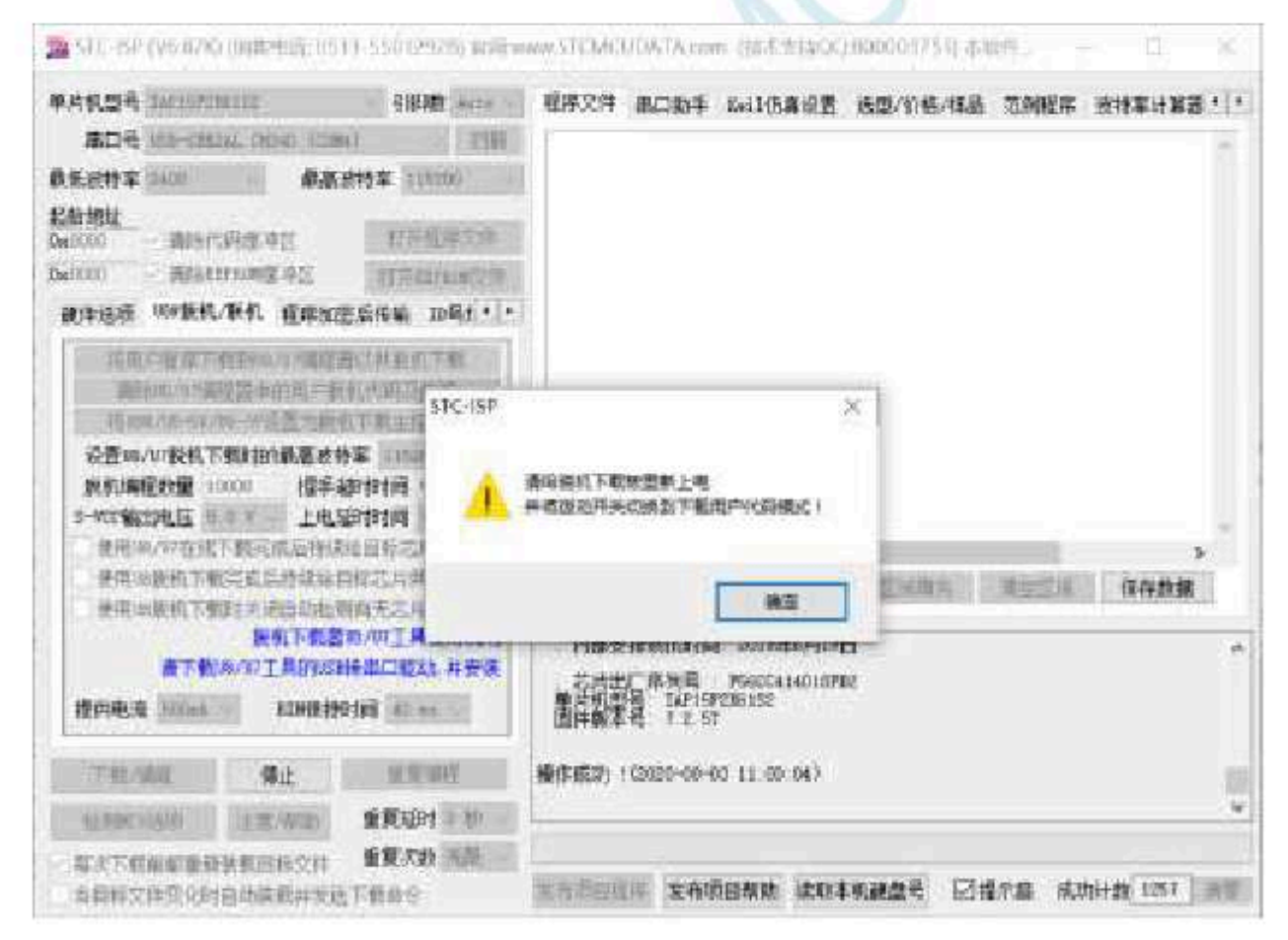

After the production is complete, don't forget to dial the "Update/Download selection interface" of U8W back to the "Burn user program" mode, and power up the U8W download tool again, as shown in the figure below. : (OtherWise, It will not be able to burn normally)

- 948 -

Car gauge Design company

Technical support

Selection consultant 13922805190

real

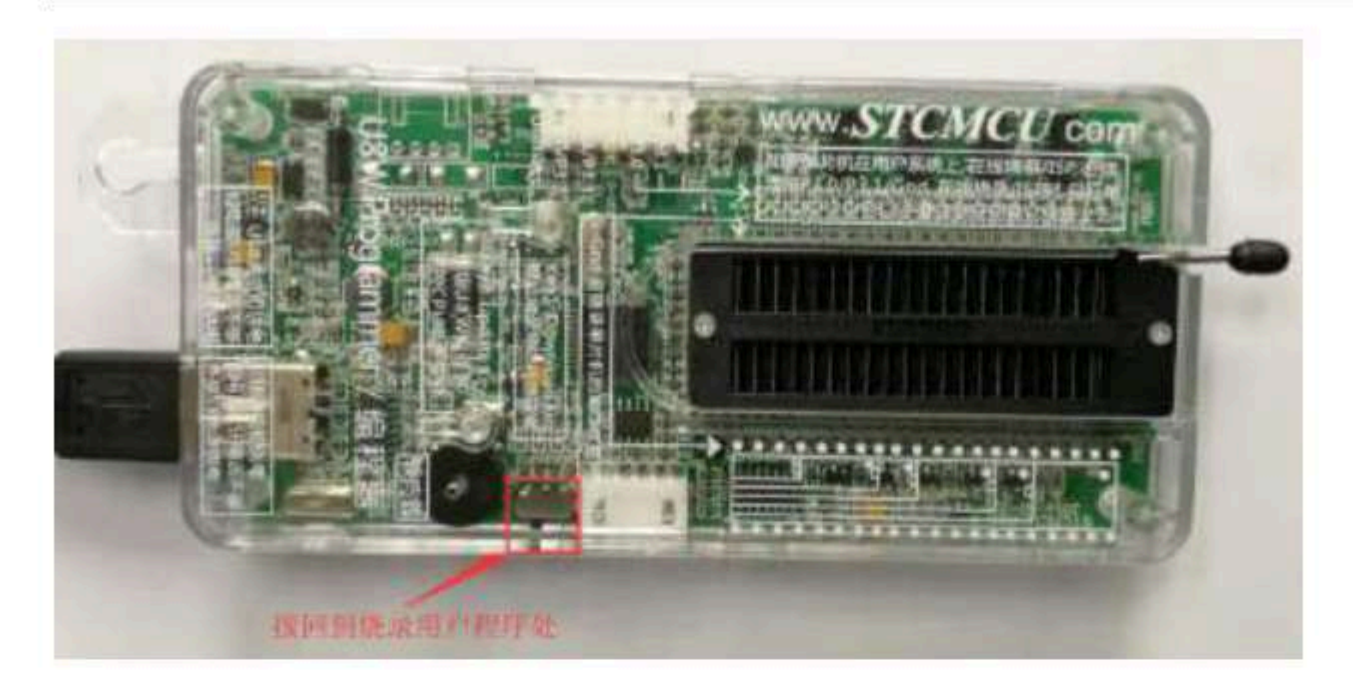

### F. 3.9 U8W/U8W-Mini

### Set the pass-through mode (can be used for simulation)

 To use
 For simulation, you must first WWW With Mini
 Set to pass-through mode.88W-Mini

 the currentThe method of switching to serial port pass-through mode is as follows :
 1. First of all, the U8W/U8W-Mini firmware must be upgraded to v1.37 and above; 2. After U8W/U8W-Mini is powered on, it will be in normal download mode. At this time, press and hold the Key1 (download) button on the tool without releasing it, and then press again.

Key2 (power supply) button, then release the Key2 (power supply) button, and then release the Key1 (download) button, U8W/U8W-Mini will enter the USB-to-serial port pass-through moder.#Beekey/Key1 to releaBel&@ey1key7he U8W/U8W-Mini tool

3. that enters the pass-through mode is just a simple USB to serial port and does not have offline download function. If you need to restore the original function of U8W/U8W-Mini, you only need to press the Key2 (power) button separately again.

### F. 3.10 U8W/U8W-Mini

### The reference circuit

USB type online/offline download boardusw-Mini

### Provides users with the following common control interfaces :

| Pin function Power    | port | Function description                              |
|-----------------------|------|---------------------------------------------------|
| control pin download  | P2.6 | Low-bit valid                                     |
| communication pin     | P1.0 | serial quartected to the target TXD (P3.1)        |
|                       | P1.1 | chip $_{TXD}$ , The serial port $_{RXD}(p_{3,0})$ |
| programming button    | P3.6 | connected to the target                           |
|                       | P3.2 | chip is low effective LEDI                        |
| display               | P3.3 | LED2                                              |
|                       | P3.4 | LED3                                              |
|                       | P5.5 | LED4                                              |
|                       | P2.4 | Flash of CE foot                                  |
| Diver in control foot | P2 3 | Flash foot SO                                     |
|                       | P2.1 | Flash of <sub>SI</sub> foot                       |
|                       |      | Flash of SCLK foot                                |

949 -

|                                            | P3.6              | Start signal                                      |
|--------------------------------------------|-------------------|---------------------------------------------------|
| Fully automatic                            | P1.5              | complete signal                                   |
| burning tool sorter signal                 | P5.4              | ок Signal (good product signal)                   |
|                                            | P3.7              | ERROR The signal (defective product signal)       |
| Buzzer ( $_{\text{BEEP}}$ ) Refer to the c | rcuit diagram for | is highly effective (high-level sound is emitted) |

the control part of the control power supply :

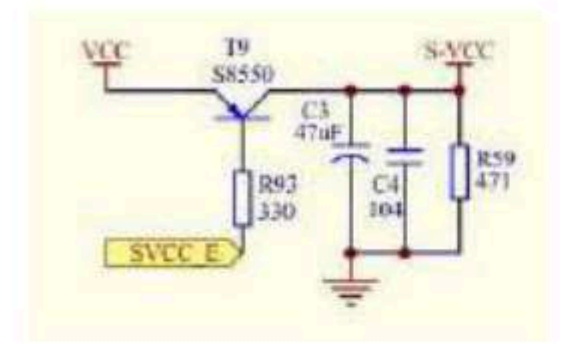

Refer to the circuit diagram for the Flash control part :

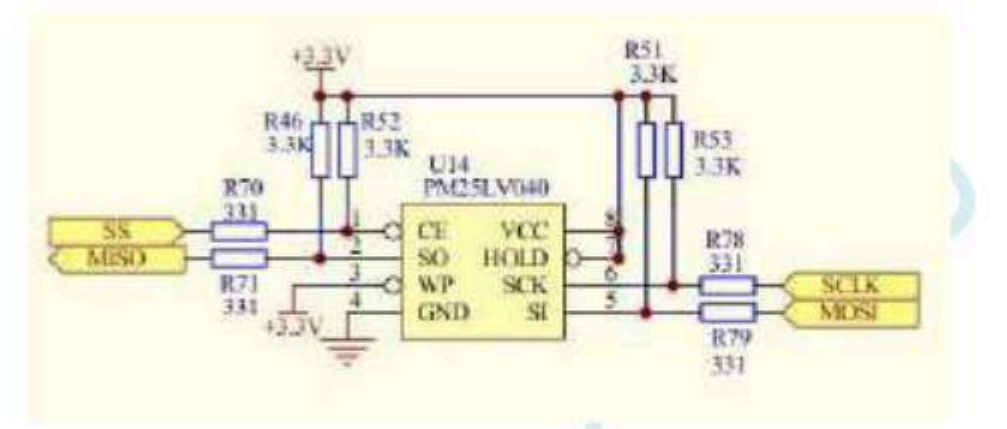

The user program<sup>4</sup>is greathearthyaanu need this<sup>nemory</sup>

Refer to the circuit diagram for the key part :

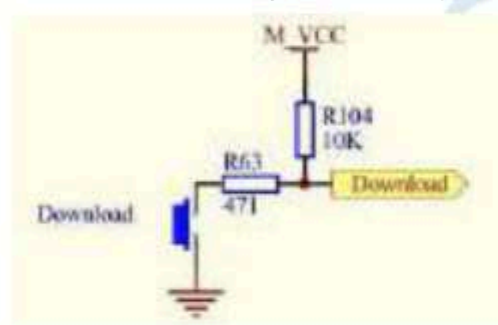

Reference circuit diagram for buzzer part :

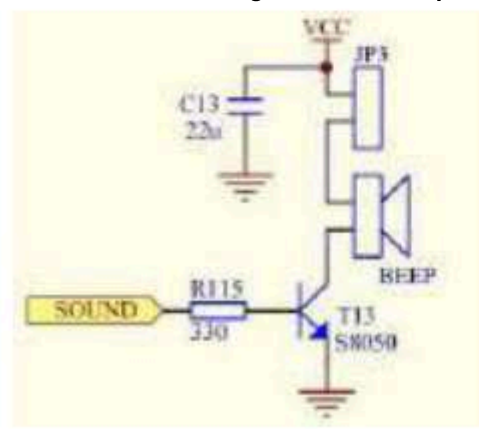

Reference circuit diagram for LED display part :

- 950 -

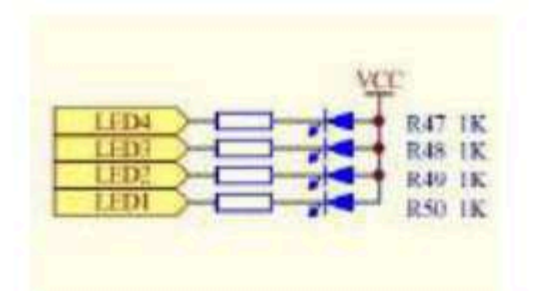

Refer to the circuit diagram for the connection part of the serial communication pin :

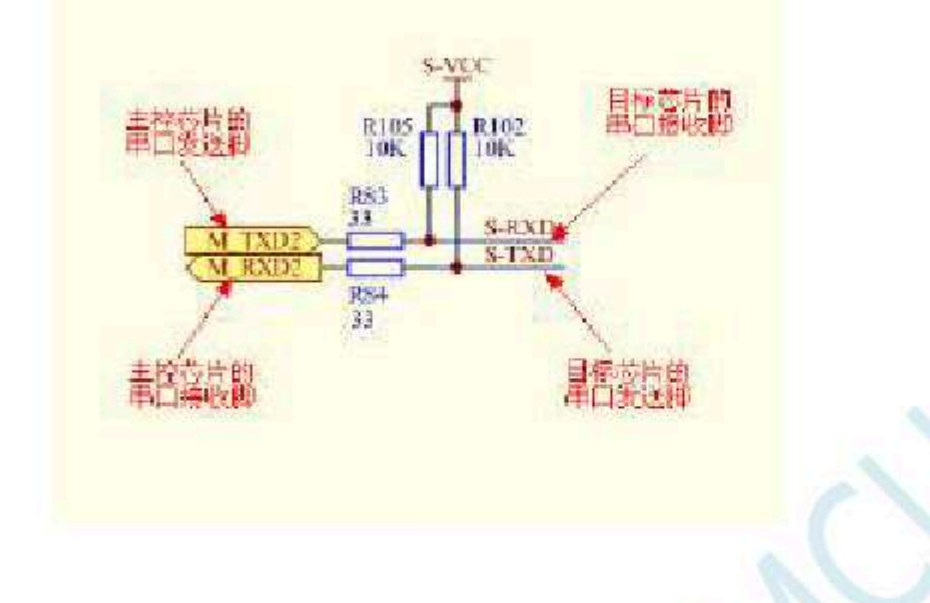

F.4 STC Universal USB To serial port tool

| F. 4.1 STC Universal USB External view of the serial port t | ool |
|-------------------------------------------------------------|-----|
|-------------------------------------------------------------|-----|

Front :

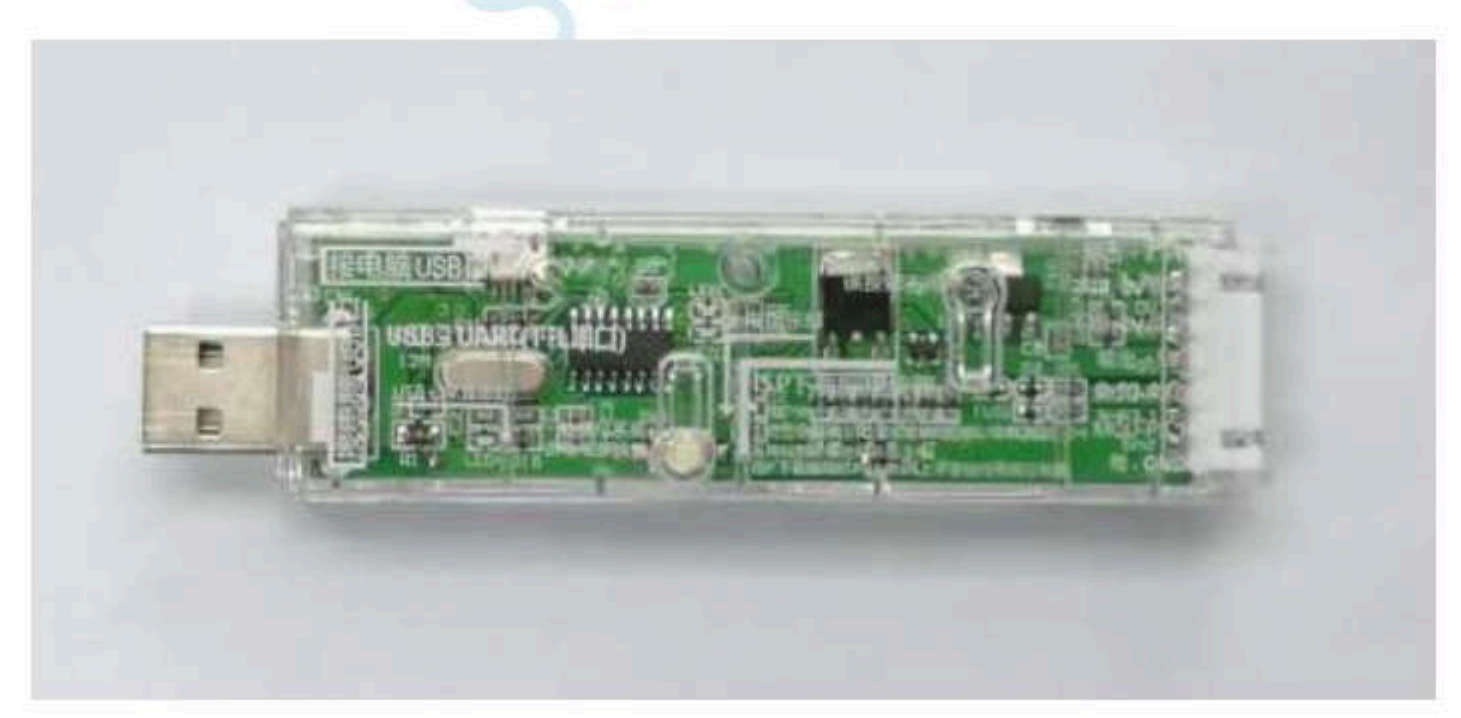

back :

- 951 -

Car gauge Design company

Technical support

Selection consultant 13922805190

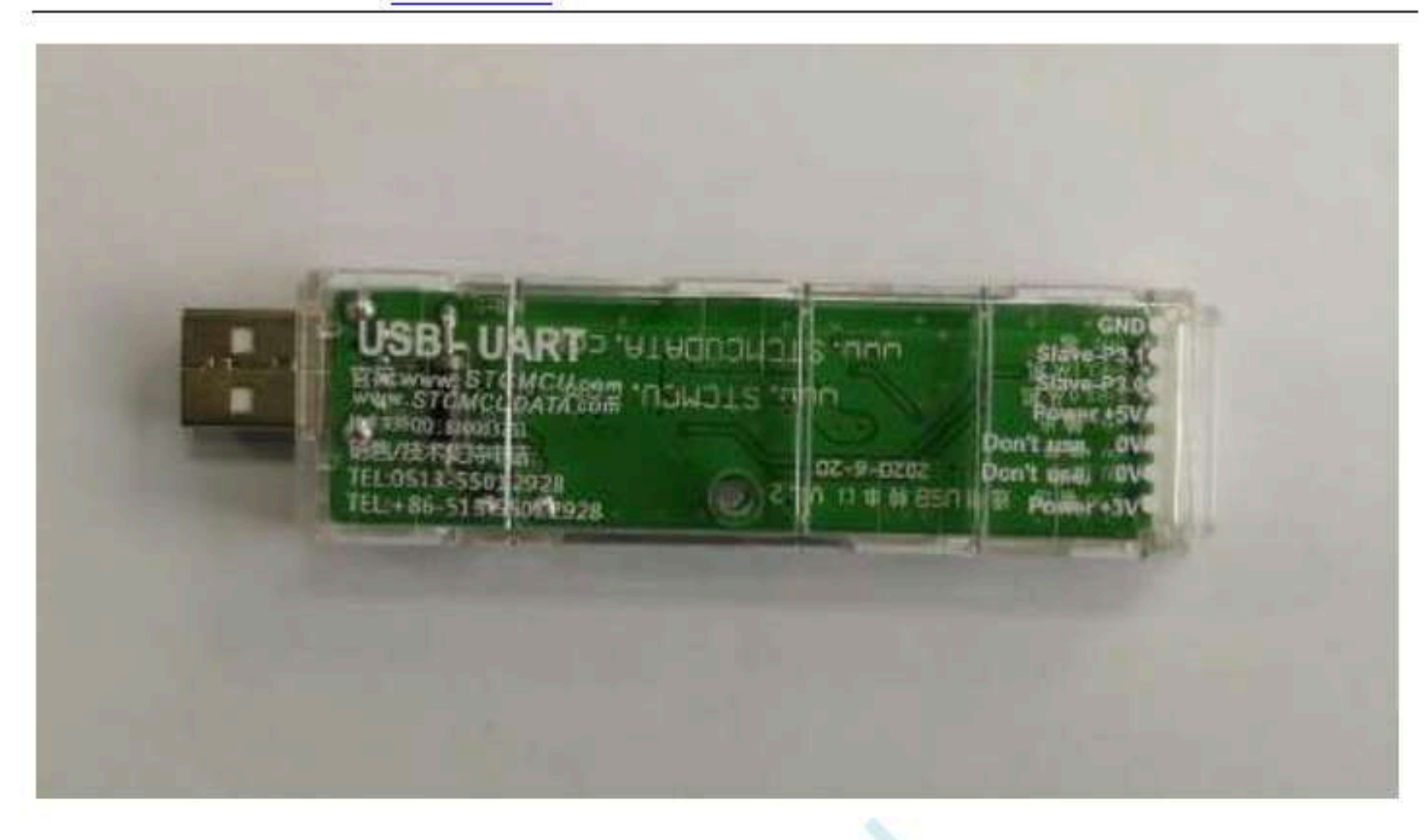

F. 4.2 STC

Universal USB

Layout diagram of the serial port tool

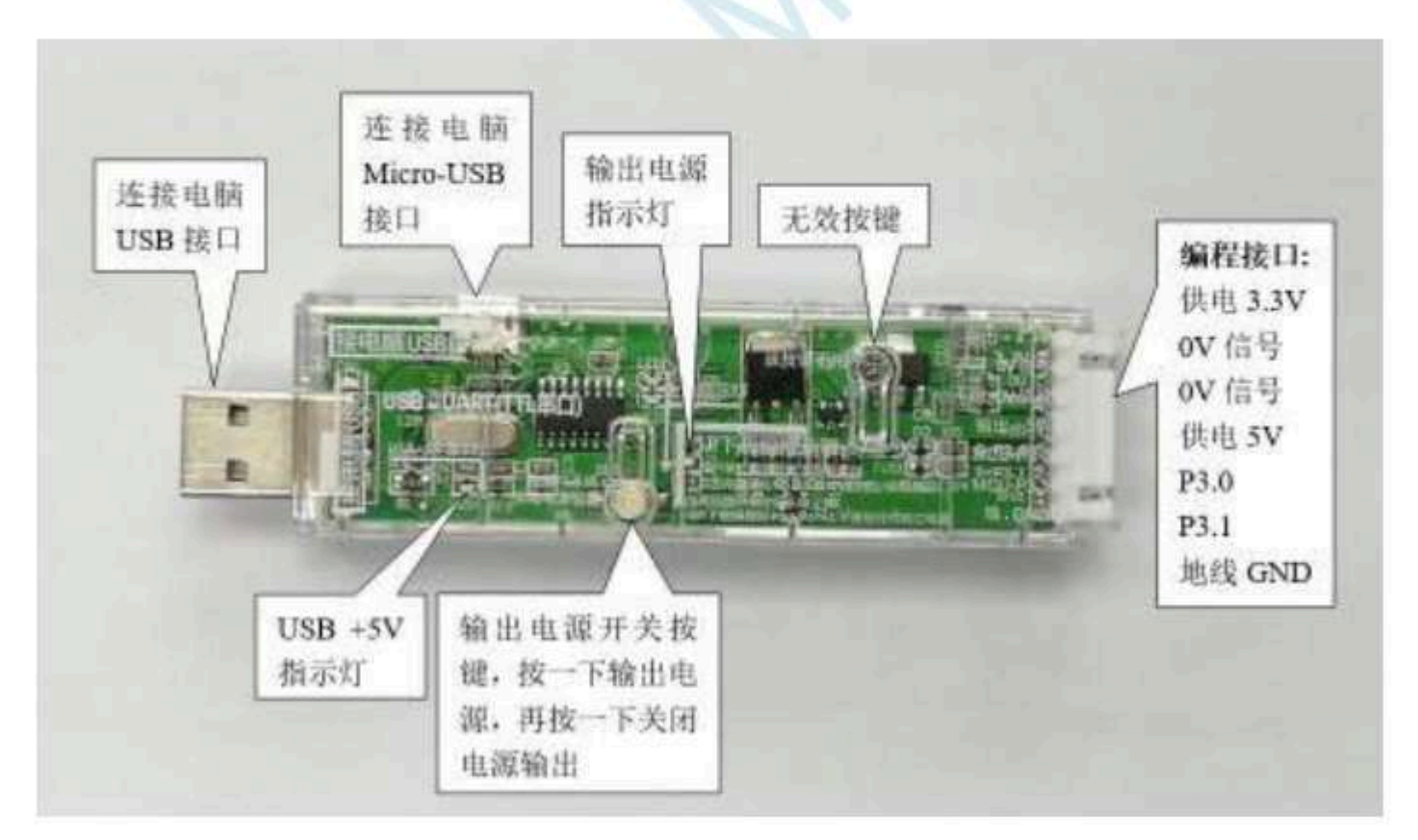

### Here, the "power switch" needs to be described:

The function of this button is the same as that of a self-locking switch. When the switch button is on time for the first time, the switch is turned. When the switch button is on time for the second time, the switch disconnects the power supply. In view of the fact that the self-locking switch of circuits that use tact switches to replace the self-locking switch function to improve the service life of the tool. For downloading had self-locking power-on reset before execution will begin. STC ISP ISP

Shenzhen Guoxin Artificial Intelligence Coopiletatic distributor phone number

- 952 -

Program, so use stc Go to the serial port tool to download the serial ass

- 1. Use stc Universal UST he serial port conversion tool will be baneed to the computer ;
- 2. open <sup>STC</sup> of ISP Download software ;
- 3. Choose the MCU model;
- <sup>4.</sup> choose<sup>s</sup>general purpose The serial port corresponding to the serial port tool ;
- 5. USB Format or BIN Format);
- <sup>6</sup> Open the tar **J** befile ownload Programming" button in the download software ;
- <sup>7.</sup> click ISP Go to the "power switch" on the serial "port **Roaleto** supply, you can start the download.
  - Click general STC USB
  - [Cold start burning]

an an an an an an an an an a da da

In addition , USB Interface with Micro-USB The interface is the same function, and the user can connect one of the interfaces to the computer as not the download of the signal pin 470 Ohmic resistance to ground, if set P1.0/P1.1=0/0 or P3.2/P3.3=0/0 Time to be able to programming iffterface can be P3.2 + P3.3 Received0V Signal foot.

### F. 4.3 STC Universal USB To serial port tool driver installation

| - 21C-124 b-203642395064X84                                                                                                    |                                                            |
|----------------------------------------------------------------------------------------------------|------------------------------------------------------------|
| <ul> <li>STC-ISP软件V6.87K数</li> <li>STC开发/病臺工具说明</li> <li>STC研发/病臺工具说明</li> <li>STC研放工具数、已含約須</li> <li>使用该软件的Kell的頁段還向Kell中原加</li> </ul> | ustc器件/头文                                                  |
| FREEの単語の<br>・STC-ISP V6.87Ki配置に                                                                                                    |                                                            |
| • STC-ISP的中开版图题                                                                                                    |                                                            |
| ◆ STC-ISP V5.87%/的纪念                                                                                                    |                                                            |
| Unzip after downloading , The pa                                                                                                    | th of the driver installation packageRT Driver\CH340_CH341 |
| <sup>CH340</sup> 下载 > stc-isp-15xx-v6.87K >                                                                                             | USB to UART Driver > CH340_CH341                           |

| 名称         | 修改日期           |
|------------|----------------|
| 🚑 ch341ser | 2020/5/9 15:03 |

Provided by the official websitate the serial driver as an example, doublest tit the package, click "Install" on the main interfac Install" button to start installing the driver :

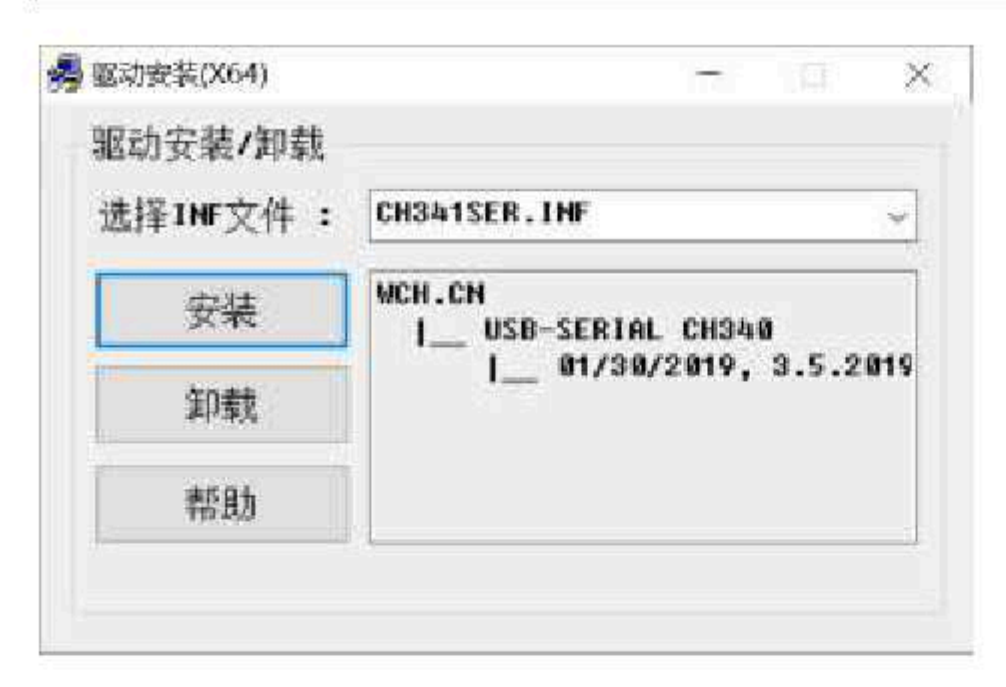

Then the driver installation success dialog box pops up, click the "OK" button to complete the installation :

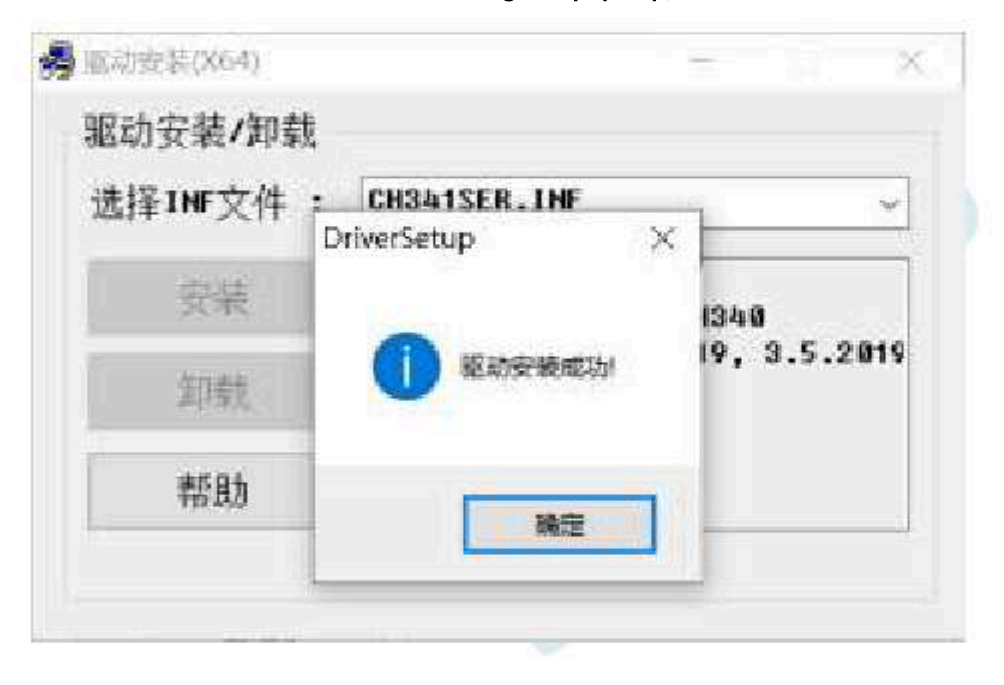

F. 4.4 use STC Universal USB Go to the serial port tool to download the program to

1. use STC UniversalUSB The serial port conversion 460 I woldbacktrittethe computer :

Car gauge Design company

Technical support 19864585985

Selection consultant

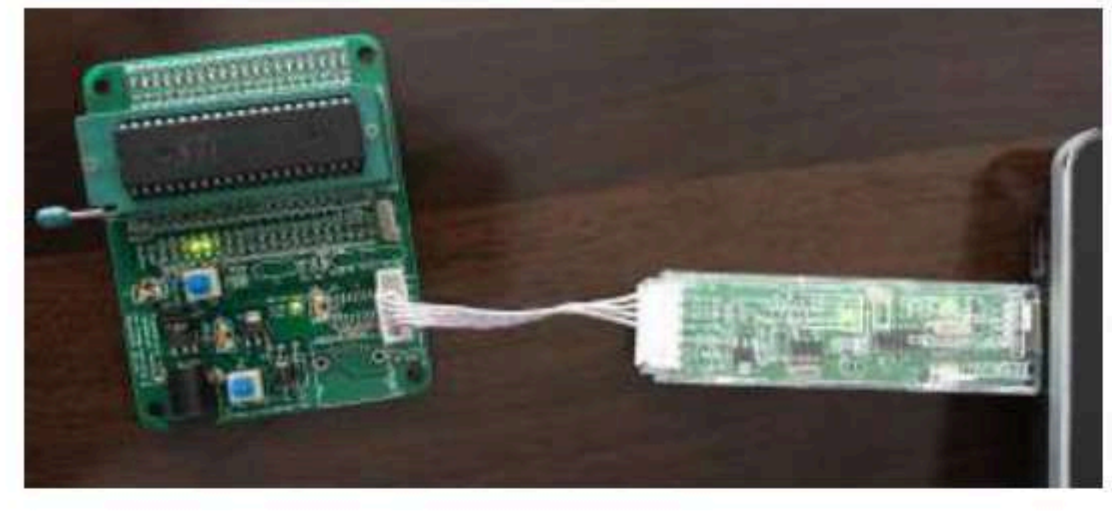

- software ;
- 3. STC-ISP **Open and select**

4. the anodel concession ding to the burning chip is identified by the Serial port transfe Attent (where a loss of the connected to the contrast of the serial port of the burning chip is connected to the contrast of the serial port and the serial port of the serial port of the burning chip is connected to the contrast of the serial port of the serial port of the serial port of the serial port of the serial port of the serial port of the series of the series of

- 5. Load the burning program;
- <sup>6.</sup> set the burning options; click
- <sup>7</sup> "Download,"Program" button ;

🔜 STC-ISP (V6.87K) (相告电话: 0513-55012928) 官用:www.STCMCUDATA.com (技术支持QQ:800003751) 本软件... X 单片机型号 STORMSRAW - SING Auto -程序文件 EITERS文件 用口助手 Balt 的复设置 选型/价格/存品 范例程序 \*\*\* 02 04 CD SF 99 D2 00 20 00 FD 22 02 04 D6 12 03 出口은 USB-SEBIAL CH340 (ODBs) 000000 扫翻 . A 00810h FF 68 0C 12 00 83 74 01 29 F9 E4 3% FA 80 EE 最低波特军 2400 最高球特面 119200 00020h 22 FF FF 02 04 05 E4 FS 91 FS 92 FS 95 F5 96 FS 清 起始的批 000305 BI FE BE YE BE YE BA FE CH FE CA FE CB FE CC FE 00040h E1 P5 E2 75 93 01 F5 94 75 8E 80 75 8C A9 75 8A 55 打开程序文件 З Dr 0000 國著降代語彙冲区 00050h 5A D2 A9 D2 8C 43 BA 80 90 FE AS 74 3F F0 53 BA 耲 □ 有限 23 P 1.0 回复 中区 0x0000 打开EEPacat文件 TE 75 DE 2F 75 BC 81 7F 01 12 08 C2 D2 AF 78 FF 00060h .12 00070h TA 04 TS SA 12 00 DE 30 62 FD C2 02 12 02 70 E3 Ξ. 硬件选项 BANK机/联机 程序加密后接输 ID另上()。 ES OD 94 00 74 80 94 80 40 ED 15 0D 85 0D 70 E7 00000h 27 00050h AF IA FE D3 EF 94 00 74 80 94 80 50 03 02 01 7A 输入用户程序运行性指如此频率 [11003] ~ 图6: 00020h D3 EF 94 0A 74 80 94 80 40 03 03 01 7A C2 D5 E4 语 ☑ 攝護醫驗大增益(13%)上建设法律) opomoti. ES 22 ES 23 50 00 00 E0 64 55 60 03 02 01 7A A3 23 设置用户部的加大小 0.5 0 000C0h E0 64 AA 60 03 02 01 7A 78 01 7A 00 79 00 氟 12 64 00020h 43 90 00 09 E0 6F 60 03 02 01 7A C2 01 90 00 02 07 下次治启站时, F3. 2/P3. 3为0/0才可下载程序 EG FF F4 70 09 F5 0E D2 01 C2 03 02 01 7% BF LC 78 ODOE0h 一上电量位使用转张源时 oboron. 50 00 03 E0 FF TE F0 06 E5 10 A4 24 50 F5 82 E5 5. 受益時時作1/0日 00100h FO 34 00 F5 53 EF F0 90 C0 04 ED FT 75 F0 D0 E5 於許無臣篡位(禁止低臣中重) 但任检测电压 1.90 V 代码长度 045CM 特殊合和 025106H 团城镇充 清空回境 保存計畫 一上电复位时由硬件自动启动看门物 看门胸定时高分频系数 256 2 空闲状态时停止着门窗计数 下载/谓程 重塑编程 检测机的选项 注意/帮助 重复短时 3 秒 ~ D Dono Dens. her 重要次数 无限 一 回每次下餐前都重新装委目标文件 发布项目程序 发布项目帮助 或如本机凝集器 [2] 提示器 威功计数 1006 有零 当目标文件受化时自动装载并发送下载命令

The prompt box in the lower right corner shows "The alight MOON's Being detected" & Go to "Power on" on the serial port tool Turn off the "power supply, you can start the download:

[Cold start burning] MCU

- 955 -

| 在检测目标的 | 单片机 |  | × |
|--------|-----|--|---|
|        |     |  |   |
|        |     |  | 4 |
|        |     |  |   |

Car gauge Design company

Series of technical mail fileial website store

9. Wait for the download to end. If the download is successful, the prompt box in the lower right corner will display "Operation successful!"

Technical support

Selection consultant<sub>13922805190</sub>

| 单片机型号 STCHNOMEAN                                                                                                    | - 318089 Auto                                                                                                    | 1 程序文件                                                                                                    | EFFLORY                                                                                       | 2 PR                                                                                                    | ac                                                                                                    | 1815                                                                                                    | Esi                                                                                                   | 104                                                                                                    | 1.197                                                                                                    |                         | <b>通</b> 型/                                                                                  | 前橋                                       | /群品                                             | 雇                                                                                            | 國羅摩                                                                                                    |                     |
|----------------------------------------------------------------------------------------------------|----------------------------------------------------------------------------------------------------|----------------------------------------------------------------------------------------------------|-----------------------------------------------------------------------------------------------|----------------------------------------------------------------------------------------------------|----------------------------------------------------------------------------------------------------|----------------------------------------------------------------------------------------------------|----------------------------------------------------------------------------------------------------|----------------------------------------------------------------------------------------------------|----------------------------------------------------------------------------------------------------|-------------------------|----------------------------------------------------------------------------------------------|------------------------------------------|-------------------------------------------------|----------------------------------------------------------------------------------------------|----------------------------------------------------------------------------------------------------|---------------------|
| <ul> <li>▲口号 1958-SEEIAL CH340 (0006</li> <li>● 截至3</li> <li>● 截至3</li> <li>● 截至4</li> <li>● 截至4</li> <li>● 大次与自动1,754</li> <li>● 五</li> <li>● 大次与自动1,754</li> <li>● 五</li> <li>● 大次与自动1,754</li> <li>● 五</li> <li>● 大次与自动1,754</li> <li>● 五</li> <li>● 五&lt;</li></ul> | <ul> <li>115290</li> <li>利井程序文件</li> <li>利井程序文件</li> <li>利井程序文件</li> <li>利井2000(文件)</li> <li>(11月200(文件)</li> <li>(11月200(文件)</li> <li>(11月20(文件)</li> <li>(11月20(大)</li> <li>(11月20(大)</li> <li>(11月20(大)</li> <li>(11月20(大)</li> <li>(11月20(大)</li> <li>(11月20(大)</li> <li>(11月20(大)</li> <li>(11月20(大)</li> <li>(11月20(大)</li> <li>(11月20(<b>大</b>)</li> <li>(11月20(<b>大</b>)</li> <li>(111)</li> <li>(111)</li> <li>(111)</li> <li>(111)</li> <li>(111)</li> <li>(111)</li> <li>(111)</li> <li>(111)</li> <li>(111)</li> <li>(111)</li> <li>(111)</li> <li>(1111)</li> <li>(11111)</li> <li>(11111)</li> <li></li></ul> | O00000h     O0010h     O0020h     O0020h     O0020h     O0040h     O0050h     O005 | 0<br>27 F<br>22 F<br>51 F<br>53 D<br>17 TA 0<br>E5 0<br>43 9<br>E0 F<br>50 0<br>F0 3<br>040CH | 4 CD 4 CD 4 F 60 F F 7 5 5 2 2 4 9 5 5 5 2 2 4 9 5 5 5 5 2 2 4 7 9 5 5 5 5 2 2 4 7 9 9 4 4 6 0 5 4 6 0 0 4 7 7 8 4 6 0 5 7 4 6 0 0 0 4 7 7 8 7 8 7 8 7 8 7 8 7 8 7 8 7 8 7 8 | 8F<br>0C<br>02<br>75<br>02<br>2F<br>8A<br>00<br>03<br>03<br>03<br>03<br>00<br>23<br>60<br>05<br>70<br>20<br>55<br>80<br>80<br>80<br>80<br>80<br>80<br>80<br>80<br>80<br>80<br>80<br>80<br>80 | 999 127<br>04 83 83<br>80 75 12<br>74 87<br>74 90<br>03 80<br>99 87<br>80<br>80<br>99 87<br>80<br>80<br>99 87<br>80<br>80<br>99 87<br>80<br>80<br>99 87<br>80<br>80<br>80<br>80<br>80<br>80<br>80<br>80<br>80<br>80<br>80<br>80<br>80 | D2 00<br>00 0<br>05 E<br>55 B<br>51 F<br>55 B<br>50 0<br>50 0<br>50 0<br>50 0<br>50 0<br>50 0<br>50 0 | 0 20<br>0 20<br>1 20<br>1 20 | 00 01<br>51 09<br>52 00<br>02 40<br>00 40<br>40 00<br>50 01<br>50 00<br>50 50<br>50 50<br>50 50<br>50 50<br>50 50<br>50 50<br>50 50<br>50 50<br>50 50<br>50 50<br>50 50<br>50 50<br>50 50<br>50 50<br>50 50<br>50 50<br>50 50<br>50 50<br>50 50<br>50 50<br>50 50<br>50 50<br>50 50<br>50 50<br>50 50<br>50 50<br>50 50<br>50 50<br>50 50<br>50 50<br>50<br>50 50<br>50<br>50<br>50<br>50<br>50<br>50<br>50<br>50<br>50<br>50<br>50<br>50<br>5 | FD9F55EEE12DD9030000000 | 22<br>F9<br>92<br>CA<br>80<br>A8<br>03<br>C2<br>15<br>00<br>02<br>60<br>7A<br>03<br>A4<br>E0 | 02 02 02 02 02 02 02 02 02 02 02 02 02 0 | 4 D94<br>5 F5 5 5 5 5 5 5 5 5 5 5 5 5 5 5 5 5 5 | 12<br>80<br>96<br>53<br>75<br>53<br>78<br>70<br>01<br>25<br>78<br>12<br>00<br>8F<br>82<br>04 | 01<br>EF<br>E5<br>E5<br>E5<br>E5<br>E7<br>E4<br>E5<br>E5<br>E5<br>E5<br>E5<br>E5<br>E5<br>E5<br>E5<br>E5<br>E5<br>E5<br>E5 | - 講話理はよりを通行部に対した。 > |
| 下動/編程                                                                                                    | 主要病程                                                                                                    | <br>「<br>「<br>「<br>「<br>「<br>「<br>「<br>「<br>「<br>「<br>「<br>「<br>「                                                                                                    | 停锅着:<br>(2020-0)                                                                              | 0.02<br>1-21 (                                                                                                    | 294<br>09 : 14                                                                                                    | 5:08                                                                                                    | ī                                                                                                    |                                                                                                    |                                                                                                    |                         |                                                                                              |                                          |                                                 |                                                                                              |                                                                                                    |                     |
| 检测时73项 注意/期期                                                                                                    | 重要是时 3 10                                                                                                    |                                                                                                    |                                                                                               |                                                                                                    |                                                                                                    |                                                                                                    |                                                                                                    |                                                                                                    |                                                                                                    |                         |                                                                                              |                                          |                                                 |                                                                                              |                                                                                                    |                     |
|                                                                                                    | and the second statement                                                                                                    | D liberral De                                                                                                    | we have                                                                                       |                                                                                                    |                                                                                                    |                                                                                                    |                                                                                                    |                                                                                                    |                                                                                                    |                         |                                                                                              |                                          |                                                 |                                                                                              |                                                                                                    |                     |

F. 4.5 USE

STC U

Universal USB To serial port tool to simulate user code

Currently The simulation is based of nvironmental, so if you need to use Universal USB If you go to the serial port tool to simulate the user cod need to be installed ware.

Software installationAfter completion; Tyou **Bistul at achtering stall**. The installation steps of the simulation driver are as follows : First open the download software ; stc-isp

Then in the functional area on the right side "Sinheatoftwseetings" page, click "Add model"and beader file to Emulator

### Drive to Keil "Medium" button :

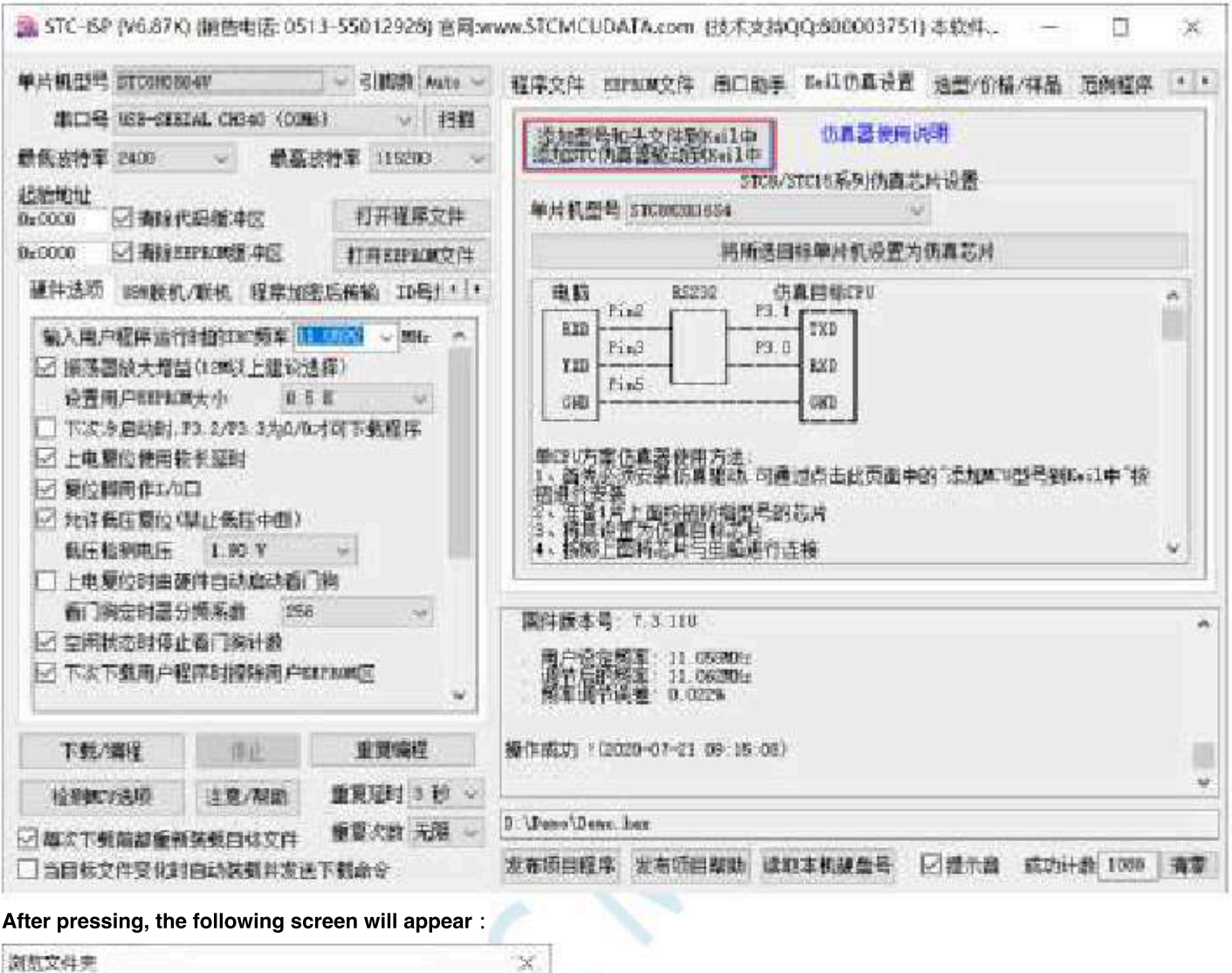

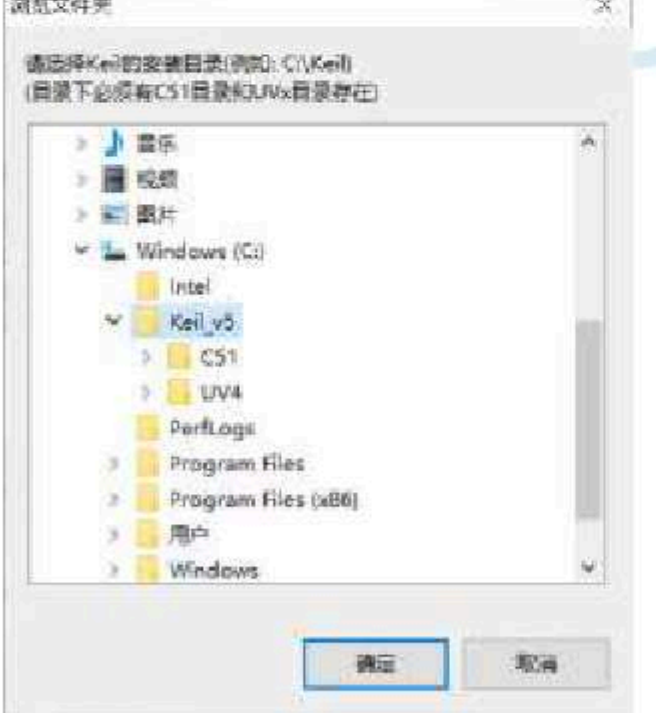

Locate the directory to The installation directory of the software, and then determine.

After the installation is successful, the following prompt box will pop up :

Technical support<sub>19864585985</sub>

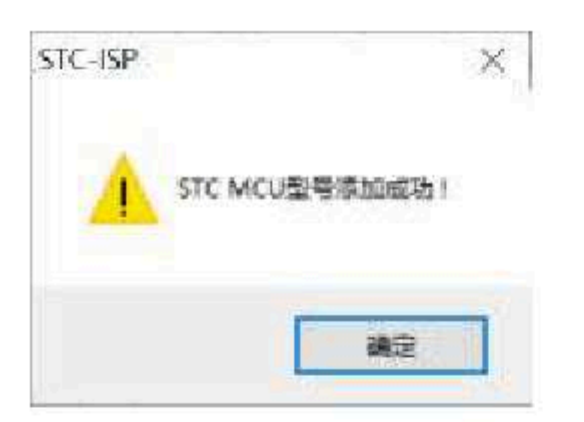

<sup>in</sup> Keil The following files can be seen in the relevant directory, which means that the driver is installed correctly.

| nii<br>Lo CSL o BN                                                                                                    | - 0 HE'SH                                                                                                    | · | <br>WE THEFT (?) | ##<br>1/6 + C(1 + PK + SK                                                                                                    | + 1 |
|----------------------------------------------------------------------------------------------------|----------------------------------------------------------------------------------------------------|---|------------------|----------------------------------------------------------------------------------------------------|-----|
| 218<br>218<br>219<br>210051<br>2102051<br>2102051<br>2100051<br>2102051<br>2102051<br>2102051<br>2102051<br>2102051<br>2102051 | Hild (19)     1017/4224 (10)     1017/4224 (10)     1017/4224 (10)     1019/2424 (10)     1019/2424 (10)     1019/2424 (10)     1019/2424 (10)     2019/2424 (10)     2019/2424 (10)     2019/2424 (10)     2019/2424 (10)     2019/2424 (10)     2019/2424 (10)     2019/2424 (10)     2019/2424 (10)     2019/2424 (10)     2019/2424 (10)     2019/2424 (10)     2019/2424 (10)     2019/2424 (10)     2019/2424 (10)     2019/2424 (10)     2019/2424 (10)     2019/2424 (10)     2019/2424 (10)     2019/2424 (10)     2019/2424 (10)     2019/2424 (10)     2019/2424 (10)     2019/2424 (10)     2019/2424 (10)     2019/2424 (10)     2019/2424 (10)     2019/2424 (10)     2019/2424 (10)     2019/2424 (10)     2019/2424 (10)     2019/2424 (10)     2019/2424 (10)     2019/2424 (10)     2019/2424 (10)     2019/2424 (10)     2019/2424 (10)     2019/2424 (10)     2019/2424 (10)     2019/2424 (10)     2019/2424 (10)     2019/2424 (10)     2019/2424 (10)     2019/2424 (10)     2019/2424 (10)     2019/2424 (10)     2019/2424 (10)     2019/2424 (10)     2019/2424 (10)     2019/2424 (10)     2019/2424 (10)     2019/2424 (10)     2019/2424 (10)     2019/2424 (10)     2019/2424 (10)     2019/2424 (10)     2019/2424 (10)     2019/2424 (10)     2019/2424 (10)     2019/2424 (10)     2019/2424 (10)     2019/2424 (10)     2019/2424 (10)     2019/2424 (10)     2019/2424 (10)     2019/2424 (10)     2019/2424 (10)     2019/2424 (10)     2019/2424 (10)     2019/2424 (10)     2019/2424 (10)     2019/2424 (10)     2019/2424 (10)     2019/2424 (10)     2019/2424 (10)     2019/2424 (10)     2019/2424 (10)     2019/2424 (10)     2019/2424 (10)     2019/2424 (10)     2019/2424 (10)     2019/2424 (10)     2019/2424 (10)     2019/2424 (10)     2019/2424 (10)     2019/2424 (10)     2019/2424 (10)     2019/2424 (10)     2019/2424 (10)     2019/2424 (10)     2019/2424 (10)     2019/2424 (10)     2019/2424 (10)     2019/2424 (10)     2019/2424 (10)     2019/2424 (10)     2019/2424 (10)     2019/2424 (10)     2019/2424 (10)     2019/2424 (10)     2019/2424 (10 |   |                  | 100<br>E 500<br>E 500<br>E 5100<br>E 510<br>E 5100<br>E 5100<br>E |     |

Since in the default state ,  $_{STC}$  The main control chip is not a simulation chip and does not have a simulation function, Also need to  $_{STC}$  so if simulation is required, the main control chip is set to a simulation chip. The steps to make an simulation chip are as follows :

First use stc Universal The serial port toof will Connect to the computer ;

and then open ISP Download the software, and select the serial port number corresponding to the serial

the selection port tool in the drop-down list of serial port number; MCU model ;

Select the user program to gun Frequency, the frequency selected when making the simulation chip is consistent with the frequency set by the Can achieve real operating results.

| 単片机型号 STOHEN<br>単口号 USE-SIE<br>計板作特室 2400<br>に始め社<br>M-0000 □ 清除代                                                                                                    | 407<br>AL CHO40 (DOM<br>一 最高速<br>研修中区                                                              | <ul> <li>引期数 Auto ~</li> <li>引期数 Auto ~</li> <li>引数 約4</li> <li>約率 118200 ~</li> <li>利开程序文件</li> </ul> | 程序文件 EXTRUM文件 田口助手 5+11仍真设置 选型/价格/样品 范例程序 1<br>予加型是和头文件和K+14 仿真器使用识明<br>学和STC 化真器短动的 (14)<br>STC A/STC 15系列(伪真芯片设置<br>单片机型具 STC MERCAL |
|----------------------------------------------------------------------------------------------------|----------------------------------------------------------------------------------------------------|----------------------------------------------------------------------------------------------------|----------------------------------------------------------------------------------------------------|
| 20000 回 新修知                                                                                                    | PRIME 402                                                                                          | (] FFEEPRORX (*                                                                                        | 將销送回释单片机设置为伤真芯片 4                                                                                                    |
| 输入用户程序运行<br>已 描述器放大增益                                                                                                    | 日田市に将車 🔛<br>(1200以上建設が<br>ため、 015                                                                  | 1950 - 2012                                                                                            | SXD Fin3 F3.0 BXD BXD                                                                                                    |
| □ 下次冷启动时,1<br>□ 上电复位使用板<br>□ 加速的用作1/01<br>□ 允许低压复位将<br>低压检测电压<br>□ 上电复位时由器                                                                                                    | 3 2/83 3为0/8<br>未発明<br>3<br>#止低圧中(6)<br>1.90 V<br>(件自动启动看)                                         | オロ下教程序                                                                                                 | ■121万寨位直著使用方法。<br>1、開先省资资案体直基础。可通过点击此页面中的"添加MO型局到K+II中"技<br>相进行变要<br>2、准备1方上面前招质消费局的芯片<br>3、有其论定方位直目存去片<br>4、按照上面将芯片与电解进行连接            |
| <ul> <li>□ 下次冷启动时,1</li> <li>□ 下次冷启动时,1</li> <li>☑ 上电复位使用板</li> <li>☑ 预位期用作1/01</li> <li>☑ 允许低压复位终<br/>低压检测电压</li> <li>□ 上电复位时由器</li> <li>查门舆造时器分</li> <li>☑ 空闲秋态时保止</li> <li>☑ 下次下载用户程</li> </ul>                              | 3 2/83 3为0/0<br>(未延时<br>3<br>前止低压中低)<br>1.90 Y<br>(注意动启动着)<br>感示数 258<br>看门海计数<br>序时指除用户口          | オ <b>市下教程</b> 序<br>※<br>Wi<br>LE KONEE                                                                 |                                                                                                    |
| <ul> <li>□ 下次冷启动时 1</li> <li>□ 下次冷启动时 1</li> <li>□ 上电复位使用板</li> <li>□ 放け個日作1/01</li> <li>□ 计电复位时由器</li> <li>● 上电复位时由器</li> <li>● 上电复位时由器</li> <li>● 二电复位时由器</li> <li>● 二电复位时由器</li> <li>● 二电复位时由器</li> <li>● 二电复位时由器</li> </ul> | 3 2/83 3为0/0<br>(朱冠时<br>3<br>月止気圧中低)<br>1.90 Y<br>(件自动启动看)<br>傍系数 256<br>看门海针数<br>序时指除用户口          | <b>オ</b> 可下教程序<br>※<br>※<br>EPLONEE<br>単質病程                                                            |                                                                                                    |
| <ul> <li>□ 下次冷启动时,1</li> <li>□ 上电复位使用板</li> <li>□ 上电复位使用板</li> <li>□ 分许我压复位将</li> <li>私压检测电压</li> <li>□ 上电复位时由键</li> <li>查门测定时器分</li> <li>应 空洞状态时得止</li> <li>□ 下次下载用户程</li> <li>下载/编程</li> <li>检测标/编程</li> </ul>                | 3.2/23.3为0/03<br>未設料<br>3.<br>非止低压中的)<br>1.90 V<br>件自动启动看可<br>所示款 258<br>看门海计数<br>序时操作用户口<br>注意/帮助 | 才可下数程序<br>※)<br>※)<br>正EBONES<br>重算编程<br>重复写时 5 秒 ~                                                    |                                                                                                    |

Then in the functional area on the rigon since Sinne and the addition area in the selected target MCU as an simulation chi After pressing, the following screen will appear :

| MADE 2 CONTRACTOR                                                                                                    | 引稿数 ####                | 程序交件 EIPHIM文件 用口助手 Ball仍算设置 通型/价格/样品 范例程序                                                                                                    |
|----------------------------------------------------------------------------------------------------|-------------------------|----------------------------------------------------------------------------------------------------|
| ACH INT-CELLE COM                                                                                                    | ( IBE)                  | ALL SULTAINED TA CORDER                                                                                                    |
| C (100                                                                                                    |                         | Static and Static and Static |
| 1011<br>000 一语除代码图冲区                                                                                                    | 口开植基文件                  | STCD/STC15系列的真范时设置<br>单片机型号。STCD/STC15系列的真范时设置                                                                                                    |
| 000 · 清除mmun资中回                                                                                                    | HHERE AND A             | 利用透出以集片机设置为由直花对                                                                                                    |
| 件违约 104股机/服机 程序加速                                                                                                    | に接続 10号月・1・             | 电路 85232 仿真目标579 。                                                                                                    |
| 南法國和(大規劃(1000)上級(約2<br>臺賣用/PEEPAOK大小<br>下次令島設計,13,2/13,3为0/03<br>上电變位發用發长延时<br>整位斜向作1/0日<br>代许與压質位(學止與压中時)<br>執压检測电压<br>1.90 平<br>上电裂位时由硬件自动启动者(1<br>香门突定时器分频系数 | ##/<br>1<br>1月下軟程序<br>調 | 「145                                                                                                    |
| 下次下就用户程序目接线用户口                                                                                                    | PROME .                 |                                                                                                    |
|                                                                                                    |                         |                                                                                                    |
| 128002400                                                                                                    | 重要受到自己的                 |                                                                                                    |

Shenzhen Guoxin Artificial Intelligence Coontestic distributor phone: number

### Next you need to click STC UniversalUSB Go to the "power switch" on the seriad port tool to , You can start making power supply

### Simulation chip.

If the setting is successful, the following screen will appear :

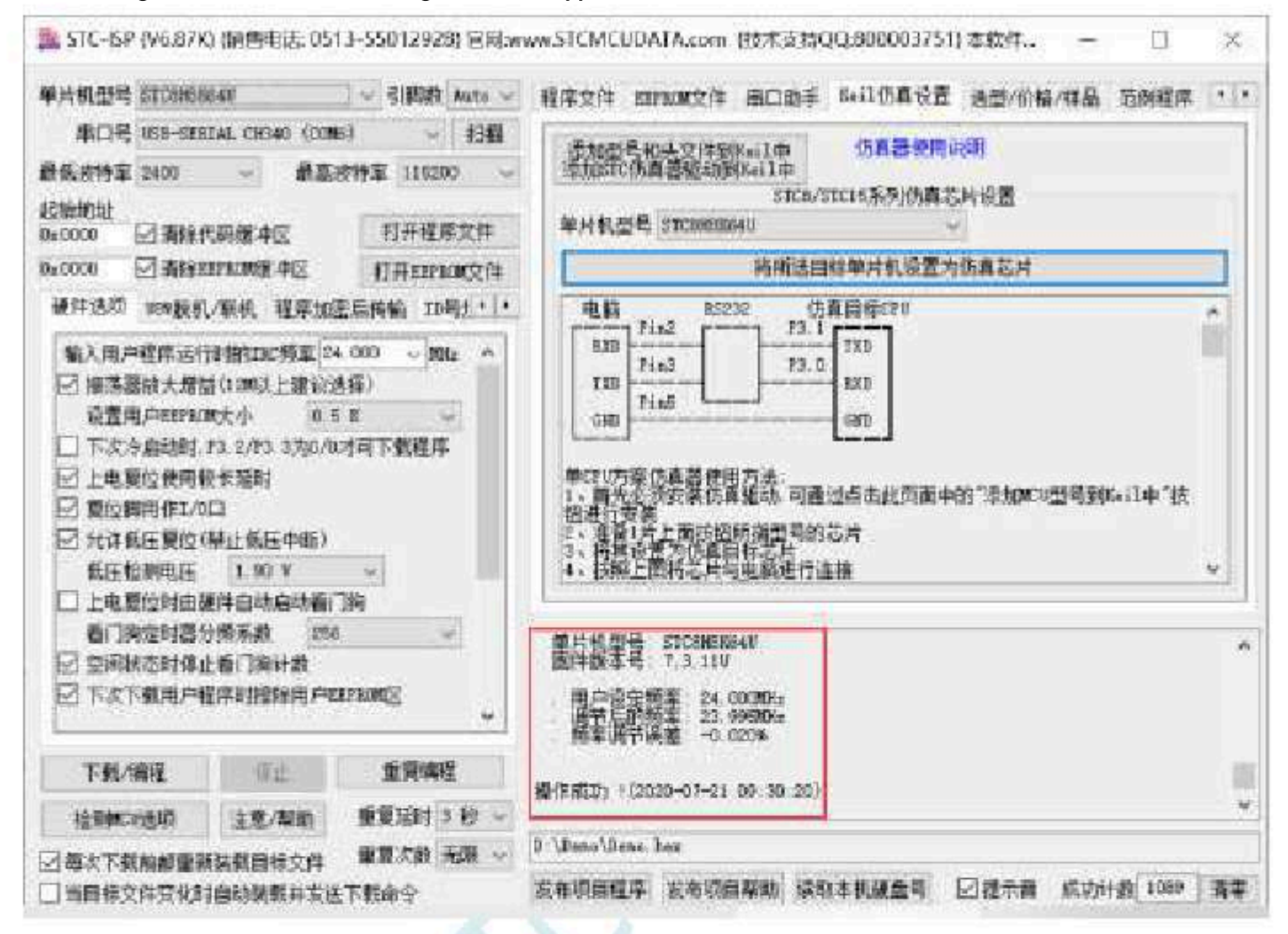

At this point, the simulation chip was successfully produced.

### Next we open a project for simulation :

|                 | シートーを当れる(非すれる)通知 当届者(私人を)の最高をも、                                                                                                    |      |
|-----------------|----------------------------------------------------------------------------------------------------|------|
| (唐山田梁           | 11 日本市本で面                                                                                                    |      |
| Prist # 🖬       | 2 Steak                                                                                                    |      |
| 1 Part France   | <pre>if // dist Langed // dist // dist //</pre> |      |
| 2n. 01. 11. 14. | predicted and a second second s                                                                                                    | ¥.   |
| Ballis Taland   |                                                                                                    | 1 12 |

Then make the following project settings :

### An additional

 note: when it is &redtadguage project, and there is a macro
 "When added to the project, there is one named STARTUP. ASI

 is "IDATALEN
 definition of the startup file ", while size set to be initialized to the startup file that needs of 0 IDATA
 The same size. So when defined as IDATA 80H, then STARTUP. ASI

 When it is also in the startup file that needs of 0 IDATA
 The same size. So when defined as IDATA 80H, then STARTUP. ASI
 STARTUP. ASI

 to be initialized to the code inside, it will be<sup>of</sup> IDATA
 Initialized to; similarly, if it is defined as IDATA 0FFH, It will IDATA0
 IDATA

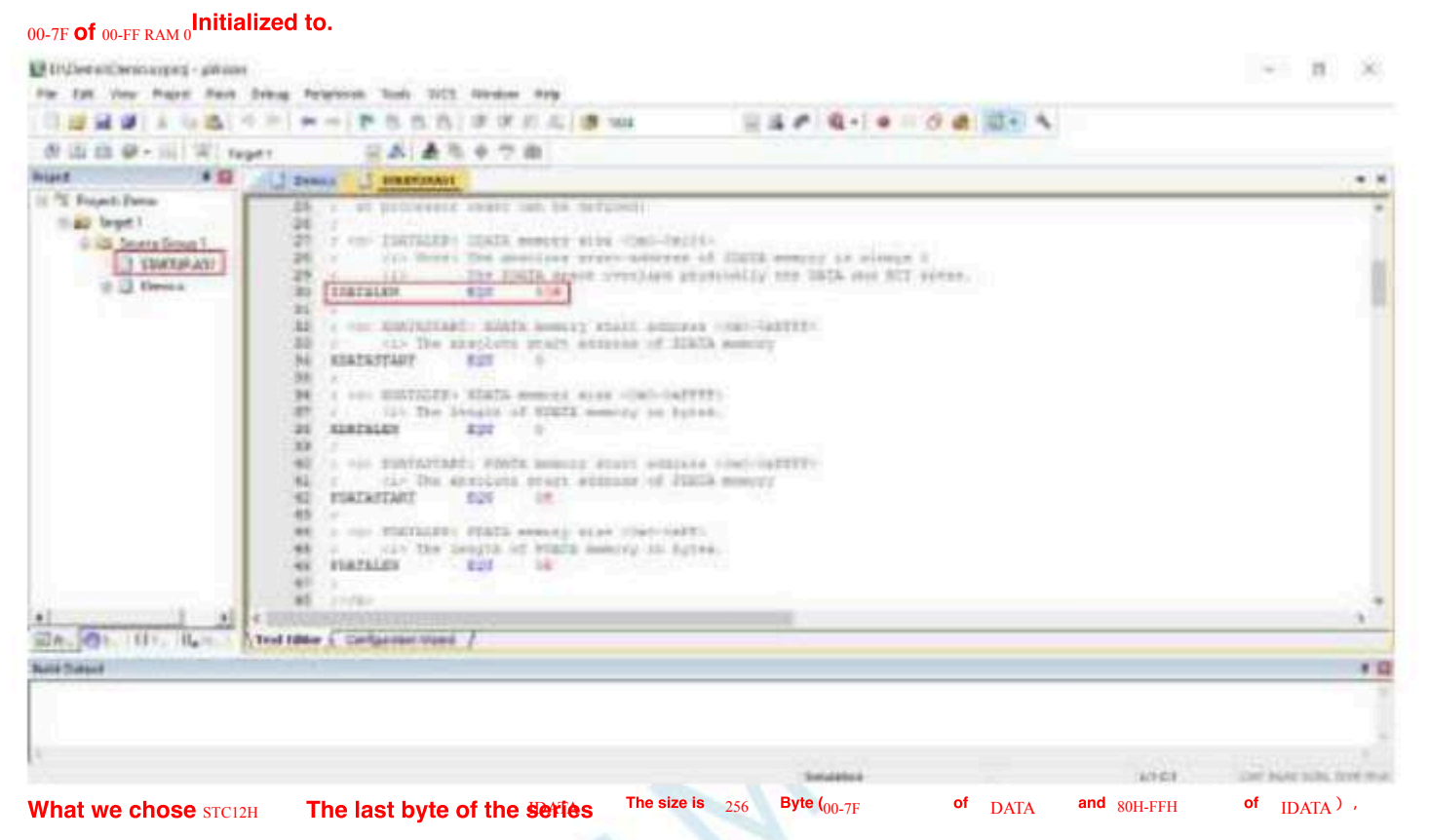

But because of theoremicrocontrollers is written 17 Number and related test parameters, if the user needs to use this part in the program 1D Data, then be sure not to IDATALEN Defined as 256°

project in the "Or Select Menu" dialog box :

Press the shortcut key" In " Configure the 'Target1'"

Option for Target 'Target1'In " step

one,, Go to the project's settings page and select Bester

1"., Select the hardware simulation on the right"

step one3, Select "In the simulation driver drop-down"  $^{\rm SEC Wentor-S1 \, Driver}$  ,

list" <sub>4</sub>Step 1. Click <sup>®</sup>ttings "Button, enter the setting screen of the serial port; step 3. Set the

First port number and baud rate of the serial port, and select the serial port number and serial port corresponding to the serial port to

General choice of baud rate 57600° Or 115200

Make sure to complete the simulation settings.

The detailed steps are shown in the figure below :

- 961 -

| 2H       | Series of techni                           | ical marQifáilsial websitev.STCAL.com                                      | Car gauge <sub>MCU</sub> Des                                                                    | ign company                                                                    | .Technical support <sub>19864585985</sub>             | Selection consultant <sub>13922805</sub> |
|----------|--------------------------------------------|----------------------------------------------------------------------------|-------------------------------------------------------------------------------------------------|--------------------------------------------------------------------------------|-------------------------------------------------------|------------------------------------------|
| Deri     | ations for                                 | Target 'Target 1'<br>t   Output   Listing   V                              | ser   C51                                                                                       | A51   BL51                                                                     | Locate   BL51 Misc                                    | l<br>Debug Vtilities                     |
| C        | Upe Smula                                  | tor                                                                        | Settings                                                                                        | F Use: ST                                                                      | C Monitor-51 Driver                                   | - Settings                               |
| Г        | Limit Speed                                | to Real-Time                                                               |                                                                                                 | 2                                                                              | 3                                                     | 4                                        |
| ₽<br>Int | Load Apple<br>alization File               | cation at Startup                                                          | arget Setup                                                                                     |                                                                                | × at Startup                                          | 🔽 Run to main()                          |
|          | Restore Debu<br>Breakpo<br>Watch<br>Memory | ug Session Settings<br>bints IP Toolbo<br>Windows & Performance<br>Display | COM Port<br>Baudrate 11<br>C Set U7/U8 U<br>ATTN : This opb<br>using U7/U8 as<br>Otherwise mayb | 5200 -<br>SB-UART<br>on is valid only f<br>ICE testing boar<br>e connect fail. | ] sision Settings<br>] I√ Tool<br>rws<br>or ay<br>rd. | box                                      |
| CP       | U DLL:                                     | Parameter:                                                                 |                                                                                                 | a sala sala sala sala s                                                        | rameter:                                              |                                          |
| S        | 1051 DLL                                   |                                                                            | ок 6                                                                                            | Cancel                                                                         |                                                       |                                          |
| Dia      | log DLL                                    | Parameter:                                                                 |                                                                                                 | Dialog DLL:                                                                    | Parameter:                                            |                                          |
| Di       | ST.DLL                                     | +DP8051                                                                    | 1                                                                                               | TPS1.DLL                                                                       | -p51                                                  |                                          |
| 100      |                                            | 1                                                                          |                                                                                                 |                                                                                |                                                       |                                          |
|          |                                            | OK                                                                         | Ca                                                                                              | ngel                                                                           | Defaults                                              | Help                                     |

After completing all the above work, you can Press "in the soft State simulation debugging.

If the hardware connection is correct, it will enter a debugging interface similar to the following, and display the current simulation driver vers number and the current simulation monitoring code firmware version number in the command output window, as shown in the figure below. : E Information survey - phases - B X

| auton + D / I mande - I stattig att                                                                                                    |                 | Tingersonny.                                                                                                    |                                                                                                    |                                        |                                                                                                    |
|----------------------------------------------------------------------------------------------------|-----------------|----------------------------------------------------------------------------------------------------|----------------------------------------------------------------------------------------------------|----------------------------------------|----------------------------------------------------------------------------------------------------|
| Name         Table         Note and Articly set (all her);           Note         Note         Note and Articly set (all her);           Note         Note         Note         Note           Note         Note         Note         Note         Note           Note         Note         Note         Note         Note         Note           Note         Note         Note         Note         Note         Note         Note           Note         Note </th <th></th> <th>1241 - 35<br/>1271<br/>1271<br/>1290<br/>1290<br/>1291 - 80<br/>1291 - 80<br/>1291 - 80<br/>1291 - 80<br/>1291 - 80<br/>1291 - 80<br/>1291 - 80<br/>1291 - 80<br/>1291 - 80<br/>1291 - 80<br/>1292 - 80<br/>1293 - 80<br/>1293 - 80<br/>1295 - 80<br/>1295 - 80</th> <th>912401199         1.000           RETITI11         RATE           218226120         0.000           RETITI11         2.000           218226120         0.000           RETITI11         2.000           218226120         0.000           RETITI11         2.000           RETITI11         2.000           RETITI12         2.000           RETITI12         2.000           RETITI12         2.0000</th> <th>20000000000000000000000000000000000000</th> <th><ul> <li>第2月口</li> <li>第2月口</li> <li>第2月口</li> <li>第3月口</li> <li>第3月口</li> <li>第3月口</li> <li>第3月口</li> </ul></th> |                 | 1241 - 35<br>1271<br>1271<br>1290<br>1290<br>1291 - 80<br>1291 - 80<br>1291 - 80<br>1291 - 80<br>1291 - 80<br>1291 - 80<br>1291 - 80<br>1291 - 80<br>1291 - 80<br>1291 - 80<br>1292 - 80<br>1293 - 80<br>1293 - 80<br>1295 - 80<br>1295 - 80 | 912401199         1.000           RETITI11         RATE           218226120         0.000           RETITI11         2.000           218226120         0.000           RETITI11         2.000           218226120         0.000           RETITI11         2.000           RETITI11         2.000           RETITI12         2.000           RETITI12         2.000           RETITI12         2.0000 | 20000000000000000000000000000000000000 | <ul> <li>第2月口</li> <li>第2月口</li> <li>第2月口</li> <li>第3月口</li> <li>第3月口</li> <li>第3月口</li> <li>第3月口</li> </ul> |
| Second Second                                                                                                    | TO GETHERIN     | L MARK                                                                                                    |                                                                                                    |                                        | 10                                                                                                    |
| CINE PECELIE = T1.10<br>LINNER VECHLES I VI.2<br>HE "FILLDERCLUEDELER"                                                                                                    | tiana<br>P Mari |                                                                                                    | Lecation/Adua<br>CitedR08                                                                                                    | 1 <sub>5</sub> cm                      | 1                                                                                                    |

During the simulation debugging process, multiple operations such as reset, full-speed operation, single-step operation, and setting breakpo

| STC12H                                   | C12H Series of technical marQifaisial website.STCALcom Car gauge MCUDesig                                                                   |                                                                                                    |                                                                                                    | .Technical support <sub>19864</sub>                                                                                                    | 585985 Selection consultant <sub>13922805190</sub>                                                                                                    |
|------------------------------------------|----------------------------------------------------------------------------------------------------|----------------------------------------------------------------------------------------------------|----------------------------------------------------------------------------------------------------|----------------------------------------------------------------------------------------------------|----------------------------------------------------------------------------------------------------|
| Par tat                                  | Very Page                                                                                                    | plant<br>fan Sing frigten fin 101 finder fri                                                                                                    |                                                                                                    |                                                                                                    | - n ×                                                                                                    |
|                                          |                                                                                                    |                                                                                                    |                                                                                                    | - Intel a O at little .                                                                                                    | •101                                                                                                    |
| Seattle                                  |                                                                                                    | The second second secon |                                                                                                    | Baarconada                                                                                                    |                                                                                                    |
| 4 10 10 10 10 10 10 10 10 10 10 10 10 10 | Talwa<br>Byth<br>Byth<br>Both<br>Both<br>Both<br>Both<br>Byth<br>Byth<br>Both<br>Byth<br>Byth<br>Byth<br>Byth<br>Byth<br>Byth<br>Byth<br>By | <pre>10 10 10 10 10 10 10 10 10 10 10 10 10 1</pre>                                                                                                    | 本有大大口<br>本有大大口<br>在有大大口<br>在有大大口<br>使有大大口<br>使有大大口<br>使有大大口<br>使有大大口<br>使有大大口<br>使有大大口<br>使有大大口<br>一<br>一<br>一 | Constraint         Field         BCV           1221         Field         BCV           1221         Field         BCV           12221         State         BCV           12224         State         BCV </td <td>PHILINES, A PARTY A PARTY A PA</td> | PHILINES, A PARTY A PARTY A PA |
| and the party                            | III de gedare                                                                                                    | · interesting                                                                                                    |                                                                                                    |                                                                                                    |                                                                                                    |
| Country                                  |                                                                                                    |                                                                                                    | # D Officia                                                                                                    |                                                                                                    | * 5                                                                                                    |
| Doires o<br>Pizzonie<br>Loss *D/         | ASSATUR 1. (                                                                                                    | 71.10<br>13.2<br>ectal/Japan*                                                                                                    | ilanu<br>+ Mark                                                                                                | Lootov/Adva<br>C.0x0003                                                                                                    | los .                                                                                                    |
| an Ant                                   | OF Treadla                                                                                                    | atie konefficie kreekili kreekire kreeker                                                                                                    | Branklernen   gittet ties                                                                                      | - term ( Strenger )                                                                                                    | and a state of the state of the |

As shown in the figure above, you canSet multiple breakpoints in the program, the maximum allowed before the number of breakpoints is set (in theory, any one can be set, but setting too many breakpoints will affect the speed of debugging)

### **F.5** Application circuit diagram

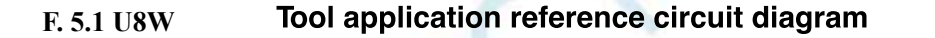

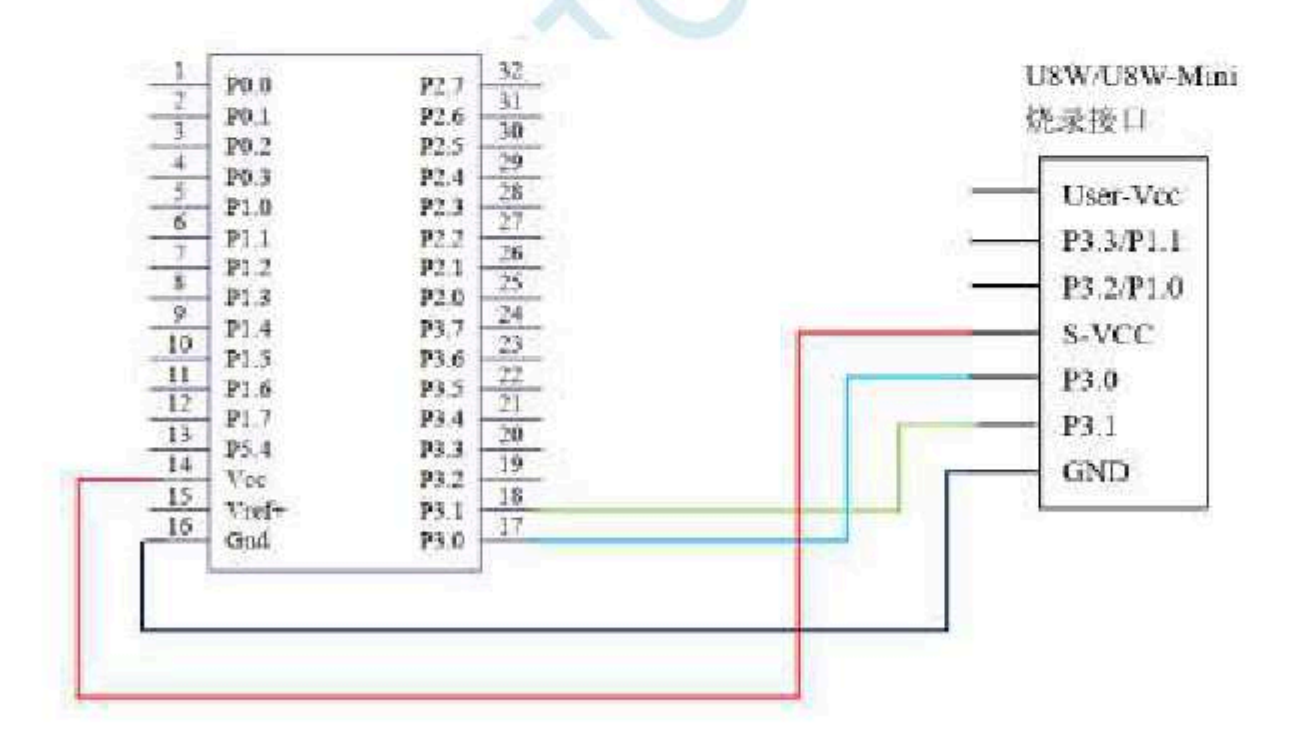

F. 5.2 STC

Universal USB

Refer to the circuit diagram for the application of the serial port tool

Technical support<sub>19864585985</sub>

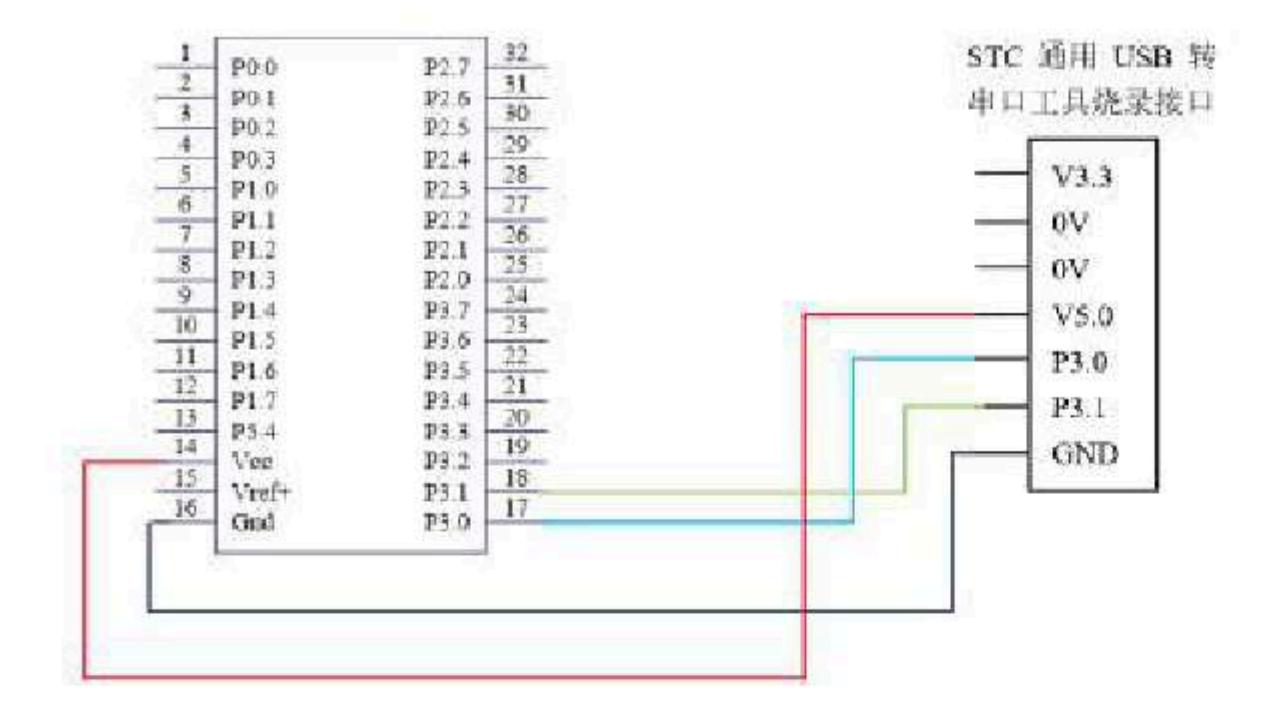

- 964 -

## ${}_{G} \text{Appendix}_{U8W}$

### Downloading tool <sub>RS485</sub> Partial circuit diagram

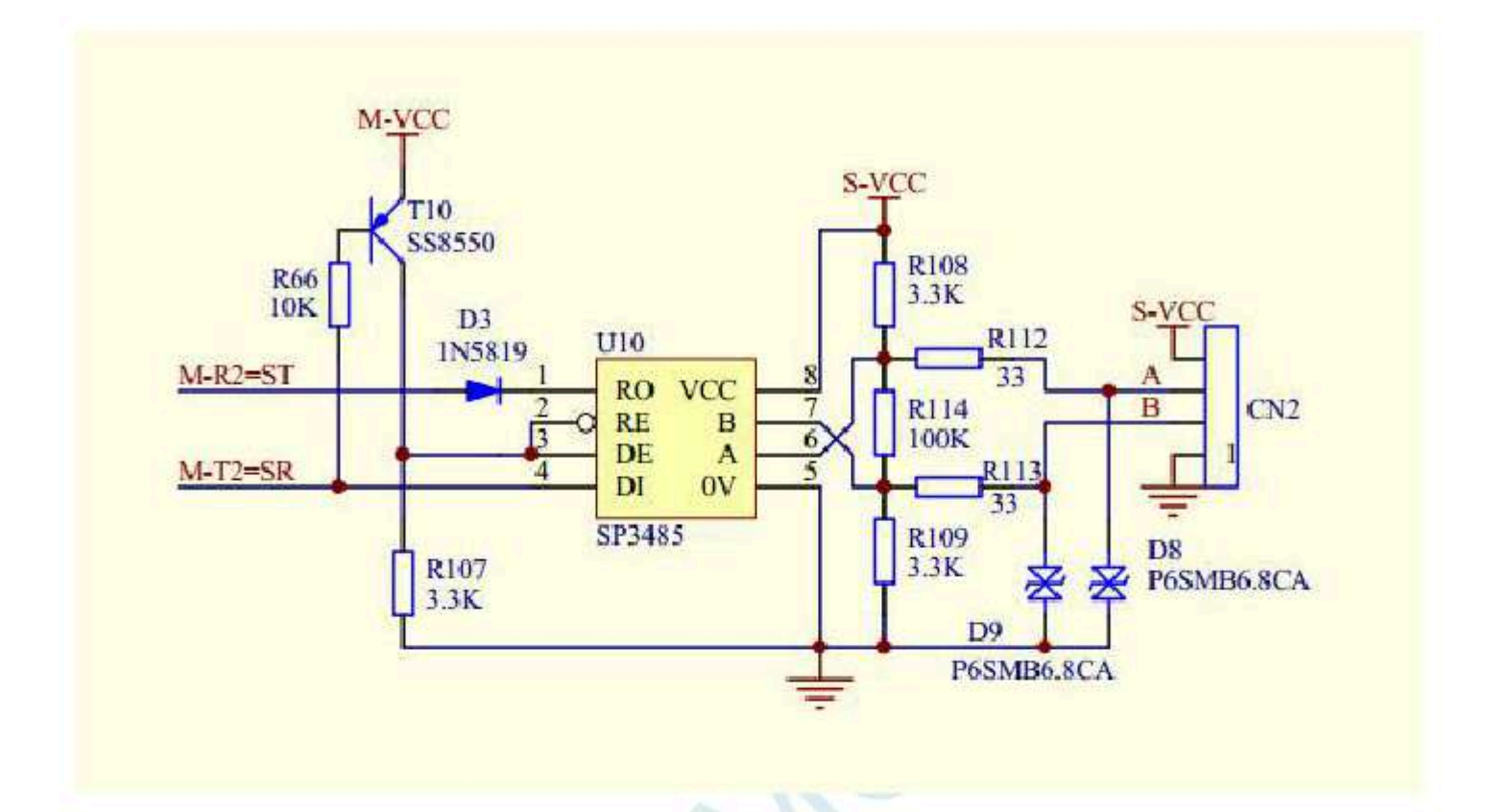

| Label | Model      | package    | Remarks                 |
|-------|------------|------------|-------------------------|
| U10   | SP3485EN   | SOP8       | RS485 chip              |
| R66   | 10K        | 0603       | Resistance              |
| R107  | 3.3К       | 0603       | Resistance              |
| R108  | 3.3К       | 0603       | Resistance              |
| R109  | 3.3K       | 0603       | Resistance              |
| R112  | 33R        | 0603       | Resistance              |
| R113  | 33R        | 0603       | Resistance              |
| R114  | 100K       | 0603       | resistance              |
| T10   | SS8550     | S01-23     | PNP transistor          |
| D3    | 1N5819     | 0602       | TVS diade               |
| D8    | P6SMB6.8CA |            | TVS diode               |
| D9    | P6SMB6.8CA |            | communication interface |
| CN2   |            | 214AA SIP4 |                         |

- 965 -

Selection consultant

# Automatically start after receiving the user command w $_{move ISP}$ (Download without power )

"User-defined download" and "user-defined encrypted download" are two completely different functions. Compared with the function of user-defined encrypted download, the function of user-defined download is simpler.

The specific functions are: the computer or offline download board startente dewidtbading the programming handshake command, send A string of commands (regarding this string of serial port commands, users can set the baud rate, parity bit

, and stop bit according to and risinal differentiations in the application) to download the programming handshake command. ISP

The function of "user-defined download" is mainly in the early development stage of the project to achieve uninterruptible power-up (w re-powering the target chip ) to download the user code. The specific implementation method is: the user needs to add a piece of code to detected custom command in his own program, and when it is detected nexacute a sentence "language MOV IAP\_CONTR.#60H IAP\_CONTR = 0x60;" of c code, MCU It will automatically reset to the area to execute the code.

115200

ISP

As shown in the figure below, set the custom command to a sequence of commands with a baud rate of, no parity bit, and one stop bit : 0x12 0xAB\* 0xCD\* 0x56' 0xEF\* 0x12 . When the option "Send a custom command before each download" is checked, it can be achieved wt44\* Custom download function

| 进将军               | 1 15200              |                |  |  |
|-------------------|----------------------|----------------|--|--|
| 核验证               | 无脑位                  | 1991 - C       |  |  |
| 停止拉               | 1位                   | 14             |  |  |
| 目定以合今<br>(1231編式) | 120499 ab            | seinfi2        |  |  |
|                   | 12 34 56 AB CI IF 12 |                |  |  |
| OFFE              | (教生发)                | EBRIG          |  |  |
| 口論目標文             | 中主化时间                | 自动基数并发送自定义下数率。 |  |  |
| 1                 | 3-15.5               | TEUTERS        |  |  |

Click "Send Custom Download command" or click "Download" in the lower left corner of the interface, With the "Program" button, the application will send the serial port data as shown below

- 966 -

| E ab                                                                                                    |                                                                                                    | THE REAL PROPERTY AND ADDRESS OF THE REAL PROPERTY OF THE REAL PROPERTY.                                                                                                    |
|----------------------------------------------------------------------------------------------------|----------------------------------------------------------------------------------------------------|----------------------------------------------------------------------------------------------------|
| Tapet top                                                                                                    | Data ( fax )                                                                                                    | A A STAR PROPERTY AND A STREET ALL ME                                                                                                    |
| 112 ALE ALE ALE ALE ALE ALE ALE ALE ALE ALE                                                                                                    | Fort sphered - sto-Lap-1Sustainer<br>Deast ware: 118200<br>1. Townshing, J. Freiter Box Toisfliter<br>Longth: DOGL Date: 15<br>Longth: DOGL Date: 18<br>Length: DOGL Date: 18<br>Length: DOGL Date: 18<br>Length: DOGL Date: 18<br>Length: DOGL Date: 19<br>Length: DOGL Date: 19<br>Length: DOGL Date: 19                                                                                                    | BEO.NEFS (NetSe) FORTE                                                                                                    |
| STING IN GOL<br>TIS JAINS JAINS JTOT<br>LISS JAINS JTOT<br>TISS SALESS JAINS<br>TISS SALESS JTOT<br>TISS SALESS<br>TISS SALESS<br>TISS SALES<br>TISS SALES<br>TISS TISS TISS TISS TISS TISS TISS TISS | Length: 0001, Data: 12<br>L. Brief Meter J. Factor Data, DamaDiner J<br>Congit: 0001, Data: TT<br>Length: 0001, Data: TT<br>Length: 0001, Data: TT | RHT (1210)<br>RHT 78<br>RITE 78<br>HI IN 35 AF (2) IF 12<br>HI IN 35 AF (2) IF 12<br>RHT CHIER SHEEK SHEEK SHEEK STEE<br>HI IN 35 AF (2) IF 12<br>RHT CHIER SHEEK SHEEK SHEEK STEE<br>HI IN 35 AF (2) IF 12<br>RHT CHIER SHEEK SHEEK SHEEK STEE<br>HI IN 35 AF (2) IF 12<br>RHT CHIER SHEEK SHEEK SHEEK STEE<br>HI IN 35 AF (2) IF 12<br>RHT CHIER SHEEK SHEEK STEE<br>HI IN 35 AF (2) IF 12<br>RHT CHIER SHEEK SHEEK STEE<br>HI IN 35 AF (2) IF 12<br>RHT CHIER SHEEK SHEEK SHEEK STEE<br>HI IN 35 AF (2) IF 12<br>RHT CHIER SHEEK SHEEK SHE SHE SHEK SHEK |

SCAC

- 967 -

Series list

## I<sup>Appendix</sup> Use STC of IAP Series of microcontrollers to develop their ov ISP the program

 With
 IAP (In-Application-Programming
 ) The continuous development of technology in the field of microcontrollers has upgrade

 It has brought great convenience:
 ISP (In-System-Programming)
 The program is to use
 IAP
 Function to the user's program

 For online upgrades, but for the sake of the security of user code, neither the underlying code nor the upper application are open source. For

 Out of a series of microcontrollers, that is, the entire space, users can rewrite it in their own programs, which makes it useful. IAP MCU Flash

 The idea that users need to develop their own programs is realized.

ISP

All models in the series of microcontrollers that can be customized by the user at the time of download are sThis article is based on Film machine. Currently of The series has the following models of microcomputers for STC12HIK33 STC12HIK28 Take an example and explain in detail the **Sisgle fchip** microcomputer development these stores for the program is given based on Keil Compilation of the environment and

### Step 1: Internal FLASH planning

 Because I want
 Model MCU series stc12H IAP
 The user set it up by himself when downloading, so if the user needs t

 to realize
 ISP
 , Then download the user's When programming, you need to set all of them to the way shown in the figure below. 28K

 my own EEPBdet the user program space? When space are completely coincident, so that users can modify and modify their own programping.

| UK 102-19 (177) (1830) · · · · · · · · · · · · · · · · · · ·                                                                                                    | 古斯学校家 物理                            | CAR BOAR                         | mitea      | 12           | あなり自然          | 44.2.         | Sints                | 1.42 |
|----------------------------------------------------------------------------------------------------|-------------------------------------|----------------------------------|------------|--------------|----------------|---------------|----------------------|------|
| M01         -         (M02 CR428 / FTM           •         M04 CR428 / FTM         M02 CR428 / FTM           •         M04 CR428 / FTM         M02 CR428 / FTM           •         M04 CR428 / FTM         M02 CR428 / FTM           •         M04 CR428 / FTM         M04 CR428 / FTM           •         M04 CR428 / FTM         M04 CR428 / FTM           •         M04 CR428 / FTM         M04 CR428 / FTM                                                                                                    | LFREF.<br>NK-<br>C 1999 C           | - 16924<br>401 - 104<br>4134 - 9 |            | ant.<br>M    |                | ) 208<br>2000 | (1)<br>- 後常<br>**77年 |      |
| BISS WHERE BERESSAN LINE !!!                                                                                                    | 24                                  | 王教在田田                            | 经已改成       | 184          | and the second | 210           | 19258                | -    |
|                                                                                                    | EXISTENCE<br>EXISTENCE<br>EXISTENCE | 1.945                            | - 11<br>11 | 9394<br>9004 | AE<br>IM       | 96.<br>16     | 1                    | 1    |
| Saucenter 1 1                                                                                                    | STRUCTURE CONTA                     | 199.5                            | 111        | 224          | 100            | -             | 1                    |      |
| Fight States and the state of the states of the states of | ENGREGATION                         | 1718                             | 0.0        | 204          | 44             | -             | 1                    |      |
| BENROLAL BILL                                                                                                    | STANIC Study                        | 1 - 1                            | .04        | 204          | in             | -             | 1                    |      |
|                                                                                                    | No.                                 | 199                              | i.         | 177          | 19             | 4             | ÷.,                  | Ľ,   |
| Conservation Conservation                                                                                                    |                                     |                                  |            |              |                |               |                      | Ì    |
| Y NO SHI U U U U                                                                                                    |                                     |                                  |            |              |                |               |                      |      |
| GETHERPHEREN A. S. A.S.                                                                                                    |                                     | ranna ibr                        |            | 1 in         |                |               | -                    | -    |

The following assumes that the<sup>28K</sup> The program space has been all set to Now the entire <sup>28K</sup> The program space is made as following user has divided the entire :

- 968 -

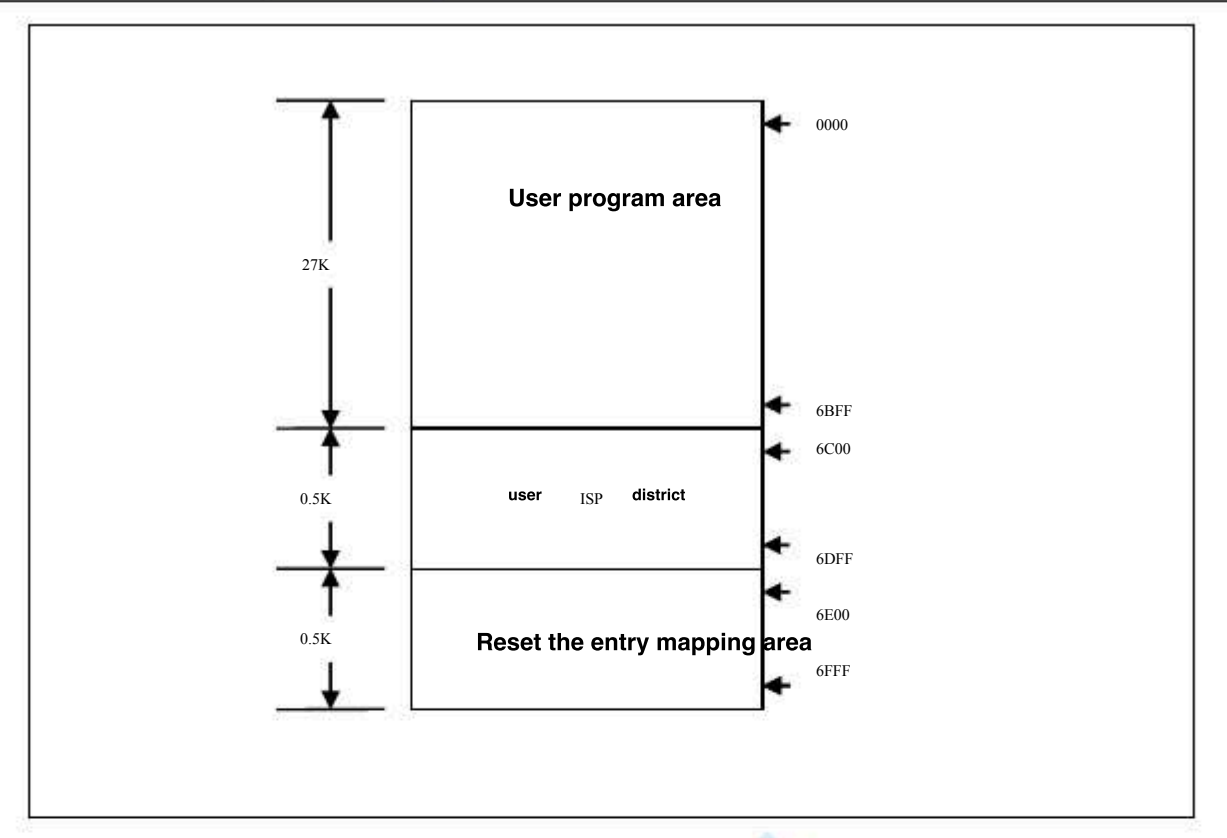

In space, from the address Beginning of the continuators space is the user program area. When specific download conditions When the user is required to jump to the use program area, at this time, the user program area can be erased and rewritten to achieve the purp The purpose of the sequence.

The second step, the basic framework of the program

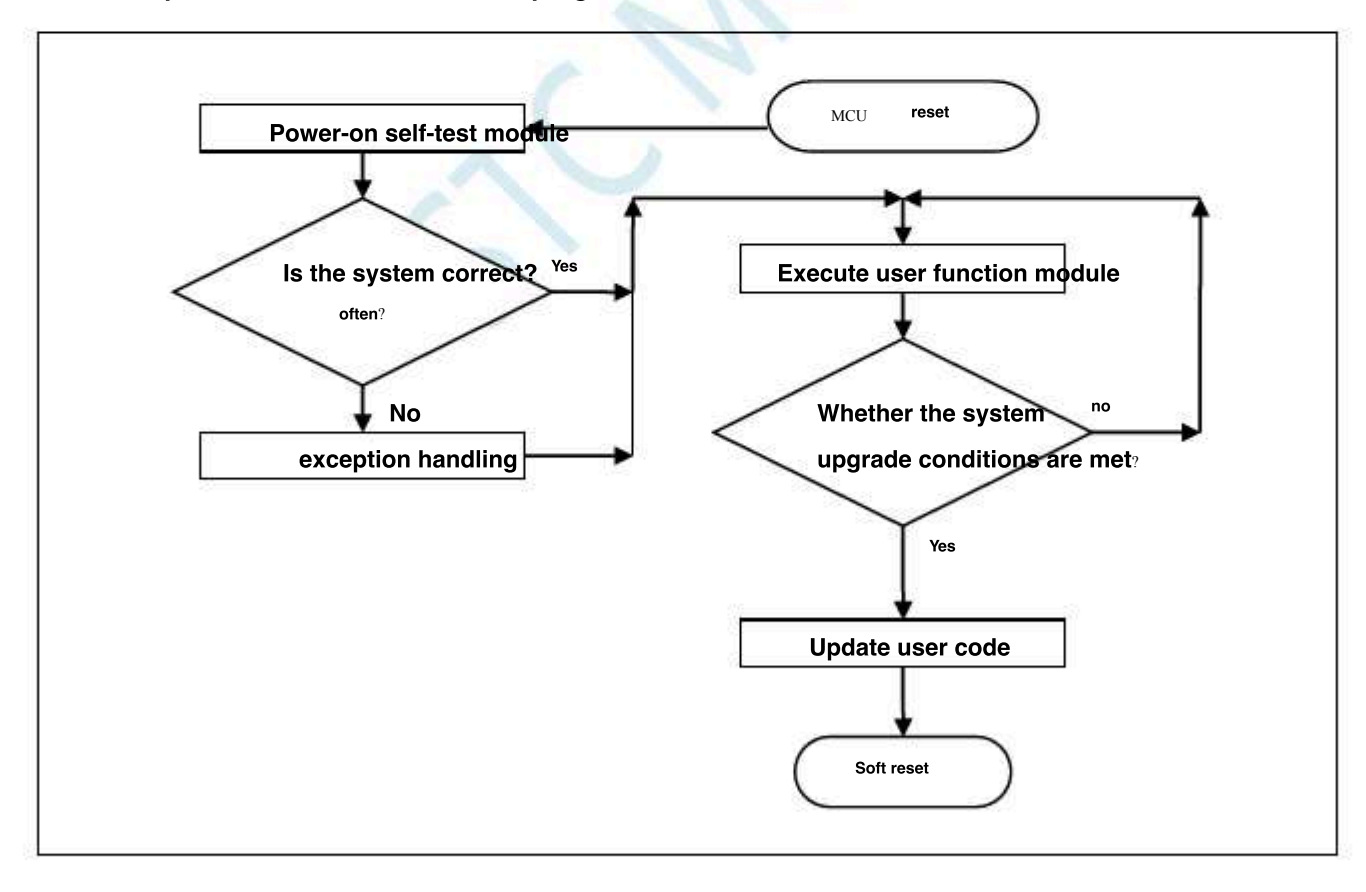

The third step, the firmware program description of the next machine

The firmware program of the next machine consists ddddd parts  $A_{AP}^{-}(User code)$ Code (assembly code)<sub>ISP</sub>

The test operating frequency is

| UARTBAUD       | EQU   | 0FFE8H                              | Define the baud rate of the seriaາທ                                                                                                    |
|----------------|-------|-------------------------------------|----------------------------------------------------------------------------------------------------|
|                |       |                                     | port, additional function control register                                                                                                    |
| AUXR           | DATA  | 08EH                                | ;                                                                                                    |
| WDT_CONTR DATA |       | 0C1H                                | ,Watchdog control register                                                                                                    |
| IAP_DATA DATA  |       | 0C2H                                | ;IAP Data register High                                                                                                    |
| IAP_ADDRH DATA |       | 0C3H                                | ;IAP address register Low                                                                                                    |
| IAP_ADDRL DATA |       | 0C4H                                | ;IAP Address Register                                                                                                    |
| IAP_CMD DATA   |       | 0C5H                                | <sup>;LAP</sup> Command register Command                                                                                                    |
| IAP_TRIG DATA  |       | 0C6H                                | ; <i>IAP</i> trigger register                                                                                                    |
| IAP_CONTR DATA |       | 0C7H                                | ;IAP Control register weiting                                                                                                    |
| IAP_TPS DATA   |       | 0F5H                                | <sup>IAP</sup>                                                                                                    |
|                |       |                                     | time Control register                                                                                                    |
| ISPCODE        | EOU   | 06C00H                              | :ISP page. It is also the address of the external interface                                                                                                    |
| APENTRY        | EQU   | 06E00H                              | Module entry address                                                                                                    |
|                |       |                                     | Application ontry address data page                                                                                                    |
|                | ORG   | 0000H                               | Application entry address data $(1)^{resc}$                                                                                                    |
|                |       |                                     |                                                                                                    |
|                | LIMP  | ISP ENTRY                           | System reset entry                                                                                                    |
|                |       |                                     | ; cyclem redet entry                                                                                                    |
| RESET:         |       |                                     |                                                                                                    |
|                |       | 2001/100W                           | Sat the serie biothmodule parity hit                                                                                                    |
|                | MOV   | SCON,#30H                           |                                                                                                    |
|                | MOV   | TMOD #00H                           | Timer                                                                                                    |
|                | MOV   |                                     | Warthing in mode Bit reloading                                                                                                    |
|                | MOV   | TH1,#HIGH UARTBAUD                  | Set overload Value in mode)                                                                                                    |
|                | MOV   | TL1,#LOW UARTBAUD                   | Start the timer                                                                                                    |
|                | SETB  | 1RI                                 | , T                                                                                                    |
| NEXT1:         |       |                                     |                                                                                                    |
|                | MOV   | R0,#16                              |                                                                                                    |
| NEXT2:         |       |                                     |                                                                                                    |
|                | JNB   | RI,S                                | Waiting for serial port data                                                                                                    |
|                | CLR   | RI                                  |                                                                                                    |
|                | MOV   | A,SBUF                              |                                                                                                    |
|                | CJNE  | A,#7FH,NEXT1                        | <sub>7F</sub> .Determine whether it is                                                                                                    |
|                | DJNZ  | R0,NEXT2                            | lump to the download interface                                                                                                    |
|                | LJMP  | ISP_DOWNLOAD                        | journe to the download interface                                                                                                    |
|                |       |                                     |                                                                                                    |
|                | ORG   | ISPCODE                             |                                                                                                    |
|                |       |                                     |                                                                                                    |
| ISP_DOWNLOAD:  |       |                                     |                                                                                                    |
|                | CLR   | A                                   |                                                                                                    |
|                | MOV   | PSW,A                               | The module uses the first set                                                                                                    |
|                | MOV   | IE,A                                | of registers :::/sp Turn off all interrupts                                                                                                    |
|                | CLR   | RI                                  | Clear the serial port reception flag                                                                                                    |
|                | SETB  | TI                                  | Set the serial port to send the flag                                                                                                    |
|                | CLR   | TRØ                                 | ;                                                                                                    |
|                | MOV   | SP;#5FH                             | Set the stack pointer                                                                                                    |
|                |       |                                     | ;                                                                                                    |
|                | MOV   | A,#5AH                              | return 5A55 to PC represents ISP The erase module is ready                                                                                                    |
|                | LCALL | ISP SENDUART                        | ,,                                                                                                    |
|                | MOV   | A,#055H                             |                                                                                                    |
|                | LCALL | ISP_SENDUART                        |                                                                                                    |
|                | LCALL | ISP_RECVACK                         | Receive response data                                                                                                    |
|                |       |                                     | , noono reaponae uata                                                                                                    |
|                | Wall  |                                     | · First write at the starting address of the finite writer.                                                                                                    |
|                | MOV   | IAP_ADDRL,#0                        | a mar white at the starting address were marked by the starting address were starting and the starting address were starting and the starting address were starting and the starting address were starting address were starting a |
|                |       | 1.71 _ADDR11,119211<br>ISD FR4SF14P |                                                                                                    |
|                | MOV   | A#02H                               |                                                                                                    |
|                | LCALL | ISP PROGRAMIAP                      |                                                                                                    |
|                |       | -                                   | Programming user code reset vector code                                                                                                    |

- 970 -

| STC12H    | Series of technical marQfáilsi | ial websitev.STCAL.com  | Car gauge MCU Design company            | Technical support <sub>19864585985</sub> | Selection consultant <sub>13922805190</sub> |
|-----------|--------------------------------|-------------------------|-----------------------------------------|------------------------------------------|---------------------------------------------|
|           |                                |                         |                                         | -                                        |                                             |
|           | MOV                            | A,#HIGH                 | ISP_ENTRY                               | ,                                        |                                             |
|           | LCALL                          | ISP_PROGRAMIAP          | ; Progra                                | amming user code reset vect              | tor code                                    |
|           | MOV                            | A,#LOW ISP_ENTRY        |                                         |                                          |                                             |
|           | LCALL                          | ISP_PROGRAMIAP          | ; Progra                                | amming user code reset vect              | tor code                                    |
|           | MOV                            | IAP_ADDRL,#0            | ; User o                                | code address from the begin              | ning o                                      |
|           | MOV                            | IAP_ADDRH,#0            |                                         |                                          |                                             |
|           | LCALL                          | ISP_ERASEIAP            |                                         |                                          |                                             |
|           | MOV                            | A,#02H                  |                                         |                                          |                                             |
|           | LCALL                          | ISP_PROGRAMIAP          | Progra                                  | mming user code reset                    |                                             |
|           | MOV                            | A,#HIGH                 | vector                                  | code ISP_ENTRY                           |                                             |
|           | LCALL                          | ISP_PROGRAMIAP          | ; Progra                                | amming user code reset vect              | tor code                                    |
|           | MOV                            | A,#LOW ISP_ENTRY        |                                         |                                          |                                             |
|           | LCALL                          | ISP_PROGRAMIAP          | ; Progra                                | amming user code reset vect              | tor code                                    |
|           | MOV                            | IAP ADDRI #0            | New co                                  | ode buffer address                       |                                             |
|           | MOV                            | IAP_ADDRH.#02H          | ;                                       |                                          |                                             |
|           | MOV                            | R7,#124                 | erase                                   | 62.5K byte                               |                                             |
| P_ERASEAP | <b>?:</b>                      |                         | ;,,,,,,,,,,,,,,,,,,,,,,,,,,,,,,,,,,,,,, | 22.5R 890                                |                                             |
|           | LCALL                          | ISP_ERASEIAP            |                                         |                                          |                                             |
|           | INC                            | IAP_ADDRH               | , Destin                                | ation address                            |                                             |
|           | INC                            | IAP_ADDRH               |                                         |                                          |                                             |
|           | DJNZ                           | R7,ISP_ERASEAP          | Detern                                  | nine whether the erasure is c            | omplete                                     |
|           | MOV                            | IAP ADDRL#LOWAPENTRY    |                                         |                                          |                                             |
|           | MOV                            | IAP ADDRH,#HIGH APENTRY |                                         |                                          |                                             |
|           | LCALL                          | ISP_ERASEIAP            |                                         |                                          |                                             |
|           |                                |                         |                                         |                                          |                                             |
|           | ΜΟΥ                            | A,#5AH                  | return                                  | 5AA5 to PC, represents ISP The           | programming module is rea                   |
|           | LCALL                          | ISP_SENDUART            |                                         |                                          |                                             |
|           | MOV                            | A,#0A5H                 |                                         |                                          |                                             |
|           | LCALL                          | ISP_SENDUART            |                                         |                                          |                                             |
|           | LCALL                          | ISP_RECVACK             | Receiv                                  | re response data                         |                                             |
|           | LCALL                          | ISP_RECVUART            | Receiv                                  | e length high bytes                      |                                             |
|           | MOV                            | R0,A                    |                                         |                                          |                                             |
|           | LCALL                          | ISP_RECVUART            | , Receiv                                | e length low bytes                       |                                             |
|           | MOV                            | R1,A                    | The to                                  | tal length of the                        |                                             |
|           | CLR                            | С                       | ,1110-101                               | -3                                       |                                             |
|           | MOV                            | A,#03H                  |                                         |                                          |                                             |
|           | SUBB                           | A,R1                    |                                         |                                          |                                             |
|           | MOV                            | DPL,A                   |                                         |                                          |                                             |
|           | CLR                            | A                       |                                         |                                          |                                             |
|           | SUBB                           | A,R0                    |                                         |                                          |                                             |
|           | ΜΟΥ                            | DPH,A                   | ,Total le                               | ength complement length                  |                                             |
|           |                                |                         |                                         |                                          |                                             |
|           | LCALL                          | ISP_RECVUART            | Map the                                 | e user code to reset the                 |                                             |
|           | LCALL                          | ISP_PROGRAMIAP          | entry c                                 | ode to the mapping area ;0000            |                                             |
|           | LCALL                          | ISP_RECVUART            |                                         |                                          |                                             |
|           | LCALL                          | ISP_PROGRAMIAP          | ;0001                                   |                                          |                                             |
|           | LCALL                          | ISP_RECVUART            |                                         |                                          |                                             |
|           | LCALL                          | ISP_PROGRAMIAP          | ;0002                                   |                                          |                                             |
|           | MOV                            | IAP_ADDRL,#03H          | User c                                  | ode starting address                     |                                             |
|           | MOV                            | IAP_ADDRH,#00H          | ,                                       |                                          |                                             |
| P_PROGRAM | MNEXT:                         |                         | B                                       |                                          |                                             |
|           | LCALL                          | ISP_RECVUART            | ,Receiv                                 | re code data                             |                                             |
|           | LCALL                          | ISP_PROGRAMIAP          | <sub>,</sub> Progra                     | im to the user code area                 |                                             |
|           | INC                            | DPTR                    |                                         |                                          |                                             |

- 971 -

| STC12H    | Series of technical marQufailsia | I websitev.STCAL.com                  | $Car gauge_{MCU}$ Design company | :Technical support <sub>19864585985</sub> | Selection consultant <sub>13922805190</sub> |
|-----------|----------------------------------|---------------------------------------|----------------------------------|-------------------------------------------|---------------------------------------------|
| 75        |                                  |                                       |                                  |                                           |                                             |
|           | MOV                              | A,DPL                                 |                                  |                                           |                                             |
|           | ORL                              | A,DPH                                 |                                  |                                           |                                             |
|           | JNZ                              | ISP_PROGRAMNEXT                       | , Length                         | detection                                 |                                             |
| ISP SOFT  | RESET.                           |                                       |                                  |                                           |                                             |
| 131_30111 | MOV                              | IAP CONTR #20H                        | Softwa                           | re reset svstem                           |                                             |
|           | SIMP                             | \$                                    | ;••••••••                        |                                           |                                             |
|           | 55777                            |                                       |                                  |                                           |                                             |
|           |                                  |                                       |                                  |                                           |                                             |
| ISP_ENTR  | Y:                               |                                       |                                  |                                           |                                             |
|           | MOV                              | WDT_CONTR,#17H                        | <sub>,</sub> Clear w             | ratchdog                                  |                                             |
|           | MOV                              | IAP_CONTR,#80H                        | ,Enable                          | functionIAP                               |                                             |
|           | MOV                              | IAP_TPS,#11                           | <sub>,</sub> Set up              | Vaiting time parameters                   |                                             |
|           | MOV                              | IAP_ADDRL,#LOW ISP_DOWN               | LOAD                             |                                           |                                             |
|           | MOV                              | IAP ADDRH.#HIGH ISP DOW               | NLOAD                            |                                           |                                             |
|           | MOV                              | Test data                             | a                                | 1                                         |                                             |
|           | MOV                              | Read com                              | mand                             |                                           |                                             |
|           | MOV                              | IAP_CMD,#1;                           | inana                            | commond                                   |                                             |
|           | MOV                              | IAP_TRIG,#5AH; <sup>trigger</sup> ISP |                                  | command                                   |                                             |
|           | MOV                              | IAP_TRIG,#0A5H                        |                                  |                                           |                                             |
|           | MOV                              | A,IAP_DATA                            |                                  |                                           |                                             |
|           | CJNE                             | A,#0E4H,ISP_ENTRY                     | ; If the c                       | ata cannot be read out, you               | need to wait for the voltage to stabiliz    |
|           | INC                              | IAP_ADDRL                             | Test ad                          | dres <sub>\$C01H</sub>                    |                                             |
|           | MOV                              | IAP_DATA,#45H                         | ;<br>Test da                     |                                           |                                             |
|           | MOV                              | IAP CMD,#1                            | , lost da                        |                                           |                                             |
|           | MOV                              | -<br>IAP_TRIG#5AH                     | , Head C                         | Smmand                                    |                                             |
|           | MOV                              | IAP_TRIG #045H                        | ,trigger <sub>ISI</sub>          | Command                                   |                                             |
|           | MOV                              |                                       |                                  |                                           |                                             |
|           | CJNE                             | A,IAF_DAIA                            |                                  |                                           |                                             |
|           |                                  | A,#0F5H,ISP_EN1KY                     | ; If the c                       | ata cannot be read out, you               | need to wait for the voltage to stabiliz    |
|           | MOV                              | SCON #50H                             | Set the                          | serialBlootatmoddeNo parity bi            | it                                          |
|           | MOV                              | SCON,#SOH                             | The time                         |                                           | ••)                                         |
|           | MOV                              | AUAR,#40H                             | , me un                          |                                           |                                             |
|           | MOV                              | 1MOD,#00H                             |                                  | <sub>1;</sub> I imer                      | loading                                     |
|           | MOV                              | TH1,#HIGH UARTBAUD                    | Set ove                          | rload value in mode                       | $\theta_{0(16)}$                            |
|           | MOV                              | TL1,#LOW UARTBAUD                     | Start th                         | e timer                                   |                                             |
|           | SETB                             | TR1                                   | jotarra                          | 1                                         |                                             |
|           | SETB                             | TRØ                                   |                                  |                                           |                                             |
|           |                                  |                                       |                                  |                                           |                                             |
|           | LCALL                            | ISP_RECVUART                          | ; Detect                         | whether there is serial data              |                                             |
|           | JC                               | GOTOAP                                |                                  |                                           |                                             |
|           | MOV                              | <i>R0,</i> #16                        |                                  |                                           |                                             |
| ISP_CHEC  | KNEXT:                           |                                       |                                  |                                           |                                             |
|           | LCALL                            | ISP_RECVUART                          | Receiv                           | e synchronization                         |                                             |
|           | JC                               | GOTOAP                                | data D                           | tormino whother it is                     |                                             |
|           | CJNE                             | A,#7FH,GOTOAP                         | uata                             | The whether it is 7F                      |                                             |
|           | DJNZ                             | R0,ISP_CHECKNEXT                      | return                           |                                           |                                             |
|           | MOV                              | A,#5AH                                | ;****** 540                      | PC, represents ISP The                    | module is ready                             |
|           | LCALL                            | ISP_SENDUART                          |                                  |                                           |                                             |
|           | MOV                              | A,#69H                                |                                  |                                           |                                             |
|           | LCALL                            | ISP_SENDUART                          |                                  |                                           |                                             |
|           | LCALL                            | ISP_RECVACK                           | Dessiv                           | a reconcision data                        |                                             |
|           | LJMP                             | ISP_DOWNLOAD                          | ,Receiv                          | e the download interface                  |                                             |
| GOTOAP:   |                                  |                                       | <sub>j</sub> oump t              | J the download interface                  |                                             |
|           | CLR                              | A                                     | .will SFR                        | Revert to reset value                     |                                             |
|           | ULA MOV                          | TCON                                  | ,                                |                                           |                                             |
|           | MUV                              | TUON,A                                |                                  |                                           |                                             |
|           | ΜΟΥ                              | TMOD,A                                |                                  |                                           |                                             |
|           | MOV                              | TL0,A                                 |                                  |                                           |                                             |
|           | MOV                              | <i>ТН0,А</i>                          |                                  |                                           |                                             |
|           | MOV                              | TL1,A                                 |                                  |                                           |                                             |
|           | MOV                              | TH1,A                                 |                                  |                                           |                                             |
|           |                                  |                                       |                                  |                                           |                                             |

|                  | MOV       | SCON,A              |                                                   |
|------------------|-----------|---------------------|---------------------------------------------------|
|                  | MOV       | AUXR,A              |                                                   |
|                  | LJMP      | APENTRY             | Normal operation of user programs                 |
|                  |           |                     | ,                                                 |
| ISP_RECVACK:     |           |                     |                                                   |
|                  |           | ICD DECVILADT       |                                                   |
|                  | ICALL     |                     |                                                   |
|                  | JC<br>VDI | 4 #7EU              |                                                   |
|                  | 17        | ISD DECVACK         | Skin synchronizing data                           |
|                  | CINE      | A #25H GOTOAP       | Besponse data detection                           |
|                  |           | ISP RECVILART       | , nesponse data detection                         |
|                  | JC        | GOTOAP              |                                                   |
|                  | CJNE      | A.#69H.GOTOAP       | Decrease data datactica                           |
|                  | RET       |                     | , Response data detection                         |
|                  |           |                     |                                                   |
|                  |           |                     |                                                   |
| ISP_RECVUART:    |           |                     |                                                   |
|                  | CLR       | A                   |                                                   |
|                  | MOV       | TL0,A               | Initialize the timeout timer                      |
|                  | MOV       | TH0,A               |                                                   |
|                  | CLR       | TFO                 |                                                   |
|                  | MUV       | WDT_CONTR,#17H      | ,Clear watchdog                                   |
| ISP_RECVWAIT:    |           |                     | Timeout detection                                 |
|                  | JBC       | TF0,ISP_RECVTIMEOUT | Wait for the reception to                         |
|                  | JNB       | RI,ISP_RECVWAIT     | complete Read serial port                         |
|                  | MOV       | A <sub>2</sub> SBUF |                                                   |
|                  | CLR       | RI                  | data Clear flag                                   |
|                  | CLR       | С                   | Receive serial data correctly                     |
|                  | RET       |                     |                                                   |
| ISP_RECVTIMEOUT: |           |                     |                                                   |
|                  | SETB      | C                   | Timeout exit                                      |
|                  | RET       |                     |                                                   |
|                  |           |                     |                                                   |
| ISP_SENDUART:    |           |                     |                                                   |
|                  | MOV       | WDT_CONTR.#17H      | Clear watchdog                                    |
|                  | JNB       | TI,ISP SENDUART     | Wait for the previous data to be sent to complete |
|                  | CLR       | TI                  | Clear flag                                        |
|                  | MOV       | SBUF,A              | Send current data                                 |
|                  | RET       |                     | ; on on on and                                    |
|                  |           |                     |                                                   |
| ISP ERASEIAD.    |           |                     |                                                   |
|                  |           |                     | Clear watchdog                                    |
|                  | MOV       | WDI_CONTR,#17H      | France commend                                    |
|                  | MOV       | IAF_UMD,#3          |                                                   |
|                  | MOV       | IAL_IRIG,#0A5H      | ,trigger <sub>ISP</sub>                           |
|                  | MOV       |                     |                                                   |
|                  | NOP       |                     |                                                   |
|                  | NOP       |                     |                                                   |
|                  | NOP       |                     |                                                   |
|                  | NUP       |                     |                                                   |
|                  | RET       |                     |                                                   |
|                  |           |                     |                                                   |
| ISP_PROGRAMIAP:  |           |                     |                                                   |
|                  | MOV       | WDT_CONTR,#17H      | Clear watchdog                                    |
|                  | MOV       | IAP_CMD,#2          | Programming                                       |
|                  | ΜΟν       | IAP_DATA,A          | command Send curreData register                   |
|                  | ΜΟΥ       | IAP_TRIG,#5AH       | data trigger rsp                                  |
|                  | MOV       | IAP_TRIG,#0A5H      | ; 55 151                                          |

NOP NOP NOP

Go to the pure technology exchange forum

- 973 -

| STC12H | Series of technical marQf <b>áis</b> ial | websitev.STCAL.com | Car gauge <sub>MCU</sub> Design company | .Technical support <sub>19864585985</sub> | Selection consultant <sub>13922805190</sub> |
|--------|------------------------------------------|--------------------|-----------------------------------------|-------------------------------------------|---------------------------------------------|
| 7      |                                          |                    |                                         |                                           |                                             |
|        | NOP                                      |                    |                                         |                                           |                                             |
|        | MOV                                      | A,IAP_ADDRL        | ;IAP                                    | address <sub>+1</sub>                     |                                             |
|        | ADD                                      | A,#01H             |                                         |                                           |                                             |
|        | MOV                                      | IAP_ADDRL,A        |                                         |                                           |                                             |
|        | MOV                                      | A,IAP_ADDRH        |                                         |                                           |                                             |
|        | ADDC                                     | A,#00H             |                                         |                                           |                                             |
|        | MOV                                      | IAP_ADDRH,A        |                                         |                                           |                                             |
|        | RET                                      |                    |                                         |                                           |                                             |
|        |                                          |                    |                                         |                                           |                                             |
|        |                                          |                    |                                         |                                           |                                             |
|        |                                          |                    |                                         |                                           |                                             |
|        | ORG                                      | APENTRY            |                                         |                                           |                                             |
|        | LJMP                                     | RESET              |                                         |                                           |                                             |
|        |                                          |                    |                                         |                                           |                                             |
|        |                                          |                    |                                         |                                           |                                             |
|        | END                                      |                    |                                         |                                           |                                             |
| -      |                                          |                    |                                         |                                           |                                             |

The code includes the following external interface modules :  $\ensuremath{\,\rm ISP}$ 

| ISP_DOWNLOAD | : Program download entry address, abs <mark>olut</mark> e address: Power-on |
|--------------|-----------------------------------------------------------------------------|
| ISP_ENTRY    | system self-check program (automatically called by the system)              |

For user programs, users only need to update the code to the PC The value jumps to M (ie. 6C00H of absolute address when the download conditions are met).

### User code ( $_{\rm C}$ Language code)

| // The      | test opera                  | ting freequency is |                         | 6 | 1                 |            |                                                                         |
|-------------|-----------------------------|--------------------|-------------------------|---|-------------------|------------|-------------------------------------------------------------------------|
| #include "  | 'reg51. h"                  |                    |                         |   |                   |            |                                                                         |
| #define     | FOSC                        |                    | 11059200L               |   | ✓ System clock    | k frequer  | зсу                                                                     |
| #define     | BAUD                        | •                  | (65536 - FOSC/4/115200) |   | // Define the ba  | aud rate o | of the serial port                                                      |
| #define     | ISPPR                       | COGRAM             | 0x6c00                  |   | ITSP Downloa      | ad progra  | am entry address                                                        |
| sfr         | AUXR                        | =                  | 0x8e;                   |   |                   | enerator o | control register                                                        |
| sfr         | P1M0                        | =                  | 0x92;                   |   |                   |            |                                                                         |
| sfr         | P1M1                        | =                  | 0x91;                   |   |                   | <i>.</i>   |                                                                         |
| void (*Isp. | Program)() = ISPI           | PROGRAM;           |                         |   | // Define pointe  | er functio | on                                                                      |
| char cnt7f  | ç                           |                    |                         |   | //Isp_Check       | /ariables  | used internally                                                         |
| void uart() | ) interrupt 4               |                    |                         |   | // Serial port in | nterrupt s | ervice program                                                          |
| (           | $\mathcal{L}(T)$ $TI = 0$ . |                    |                         |   | // Send comple    | ation inte | irrint                                                                  |
|             | ij (11) 11 – 0;<br>ic (D1)  |                    |                         |   |                   |            | ntopu                                                                   |
|             | (KI)<br>{                   |                    |                         |   | Receive com       | ipietion i | interrupt                                                               |
|             | if (SBU                     | UF == 0x7f         |                         |   |                   |            |                                                                         |
|             | - E                         |                    |                         |   |                   |            |                                                                         |
|             |                             | cnt7f++;           |                         |   |                   |            |                                                                         |
|             |                             | if (cnt7f>=16)     |                         |   |                   |            |                                                                         |
|             |                             | - t                |                         |   |                   |            |                                                                         |
|             |                             | IspProgram();      |                         |   | //                |            | Important statement $_{****)}$ Call the download module $_{\prime ***}$ |
|             |                             | 1                  |                         |   |                   |            |                                                                         |
|             | 1                           |                    |                         |   |                   |            |                                                                         |
|             | else                        |                    |                         |   |                   |            |                                                                         |
|             | 1                           |                    |                         |   |                   |            |                                                                         |
|             |                             | cnt7f = 0;         |                         |   |                   |            |                                                                         |
|             |                             |                    |                         |   |                   |            |                                                                         |

Define serial port modefolariable no parity bit

∬Enable serial port interrupt ∬Turn on the global interrupt switch

### User code (assembly code)

P1++;

{

SCON = 0x50; AUXR = 0x40; TH1 = BAUD >> 8; TL1 = BAUD; TR1 = 1; ES = 1;

EA = 1;

*P1M0* = 0; *P1M1* = 0; while (1) {

3

| -The test-operation | <del>na freauency is -</del> |                    |                                               |
|---------------------|------------------------------|--------------------|-----------------------------------------------|
| ≫ <del>7</del>      | 11.0592MHz                   | 4                  |                                               |
|                     |                              |                    |                                               |
|                     |                              |                    | Define the based astrony fither a whole a set |
| UARTBAUD            | EQU                          | 0FFE8H             | , Define the baud rate of the senavport       |
| ISPPROGRAM EQU      |                              | 06C00H             | JSP Download program entry address            |
|                     |                              |                    |                                               |
| AUXR                | DATA                         | 08EH               | Accessory function control register           |
|                     |                              |                    | ,                                             |
| ONTTE               | DATA                         | 6011               |                                               |
| CMIT                | DAIA                         | 0011               | , interview of the counter                    |
|                     |                              |                    |                                               |
|                     | ORG                          | 0000H              |                                               |
|                     | LJMP                         | START              | System reset entry                            |
|                     |                              |                    |                                               |
|                     | ORG                          | 0023H              |                                               |
|                     | LJMP                         | UART ISR           | Serial port interrupt entry                   |
|                     |                              | -                  | ;                                             |
|                     |                              |                    |                                               |
| UART_ISR:           |                              |                    |                                               |
|                     | PUSH                         | ACC                |                                               |
|                     | PUSH                         | PSW                |                                               |
|                     | JNB                          | <i>TI,CHECKRI</i>  | Detect transmission                           |
|                     | CLR                          | 77                 | interruption Clear flag                       |
| CHECKRI:            |                              |                    | Potest recention                              |
|                     |                              |                    |                                               |
|                     | JNB                          | RI, UARTISK_EATT   | interrupt <sub>,</sub> Clear flag             |
|                     | CLK                          | KI                 |                                               |
|                     | MOV                          | A,SBUF             |                                               |
|                     | CJNE                         | A,#7FH,ISNOT7F     |                                               |
|                     | INC                          | CNT7F              |                                               |
|                     | MOV                          | A,CNT7F            |                                               |
|                     | CJNE                         | A,#16,UARTISR_EXIT |                                               |
|                     | LJMP                         | ISPPROGRAM         | Call the download module ant statement        |
| ISNOT7F:            |                              |                    | , ( - )                                       |
|                     | MOV                          | CNT7E#0            |                                               |
| LADTICD EVIT        |                              |                    |                                               |
| UAKTISK_EXII:       |                              |                    |                                               |
|                     | РОР                          | PSW                |                                               |
|                     |                              |                    |                                               |

Shenzhen Guoxin Artificial Intelligence Coontestic distributor phone numbers

| STC12H | Series of technical marOfáils | ial websitev.STCAL.com  | Car gauge Design company | Technical support                          | Selection consultant <sub>13922805190</sub>       |
|--------|-------------------------------|-------------------------|--------------------------|--------------------------------------------|---------------------------------------------------|
|        | РОР                           | ACC                     |                          |                                            |                                                   |
|        | RETI                          |                         |                          |                                            |                                                   |
| STADT. |                               |                         |                          |                                            |                                                   |
| SIAKI: |                               |                         | clear but                |                                            |                                                   |
|        | MOV                           | R0,#7FH                 | , cieai <sub>RAM</sub>   |                                            |                                                   |
|        | CLR                           | A                       |                          |                                            |                                                   |
|        | MOV                           | @ <i>R0,A</i>           |                          |                                            |                                                   |
|        | DJNZ                          | R0,\$-1                 |                          |                                            |                                                   |
|        | MOV                           | <i>SP</i> ,#7 <i>FH</i> | ,initialize              | SP                                         |                                                   |
|        |                               |                         |                          | Dia consistente contata es                 | at an arity left. On taken a social as and as a d |
|        | MOV                           | SCON,#50H               |                          | Bit variable withou                        | It parity bit $_{j}$ , Set the serial port mode   |
|        | MOV                           | AUXR,#15H               | Wo                       | ork <b>ivhode s</b> tart <sub>BRT 1T</sub> |                                                   |
|        | MOV                           | <i>TMOD,#00H</i>        | ;;BRT Timer              | <sup>1</sup> Working in mode               | Bit reloading                                     |
|        | MOV                           | TH1,#HIGH UARTBAUD      | Set over                 | load value                                 |                                                   |
|        | MOV                           | TL1,#LOW UARTBAUD       | Start the                | timer ,                                    |                                                   |
|        | SETB                          | TR1                     | ;<br>Enable e            |                                            |                                                   |
|        | SETB                          | ES                      | , Ellable s              | enai port interrupt                        |                                                   |
|        | SETB                          | EA                      | ,Interrupt               | the main switch                            |                                                   |
|        |                               |                         |                          |                                            |                                                   |
| MAIN:  |                               |                         |                          |                                            |                                                   |
|        | INC                           | <i>P0</i>               |                          |                                            |                                                   |
|        | SJMP                          | MAIN                    |                          |                                            |                                                   |

Schoo

END

Technical support<sub>19864585985</sub>

User code can be used<sup>c</sup> Or written in assembly language, but you need to pay attention to one (Him) ab Besetseting ly code: it is locate

The instruction at the address must be a long jump statement ( when the download condition is similar, the value is jumped to PC

). In the user code, you need to set up the serial port and satisfy  $% \left( {{{\mathbf{x}}_{i}}} \right)$ 

when the download condition is similar, the value is jumped to PC Absolute address) order to achieve code updates. For assembly general ISPPROGRAM Code, we can use "LIMP 06C00H "The command is called, as shown in the figure below

| U.                                     | ARTBAUD  | EQU                                     | OFFESH                                                                     | ;定义串口波特率 (65536-11059200/4/115200)                                |
|----------------------------------------|----------|-----------------------------------------|----------------------------------------------------------------------------|-------------------------------------------------------------------|
| I                                      | SPPROGRZ | M EQU                                   | 06C00H                                                                     | ;ISP下载程序入口地址                                                      |
| A                                      | UXR      | DATA                                    | A OSEH                                                                     | ;附件功能控制寄存器                                                        |
|                                        |          |                                         |                                                                            | ENTER CENTRAL CONFERENCES AND AND AND AND AND AND AND AND AND AND |
| 18                                     |          | CLR                                     | TI                                                                         | ;清除标志                                                             |
| 19<br>20<br>21<br>22<br>23<br>24<br>25 | CHECKRI  | JNB<br>CLR<br>MOV<br>CJNE<br>INC<br>MOV | RI, UARTISR_EXIT<br>RI<br>A, SBUF<br>A, #7FH, ISNOT7F<br>CNT7F<br>A, CNT7F | ;检测接收中断<br>;清除标志                                                  |
| 27                                     |          | LJMP                                    | ISPPROGRAM                                                                 | ;调用下载模块(****重要语句****)                                             |
| 28<br>29<br>30<br>31<br>32<br>33       | UARTISR  | MOV<br>EXIT:<br>POP<br>POP<br>RETI      | CNT7F,#0<br>PSW<br>ACC                                                     |                                                                   |
| 35                                     | START    |                                         |                                                                            |                                                                   |

in c In the code, you must define a function pointer variable and assign this variable Aod then call again, as shown in the figure below

| idefine FOSC 1                                           | 1069200L  | 7/系统时钟频率<br>//主义表白信转音          |
|----------------------------------------------------------|-----------|--------------------------------|
| tdefine ISPPROGRAM 8                                     | x6e00     | //ISP下教程序入口地让                  |
| sfr AUXE = OxBe;<br>sfr PiNO = OxB2;<br>sfr PiN1 = OxB1; |           | // 法特率发生器控制寄存器                 |
| <pre>void (*ImpProgram)() = I5. char ent7f;</pre>        | FPROGRAMy | ハ定义指計函数<br>ハTAP_Charles内部使用的安置 |
| void uart() interrupt 8                                  |           | //車口中新服务程序                     |
| <pre>if (II) TI = 0; if (BI) i if (SBUE == 0x7f)</pre>   |           | //发送完成中断<br>//按纹完成中断           |
| cnt7f++;<br>11 (cnt7f >-                                 | 16)       |                                |
| ImpGrogram                                               | = 13 a    | //语用下敬模块(+***重要语句+***)         |
| ]<br>alsa<br>(<br>cnt7f = 0;                             |           |                                |
| AI = 0;                                                  | 11        | 请接续完成标志                        |

- 977 -

mpany Technic

### Step 4. Description of the application program of the host computer

The program of the host computenessing book item, the access to the serial port is directly called API Function, but not There are many problems with the use of serial port controls, which eliminates the registration of controls and the incompatible system version The interface is relatively simple, it just provides a framework for the realization of this function, and other functions and requirements can be

The core module of the host computer program is **Africandric tests** on of "<sub>UINT Download(LPVOID pParam</sub>;", This function is responsible for communicating with the next machine and sending various communication commands to complete the update of the user program. Users can add commands according to their different needs.

### Step 5. How to use the host computer application

| 🏂 宏晶 IAP 系列单片机实现 ISP 功能演示 |      |
|---------------------------|------|
| 串口号 20001 ▼ 波特率 115200 ▼  |      |
| 信息显示窗口                    | 打开文件 |
|                           | 下载数据 |
|                           | 停止下载 |
|                           |      |
|                           |      |
|                           |      |
|                           |      |
|                           | 关闭程序 |

Open the upper computer interface, as shown in the figure below

Select the serial port number, set the same serial port baud rate as the next machine , and open the source data file to be downloaded. ,

Bin Or the format can be Intel

hex Click the "Download Data" button to start downloading data

### Step 6. How to use the firmware program of the next machine

There are two " download tools<sup>AD</sup> for<sup>ex"and"</sup> AP. hex", For a new single-chip microcomputer, you must use it for the first time the target/file=do/the beind, mashine, it here' Download w. If you update it later, you no longer "This article tool" in the dimension of the singlet for a user program. When the download conditions are met, PC The value jumps to FA00H the user only needs to send the address to achieve the code update.

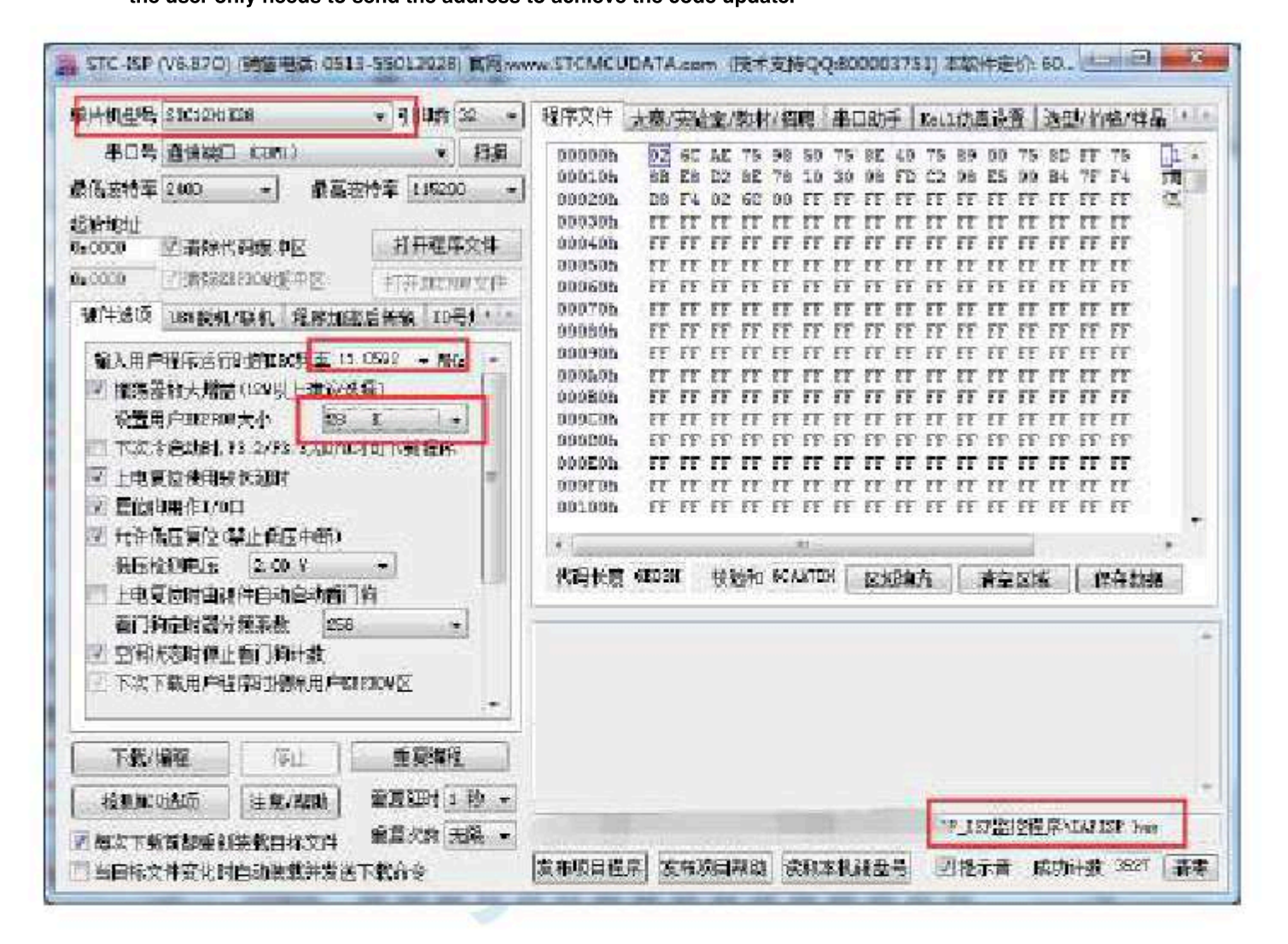

Selection consultant 13922805190

## The user program is reset to the system area for proces Method(Non-stop power)

When the project is in the development stage, it is necessary to repeatedly download the user code to the **Tergestopie chip:orderozofiqa** For normal downloads, the target chip needs to be re-powered up, which will make the project more cumbersome during<sup>®</sup> the development ph The single-chip microcomputer has added a special function register, when the user writes to **theset\_theset\_theseftware** to the system System area, and then realize that it can be downloaded without power-up. ISP

However, there are two questions about how **cover soal? determine explicitly**  $e^{\rho_{\text{NTR}}}$  **write**  $_{0x60}$  Trigger a soft reset? That's it they are in progress. The following are four judgment methods. :

### Use the P3.0 port to detect the serial port start signal

Serial port of single chipsed creaters of the MICROCONTROLLERs to ports, when P3.1 When the download software starts downloading, a hands The command is sent to the port of the MICROCONTROLLERs to prevent to detect the start of the serial Start the signal to judge the download. ISP

| с Ца      | anguage code                          |            |                |       |   |                                                                                                    |
|-----------|---------------------------------------|------------|----------------|-------|---|----------------------------------------------------------------------------------------------------|
| The       | test operating frequenc<br>11.0592MHz | y is       |                | <br>0 | 1 |                                                                                                    |
|           |                                       |            |                |       |   |                                                                                                    |
| #include  | "reg51. h"                            |            |                |       |   |                                                                                                    |
| #include  | "intrins. h"                          |            |                |       |   |                                                                                                    |
| sfr       | IAP_CONTR                             | =          | 0xc7;          |       |   |                                                                                                    |
| sfr P3M0  | ,                                     | -          | 0xb2;<br>0xb1; |       |   |                                                                                                    |
| sfr P3M1  |                                       |            |                |       |   |                                                                                                    |
| sbit P30  |                                       | =          | P3^0;          |       |   |                                                                                                    |
| void main | u()                                   |            |                |       |   |                                                                                                    |
| £         |                                       |            |                |       |   |                                                                                                    |
|           | P3M0 = 0x00;                          |            |                |       |   |                                                                                                    |
|           | P3M1 = 0x00;                          |            |                |       |   |                                                                                                    |
|           | <i>P30</i> = 1;                       |            |                |       |   |                                                                                                    |
|           | while (1)                             |            |                |       |   |                                                                                                    |
|           | i<br>if (! P30) IAP_CONTR = 0x6       | <i>;0;</i> |                |       |   | The low level is the starting signal of the serial port<br>The software is reset to the system area |
|           |                                       |            |                |       |   | "User code                                                                                          |
|           | )                                     |            |                |       |   |                                                                                                    |
| 1         |                                       |            |                |       |   |                                                                                                    |
|           |                                       |            |                |       |   |                                                                                                    |

Shenzhen Guoxin Artificial Intelligence Co., Ltd.

- 980 -

### Use the falling edge interrupt of the P3.0/INT4 port to detect the serial port start signal

Method **of fidhmethod** Similar, the difference lies in **Use**ing the query method, method Use interrupt mode. because single machine  $P_{3.0}$  The mouth is INT4 interrupt port of the method.

| ${ m c}$ Language code                               |                                                                          |
|------------------------------------------------------|--------------------------------------------------------------------------|
| // The test operating frequen<br>/// 11.0592MHz      | y to                                                                     |
|                                                      |                                                                          |
| #include "reg51. h"                                  |                                                                          |
| #include "intrins. h"                                |                                                                          |
| sfr IAP_CONTR<br>sfr INTCLKO<br>sfr P3M0<br>sfr P3M1 | <ul> <li>a 0xc7;</li> <li>bx8j;</li> <li>axb2;</li> <li>bxb1;</li> </ul> |
| void Int4Isr() interrupt 16                          | //INT4 Interrupt service procedure                                       |
| $LAP\_CONTR = 0x60;$                                 | "Serial port start signal/triggeinterrupt                                |
|                                                      | The software is reset to the system area                                 |
| oid main()<br>{<br>P3M0 = 0x00;<br>P3M1 = 0x00;      |                                                                          |
| $INTCLKO \models 0x40$ :                             | Enable with interrupt                                                    |
| EA = 1;                                              |                                                                          |
| while (1)                                            |                                                                          |
| (                                                    |                                                                          |
|                                                      | "User code                                                               |
| )                                                    |                                                                          |

### Use the serial port of the P3.0/RxD port to receive and detect the 7F sent by the ISP download software

Method And Are very simple, but easily disturbed, if B P3.0 If there is any interference signal at the port, it will trigger the softwork bit, so method t is to verify the serial port data.

stc is<sup>C</sup> When downloading, the lowest baud rate will be used first (usually by downloading software). IsP Stop sending <sup>ofA</sup> Stop sending <sup>ofA</sup> addition 7F, For example, continuously detected addition 7F, For example, continuously detected matcates that it can be determined and the bigger time southand the bigger time southand the bigger time

### c Language code

The test operating frequency is 11.0592MHz

### #include "reg51. h"

3

#include "intrins. h"

- 981 -
Technical support

| #define               | FOSC                         | 1105920   | WUL .              |                                                                   |
|-----------------------|------------------------------|-----------|--------------------|-------------------------------------------------------------------|
| #define               | BR2400                       | (65536 -  | - FOSC / 4 / 2400) |                                                                   |
|                       |                              |           |                    |                                                                   |
| sfr                   | IAP_CONTR                    | =         | 0xc7;              |                                                                   |
| sfr                   | AUXR                         | =         | 0x8e;              |                                                                   |
| sfr                   | <i>P3M0</i>                  | =         | 0xb2;              |                                                                   |
| sfr                   | P3M1                         | =         | 0xb1;              |                                                                   |
|                       |                              |           |                    |                                                                   |
| char cnt7f;           |                              |           |                    |                                                                   |
|                       |                              |           |                    |                                                                   |
| void UartIsr() inter  | rupt 4                       |           |                    | Serial port interrupt service program                             |
| - C                   |                              |           |                    |                                                                   |
| if (TI)               |                              |           |                    |                                                                   |
|                       |                              |           |                    |                                                                   |
| í.                    | TI = 0;                      |           |                    |                                                                   |
| }                     |                              |           |                    |                                                                   |
| if (RI)               |                              |           |                    |                                                                   |
|                       |                              |           |                    |                                                                   |
| ĩ                     |                              |           |                    |                                                                   |
|                       | RI = 0;                      |           |                    |                                                                   |
|                       | if ((SBUF == 0x7f) && (RB8 = | == 1))    |                    | <b>The even parity bit of the handshake</b>                       |
|                       |                              |           |                    | <sup>//7F</sup> command sent by the download software is <i>i</i> |
|                       | -{                           |           |                    |                                                                   |
|                       | if (++cnt7f == 8)            |           |                    | When a continuous detectition                                     |
|                       | IAP_CO.                      | NTR = 0x6 | 50;                | is made Reset to the system area                                  |
|                       | }                            |           |                    |                                                                   |
|                       | else                         |           |                    |                                                                   |
|                       | 1                            |           |                    |                                                                   |
|                       | cnt7f = 0;                   |           |                    |                                                                   |
|                       | 1                            |           |                    |                                                                   |
| 3                     |                              |           |                    |                                                                   |
| 1                     |                              |           |                    |                                                                   |
| void main()           |                              |           |                    |                                                                   |
| (                     |                              |           |                    |                                                                   |
| £                     |                              |           |                    |                                                                   |
| <i>P3M0</i> =         | <i>0x00;</i>                 |           |                    |                                                                   |
| <i>P3M1</i> =         | <i>0x00;</i>                 |           |                    |                                                                   |
| SCON =                | 0xd0;                        |           |                    |                                                                   |
| TMOD =                | = <i>0x00;</i>               |           |                    | Set the serial poblitodata bit                                    |
| AUXR =                | = 0x40;                      |           |                    |                                                                   |
|                       |                              |           |                    | Cattles have rate of the second starts and the                    |
| <i>TH1</i> = <i>E</i> | 3R2400 >> 8;                 |           |                    | jet the baud rate of the serial port to                           |
| TL1 = B               |                              |           |                    |                                                                   |
| IKI = I, $ES = 1.$    | ,                            |           |                    |                                                                   |
| EA = 1;               |                              |           |                    |                                                                   |
| ,                     |                              |           |                    |                                                                   |
|                       |                              |           |                    |                                                                   |
| cnt7f = 0             | <i>);</i>                    |           |                    |                                                                   |
|                       |                              |           |                    |                                                                   |
| while (1)             | )                            |           |                    |                                                                   |
| 1                     |                              |           |                    | Here and                                                          |
|                       |                              |           |                    | User code                                                         |
|                       |                              |           |                    |                                                                   |
| }                     |                              |           |                    |                                                                   |
|                       |                              |           |                    |                                                                   |
| 1                     |                              |           |                    |                                                                   |

Shenzhen Guoxin Artificial Intelligence Co., Ltd.

Use P3.0/RxD serial port to receive and detect user download commands sent by ISP download software

If you need to use a serial port to <sup>3</sup> The Chinese method may not be applicable, you<sup>®</sup> can use it at this time common instand the interface dar, divided by the software and customize a set of dedicated user download commands (you can specify the baud Function<sup>®</sup> download the software<sup>1</sup> in programs downloading, the user download command will be sent using the baud rate, parity bit, and stop to Then send a handshake command. Users only need to monitor the serial port command sequence in their own code. When the correct user download command is detected, the software is reset to the system area to achieve non-stop power-up.

The following assumes that the user download comma**Tildeiseristringr**t' is set to baud, the checksum <sup>1</sup> Bit stop bit. <sub>ISP</sub> The settings in the downloaded software are as follows :

| 中口号 画協論口 CON1 ・ 4 組織     最高級特容 200 ・ 最高級特容 200 ・     最高級特容 200 ・     電話 200 ・     電話 200 ・             | 单方机型考                                        | STERINGHISAU                                                                                                   | * Sikika kuto *  | 程序文件 SE2100文件 串口助手 Ise16頁设置 送型/价格/样品 送到程序  |
|----------------------------------------------------------------------------------------------------|----------------------------------------------|----------------------------------------------------------------------------------------------------|------------------|--------------------------------------------|
| <ul> <li>最高速特案 1300 · 最高速特案 113200 ·</li> <li>超高速市の報道中区 打开程序文件</li> <li>15000 · 資源後代與後中区 打开程序文件</li> <li>15000 · 資源後代與後中区 打开程序文件</li> <li>15000 · 資源後代與後中区 打开程序文件</li> <li>15000 · 資源後代與後中区 打开程序文件</li> <li>15000 · 資源後代與後中区 打开程序文件</li> <li>15000 · 資源後代與後中区 打开程序文件</li> <li>15000 · 資源後代與後中区 打开程序文件</li> <li>15000 · 資源後代與後中区 打开程序文件</li> <li>15000 · 資源後代與後中区 打开程序文件</li> <li>15000 · 資源後代與後中区 打开程序文件</li> <li>15000 · 資源後代與後中区 打开程序列上来</li> <li>15000 · 資源後代與後世祖 ·</li> <li>15000 · 資源後代與後世祖 ·</li> <li>15000 · 資源後代與後世祖 ·</li> <li>15000 · 資源後代與後世祖 ·</li> <li>15000 · 資源後代與後世祖 ·</li> <li>15000 · 資源後代與後世祖 ·</li> <li>15000 · 資源後代與後世祖 ·</li> <li>15000 · 資源後代與後世祖 ·</li> <li>15000 · 資源後代與後世祖 ·</li> <li>150000 · 資源後代與後世祖 ·</li> <li>1500000 · 資源後代與後世祖 ·</li> <li>1500000 · 資源後代與後世祖 ·</li> <li>1500000 · 資源後代與後世祖 ·</li> <li>15000000 ·</li> <li>15000000 ·</li> <li>15000000 ·</li> <li>15000000000000000000000000000000000000</li></ul>                                                                                                    | 串口号                                          | 通信编口 (DBMS)                                                                                                    | • 扫描             |                                            |
| ● 1000 近天的代码建中区 和开程序文件 第一步:打开ISP下载软件,进入此页面<br>第二步:设置带口参数,集与用户程序中的参数一型<br>第二步:设置带口参数,集与用户程序中的参数一型<br>第二步:设置带口参数,集与用户程序中的参数一型<br>第二步:设置带口参数,集与用户程序中的参数一型<br>第二步:设置带口参数,集与用户程序中的参数一型<br>第二步:输入用户下载命令,注意必须将字符串转为一进<br>第二步:输入用户下载命令,注意必须将字符串转为一进<br>第二步:输入用户下载命令,注意必须将字符串转为一进<br>第二步:输入用户下载命令,注意必须将字符串转为一进<br>第二步:输入用户下载命令,注意必须将字符串转为一进<br>第二步:输入用户下载命令,注意必须将字符串转为一进<br>第二步:输入用户下载命令,注意必须将字符串转为一进<br>第二步:输入用户下载命令,注意必须将字符串转为一进<br>第二步:输入用户下载命令,注意必须将字符串转为一进<br>第二步:输入用户下载命令,注意必须将字符串转为一进<br>第二步:输入用户下载命令,注意必须将字符串转为一进<br>第二步:输入用户下载命令,注意必须将字符串转为一进<br>第二步:前指电子表示意命令。 注意必须将字符串转为一进<br>第二步:输入用户下载命令,注意必须将字符串转为一进<br>第二步:输入用户下载命令,注意必须将字符串转为一进<br>第二步:输入用户下载命令,注意必须将字符串转为一进<br>第二步:如此章章 100000时 医体育本的 章章 100000时 医体育本 章章 100000时 医体育本 章章 100000时 医体育本 章章 100000时 医体育本 章章 100000时 医体育本 章章 100000时 医体育本 章章 100000时 医体育本 章章 100000时 医体育本 章章 100000时 医体育本 章章 100000时 医体育本 章章 1000000时 医体育本 章章 1000000时 医体育本 章章 1000000时 医体育本 章章 1000000时 医体育本 章章 1000000时 医体育本 章章 1000000时 医体育本 章章 1000000时 医体育本 章章 1000000时 医体育本 章章 10000000000000000000000000000000000                                                                                                    | 最低較特定                                        | 2400 · Bād                                                                                                    | 特室[115200 -]     |                                            |
| Genome       ● 菌油(1)(1)(1)(1)(1)(1)(1)(1)(1)(1)(1)(1)(1)(                                                                                                    | Edibiti<br>1=10000 [                         | Z #8KPQ@+2                                                                                                    | 打开程序文件           | 第一步:打开ISP下载软件,进入此页面                        |
| 此其能主要是主题方需要读目标艺术重新上电<br>如日本 特别的用户理读目的艺术重新上电<br>如日本 特别的 用户理读目的艺术重新上电<br>的学校研究的 The Table Table T | 02000<br>TSED                                | 對當除tarbon還中区<br>被到用户命令后夏位到18                                                                                   | HARRING A        | 第二步:设置审口参数,需与用户程序中的参数一致                    |
| <ul> <li>●四腰五</li> <li>●四腰五</li> <li>●四腰右</li> <li>●四腰右</li> <li>●四腰右</li> <li>●四腰右</li> <li>●四腰右</li> <li>●四腰右</li> <li>●四腰右</li> <li>●四腰右</li> <li>●四腰右</li> <li>●四腰右</li> <li>●四腰右</li> <li>●四腰右</li> <li>●四腰右</li> <li>●四腰右</li> <li>●四腰右</li> <li>●四腰右</li> <li>●四腰右</li> <li>●四腰右</li> <li>●四腰右</li> <li>●三腰右</li> <li>●三腰右</li> <li>●三</li> <li>●三</li> <li>●三<th>報道会ら<br/>脳行程序<br/>人間に報<br/>合語合代<br/>合語合代<br/>合語合代</th><td>対路論会 無に高化目的す<br/>歴 他可実現成功能<br/>序 (2 重位和159 前また代表<br/>内 143_000TR = 0640<br/>(520 - 検验協夫 -<br/>分 53 54 43 43 53 50 2</td><th>Realist</th><td>第三步(输入用户下载命令,注意必须将字符串转为二进3</td></li></ul>                                                                                                    | 報道会ら<br>脳行程序<br>人間に報<br>合語合代<br>合語合代<br>合語合代 | 対路論会 無に高化目的す<br>歴 他可実現成功能<br>序 (2 重位和159 前また代表<br>内 143_000TR = 0640<br>(520 - 検验協夫 -<br>分 53 54 43 43 53 50 2 | Realist          | 第三步(输入用户下载命令,注意必须将字符串转为二进3                 |
| <ul> <li>図每次下载前條先发送自定义命令</li> <li>第四步:选择此选项,必须选择此选项,ISP下载放才会在次下载前令</li> <li>发送用户自定义命令并开始下载</li> <li>下载/演程</li> <li>正葉编程</li> <li>注意/索助 重复运时_1秒,*</li> <li>了 每次下载的封闭研究者自行文件 重复次数 无限。</li> </ul>                                                                                                    | 000 27                                       | 6                                                                                                    |                  | 代码长度 0000H 使验和 000000H 区域模式 青空区域 保存教課      |
| 下動/論理     「「動/論理     」     「「動/論理     」     」     「動/論理     」     」     「動/論理     」     」     「動/論理     」     」     「動/論理     」     」     」     」     」     」     」     」     」     」     」     」     」     」     」     」     」     」     」     」     」     」     」     」     」     」     」     」     」     」     」     」     」     」     」     」     」     」     」     」     」     」     」     」     」     」     」     」     」     」     」     」     」     」     」     」     」     」     」     」     」     」     」     」     」     」     」     」     」     」     」     」     」     」     」     」     」     」     」     」     」     」     」     」     」     」     」     」     」     」     」     」     」     」     」     」     」     」     」     」     」     」     」     」     」     」     」     」     」     」     」     」     」     」     」     」     」     」     」     」     」     」     」     」     」     」     」     」     」     」     」     」     」     」     」     」     」     」     」     」     」     」     」     」     」     」     」     」     」     」     」     」     」     」     」     」     」     」     」     」     」     」     」     」     」     」     」     」     」     」     」     」     」     」     」     」     」     」     」     」     」     」     」     」     」     」     」     」     」     」     」     」     」     」     」     」     」     」     」     」     」     」     」     」     」     」     」     」     」     」     」     」     」     」     」     」     」     」     」     」     」     」     」     」     」     」     」     」     」     」     」     」     」     」     」     」     」     」     」     」     」     」     」     』     」     」     』     』     』     』     』     』     』     』     』     』     』     』     』     』     』     』     』     』     』     』     』     』      』     』      』      』      』      』      』      』      』      』      』      』      』      』      』      』      』      』      』      』      』      』      』      』      』      』      』      』      』      』      』      』      』      』      』      』      』      』      』      』      』      』      』      』                |                                              | 载前都先发送自定义命令<br>这件其化明日动感到异常<br>其送用户自定义命令并开                                                                      | 在日本文下第1分令<br>第7章 | 第四步:选择此选项,必须选择此选项,ISP下载放才会在<br>次下载前先发送用户命令 |
| 絵印men透明   注意/表動   重复派討 <u>1.秒 *</u> 了))<br>第 集 本 下 詳細 # 国家教 无限 * C. Wsers 'Lia'Desktoy' U eao'Dero hes                                                                                                    | T-11/8                                       |                                                                                                    | 重要编程             | ·····································      |
| 三葉本下群的新型茶林菜白好女() 重要次数 无限 - C.Wsers'Liu'Desktoy'Ueno'Dero hes                                                                                                    | 检测的时                                         | 造项 注意/帮助                                                                                                    | 重复短过1.80-+       |                                            |
|                                                                                                    | ·<br>第二次下载                                   | 的机果药体在日行文件                                                                                                    | 重复次数 无限 -        | C: Wsers'Llin'Desktop'deno'Deno hes        |

#### The user sample code is as follows :

c  $\ \mbox{Language code}$ 

The lest operating frequency 11.0592MHz #include "reg51. h" clude "intrins.h" #define FOSC 11059200UL (65536 - FOSC/4/115200) #define BR115200 sfr IAP CONTR 0xc7 sfr AUXR 0x8e, 0xb2; sfr P3M0 0xb1; sfr P3M1 char stage

- 983 -

Technical support 19864585985

| rtIsr() interrupt 4 |                                                            |
|---------------------|------------------------------------------------------------|
|                     |                                                            |
| char dat;           |                                                            |
|                     |                                                            |
| if (TI)             |                                                            |
| 1                   |                                                            |
| TI = 0;             |                                                            |
|                     | tlsr() interrupt 4<br>char dat;<br>if (TI)<br>{<br>TI = 0; |

## } if (RI)

{ RI = 0;

> break; case 3:

> break; case 4:

> break; case 5:

break; case 6:

break;

void 1

> $P3M\theta = \theta x \theta \theta;$ P3M1 = 0x00; $SCON = \theta x 5 \theta;$

 $TMOD = \theta x \theta \theta;$ 

if (dat == 'I') stage = 4; else goto L\_Check1st;

#### dat = SBUF;

| switcl | h (stage) |                                   |  |  |
|--------|-----------|-----------------------------------|--|--|
| 1      |           |                                   |  |  |
| case ( | 0:        |                                   |  |  |
| defau  | dt:       |                                   |  |  |
| L_Ch   | eck1st:   |                                   |  |  |
|        |           | if (dat == 'S') stage = 1;        |  |  |
|        |           | else stage = 0;                   |  |  |
|        |           | break;                            |  |  |
|        |           | case 1:                           |  |  |
|        |           | if $(dat == 'T')$ stage = 2:      |  |  |
|        |           | ij (uni 1) singe 2,               |  |  |
|        |           | else golo L_CheckIsi;             |  |  |
|        |           | break;                            |  |  |
|        |           | case 2:                           |  |  |
|        |           |                                   |  |  |
|        |           | <i>if (dat == 'C') stage = 3;</i> |  |  |
|        |           | else goto L_Check1st;             |  |  |

"Serial port interrupt service program

# *if (dat == 'S') stage = 5;* else goto L\_Check1st; *if (dat == 'P') stage = 6;* else goto L\_Check1st; if (dat == '\$') // When the correct user download command is detected "Reset to the system area $IAP\_CONTR = \theta x 6 \theta;$ else goto L\_Check1st;

// Set the user serial port mode to bit data bit s

- 984 -

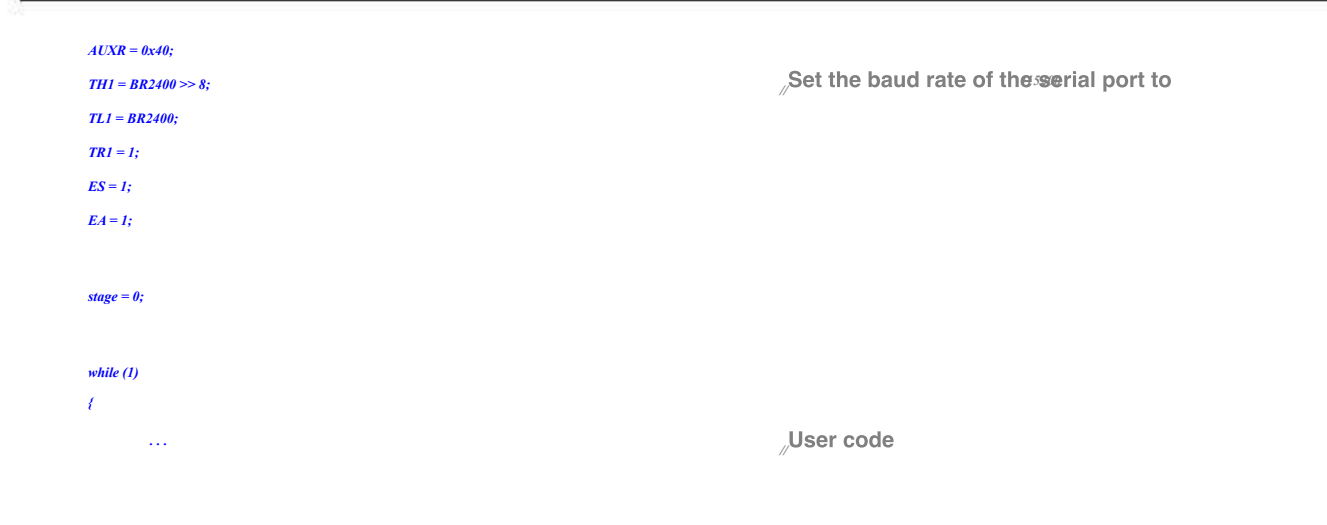

Shenzhen Guoxin Artificial Intelligence Co., Ltd.

1

# KAppendix Use of third partie SICU correct C12H Ser

### Series of microcontrollers

# Proceed ISP Download sample program

#### <sup>c</sup> Language code

| ∥ attention <sub>.</sub> Us                                                                                   | e V                                 | /hen downloading the series of micro | ocontrol <del>ler</del> e | rit must <b>Bétexérence</b> de                               |  |  |
|----------------------------------------------------------------------------------------------------|-------------------------------------|--------------------------------------|---------------------------|--------------------------------------------------------------|--|--|
| this powerto patre/target chip <sup>STC12H,</sup> Otherwise, the target chip will not be downloaded correctly |                                     |                                      |                           |                                                              |  |  |
| #include "reg51. h"                                                                                           |                                     |                                      |                           |                                                              |  |  |
| typedef                                                                                                    | bit                                 | BOOL;                                |                           |                                                              |  |  |
| typedef                                                                                                    | unsigned char                       | BYTE;                                |                           |                                                              |  |  |
| typedef                                                                                                    | unsigned short                      | WORD;                                |                           |                                                              |  |  |
| // Macro and                                                                                                  | l constant definition               |                                      |                           |                                                              |  |  |
| #define                                                                                                    | FALSE                               | 0                                    |                           |                                                              |  |  |
| #define                                                                                                    | TRUE                                | 1                                    |                           |                                                              |  |  |
| #define                                                                                                    | LOBYTE(w)                           | ((BYTE)(WORD)(w))                    |                           |                                                              |  |  |
| #define                                                                                                    | HIBYTE(w)                           | ((BYTE)((WORD)(w) >> 8))             |                           |                                                              |  |  |
|                                                                                                    |                                     |                                      |                           |                                                              |  |  |
| #define                                                                                                    | MINBAUD                             | 2400L                                |                           |                                                              |  |  |
| #define                                                                                                    | MAXBAUD                             | 115200L                              |                           |                                                              |  |  |
|                                                                                                    |                                     |                                      |                           |                                                              |  |  |
| #define                                                                                                    | FOSC                                | 11059200L                            | "Main cont                | rol chip operating frequency                                 |  |  |
| #define                                                                                                    | BR(n)                               | (65536 - FOSC/4/(n))                 | // Main con               | trol chip serial port baud rate calculation formula          |  |  |
| #define                                                                                                    | TIMS                                | (65536 - FOSC/1000)                  | Main cont                 | rowshippinial timing value                                   |  |  |
|                                                                                                    |                                     |                                      |                           |                                                              |  |  |
|                                                                                                    |                                     | 24000001                             |                           | Corios torget ship exercise frequency                        |  |  |
| #define                                                                                                    | FUSER<br>BL(m)                      |                                      | //STC12H                  | Series target chip operating frequency                       |  |  |
| <i>#aejine</i>                                                                                                | KL(n)                               | (65556 - FUSEK/4/(n))                | //SICI2H                  | Series target chip serial port baud rate calculation formula |  |  |
| sfr                                                                                                    | AUXR = 0x8e;                        |                                      |                           |                                                              |  |  |
| sfr                                                                                                    | P3M1 = 0xB1;                        |                                      |                           |                                                              |  |  |
| sfr                                                                                                    | P3M0 = 0xB2;                        |                                      |                           |                                                              |  |  |
| Variable de                                                                                                   | finition                            |                                      |                           |                                                              |  |  |
| BOOL flms;                                                                                                    |                                     | Flag position //1ms                  |                           |                                                              |  |  |
| BOOL UartBusy;                                                                                                |                                     | Serial port sends busy               | flag                      |                                                              |  |  |
| BOOL UartReceived                                                                                             |                                     | // Serial port data recep            | tion comple               | tion flag                                                    |  |  |
| BYTE UartRecvStep                                                                                             |                                     | Serial port data recept              | ion control               | 5                                                            |  |  |
| BYTE TimeOut;                                                                                                 |                                     | // Serial port communic              | ation timeo               | ut counter                                                   |  |  |
| RVTE vdata TyRuff                                                                                             | w[256]•                             | ∥ Serial port data trans             | niccion buf               | for                                                          |  |  |
| BTTE xdata RyRuffe                                                                                            | r[256];                             | // Serial port data receiv           | ing buffer                |                                                              |  |  |
| char code DEMO[25                                                                                             | 61:                                 | Serial port data receiving buller    |                           |                                                              |  |  |
|                                                                                                    | "                                   |                                      |                           |                                                              |  |  |
| Function de                                                                                                   | eclaration <sub>/void</sub>         |                                      |                           |                                                              |  |  |
| Initial(void); void De                                                                                        | layXms(WORD x);                     |                                      |                           |                                                              |  |  |
| BYTE UartSend(BY                                                                                              | FE dat);                            |                                      |                           |                                                              |  |  |
| void CommInit(void)                                                                                           | r                                   |                                      |                           |                                                              |  |  |
| void CommSend(BY                                                                                              | d CommSend(BYTE size);              |                                      |                           |                                                              |  |  |
| BOOL Download(BY                                                                                              | OL Download(BYTE *pdat, long size); |                                      |                           |                                                              |  |  |

Technical support

Selection consultant

| // Mai    | n function entry                           |  |  |  |  |
|-----------|--------------------------------------------|--|--|--|--|
| vota main |                                            |  |  |  |  |
| ł.        |                                            |  |  |  |  |
|           | P3M0 = 0x00;<br>P3M1 = 0x00;               |  |  |  |  |
|           | 13.11 - 0.000,                             |  |  |  |  |
|           |                                            |  |  |  |  |
|           |                                            |  |  |  |  |
|           | () (Downood(DEMO, 256)) { {                |  |  |  |  |
|           | Download successfully                      |  |  |  |  |
|           | bowmodd Successionly <sub>/p3</sub>        |  |  |  |  |
|           | = 0xff; DelayXms(500);                     |  |  |  |  |
|           | P3 = 0x00;                                 |  |  |  |  |
|           | $Detay \lambda ms(sol);$                   |  |  |  |  |
|           | $P_{2} = 0.5f_{1}^{2};$ $Dolon Vanc(500);$ |  |  |  |  |
|           | $P_3 = (x_1(t))$                           |  |  |  |  |
|           | DelayXms(500);                             |  |  |  |  |
|           | P3 = 0xff;                                 |  |  |  |  |
|           | DelayXms(500);                             |  |  |  |  |
|           | P3 = 0x00;                                 |  |  |  |  |
|           | DelayXms(500);                             |  |  |  |  |
|           | $P3 = \theta x f f;$                       |  |  |  |  |
|           |                                            |  |  |  |  |
|           |                                            |  |  |  |  |
|           | else<br>/                                  |  |  |  |  |
|           | bownload failed                            |  |  |  |  |
|           | bowmoad raned <sub>p3</sub>                |  |  |  |  |
|           | $= 0xff; DelayXms(500);$ $B_{2} = 0xff;$   |  |  |  |  |
|           | $F_{J} = u_{J}g_{J}$                       |  |  |  |  |
|           | $P_3 = 0 x f_1^2$                          |  |  |  |  |
|           | DelayXms(500);                             |  |  |  |  |
|           | $P3 = \theta_X f3;$                        |  |  |  |  |
|           | DelayXms(500);                             |  |  |  |  |
|           | $P3 = \theta x f f;$                       |  |  |  |  |
|           | DelayXms(500);                             |  |  |  |  |
|           | P3 = 0xf3;                                 |  |  |  |  |
|           | DelayXms(500);                             |  |  |  |  |
|           | $P3 = \theta x f f;$                       |  |  |  |  |
|           |                                            |  |  |  |  |
|           | ,                                          |  |  |  |  |
|           | while (1);                                 |  |  |  |  |
| 1         |                                            |  |  |  |  |
|           |                                            |  |  |  |  |
| //1ms     | Timer interrupt service program            |  |  |  |  |
| void tm0( | void) interrupt 1                          |  |  |  |  |
| {         |                                            |  |  |  |  |
|           | static BYTE Counter100;                    |  |  |  |  |
|           |                                            |  |  |  |  |
|           | fims = TRUE;<br>is (Counter 1000)          |  |  |  |  |
|           | y (connerror 9)<br>{                       |  |  |  |  |
|           |                                            |  |  |  |  |
| Counter1  | Counter100 = 100;                          |  |  |  |  |
| if (TimeO | Dut) TimeOut-;                             |  |  |  |  |
|           |                                            |  |  |  |  |
|           |                                            |  |  |  |  |

- 987 -

Selection consultant

| // Seria     | al por      | t interrupt service program                                                                                                    |
|--------------|-------------|----------------------------------------------------------------------------------------------------|
| void uart(ve | oid) interi | upt 4                                                                                                    |
| ł –          |             |                                                                                                    |
|              | static WO   | RD RecvSum:                                                                                                    |
|              |             |                                                                                                    |
|              | static BY   | LE Recvindex;                                                                                                    |
|              | static BY   | TE RecvCount;                                                                                                    |
|              | BYTE da     | <i>y</i>                                                                                                    |
|              | if (TI)     |                                                                                                    |
|              | 1           |                                                                                                    |
|              | ĩ           |                                                                                                    |
|              |             | TI = 0;                                                                                                    |
|              |             | UartBusy = FALSE;                                                                                                    |
|              | )           |                                                                                                    |
|              |             |                                                                                                    |
|              | if (RI)     |                                                                                                    |
|              | 1           |                                                                                                    |
|              |             |                                                                                                    |
|              |             | RI=0;                                                                                                    |
|              |             | uuu = SBUr;                                                                                                    |
|              |             | switch (UartRecvStep)                                                                                                    |
|              |             | $\ell$                                                                                                    |
|              |             | case 1:                                                                                                    |
|              |             | if (dat ! = 0xb9) goto L_CheckFirst;                                                                                                    |
|              |             | UartRecvStep++;                                                                                                    |
|              |             | break;                                                                                                    |
|              |             | case 2:                                                                                                    |
|              |             |                                                                                                    |
|              |             |                                                                                                    |
|              |             | broak:                                                                                                    |
|              |             | ureak;                                                                                                    |
|              |             |                                                                                                    |
|              |             | if (dat ! = 0x00) goto L_CheckFirst;                                                                                                    |
|              |             | UartRecvStep++;                                                                                                    |
|              |             | break;                                                                                                    |
|              |             | case 4:                                                                                                    |
|              |             | RecvSum = 0x68 + dat;                                                                                                    |
|              |             | RecvCount = dat - 6;                                                                                                    |
|              |             | RecvIndex = 0;                                                                                                    |
|              |             | UartRecvStep++;                                                                                                    |
|              |             | break;                                                                                                    |
|              |             | case 5:                                                                                                    |
|              |             |                                                                                                    |
|              |             | RecvSum += dat;                                                                                                    |
|              |             | KxBuffer/Revindex++j = aat;       if (D under target = D and C under target = D and C under target |
|              |             | If (Recvinaex == Recv.ouni) UariRecvStep++;                                                                                                    |
|              |             | ense 6.                                                                                                    |
|              |             |                                                                                                    |
|              |             | if (dat ! = HIBYTE(RecvSum)) goto L_CheckFirst;                                                                                                    |
|              |             | UartRecvStep++;                                                                                                    |
|              |             | break;                                                                                                    |
|              |             | case 7:                                                                                                    |
|              |             | if (dat ! = LOBYTE(RecvSum)) eoto L CheckFirst:                                                                                                    |
|              |             | UartRecvSten++:                                                                                                    |
|              |             | break;                                                                                                    |
|              |             | case 8:                                                                                                    |
|              |             |                                                                                                    |
|              |             | if (dat ! = 0x16) goto L_CheckFirst;                                                                                                    |
|              |             | UartReceived = TRUE;                                                                                                    |
|              |             | UartRecvStep++;                                                                                                    |
|              |             | head                                                                                                    |
| L_CheckFi    | irst:       | ur cun,                                                                                                    |
|              |             | case 0:                                                                                                    |

default:

```
CommInit();
                                                                                        UartRecvStep = (dat == 0x46 ? 1 : 0);
                                                                                        break;
                                                           1
                              }
}
System initialization
//
 void Initial(void)
1
                              UartBusy = FALSE;
                              SCON = \theta x d\theta;
                                                                                                                                                                                                                                         {\sc {\#}} Serial port data mode must be bit dat {\sc {\&}}_{\sc {\#}} , while the provided of the second second
                              AUXR = \theta xc\theta;
                              TMOD = \theta x \theta \theta;
                              TH0 = HIBYTE(T1MS);
                              TL\theta = LOBYTE(T1MS);
                              TR\theta = 1;
                              TH1 = HIBYTE(BR(MINBAUD));
                              TL1 = LOBYTE(BR(MINBAUD));
                              TR1 = 1;
                              ET0 = 1;
                              ES = 1;
                              EA = 1;
3
                                 Delay program//Xms
void DelayXms(WORD x)
{
                               do
                              {
                             f1ms = FALSE;
                              while (! f1ms);
                             } while (x--);
}
// Serial port data transmission program
BYTE UartSend(BYTE dat)
1
                              while (UartBusy);
                              UartBusy = TRUE;
                              ACC = dat;
                              TB8 = P;
                              SBUF = ACC;
                              return dat;
}
// Serial communication initialization
 void CommInit(void)
{
                              UartRecvStep = 0;
                              TimeOut = 20;
                              UartReceived = FALSE;
1
 // Send serial communication data packets
```

ARVTE

```
{
         WORD sum;
         BYTE i;
         UartSend(0x46):
         UartSend(0xb9):
         UartSend(0x6a);
         UartSend(0x00);
         sum = size + 6 + 0x6a;
         UartSend(size + 6);
         for (i=0; i<size; i++)
         {
                  sum += UartSend(TxBuffer[i]);
         }
         UartSend(HIBYTE(sum));
         UartSend(LOBYTE(sum));
         UartSend(0x16);
         while (UartBusy);
         CommInit();
1
                     Series of chips are carriedvoulbad program
ISP BOOL Download(BYTE *pdat, long size)
1
         BYTE arg;
         BYTE offset;
         BYTE cnt;
         WORD addr;
         //Handshake<sub>CommInit();</sub>
         while (1)
         {
                 if (UartRecvStep == 0)
                  1
                 UartSend(0x7f);
                 DelayXms(10);
                 }
                 if (UartReceived)
                 1
                          arg = RxBuffer[4];
                          if (RxBuffer[0] == 0x50) break;
                          return FALSE;
                 1
         1
         Setting parameters, Set the parameters such as the highest baud rate used from the chip and the waiting time,
TxBuffer[0] = 0x01;
TxBuffer[1] = arg;
TxBuffer[2] = 0x40;
TxBuffer[3] = HIBYTE(RL(MAXBAUD));
TxBuffer[4] = LOBYTE(RL(MAXBAUD));
TxBuffer[5] = 0x00;
TxBuffer[6] = 0x00;
```

Car gauge MCU Design company

Technical support

Selection consultant<sub>13922805190</sub>

TxBuffer[7] = 0x97; CommSend(8);

while (1)

STC12H

Series of technical martificial websitev.STCAL.com

Shenzhen Guoxin Artificial Intelligence Co., Ltd. Domestic distributor Phone number

: 0513-5501 2928/2929/2966

- 990 -

t<sub>19864585985</sub> .Selecti

Selection consultant<sub>13922805190</sub>

|           | if (TimeOut == 0) return EALSE-             |
|-----------|---------------------------------------------|
|           | if (UarReceived)                            |
|           | 1                                           |
|           | if (RxBuffer[0] = 0x01) break;              |
|           | return FALSE;                               |
|           | 1                                           |
|           | )                                           |
|           | /prepare/ <i>TH1</i> =                      |
|           | HIBYTE(BR(MAXBAUD)); TLI =                  |
|           | LOBYTE(BR(MAXBAUD)); DelayXms(10);          |
|           | $TxBuffer[0] = \theta x 05;$                |
|           | TxBuffer[1] = 0x00;                         |
|           | $TxBuffer[2] = \theta x \theta \theta;$     |
|           | TxBuffer[3] = 0x5a;                         |
|           | TxBuffer[4] = 0xa5;                         |
|           | CommSend(5);                                |
|           | while (1)                                   |
|           |                                             |
|           | if (TimeOut = 0) return FALSE;              |
|           | if (UartReceived)                           |
|           | 1                                           |
|           | if (RxBuffer[0] == 0x05) break;             |
|           | return FALSE;                               |
|           |                                             |
|           | 1                                           |
|           | , <sup>erase</sup> / <i>DelayXms(10)</i> ;  |
|           | TxBuffer[0] = 0x03;                         |
|           | <i>TxBuffer</i> [ <i>1</i> ] = 0x00;        |
|           | TxBuffer[2] = 0x00;                         |
|           | TxBuffer[3] = 0x5a;                         |
|           | TxBuffer[4] = 0xa5;                         |
|           | CommSend(S);                                |
|           | <i>TimeOut</i> = 100;                       |
|           | while (1)                                   |
|           |                                             |
|           | if (TimeOut == 0) return FALSE;             |
|           | if (UartReceived) {                         |
|           | ،<br>۲۵ (۲۵) - ۲۰۰۵ (۲۰۰۰)                  |
|           | y (xxxuyjery) == 0x05) break; return FALSE; |
|           |                                             |
|           | 1                                           |
|           | Write user code                             |
|           | 1/                                          |
|           | DelayXms(10);                               |
|           | uuu = v,<br>TxBuffer[0] = 0x22;             |
|           | TxBuffer[3] = 0xSa;                         |
|           | TxBuffer[4] = 0xa5;                         |
|           | offset = 5;                                 |
|           | while (addr < size)                         |
|           | <b>)</b>                                    |
| TxBuffer[ | 1] = HIBYTE(addr);                          |
|           |                                             |

TxBuffer[2] = LOBYTE(addr); = 0;

-cn

while (addr < size)

{

Technical support 19864585985

Selection consultant 13922805190

```
TxBuffer[cnt+offset] = pdat[addr];
       addr++;
       cnt++:
        if (cnt >= 128) break;
        3
        CommSend(cnt + offset);
        while (1)
       {
               if (TimeOut == 0) return FALSE;
               if (UartReceived)
               1
       if ((RxBuffer[0] == 0x02) && (RxBuffer[1] == 'T')) break;
        return FALSE;
               }
        TxBuffer[0] = 0x02;
3
Write hardware options
/// If you do not need to modify the hardware options This step can be skipped directly All hardware options at this time
, All remain unchanged The frequency is the last adjusted frequency
If you write hardware op to his erior at The frequency will be with a dother interior are restored to factory settings
It is recommended to stise for the onstitute the software to set up the hardware options from the chip
Just the main chip again in the future, do not write hardware options when downloading programs from the chip
//DelayXms(10);
//for (cnt=0; cnt<128; cnt++)
//{
//
        TxBuffer[cnt] = 0xff;
//}
//TxBuffer[0] = 0x04;
//TxBuffer[1] = 0x00;
//TxBuffer[2] = 0x00;
//TxBuffer[3] = 0x5a;
//TxBuffer[4] = 0xa5;
//TxBuffer[33] = arg;
//TxBuffer[34] = 0x00;
//TxBuffer[35] = 0x01;
//TxBuffer[41] = 0xbf;
//TxBuffer[42] = 0xbd;
                                                                for IO mouth
                                                       //P5.4
////TxBuffer[42] = 0xad;
                                                       //P5.4
                                                                For the reset pin
//TxBuffer[43] = 0xf7;
//TxBuffer[44] = 0xff;
//CommSend(45);
//while (1)
//{
       if (TimeRetterved) neturn FALSE;
"if ((RxBuffer[0] == 0x04) && (RxBuffer[1] == 'T')) break;
return FALSE;
       }
//}
download complete/return TRUE;
```

}

| char code | <i>DEMO[256]</i> =                                                               |
|-----------|----------------------------------------------------------------------------------|
| (         |                                                                                  |
|           | 0x80,0x00,0x75,0xB2,0xFF,0x75,0xB1,0x00,0x05,0xB0,0x11,0x0E,0x80,0xFA,0xD8,0xFE, |
|           | 0xD9,0xFC,0x22,                                                                  |
| ];        |                                                                                  |

Remarks: If users need to set different operating frequencies?, please? refer the chapter

Schoo

- 993 -

Shenzhen Guoxin Artificial Intelligence Coontastic distributor phone number

- 994 -

Go to the pure technology exchange forum

# Use a third-party application to Call LAPPER disject program to download the MICROCONTROLLER ISP

Used STC <sup>ISP</sup> The release project program generated by the download for softwing issexs catable could be click the published of A method for calling when the source of the release project program in a third-party application of the following two are introd project program is running.

#### Simple call

In a third-party application, it is just a simple process of creating a publishing project program. All other download operations are carried project program. At this time, the third-party application only needs to wait for the publishing project program to complete the operation, and

| code V          | /C                                                                                                    |
|-----------------|----------------------------------------------------------------------------------------------------|
| OL IspProcess   |                                                                                                    |
|                 |                                                                                                    |
| <i>"</i> Do     | sfine related variables                                                                                                    |
| // De           |                                                                                                    |
| BROC            |                                                                                                    |
| CStrin          | e aath                                                                                                    |
| 0.000           | 2 January                                                                                                    |
|                 |                                                                                                    |
| <i>//</i> Pu    | blish the full path of the project program                                                                                   |
| path =          | _T("D:\\Work\\Upgrade. exe");                                                                                                |
|                 |                                                                                                    |
| // <b>Va</b>    | riable initialization                                                                                                    |
| memse           | t(&si, 0, sizeof(STARTUPINFO));                                                                                              |
| memse           | t(π, 0, sizeof(PROCESS_INFORMATION));                                                                                        |
|                 |                                                                                                    |
| // Se           | et startup variables                                                                                                    |
| <i>si. cb</i> = | = sizeof(STARTUPINFO);                                                                                                    |
| GetSta          | rtupInfo(&si);                                                                                                    |
| si. wSh         | iowWindow = SW_SHOWNORMAL;                                                                                                   |
| si. dwF         | 'lags = STARTF_USESHOWWINDOW;                                                                                                |
|                 |                                                                                                    |
| <i>"</i> Cr     | cate and publish the project program process                                                                                 |
|                 |                                                                                                    |
| ij (crei        | $(erroces)(erroll_{2}(errork)pully, roll_{2}, roll_{2}, roll_{3}, roll_{4}, w), w(r)$                                        |
| · ·             |                                                                                                    |
|                 | Wait for the release project program operation to complete                                                                   |
|                 | Since the main process will be blocked here, it is recommended to create a new worker process and wait in the worker process |
|                 | WaitForSingleObject(pi. hProcess,INFINITE);                                                                                  |
|                 |                                                                                                    |
|                 | Clean-up work <sub>/CloseHandle(pi.</sub>                                                                                    |
|                 |                                                                                                    |
|                 | h i nread); CloseHandle(pl. hProcess);                                                                                       |
|                 |                                                                                                    |
|                 | return TRUE;                                                                                                    |
| 1               |                                                                                                    |
| else            |                                                                                                    |
| - t             |                                                                                                    |
|                 | for Mansana Ray ( T/" Creation process failed ( "));                                                                         |
|                 | Alamennikedunt II .                                                                                                    |
|                 | return FALSE;                                                                                                    |
|                 |                                                                                                    |
|                 |                                                                                                    |

| STC12H     | Series of technical martifisial websites.STCALcom | Car gauge <sub>MCU</sub> Design company | Technical support <sub>19864585985</sub> | Selection consultant |  |
|------------|---------------------------------------------------|-----------------------------------------|------------------------------------------|----------------------|--|
|            |                                                   |                                         |                                          |                      |  |
|            |                                                   |                                         |                                          |                      |  |
| ő <u> </u> |                                                   |                                         |                                          |                      |  |
|            |                                                   |                                         |                                          |                      |  |
| Adv        | Advanced call                                     |                                         |                                          |                      |  |

The process of creating and publishing a project program in a third-party application, and performing it in a third-party application, incl Programming, stop **Ribgationalogy alack clopergrading with some dynamic program** ISP ISP Surface interaction.

| VC          | code                                                                  |                                                             |
|-------------|-----------------------------------------------------------------------|-------------------------------------------------------------|
| // De       | efine the data structure of the call                                  | back function parameters                                    |
| struct      | CALLBACK_PARAM                                                        |                                                             |
| t –         |                                                                       |                                                             |
|             | DWORD dwProcessId;                                                    | <i>™</i> Main process                                       |
|             | HWND hMainWnd;                                                        | Main window handle                                          |
| <i>];</i> ; |                                                                       |                                                             |
|             |                                                                       |                                                             |
| // Th       | ne callback function of the enume                                     | ration window, used to obtain the handle of the main window |
| BOOL        | CALLBACK EnumWindowCallBack(HWND hWnd, LPARA                          | 'AM IParam)                                                 |
| {           |                                                                       |                                                             |
|             | CALLBACK_PARAM *pcp = (CALLBACK_PARAM *)                              | )lParam;                                                    |
|             | DWORD id;                                                             |                                                             |
|             | GetWindowThreadProcessId(hWnd, &id);                                  |                                                             |
|             | if ((pcp->dwProcessId == id) & & (GetParent(hWnd) ==                  | = NULL))                                                    |
|             |                                                                       |                                                             |
|             | ,<br>,                                                                |                                                             |
|             | pcp->hMainWnd = hWnd;                                                 |                                                             |
|             |                                                                       |                                                             |
|             | return FALSE;                                                         |                                                             |
|             | 1                                                                     |                                                             |
|             |                                                                       |                                                             |
|             | return TRUE;                                                          |                                                             |
| }           |                                                                       |                                                             |
|             |                                                                       |                                                             |
| BOOL        | IspProcess()                                                          |                                                             |
| {           |                                                                       |                                                             |
|             | // Define related variables                                           |                                                             |
|             | STARTUPINFO si;                                                       |                                                             |
|             | PROCESS_INFORMATION pi;                                               |                                                             |
|             | CALLBACK_PARAM cp;                                                    |                                                             |
|             | CString path;                                                         |                                                             |
|             |                                                                       |                                                             |
|             | Publish some of the                                                   | ID                                                          |
|             | controls in the project program                                       | $\bigcap const = 1046;$                                     |
|             | UINT ID_PROGRAM const UINT ID_STOP                                    | = 1044;                                                     |
|             | const UINT ID_COMPORT                                                 | = 1009;                                                     |
|             | const UINT ID_PROGRESS                                                | 1977,                                                       |
|             | Data Balante a College de La Col                                      |                                                             |
|             | // Publish the full path of the pro                                   | oject program                                               |
|             | <pre>path = _1("D:\\Work\\Upgrade. exe");</pre>                       |                                                             |
| "           | Variable initialization                                               |                                                             |
| manes       | n(&si_0_sizeof(STARTUPINEO))+                                         |                                                             |
| memse       | nass, v, stanton to the UJJ;<br>n(∋ ), sizen(DROCESS, INEODM ATIONIS, |                                                             |
| memse       | a(aph, v, sizeof(CALLPACK, PAPANI);                                   |                                                             |
| memse       | startun variables                                                     |                                                             |
|             |                                                                       |                                                             |
| Oher        |                                                                       | the Remeating distributor Rhone number                      |

Technical support

Selection consultant,

| <u> </u>                                                                              | •                                                                                              |
|---------------------------------------------------------------------------------------|------------------------------------------------------------------------------------------------|
| si. cb = sizeof(STARTUPINFO);<br>GetStartuoInfo(&si);                                 |                                                                                                |
| si. wShowWindow = SW_SHOWNORMAL;                                                      | If this is set to The release project program will not be displayeds                           |
| si. dwFlags = STARTF_USESHOWWINDOW;                                                   |                                                                                                |
| Create and publish the project program pro                                            | icess                                                                                          |
| if (CreateProcess(NULL, (LPTSTR)(LPCTSTR)path, NULL, NULL, FALSE, 0,<br>{             | NULL, NULL, &si, π))                                                                           |
| // Wait for the initialization of the releas<br>WaitForInputIdle(pi. hProcess, 5000); | e project program process to complete                                                          |
| $_{\scriptscriptstyle /\!\!/}$ Get the handle of the main window of                   | the publishing project program                                                                 |
| cp. dwProcessId = pi. dwProcessId;                                                    |                                                                                                |
| cp. hMainWnd = NULL;                                                                  |                                                                                                |
| EnumWindows(EnumWindowCallBack, (LPARAM)&cp);                                         |                                                                                                |
| if (cp. hMainWnd ! = NULL)                                                            |                                                                                                |
| $\ell$                                                                                |                                                                                                |
| HWND hProgram;                                                                        |                                                                                                |
| HWND hStop;                                                                           |                                                                                                |
| HWND hPort;                                                                           |                                                                                                |
| # Get the handle of some control                                                      | s in the main window of the publishing project program                                         |
| hProgram = ::GetDlgItem(cp. hMainWnd, ID_PROGRAM                                      | );                                                                                             |
| hStop = ::GetDlgItem(cp. hMainWnd, ID_STOP);                                          |                                                                                                |
| hPort = ::GetDlgItem(cp. hMainWnd, ID_COMPORT);                                       |                                                                                                |
|                                                                                       |                                                                                                |
| % Set the serial port number in th<br>::SendMessage(hPort, CB_SETCURSEL, 0, 0);       | e release project program, The first parameter is 3                                            |
| "Trigger the programming buttom                                                       | mtoinstart                                                                                     |
| ::SendMessage(hProgram, BM_CLICK, 0, 0);                                              |                                                                                                |
|                                                                                       |                                                                                                |
| Wait for the programming to co                                                        | nplete                                                                                         |
| // Since the main process will be                                                     | blocked here, it is recommended to create a new worker process and wait in the worker process. |
| while (1 :115WindowEnabled(hProgram));                                                |                                                                                                |
| // Close the release project progr                                                    | am after the programming is complete                                                           |
| ::SendMessage(cp. hMainWnd, WM_CLOSE, 0, 0);                                          |                                                                                                |
| 1                                                                                     |                                                                                                |
| // Wait for the process to end                                                        |                                                                                                |
| WaitForSingleObject(pi. hProcess,INFINITE);                                           |                                                                                                |
| Clean-up work Clearlandle(ri                                                          |                                                                                                |
| hThread); CloseHandle(pi. hProcess);                                                  |                                                                                                |
|                                                                                       |                                                                                                |
| return TRUE;                                                                          |                                                                                                |
|                                                                                       |                                                                                                |
| <i>[</i>                                                                              |                                                                                                |
| AfxMessageBox(_T("Creation process failed                                             | ["));                                                                                          |
| return FALSE;                                                                         |                                                                                                |
|                                                                                       |                                                                                                |
|                                                                                       |                                                                                                |

Shenzhen Guoxin Artificial Intelligence Co., Ltd. Domestic distributor ophone numbers

SCAR

- 997 -

# MAppendix<sub>STC8H</sub> Series of orthogonal decoding examples (Chengdu Feifeike

### (Provided by friendship)

Subject to Entrusted, this article is intended for sharingaaced useries of microcontrollense module implements the orthogonal decoding fur One-step realization of two-way speed measurement of the encoder output of the quadrature encoded signal.

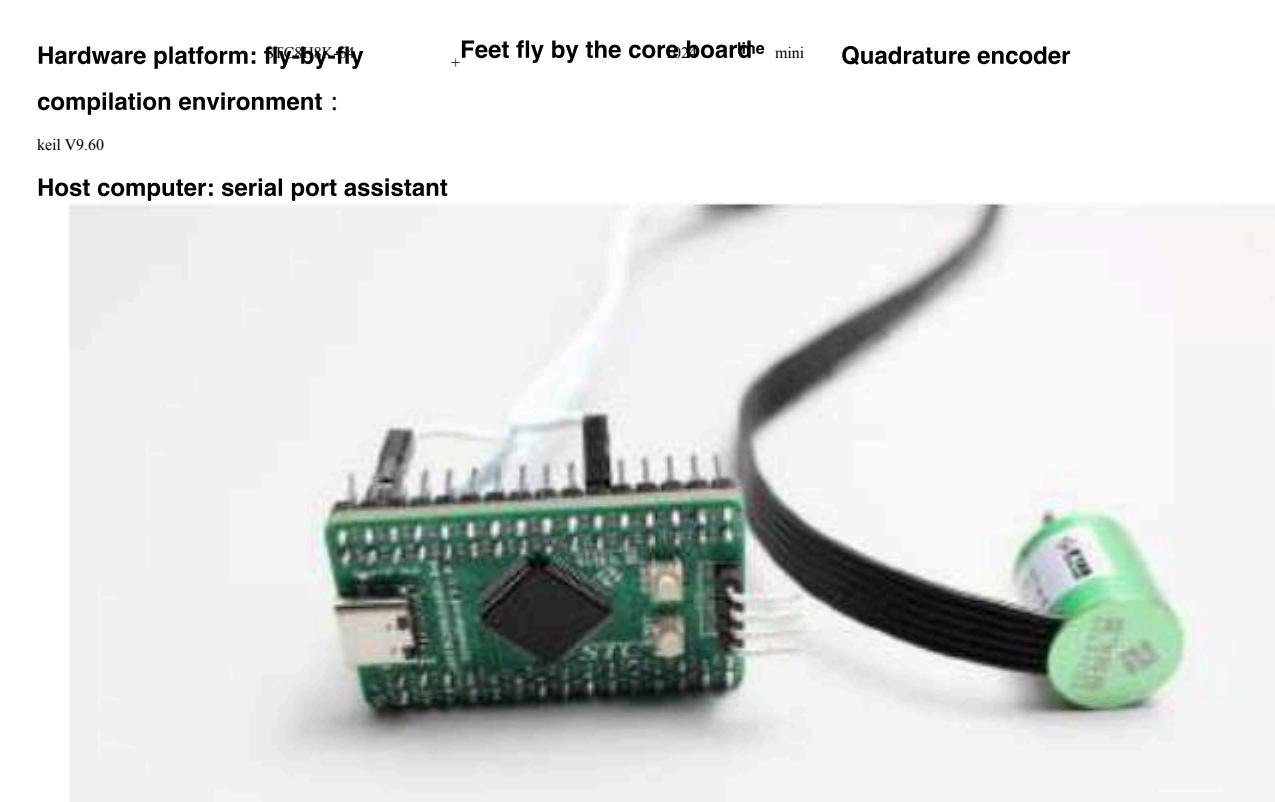

From the previous open source libraries of Yifei Technology, we can understand that there is no orthogonal decoding routine in the oper Only two PWM Module, if we recommend the use of quadrature coding encoder, it means that one encoder needs to occupy one

Module, however, this year's energy-saving group requires the production of a balanced trolley, which means that there are two motors, so two the two modules of the microcontroller will be occupied, but the motor control of the trolley also requires functions, so it is not recommended. The module implements quadrature decoding, but it is recommended that everyone use an encoder with directional output, so that the module of course, you can also have another idea, using one he module implements the speed measurement of one quadrature-coded encoder, The motor uses an encoder with a directional signal and an ordinary timer to capture the pulse. This scheme is feasible, but there is no need to be a superior of the trolley also requires the speed measurement of the trolley also the there is no need to be a superior of the trolley also requires functions.

One more thing to note, use PWM Module counting is not the same as using a timer module to capture pulse counting.<sub>PWM</sub> The module captures encoder data through edge counting, which means that this module counts when the rising or falling edge occurs , and the timer captures the pulse to obtain the number of high and low level flips. Here we will find out through experiments that we use **The same dertifiedge collectidge the derotture take as much** as the pulse data captured by the timer, but this Get taller, justThe counting method of the single chip microcomputer has led to a doubling of the results.

PWM

- 998 -

Car gauge MCU Design company

Technical support<sub>19864585985</sub>

#### The following **B**<sup>C8H8K64U</sup> An example program for collecting quadrature encoded signals and outputting encoders :

| the | lang | uage | code | used |
|-----|------|------|------|------|

| C C C                  | lage code t           | Ised                                        |                                                                                                    |
|------------------------|-----------------------|---------------------------------------------|----------------------------------------------------------------------------------------------------|
| nclude "headfile. h"   |                       |                                             |                                                                                                    |
|                        |                       |                                             |                                                                                                    |
| at16 encoder_data;     |                       |                                             |                                                                                                    |
| ·                      |                       |                                             |                                                                                                    |
| @brief                 | PWMA                  | Module orthogonal decoding initialization   | on                                                                                                 |
| @param                 | void                  |                                             |                                                                                                    |
| @return<br>@since      | void                  |                                             |                                                                                                    |
| Cample usees DWMA      | ri.u                  |                                             | Initialize orthogonal decoding                                                                     |
| anote                  | _encouer_inii();      |                                             |                                                                                                    |
|                        |                       |                                             |                                                                                                    |
| id PWMA_encoder_ir     | nit(void)             |                                             |                                                                                                    |
|                        |                       |                                             |                                                                                                    |
| <i>P_SW2</i>  = 1<     | <<7;                  |                                             | Enable access                                                                                      |
| PWMA_ARH               | $R = \theta x FFFF;$  |                                             | Set the automatic reload value When the value of automatic reloading<br>The counter does not work. |
| PWMA_CCM               | MR1  = 1<<0;          |                                             | Mapped in TITFPI PirCto, obtaaiis, disseption                                                      |
| PWMA_CCM               | $MR2 \models 1 << 0;$ |                                             | fffåpped in TI2FP2 Piroto, tlaapttisreusdegerjump                                                  |
| PWMA_SM0               | UK  = 1<<0;           |                                             | The counter is here                                                                                |
| DWM 4 CD1              | 1 - 1 0.              |                                             | / The counter is here rthe edge is upward Count down                                               |
| PWMA_PS                | = 1<<2;               |                                             | //PWMA Channel use PI0,PWMB Channel use P22°                                                       |
|                        |                       |                                             |                                                                                                    |
|                        |                       |                                             |                                                                                                    |
|                        |                       |                                             |                                                                                                    |
| @brief                 | PWMA                  | The module obtains the orthogonal dec       | oding value                                                                                        |
| @param<br>@return      | void<br>void          |                                             |                                                                                                    |
| @since                 | v1.0                  |                                             |                                                                                                    |
| Sample usage: encode   | er_data = PWMA_get    | _encoder();                                 | "Get orthogonal decoding value                                                                     |
| anote                  |                       |                                             |                                                                                                    |
| /nt16 PWMA_get_encod   | der(void)             |                                             |                                                                                                    |
| int16 res:             |                       |                                             |                                                                                                    |
|                        |                       |                                             |                                                                                                    |
| res = PWMA             | L_CNTR;               |                                             | # Save the value of the current counter                                                            |
| PWMA_CN1               | TR=0;                 |                                             | <b>Clear the counter</b>                                                                           |
| return res;            |                       |                                             |                                                                                                    |
|                        |                       |                                             |                                                                                                    |
| ·                      |                       |                                             |                                                                                                    |
| @brief                 | Timer                 | <sup>0 5ms</sup> Interrupt service function |                                                                                                    |
| @param                 | void                  |                                             |                                                                                                    |
| @return                | void                  |                                             |                                                                                                    |
| (asince)               | v1.0                  |                                             |                                                                                                    |
| Sample usage:          |                       |                                             |                                                                                                    |
| wnote                  |                       |                                             |                                                                                                    |
| oid TM0_Isr() interrup | ot 1                  |                                             |                                                                                                    |
|                        |                       |                                             |                                                                                                    |
| encoder_date           | a = PWMA_get_enco     | ler();                                      | # Get the value of the quadrature decoding encoder                                                 |
|                        |                       |                                             |                                                                                                    |
|                        |                       |                                             |                                                                                                    |
| oid main()             |                       |                                             |                                                                                                    |

- 999 -

| STC12H | Series of technical mai@failsial websitev.STCAl.com        | Car gauge MCU Design company | Technical support <sub>19864585985</sub> | Selection consultant <sub>13922805190</sub> |
|--------|------------------------------------------------------------|------------------------------|------------------------------------------|---------------------------------------------|
| 1      |                                                            |                              |                                          |                                             |
|        | DisableGlobalIRQ();                                        | <sub>∥</sub> Turn o          | ff the total interrupt                   |                                             |
|        | <pre>board_init();</pre>                                   | ∥ Initial                    | ize the internal register, do n          | ot delete this code.                        |
|        | pit_timer_ms(TIM_0, 5);                                    |                              | Execute or                               | ce /Initialize the timer , $sms$            |
|        | PWMA_encoder_init();                                       | //PWMA                       | The module is initialized t              | o orthogonal decoding function              |
|        | EnableGlobalIRQ();                                         | "Turn o                      | n the total interrupt                    |                                             |
|        | while(1)                                                   |                              |                                          |                                             |
|        | 1                                                          |                              |                                          |                                             |
|        | delay_ms(100);                                             |                              | Output print informatio                  | n once                                      |
|        | <pre>printf("encoder_data = %d \r\n", encoder_data);</pre> | // 100                       | hs //                                    |                                             |
|        | }                                                          | Print                        | encoder data per serial port             |                                             |

Demo video link : https://www.bilibili.com/video/BV1zT4y177Ht

Video description: We will compile the written routine, then download it to the microcontroller, open the serial port assistant to receive t and the rotary encoder observes the data changes. We found that when the encoder is not rotating, the output data is, and when the encoder output both positive and negative values, the faster the rotation., The greater the absolute value of the value, the positive and negative are us rotation, which direction is positive and which direction is negative can be defined by yourself. At the second data can called the pro-

Once, so the printed data is equivalent to intermittent, and at the same time because The high quiter is ion of the line, so the data is observe. The change is relatively large, but if the motor is used to the intervitent by the duty cycle, you can see that the data output of the encoder is very stal

Serial port assistant receives screenshots of data :

1.....

The figure below shows the data that the orthogonally encoded encoder rotates clockwise and the angular velocity gradually increases.

| 💁 SSCO     | M V5.13.1 | 串口/网    | 络数据   | 调试器,(         |
|------------|-----------|---------|-------|---------------|
| 通讯端口       | 串口设置      | 显示      | 发送    | 多字符           |
| [12:28:09. | 163]收←♠   | encoder | _data | = 0           |
| [12:28:09. | 275]收←◆   | encoder | _data | = 0           |
| [12:28:09. | 388]收←♠   | encoder | _data | = 0           |
| [12:28:09. | 501]收←◆   | encoder | _data | = 0           |
| [12:28:09. | 613]收←◆   | encoder | _data | = 0           |
| [12:28:09. | 724]收←◆   | encoder | _data | = 6           |
| [12:28:09. | 838]收←♠   | encoder | _data | = 15          |
| [12:28:09. | 950]收←♠   | encoder | _data | = 18          |
| [12:28:10. | 062]收←◆   | encoder | _data | = 44          |
| [12:28:10. | 175]收←◆   | encoder | _data | = 51          |
| [12:28:10. | 288]收←◆   | encoder | _data | = 67          |
| [12:28:10. | 400]收←◆   | encoder | _data | = 67          |
| [12:28:10. | 513]收↔◆   | encoder | _data | = 78          |
| [12:28:10. | 625]收←✦   | encoder | _data | = 68          |
| [12:28:10. | 737]收←●   | encoder | _data | = 63          |
| [12:28:10. | 850]收←✦   | encoder | _data | = 87          |
| [12:28:10. | 962]收←◆   | encoder | _data | = <b>1</b> 12 |

- 1000 -

The figure below is the data when the orthogonally encoded encoder rotates counterclockwise and the angular velocity gradually increa

| 🚺 SSCOM        | V5.13.1 | 串口/网络                | 络数据     | 周试器,f        |
|----------------|---------|----------------------|---------|--------------|
| 通讯端口 串         | 们设置     | 显示                   | 发送      | 多字符          |
| [12:28:23.330  | 〕1收←◆   | encoder,             | _data = | = 0          |
| [12:28:23, 443 | 3]收←◆   | encoder,             | _data = | = 0          |
| [12:28:23.554  | 1]收←◆   | encoder,             | _data = | = 0          |
| [12:28:23.66]  | 7]收←◆   | encoder <sub>.</sub> | _data = | = 0          |
| [12:28:23, 780 | )]收←◆   | encoder,             | _data = | = 0          |
| [12:28:23.892  | 2]收←◆   | encoder,             | _data = | = -74        |
| [12:28:24.009  | 5]收←◆   | encoder,             | _data = | -120         |
| [12:28:24.11]  | 7]收←◆   | encoder,             | _data = | = -152       |
| [12:28:24.229  | 列收←◆    | encoder,             | _data = | -165         |
| [12:28:24.342  | 2]收←◆   | encoder <sub>.</sub> | _data = | <b>-</b> 210 |

# $N^{Appendix}$ in Keil How to create a multi-file project in

<sup>in</sup> Keil In general, relatively small projects have only one source file, but for some slightly complex projects, multiple source files are often The method of creating a multi-file project is as follows :

<sup>1,</sup> Open first Keil, in the menu" "Medium selection"

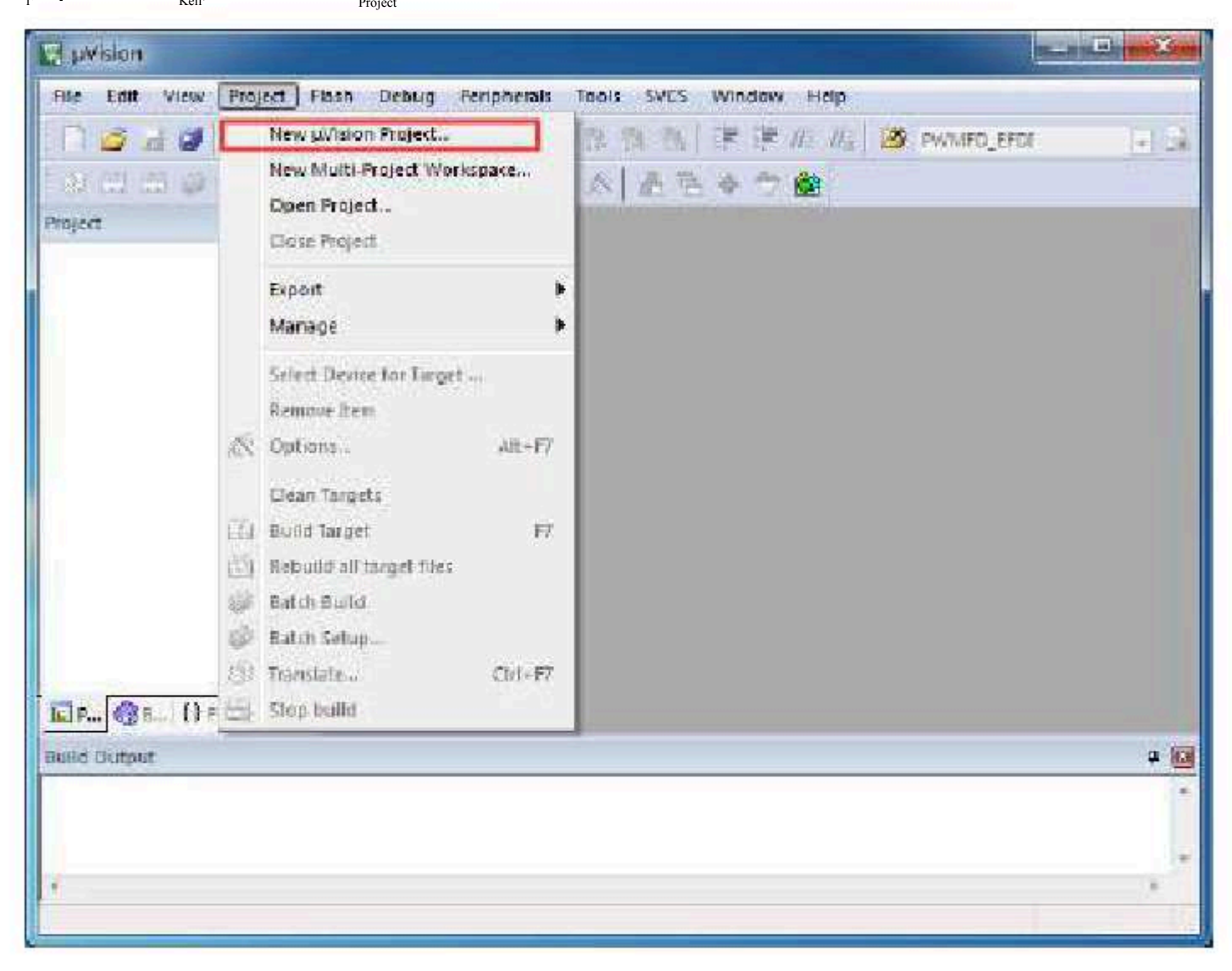

#### You can complete the establishment of an empty project

<sup>2</sup>, In the project tree of the empty project,

right-click " Group "Source Group 1" ...."

", and select "in the context metrusing Eiler day 1

| 101                      |                                                               |     |
|--------------------------|---------------------------------------------------------------|-----|
| 、 (出 ) (1)               | 2 • C) 7 Target 1 - A & - + + + + + + + + + + + + + + + + + + |     |
| Yoject                   | 4 (B)                                                         |     |
| ∃ 🍄 Project:<br>🗄 😂 Terg | Test<br>et 1                                                  |     |
| - 🛄 8                    | iource Group 1                                                |     |
|                          | Coppone for Group Source Group 1 Alt+F7                       |     |
|                          | Add New Rem to Group Source Group L'                          |     |
|                          | Add Existing Files to Group 'Source Group 1'                  |     |
|                          | Remove Group Source Group 1 and its rives                     |     |
|                          | Open Build Log                                                |     |
|                          | Rebuild Target free                                           |     |
|                          | E Dunis sarger                                                |     |
| (i)                      | Manage Project Hema                                           |     |
|                          | Show Include File Dependencies                                |     |
| And Free Mar Dearly      |                                                               |     |
| una compon               |                                                               | 4 [ |
|                          |                                                               |     |
|                          |                                                               |     |

 $Car gauge_{MCU}$ Design company

 $^{3}$  、 In the pop-up file dialog box, add the source file multiple times

STC12H

Series of technical marQfailsial websitev.STCAL.com

Selection consultant 13922805190

Technical support

| e Edit View Project Plas | Debug Peripherals Tools SVCS Window H                                                                                                    | ieip.                                                                                                    |
|--------------------------|----------------------------------------------------------------------------------------------------|----------------------------------------------------------------------------------------------------|
|                          | · · · · · · · · · · · · · · · · · · ·                                                                                                    | Nie PWMPD_EPDE                                                                                                  |
|                          | ranget 1 🔄 🔊 📥 📥 🔶 🐡 🟙                                                                                                    | )                                                                                                    |
| ect 4 💽                  |                                                                                                    |                                                                                                    |
| 🎋 Project: Test          |                                                                                                    |                                                                                                    |
| E 💭 Target 1             |                                                                                                    |                                                                                                    |
| E 🛄 Source Group 1       | (management)                                                                                                    | 100 million - 100 million - 100 million - 100 million - 100 million - 100 million - 100 million - 100 million - |
|                          | Add Files to Group 'Source Group 1'                                                                                                    |                                                                                                    |
|                          |                                                                                                    |                                                                                                    |
|                          | 当然の田田 () 🕌 Test                                                                                                    |                                                                                                    |
|                          |                                                                                                    | 修改日期                                                                                                    |
|                          | Listings                                                                                                    | 2020/2/18 14:10                                                                                                 |
|                          | Objects                                                                                                    | 2020/2/18 14:10                                                                                                 |
|                          | P Testa                                                                                                    | 2020/2/17 22:50                                                                                                 |
|                          | White the second second s |                                                                                                    |
|                          | • III                                                                                                    | - · · · · ·                                                                                                    |
| 1 1                      | 文件名(g); Text.c                                                                                                    | 648                                                                                                    |
| P., O.E., O.E., O. T.,   | が注め用(T) 「Common fails (タッ)                                                                                                    |                                                                                                    |
| d Datard                 | NINE PARA IN CO.                                                                                                    | Close                                                                                                    |
| a carpon                 |                                                                                                    |                                                                                                    |

STC12H

The establishment of a multi-file project can be completed as shown in the figure below

| le Edit View Project Flash Debu        | g Penpherals Iools SVCS Window Help |      |
|----------------------------------------|-------------------------------------|------|
| 1 🙆 🖬 🖉 🖉 🖓 🖏 🗠 15                     |                                     |      |
| 왕 🖽 🖽 🧼 • 🖒 🕅 🗍 Target 1               | 🕞 🔊 🥭 🕾 🔶 🖤 🏙                       |      |
| ojett 😐 🛄 🚺 Te                         | st.e 🔄 Isr. asim                    | - :  |
| 1 🤻 Project: Test                      | finclude catc8g.b>                  | 2    |
| E 😸 Target 1 2<br>E 🤤 Source Group 1 3 | 11将中断服务程序定义为普通子程序                   |      |
| I-D Tests                              | void PWH5_ISR() // interrupt 32     |      |
| i 🔝 Israsm 🖉 🔓                         | LE (PMMCFG45 & PMMSCBIF)            |      |
| 2                                      |                                     |      |
|                                        | EMGCEDES #= "PMESCEDIC]             |      |
| 10                                     | 1                                   |      |
| 11                                     | int main()                          |      |
| 13                                     |                                     |      |
| 14                                     | PSNO - OxDO:                        |      |
| 10                                     | P SH2 = 0x00;<br>P SH2 = 0x50;      |      |
| 1 17                                   |                                     | in a |
| IP., 🛞 B., () F., (), T., 🛛 🕐 🛄        | m                                   |      |
| eld Output                             |                                     |      |
|                                        |                                     |      |
|                                        |                                     |      |
|                                        |                                     |      |

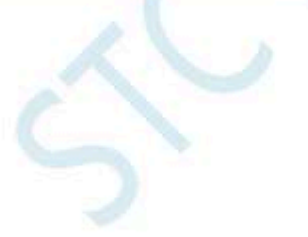

# OAppendix About the interrupt number isigreater that compilation error

In the compilation environment, the<sup>3</sup> inter**linat is**yntheirite any transformed is the less than

#### **Deal with**

**of** C51

in

Keil

| 和王                                                             | ⊕ ÷<br>-⊕ ant                                 | PIR a                                                                                                    | <b>灯-</b><br>対 (1)<br>NTER 7 (8057)            | 00286                                                                                                    |                         |
|----------------------------------------------------------------|-----------------------------------------------|----------------------------------------------------------------------------------------------------|------------------------------------------------|----------------------------------------------------------------------------------------------------|-------------------------|
| As 8051 vendors o<br>supports interrupt<br>the following table | reate new p-<br>functions for<br>to determine | arts, more int<br>32 interrupt<br>a the interrup                                                                | errupts are ad<br>s (0-31). Use t<br>t number. | ided. The Ca<br>he interrupt                                                                                                    | 31 Comple<br>vector add |
|                                                                | Number                                        | Address                                                                                                    | Number                                         | Address                                                                                                    |                         |
|                                                                | 0                                             | 0003h                                                                                                    | 10                                             | 0083h                                                                                                    |                         |
|                                                                | 1                                             | 0006h                                                                                                    | 17                                             | cossh                                                                                                    |                         |
|                                                                | 2                                             | 00130                                                                                                    | 18                                             | 0093h                                                                                                    |                         |
|                                                                | 3                                             | 00184                                                                                                    | 19                                             | 0096h                                                                                                    |                         |
|                                                                | 4                                             | 00235                                                                                                    | -20                                            | 0043h                                                                                                    |                         |
|                                                                | 5                                             | 0029h                                                                                                    | 21                                             | 0048h                                                                                                    |                         |
|                                                                | 15                                            | 0033h                                                                                                    | 22                                             | 0063h                                                                                                    |                         |
|                                                                | 7                                             | 00364                                                                                                    | 23                                             | 0068h                                                                                                    |                         |
|                                                                | â                                             | 0043h                                                                                                    | 24                                             | 00C3h                                                                                                    |                         |
|                                                                | 0                                             | 0048h                                                                                                    | 2.5                                            | OOCBh                                                                                                    |                         |
|                                                                | 10                                            | 0055h                                                                                                    | 20                                             | 0003h                                                                                                    |                         |
|                                                                | 11                                            | 0056h                                                                                                    | 27                                             | 0008h                                                                                                    |                         |
|                                                                | 12                                            | 0063h                                                                                                    | 28                                             | 00E3h                                                                                                    |                         |
|                                                                | 1,3                                           | 0066%                                                                                                    | 29                                             | OCEBh                                                                                                    |                         |
|                                                                | 14                                            | 0073h                                                                                                    | 30                                             | 00F3h                                                                                                    |                         |
|                                                                |                                               | the second second second second second second second second second second second second second second second se |                                                | and the second second se |                         |

The table below is List of current interrupts for all series :

| Interrupt number | Interrupt vector | Interrupt                           |
|------------------|------------------|-------------------------------------|
| 0                | 0003 H           | type INTO                           |
| 1                | 000B H           |                                     |
| 2                | 0013 H           | INT1                                |
| 3                | 001B H           | Timer 1                             |
| 4                | 0023 H           | serial port 1                       |
| 5                | 002B H           | ADC                                 |
| 6                | 0033 H           | LVD                                 |
| 7                | 003B H           | PCA                                 |
| 8                | 0043 H           | serial port 2                       |
| 9                | 004B H           | SPI                                 |
| 10               | 0053 H           | INT2                                |
|                  | 005B H           | INT3                                |
| 12               | 0063 H           | Timer 2                             |
| 13               | 006B H           | 6                                   |
| 14               | 0073 H           |                                     |
| 15               | 007B H           | Internal system                     |
|                  |                  | interrupt Internal system interrupt |

| 16 | 0083 H | INT4                                               |
|----|--------|----------------------------------------------------|
| 17 | 008B H | serial port                                        |
| 18 | 0093 H | serial porț                                        |
| 19 | 009B H | Timer 3                                            |
| 20 | 00A3 H | Timer comparator                                   |
| 21 | 00AB H | waveform                                           |
| 22 | 00B3 H | generator <sub>0</sub>                             |
| 23 | 00BB H | Abnormal waveform generator                        |
| 24 | 00C3 H | 12C                                                |
| 25 | 00CB H | USB                                                |
| 26 | 00D3 H | PWMA                                               |
| 27 | 00DB H | PWMB                                               |
| 28 | 00E3 H | Waysform gon <sup>1</sup> rator, waysform          |
| 29 | 00EB H |                                                    |
| 30 | 00F3 H | generator, waveform generator, waveform generator, |
| 31 | 00FB H | waveform generator Waveform generator              |
| 32 | 0103 H | , waveform generator, abnormal                     |
| 33 | 010B H | waveform generator, <sup>2</sup> abnormal          |
| 34 | 0113 Н | 4                                                  |
| 35 | 011B H |                                                    |
| 36 | 0123 H | RTC                                                |
| 37 | 012B H | P0 Port Interrupt Port                             |
| 38 | 0133 H | P1 Interrupt port Interrupt                        |
| 39 | 013B H | P2 Port Interrupt Port                             |
| 40 | 0143 H | P3 Interrupt Port Interrupt                        |
| 41 | 014B H | P4 Port Interrupt                                  |
| 42 | 0153 H | P5 Port Interrupt                                  |
| 43 | 015B H | P6 Port Interrupt                                  |
| 44 | 0163 H | P7 Port Interrupt                                  |
| 45 | 016B H | P8 Port Interrupt                                  |
| 46 | 0173 H | P9 Port Interrupt                                  |

It is not difficult to find that from The wate for the start all subsequent interrupt service progilabres core prilation errors in both, as shown in the service of the service of the ser

| C:\Users\Liu\Desktop\Test\Test.uoproj - pVision                                                                                                    |                                                                    |
|----------------------------------------------------------------------------------------------------|--------------------------------------------------------------------|
| File Edn Wew Project Flach Debug Peripherali. Toolo                                                                                                  | SVCS Window Hote                                                   |
|                                                                                                    | B B 🖾 🖉 🖉 🖉 🦉 PWN#D_CFDI 🖉 🗐                                       |
| 🕼 🕮 🚳 • 🖄 🖉   Target 1 🖉 💽 🕵                                                                                                    | ▲ 告 ◆ つ ●                                                          |
| Project 9 🖬 🗋 Testic                                                                                                    | • ×                                                                |
| H Project Test                                                                                                    | eg.hs .                                                            |
| Target1     Source Group 1     Source Group 1                                                                                                    | () interzupt 32                                                    |
| <pre></pre>                                                                                                    | GAS & FWMSCHIF)<br>GAS &= ~DWDMSCHIF;<br>COU;<br>COU;<br>XEQ;<br>* |
| Fund Cades #                                                                                                    | 1.0                                                                |
| Rebuild target 'Target 1'<br>compiling 'est.c<br>Test.c(4): error G130: 'interrupt': value ou<br>Target not created.<br>Baild Time Elapsed: 00:00:00 | 5 CE range                                                         |
| *                                                                                                    | C#1                                                                |
|                                                                                                    | Simulation                                                         |

There are three ways to deal with this (diforequire the help of assembly code, the preferred method is recommended),

Technical support 19864585985

# 13 1 Methadid te Baptroaxtor

1-31 The signal is interrupt here interrupt number, we can borrow this interrupt number

The steps are

as **Collarge**: the interrupt number we reported the error to  $"_{13}$  ", as shown below :

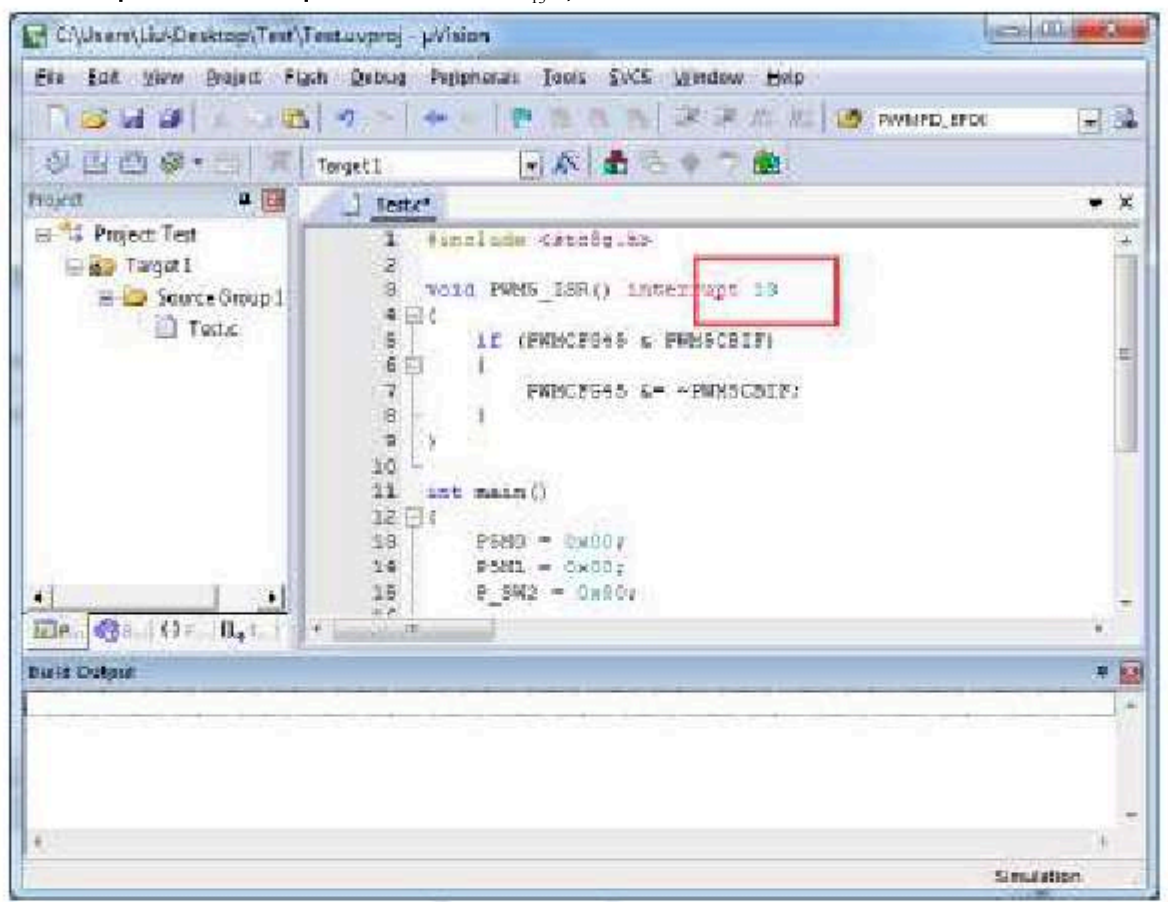

<sup>2</sup> , Create a new assembly language file, such as ""Add to the project and at the address"Add one in the place" LJMP 006BH", as shown below :

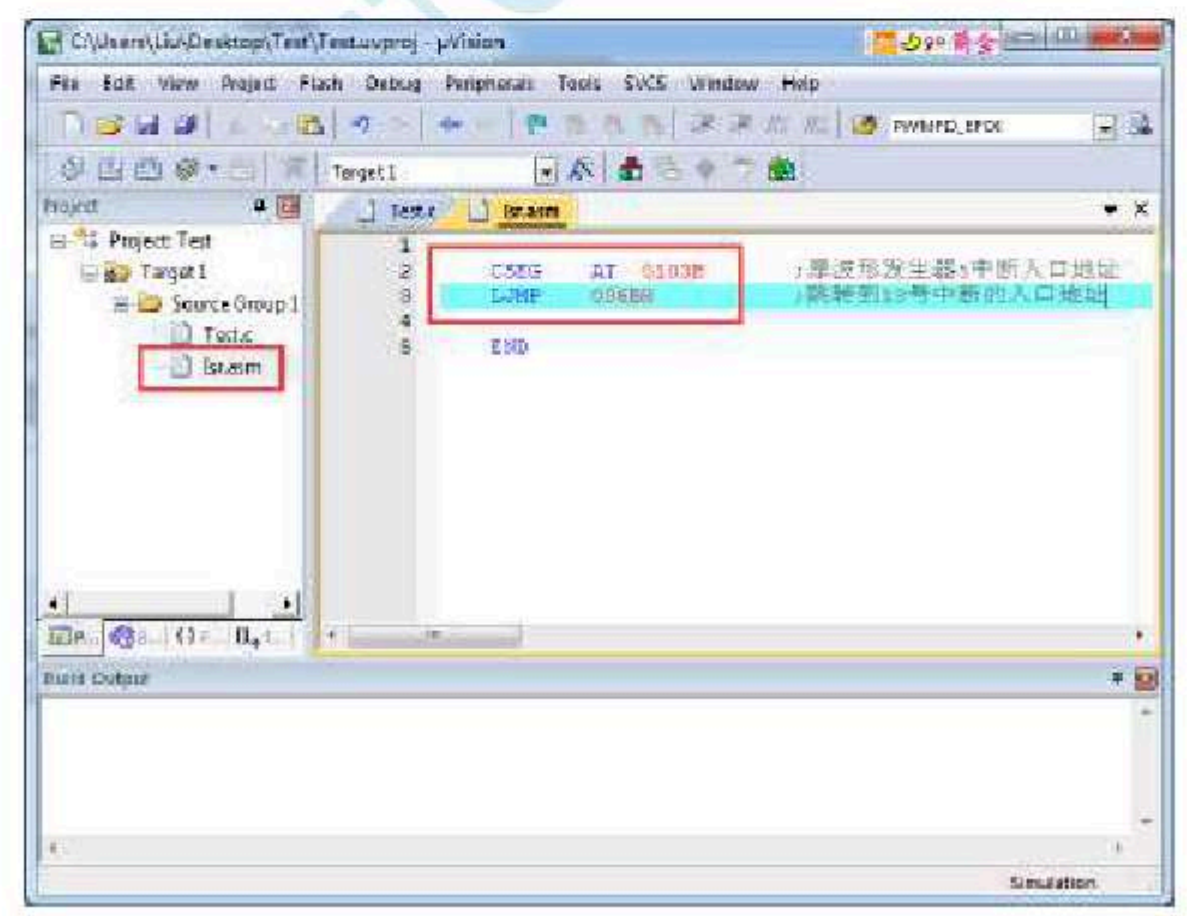

, Compilation can be passed.

Shenzhen Guoxin Artificial Intelligence Coomestic distributor phone numbers

- 1009 -

| Ere Edit yw       | w Brajact Flas | h Qebug Periph                  | teran Japis | EVCE WIN        | idow Help                                                                                                    |                |     |
|-------------------|----------------|---------------------------------|-------------|-----------------|----------------------------------------------------------------------------------------------------|----------------|-----|
| nø ur i           | 1              | -                               | 12 1        | nnx             | # 15 h 10                                                                                                    | WWWPD_SPOC     | -   |
| 8100              | PI 0P 01- 1    |                                 | alla        | 2.01            |                                                                                                    | m - 8 -        |     |
| Registers         | 4 😡            | Disastenibly                    |             | The Internet of |                                                                                                    |                | 3   |
| legister          | Falos *        | C:0x0069                        | 00          | SIOP            |                                                                                                    |                |     |
| E-Bags            |                | CODAGONA                        | -0-0-       | 1975            |                                                                                                    |                |     |
| 50                | 01400          | C:OX0068                        | 020022      | T'SACE.         | P9845_15R (C: C                                                                                                 | 022)           |     |
| 21                | 0:e00          | CONDWOOKE .                     | 0.0         | 10/03           |                                                                                                    |                |     |
| 22                | 0.400          | C:0x006F                        | 00          | 890 P           |                                                                                                    |                |     |
| 3.3               | 02400          | C:088070                        | 00          | 250 E           |                                                                                                    |                |     |
| - 29              | 0.800          | 1700×0×0×00                     | 0.0         | 900 E           |                                                                                                    |                |     |
|                   | 0100           | 18-                             |             |                 |                                                                                                    |                |     |
| - 77              | 0.00           | Real of London street, or other |             | HIN'S.          |                                                                                                    |                |     |
| E Spt             |                | C:0m0101                        | 00          | HOP             |                                                                                                    |                |     |
|                   | 0100           | C1010102                        | 00          | NOP             |                                                                                                    |                |     |
| -1                | 0980           | 31                              | LUMP        | 006BE           | 1121年1                                                                                                    | 853号中新的入       | 口地  |
| 1.51              | doluor 1       | C:0x0103                        | 020068      | LONE            | C:0065                                                                                                    |                |     |
| 11,010            | (hel)          | C10x0105                        | 00          | HOP             | A CONTRACTOR OF A CONTRACTOR OF A CONTRACTOR OF A CONTRACTOR OF A CONTRACTOR OF A CONTRACTOR OF A CONTRACTOR OF |                |     |
| 10 1              |                | C:0s0107                        | 00          | HOP             |                                                                                                    |                |     |
| In Perset         | Registers      |                                 | (++)        |                 |                                                                                                    |                |     |
| Constand          |                |                                 |             |                 | 0.045                                                                                                    |                |     |
| Load BCa35D       |                | a states i Tates                | A Targett   |                 | 57014                                                                                                    | 1000           |     |
| The second states |                |                                 | MISSING TO  | reame           |                                                                                                    | FOCSBOL/A SING | -12 |
|                   |                |                                 | -           | · MAD           | 4                                                                                                    | 0.0.6003       |     |
| *                 | н              |                                 | +           |                 |                                                                                                    |                |     |
| 3                 |                |                                 |             | 4               | 18-225                                                                                                    | 1              |     |
| ASN ASSIGN        | BruskDissbla   | BreakInable                     |             | Call Stack      | - Locals 🛄 Merror                                                                                               | 11             |     |
| 1                 |                |                                 | 27          |                 | 100                                                                                                    | Electric data  |     |

Execute again

- 1010 -

occurs" will automatically automatically automphoithe real interrupt service program, as shown in the figure below :

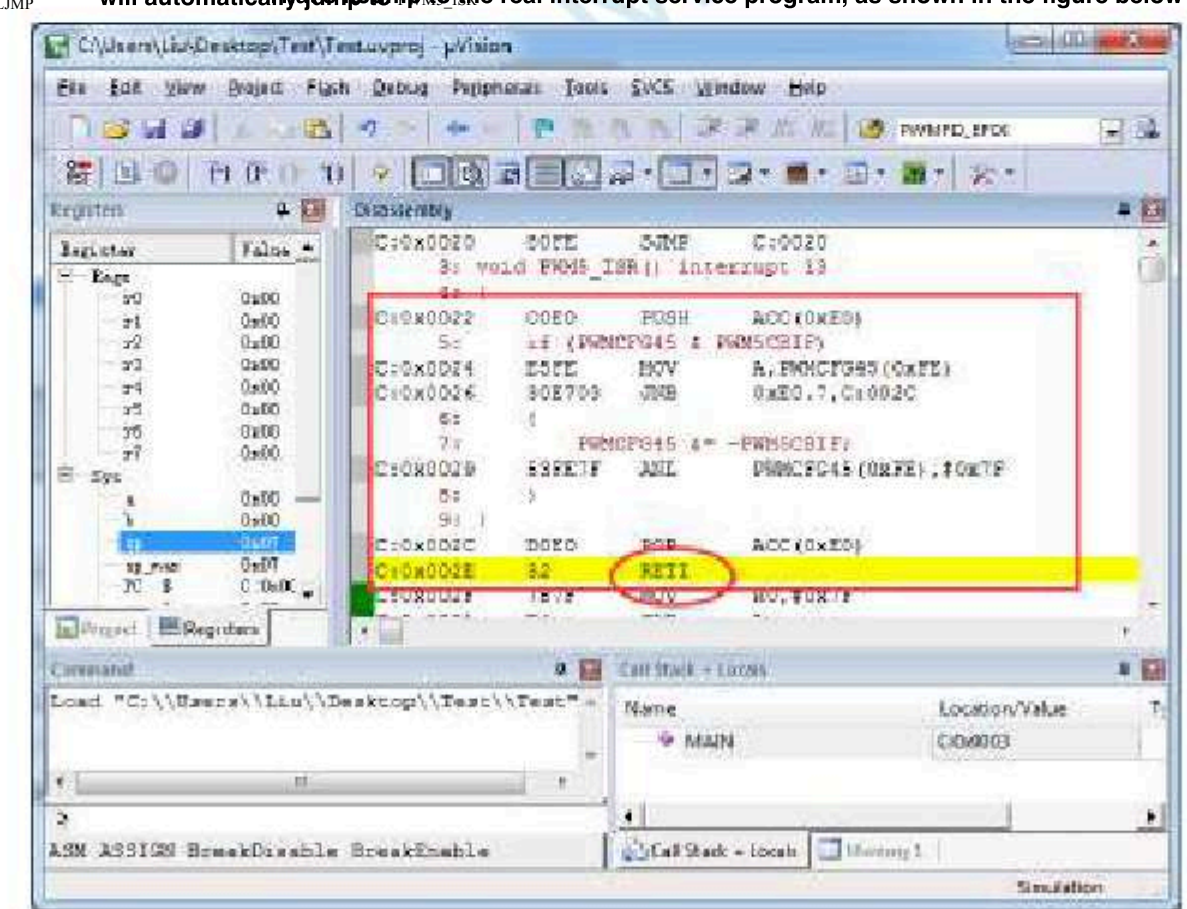

After the execution of the interrupt service<sup>RETI</sup> The command returns. The entire interrupt response process is just one that program is completed, it will be passed again .

 $_{2}$ **Method: and method** imilarly, borrow unused ones in the user program<sub>31</sub> The interrupt number

For example, in the user's code, it is not used Interrupt, you can use the above code as a similar Moetili fied tion of :

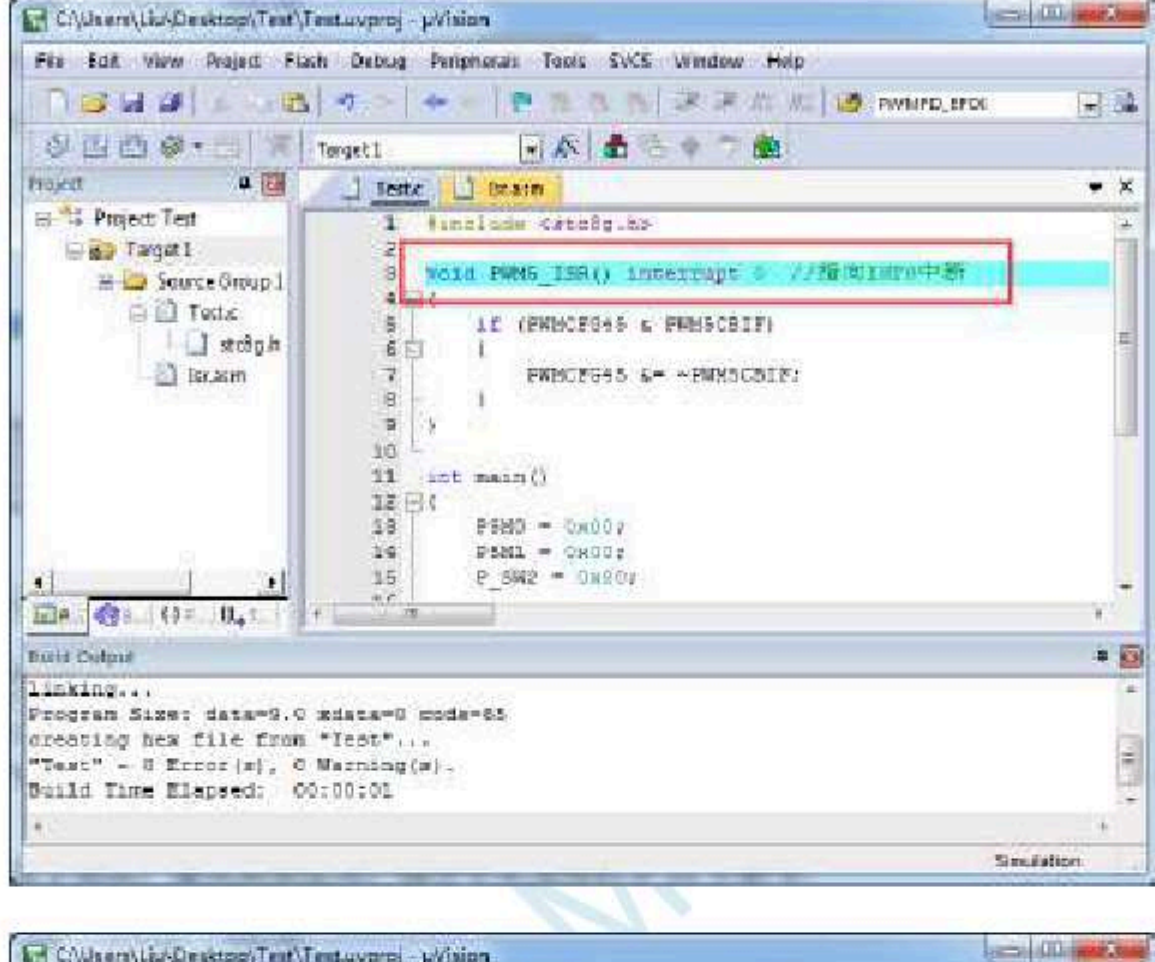

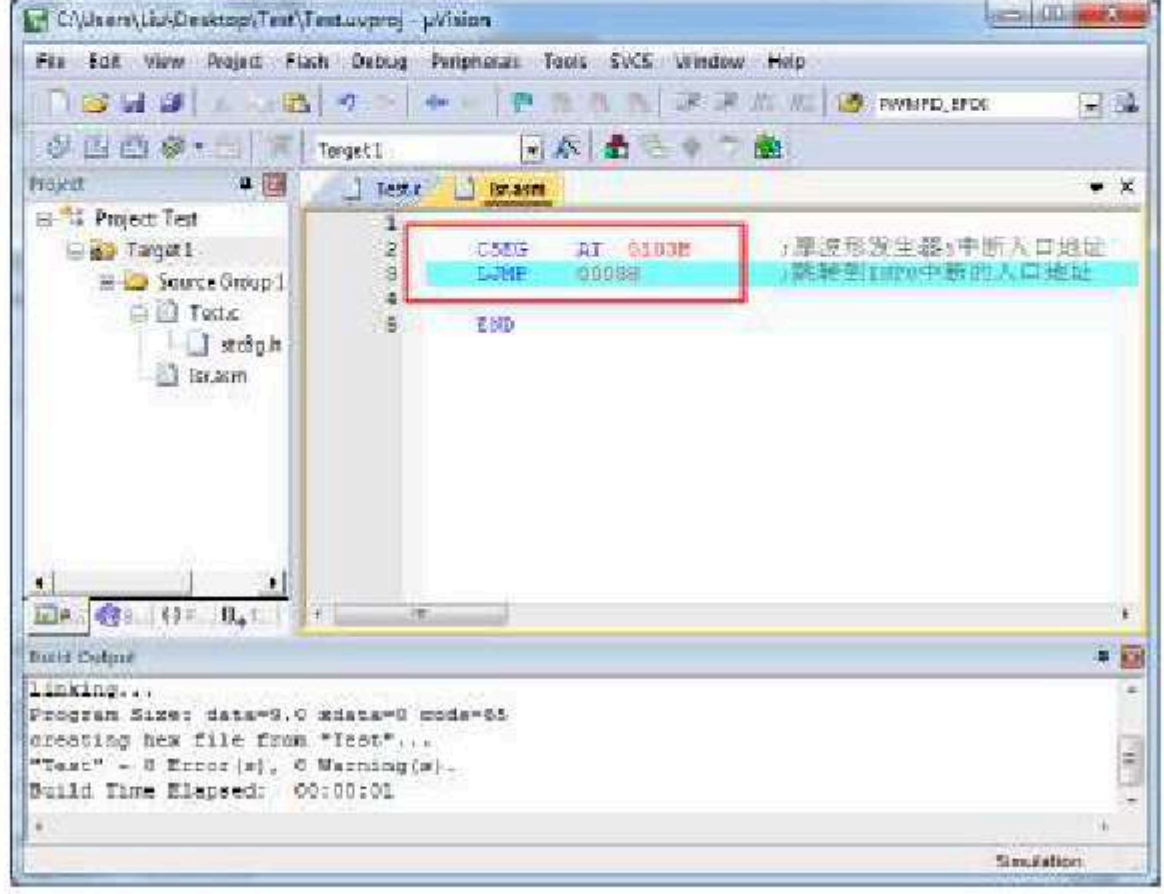

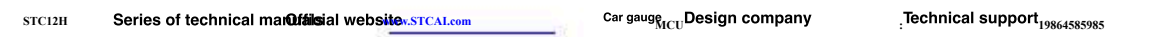

Selection consultant<sub>13922805190</sub>

| Eko Ban yan     | v Brajnet Flas | h Qabug Pagiph | erati Toolo | SICE MD                                                                                                    | ndow Help             |                                                                                                    |           |
|-----------------|----------------|----------------|-------------|----------------------------------------------------------------------------------------------------|-----------------------|----------------------------------------------------------------------------------------------------|-----------|
| N 😂 🖬 🕯         | 1 LANK         |                | 1 四 作       | n n ik                                                                                                    | in the he             | PWNPD_SPOK                                                                                                    | -         |
| 8 B O           | PI 0- 0- 1     | + - D          | a I         | 2-10                                                                                                    | 2                     | 1 m 1 200                                                                                                    |           |
| egisten         | 4 🖬            | Disastentity   |             | - Contractor                                                                                                    |                       | and the second second                                                                                                    | -         |
| artister.       | Talna *        |                | 0,7003.1    | 1.11/5                                                                                                    | 5:0037                |                                                                                                    |           |
| Farr            |                | C10x0008       | 020025      | LINE                                                                                                    | Pade Ist              | R (01:0025)                                                                                                    |           |
| 90              | 0200           |                | S. BRANNIT  |                                                                                                    |                       |                                                                                                    |           |
| - int           | 09:00          | 123 (          |             |                                                                                                    |                       |                                                                                                    |           |
| 32              | 000            | 13:            | P500 =      | 9x00;                                                                                                    |                       |                                                                                                    |           |
| - 23            | 0040           |                | 运性          | CLB.                                                                                                    | R.                    |                                                                                                    |           |
| 24              | 0300           |                | of the same | 1000 100                                                                                                    |                       | .P. I                                                                                                    |           |
| 30              | 0000           | Lange Const.   | NPNT =      | Ex 00 ;                                                                                                    | 1102272195293         | 100 m 100 m                                                                                                    |           |
| ±7              | 0.000          | - 9020K010     | 8600        | 5002                                                                                                    | D CHAR FOUND          | and a                                                                                                    |           |
| i Syc           | 1993           | C10X0102       | -00         | -243 B-                                                                                                    | -                     | State 25 annual de ME AN                                                                                                    | N         |
|                 | 0.040          | - ALANANA AND  | LAURE       | AMAGU.                                                                                                    | PLANAS.               | NORPHICIPAL OFFICE OF                                                                                                    | NATH HERE |
| 1000            | 0900           | CTURCEUS.      | 020000      | - APRILLE                                                                                                    |                       |                                                                                                    |           |
| 12              | TGe0           | CLONGIOT       | 00          | 'WATE                                                                                                    |                       |                                                                                                    |           |
| -70 8           | C .0x0C        | 02-020108      | 20          | 1000                                                                                                    |                       |                                                                                                    |           |
| The second      |                |                |             |                                                                                                    |                       |                                                                                                    |           |
| INAUTHOR I INTO | egruters.      | Strain .       |             |                                                                                                    |                       |                                                                                                    | F.        |
| fores aren      |                |                | a 🖬         | Carr Stack - 3                                                                                                    | orms.                 |                                                                                                    |           |
| oad "Co∖∖Qu     | Hars//Liu//D   | esktop//Jest/  | ATest"      | Name                                                                                                    |                       | Location/Vi                                                                                                    | ak ie     |
|                 |                |                |             |                                                                                                    | 14 C                  | 0.00000                                                                                                    |           |
|                 |                |                | 7           | - mas                                                                                                    | C4                    | POWOCA.                                                                                                    |           |
|                 | · H            |                |             |                                                                                                    |                       |                                                                                                    |           |
|                 |                |                |             |                                                                                                    |                       |                                                                                                    |           |
|                 |                |                |             | a model in the second second s | COMPLEX OF THE OWNER. | and the second second se |           |

Execution effect and method is suitable for multiple interrupt numbers the situation be remapped.

Method: Define the interrupt service program as a subroutine, and then in the interrupt entry address in the assembly code

use Instruction execution service program LCALL

The steps are as follows :

<sup>1</sup>, First remove the interrupt service program" "Attributes, defined as ordinary subroutines

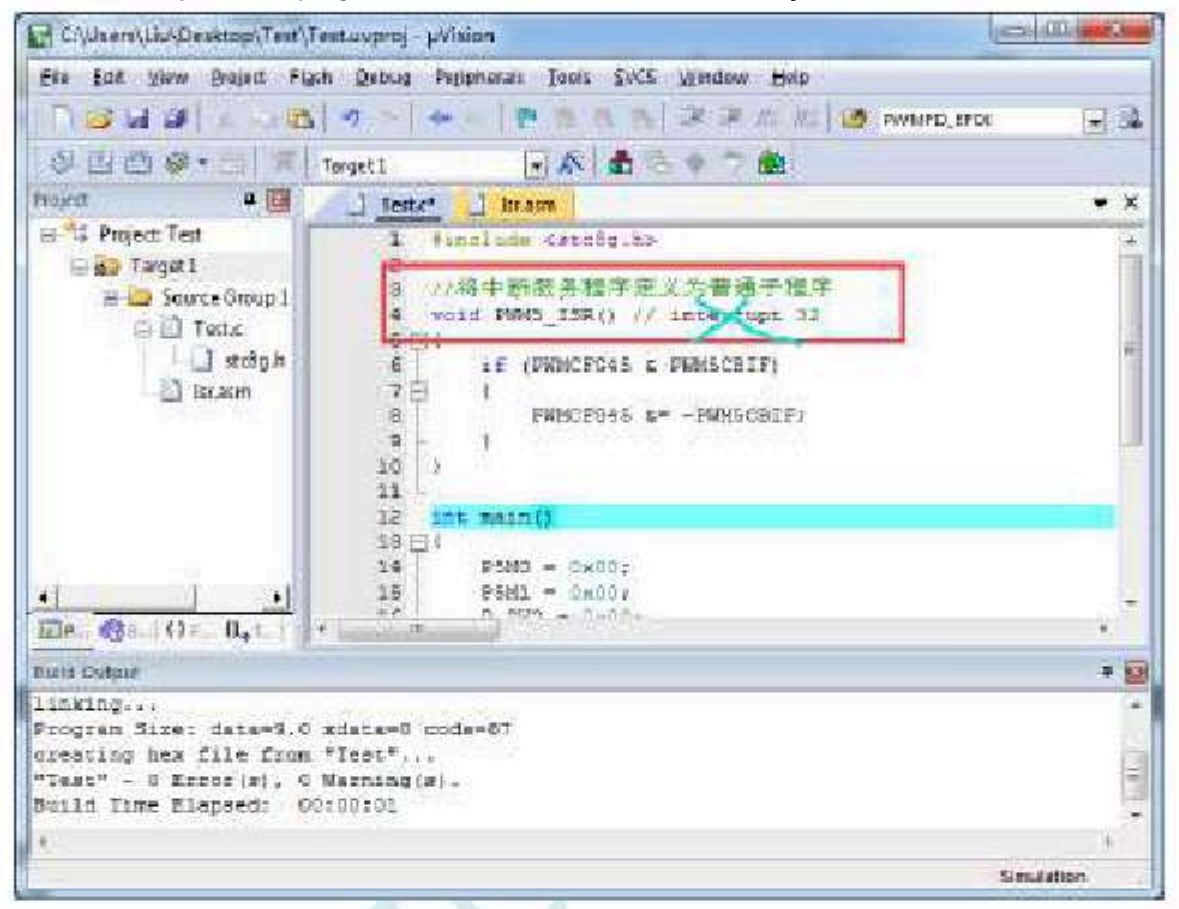

<sup>2</sup>, And then in the compilation of the filler the address code as shown in the figure below

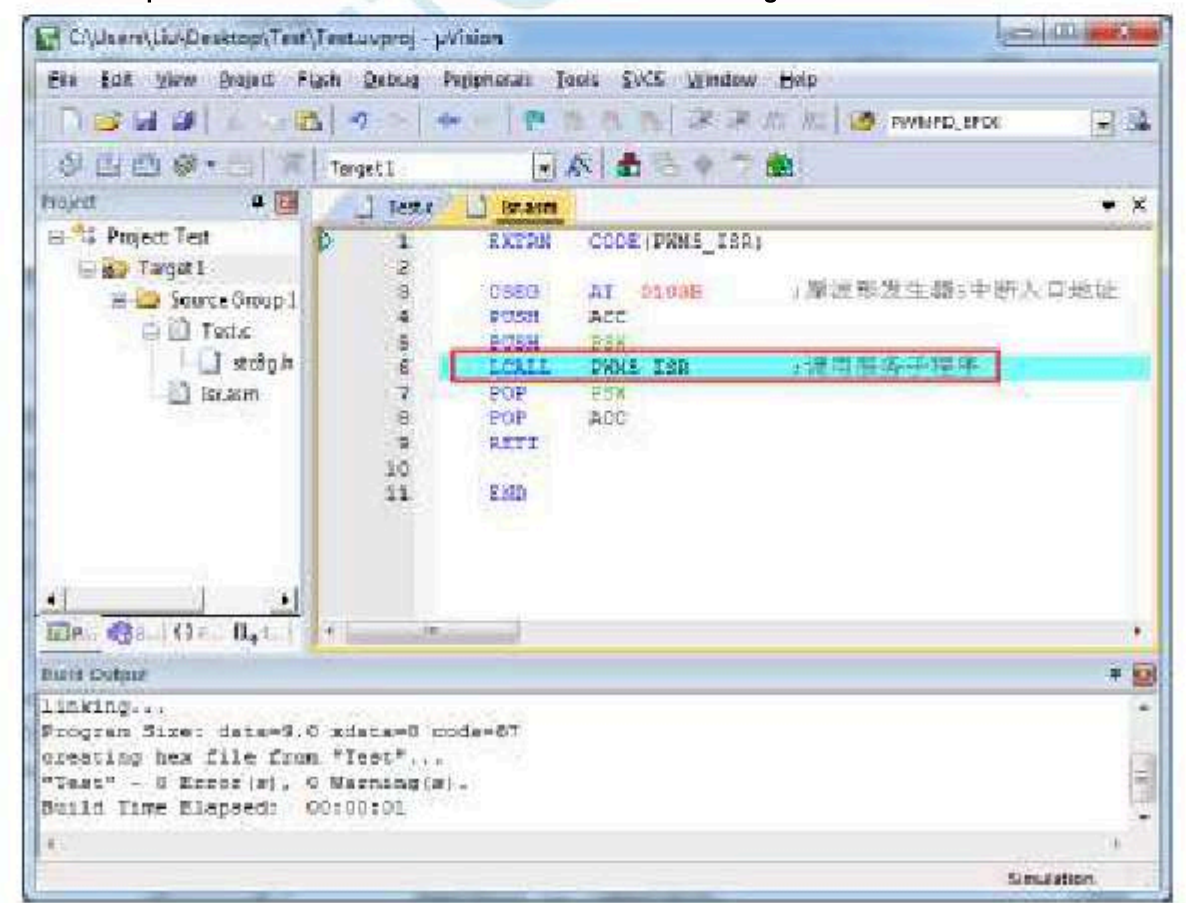

The place of the address is to interrupt the service program, and after the compilation is passed, i

3

- 1013 -

| Civila ere/Liu/Desktop/Teat/Te | estuvproj - pVision                                  |                   | le le                                   |          |
|--------------------------------|------------------------------------------------------|-------------------|-----------------------------------------|----------|
| Eta Edit ylaw Brajadi Figs     | h Qabug Paripherati Tooli                            | SVCS Wind         | ew Hap                                  |          |
| No 1 0 1 1 1 1                 |                                                      | n n   2           |                                         | 8        |
| 8 19 0 P P 1                   |                                                      | 2-67              | 2 · · · · · · · · · · · · · · · · · · · |          |
| Registen 4 🖬                   | Disastenity                                          |                   |                                         | - 13     |
| Ingister Talas .               | C:0x0101 00<br>C:0x0102 00                           | NOP               |                                         | 4        |
| - Eage<br>                     | 4: PUSH<br>C:0x0103 C0E0<br>5- D09H                  | POSH              | ACC (OREO)                              |          |
| - 22 0900<br>- 24 0900         | C:0x0105 C0D0<br>6: DCALL                            | EUSH<br>PRDIS_ISR | E5W(0xD0)<br>/通用服务于程序                   |          |
| 75 0400<br>77 0400<br>₽7 0400  | 71 BOP<br>C:0x0101 120001<br>71 BOP<br>C:0x0104 D0D0 | POP               | PSE(0xD0)                               |          |
| * 0100                         | CHOROLDC DOED                                        | ACC POP           | ACC(DED)                                |          |
| ng_reac BaBT<br>-7C B C.Oa0C - | C:0x010E 92                                          | RETI              |                                         |          |
| Preset BRegisters              |                                                      |                   |                                         |          |
| Ceremanal                      | 0.5                                                  | Call Stars + LO   | CAS                                     | × 53     |
| Load "C:\\Users\\Ltu\\D        | esktop//lest/ilest" -                                | Nome<br>9 MARI    | Location/<br>Crowsog                    | Value Tj |
| e                              |                                                      |                   | Name and American                       |          |
|                                |                                                      | J•1               | -                                       |          |

This method does not require remapping the interrupt entry, but there is a problem with this method. Which registers need to be pressed into the stack in the assembly file, disassembled sodered that program is determined to the assembly file of the stack in the assembly file of the stack in the assembly file of the stack in the assembly file of the stack in the assembly file of the stack in the assembly file of the stack in the assembly file of the stack in the assembly file of the stack in the assembly file of the stack in the assemble of the stack in the assemble of the stack in the stack in the assemble of the stack in the assemble of the stack in the assemble of the stack in the stack in the assemble of the stack in the assemble of the assemble of the a

PSW In addition to the stack must be pressed, which other registers are used in the user's subroutine, and which registers must be pressed

STC12H

# PAppendix Electrical characteristics

#### **P1** Absolute maximum rating

| Parameter                          | Minimum value | Maximum value | unit | description                                                                                                    |                                                             |
|------------------------------------|---------------|---------------|------|----------------------------------------------------------------------------------------------------|-------------------------------------------------------------|
| storage temperature                | -55           | +150          | °C   |                                                                                                    |                                                             |
| Operating temperatu                | <b>re</b> -40 | +85           | °C   | If the operating temperature is high temperatures, it is recommendation inside in the inside incomparison of the power supply must also be as fast as possible, preferably controlled at the millisecond level | e, the free<br>nended to<br>ncy does<br>nmended<br>se<br>gh |
| Operating voltage                  | 1.9           | 5.5           | v    |                                                                                                    |                                                             |
| VDD Ground voltage                 | -0.3          | +5.5          | V    |                                                                                                    |                                                             |
| <sup>I/O</sup> port ground voltage | -0.3          | VDD+0.3       | V    |                                                                                                    |                                                             |

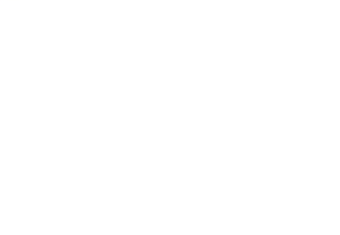

(VSS=0V '

## P.2 DC characteristics ( 3.3v )

 $_{\rm VDD=3.3V}$ , Test temperature  $_{=25}$ °C)

| Label            | narameters                                   | Typical range                         |       |               |        | Test sectors 1                                    |              |
|------------------|----------------------------------------------|---------------------------------------|-------|---------------|--------|---------------------------------------------------|--------------|
| Luboi            | parametere                                   | Minimum value                         | value | Maximum value | e unit | lest environment                                  |              |
| I <sub>PD</sub>  | Power-down mode, current ,                   | -                                     | 0.4   | -             | uA     |                                                   |              |
| I <sub>WKT</sub> | power-down, wake-up timer , lo               | w voltage                             | 1.5   | -             | uA     |                                                   |              |
| I <sub>LVD</sub> | detection module, power const                | umption                               | 10    | -             | uA     |                                                   |              |
| I <sub>CMP</sub> | Comparator power consun                      | nption                                | 90    | -             | uA     |                                                   |              |
|                  | idle mode current (internal <sub>KHz</sub> ) | -                                     | 0.48  | -             | mA     | Equivalent to tradition <sub>0,5M</sub>           |              |
| 2                | Idle mode current ( 6MHz)                    | -                                     | 0.88  | -             | mA     | Of the equivalent to tradition 79M                |              |
| I <sub>IDL</sub> | ldle mode current ( $Idle^{2MHz}$ )          | · ·                                   | 1.00  | -             | mA     | equivalent to tradition, equivalent               | to tradition |
| 2                | mode current ( normal <sup>24MHz)</sup>      | -                                     | 1.16  | -             | mA     | , equivalent to tradition™™                       |              |
| <u>.</u>         | mode current (internal <sub>32KHz</sub> )    | -                                     | 0.48  | -             | mA     | , ëquivalent to tradition                         |              |
| 8                | Normal mode current (Hz)                     | -                                     | 0.88  | -             | mA     | Equivalent to traditiomal                         |              |
| 8                | Normal mode currementation                   | -                                     | 0.88  | -             | mA     | Equivalent to traditional                         |              |
| 8                | Normal mode current (Hz)                     |                                       | 0.90  | <u>-</u>      | mA     | Equivalent to traditional 18051                   |              |
| 8                | Normal mode current (                        |                                       | 0.91  |               | mA     | Equivalent to tradition, 11M                      |              |
| 8                | Normal mode current (                        |                                       | 0.91  |               | mA     | of, of, of, of, of, of, of, of,                   |              |
|                  | Normal mode current ( 1MHz)                  | · · ·                                 | 0.94  |               | mA     | equivalent to tradition, equivalen                | t            |
| I <sub>NOR</sub> | Normal mode current ( <sub>2MHz</sub> )      | · · · · · · · · · · · · · · · · · · · | 1.05  |               | mA     | to tradition, equivalent $o_{L}^{20M}$ of of      | of.          |
|                  | Normal mode current ( <sub>3MHz</sub> )      | 4                                     | 1.17  | -             | mA     | to tradition, equivalent to traditio              | ,<br>1       |
|                  | Normal mode current ( <sub>4MHz</sub> )      |                                       | 1.26  | v -           | mA     | , equivalent to tradition 53M                     |              |
| 3                | Normal mode current ( <sub>SMHz</sub> )      | 1                                     | 1.40  | -             | mA     | 8051 of, of, of 158M<br>, equivalent to tradition |              |
| 3                | Normal mode current ( <sub>6MHz</sub> )      |                                       | 1 49  | -             | mA     | , equivalent to tradition                         |              |
| 3                | Normal mode current ( <sub>12MHz</sub> )     |                                       | 2.09  | -             | mA     | . equivalent to tradition                         |              |
| 1                | Normal mode current ( <sub>24MHz</sub> )     |                                       | 3.16  | 0.99          | IIIA   | Equivalent to traditional 8051                    |              |
| 8                |                                              |                                       |       | 1.07          | V      | Turn on Schmidt trigger                           |              |
| V <sub>IL1</sub> | Input low level                              | 1 18                                  | -     | 1.07          | V      | Turn off Schmidt trigger                          |              |
| 8                | · · · · · · · · · · · · · · · · · · ·        | 1.09                                  | -     | l             | V      | Turn on Schmidt trigger                           |              |
| $V_{\rm IH1}$    | Input high level (normal $^{ m O}{}^{ m )}$  | 1.18                                  | -     | -             | v      | Turn off Schmidt trigger                          |              |
|                  | input high level (reset pin)                 | 2                                     | -     | 0.99          | v      |                                                   |              |
| V <sub>IH2</sub> | Output low-level sink current                | utout                                 | 20    | 1             | mA     | Port voltage 45V                                  |              |
| I <sub>OH1</sub> | high-level current (bidirectional mode       |                                       | 110   | -             | uA     | T on vonage                                       |              |
| I <sub>OH2</sub> | high-level current (push-pull mode)          | , output                              | 20    | · _           | mA     | Port voltage av                                   |              |
| s                |                                              | 6 <u> </u>                            |       | 50            | uA     | Port voltage ov                                   |              |
| I <sub>IL</sub>  | to logic to the transfer surrent             | 100                                   | -     | 600           | uA     |                                                   |              |
| R <sub>PU</sub>  |                                              | 5.8                                   | 270   | 6.0           | κΩ     |                                                   |              |
|                  |                                              | lon                                   | 2.9   |               | MHz    | p                                                 |              |
| 10               |                                              | ion ,                                 | 25    | 5             | MHz    | PxDR=0, PxSR=0                                    |              |
| I/O<br>speed     | <sup>1/0</sup> I/0 Tast convers              | ion ,                                 | 16    | 6             | MHz    | PxDR=0 PxSR=1                                     |              |
|                  | I/O                                          | sion                                  | 10    |               | MHz    | PxDR=1, PxSR=1                                    |              |
| 000000000        | 1/0  , slow conve                            | rsion                                 | 10    | 8             | MHz    | Turn off all analog and digital filte             | ring         |
| dovice           | Fästest speed                                |                                       | 0.1   | 8             | 0      |                                                   | -            |
| uevice           | analog filtering time                        |                                       | 5.1   |               | us     |                                                   |              |

Shenzhen Guoxin Artificial Intelligence Coondestic distributor phone: number

- 1016 -

| STC12H           | Series of technical marQffilsial website.STCALcom | Car gauge<br>MCU | Car gauge ICU Design company |   | l support <sub>198645</sub> | Selection consultant <sub>13922805190</sub> |
|------------------|---------------------------------------------------|------------------|------------------------------|---|-----------------------------|---------------------------------------------|
|                  |                                                   |                  | 0                            |   | System                      | LCDTY <sup>=</sup> 0                        |
| -41              | Digital filtering time , power                    | down mode        | n+2                          |   | clock                       | LCDTY=n (n=1~63)                            |
| I <sub>PD2</sub> | consumption when the comparator                   | s enabled        | 400                          | - | uA                          |                                             |
| I <sub>PD3</sub> | Enable LVD Power consumption in                   | power-dowi       | n mode                       | - | uA                          |                                             |
(VSS=0V '

any .Technical s

## P.3 DC characteristics ( 5.0V )

 $_{\rm VDD=5.0V}$ , Test temperature  $_{=25}$ °c)

| Labol                 | naramaters                                     | Typical range |       |              |         |                                           |
|-----------------------|------------------------------------------------|---------------|-------|--------------|---------|-------------------------------------------|
| Laber                 | parameters                                     | Minimum value | value | Maximum valu | ue unit | Test environment                          |
| I <sub>PD</sub>       | Power-down mode, current ,                     |               | 0.6   | -            | uA      |                                           |
| I <sub>wkt</sub>      | power-down, wake-up timer , l                  | ow voltage    | 4.4   | -            | uA      |                                           |
| I <sub>lvd</sub>      | detection module, power cons                   | umption       | 30    | -            | uA      |                                           |
| I <sub>CMP</sub>      | Comparator power consur                        | nption        | 90    | -            | uA      |                                           |
|                       | idle mode current (internal <sub>2KHz</sub> )  | · .           | 0.58  | -            | mA      | Equivalent to tradition <sub>0.5M</sub>   |
|                       | Idle mode current ( 6MHz)                      | -             | 0.98  | -            | mA      | , equivalent to tradition M               |
| I <sub>IDL</sub>      | idle mode current ( 12MHz)                     | -             | 1.10  | -            | mA      | Equivalent to tradition 158M              |
|                       | Idle mode current ( <sub>24MHz</sub> )         | -             | 1.25  | -            | mA      | , equivalent to tradition                 |
|                       | Normal mode current (internal                  | · · ·         | 0.58  | -            | mA      | , equivalent to tradition₅м               |
| :                     | Normal mode currenter(Hz)                      |               | 0.97  |              | mA      | Equivalent to traditiomal/18051           |
|                       | Normal mode currementation                     |               | 0.97  |              | mA      | Equivalent to traditional 8051            |
| :                     | Normal mode current (                          |               | 1.00  |              | mA      | Equivalent to traditional 18051           |
|                       | Normal mode current (                          |               | 1.01  |              | mA      | Equivalent to tradition , 11M8051         |
| -                     | <sup>900KHz)</sup><br>Normal mode current (    |               | 1.01  |              | mA      | of , of, of, equivalent to tradition ,    |
|                       | Normal mode current ( 1MHz)                    |               | 1.03  |              | mA      | equivalent to tradition , equivalent      |
| I <sub>NOR</sub>      | Normal mode current ( <sub>2MHz</sub> )        |               | 1.15  |              | mA      | to tradition, equivalent to tradition,    |
|                       | Normal mode current ( <sub>3MHz</sub> )        |               | 1.27  |              | mA      | , equivalent to tradition                 |
|                       | Normal mode current ( $_{4 MHz}$ )             |               | 1.35  |              | mA      | , equivalent to tradition                 |
|                       | Normal mode current ( <sub>5MHz</sub> )        |               | 1.49  |              | mA      | , equivalent to tradition                 |
|                       | Normal mode current ( <sub>6MHz</sub> )        |               | 1.59  | _            | mA      | , equivalent to tradition                 |
|                       | Normal mode current ( <sub>12MHz</sub> )       |               | 2.19  | -            | mA      | Equivalent to tradition <sup>317M</sup>   |
|                       | Normal mode current ( <sub>24MHz</sub> )       |               | 3.27  | -            |         | , equivalent to tradition                 |
|                       | Input low level                                | -             | -     | 1.32         | v       | Turn on Schmidt trigger Turn              |
| V <sub>IL1</sub>      |                                                | -             | -     | 1.48         | v       | off Schmidt trigger Turn on               |
|                       |                                                | 1.60          | -     | _            | v       | Schmidt trigger Turn off Schmid           |
| V <sub>IH1</sub>      | Input high level (normal $^{ m O}$ )           | 1.54          | -     | -            | v       | trigger 12M 13M 26M 40M 53M 66M 79M       |
| Vun                   | input high level (reset pin)                   | 1.60          | -     | 1.32         | v       |                                           |
| I <sub>OL1</sub>      | Output low-level sink current . c              | utput         | 20    | _            | mA      | Port voltage <sup>0.45V</sup>             |
| I <sub>OH1</sub>      | high-level current (bidirectional mode         | ), output     | 200   | -            | uA      |                                           |
| I <sub>OH2</sub>      | high-level current (push-pull mode)            | s             | 20    | -            | mA      | Port voltage.4v                           |
| In                    | Logic <sup>0</sup> Input current               | -             |       | 50           | uA      | Port voltage 0V                           |
| IL<br>I <sub>TL</sub> | to logic to 1 The transfer curren              | 100<br>0      | 270   | 600          | uA      | Port voltage <sup>2.0V</sup>              |
| R <sub>PU</sub>       | <sup>1/0</sup> Port pull-up resistor           | 4.1           | 4.2   | 4.4          | KΩ      |                                           |
| S                     | Wo High current drive . Fast converse          | sion .        | 36    |              | MHz     | PxDR=0 PxSR=0                             |
| I/O                   | 1/0 1/0 fast convers                           | ion .         | 32    |              | MHz     | PxDR=1, PxSR=0                            |
| speed                 | <sup>1/0</sup> Low current drive , slow conver | sion          | 26    | 5            | MHz     | PxDR=0, PxSR=1                            |
| 1                     |                                                | rsion         | 22    |              | MHz     | PxDR=1, PxSR=1                            |
| compare               | High cutrept drive and                         |               | 10    |              | MHz     | Turn off all analog and digital filtering |
| device                | VO analog filtering time                       | 0             | 0.1   | 5            | us      |                                           |
|                       |                                                |               | 0.1   | 5            | 4.5     |                                           |

Shenzhen Guoxin<sup>1</sup>Artificial Intelligence Coomlastic distributorophone:number

Technical support<sub>19864585985</sub>

Selection consultant 13922805190

|                  | Digital filtering time, new down mod       | 0      |   | System | LCDTY = 0        |
|------------------|--------------------------------------------|--------|---|--------|------------------|
|                  |                                            | n+2    |   | clock  | LCDTY=n (n=1~63) |
| I <sub>PD2</sub> | consumption when the comparator is enabled | 460    | - | uA     |                  |
| I <sub>PD3</sub> | Enable LVD Power consumption in power-dow  | n mode | - | uA     |                  |

## P.4 Port drive capability (corresponding Qo Watagia enc) urrent vo

 $(\ \rm VSS=0V$  ,  $\ \ \ VDD=5.0V$  , Test temperature  $_{=25}{}^{\circ}c$  )

| Normal I/O<br>push-pull output 1 |               |              |  |  |  |
|----------------------------------|---------------|--------------|--|--|--|
|                                  | Normal thrust | Strong       |  |  |  |
| 10mA                             | 4.50V         | thrust       |  |  |  |
| 20mA                             | 4.00V         | 4.72V 4.49 V |  |  |  |
| 30mA                             | 3.40V         | 4.24 V       |  |  |  |
| 40mA                             | 2.31V         | 3.96 V       |  |  |  |
| 50mA                             | -             | 3.65 V       |  |  |  |
| 60mA                             | 2<br>         | 3.25 V       |  |  |  |
| 70mA                             | -             | 2.75 V       |  |  |  |
| 80mA                             | -             | 1.65 V       |  |  |  |
|                                  |               | 4            |  |  |  |

Normal I/O Push-pull output 0/quasi-bidirectional port output 0/Open-drain mode 0 General thrust Strong 0.34V thrust 10mA 0.66V 0.20V 0.35V 20mA 1.04V 0.52 V 30mA 1.70V 0.68 V 40mA 0.88 V 50mA -1.14 V 60mA -1.44 V 70mA 1.93V 80mA

## **P.5** inside IRC Temperature drift characteristicsQ(reggrence temperature

| temperature  | Typical range value |                 |               |  |  |
|--------------|---------------------|-----------------|---------------|--|--|
|              | Minimum value       |                 | Maximum value |  |  |
|              |                     | -1.38% ~ +1.42% |               |  |  |
| -40°C ~ 85°C |                     |                 |               |  |  |
| -20°C ~ 65°C |                     | -0.88%~+1.05%   |               |  |  |

### P.6 Low voltage reset

°C<sup>)</sup> 25

## threshold voltage (test temperature level voltage

.Technical support<sub>19864585985</sub>

Selection consultant<sub>13922805190</sub>

|      | Minimum value | Typical value                  | Maximum value |
|------|---------------|--------------------------------|---------------|
| POR  |               | (measured value) (1.69V~1.82V) |               |
| LVR0 |               | 2.0V (1.88V~1.99V)             |               |
| LVR1 |               | 2.4V (2.28V~2.45V)             | 6             |
| LVR2 |               | 2.7V (2.58V~2.76V)             |               |
| LVR3 |               | 3.0V (2.86V~3.06V )            |               |

Schoo

## Q<sup>Appendix</sup> Application precautions

#### Q. 1 about STC12H series IO Precautions for mouth

- STC12H Series of chips<sup>o</sup> Mouth, except Download ports<sub>3.0</sub> and P<sub>3.1</sub> Outside, the rest The initial after the port is powered of The modes are all high-impedance input modes, and the user cannot directly output the level, so the user must use two registers to<sup>and</sup> hitialize the corresponding mode at the place where the program is initialized in order to use it normally. PXM0 PXM1
   STC12H All series of chips The port can be set as the two-way port mode, strong push-pull output mode, and open-terms of the place where the program is initialized in order to use it normally. PXM0 PXM1
- Ochaigh imgeness chips with note be addition carry special Mouth mode, such a Port, serial port, Mouth and SPI
   Port, the user must set the corresponding port to the appropriate mode
- 4. by himself.<sup>4</sup>If effathle opin is a reset pin, the reset level is low
- <sup>5.</sup>, pay special attention: Due to all the series STC12H I/O (Except ISP)
  Outside) After power-up, it is a high down Resistance input mode,
  The astual situation is The actual situation is The mouth, for all unused external floating of Allsneed to be set as a two-way port,
  And fix the output high level. Especially for those The pin of the chip, because there are some pins and ports inside the who are not wired to the external pins, so these are low in a floating state, and this part also needs to be set to prevail. 1/O
- 6. STC12H series A Version chip 1/0 The port is interrupted. After testing, it is found that there is a problem. Please do not

# RAppendix<sub>QFN/DFN</sub>

### Welding method of packaged components

STC In the packaging form of the product, the more popular ones have **beam** addddDFN Encapsulation. Due to this The pins of the chip in the form of a package are at the bottom of the chip, and it is difficult to weld manually. There are small companies on the market that specialize in welding engineering samples, which can undertake engineerin If the user needs to weld by himself, please refer to the welding method below.

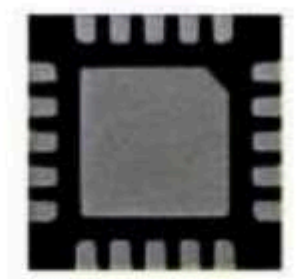

- 1, First of all, you need to prepare the following tools: electric soldering iron, hot air gun, tweezers, fixing
- 2. frame and other tools . The plates and chips that need to be welded are as followsPicture below: PCB

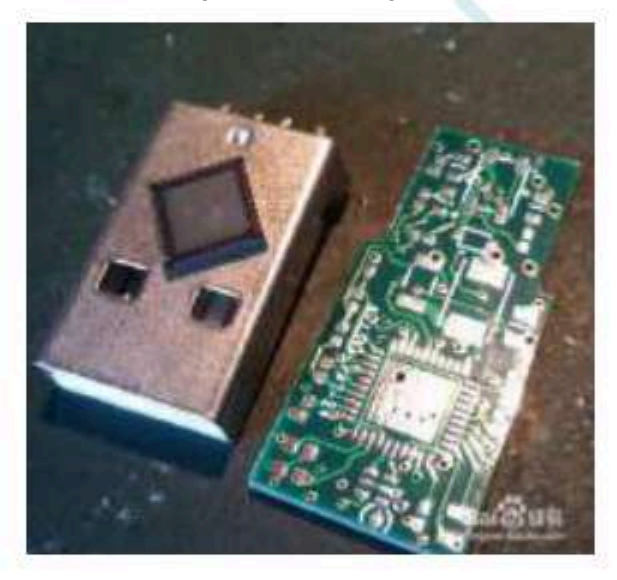

3. First tin the pad of the chip on the board :

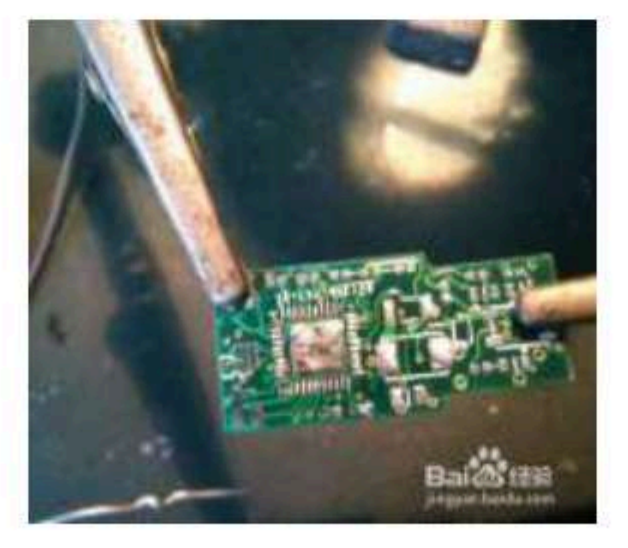

4. Then put tin on the bottom of the chip. After this is finished, flatten it to minimize the tin, but not without it.

Car gauge Design company

Technical support

Selection consultant

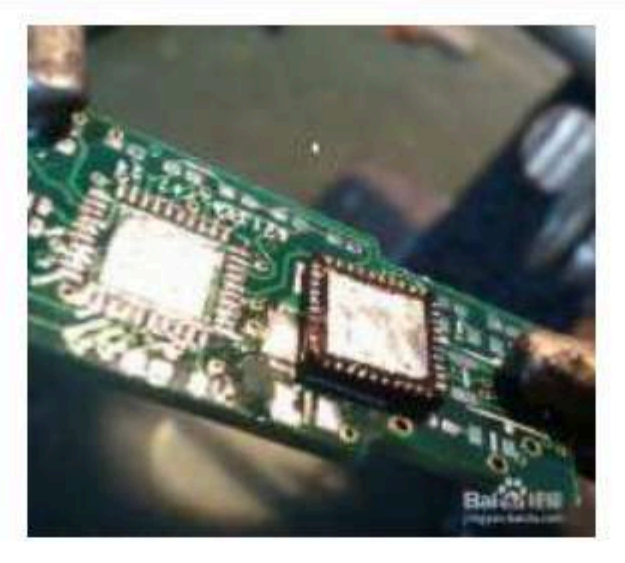

5. Adjust the temperature of the hot air gun? and the vactual gree, because the quality of the air gun is not the same, acc air outlet is probably adjusted in the actual situation.

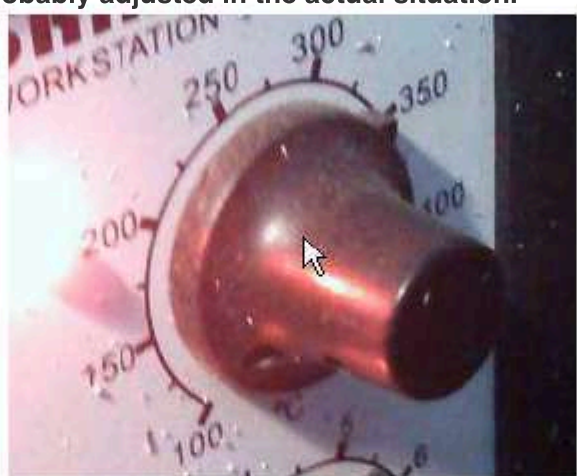

Put the chip on the pad, be sure to put it upright, and then blow it with a hot air gun at an even speed until the tin melts, generally within seconds. 20

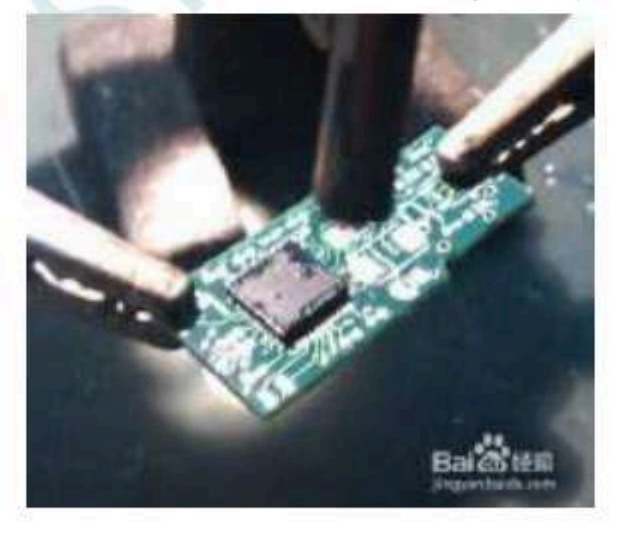

7. Tin the chip side pins with a soldering iron

Selection consultant 13922805190

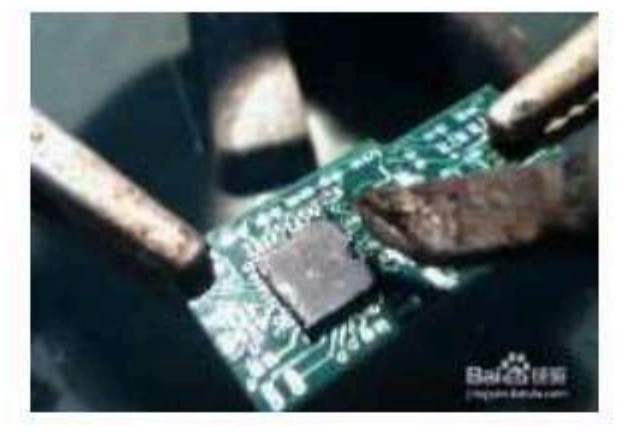

8. The effect after the welding is completed

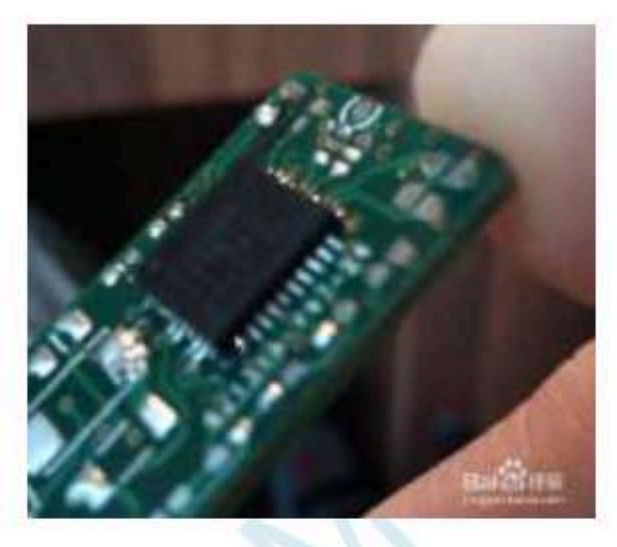

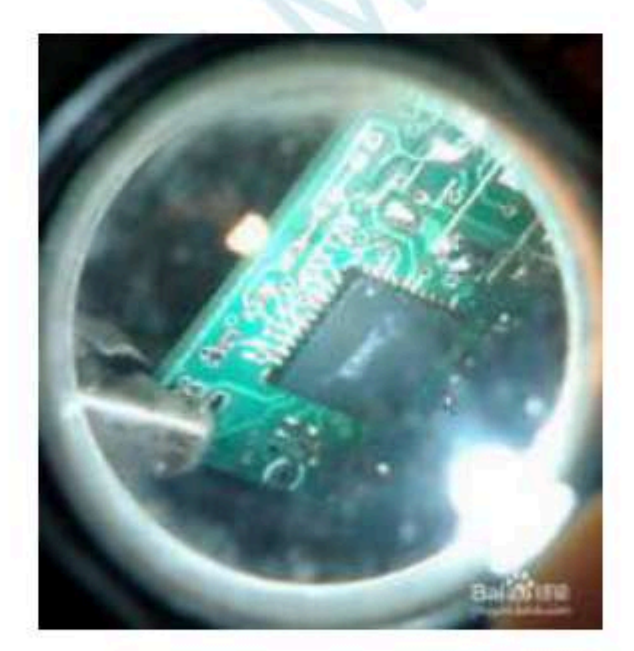

# About whether to bake before reflow soldering $s^{\mbox{\sc Appendix}}$

According to the international moisture sensitivity level (  $_{\rm 3\,MSL3}$ 

) According to the requirements of the specification, after the **WinDrcboups**nents are disa 7 Within days, the reflow soldering patch must be completed, and if it is not completed, it must be baked at high temperature again.

Plastic pipe can't with standhigh temperature of more than degree to the solder the solder the sold

Otherwise, it will not be able to be reproved platetic tablewith derigg.temperature of more than one degree<sup>c</sup> in a metal tray and bake it aga You can do it in an hour

LQFP/QFN/DFN Pallet capacity At a high temperature of more than degree **Betators on participation get betators on participation of the soldering in the soldering in the soldering in the soldering in the soldering in the soldering in the soldering in the soldering in the soldering is a soldering in the soldering in the soldering in the soldering is a soldering in the soldering is a soldering in the soldering in the soldering is a soldering in the soldering is a soldering in the soldering in the soldering is a soldering in the soldering is a soldering in the soldering is a soldering in the soldering is a soldering in the soldering is a soldering in the soldering in the soldering is a soldering in the soldering in the soldering in the soldering in the soldering in the soldering in the soldering in the soldering in the soldering in the soldering in the s** 

Schoo

- 1025 -

### TAppendix How to use a multimeter to detect the chip Good or bad mouth

According to the international moisture serveritority interved (hest equirements of the specification, after the SMD components are disa 7 Within days, the reflow soldering patch must be completed, and if it is not completed, it must be baked at high temperature again. If t Reflow soldering, the metal wire inside the chip may be pulled off due to uneven heating inside and outside the chip, and the final phen Mouth damage.

STC When the microcontroller is designed on Theoretian mouths Separately to The protection diode, with Wanhe vcc GND The measurement can be made with the diode monitoring file of the meter? You hear using the pins. Use a multimeter to measure method to make a simple judgment as follows (note: A digital multimeter is used here)

First, adjust the multimeter to the diode detection gear, the chip under test does not need to be powered, and the multimeter's Red watch per under test pin, The black meter pen measures each port in turn. If the parameters displayed by the multimeter are left and right, it means

to I/O GND The protection diode is normal, that is, the wire is intact, if the displayed patrameters therewiring inside the chip Has been pulled off.

The above method is a method of detecting the wiring situation inside the chip.

In addition, if there is no protection circuit on the pins of the MICROCONTROLLER on the user board, overcurrent or overvoltage Burned out. In order to detect whether the pin is burned out, in addition to **Usting** the badyeadd the theterotection diode, you also nee The protection diode detected by the detection port. The method of using the multimeter to detect the protection diode from the port is

First, adjust the multimeter to the diode detection gear, the chip under test should not be powered, and connect the black meter pervective chip under test. pin,

<sup>1/O</sup> Red watch penMeasure each port in turn. If the parameters displayed by the multimeter are left and right, it means that the inside of the 0.7v The protection diode received is normal. If the displayed parameter is, it means that this port of the chip has been damaged. vcc

Selection consultant<sub>13922805190</sub>

# Mass production, how to eliminate the need for dedicate How to have no burning link

Mass production, you will be<sup>®</sup>βroduced<sup>#</sup>By Before the control board as the main control chip is assembled into the device, you MCU After the patch is completed to your control board, you must test the quality of your control board. Don't say

It is to raise the bar, not to engage in production. As long as the production is carried out, there will be false welding, short circuit, misla So after the patch comes back, you have to test it before assembling it into STC MCU The quality of the control board , the shell . You have to assemble the good ones and repair and rescue the bad ones.

Testing, mass production, there must be a test stand/Connect to ourU8W/U8W-Mini/STC-USBLink1offline burning tool below , and also connect to other control parts

 Pass
 USER-VCC
 P3.1
 GND
 Connect, ask the workers to turn on the power

 by
 S-VCC
 P3.0
 P3.1
 GND
 supply every time, don't you turn **The brighney est dupph** matically powers you

 STC
 STC
 STC
 STC
 STC
 STC

The cost of making a test stand for you ou Baittew Yuan, there are plexiglass, clamps, and thimbles.

<sup>1</sup> A worker management that tests whether your control tests as the second second sec

**Operation flow :** 

| The control board is stuck to the test stand sto |                                                  |
|--------------------------------------------------|--------------------------------------------------|
|                                                  | The control board is stuck to the test stand sto |

2, Will your MCU STC MCU The control board is stuck on the desperation on has been burned/Can't feel the burn

Recording time

3, Test test stand 1 On the STC Whether the function of the main control board is normal, it is normally placed in the normal district

district

 $_{_4}$ , To the test stand  $^{_1}$  A new untested and unplanned control board on the card

, , Test the untested control board on the test stand, I don't know when the program was burned

out unknowingly, and the new one has not been tested.

**Burning control board** 

Cycle stepidonetepto arrange burning personnel------

# about $V_{\text{Kell}}^{\text{Appendix}}$ software $_{0xFD}$ Description of the problem

| As we all know , $_{\mathrm{Keil}}$ Software                                                                                                    | All versions of the c                                                         | compiler have one                        | e called                                                                        |
|----------------------------------------------------------------------------------------------------|-------------------------------------------------------------------------------|------------------------------------------|---------------------------------------------------------------------------------|
|                                                                                                    | and 8051                                                                      |                                          | The problem is mainly manifested in the wo                                      |
| The string garage contain a banded                                                                                                    | Chinese characters <sup>8025</sup> The software                               | e will skip at comm                      | pile <b>Aind</b> egarbled code appears.                                         |
| Otherw                                                                                                    | ise the official <sup>o</sup> response                                        | this Oxfe The charac                     | ter en <b>ce</b> din <b>g or</b> internal use by the compiler, so               |
| If included in the code <sup>0xfd</sup> is: whe                                                                                                    | n the string, $_{_{0xfd}}$ Will be automaticall                               | ly skipped by the                        | compiler <sup>3</sup> ,                                                         |
| The official solution: with                                                                                                    | <b>Add one after the</b>                                                      | e encoded Ch <del>i</del> nesi           | elutitasacteor.example :                                                        |
| <pre>printf ("mathematics");</pre>                                                                                                    | //Keil will display gar                                                       | bled code when p                         | printing after                                                                  |
| printf ("number")\xfd Learn");                                                                                                    | compilation //The dis                                                         | splay is normal                          |                                                                                 |
| The "\xfd" here is standard C                                                                                                    | The escape character in the code, "                                           | "\x" means <sup>1</sup> ~ <sup>2</sup> T | he charact <del>é</del> rs <b>alæ</b> xadecimalx <b>id/male</b> le              |
| Show will16 Hexadecimal Oxforber the subsec                                                                                                    | juent insertion into the string.                                              |                                          |                                                                                 |
| Since the Chinese character                                                                                                    | r <b>encoding of "number"pile</b> time, F                                     | D will be added                          | Compile into the target file, then skip, and only                               |
| manually supplemented by escap                                                                                                    | oerchartacterts, son dilentorie is recom                                      | OxCAFD                                   | add CA , so that it can be displayed normally.                                  |
| Find the There are many pate                                                                                                    | hes on the Internet, basically only for                                       | The software is                          | effective. The method of patching is in the executable                          |
| key code in 0xFD the old version of [8                                                                                                    | 0 FB FD], and modified to [80 THE FE y co                                     | de found by this r                       | modification method is too simple and easy to modify                            |
| To other unrelated places, resulting                                                                                                    | in inexplicable problems when the                                             | compiled object f                        | file is running.                                                                |
| Therefore, when the string in the co                                                                                                    | de cibnetasiolsutheenfphowvidlegl Obyithes of                                 | ificiaa wiiiris,ei resol                 | treanmended to use Keil                                                         |
| GB2312 In, including <sup>4xfd</sup> Co                                                                                                    | oded ChineseThe words are as follo                                            | ows :                                    |                                                                                 |
| In addition to waiting for                                                                                                    | the spy, Er captured Gengguo,                                                 | , accumulated a                          | arrows, embers,                                                                 |
| Junkui , the cage, slowly                                                                                                    | condensing the pipa, driving t                                                | three liters of w                        | vater,                                                                          |
| she listened to the dellos                                                                                                    | othe the Adencau, sthe infit balaction                                        | est öft Sepiziha Zho                     | engzhu                                                                          |
| ze Xian Kai obliterate upo                                                                                                    | n brood over WAN Cong Qian                                                    | Surin                                    |                                                                                 |
| San bashfulness nervous                                                                                                    | Jair Quan wheat Jia tall mites                                                | 簖 elixirs                                |                                                                                 |
| Goblet of bream snoring In The characters of the characters of the | ا addition , <sub>Keil</sub><br>of the project path name carinot c <b>o</b> r | ondahènd NQAmidesse cha                  | aract <del>er</del> s, <b>ditherswifte</b> vare will not compile this correctly |
| project.                                                                                                    |                                                                               |                                          |                                                                                 |

# WAppendix How to use STC-ISP

### Download software production and editin

EEPROM file

Open any version<sup>STC-ISP</sup> Download the software and selecting the data window, as shown below THEN #19/FEXCE 工具门 得道出 来时间的思想的 王行声量广制的 资料干预(2) Singellad Channe Logish 古州語明 STEARDAL \* STEPPINE \* 西洋文字 INNOVER (日本日本 1000年 1000年 1000 ·扫描性目 ITTE-ROB Lookel RTRO KTRONI + 1 第1284年 2460 + 第第284年 (15201 +) 村开境察察中 to also in the second the statistical second 2 主文下就重要相比这种体也呢。 2. 本次下就透透過节1%%年 输入用户管理合行行的DOC用面 11-0592 + Mit 》每在高时大增的424以上建545条) 设置将产业的现在中 0.0 5 + 10上电量过程的转移输行 2 使物间用作动口 2 元许希古诺拉 做让系统计数1 校課他家 cause 和影响 mone DOM服用 算空空场 保存共同 就EN9%E LORY + LOGISH STORY DIVERSION 式具造具 ITTSARSON 关于自己外的重要问题 AL SAULT BU а, 重采用品 下班/编程 1812 重要到时间。他…… 也确如此出资 革助 2 与太下机能都重新活动和研究时 建聚水粉 无辞 -全市近田记事 法用近日的局 法现本有限委员 深 植肉目 成为计会 400 家菜 目出目的交付受受时间终亲有本发进下数如今

When a black rectangular cursor appears, you can enter **Henaduality**al data, including hillinbers <sub>A-F</sub>(Universal case) After the data input is complete, click the "Save Data" button to save<sup>lata</sup>

| 文件(1) 開始(1数(0) 工具(1) 符                                                                                                    | 國利 弗拉伯姓德里                    | 图0 EtcF站CB(D) SHIM(D) Simplified Chinese English                                                                                                    |     |  |  |  |  |
|----------------------------------------------------------------------------------------------------|------------------------------|----------------------------------------------------------------------------------------------------|-----|--|--|--|--|
| SHER STORAGEN                                                                                                    | -   5 300 ( a.u.s. +         | - ARCAL SHOWER BEAR FROM FOR STRATE                                                                                                    | 1.4 |  |  |  |  |
| 8880 m-100 tool 100 0                                                                                                    | mai +                        | E FRANCE LL AN AN TH AN IT AN IT AN                                                                                                    | 12  |  |  |  |  |
| 新台,1249年 2460 + 新潟安                                                                                                    | · 102211 #412                |                                                                                                    |     |  |  |  |  |
| 20学校社     20 次社     20 次社     20 学社     20 学社 |                              |                                                                                                    |     |  |  |  |  |
|                                                                                                    |                              |                                                                                                    |     |  |  |  |  |
| SET AN MALLARINE, MITCH                                                                                                    | EGHN INFLAIS                 |                                                                                                    |     |  |  |  |  |
| <ul> <li>第二次下記意思議論:115%年</li> <li>第二次下記意思議論:115%年</li> <li>第二次目前,前日第二次回答:11</li> <li>第二次目前,前日第二次回答:115%年</li> <li>第二次目前,而日前,前日,前日,前日,前日,前日,前日,前日,前日,前日,前日,前日,前日,前</li></ul>                                                                                                    | 600 + FAL<br>61<br>5 • • • • | *                                                                                                    |     |  |  |  |  |
| FROND 91                                                                                                    | 1999<br>1999                 | Served Son, man all the literation of the server of the server with the server of the server of the |     |  |  |  |  |
| Plast the argenter min 214                                                                                                    | - 11. 01.14                  | á <u> </u>                                                                                                    |     |  |  |  |  |

# x<sup>Appendix</sup> Can the MCU provide bare core?

 $\ensuremath{^Q}$  : Can the single chip microcomputer provide bare core?

A : Bare core is not available for the time being. If you need a Small chip area, you can use it QFN48 And other small volumes package

School

# YAppendix<sub>STC12H</sub>

### Replaced by a series of mignocontrollers

### **Series of precautions**

#### Single chip microcomputer instructions

 Series of instruction2codes and
 The series is exactly the same, \$6^{12C56/54}
 Series of code shifts

 Planted to
 On, the operation is still correct, but stc12H stc13 the command speed ratio of the series
 The series should be fast,

 STC12C56/54
 The command system of the series
 Series of the series
 The series should be fast,

 order , STC-Y6
 Most of the instructions in the series only need one took series is an instruction delay code in the user code,

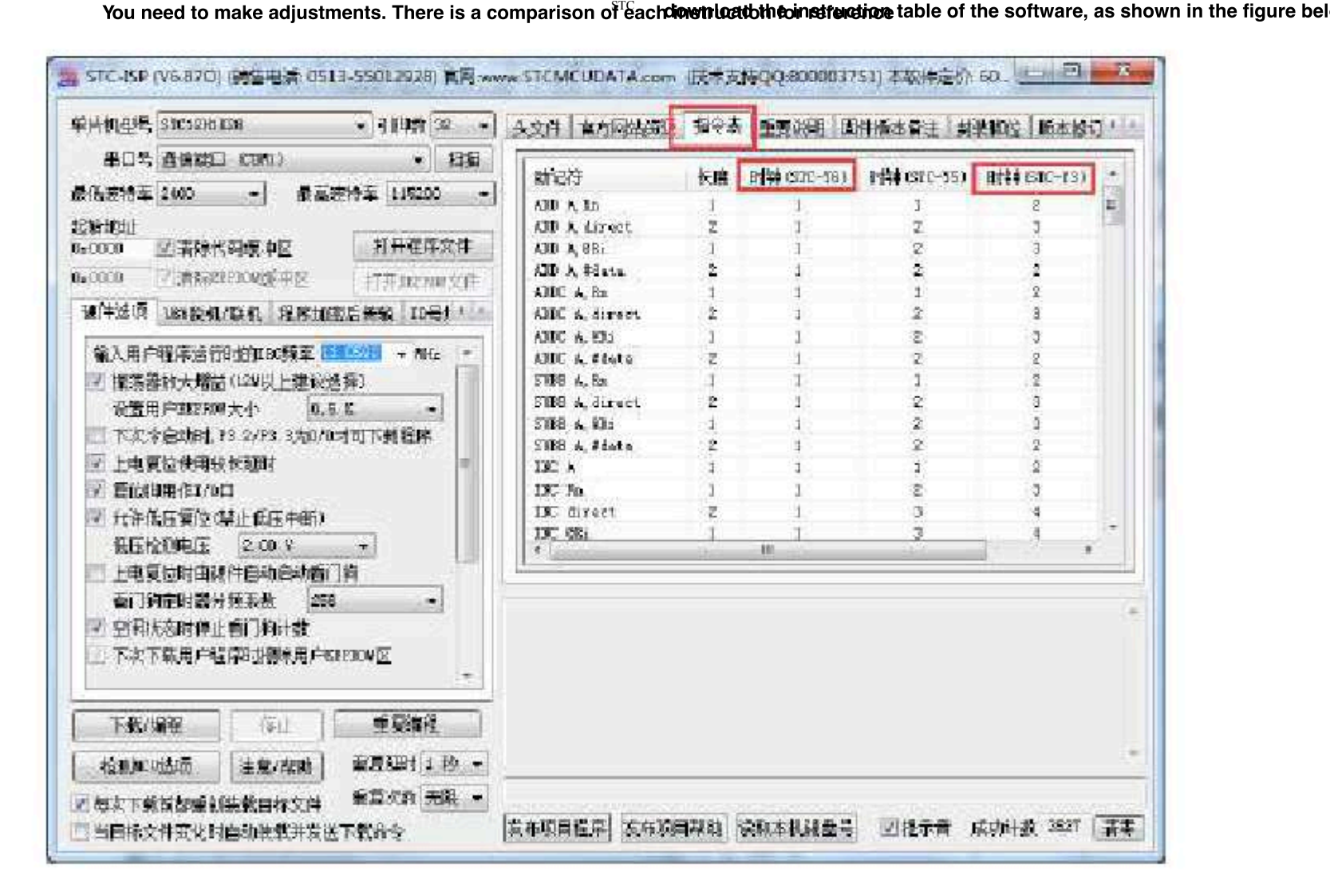

#### **Operating voltage**

 STC12H
 The series is a wide-voltage chip, and the operating/voltage/541.9V
 Series and

 series , 3V
 range is the operating voltage range of the chip. 2.4V
 operating voltage range of the chip. 3.5V

 series , 3V
  $a_{3,6V,5V}$  voltage range of the chip. 2.4V
 series are divided into 3.5V

 2.6V, 5V
 voltage range of the chip is
  $a_{5,5V3V}$  

 Low voltage detection

STC12H Inside the series The low voltageld atticitian \$\$554 Two levels of series bits are optional.

Technical support

#### System clock source

STC12C56/54

stc12H The series system clock can be internal, high 5 been and the hard water stele all the series can only be downloaded when the hard water stele all schystaltes call at or.

#### Internal expansion

STC12H Series internal expansion<sup>r</sup> 1K <sup>byte</sup>, STC12C56/54 Series internal expansion<sup>r</sup> 512 <sup>byte</sup>

#### I/O mouth

After the series of microcontrollens avaetheonverseloon, The series is different. Series list STC12C56/54 STC12H STC12H STC12C56/54 The series is different. STC12C56/54 Series of single chip microcompu I/O After the series of microcontrollers with powered en and 8051 Download foot have I/O Series of microcolftrolleraddition tosp P3.0/P3.1 1/0 TERcept for the two-way port mode, all the rest The port is in high impedance input mode after power-upAndraditional stc12c56/54 mode and here there entry of the low of the low of the Motor or Light, so there will be a moment when the microcontroller is powered divisiting shotor, will move orystem column After power-up, it is a high-impedance input mode, which can avoid this kind of malfunction of the motor and the motor. LED

 Due to
 Strip
 Series of microcontrollieraddition tion
 Download foot
 Except for the two-way port mode, the remaining por

 The ports are all high-impedance input modes after power-tip, so where the series rests to the outside world. 1/0
 You must first use the operating mode of the two register pairs to set it. PxM0 PxM1 1/0
 Except for the two-way port mode, the remaining por

#### **Reset foot**

series STC12H The mouth is generally regarded as **bisdid ary the deponding** when state is the reset pin of the microcontroller is infoot). When it is the reset pin function port is the reset pin of the microcontroller is infoot). The mouth is high, the reset state is released by the mcu. State when the reset pin is high, the microcontroller is in the reset state, the microcontroller releases the reset state when the level is low.

So when the user enablesThe reset pin function of the port requires attention to the reset level.

#### EEPROM

 

 Series of FRREM
 Related special function registers and Incompatible. In addition, erasure and programming,

 The waiting time setting is also different.
 Use register stc12C56/54
 of IAB#200NIR
 Setting, setting is just a general

 Frequency range value ,
 A new register has been added to the series
 address :
 address :
 address :

 Waiting time for erasure and programming, And the use/ustaseedtto be based on The ovorkintg frequency, fill the diffectly
 need to calculate, that is, the hardware will automatically calculate operating frequency of sonly need to
 IAP\_TPS

 the waiting time. (For example: just fill in the current one) 24
 24

#### Timer

| STC12H         | $_{5}$ The series has         | Bit timer, <sup>s</sup> | STC12C56/54                   | There are only two timers.                       |        |
|----------------|-------------------------------|-------------------------|-------------------------------|--------------------------------------------------|--------|
| STC12H         | The series of tim             | er and timer mo         | des are <sub>0116</sub>       | Bit automatic reload mode, and 2C56/54           | series |
| The timer o    | And the mode of th            | e timer is the bit      | does not autor                | natically reload mode. 1013                      |        |
| STC12H         |                               | ls                      | an unshielded                 | interrupt Bit automatic reload mode, and 2C56/54 |        |
| Series of time | <b>er</b> $_0$ The pattern of | The timer               |                               |                                                  |        |
|                | of                            | the mode series         | is dual <sup>03</sup> Bit tin | ner mode.                                        |        |

- 1032 -

Car gauge Design company

mpany Technical s

Technical support<sub>19864585985</sub> Selection consultant<sub>13922805190</sub>

#### serial port

The series has two serial ports, stc12H only StC12C9094(StC12H) The highest baud rate of all serial ports in the series is a Reach the system frequency<sub>4</sub>, stc12c56/T<sub>4</sub>he fastest system frequency can only be clocked /16°

#### ADC

Series of Series and Streff 4 ADC\_CONTR ADC\_RESL3 ADC\_RES' Register address Two new registers have been added to the series : and ADCTIM<sup>®</sup> Incompatible.<sub>STC12H</sub> ADCCFG seriesstart ADC  $_{BIT3}\text{,}$  and Conversion<sup>DC\_START</sup> Located in the registers of STC12C56/54 The series is located in ADC\_CONTRoit of BIT6 STC12H STC12C56/54 Conversion completion-flag Located in the register of  $_{BIT4}\text{,}$  and STC12H The series is located in ADC<sup>ADC</sup>\_CONTR of BIT5 The speed control SPSED Located in the register BIT6-BIT5, and STC12C56/54 of STC12H series ADC The series is located in ADCCFG of BIT3-BIT0 Alignment control bit of the conversiduocated in the register of BIT5, and STC12C56/54 STC12H of BIT5 Located in DCCFG bits of series series RESFMT A more accurate one has been added to the series. Conversion timing control mechanism, through the Segister STC12H

#### PCA/PWM/CCP

 STC12H
 The group of the CP
 The first 0-2
 The address of the special function register of the group the divide STC12C56/54

 Content, but the sestes is not compatible ,
 The first 3
 and the group register are defined in the area, The first SPR STC12H

 The device is defined in xFR
 StC12H
 The first 3

STC12H Series of PWM 6 Mode can output bits bit/8 bit/10 bit PWM STC12C56/54 Series can only be fixed output out 8 bit.

#### SPI

 String
 Series of
 SPI
 The address and speed control of
 Incompatible.

 the relevant special function registers 16, STC12C56/54

 Series of STC12H SPI
 Series of STC12H SPI

 Adv/8
 STC12C56/54

 Series of STC12H SPI

 Adv/8
 STC12C56/54

 Series of STC12H SPI

 Adv/8
 STC12C56/54

 Series of STC12H SPI

 Adv/128

 The control is the system clock, , /16<sup>+</sup> /64<sup>+</sup> /128

#### Watchdog

STC12H Series of watchdog-related special function register addresses and incompatible.

## Z<sup>Appendix</sup> Update record

#### 2024/5/13

- 1. update USB The price of a
- 2. increase dual-serial chip stc-useThe production steps of the tool master chip

#### 2024/4/30

| 1. | update | STC12H1K08 | Series selection price        |
|----|--------|------------|-------------------------------|
| 2. | update | STC12H1K08 | list series pin diagram SOP16 |

#### 2024/2/2

- 1. Add interrupt response instructions , add
- 2. QR code for small shopping malls
- <sup>3.</sup> Add the chip series name to each pin diagramcalled
- <sup>4.</sup> Organize the structure of the document so that the register description is displayed
- <sup>5.</sup> on the same page as much as possible. Correct the clerical errors in the document
- <sup>6</sup> and add a description of the process of power-up in the clock chapter. MCU

#### 2023/11/24

5.

7

9.

- 1. The cover of the manual adds the QR code of the small mall
- 2. , and the catalog title is added to each package of the MCU
- <sup>3.</sup> series . Update the tool picture in each package picture
- <sup>4</sup>. Update the description based on precautions.
  - I/O
- <sup>6</sup> Added to the introduction chapter of dual Serial **Gort chip**al serial port tool simulation and download schematic diagram
  - USB
- 8. Increase the use of tools and STC-USB Link1D
- Update simulation download instructions USB 10.
- Add a tool instruction chapter for killing two birds
  - with one stone, add a compiler introduction and project
- 2023/9/12 settings chapter , and a more selected price list
  - 1. Add MCU overview chapter
  - <sup>2.</sup> ,sadidpdownload flow chart
  - A schematic diagram of the download line is added
  - to the minimum system pin diagram 3.

#### 2023/1/10

#### Add forum link 1

2. Update reference circuit diagram description

#### 2022/12/23

1. update I2C Slave code sample program (improve code compatibility)

#### 2022/11/14

<sup>1.</sup> ISP Download the capacitor in the reference circuit diagram and it is the capacitor is it uniformly

#### 2022/10/31

- 1. Increase the Use and increase Download the reference circuit diagram tool to proceed ISP
- <sup>2.</sup> the software simulation<sup>Proceed ISP</sup> Downloaded reference circuit diagram

#### 2022/9/21

- 1. Fixed typos in the comparator
- 2. chapter, updated the official website,
- <sup>3.</sup> updated the selection price list, added
- <sup>4.</sup> advanced application chapters

Added the chapter on mandatory digital signature instructions for turning off the driver s.

#### 2022/3/9

- 1. Correct clerical errors in the document
- 2. Update the list of special function registers Series only PIIE and P2IE)
- <sup>3.</sup> Update application precautions regarding port interruption *v*o

#### 2021/12/17

1. Correct timer 2/3/4 The timing calculation formula

#### 2021/10/29

- L Correct typos in the document
- <sup>2.</sup> and add pin diagrams sop16

#### 2021/8/26

1. correction<sub>ADC</sub> Annotation error in the chapter sample program

#### 2021/6/26

<sup>1.</sup> Fixed the wrong name of the crystal oscillator pin port

- 1035 -

n company Teo

#### 2021/5/10

- 1. increase ADC Power switch delay description
- 2. Increase use The first ADescription of the principle and calculation formula of the input voltage of the external channel of the cha
- 3. Modify the maximum available for some errors description of size FLASH
- <sup>4.</sup> Increase timer<sup>2/3/4</sup> Description of the interrupt flag

#### 2021/2/26

- 1. Add relevant simulatiorDownload instructions
- <sup>2.</sup> Add timer, timer, timer<sub>4</sub> Bit clock prescaler register description 38

#### 2021/2/4

Reset the initial value of the register

#### CLKDIV correction 1

- Add a description of the initial value of the special function register
- 2. Add the application reference circuit diagram under the pin diagram

#### 2020/11/25

- 1. Correct errors in some sample programs
- <sup>2.</sup> , update the sample price list, correct
- <sup>3.</sup> the description error in the document

#### 2020/10/16

Reference price of series of microcontrollers

STC12H update 1.

Description of increasing the load capacitance of the external crystal oscillator circuit 2

#### 2020/9/23

1. create STC12H

Series of single chip microcomputer technical reference manual document

## Standard sales contract for this series of products

one. Product quality standards: the goods are brand New and Quality standards with

Two. Supplier responsibility: In the case of quality problems of the supplier, after confirmation by both parties, the buyer will return the chip, for each replacement, and the warranty will be one year. Three. Buyer's responsibility :

- <sup>A</sup>, Acceptance: At the time of express delivery, the buyer confirms that the quantity is correct, no chips are scattered, no pins are defor Then sign for it. If there is an abnormal buyer who cannot sign for it, the courier company shall bear the responsibility. Once the buye acknowledges that the supplier has completed the order as required, and there is no longer any other joint and several liability. Stor
- <sup>B</sup> to the international humidity sensitivity (<sub>3 MSL3</sub>) According to the requirements of the specification, after the SMD components are disa 168 Within hours , LQEP/QEN/DEN Pallet capacity At a high temperature of more than degrees,
  - **TWEWEINSAMENTALIZED SET UP OF CONTRACTOR OF CONTRACTOR OF**

Since the goods returned by customers often contain products of unknown origin, and the original SMD device is disassembled and va Complete the reflow soldering patch process within hours and days.

Our company has no production capacity to re-test the returned devices in detail and then re-bake them. We are unable to evaluate the returned by customers. In order to ensure the interests of all customers, once the products are shipped out of the warehouse, they will to ensure quality and ensure the safety of all customers..

Four. Dispute resolution method: If this contract is not exhaustive or there is a dispute, the two parties shall negotiate and resolve it. If the ne supplier's location. V. Other terms: The contract is in duplicate. It will take effect from the signing of both parties. If the supplier is unable to supplier shall promptly notify the buyer and renegotiate the relevant matters of this contract, and the buyer shall be exempted from the oblig included in this contract may be included in detail in the attachment to the contract.

Six. This contract can only take effect after the representatives of both parties sign it and the payment is received.

 $_{\pm 0.2}$  /Meta film

Remarks: In case of special circumstances, the model purchased by the buyer must be replaced with other models, and the supplier also ag Hourly high temperature baking n on Turn on 13

2, Boot test RMB500 Once ,

# **Product authorization letter**

To: Jiangsu Guoxin Technology Co., Ltd.

The intellectual property rights of STC12H series products belong to Shenzhen Guoxin Artic Intelligence Co., Ltd . Jiangsu Guoxin Technology Co., Ltd. is now authorized to engage in the proand sales of STC12H series products in China.

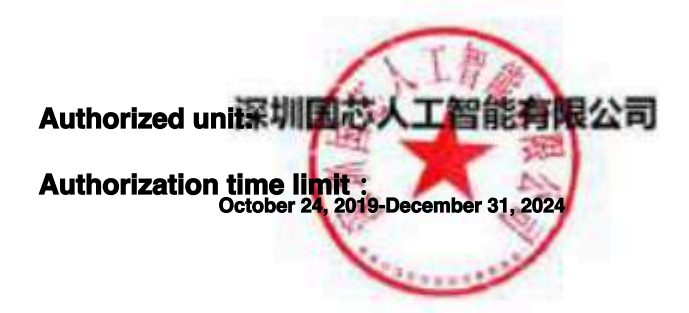

## Independent property rights, controllable production

Shenzhen Guoxin Artificial Intelligence Co., Ltd. is a wholly-owned enterprise in the mainland of the of China and operates independently in accordance with Chinese laws and regulations. Its registered add No. 1 Qianwan 1st Road, Qianhai Shenzhen-Hong Kong Cooperation Zone , Shenzhen.

The devices described in this manual are independently developed in China and have independent intellectual property rig

Product coreR&D is in China, with all design capabilities such as chip design, packaging desi reliability design, device simulation, and process simulation; the core R&D team members and leac are all composed of personnel in China, including the leader of the R&D team. The R&D experience long-term, long-term, long-term, long-term, long-term, long-term, long-term, Stable follow-up suppo

Copyright, etc.

Wafer manufacturing: The wafer manufacturing and processing after the design of this device is completed, in the mainlan

The processing and manufacturing of the domestic FAB is completed, and it is subject to the mana control of the laws and regulations of the People's Republic of China, and it is completely controlla

Packaging manufacturing: The packaging manufacturing of this device after the design is completed is in the mainland of the processing of the packaging factory is completed, and it is subject to the management, supervision and control of the laws a

Test: The test after the design of this device is completed, the test will be completed in the mainland of the People's Repub Subject to the management, supervision and control of the laws and regulations of the People's Republic of China, it is completel

All the key processes of this device are completed on our own production line, and it can be supplied for a long time without the trouble of being cut off.

Hereby explain.

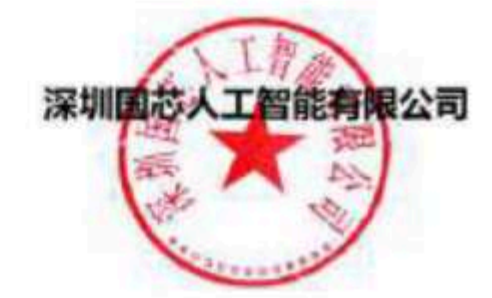